| Transmittal Page                    |                       |               |  |
|-------------------------------------|-----------------------|---------------|--|
| Product                             | Title                 | Part Number   |  |
| CopyCentre C118,<br>WorkCentre M118 | Service Documentation | 701P23530     |  |
|                                     | Date                  |               |  |
| Initial issue                       |                       | December 2004 |  |
|                                     |                       |               |  |

CopyCentre C118, WorkCentre M118, Service Documentation

> CopyCentre C118, WorkCentre M118, Service Documentation

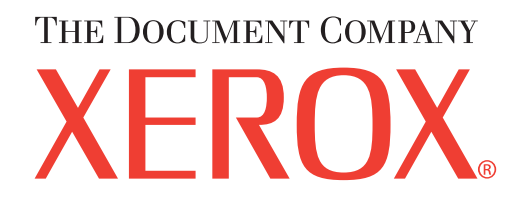

# CopyCentre C118, WorkCentre M118, Service Documentation

701P23530 December 2004

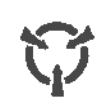

## CAUTION

Certain components in the CopyCentre C118, WorkCentre M118, are susceptible to damage from electrostatic discharge. Observe all ESD procedures to avoid component damage.

#### NOTICE

While Xerox has tried to make the documentation accurate, Xerox will have no liability arising out of any inaccuracies or omissions.

#### NOTICE

All service documentation is supplied to Xerox external customers for informational purposes only. Xerox service documentation is intended for use by certified, product-trained service personnel only. Xerox does not warrant or represent that it will notify or provide to such customer any future change to this documentation. Customer performed service of equipment, or modules, components, or parts of such equipment may affect whether Xerox is responsible to fix machine defects under the warranty offered by Xerox with respect to such equipment. You should consult the applicable warranty for its terms regarding customer or third-party provided service.

#### WARNING

This equipment generates, uses and can radiate radio frequency energy, and if not installed and used in accordance with the instructions documentation, may cause interference to radio communications. It has been tested and found to comply with the limits for a Class A computing device pursuant to subpart J of part 15 of FCC rules, which are designed to provide reasonable protection against such interference when operated in a commercial environment. Operation of this equipment in a residential area is likely to cause interference in which case the user, at his own expense, will be required to correct the interference.

Published by The Document Company Xerox GKLS European Operations Bessemer Road Welwyn Garden City Hertfordshire AL7 1HE ENGLAND

© 2004 by Fuji Xerox Co.,Ltd. All rights reserved. The Document Company® and Xerox® are trade marks of the Xerox Corporation. Xerox and all identifying numbers used in connection with the Xerox products mentioned in this publication are trademarks of the Xerox Corporation.

## Introduction

| About this Manual             | iii  |
|-------------------------------|------|
| Organization                  | iii  |
| How to Use this Documentation | iv   |
| Symbology and Nomenclature    | v    |
| Translated Warnings           | viii |

## About this Manual

This Service Manual is part of the multinational documentation system for

Copy Centre C118,Work Centre M118 copier/printers. The Service Documentation is used in order to diagnose machine malfunctions, adjust components and has information which is used to maintain the product in superior operating condition. It is the controlling publication for a service call. Information on its use is found in the Introduction of the Service Documentation.

This manual contains information that applies to NASG (XC) and ESG (XE) copiers.

## **Service Manual Revision**

The Service Manual will be updated as the machine changes or as problem areas are identified.

## Organization

This Service Manual is divided into eight sections. The titles of the sections and a description of the information contained in each section are contained in the following paragraphs:

## Section 1: Service Call Procedures

This section contains procedures that determine what actions are to be taken during a service call on the machine and in what sequence they are to be completed. This is the entry level for all service calls.

## Section 2: Status Indicator RAPs

This section contains the diagnostic aids for troubleshooting the Fault Code and non-Fault Code related faults (with the exception of image quality problems).

## Section 3: Image Quality

This section contains the diagnostic aids for troubleshooting any image quality problems, as well as image quality specifications and image defect samples.

## Section 4: Repairs/Adjustments

This section contains all the Adjustments and Repair procedures.

#### Repairs

Repairs include procedures for removal and replacement of parts which have the following special conditions:

When there is a personnel or machine safety issue.

When removal or replacement cannot be determined from the exploded view of the Parts List.

When there is a cleaning or a lubricating activity associated with the procedure.

When the part requires an adjustment after replacement.

When a special tool is required for removal or replacement.

Use the repair procedures for the correct order of removal and replacement, for warnings, cautions, and notes.

#### Adjustments

Adjustments include procedures for adjusting the parts that must be within specification for the correct operation of the system.

Use the adjustment procedures for the correct sequence of operation for specifications, warnings, cautions and notes.

#### Section 5: Parts Lists

This section contains the Copier/Printer Parts List.

## **Section 6: General Procedures Information**

This section contains General Procedures, Diagnostic Programs, and Copier/Printer Information.

### Section 7: Wiring Data

This section contains drawings, lists of plug/jack locations, and diagrams of the power distribution wire networks in the machine. This section also contains the Block Schematic Diagrams.

#### **Section 8: Accessories**

This section contains installation information for option and accessory.

## How to Use this Documentation

The Service Call Procedures in Section 1 describe the sequence of activities used during the service call. The call **must** be entered using these procedures.

#### Use of the Circuit Diagrams

All wirenets are shown on the Circuit Diagrams (CDs). Power distribution wirenets are shown in Section 7 (Wiring Data) of the Service Manual. The power distribution wirenets on the CDs will end at the terminal board for the power being distributed. Find the wirenet for that power and locate the terminal board on the wirenet. Use the wirenet to troubleshoot any power distribution wiring not shown on the CD.

### Use of the Block Schematic Diagrams

Block Schematic Diagrams (BSDs) are included in Section 7 (Wiring Data) of the Service Manual. The BSDs show the functional relationship of the electrical circuitry to any mechanical, or non-mechanical, inputs or outputs throughout the machine. Inputs and outputs such as motor drive, mechanical linkages, operator actions, and air flow are shown. The BSDs will provide an overall view of how the entire subsystem works.

It should be noted that the BSDs no longer contain an Input Power Block referring to Chain 1. It will be necessary to refer to the Wirenets in order to trace a wire back to its source.

## Symbology and Nomenclature

The following reference symbols are used throughout the documentation.

#### Warnings, Cautions, and Notes

Warnings, Cautions, and Notes will be found throughout the Service Documentation. The words **WARNING** or **CAUTION** may be listed on an illustration when the specific component associated with the potential hazard is pointed out; however, the message of the **WARNING** or **CAUTION** is always located in the text. Their definitions are as follows:

#### WARNING

A Warning is used whenever an operating or maintenance procedure, a practice, condition, or statement, if not strictly observed, could result in personal injury.

#### CAUTION

A Caution is used whenever an operating or maintenance procedure, a practice, condition, or statement, if not strictly observed, could result in damage to the equipment.

**NOTE:** A Note is used whenever it is necessary to highlight an operating or maintenance procedure, practice, condition, or statement.

#### **Machine Safety Icons**

The following safety icons are displayed on the machine:

#### WARNING

This machine contains an invisible laser. There is no visual indication that the laser beam is present. During servicing, the machine is a Class 3B product because of the invisible laser. the laser beam could cause eye damage if looked at directly. Service procedures must be followed exactly as written without change. The service representative must observe the established local laser safety precautions when servicing the machine. Do not place tools with a reflective surface in the area of the ROS opening. Do not look in the area of the ROS window if the power is On and the laser is energized.

The following symbol and statement appear on a label in the machine. The symbol by itself, or the symbol and the statement may also appear in the service documentation and in the training program. When this symbol appears, the service representative is warned that conditions exist that could result in exposure to the laser beam.

#### WARNING

Do not try to bypass any laser interlocks for any reason. Permanent eye damage could result if the laser is accidentally directed into your eye.

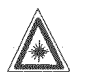

Figure 1 Laser Hazard Symbol

Laser Hazard Statement

DANGER INVISIBLE LASER RADIATION WHEN OPEN. AVOID DIRECT EXPOSURE TO BEAM.

#### CAUTION

The use of controls or adjustments other than those specified in the Laser Safety Training Program may result in an exposure to dangerous laser radiation.

For additional information, review the Laser Safety Training program.

An arrow points to the location to install, to gain access to, or to release an object.

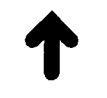

#### Figure 2 Customer Access Label

This symbol indicates that a surface can be hot. Use caution when reaching in the machine to avoid touching the hot surfaces.

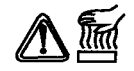

#### Figure 3 Heated Surface Label

Danger label indicates where electrical currents exist when the machine is closed and operating. Use caution when reaching in the machine.

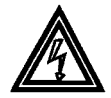

#### Figure 4 Shock Hazard Label

These symbols indicate components that may be damaged by Electrostatic Discharge (ESD).

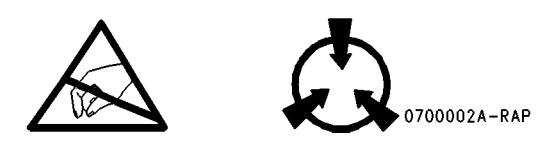

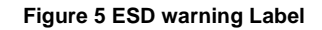

### Electrostatic Discharge (ESD) Field Service Kit

The purpose of the ESD Protection Program is to preserve the inherent reliability and quality of electronic components that are handled by the Field Service Personnel. This program is being implemented now as a direct result of advances in microcircuitry technology, as well as a new acknowledgment of the magnitude of the ESD problem in the electronics industry today.

This program will reduce Field Service costs that are charged to PWB failures. Ninety percent of all PWB failures that are ESD related do not occur immediately. Using the ESD Field Service Kit will eliminate these delayed failures and intermittent problems caused by ESD. This will improve product reliability and reduce callbacks.

The ESD Field Service Kit should be used whenever Printed Wiring Boards or ESD sensitive components are being handled. This includes activities like replacing or reseating of circuit boards or connectors. The kit should also be used in order to prevent additional damage when circuit boards are returned for repair.

The instructions for using the ESD Field Service Kit can be found in ESD Field Service Kit Usage in the General Procedures section of the Service Documentation.

## **Illustration Symbols**

Figure 6 shows symbols and conventions that are commonly used in illustrations.

| REFERENCE SY                                                                            | /MBOLOGY                                                                                                    |               |                                                                                          |                     |                                                                                                    |
|-----------------------------------------------------------------------------------------|----------------------------------------------------------------------------------------------------|---------------|------------------------------------------------------------------------------------------|---------------------|----------------------------------------------------------------------------------------------------|
| Test data, notes, a<br>supportive to the B<br>supportive data is<br>shown in the follow | djustments, and parts lists are<br>ISD and RAP information. This<br>referenced, using the symbols<br>ving paragraphs:                                                                                                    |               |                                                                                          |                     |                                                                                                    |
|                                                                                         |                                                                                                    | TEST POINTS   | s                                                                                        |                     |                                                                                                    |
| TEST DATA                                                                               | This symbol appears on the BSD<br>whenever a test data reference is<br>necessary in order to verify the<br>presence of a signal.                                                                                                   |               | This symbol is used to identify a test point/test hole available for measuring a signal. | [ x-xxx ]           | This symbol placed above a signal<br>name on a BSD indicates the input or<br>output component control code for<br>that signal.                                                                    |
|                                                                                         |                                                                                                    | BSD GRAPHIC   | cs                                                                                       | רע עצע ד רע עצע ד   |                                                                                                    |
| NOTES                                                                                   | This symbol is used to refer to notes.<br>The notes normally appear on the<br>same page.                                                                                                    | A             | This symbol indicates the continuation of a signal line in a vertical direction.         | [ x-xxx ] [ x-xxx ] | This symbol placed above a signal<br>name on a BSD indicates that two<br>component control codes ( an output<br>and an input ) are required to check<br>that signal.                              |
| ADJUSTMENTS                                                                             | This symbol refers to adjustments on                                                                                                    |               | This symbol indicates the<br>continuation of a signal line in a<br>horizontal direction. | [ x-xxx/x-xxx ]     | This symbol placed above a signal<br>name on a BSD indicates component<br>control codes for two components,                                                                                       |
| $\oslash$                                                                               | the Service Data Section.                                                                                                    | $-\leftarrow$ | This symbol indicates the direction of signal flow.                                      |                     | in this example, two Paper Trays.<br>The left hand code is for Paper Tray<br>1, and the right hand code is for<br>Paper Tray 2.                                                                   |
| PARTS LISTS                                                                             |                                                                                                    |               | This symbol indicates a feedback                                                         |                     | Fault Codes Indicator                                                                                                    |
| PL2-XX                                                                                  | This symbol refers to a parts list on the Service Data Section.                                                                                                    |               | signal.                                                                                  | [ <u></u>           | shown on BSD.                                                                                                    |
|                                                                                         | PL indicates that this is a parts list<br>reference and, in this example, the<br>exploded view drawing is on Parts<br>List 2-XX. Parts list reference appear<br>on the BSDs next to all replaceable<br>parts shown on the diagram. |               | This symbol is used to show a twisted pair of wires.                                     |                     | The Flag symbol indicates a reference<br>point into a Circuit Diagram from a RAP.<br>Instructions will be given to check for<br>an open circuit, a short circuit,<br>or an intermittent condition |

Figure 6 Illustration Symbols

## Signal Nomenclature

Refer to Figure 7 for an example of Signal Nomenclature used in Circuit Diagrams and BSDs.

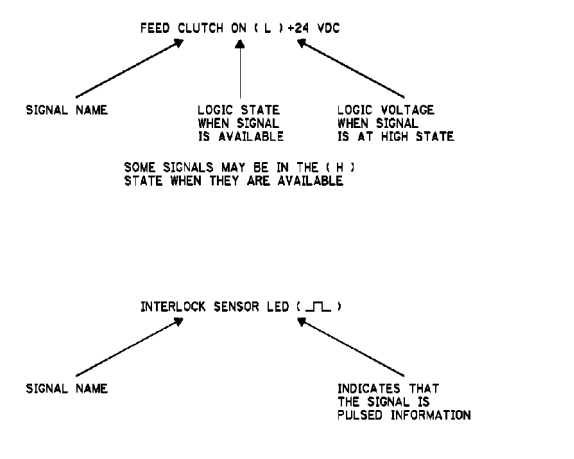

Figure 7 Signal Nomenclature

#### **Voltage Measurement and Specifications**

Measurements of DC voltage must be made with reference to the specified DC Common, unless some other point is referenced in a diagnostic procedure. All measurements of AC voltage should be made with respect to the adjacent return or ACN wire.

#### **Table 1 Voltage Measurement and Specifications**

| VOLTAGE           | SPECIFICATION            |
|-------------------|--------------------------|
| INPUT POWER 220 V | 198 VAC TO 242 VAC       |
| INPUT POWER 100 V | 90 VAC TO 135 VAC        |
| INPUT POWER 120 V | 90 VAC TO 135 VAC        |
| +5 VDC            | +4.75 VDC TO +5.25 VDC   |
| +24 VDC           | +23.37 VDC TO +27.06 VDC |

#### Logic Voltage Levels

Measurements of logic levels must be made with reference to the specified DC Common, unless some other point is referenced in a diagnostic procedure.

#### Table 2 Logic Levels

| VOLTAGE | H/L SPECIFICATIONS                           |
|---------|----------------------------------------------|
| +5 VDC  | H= +3.00 TO +5.25 VDC<br>L= 0.0 TO 0.8 VDC   |
| +24 VDC | H= +23.37 TO +27.06 VDC<br>L= 0.0 TO 0.8 VDC |

## DC Voltage Measurements in RAPs

The RAPs have been designed so that when it is required to use the DMM to measure a DC voltage, the first test point listed is the location for the red (+) meter lead and the second test point is the location for the black meter lead. For example, the following statement may be found in a RAP:

#### There is +5 VDC from TP7 to TP68.

In this example, the red meter lead would be placed on TP7 and the black meter lead on TP68.

Another example of a statement found in a RAP might be:

#### There is -15 VDC from TP21 to TP33.

In this example, the red meter lead would be placed on TP21 and the black meter lead would be placed on TP33.

If a second test point is not given, it is assumed that the black meter lead may be attached to the copier frame.

**Translated Warnings** 

#### Introduction

Symbology and Nomenclature

#### WARNING

A Warning is used whenever an operating or maintenance procedure, a practice, condition, or statement, if not strictly observed, could result in personal injury.

DANGER: Une note DANGER est utilisée à chaque fois qu'une procédure de maintenance ou qu'une manipulation présente un risque de blessure si elle n'a pas été strictement observée.

#### WARNING

This machine contains an invisible laser. There is no visual indication that the laser beam is present. During servicing, the machine is a Class 3B product because of the invisible laser. the laser beam could cause eye damage if looked at directly. Service procedures must be followed exactly as written without change. The service representative must observe the established local laser safety precautions when servicing the machine. Do not place tools with a reflective surface in the area of the ROS opening. Do not look in the area of the ROS window if the power is On and the laser is energized.

DANGER: L'équipement contient un faisceau laser invisible et aucune indication visible signale la présence du faisceau laser. De ce fait le produit est classé 3B pour tout ce qui concerne la maintenance. L'exposition directe des yeux au faisceau laser peut entraîner des lésions visuelles. Les procédures de maintenance doivent être réalisées sans aucun changement comme indiqué dans la documentation. Le représentant Xerox lors d'interventions sur l'équipement doit respecter les consignes de sécurité locales concernant les faisceaux laser. Ne pas placer d'objet réfléchissant dans la zone du ROS guand il est ouvert. Ne pas regarder dans la zone du ROS lorsque la machine est sous tension et que le laser est en fonctionnement.

The following symbol and statement appear on a label in the machine. The symbol by itself, or the symbol and the statement may also appear in the service documentation and in the training program. When this symbol appears, the service representative is warned that conditions exist that could result in exposure to the laser beam.

DANGER: Les symboles et instructions suivants sont indiqués sur des étiquettes dans la machine et sont identifiés dans la documentation technique et dans le manuel de formation. Quand ces symboles s'affichent le représentant Xerox est prévenu des risques encourus concernant une exposition au rayon laser.

#### WARNING

Do not try to bypass any laser interlocks for any reason. Permanent eve damage could result if the laser is accidentally directed into your eye.

DANGER: Ne pas essayer de shunter les contacts laser pour quelques raisons que ce soit. Si le faisceau laser est dirigé accidentellement vers les yeux il peut en résulter des lésions oculaires permanentes.

4 Repairs and Adjustments

Drives

REP 1.1.1 Main Drive Assembly

#### WARNING

To avoid personal injury or shock, do not perform repair or adjustment with electrical power applied to the machine.

DANGER: Afin d'eviter des blessures ou des chocs electriques, ne pas effectuer maintenance ou reglage avec le cordon d'alimentation branche. Paper Transportation

REP 2.2.1 Retard Pad

#### WARNING

To avoid personal injury or shock, do not perform repair or adjustment with electrical power applied to the machine.

DANGER: Afin d'eviter des blessures ou des chocs electriques, ne pas effectuer maintenance ou reglage avec le cordon d'alimentation branche.

**REP 2.4.1 Registration Unit** 

#### WARNING

To avoid personal injury or shock, do not perform repair or adjustment with electrical power applied to the machine.

DANGER: Afin d'eviter des blessures ou des chocs electriques, ne pas effectuer maintenance ou reglage avec le cordon d'alimentation branche.

REP 2.5.1 Left Chute Unit

#### WARNING

To avoid personal injury or shock, do not perform repair or adjustment with electrical power applied to the machine.

DANGER: Afin d'eviter des blessures ou des chocs electriques, ne pas effectuer maintenance ou reglage avec le cordon d'alimentation branche. **REP 2.5.2 BTR** 

#### WARNING

To avoid personal injury or shock, do not perform repair or adjustment with electrical power applied to the machine.

DANGER: Afin d'eviter des blessures ou des chocs electriques, ne pas effectuer maintenance ou reglage avec le cordon d'alimentation branche. ROS

REP 3.1.1 ROS Unit

#### WARNING

To avoid personal injury or shock, do not perform repair or adjustment with electrical power applied to the machine.

DANGER: Afin d'eviter des blessures ou des chocs electriques, ne pas effectuer maintenance ou reglage avec le cordon d'alimentation branche.

Xerographics/Development

REP 4.1.1 XERO/Developer Cartridge

## WARNING

To avoid personal injury or shock, do not perform repair or adjustment with electrical

power applied to the machine.

DANGER: Afin d'eviter des blessures ou des chocs electriques, ne pas effectuer maintenance ou reglage avec le cordon d'alimentation branche.

REP 4.1.2 Toner Cartridge

#### WARNING

To avoid personal injury or shock, do not perform repair or adjustment with electrical power applied to the machine.

DANGER: Afin d'eviter des blessures ou des chocs electriques, ne pas effectuer maintenance ou reglage avec le cordon d'alimentation branche.

REP 4.2.1 Dispense Motor

#### WARNING

To avoid personal injury or shock, do not perform repair or adjustment with electrical power applied to the machine.

DANGER: Afin d'eviter des blessures ou des chocs electriques, ne pas effectuer maintenance ou reglage avec le cordon d'alimentation branche.

Fuser

REP 5.1.1 Fuser Assembly

#### WARNING

To avoid personal injury or shock, do not perform repair or adjustment with electrical power applied to the machine.

DANGER: Afin d'eviter des blessures ou des chocs electriques, ne pas effectuer maintenance ou reglage avec le cordon d'alimentation branche.

Exit

REP 6.1.1 Exit + OCT Assembly

#### WARNING

To avoid personal injury or shock, do not perform repair or adjustment with electrical power applied to the machine.

DANGER: Afin d'eviter des blessures ou des chocs electriques, ne pas effectuer maintenance ou reglage avec le cordon d'alimentation branche.

MPT

REP 7.1.1 MPT Unit

#### WARNING

To avoid personal injury or shock, do not perform repair or adjustment with electrical power applied to the machine.

DANGER: Afin d'eviter des blessures ou des chocs electriques, ne pas effectuer maintenance ou reglage avec le cordon d'alimentation branche.

REP 7.2.1 MPT Retard Pad

#### WARNING

To avoid personal injury or shock, do not perform repair or adjustment with electrical power applied to the machine.

DANGER: Afin d'eviter des blessures ou des chocs electriques, ne pas effectuer maintenance ou reglage avec le cordon d'alimentation branche.

Electrical Components

REP 9.1.1 MCU PWB

#### WARNING

To avoid personal injury or shock, do not perform repair or adjustment with electrical power applied to the machine.

DANGER: Afin d'eviter des blessures ou des chocs electriques, ne pas effectuer maintenance ou reglage avec le cordon d'alimentation branche.

REP 9.2.1 ESS PWB

#### WARNING

To avoid personal injury or shock, do not perform repair or adjustment with electrical power applied to the machine.

DANGER: Afin d'eviter des blessures ou des chocs electriques, ne pas effectuer maintenance ou reglage avec le cordon d'alimentation branche.

Covers

REP 10.1.1 Top Cover

#### WARNING

To avoid personal injury or shock, do not perform repair or adjustment with electrical power applied to the machine.

DANGER: Afin d'eviter des blessures ou des chocs electriques, ne pas effectuer maintenance ou reglage avec le cordon d'alimentation branche.

REP 10.2.1 Rear Cover

#### WARNING

To avoid personal injury or shock, do not perform repair or adjustment with electrical power applied to the machine.

DANGER: Afin d'eviter des blessures ou des chocs electriques, ne pas effectuer maintenance ou reglage avec le cordon d'alimentation branche.

IIT

REP 11.1.1 Control Panel

#### WARNING

To avoid personal injury or shock, do not perform repair or adjustment with electrical power applied to the machine.

DANGER: Afin d'eviter des blessures ou des chocs electriques, ne pas effectuer maintenance ou reglage avec le cordon d'alimentation branche.

REP 11.2.1 IIT Carriage Assembly

#### WARNING

To avoid personal injury or shock, do not perform repair or adjustment with electrical power applied to the machine.

DANGER: Afin d'eviter des blessures ou des chocs electriques, ne pas effectuer maintenance ou reglage avec le cordon d'alimentation branche.

REP 11.2.2 NBCR-Host/NBCR-Power Cable

#### WARNING

To avoid personal injury or shock, do not perform repair or adjustment with electrical power applied to the machine.

DANGER: Afin d'eviter des blessures ou des chocs electriques, ne pas effectuer maintenance ou reglage avec le cordon d'alimentation branche.

REP 11.4.1 Exposure Lamp

#### WARNING

To avoid personal injury or shock, do not perform repair or adjustment with electrical power applied to the machine.

DANGER: Afin d'eviter des blessures ou des chocs electriques, ne pas effectuer maintenance ou reglage avec le cordon d'alimentation branche.

REP 11.5.1 Front/Rear Carriage Cable

#### WARNING

To avoid personal injury or shock, do not perform repair or adjustment with electrical power applied to the machine.

DANGER: Afin d'eviter des blessures ou des chocs electriques, ne pas effectuer maintenance ou reglage avec le cordon d'alimentation branche.

REP 11.5.2 NSC/NBCR PWB

#### WARNING

To avoid personal injury or shock, do not perform repair or adjustment with electrical power applied to the machine.

DANGER: Afin d'eviter des blessures ou des chocs electriques, ne pas effectuer maintenance ou reglage avec le cordon d'alimentation branche.

REP 11.5.3 Image Inverter PWB

#### WARNING

To avoid personal injury or shock, do not perform repair or adjustment with electrical power applied to the machine.

DANGER: Afin d'eviter des blessures ou des chocs electriques, ne pas effectuer maintenance ou reglage avec le cordon d'alimentation branche.

REP 11.6.1 MFC and EXT PWB Box

#### WARNING

To avoid personal injury or shock, do not perform repair or adjustment with electrical power applied to the machine.

DANGER: Afin d'eviter des blessures ou des chocs electriques, ne pas effectuer mainte-

nance ou reglage avec le cordon d'alimentation branche. REP 11.6.2 EXT PWB

#### WARNING

To avoid personal injury or shock, do not perform repair or adjustment with electrical power applied to the machine.

DANGER: Afin d'eviter des blessures ou des chocs electriques, ne pas effectuer maintenance ou reglage avec le cordon d'alimentation branche.

Tray Module -2T

REP 12.1.1 Tray 3 Feeder

#### WARNING

To avoid personal injury or shock, do not perform repair or adjustment with electrical power applied to the machine.

DANGER: Afin d'eviter des blessures ou des chocs electriques, ne pas effectuer maintenance ou reglage avec le cordon d'alimentation branche.

REP 12.1.2 Tray 4 Feeder

#### WARNING

To avoid personal injury or shock, do not perform repair or adjustment with electrical power applied to the machine.

DANGER: Afin d'eviter des blessures ou des chocs electriques, ne pas effectuer maintenance ou reglage avec le cordon d'alimentation branche.

REP 12.3.1 Feed/Retard/Nudger Roll

#### WARNING

To avoid personal injury or shock, do not perform repair or adjustment with electrical power applied to the machine.

DANGER: Afin d'eviter des blessures ou des chocs electriques, ne pas effectuer maintenance ou reglage avec le cordon d'alimentation branche.

REP 12.6.1 2TM PWB

#### WARNING

To avoid personal injury or shock, do not perform repair or adjustment with electrical power applied to the machine.

DANGER: Afin d'eviter des blessures ou des chocs electriques, ne pas effectuer maintenance ou reglage avec le cordon d'alimentation branche.

REP 12.7.1 Left Lower Cover

#### WARNING

To avoid personal injury or shock, do not perform repair or adjustment with electrical power applied to the machine.

DANGER: Afin d'eviter des blessures ou des chocs electriques, ne pas effectuer maintenance ou reglage avec le cordon d'alimentation branche.

Tray Module -ST

#### WARNING

To avoid personal injury or shock, do not perform repair or adjustment with electrical power applied to the machine.

DANGER: Afin d'eviter des blessures ou des chocs electriques, ne pas effectuer maintenance ou reglage avec le cordon d'alimentation branche.

REP 13.3.1 Feed/Retard/Nudger Roll

#### WARNING

To avoid personal injury or shock, do not perform repair or adjustment with electrical power applied to the machine.

DANGER: Afin d'eviter des blessures ou des chocs electriques, ne pas effectuer maintenance ou reglage avec le cordon d'alimentation branche. DADF/ADF

REP 15.1.1 DADF/ADF

#### WARNING

To avoid personal injury or shock, do not perform repair or adjustment with electrical power applied to the machine.

DANGER: Afin d'eviter des blessures ou des chocs electriques, ne pas effectuer maintenance ou reglage avec le cordon d'alimentation branche.

REP 15.1.2 DADF/ADF Platen Cushion

#### WARNING

To avoid personal injury or shock, do not perform repair or adjustment with electrical power applied to the machine.

DANGER: Afin d'eviter des blessures ou des chocs electriques, ne pas effectuer maintenance ou reglage avec le cordon d'alimentation branche.

REP 15.2.1 Document Tray Assembly

#### WARNING

To avoid personal injury or shock, do not perform repair or adjustment with electrical power applied to the machine.

DANGER: Afin d'eviter des blessures ou des chocs electriques, ne pas effectuer maintenance ou reglage avec le cordon d'alimentation branche.

REP 15.2.2 DADF/ADF Feeder Assembly

#### WARNING

To avoid personal injury or shock, do not perform repair or adjustment with electrical power applied to the machine.

DANGER: Afin d'eviter des blessures ou des chocs electriques, ne pas effectuer maintenance ou reglage avec le cordon d'alimentation branche.

REP 15.2.3 Front Cover

#### WARNING

To avoid personal injury or shock, do not perform repair or adjustment with electrical power applied to the machine.

DANGER: Afin d'eviter des blessures ou des chocs electriques, ne pas effectuer maintenance ou reglage avec le cordon d'alimentation branche.

REP 15.2.4 Rear Cover

#### WARNING

To avoid personal injury or shock, do not perform repair or adjustment with electrical power applied to the machine.

DANGER: Afin d'eviter des blessures ou des chocs electriques, ne pas effectuer maintenance ou reglage avec le cordon d'alimentation branche.

REP 15.3.1 DADF/ADF Control PWB

#### WARNING

To avoid personal injury or shock, do not perform repair or adjustment with electrical power applied to the machine.

DANGER: Afin d'eviter des blessures ou des chocs electriques, ne pas effectuer maintenance ou reglage avec le cordon d'alimentation branche.

REP 15.3.2 Left Counter Balance

### WARNING

To avoid personal injury or shock, do not perform repair or adjustment with electrical power applied to the machine.

DANGER: Afin d'eviter des blessures ou des chocs electriques, ne pas effectuer maintenance ou reglage avec le cordon d'alimentation branche.

REP 15.3.3 Right Counter Balance

#### WARNING

To avoid personal injury or shock, do not perform repair or adjustment with electrical power applied to the machine.

DANGER: Afin d'eviter des blessures ou des chocs electriques, ne pas effectuer maintenance ou reglage avec le cordon d'alimentation branche.

REP 15.4.1 Top Cover

#### WARNING

To avoid personal injury or shock, do not perform repair or adjustment with electrical power applied to the machine.

DANGER: Afin d'eviter des blessures ou des chocs electriques, ne pas effectuer maintenance ou reglage avec le cordon d'alimentation branche.

REP 15.8.1 Retard Roll

#### WARNING

To avoid personal injury or shock, do not perform repair or adjustment with electrical power applied to the machine.

DANGER: Afin d'eviter des blessures ou des chocs electriques, ne pas effectuer maintenance ou reglage avec le cordon d'alimentation branche.

#### WARNING

To avoid personal injury or shock, do not perform repair or adjustment with electrical power applied to the machine.

DANGER: Afin d'eviter des blessures ou des chocs electriques, ne pas effectuer maintenance ou reglage avec le cordon d'alimentation branche.

IIT

ADJ 11.1.1 Carriage Assembly Position Adjustment

#### WARNING

To avoid personal injury or shock, do not perform repair or adjustment with electrical power applied to the machine.

DANGER: Afin d'eviter des blessures ou des chocs electriques, ne pas effectuer maintenance ou reglage avec le cordon d'alimentation branche.

8 Accessories

8.1 FAX KIT

#### WARNING

Switch off the machine and disconnect the power cord.

DANGER: Mettre la machine sur ARRET et debrancher le cordon dalimentation.

8.2 Foreign Interface

#### WARNING

Switch off the machine and disconnect the power cord. DANGER: Mettre la machine sur ARRET et debrancher le cordon dalimentation.

## **1 Service Call Procedures**

| Service Call Procedures                | 1-3 |
|----------------------------------------|-----|
| Initial Actions                        | 1-3 |
| Call Flow                              | 1-4 |
| Detailed Maintenance Activities (HFSI) | 1-5 |
| Cleaning Procedures                    | 1-5 |
| Final Actions                          | 1-6 |

## **Service Call Procedures**

#### Service Strategy

The service strategy for the Copy Centre C118,Work Centre M118 Copier/Printers are to perform any High Frequency Service Item (HFSI) actions before attempting to repair any problems. Some problems will be corrected by this strategy without the need to diagnose them. The Repair Analysis Procedures (RAPs) will be used for any remaining problems.

Problems that occur in the Basic Printer mode will be repaired before problems that occur when using the accessories.

Image Quality problems should be repaired after all other problems are repaired.

### **Service Call Procedures**

The **Service Call Procedures** are a guide for performing any service on this machine. The procedures are designed to be used with the Service Manual. Perform each step in order.

#### **Initial Actions**

The Initial Actions gather information about the condition of the machine and the problem that caused the service call.

#### **Call Flow**

Call Flow summarizes the sequence of the Service Call Procedures.

#### **Detailed Maintenance Activities**

This section provides the information needed to perform the High Frequency Service Item (HFSI) actions.

#### **Cleaning Procedures**

The cleaning procedures list what needs to be cleaned at each service call.

#### **Final Actions**

The Final Actions will test the copier/printer and return it to the customer. Administrative activities are also performed in the Final Actions.

## **Initial Actions**

#### Purpose

The purpose of the Initial Action section of the Service Call Procedures is to determine the reason for the service call and to identify and organize the actions which must be performed.

#### Procedure

- 1. Gather the information about the service call and the condition of the copier/printer.
  - a. Question the operator(s). Ask about the location of most recent paper jams. Ask about the image quality and the copier/printer performance in general, including any unusual sounds or other indications.
  - b. After informing the customer, disconnect the machine from the customer's network.
  - c. Check that the power cords are in good condition, correctly plugged in the power source, and free from any defects that would be a safety hazard. Repair or replace the power cords as required. Check that the circuit breakers are not tripped.
  - d. Inspect any rejected copies. Inquire as to, or otherwise determine, the paper quality and weight. Look for any damage to the copies, oil marks, image quality defects, or other indications of a problem.
  - e. Record the billing meter readings.
  - f. Enter the Diagnostics Mode.

**NOTE:** If a fault code is displayed while performing a diagnostics procedure, go to that fault code RAP and repair the fault. Return to Diagnostics and continue with the dC procedure that you were performing.

- g. Determine what HFSI action is required based on the customer output volume. Refer to the Detailed Maintenance Activities section for the detailed HFSI information. Record any items that require action.
- Print the CE Report and record the information in the Jam History (IIT), Jam History (IOT), Fatal Error History and Fax Error History. Classify this information into categories:

Information that is related to the problem that caused the service call.

Information that is related to secondary problems.

Information that does not require action, such as a single occurrence of a problem.

- i. Check the Service Log for any recent activities that are related to the problem that caused the service call or any secondary problem.
- 2. Perform any required HFSI activities identified above. Refer to the Detailed Maintenance Activities section.
- 3. Exit diagnostics. Try to duplicate the problem by running the same jobs that the customer was running.
- 4. Go to Call Flow.

## **Call Flow**

This procedure should be performed at every service call.

## **Initial Actions**

Ask the operator about the problem. If the problem appears to be related to operator error, or an attempt to perform a job outside of the machine specifications, assist the customer in learning the correct procedure.

## Procedure

Ask the operator about the problem.

- If the problem is identified by a fault code (including Paper/Document Jams), refer to Chapter 2 for the procedure and then proceed with servicing.
- If the problem is noise or smell, select a mode (1 Sided/2 Sided etc.), find the cause of the problem and then proceed with servicing.

#### The operator operated the machine correctly.

#### Y N

Υ

Explain to the operator how to operate the machine correctly.

#### The UI display is normal.

N Refer to BSD (CH2.X) and repair the failure in the UI display.

#### The problem occurs only in Print mode.

Υ

#### 'N

The problem occurs only in Copy mode. Y N

#### Y

The problem occurs only in Fax mode.

#### Y N

If the cause of the problem is an accessory or the Foreign Interface, check that the machine settings are correct, refer to the appropriate service manual for the procedure and then proceed with servicing.

The problem occurs only in certain modes such as Broadcast transmission.

#### Y N

Perform a transmission test with the call center or station. The problem reoccurs. Y  $\ N$ 

Ask the customer for permission to establish communications with the remote machine that is causing the problem. Perform a Send transmission test with the remote machine. Transmission was normal.

**N** Enter [Trace Dump] in [CE Setting], print the protocol trace to identify whether it is the remote machine or the machine that is causing the problem.

 If the problem lies in the machine: Analyze the protocol trace, refer to Chapter 2 and then proceed with servicing.

If the problem appears to lie in the remote machine:
 Ask the customer to check the status of the remote machine.

#### BCDE

There is a problem with Receive transmission test. Perform Receive transmission tests with other stations within the company. Check that there is no problem with the machine and then ask the customer to check the status of the remote machine.

Analyze the protocol trace, refer to Chapter 2 and then proceed with servicing.

Check the machine settings and if necessary, ask the customer for permission to test the machine in the mode in which the problem occurs.

Analyze the protocol trace when the problem reoccurs, refer to Chapter 2 and then proceed with servicing.

#### There is an image quality problem.

#### Ν

Υ

If there is an alignment problem, obtain separate Platen/DADF output samples, refer to Chapter 4 Adjustments and then proceed with servicing.

Refer to Chapter 3 IQ1 IOT Image Quality Entry RAP and then proceed with servicing.

There is a problem with the network. Y = N

#### N There is a problem with network connection.

#### Y N

There is an image quality problem.

Y N

The problem lies in a certain Client PC.

Y N

There is a problem with a certain application or programming language A. Obtain the latest information on restrictions and technical information. Proceed accordingly.

Check the settings of that particular Client PC and if necessary ask the user to reinstall the printer driver.

Refer to Chapter 3 IQ1 IOT Image Quality Entry RAP and then proceed with servicing.

If the problem persists, ask the user to reinstall the printer driver.

Check the machine settings and if necessary ask the user to reinstall the printer driver.

If the problem persists, replace the network cable. Check the machine settings and discuss the problem with the customer's network administrator.

## **Detailed Maintenance Activities (HFSI)**

### Procedure

- 1. Enter Diagnostics and select CE Setting.
- 2. Perform the Service Actions in Table 1 for any High Frequency Service Item (HFSI) counters that are over threshold or approaching the threshold. Using the customer's output volume numbers (high, medium, or low volume), evaluate which HFSI actions should be accomplished now to avoid an additional service call in the near future.
- 3. Refer to Cleaning Procedures for detailed cleaning instructions.

#### Table 1 High Frequency Service Items

| Counter    | Name                                                              | Threshold | Service Action                                                            |
|------------|-------------------------------------------------------------------|-----------|---------------------------------------------------------------------------|
| Chain-Func | Tray 1 Feed counter<br>[NVRAM R/W]<br>[29/34][29/24][29/14][29/4] | 50K       | Replace the Feed Roll,<br>Retard Pad.<br>Reset the counter.               |
| Chain-Func | Tray 2 Feed counter<br>[NVRAM R/W]<br>[29/35][29/25][29/15][29/5] | 300K      | Replace the Feed Roll,<br>Retard Roll, Nudger Roll.<br>Reset the counter. |
| Chain-Func | Tray 3 Feed counter<br>[NVRAM R/W]<br>[29/36][29/26][29/16][29/6] | 300K      | Replace the Feed Roll,<br>Retard Roll, Nudger Roll.<br>Reset the counter. |
| Chain-Func | Tray 4 Feed counter<br>[NVRAM R/W]<br>[29/37][29/27][29/17][29/7] | 300K      | Replace the Feed Roll,<br>Retard Roll, Nudger Roll.<br>Reset the counter. |
| Chain-Func | MPT Feed counter<br>[NVRAM R/W]<br>[29/39][29/29][29/19][29/9]    | 50K       | Replace the Feed Roll,<br>Retard Pad.<br>Reset the counter.               |
| Chain-Func | Bias Transfer Roll<br>[NVRAM R/W]<br>[30/44][30/43][30/42][30/41] | 300K      | Replace the Bias Transfer Roll.<br>Reset the counter.                     |
| Chain-Func | Fuser Assembly<br>[NVRAM R/W]<br>[21/39][21/29][21/19][21/9]      | 175K      | Replace the Fuser Assembly.<br>Reset the counter.                         |
| Counter    | IIT Counter<br>[IIT]<br>[Feed]                                    | 100K      | Replace the Pick up Roll,<br>Feed Roll, Retard Roll.                      |

## **Cleaning Procedures**

#### Purpose

To provide cleaning procedures to be performed at every call.

#### Procedure

#### CAUTION

Do not use any solvents unless directed to do so by the Service Manual. General Cleaning

Use a dry lint free cloth or a lint free cloth moistened with water for all cleaning unless directed otherwise by the Service Manual. Wipe with a dry lint free cloth if a moistened cloth is used.

#### 1. IOT Feed Components (Rolls and Pads)

Follow the General Cleaning procedure above.

2. Toner Dispense Units

Vacuum the Toner at the Toner Housing.

3. Jam Sensors

Clean the sensors with a dry cotton swab.

- 4. Scanner
  - a. Switch off the power and allow the Exposure Lamp to cool off.
  - b. Using the optical Cleaning Cloth, clean the front and rear of the Document Glass, Document Cover, White Reference Strip, Reflector, and Mirror.
  - c. Clean the Exposure Lamp with a clean cloth and Film Remover.
  - d. Clean the Lens with Lens and Mirror Cleaner and lint free cloth.

#### 5. DADF/ADF

Check the paper path for debris or damage. Clean the rolls with a clean cloth and Film Remover as required.

6. Sheet Platen Glass and DADF Platen Glass. Follow the General Cleaning procedure above.

## **Final Actions**

## Purpose

To provide a guide for procedures to be performed at the end of every service call.

## Procedure

- 1. Ensure that the exterior of the copier/printer and the adjacent area are clean. Use a dry cloth or a cloth moistened with water to clean the copier/printer. Do not use solvents.
- 2. Check the supply of consumable. Ensure that an adequate supply of consumable is available according to local operating procedures.
- 3. Complete the Service Log.
- 4. Perform the following steps to make a copy of the Demonstration Original for the customer:
  - a. Load Tray 1 with 8.5 x 11 inch (A4) or 11 x 17 inch paper.
  - b. Place the Test Pattern on the glass with the short edge of the test pattern registered to the left edge of the glass. Select Tray 1 and make a single copy.
  - c. Print out the CE Report. Store this report with the service log in the Inner Cover.
  - d. Ask the customer to verify the Print and Scan functions.
  - e. Present the copies to the customer.
- 5. Reconnect the machine to the customer network. Verify the function.
- 6. Issue copy credits as needed.
- 7. Discuss the service call with the customer to ensure that the customer understands what has been done and is satisfied with the results of the service call.

## **2 Status Indicator RAPs**

| C1-3000 | Registration Sensor On JAM RAP (Tray 1 Feed)           | 2-3  |
|---------|--------------------------------------------------------|------|
| C2-2000 | Tray 2 Feed Out Sensor On JAM RAP (Tray 2 Feed)        | 2-4  |
| C2-3000 | Registration Sensor On JAM RAP (Tray 2 Feed)           | 2-5  |
| C3-1000 | Tray 3 Feed Out Sensor On JAM RAP (Tray 3 Feed)        | 2-6  |
| C3-2000 | Tray 2 Feed Out Sensor On JAM RAP (Tray 3 Feed)        | 2-7  |
| C3-3000 | Registration Sensor On JAM RAP (Tray 3 Feed)           | 2-8  |
| C4-0000 | Tray 4 Feed Out Sensor On JAM RAP (Tray 4 Feed)        | 2-9  |
| C4-1000 | Tray 3 Feed Out Sensor On JAM RAP (Tray 4 Feed)        | 2-10 |
| C4-2000 | Tray 2 Feed Out Sensor On JAM RAP (Tray 4 Feed)        | 2-11 |
| C4-3000 | Registration Sensor On JAM RAP (Tray 4 Feed)           | 2-12 |
| C6-1000 | Registration Sensor On JAM RAP (DUP Feed/Stop Case)    | 2-13 |
| C6-2000 | Registration Sensor On JAM RAP (DUP Feed/Nonstop Case) | 2-14 |
| C8-2000 | Tray 2 Feed Out Sensor Static JAM RAP                  | 2-15 |
| C8-3000 | Tray 3 Feed Out Sensor Static JAM RAP                  | 2-15 |
| C8-4000 | Tray 4 Feed Out Sensor Static JAM RAP                  | 2-16 |
| C8-6000 | Duplex Sensor Static JAM RAP                           | 2-16 |
| C9-3000 | Registration Sensor On JAM RAP (MPT Feed)              | 2-17 |

#### E-Status Code

| E1-1000 | Registration Sensor Off JAM RAP           | 2-19 |
|---------|-------------------------------------------|------|
| E1-2000 | Fuser Exit Sensor On JAM RAP              | 2-20 |
| E1-6000 | Registration Sensor Static JAM RAP        | 2-21 |
| E3-1000 | Fuser Exit Sensor Off JAM RAP             | 2-21 |
| E3-2000 | Fuser Exit Sensor Off JAM RAP (Too Short) | 2-22 |
| E3-6000 | Fuser Exit Sensor Static JAM RAP          | 2-23 |
| E8-2000 | Duplex Sensor On JAM RAP                  | 2-23 |

### **H-Status Code**

| H1-2000 | Tray 2 Lift Up / No Tray Failure RAP | 2-25 |
|---------|--------------------------------------|------|
| H1-3000 | Tray 3 Lift Up / No Tray Failure RAP | 2-26 |
| H1-4000 | Tray 4 Lift Up / No Tray Failure RAP | 2-27 |
| H2-7000 | DUP Module Communication Failure RAP | 2-28 |
| H3-1000 | OCT1 Failure RAP                     | 2-28 |
| H4-1000 | Tray 1 Cassette Size Failure RAP     | 2-29 |
| H4-2000 | Tray 2 Cassette Size Failure RAP     | 2-30 |
| H4-3000 | Tray 3 Cassette Size Failure RAP     | 2-30 |
| H4-4000 | Tray 4 Cassette Size Failure RAP     | 2-31 |
| H7-3000 | 2TM NVM Out-Of-Order RAP             | 2-31 |
| H7-4000 | 2TM NVM R/W Error RAP                | 2-32 |
| H7-7000 | 2TM Communication Failure RAP        | 2-32 |
| H7-8000 | TM Type Error RAP                    | 2-33 |
| H8-1000 | Tray 1 Paper Size Switch Broken RAP  | 2-33 |
| H8-2000 | Tray 2 Paper Size Switch Broken RAP  | 2-34 |
| H8-3000 | Tray 3 Paper Size Switch Broken RAP  | 2-34 |
| H8-4000 | Tray 4 Paper Size Switch Broken RAP  | 2-35 |
| H9-3000 | STM NVM Out-Of-Order RAP             | 2-35 |
| H9-4000 | STM NVM R/W Error RAP                | 2-36 |

| H9-7000 STM Communication Failure RAP                           | 2-36 |
|-----------------------------------------------------------------|------|
| J-Status Code                                                   |      |
| J1-2000 Toner Cartridge Empty Failure RAP                       | 2-37 |
| J3-1000 XERO/Developer Cartridge Set Failure RAP                | 2-37 |
| J4-1000 ATC Sensor Failure RAP                                  | 2-38 |
| J6-1000 XERO/Developer Cartridge Life Over RAP                  | 2-39 |
| J7-1000 XERO/Developer Cartridge CRUM Communication Failure RAP | 2-40 |
| J7-2000 XERO/Developer Cartridge CRUM Data Write Failure RAP    | 2-40 |
| J7-3000 XERO/Developer Cartridge CRUM ID Failure RAP            | 2-41 |
| J8-1000 Toner Cartridge CRUM Communication Failure RAP          | 2-41 |
| J8-2000 MCU Toner Cartridge CRUM Data Write Failure RAP         | 2-42 |
| J8-3000 Toner Cartridge CRUM ID Failure RAP                     | 2-42 |
|                                                                 |      |
| S-Status Code                                                   |      |
| S1-0000 Carriage Error RAP                                      | 2-43 |
| S1-0001 DADF/ADF Top Cover Open During Platen Scan RAP          | 2-44 |
| S1-0010 Jam During Feed RAP                                     | 2-44 |
| S1-0011 Jam During Scan RAP                                     | 2-45 |
| S1-0012 Long Document JAM RAP                                   | 2-46 |
| S1-0013 Short Document JAM RAP                                  | 2-47 |
| S1-0014 ADF Static JAM RAP                                      | 2-48 |
| S1-0015 Platen Cover Open During ADF Scan RAP                   | 2-49 |
| S1-0016 ADF Top Cover Open During ADF Scan RAP                  | 2-49 |
| S1-0020 Jam During Feed RAP                                     | 2-50 |
| S1-0021 Jam During Scan RAP                                     | 2-51 |
| S1-0022 Long Document JAM RAP                                   | 2-52 |
| S1-0023 Short Document JAM RAP                                  | 2-53 |
| S1-0024 Jam During Invert Transport RAP                         | 2-53 |
| S1-0025 DADF Static JAM RAP                                     | 2-54 |
| S1-0026 Platen Cover Open During DADF Scan RAP                  | 2-55 |
| S1-0027 ADF Top Cover Open During DADF Scan RAP                 | 2-56 |
| U-Status Code                                                   |      |
| U0-1000 Main Motor Stop Error RAP                               | 2-57 |
| LI0-2000 Image Ready Error RAP                                  | 2-57 |
| LI1-1000 Main Motor Failure RAP                                 | 2-58 |
| LI3-5000 ROS Motor Failure RAP                                  | 2-59 |
| 14-1000 Fuser On Time Failure RAP                               | 2-59 |
| 14-2000 Over Heat Temp Failure RAP                              | 2-60 |
| 1/4-3000 Control Thermistor Failure RAP                         | 2-61 |
|                                                                 | 2-01 |
| 15-1000 Dispanse Motor Failure RAP                              | 2-01 |
| LIG-2000 RAM Read/Write Check Failure RAP                       | 2-02 |
| LIG-3000 NI/M Data Datact RAP                                   | 2-02 |
| UG-5000 NV/M Read/Write Cappet Re Executed PAD                  | 2-03 |
|                                                                 | 2-03 |
| UC-DUDU GED FUWELTU ACCESS INVIVI IS INDLEHOUGH KAP             | 2-04 |
| 00-0000 GRUM ASIC FAILULE RAP                                   | ∠-04 |

#### Z-Status Code

|  | Z1-0000 | Billing Counter | Failure RAP | ) | 2-65 |
|--|---------|-----------------|-------------|---|------|
|--|---------|-----------------|-------------|---|------|

#### Fax Error Code

| 00xxxx   | Polling Operation Error RAP                                                           | 2-67  |
|----------|---------------------------------------------------------------------------------------|-------|
| 01xxxx   | Document Feed Failure RAP                                                             | 2-67  |
| 02xxxx   | Dial Setting Failure RAP                                                              | 2-68  |
| 03xxxx   | Password Mismatch During Send RAP                                                     | 2-68  |
| 04xxxx   | Password Mismatch During Receive RAP                                                  | 2-69  |
| 05xxxx   | Password Mismatch During Polling RAP                                                  | 2-69  |
| 06xxxx   | Relay Broadcast Not Allowed RAP                                                       | 2-70  |
| 07xxxx   | Mailbox Receive Not Allowed RAP                                                       | 2-70  |
| 09xxxx   | Transmission Type Mismatch RAP                                                        | 2-71  |
| 10xxxx   | F Code Send Error RAP                                                                 | 2-71  |
| 11xxxx   | F Code Receive Error RAP                                                              | 2-72  |
| 33xxxx   | V.34 Protocol Error RAP                                                               | 2-72  |
| 45xxxx   | Memory Overflow RAP                                                                   | 2-73  |
| 46xxxx   | Document JAM RAP                                                                      | 2-73  |
| 47xxxx   | Error During Receive RAP                                                              | 2-74  |
| 70xxxx   | Busy Tone RAP                                                                         | 2-74  |
| 71xxxx   | No Response RAP                                                                       | 2-75  |
| 72xxxx   | Remote Machine Error RAP                                                              | 2-75  |
| 74xxxx   | Transmission Error RAP                                                                | 2-76  |
| 76xxxx   | Polarity Reversal Detected Other Than While Waiting To Receive Initial Identification | tion  |
| Signal F | RAP                                                                                   | 2-76  |
| 77xxxx   | No Response To Post Message RAP                                                       | 2-77  |
| 78xxxx   | DCN Received While Waiting For Response To Post Message RAP                           | 2-77  |
| 79xxxx   | PIP Received In Response To Post Message RAP                                          | 2-78  |
| 7Axxxx   | RTN Received In Response To Post Message RAP                                          | 2-78  |
| 7Cxxxx   | CRP Received RAP                                                                      | 2-79  |
| 7Dxxxx   | Command Error For Receive RAP                                                         | 2-79  |
| 7Fxxxx   | No Response From Remote Machine After Mode Change (T1 Time out) RAP                   | 2-80  |
| 8Fxxxx   | PIN Received In Response To Post Message RAP                                          | 2-80  |
| 91xxxx   | No Response RAP                                                                       | 2-81  |
| 92xxxx   | DCN Received While Waiting For Command Other Than DCN In PHASE-B RAP                  | 2-81  |
| 95xxxx   | Time out 10 sec. After Detecting Low Speed Flag While Waiting For Image Signal        | Car-  |
| rier (HN | ICD ON) Detection RAP                                                                 | 2-82  |
| 96xxxx   | Carrier Was Broken Within 15 sec. When Receiving G3 Image Signal RAP                  | 2-82  |
| 97xxxx   | T2 Time out RAP                                                                       | 2-83  |
| 98xxxx   | DCN Received While Waiting For Command Other Than DCN In PHASE-D RAP                  | 2-83  |
| 99xxxx   | PRI-Q Received RAP                                                                    | 2-84  |
| 9Axxxx   | Decoding Error RAP                                                                    | 2-84  |
| 9Cxxxx   | CRP Was Received Three Times While Waiting For Response To Initial Identifica         | ation |
| Signal F | RAP                                                                                   | 2-85  |
| 9Dxxxx   | Command Error For Receive (Carrier Was Not Broken) RAP                                | 2-85  |
| 9Fxxxx   | EOR-Q RAP                                                                             | 2-86  |
| B0xxxx   | Power Supply Was Cut Off RAP                                                          | 2-86  |
| B2xxxx   | System Error RAP                                                                      | 2-87  |
| B4xxxx   | Modem Error RAP                                                                       | 2-87  |
| B5xxxx   | Modem Error During Send RAP                                                           | 2-88  |
| B6xxxx   | Modem Error During Receive RAP                                                        | 2-88  |
| B7xxxx   | Image Data Conversion System Error RAP                                                | 2-89  |
|          |                                                                                       |       |

| E1xxxx | Scan to E-mail Transmission Error RAP | 2-89 |
|--------|---------------------------------------|------|
| E2xxxx | Direct Fax Transmission Error RAP     | 2-90 |
| EPxxxx | EP Related RAP                        | 2-90 |
|        |                                       |      |

## ESS Failure List

| PRINTER ESS Failure List 2 | 2-91 |
|----------------------------|------|
|----------------------------|------|

### **Other Faults**

| OF1 Warning Toner Cartridge Was PRENEAR Empty RAP | 2-109 |
|---------------------------------------------------|-------|
| OF2 Warning Drum Life Was Near To End RAP         | 2-110 |
| OF3 Warning No Paper In The Select Paper Tray RAP | 2-110 |
| OF4 Warning Paper Size Mismatch In Length RAP     | 2-111 |
| OF5 Warning Paper Size Mismatch In Width RAP      | 2-112 |
| OF6 Cover Left Cover Assembly Open RAP            | 2-113 |
| OF7 Cover IOT Front Cover Open RAP                | 2-114 |
| OF8 Cover STM Left Cover Open RAP                 | 2-114 |
| OF9 Cover 2TM Left Cover Open RAP                 | 2-115 |
| OF10 Cover Duplex Cover Open RAP                  | 2-115 |
| OF11 Size Switch Assy RAP                         | 2-116 |
| OF12 Receive Fax Not Output RAP                   | 2-117 |
| OF13 Abort Code RAP                               | 2-118 |
|                                                   |       |

## C1-3000 Registration Sensor On JAM RAP (Tray 1 Feed)

After the Tray 1 Feed Clutch turned On, the Registration Sensor did not turn On within the specified time.

## **Initial Actions**

Refer to BSD 8.1/8.6.

Power OFF/ON

## Procedure

Check the Transport Roll for wear and paper powder. The Transport Roll is  $\ensuremath{\mathsf{ok}}$  .

```
Y N
```

Replace the Transport Roll.

Check for foreign substances, distortion and paper powder in the paper transport path. No foreign substances, distortion or paper powder are found in the paper transport path.

Ň

Υ

Clear away the foreign substances and paper powder. Correct the distortion.

Execute Input/Output Check[8-5 Registration Sensor]. Manually activate the actuator of the Registration Sensor (PL 2.4). **The display changes.** 

#### Ϋ́Ν

Υ

Check the connection of P/J104. P/J104 is connected correctly.

N Connect P/J104.

Check the wire between J104 and J403 for an open circuit or a short circuit (BSD 8.6 Flag 1/Flag 2). The wire between J104 and J403 is conducting without an open circuit or a short circuit.

```
Y N
```

Repair the open circuit or short circuit.

Measure the voltage between the MCU PWB P403-B15 (+) and the GND (-) (BSD 8.6 Flag 2). The voltage is approx. +5VDC.

Y N

Replace the MCU PWB (PL 9.1).

Measure the voltage between the MCU PWB P403-B14 (+) and the GND (-) (BSD 8.6 Flag 1). Place paper in front of the Registration Sensor. **The voltage changes**.

```
YN
```

Replace the Registration Sensor (PL 2.4).

Replace the MCU PWB (PL 9.1).

Execute Input/Output Check[8-12 Tray 1 Feed Clutch ON]. The Tray 1 Feed Clutch (PL 2.3) can be heard.

N Check the connections of P/J217 and P/J415. P/J217 and P/J415 are connected correctly.

```
Y N
```

Connect P/J217 and P/J415.

Measure the resistance of the Tray 1 Feed Clutch (PL 2.3) (BSD 8.1 Flag 2). (Between P217-1 and P217-4). The resistance is approx. 1860hm. Y N

N Roplace the T

Replace the Tray 1 Feed Clutch (PL 2.3).

Check the wire between J217 and J415 for an open circuit or a short circuit (BSD 8.1 Flag 2). The wire between J217 and J415 is conducting without an open circuit or a short circuit. Y N

Repair the open circuit or short circuit.

Replace the MCU PWB (PL 9.1).

Replace the MCU PWB (PL 9.1).

Δ

# C2-2000 Tray 2 Feed Out Sensor On JAM RAP (Tray 2 Feed)

After the Tray 2 Feed/Lift Up Motor turned On, the Tray 2 Feed Out Sensor did not turn On within the specified time.

#### **Initial Actions**

Refer to BSD 7.6/8.2.

Power OFF/ON

## Procedure

Check the Transport Roll for wear and paper powder. The Transport Roll is ok.

Y N

Replace the Transport Roll.

Check for foreign substances, distortion and paper powder in the paper transport path. No foreign substances, distortion or paper powder are found in the paper transport path. Y N

Clear away the foreign substances and paper powder. Correct the distortion.

Execute Input/Output Check[8-6 Tray 2 Feed Out Sensor]. Place paper in front of the Tray 2 Feed Out Sensor (PL 13.5). **The display changes.** 

```
Y N
```

Check the connections of  $\mbox{ P/J182}$  and  $\mbox{ P/J548C}.$   $\mbox{ P/J182}$  and  $\mbox{ P/J548C}$  are connected correctly.

```
Y N
```

Connect P/J182 and P/J548C.

Check the wire between J182 and J548C for an open circuit or a short circuit (BSD 8.2 Flag 1/Flag 2). The wire between J182 and J548C is conducting without an open circuit or a short circuit.

```
Y N
```

Repair the open circuit or short circuit.

Measure the voltage between the STM PWB P548C-3 (+) and the GND (-) (BSD 8.2 Flag 2). The voltage is approx. +5VDC.

Ν

v

Υ

Replace the STM PWB (PL 13.6).

Measure the voltage between the STM PWB P548C-5 (+) and the GND (-) (BSD 8.2 Flag 1). Place paper in front of the Tray 2 Feed Out Sensor (PL 13.5). **The voltage changes.** 

```
Ν
```

Replace the Tray 2 Feed Out Sensor (PL 13.5).

Replace the STM PWB (PL 13.6).

Execute Input/Output Check[8-13 Tray 2 Feed/Lift Up Motor ON]. The Tray 2 Feed/Lift Up Motor (PL 13.3) can be heard.

Check the connections of P/J281 and P/J661C. P/J281 and P/J661C are connected correctly.

Y N

Connect P/J281 and P/J661C.

Check the wire between J281 and J661C for an open circuit or a short circuit (BSD 7.6 Flag 1). The wire between J281 and J661C is conducting without an open circuit or a short circuit.

N

Repair the open circuit or short circuit.

Replace the Tray 2 Feed/Lift Up Motor (PL 13.3) followed by the MCU PWB (PL 9.1).

Replace the MCU PWB (PL 9.1).

## C2-3000 Registration Sensor On JAM RAP (Tray 2 Feed)

After the Tray 2 Feed Out Sensor turned On, the Registration Sensor did not turn On within the specified time.

## Initial Actions

Refer to BSD 8.2/8.6.

Power OFF/ON

## Procedure

Check the Transport Roll for wear and paper powder. The Transport Roll is ok.

```
Ν
Υ
```

Replace the Transport Roll.

Check for foreign substances, distortion and paper powder in the paper transport path. No foreign substances, distortion or paper powder are found in the paper transport path.

Ν

Υ

Clear away the foreign substances and paper powder. Correct the distortion.

Execute Input/Output Check[8-5 Registration Sensor]. Manually activate the actuator of the Registration Sensor (PL 2.4). The display changes.

#### Υ Ν

Υ

Check the connection of P/J104. P/J104 is connected correctly.

Ν Connect P/J104.

Check the wire between J104 and J403 for an open circuit or a short circuit (BSD 8.6 Flag 1/Flag 2). The wire between J104 and J403 is conducting without an open circuit or a short circuit.

```
Υ
   Ν
```

Repair the open circuit or short circuit.

Measure the voltage between the MCU PWB P403-B15 (+) and the GND (-) (BSD 8.6 Flag 2). The voltage is approx. +5VDC.

Y Ν

Replace the MCU PWB (PL 9.1).

Measure the voltage between the MCU PWB P403-B14 (+) and the GND (-) (BSD 8.6 Flag 1). Place paper in front of the Registration Sensor. The voltage changes.

```
Y
  Ν
```

Replace the Registration Sensor (PL 2.4).

```
Replace the MCU PWB (PL 9.1).
```

Execute Input/Output Check[8-24 STM Takeaway Roll Clutch ON]. The STM Takeaway Roll Clutch (PL 13.6) can be heard.

#### Υ Ν

Δ

Check the connections of P/J280 and P/J552C. P/J280 and P/J552C are connected correctly.

```
Υ
    Ν
```

Connect P/J280 and P/J552C.

Measure the resistance of the STM Takeaway Roll Clutch (PL 13.6) (BSD 8.2 Flag 2). (Between P280-1 and P280-2) There is no open circuit. Ν

Υ

Replace the STM Takeaway Roll Clutch (PL 13.6).

Check the wire between J280 and J552C for an open circuit or a short circuit (BSD 8.2 Flag 2). The wire between J280 and J552C is conducting without an open circuit or a short circuit. Υ

Ν

Repair the open circuit or short circuit.

Replace the STM PWB (PL 13.6) followed by the MCU PWB (PL 9.1).

Replace the MCU PWB (PL 9.1).

# C3-1000 Tray 3 Feed Out Sensor On JAM RAP (Tray 3 Feed)

After the Tray 3 Feed/Lift Up Motor turned On, the Tray 3 Feed Out Sensor did not turn On within the specified time.

#### **Initial Actions**

Refer to BSD 7.7/8.3.

Power OFF/ON

## Procedure

Check the Transport Roll for wear and paper powder. The Transport Roll is ok.

```
Y N
```

Replace the Transport Roll.

Check for foreign substances, distortion and paper powder in the paper transport path. No foreign substances, distortion or paper powder are found in the paper transport path. Y N

Clear away the foreign substances and paper powder. Correct the distortion.

Execute Input/Output Check[8-8 Tray 3 Feed Out Sensor]. Place paper in front of the Tray 3 Feed Out Sensor (PL 12.5). **The display changes.** 

#### Y N

Check the connections of P/J821, P/J841 and P/J548. P/J821, P/J841 and P/J548 are connected correctly.

```
Y N
```

Connect P/J821, P/J841 and P/J548.

Check the wire between J821 and J548 for an open circuit or a short circuit (BSD 8.3 Flag 1/Flag 2). The wire between J821 and J548 is conducting without an open circuit or a short circuit.

#### Y N

Repair the open circuit or short circuit.

Measure the voltage between the 2TM PWB P548-8 (+) and the GND (-) (BSD 8.3 Flag 2). The voltage is approx. +5VDC.

```
Ý N
```

Replace the 2TM PWB (PL 12.6).

Measure the voltage between the 2TM PWB P548-10 (+) and the GND (-) (BSD 8.3 Flag 1). Place paper in front of the Tray 3 Feed Out Sensor (PL 12.5). **The voltage changes.** 

```
ÝN
```

Replace the Tray 3 Feed Out Sensor (PL 12.5).

Replace the 2TM PWB (PL 12.6).

Execute Input/Output Check[8-14 Tray 3 Feed/Lift Up Motor ON]. The Tray 3 Feed/Lift Up Motor (PL 12.3) can be heard.

#### Ν

Check the connections of P/J220B, P/J661B and P549. P/J220B, P/J661B and P549 are connected correctly.

## Y N

Connect P/J220B, P/J661B and P549.

Remove the Tray 3 Feed/Lift Up Motor (PL 12.3) and the Tray 4 Feed/Lift Up Motor (PL 12.3). Replace the Tray 3 Feed/Lift Up Motor with the Tray 4 Feed/Lift Up Motor. Execute Input/Output Check[8-14 Tray 3 Feed/Lift Up Motor ON]. **The Tray 4 Feed/Lift Up Motor (PL 12.3) can be heard.** 

#### Ý N

Return the Tray 4 Feed/Lift Up Motor to its original position. Check the wire between J220B and J549 for an open circuit or a short circuit (BSD 7.7 Flag 1). The wire between J220B and J549 is conducting without an open circuit or a short circuit.

Y N

Repair the open circuit or short circuit.

Replace the 2TM PWB (PL 12.6).

Return the Tray 4 Feed/Lift Up Motor to its original position.

Replace the Tray 3 Feed/Lift Up Motor (PL 12.3).

Replace the 2TM PWB (PL 12.6).

# C3-2000 Tray 2 Feed Out Sensor On JAM RAP (Tray 3 Feed)

After the Tray 3 Feed Out Sensor turned On, the Tray 2 Feed Out Sensor did not turn On within the specified time.

#### **Initial Actions**

Refer to BSD 7.7/8.2.

Power OFF/ON

## Procedure

Check the Transport Roll for wear and paper powder. The Transport Roll is ok.

```
Y N
```

Replace the Transport Roll.

Check for foreign substances, distortion and paper powder in the paper transport path. No foreign substances, distortion or paper powder are found in the paper transport path. Y N

N Clear away the foreign substances and paper powder. Correct the distortion.

Execute Input/Output Check[8-6 Tray 2 Feed Out Sensor]. Place paper in front of the Tray 2 Feed Out Sensor (PL 13.5). **The display changes.** 

```
Y N
```

Check the connections of  $\mbox{ P/J182}$  and  $\mbox{ P/J548C}.$   $\mbox{ P/J182}$  and  $\mbox{ P/J548C}$  are connected correctly.

Y N

Connect P/J182 and P/J548C.

Check the wire between J182 and J548C for an open circuit or a short circuit (BSD 8.2 Flag 1/Flag 2). The wire between J182 and J548C is conducting without an open circuit or a short circuit.

Y N

Repair the open circuit or short circuit.

Measure the voltage between the STM PWB P548C-3 (+) and the GND (-) (BSD 8.2 Flag 2). The voltage is approx. +5VDC.

Y N

Replace the STM PWB (PL 13.6).

Measure the voltage between the STM PWB P548C-5 (+) and the GND (-) (BSD 8.2 Flag 1). Place paper in front of the Tray 2 Feed Out Sensor (PL 13.5). **The voltage changes.** 

```
ÝN
```

Replace the Tray 2 Feed Out Sensor (PL 13.5).

Replace the STM PWB (PL 13.6).

Execute Input/Output Check[8-14 Tray 3 Feed/Lift Up Motor ON]. The Tray 3 Feed/Lift Up Motor (PL 12.3) can be heard.

#### Ν

Check the connections of P/J220B, P/J661B and P549. P/J220B, P/J661B and P549 are connected correctly.

Y N

Connect P/J220B, P/J661B and P549.

Remove the Tray 3 Feed/Lift Up Motor (PL 12.3) and the Tray 4 Feed/Lift Up Motor (PL 12.3). Replace the Tray 3 Feed/Lift Up Motor with the Tray 4 Feed/Lift Up Motor. Execute Input/Output Check[8-14 Tray 3 Feed/Lift Up Motor ON]. **The Tray 4 Feed/Lift Up Motor (PL 12.3) can be heard.** 

Ϋ́Ν

Return the Tray 4 Feed/Lift Up Motor to its original position. Check the wire between J220B and J549 for an open circuit or a short circuit (BSD 7.7 Flag 1). The wire between J220B and J549 is conducting without an open circuit or a short circuit.

Y N

Repair the open circuit or short circuit.

Replace the 2TM PWB (PL 12.6).

Return the Tray 4 Feed/Lift Up Motor to its original position.

Replace the Tray 3 Feed/Lift Up Motor (PL 12.3).

Replace the 2TM PWB (PL 12.6).

## C3-3000 Registration Sensor On JAM RAP (Tray 3 Feed)

After the Tray 3 Feed Out Sensor turned On, the Registration Sensor did not turn On within the specified time.

## Initial Actions

Refer to BSD 7.6/8.6.

Power OFF/ON

## Procedure

Check the Transport Roll for wear and paper powder. The Transport Roll is ok.

```
Ν
Υ
```

Replace the Transport Roll.

Check for foreign substances, distortion and paper powder in the paper transport path. No foreign substances, distortion or paper powder are found in the paper transport path. Υ

Ν

Clear away the foreign substances and paper powder. Correct the distortion.

Execute Input/Output Check[8-5 Registration Sensor]. Manually activate the actuator of the Registration Sensor (PL 2.4). The display changes.

#### Υ Ν

Υ

Check the connection of P/J104. P/J104 is connected correctly.

Ν Connect P/J104.

Check the wire between J104 and J403 for an open circuit or a short circuit (BSD 8.6 Flag 1/Flag 2). The wire between J104 and J403 is conducting without an open circuit or a short circuit.

```
Υ
   Ν
```

Repair the open circuit or short circuit.

Measure the voltage between the MCU PWB P403-B15 (+) and the GND (-) (BSD 8.6 Flag 2). The voltage is approx. +5VDC.

Y Ν

Replace the MCU PWB (PL 9.1).

Measure the voltage between the MCU PWB P403-B14 (+) and the GND (-) (BSD 8.6 Flag 1). Place paper in front of the Registration Sensor. The voltage changes.

Y Ν

Replace the Registration Sensor (PL 2.4).

Replace the MCU PWB (PL 9.1).

Execute Input/Output Check[8-13 Tray 2 Feed/Lift Up Motor ON]. The Tray 2 Feed/Lift Up Motor (PL 13.3) can be heard.

#### Υ Ν

Check the connections of P/J281 and P/J661C. P/J281 and P/J661C are connected correctly.

Υ Ν

Connect P/J281 and P/J661C.

Check the wire between J281 and J661C for an open circuit or a short circuit (BSD 7.6 Flag 1). The wire between J281 and J661C is conducting without an open circuit or a short circuit.

Υ Ν

Repair the open circuit or short circuit.

Replace the Tray 2 Feed/Lift Up Motor (PL 13.3) followed by the MCU PWB (PL 9.1).

Replace the MCU PWB (PL 9.1).

# C4-0000 Tray 4 Feed Out Sensor On JAM RAP (Tray 4 Feed)

After the Tray 4 Feed/Lift Up Motor turned On, the Tray 4 Feed Out Sensor did not turn On within the specified time.

#### **Initial Actions**

Refer to BSD 7.8/8.3.

Power OFF/ON

## Procedure

Check the Transport Roll for wear and paper powder. The Transport Roll is ok.

#### Y N

Replace the Transport Roll.

Check for foreign substances, distortion and paper powder in the paper transport path. No foreign substances, distortion or paper powder are found in the paper transport path. Y N

N Clear away the foreign substances and paper powder. Correct the distortion.

Execute Input/Output Check[8-9 Tray 4 Feed Out Sensor]. Place paper in front of the Tray 4 Feed Out Sensor (PL 12.5). **The display changes.** 

```
Y N
```

Check the connections of P/J825, P/J842 and P/J548. The connectors are connected correctly.

Connect the connectors.

Check the wire between J825 and J548 for an open circuit or a short circuit (BSD 8.3 Flag 3/Flag 4). The wire between J825 and J548 is conducting without an open circuit or a short circuit.

#### Y N

Repair the open circuit or short circuit.

Measure the voltage between the 2TM PWB P548-1 (+) and the GND (-) (BSD 8.3 Flag 4). The voltage is approx. +5VDC.

Y N

Replace the 2TM PWB (PL 12.6).

Measure the voltage between the 2TM PWB P548-3 (+) and the GND (-) (BSD 8.3 Flag 3). Place paper in front of the Tray 4 Feed Out Sensor (PL 12.5). **The voltage changes.** 

#### Ν

Υ

Replace the Tray 4 Feed Out Sensor (PL 12.5).

Replace the 2TM PWB (PL 12.6).

Execute Input/Output Check[8-15 Tray 4 Feed/Lift Up Motor ON]. The Tray 4 Feed/Lift Up Motor (PL 12.3) can be heard.

#### Ν

Check the connections of P/J220A, P/J661A and P549. P/J220A, P/J661A and P549 are connected correctly.

### Y N

Connect P/J220A, P/J661A and P549.

Remove the Tray 4 Feed/Lift Up Motor (PL 12.3) and the Tray 3 Feed/Lift Up Motor (PL 12.3). Replace the Tray 4 Feed/Lift Up Motor with the Tray 3 Feed/Lift Up Motor. Execute Input/Output Check[8-15 Tray 4 Feed/Lift Up Motor ON]. **The Tray 3 Feed/Lift Up Motor (PL 12.3) can be heard.** 

#### Ϋ́Ν

Return the Tray 3 Feed/Lift Up Motor to its original position. Check the wire between J220A and J549 for an open circuit or a short circuit (BSD 7.8 Flag 1). The wire between J220A and J549 is conducting without an open circuit or a short circuit.

Y N

Repair the open circuit or short circuit.

Replace the 2TM PWB (PL 12.6).

Return the Tray 3 Feed/Lift Up Motor to its original position.

Replace the Tray 4 Feed/Lift Up Motor (PL 12.3).

Replace the 2TM PWB (PL 12.6).

## C4-1000 Tray 3 Feed Out Sensor On JAM RAP (Tray 4 Feed)

After the Tray 4 Feed Out Sensor turned On, the Tray 3 Feed Out Sensor did not turn On within the specified time.

#### **Initial Actions**

Refer to BSD 8.3/8.5.

Power OFF/ON

## Procedure

Check the Transport Roll for wear and paper powder. The Transport Roll is ok.

Υ Ν

Replace the Transport Roll.

Check for foreign substances, distortion and paper powder in the paper transport path. No foreign substances, distortion or paper powder are found in the paper transport path. Υ Ν

Clear away the foreign substances and paper powder. Correct the distortion.

Execute Input/Output Check[8-8 Tray 3 Feed Out Sensor]. Place paper in front of the Tray 3 Feed Out Sensor (PL 12.5). The display changes.

```
Υ
  Ν
```

Check the connections of P/J821, P/J841 and P/J548. P/J821, P/J841 and P/J548 are connected correctly.

Y N

Connect P/J821, P/J841 and P/J548.

Check the wire between J821 and J548 for an open circuit or a short circuit (BSD 8.3 Flag 1/Flag 2). The wire between J821 and J548 is conducting without an open circuit or a short circuit.

Υ Ν

Repair the open circuit or short circuit.

Measure the voltage between the 2TM PWB P548-8 (+) and the GND (-) (BSD 8.3 Flag 2). The voltage is approx. +5VDC.

Ν

v

Replace the 2TM PWB (PL 12.6).

Measure the voltage between the 2TM PWB P548-10 (+) and the GND (-) (BSD 8.3 Flag 1). Place paper in front of the Tray 3 Feed Out Sensor (PL 12.5). The voltage changes.

```
Υ
  Ν
```

Replace the Tray 3 Feed Out Sensor (PL 12.5).

Replace the 2TM PWB (PL 12.6).

Execute Input/Output Check[8-2 2TMTakeaway Motor ON]. The 2TM Takeaway Motor (PL 12.6) can be heard.

Ν

Check the connections of P/J826 and P/J552. P/J826 and P/J552 are connected correctly.

Υ Ν

Connect P/J826 and P/J552.

Check the wire between J826 and J552 for an open circuit or a short circuit (BSD 8.5 Flag 1/Flag 2). The wire between J826 and J552 is conducting without an open circuit or a short circuit. Ν

Υ

Repair the open circuit or short circuit.

Replace the 2TM PWB (PL 12.6).

Replace the 2TM PWB (PL 12.6).
## C4-2000 Tray 2 Feed Out Sensor On JAM RAP (Tray 4 Feed)

After the Tray 3 Feed Out Sensor turned On, the Tray 2 Feed Out Sensor did not turn On within the specified time.

## **Initial Actions**

Refer to BSD 8.2/8.4.

Power OFF/ON

## Procedure

Check the Transport Roll for wear and paper powder. The Transport Roll is ok.

Υ Ν

Replace the Transport Roll.

Check for foreign substances, distortion and paper powder in the paper transport path. No foreign substances, distortion or paper powder are found in the paper transport path. Ň Υ

Clear away the foreign substances and paper powder. Correct the distortion.

Execute Input/Output Check[8-6 Tray 2 Feed Out Sensor]. Place paper in front of the Tray 2 Feed Out Sensor (PL 13.5). The display changes.

```
Υ
  Ν
```

Check the connections of P/J182 and P/J548C. P/J182 and P/J548C are connected correctly.

```
Y
  Ν
```

Connect P/J182 and P/J548C.

Check the wire between J182 and J548C for an open circuit or a short circuit (BSD 8.2 Flag 1/Flag 2). The wire between J182 and J548C is conducting without an open circuit or a short circuit.

```
Υ
   Ν
```

Repair the open circuit or short circuit.

Measure the voltage between the STM PWB P548C-3 (+) and the GND (-) (BSD 8.2 Flag 2). The voltage is approx. +5VDC.

v Ν

Replace the STM PWB (PL 13.6).

Measure the voltage between the STM PWB P548C-5 (+) and the GND (-) (BSD 8.2 Flag 1). Place paper in front of the Tray 2 Feed Out Sensor (PL 13.5). The voltage changes.

```
Υ
  Ν
```

Replace the Tray 2 Feed Out Sensor (PL 13.5).

Replace the STM PWB (PL 13.6).

Execute Input/Output Check[8-46 STM Takeaway Motor ON]. The STM Takeaway Motor (PL 13.6) can be heard.

Ν

Check the connections of P/J282 and P/J552C. P/J282 and P/J552C are connected correctly.

```
Υ
  Ν
```

Connect P/J282 and P/J552C.

Check the wire between J282 and J552C for an open circuit or a short circuit (BSD 8.4 Flag 1). The wire between J282 and J552C is conducting without an open circuit or a short circuit. Ν

```
Υ
```

Repair the open circuit or short circuit.

2TM PWB (PL 12.6)

Replace the 2TM PWB (PL 12.6).

## C4-3000 Registration Sensor On JAM RAP (Tray 4 Feed)

After the Tray 2 Feed Out Sensor turned On, the Registration Sensor did not turn On within the specified time.

## Initial Actions

Refer to BSD 8.2/8.6.

Power OFF/ON

## Procedure

Check the Transport Roll for wear and paper powder. The Transport Roll is ok.

```
Ν
Υ
```

Replace the Transport Roll.

Check for foreign substances, distortion and paper powder in the paper transport path. No foreign substances, distortion or paper powder are found in the paper transport path.

Ν

Υ

Clear away the foreign substances and paper powder. Correct the distortion.

Execute Input/Output Check[8-5 Registration Sensor]. Manually activate the actuator of the Registration Sensor (PL 2.4). The display changes.

#### Υ Ν

Υ

Check the connection of P/J104. P/J104 is connected correctly.

Ν Connect P/J104.

Check the wire between J104 and J403 for an open circuit or a short circuit (BSD 8.6 Flag 1/Flag 2). The wire between J104 and J403 is conducting without an open circuit or a short circuit.

```
Υ
   Ν
```

Repair the open circuit or short circuit.

Measure the voltage between the MCU PWB P403-B15 (+) and the GND (-) (BSD 8.6 Flag 2). The voltage is approx. +5VDC.

Y Ν

Replace the MCU PWB (PL 9.1).

Measure the voltage between the MCU PWB P403-B14 (+) and the GND (-) (BSD 8.6 Flag 1). Place paper in front of the Registration Sensor. The voltage changes.

```
Y
  Ν
```

Replace the Registration Sensor (PL 2.4).

```
Replace the MCU PWB (PL 9.1).
```

Execute Input/Output Check[8-24 STM Takeaway Roll Clutch ON]. The STM Takeaway Roll Clutch (PL 13.6) can be heard.

#### Υ Ν

Check the connections of P/J280 and P/J552C. P/J280 and P/J552C are connected correctly.

Υ Ν

Connect P/J280 and P/J552C.

Measure the resistance of the STM Takeaway Roll Clutch (PL 13.6) (BSD 8.2 Flag 3). (Between P280-1 and P280-2) There is no open circuit. Ν

Υ

Replace the STM Takeaway Roll Clutch (PL 13.6).

Check the wire between J280 and J552C for an open circuit or a short circuit (BSD 8.2 Flag 3). The wire between J280 and J552C is conducting without an open circuit or a short circuit. Υ Ν

Repair the open circuit or short circuit.

Replace the STM PWB (PL 13.6) followed by the MCU PWB (PL 9.1).

Replace the MCU PWB (PL 9.1).

## C6-1000 Registration Sensor On JAM RAP (DUP Feed/ Stop Case)

In the case where Duplex feeding stops, the Registration Sensor did not turn On within the specified time after the Duplex Motor turned On.

## **Initial Actions**

Refer to BSD 8.6/10.4.

Power OFF/ON

## Procedure

Check the installation of the DUP Module. The DUP Module is installed correctly.

#### Y N

Install the DUP Module correctly.

Check the Transport Roll for wear and paper powder. The Transport Roll is ok.

Y N

Replace the Transport Roll.

Check for foreign substances, distortion and paper powder in the paper transport path. **No foreign substances, distortion or paper powder are found in the paper transport path.** 

## Y N

Clear away the foreign substances and paper powder. Correct the distortion.

Execute Input/Output Check[8-5 Registration Sensor]. Manually activate the actuator of the Registration Sensor (PL 2.4). **The display changes.** 

#### Ϋ́N

Check the connection of P/J104. P/J104 is connected correctly.

Y N

Connect P/J104.

Check the wire between J104 and J403 for an open circuit or a short circuit (BSD 8.6 Flag 1/Flag 2). The wire between J104 and J403 is conducting without an open circuit or a short circuit.

## Y N

Repair the open circuit or short circuit.

Measure the voltage between the MCU PWB P403-B15 (+) and the GND (-) (BSD 8.6 Flag 2). The voltage is approx. +5VDC.

## Y N

Replace the MCU PWB (PL 9.1).

Measure the voltage between the MCU PWB P403-B14 (+) and the GND (-) (BSD 8.6 Flag 1). Place paper in front of the Registration Sensor. **The voltage changes**.

#### Y N

Replace the Registration Sensor (PL 2.4).

Replace the MCU PWB (PL 9.1).

Execute Input/Output Check[8-38 Duplex Motor ON]. The Duplex Motor (PL 8.1) can be heard.

## Y N

Α

Check the wire between J212 and J542 for an open circuit or a short circuit (BSD 10.4 Flag 3). The wire between J212 and J542 is conducting without an open circuit or a short circuit.

Y N

Repair the open circuit or short circuit.

Replace the Duplex Motor (PL 8.1) followed by the Duplex PWB (PL 8.1).

Replace the Duplex PWB (PL 8.1).

Δ

## C6-2000 Registration Sensor On JAM RAP (DUP Feed/ Nonstop Case)

In the case where there is non-stop Duplex feed, the Registration Sensor did not turn On within the specified time after the Duplex Sensor turned On.

## **Initial Actions**

Refer to BSD 8.6/10.4.

Power OFF/ON

## Procedure

Check the installation of the DUP Module. The DUP Module is installed correctly.

#### Y N

Install the DUP Module correctly.

Check the Transport Roll for wear and paper powder. The Transport Roll is ok.

```
Y N
```

Replace the Transport Roll.

Check for foreign substances, distortion and paper powder in the paper transport path. No foreign substances, distortion or paper powder are found in the paper transport path.

## Y N

Clear away the foreign substances and paper powder. Correct the distortion.

Execute Input/Output Check[8-5 Registration Sensor]. Manually activate the actuator of the Registration Sensor (PL 2.4). **The display changes.** 

#### Ϋ́N

Check the connection of P/J104. P/J104 is connected correctly.

Y N

Connect P/J104.

Check the wire between J104 and J403 for an open circuit or a short circuit (BSD 8.6 Flag 1/Flag 2). The wire between J104 and J403 is conducting without an open circuit or a short circuit.

## Y N

Repair the open circuit or short circuit.

Measure the voltage between the MCU PWB P403-B15 (+) and the GND (-) (BSD 8.6 Flag 2). The voltage is approx. +5VDC.

## Y N

Replace the MCU PWB (PL 9.1).

Measure the voltage between the MCU PWB P403-B14 (+) and the GND (-) (BSD 8.6 Flag 1). Place paper in front of the Registration Sensor. **The voltage changes**.

#### Y N

Replace the Registration Sensor (PL 2.4).

Replace the MCU PWB (PL 9.1).

Execute Input/Output Check[8-31 Duplex Sensor]. Place paper in front of the Duplex Sensor (PL 8.1). The display changes.

#### YN

Α

Check the wire between J123 and J541 for an open circuit or a short circuit (BSD 10.4 Flag 1). The wire between J123 and J541 is conducting without an open circuit or a short circuit.

Y N

Repair the open circuit or short circuit.

Replace the Duplex Sensor (PL 8.1) followed by the Duplex PWB (PL 8.1).

Execute Input/Output Check[8-38 Duplex Motor ON]. The Duplex Motor (PL 8.1) can be heard.

#### Y N

Check the wire between J212 and J542 for an open circuit or a short circuit (BSD 10.4 Flag 1/Flag 2). The wire between J212 and J542 is conducting without an open circuit or a short circuit.

Y N

Repair the open circuit or short circuit.

Replace the Duplex Motor (PL 8.1) followed by the Duplex PWB (PL 8.1).

Replace the Duplex PWB (PL 8.1).

## C8-2000 Tray 2 Feed Out Sensor Static JAM RAP

Paper remains on the Tray 2 Feed Out Sensor.

## Initial Actions

Refer to BSD 8.2.

Power OFF/ON

## Procedure

Execute Input/Output Check[8-6 Tray 2 Feed Out Sensor]. Place paper in front of the Tray 2 Feed Out Sensor (PL 13.5). The display changes. Y N

| Check the connections of P/J182 and P/J548C. P/J182 and P/J548C are connected correctly.                  | Check the connections of P/J821, P/.<br>are connected correctly. |
|----------------------------------------------------------------------------------------------------|------------------------------------------------------------------|
| Y N                                                                                                    | YN                                                               |
| Connect P/J182 and P/J548C.                                                                               | Connect P/J821, P/J841 and P/                                    |
| Check the wire between J182 and J548C for an open circuit or a short circuit (BSD 8.2                     | Check the wire between J821 and J54                              |
| Flag 1/Flag 2). The wire between J182 and J548C is conducting without an open circuit or a short circuit. | 1/Flag 2). The wire between J821 and a short circuit.            |
| Y N                                                                                                    | Y N                                                              |
| Repair the open circuit or short circuit.                                                                 | Repair the open circuit or short ci                              |
| Measure the voltage between the STM PWB J548C-3 (+) and the GND (-) (BSD 8.2 Flag                         | Measure the voltage between the 2TM                              |
| 2). The voltage is approx. +5VDC.                                                                         | 2). The voltage is approx. +5VDC.                                |
| ÝN                                                                                                    | ÝN                                                               |
| Replace the STM PWB (PL 13.6).                                                                            | Replace the 2TM PWB (PL 12.6).                                   |
| Measure the voltage between the STM PWB J548C-5 (+) and the GND (-) (BSD 8.2 Flag                         | Measure the voltage between the 2TM                              |
| 1). Place paper in front of the Tray 2 Feed Out Sensor (PL 13.5). The voltage changes.                    | 1). Place paper in front of the Tray 3 F                         |
| Y N                                                                                                    | Y N                                                              |
| Replace the Tray 2 Feed Out Sensor (PL 13.5).                                                             | Replace the Tray 3 Feed Out Ser                                  |
| Replace the STM PWB (PL 13.6).                                                                            | Replace the 2TM PWB (PL 12.6).                                   |
| l<br>Replace the MCU PWB (PL 9.1).                                                                        | I<br>Replace the MCU PWB (PL 9.1).                               |
|                                                                                                    |                                                                  |

## C8-3000 Tray 3 Feed Out Sensor Static JAM RAP

Paper remains on the Tray 3 Feed Out Sensor.

## Initial Actions

Refer to BSD 8.3.

Power OFF/ON

## Procedure

Execute Input/Output Check[8-8 Tray 3 Feed Out Sensor]. Place paper in front of the Tray 3 Feed Out Sensor (PL 12.5). The display changes. Y N

## J841 and P/J548. P/J821, P/J841 and P/J548

J548.

18 for an open circuit or a short circuit (BSD 8.3 Flag d J548 is conducting without an open circuit or

rcuit.

M PWB P548-8 (+) and the GND (-) (BSD 8.3 Flag

PWB P548-10 (+) and the GND (-) (BSD 8.3 Flag eed Out Sensor (PL 12.5). The voltage changes.

```
nsor (PL 12.5).
```

1

## C8-4000 Tray 4 Feed Out Sensor Static JAM RAP

Paper remains on the Tray 4 Feed Out Sensor.

## **Initial Actions**

Refer to BSD 8.3.

Power OFF/ON

## Procedure

Execute Input/Output Check[8-9 Tray 4 Feed Out Sensor]. Place paper in front of the Tray 4 Feed Out Sensor (PL 12.5). **The display changes.** 

Y N

Check the connections of P/J825, P/J842 and P/J548. The connectors are connected correctly.

Y N

Connect the connectors.

Check the wire between J825 and J548 for an open circuit or a short circuit (BSD 8.3 Flag 3/Flag 4). The wire between J825 and J548 is conducting without an open circuit or a short circuit.

Y N

Repair the open circuit or short circuit.

Measure the voltage between the 2TM PWB P548-1 (+) and the GND (-) (BSD 8.3 Flag 4). The voltage is approx. +5VDC.

```
Y N
```

Replace the 2TM PWB (PL 12.6).

Measure the voltage between the 2TM PWB P548-3 (+) and the GND (-) (BSD 8.3 Flag 3). Place paper in front of the Tray 4 Feed Out Sensor (PL 12.5). **The voltage changes.** 

Ν

Υ

Replace the Tray 4 Feed Out Sensor (PL 12.5).

Replace the 2TM PWB (PL 12.6).

Replace the MCU PWB (PL 9.1).

## C8-6000 Duplex Sensor Static JAM RAP

Paper remains on the Duplex Sensor.

## **Initial Actions**

Refer to BSD 10.4.

Power OFF/ON

## Procedure

Execute Input/Output Check[8-31 Duplex Sensor]. Place paper in front of the Duplex Sensor (PL 8.1). The display changes.

ΎΝ

Check the wire between J123 and J541 for an open circuit or a short circuit (BSD 10.4 Flag 1/Flag 2). The wire between J123 and J541 is conducting without an open circuit or a short circuit.

Y N

Repair the open circuit or short circuit.

Replace the Duplex Sensor (PL 8.1) followed by the Duplex PWB (PL 8.1).

Replace the Duplex PWB (PL 8.1) followed by the MCU PWB (PL 9.1).

| C9-3000 Registration Sensor On JAM RAP (MPT Feed)                                                                                                    | Y N                                                                                                    |
|----------------------------------------------------------------------------------------------------|----------------------------------------------------------------------------------------------------|
| After the MPT Feed Solenoid turned On, the Registration Sensor did not turn On within the specified time.                                                                                     | Check the connections of P/J408 and P/J214. P/J408 and P/J214 are connected correctly.<br>Y N                                                                                          |
| Initial Actions                                                                                                    | Connect P/J408 and P/J214.                                                                                                    |
| Refer to BSD 4.1/8.1/8.6.                                                                                                    | Check the wire between J408 and J214 for an open circuit or a short circuit. <b>The wire</b>                                                                                           |
|                                                                                                    | between J408 and J214 is conducting without an open circuit or a short circuit.                                                                                                    |
| Power OFF/ON                                                                                                    | Y N<br>Repair the open circuit or short circuit                                                                                                    |
| Procedure                                                                                                    |                                                                                                    |
| Check the guide. The guide is set correctly.                                                                                                    | Measure the voltage between the MCU PWB P408-8 (+) and the GND (-) (BSD 4.1 Flag                                                                                                    |
| Y N                                                                                                    | 1), and between P408-9 (+) and the GND (-) (BSD 4.1 Flag 1). The voltage is approx.                                                                                                    |
| Set the guide correctly.                                                                                                    | Y N                                                                                                    |
| I<br>Check the installation of the MPT. The MPT is installed correctly.                                                                                                    | Replace the MCU PWB (PL 9.1).                                                                                                    |
| Y N<br>Install the MPT correctly.                                                                                                    | I<br>Measure the voltage between the MCU PWB P408-5 (+) and the GND (-) (BSD 4.1 Flag<br>1). <b>The voltage is approx. +5VDC.</b>                                                      |
| Check for foreign substances, distortion and paper powder in the paper transport path. <b>No</b> foreign substances, distortion or paper powder are found in the paper transport path.        | Y N<br>Replace the MCU PWB (PL 9.1).                                                                                                    |
| Y N<br>Clear away the foreign substances and paper powder. Correct the distortion.                                                                                                    | Replace the Main Drive Assembly (PL 1.1) followed by the MCU PWB (PL 9.1).                                                                                                    |
| Execute Input/Output Check[8-5 Registration Sensor]. Manually activate the actuator of the Registration Sensor (PL 2.4). <b>The display changes.</b>                                          | Execute Input/Output Check[8-17 MPT Feed Solenoid ON]. The MPT Feed Solenoid (PL 7.2) can be heard.                                                                                    |
| Y N                                                                                                    | T N<br>Check the connections of P/J205 and P/J411, P/J205 and P/J411 are connected                                                                                                    |
| Check the connection of P/J104. P/J104 is connected correctly.                                                                                                    | correctly.                                                                                                    |
| Connect P/J104.                                                                                                    | Y N<br>Connect P/J205 and P/J411.                                                                                                    |
| Check the wire between J104 and J403 for an open circuit or a short circuit (BSD 8.6 Flag 1/Flag 2). The wire between J104 and J403 is conducting without an open circuit or a short circuit. | Measure the resistance of the MPT Feed Solenoid (PL 7.2) (BSD 8.1 Flag 1). (Between P205-1 and P205-2). The resistance is approx. 900hm.                                               |
| Y N                                                                                                    | Y N<br>Replace the MPT Feed Solenoid (PL 7.2)                                                                                                    |
| Repair the open circuit or short circuit.                                                                                                    |                                                                                                    |
| I<br>Measure the voltage between the MCU PWB P403-B15 (+) and the GND (-) (BSD 8.6<br>Flag 2). The voltage is approx. +5VDC.                                                                  | Check the wire between P205 and J411 for an open circuit or a short circuit (BSD 8.1 Flag 1). The wire between P205 and J411 is conducting without an open circuit or a short circuit. |
| Replace the MCU PWB (PL 9.1).                                                                                                    | Y N<br>Repair the open circuit or short circuit.                                                                                                    |
| Measure the voltage between the MCU PWB P403-B14 (+) and the GND (-) (BSD 8.6 Flag 1). Place paper in front of the Registration Sensor. <b>The voltage changes</b> .                          | I<br>Replace the MCU PWB (PL 9.1).                                                                                                    |
| Replace the Registration Sensor (PL 2.4).                                                                                                    | Replace the MCU PWB (PL 9.1).                                                                                                    |
| Replace the MCU PWB (PL 9.1).                                                                                                    |                                                                                                    |
| <br>Execute Input/Output Check[8-1 Main Motor ON]. The Main Motor can be heard.                                                                                                    |                                                                                                    |

\_

## E1-1000 Registration Sensor Off JAM RAP

After the Registration Clutch turned On, the Registration Sensor did not turn Off within the specified time.

## Initial Actions

Refer to BSD 8.6.

Power OFF/ON

## Procedure

Check the Transport Roll for wear and paper powder. The Transport Roll is ok.

```
Ν
Υ
```

Replace the Transport Roll.

Check for foreign substances, distortion and paper powder in the paper transport path. No foreign substances, distortion or paper powder are found in the paper transport path.

Ν

Υ

Clear away the foreign substances and paper powder. Correct the distortion.

Execute Input/Output Check[8-5 Registration Sensor]. Manually activate the actuator of the Registration Sensor (PL 2.4). The display changes.

#### Υ Ν

Υ

Check the connection of P/J104. P/J104 is connected correctly.

Ν Connect P/J104.

Check the wire between J104 and J403 for an open circuit or a short circuit (BSD 8.6 Flag 1/Flag 2). The wire between J104 and J403 is conducting without an open circuit or a short circuit.

```
Υ
   Ν
```

Repair the open circuit or short circuit.

Measure the voltage between the MCU PWB P403-B15 (+) and the GND (-) (BSD 8.6 Flag 2). The voltage is approx. +5VDC.

Y Ν

Replace the MCU PWB (PL 9.1).

Measure the voltage between the MCU PWB P403-B14 (+) and the GND (-) (BSD 8.6 Flag 1). Place paper in front of the Registration Sensor. The voltage changes.

```
Υ
  Ν
```

Replace the Registration Sensor (PL 2.4).

Replace the MCU PWB (PL 9.1).

Execute Input/Output Check[8-10 Registration Clutch ON]. The Registration Clutch (PL 2.4) can be heard.

#### Ν Check the connection of P/J215. P/J215 is connected correctly. Υ Ν Connect P/J215.

Δ\_\_\_\_ B

Υ

#### в Δ

Measure the resistance of the Registration Clutch (PL 2.4) between P215-1 and P215-2 (BSD 8.6 Flag 3). The resistance is approx. 2400hm. Υ Ν

Replace the Registration Clutch (PL 2.4).

Check the wire between J215 and J403 for an open circuit or a short circuit (BSD 8.6 Flag 3). The wire between J215 and J403 is conducting without an open circuit or a short circuit. Ν

Υ

Repair the open circuit or short circuit.

Replace the MCU PWB (PL 9.1).

Replace the MCU PWB (PL 9.1).

## E1-2000 Fuser Exit Sensor On JAM RAP

After the Registration Clutch turned On, the Fuser Exit Sensor did not turn On within the specified time.

### **Initial Actions**

Refer to BSD 4.1/9.4/10.2

Power OFF/ON

## Procedure

Check the installation of the Fuser. The Fuser is installed correctly.

#### Y N

Install the Fuser correctly.

Check for foreign substances, distortion and paper powder in the paper transport path. No foreign substances, distortion or paper powder are found in the paper transport path.

Ν

Υ

Clear away the foreign substances and paper powder. Correct the distortion.

Execute Input/Output Check[10-23 Fuser Exit Sensor]. Manually activate the actuator of the Fuser Exit Sensor (PL 5.1). **The display changes.** 

Y N

Check the connections of P/J125 and P/J421. P/J125 and P/J421 are connected correctly.

Y N

Connect P/J125 and P/J421.

Check the wire between J125 and J421 for an open circuit or a short circuit (BSD 10.2 Flag 2/Flag 3). The wire between J125 and J421 is conducting without an open circuit or a short circuit.

Y N

Repair the open circuit or short circuit.

Measure the voltage between the MCU PWB P421-1 (+) and the GND (-) (BSD 10.2 Flag 3). **The voltage is approx. +5VDC.** 

Y N

Replace the MCU PWB (PL 9.1).

Measure the voltage between the MCU PWB P421-3 (+) and the GND (-) (BSD 10.2 Flag 2). Place paper in front of the Fuser Exit Sensor. **The voltage changes.** 

```
Ý N
```

Replace the Fuser Exit Sensor (PL 5.1).

Replace the MCU PWB (PL 9.1).

Execute Input/Output Check[8-1 Main Motor ON]. The Main Motor (PL 1.1) starts rotating and the Fuser starts up.

#### Y N

Check the connections of P/J408 and P/J214. P/J408 and P/J214 are connected correctly.

Connect P/J408 and P/J214.

Check the wire between J408 and J214 for an open circuit or a short circuit. The wire between J408 and J214 is conducting without an open circuit or a short circuit.

Y N

Repair the open circuit or short circuit.

Measure the voltage between the MCU PWB P408-8 (+) and the GND (-) (BSD 4.1 Flag 1), and between P408-9 (+) and the GND (-) (BSD 4.1 Flag 1). **The voltage is approx.** +24VDC.

Y N

Replace the MCU PWB (PL 9.1).

Measure the voltage between the MCU PWB P408-5 (+) and the GND (-) (BSD 4.1 Flag 1). The voltage is approx. +5VDC.

Y N

Replace the MCU PWB (PL 9.1).

Replace the Main Drive Assembly (PL 1.1) followed by the MCU PWB (PL 9.1).

Execute Input/Output Check[9-27 DTS ON]. Measure the voltage between the MCU PWB P403-A5 (+) and the GND (-) (BSD 9.4 Flag 1). **The voltage is approx. +5VDC.** 

N Replace the MCU PWB (PL 9.1).

Check the wire between J403-A5 and J500-11 for an open circuit or a short circuit (BSD 9.4 Flag 1). The wire between J403 and J500 is conducting without an open circuit or a short circuit.

Y N

Υ

Repair the open circuit or short circuit.

Replace the XERO/Developer Cartridge (PL 4.1) followed by the HVPS (PL 9.1) and the MCU PWB (PL 9.1).

## E1-6000 Registration Sensor Static JAM RAP

Paper remains on the Registration Sensor.

## Initial Actions

Refer to BSD 8.6.

Power OFF/ON

## Procedure

Execute Input/Output Check[8-5 Registration Sensor]. Manually activate the actuator of the Registration Sensor (PL 2.4). The display changes.

Υ N Υ Check the connection of P/J104. P/J104 is connected correctly. Install the Fuser correctly. v Ν Connect P/J104. Check the wire between J104 and J403 for an open circuit or a short circuit (BSD 8.6 Flag Υ N 1/Flag 2). The wire between J104 and J403 is conducting without an open circuit or a short circuit. v Ν Fuser Exit Sensor (PL 5.1). The display changes. Repair the open circuit or short circuit. Υ Ν Measure the voltage between the MCU PWB P403-B15 (+) and the GND (-) (BSD 8.6 Flag 2). The voltage is approx. +5VDC. correctly. N Υ Υ Ν Replace the MCU PWB (PL 9.1). Connect P/J125 and P/J421. Measure the voltage between the MCU PWB P403-B14 (+) and the GND (-) (BSD 8.6 Flag 1). Place paper in front of the Registration Sensor. The voltage changes. Υ N circuit or a short circuit. Replace the Registration Sensor (PL 2.4). Υ N Repair the open circuit or short circuit. Replace the MCU PWB (PL 9.1). 3). The voltage is approx. +5VDC. Replace the MCU PWB (PL 9.1). Y N Replace the MCU PWB (PL 9.1). Y Ν Replace the Fuser Exit Sensor (PL 5.1). Replace the MCU PWB (PL 9.1). and the Fuser starts up. Υ N

## E3-1000 Fuser Exit Sensor Off JAM RAP

After the Fuser Exit Sensor turned On, the Fuser Exit Sensor did not turn Off within the specified time.

## Initial Actions

Refer to BSD 4.1/10.2.

Power OFF/ON

## Procedure

Check the installation of the Fuser. The Fuser is installed correctly.

N

Check for foreign substances, distortion and paper powder in the paper transport path. No foreign substances, distortion or paper powder are found in the paper transport path.

Clear away the foreign substances and paper powder. Correct the distortion.

Execute Input/Output Check[10-23 Fuser Exit Sensor]. Manually activate the actuator of the

Check the connections of P/J125 and P/J421. P/J125 and P/J421 are connected

Check the wire between J125 and J421 for an open circuit or a short circuit (BSD 10.2 Flag 2/Flag 3). The wire between J125 and J421 is conducting without an open

Measure the voltage between the MCU PWB P421-1 (+) and the GND (-) (BSD 10.2 Flag

Measure the voltage between the MCU PWB P421-3 (+) and the GND (-) (BSD 10.2 Flag 2). Place paper in front of the Fuser Exit Sensor. The voltage changes.

Execute Input/Output Check[8-1 Main Motor ON]. The Main Motor (PL 1.1) starts rotating

Check the connections of P/J408 and P/J214. P/J408 and P/J214 are connected correctly.

| A                                                                                                    |                                                                                                    |
|----------------------------------------------------------------------------------------------------|----------------------------------------------------------------------------------------------------|
| A<br>Y N<br>Connect P/J408 and P/J214.<br>Check the wire between J408 and J214 for an open circuit or a short circuit. The wire<br>between J408 and J214 is conducting without an open circuit or a short circuit.<br>Y N<br>Repair the open circuit or short circuit.<br>Measure the voltage between the MCU PWB P408-8 (+) and the GND (-) (BSD 4.1 Flag<br>1), and between P408-9 (+) and the GND (-) (BSD 4.1 Flag 1). The voltage is approx.<br>+24VDC.<br>Y N<br>Replace the MCU PWB (PL 9.1).<br>Measure the voltage between the MCU PWB P408-5 (+) and the GND (-) (BSD 4.1 Flag<br>1). The voltage is approx. +5VDC.<br>Y N<br>Replace the MCU PWB (PL 9.1).<br>Replace the MCU PWB (PL 9.1).<br>Replace the MCU PWB (PL 9.1).<br>Replace the MCU PWB (PL 9.1). | E3-2000 Fuser Exit Sensor Off JAM RAP (Too Short)         After the Fuser Exit Sensor turned On, the Fuser Exit Sensor did not turn Off within the specified time.         Initial Actions         Refer to BSD 10.2.         Power OFF/ON         Procedure         Check the installation of the Fuser. The Fuser is installed correctly.         Y       N         Install the Fuser correctly.         Check for foreign substances, distortion and paper powder in the paper transport path. No foreign substances, distortion or paper powder are found in the paper transport path.         Y       N         Clear away the foreign substances and paper powder. Correct the distortion.         Execute Input/Output Check[10-23 Fuser Exit Sensor]. Manually activate the actuator of the Fuser Exit Sensor (PL 5.1). The display changes.         Y       N         Check the connections of P/J125 and P/J421. P/J125 and P/J421 are connected correctly.         Y       N         Check the wire between J125 and J421 for an open circuit or a short circuit (BSD 10.2 Flag 2/Flag 3). The wire between J125 and J421 is conducting without an open circuit or a short circuit.         Y       N         Repair the open circuit or short circuit.         Measure the voltage between the MCU PWB P421-1 (+) and the GND (-) (BSD 10.2 Flag 3). The voltage is approx. +5VDC.                                                                                                    |
|                                                                                                    | Fuser Exit Sensor (PL 5.1). The display changes.         Y       N         Check the connections of P/J125 and P/J421. P/J125 and P/J421 are connected correctly.         Y       N         Connect P/J125 and P/J421.         Check the wire between J125 and J421 for an open circuit or a short circuit (BSD 10.2 Flag 2/Flag 3). The wire between J125 and J421 is conducting without an open                                                                                                    |
|                                                                                                    | Circuit or a short circuit.<br>Y N<br>Repair the open circuit or short circuit.<br>Measure the voltage between the MCU PWB P421-1 (+) and the GND (-) (BSD 10.2 Flag<br>3). The voltage is approx. +5VDC.<br>Y N<br>Replace the MCU PWB (PL 9.1).                                                                                                    |
|                                                                                                    | Image: Image with the image with the image with th |

## E3-6000 Fuser Exit Sensor Static JAM RAP

Paper remains on the Fuser Exit Sensor.

#### **Initial Actions**

Refer to BSD 10.2.

Power OFF/ON

## Procedure

Execute Input/Output Check[10-23 Fuser Exit Sensor]. Manually activate the actuator of the Fuser Exit Sensor (PL 5.1). The display changes.

```
Install the DUP Module correctly.
Check the connections of P/J125 and P/J421. P/J125 and P/J421 are connected
correctly.
                                                                                        Check the Transport Roll for wear and paper powder. The Transport Roll is ok.
Υ
    Ν
                                                                                        Υ
                                                                                             N
    Connect P/J125 and P/J421.
                                                                                             Replace the Transport Roll.
Check the wire between J125 and J421 for an open circuit or a short circuit (BSD 10.2
                                                                                        Check for foreign substances, distortion and paper powder in the paper transport path. No
Flag 2/Flag 3). The wire between J125 and J421 is conducting without an open
                                                                                        foreign substances, distortion or paper powder are found in the paper transport path.
circuit or a short circuit.
                                                                                        Υ
                                                                                             Ν
    Ν
Υ
                                                                                             Clear away the foreign substances and paper powder. Correct the distortion.
    Repair the open circuit or short circuit.
                                                                                        Execute Input/Output Check[8-31 Duplex Sensor]. Place paper in front of the Duplex Sensor
Measure the voltage between the MCU PWB P421-1 (+) and the GND (-) (BSD 10.2 Flag
                                                                                        (PL 8.1). The display changes.
                                                                                             Ν
3). The voltage is approx. +5VDC.
                                                                                        Υ
    Ν
                                                                                             Check the wire between J123 and J541 for an open circuit or a short circuit (BSD 10.4
v
    Replace the MCU PWB (PL 9.1).
                                                                                             Flag 1/Flag 2). The wire between J123 and J541 is conducting without an open
                                                                                             circuit or a short circuit.
Measure the voltage between the MCU PWB P421-3 (+) and the GND (-) (BSD 10.2 Flag
                                                                                             Υ
                                                                                                 Ν
2). Place paper in front of the Fuser Exit Sensor. The voltage changes.
                                                                                                  Repair the open circuit or short circuit.
Υ
    Ν
    Replace the Fuser Exit Sensor (PL 5.1).
                                                                                             Replace the Duplex Sensor (PL 8.1) followed by the Duplex PWB (PL 8.1).
Replace the MCU PWB (PL 9.1).
```

Execute Input/Output Check[8-38 Duplex Motor ON]. The Duplex Motor (PL 8.1) can be heard.

#### Y N

Check the wire between J212 and J542 for an open circuit or a short circuit (BSD 10.4 Flag 3). The wire between J212 and J542 is conducting without an open circuit or a short circuit.

```
Y N
```

Initial Actions

Power OFF/ON

Procedure

Y N

Refer to BSD 10.3/10.4.

Repair the open circuit or short circuit.

E8-2000 Duplex Sensor On JAM RAP

After the Exit Motor turned On, the Duplex Sensor did not turn On within the specified time.

Check the installation of the DUP Module. The DUP Module is installed correctly.

Replace the Duplex Motor (PL 8.1) followed by the Duplex PWB (PL 8.1).

Alternately execute Input/Output Check[10-8 Exit Motor FORWARD ON] and Input/Output Check[10-9 Exit Motor REVERSE ON]. **The Exit Motor (PL 6.3) can be heard.** 

#### Y N

Measure the resistance of the Exit Motor (PL 6.3) between J207-1/2 (COM) and each point of J207-2/3/5/6 (BSD 10.3 Flag 1). The resistance is approx. 150hm.

Replace the MCU PWB (PL 9.1).

A

Υ

N Replace the Exit Motor (PL 6.3).

Replace the MCU PWB (PL 9.1).

Replace the Duplex PWB (PL 8.1) followed by the MCU PWB (PL 9.1).

## H1-2000 Tray 2 Lift Up / No Tray Failure RAP

- After the Tray 2 Feed/Lift Up Motor turned On, the Tray 2 Level Sensor did not turn On within the specified time.
- The Tray 2 Paper Size Switch detected no tray.

## **Initial Actions**

Refer to BSD 7.6.

Power OFF/ON

## Procedure

Remove the tray and reinstall. The Tray 2 Feed/Lift Up Motor can be heard.

```
Y N
```

Execute Input/Output Check[8-13 Tray 2 Feed/Lift Up Motor ON]. The Tray 2 Feed/Lift Up Motor (PL 13.3) can be heard.

Y N

Check the connections of P/J281 and P/J661C. P/J281 and P/J661C are connected correctly.

Y N

Connect P/J281 and P/J661C.

Check the wire between J281 and J661C for an open circuit or a short circuit (BSD 7.6 Flag 1). The wire between J281 and J661C is conducting without an open circuit or a short circuit. Y N

N Repair the open circuit or short circuit.

Replace the Tray 2 Feed/Lift Up Motor (PL 13.3) followed by the MCU PWB (PL 9.1).

Go to the OF11 (SIZE SWITCH ASSY RAP).

Check the installation of the Tray 2 Level Sensor (PL 13.3) and the operation of the actuator. The Tray 2 Level Sensor is installed correctly and the actuator works.

Y N

Reinstall the Tray 2 Level Sensor.

Execute Input/Output Check[7-14 Tray 2 Level Sensor]. Manually activate the Tray 2 Level Sensor (PL 13.3). The display changes.

Y N

Check the connections of P/J180 and P/J548C. P/J180 and P/J548C are connected correctly.

```
Y N
```

Connect P/J180 and P/J548C.

Check the wire between J180 and J548C for an open circuit or a short circuit (BSD 7.6 Flag 2/Flag 3). The wire between J180 and J548C is conducting without an open circuit or a short circuit.

## Y N

Repair the open circuit or short circuit.

A B

## В

Υ

Δ

Measure the voltage between the STM PWB P548C-3 (+) and the GND (-) (BSD 7.6 Flag 3). **The voltage is approx. +5VDC.** 

N Replace the STM PWB (PL 13.6).

Measure the voltage between the STM PWB P548C-5 (+) and the GND (-) (BSD 7.6 Flag 2). Activate the actuator of the Tray 2 Level Sensor (PL 13.3). **The voltage changes.** 

Replace the Tray 2 Level Sensor (PL 13.3).

Replace the STM PWB (PL 13.6).

Replace the STM PWB (PL 13.6).

|                                                                                                    | A                                                                                                    |
|----------------------------------------------------------------------------------------------------|----------------------------------------------------------------------------------------------------|
| H1-3000 Tray 3 Lift Up / No Tray Failure RAP                                                                                                    | Execute Input/Output Check[7-15 Tray 3 Level Sensor]. Manually activate the Tray 3 Level                                                                                           |
| <ul> <li>After the Tray 3 Feed/Lift Up Motor turned On, the Tray 3 Level Sensor did not turn On<br/>within the specified time.</li> </ul>                                                                                                    | Sensor (PL 12.3). The display changes.<br>Y N                                                                                                    |
| <ul> <li>The Tray 3 Paper Size Switch detected no tray.</li> </ul>                                                                                                    | Check the connections of P/J101B, P/J661B and P549. P/J101B, P/J661B and P549 are connected correctly                                                                              |
| Initial Actions                                                                                                    | Y N                                                                                                    |
| Refer to BSD 7.7.                                                                                                    | Connect P/J101B, P/J661B and P549.                                                                                                    |
| Reload paper in the tray correctly.                                                                                                    | l<br>Check the wire between J101B and J549 for an open circuit or a short circuit (BSD 7.7<br>Flag 2/Flag 3). <b>The wire between J101B and J549 is conducting without an open</b> |
| Remove foreign substances in the tray.                                                                                                    | circuit or a short circuit.<br>Y N                                                                                                    |
| Power OFF/ON                                                                                                    | Repair the open circuit or short circuit.                                                                                                    |
| Procedure                                                                                                    | Measure the voltage between the 2TM PWB P549-22 (+) and the GND (-) (BSD 7.7 Flag                                                                                                  |
| Remove the tray and reinstall. The Tray 3 Feed/Lift Up Motor can be heard.                                                                                                    | Y = N                                                                                                    |
| Y N                                                                                                    | Replace the 2TM PWB (PL 12.6).                                                                                                    |
| Up Motor (PL 12.3/PL 13.6) can be heard.                                                                                                    | A passure the voltage between the 2TM PWB P549-24 (±) and the GND (-) (BSD 7.7 Flag                                                                                                |
| ÝNÝ                                                                                                    | 2). Activate the actuator of the Tray 3 Level Sensor (PL 12.3). <b>The voltage changes.</b>                                                                                        |
| Check the connections of P/J220B, P/J661B and P549. P/J220B, P/J661B and P549 are connected correctly.                                                                                                    | Y N                                                                                                    |
| Y N                                                                                                    | Replace the Tray 3 Level Sensor (PL 12.3).                                                                                                    |
| Connect P/J220B, P/J661B and P549.                                                                                                    | Replace the 2TM PWB (PL 12.6).                                                                                                    |
| Remove the Tray 3 Feed/Lift Up Motor (PL 12.3) and the Tray 4 Feed/Lift Up Motor (PL 12.3). Replace the Tray 3 Feed/Lift Up Motor with the Tray 4 Feed/Lift Up Motor. Execute Input/Output Check[8-14 Tray 3 Feed/Lift Up Motor ON]. <b>The Tray 4 Feed</b> / | I<br>Replace the 2TM PWB (PL 12.6).                                                                                                    |
| Lift Up Motor (PL 12.3) can be heard.<br>Y N                                                                                                    |                                                                                                    |
| Return the Tray 3 Feed/Lift Up Motor to its original position. Check the wire                                                                                                    |                                                                                                    |
| between J220B and J549 for an open circuit or a short circuit (BSD 7.7 Flag 1).                                                                                                    |                                                                                                    |
| The wire between J220B and J549 is conducting without an open circuit<br>or a short circuit                                                                                                    |                                                                                                    |
| Y N                                                                                                    |                                                                                                    |
| Repair the open circuit or short circuit.                                                                                                    |                                                                                                    |
| Replace the 2TM PWB (PL 12.6).                                                                                                    |                                                                                                    |
| Return the Tray 4 Feed/Lift Up Motor to its original position.                                                                                                    |                                                                                                    |
| Replace the Tray 3 Feed/Lift Up Motor (PL 12.3).                                                                                                    |                                                                                                    |
| I<br>Go to the OF11 (SIZE SWITCH ASSY RAP).                                                                                                    |                                                                                                    |
| Check the installation of the Tray 2 Level Sensor (DL 12.2) and the exercision of the extinator                                                                                                    |                                                                                                    |
| The Trav 3 Level Sensor is installed correctly and the actuator works.                                                                                                    |                                                                                                    |
|                                                                                                    |                                                                                                    |

N Reinstall the Tray 3 Level Sensor.

A

|                                                                                                    | Α                                                                                                    |
|----------------------------------------------------------------------------------------------------|----------------------------------------------------------------------------------------------------|
| <ul> <li>H1-4000 Tray 4 Lift Up / No Tray Failure RAP</li> <li>After the Tray 4 Feed/Lift Up Motor turned On, the Tray 4 Level Sensor did not turn On within the specified time.</li> <li>The Tray 4 Paper Size Switch detected no tray.</li> <li>Initial Actions</li> <li>Refer to BSD 7.8.</li> <li>Reload paper in the tray correctly.</li> <li>Remove foreign substances in the tray.</li> <li>Power OFF/ON</li> <li>Procedure</li> <li>Remove the tray and reinstall. The Tray 4 Feed/Lift Up Motor can be heard.</li> <li>Y N</li> <li>Check the connections of P/J220A, P/J661A and P549. P/J220A, P/J661A and P549 are connected correctly.</li> <li>Y N</li> <li>Connect P/J220A, P/J661A and P549.</li> <li>Remove the Tray 3 Feed/Lift Up Motor (VL 12.3) and the Tray 4 Feed/Lift Up Motor (PL 12.3). Replace the Tray 4 Feed/Lift Up Motor With the Tray 3 Feed/Lift Up Motor (PL 12.3) can be heard.</li> <li>Y N</li> <li>Connect P/J220A, P/J661A and P549.</li> <li>Remove the Tray 3 Feed/Lift Up Motor to its original position. Check the wire between J220A and J549 for an open circuit or a short circuit (BSD 7.8 Flag 1). The wire between J220A and J549 for an open circuit or a short circuit.</li> <li>Y N</li> <li>Repair the open circuit or short circuit.</li> <li>Replace the 2TM PWB (PL 12.6).</li> <li>Return the Tray 3 Feed/Lift Up Motor to its original position.</li> </ul> | A<br>Execute Input/Output Check[7-16 Tray 4 Level Sensor]. Manually activate the Tray 4 Level<br>Sensor (PL 12.3). The display changes.<br>Y<br>N<br>Check the connected correctly.<br>Y<br>N<br>Connect P/J101A, P/J661A and P549.<br>Check the wire between J101A and J549 for an open circuit or a short circuit (BSD 7.8<br>Flag 2/Flag 3). The wire between J101A and J549 is conducting without an open<br>circuit or a short circuit.<br>Y<br>N<br>Repair the open circuit or short circuit.<br>Measure the voltage between the 2TM PWB P549-7 (+) and the GND (-) (BSD 7.8 Flag<br>3). The voltage is approx. +5VDC.<br>Y<br>N<br>Replace the 2TM PWB (PL 12.6).<br>Measure the voltage between the 2TM PWB P549-9 (+) and the GND (-) (BSD 7.8 Flag<br>2). Activate the actuator of the Tray 4 Level Sensor (PL 12.3). The voltage changes.<br>Y<br>N<br>Replace the Tray 4 Level Sensor (PL 12.3).<br>Replace the 2TM PWB (PL 12.6).<br>Replace the 2TM PWB (PL 12.6). |
|                                                                                                    |                                                                                                    |
| Return the Tray 3 Feed/Lift Up Motor to its original position.                                                                                                    |                                                                                                    |
| Replace the Tray 4 Feed/Lift Up Motor (PL 12.3).                                                                                                    |                                                                                                    |
| Go to the OF11 (SIZE SWITCH ASSY RAP).                                                                                                    |                                                                                                    |
|                                                                                                    |                                                                                                    |
| Check the installation of the Tray 4 Level Sensor (PL 12.3) and the operation of the actuator. The Tray 4 Level Sensor is installed correctly and the actuator works.<br>Y N                                                                                                    |                                                                                                    |

Reinstall the Tray 4 Level Sensor.

A

## H2-7000 DUP Module Communication Failure RAP

Communication error occurred between the MCU PWB and the DUP Module.

## **Initial Actions**

Refer to BSD 1.2/3.3.

Reload paper in the tray correctly.

Remove foreign substances in the tray.

Power OFF/ON

## Procedure

Check the connection of each MCU PWB connector. The connectors are connected correctly.

#### Y N

Connect the connectors.

Check the connection of each DUP Module PWB connector. The connectors are connected correctly.

#### Y N

Connect the connectors.

Check the wire between J417 and J540 for an open circuit or a short circuit (BSD 3.3 Flag 3). The wire between J417 and J540 is conducting without an open circuit or a short circuit. Y N

N Repair the open circuit or short circuit.

Measure the voltage between the MCU PWB P417-A1 (+) and the GND (-) (BSD 1.2 Flag 3). The voltage is approx. +5VDC.

#### Y N

Replace the MCU PWB (PL 9.1).

Replace the Duplex PWB (PL 8.1) followed by the MCU PWB (PL 9.1).

## H3-1000 OCT1 Failure RAP

After the Offset Motor turned On, the Offset Home Sensor did not turn On within the specified time.

## **Initial Actions**

Refer to BSD 10.5.

Power OFF/ON

## Procedure

Υ

Υ

Manually operate the offset mechanism. The offset mechanism moves smoothly.

N Replace the parts that are interfering with operation.

Execute Input/Output Check[10-11 Offset Home Sensor]. Cover the Offset Home Sensor receiver with paper. The display changes.

N Check the connections of P/J419 and P/J117. P/J419 and P/J117 are connected correctly. Y N

Connect P/J419 and P/J117.

Check the wire between J419 and J117 for an open circuit or a short circuit (BSD 10.5 Flag 1/Flag 2). The wire between J419 and J117 is conducting without an open circuit or a short circuit. Y N

```
N
Repair the open circuit or short circuit.
```

Measure the voltage between the MCU PWB P419-1 (+) and the GND (-) (BSD 10.5 Flag 2). The voltage is approx. +5VDC.

```
ÝN
```

Replace the MCU PWB (PL 9.1).

Measure the voltage between the MCU PWB P419-3 (+) and the GND (-) (BSD 10.5 Flag 1). Cover the Offset Home Sensor receiver with paper. **The voltage changes.** 

Y N Replace the Offset Home Sensor (PL 6.3).

Replace the MCU PWB (PL 9.1).

Execute Input/Output Check[10-5 Offset Motor ON]. The Offset Motor (PL 6.3) starts up.

N Check the connection of P/J206. P/J206 is connected correctly.

Y N Connect P/J206.

Measure the resistance of the Offset Motor (PL 6.3) between J206-1/2 (COM) and each point of J207-3/4/5/6 (BSD 10.5 Flag 3). **The resistance is approx. 100Ohm.** 

Y N Replace the Offset Motor (PL 6.3).

Υ

A B

Measure the voltage between the MCU PWB (PL 9.1) P206-1 (+) and the GND (-), and between P206-2 (+) and the GND (-) (BSD 10.5 Flag 3). The voltage is approx. +24VDC.

#### +24VD( Y N

Replace the MCU PWB (PL 9.1).

Replace the Offset Motor (PL 6.3) followed by the MCU PWB (PL 9.1).

Replace the MCU PWB (PL 9.1).

## H4-1000 Tray 1 Cassette Size Failure RAP

Paper is loaded in Tray 1 but the tray is unable to detect the paper size.

## **Initial Actions**

Power OFF/ON

Check the operation of the guide.

## Procedure

Check the installation of the Tray 1 Paper Size Switch. The Tray 1 Paper Size Switch is installed correctly.

## Y N

Install the Tray 1 Paper Size Switch correctly.

Go to the OF11 (SIZE SWITCH ASSY RAP).

## H4-2000 Tray 2 Cassette Size Failure RAP

Paper is loaded in Tray 2 but the tray is unable to detect the paper size.

## **Initial Actions**

Power OFF/ON

Check the operation of the guide.

## Procedure

Check the installation of the Tray 2 Paper Size Switch. The Tray 2 Paper Size Switch is installed correctly.

Y N

Install the Tray 2 Paper Size Switch correctly.

Go to the OF11 (SIZE SWITCH ASSY RAP).

## H4-3000 Tray 3 Cassette Size Failure RAP

Paper is loaded in Tray 3 but the tray is unable to detect the paper size.

## Initial Actions

Power OFF/ON

Check the operation of the guide.

## Procedure

Remove Trays 3 and 4. Replace Tray 3 with Tray 4. H4-3 occurs.

N Replace the faulty part of the Tray 3 Actuator.

Check the installation of the Tray 3 Paper Size Switch. The Tray 3 Paper Size Switch is installed correctly.

## Y N

Υ

Install the Tray 3 Paper Size Switch correctly.

Go to the OF11 (SIZE SWITCH ASSY RAP).

## H4-4000 Tray 4 Cassette Size Failure RAP

Paper is loaded in Tray 4 but the tray is unable to detect the paper size.

#### Initial Actions

Power OFF/ON

Check the operation of the guide.

## Procedure

Remove Tray 3 and Tray 4. Replace Tray 4 with Tray 3. H4-4 occurs.

Ν Replace the faulty part of the Tray 4 Actuator.

Check the installation of the Tray 4 Paper Size Switch. The Tray 4 Paper Size Switch is installed correctly.

Ν Υ

Υ

Install the Tray 4 Paper Size Switch correctly.

Go to the OF11 (SIZE SWITCH ASSY RAP).

## H7-3000 2TM NVM Out-Of-Order RAP

NVM data error occurred in the 2TM PWB.

## Initial Actions

Refer to BSD 1.2/3.3.

Power OFF/ON

## Procedure

Check the connection of each MCU PWB and 2TM PWB connector. The connectors are connected correctly. Ν Υ Connect the connectors.

Turn on the power again. H7-3 reoccurs.

- Υ Ν
  - End

Check the wire between J541 and J413C for an open circuit or a short circuit (BSD 3.3 Flag 1). The wire between J541 and J413C is conducting without an open circuit or a short circuit. Υ

Ν

Repair the open circuit or short circuit.

Measure the voltage between the STM PWB P413C-A5 (+) and the GND (-) (BSD 1.2 Flag 1). The voltage is approx. +5VDC.

Ν

Υ

Replace the STM PWB (PL 13.6) followed by the MCU PWB (PL 9.1).

Replace the 2TM PWB (PL 12.6) or the STM PWB (PL 13.6) followed by the MCU PWB (PL 9.1).

## H7-4000 2TM NVM R/W Error RAP

The 2TM PWB NVM failed during the Read/Write operation.

#### **Initial Actions**

Refer to BSD 1.2/3.3.

Power OFF/ON

## Procedure

# Check the connection of each MCU PWB and 2TM PWB connector. The connectors are connected correctly. Y N Connect the connectors.

Turn on the power again. H7-4 reoccurs.

Y N End

Check the wire between J541 and J413C for an open circuit or a short circuit (BSD 3.3 Flag 1). The wire between J541 and J413C is conducting without an open circuit or a short circuit.

Y N

Repair the open circuit or short circuit.

Measure the voltage between the STM PWB P413C-A5 (+) and the GND (-) (BSD 1.2 Flag 1). The voltage is approx. +5VDC.

Y N

Replace the STM PWB (PL 13.6) followed by the MCU PWB (PL 9.1).

Replace the 2TM PWB (PL 12.6) or the STM PWB (PL 13.6) followed by the MCU PWB (PL 9.1).

## H7-7000 2TM Communication Failure RAP

Communication error occurred between the MCU PWB and the 2TM PWB.

## **Initial Actions**

Refer to BSD 1.2/3.3.

Power OFF/ON

## Procedure

| Check the connection of each MCU PWB and 2TM PWB connector. <b>The connectors are connected correctly.</b> |                                                                                                    |
|----------------------------------------------------------------------------------------------------|----------------------------------------------------------------------------------------------------|
| Y N                                                                                                    |                                                                                                    |
| Connect the connectors.                                                                                    |                                                                                                    |
| Turn on the power again. <b>H7-7 reoccurs.</b>                                                             |                                                                                                    |
| YN                                                                                                    |                                                                                                    |
| End                                                                                                    |                                                                                                    |
| Check the wire between J541 and J413C for an open circuit or a short circuit (BSD 3.3 Flag 1).             |                                                                                                    |
| The wire between J541 and J413C is conducting without an open circuit or a short circuit.                  |                                                                                                    |
| Y N                                                                                                    |                                                                                                    |
| Repair the open circuit or short circuit.                                                                  |                                                                                                    |
| Measure the voltage between the STM PWB P413C-A5 (+) and the GND (-) (BSD 1.2 Flag 1).                     |                                                                                                    |
| The voltage is approx. +5VDC.                                                                              |                                                                                                    |
| Y N                                                                                                    |                                                                                                    |
| Replace the STM PWB (PL 13.6) followed by the MCU PWB (PL 9.1).                                            |                                                                                                    |
|                                                                                                    | Check the connection of each MCU PWB and 2TM PWB connector. The connectors are connected correctly. Y N Connect the connectors. Turn on the power again. H7-7 reoccurs. Y N End Check the wire between J541 and J413C for an open circuit or a short circuit (BSD 3.3 Flag 1). The wire between J541 and J413C is conducting without an open circuit or a short circuit. Y N Repair the open circuit or short circuit. Measure the voltage between the STM PWB P413C-A5 (+) and the GND (-) (BSD 1.2 Flag 1). The voltage is approx. +5VDC. Y N Replace the STM PWB (PL 13.6) followed by the MCU PWB (PL 9.1). |

Replace the 2TM PWB (PL 12.6) or the STM PWB (PL 13.6) followed by the MCU PWB (PL 9.1).

## H7-8000 TM Type Error RAP

An invalid Tray Module is connected.

## **Initial Actions**

Refer to BSD 1.2/3.3.

Power OFF/ON

## Procedure

Check the connection of each MCU  $\ensuremath{\mathsf{PWB}}$  and  $\ensuremath{\mathsf{STM}}\ensuremath{\mathsf{PWB}}$  connector. The connectors are connected correctly.

#### Y N

Connect the connectors.

Check the connection of the 2TM PWB and each 2TM PWB connector. The connectors are connected correctly.

Y N

Υ

Connect the connectors.

Turn on the power again. H7-8 reoccurs.

**N** End

Check the wire between J541 and J413C for an open circuit or a short circuit (BSD 3.3 Flag 1). The wire between J541 and J413C is conducting without an open circuit or a short circuit.

#### Y N

Υ

Repair the open circuit or short circuit.

Measure the voltage between the STM PWB P413C-A5 (+) and the GND (-) (BSD 1.2 Flag 1). The voltage is approx. +5VDC.

N Replace the MCU PWB (PL 9.1).

Replace the 2TM PWB (PL 12.6) or the STM PWB (PL 13.6) followed by the MCU PWB (PL 9.1).

## H8-1000 Tray 1 Paper Size Switch Broken RAP

The Tray 1 Paper Size Switch failed.

## **Initial Actions**

Power OFF/ON

Reload the tray.

## Procedure

Check the installation of the Tray 1 Paper Size Switch. The Tray 1 Paper Size Switch is installed correctly.

#### Y N

Install the Tray 1 Paper Size Switch correctly.

Go to the OF11 (SIZE SWITCH ASSY RAP).

## H8-2000 Tray 2 Paper Size Switch Broken RAP

The Tray 2 Paper Size Switch failed.

## **Initial Actions**

Power OFF/ON

Reload the tray.

## Procedure

Check the installation of the Tray 2 Paper Size Switch. The Tray 2 Paper Size Switch is installed correctly.

## Y N

Install the Tray 2 Paper Size Switch correctly.

Go to the OF11 (SIZE SWITCH ASSY RAP).

## H8-3000 Tray 3 Paper Size Switch Broken RAP

The Tray 3 Paper Size Switch failed.

## **Initial Actions**

Power OFF/ON

Reload the tray.

## Procedure

Remove Trays 3 and 4. Replace Tray 3 with Tray 4. H8-3 occurs.

## Y N

Replace the faulty part of the Tray 3 Actuator.

Check the installation of the Tray 3 Paper Size Switch. The Tray 3 Paper Size Switch is installed correctly.

## Y N

Install the Tray 3 Paper Size Switch correctly.

Go to the OF11 (SIZE SWITCH ASSY RAP).

## H8-4000 Tray 4 Paper Size Switch Broken RAP

The Tray 4 Paper Size Switch failed.

## **Initial Actions**

Power OFF/ON

Reload the tray.

## Procedure

Remove Trays 3 and 4. Replace Tray 4 with Tray 3. **H8-4 occurs.** 

N Replace the faulty part of the Tray 4 Actuator.

Check the installation of the Tray 4 Paper Size Switch. The Tray 4 Paper Size Switch is installed correctly.

Y N

Install the Tray 4 Paper Size Switch correctly.

Go to the OF11 (SIZE SWITCH ASSY RAP).

## H9-3000 STM NVM Out-Of-Order RAP

NVM data error occurred in the STM PWB.

## **Initial Actions**

Refer to BSD 1.2/3.3.

Power OFF/ON

## Procedure

Check the connection of each MCU PWB, 2TM PWB and STM PWB connector. The connectors are connected correctly. Y N

Connect the connectors.

Turn on the power again. H9-3 reoccurs.

- Y N
  - End

Check the wire between J413 and J413C for an open circuit or a short circuit (BSD 3.3 Flag 2). The wire between J413 and J413C is conducting without an open circuit or a short circuit. Y N

N Repair the open circuit or short circuit.

Measure the voltage between the MCU PWB P413C-A5 (+) and the GND (-) (BSD 1.2 Flag 2). The voltage is approx. +5VDC.

Ν

Υ

Replace the MCU PWB (PL 9.1).

. Replace the 2TM PWB (PL 12.6) or the STM PWB (PL 13.6) followed by the MCU PWB (PL 9.1).

## H9-4000 STM NVM R/W Error RAP

The STM PWB NVM failed during the Read/Write operation.

## **Initial Actions**

Refer to BSD 1.2/3.3.

Power OFF/ON

## Procedure

Check the connection of each MCU PWB, 2TM PWB and STM PWB connector. The connectors are connected correctly.

N Connect the connectors.

Turn on the power again. H9-4 reoccurs.

**N** End

Υ

Check the wire between J413 and J413C for an open circuit or a short circuit (BSD 3.3 Flag 2). The wire between J413 and J413C is conducting without an open circuit or a short circuit.

Y N

Repair the open circuit or short circuit.

Measure the voltage between the MCU PWB P413C-A5 (+) and the GND (-) (BSD 1.2 Flag 2). The voltage is approx. +5VDC.

Y N

Replace the MCU PWB (PL 9.1).

Replace the 2TM PWB (PL 12.6) or the STM PWB (PL 13.6) followed by the MCU PWB (PL 9.1).

## H9-7000 STM Communication Failure RAP

Communication error occurred between the MCU PWB and the STM PWB.

## **Initial Actions**

Refer to BSD 1.2/3.3.

Power OFF/ON

## Procedure

Check the connection of each MCU PWB, 2TM PWB and STM PWB connector. The connectors are connected correctly.
Y N
Connect the connectors.

Turn on the power again. H9-7 reoccurs.

Y N

End

Ν

Check the wire between J413 and J413C for an open circuit or a short circuit (BSD 3.3 Flag 2). The wire between J413 and J413C is conducting without an open circuit or a short circuit. Y N

#### N Repair the open circuit or short circuit.

Measure the voltage between the MCU PWB P413C-A5 (+) and the GND (-) (BSD 1.2 Flag 2). The voltage is approx. +5VDC.

Y

Replace the MCU PWB (PL 9.1).

Replace the 2TM PWB (PL 12.6) or the STM PWB (PL 13.6) followed by the MCU PWB (PL 9.1).

## J1-2000 Toner Cartridge Empty Failure RAP

| The Toner Cartridge is empty.                                                                                                    | The XERO/Developer Cartridge is not installed.                                                                                                    |
|----------------------------------------------------------------------------------------------------|----------------------------------------------------------------------------------------------------|
| Initial Actions                                                                                                    | Initial Actions                                                                                                    |
| Refer to BSD 9.1.                                                                                                    | Refer to BSD 9.1.                                                                                                    |
| Reload the Toner Cartridge.                                                                                                    | Reload the XERO/Developer Cartridge.                                                                                                    |
| Power OFF/ON                                                                                                    | Power OFF/ON                                                                                                    |
| Procedure                                                                                                    | Procedure                                                                                                    |
| Procedure         Check the Toner Cartridge for failure or foreign substances. There are no foreign substances and nothing has failed.         Y       N         Repair the failure and remove the foreign substances.         Check the installation of the Toner CRUM PWB. The Toner CRUM PWB is installed correctly.         Y       N         Install the Toner CRUM PWB (PL 4.2) correctly.         Check the connection of the MCU PWB P/J414. P/J414 is connected correctly.         Y       N         Connect P/J414.         Check the connection of the Toner CRUM PWB P/J217. P/J217 is connected correctly.         Y       N         Connect P/J414.         Check the wire between P127 and J414 for an open circuit or a short circuit (BSD 9.1 Flag 3/ Flag 4). The wire between P127 and J414 is conducting without an open circuit or a short circuit.         Y       N         Repair the open circuit or short circuit.         Measure the voltage between the MCU PWB J414-6 (+) and the GND (-) (BSD 9.1 Flag 4).         The voltage is approx. +5VDC.         Y       N         Replace the MCU PWB (PL 9.1).         Replace the Toner Cartridge (PL 4.1) followed by the Toner CRUM PWB (PL 4.2) and the MCU PWB (PL 9.1). | Procedure         Check the XERO/Developer Cartridge for failure or foreign substances. There are no foreign substances and nothing has failed.         Y       N         Repair the failure and remove the foreign substances.         Execute Input/Output Check[9-2 XERO/Developer Cartridge DETECT]. Install the XERO/         Developer Cartridge. The display changes to L.         Y       N         Check the connections of P/J404, P/J403 and P/J400.         Y       N         Connect P/J404, P/J403 and P/J400.         Check the conductivity of the XERO Interlock Switch (PL 4.2) (between J404-1 and J404-3) (BSD 1.4 Flag 1/Flag 2). The wire between J404-1 and J404-3 is connecting successfully when the XERO/Developer Cartridge is installed, and is insulated when the cartridge is removed.         Y       N         Replace the XERO Interlock Switch (PL 4.2).         Check the conductivity of the loop circuit in the XERO/Developer Cartridge (PL 4.1) (between J610-3 and J610-7) (BSD 9.3 Flag 3/Flag 4). The wire between J610-3 and J610-7 (BSD 9.3 Flag 3/Flag 4). The wire between J610-3 and J610-7 (BSD 9.3 Flag 3/Flag 4). The wire between J610-3 and J610-7 (BSD 9.3 Flag 3/Flag 4). The voltage is approx. +5VDC.         Y       N         Replace the MCU PWB (PL 9.1). |
|                                                                                                    | Measure the voltage between the MCU PWB P404-1 (+) and the GND (-) (BSD 1.4 Flag<br>1/Flag 2). The voltage is approx. +5VDC.<br>Y N<br>Replace the MCU PWB (PL 9.1).<br>Check the wire between J400 and J522 for an open circuit or a short circuit (BSD 1.1 Flag<br>1). The wire between J400 and J522 is conducting without an open circuit or a short<br>circuit.                                                                                                    |

J3-1000 XERO/Developer Cartridge Set Failure RAP

Ν

Υ

Repair the open circuit or short circuit.

Measure the voltage between the Power Unit P522-2 (+) and the GND (-) (BSD 1.1 Flag 1). The voltage is approx. +5VDC.

N Replace the Power Unit (PL 9.1).

Replace the MCU PWB (PL 9.1).

```
Replace the MCU PWB (PL 9.1).
```

## J4-1000 ATC Sensor Failure RAP

The ATC Sensor failed.

## **Initial Actions**

Refer to BSD 9.1.

Power OFF/ON

Check that the XERO/Developer Cartridge Seals have been removed.

Reload the XERO/Developer Cartridge.

## Procedure

Check the XERO/Developer Cartridge for failure or foreign substances. There are no foreign substances and nothing has failed.

Y N

Repair the failure and remove the foreign substances.

Check the installation of the XERO CRUM PWB. The XERO CRUM PWB is installed correctly.

Y N

Install the XERO CRUM PWB (PL 4.2) correctly.

Check the connection of the MCU PWB P/J403 and the XERO/Developer Cartridge P/J610. P/J403 and P/J610 are connected correctly.

Y N

Connect P/J403 and P/J610.

Check the wire between J403 and P610 for an open circuit or a short circuit (BSD 9.3 Flag 3/ Flag 4). The wire between J403 and P610 is conducting without an open circuit or a short circuit.

N

Υ

Repair the open circuit or short circuit.

Measure the voltage between the MCU PWB P403-A17 (+) and the GND (-) (BSD 9.3 Flag 4). The voltage is approx. +5VDC. Y N

Replace the MCU PWB (PL 9.1).

Check the connection of the XERO CRUM PWB P/J126. P/J126 is connected correctly.

N Connect P/J126.

Check the wire between P126 and J414 for an open circuit or a short circuit (BSD 9.1 Flag 1/ Flag 2). The wire between P126 and J414 is conducting without an open circuit or a short circuit.

N

Repair the open circuit or short circuit.

v

Measure the voltage between the MCU PWB J414-1 (+) and the GND (-) (BSD 9.1 Flag 2). The voltage is approx. +5VDC.

#### Y N

Replace the MCU PWB (PL 9.1).

Replace the XERO/Developer Cartridge (PL 4.1) followed by the XERO CRUM PWB (PL 4.2) and the MCU PWB (PL 9.1).

## J6-1000 XERO/Developer Cartridge Life Over RAP

It is time to replace the XERO/Developer Cartridge.

## **Initial Actions**

Refer to BSD 9.1.

Power OFF/ON

Reload the XERO/Developer Cartridge.

## Procedure

Check the XERO/Developer Cartridge for failure or foreign substances. There are no foreign substances and nothing has failed.

Ν

Repair the failure and remove the foreign substances.

Check the installation of the XERO CRUM PWB. The XERO CRUM PWB is installed correctly.

Y N

Υ

Install the XERO CRUM PWB (PL 4.2) correctly.

P/J414 is connected correctly. Check the connection of the MCU PWB P/J414.

N Connect P/J414.

Check the connection of the XERO CRUM PWB P/J126. P/J126 is connected correctly.

N Connect P/J126.

Check the wire between P126 and J414 for an open circuit or a short circuit (BSD 9.1 Flag 1/ Flag 2). The wire between P126 and J414 is conducting without an open circuit or a short circuit.

#### Y N

v

Repair the open circuit or short circuit.

Measure the voltage between the MCU PWB J414-1 (+) and the GND (-) (BSD 9.1 Flag 2). The voltage is approx. +5VDC.

Y N

Replace the MCU PWB (PL 9.1).

Replace the XERO/Developer Cartridge (PL 4.1) followed by the XERO CRUM PWB (PL 4.2) and the MCU PWB (PL 9.1).

## J7-1000 XERO/Developer Cartridge CRUM Communication Failure RAP

Communication error occurred between the XERO CRUM Tag in the XERO/Developer Cartridge and the CRUM ASIC PWB.

#### **Initial Actions**

Refer to BSD 9.1.

Power OFF/ON

Reload the XERO/Developer Cartridge.

## Procedure

Check the XERO/Developer Cartridge for failure or foreign substances. There are no foreign substances and nothing has failed.

Repair the failure and remove the foreign substances.

Check the installation of the XERO CRUM PWB. The XERO CRUM PWB is installed correctly.

#### YN

Y N

Install the XERO CRUM PWB (PL 4.2) correctly.

Check the connection of the MCU PWB P/J414. P/J414 is connected correctly.

```
Y N
```

Connect P/J414.

Check the connection of the XERO CRUM PWB P/J126. P/J126 is connected correctly.

N Connect P/J126.

Check the wire between P126 and J414 for an open circuit or a short circuit (BSD 9.1 Flag 1/ Flag 2). The wire between P126 and J414 is conducting without an open circuit or a short circuit.

#### Y N

Repair the open circuit or short circuit.

Measure the voltage between the MCU PWB J414-1 (+) and the GND (-) (BSD 9.1 Flag 2). The voltage is approx. +5VDC.

#### Y N

Replace the MCU PWB (PL 9.1).

Replace the XERO/Developer Cartridge (PL 4.1) followed by the XERO CRUM PWB (PL 4.2) and the MCU PWB (PL 9.1).

## J7-2000 XERO/Developer Cartridge CRUM Data Write Failure RAP

Data write error occurred in the XERO CRUM Tag in the XERO/Developer Cartridge.

## **Initial Actions**

Refer to BSD 9.1.

Power OFF/ON

Reload the XERO/Developer Cartridge.

#### Procedure

Υ

Υ

Υ

Υ

v

Check the XERO/Developer Cartridge for failure or foreign substances. There are no foreign substances and nothing has failed.

N Repair the failure and remove the foreign substances.

Check the installation of the XERO CRUM PWB. The XERO CRUM PWB is installed correctly.

N Install the XERO CRUM PWB (PL 4.2) correctly.

Check the connection of the MCU PWB P/J414. P/J414 is connected correctly.

N Connect P/J414.

Check the connection of the XERO CRUM PWB P/J126. P/J126 is connected correctly.

N Connect P/J126.

Check the wire between P126 and J414 for an open circuit or a short circuit (BSD 9.1 Flag 1/ Flag 2). The wire between P126 and J414 is conducting without an open circuit or a short circuit.

N Repair the open circuit or short circuit.

Measure the voltage between the MCU PWB J414-1 (+) and the GND (-) (BSD 9.1 Flag 2). The voltage is approx. +5VDC.

Replace the MCU PWB (PL 9.1).

Replace the XERO/Developer Cartridge (PL 4.1) followed by the XERO CRUM PWB (PL 4.2) and the MCU PWB (PL 9.1).

## J7-3000 XERO/Developer Cartridge CRUM ID Failure RAP

An invalid XERO/Developer Cartridge was installed.

## **Initial Actions**

Refer to BSD 9.1.

Power OFF/ON

Reload the XERO/Developer Cartridge.

## Procedure

Check the XERO/Developer Cartridge for failure or foreign substances. There are no foreign substances and nothing has failed.

Y N

Repair the failure and remove the foreign substances.

Check the installation of the XERO CRUM PWB. The XERO CRUM PWB is installed correctly.

Install the XERO CRUM PWB (PL 4.2) correctly.

Check the connection of the MCU PWB P/J414. P/J414 is connected correctly.

N Connect P/J414.

Check the connection of the XERO CRUM PWB P/J126. P/J126 is connected correctly.

Y N

Υ

Connect P/J126.

Check the wire between P126 and J414 for an open circuit or a short circuit (BSD 9.1 Flag 1/ Flag 2). The wire between P126 and J414 is conducting without an open circuit or a short circuit.

#### Y N

Repair the open circuit or short circuit.

Measure the voltage between the MCU PWB J414-1 (+) and the GND (-) (BSD 9.1 Flag 2). The voltage is approx. +5VDC.

Y N

Replace the MCU PWB (PL 9.1).

Replace the XERO/Developer Cartridge (PL 4.1) followed by the XERO CRUM PWB (PL 4.2) and the MCU PWB (PL 9.1).

## J8-1000 Toner Cartridge CRUM Communication Failure RAP

Communication error occurred between the XERO CRUM Tag in the Toner Cartridge and the CRUM ASIC  $\ensuremath{\mathsf{PWB}}$  .

### **Initial Actions**

Refer to BSD 9.1.

Power OFF/ON

Reload the Toner Cartridge.

## Procedure

Check the Toner Cartridge for failure or foreign substances. There are no foreign substances and nothing has failed.

## N

Υ

Repair the failure and remove the foreign substances.

Check the installation of the Toner CRUM PWB. The Toner CRUM PWB is installed correctly.

Y N

Install the Toner CRUM PWB (PL 4.2) correctly.

Check the connection of the MCU PWB P/J414. P/J414 is connected correctly.

N Connect P/J414.

Check the connection of the Toner CRUM PWB P/J217. P/J217 is connected correctly.

N Connect P/J217.

Check the wire between P127 and J414 for an open circuit or a short circuit (BSD 9.1 Flag 3/ Flag 4). The wire between P127 and J414 is conducting without an open circuit or a short circuit.

N Repair the open circuit or short circuit.

Measure the voltage between the MCU PWB J414-6 (+) and the GND (-) (BSD 9.1 Flag 4). The voltage is approx. +5VDC.

Y N

Replace the MCU PWB (PL 9.1).

Replace the Toner Cartridge (PL 4.1) followed by the Toner CRUM PWB (PL 4.2) and the MCU PWB (PL 9.1).

| J8-2000 MCU Toner Cartridge CRUM Data Write Failure<br>RAP                                                                                                    | J8-3000 Toner Cartridge CRUM ID Failure RAP<br>An invalid Toner Cartridge was installed.                                                                                                    |
|----------------------------------------------------------------------------------------------------|----------------------------------------------------------------------------------------------------|
| Data write error occurred in the XERO CRUM Tag in the Toner Cartridge.                                                                                                    | Initial Actions                                                                                                    |
| Initial Actions                                                                                                    | Refer to BSD 9.1.                                                                                                    |
|                                                                                                    | Power OFF/ON                                                                                                    |
| Power OFF/ON                                                                                                    | Reload the Toner Cartridge.                                                                                                    |
| Reload the Toner Cartridge.                                                                                                    | Procedure                                                                                                    |
| Procedure         Check the Toner Cartridge for failure or foreign substances. There are no foreign substances and nothing has failed.         Y       N         Repair the failure and remove the foreign substances.         Check the installation of the Toner CRUM PWB. The Toner CRUM PWB is installed correctly.         Y       N         Install the Toner CRUM PWB (PL 4.2) correctly.         Check the connection of the MCU PWB P/J414. P/J414 is connected correctly.         Y       N         Connect P/J414.         Check the connection of the Toner CRUM PWB P/J217. P/J217 is connected correctly. | Check the Toner Cartridge for failure or foreign substances. There are no foreign substances and nothing has failed.       Y       N         Y       N       Repair the failure and remove the foreign substances.       Image: Check the installation of the Toner CRUM PWB. The Toner CRUM PWB is installed correctly.         Y       N       Image: Check the connection of the Toner CRUM PWB (PL 4.2) correctly.         Y       N       Image: Check the connection of the MCU PWB (PL 4.2) correctly.         Check the connection of the MCU PWB P/J414.       P/J414 is connected correctly.         Y       N         Connect P/J414.       Connect P/J414.         Check the connection of the Toner CRUM PWB P/J217.       P/J217 is connected correctly.         Y       N         Check the connection of the Toner CRUM PWB P/J217.       P/J217 is connected correctly.         Y       N         Check the connection of the Toner CRUM PWB P/J217.       P/J217 is connected correctly.         Y       N         Connect P/J217.       Connect P/J217. |
| Connect P/J217.<br>Check the wire between P127 and J414 for an open circuit or a short circuit (BSD 9.1 Flag 3/<br>Flag 4). The wire between P127 and J414 is conducting without an open circuit or a<br>short circuit.<br>Y N                                                                                                    | Check the wire between P127 and J414 for an open circuit or a short circuit (BSD 9.1 Flag 3/<br>Flag 4). The wire between P127 and J414 is conducting without an open circuit or a<br>short circuit.<br>Y N<br>Repair the open circuit or short circuit.                                                                                                    |
| Kepair the open circuit or short circuit.         Measure the voltage between the MCU PWB J414-6 (+) and the GND (-) (BSD 9.1 Flag 4).         The voltage is approx. +5VDC.         Y       N         Replace the MCU PWB (PL 9.1).         Replace the Toner Cartridge (PL 4.1) followed by the Toner CRUM PWB (PL 4.2) and the MCU                                                                                                    | Measure the voltage between the MCU PWB J414-6 (+) and the GND (-) (BSD 9.1 Flag 4).<br>The voltage is approx. +5VDC.<br>Y N<br>Replace the MCU PWB (PL 9.1).<br>Replace the Toner Cartridge (PL 4.1) followed by the Toner CRUM PWB (PL 4.2) and the MCU<br>PWB (PL 9.1).                                                                                                    |
| PWB (PL 9.1).                                                                                                    |                                                                                                    |

## S1-0000 Carriage Error RAP

- ٠ During the Read operation, the Carriage Sensor did not change within the specified time.
- When paper passed through the Carriage Sensor other than during the Read operation, the Carriage Sensor did not change within the specified time.

#### Initial Actions

Refer to BSD 6.3.

Power OFF/ON

Check that the carriage locks are open (2 locations).

#### Procedure

Enter Diag. mode and select [MFC] > [Carriage]. Alternately execute [Lock] and [Maintenance]. The carriage moves.

Υ Ν

> Check the connection of each NSC PWB, NBCR PWB and Carriage Motor connector. The connectors are connected correctly.

Ν Υ

Connect the connectors.

Check the operating parts of the carriage for foreign substances and distortion. No distortion or foreign substances are found in the operating parts of the carriage. Υ

Ν

Clear away the foreign substances. Correct the distortion.

Replace the Carriage Motor (PL 11.4) followed by the NBCR PWB (PL 11.5) and the NSC PWB (PL 11.5).

Execute [STATUS 055 Carriage Sensor]. Place paper in front of the Carriage Sensor (PL 11.4) receiver. The display changes.

#### Υ Ν

Check the connection of each NSC PWB, NBCR PWB and Carriage Sensor connector. The connectors are connected correctly.

Υ Ν

Connect the connectors.

Replace the Carriage Sensor (PL 11.4) followed by the NBCR PWB (PL 11.5) and the NSC PWB (PL 11.5).

Check the installation of the Carriage Sensor (PL 11.4). The Carriage Sensor is installed correctly.

#### Υ Ν

Install the Carriage Sensor (PL 11.4) correctly.

Check the condition of the Front Carriage Cable (PL 11.5) and the Rear Carriage Cable (PL 11.5). The Front Carriage Cable and the Rear Carriage Cable move normally.

Υ Ν

Adjust the installation of the Front Carriage Cable (PL 11.5) and the Rear Carriage Cable (PL 11.5) (REP 11.5.1).

## S1-0001 DADF/ADF Top Cover Open During Platen Scan RAP

During Platen scan, the DADF/ADF Feeder Assembly (PL 15.2) opened.

## **Initial Actions**

Refer to BSD 1.5.

Power OFF/ON

Check that there are no foreign substances in the DADF/ADF Feeder Assembly lock mechanism.

## Procedure

Check the opening/closing of the DADF/ADF Feeder Assembly (PL 15.2) and the DADF/ADF. **The DADF/ADF Feeder Assembly can be closed smoothly and locked securely. Y** N

Install the DADF/ADF Feeder Assembly (PL 15.2) correctly.

Execute [STATUS 054 DADF/ADF Top Cover Switch]. Manually activate the contact of the DADF/ADF Top Cover Switch (PL 15.9). **The display changes.** 

Y N

Check the connection of each DADF/ADF Top Cover Switch and DADF/ADF PWB connector. The connectors are connected correctly.

N Connect the connectors.

Replace the DADF/ADF Top Cover Switch (PL 15.9) followed by the DADF/ADF PWB (PL 15.3).

Execute [STATUS 054 DADF/ADF Top Cover Switch]. Open and close the DADF/ADF Feeder Assembly (PL 15.2). **The display changes.** 

#### Y N

Check the installation of the DADF/ADF Top Cover Switch (PL 15.9). The DADF/ADF Top Cover Switch is installed correctly.

Y N

Install the DADF/ADF Top Cover Switch (PL 15.9) correctly.

Check the actuator of the DADF/ADF Feeder Assembly (PL 15.2) that operates the DADF/ADF Top Cover Switch. Check the installation of the actuator. **The actuator is not distorted or damaged.** 

Y N

Correct the distortion. Remove the damaged part.

Replace the DADF/ADF Top Cover Switch (PL 15.9) followed by the DADF/ADF PWB (PL 15.3).

Replace the DADF/ADF Top Cover Switch (PL 15.9) followed by the DADF/ADF PWB (PL 15.3).

## S1-0010 Jam During Feed RAP

During ADF scan, the Document Feed Sensor did not turn On (document detected) within the specified time.

## **Initial Actions**

Refer to BSD 5.2/5.4.

Power OFF/ON

Check that there are no foreign substances in the DADF/ADF Feeder Assembly lock mechanism.

## Procedure

Υ

Υ

Y N

Check the opening/closing of the DADF/ADF Feeder Assembly (PL 15.2) and the DADF/ADF. **The DADF/ADF Feeder Assembly can be closed smoothly and locked securely. Y** N

N Install the DADF/ADF Feeder Assembly (PL 15.2) correctly.

Check the Transport Roll for wear and paper powder. The Transport Roll is ok.

N Replace the Transport Roll.

Check for foreign substances, distortion and paper powder in the paper transport path. No foreign substances, distortion or paper powder are found in the paper transport path. Y N

Clear away the foreign substances and paper powder. Correct the distortion.

Load the document into the ADF and make a copy. The document is fed into the machine.

N Check for noise in Document Drive Motor operation. The Document Drive Motor can be heard.

book the connection of

Check the connection of each Document Drive Motor and DADF/ADF PWB connector. The connectors are connected correctly.

N Connect the connectors.

Replace the Document Drive Motor (PL 15.5) followed by the DADF/ADF PWB (PL 15.3).

Check the connection of each Document Feed Clutch and DADF/ADF PWB connector. The connectors are connected correctly.

Y N

Connect the connectors.

Check the wire between the connectors for an open circuit or a short circuit (BSD 5.2 Flag 1). The wire between the connectors is conducting without an open circuit or a short circuit.

Y N

D

Repair the open circuit or short circuit.

| Α          | В                                                                                                    |                                |                                                                                                    |
|------------|----------------------------------------------------------------------------------------------------|--------------------------------|----------------------------------------------------------------------------------------------------|
|            | Measure the voltage between the DADF/ADF PWB DF CN6-1 (+) and the GND (-) (BSD 5.2 Flag 1). The voltage is approx. +24VDC.<br>Y N<br>Replace the DADF/ADF PWB (PL 15.3).                        | <b>S1-</b><br>During<br>within | <b>D011 Jam During Scan RAP</b><br>g ADF scan, the Document Lead Edge Sensor did not turn On (document detected)<br>the specified time.                                                                             |
|            | Replace the Document Feed Clutch (PL 15.9) followed by the DADF/ADF PWB (PL 15.3).                                                                                                    | <b>Initia</b><br>Refer         | Il Actions<br>to BSD 5.2/5.4.                                                                                                    |
| Exe<br>Sen | sor (PL 15.9) receiver. The display changes.                                                                                                    | Powe                           | OFF/ON                                                                                                    |
| İ          | Check the connection of each Document Feed Sensor and DADF/ADF PWB connector.<br>The connectors are connected correctly.<br>Y N                                                                 | Check<br>mech                  | that there are no foreign substances in the DADF/ADF Feeder Assembly lock anism.                                                                                                    |
|            | Connect the connectors.                                                                                                    | Proc                           | edure                                                                                                    |
|            | Check the wire between the connectors for an open circuit or a short circuit (BSD 5.4 Flag 2/Flag 3). The wire between the connectors is conducting without an open circuit or a short circuit. | Check<br>The D<br>Y N          | the opening/closing of the DADF/ADF Feeder Assembly (PL 15.2) and the DADF/ADF.<br>ADF/ADF Feeder Assembly can be closed smoothly and locked securely.<br>Install the DADF/ADF Feeder Assembly (PL 15.2) correctly. |
|            | Repair the open circuit or short circuit.                                                                                                    | <br>Checł                      | the Transport Roll for wear and paper powder. The Transport Roll is ok.                                                                                                    |
|            | Measure the voltage between the DADF/ADF PWB DF CN10-2 (+) and the GND (-) (BSD 5.4 Flag 3). The voltage is approx. +3.3VDC.                                                                    | Y 1<br>  F                     | Replace the Transport Roll.                                                                                                    |
|            | Y N<br>Replace the DADF/ADF PWB (PL 15.3).                                                                                                    | l<br>Check<br>foreig           | for foreign substances, distortion and paper powder in the paper transport path. <b>No substances, distortion or paper powder are found in the paper transport path.</b>                                            |
|            | Measure the voltage between the DADF/ADF PWB DF CN10-3 (+) and the GND (-) (BSD 5.4 Flag 2). Place paper in front of the Document Feed Sensor receiver. <b>The</b> voltage                      | Y I<br>  (                     | I<br>Clear away the foreign substances and paper powder. Correct the distortion.                                                                                                    |
|            | changes.                                                                                                    | Load                           | the document into the ADF and make a copy. The document is fed into the machine.                                                                                                    |
|            | Replace the Document Feed Sensor (PL 15.9).                                                                                                    | Y N                            | I<br>Check for noise in Document Drive Motor operation. The Document Drive Motor                                                                                                    |
|            | Replace the DADF/ADF PWB (PL 15.3).                                                                                                    |                                | an be heard.<br>/ N                                                                                                    |
| <br>Rep    | lace the DADF/ADF PWB (PL 15.3).                                                                                                    |                                | Check the connection of each Document Drive Motor and DADF/ADF PWB connector. The connectors are connected correctly. Y N Connect the connectors.                                                                   |
|            |                                                                                                    |                                | Replace the Document Drive Motor (PL 15.5) followed by the DADF/ADF PWB (PL 15.3).                                                                                                    |
|            |                                                                                                    |                                | Check the connection of each Document Registration Clutch and DADF/ADF PWB<br>connector. <b>The connectors are connected correctly.</b><br>/ <b>N</b><br>Connect the connectors.                                    |
|            |                                                                                                    | (<br>1<br>5                    | Check the wire between the connectors for an open circuit or a short circuit (BSD 5.4 Flag<br>). The wire between the connectors is conducting without an open circuit or a<br>hort circuit.                        |
|            |                                                                                                    |                                | Repair the open circuit or short circuit.                                                                                                    |

B

| Α | В |
|---|---|
|   |   |

Measure the voltage between the DADF/ADF PWB DF CN6-3 (+) and the GND (-) (BSD 5.4 Flag 1). The voltage is approx. +24VDC.

Y N

Replace the DADF/ADF PWB (PL 15.3).

Replace the Document Registration Clutch (PL 15.5) followed by the DADF/ADF PWB (PL 15.3).

Execute [STATUS 052 Document Lead Edge Sensor]. Place paper in front of the Document Lead Edge Sensor (PL 15.7) receiver. The display changes.

Υ Ν

Check the connection of each Document Lead Edge Sensor and DADF/ADF PWB connector. The connectors are connected correctly.

Ν Υ

Connect the connectors.

Check the wire between the connectors for an open circuit or a short circuit (BSD 5.4 Flag 4/Flag 5). The wire between the connectors is conducting without an open circuit or a short circuit.

#### Y Ν

Repair the open circuit or short circuit.

Measure the voltage between the DADF/ADF PWB DF CN14-6 (+) and the GND (-) (BSD 5.2 Flag 3). The voltage is approx. +3.3VDC.

Y Ν

Replace the DADF/ADF PWB (PL 15.3).

Measure the voltage between the DADF/ADF PWB DF CN14-10 (+) and the GND (-) (BSD 5.4 Flag 4). Place paper in front of the Document Lead Edge Sensor receiver. The voltage changes.

Υ Ν

Replace the Document Lead Edge Sensor (PL 15.7).

Replace the DADF/ADF PWB (PL 15.3).

Replace the DADF/ADF PWB (PL 15.3).

## S1-0012 Long Document JAM RAP

During ADF scan, paper scanned by the Document Lead Edge Sensor was too long.

## Initial Actions

Refer to BSD 5.2/5.4.

Power OFF/ON

Check that there are no foreign substances in the DADF/ADF Feeder Assembly lock mechanism.

## Procedure

Check the opening/closing of the DADF/ADF Feeder Assembly (PL 15.2) and the DADF/ADF. The DADF/ADF Feeder Assembly can be closed smoothly and locked securely.

Ν Install the DADF/ADF Feeder Assembly (PL 15.2) correctly.

Check the Transport Roll for wear and paper powder. The Transport Roll is ok.

Υ N

Υ

Replace the Transport Roll.

Check for foreign substances, distortion and paper powder in the paper transport path. No foreign substances, distortion or paper powder are found in the paper transport path. Υ

Ν

Υ

Clear away the foreign substances and paper powder. Correct the distortion.

Execute [STATUS 052 Document Lead Edge Sensor]. Place paper in front of the Document Lead Edge Sensor (PL 15.7) receiver. The display changes. Υ Ν

Check the connection of each Document Lead Edge Sensor and DADF/ADF PWB connector. The connectors are connected correctly.

Ν Connect the connectors.

Check the wire between the connectors for an open circuit or a short circuit (BSD 5.4 Flag 4/Flag 5). The wire between the connectors is conducting without an open circuit or a short circuit.

Y Ν

Repair the open circuit or short circuit.

Measure the voltage between the DADF/ADF PWB DF CN14-6 (+) and the GND (-) (BSD 5.2 Flag 3). The voltage is approx. +3.3VDC.

Ν Υ

Replace the DADF/ADF PWB (PL 15.3).

Measure the voltage between the DADF/ADF PWB DF CN14-10 (+) and the GND (-) (BSD 5.4 Flag 4). Place paper in front of the Document Lead Edge Sensor receiver. The voltage changes.

```
Y
  Ν
```

Replace the Document Lead Edge Sensor (PL 15.7).
**B** Replace the DADF/ADF PWB (PL 15.3).

Check the connection of each Document Registration Clutch and DADF/ADF PWB connector. **The connectors are connected correctly.** 

#### Y N

Δ

Connect the connectors.

Check the wire between the connectors for an open circuit or a short circuit (BSD 5.4 Flag 1). The wire between the connectors is conducting without an open circuit or a short circuit.

#### Y N

Repair the open circuit or short circuit.

Measure the voltage between the DADF/ADF PWB DF CN6-3 (+) and the GND (-) (BSD 5.4 Flag 1). **The voltage is approx. +24VDC.** 

#### Y N

Replace the DADF/ADF PWB (PL 15.3).

Replace the Document Registration Clutch (PL 15.5) followed by the DADF/ADF PWB (PL 15.3).

## S1-0013 Short Document JAM RAP

During ADF scan, paper scanned by the Document Lead Edge Sensor was too short.

#### **Initial Actions**

Refer to BSD 5.2/5.4.

Power OFF/ON

Check that there are no foreign substances or dirt on the Document Lead Edge Sensor.

#### Procedure

Execute [STATUS 052 Document Lead Edge Sensor]. Place paper in front of the Document Lead Edge Sensor (PL 15.7) receiver. **The display changes.** 

#### Y N

Check the connection of each Document Lead Edge Sensor and DADF/ADF PWB connector. The connectors are connected correctly.

```
Y N
```

Connect the connectors.

Check the wire between the connectors for an open circuit or a short circuit (BSD 5.4 Flag 4/Flag 5). The wire between the connectors is conducting without an open circuit or a short circuit.

#### Y N

Repair the open circuit or short circuit.

Measure the voltage between the DADF/ADF PWB DF CN14-6 (+) and the GND (-) (BSD 5.2 Flag 3). **The voltage is approx. +3.3VDC.** 

```
Y N
```

Replace the DADF/ADF PWB (PL 15.3).

Measure the voltage between the DADF/ADF PWB DF CN14-10 (+) and the GND (-) (BSD 5.4 Flag 4). Place paper in front of the Document Lead Edge Sensor. **The voltage changes**.

Y N

Replace the Document Lead Edge Sensor (PL 15.7).

Replace the DADF/ADF PWB (PL 15.3).

Replace the Document Lead Edge Sensor (PL 15.7) followed by the DADF/ADF PWB (PL 15.3).

## S1-0014 ADF Static JAM RAP

The document remains on the Document Feed Sensor and the Document Lead Edge Sensor.

## **Initial Actions**

Refer to BSD 5.2/5.4.

## Power OFF/ON

Check that there are no foreign substances or dirt on the Document Lead Edge Sensor.

Check that there are no foreign substances or dirt on the Document Feed Sensor.

## Procedure

Execute [STATUS 052 Document Lead Edge Sensor]. Place paper in front of the Document Lead Edge Sensor (PL 15.7) receiver. **The display changes.** 

Y N

Check the connection of each Document Lead Edge Sensor and DADF/ADF  $\ensuremath{\mathsf{PWB}}$  connector. The connectors are connected correctly.

Y N

Connect the connectors.

Check the wire between the connectors for an open circuit or a short circuit (BSD 5.4 Flag 4/Flag 5). The wire between the connectors is conducting without an open circuit or a short circuit.

#### Y N

Repair the open circuit or short circuit.

Measure the voltage between the DADF/ADF PWB DF CN14-6 (+) and the GND (-) (BSD 5.2 Flag 3). The voltage is approx. +3.3VDC.

Y N

Replace the DADF/ADF PWB (PL 15.3).

Measure the voltage between the DADF/ADF PWB DF CN14-10 (+) and the GND (-) (BSD 5.4 Flag 4). Place paper in front of the Document Lead Edge Sensor receiver. **The voltage changes.** 

Y N

Replace the Document Lead Edge Sensor (PL 15.7).

Replace the DADF/ADF PWB (PL 15.3).

Execute [STATUS 051 Document Feed Sensor]. Place paper in front of the Document Feed Sensor (PL 15.9) receiver. **The display changes.** 

#### Y N

Δ

Check the connection of each Document Feed Sensor and DADF/ADF PWB connector. **The connectors are connected correctly.** 

Y N

Connect the connectors.

#### A B

Check the wire between the connectors for an open circuit or a short circuit (BSD 5.4 Flag 2/Flag 3). The wire between the connectors is conducting without an open circuit or a short circuit.

Y N

Repair the open circuit or short circuit.

Measure the voltage between the DADF/ADF PWB DF CN10-2 (+) and the GND (-) (BSD 5.4 Flag 3). The voltage is approx. +3.3VDC.

N Replace the DADF/ADF PWB (PL 15.3).

Measure the voltage between the DADF/ADF PWB DF CN10-3 (+) and the GND (-) (BSD 5.4 Flag 2). Place paper in front of the Document Feed Sensor receiver. The voltage changes.

Y N

Replace the Document Feed Sensor (PL 15.9).

Replace the DADF/ADF PWB (PL 15.3).

Replace the Document Lead Edge Sensor (PL 15.7) followed by the Document Feed Sensor (PL 15.9) and the DADF/ADF PWB (PL 15.3).

# S1-0015 Platen Cover Open During ADF Scan RAP

During ADF scan, the Platen Cover opened.

#### Initial Actions

Refer to BSD 6.1.

Power OFF/ON

Check that there are no foreign substances in the Platen Cover open/close mechanism

## Ρ

| Check that there are no foreign substances in the Platen Cover open/close mechanism.                              | mechanism.                                                                                                    |
|----------------------------------------------------------------------------------------------------|----------------------------------------------------------------------------------------------------|
| Procedure                                                                                                    |                                                                                                    |
| Check the Platen Cover open/close mechanism. The Platen Cover can be closed smoothly.                             | Procedure                                                                                                    |
| Y N                                                                                                    | Check the opening/closing of the DADF/ADF Feeder Assembly (PL 15.2) and the DADF/ADF.                               |
| Correct the installation of the Platen Cover open/close mechanism.                                                | The DADF/ADF Feeder Assembly can be closed smoothly and locked securely.                                            |
| Execute ISTATUS 056 Platen Open Switch] Open and close the Platen Cover The display                               | Install the DADE/ADE Feeder Assembly (PL 15.2) correctly                                                            |
| changes.                                                                                                    |                                                                                                    |
| Y N                                                                                                    | Execute [STATUS 054 DADF/ADF Top Cover Switch]. Manually activate the contact of the                                |
| Check the connection of each Platen Open Switch and EXT PWB connector. <b>The</b>                                 | DADF/ADF Top Cover Switch (PL 15.9). The display changes.                                                           |
| connectors are connected correctly.                                                                               | T N<br>Check the compaction of each DADE/ADE Top Course Cuitch and DADE/ADE DIA/D                                   |
| Connect the connectors.                                                                                           | connector. The connectors are connected correctly.                                                                  |
|                                                                                                    | Y N                                                                                                    |
| Check the installation of the Platen Open Switch (PL 11.3). <b>The Platen Open Switch is installed correctly.</b> | Connect the connectors.                                                                                             |
| YN                                                                                                    | Replace the DADF/ADF Top Cover Switch (PL 15.9) followed by the DADF/ADF PWB (PL                                    |
| Install the Platen Open Switch (PL 11.3) correctly.                                                               | 15.3).                                                                                                    |
| Check the wire between the connectors for an open circuit or a short circuit (BSD 6.1 Flag                        | Execute [STATUS 054 DADF/ADF Top Cover Switch]. Open and close the DADF/ADF Feeder                                  |
| 1/Flag 2). The wire between the connectors is conducting without an open circuit or                               | Assembly (PL 15.2). The display changes.                                                                            |
| V N                                                                                                    | Check the installation of the DADE/ADE Ton Cover Switch (PL 15.9) The DADE/ADE                                      |
| Repair the open circuit or short circuit.                                                                         | Top Cover Switch is installed correctly.                                                                            |
|                                                                                                    | Y N                                                                                                    |
| Measure the voltage between the EXT PWB EXT CN18-1 (+) and the GND (-) (BSD 6.1                                   | Install the DADF/ADF Top Cover Switch (PL 15.9) correctly.                                                          |
| Flag 1). The voltage is approx. +5VDC.                                                                            |                                                                                                    |
| Y N                                                                                                    | Check the actuator of the DADF/ADF Feeder Assembly (PL 15.2) that operates the                                      |
| Replace the EXT PWB (PL 11.6).                                                                                    | DADF/ADF Top Cover Switch. Check the installation of the actuator. <b>The actuator is not distorted or damaged.</b> |
| Replace the Platen Open Switch (PL 11.3) followed by the EXT PWB (PL 11.6).                                       | Y N                                                                                                    |
|                                                                                                    | Correct the distortion. Remove the damaged part.                                                                    |
| Replace the Platen Open Switch (PL 11.3) followed by the EXT PWB (PL 11.6).                                       |                                                                                                    |
|                                                                                                    | Replace the DADF/ADF Top Cover Switch (PL 15.9) followed by the DADF/ADF PWB (PL 15.3).                             |
|                                                                                                    | Replace the DADF/ADF Top Cover Switch (PL 15.9) followed by the DADF/ADF PWB (PL                                    |

During ADF scan, the ADF Top Cover opened.

## Initial Actions

Refer to BSD 1.5.

Power OFF/ON

Check that there are no foreign substances in the DADE/ADE Fooder Accomply look

15.3).

|                                                                                                    | АВ                                                                                                    |
|----------------------------------------------------------------------------------------------------|----------------------------------------------------------------------------------------------------|
| S1-0020 Jam During Feed RAP                                                                                                    | Measure the voltage between the DADF/ADF PWB DF CN6-1 (+) and the GND (-) (BSD 5.2 Flag 1) The voltage is approx +24VDC                                                                                                    |
| During DADF scan, the Document Feed Sensor did not turn On (document detected) within the specified time.                                                                                                    | Y N<br>Replace the DADF/ADF PWB (PL 15.3).                                                                                                    |
| Initial Actions                                                                                                    | Replace the Document Feed Clutch (PL 15.9) followed by the DADF/ADF PWB (PL 15.3).                                                                                                    |
| Refer to BSD 5.2/5.4.                                                                                                    |                                                                                                    |
| Power OFF/ON                                                                                                    | Execute [STATUS 051 Document Feed Sensor]. Place paper in front of the Document Feed Sensor (PL 15.9) receiver. <b>The display changes.</b>                                                                                                    |
| Check that there are no foreign substances in the DADF/ADF Feeder Assembly lock mechanism.                                                                                                    | <ul> <li>Y N</li> <li>Check the connection of each Document Feed Sensor and DADF/ADF PWB connector.</li> <li>The connectors are connected correctly.</li> <li>Y N</li> </ul>                                                                        |
| Procedure                                                                                                    | Connect the connectors.                                                                                                    |
| Check the opening/closing of the DADF/ADF Feeder Assembly (PL 15.2) and the DADF/ADF. The DADF/ADF Feeder Assembly can be closed smoothly and locked securely. Y N Install the DADF/ADF Feeder Assembly (PL 15.2) correctly. Check the Terreport Dell (request and encode any locked secure). | Check the wire between the connectors for an open circuit or a short circuit (BSD 5.4 Flag 2/Flag 3). The wire between the connectors is conducting without an open circuit or a short circuit.<br>Y N<br>Repair the open circuit or short circuit. |
| Y N                                                                                                    |                                                                                                    |
| Replace the Transport Roll.                                                                                                    | Measure the voltage between the DADF/ADF PWB_DF CN10-2 (+) and the GND (-) (BSD 5.4 Flag 3). The voltage is approx. +3.3VDC.                                                                                                    |
| Check for foreign substances, distortion and paper powder in the paper transport path. <b>No</b><br>foreign substances, distortion or paper powder are found in the paper transport path.                                                                                                    | Y N<br>Replace the DADF/ADF PWB (PL 15.3).                                                                                                    |
| Clear away the foreign substances and paper powder. Correct the distortion.                                                                                                    | Measure the voltage between the DADF/ADF PWB DF CN10-3 (+) and the GND (-) (BSD 5.4 Flag 2). Place paper in front of the Document Feed Sensor receiver. <b>The voltage</b>                                                                          |
| Load the document into the ADF and make a copy. <b>The document is fed into the machine</b> .                                                                                                    | changes.<br>Y N                                                                                                    |
| Check for noise in Document Drive Motor operation. The Document Drive Motor can be heard.                                                                                                    | Replace the Document Feed Sensor (PL 15.9).                                                                                                    |
| Y N                                                                                                    | Replace the DADF/ADF PWB (PL 15.3).                                                                                                    |
| Check the connection of each Document Drive Motor and DADF/ADF PWB connector. The connectors are connected correctly.                                                                                                    | l<br>Replace the DADF/ADF PWB (PL 15.3).                                                                                                    |
| Connect the connectors.                                                                                                    |                                                                                                    |
| Replace the Document Drive Motor (PL 15.5) followed by the DADF/ADF PWB (PL 15.3).                                                                                                    |                                                                                                    |
| I<br>Check the connection of each Document Feed Clutch and DADF/ADF PWB connector.<br>The connectors are connected correctly.                                                                                                    |                                                                                                    |
| Connect the connectors.                                                                                                    |                                                                                                    |
| Check the wire between the connectors for an open circuit or a short circuit (BSD 5.2 Flag<br>1). The wire between the connectors is conducting without an open circuit or a<br>short circuit.<br>Y N                                                                                         |                                                                                                    |
| Repair the open circuit or short circuit.                                                                                                    |                                                                                                    |
| A B<br>Status Indicator PAPs                                                                                                    |                                                                                                    |
| Status indicator KAPS 12/2                                                                                                    | 2004 Initial Issue                                                                                                    |

2-50

CCC118, WCM118

S1-0020

| S1-0021 Jam During Scan RAP                                                                                                    | Measure the voltage between the DADF/ADF PWB DF CN6-3 (+) and the GND (-) (BSD 5.4 Flag 1) The voltage is approx +24VDC                                                  |
|----------------------------------------------------------------------------------------------------|----------------------------------------------------------------------------------------------------|
| During DADF scan, the Document Lead Edge Sensor did not turn On (document detected) within the specified time.                                                                                        | Y     N       Replace the DADF/ADF PWB (PL 15.3).                                                                                                    |
| Initial Actions                                                                                                    | Replace the Document Registration Clutch (PL 15.5) followed by the DADF/ADF PWB                                                                                          |
| Refer to BSD 5.2/5.4.                                                                                                    | (PL 15.3).                                                                                                    |
| Power OFF/ON                                                                                                    | <br>Execute [STATUS 052 Document Lead Edge Sensor]. Place paper in front of the Document<br>Lead Edge Sensor (PL 15.7) receiver. <b>The display changes.</b>             |
| Check that there are no foreign substances in the DADF/ADF Feeder Assembly lock mechanism.                                                                                                    | Y N<br>Check the connection of each Document Lead Edge Sensor and DADF/ADF PWB                                                                                           |
| Procedure                                                                                                    | Y N                                                                                                    |
| Check the opening/closing of the DADF/ADF Feeder Assembly (PL 15.2) and the DADF/ADF. The DADF/ADF Feeder Assembly can be closed smoothly and locked securely.                                        | Connect the connectors.                                                                                                    |
| Y N<br>Install the DADF/ADF Feeder Assembly (PL 15.2) correctly.                                                                                                    | 4/Flag 5). The wire between the connectors is conducting without an open circuit or a short circuit.                                                                     |
| Check the Transport Roll for wear and paper powder. <b>The Transport Roll is ok.</b>                                                                                                    | Y N<br>Repair the open circuit or short circuit.                                                                                                    |
| Replace the Transport Roll.                                                                                                    | A Measure the voltage between the DADF/ADF PWB DF CN14-6 (+) and the GND (-) (BSD                                                                                        |
| Check for foreign substances, distortion and paper powder in the paper transport path. No foreign substances, distortion or paper powder are found in the paper transport path.<br>Y N                | 5.2 Flag 3). The voltage is approx. +3.3VDC.<br>Y N<br>Replace the DADF/ADF PWB (PL 15.3).                                                                               |
| Load the document into the ADF and make a copy. The document is fed into the machine.                                                                                                    | Measure the voltage between the DADF/ADF PWB DF CN14-10 (+) and the GND (-) (BSD 5.4 Flag 4). Place paper in front of the Document Lead Edge Sensor receiver. <b>The</b> |
| Y N<br>Check for noise in Document Drive Motor operation. The Document Drive Motor<br>can be heard.<br>Y N                                                                                            | Voltage changes.<br>Y N<br>Replace the Document Lead Edge Sensor (PL 15.7).<br>Replace the DADF/ADF PWB (PL 15.3).                                                       |
| Check the connection of each Document Drive Motor and DADF/ADF PWB connector. The connectors are connected correctly.                                                                                 | Replace the DADF/ADF PWB (PL 15.3).                                                                                                    |
| Connect the connectors.                                                                                                    |                                                                                                    |
| Replace the Document Drive Motor (PL 15.5) followed by the DADF/ADF PWB (PL 15.3).                                                                                                    |                                                                                                    |
| Check the connection of each Document Registration Clutch and DADF/ADF PWB connector. The connectors are connected correctly. Y N Connect the connectors.                                             |                                                                                                    |
| Check the wire between the connectors for an open circuit or a short circuit (BSD 5.4 Flag<br>1). The wire between the connectors is conducting without an open circuit or a<br>short circuit.<br>Y N |                                                                                                    |
| Repair the open circuit or short circuit.                                                                                                    |                                                                                                    |
| A B                                                                                                    |                                                                                                    |
| Initial Issue                                                                                                    | Status Indicator RAPs                                                                                                    |

# S1-0022 Long Document JAM RAP

During DADF scan, paper scanned by the Document Lead Edge Sensor was too long.

#### **Initial Actions**

Refer to BSD 5.2/5.4.

#### Power OFF/ON

Check that there are no foreign substances in the DADF/ADF Feeder Assembly lock mechanism.

### Procedure

Check the opening/closing of the DADF/ADF Feeder Assembly (PL 15.2) and the DADF/ADF. The DADF/ADF Feeder Assembly can be closed smoothly and locked securely.

Y N

Install the DADF/ADF Feeder Assembly (PL 15.2) correctly.

Check the Transport Roll for wear and paper powder. The Transport Roll is ok.

Y N

Replace the Transport Roll.

Check for foreign substances, distortion and paper powder in the paper transport path. No foreign substances, distortion or paper powder are found in the paper transport path. Y N

Clear away the foreign substances and paper powder. Correct the distortion.

Execute [STATUS 052 Document Lead Edge Sensor]. Place paper in front of the Document Lead Edge Sensor (PL 15.7) receiver. **The display changes.** 

#### Y N

Check the connection of each Document Lead Edge Sensor and DADF/ADF PWB connector. The connectors are connected correctly.

Y N

Connect the connectors.

Check the wire between the connectors for an open circuit or a short circuit (BSD 5.4 Flag 4/Flag 5). The wire between the connectors is conducting without an open circuit or a short circuit.

#### Y N

Repair the open circuit or short circuit.

Measure the voltage between the DADF/ADF PWB DF CN14-6 (+) and the GND (-) (BSD 5.2 Flag 3). The voltage is approx. +3.3VDC.

#### Y N

Replace the DADF/ADF PWB (PL 15.3).

Measure the voltage between the DADF/ADF PWB DF CN14-10 (+) and the GND (-) (BSD 5.4 Flag 4). Place paper in front of the Document Lead Edge Sensor receiver. **The voltage changes.** 

Y N

Replace the Document Lead Edge Sensor (PL 15.7).

## A B

Replace the DADF/ADF PWB (PL 15.3).

Check the connection of each Document Registration Clutch and DADF/ADF PWB connector. The connectors are connected correctly.

N Connect the connectors.

Check the wire between the connectors for an open circuit or a short circuit (BSD 5.4 Flag 1). The wire between the connectors is conducting without an open circuit or a short circuit.

Y N

Υ

Repair the open circuit or short circuit.

Measure the voltage between the DADF/ADF PWB DF CN6-3 (+) and the GND (-) (BSD 5.4 Flag 1). The voltage is approx. +24VDC.

Y N

Replace the DADF/ADF PWB (PL 15.3).

Replace the Document Registration Clutch (PL 15.5) followed by the DADF/ADF PWB (PL 15.3).

# S1-0023 Short Document JAM RAP

During DADF scan, paper scanned by the Document Lead Edge Sensor was too short.

## Initial Actions

Refer to BSD 5.2/5.4.

Power OFF/ON

Check that there are no foreign substances or dirt on the Document Lead Edge Sensor.

## Procedure

Execute [STATUS 052 Document Lead Edge Sensor]. Place paper in front of the Document Lead Edge Sensor (PL 15.7) receiver. The display changes.

- Υ Ν Check the connection of each Document Lead Edge Sensor and DADF/ADF PWB connector. The connectors are connected correctly.
  - Υ Ν

Connect the connectors.

Check the wire between the connectors for an open circuit or a short circuit (BSD 5.4 Flag 4/Flag 5). The wire between the connectors is conducting without an open circuit or a short circuit.

#### Υ Ν

Repair the open circuit or short circuit.

Measure the voltage between the DADF/ADF PWB DF CN14-6 (+) and the GND (-) (BSD 5.2 Flag 3). The voltage is approx. +3.3VDC. Y N

Replace the DADF/ADF PWB (PL 15.3).

Measure the voltage between the DADF/ADF PWB DF CN14-10 (+) and the GND (-) (BSD 5.4 Flag 4). Place paper in front of the Document Lead Edge Sensor. The voltage changes.

Υ Ν

Replace the Document Lead Edge Sensor (PL 15.7).

Replace the DADF/ADF PWB (PL 15.3).

Replace the Document Lead Edge Sensor (PL 15.7) followed by the DADF/ADF PWB (PL 15.3).

# S1-0024 Jam During Invert Transport RAP

During DADF Invert path processing, the Document Feed Sensor did not turn On (document detected) within the specified time.

## Initial Actions

Refer to BSD 5.2/5.4/5.5.

Power OFF/ON

Check that there are no foreign substances in the DADF/ADF Feeder Assembly lock mechanism.

Check that there are no foreign substances in the operating mechanism of the Exit Roll.

## Procedure

Check the opening/closing of the DADF/ADF Feeder Assembly (PL 15.2) and the DADF/ADF. The DADF/ADF Feeder Assembly can be closed smoothly and locked securely. Υ Ν

Install the DADF/ADF Feeder Assembly (PL 15.2) correctly.

Check the Transport Roll for wear and paper powder. The Transport Roll is ok. Υ

Ν Replace the Transport Roll.

Check for foreign substances, distortion and paper powder in the paper transport path. No foreign substances, distortion or paper powder are found in the paper transport path. Υ Ν

Clear away the foreign substances and paper powder. Correct the distortion.

Check the connection of each Exit Reverse Solenoid, Exit Reverse Clutch and DADF/ADF PWB connector. The connectors are connected correctly.

N Connect the connectors.

Execute [STATUS 051 Document Feed Sensor]. Place paper in front of the Document Feed Sensor (PL 15.9) receiver. The display changes. Υ N

Check the connection of each Document Feed Sensor and DADF/ADF PWB connector. The connectors are connected correctly.

Υ Ν

Υ

Connect the connectors.

Check the wire between the connectors for an open circuit or a short circuit (BSD 5.4 Flag 2/Flag 3). The wire between the connectors is conducting without an open circuit or a short circuit. Υ

Ν

Repair the open circuit or short circuit.

Measure the voltage between the DADF/ADF PWB DF CN10-2 (+) and the GND (-) (BSD 5.4 Flag 3). The voltage is approx. +3.3VDC.

A

#### N Replace the DADF/ADF PWB (PL 15.3).

Measure the voltage between the DADF/ADF PWB DF CN10-3 (+) and the GND (-) (BSD 5.4 Flag 2). Place paper in front of the Document Feed Sensor receiver. The voltage changes.

Y N

Replace the Document Feed Sensor (PL 15.9).

Replace the DADF/ADF PWB (PL 15.3).

Replace the DADF/ADF PWB (PL 15.3).

# S1-0025 DADF Static JAM RAP

The document remains on the Document Feed Sensor, the Document Lead Edge Sensor and the Invert Sensor.

## **Initial Actions**

Refer to BSD 5.2/5.4/5.5.

Power OFF/ON

Check that there are no foreign substances or dirt on the Document Lead Edge Sensor.

Check that there are no foreign substances or dirt on the Document Feed Sensor.

Check that there are no foreign substances or dirt on the Invert Sensor.

#### Procedure

Execute [STATUS 052 Document Lead Edge Sensor]. Place paper in front of the Document Lead Edge Sensor (PL 15.7) receiver. **The display changes.** 

```
Y N
    Check the connection of each Document Lead Edge Sensor and DADF/ADF PWB
    connector. The connectors are connected correctly.
    Υ
        Ν
         Connect the connectors.
    Check the wire between the connectors for an open circuit or a short circuit (BSD 5.4 Flag
    4/Flag 5). The wire between the connectors is conducting without an open circuit or
    a short circuit.
    Y
        N
         Repair the open circuit or short circuit.
    Measure the voltage between the DADF/ADF PWB DF CN14-6 (+) and the GND (-) (BSD
    5.2 Flag 3). The voltage is approx. +3.3VDC.
    Y
        Ν
         Replace the DADF/ADF PWB (PL 15.3).
    Measure the voltage between the DADF/ADF PWB DF CN14-10 (+) and the GND (-)
    (BSD 5.4 Flag 4). Place paper in front of the Document Lead Edge Sensor receiver. The
    voltage changes.
    Υ
        Ν
         Replace the Document Lead Edge Sensor (PL 15.7).
    Replace the DADF/ADF PWB (PL 15.3).
Execute [STATUS 051 Document Feed Sensor]. Place paper in front of the Document Feed
Sensor (PL 15.9) receiver. The display changes.
Y N
    Check the connection of each Document Feed Sensor and DADF/ADF PWB connector.
    The connectors are connected correctly.
    Y
        Ν
         Connect the connectors.
```

| В                                                                                                    |                                                                                                    |
|----------------------------------------------------------------------------------------------------|----------------------------------------------------------------------------------------------------|
| Check the wire between the connectors for an open circuit or a short circuit (BSD 5.4 Flag 2/Flag 3). The wire between the connectors is conducting without an open circuit or a short circuit. | <b>S1-0026 Platen Cover Open During DADF Scan RAP</b><br>During DADF scan, the Platen Cover opened.                                    |
| Y N                                                                                                    |                                                                                                    |
| Repair the open circuit or short circuit.                                                                                                    | Initial Actions                                                                                                    |
|                                                                                                    | Refer to BSD 6.1.                                                                                                    |
| Measure the voltage between the DADF/ADF PWB DF CN10-2 (+) and the GND (-) (BSD 5.4 Flag 3). The voltage is approx. +3.3VDC.                                                                    | Power OFF/ON                                                                                                    |
| Y N<br>Replace the DADF/ADF PWB (PL 15.3).                                                                                                    | Check that there are no foreign substances in the Platen Cover open/close mechanism.                                                   |
| I<br>Measure the voltage between the DADF/ADF PWB DF CN10-3 (+) and the GND (-) (BSD                                                                                                    | Procedure                                                                                                    |
| 5.4 Flag 2). Place paper in front of the Document Feed Sensor receiver. <b>The voltage</b> changes.                                                                                             | Check the Platen Cover open/close mechanism. The Platen Cover open/close mechanism can be closed smoothly.                             |
| YN                                                                                                    | Y N                                                                                                    |
| Replace the Document Feed Sensor (PL 15.9).                                                                                                    | Correct the installation of the Platen Cover open/close mechanism.                                                                     |
| I<br>Replace the DADF/ADF PWB (PL 15.3).                                                                                                    | <br>Execute [STATUS 056 Platen Open Switch]. Open and close the Platen Cover open/close                                                |
| ute [STATUS 053 Invert Sensor]. Place paper in front of the Invert Sensor (PL 15.7) ver. <b>The display changes.</b>                                                                            | mechanism. <b>The display changes.</b><br>Y N<br>Charlet the composition of each Plater Open Switch and EXT DWD compositor <b>T</b> he |
| N                                                                                                    | Check the connection of each Platen Open Switch and EXT PWB connector. The                                                             |
| Check the connection of each Invert Sensor and DADF/ADF PWB connector. The connectors are connected correctly.                                                                                  | Y N<br>Connect the connectors.                                                                                                    |
| Y N                                                                                                    |                                                                                                    |
| Connect the connectors.                                                                                                    | Check the installation of the Platen Open Switch (PL 11.3). The Platen Open Switch is installed correctly.                             |
| Check the wire between the connectors for an open circuit or a short circuit (BSD 5.5 Flag                                                                                                    | Y N                                                                                                    |
| 3/Flag 4). The wire between the connectors is conducting without an open circuit or a short circuit.                                                                                            | Install the Platen Open Switch (PL 11.3) correctly.                                                                                    |
| YN DAN DAN DAN DAN DAN DAN DAN DAN DAN DA                                                                                                    | Check the wire between the connectors for an open circuit or a short circuit (BSD 6.1 Flag                                             |
| Repair the open circuit or short circuit.                                                                                                    | 1/Flag 2). The wire between the connectors is conducting without an open circuit or                                                    |
| Measure the voltage between the DADF/ADF PWB DF CN10-2 (+) and the GND (-) (BSD                                                                                                    | a short circuit.                                                                                                    |
| 5.4 Flag 3). The voltage is approx. +3.3VDC.                                                                                                    | Y N<br>Denois the open circuit or chart circuit                                                                                        |
| Y N                                                                                                    | Repair the open circuit of short circuit.                                                                                              |
| Replace the DADF/ADF PWB (PL 15.3).                                                                                                    | I<br>Measure the voltage between the EXT PWB connector. EXT CN18-1 (+) and the GND (-)                                                 |
|                                                                                                    | (BSD 6.1 Flag 1). The voltage is approx. +5VDC.                                                                                        |
| Measure the voltage between the DADF/ADF PWB DF CN10-3 (+) and the GND (-) (BSD                                                                                                    | Y N                                                                                                    |
| 5.5 Flag 3). Place paper in front of the Invert Sensor receiver. The voltage changes.                                                                                                    | Replace the DADF/ADF PWB (PL 15.3).                                                                                                    |
| T N<br>Replace the Invert Sensor (PL 15.7)                                                                                                    |                                                                                                    |
|                                                                                                    | Replace the Platen Open Switch (PL 11.3) followed by the EXT PWB (PL 11.6).                                                            |
|                                                                                                    |                                                                                                    |

# S1-0027 ADF Top Cover Open During DADF Scan RAP

During DADF scan, the DADF Top Cover opened.

#### Initial Actions

Refer to BSD 1.5.

Power OFF/ON

Check that there are no foreign substances in the DADF/ADF Feeder Assembly lock mechanism.

## Procedure

Check the opening/closing of the DADF/ADF Feeder Assembly (PL 15.2) and the DADF/ADF. The DADF/ADF Feeder Assembly can be closed smoothly and locked securely.

Υ Ν

Install the DADF/ADF Feeder Assembly (PL 15.2) correctly.

Execute [STATUS 054 DADF/ADF Top Cover Switch]. Manually activate the contact of the DADF/ADF Top Cover Switch (PL 15.9). The display changes.

Υ Ν

Check the connection of each DADF/ADF Top Cover Switch and DADF/ADF PWB connector. The connectors are connected correctly.

Υ Ν

Connect the connectors.

Replace the DADF/ADF Top Cover Switch (PL 15.9) followed by the DADF/ADF PWB (PL 15.3).

Execute [STATUS 054 DADF/ADF Top Cover Switch]. Open and close the DADF/ADF Feeder Assembly (PL 15.2). The display changes. Υ

Ν

Check the installation of the DADF/ADF Top Cover Switch (PL 15.9). The DADF/ADF Top Cover Switch is installed correctly.

Υ Ν

Install the DADF/ADF Top Cover Switch (PL 15.9) correctly.

Check the actuator of the DADF/ADF Feeder Assembly (PL 15.2) that operates the DADF/ADF Top Cover Switch. Check the installation of the actuator. The actuator is not distorted or damaged.

Υ Ν

Correct the distortion. Remove the damaged part.

Replace the DADF/ADF Top Cover Switch (PL 15.9) followed by the DADF/ADF PWB (PL 15.3).

Replace the DADF/ADF Top Cover Switch (PL 15.9) followed by the DADF/ADF PWB (PL 15.3).

# U0-1000 Main Motor Stop Error RAP

Due to MCU PWB control failure, the Main Motor did not stop when no paper was being fed.

#### Initial Actions

Refer to BSD 4.1.

Power OFF/ON

## Procedure

Check the ROM version by executing NVM[60-1 ROM Version]. The ROM is the latest version.

Υ Ν

Replace the ROM with the latest version.

Replace the MCU PWB (PL 9.1).

# U0-2000 Image Ready Error RAP

The MCU PWB did not receive the ESS PWB image-ready signal within the specified time.

## Initial Actions

Refer to BSD 16.1.

Power OFF/ON

## Procedure

Check the ROM version by executing NVM[60-1 ROM Version]. The ROM is the latest version.

Υ Ν

Replace the ROM with the latest version.

Check the connections of P/J401, P/J402, J701 and J702. P/J401, P/J402, J701 and J702 are connected correctly. Υ

N

Connect P/J401, P/J402, J701 and J702.

Check the wire between J401 and J701, and between J402 and J702 for an open circuit or a short circuit. The wires between J401 and J701, and between J402 and J702 are conducting without an open circuit or a short circuit.

Υ Ν

Repair the open circuit or short circuit.

Replace the MCU PWB (PL 9.1) followed by the ESS PWB (PL 9.2).

# U1-1000 Main Motor Failure RAP

The Main Motor is not rotating at the specified speed.

## **Initial Actions**

Refer to BSD 4.1.

Power OFF/ON

## Procedure

Close the Left Cover and the Front Cover. Execute Input/Output Check[8-1 Main Motor ON]. The Main Motor can be heard.

#### Y N

Check the connections of P/J408 and P/J214. P/J408 and P/J214 are connected correctly.

#### Y N

Connect P/J408 and P/J214.

Check the wire between J408 and J214 for an open circuit or a short circuit. The wire between J408 and J214 is conducting without an open circuit or a short circuit.

#### Y N

Repair the open circuit or short circuit.

Measure the voltage between the MCU PWB P408-8 (+) and the GND (-) (BSD 4.1 Flag 1), and between P408-9 (+) and the GND (-) (BSD 4.1 Flag 1). **The voltage is approx.** +24VDC.

#### Y N

Replace the MCU PWB (PL 9.1).

Measure the voltage between the MCU PWB P408-5 (+) and the GND (-) (BSD 4.1 Flag 1). The voltage is approx. +5VDC.

#### Y N

Replace the MCU PWB (PL 9.1).

Replace the Main Drive Assembly (PL 1.1) followed by the MCU PWB (PL 9.1).

Check the installation of the Main Drive Assembly (PL 1.1). The Main Drive Assembly (PL 1.1) is installed correctly.

#### ΎΝ

Install the Main Drive Assembly (PL 1.1) correctly.

Check the wire between J408-4 and J214-6 for an open circuit or a short circuit (BSD 4.1 Flag 2). The wire between J408-9 and J214-6 is conducting without an open circuit or a short circuit.

#### Y N

Repair the open circuit or short circuit.

Manually rotate the Main Motor rotor. It rotates smoothly.

Y N

Check for foreign substances that are interfering with operation or installation failure. Foreign substances or installation failure are found.

Y

N Replace the Main Drive Assembly (PL 1.1).

. Remove the foreign substances that are interfering with operation and correct the installation failure.

Replace the Main Drive Assembly (PL 1.1) followed by the MCU PWB (PL 9.1).

# U3-5000 ROS Motor Failure RAP

- ٠ After the ROS Motor started rotating, the ROS Motor rotation speed did not reach the specified value within the specified time.
- The light intensity of the LD did not reach the specified value. ٠

## Initial Actions

Refer to BSD 6.4/6.5.

Power OFF/ON

## Procedure

Check the connections of P/J406, P/J140 and P/J130. P/J406, P/J140 and P/J130 are connected correctly. Υ

Ν

Υ

Connect P/J406. P/J140 and P/J130.

Check the wire between J406 and J140 (BSD 6.4 Flag 1/Flag 2), and between J406 and J130 for an open circuit or a short circuit (BSD 6.5 Flag 1). The wires between J406 and J140, and between J406 and J130 are conducting without an open circuit or a short circuit.

Ν Repair the open circuit or short circuit.

Execute Input/Output Check[6-15 ROS MOTOR ON]. The ROS Motor can be heard.

| Y           | N                                                                                                    | Check for paper                         |
|-------------|----------------------------------------------------------------------------------------------------|-----------------------------------------|
|             | Measure the voltage between the MCU PWB P406-7 (+) and the GND (-) (BSD 6.5 Flag 1). The voltage is +24VDC.                                                 | The Fuser has r<br>Y N                  |
|             | Measure the voltage between the MCU PWB P400-1 (+) and the GND (-) (BSD 1.1 Flag 1). The voltage is +24VDC.                                                 | Remove the                              |
|             | YN                                                                                                    | Check the install                       |
|             | Measure the voltage between the Power Unit P522-3 (+) and the GND (-) (BSD 1.1 Flag 1). The voltage is +24VDC.                                              | Install the F                           |
|             | Y N<br>Replace the Power Unit (PL 9.1).                                                                                                    | I<br>Remove the Fus<br>(BSD 10.1 Flag 1 |
|             | Repair the open circuit between J522 and J400.                                                                                                    | Y N<br>Replace the                      |
|             | Replace the MCU PWB (PL 9.1).                                                                                                    | Check the Heate                         |
|             | I<br>Replace the ROS Assembly (PL 3.1) followed by the MCU PWB (PL 9.1).                                                                                    | wire between P<br>Y N                   |
| Inst<br>P40 | tall the XERO/Developer Cartridge securely. Measure the voltage between the MCU PWB 06-1 (+) and the GND (-) (BSD 6.4 Flag 1). <b>The voltage is +5VDC.</b> | Replace the                             |
| Y           | N<br>Replace the MCU PWB (PL 9.1).                                                                                                    | wire between P<br>Y N                   |
| l<br>Rep    | place the ROS Assembly (PL 3.1) followed by the MCU PWB (PL 9.1).                                                                                           | Replace the                             |
|             |                                                                                                    |                                         |

# U4-1000 Fuser On Time Failure RAP

- ٠ After the Main Lamp turned On during warm up, the Control Thermistor did not detect READY temperature within the specified time.
- After the Main Lamp turned On during standby, the Control Thermistor did not detect a • specific temperature within the specified time.
- After the Sub Lamp turned On during standby, the Control Thermistor did not detect a ٠ specific temperature within the specified time.
- The Control Thermistor did not detect the empty rotation finishing temperature within the ٠ specified time after empty rotation started.
- After the Main Lamp turned On during printing, the Control Thermistor did not detect a • specific temperature within the specified time.
- After the Sub Lamp turned On during printing, the Control Thermistor did not detect a specific temperature within the specified time.

#### Initial Actions

Refer to BSD 10.1.

Power OFF/ON

#### Procedure

NOTE: When U4-1 occurs, [NVM 50-20 FSR Reset FuserOverTemp]=1. After repair, change it to [NVM 50-20 FSR Reset FuserOverTemp]=0.

on the Fuser.

```
no paper wrapped round it.
e paper.
lation of the Fuser Assembly. The Fuser Assembly is securely installed.
Fuser Assembly securely.
ser Assembly. Check the conductivity of the contact points of the Thermostat
1). The contact points are connected.
e Fuser Assembly (PL 5.1).
er Rod for an open circuit (BSD 10.1 Flag 1). There is no open circuit in the
600-6 and P600-2.
e Fuser Assembly (PL 5.1).
ance of the Thermistor (BSD 10.1 Flag 1). There is no open circuit in the
600-1 and P600-3 and the resistance is 3kOhm and above.
e Fuser Assembly (PL 5.1).
```

Ą

Check the wire between J416 and J600 for an open circuit or a short circuit (BSD 10.1 Flag 2). The wire between J416 and J600 is conducting without an open circuit or a short circuit.

Y N

Repair the open circuit or short circuit.

Check the wire between J6 and J600 for an open circuit or a short circuit (BSD 10.1 Flag 1). The wire between J6 and J600 is conducting without an open circuit or a short circuit. Y N

Repair the open circuit or short circuit.

Check the wire between J523 and J400 for an open circuit or a short circuit (BSD 10.1 Flag 3). The wire between J523 and J400 is conducting without an open circuit or a short circuit. Y N

Repair the open circuit or short circuit.

Replace the Fuser Assembly (PL 5.1) followed by the Power Unit (PL 9.1) and the MCU PWB (PL 9.1).

# U4-2000 Over Heat Temp Failure RAP

- The Control Thermistor detected a temperature higher than the specified value.
- The Lamp Change Thermistor detected a temperature higher than the specified value.

#### **Initial Actions**

Refer to BSD 10.1.

Power OFF/ON

#### Procedure

**NOTE:** When U4-2 occurs, [NVM 50-19 FSR U4-2 Reset Mode]=1. After repair, change it to [NVM 50-19 FSR U4-2 Reset Mode]=0.

Check the resistance of the Thermistor (BSD 10.1 Flag 1). There is no open circuit in the wire between P600-1 and P600-3 and the resistance is 3kOhm and above. Y N

N Replace the Fuser Assembly (PL 5.1).

Check the wire between J416 and J600 for an open circuit or a short circuit (BSD 10.1 Flag

2). The wire between J416 and J600 is conducting without an open circuit or a short circuit.

Y N

Repair the open circuit or short circuit.

Check the wire between J523 and J400 for an open circuit or a short circuit (BSD 10.1 Flag 3). The wire between J523 and J400 is conducting without an open circuit or a short circuit. Y N

Repair the open circuit or short circuit.

Replace the Fuser Assembly (PL 5.1) followed by the Power Unit (PL 9.1) and the MCU PWB (PL 9.1).

# U4-3000 Control Thermistor Failure RAP

The circuit to the Thermistor is open.

## Initial Actions

Refer to BSD 10.1.

Power OFF/ON

## Procedure

Υ

Check the installation of the Fuser Assembly. The Fuser Assembly is securely installed. Ν

Install the Fuser Assembly securely.

Check the resistance of the Thermistor (BSD 10.1 Flag 1). There is no open circuit in the wire between P600-1 and P600-3 and the resistance is 3kOhm and above. Υ

```
Ν
```

Replace the Fuser Assembly (PL 5.1).

Check the wire between J416 and J600 for an open circuit or a short circuit (BSD 10.1 Flag 2). The wire between J416 and J600 is conducting without an open circuit or a short circuit. Υ

Ν Repair the open circuit or short circuit.

Check the wire between J523 and J400 for an open circuit or a short circuit (BSD 10.1 Flag 3). The wire between J523 and J400 is conducting without an open circuit or a short circuit. Ν Υ

Repair the open circuit or short circuit.

Replace the Fuser Assembly (PL 5.1) followed by the MCU PWB (PL 9.1).

# U4-9000 Fuser Fan Failure RAP

The Fuser Fan failed.

## Initial Actions

Refer to BSD 10.2.

Power OFF/ON

Clear away foreign substances and dust accumulated at the exhaust.

## Procedure

Turn on the power. Visually check the rotation of the Fuser Fan (PL 4.2). The Fuser Fan (PL 4.2) is rotating. Υ

Ν Measure the voltage between the MCU PWB J218-3 (+) and the GND (-) (BSD 10.2 Flag 1). The voltage is approx. +24VDC.

Υ

Ν Replace the MCU PWB (PL 9.1).

Replace the Fuser Fan (PL 4.2) followed by the MCU PWB (PL 9.1).

Measure the voltage between the MCU PWB J218-2 (+) and the GND (-) (BSD 10.2 Flag 1). The voltage is approx. 0VDC.

#### Υ Ν

Replace the Fuser Fan (PL 4.2) followed by the MCU PWB (PL 9.1).

# U5-1000 Dispense Motor Failure RAP

The toner density in the XERO/Developer Cartridge has not risen since the Dispense Motor has been turned On.

## **Initial Actions**

Refer to BSD 9.3.

Power OFF/ON

Reload the Toner Cartridge.

## Procedure

Check the XERO/Developer Cartridge Seals. The seals have been removed. Y N

N Remove the XERO/Developer Cartridge Seals.

Execute Input/Output Check[15-63 Dispense Motor ON]. The Dispense Motor can be heard.

```
Measure the voltage between the MCU PWB J420-2 (+) and the GND (-) (BSD 9.3 Flag 1). The voltage is approx. +24VDC.
```

```
N
```

Replace the MCU PWB (PL 9.1).

Execute Input/Output Check[15-63 Dispense Motor ON]. Measure the voltage between the MCU PWB J420-1 (+) and the GND (-) (BSD 9.3 Flag 2). **The voltage is approx. 0VDC.** 

```
Y N
```

Υ

Replace the MCU PWB (PL 9.1).

Check the wire between J420 and J216 for an open circuit or a short circuit (BSD 9.3 Flag 1/Flag 2). The wire between J420 and J216 is conducting without an open circuit or a short circuit.

#### Y N

Repair the open circuit or short circuit.

Replace the Dispense Motor (PL 4.2).

Check the Transport Pipe. The Transport Pipe is not blocked.

```
Y N
```

Clear the blockage.

Replace the XERO/Developer Cartridge (PL 4.1) followed by the MCU PWB (PL 9.1).

# U6-2000 RAM Read/Write Check Failure RAP

The MCU PWB RAM failed during the Read/Write operation.

## **Initial Actions**

Refer to BSD 3.1.

Power OFF/ON

## Procedure

Check the connection of each MCU PWB connector. The connectors are connected correctly. Y N

Connect the connectors.

Turn on the power again. U6-2 reoccurs.

```
Y N
```

End

# U6-3000 NVM Data Defect RAP

NVM data error occurred in the MCU PWB.

#### **Initial Actions**

Refer to BSD 3.1.

Power OFF/ON

#### Procedure

Check the connection of each MCU  $\ensuremath{\mathsf{PWB}}$  connector. The connectors are connected correctly.

#### Y N

Connect the connectors.

Turn on the power again. **U6-3 reoccurs.** 

Y N End

Replace the MCU PWB (PL 9.1).

# U6-4000 NVM Read/Write Cannot Be Executed RAP

The MCU PWB NVM failed during the Read/Write operation.

#### **Initial Actions**

Refer to BSD 3.1.

Power OFF/ON

#### Procedure

Check the connection of each MCU PWB connector. The connectors are connected correctly.
Y N
Connect the connectors.

Turn on the power again. U6-4 reoccurs.

- Y N End
- E

# U6-5000 CPU Power To Access NVM Is Not Enough RAP

The MCU PWB NVM suffered an internal failure during the data write operation.

#### **Initial Actions**

Refer to BSD 3.1.

Power OFF/ON

## Procedure

Check the ROM version by executing NVM[60-1 ROM Version]. The  $\mbox{ ROM}$  is the latest version.

#### Y N

Replace the ROM with the latest version.

Replace the MCU PWB (PL 9.1).

# U6-6000 CRUM ASIC Failure RAP

The CRUM Control ASIC failed.

## **Initial Actions**

Refer to BSD 9.1.

Power OFF/ON

## Procedure

Check the connection of each MCU PWB connector. The connectors are connected correctly. Y N

Connect the connectors.

Turn on the power again. **U6-6 reoccurs.** 

- Y N
- End

# Z1-0000 Billing Counter Failure RAP

The readings of 3 types of billing counters were all different.

## **Initial Actions**

Refer to BSD 3.1.

Power OFF/ON

## Procedure

In the diag mode perform the procedure in "Chapter 6 Counter" .

# 00xxxx Polling Operation Error RAP

- The DIS signal was received but there was no document in the self-terminal.
- Polling Receive was specified.

#### **Initial Actions**

Refer to BSD 17.1.

Power OFF/ON

Reload the document.

Check the remote machine.

## Procedure

Check the connection of each ADC PWB, FAX1 PWB, NTEL PWB and EXT PWB connector. The connectors are connected correctly.

N Connect the connectors.

Turn on the power again. The same problem reoccurs.

**N** End

Υ

Replace the FAX1 PWB (PL 9.3) followed by the ADC PWB (PL 9.3), the NTEL PWB (PL 9.3), the MFC PWB (PL 11.6) and the EXT PWB (PL 11.6).

# 01xxxx Document Feed Failure RAP

- The document was pulled out during sending.
- There was an attempt to send a document shorter than the specified value.

#### Initial Actions

Refer to BSD 17.1.

Power OFF/ON

Reload the document.

Check the document size.

Check the document paper type.

Check the remote machine.

## Procedure

Check the connection of each ADC PWB, FAX1 PWB, NTEL PWB and EXT PWB connector. The connectors are connected correctly.

Y N

Connect the connectors.

Turn on the power again. The same problem reoccurs.

Y N End

## 02xxxx Dial Setting Failure RAP

The system performed operations not suitable for the type of line such as calling \* and # using DP (dial pulse) setting.

#### **Initial Actions**

Refer to BSD 17.1.

Power OFF/ON

Check the line type setting.

Check the one-touch dial setting.

#### Procedure

Check the connection of each ADC PWB, FAX1 PWB, NTEL PWB and EXT PWB connector. **The connectors are connected correctly.** 

Y N

Connect the connectors.

Turn on the power again. The same problem reoccurs.

Y N

End

Replace the FAX1 PWB (PL 9.3) followed by the ADC PWB (PL 9.3), the NTEL PWB (PL 9.3), the MFC PWB (PL 11.6) and the EXT PWB (PL 11.6).

# 03xxxx Password Mismatch During Send RAP

When sending, the passwords in the remote machine and the machine did not match.

#### **Initial Actions**

Refer to BSD 17.1.

Power OFF/ON

Check the password settings in the remote machine and the machine.

#### Procedure

Check the connection of each ADC PWB, FAX1 PWB, NTEL PWB and EXT PWB connector. The connectors are connected correctly.

N Connect the connectors.

Turn on the power again. The same problem reoccurs.

Y N

Υ

End

## 04xxxx Password Mismatch During Receive RAP

When receiving, the passwords in the remote machine and the machine did not match.

#### **Initial Actions**

Refer to BSD 17.1.

Power OFF/ON

Check the password settings in the remote machine and the machine.

### Procedure

Check the connection of each ADC PWB, FAX1 PWB, NTEL PWB and EXT PWB connector. **The connectors are connected correctly.** 

N Connect the connectors.

Turn on the power again. The same problem reoccurs.

| N   |
|-----|
| End |

Υ

v

Replace the FAX1 PWB (PL 9.3) followed by the ADC PWB (PL 9.3), the NTEL PWB (PL 9.3), the MFC PWB (PL 11.6) and the EXT PWB (PL 11.6).

# 05xxxx Password Mismatch During Polling RAP

When polling, the passwords in the remote machine and the machine did not match.

#### Initial Actions

Refer to BSD 17.1.

Power OFF/ON

Check the password settings in the remote machine and the machine.

#### Procedure

Check the connection of each ADC PWB, FAX1 PWB, NTEL PWB and EXT PWB connector. The connectors are connected correctly.

 Y
 N

 Connect the connectors.

 Turn on the power again. The same problem reoccurs.

 Y
 N

End

## 06xxxx Relay Broadcast Not Allowed RAP

A remote machine that does not support the Relay Broadcast function was instructed to process Relay Broadcast.

#### **Initial Actions**

Refer to BSD 17.1.

Power OFF/ON

Check the status of the remote machine.

### Procedure

Check the connection of each ADC PWB, FAX1 PWB, NTEL PWB and EXT PWB connector. The connectors are connected correctly.

N Connect the connectors.

Turn on the power again. The same problem reoccurs.

Y N End

Υ

Replace the FAX1 PWB (PL 9.3) followed by the ADC PWB (PL 9.3), the NTEL PWB (PL 9.3), the MFC PWB (PL 11.6) and the EXT PWB (PL 11.6).

# 07xxxx Mailbox Receive Not Allowed RAP

A remote machine that does not support the Mailbox Receive function was instructed to process Mailbox Receive.

#### **Initial Actions**

Refer to BSD 17.1.

Power OFF/ON

Check the status of the remote machine.

#### Procedure

Check the connection of each ADC PWB, FAX1 PWB, NTEL PWB and EXT PWB connector. The connectors are connected correctly.

N Connect the connectors.

Turn on the power again. The same problem reoccurs.

Ν

Υ

Υ

End

| 09xxxx Transmission Type Mismatch RAP                                                                                                   | 10xxxx F Code Send Error RAP                                                           |
|----------------------------------------------------------------------------------------------------|----------------------------------------------------------------------------------------|
| When specifying Polling Receive, the transmission types in the remote machine and the machine did not match.                            | An error occurred when sending F Code.                                                 |
|                                                                                                    | Initial Actions                                                                        |
| Initial Actions                                                                                                    | Refer to BSD 17.1.                                                                     |
| Refer to BSD 17.1.                                                                                                    |                                                                                        |
|                                                                                                    | Power OFF/ON                                                                           |
|                                                                                                    | Check the status of the remote machine.                                                |
| Check the status of the remote machine.                                                                                                 |                                                                                        |
| <b>-</b>                                                                                                    | The remote machine repeats the operation.                                              |
| I ne remote machine repeats the operation.                                                                                              | Procedure                                                                              |
| Procedure                                                                                                    |                                                                                        |
|                                                                                                    | Check the connection of each ADC PWB, FAX1 PWB, NTEL PWB and EXT PWB connector.        |
| Check the connection of each ADC PWB, FAX1 PWB, NTEL PWB and EXT PWB connector.                                                         | The connectors are connected correctly.                                                |
| The connectors are connected correctly.                                                                                                 | Y N                                                                                    |
| Y N                                                                                                    | Connect the connectors.                                                                |
| Connect the connectors.                                                                                                    | Turn on the newer again. The same problem reseaure                                     |
| I<br>Turn on the nower again <b>The same problem reaccurs</b>                                                                           | V N                                                                                    |
| V N                                                                                                    | End                                                                                    |
| End                                                                                                    |                                                                                        |
|                                                                                                    | Replace the FAX1 PWB (PL 9.3) followed by the ADC PWB (PL 9.3), the NTEL PWB (PL 9.3), |
| Replace the FAX1 PWB (PL 9.3) followed by the ADC PWB (PL 9.3), the NTEL PWB (PL 9.3), the MFC PWB (PL 11.6) and the EXT PWB (PL 11.6). | the MFC PWB (PL 11.6) and the EXT PWB (PL 11.6).                                       |

| <b>11xxxx F Code Receive Error RAP</b><br>An error occurred when receiving F Code.                                                                                                    | <b>33xxxx V.34 Protocol Error RAP</b><br>A protocol error occurred during V.34 sequencing.                                                                                                    |
|----------------------------------------------------------------------------------------------------|----------------------------------------------------------------------------------------------------|
| Initial Actions<br>Refer to BSD 17.1.                                                                                                    | Initial Actions<br>Refer to BSD 17.1.                                                                                                    |
| Power OFF/ON                                                                                                    | Power OFF/ON                                                                                                    |
| Check the status of the remote machine.                                                                                                    | Check the status of the remote machine.                                                                                                    |
| The remote machine repeats the operation.                                                                                                    | Use another line.                                                                                                    |
|                                                                                                    |                                                                                                    |
| Procedure         Check the connection of each ADC PWB, FAX1 PWB, NTEL PWB and EXT PWB connector.         The connectors are connected correctly.         Y       N         Connect the connectors.         Turn on the power again. The same problem reoccurs.         Y       N         End | Procedure         Check the connection of each ADC PWB, FAX1 PWB, NTEL PWB and EXT PWB connector.         The connectors are connected correctly.         Y       N         Connect the connectors.         Turn on the power again. The same problem reoccurs.         Y       N         End |

# 45xxxx Memory Overflow RAP

Memory overflow or memory near full occurred.

#### **Initial Actions**

Refer to BSD 17.1.

Power OFF/ON

Re send from the remote machine.

### Procedure

Check the connection of each ADC PWB, FAX1 PWB, NTEL PWB and EXT PWB connector. The connectors are connected correctly. Y N

N Connect the connectors.

Turn on the power again. The same problem reoccurs.

| Ν   |
|-----|
| End |

Replace the FAX1 PWB (PL 9.3) followed by the ADC PWB (PL 9.3), the NTEL PWB (PL 9.3) and the EXT PWB (PL 11.6).

## 46xxxx Document JAM RAP

- After the first page was sent, the next page was not fed.
- Sending was not completed even though only 1 m was sent.

#### Initial Actions

Refer to BSD 17.1.

Power OFF/ON

Reload the document.

Check the document size.

Check the document paper type.

#### Procedure

Check the connection of each ADC PWB, FAX1 PWB, NTEL PWB and EXT PWB connector. **The connectors are connected correctly.** 

N Connect the connectors.

Turn on the power again. The same problem reoccurs.

Y N End

Υ

# 47xxxx Error During Receive RAP

- There was no paper.
- The Side Cover opened during receiving.

#### **Initial Actions**

Refer to BSD 17.1.

Power OFF/ON

Reload the paper.

Open/close the cover

## Procedure

Check the connection of each ADC PWB, FAX1 PWB, NTEL PWB and EXT PWB connector. The connectors are connected correctly.

N Connect the connectors.

Turn on the power again. The same problem reoccurs.

**N** End

Υ

Υ

Replace the FAX1 PWB (PL 9.3) followed by the ADC PWB (PL 9.3), the NTEL PWB (PL 9.3), the MFC PWB (PL 11.6) and the EXT PWB (PL 11.6).

# 70xxxx Busy Tone RAP

- 700002: Busy tone was detected while waiting to receive the initial identification signal.
- 700005: Calling was not possible due to a call conflict.
- 700008: A 2nd dial tone detection time-out or a modem error occurred.
- 7001xx: Busy tone detected/T1 timed out  $\rightarrow$  7001xx was not in the report (text display).

#### **Initial Actions**

Refer to BSD 17.1.

Power OFF/ON

Check the status of the remote machine.

Use another line.

## Procedure

Check the connection of each ADC PWB, FAX1 PWB, NTEL PWB and EXT PWB connector. The connectors are connected correctly.

Y N

Connect the connectors.

Turn on the power again. The same problem reoccurs.

N End

Υ

# 71xxxx No Response RAP

- 7101xx: Polarity reversal was detected while waiting for the initial identification signal.
- 7103xx: Internal I/F Wait timed out.

#### **Initial Actions**

Refer to BSD 17.1.

Power OFF/ON

Check the status of the remote machine.

## Procedure

Check the connection of each ADC PWB, FAX1 PWB, NTEL PWB and EXT PWB connector. **The connectors are connected correctly.** 

Y N

Connect the connectors.

Turn on the power again. The same problem reoccurs.

Y N

End

Replace the FAX1 PWB (PL 9.3) followed by the ADC PWB (PL 9.3), the NTEL PWB (PL 9.3), the MFC PWB (PL 11.6) and the EXT PWB (PL 11.6).

# 72xxxx Remote Machine Error RAP

- 7201xx: The DCN signal was received while waiting to receive the DIS signal.
- 7203xx: The DCN signal was received while waiting to receive the CFR signal or while waiting for the DIS signal for changing modes.

#### **Initial Actions**

Refer to BSD 17.1.

Power OFF/ON

Check the status of the remote machine.

Re send.

## Procedure

Check the connection of each ADC PWB, FAX1 PWB, NTEL PWB and EXT PWB connector. The connectors are connected correctly.

Y N

Connect the connectors.

Turn on the power again. The same problem reoccurs.

Y N

End

# 74xxxx Transmission Error RAP

- 74xxxx: The DIS or the DTC signal was received three times while waiting for a response to the TCF signal.
- The TSI or the DCS signal and the TCF signal were sent three times but there was no response.
- The FTT signal was received two times even though the TCF signal that was sent at the lowest data rate.

#### **Initial Actions**

Refer to BSD 17.1.

Power OFF/ON

Check the status of the remote machine.

Re send.

Υ

Υ

#### Procedure

Check the connection of each ADC PWB, FAX1 PWB, NTEL PWB and EXT PWB connector. **The connectors are connected correctly.** 

N Connect the connectors.

Turn on the power again. The same problem reoccurs.

N End

Replace the FAX1 PWB (PL 9.3) followed by the ADC PWB (PL 9.3), the NTEL PWB (PL 9.3), the MFC PWB (PL 11.6) and the EXT PWB (PL 11.6).

# 76xxxx Polarity Reversal Detected Other Than While Waiting To Receive Initial Identification Signal RAP

7603xx: Polarity reversal was detected while waiting for the DIS signal for changing modes when polarity reversal is detected before receiving the TCF-CFR signal.

7604xx: Polarity reversal was detected during post command sequencing for the G3 mode image signal.

7605xx: Polarity reversal was detected during post command sequencing for the ECM mode image signal.

7607xx: Polarity reversal was detected while changing modes when polarity reversal was detected before sending the TCF-CFR signal (Polling Receive).

7608xx: Polarity reversal was detected during post command sequencing for the G3 mode image signal (Polling Receive).

7609xx: Polarity reversal was detected during post command sequencing for the ECM mode image signal (Polling Receive).

#### **Initial Actions**

Refer to BSD 17.1.

Power OFF/ON

Check the status of the remote machine.

Re send.

Use another line.

#### Procedure

Check the connection of each ADC PWB, FAX1 PWB, NTEL PWB and EXT PWB connector. **The connectors are connected correctly.** 

Y N

Connect the connectors.

Turn on the power again. The same problem reoccurs.

N End

v

## 77xxxx No Response To Post Message RAP

7704xx: There was no response to the G3 mode post message.

7705xx; When there was no response to the ECM mode post message, the RNR-RR sequencing T5 timed out.

#### **Initial Actions**

Refer to BSD 17.1.

Power OFF/ON

Check the status of the remote machine.

Re send.

Use another line.

#### Procedure

Check the connection of each ADC PWB, FAX1 PWB, NTEL PWB and EXT PWB connector. The connectors are connected correctly.

N Connect the connectors.

Turn on the power again. The same problem reoccurs.

Y N End

Replace the FAX1 PWB (PL 9.3) followed by the ADC PWB (PL 9.3), the NTEL PWB (PL 9.3), the MFC PWB (PL 11.6) and the EXT PWB (PL 11.6).

# 78xxxx DCN Received While Waiting For Response To Post Message RAP

7804xx; The DCN signal was received while waiting for a response to the G3 mode post message.

7805xx; The DCN signal was received while waiting for a response to the ECM mode post message.

#### **Initial Actions**

Refer to BSD 17.1.

Power OFF/ON

Check the status of the remote machine.

Re send.

#### Procedure

Check the connection of each ADC PWB, FAX1 PWB, NTEL PWB and EXT PWB connector. The connectors are connected correctly.

Y N

Connect the connectors.

Turn on the power again. The same problem reoccurs.

YN End

# 79xxxx PIP Received In Response To Post Message RAP

7904xx: The PIP signal was received while waiting for a response to the G3 mode post message.

7905xx: The PIP signal was received while waiting for a response to the ECM mode post message.

790Bxx: The PIP signal was received while waiting for a response to the RR signal.

## **Initial Actions**

Refer to BSD 17.1.

Power OFF/ON

Check the status of the remote machine.

Check the Send level and then re send.

## Procedure

Check the connection of each ADC PWB, FAX1 PWB, NTEL PWB and EXT PWB connector. The connectors are connected correctly.

Connect the connectors.

Turn on the power again. The same problem reoccurs.

- Y N
  - End

Replace the FAX1 PWB (PL 9.3) followed by the ADC PWB (PL 9.3), the NTEL PWB (PL 9.3), the MFC PWB (PL 11.6) and the EXT PWB (PL 11.6).

# 7Axxxx RTN Received In Response To Post Message RAP

- Error Re send Retry Out.
- PPR frame error occurred.

7A04xx: The G3 mode RTN signal was received or Re send Retry Out.

7A05xx: ECM mode PPR frame error occurred or Re send Retry Out.

## **Initial Actions**

Refer to BSD 17.1.

Power OFF/ON

Check the status of the remote machine.

Use another line.

Check the Send level.

Re send.

#### Procedure

Check the connection of each ADC PWB, FAX1 PWB, NTEL PWB and EXT PWB connector. The connectors are connected correctly.

Y N Connect the connectors.

Turn on the power again. The same problem reoccurs.

Y N End

# 7Cxxxx CRP Received RAP

| • | 7C01xx: The CRP signal was received three times while waiting for the DCS signal for |
|---|--------------------------------------------------------------------------------------|
|   | Polling Receive.                                                                     |

- 7C03xx: The CRP signal was received three times while waiting for a response to the TCF signal.
- 7C04xx: The CRP signal was received three times while waiting for a response to the G3 mode post message.
- 7C05xx: The CRP signal was received three times while waiting for a response to the ECM mode post message.
- The CRP signal was received three times in response to the TCF signal.
- The CRP signal was received three times in response to the post message.
- The CRP signal was received three times in response to the DTC signal for Polling Receive.

#### **Initial Actions**

Refer to BSD 17.1.

Power OFF/ON

Check the status of the remote machine.

Use another line.

Check the Send level.

Re send.

#### Procedure

Check the connection of each ADC PWB, FAX1 PWB, NTEL PWB and EXT PWB connector. **The connectors are connected correctly.** 

Y N

Connect the connectors.

Turn on the power again. The same problem reoccurs.

Y N

End

Replace the FAX1 PWB (PL 9.3) followed by the ADC PWB (PL 9.3), the NTEL PWB (PL 9.3), the MFC PWB (PL 11.6) and the EXT PWB (PL 11.6).

# 7Dxxxx Command Error For Receive RAP

7D01xx: A command error for Receive occurred while waiting for the initial identification signal.

7D03xx: A command error for Receive occurred while waiting to receive the CFR signal or while waiting for the DIS signal for changing modes.

7D04xx: A command error for Receive occurred while waiting for a response to the G3 mode post message.

7D05xx: A command error for Receive occurred while waiting for a response to the ECM mode post message.

#### **Initial Actions**

Refer to BSD 17.1.

Power OFF/ON

Check the status of the remote machine.

Re send.

#### Procedure

Check the connection of each ADC PWB, FAX1 PWB, NTEL PWB and EXT PWB connector. The connectors are connected correctly.

N Connect the connectors.

Turn on the power again. The same problem reoccurs.

Y N End

Υ

## 7Fxxxx No Response From Remote Machine After Mode Change (T1 Time out) RAP

7F01xx: T1 timed out while waiting for the DCS signal for Polling Receive.

7F03xx: T1 timed out while waiting to receive the DIS signal when changing modes.

#### **Initial Actions**

Refer to BSD 17.1.

Power OFF/ON

Check the status of the remote machine.

Re send.

#### Procedure

Check the connection of each ADC PWB, FAX1 PWB, NTEL PWB and EXT PWB connector. The connectors are connected correctly.

N Connect the connectors.

Turn on the power again. The same problem reoccurs.

**N** End

Υ

Replace the FAX1 PWB (PL 9.3) followed by the ADC PWB (PL 9.3), the NTEL PWB (PL 9.3), the MFC PWB (PL 11.6) and the EXT PWB (PL 11.6).

# 8Fxxxx PIN Received In Response To Post Message RAP

 $8\mathrm{F04xx}:$  The PIN signal was received while waiting for a response to the G3 mode post message.

 $\ensuremath{\mathsf{8F05xx}}$  : The PIN signal was received while waiting for a response to the ECM mode post message.

8F0Bxx: The PIN signal was received while waiting for a response to the RR signal.

#### **Initial Actions**

Refer to BSD 17.1.

Power OFF/ON

Check the status of the remote machine.

Re send.

#### Procedure

Check the connection of each ADC PWB, FAX1 PWB, NTEL PWB and EXT PWB connector. The connectors are connected correctly.

N Connoct

Connect the connectors.

Turn on the power again. The same problem reoccurs.

N

Υ

End

## 91xxxx No Response RAP

T1 timed out while waiting for the initial identification signal.

9102xx: T1 timed out while waiting for the DCS signal.

9107xx: T1 timed out while waiting for the DCS signal after changing modes.

#### **Initial Actions**

Refer to BSD 17.1.

Power OFF/ON

Check the status of the remote machine.

Use another line.

Re send.

#### Procedure

Check the connection of each ADC PWB, FAX1 PWB, NTEL PWB and EXT PWB connector. **The connectors are connected correctly.** 

N Connect the connectors.

Turn on the power again. The same problem reoccurs.

Ν

Υ

Υ

End

Replace the FAX1 PWB (PL 9.3) followed by the ADC PWB (PL 9.3), the NTEL PWB (PL 9.3), the MFC PWB (PL 11.6) and the EXT PWB (PL 11.6).

# 92xxxx DCN Received While Waiting For Command Other Than DCN In PHASE-B RAP

9201xx: The DCN signal was received while waiting for the DCS signal for Polling Receive.

9202xx: The DCN signal was received while waiting to receive the DCS signal.

9207xx: The DCN signal was received while waiting to receive the DCS signal again.

9208xx: The DCN signal was received while waiting for the G3 mode image signal.

9209xx: The DCN signal was received while waiting for the ECM mode image signal.

#### **Initial Actions**

Refer to BSD 17.1.

Power OFF/ON

Check the status of the remote machine.

Re send.

#### Procedure

Check the connection of each ADC PWB, FAX1 PWB, NTEL PWB and EXT PWB connector. The connectors are connected correctly.

Y N

Connect the connectors.

Turn on the power again. The same problem reoccurs.

| Ν   |  |
|-----|--|
| End |  |

v

| 95xxxx Time out 10 sec. After Detecting Low Speed Flag<br>While Waiting For Image Signal Carrier (HMCD ON)<br>Detection RAP    | 96xxxx Carrier Was Broken Within 15 sec. When<br>Receiving G3 Image Signal RAP<br>9608xx: When receiving the G3 mode image signal, the carrier was broken. |
|----------------------------------------------------------------------------------------------------|----------------------------------------------------------------------------------------------------|
| 9508xx: Time out occurred while waiting for the G3 mode image signal.                                                          | Initial Actions                                                                                                    |
| 9509xx: Time out occurred while waiting for the ECM mode image signal.                                                         | Refer to BSD 17.1.                                                                                                    |
| Initial Actions                                                                                                    | Power OFF/ON                                                                                                    |
| Refer to BSD 17.1.                                                                                                    | Check the status of the remote machine.                                                                                                    |
| Power OFF/ON                                                                                                    | Use another line.                                                                                                    |
| Check the status of the remote machine.                                                                                        | Re send.                                                                                                    |
| Use another line.                                                                                                    | Procedure                                                                                                    |
| Re send.                                                                                                    | Check the connection of each ADC PWB, FAX1 PWB, NTEL PWB and EXT PWB connector. The connectors are connected correctly.                                    |
| Procedure                                                                                                    | Y N                                                                                                    |
| Check the connection of each ADC PWB, FAX1 PWB, NTEL PWB and EXT PWB connector. <b>The connectors are connected correctly.</b> | Connect the connectors.                                                                                                    |
| Y N<br>Connect the connectors.                                                                                                 | Turn on the power again. <b>The same problem reoccurs.</b><br>Y N<br>End                                                                                   |
| I<br>Turn on the power again. The same problem reoccurs.<br>Y N<br>I End                                                       | Replace the FAX1 PWB (PL 9.3) followed by the ADC PWB (PL 9.3), the NTEL PWB (PL 9.3), the MFC PWB (PL 11.6) and the EXT PWB (PL 11.6).                    |

Ν End
### 97xxxx T2 Time out RAP

9708xx: Time out occurred while waiting for the G3 mode post message.

9709xx: Time out occurred while waiting for the ECM mode post message.

T2 timed out while waiting to receive the post message.

After receiving the last page, T2 timed out while waiting to receive the DCN signal.

No Response From Remote Machine After Mode Change (T2 Time out)

#### **Initial Actions**

Refer to BSD 17.1.

Power OFF/ON

Check the status of the remote machine.

Use another line.

Re send.

#### Procedure

Check the connection of each ADC PWB, FAX1 PWB, NTEL PWB and EXT PWB connector. The connectors are connected correctly.

Y N

Υ

Connect the connectors.

Turn on the power again. The same problem reoccurs.

**N** End

Replace the FAX1 PWB (PL 9.3) followed by the ADC PWB (PL 9.3), the NTEL PWB (PL 9.3), the MFC PWB (PL 11.6) and the EXT PWB (PL 11.6).

# 98xxxx DCN Received While Waiting For Command Other Than DCN In PHASE-D RAP

9808xx: The DCN signal was received while waiting for the G3 mode post message.

9809xx: The DCN signal was received while waiting for the ECM mode post message.

#### Initial Actions

Refer to BSD 17.1.

Power OFF/ON

Check the status of the remote machine.

Use another line.

Re send.

#### Procedure

Check the connection of each ADC PWB, FAX1 PWB, NTEL PWB and EXT PWB connector. The connectors are connected correctly.

Connect the connectors.

Turn on the power again. The same problem reoccurs.

Y N End

### 99xxxx PRI-Q Received RAP

The PRI-Q signal was received as a post message (a wrong code was set but transmission was normal).

9908xx: The PRI-Q signal was received.

9909xx: The PPS-PRI-Q signal was received.

#### **Initial Actions**

Refer to BSD 17.1.

Power OFF/ON

Check the status of the remote machine.

Re send.

#### Procedure

Check the connection of each ADC PWB, FAX1 PWB, NTEL PWB and EXT PWB connector. **The connectors are connected correctly.** 

N Connect the connectors.

Turn on the power again. The same problem reoccurs.

Y N End

Υ

Replace the FAX1 PWB (PL 9.3) followed by the ADC PWB (PL 9.3), the NTEL PWB (PL 9.3), the MFC PWB (PL 11.6) and the EXT PWB (PL 11.6).

## 9Axxxx Decoding Error RAP

When receiving the ECM image signal, the line could not decode within 35 sec.

9A09xx: When receiving the ECM image signal, the signal could not be decoded within 35 sec.

9AADEC: Decoding error or MMR decoding error occurred.

9ABxxx: Decoding error or JBIG system error occurred.

**Initial Actions** Refer to BSD 17.1.

Power OFF/ON

Check the status of the remote machine.

Use another line.

Re send.

Υ

Υ

#### Procedure

Check the connection of each ADC PWB, FAX1 PWB, NTEL PWB and EXT PWB connector. The connectors are connected correctly.

N Connect the connectors.

Turn on the power again. The same problem reoccurs.

```
N
End
```

### 9Cxxxx CRP Was Received Three Times While Waiting For Response To Initial Identification Signal RAP

9C02xx: The CRP signal was received three times while waiting for the DCS signal.

9C07xx: The CRP signal was received three times while waiting for the DCS signal after changing modes.

#### **Initial Actions**

Refer to BSD 17.1.

Power OFF/ON

Check the status of the remote machine.

Use another line.

Re send.

#### Procedure

Check the connection of each ADC PWB, FAX1 PWB, NTEL PWB and EXT PWB connector. **The connectors are connected correctly.** 

#### Y N

Connect the connectors.

Turn on the power again. The same problem reoccurs.

Y N

End

Replace the FAX1 PWB (PL 9.3) followed by the ADC PWB (PL 9.3), the NTEL PWB (PL 9.3), the MFC PWB (PL 11.6) and the EXT PWB (PL 11.6).

# 9Dxxxx Command Error For Receive (Carrier Was Not Broken) RAP

9D02xx: A command error for Receive occurred while waiting for the DCS signal.

9D07xx: A command error for Receive occurred while waiting to receive the DCS signal after changing modes or while waiting for the TCF signal.

9D08xx: A command error for Receive occurred while waiting for the post message or while waiting for the G3 mode image signal.

9D09xx: A command error for Receive occurred while waiting for the post message or while waiting for the ECM mode image signal.

#### **Initial Actions**

Refer to BSD 17.1.

Power OFF/ON

Check the status of the remote machine.

Re send.

#### Procedure

Check the connection of each ADC PWB, FAX1 PWB, NTEL PWB and EXT PWB connector. The connectors are connected correctly.

N Connect the connectors.

Turn on the power again. The same problem reoccurs.

Y N End

Υ

# 9Fxxxx EOR-Q RAP

During ECM procedure, the page being transmitted was abandoned due to an EOR-Q or EOR-PRI-Q signal from the sender. (As the procedure continues, the following pages may still be transmitted.)

9F09xx: The EOR-Q or the EOR-PRI-Q signal was received.

### **Initial Actions**

Refer to BSD 17.1.

Power OFF/ON

Check the status of the remote machine.

Use another line.

Set a low transmission speed and then re send.

## Procedure

Check the connection of each ADC PWB, FAX1 PWB, NTEL PWB and EXT PWB connector. The connectors are connected correctly.

Connect the connectors.

Turn on the power again. The same problem reoccurs.

Y N

End

Replace the FAX1 PWB (PL 9.3) followed by the ADC PWB (PL 9.3), the NTEL PWB (PL 9.3), the MFC PWB (PL 11.6) and the EXT PWB (PL 11.6).

# B0xxxx Power Supply Was Cut Off RAP

The power supply was cut off.

### **Initial Actions**

Refer to BSD 17.1.

Power OFF/ON

### Procedure

Check the connection of each ADC PWB, FAX1 PWB, NTEL PWB and EXT PWB connector. The connectors are connected correctly.

N Connect the connectors.

Turn on the power again. The same problem reoccurs.

Y N

End

### B2xxxx System Error RAP

B202xx: T4 timed out during Internal I/F Wait.

B203xx: NG occurred during buffer initialization.

B204xx: NG occurred during G3 mode image data conversion.

B205xx: NG occurred during ECM mode image data conversion.

B207xx: When sending the DCN signal, conversion was completed.

B2Axxx: There was an error in the parameter for decoding.

#### **Initial Actions**

Refer to BSD 17.1.

Power OFF/ON

Re send.

Υ

Υ

#### Procedure

Check the connection of each ADC PWB, FAX1 PWB, NTEL PWB and EXT PWB connector. **The connectors are connected correctly.** 

N Connect the connectors.

Turn on the power again. The same problem reoccurs.

**N** End

Replace the FAX1 PWB (PL 9.3) followed by the ADC PWB (PL 9.3), the NTEL PWB (PL 9.3), the MFC PWB (PL 11.6) and the EXT PWB (PL 11.6).

## B4xxxx Modem Error RAP

B401xx: When sending the CNG or the DTC signal, a modem error occurred.

B402xx: When sending the CED or the DIS signal, a modem error occurred.

B403xx: When sending the DCS or the TCF signal, a modem error occurred.

B404xx: When sending the G3 mode image signal or post message, a modem error occurred.

B405xx: When sending the ECM mode image signal or post message, a modem error occurred.

B407xx: When sending the CFR signal or the DIS signal after changing modes, a modem error occurred.

B408xx: When sending the G3 mode post message response, a modem error occurred.

B409xx: When sending the ECM mode post message response, a modem error occurred.

#### **Initial Actions**

Refer to BSD 17.1.

Power OFF/ON

Check the status of the remote machine.

Reload the document in the remote machine.

Use another line.

Re send.

#### Procedure

Check the connection of each ADC PWB, FAX1 PWB, NTEL PWB and EXT PWB connector. The connectors are connected correctly.

N Connect the connectors.

Turn on the power again. The same problem reoccurs.

N End

Υ

Υ

## B5xxxx Modem Error During Send RAP

B501xx: When sending, a modem error occurred in V.8 sequencing.

#### **Initial Actions**

Refer to BSD 17.1.

Power OFF/ON

Re send.

#### Procedure

Check the connection of each ADC PWB, FAX1 PWB, NTEL PWB and EXT PWB connector. The connectors are connected correctly. Y  $\ N$ 

N Connect the connectors.

Turn on the power again. The same problem reoccurs.

| Υ | Ν   |
|---|-----|
| 1 | End |

Replace the FAX1 PWB (PL 9.3) followed by the ADC PWB (PL 9.3), the NTEL PWB (PL 9.3), the MFC PWB (PL 11.6) and the EXT PWB (PL 11.6).

# B6xxxx Modem Error During Receive RAP

B602xx: When receiving, a modem error occurred in V.8 sequencing.

### **Initial Actions**

Refer to BSD 17.1.

Power OFF/ON

Use another line.

Re send.

### Procedure

Check the connection of each ADC PWB, FAX1 PWB, NTEL PWB and EXT PWB connector. The connectors are connected correctly.

Y N

Υ

Connect the connectors.

Turn on the power again. The same problem reoccurs.

N

End

## B7xxxx Image Data Conversion System Error RAP

B70000~B74FFF: The Internal I/F for processing decoding was incorrect or the Internal I/F was incorrect.

B75000~B7Fxxx: The Internal I/F for processing decoding, the image parameter and processing were incorrect.

#### **Initial Actions**

Refer to BSD 17.1.

Power OFF/ON

#### Procedure

Check the connection of each ADC PWB, FAX1 PWB, NTEL PWB, MFC PWB, EXT PWB and EXT PWB connector. The connectors are connected correctly.

N Connect the connectors.

Turn on the power again. The same problem reoccurs.

**N** End

Υ

Υ

Replace the MFC PWB (PL 11.6), followed by the EXT PWB (PL 11.6), the FAX1 PWB (PL 9.3), the ADC PWB (PL 9.3), the NTEL PWB (PL 9.3), the MFC PWB (PL 11.6) and the EXT PWB (PL 11.6).

# E1xxxx Scan to E-mail Transmission Error RAP

E11001: Page synchronization failed.

E11101: Data read failed.

E11201: During Scan to E-mail, a request to cancel the job was received from the PCU.

E11202: During Scan to E-mail, a request to abort the channel was received from the PCU.

### **Initial Actions**

Refer to BSD 17.1.

Power OFF/ON

Check the various settings.

Re send.

### Procedure

Check the connection of each ADC PWB, FAX1 PWB, NTEL PWB and EXT PWB connector. The connectors are connected correctly.

#### Y N

Connect the connectors.

#### Turn on the power again. The same problem reoccurs.

Y N

End

### E2xxxx Direct Fax Transmission Error RAP

| E20000: Unable to receive Send requests (re sends are received).                                                                                    | EP0000: The EP-A requested abnormal display.                                                            |
|----------------------------------------------------------------------------------------------------|----------------------------------------------------------------------------------------------------|
| E20300: Unable to receive Send requests (re sends are received).                                                                                    | EP0001: Parameter error occurred                                                                        |
| E21000: Unable to start document (failed to start receiving).                                                                                       | EP0002: Transmission is not possible                                                                    |
| E21001: Page synchronization failed.                                                                                                    | EP0003: EP-A line error occurred                                                                        |
| E21100: Unable to start document (page data read/write failed).                                                                                     | EP0004: There was no response from the EP-A.                                                            |
| E21200: Unable to receive Send requests (parameter error: re sends are not received).                                                               | Initial Actions                                                                                         |
| E21201: During Direct Fax, a request to cancel the job was received from the PCU.                                                                   | Refer to BSD 3.5.                                                                                       |
| E21202: During Direct Fax, a request to abort the channel was received from the PCU.                                                                | Power OFF/ON                                                                                            |
| Initial Actions                                                                                                    | Check the status of the remote machine.                                                                 |
| Refer to BSD 17.1.                                                                                                    | Re send.                                                                                                |
| Power OFF/ON                                                                                                    | Procedure                                                                                               |
| Check the status of the remote machine.                                                                                                    | Check the connection of each MFC PWB and EXT PWB connector. The connectors are connected correctly. Y N |
| Procedure                                                                                                    | Connect the connectors.                                                                                 |
| Check the connection of each ADC PWB, FAX1 PWB, NTEL PWB and EXT PWB connector. The connectors are connected correctly. Y N Connect the connectors. | Y N<br>End<br>Replace the MFC PWB (PL 11.6) followed by the EXT PWB (PL 11.6).                          |
| <br>Turn on the power again. <b>The same problem reoccurs.</b><br>Y N<br>  End                                                                      |                                                                                                    |

**FPXXXX FP Related RAP** 

## **PRINTER ESS Failure List**

| Chain-Link | Description                                                       | Corrective Action                                                                     |
|------------|-------------------------------------------------------------------|---------------------------------------------------------------------------------------|
| 001-304    | STM Cover open                                                    | Close the Cover (BSD1.5)                                                              |
| 001-305    | TM Cover open                                                     | Close the Cover (BSD1.5)                                                              |
| 003-747    | [Print Parameter Error]: Specified print parameter abnormal       | Change the print parameter and reprint                                                |
| 003-946    | Tray 1 Out of Place                                               | Set the Tray (BSD7.1), If continue, change Tray 1 Paper Size Switch or Tray Assembly. |
| 003-947    | Tray 2 Out of Place                                               | Set the Tray (BSD7.2), If continue, change Tray 2 Paper Size Switch or Tray Assembly. |
| 003-948    | Tray 3 Out of Place                                               | Set the Tray (BSD7.3), If continue, change Tray 3 Paper Size Switch or Tray Assembly. |
| 003-949    | Tray 4 Out of Place                                               | Set the Tray (BSD7.4), If continue, change Tray 4 Paper Size Switch or Tray Assembly. |
| 003-950    | Tray 1 Empty                                                      | Add paper (BSD7.5), If continue, check the Tray 1 No Paper Sensor.                    |
| 003-951    | Tray 2 Empty                                                      | Add paper (BSD7.6), If continue, check the Tray 2 No Paper Sensor.                    |
| 003-952    | Tray 3 Empty                                                      | Add paper (BSD7.7), If continue, check the Tray 3/4 No Paper Sensor.                  |
| 003-953    | Tray 4 Empty                                                      | Add paper (BSD7.8), If continue, check the Tray 3/4 No Paper Sensor.                  |
| 003-954    | Tray MPT Empty                                                    | Add paper (BSD7.9), If continue, check the MPT No Paper Sensor.                       |
| 003-958    | Size mismatch 1 MPT Size mismatch                                 | Set the correct paper (BSD7.9).                                                       |
| 003-959    | (H1-4000) Size mismatch: Tray 1 Size mismatch                     | Set the correct paper (BSD7.1), If continue, check the Tray 1 Paper Size Switch.      |
| 003-960    | (H4-2000) Size mismatch: Tray 2 Size mismatch                     | Set the correct paper (BSD7.2), If continue, check the Tray 2 Paper Size Switch.      |
| 003-961    | (H4-3000) Size mismatch: Tray 3 Size mismatch                     | Set the correct paper (BSD7.3), If continue, check the Tray 3/4 Paper Size Switch.    |
| 003-962    | (H4-4000) Size mismatch: Tray 4 Size mismatch                     | Set the correct paper (BSD7.4), If continue, check the Tray 3/4 Paper Size Switch.    |
| 003-965    | ATS/APS No Paper: APS/ATS NG (No Paper)                           | Add paper, If continue, check the Sensor.                                             |
| 003-966    | ATS/APS No Destination Error: ATS/APS NG (except No Paper)        | Change the setting. Replace the Tray Assembly. If continue, check the Sensor.         |
| 003-985    | Check MPT pause                                                   | Confirm paper size/orientation/type.                                                  |
| 004-142    | C4-2000: T/A ROLL3 SNR ON> T/A ROLL2 SNR ON TIME FAIL             | Jam between Tray3 Take Away Sensor and Tray2 Take Away Sensor (BSD8.2/8.4)            |
| 004-210    | H7-3000: TM(NVM of TM is out of order)                            | Power OFF/ON (BSD1.2/3.3)                                                             |
| 004-211    | H7-4000: TM (Can not read from/write to the TM NVM)               | Power OFF/ON (BSD1.2/3.3)                                                             |
| 004-212    | H3-1000: OCT Failure                                              | Power OFF/ON (BSD10.5), Replace OCT1 Motor or SNR.                                    |
| 004-311    | U1-1000: MC Clock FAIL                                            | Power OFF/ON (BSD4.1)                                                                 |
| 004-312    | H7-7000: TM (Communication error between MCU and TM was detected) | Power OFF/ON (BSD1.2/3.3)                                                             |
| 004-321    | STM NVM BCD ERROR                                                 | Power OFF/ON                                                                          |
| 004-322    | STM NVM Device Error                                              | Power OFF/ON                                                                          |
| 004-323    | Communication Error to STM                                        | Power OFF/ON                                                                          |
| 004-324    | MFU-MCU Communication Error                                       |                                                                                       |
| 004-325    | U1-1000: Main Motor rotation error                                | (BSD4.1)                                                                              |
| 004-340    | U6-2000: RAM read/write check error                               | Power OFF/ON (BSD3.1)                                                                 |
| 004-361    | U6-3000: NVM defect                                               | Power OFF/ON (BSD3.1)                                                                 |
| 004-362    | U6-4000: NMV read/write can not be executed                       | Power OFF/ON (BSD3.1). If continue, replace the NVM Chip.                             |
| 004-364    | U6-5000: CPU Power to access NVM is not enough                    | Power OFF/ON (BSD3.1)                                                                 |
| 004-366    | MCU Asic circuit to control CRUM is defect                        | Power OFF/ON (BSD9.1)                                                                 |
| 006-333    | LASER BEAM SOS long                                               |                                                                                       |
| 006-334    | LASER BEAM SOS short                                              |                                                                                       |
| 006-335    | ROS MOT rotation error                                            |                                                                                       |

| Chain-Link | Description                                                     | Corrective Action                                                                          |
|------------|-----------------------------------------------------------------|--------------------------------------------------------------------------------------------|
| 007-113    | C1-3000: FEED> REGI SNR ON TIME FAIL                            | Tray1 Miss Feed Jam (BSD8.1/8.6)                                                           |
| 007-122    | C2-2000: FEED> T/A ROLL2 SNR ON TIME FAIL                       | Tray2 Take Away Sensor On Check Jam (BSD7.6/8.2)                                           |
| 007-123    | C2-3000: T/A ROLL2 SNR ON> REGI SNR ON TIME FAIL                | Spring pressure of Take Away Roll is weak (BSD8.2/8.6).                                    |
| 007-131    | C3-1000: FEED> T/A ROLL3 SNR ON TIME FAIL                       | Tray3 Miss Feed Jam (BSD7.7/8.3)                                                           |
| 007-132    | C3-2000: T/A ROLL3 SNR ON> T/A ROLL2 SNR ON TIME FAIL           | Jam between Tray3 Take Away Sensor and Tray2 Take Away Sensor (BSD7.7/8.2).                |
| 007-133    | C3-3000: T/A ROLL2 SNR ON> REGI SNR ON TIME FAIL                | Jam between Tray3 Take Away Sensor and Registration Sensor (BSD7.6/8.6).                   |
| 007-141    | C4-1000: FEED> T/A ROLL3 SNR ON TIME FAIL                       | (BSD8.3/8.5)                                                                               |
| 007-143    | C4-3000: T/A ROLL2 SNR ON> REGI SNR ON TIME FAIL                | Jam between Tray2 Take Away Sensor and Registration Sensor (BSD8.2/8.6)                    |
| 007-193    | C9-3000: T/A ROLL2 SNR ON> REGI SNR ON TIME FAIL                | Jam between Tray2 Take Away Sensor and Registration Sensor (BSD4.1/8.1/8.6)                |
| 007-281    | [Tray Fail]: Tray1 Lift Up Fail                                 | Power OFF/ON, The primary cause of lift up fail is Motor fail. Replace the Motor.          |
| 007-282    | [Tray Fail]: Tray2 Lift Up Fail                                 | Power OFF/ON (BSD7.6), The primary cause of lift up fail is Motor fail. Replace the Motor. |
| 007-283    | [Tray Fail]: Tray3 Lift Up Fail                                 | Power OFF/ON (BSD7.7), The primary cause of lift up fail is Motor fail. Replace the Motor. |
| 007-284    | [Tray Fail]: Tray4 Lift Up Fail                                 | Power OFF/ON (BSD7.8), The primary cause of lift up fail is Motor fail. Replace the Motor. |
| 007-969    | Full Stack Fail                                                 | Remove the jammed paper.                                                                   |
| 008-111    | E1-1000: FEED from REGI> REGI. SNR OFF TIME FAIL                | Registration Sensor Off Check Jam (BSD8.6)                                                 |
| 008-112    | E1-2000: FEED from REGI> FUSER EXIT SNR ON TIME FAIL            | Jam between Registration. Sensor and Fuser Exit Switch (BSD4.1/9.4/10.2)                   |
| 008-113    | FEED from REGI>FACE UP EXIT SNR ON TIME FAIL                    | Face UP Exit Switch On Check Jam (BSD8.9)                                                  |
| 008-114    | Exit SNR1 off (too short) JAM                                   |                                                                                            |
| 008-130    | Registration SNR on JAM                                         | Jam Clear                                                                                  |
| 008-131    | E3-1000: FUSER EXIT SNR ON> OFF TIME FAIL                       | (BSD10.2)                                                                                  |
| 008-161    | C6-1000: DUP MOTOR ON> REGI SNR ON TIME FAIL                    | Jam between DUP Module and Registration. Sensor (BSD8.6/10.4)                              |
| 008-182    | C8-2000: Remain at T/A Roll 2 Sensor                            | Check the machine (BSD8.2).                                                                |
| 008-183    | C8-3000: Remain at T/A Roll 3 Sensor                            | Check the machine (BSD8.3)                                                                 |
| 008-189    | Remain at T/A Roll 4 Sensor                                     | Check the machine                                                                          |
| 008-191    | DUP EXIT SNR ON>OFF TIME FAIL                                   | DUP Exit Switch On Check Jam (BSD8.11)                                                     |
| 008-192    | E8-2000: EXIT MOTOR REVERSE ON> DUP SNR ON TIME FAIL            | DUP Wait Sensor On Check Jam (BSD10.3/10.4)                                                |
| 008-211    | Detected a connection of different type                         | Power OFF/ON (BSD1.2/3.3)                                                                  |
| 008-271    | DCSYS-DM I/F Error: Duplex Unit was separated after power on    |                                                                                            |
| 008-272    | Duplex Module Communication Fail - Framing/Overrun/Parity error |                                                                                            |
| 008-273    | DCSYS-DM I/F Error: (BCC Error)                                 |                                                                                            |
| 008-274    | DCSYS-DM I/F Error: (No Communication)                          |                                                                                            |
| 008-310    | Controller Failed to send image-ready to MCU within 40sec       | (BSD16.1)                                                                                  |
| 008-314    | DCSYS-DM I/F Error: Duplex Unit was separated after power on    | If continue, replace Duplex unit.                                                          |
| 008-329    | Main Motor can't stop, while no feeding for 120sec              | (BSD4.1)                                                                                   |
| 008-901    | E1-6000: STANDBY JAM (Jammed paper on REGI. SNR)                | Check the machine (BSD8.6)                                                                 |
| 008-903    | E3-6000: STANDBY JAM (Jammed paper on FUSER EXIT)               | Check the machine (BSD10.2)                                                                |
| 008-904    | STANDBY JAM (Jammed paper on DUP EXIT SNR)                      | Check the machine (BSD8.11)                                                                |
| 008-905    | C8-6000: STANDBY JAM (Jammed paper on DUP WAIT SNR)             | Check the machine (BSD10.4)                                                                |
| 009-312    | Toner Dispense Motor rotation error                             | Power OFF/ON (BSD9.3), Replace Dispense Motor and Power OFF/ON.                            |
| 009-413    | Toner Near Empty                                                | Replace the Toner Cartridge.                                                               |
| 009-428    | Drum Change Soon                                                | Replace the Xero/Deve Cartridge.                                                           |

| Chain-Link | Description                                                                  | Corrective Action                                                                                                    |
|------------|------------------------------------------------------------------------------|----------------------------------------------------------------------------------------------------|
| 009-909    | Toner Cartridge type unmatched                                               | Replace the Toner Cartridge (BSD9.1).                                                                                                    |
| 009-910    | ATC SNR Error                                                                | (BSD9.3)Replace the ATC SNR.                                                                                                    |
| 009-915    | J3-1000: Xero/Deve Cartridge set Error                                       | Take action as displayed. (BSD9.1)                                                                                                    |
| 009-916    | J8-1000: Toner Cartridge ID MISS MATCH Power On                              | Take action as displayed. (BSD9.1)                                                                                                    |
| 009-917    | J8-3000: Data R/W Error                                                      | Take action as displayed. (BSD9.1)                                                                                                    |
| 009-923    | J1-2000: Toner Empty                                                         | Replace the Toner Cartridge.                                                                                                    |
| 009-924    | MCU can not communicate CRUM in toner cartridge                              | Replace the Toner cartridge (BSD9.1)                                                                                                    |
|            | Toner Communication Error                                                    |                                                                                                    |
| 009-925    | Toner Cartridge NVM Memory R/W Error                                         | Replace the Toner cartridge (BSD9.1)                                                                                                    |
| 009-926    | Drum End of Life (K)                                                         | Replace the appropriate parts.                                                                                                    |
| 010-311    | U4-1000: FUSER ON TIME FAIL (FUSER ON> FUSER Ready)                          | Power OFF/ON (BSD10.1)                                                                                                    |
| 010-312    | U4-2000: Over Heat Temp Fail                                                 | Power OFF/ON (BSD10.1)                                                                                                    |
| 010-314    | Control thermistor can not be monitored                                      | Power OFF/ON (BSD10.1)                                                                                                    |
| 016-503    | SMTP Server Address Resolution Fail for Redirector                           |                                                                                                    |
| 016-450    | SMB Host name duplication                                                    | Change the host name.                                                                                                    |
| 016-452    | IP Address duplication                                                       | Change IP address.                                                                                                    |
| 016-453    | IP Address acquisition from DHCP Server was failed                           | Set the IP address (no acquisition from the DHCP server).                                                                                       |
| 016-454    | Dynamic DNS - Dynamic update was failed                                      | Not need.                                                                                                    |
| 016-500    | SMTP Server Address Resolution Fail for Mail IO                              | Specify the proper SMTP Server name or use the IP address to specify it.                                                                        |
| 016-501    | POP Server Address Resolution Fail for Mail IO                               | Specify the proper POP Server name or use the IP address to specify it.                                                                         |
| 016-502    | POP Authentication Fail for Mail IO                                          | Specify proper authentication info in POP Server.                                                                                               |
| 016-701    | PLW decomposer memory low.                                                   | As PLW Memory is fixed,, lower the resolution if possible.                                                                                      |
| 016-702    | Failed to compress even one page                                             | Increase the memory capacity, lower the resolution, or set print guarantee mode                                                                 |
|            |                                                                              | (print guarantee mode for PLW only).For PCL, set the "PCL heap memory to band buffer ratio" to 1 : 2 or more.                                   |
| 016-709    | PLW Command Error: Error detected at PLW decomposer.                         | Cancel job exhibiting Syntax Error, Undefined Command, Parameter Error, Internal Decomposer Error, etc. and retry.                              |
| 016-716    | [TIFF File Invalid]: TIFF spool file beyond disc capacity                    |                                                                                                    |
| 016-719    | Short of PCL decomposer memory                                               | Increase the PC memory capacity.                                                                                                    |
| 016-720    | PCL Command Error: Error detected at PCL decomposer.                         | Cancel job exhibiting Syntax Error, Undefined Command, Parameter Error, Internal Decomposer<br>Error, etc. and retry.                           |
| 016-721    | Other Error                                                                  | Prioritized paper types are all unavailable.                                                                                                    |
|            |                                                                              | •Non-command/-form error related to ART                                                                                                    |
|            |                                                                              | •ESCP command error                                                                                                    |
|            |                                                                              | •Illegal control code from Input Stream. Ask the customer to retry the same job. Check what the error is and ask the support group for support. |
| 016-726    | [Auto Judge Error]: Auto SW judgment failure                                 | Select the fixed Decomposer from the operator panel or by a command.                                                                            |
| 016-728    | [TIFF File Invalid]: Containing Tag not installed by the image file library. | Check data for print as follows: delete any unsupported Tag from the data and reprint it.                                                       |

| Chain-Link | Description                                                                                                    | Corrective Action                                                                                                    |
|------------|----------------------------------------------------------------------------------------------------|----------------------------------------------------------------------------------------------------|
| 016-729    | [TIFF File Invalid]: Colors or pixels specified beyond the upper limit of effec-<br>tive range.                                                              | Check data for print: e.g. correct the available range.                                                                                                    |
| 016-730    | [ART Command Error]: Detected the non-supported Command on ART.                                                                                              | Delete any unsupported command from data and reprint the data.                                                                                                    |
| 016-731    | [TIFF File Invalid]: TIFF data interrupted or not complete                                                                                                   | Resend data.                                                                                                    |
| 016-732    | [Form Overlay Error]: In emulation, data not to be printed with spec form unregistered                                                                       | Resend the form data.                                                                                                    |
| 016-744    | Non-supported function is included in received PDF.                                                                                                    | Print from Acrobat Reader through the driver.                                                                                                    |
| 016-749    | [PJL Syntax Error]: JCL/PJL command syntax error                                                                                                    | Correct the command.                                                                                                    |
| 016-751    | PDF Error                                                                                                    | [FX PDF]: Print from Acrobat Reader by using the driver.                                                                                                    |
| 016-752    | PDF Short of Memory                                                                                                    | [FX PDF]: Change print mode from "Fine Resolution" to "Standard" or from Standard" to "High Speed."<br>If this does not resolve the problem, add a memory. If an additional memory of a max capacity does not resolve the problem, use the driver from Acrobat Reader to print. |
| 016-753    | PDF Password Mismatched                                                                                                    | Set the correct password on UI Panel or Contents Bridge.                                                                                                    |
| 016-754    | PDF LZW Not Installed                                                                                                    | Install the Contents Bridge Extension Kit, or print from Acrobat Reader by using the driver.                                                                                                    |
| 016-755    | PDF Print Prohibited                                                                                                    | Clear the print prohibition against the PDF file and using Acrobat, print it.                                                                                                    |
| 016-757    | Auditron - Invalid User                                                                                                    | Set the correct Account, try again.                                                                                                    |
| 016-758    | Auditron - Disabled Function                                                                                                    | <ul> <li>(1) Reset to another function allowed for that account and retry.</li> <li>(2) Ask the Account Administrates to add the right</li> </ul>                                                                                                    |
| 016 750    | Auditron Decement insit                                                                                                    | (2) Ask the Account Administrator to add the fight.                                                                                                    |
| 016-759    | Audition - Reached Limit                                                                                                    | Ask Account Administrator to set the quantity.                                                                                                    |
| 016-760    | Image Output: EIEO EMDTV Error                                                                                                    | Resend the job. (If the problem reoccurs, it is necessary to check the execution environmen/data.)                                                                                                    |
| 016-762    | [Decomposer nonexistent]: Unsupported function (print language or utility)<br>requested. (The Decomposer specified through PJL/Auto SW is not<br>installed.) | Select the fixed Decomposer from the operator panel or by a command.                                                                                                    |
| 016-764    | SMTP server connection error                                                                                                    | Take out the mail from Server HD. Reset the SMTP Service.                                                                                                    |
| 016-765    | SMTP server HD full                                                                                                    |                                                                                                    |
| 016-766    | SMTP server file system problem                                                                                                    | Contact the SMTP Server Administrator. Review the setup limit to server capacity.                                                                                                    |
| 016-767    | Invalid E-mail destination address                                                                                                    | Check the mail address. Resend the job.                                                                                                    |
| 016-768    | Invalid source address (Log in Error)                                                                                                    | Check the machine mail address is acceptable address in the domain.                                                                                                    |
| 016-769    | SMTP server not supporting DSN                                                                                                    | Enable the ESMTP function of the nearest SMTP server, or set Arrival Check to OFF and send the mail. Send the mail without making DNS settings.                                                                                                    |
| 016-771    | Scan data repository address not soluble (DNS address responds)                                                                                              | Check the connection to DNS, or check if the Scan Data Repository Domain name is already reg-<br>istered at DNS.                                                                                                    |
| 016-772    | Scan data repository address not soluble (DNS Library Error not set up)                                                                                      | Set the DNS address. Set the scan data repository address with IP address.                                                                                                    |
| 016-773    | Local IP address error (DHCP Lease expires)                                                                                                    | Check the DHCP environment or set the machine with fixed IP Address.                                                                                                    |

| Chain-Link                                                                                            | Description                                                                                                  | Corrective Action                                                                                                    |
|----------------------------------------------------------------------------------------------------|----------------------------------------------------------------------------------------------------|----------------------------------------------------------------------------------------------------|
| 016-781 [Network Scan Connection Error]: Unable to connect server for file transfer by Scan to Server | Abort the job.                                                                                               |                                                                                                    |
|                                                                                                    |                                                                                                    | <ul><li>(2) Check by ping that M/C can be seen from the destination server.</li></ul>                                                                  |
|                                                                                                    |                                                                                                    | (3) Check ftp connection from a Win95 or UNIX machine to the destination server.                                                                       |
| 016-790                                                                                               | Scan To E-mail Data Spooling RAM Disk Full                                                                   | [Mail Send]: Reduce resolution or size to send; divide data into some jobs, each of which has a small quantity of pages; send in Black & White binary. |
| 016-798                                                                                               | No Trust Marking Option                                                                                      | Install the Option as necessary.                                                                                                    |
| 016-799                                                                                               | Print Instruction Fail detected in PLW                                                                       | Check the printing data.                                                                                                    |
| 021-730                                                                                               | EP Accessory - Canceled Service                                                                              | Ensure that a sufficient amount of money/prepaid-card rate is supplied.                                                                                |
| 021-940                                                                                               | EP Accessory - Disabled Service                                                                              | Insert Xerox Card, Copy Card or coin(s) into the Accessory.                                                                                            |
| 081-311                                                                                               | Fatal Error in Fax controller: FAXC_ESysInFatalErr / Fatal Error                                             | Power OFF/ON                                                                                                    |
| 081-702                                                                                               | Invalid Fax communication parameter: FAXC_EInvalidParam / Argument<br>Error                                  | Check the FAX Driver setting.                                                                                                    |
| 081-703                                                                                               | MF-SYS memory full: FAXC_EmemFull / Memory Error                                                             | Separate the document and delete the stored document that not necessary.                                                                               |
| 081-704                                                                                               | Suspended by user: FAXC_EReqStoppedByFU / State Error                                                        |                                                                                                    |
| 081-705                                                                                               | Processing rejected due to MF-SYS error: FAXC_EReqAbortedByFU / Request Error                                | Check the machine with selected function.                                                                                                    |
| 081-706                                                                                               | MF API call error of unknown cause: FAXC_ESysInErr / Internal Error                                          | Power OFF/ON                                                                                                    |
| 081-707                                                                                               | Error of unknown cause in MF API: FAXC_EUnknownErr / Internal Error                                          | Power OFF/ON                                                                                                    |
| 081-709                                                                                               | Communication error of unknown cause: FAXC_ECommunErrToRT / Remote Error                                     | Check the communication line and resend.                                                                                                    |
| 081-720                                                                                               | Error in communication with MF-SYS: FAXC_ECommunErrToFU / Fatal<br>Error                                     | Power OFF/ON                                                                                                    |
| 081-721                                                                                               | Image data transfer aborted by task in P-ESSFAXC_EAbortByPRT / MF-<br>API errors                             | Abort by user.                                                                                                    |
| 081-722                                                                                               | MF-API internal processing error in image transfer (Mainly error in Pfimg-<br>Convert())FAXC_EOther / Others | Power OFF/ON                                                                                                    |
| 103-203                                                                                               | Product No Fail (Corrupted, Controller PWB was changed)                                                      | Power OFF/ON, If continue, perform the following.                                                                                                    |
|                                                                                                    |                                                                                                    | Replace ESS PWB(PL 9.2) or MCU PWB(PL 13.1) (Do not replace these PWBs at the same time.)                                                              |
|                                                                                                    |                                                                                                    | If continue, call escalation.                                                                                                    |
| 103-204                                                                                               | Serial No Fail (Corrupted, Controller PWB was changed)                                                       | Power OFF/ON, If continue, perform the following.                                                                                                    |
|                                                                                                    |                                                                                                    | Replace ESS PWB (PL 9.2) or MCU PWB (PL 13.1) (Do not replace these PWBs at the same time.)                                                            |
|                                                                                                    |                                                                                                    | If continue, call escalation.                                                                                                    |
| 103-331                                                                                               | ESS ROM DIMM #1 is missed.                                                                                   | Power OFF/ON,                                                                                                    |
|                                                                                                    |                                                                                                    | (1) Reconnect and Replace Printer-Kit or ROM DIMM.                                                                                                    |

| Chain-Link | Description                               | Corrective Action                                                           |
|------------|-------------------------------------------|-----------------------------------------------------------------------------|
| 103-332    | ESS On Board ROM Error                    | Power OFF/ON, Replace ESS PWB. Reconnect Standard ROM installed on ESS.     |
|            |                                           | If the problem continues, replace Standard ROM installed on ESS.            |
| 103-334    | Standard Font ROM Error                   | Power OFF/ON, Replace Font ROM. If continue, perform the following.         |
|            |                                           | Reconnect and Replace Printer-Kit.                                          |
| 103-335    | FONT ROM NOT FOUND                        | Power OFF/ON, If continue, perform the following.                           |
|            |                                           | Reconnect and Replace Printer-Kit                                           |
| 103-337    | ESS standard RAM Error                    | Power OFF/ON, Replace ESS PWB (PL 9.2). If continue, perform the following. |
|            |                                           |                                                                             |
|            |                                           | (1) Reconnect and Replace RAM DIMM.                                         |
|            |                                           | (2) Replace ESS PWB (PL 9.2).                                               |
| 103-338    | Same Font ROM installed                   | Power OFF/ON,                                                               |
|            |                                           | (1) Reconnect and Replace Printer-Kit or ROM DIMM.                          |
| 103-339    | Faulty ROM DIMM installing of other model | Power OFF/ON,                                                               |
|            |                                           | (1) Check ROM DIMM and install a correct one.                               |
|            |                                           |                                                                             |
|            |                                           | (2) Reconnect and Replace ESS PWB (PL 9.2).                                 |
| 103-373    | IOT Manager Soft Error                    | Power OFF/ON                                                                |
| 103-374    | IOT Device Driver Soft Error              | Power OFF/ON                                                                |
| 116-200    | Main PWBA IC fail                         | Power OFF/ON, If continue, perform the following.                           |
|            |                                           | (1) Re-install ESS Software.                                                |
|            |                                           | (2) Check the PWBs of P-Kit/RAM connection.                                 |
|            |                                           | (3) Replace ESS PWB (PL 9.2)                                                |
| 116-206    | Timer fail                                | Power OFF/ON. Replace ESS PWB.                                              |
| 116-209    | ESS Font ROM DIMM #1 Check fail           | Power OFF/ON,                                                               |
|            |                                           | (1) Percennect ESS Fort POM DIMM #1                                         |
|            |                                           |                                                                             |
|            |                                           | (2) Replace ESS Font ROM DIMM #1.                                           |
| 116-310    | ESS Font ROM DIMM #2 Check fail           | Power OFF/ON, If continue, perform the following.                           |
|            |                                           | Reconnect ESS Printer-Kit/Fax PWB/ROM DIMM.                                 |
|            |                                           | If continue, Replace Printer-Kit or ROM-DIMM.                               |

| Chain-Link | Description                    | Corrective Action                                                              |
|------------|--------------------------------|--------------------------------------------------------------------------------|
| 116-314    | Ethernet address fail          | Power OFF/ON, If continue, perform the following.                              |
|            |                                | Check the SEEPROM on ESS.                                                      |
|            |                                | Replace ESS PWB (PL 9.2).                                                      |
| 116-315    | ESS RAM DIMM #1 W/R Check fail | Power OFF/ON,                                                                  |
|            |                                | (1) Reconnect ESS RAM DIMM #1.                                                 |
|            |                                | (2) Replace the ESS RAM DIMM #1                                                |
|            |                                | (3) Replace ESS PWB                                                            |
| 116-316    | ESS RAM DIMM #2 W/R Check fail | Power OFF/ON,                                                                  |
|            |                                | Reconnect ESS RAM DIMM #2.                                                     |
|            |                                | If continue, replace the ESS RAM DIMM #2.                                      |
| 116-317    | ESS ROM DIMM #1 Check fail     | Power OFF/ON,                                                                  |
|            |                                | (1) Reconnect Standard ROM DIMM.                                               |
|            |                                | (2) Replace Standard ROM DIMM.                                                 |
|            |                                | (3) Replace the ESS PWB.                                                       |
| 116-320    | STREAMZ Fatal Error            | Power OFF/ON,                                                                  |
|            |                                | If the problem continues, perform the following.                               |
|            |                                | (1) Reinstall the troubleshooting ESS software.                                |
|            |                                | (2) Reconnect and Replace RAM DIMM                                             |
|            |                                | (3) Replace ESS PWB (PL 9.2).                                                  |
| 116-321    | SysCon Error                   | Power OFF/ON,                                                                  |
|            |                                | (1) Reinstall the ESS software.                                                |
|            |                                | (2) Replace ESS PWB (PL 9.2). If the problem continues, perform the following. |
|            |                                | a. Check Page Memory is installed.                                             |
|            |                                | b. Reinstall the troubleshooting ESS software.                                 |
|            |                                | c. Reconnect and Replace RAM DIMM                                              |
|            |                                | d. Replace ESS PWB (PL 9.2).                                                   |

| Chain-Link | Description                                                            | Corrective Action                                                                                                    |
|------------|------------------------------------------------------------------------|----------------------------------------------------------------------------------------------------|
| 116-323    | ESS NVRAM W/R Check FAIL                                               | Power OFF/ON, If continue, perform the following.                                                                                                 |
|            |                                                                        | (1) Reconnect and Replace RAM DIMM                                                                                                    |
|            |                                                                        | (2) Replace ESS PWB (PL 9.2).                                                                                                    |
| 116-324    | System Error                                                           | Power OFF/ON, If continue, perform the following.                                                                                                 |
|            |                                                                        | (1) Reconnect and Replace RAM DIMM                                                                                                    |
|            |                                                                        | (2) Replace ESS PWB (PL 9.2).                                                                                                    |
| 116-326    | ESS ROM DIMM #1 Flash fail                                             | Power OFF/ON,                                                                                                    |
|            |                                                                        | If continue, perform the following.                                                                                                    |
|            |                                                                        | (A) Printer-Kit with ROM-DIMM.                                                                                                    |
|            |                                                                        | (1) Reconnect ROM DIMM #1.                                                                                                    |
|            |                                                                        | (2) Replace Printer-Kit or ROM-DIMM.                                                                                                    |
|            |                                                                        | (B)P rinter-Kit without ROM-DIMM.                                                                                                    |
|            |                                                                        | (1) Replace ESS PWB (PL 9.2).                                                                                                    |
| 116-327    | ESS ROM DIMM #2 Flash fail                                             | Power OFF/ON,                                                                                                    |
|            |                                                                        | If the problem continues, perform the following.                                                                                                  |
|            |                                                                        | (A) Printer-Kit is equipped with ROM-DIMM:                                                                                                    |
|            |                                                                        | (1) Replace ESS PWB (PL 9.2).                                                                                                    |
|            |                                                                        | (B) Printer-Kit is not equipped with ROM-DIMM:                                                                                                    |
|            |                                                                        | (1) Reconnect ROM DIMM #1                                                                                                    |
|            |                                                                        | (2) Replace Printer-Kit or ROM-DIMM.                                                                                                    |
| 116-328    | L2 Cache fail                                                          | Power OFF/ON, If continue, perform the following.                                                                                                 |
|            |                                                                        | (1) Replace ESS PWB (PL 9.2).                                                                                                    |
| 116-329    | [Serial I/F related Fatal Error]: Serial I/F related system call Error | Power OFF/ON, and wait and see if the problem will be repeated. If the CE log shows the same Fail has frequently occurred, perform the following: |
|            |                                                                        | (1) Verify after updating ESS Firmware to the latest version.                                                                                     |
|            |                                                                        | (2) Replace ESS PWB (PL 9.2).                                                                                                    |
|            |                                                                        | (3) Collect the data                                                                                                    |

| Chain-Link | Description                                                                                                    | Corrective Action                                                                                                    |
|------------|----------------------------------------------------------------------------------------------------|----------------------------------------------------------------------------------------------------|
| 116-332    | Invalid Log control information                                                                                                   | Power OFF/ON (At user installation), If continue, perform the following.                                                                          |
|            | NVM error; detected at a different location. If it can be detected by SW, this is necessary.                                      | Replace ESS PWB (PL 9.2).                                                                                                    |
| 116-333    | [LocalTalk related Fatal Error]: LocalTalk related system call Error                                                              | Power OFF/ON, and wait and see if the problem will be repeated. If the CE log shows the same Fail has frequently occurred, perform the following: |
|            |                                                                                                    | (1) Verify after updating ESS Firmware to the latest version.                                                                                     |
|            |                                                                                                    | (2) Replace ESS PWB (PL 9.2).                                                                                                    |
|            |                                                                                                    | (3) Collect the data                                                                                                    |
| 116-340    | [Insufficient Memory]: Short of page memory, input buffer, or work area.<br>Task activation failure due to Malloc error or other. | Power OFF/ON,                                                                                                    |
|            |                                                                                                    | If continue, perform the following.                                                                                                    |
|            |                                                                                                    | (1) Add Memory                                                                                                    |
|            |                                                                                                    | (2) Extract the PostScript option.                                                                                                    |
| 116-348    | [Redirector Fail]: Fatal Error detected by Redirector                                                                             | (1) Power OFF/ON                                                                                                    |
|            |                                                                                                    | (2) Reconnect and Replace Printer-Kit.                                                                                                    |
|            |                                                                                                    | (3) Reconnect and Replace RAM DIMM.                                                                                                    |
|            |                                                                                                    | (4) Replace ESS PWB (PL 9.2)                                                                                                    |
| 116-349    | Pfile function call error by SIF                                                                                                  | (1) Power OFF/ON                                                                                                    |
|            |                                                                                                    | (2) Reconnect and Replace Printer-Kit.                                                                                                    |
|            |                                                                                                    | (3) Reconnect and Replace RAM DIMM.                                                                                                    |
|            |                                                                                                    | (4) Replace ESS PWB (PL 9.2)                                                                                                    |
| 116-350    | AppleTalk general Fatal Error                                                                                                    | Power OFF/ON, and wait and see if the problem will be repeated. If the CE log shows the same Fail has frequently occurred, perform the following: |
|            |                                                                                                    | (1) Verify after updating ESS Firmware to the latest version.                                                                                     |
|            |                                                                                                    | (2) Reconnect and Replace RAM DIMM                                                                                                    |
|            |                                                                                                    | (3) Replace ESS PWB (PL 9.2).                                                                                                    |
|            |                                                                                                    | (4) Collect the data                                                                                                    |

| Chain-Link | Description                    | Corrective Action                                                                                                    |
|------------|--------------------------------|----------------------------------------------------------------------------------------------------|
| 116-351    | EtherTalk related Fatal Error  | Power OFF/ON, and wait and see if the problem will be repeated. If the CE log shows the same Fail has frequently occurred, perform the following: |
|            |                                | (1) Verify after updating ESS Firmware to the latest version.                                                                                     |
|            |                                | (2) Reconnect and Replace RAM DIMM                                                                                                    |
|            |                                | (3) Replace ESS PWB (PL 9.2).                                                                                                    |
|            |                                | (4) Collect the data                                                                                                    |
| 116-352    | NetWare related Fatal Error    | Power OFF/ON, and wait and see if the problem will be repeated. If the CE log shows the same Fail has frequently occurred, perform the following: |
|            |                                | (1) Verify after updating ESS Firmware to the latest version.                                                                                     |
|            |                                | (2) Reconnect or replace RAM DIMM.                                                                                                    |
|            |                                | (3) Replace ESS PWB (PL 9.2).                                                                                                    |
|            |                                | (4) Collect the data                                                                                                    |
| 116-353    | lpd related Fatal Error        | Power OFF/ON, If continue, perform the following.                                                                                                 |
|            |                                | (1) Reinstall the troubleshooting ESS software.                                                                                                   |
|            |                                | (2) Reconnect and Replace RAM DIMM                                                                                                    |
|            |                                | (3) Replace ESS PWB (PL 9.2).                                                                                                    |
| 116-355    | SNMP Agent related Fatal Error | Power OFF/ON, and wait and see if the problem will be repeated. If the CE log shows the same Fail has frequently occurred, perform the following: |
|            |                                | (1) Verify after updating ESS Firmware to the latest version.                                                                                     |
|            |                                | (2) Reconnect and Replace RAM DIMM                                                                                                    |
|            |                                | (3) Replace ESS PWB (PL 9.2).                                                                                                    |
|            |                                | (4) Collect the data                                                                                                    |
| 116-356    | EWS related Fatal Error        | Power OFF/ON, If continue, perform the following.                                                                                                 |
|            |                                | (1) Reisntall the ESS software.                                                                                                    |
|            |                                | (2) Recheck the boards such as P-Kit/HDD-Kit/RAM are installed.                                                                                   |
|            |                                | (3) Replace ESS PWB (PL 9.2).                                                                                                    |

| Chain-Link | Description                    | Corrective Action                                                                                                    |
|------------|--------------------------------|----------------------------------------------------------------------------------------------------|
| 116-357    | PS Fatal System Error          | Power OFF/ON, and wait and see if the problem will be repeated. If the CE log shows the same Fail has frequently occurred, perform the following: |
|            |                                | (1) Verify after updating ESS Firmware to the latest version.                                                                                     |
|            |                                | (2) Reconnect and Replace RAM DIMM                                                                                                    |
|            |                                | (3) Replace ESS PWB (PL 9.2).                                                                                                    |
|            |                                | (4) Collect the data                                                                                                    |
|            |                                | a. Replace ESS PWB.                                                                                                    |
|            |                                | b. Collect data.                                                                                                    |
| 116-358    | Salutation related Fatal Error | Power OFF/ON, and wait and see if the problem will be repeated. If the CE log shows the same                                                      |
|            |                                | Fair has frequently occurred, perform the following.                                                                                              |
|            |                                | (1) Verify after updating ESS Firmware to the latest version.                                                                                     |
|            |                                | (2) Reconnect and Replace RAM DIMM                                                                                                    |
|            |                                | (3) Replace ESS PWB (PL 9.2).                                                                                                    |
|            |                                | (4) Collect the data                                                                                                    |
|            |                                | a. Reinstall the ESS software.                                                                                                    |
|            |                                | b. Replace ESS PWB.                                                                                                    |
| 116-359    | PLW Fatal Error                | Power OFF/ON, and wait and see if the problem will be repeated. If the CE log shows the same Fail has frequently occurred, perform the following: |
|            |                                | (1) Verify after updating ESS Firmware to the latest version.                                                                                     |
|            |                                | (2) Reconnect and Replace RAM DIMM                                                                                                    |
|            |                                | (3) Replace ESS PWB (PL 9.2).                                                                                                    |
|            |                                | (4) Collect the data                                                                                                    |

| Chain-Link | Description                         | Corrective Action                                                                                                    |
|------------|-------------------------------------|----------------------------------------------------------------------------------------------------|
| 116-360    | SMB related Fatal Error             | Power OFF/ON, and wait and see if the problem will be repeated. If the CE log shows the same Fail has frequently occurred, perform the following: |
|            |                                     | (1) Verify after updating ESS Firmware to the latest version.                                                                                     |
|            |                                     | (2) Reconnect and Replace RAM DIMM                                                                                                    |
|            |                                     | (3) Replace ESS PWB (PL 9.2).                                                                                                    |
|            |                                     | (4) Collect the data                                                                                                    |
|            |                                     | a. Reinstall the ESS software.                                                                                                    |
|            |                                     | b. Replace ESS PWB.                                                                                                    |
| 116-362    | SSDP Software Fail                  | Power OFF/ON, and wait and see if the problem will be repeated. If the CE log shows the same Fail has frequently occurred, perform the following: |
|            |                                     | (1) Verify after updating ESS Firmware to the latest version.                                                                                     |
|            |                                     | (2) Reconnect and Replace RAM DIMM                                                                                                    |
|            |                                     | (3) Replace ESS PWB (PL 9.2).                                                                                                    |
|            |                                     | (4) Collect the data                                                                                                    |
| 116-363    | BMLinkS/Print Service Software Fail | Power OFF/ON, and wait and see if the problem will be repeated. If the CE log shows the same Fail has frequently occurred, perform the following: |
|            |                                     | (1) Verify after updating ESS Firmware to the latest version.                                                                                     |
|            |                                     | (2) Reconnect and Replace RAM DIMM                                                                                                    |
|            |                                     | (3) Replace ESS PWB (PL 9.2).                                                                                                    |
|            |                                     | (4) Collect the data                                                                                                    |
| 116-365    | SPL Fatal Error                     | Power OFF/ON, and wait and see if the problem will be repeated. If the CE log shows the same Fail has frequently occurred, perform the following: |
|            |                                     | (1) Verify after updating ESS Firmware to the latest version.                                                                                     |
|            |                                     | (2) Reconnect and Replace RAM DIMM                                                                                                    |
|            |                                     | (3) Replace ESS PWB (PL 9.2).                                                                                                    |
|            |                                     | (4) Collect the data                                                                                                    |
|            |                                     | a. Reinstall the ESS software.                                                                                                    |
|            |                                     | b.Replace ESS PWB.                                                                                                    |

| Chain-Link | Description                          | Corrective Action                                                                                                    |
|------------|--------------------------------------|----------------------------------------------------------------------------------------------------|
| 116-366    | Print Utility operation error        | Power OFF/ON, and wait and see if the problem will be repeated. If the CE log shows the same Fail has frequently occurred, perform the following: |
|            |                                      | (1) Verify after updating ESS Firmware to the latest version.                                                                                     |
|            |                                      | (2) Reconnect and Replace RAM DIMM                                                                                                    |
|            |                                      | (3) Replace ESS PWB (PL 9.2).                                                                                                    |
|            |                                      | (4) Collect the data                                                                                                    |
| 116-367    | Parallel-related general Fatal Error | Power OFF/ON, and wait and see if the problem will be repeated. If the CE log shows the same Fail has frequently occurred, perform the following: |
|            |                                      | (1) Verify after updating ESS Firmware to the latest version.                                                                                     |
|            |                                      | (2) Reconnect and Replace RAM DIMM                                                                                                    |
|            |                                      | (3) Replace ESS PWB (PL 9.2).                                                                                                    |
|            |                                      | (4) Collect the data                                                                                                    |
|            |                                      | a. Reinstall the ESS software.                                                                                                    |
|            |                                      | b. Replace ESS PWB.                                                                                                    |
| 116-368    | DumpPrint Fatal Error                | Power OFF/ON, and wait and see if the problem will be repeated. If the CE log shows the same Fail has frequently occurred, perform the following: |
|            |                                      | (1) Verify after updating ESS Firmware to the latest version.                                                                                     |
|            |                                      | (2) Reconnect and Replace RAM DIMM                                                                                                    |
|            |                                      | (3) Replace ESS PWB (PL 9.2).                                                                                                    |
|            |                                      | (4) Collect the data                                                                                                    |
|            |                                      | a. Reinstall the ESS software.                                                                                                    |
|            |                                      | b. Replace ESS PWB.                                                                                                    |

| Chain-Link | Description                                     | Corrective Action                                                                                                    |
|------------|-------------------------------------------------|----------------------------------------------------------------------------------------------------|
| 116-370    | XJCL Fatal Error                                | Power OFF/ON, and wait and see if the problem will be repeated. If the CE log shows the same Fail has frequently occurred, perform the following: |
|            |                                                 | (1) Verify after updating ESS Firmware to the latest version.                                                                                     |
|            |                                                 | (2) Reconnect and Replace RAM DIMM                                                                                                    |
|            |                                                 | (3) Replace ESS PWB (PL 9.2).                                                                                                    |
|            |                                                 | (4) Collect the data                                                                                                    |
|            |                                                 | a. Reinstall the ESS software.                                                                                                    |
|            |                                                 | b. Replace ESS PWB.                                                                                                    |
| 116-371    | PCL Decomposer Software Fail (AP specification) | Power OFF/ON, and wait and see if the problem will be repeated. If the CE log shows the same Fail has frequently occurred, perform the following: |
|            |                                                 | (1) Verify after updating ESS Firmware to the latest version.                                                                                     |
|            |                                                 | (2) Reconnect and Replace RAM DIMM                                                                                                    |
|            |                                                 | (3) Replace ESS PWB (PL 9.2).                                                                                                    |
|            |                                                 | (4) Collect the data                                                                                                    |
| 116-372    | P-Formatter Fatal Error                         | Power OFF/ON, and wait and see if the problem will be repeated. If the CE log shows the same Fail has frequently occurred, perform the following: |
|            |                                                 | (1) Verify after updating ESS Firmware to the latest version.                                                                                     |
|            |                                                 | (2) Reconnect and Replace RAM DIMM                                                                                                    |
|            |                                                 | (3) Replace ESS PWB (PL 9.2).                                                                                                    |
|            |                                                 | (4) Collect the data                                                                                                    |
| 116-373    | Dynamic DNS related Fatal Error                 | Power OFF/ON, and wait and see if the problem will be repeated. If the CE log shows the same Fail has frequently occurred, perform the following: |
|            |                                                 | (1) Verify after updating ESS Firmware to the latest version.                                                                                     |
|            |                                                 | (2) Reconnect and Replace RAM DIMM                                                                                                    |
|            |                                                 | (3) Replace ESS PWB (PL 9.2).                                                                                                    |
|            |                                                 | (4) Collect the data                                                                                                    |

| Chain-Link | Description                               | Corrective Action                                                                                                    |
|------------|-------------------------------------------|----------------------------------------------------------------------------------------------------|
| 116-374    | AutoSW Fatal Error                        | Power OFF/ON, and wait and see if the problem will be repeated. If the CE log shows the same Fail has frequently occurred, perform the following: |
|            |                                           | (1) Verify after updating ESS Firmware to the latest version.                                                                                     |
|            |                                           | (2) Reconnect and Replace RAM DIMM                                                                                                    |
|            |                                           | (3) Replace ESS PWB (PL 9.2).                                                                                                    |
|            |                                           | (4) Collect the data                                                                                                    |
|            |                                           | a. Reinstall the ESS software.                                                                                                    |
|            |                                           | b. Replace ESS PWB.                                                                                                    |
| 116-376    | Port 9100 Software Fail                   | Power OFF/ON, and wait and see if the problem will be repeated. If the CE log shows the same Fail has frequently occurred, perform the following: |
|            |                                           | (1) Verify after updating ESS Firmware to the latest version.                                                                                     |
|            |                                           | (2) Reconnect and Replace RAM DIMM                                                                                                    |
|            |                                           | (3) Replace ESS PWB (PL 9.2).                                                                                                    |
|            |                                           | (4) Collect the data                                                                                                    |
| 116-377    | Video DMA Fail                            | Power OFF/ON, If continue, perform the following.                                                                                                 |
|            |                                           | (1) Reinstall or replace Printer-Kit.                                                                                                    |
|            |                                           | (2) Reconnect and Replace RAM DIMM.                                                                                                    |
|            |                                           | (3) Replace ESS PWB (PL 9.2).                                                                                                    |
|            |                                           | (4) Collect the data                                                                                                    |
| 116-378    | MCR (Mail Contents Requester) Fatal Error | Power OFF/ON, and wait and see if the problem will be repeated. If the CE log shows the same Fail has frequently occurred, perform the following: |
|            |                                           | (1) Verify after updating ESS Firmware to the latest version.                                                                                     |
|            |                                           | (2) Replace ESS PWB (PL 9.2).                                                                                                    |
|            |                                           | (3) Collect the data                                                                                                    |

| Chain-Link | Description                                   | Corrective Action                                                      |
|------------|-----------------------------------------------|------------------------------------------------------------------------|
| 116-379    | MCC (Mail Contents Creator) Fatal Error       | Power OFF/ON, If continue, perform the following.                      |
|            |                                               | (1) Verify after updating ESS Firmware to the latest version.          |
|            |                                               | (2) Reconnect and Replace RAM DIMM.                                    |
|            |                                               | (3) Replace ESS PWB (PL 9.2).                                          |
|            |                                               | (4) Collect the data.                                                  |
| 116-385    | IDC Software Fail                             | Power OFF/ON, If continue, perform the following.                      |
|            |                                               | (1) Verify after updating ESS Firmware to the latest version.          |
|            |                                               | (2) Reconnect and Replace RAM DIMM.                                    |
|            |                                               | (3) Replace ESS PWB (PL 9.2).                                          |
|            |                                               | (4) Collect the data                                                   |
| 116-389    | Additional RAM not installed though necessary | Power OFF/ON, If continue, perform the following.                      |
|            |                                               | (1) Verify after updating ESS Firmware to the latest version.          |
|            |                                               | (2) Reconnect and Replace RAM DIMM.                                    |
|            |                                               | (3) Replace ESS PWB (PL 9.2).                                          |
|            |                                               | (4) Collect the data                                                   |
| 116-390    | Version mismatch between standard ROM and NVM | Initialize NVM according to the LCD display.                           |
|            |                                               | (When not initializing NVMs, use the matched version of Standard ROM.) |
| 116-395    | USB related Fatal Error                       | Power OFF/ON, If continue, perform the following.                      |
|            |                                               | (1) Verify after updating ESS Firmware to the latest version.          |
|            |                                               | (2) Reconnect and Replace RAM DIMM.                                    |
|            |                                               | (3) Replace ESS PWB (PL 9.2).                                          |
|            |                                               | (4) Collect the data                                                   |
|            |                                               | a. Reinstall the ESS software.                                         |
|            |                                               | b. Replace ESS PWB.                                                    |

| Chain-Link | Description                                                                                                | Corrective Action                                                          |
|------------|----------------------------------------------------------------------------------------------------|----------------------------------------------------------------------------|
| 116-396    | Mail IO related Fatal Error                                                                                | Power OFF/ON, If continue, perform the following.                          |
|            |                                                                                                    | (1) Verify after updating ESS Firmware to the latest version.              |
|            |                                                                                                    | (2) Reconnect and Replace RAM DIMM.                                        |
|            |                                                                                                    | (3) Replace ESS PWB (PL 9.2).                                              |
|            |                                                                                                    | (4) Collect the data                                                       |
|            |                                                                                                    | a. Reinstall the ESS software.                                             |
|            |                                                                                                    | b. Replace ESS PWB.                                                        |
| 116-398    | IPP related Fatal Error                                                                                    | Power OFF/ON, If continue, perform the following.                          |
|            |                                                                                                    | (1) Verify after updating ESS Firmware to the latest version.              |
|            |                                                                                                    | (2) Reconnect and Replace RAM DIMM.                                        |
|            |                                                                                                    | (3) Replace ESS PWB (PL 9.2).                                              |
|            |                                                                                                    | (4) Collect the data                                                       |
|            |                                                                                                    | a. Reinstall the ESS software.                                             |
|            |                                                                                                    | b. Replace ESS PWB.                                                        |
| 116-399    | JME related critical error                                                                                 | Power OFF/ON, If continue, perform the following.                          |
|            |                                                                                                    | (1) Verify after updating ESS Firmware to the latest version.              |
|            |                                                                                                    | (2) Reconnect and Replace RAM DIMM.                                        |
|            |                                                                                                    | (3) Replace ESS PWB (PL 9.2).                                              |
|            |                                                                                                    | (4) Collect the detail continue, perform the following.                    |
|            |                                                                                                    | a. Reinstall the ESS software.                                             |
|            |                                                                                                    | b.Replace ESS PWB.                                                         |
| 116-701    | Forced duplex printing                                                                                     | Add memory.                                                                |
| 116-702    | Print in substitute font                                                                                   |                                                                            |
| 116-703    | [PS Interpret Error]: Language interpretation processing error                                             | Correct job data.                                                          |
| 116-710    | HP-GL spool file over flow                                                                                 | Increase HP-GL Spool Size.                                                 |
| 116-711    | [PLW Form Overlay Error]: PLW form & paper not to be overlayed due to mismatch in drawing size/orientation | Select paper of the same size/orientation as those of the registered form. |

| Chain-Link | Description                                                                                        | Corrective Action                                                                               |
|------------|----------------------------------------------------------------------------------------------------|-------------------------------------------------------------------------------------------------|
| 116-712    | [PLW Form Insufficient Space]: PLW Form/Logo Data not to be registered                             | In Utility on Ope Panel, check registered forms/logos and remove unnecessary ones.              |
|            | due to lack of KAM Disk hard Disk space                                                            | Or if RAM Disk is used, increase allotment space.                                               |
| 116-714    | HP-GL Command Error detected.                                                                      | Data for print includes a piece of data that causes an error.                                   |
|            |                                                                                                    | Correct/remove this piece of data.                                                              |
| 116-715    | [PLW Form Registry Error]: PLW Form data not to be registered due to                               | In Utility on Ope Panel, check registered forms and remove unnecessary ones.                    |
|            |                                                                                                    | Or remove unnecessary forms using print command.                                                |
| 116-718    | [PLW Form Overlay Error]: The specified form not registered.                                       | Use a registered form or register the necessary form.                                           |
| 116-720    | PCL Memory Low, Page Simplified.                                                                   | Disable unnecessary ports. Adjust various buffer memory sizes.                                  |
|            |                                                                                                    | Add extension memory.                                                                           |
| 116-737    | [ART User Definition Lack of Area]: The user-defined ART data (custom                              | Delete part of registered user-defined data, or increase allotment space for RAM.               |
|            | character, pattern, etc.) not to be registered for lack of RAM space.                              |                                                                                                 |
| 116-738    | [Form Overlay Error]: Form & paper not to be overlayed due to mismatch in drawing size/orientation | Select the paper of the same size/orientation as those of a registered form.                    |
| 116-739    | [Form/Logo Insufficient Space]: Form/logo not to be registered for lack of                         | In utility on Ope Panel, check registered forms/logos and remove unnecessary ones.              |
|            | RAM Disk/Hard Disk space.                                                                          | Or if DAM Disk is used increase elletment ences                                                 |
| 116 740    | INumeric Operation Errory, Numeric operations havend limit in interpreter                          | OF IT RAM DISK IS used, increase anothent space.                                                |
| 116-740    |                                                                                                    | Data for print includes a value exceeding the limit of the printer. Remove this piece of data.  |
|            |                                                                                                    | (1) Update the print driver.                                                                    |
|            |                                                                                                    | (2) Collect print data.                                                                         |
| 116-741    | [Form Registry Error]: Unable to register form data because of quantity                            | Check the registered forms by the operator panel utility and delete unnecessary ones, or delete |
|            | limit.                                                                                             | unnecessary forms by the print command.                                                         |
| 116-742    | [Form Registry Error]: Unable to register form data because of quantity limit                      | In Utility on Ope Panel, check registered forms/logos and remove unnecessary ones.              |
|            |                                                                                                    | Or remove unnecessary logos using print command.                                                |
| 116-743    | [Form/Logo size overflow]: Received data (form/logo) exceeded the regis-<br>tered buffer size.     | On Ope Panel, increase the size of the area to register forms in.                               |
| 116-745    | [ART Command Error]: Decomposer checks for syntax errors and values                                | Correct command.                                                                                |
|            | exceeding various limits.                                                                          | Change the APT command that caused an error                                                     |
| 116-746    | IForm Overlay Errori: The specified form not registered                                            | Use a registered form or register the pecessary form                                            |
| 116-747    | [Rianc page detected]: Valid Coordinate Area minus Paper Margin results                            |                                                                                                 |
| 110-747    | in negative value.                                                                                 |                                                                                                 |
| 116-748    | [Blanc page detected]: Drawing data is not existed in the page data.                               |                                                                                                 |
| 116-750    | Banner Sheet Cancelled                                                                             | Return Banner Sheet Tray to normal (see "Detection Requirements.") or change Banner Sheet Tray. |
| 116-780    | Attached document of "e-mail to XXX" Error                                                         |                                                                                                 |
| 116-799    | Decode Error in MF-SYS                                                                             |                                                                                                 |

# OF1 Warning Toner Cartridge Was PRENEAR Empty RAP

Toner in the Toner Cartridge is running low. However, it can be still used.

### **Initial Actions**

Refer to BSD 9.1/9.3.

Power OFF/ON

Reload the XERO/Developer Cartridge.

### Procedure

Check the XERO/Developer Cartridge for failure or foreign substances. There are no foreign substances and nothing has failed.

#### Y N

Repair the failure and remove the foreign substances.

Check the connection of P/J403. P/J403 is connected correctly.

Y N Connect P/J403.

Check the wire between J403 and P610 for an open circuit or a short circuit (BSD 9.3 Flag 3/ Flag 4). The wire between J403 and P610 is conducting without an open circuit or a short circuit.

### Y N

Repair the open circuit or short circuit.

Measure the voltage between the MCU PWB P403-A18 (+) and the GND (-) (BSD 9.3 Flag 4). The voltage is approx. +5VDC.

#### Y N

Replace the MCU PWB (PL 9.1).

Check the Toner Cartridge for failure or foreign substances. There are no foreign substances and nothing has failed.

#### Y N

Repair the failure and remove the foreign substances.

Check the installation of the Toner CRUM PWB. The Toner CRUM PWB is installed correctly.

#### Y N

Install the Toner CRUM PWB (PL 4.2) correctly.

Check the connection of the MCU PWB P/J414. P/J414 is connected correctly.

### Y N

Connect P/J414.

Check the connection of the Toner CRUM PWB P/J217. P/J217 is connected correctly.

#### Y N

Δ

Connect P/J217.

Check the wire between P127 and J414 for an open circuit or a short circuit (BSD 9.1 Flag 3/ Flag 4). The wire between P127 and J414 is conducting without an open circuit or a short circuit. Y N

Repair the open circuit or short circuit.

Α

Measure the voltage between the MCU PWB J414-6 (+) and the GND (-) (BSD 9.1 Flag 4). The voltage is approx. +5VDC. Y N

Replace the MCU PWB (PL 9.1).

Replace the XERO/Developer Cartridge (PL 4.1) followed by the Toner Cartridge (PL 4.1), the Toner CRUM PWB (PL 4.2) and the MCU PWB (PL 9.1).

# OF2 Warning Drum Life Was Near To End RAP

The XERO/Developer Cartridge needs to be replaced soon.

#### **Initial Actions**

Refer to BSD 9.1.

Power OFF/ON

Reload the XERO/Developer Cartridge.

### Procedure

Check the XERO/Developer Cartridge for failure or foreign substances. There are no foreign substances and nothing has failed.

Y N

Repair the failure and remove the foreign substances.

Check the installation of the XERO CRUM PWB. The XERO CRUM PWB is installed correctly.

#### Y N

Install the XERO CRUM PWB (PL 4.2) correctly.

Check the connection of the MCU PWB P/J414. P/J414 is connected correctly.

```
Y N
```

Connect P/J414.

Check the connection of the XERO CRUM PWB P/J126. P/J126 is connected correctly.

Y N

Connect P/J126.

Check the wire between P126 and J414 for an open circuit or a short circuit (BSD 9.1 Flag 1/ Flag 2). The wire between P126 and J414 is conducting without an open circuit or a short circuit.

#### Y N

Repair the open circuit or short circuit.

Measure the voltage between the MCU PWB J414-1 (+) and the GND (-) (BSD 9.1 Flag 2). The voltage is approx. +5VDC.

```
Y N
```

Replace the MCU PWB (PL 9.1).

Replace the XERO/Developer Cartridge (PL 4.1) followed by the XERO CRUM PWB (PL 4.2) and the MCU PWB (PL 9.1).

# OF3 Warning No Paper In The Select Paper Tray RAP

No paper is loaded in the tray.

### **Initial Actions**

Refer to BSD 7.5/7.6/7.7/7.8.

Power OFF/ON

Reload the relevant tray.

### Procedure

Check the actuator of the relevant No Paper Sensor (PL 2.1/PL 13.3/PL 12.3). The actuator is not distorted or damaged. Y N

N Replace the actuator.

Execute the following Diags: Activate the actuator of the relevant No Paper Sensor (PL 2.3/PL 12.3/PL 13.3).

Tray 1: Input/Output Check[7-7 Tray 1 No Paper Sensor] Tray 2: Input/Output Check[7-8 Tray 2 No Paper Sensor] Tray 3: Input/Output Check[7-9 Tray 3 No Paper Sensor] Tray 4: Input/Output Check[7-10 Tray 4 No Paper Sensor]

#### The display changes. Y N

Check the connections of the following connectors:

```
      Tray 1:
      P/J101,
      P/J403

      Tray 2:
      P/J181,
      P/J548C

      Tray 3:
      P/J102B,
      P/J661B,
      P549

      Tray 4:
      P/J102A,
      P/J661A,
      P549
```

The connectors are connected correctly.

### Y N

Connect the connectors.

Check the following harnesses for an open circuit or a short circuit.

Tray 1: Between J101 and J403 (BSD 7.5 Flag 1/Flag 2) Tray 2: Between J181 and J548C (BSD 7.6 Flag 4/Flag 5) Tray 3: Between J102B and J549 (BSD 7.7 Flag 4/Flag 5) Tray 4: Between J102A and J549 (BSD 7.8 Flag 4/Flag 5) The relevant harnesses are conducting without an open circuit or a short circuit.

Y N

Repair the open circuit or short circuit.

Measure the voltage between the following points (+) and the GND (-).

Tray 1: MCU PWB P403-B6 (BSD 7.5 Flag 2)

```
OF4 Warning Paper Size Mismatch In Length RAP
         Tray 2: STM PWB P548C-10 (BSD 7.6 Flag 5)
         Tray 3: 2TM PWB P549-25 (BSD 7.7 Flag 5)
                                                                                            The lengths detected by the Registration Sensor and the Size Switch of the feed tray did not
         Tray 4: 2TM PWB P549-10 (BSD 7.8 Flag 5)
                                                                                            match.
    The voltage is approx. +5VDC.
    Υ
         Ν
                                                                                            Initial Actions
         Replace the relevant PWB (MCU PWB (PL 9.1), STM PWB (PL 13.6) or 2TM PWB
                                                                                            Refer to BSD 8.6.
         (PL 12.6)).
                                                                                            Power OFF/ON
    Measure the voltage between the following points (+) and the GND (-).
                                                                                            Reload the tray.
         Tray 1: MCU PWB P403-B8 (BSD 7.5 Flag 1)
         Tray 2: STM PWB P549C-12 (BSD 7.6 Flag 4)
                                                                                            Procedure
         Tray 3: 2TM PWB P549-27 (BSD 7.7 Flag 4)
                                                                                            Check for foreign substances, distortion and paper powder in the paper transport path. No
         Tray 4: 2TM PWB P549-12 (BSD 7.8 Flag 4)
                                                                                            foreign substances, distortion or paper powder are found in the paper transport path.
    Activate the actuator of the relevant No Paper Sensor (PL 2.1/PL 13.3/PL 12.3). The
                                                                                            Υ
                                                                                                Ν
                                                                                                 Clear away the foreign substances and paper powder. Correct the distortion.
    voltage changes.
    Υ
         Ν
         Replace the relevant No Paper Sensor (PL 2.1/PL 13.3/PL 12.3).
                                                                                            Feed paper from another tray. The problem occurs when paper is fed from another tray.
                                                                                                Ν
                                                                                            γ
    Replace the relevant PWB (MCU PWB (PL 9.1), STM PWB (PL 13.6) or 2TM PWB (PL
                                                                                                 Check the guide. The guide is set correctly.
    12.6)).
                                                                                                 Υ
                                                                                                     Ν
                                                                                                     Set the guide correctly.
For Tray 1, replace the MCU PWB (PL 9.1).
                                                                                                 Check the operation of the Guide Actuator. The Guide Actuator works.
                                                                                                     Ν
For Tray 2, replace the STM PWB (PL 13.6).
                                                                                                 Υ
                                                                                                     Set the guide correctly.
For Tray 3 or Tray 4, replace the 2TM PWB (PL 12.6).
                                                                                                 Check the installation of the Paper Size Switch of the relevant tray. The
                                                                                                                                                                      Paper
                                                                                                                                                                               Size
                                                                                                 Switch of the relevant tray is installed correctly.
                                                                                                 Υ
                                                                                                     Ν
                                                                                                     Install the Paper Size Switch of the relevant tray (PL 2.1/PL 13.1/PL 12.1) correctly.
                                                                                                 Go to the OF11 (SIZE SWITCH ASSY RAP).
                                                                                            Execute Input/Output Check[8-5 Registration Sensor]. Manually activate the actuator of the
                                                                                            Registration Sensor (PL 2.4). The display changes.
                                                                                            Υ
                                                                                              N
                                                                                                 Check the connection of P/J104. P/J104 is connected correctly.
                                                                                                 Υ
                                                                                                     Ν
                                                                                                     Connect P/J104.
                                                                                                 Check the wire between J104 and J403 for an open circuit or a short circuit (BSD 8.6 Flag
                                                                                                 1/Flag 2). The wire between J104 and J403 is conducting without an open circuit or
                                                                                                 a short circuit.
                                                                                                 Υ
                                                                                                     Ν
                                                                                                     Repair the open circuit or short circuit.
                                                                                                 Measure the voltage between the MCU PWB P403-B15 (+) and the GND (-) (BSD 8.6
                                                                                                 Flag 2). The voltage is approx. +5VDC.
```

Ν Replace the MCU PWB (PL 9.1).

Measure the voltage between the MCU PWB P403-B14 (+) and the GND (-) (BSD 8.6 Flag 1). Place paper in front of the Registration Sensor. The voltage changes. Υ

N

Replace the Registration Sensor (PL 2.4).

Replace the MCU PWB (PL 9.1).

```
Replace the MCU PWB (PL 9.1).
```

# **OF5 Warning Paper Size Mismatch In Width RAP**

Paper width is incorrect.

### Initial Actions

Power OFF/ON

Reload the tray.

### Procedure

Check for foreign substances, distortion and paper powder in the paper transport path. No foreign substances, distortion or paper powder are found in the paper transport path. Υ Ν

Clear away the foreign substances and paper powder. Correct the distortion.

Feed paper from another tray. The problem occurs when paper is fed from another tray. Ν Υ

Check the guide. The guide is set correctly.

Υ Ν

Set the guide correctly.

Check the operation of the Guide Actuator. The Guide Actuator works. Υ

Ν Set the guide correctly.

Check the installation of the relevant Paper Size Switch. The Paper Size Switch is installed correctly.

Υ Ν

Install the relevant Paper Size Switch (PL 2.1/PL 13.1/PL 12.1) correctly.

Go to the OF11 (SIZE SWITCH ASSY RAP).

Replace the MCU PWB (PL 9.1).

# OF6 Cover Left Cover Assembly Open RAP

The Left Cover Assembly is open.

#### **Initial Actions**

Refer to BSD 1.1/1.4.

Power OFF/ON

Reload the tray.

#### Procedure

Check the opening/closing of the Left Cover Assembly. The Left Cover Assembly can be opened/closed.

#### Y N

Correct the installation the Left Cover Assembly.

Check the installation of the Left Cover Interlock Switch. The Left Cover Interlock Switch is installed correctly.

#### Y N

Install the Left Cover Interlock Switch correctly.

Execute Input/Output Check[1-1 Left Cover Interlock Switch]. Open and close the Left Cover Assembly. **The display changes.** 

#### Y N

Check the connections of P/J120 and P/J405.  $\mbox{P/J120}$  and  $\mbox{P/J405}$  are connected correctly.

#### Y N

Connect P/J120 and P/J405.

Check the wire between J405 and J120 for an open circuit or a short circuit (BSD 1.4 Flag 3/Flag 4). The wire between J405 and J120 is conducting without an open circuit or a short circuit.

#### Y N

Repair the open circuit or short circuit.

Check the conductivity of the Left Cover Interlock Switch (PL 2.5) (between J405-1 and J405-2) (BSD 1.4 Flag 3/Flag 4). The wire between J405-1 and J405-2 is connecting successfully when the Left Cover Assembly is closed, and is insulated when the cover is open.

Y N

Replace the Left Cover Interlock Switch (PL 2.5).

Measure the voltage between the MCU PWB P405-2 (+) and the GND (-) (BSD 1.4 Flag 3). The voltage is approx. +24VDC.

Y N

Υ

Measure the voltage between the MCU PWB P400-1 (+) and the GND (-) (BSD 1.1 Flag 1). The voltage is approx. +24VDC.

N Check the connections of P/J522 and P/J400. P/J522 and P/J400 are connected correctly.

```
B C
```

Α

Connect P/J522 and P/J400.

Check the wire between J522 and J400 for an open circuit or a short circuit (BSD 1.1 Flag 1). The wire between J522 and J400 is conducting without an open circuit or a short circuit.

Y N

Υ

Ν

Repair the open circuit or short circuit.

Check the connections of P/J523 and PJ720. P/J523 and PJ720 are connected correctly.

N Connect P/J523 and PJ720.

Check the wire between J523 and J720 for an open circuit or a short circuit (BSD 1.1 Flag 2). The wire between J523 and J720 is conducting without an open circuit or a short circuit.

```
Y N
```

Repair the open circuit or short circuit.

Measure the voltage between the ESS PWB P720-3 (+) and the GND (-) (BSD 1.1 Flag 2). The voltage is approx. +5VDC.

```
Y N
```

Replace the ESS PWB (PL 9.2).

Replace the Power Unit (PL 9.1).

Replace the MCU PWB (PL 9.1).

Replace the MCU PWB (PL 9.1).

Replace the MCU PWB (PL 9.1).

A B C

# **OF7 Cover IOT Front Cover Open RAP**

The Front Cover is open.

#### Initial Actions

Refer to BSD 1.4.

Power OFF/ON

Reload the tray.

### Procedure

Check the opening/closing of the Front Cover. The Front Cover can be opened/closed.

Ν Correct the installation of the Front Cover.

Check the installation of the Front Cover Interlock Switch. The Front Cover Interlock Switch is installed correctly.

Υ Ν

Υ

Install the Front Cover Interlock Switch correctly (PL 9.1).

Execute Input/Output Check[1-12 Front Cover Interlock Switch]. Open and close the Front Cover. The display changes.

#### Υ Ν

Check the connections of P/J121 and P/J405. P/J121 and P/J405 are connected correctly.

Υ Ν

Connect P/J121 and P/J405.

Check the wire between J405 and J121 for an open circuit or a short circuit (BSD 1.4 Flag 5/Flag 6). The wire between J405 and J121 is conducting without an open circuit or a short circuit.

#### Υ Ν

Repair the open circuit or short circuit.

Check the conductivity of the Front Cover Interlock Switch (PL 9.1) (between J405-3 and J405-4) (BSD 1.4 Flag 5/Flag 6). The wire between J405-3 and J405-4 is connecting successfully when the Front Cover is closed, and is insulated when the cover is open.

#### Y N

Replace the Front Cover Interlock Switch (PL 9.1).

Replace the MCU PWB (PL 9.1).

Replace the MCU PWB (PL 9.1).

# **OF8 Cover STM Left Cover Open RAP**

The STM Left Cover is open.

#### Initial Actions

Refer to BSD 1.1/1.5.

Power OFF/ON

Opening/closing of the cover

#### Procedure

Check the opening/closing of the STM Cover. The STM Cover can be opened/closed.

Correct the installation of the STM Cover.

Check the installation of the STM Left Cover Switch. The STM Left Cover Switch is installed correctly.

Υ Ν

Υ N

Install the STM Left Cover Switch (PL 13.4) correctly.

Execute Input/Output Check[1-11 STM Left Cover Switch]. Open and close the STM Cover. The display changes. Υ

Ν

Y

Check the connections of P/J183 and P/J548C. P/J183 and P/J548C are connected correctly. Υ

```
Ν
```

Connect P/J183 and P/J548C.

Check the wire between J183 and J548C for an open circuit or a short circuit (BSD 1.5 Flag 1/Flag 2). The wire between J183 and J548C is conducting without an open circuit or a short circuit.

```
Ν
Repair the open circuit or short circuit.
```

Check the conductivity of the STM Left Cover Switch (PL 13.4) (between J548C-1 and J548C-2) (BSD 1.5 Flag 1/Flag 2). The wire between J548C-1 and J548C-2 is connecting successfully when the STM Cover is closed, and is insulated when the cover is open.

```
Υ
  Ν
```

Replace the STM Left Cover Switch (PL 13.4).

Replace the STM PWB (PL 13.6).

Replace the STM PWB (PL 13.6).

# OF9 Cover 2TM Left Cover Open RAP

The 2TM Left Cover is open.

#### **Initial Actions**

Refer to BSD 1.5.

Power OFF/ON

Opening/closing of the 2TM Left Cover

### Procedure

Check the opening/closing of the 2TM Left Cover. The 2TM Left Cover can be opened/ closed.

#### Y N

Correct the installation of the 2TM Left Cover (PL 12.4).

Check the installation of the 2TM Left Cover Switch. The 2TM Left Cover Switch is installed correctly.

#### Y N

Install the 2TM Left Cover Switch (PL 12.4) correctly.

Execute Input/Output Check[1-10 2TM Left Cover Switch]. Open and close the 2TM Left Cover. The display changes.

#### Y N

Check the connections of  $\mbox{ P/J554},\ \mbox{FS812}$  and  $\mbox{ FS813}.\ \mbox{ P/J554},\ \mbox{ FS812}$  and  $\mbox{ FS813}$  are connected correctly.

Y N

Connect P/J554, FS812 and FS813.

Check the wire between J554-2 and FS812, and between J554-1 and FS813 for an open circuit or a short circuit (BSD 1.5 Flag 3/Flag 4). The wires between J554-2 and FS812, and between J554-1 and FS813 are conducting without an open circuit or a short circuit.

#### Y N

Repair the open circuit or short circuit.

Check the conductivity of the 2TM Left Cover Switch (PL 12.4) between FS813 and FS812 (BSD 1.5 Flag 3/Flag 4). The wire between FS813 and FS812 is connecting successfully when the 2TM Cover is closed, and is insulated when the cover is open.

#### Y N

Replace the 2TM Left Cover Switch (PL 12.4).

Replace the 2TM PWB (PL 12.6).

Replace the 2TM PWB (PL 12.6).

# **OF10 Cover Duplex Cover Open RAP**

The Duplex Cover is open.

### **Initial Actions**

Refer to BSD 1.5.

Power OFF/ON

Opening/closing of the Duplex Cover

### Procedure

Υ

Check the opening/closing of the Duplex Cover. The Duplex Cover can be opened/closed.

N Correct the installation of the Duplex Cover.

Check the installation of the Duplex Open Switch (PL 8.1). The Duplex Open Switch (PL 8.1) is installed correctly.

N Install the Duplex Open Switch (PL 8.1) correctly.

Execute Input/Output Check[8-33 Duplex Open Switch]. Open and close the Duplex Cover. The display changes.

Ν

Υ

Υ

Check the connections of P/J124 and P/J541. P/J124 and P/J541 are connected correctly.

```
N
Connect P/J124 and P/J541.
```

Check the wire between J124 and J541 for an open circuit or a short circuit (BSD 1.5 Flag 5/Flag 6). The wire between J124 and J541 is conducting without an open circuit or a short circuit.

N Repair the open circuit or short circuit.

Check the conductivity of the Duplex Open Switch (PL 8.1) (between J541-4 and J541-5) (BSD 1.5 Flag 5/Flag 6). The wire between J541-4 and J541-5 is connecting successfully when the Duplex Cover is closed, and is insulated when the cover is open.

```
Ý N
```

Replace the Duplex Open Switch (PL 8.1).

Replace the MCU PWB (PL 9.1).

Replace the MCU PWB (PL 9.1).

# **OF11 Size Switch Assy RAP**

### Procedure

Υ

Υ

Manually activate the switches of the relevant Paper Size Switch. The relevant switches move smoothly. Υ Ν

```
Replace the relevant Paper Size Switch (PL 2.1/PL 13.1/PL 12.1).
```

Execute the following Diags: Activate SW5 of the relevant Paper Size Switch.

Tray 1: Input/Output Check[7-26 Tray 1 Paper Size Switch SW5] Tray 2: Input/Output Check[7-27 Tray 2 Paper Size Switch SW5] Tray 3: Input/Output Check[7-28 Tray 3 Paper Size Switch SW5] Tray 4: Input/Output Check[7-5 Tray 4 Paper Size Switch SW5] The display changes. Ν Check the connections of the following connectors: Tray 1: P/J109, P/J412

Tray 2: P/J184, P/J548C Tray 3: P/J820, P/J548 Tray 4: P/J824, P/J548

#### The connectors are connected correctly. v

Ν Connect the connectors.

Check the following harnesses for an open circuit or a short circuit.

Tray 1: Between J109 and J412 (BSD 7.1 Flag 1/Flag 2) Tray 2: Between J184 and J548C (BSD 7.2 Flag 1/Flag 2) Tray 3: Between J820 and J548 (BSD 7.3 Flag 1/Flag 2)

Tray 4: Between J824 and J548 (BSD 7.4 Flag 1/Flag 2)

The relevant harnesses are conducting without an open circuit or a short circuit.

Ν Repair the open circuit or short circuit.

Measure the voltage between the following points (+) and the GND (-).

Tray 1: MCU PWB P412-4 (BSD 7.1 Flag 4) Tray 2: STM PWB P548C-9 (BSD 7.2 Flag 4) Tray 3: 2TM PWB P548-14 (BSD 7.3 Flag 4)

Tray 4: 2TM PWB P548-7 (BSD 7.4 Flag 4)

The voltage is the specified value (MCU PWB: approx. +5VDC, 2TM PWB: approx. +3.3VDC). Υ Ν

Replace the relevant PWB (MCU PWB (PL 9.1), STM PWB (PL 13.6) or 2TM PWB (PL 12.6)).

Measure the voltage between the following points (+) and the GND (-).

Tray 1: MCU PWB P412-1 (BSD 7.1 Flag 3) Tray 2: STM PWB P548C-6 (BSD 7.2 Flag 3) Tray 3: 2TM PWB P548-11 (BSD 7.3 Flag 3) Tray 4: 2TM PWB P548-4 (BSD 7.4 Flag 3)

Activate SW5 of the relevant Paper Size Switch. The voltage changes. Υ

```
Ν
Replace the relevant PWB (MCU PWB (PL 9.1), STM PWB (PL 13.6) or 2TM PWB
(PL 12.6)).
```

Replace the relevant Paper Size Switch.

Execute the following Diags: Activate SW1 to SW4 of the relevant Paper Size Switch in sequence.

```
Tray 1: A/D Check[7-1 Tray 1 Paper Size Switch SW1~4]
Tray 2: A/D Check[7-2 Tray 2 Paper Size Switch SW1~4]
Tray 3: A/D Check[7-3 Tray 3 Paper Size Switch SW1~4]
Tray 4: A/D Check[7-4 Tray 4 Paper Size Switch SW1~4]
```

#### The display changes. Ν

Υ

Υ

Check the connections of the following connectors:

Tray 1: P/J109, P/J412 Trav 2: P/J184. P/J548C Tray 3: P/J820, P/J548 Tray 4: P/J824, P/J548 The connectors are connected correctly. Ν Connect the connectors.

Check the following harnesses for an open circuit or a short circuit.

Tray 1: Between J109 and J412 (BSD 7.1 Flag 1/Flag 2) Tray 2: Between J184 and J548C (BSD 7.2 Flag 1/Flag 2) Tray 3: Between J820 and J548 (BSD 7.3 Flag 1/Flag 2) Tray 4: Between J824 and J548 (BSD 7.4 Flag 1/Flag 2) The relevant harnesses are conducting without an open circuit or a short circuit. Ν Repair the open circuit or short circuit.

Measure the voltage between the following points (+) and the GND (-).

Tray 1: MCU PWB P412-4 (BSD 7.1 Flag 4) Tray 2: STM PWB P548C-9 (BSD 7.2 Flag 4) Tray 3: 2TM PWB P548-14 (BSD 7.3 Flag 4) Tray 4: 2TM PWB P548-7 (BSD 7.4 Flag 4)

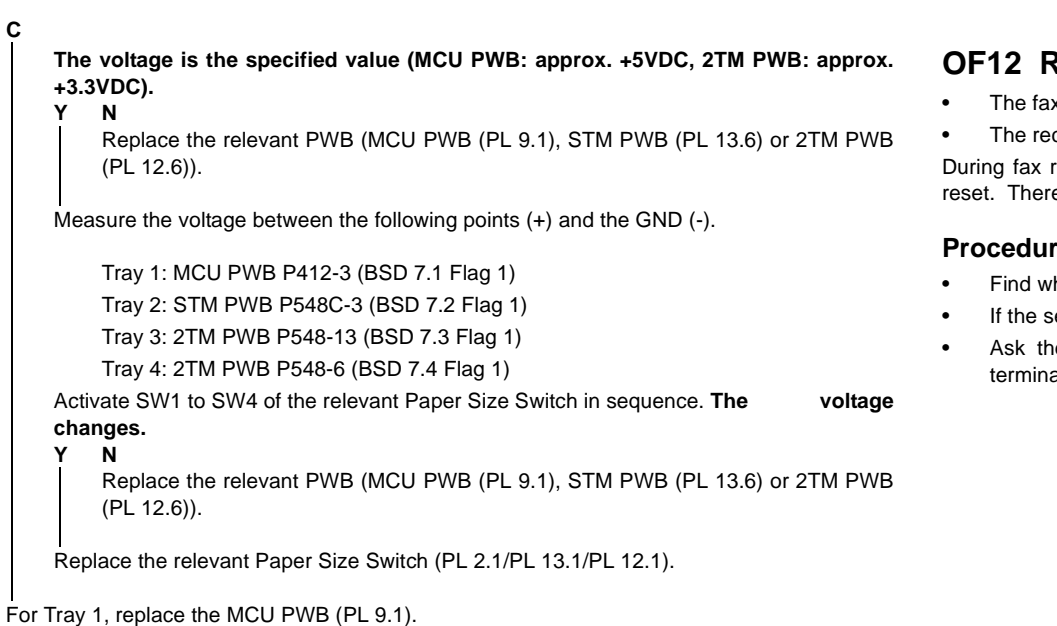

For Tray 2, replace the STM PWB (PL 13.6).

For Tray 3 or Tray 4, replace the 2TM PWB (PL 12.6).

# OF12 Receive Fax Not Output RAP

- The fax outputs a report saying Power Off. No document received is found.
- The receive activity report states Pages: 0 and Status: B0FFFF.

During fax receiving, the power has been off or software hang has caused the power to be reset. Therefore, no pages received until then, if any, are output.

#### Procedure

- Find what caused the power off during data receiving and resolve it.
- If the sender is known, ask him/her to resend the data.
- Ask the user to request his/her existing senders to enter information on their local terminals if they do not mind, so that the report allows identifying a specific sender.

### OF13 Abort Code RAP

The UI displays Abort Code in the following form.

\*\*\*\*\*

ABT area: Abort Code.

TSK area: Task ID

The 3rd line "\*\*\*.\*\*\*\*\*": BUILD No.

 [053010C8: At start up MCU power off] At start up, the PRDY signal stays high for 0.25 sec or more. The UI displays:

\_\_\_\_\_

-----

ABT: 053010C8 TSK: 0000765C

 [053010C9: during transmission MCU power off] The PRDY signal stays high for 0.25 sec or more. The UI displays:

-----

ABT: 053010C9 TSK: 0000765C

#### Procedure

Find what caused the power off and resolve it.
# 3 Image Quality

3-35

#### Image Quality RAPs

| IQ1 IOT Image Quality Entry RAP                     | 3-3  |
|-----------------------------------------------------|------|
| IQ2 IIT Image Quality Entry RAP                     | 3-3  |
| IQ3 Low Image Density RAP                           | 3-4  |
| IQ4 Wrinkled Image RAP                              | 3-4  |
| IQ5 Residual Image (Ghosting) RAP                   | 3-5  |
| IQ6 Background RAP                                  | 3-5  |
| IQ7 Deletion RAP                                    | 3-6  |
| IQ8 Skew/Misregistration RAP                        | 3-6  |
| IQ9 Process Direction Bands, Streaks and Smears RAP | 3-7  |
| IQ10 Unfused Copy/Toner Offset RAP                  | 3-8  |
| IQ11 Repeating Bands, Streaks, Spots and Smears RAP | 3-8  |
| IQ12 Mottle RAP                                     | 3-9  |
| IQ13 Spots RAP                                      | 3-9  |
| IQ14 Black Prints RAP                               | 3-10 |
| IQ15 Blank Image RAP                                | 3-10 |
|                                                     |      |

## **Copy Quality Specifications**

| Copy Quality Specifications               | 3-11 |
|-------------------------------------------|------|
| IQS1 Solid Area Density Specification     | 3-13 |
| IQS2 Uniformity Specification             | 3-13 |
| IQS3 Exposure Level Specification         | 3-14 |
| IQS4 Lead Edge Registration Specification | 3-14 |
| IQS5 Side Edge Registration Specification | 3-15 |
| IQS6 Skew Specification                   | 3-16 |
| IQS7 Lead Edge Deletion Specification     | 3-17 |
| IQS8 Trail Edge Deletion Specification    | 3-18 |
| IQS9 Side Edge Deletion Specification     | 3-18 |
| IQS10 Resolution Specification            | 3-19 |
| IQS11 Skips And Smears Specification      | 3-20 |
| IQS12 Magnification Specification         | 3-21 |
| IQS13 Background Specification            | 3-22 |

## Image Defect Samples

| Image Defect Samples                                                                 | 3-23 |
|--------------------------------------------------------------------------------------|------|
| IDS 1 Auger Mark                                                                     | 3-23 |
| IDS 2 Strobing (28mm or 14mm Pitch Density)                                          | 3-24 |
| IDS 3 White Streaks (Process Direction)                                              | 3-24 |
| IDS 4 Black Bands                                                                    | 3-25 |
| IDS 5 Toner Contamination                                                            | 3-25 |
| IDS 6 Toner Splattering                                                              | 3-26 |
| IDS 7 White Spots (Irregular)                                                        | 3-26 |
| IDS 8 Transparency Offset (80mm Pitch Ghosts)                                        | 3-27 |
| IDS 9 Regular Blanks In Process Direction (Spots, Streaks, Bands etc.)               | 3-27 |
| IDS 10 Regular Toner Contamination In Process Direction (Spots, Streaks, Bands etc.) | 3-28 |
| IDS 11 Regular Toner Contamination In Process Direction (Side 2)                     | 3-29 |
| IDS 12 Transparency Blocking                                                         | 3-29 |
| IDS 13 Moire Due To Interference With Copy Original                                  | 3-30 |

| IDS 14 | Light Background Due To Auto Exposure In Copies Of Originals With Frames      | 3-30 |
|--------|-------------------------------------------------------------------------------|------|
| IDS 15 | Fluctuation In Auto Exposure Values For Copies Of Originals Of Medium Density | 3-31 |
| IDS 16 | Gradation Jump In Text & Photo Mode For 100 lpi Photo Originals               | 3-32 |
| IDS 17 | CVT (Constant Velocity Transport) Scan Streaks                                | 3-33 |
| IDS 18 | Defects Related To Scan Print                                                 | 3-33 |
| IDS 19 | Moire In Text Mode (Fine) B/W Scan/Fax For 133 lpi Originals                  | 3-34 |
| IDS 20 | Black Discoloration Around White Texts In Medium Density Background           | 3-34 |
|        |                                                                               |      |

# IIT Image Quality Troubleshooting

| Image Quality Troubleshooting |  |
|-------------------------------|--|
|-------------------------------|--|

# IQ1 IOT Image Quality Entry RAP

## **Initial Actions**

Determine whether the image quality problem occurs in Copy Mode or Printer Mode. If the problem occurs in Copy Mode, go to [IQ2 IIT Image Quality Entry RAP].

## Procedure

Determine the image quality problem and go to the relevant RAP.

| Table 1                                        |                                                                                                    |          |
|------------------------------------------------|----------------------------------------------------------------------------------------------------|----------|
| Image Quality Problem                          | Symptoms                                                                                                    | RAP      |
| Low Image Density                              | Overall low density of images.                                                                                    | IQ3 RAP  |
| Wrinkled Image                                 | The printed paper is wrinkled, folded or torn.                                                                    | IQ4 RAP  |
| Residual Image (Ghosting)                      | Ghost images appear on the paper. Parts of the previous page or current page appear as ghost images on the paper. | IQ5 RAP  |
| Background                                     | Toner smudges appear on the whole or part of<br>the page. The smudges appear as extremely<br>bright gray stains.  | IQ6 RAP  |
| Deletion                                       | Part of the image is missing.                                                                                     | IQ7 RAP  |
| Skew/Misregistration                           | Printed images are not parallel to the edges of the paper.                                                        | IQ8 RAP  |
| Process Direction Bands,<br>Streaks and Smears | Vertical black lines or white streaks running in the direction of the paper orientation.                          | IQ9 RAP  |
| Unfused Copy/Toner Offset                      | Printed images are not properly fused onto the paper. The images come off easily when rubbed.                     | IQ10 RAP |
| Repeating Bands, Streaks,<br>Spots and Smears  | Horizontal black lines or white streaks running in the direction of the paper orientation.                        | IQ11 RAP |
| Mottle                                         | Uneven printed image density.                                                                                     | IQ12 RAP |
| Spots                                          | Toner spots are spread irregularly over the whole page.                                                           | IQ13 RAP |
| Black Prints                                   | Paper is printed completely black.                                                                                | IQ14 RAP |
| Blank Image RAP                                | Paper is printed completely white.                                                                                | IQ15 RAP |

# IQ2 IIT Image Quality Entry RAP

## Initial Actions

Clean the DADF Platen Glass (PL 11.2) or the Sheet Platen Glass (PL 11.2).

Clean the mirrors and lens with lint-free cloth.

# Procedure

Determine the image quality problem and go to the relevant RAP.

| Table 1 |  |
|---------|--|
| 10010 1 |  |

| Problem                                        | Symptoms                                                                                                   | RAP      |
|------------------------------------------------|----------------------------------------------------------------------------------------------------|----------|
| Low Image Density                              | Overall low density of images.                                                                             | IQ3 RAP  |
| Background                                     | Toner smudges appear on the whole or part of the page. The smudges appear as extremely bright gray stains. | IQ6 RAP  |
| Process Direction Bands,<br>Streaks and Smears | Vertical black lines or white streaks running in the direction of the paper orientation.                   | IQ9 RAP  |
| Repeating Bands, Streaks,<br>Spots and Smears  | Horizontal black lines or white streaks running in the direction of the paper orientation.                 | IQ11 RAP |
| Spots                                          | Toner spots are spread irregularly over the whole page.                                                    | IQ13 RAP |
| Black Prints                                   | Paper is printed completely black.                                                                         | IQ14 RAP |

# IQ3 Low Image Density RAP

Overall low density of images.

## Procedure

Check for dirt on the Platen Glass. The Platen Glass is clean.

Y N

Clean the Platen Glass. If there is a stubborn stain, replace the DADF Platen Glass (PL 11.2) or the Sheet Platen Glass (PL 11.2).

Check the drum ground contact point for dirt and distortion. The drum ground contact point is clean and there is no distortion.

Y N

Clean the drum ground contact point. Correct the distortion.

Remove the XERO/Developer Cartridge (PL 4.1) and reinstall. Turn the power Off/On and print. **The problem reoccurs.** 

**N** End

Install a new XERO/Developer Cartridge (PL 4.1). Turn the power Off/On and print. **The problem reoccurs.** 

**N** End

Set to print a black copy. During the print cycle, turn off the power after the feeding sound is heard (i.e. terminate processing midway through copying). Check the surface of the drum. There is a considerable amount of toner left on the surface of the drum.

Y N

Υ

Replace the MCU PWB (PL 9.1) followed by the ESS PWB (PL 9.2).

Replace the BTR (PL 2.5) followed by the HVPS (PL 9.1) and the MCU PWB (PL 9.1).

# IQ4 Wrinkled Image RAP

The printed paper is wrinkled, folded or torn.

# Procedure

Check the paper type. Paper used is within specifications. Y N

N Use paper within specifications.

Use paper from a freshly opened packet. The problem reoccurs.

| Ν |    |
|---|----|
| F | nd |

Υ

Remove the Fuser Unit (PL 5.1) and reinstall. Turn the power Off/On and print. **The** problem reoccurs.

Y N End

Check for foreign substances and distortion in the paper transport path. No distortion or foreign substances are found in the paper transport path.

N Clear away the foreign substances. Correct the distortion.

Replace the Fuser Unit (PL 5.1).

# IQ5 Residual Image (Ghosting) RAP

Ghost images appear on the paper. Parts of the previous page or current page appear as ghost images on the paper.

## Procedure

Remove the XERO/Developer Cartridge (PL 4.1) and reinstall. Turn the power Off/On and print. The problem reoccurs.

| print. The problem reoccurs.                                                                       | Y N                                                                                       |
|----------------------------------------------------------------------------------------------------|-------------------------------------------------------------------------------------------|
| Y N                                                                                                | Clean the Platen Glass. If there is a stubborn stain, replace the DADF Platen Glass (PL   |
| End                                                                                                | 11.2) or the Sheet Platen Glass (PL 11.2).                                                |
| Install a new XERO/Developer Cartridge (PL 4.1). Turn the power Off/On and print. The              | Remove the XERO/Developer Cartridge (PL 4.1) and reinstall. Turn the power Off/On and     |
| problem reoccurs.                                                                                  | print. The problem reoccurs.                                                              |
| Y N                                                                                                | Y N                                                                                       |
| End                                                                                                | End                                                                                       |
| Remove the Fuser Unit (PL 5.1). Check for dirt on the surface of the Heat Roll. The surface        | Install a new XERO/Developer Cartridge (PL 4.1). Turn the power Off/On and print. The     |
| of the Heat Roll is clean.                                                                         | problem reoccurs.                                                                         |
| Y N                                                                                                | Y N                                                                                       |
| Clean the Heat Roll. If there is difficulty in removing the dirt, replace the Fuser Unit (PL 5.1). | End                                                                                       |
|                                                                                                    | Check the surface of the BTR for dirt and distortion. The surface of the BTR is clean and |
| Replace the MCU PWB (PL 9.1) followed by the ESS PWB (PL 9.2).                                     | there is no distortion.                                                                   |
|                                                                                                    | Y N                                                                                       |
|                                                                                                    | Clean the BTR. If there is distortion, replace the BTR (PL 2.5).                          |
|                                                                                                    | Remove the HVPS and reinstall. Turn the power Off/On and print. The problem reoccurs.     |
|                                                                                                    | Y N                                                                                       |
|                                                                                                    | <br>End                                                                                   |
|                                                                                                    |                                                                                           |
|                                                                                                    |                                                                                           |

IQ6 Background RAP

Check for dirt on the Platen Glass. The Platen Glass is clean.

bright gray stains.

Procedure

Replace the MCU PWB (PL 9.1) followed by the HVPS (PL 9.1) and the ESS PWB (PL 9.2).

Toner smudges appear on the whole or part of the page. The smudges appear as extremely

# **IQ7** Deletion RAP

Part of the image is missing.

## Procedure

Check the paper type. Paper used is within specifications. Υ

Ν Use paper within specifications.

Use paper from a freshly opened packet. The problem reoccurs.

```
Ν
End
```

Υ

Remove the XERO/Developer Cartridge (PL 4.1) and reinstall. Turn the power Off/On and print. The problem reoccurs.

```
Ν
Υ
   End
```

Install a new XERO/Developer Cartridge (PL 4.1). Turn the power Off/On and print. The problem reoccurs. Υ

Ν End

Check the surface of the BTR for distortion. There is no distortion on the surface of the BTR.

Υ Ν

Replace the BTR (PL 2.5).

Replace the MCU PWB (PL 9.1) followed by the ESS PWB (PL 9.2).

# **IQ8 Skew/Misregistration RAP**

Printed images are not parallel to the edges of the paper.

## Procedure

Check the location where the machine is installed. The machine is installed on a stable level surface. Υ Ν Install the machine on a stable level surface. Remove the XERO/Developer Cartridge (PL 4.1) and reinstall. Turn the power Off/On and print. The problem reoccurs. Υ Ν End Check the installation of the Paper Cassette. The Paper Cassette is installed correctly. Υ Ν Install the Paper Cassette correctly. Check for distortion in the paper transport path. There is no distortion in the paper transport path. Υ Ν Correct the distortion or replace the distorted part.

Replace the MCU PWB (PL 9.1) followed by the ESS PWB (PL 9.2).

# IQ9 Process Direction Bands, Streaks and Smears RAP

Vertical black lines or white streaks running in the direction of the paper orientation.

## Procedure

Check the IIT Carriage Mirrors for scratches and dirt. There are no scratches or dirt on the mirrors.

Y N

Υ

Clean the mirrors. If there are scratches, replace mirrors (1), (2) or (3) accordingly (PL 11.4).

Remove the XERO/Developer Cartridge (PL 4.1) and reinstall. Turn the power Off/On and print. **The problem reoccurs.** 

**N** End

Install a new XERO/Developer Cartridge (PL 4.1). Turn the power Off/On and print. **The problem reoccurs.** 

Y N

End

Check the surface of the BTR for dirt and distortion. The surface of the BTR is clean and there is no distortion.

#### Y N

Clean the BTR. If there is distortion, replace the BTR (PL 2.5).

Check for dirt in the paper transport path. The paper transport path is clean.

Y N

Clean the paper transport path.

Check the IIT Carriage Mirror. The mirror is clean and there is no distortion.

Y N

Clean the mirror. If there is distortion, replace the mirror.

Remove the Fuser Unit (PL 5.1). Check for dirt on the surface of the Heat Roll. **The** surface of the Heat Roll is clean.

#### Y N

Clean the Heat Roll. If there is difficulty in removing the dirt, replace the Fuser Unit (PL 5.1).

Check the surface of the BTR for dirt and distortion. The surface of the BTR is clean and there is no distortion.

Y N

Clean the BTR. If there is distortion, replace the BTR (PL 2.5).

Check the IIT Carriage Mirror. The mirror is clean and there is no distortion.

Y N

Clean the mirror. If there is distortion, replace the mirror.

Check the ROS Window for scratches and dirt. The ROS Window is clean and there are no scratches.

Clean the ROS Window. If there is a scratch, replace the ROS Window.

Replace the ROS Unit (PL 3.1) followed by the MCU PWB (PL 9.1) and the ESS PWB (PL 9.2).

# IQ10 Unfused Copy/Toner Offset RAP

Printed images are not properly fused onto the paper. The images come off easily when rubbed.

# Procedure

End

Y N

Υ

Check the paper type. Paper used is within specifications.

Use paper within specifications.

Use paper stored under room conditions. The problem reoccurs. Y  $\ N$ 

Check the power supply voltage. The voltage is within the specified range.

N Connect a power supply with voltage within the specified range.

Remove the Fuser Unit (PL 5.1) and reinstall. Turn the power Off/On and print. **The problem reoccurs.** 

**N** End

Check the fusing temperature using the Diagnostics. A normal fusing temperature is set.

#### Y N

Set a normal fusing temperature.

Replace the Fuser Unit (PL 5.1).

# IQ11 Repeating Bands, Streaks, Spots and Smears RAP

Horizontal black lines or white streaks running in the direction of the paper orientation.

## Procedure

5.1).

Check the operating parts of the IIT Carriage for foreign substances and distortion. No distortion or foreign substances are found in the operating parts of the carriage. Υ Ν Clear away the foreign substances. If the Front/Rear Carriage Cable (PL 11.5) is damaged, replace accordingly. Remove the XERO/Developer Cartridge (PL 4.1) and reinstall. Turn the power Off/On and print. The problem reoccurs. Ν Υ End Install a new XERO/Developer Cartridge (PL 4.1). Turn the power Off/On and print. The problem reoccurs. Ν Υ End Check the surface of the BTR for dirt and distortion. The surface of the BTR is clean and there is no distortion. Υ Ν Clean the BTR. If there is distortion, replace the BTR (PL 2.5). Check the pitch of the black lines or white streaks. The pitch of the black lines is approx. 78mm (Heat Roll circumference). Ν Υ Clean the Heat Roll. If there is difficulty in removing the dirt, replace the Fuser Unit (PL

I Replace the ROS Unit (PL 3.1) followed by the MCU PWB (PL 9.1) and the ESS PWB (PL 9.2).

# **IQ12 Mottle RAP**

# **IQ13 Spots RAP**

Toner spots and white streaks are spread irregularly over the whole page.

| Procedure                                                                                                    | Procedure                                                                                                    |
|----------------------------------------------------------------------------------------------------|----------------------------------------------------------------------------------------------------|
| Check the paper type. <b>Paper used is within specifications.</b>                                                         | Check for dirt on the Platen Glass. <b>The Platen Glass is clean.</b>                                                              |
| Use paper within specifications.                                                                                          | Clean the Platen Glass. If there is a stubborn stain, replace the DADF Platen Glass (PL 11.2) or the Sheet Platen Glass (PL 11.2). |
| Use paper from a freshly opened packet. The problem reoccurs.                                                             |                                                                                                    |
| Y N                                                                                                    | Remove the XERO/Developer Cartridge (PL 4.1) and reinstall. Turn the power Off/On and                                              |
| End                                                                                                    | print. The problem reoccurs.                                                                                                    |
|                                                                                                    | Y N                                                                                                    |
| Remove the XERO/Developer Cartridge (PL 4.1) and reinstall. Turn the power Off/On and print. <b>The problem reoccurs.</b> | End                                                                                                    |
| Y N                                                                                                    | Install a new XERO/Developer Cartridge (PL 4.1). Turn the power Off/On and print. The                                              |
| End                                                                                                    | problem reoccurs.                                                                                                    |
|                                                                                                    | Y N                                                                                                    |
| Install a new XERO/Developer Cartridge (PL 4.1). Turn the power Off/On and print. The                                     | End                                                                                                    |
| problem reoccurs.                                                                                                    |                                                                                                    |
| Y N                                                                                                    | Check the surface of the BTR for dirt and distortion. The surface of the BTR is clean and                                          |
| End                                                                                                    | there is no distortion.                                                                                                    |
| Check the surface of the DTD for distant distantion. The surface of the DTD is clean and                                  | Y N<br>Clean the DTD 16 there is distortion, replace the DTD (DL 0.5)                                                              |
| there is no distortion                                                                                                    | Clean the BTR. If there is distortion, replace the BTR (PL 2.5).                                                                   |
| there is no distortion.                                                                                                   | Chack for dirt in the paper transport path. The paper transport path is clean                                                      |
| Clean the BTR. If there is distortion, replace the BTR (PL 2.5)                                                           | V N                                                                                                    |
|                                                                                                    | Clean the paper transport path                                                                                                    |
| Remove the HVPS and reinstall. Turn the power Off/On and print. <b>The problem reoccurs</b>                               |                                                                                                    |
| Y N                                                                                                    | Remove the Fuser Unit (PL 5.1). Check for dirt on the surface of the Heat Roll. <b>The</b> surface                                 |
| End                                                                                                    | of the Heat Roll is clean.                                                                                                    |
|                                                                                                    | Y N                                                                                                    |
| Replace the MCU PWB (PL 9.1) followed by the ESS PWB (PL 9.2).                                                            | Clean the Heat Roll. If there is difficulty in removing the dirt, replace the Fuser Unit (PL 5.1).                                 |
|                                                                                                    | Check the paper type. Paper used is within specifications.                                                                         |
|                                                                                                    | Y N                                                                                                    |
|                                                                                                    | Use paper within specifications.                                                                                                   |
|                                                                                                    | Use paper from a freshly opened packet. The problem reoccurs.                                                                      |
|                                                                                                    | Y N                                                                                                    |
|                                                                                                    | End                                                                                                    |
|                                                                                                    |                                                                                                    |
|                                                                                                    | Replace the MCU PWB (PL 9.1) followed by the ESS PWB (PL 9.2).                                                                     |

# IQ14 Black Prints RAP

Paper is printed completely black.

## Procedure

Check the operating parts of the IIT Carriage for foreign substances and distortion. No distortion or foreign substances are found in the operating parts of the carriage. γ N

| Clear away the foreign substances. If the IIT Carriage Assembly (PL 11.2), Front/Rear |
|---------------------------------------------------------------------------------------|
| Carriage Cable (PL 11.5) is damaged, replace accordingly.                             |

Remove the XERO/Developer Cartridge (PL 4.1) and reinstall. Turn the power Off/On and print. The problem reoccurs.

Ν Υ End

Install a new XERO/Developer Cartridge (PL 4.1). Turn the power Off/On and print. The problem reoccurs.

Ν End

Υ

Υ

Remove the HVPS and reinstall. Turn the power Off/On and print. The problem reoccurs.

Ν End

Check the connections of P/J500, and P/J406. The connectors are connected correctly.

Υ Ν

Connect the connectors.

Check the wire between J500-4 and J403-A12 for an open circuit or a short circuit. The wire between J500-4 and J403A-12 is conducting without an open circuit or a short circuit. Υ

Ν Repair the open circuit or short circuit.

Check the wire between J160 and J409 for an open circuit or a short circuit. The wire between J160 and J409 is conducting without an open circuit or a short circuit.

Ν Υ

Repair the open circuit or short circuit.

Replace the HVPS (PL 9.1) followed by the ROS Unit (PL 3.1), the MCU PWB (PL 9.1) and the ESS PWB (PL 9.2).

# IQ15 Blank Image RAP

Paper is printed completely white.

## Procedure

Υ

Check the installation of the ROS Unit. The ROS Unit is installed correctly.

Ν Install the ROS Unit (PL 3.1) correctly.

#### Check the drum ground contact point for dirt and distortion. The drum ground contact point is clean and there is no distortion. Υ

Ν Clean the drum ground contact point. Correct the distortion.

Remove the XERO/Developer Cartridge (PL 4.1) and reinstall. Turn the power Off/On and print. The problem reoccurs.

Ν End

Υ

v

Υ

Install a new XERO/Developer Cartridge (PL 4.1). Turn the power Off/On and print. The problem reoccurs.

Ν End

Ν

Υ

Υ

Υ

Set to print a black copy. During the print cycle, turn off the power after the feeding sound is heard (i.e. terminate processing midway through copying). Check the surface of the drum. There is a considerable amount of toner left on the surface of the drum.

Check the connections of P/J140, P/J406, P/J703 and J410 The connectors connected correctly. N Connect the connectors. Check the installation of the ROS Unit. The ROS Unit is installed securely. Ν Install the ROS Unit (PL 3.1) securely. Measure the voltage between the MCU PWB P406-2 (+) and the GND (-). The voltage of P406-2 is +5VDC. Ν Replace the MCU PWB (PL 9.1).

Check the wire between J140 and J406 for an open circuit or a short circuit. The wire between J140 and J406 is conducting without an open circuit or a short circuit. Ν

Υ

Repair the open circuit or short circuit.

Replace the ROS Unit (PL 3.1) followed by the MCU PWB (PL 9.1).

Replace the BTR (PL 2.5) followed by the HVPS (PL 9.1) and the MCU PWB (PL 9.1).

are

# **Copy Quality Specifications**

## **Test Patterns**

#### Procedure

Test Patterns

 The following test patterns are used with those products. Standard Test Pattern: USCO/XCL, 82P524; XL, 82P521. Output Reference Guide: USCO/XL, SIR 542.00. Visual Scale: USCO/XL, 82P448

## Standard Test Pattern, 82P524/82P521

#### Procedure

This test pattern is the standard multinational test pattern used for the evaluation of copy quality for those products.

Side A (Figure 1) is used to evaluate solid area density, uniformity, exposure level, registration, skew, and lead edge deletion.

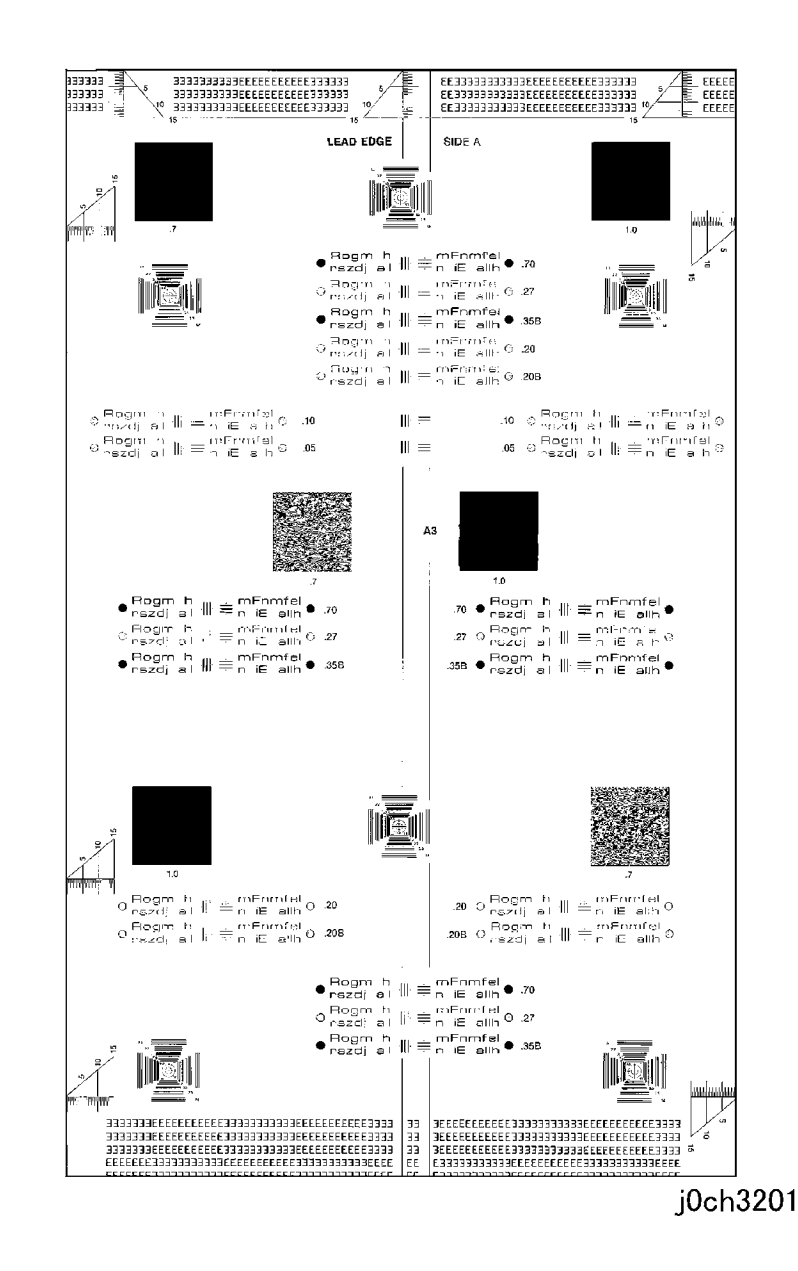

#### Figure 1 Standard Test Pattern (Side A)(j0ch3201)

Side B (Figure 2) is used to evaluate skips and smears, resolution, and magnification.

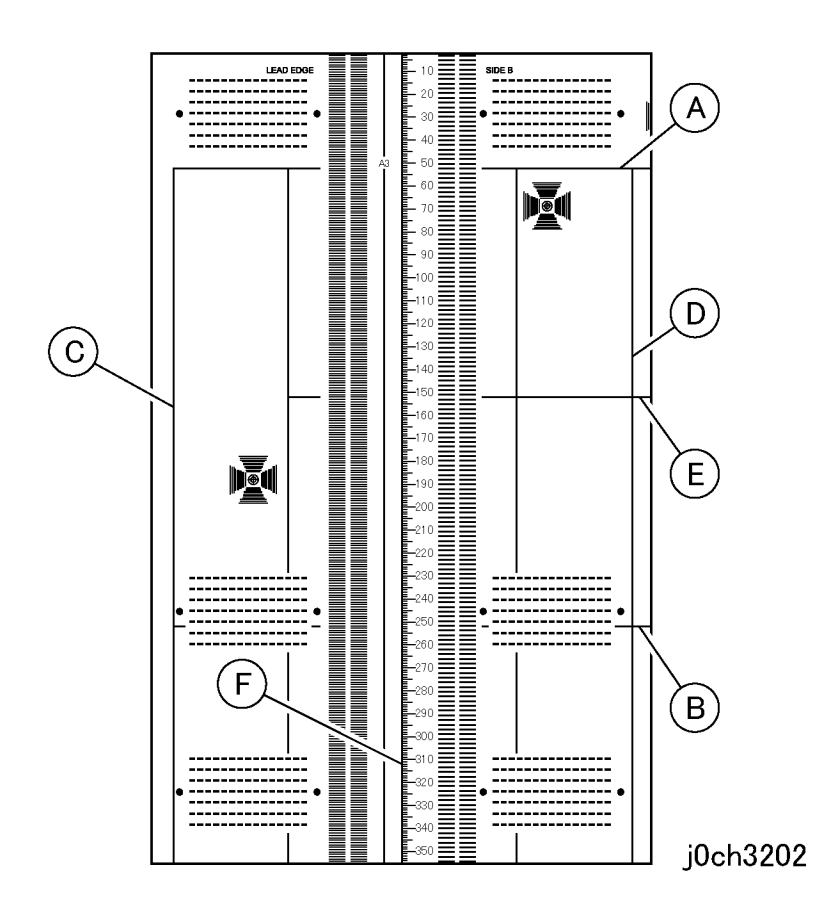

Figure 2 Standard Test Pattern (Side B)(j0ch3202)

## Output Reference Guide, SIR542.00

#### Procedure

This test document serves as a reference guide for measuring the solid area density of the Side A copies of the test pattern, 82P524 and 82P521 (Figure 3).

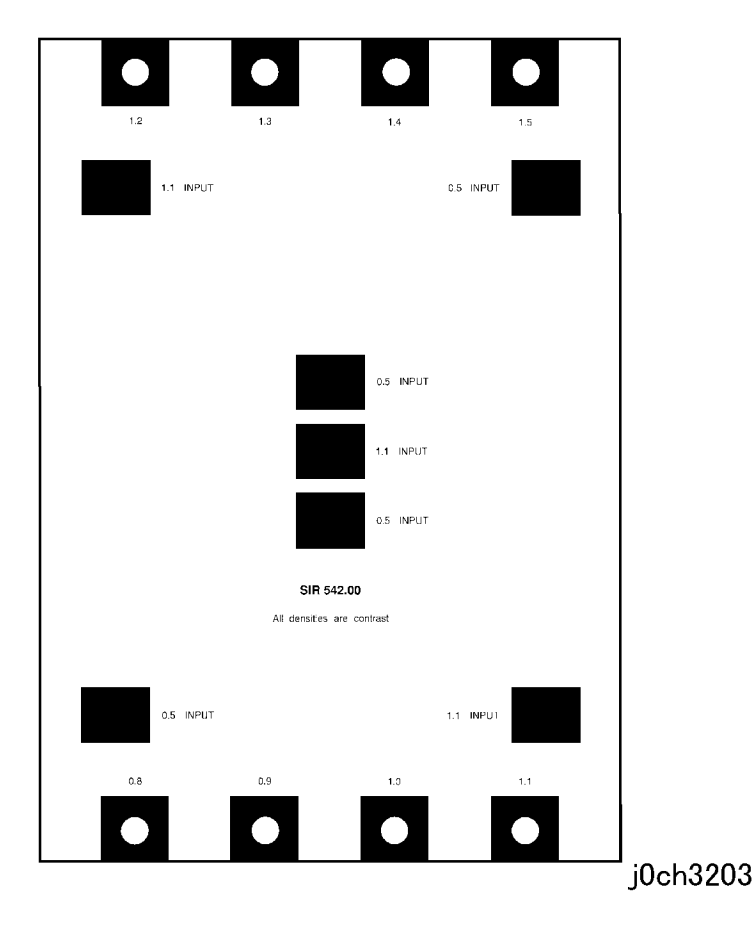

Figure 3 Output Reference Guide, SIR542.00 (j0ch3203)

# **IQS1 Solid Area Density Specification**

## Procedure

Using Side A of the Standard Test Pattern (Figure 1), evaluate the solid area density per the following table.

# IQS2 Uniformity Specification

#### Procedure

Make a copy of Side A of the Standard Test Pattern.

The density of all the 1.0 blocks are same. (Figure 1).

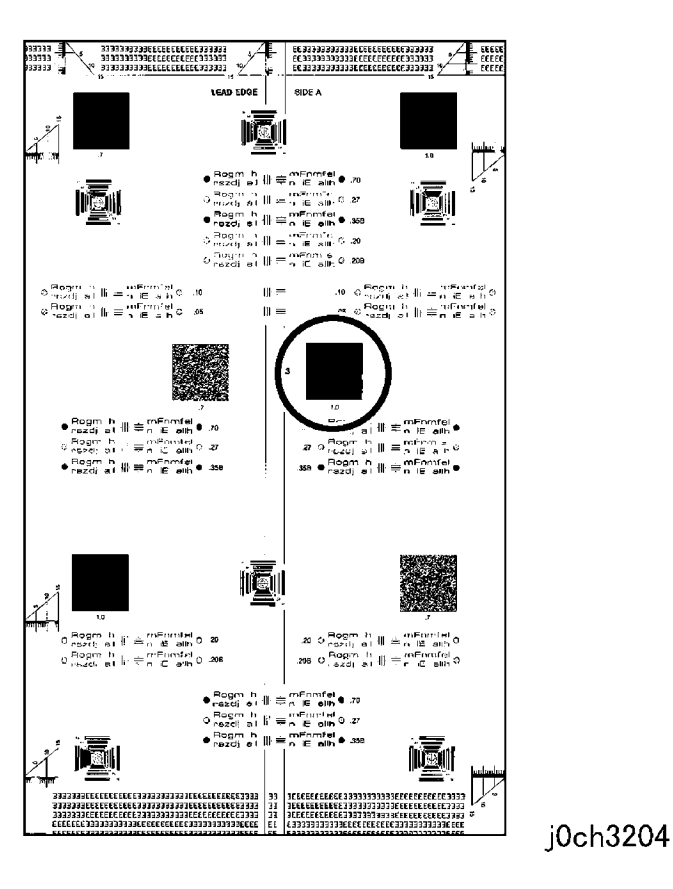

Figure 1 Standard Test Pattern (SideA)(j0ch3204)

| Copie<br>s | Copy<br>Quality<br>Mode | Specification                                                                                                    | Input<br>Density | Output<br>Density |
|------------|-------------------------|----------------------------------------------------------------------------------------------------|------------------|-------------------|
| 1          | Normal                  | The 1.0 solid area density nearest the center of the copy should be the 1.0 solid area density block on the Output Reference Guide. | 1.0              | 1.0               |

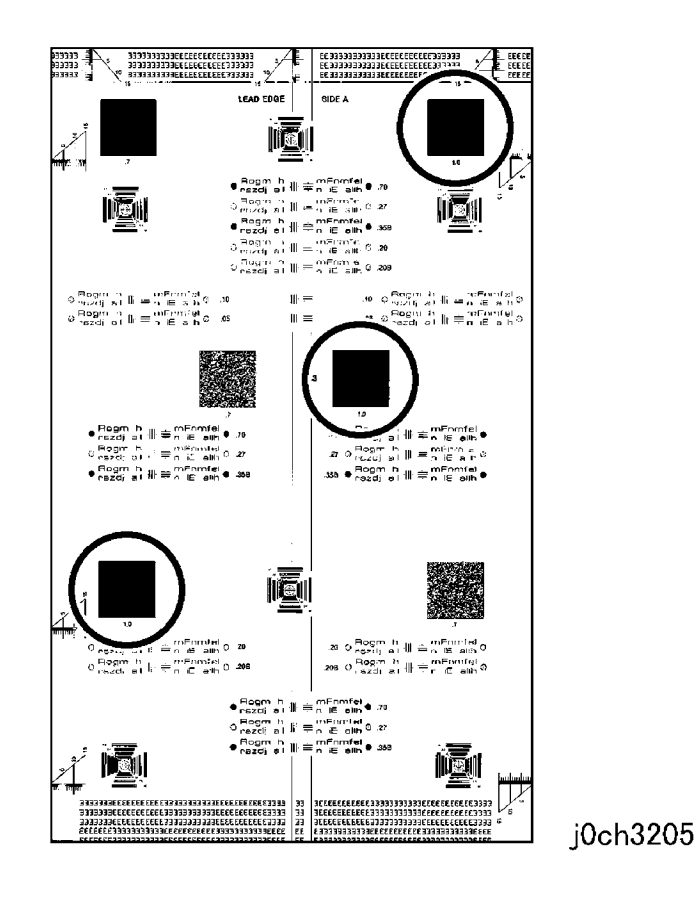

Figure 1 Standard Test Pattern 1.0 Blocks(j0ch3205)

# **IQS3 Exposure Level Specification**

## Procedure

Use Side A of the Standard Test Pattern.

In the Standard Copy mode, and with the copy darkness control set at the middle of the scale, the 0.20G(Or0.20B) line pair must be copied completely.

In the Standard Copy mode, and with the copy darkness control set two level lighter from at the middle of the scale, the 0.10 line pair should not copy at all (Figure 1).

#### 🛨 mFnmfel mFnmfel .10 .20 **≓**n iE allh 🗕 n iE allh mFnmfel mFnmfel .05 .20B **≓**n iE allh 🗕 n iE allh 33333 EE33333333333333EEEEEEE 4 EEEEE 33333333335EEEEEE3333 33333333335EEEEEEE3333 EE333333333332EEEEEE EE333333333332EEEEEE FFFFF 10 EEEEE EEEEI iΕ SIDE A **MW 185** - 317 mEnmfel ∦r≢n ïE allh ● .70 zdi al g m umErron fee ł n iE alli. © .27 ----zdi al Rogm h mEnmfel ⊓ iE allh ● .36 nazdi al nEmmle Bogin eozdj. iΕ 801 ⊟og:n ന്നലാനില് © .20B ezdi el iΕ allb $\circ \frac{\mathsf{Rog}m-n}{\mathsf{moz}dj-a} \parallel_{i} = \frac{\mathsf{mErmfal}}{n \in a} h$ $\begin{array}{l} \operatorname{\mathsf{Bog}m}_{n} h \\ \operatorname{\mathsf{sourd}}_{i} e t \parallel \doteq \underset{n \in a}{\overset{\operatorname{\mathsf{reEnmfal}}}{\overset{\operatorname{\mathsf{sourd}}}{\overset{\operatorname{\mathsf{sourd}}}}{\overset{\operatorname{\mathsf{sourd}}}{\overset{\operatorname{\mathsf{sourd}}}}{\overset{\operatorname{\mathsf{sourd}}}}{\overset{\operatorname{\mathsf{sourd}}}}{\overset{\operatorname{\mathsf{sourd}}}}{\overset{\operatorname{\mathsf{sourd}}}}{\overset{\operatorname{\mathsf{sourd}}}}{\overset{\operatorname{\mathsf{sourd}}}{\overset{\operatorname{\mathsf{sourd}}}}{\overset{\operatorname{\mathsf{sourd}}}}{\overset{\operatorname{\mathsf{sourd}}}}{\overset{\operatorname{\mathsf{sourd}}}}{\overset{\operatorname{\mathsf{sourd}}}}{\overset{\operatorname{\mathsf{sourd}}}}{\overset{\operatorname{\mathsf{sourd}}}{\overset{\operatorname{\mathsf{sourd}}}}{\overset{\operatorname{\mathsf{sourd}}}}{\overset{\operatorname{\mathsf{sourd}}}}{\overset{\operatorname{\mathsf{sourd}}}}{\overset{\operatorname{\mathsf{sourd}}}}{\overset{\operatorname{\mathsf{sourd}}}}{\overset{\operatorname{\mathsf{sourd}}}}}{\overset{\operatorname{\mathsf{sourd}}}}{\overset{\operatorname{\mathsf{sourd}}}}{\overset{\operatorname{\mathsf{sourd}}}}}}}}}}}}}}}}}}}}}}} } } }$ .i0 ©. e Regmin e rezdji a t $\| \mathbf{r} \equiv \frac{10 \operatorname{Frrm}^{(2)}}{n} = \frac{10}{n}$ Regnith rezdjist ∥: ≡ n iE a h ⊙ O .05 || ≡ .05 60

j0ch3206

#### Figure 1 Exposure Level(j0ch3206)

# **IQS4 Lead Edge Registration Specification**

## Procedure

Use Side A of the Standard Test Pattern.

The center 10 mm reference line on the copy must be 10 mm (plus or minus the ranges listed in the following charts) from the lead edge of a 100% copy (Figure 1).

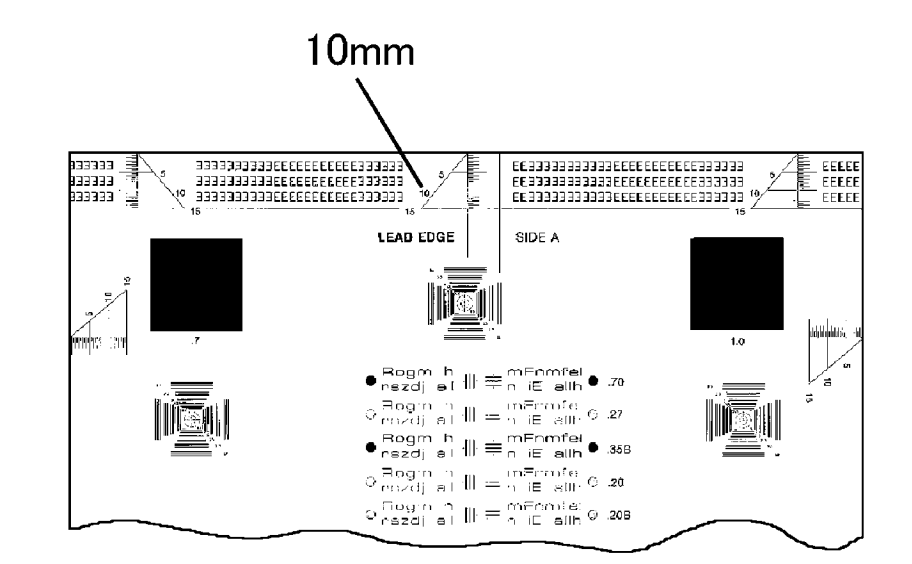

j0ch3207

#### Figure 1 Lead Edge Registration(j0ch3207)

Table 1 Specification of Lead Edge Registration

| Configuration   | Range    |
|-----------------|----------|
| Platen(Simplex) | +/-1.6mm |
| Platen(Duplex)  | +/-2.0mm |
| Platen(MPT)     | +/-2.2mm |

#### Table 1 Specification of Lead Edge Registration

| Configuration | Range    |
|---------------|----------|
| DADF(Simplex) | +/-2.2mm |
| DADF(Duplex)  | +/-3.0mm |

# **IQS5 Side Edge Registration Specification**

#### Procedure

Use Side A of the Standard Test Pattern.

For a copy that is folded in half, the crease in the copy should be within the following ranges from the center line of a 100% copy (Figure 1).

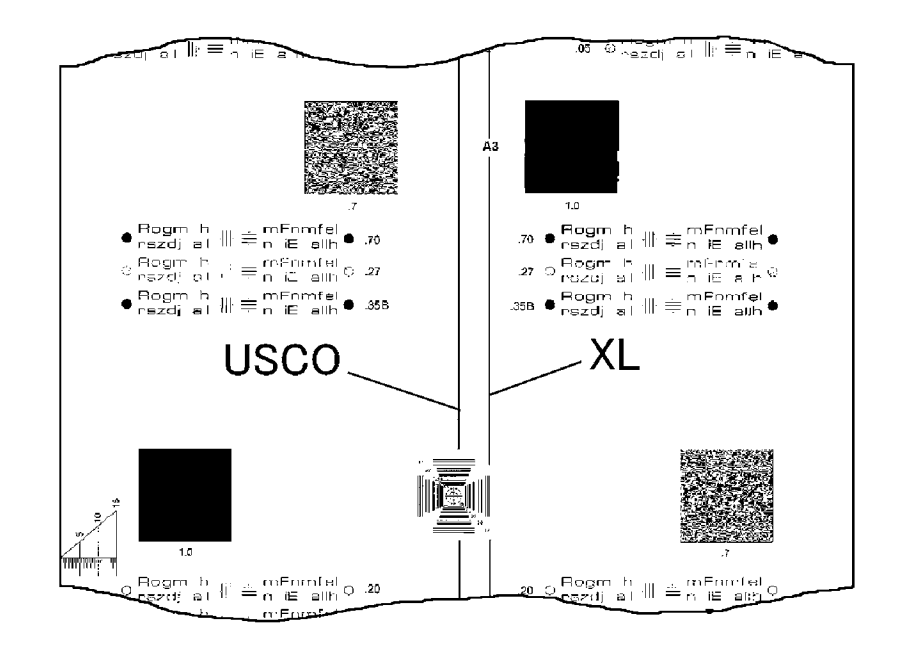

# j0ch3208

#### Figure 1 Side Edge Registration(j0ch3208)

Table 1 Specification of Side Edge Registration

| Configuration   | Range    |
|-----------------|----------|
| Platen(Simplex) | +/-2.1mm |
| Platen(Duplex)  | +/-2.5mm |
| Platen(MPT)     | +/-3.0mm |

#### Table 1 Specification of Side Edge Registration

| Configuration | Range    |
|---------------|----------|
| DADF(Simplex) | +/-2.9mm |
| DADF(Duplex)  | +/-3.2mm |

# **IQS6 Skew Specification**

#### Procedure

Use Side A of the Standard Test Pattern.

Skew must be within the following ranges (with respect to each other) at the two 10 mm reference lines shown (Figure 1).

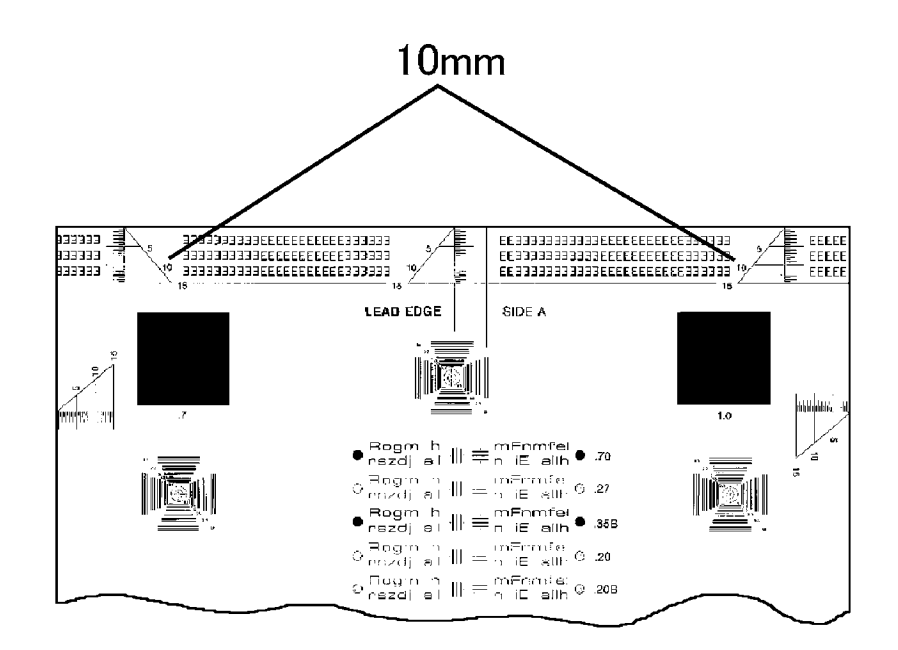

# j0ch3209

#### Figure 1 1 Skew(j0ch3209)

Table 1 Specification of Skew

| Configuration   | Range   |
|-----------------|---------|
| Platen(Simplex) | +/-1.42 |
| Platen(Duplex)  | +/-1.87 |
| Platen(MPT)     | +/-1.78 |

Table 1 Specification of Skew

| Configuration | Range   |
|---------------|---------|
| DADF(Simplex) | +/-2.04 |
| DADF(Duplex)  | +/-2.40 |

# **IQS7** Lead Edge Deletion Specification

#### Procedure

Use Side A of the Standard Test Pattern.

The image deleted intentionally along the lead edge must be 2.0 mm from the lead edge of the copy (Figure 1).(maximum is 4mm)

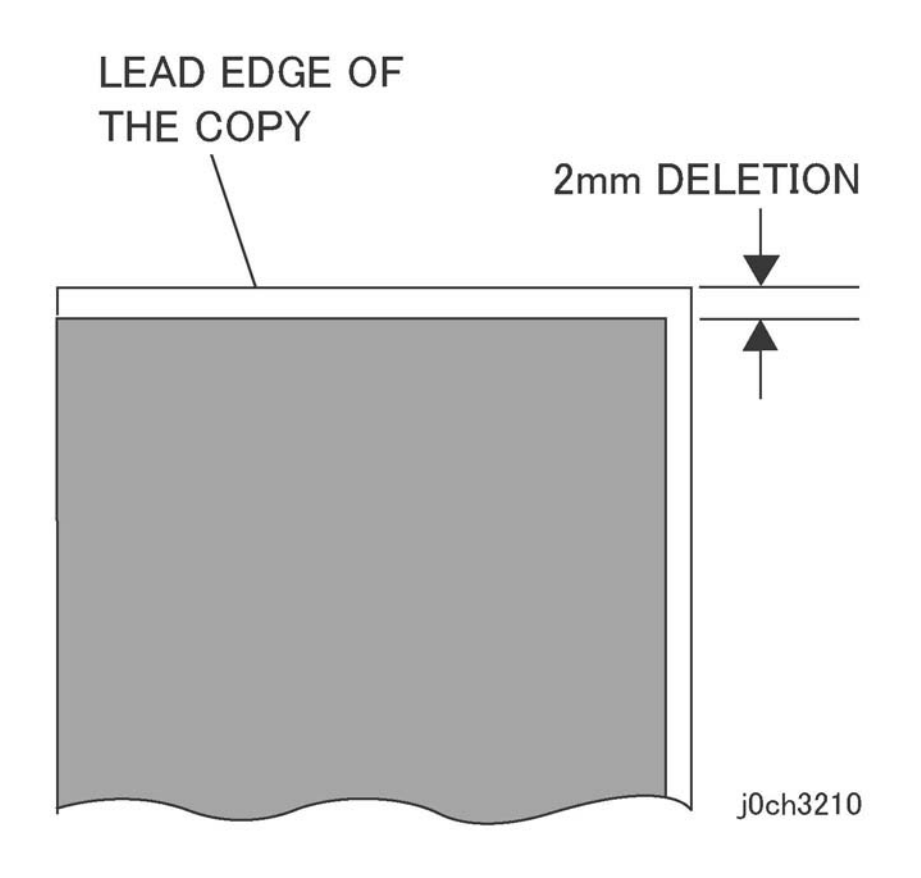

Figure 1 Lead Edge Deletion(j0ch3210)

# IQS8 Trail Edge Deletion Specification

## Procedure

Use Side A of the Standard Test Pattern.

The image deleted intentionally along the trail edge must be 2mm from the trail edge of the copy (Figure 1). (maximum is 4mm)

# **IQS9 Side Edge Deletion Specification**

## Procedure

Use Side A of the Standard Test Pattern.

The image deleted intentionally along both of side edge must be 2mm from the side edge of the copy (Figure 1). (maximum is 4mm)

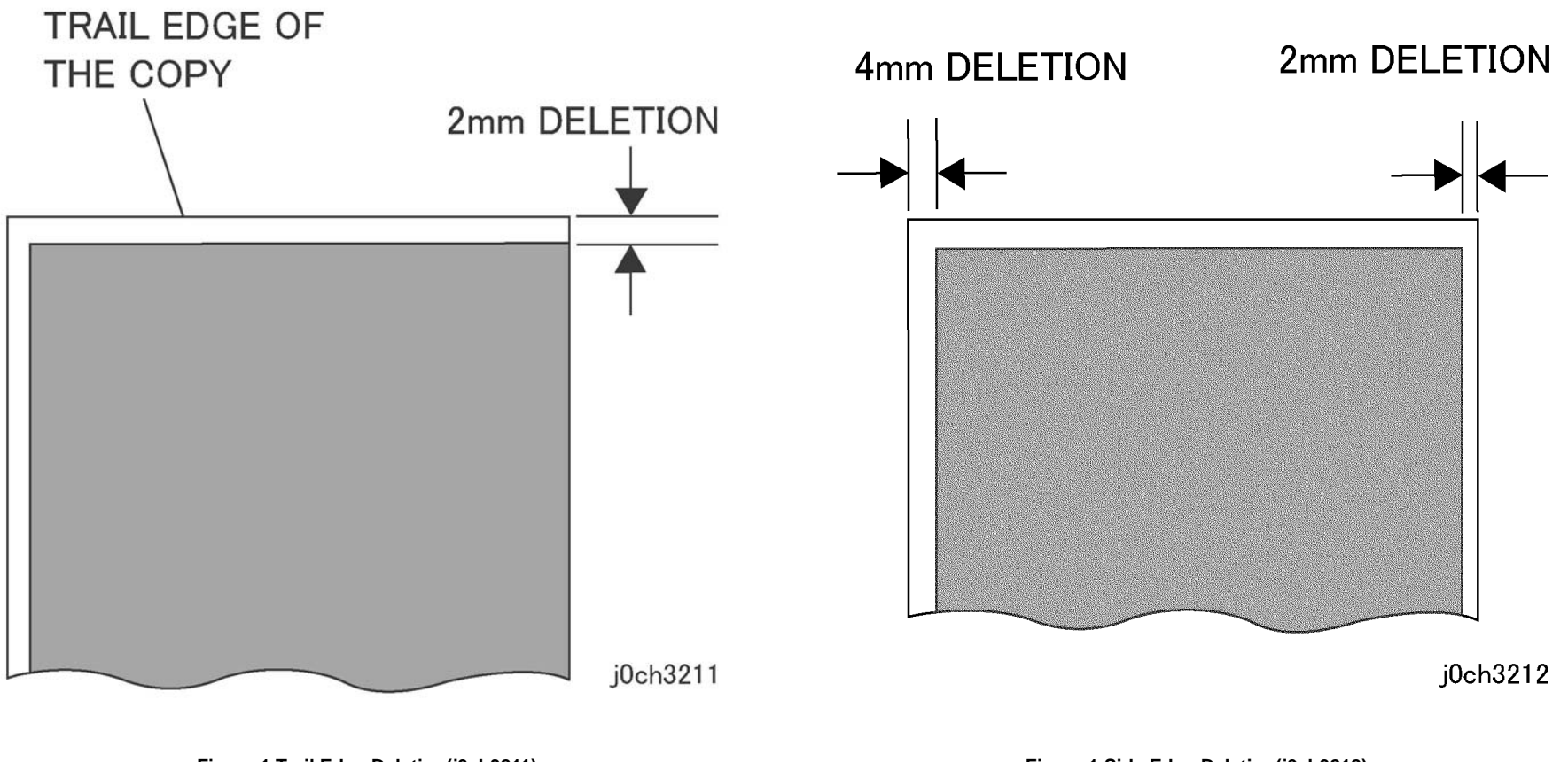

Figure 1 Trail Edge Deletion(j0ch3211)

Figure 1 Side Edge Deletion(j0ch3212)

# **IQS10** Resolution Specification

### Procedure

Use Side B of the Standard Test Pattern.

The complete resolution of designated LP/mm lines for specific magnification percentages is listed in Table below.

It is also required that the designated LP/mm lines be resolved in the top-to-bottom direction and the side-to-side direction over the entire copy (Figure 1).

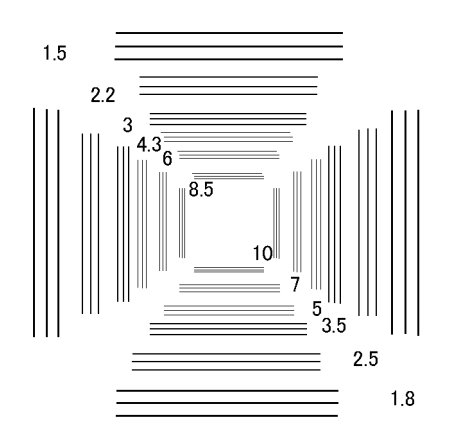

# j0ch3213

#### Figure 1 Resolution(j0ch3213)

#### Table 1 Resolution Specifications

| Magnification(%) | Resolution LP/mm |
|------------------|------------------|
| 70               | 2.5              |
| 100              | 4.3              |
| 141              | 3.5              |
| 200              | 3.5              |

# **IQS11 Skips And Smears Specification**

## Procedure

Use Side B of the Standard Test Pattern.

#### [Reduction]

Except for the first 2 mm from the lead edge of the copy, 1.8 ladder chart must be completely resolved.

#### [100% /Enlargement]

Except for the first 2 mm from the lead edge of the copy, 2.5 ladder chart must be completely resolved (Figure 1).

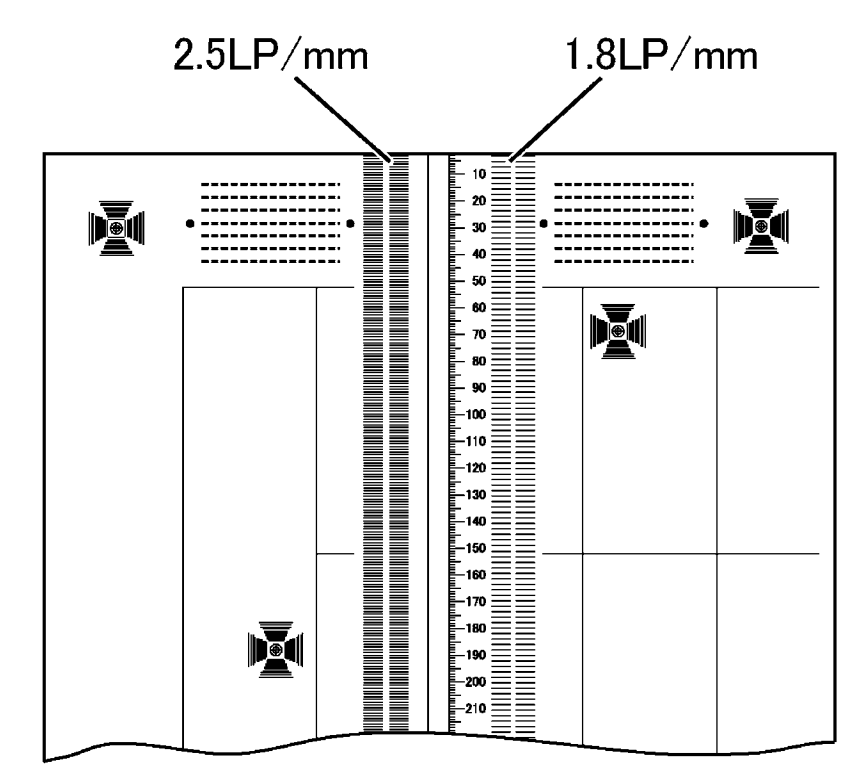

# j0ch3214

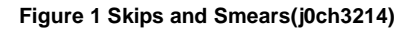

#### Table 1 Skips and Smears Specifications

| Magnification(%) | Ladder LP/mm |
|------------------|--------------|
| 70               | 1.8          |
| 100              | 2.5          |
| 141              | 2.5          |
| 200              | 2.5          |

# **IQS12 Magnification Specification**

## Procedure

Use Side B of the Standard Test Pattern.

The tolerance for each magnification setting in the lead edge to trail edge direction and the front to rear direction are listed in Table below.

#### Table 1 Magnification Specifications

| Magnification(%) | Measurement |
|------------------|-------------|
| 65               | 130+/-2mm   |
| 101              | 202+/-2mm   |
| 154              | 154+/-2mm   |

Refer to Figure 1 for the areas to be measured. For 65% and 101%, use areas A and B for the magnification in the lead edge to trail edge direction; and areas C and D for magnification in the front to rear direction. For 154% use areas A and E for magnification in the lead edge to trail edge direction; and areas C and F for magnification in the front to rear direction.(Figure 1)

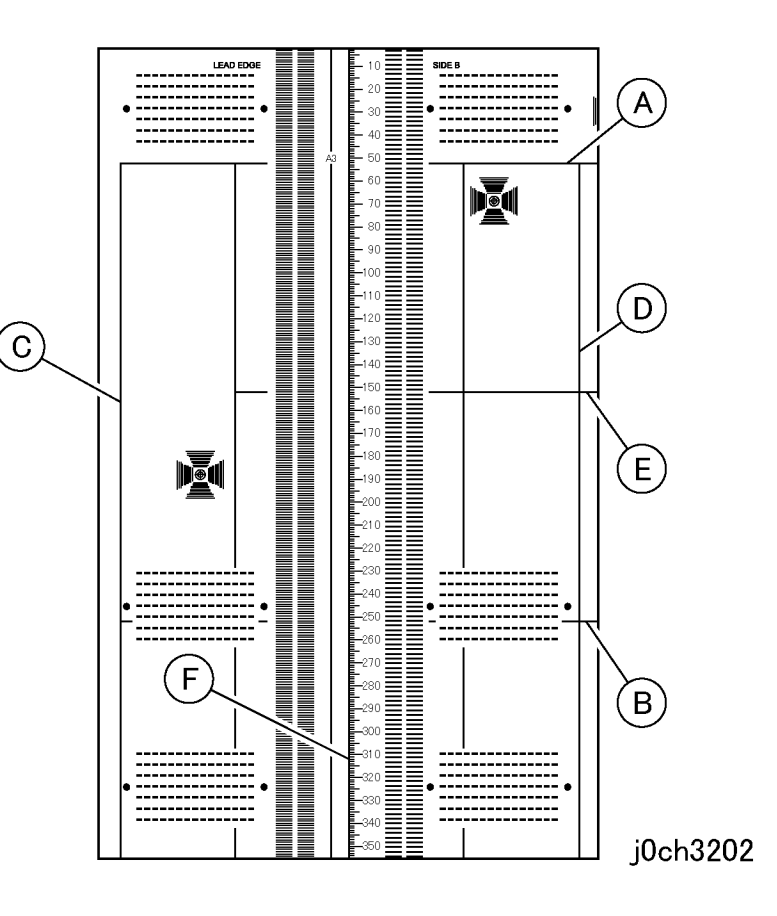

Figure 1 Areas of Side B to be Measured(j0ch3202)

# **IQS13 Background Specification**

## Procedure

Use Side A of the Standard Test Pattern.

Compare images of the test pattern,(Figure 1) made from the document glass, with the visual scale,82P448.

The background of the images must not be darker than the reference area "C" (Figure 1).

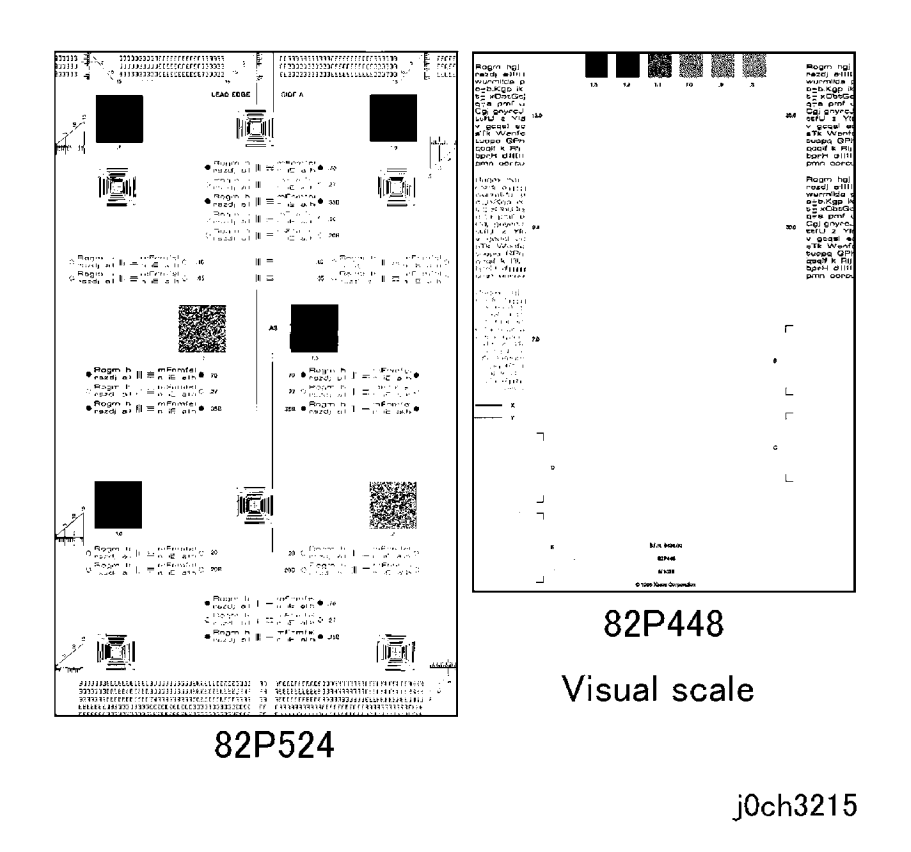

Figure 1 Test Pattern(j0ch3215)

# **Image Defect Samples**

#### ΙΟΤ

The following figures contain examples of defects and their possible causes.

- IDS 1 Auger Mark
- IDS 2 Strobing (28mm or 14mm Pitch Density)
- IDS 3 White Streaks (Process Direction)
- IDS 4 Black Bands
- IDS 5 Toner Contamination
- IDS 6 Toner Splattering
- IDS 7 White Spots (Irregular)
- IDS 8 Transparency Offset (80mm Pitch Ghosts)
- IDS 9 Regular Blanks In Process Direction (Spots, Streaks, Bands etc.)
- IDS 10 Regular Toner Contamination In Process Direction (Spots, Streaks, Bands etc.)
- IDS 11 Regular Toner Contamination In Process Direction (Side 2)
- IDS 12 Transparency Blocking

#### IIT

The following figures contain examples of defects and their possible causes.

- IDS 13 Moire Due To Interference With Copy Original
- IDS 14 Light Background Due To Auto Exposure In Copies Of Originals With Frames
- IDS 15 Fluctuation In Auto Exposure Values For Copies Of Originals Of Medium Density
- IDS 16 Gradation Jump In Text & Photo Mode For 100 lpi Photo Originals
- IDS 17 CVT (Constant Velocity Transport) Scan Streaks
- IDS 18 Defects Related To Scan Print
- IDS 19 Moire In Text Mode (Fine) B/W Scan/Fax For 133 lpi Originals
- IDS 20 Black Discoloration Around White Texts In Medium Density Background

# IDS 1 Auger Mark

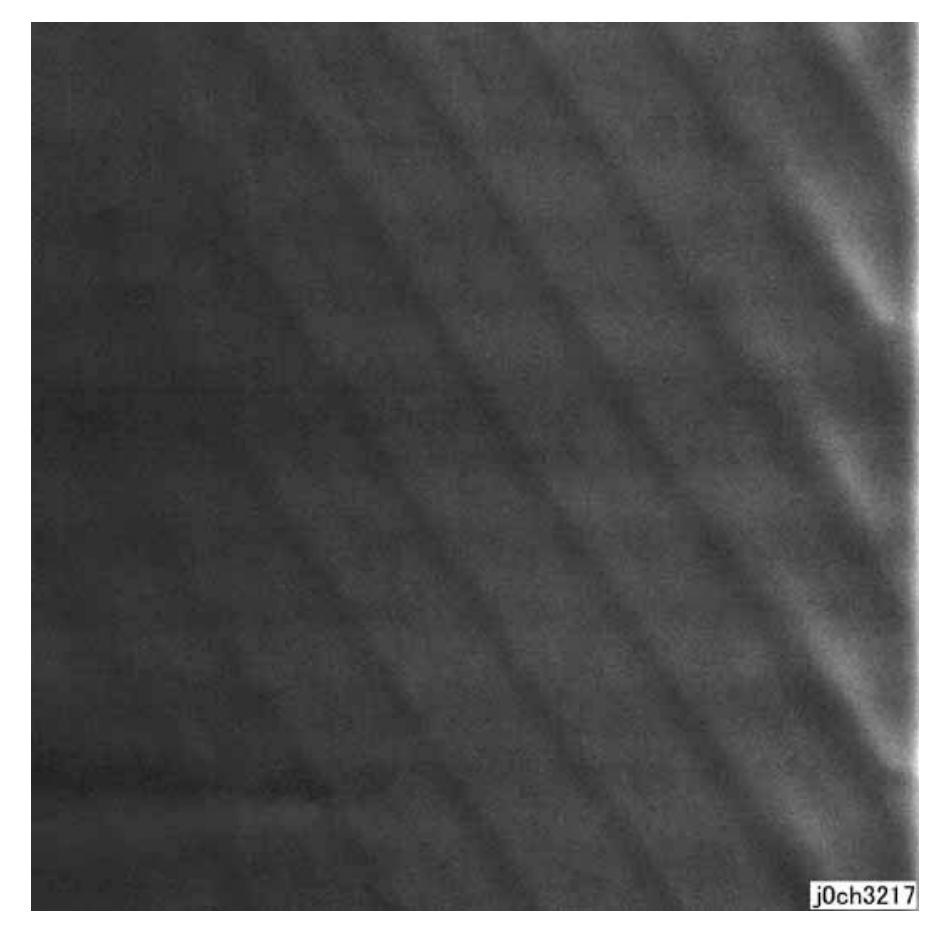

Figure 1 Auger Mark Defect Sample (j0ch3217)

#### Cause

- 1. The Developer Magnetic Roll magnetic field failed.
- 2. There was a drop in the level of developer material.

#### **Corrective Action**

1. Replace the XERO/Developer Cartridge.

**NOTE:** This may occur immediately after a new CRU is installed. -> Correct by feeding a few sheets of paper.

# IDS 2 Strobing (28mm or 14mm Pitch Density)

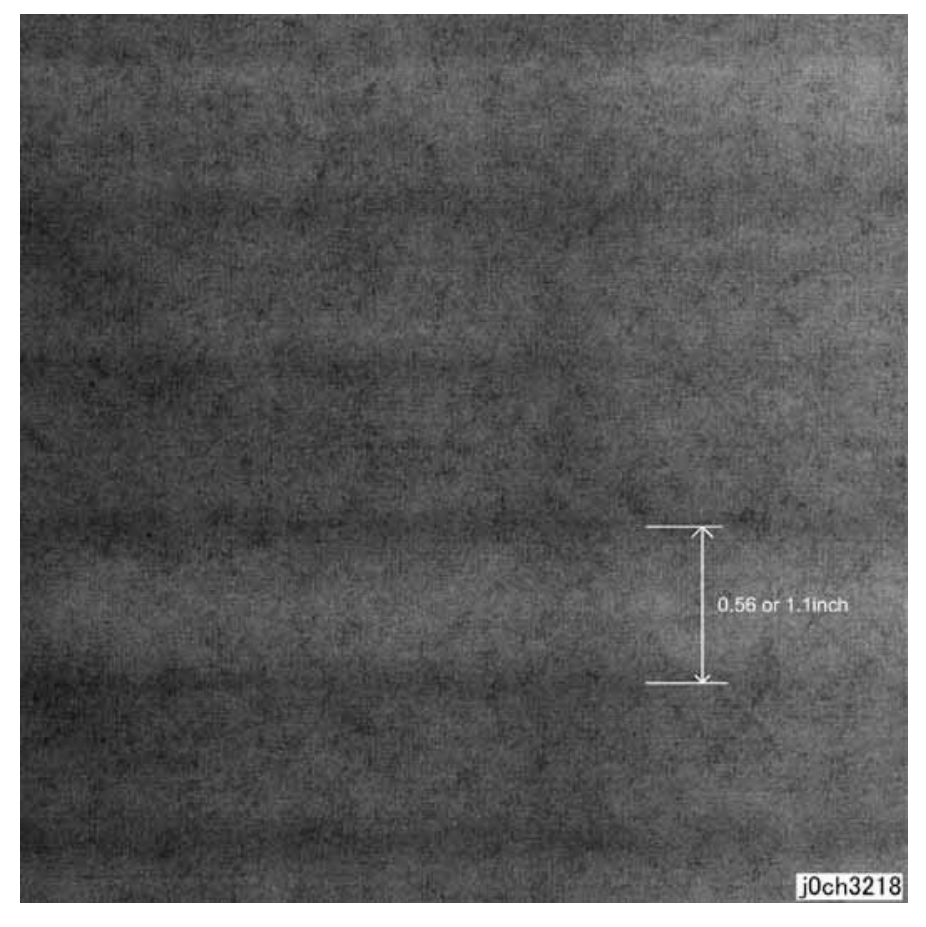

Figure 1 Strobing (28mm or 14mm Pitch Density) Defect Sample (j0ch3218)

#### Cause

1. Developer Magnetic Roll bias.

#### **Corrective Action**

1. Replace the XERO/Developer Cartridge.

# IDS 3 White Streaks (Process Direction)

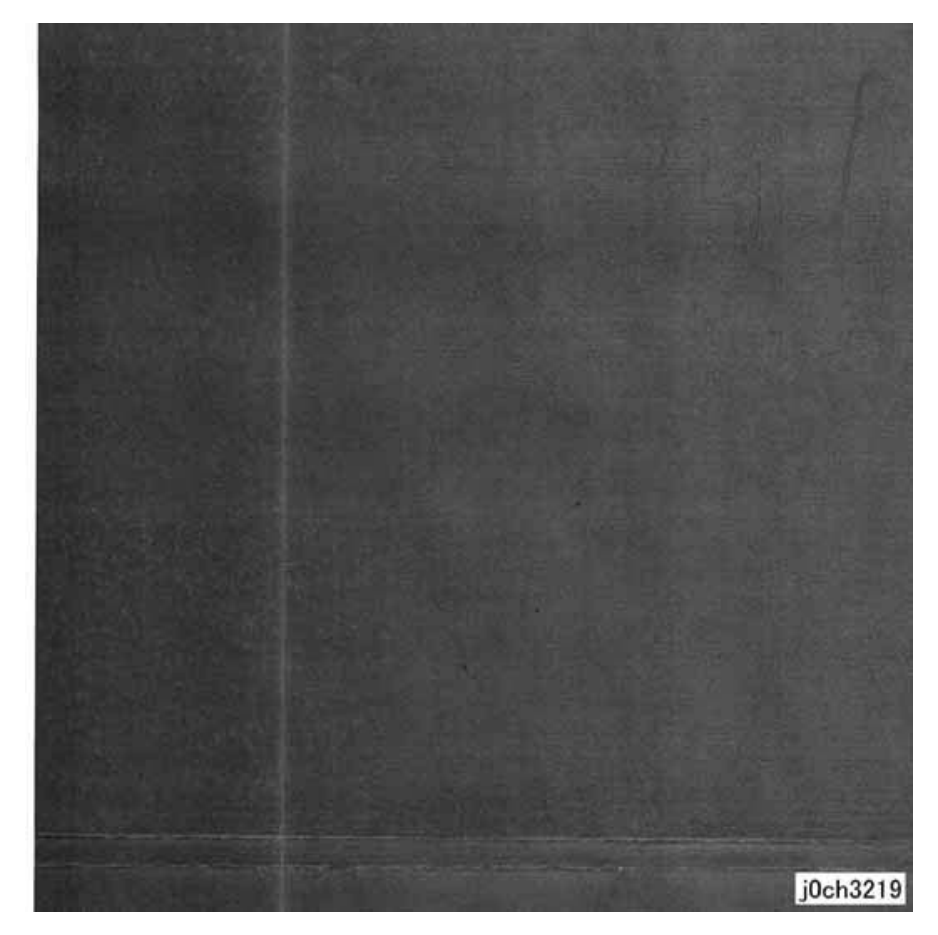

#### Figure 1 White Streaks (Process Direction) Defect Sample (j0ch3219)

#### Cause

- 1. Foreign substances are blocking the ROS Laser.
- 2. Developer material clogging on the Developer Magnetic Roll due to foreign substances.

#### **Corrective Action**

- 1. Clean the light path between the ROS and the XERO/Developer Cartridge and the seal glass.
- 2. Replace the XERO/Developer Cartridge.

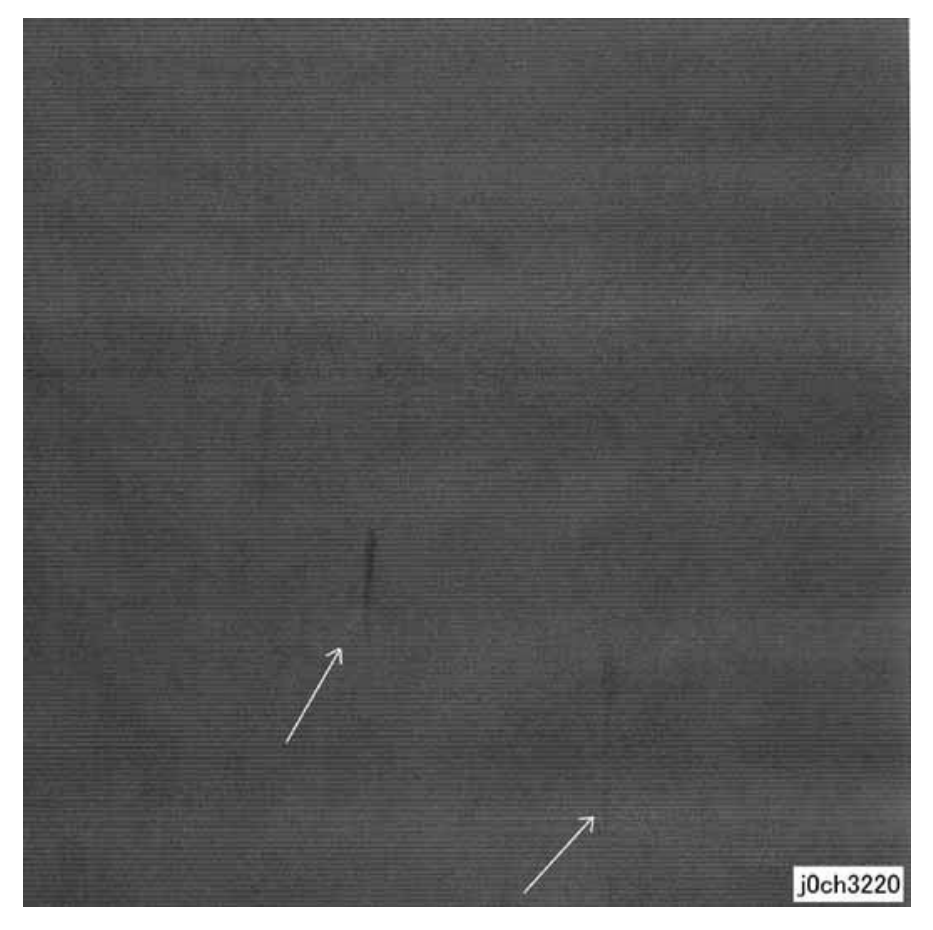

Figure 1 Black Bands Defect Sample (j0ch3220)

### Cause

1. The developer material is not well mixed.

## **Corrective Action**

1. Mix the developer material by processing blank paper.

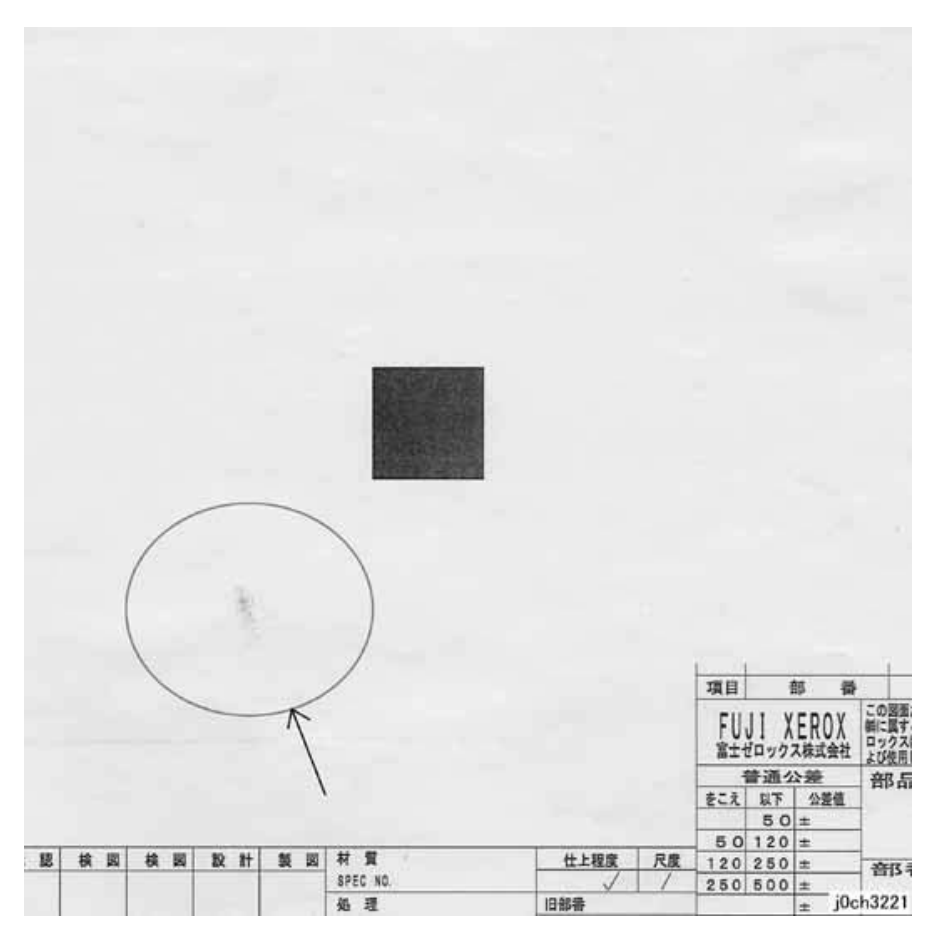

Figure 1 Toner Contamination Defect Sample (j0ch3221)

#### Cause

1. Cloud toner dropped from the XERO/Developer Cartridge.

## **Corrective Action**

- 1. Mix the developer material by processing blank paper.
- 2. Replace the XERO/Developer Cartridge.

# **IDS 6 Toner Splattering**

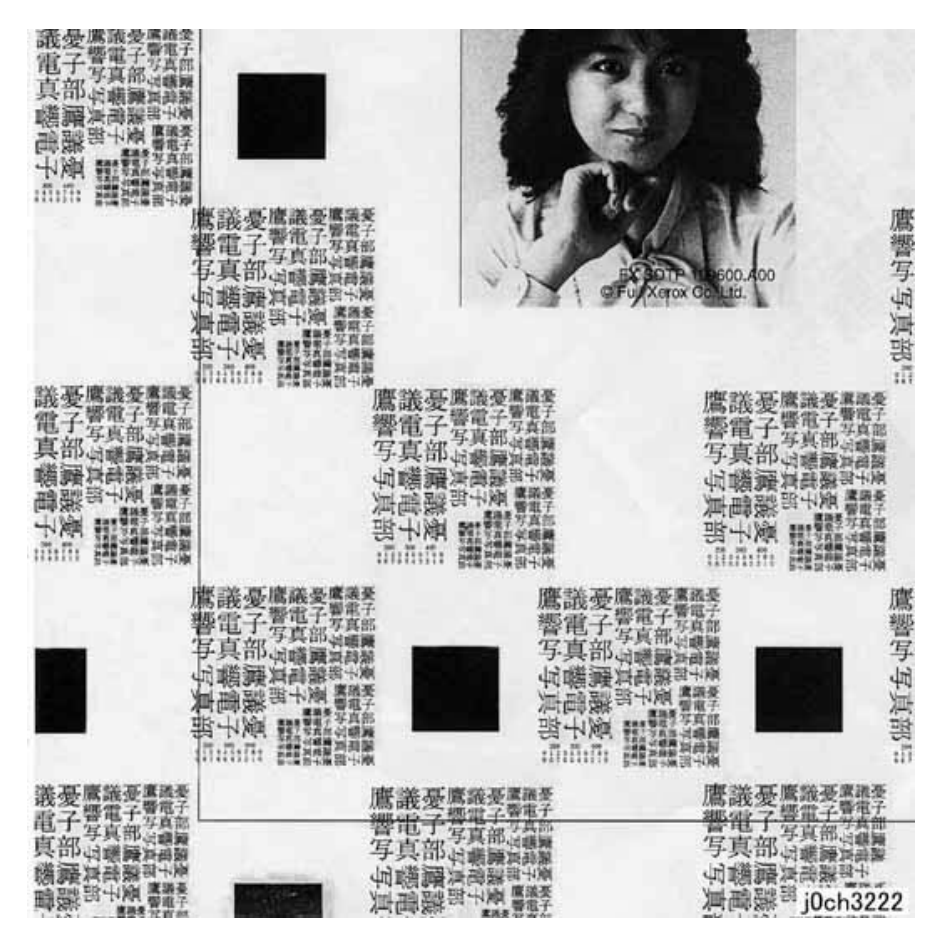

Figure 1 Toner Splattering Defect Sample (j0ch3222)

#### Cause

- 1. Paper size mismatch occurred (tray settings and paper size are different).
- 2. The resistance of the paper increased under dry conditions.

#### **Corrective Action**

- 1. Check the tray settings.
- 2. Use paper from a freshly opened packet.

# IDS 7 White Spots (Irregular)

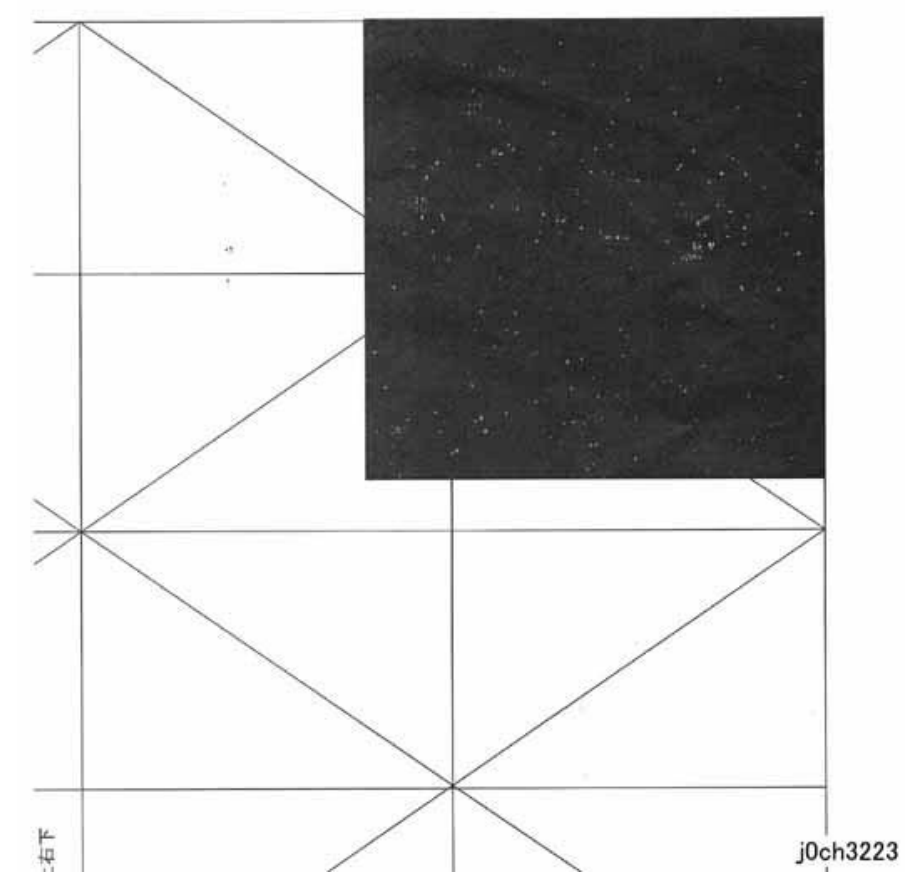

#### Figure 1 White Spots (Irregular) Defect Sample (j0ch3223)

#### Cause

1. The resistance of the paper increased under dry conditions.

## **Corrective Action**

1. Use paper from a freshly opened packet.

# IDS 8 Transparency Offset (80mm Pitch Ghosts)

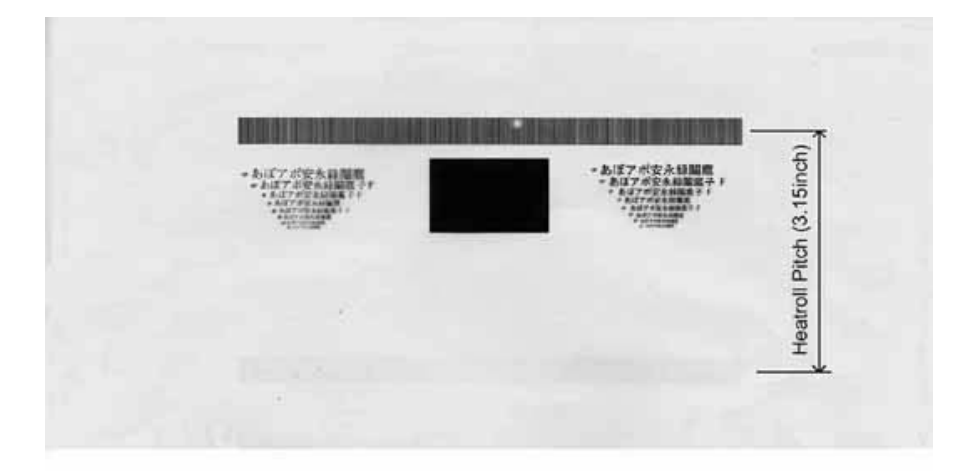

# IDS 9 Regular Blanks In Process Direction (Spots, Streaks, Bands etc.)

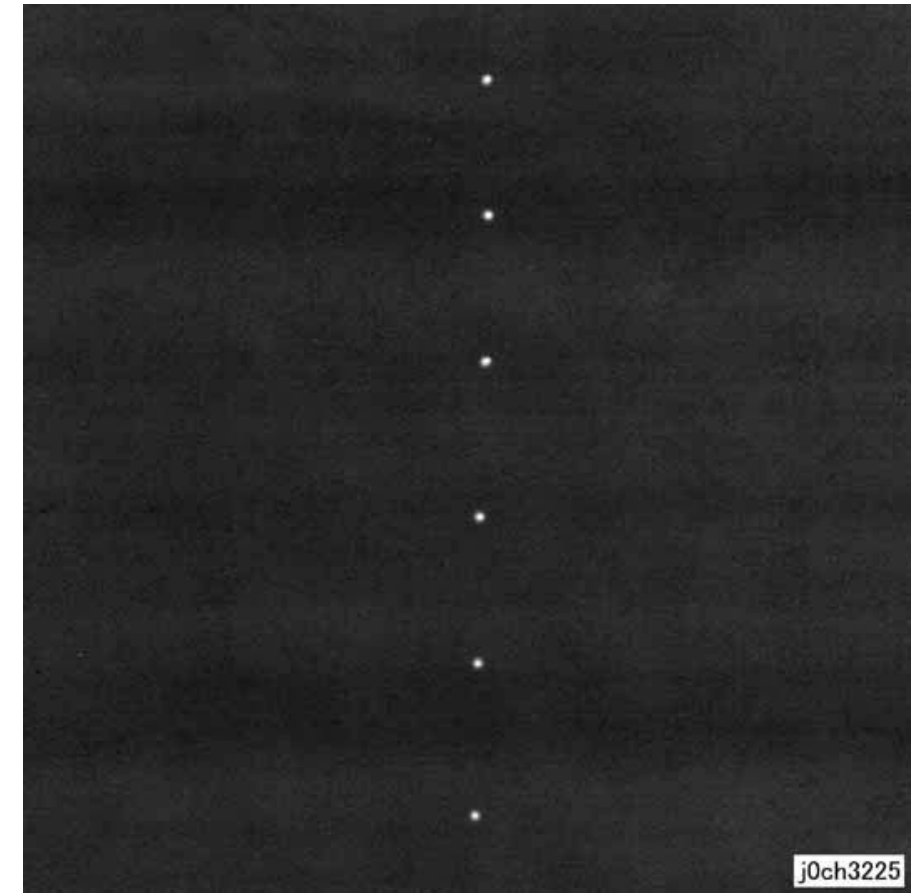

## j0ch3224

Figure 1 Transparency Offset (80mm Pitch Ghosts) Defect Sample (j0ch3224)

#### Cause

1. Transparencies were processed in Plain Paper mode.

## **Corrective Action**

1. Select Transparency mode.

Figure 1 Regular Blanks In Process Direction (Spots, Streaks, Bands etc.) Defect Sample (j0ch3225)

## Cause

- 1. 94mm pitch -> Drum: Scratches or foreign substances
- 2. 57mm pitch -> Developer Roll: Developer material fixed on the Developer Roll
- 3. 44mm pitch -> Charger: Scratches or foreign substances
- 4. 80mm pitch -> Fuser H/R: Scratches or foreign substances

#### Corrective Action

- 1. 1, 4 : Clean or replace the XERO/Developer Cartridge or the Fuser Unit.
- 2. 2, 3 : Replace the XERO/Developer Cartridge.

IDS 10 Regular Toner Contamination In Process Direction (Spots, Streaks, Bands etc.)

## **Corrective Action**

- 1. 1, 4, 5, 6 : Clean or replace the XERO/Developer Cartridge or the Fuser Unit.
- 2. 2, 3 : Replace the XERO/Developer Cartridge.

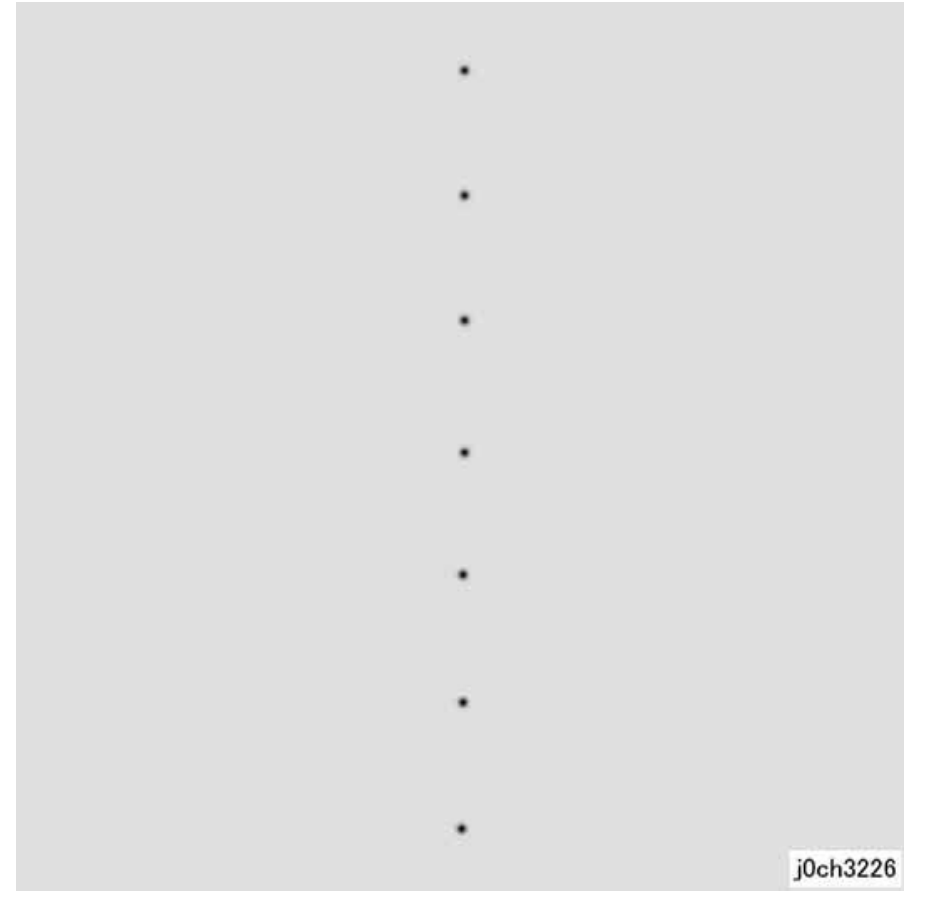

Figure 1 Regular Toner Contamination In Process Direction (Spots, Streaks, Bands etc.) Defect Sample (j0ch3226)

#### Cause

- 1. 94mm pitch -> Drum: Scratches or foreign substances
- 2. 57mm pitch -> Magnetic Roll: Developer material fixed on the Magnetic Roll
- 3. 44mm pitch -> BCR: Scratches or foreign substances
- 4. 80mm pitch -> Heat Roll: Scratches or foreign substances
- 5. 19mm pitch -> Fuser Roll-Exit: Dirt
- 6. 44mm pitch -> Registration: Dirt

IDS 11 Regular Toner Contamination In Process Direction (Side 2)

Figure 1 Regular Toner Contamination In Process Direction (Side 2) Defect Sample

(j0ch3227)

94mm pitch -> Fuser Pressure Roll: Scratches or foreign substances

59mm pitch -> BTR Roll: Dirt, scratches or paper size mismatch

# **IDS 12 Transparency Blocking**

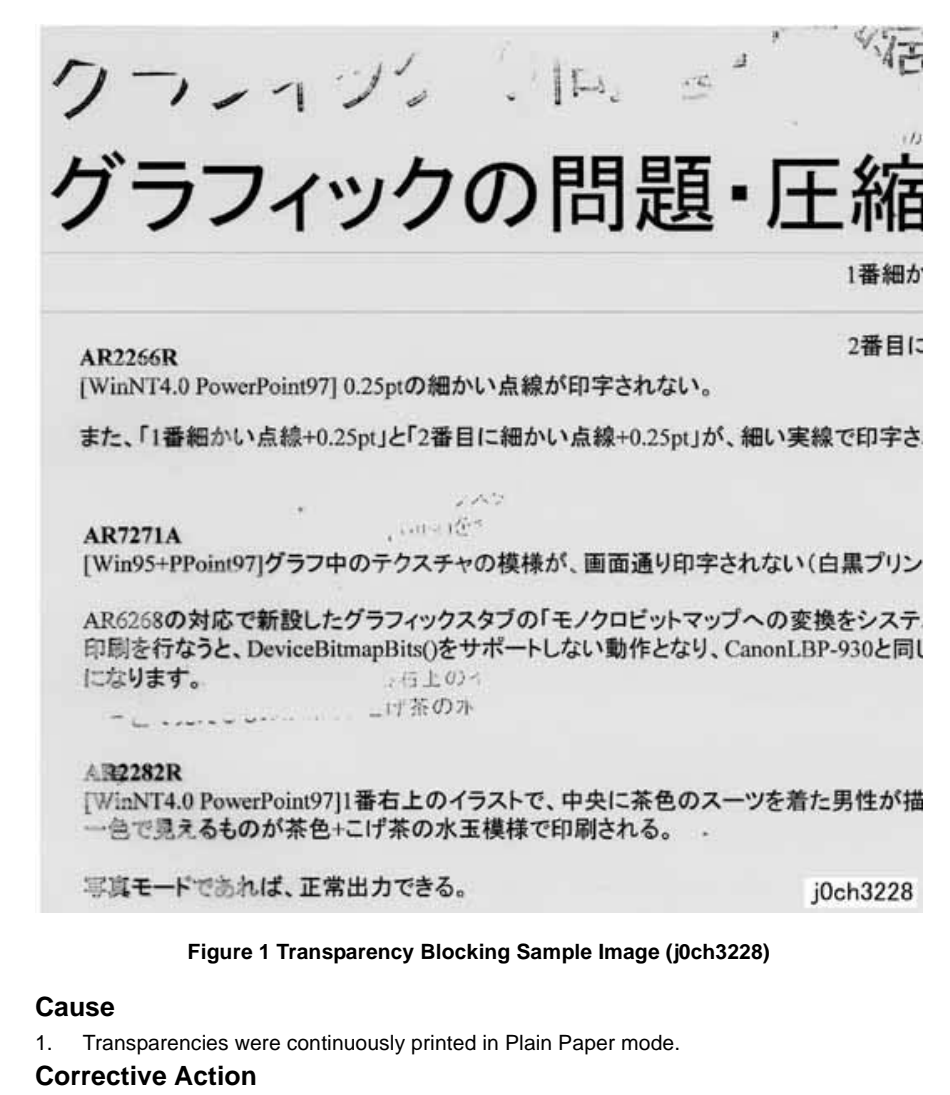

1. Select Transparency mode.

**Corrective Action** 

44mm pitch -> Pinch Roll: Dirt

2. 2 : Change the tray settings.

1. 1, 2, 3 : Clean or replace the relevant parts.

Cause

1.

2.

3.

j0ch3227

# IDS 13 Moire Due To Interference With Copy Original

## Cause

When copying, interference with the original may cause moire. Combinations of certain angles of screen ruling near 150lpi and Reduce/Enlarge ratio may cause moire. Precautions should be taken during enlargement.

## **Corrective Action**

- Reduce sharpness.
   Secondary defect: Text is blurred.
- Make copies at a different Reduce/Enlarge ratio.
- Change the orientation of the original.

# IDS 14 Light Background Due To Auto Exposure In Copies Of Originals With Frames

When Auto Exposure is turned [On] for originals with dark frames along the Lead Registration Edge, the suppression value is set so large such that areas of medium density appear extremely light.

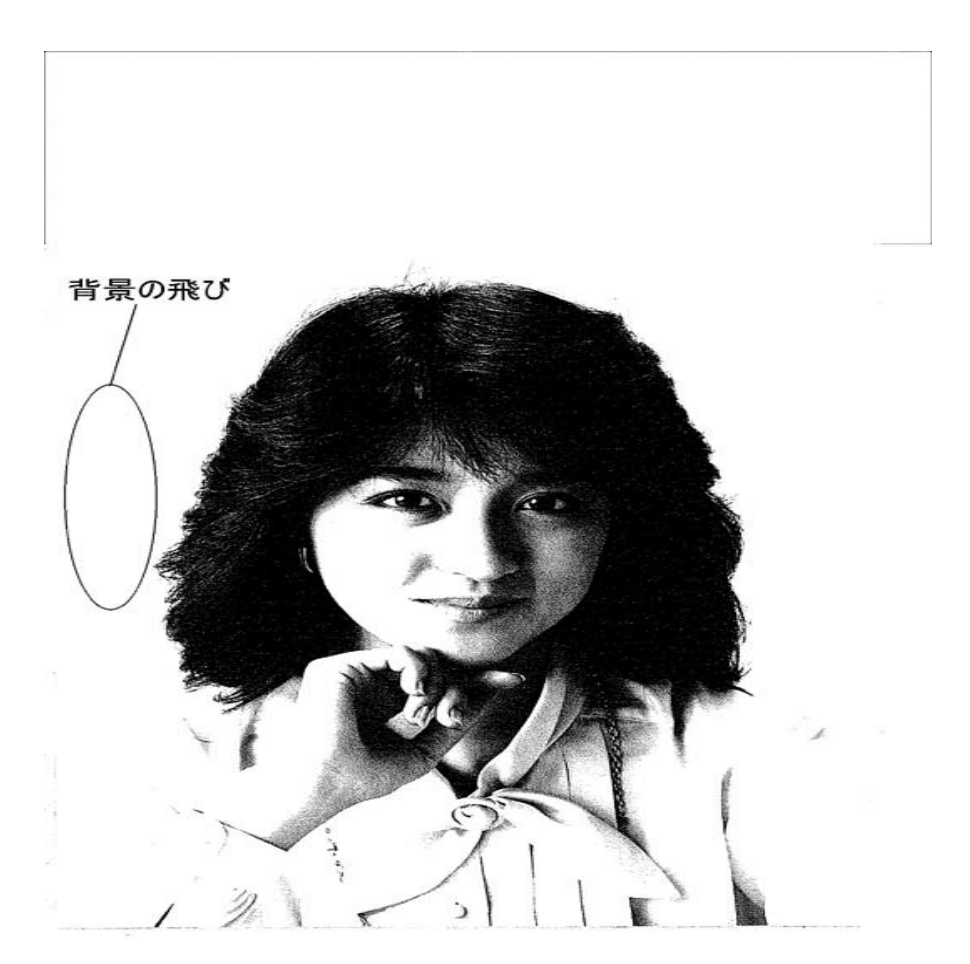

Figure 1 Light Background Due To Auto Exposure In Copies Of Originals With Frames Defect Sample (j0st3229)

## Cause

Auto Exposure performs background detection of images at a distance of up to 10mm from the Lead Registration Edge. As there were dark frames along the Lead Registration Edge, Auto Exposure could not detect the original background density. Therefore, Auto Exposure was performed based on the density of the frames.

## **Corrective Action**

• Disable Auto Exposure.

# IDS 15 Fluctuation In Auto Exposure Values For Copies Of Originals Of Medium Density

When Auto Exposure is turned [On] for originals with background of medium density (0.5G), the effectiveness of Auto Exposure fluctuates for each job.

#### Cause

As medium density (0.5G) is near the upper limit value for background detection, the Auto Exposure value fluctuates according to the result of background detection that varies according to the variations in the density of the original and how the original is placed.

## **Corrective Action**

• Disable Auto Exposure.

# IDS 16 Gradation Jump In Text & Photo Mode For 100 lpi Photo Originals

In Text mode, making copies of images of 100 lpi (halftone dot) gradation may result in a tone jump.

Secondary defect: Text is blurred.

• Change the setting from [More Text] to [Text], and then to [Photo] and [More Photo]. Secondary defect: Image quality of photographs deteriorate in [More Text] and [Text] settings. Text becomes blurred in [More Photo] and [Photo] settings.

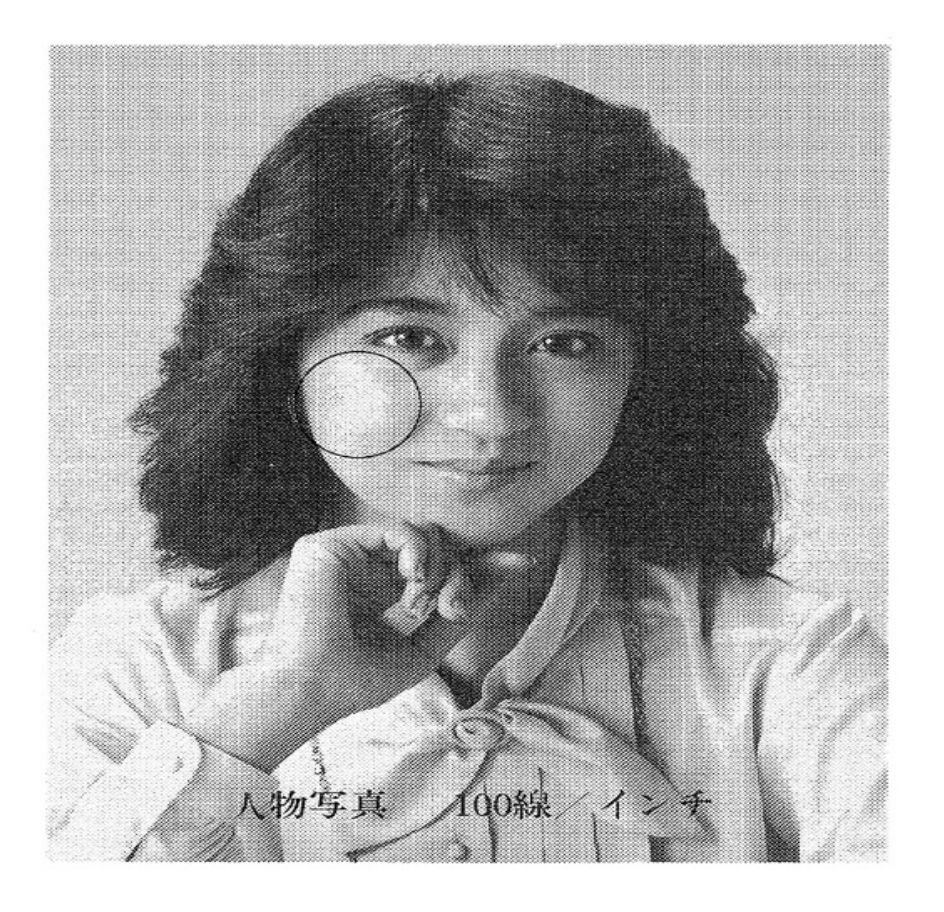

Figure 1 Gradation Jump In Text & Photo Mode For 100 Ipi Photo Originals Defect Sample (j0st3230)

## Cause

As Text & Photo mode gives priority to 175 lpi halftone dots and text quality, Sharpen Edge is performed for lower lpi.

## **Corrective Action**

Make copies in Photo mode.

# IDS 17 CVT (Constant Velocity Transport) Scan Streaks

Streaks may occur in the CVT, even if they do not occur in the Platen.

## Cause

Even though CVT streak detection is performed for both color and B/W scans, there may be cases where foreign substances on the CVT Glass could not be detected and removed.

## **Corrective Action**

Clean the CVT Glass.

# IDS 18 Defects Related To Scan Print

Moire may occur when scanned images are printed.

## Cause

Interference with the printer screen and printer driver resolution conversion processing by the original causes moire.

# **Corrective Action**

Reduce sharpness.
 Secondary defect: Text is blurred.

# IDS 19 Moire In Text Mode (Fine) B/W Scan/Fax For 133 Ipi Originals

During Fax Scan and B/W Scan mode, moire occurs in Text mode halftone dot images. Or, moire is especially obvious in Text mode (Fine) 133 lpi halftone dot images.

## Cause

In Text mode, text is given priority, causing halftone dot moires.

## **Corrective Action**

• Change from [Text] mode to [Text & Photo] mode or [Photo] mode. However, as the amount of data increases in [Mixed Super Halftone] mode, the machine takes a longer time for transmission.

# IDS 20 Black Discoloration Around White Texts In Medium Density Background

Black discoloration occurs around white texts with a certain background density, causing difficulties in reading the text.

## Cause

Discoloration occurs during resolution conversion in Fax Send.

Due to separation error in text graphic separation, parts determined as text are darkened and are output as graphics that look like dark smears.

Occurrences and severity of the occurrences vary according to the combinations of Send/ Receive type, Send route and Receive settings.

## **Corrective Action**

- Perform sending and document storage according to the capabilities of the receiver. It is possible to suppress resolution conversion during Send/Receive by preventing a mismatch in Send image quality (resolution).
- Change the setting for resolution conversion processing to [More Photo].

Secondary defect: As this reduces the sensitivity for separation between text and photographs, edges appear less smooth.

| Table ' | 1 |
|---------|---|
|---------|---|

|      | Item                                   | Cause                                                  | Corrective Action                                                                                                    |
|------|----------------------------------------|--------------------------------------------------------|----------------------------------------------------------------------------------------------------|
| C-1  | light copy                             | dirty White Reference                                  | Clean White Reference (PL 11.2).                                                                                                    |
| C-1  | light copy                             | IIT Carriage Assembly<br>Auto Gain Control failure     | Replace NSC PWB (PL 11.5, REP 11.5.2).                                                                                                    |
| C-2  | blank copy (blank paper)               | poor contact between connectors on PWBs                | Check the connection of the connectors.<br>• Video(EXT-MCU) ( P/J703- P/J410)<br>• FFC(NBCR-EXT) ( NBCR CN1- NBCR CN4)<br>• CCD-NSC ( CCD CN1- NSC CN1)    |
| C-2  | blank copy (blank paper)               | contact with the harness                               | Check the harness for damage/being caught.                                                                                                    |
| C-2  | blank copy (blank paper)               | IIT Carriage Assembly<br>Image Processing Area failure | <ul> <li>Replace NSC PWB (PL 11.5, REP 11.5.2).</li> <li>Replace NBCR PWB (PL 11.5, REP 11.5.2).</li> </ul>                                                |
| C-2  | blank copy (blank paper)               | CCD failure                                            | Replace IIT Carriage Assembly (PL 11.2, REP 11.2.1).                                                                                                    |
| C-2  | blank copy (blank paper)               | MFC/EXT PWB failure                                    | <ul> <li>Replace MFC PWB (PL 11.6, REP 11.6.1).</li> <li>Replace EXT PWB (PL 11.1, REP 11.1.2).</li> </ul>                                                 |
| C-3  | copy deletion                          | dirty White Reference                                  | Clean White Reference (PL 11.2).                                                                                                    |
| C-3  | copy deletion                          | dirty mirrors                                          | Clean the mirrors.                                                                                                    |
| C-3  | copy deletion                          | CCD failure                                            | Replace IIT Carriage Assembly (PL 11.2, REP 11.2.1).                                                                                                    |
| C-4  | copy deletion                          | NSC PWB failure                                        | Replace NSC PWB (PL 11.5, REP 11.5.2).                                                                                                    |
| C-5  | copy deletion                          | dirty White Reference                                  | Clean White Reference(PL 11.2).                                                                                                    |
| C-5  | copy deletion                          | dirty mirrors                                          | Clean the mirrors.                                                                                                    |
| C-5  | copy deletion                          | CCD failure                                            | Replace IIT Carriage Assembly (PL 11.2, REP 11.2.1).                                                                                                    |
| C-5  | copy deletion                          | dirty DADF Platen Glass                                | Clean the DADF Platen Glass.                                                                                                    |
| C-5  | copy deletion                          | dirty lenses                                           | <ul><li>Clean the lenses.</li><li>Replace IIT Carriage Assembly (PL 11.2, REP 11.2.1).</li></ul>                                                           |
| C-5  | copy deletion                          | Document not placed flat                               | Check the document.                                                                                                    |
| C-5  | copy deletion                          | wrinkled document                                      | Check the document.                                                                                                    |
| C-6  | spot deletion                          | marks on Platen Glass (white-out)                      | Clean the Platen Glass.                                                                                                    |
| C-7  | black lines on the copy                | dirty DADF Platen Glass                                | Clean the DADF Platen Glass.                                                                                                    |
| C-7  | black lines on the copy                | dirty White Reference                                  | Clean White Reference (PL 11.2).                                                                                                    |
| C-7  | black lines on the copy                | dirty lenses                                           | Clean the lenses.                                                                                                    |
| C-7  | black lines on the copy                | dirty mirrors                                          | Clean the mirrors.                                                                                                    |
| C-7  | black lines on the copy                | dirty CCD                                              | Replace IIT Carriage Assembly (PL 11.2, REP 11.2.1).                                                                                                    |
| C-7  | black lines on the copy                | CCD failure                                            | Replace IIT Carriage Assembly (PL 11.2, REP 11.2.1).                                                                                                    |
| C-8  | black lines on the copy                | NSC, MFC, EXT PWB failure                              | <ul> <li>Replace NSC PWB (PL 11.5, REP 11.5.2).</li> <li>Replace MFC PWB (PL 11.6, REP 11.6.1).</li> <li>Replace EXT PWB (PL 11.6, REP 11.6.1).</li> </ul> |
| C-9  | black spots on the copy                | marks on Platen Glass                                  | Clean the Platen Glass.                                                                                                    |
| C-9  | black spots on the copy                | dirty Platen Cushion (outside the document)            | Clean the Platen Cushion.                                                                                                    |
| C-10 | band of high background on the<br>copy | poor shading                                           | <ul> <li>Replace NSC PWB (PL 11.5, REP 11.5.2).</li> <li>Replace IIT Carriage Assembly (PL 11.2, REP 11.2.1).</li> </ul>                                   |

|      | Item                                   | Cause                                               | Corrective Action                                                                                                    |
|------|----------------------------------------|-----------------------------------------------------|----------------------------------------------------------------------------------------------------|
| C-10 | band of high background on the copy    | dirty mirrors                                       | Clean the mirrors.                                                                                                    |
| C-10 | band of high background on the<br>copy | dirty Platen Glass                                  | Clean the Platen Glass.                                                                                                |
| C-10 | band of high background on the copy    | dirty DADF Platen Glass                             | Clean the DADF Platen Glass.                                                                                           |
| C-10 | band of high background on the<br>copy | dirty White Reference                               | Clean the White Reference (PL 11.2).                                                                                   |
| C-11 | band of high background on the<br>copy | dirty Platen Glass                                  | Clean the Platen Glass.                                                                                                |
| C-11 | band of high background on the copy    | MFC/EXT PWB failure                                 | <ul> <li>Replace MFC PWB (PL 11.6, REP 11.6.1).</li> <li>Replace EXT PWB (PL 11.6, REP 11.6.1).</li> </ul>             |
| C-12 | high background on the copy            | poor shading                                        | <ul> <li>Replace NSC PWB (PL 11.5, REP 11.5.2).</li> <li>Replace IIT Carriage Assembly(PL 11.2, REP 11.2.1)</li> </ul> |
| C-12 | high background on the copy            | dirty mirrors                                       | Clean the mirrors.                                                                                                    |
| C-12 | high background on the copy            | dirty Platen Glass                                  | Clean the Platen Glass.                                                                                                |
| C-12 | high background on the copy            | dirty DADF Platen Glass                             | Clean the DADF Platen Glass.                                                                                           |
| C-12 | high background on the copy            | dirty White Reference                               | Clean White Reference (PL 11.2).                                                                                       |
| C-12 | high background on the copy            | Exposure Lamp                                       | Replace Exposure Lamp (PL 11.4, REP 11.4.1).                                                                           |
| C-12 | high background on the copy            | NSC, MFC, EXT PWB failure                           | Replace NSC PWB (PL 11.5, REP 11.5.2).                                                                                 |
|      |                                        |                                                     | • Replace MFC PWB (PL 11.6, REP 11.6.1).                                                                               |
|      |                                        |                                                     | • Replace EXT PWB (PL 11.6, REP 11.6.1).                                                                               |
| C-12 | high background on the copy            | CCD failure                                         | Replace IIT Carriage Assembly (PL 11.2, REP 11.2.1).                                                                   |
| C-13 | solid black copy                       | Exposure Lamp not ON                                | Replace Exposure Lamp (PL 11.4, REP 11.4.1).                                                                           |
|      |                                        |                                                     | • Replace INV PWB(PL 11.5, REP 11.5.3).                                                                                |
| C-13 | solid black copy                       | poor contact between connectors on PWBs             | Check the connection of the connectors.                                                                                |
|      |                                        |                                                     | NCCD-NSC                                                                                                    |
|      |                                        |                                                     | NBCR-EXT                                                                                                    |
| C-13 | solid black copy                       | contact with the harness                            | Check the harness for damage/pinch.                                                                                    |
| C-13 | solid black copy                       | NSC, NBCR, MFC, EXT PWB failure                     | • Replace NSC PWB (PL 11.5, REP 11.5.2).                                                                               |
|      |                                        |                                                     | Replace NBCR PWB                                                                                                    |
|      |                                        |                                                     | • Replace MFC PWB (PL 11.6, REP 11.6.1).                                                                               |
|      |                                        |                                                     | • Replace EXT PWB (PL 11.6, REP 11.6.1).                                                                               |
| C-13 | solid black copy                       | CCD failure                                         | Replace IIT Carriage Assembly (PL 11.2, REP 11.2.1).                                                                   |
| C-14 | skip                                   | a foreign object caught in gears                    | Remove the foreign object.                                                                                             |
| C-14 | skip                                   | worn gear                                           | Replace the Gear (PL 11.5).                                                                                            |
| C-14 | skip                                   | worn sliders                                        | Replace Side Slider & Top Slider (PL 11.5).                                                                            |
| C-14 | skip                                   | loose screws for the parts of IIT Carriage Assembly | Tighten the screws.                                                                                                    |
| C-14 | skip                                   | Carriage Motor failure                              | Replace Carriage Motor (PL 11.4).                                                                                      |
| C-14 | skip                                   | Motor Driver failure                                | Replace NBCR PWB (PL 11.5, REP 11.5.2).                                                                                |

Table 1
|      | Item                    | Cause                                                          | Corrective Action                                                       |
|------|-------------------------|----------------------------------------------------------------|-------------------------------------------------------------------------|
| C-14 | skip                    | NSC, MFC, EXT PWB failure                                      | • Replace NSC PWB (PL 11.5, REP 11.5.2).                                |
|      |                         |                                                                | • Replace MFC PWB (PL 11.6, REP 11.6.1).                                |
|      |                         |                                                                | • Replace EXT PWB (PL 11.6, REP 11.6.1).                                |
| C-14 | skip                    | deformed Front/Rear Mirror Clip                                | Replace IIT Carriage Assembly (PL 11.2, REP 11.2.1).                    |
| C-14 | skip                    | play between IIT Carriage Assembly and IIT Front/<br>Rear Rail | Replace IIT Carriage Assembly (PL 11.2, REP 11.2.1).                    |
| C-15 | smear                   | NSC, MFC, EXT PWB failure                                      | • Replace NSC PWB (PL 11.5, REP 11.5.2).                                |
|      |                         |                                                                | • Replace MFC PWB (PL 11.6, REP 11.6.1).                                |
|      |                         |                                                                | • Replace EXT PWB (PL 11.6, REP 11.6.1).                                |
| C-16 | jitter/data error       | NSC, MFC, EXT PWB failure                                      | • Replace NSC PWB (PL 11.5, REP 11.5.2).                                |
|      |                         |                                                                | • Replace MFC PWB (PL 11.6, REP 11.6.1).                                |
|      |                         |                                                                | • Replace EXT PWB (PL 11.6, REP 11.6.1).                                |
| C-17 | hunching                | Document not placed flat/placed in waves                       | Check the document.                                                     |
| C-17 | hunching                | IIT Carriage Assembly IIT Drum failure                         | Replace IIT Drum (PL 11.5).                                             |
| C-17 | hunching                | defect Front/Rear Carriage Cable                               | Replace Front Carriage Cable/Rear Carriage Cable (PL 11.5, REP 11.5.1). |
| C-17 | hunching                | worn sliders                                                   | Replace Side Slider & Top Slider (PL 11.5).                             |
| C-17 | hunching                | a foreign object caught in the wire rewinding area             | Remove the foreign object.                                              |
| C-17 | hunching                | a foreign object attached to IIT Front/Rear Rail               | Remove the foreign object.                                              |
| C-18 | banding                 |                                                                |                                                                         |
| C-19 | incorrect magnification | Document not fed flat from ADF                                 | Replace Read In/Out Roller (PL 15.7).                                   |
| C-19 | incorrect magnification | ADF Roller wear/failure                                        | Replace Read In/Out Roller (PL 15.7).                                   |
| C-19 | incorrect magnification | Carriage Motor failure                                         | Replace Carriage Motor (PL 11.4).                                       |
| C-19 | incorrect magnification | Motor Driver failure                                           | Replace NBCR PWB (PL 11.5, REP 11.5.2).                                 |
| C-19 | incorrect magnification | NSC, MFC, EXT PWB failure                                      | Replace NSC PWB (PL 11.5, REP 11.5.2).                                  |
|      |                         |                                                                | • Replace MFC PWB (PL 11.6, REP 11.6.1).                                |
|      |                         |                                                                | • Replace EXT PWB (PL 11.6, REP 11.6.1).                                |
| C-19 | incorrect magnification | IIT Carriage Assembly IIT Drum failure                         | Replace IIT Drum (PL 11.5).                                             |
| C-19 | incorrect magnification | optical mis-adjustment                                         | Replace IIT Carriage Assembly (PL 11.2, REP 11.2.1).                    |
| C-20 | poor resolution         | a foreign object caught in gears                               | Remove the foreign object.                                              |
| C-20 | poor resolution         | worn gear                                                      | Replace the Gear (PL 11.5).                                             |
| C-20 | poor resolution         | worn sliders                                                   | Replace Side Slider & Top Slider (PL 11.5).                             |
| C-20 | poor resolution         | loose screws for the parts of IIT Carriage Assembly            | Tighten the screws.                                                     |
| C-20 | poor resolution         | Carriage Motor failure                                         | Replace Carriage Motor (PL 11.4).                                       |
| C-20 | poor resolution         | Motor Driver failure                                           | Replace NBCR PWB (PL 11.5, REP 11.5.2).                                 |
| C-20 | poor resolution         | NSC, MFC, EXT PWB failure                                      | Replace NSC PWB (PL 11.5, REP 11.5.2).                                  |
| C-20 | poor resolution         | deformed Front/Rear Mirror Clip                                | Replace IIT Carriage Assembly (PL 11.2, REP 11.2.1).                    |
| C-20 | poor resolution         | play between IIT Carriage Assembly and IIT Front/<br>Rear Rail | Replace IIT Carriage Assembly (PL 11.2, REP 11.2.1).                    |
| C-20 | poor resolution         | optical mis-adjustment                                         | Replace IIT Carriage Assembly (PL 11.2, REP 11.2.1).                    |
| C-20 | poor resolution         | CCD failure                                                    | Replace IIT Carriage Assembly (PL 11.2, REP 11.2.1).                    |

|      | Item             | Cause                                              | Corrective Action                                                                                |
|------|------------------|----------------------------------------------------|--------------------------------------------------------------------------------------------------|
| C-21 | residual image   | MFC PWB failure                                    | • Replace MFC PWB (PL 11.6, REP 11.6.1).                                                         |
|      |                  |                                                    | Replace Memory (PL 11.6).                                                                        |
| C-23 | moire            | A copy of printed matter a customer made in the    | In that case, tell the customer that if they want to copy a document with any picture, using the |
|      |                  | auto or manual density mode exhibits moire.        | photo mode will control possible moire.                                                          |
| C-23 | moire            | A customer made a copy of printed matter and       | Tell the customer the second generation copy often exhibits moire and that a small change in     |
|      |                  | copied the copy. The second generation copy        | magnification will control possible molre.                                                       |
| C-23 | moire            | A customer made a copy of printed matter in photo  | Regrient the document (advicable to rotate it 90 degrees)                                        |
| 0-23 | mone             | mode. The copy exhibits moire.                     | Reonent the document. (advisable to rotate it 30 degrees)                                        |
| C-25 | mis-registration | incorrect set value                                | Adjust again.                                                                                    |
| C-25 | mis-registration | Lead Regi: improper position of Carriage Sensor    | Reposition/replace Carriage Sensor (PL 11.4).                                                    |
|      |                  | that detects the position of IIT Carriage Assembly |                                                                                                  |
| C-25 | mis-registration | Lead /Side Regi: optical mis-adjustment            | Replace IIT Carriage Assembly (PL 11.2, REP 11.2.1).                                             |
| C-26 | uneven density   | Exposure Lamp/INV PWB failure                      | Replace Exposure Lamp/INV PWB (PL 11.5, REP 11.5.3)                                              |
| C-26 | uneven density   | dirty White Reference                              | Clean White Reference (PL 11.2).                                                                 |
| C-26 | uneven density   | NSC PWB failure                                    | Replace NSC PWB (PL 11.5, REP 11.5.2).                                                           |
| C-28 | skew             | optical mis-adjustment                             | Replace IIT Carriage Assembly (PL 11.2, REP 11.2.1).                                             |
| C-28 | skew             | improperly installed ADF                           | Reinstall ADF.                                                                                   |
| C-28 | skew             | improperly set Document Guides                     | Tell the customer to set the Document Guides properly.                                           |
| C-28 | skew             | Roller wear/failure                                | Replace Regi Roller and Read In/Out Roller (PL 15.7).                                            |
| C-28 | skew             | dirty Roller                                       | Clean Regi Roller and Read In/Out Roller (PL 15.7).                                              |
| C-29 | black band       | poor shading                                       | Replace NSC PWB (PL 11.5, REP 11.5.2).                                                           |
| C-29 | black band       | dirty mirrors                                      | Clean the mirrors.                                                                               |
| C-29 | black band       | dirty Platen Glass                                 | Clean Platen Glass.                                                                              |
| C-29 | black band       | dirty DADF Platen Glass                            | Clean the DADF Platen Glass.                                                                     |
| C-29 | black band       | dirty White Reference                              | Clean White Reference (PL 11.2).                                                                 |
| C-30 | dark copy        | Exposure Lamp failure                              | Replace Exposure Lamp (PL 11.4, REP 11.4.1).                                                     |
| C-30 | dark copy        | condensation                                       | Adapt the machine to ambient temperature. Set the condensation timer in NOHAD of IOT             |
|      |                  |                                                    | NVM Chain-Func:50-16 as needed. Install the condensation heater.                                 |
| C-30 | dark copy        | dirty glass                                        | Clean DADF Platen Glass.                                                                         |
| C-30 | dark copy        | dirty mirrors                                      | Clean the mirrors.                                                                               |
| C-30 | dark copy        | dirty lenses                                       | Clean the lenses.                                                                                |
| C-30 | dark copy        | CCD dirt/failure                                   | Replace IIT Carriage Assembly (PL 11.2, REP 11.2.1).                                             |

# **4 Repairs/Adjustments**

### 1. Drives

| REP 1.1.1 | Main Drive Assembly | / | 4-3 |
|-----------|---------------------|---|-----|
|-----------|---------------------|---|-----|

### 2. Paper Transportation

| REP 2.2.1 | Retard Pad          | 4-5  |
|-----------|---------------------|------|
| REP 2.4.1 | Registration Unit   | 4-6  |
| REP 2.5.1 | Left Cover Assembly | 4-8  |
| REP 2.5.2 | BTR Assembly        | 4-10 |

### 3. ROS

| REP 3.1.1 | ROS Unit | 4-11 |
|-----------|----------|------|
|-----------|----------|------|

### 4. Xerographics/Development

| REP 4.1.1 X               | ERO/ |
|---------------------------|------|
| Developer Cartridge       | 4-15 |
| REP 4.1.2 Toner Cartridge | 4-16 |
| REP 4.2.1 Dispense Motor  | 4-17 |

### 5. Fuser

| REP 5.1.1 | Fuser Assembly | 4-21 |
|-----------|----------------|------|
|           |                |      |

### 6. Exit

| REP 6.1.1 | 1 Exit + OCT Assembly | 4-23 |
|-----------|-----------------------|------|
|           |                       |      |

### 7. MPT

| REP 7.1.1 | MPT Unit       | 4-27 |
|-----------|----------------|------|
| REP 7.2.1 | MPT Retard Pad | 4-30 |

### 9. Electrical Components

| REP 9.1.1 | MCU PWB | 4-33 |
|-----------|---------|------|
| REP 9.2.1 | ESS PWB | 4-34 |

### 10. Covers

| REP 10.1.1 | Top Cover  | 4-35 |
|------------|------------|------|
| REP 10.2.1 | Rear Cover | 4-37 |

### 11. IIT

| REP 11.1.1 | Control Panel              | 4-39 |
|------------|----------------------------|------|
| REP 11.1.2 | MFC and EXT PWB Box        | 4-42 |
| REP 11.2.1 | IIT Carriage Assembly      | 4-46 |
| REP 11.2.2 | NBCR-Host/NBCR-Power Cable | 4-52 |
| REP 11.4.1 | Exposure Lamp              | 4-57 |
| REP 11.5.1 | Front/Rear Carriage Cable  | 4-60 |
| REP 11.5.2 | NSC/NBCR PWB               | 4-64 |
| REP 11.5.3 | Inv PWB                    | 4-69 |
| REP 11.6.1 | MFC PWB                    | 4-73 |
| REP 11.6.2 | EXT PWB                    | 4-75 |
| 40 Trov 8  |                            |      |
| TZ. Tray N | /loquie -2 i               |      |

| -                       |   |      |
|-------------------------|---|------|
| REP 12.1.1 Tray 3 Feede | r | 4-77 |

|                                                  | 110     |
|--------------------------------------------------|---------|
| REP 12.1.2 Tray 4 Feeder                         | 4-80    |
| REP 12.3.1 Feed/Retard/Nudger Roll               | 4-83    |
| REP 12.6.1 2TM PWB                               | 4-84    |
| REP 12.7.1 Left Lower Cover                      | 4-85    |
| 13. Trav Module -ST                              |         |
| REP 13.1.1 Tray 2 Feeder                         | 4-87    |
| REP 13.3.1 Feed/Retard/Nudger Roll               | 4-90    |
|                                                  |         |
| REP 15.1.1 DADF/ADF                              | 4-91    |
| REP 15.1.2 DADF/ADF Platen Cushion               | 4-93    |
| REP 15.2.1 Document Tray Assembly                | 4-95    |
| REP 15.2.2 DADF/ADF Feeder Assembly              | 4-99    |
| REP 15.2.3 Front Cover                           | 4-103   |
| REP 15.2.4 Rear Cover                            | 4-104   |
| REP 15.3.1 DADF/ADF Control PWB                  | 4-105   |
| REP 15.3.2 Left Counter Balance                  | 4-107   |
| REP 15.3.3 Right Counter Balance                 | 4-109   |
| REP 15.4.1 Top Cover                             | 4-111   |
| REP 15.9.1 Pickup Roll Feed Roll                 | 4-112   |
|                                                  | 1 110   |
| 4. Xerographics/Development                      | 4 4 4 9 |
| ADJ 4.1.1 Toner Density Adjustment               | 4-119   |
| 7. MPT                                           |         |
| ADJ 7.1.1 MPT Size Guide Adjustment              | 4-121   |
| 9. Electrical Components                         |         |
| ADJ 9.1.1 IOT Lead Edge/Side Edge Registration   | 4-123   |
| ADJ 9.1.2 Edge Erase                             | 4-125   |
| ADJ 9.2.1 ESS Firmware Version Downloading       | 4-126   |
| ADJ 9.11.1 MFC Version Upgrade                   | 4-127   |
| 11. IIT                                          |         |
| ADJ 11.1.1 Carriage Assembly Position Adjustment | 4-129   |
| ADJ 11.1.2 IIT Lead Edge/Side Edge Registration  | 4-131   |
| ADJ 11.1.3 Reduce/Enlarge Adjustment             | 4-132   |
| ADJ 11.1.4 APS Sensor                            | 4-133   |
| 15. ADF/DADF                                     |         |
| ADJ 15.1.1 DADF/ADF Position Adjustment          | 4-135   |
| ADJ 15.1.2 DADF/ADF Lead Edge Registration       | 4-136   |

ADJ 15.1.3 DADF/ADF Side Edge Registration...... 4-138

ADJ 15.1.4 Counterbalance ...... 4-140

# **REP 1.1.1 Main Drive Assembly**

Parts List on PL 1.1

### Removal

### WARNING

To avoid personal injury or shock, do not perform repair or adjustment with electrical power applied to the machine.

### CAUTION

To prevent data loss when the power switch is turned off, please note the following.

[FAX Models]

Check that the "Stored Documents" lamp is not on, and press the [Job Status] button to ensure that there are no jobs in progress.

### [Printer Models]

Press the [Job Status] button to ensure that there are no jobs in progress.

- 1. Remove the Rear Cover. (REP 10.2.1)
- 2. Open the Left Cover Assembly (PL 2.5).
- 3. Partially pull out the XERO/Developer Cartridge. (REP 4.1.1)
- 4. Disconnect the gear and the connector. (Figure 1)
  - 1. Remove the E-Clip.
  - 2. Remove the gear.
  - 3. Remove the clamp.
  - 4. Disconnect the connector ( P/J214).

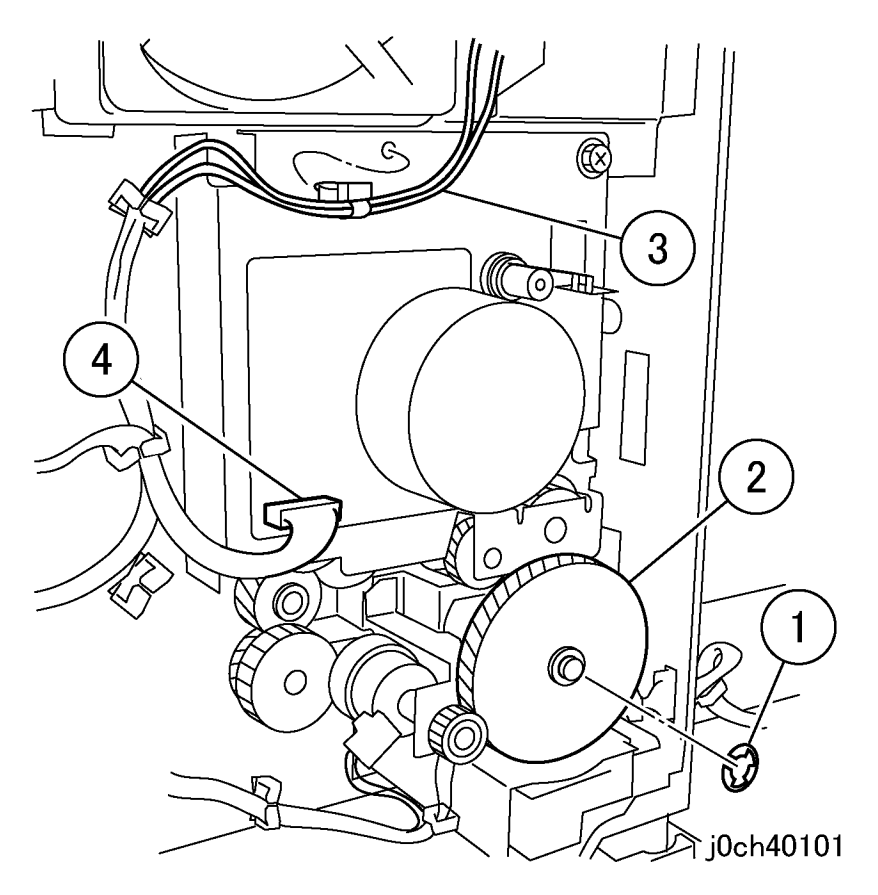

Figure 1 Disconnecting the gear and the connector (j0ch40101)

### 5. Remove the Main Drive Assembly. (Figure 2)

- 1. Remove the screws (x4).
- 2. Move idler to right and move harness aside while removing Main Drive Assembly.

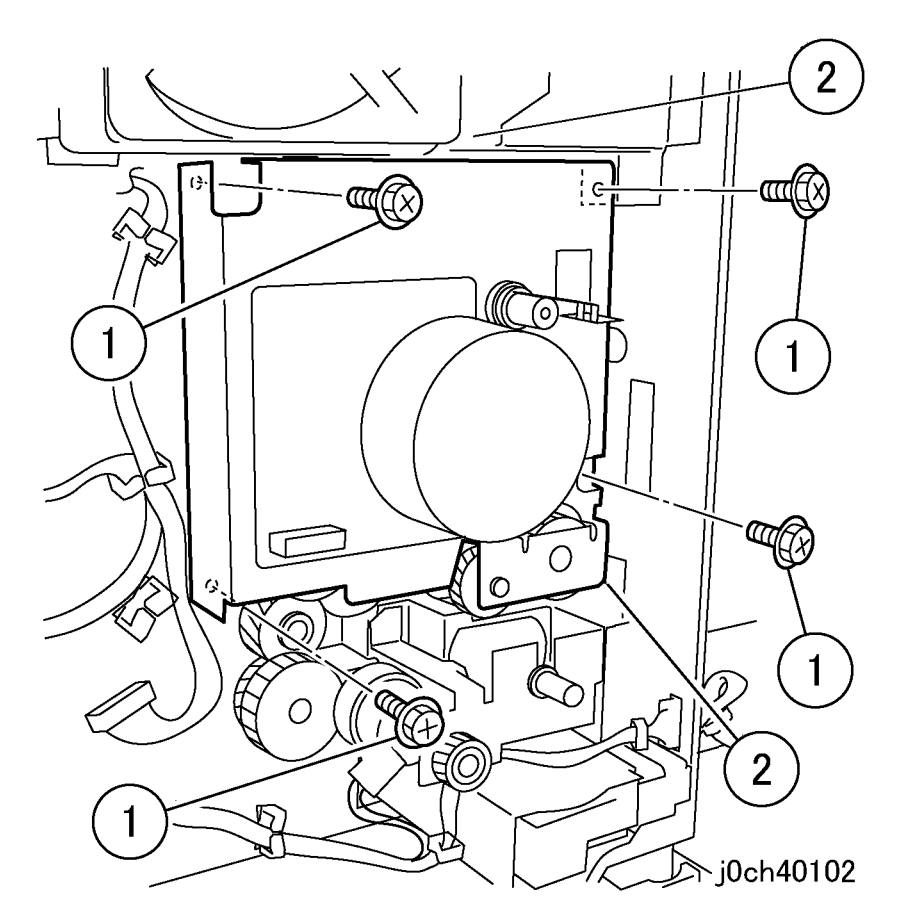

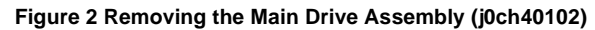

### Replacement

# REP 2.2.1 Retard Pad

Parts List on PL 2.2

### Removal

**NOTE:** When replacing the Tray 1 Feed Roll and the Retard Pad, enter C/E mode. Clear the Tray 1 Feed sheets counter. Tray1 "Chain-Func:[29-34],[29-24],[29-14],[29-4]"

### WARNING

To avoid personal injury or shock, do not perform repair or adjustment with electrical power applied to the machine.

### CAUTION

To prevent data loss when the power switch is turned off, please note the following.

[FAX Models]

Check that the "Stored Documents" lamp is not on, and press the [Job Status] button to ensure that there are no jobs in progress.

[Printer Models]

Press the [Job Status] button to ensure that there are no jobs in progress.

NOTE: Replace the Tray 1 Retard Pad and the Feed Roll at the same time.

- 1. Remove Tray 1 paper.
- 2. Remove Tray 1.
  - 1. Ensure tray is pulled out to the stop.
  - 2. Lift end and pull out to remove.

- 3. Remove the Feed Roll Assembly. (Figure 1)
  - 1. Remove the bearings.
  - 2. Slide the bearings.
  - 3. Remove the Feed Roll Assembly.

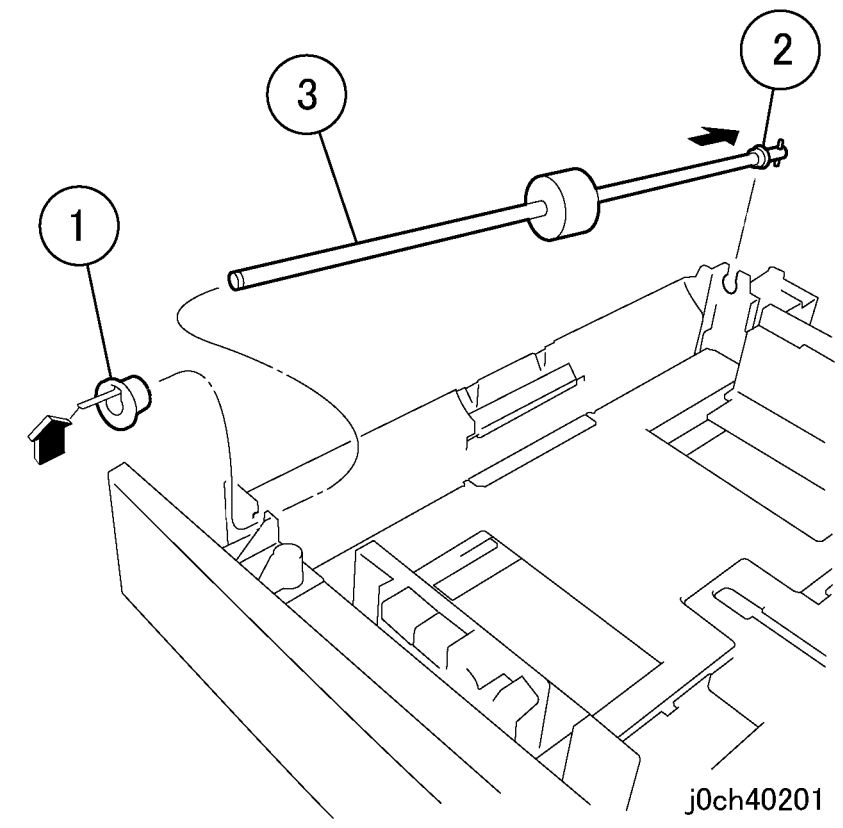

Figure 1 Removing the Feed Roll Assembly (j0ch40201)

- 4. Remove the Retard Pad (Figure 2).
  - 1. Press release tab and rotate the Retard Pad.
  - 2. Use small screwdriver to pry loose end of Retard Shaft.
  - 3. Pull out the shaft.

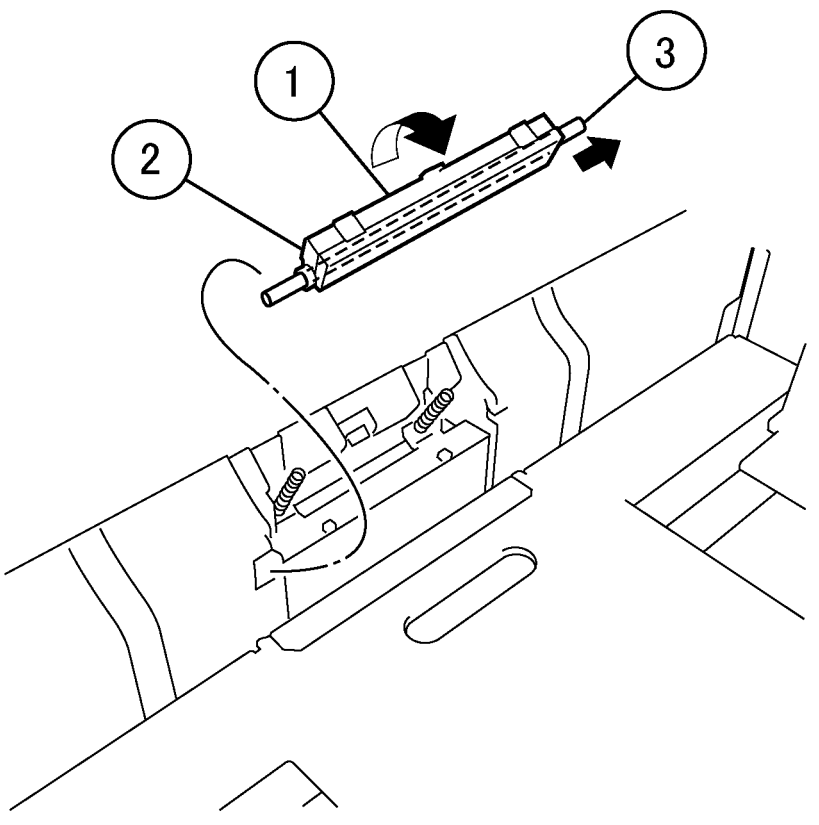

### Figure 2 Removing the Retard Pad (j0ch40202)

### Replacement

1. To install, carry out the removal steps in reverse order.

# **REP 2.4.1 Registration Unit**

Parts List on PL 2.4

Removal

### WARNING

To avoid personal injury or shock, do not perform repair or adjustment with electrical power applied to the machine.

### CAUTION

To prevent data loss when the power switch is turned off, please note the following. [FAX Models]

Check that the "Stored Documents" lamp is not on, and press the [Job Status] button to ensure that there are no jobs in progress.

[Printer Models]

Press the [Job Status] button to ensure that there are no jobs in progress.

- 1. Remove the MPT Unit. (REP 7.1.1)
- 2. Remove the Left Cover Assembly. (REP 2.5.1)
- 3. Remove the Main Drive Assembly. (REP 1.1.1)
- 4. Remove Tray 1.
  - a. Remove paper from tray.
  - b. Ensure tray is pulled out to the stop.
  - c. Lift end and pull out to remove.

- 5. Remove the Paper Chute Assembly. (Figure 1)
  - 1. Remove the screws (x3).
  - 2. Remove the Paper Chute Assembly (PL 2.1).

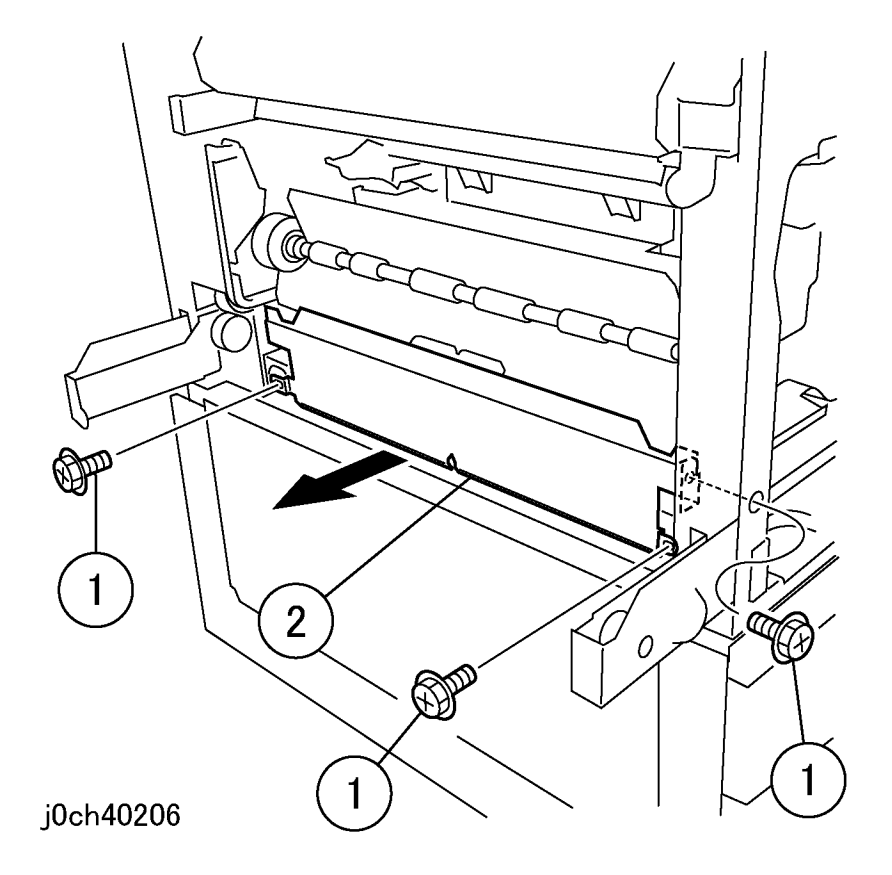

Figure 1 Removing the Paper Chute Assembly (j0ch40206)

### CAUTION

The connector is connected at the back of the Registration Unit.

- 6. Prepare to remove the Registration Unit. (Figure 2)
  - 1. Remove the screws (x2).

2. Rotate Registration Unit counterclockwise to disengage hidden locking tab (under sensor).

- 3. Slide the Registration Unit to the rear.
- 4. Lift the Registration Unit slightly and remove front pin from frame.

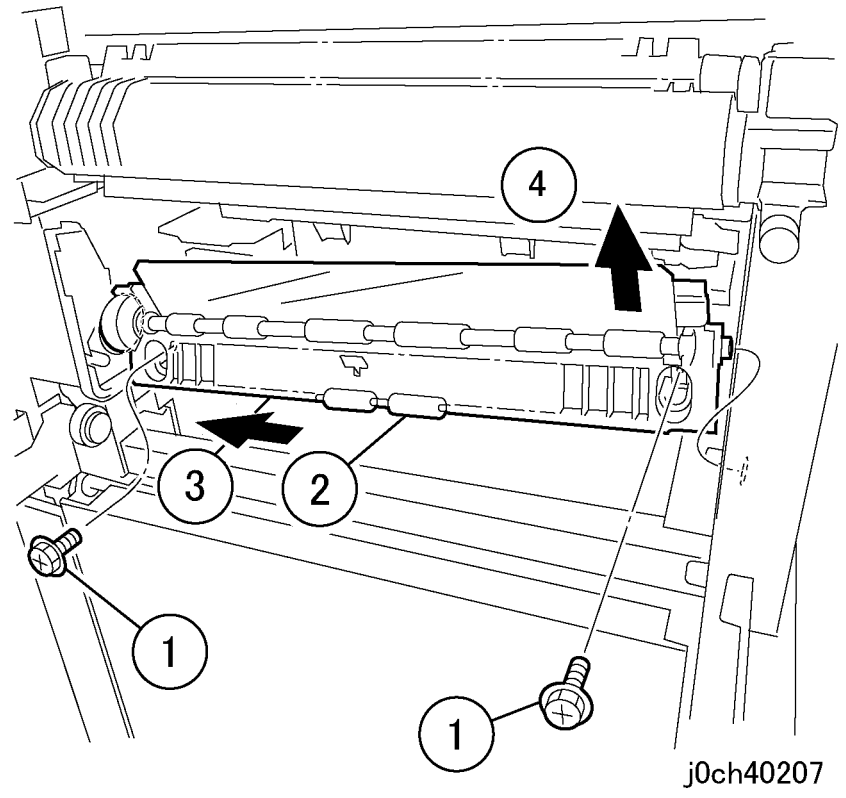

Figure 2 Preparing to Remove the Registration Unit (j0ch40207)

- 7. Remove the Registration Unit. (Figure 3)
  - 1. Turn over the Registration Unit.
  - 2. Disconnect P/J104.
  - 3. Disconnect P/J215.
  - 4. Release the Wire Harness from the clamp.
  - 5. Remove the Registration Unit.

# 5 j0ch40208

Figure 3 Removing the Registration Unit (j0ch40208)

### Replacement

1. To install, carry out the removal steps in reverse order.

# **REP 2.5.1 Left Cover Assembly**

Parts List on PL 2.5

Removal

### WARNING

To avoid personal injury or shock, do not perform repair or adjustment with electrical power applied to the machine.

### CAUTION

To prevent data loss when the power switch is turned off, please note the following. [FAX Models]

Check that the "Stored Documents" lamp is not on, and press the [Job Status] button to ensure that there are no jobs in progress.

[Printer Models]

Press the [Job Status] button to ensure that there are no jobs in progress.

1. Open the Left Cover Assembly (PL 2.5).

2. Remove the screw while holding on to the Left Cover Assembly. (Figure 1)

- 3. Remove the Left Cover Assembly (Figure 2).
  - 1. Place the Left Cover Assembly horizontally.
  - 2. Lift up the Left Cover Assembly and remove.

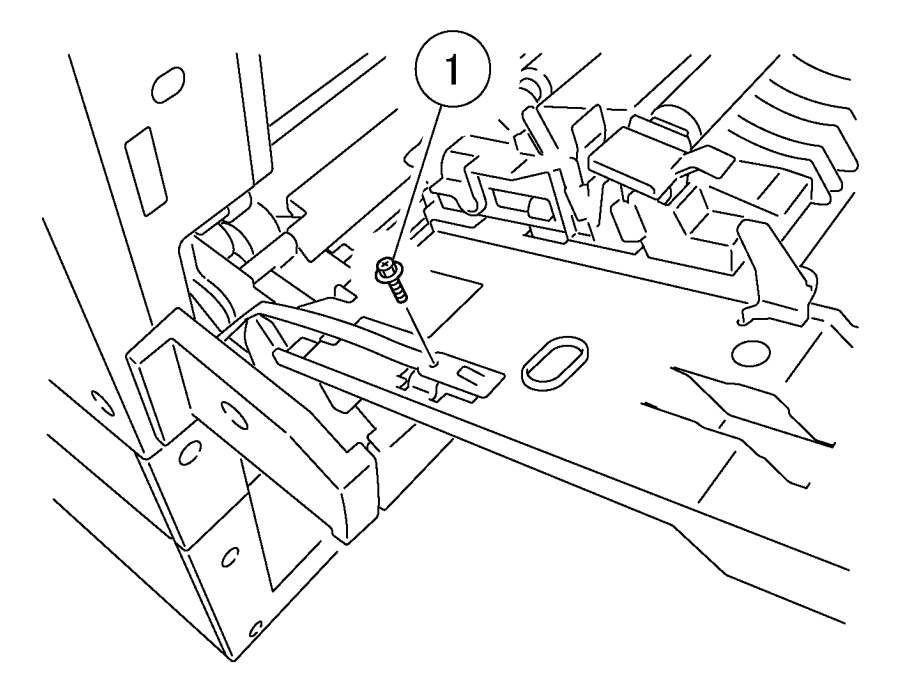

j0ch40210

Figure 1 Removing the Screw (j0ch40210)

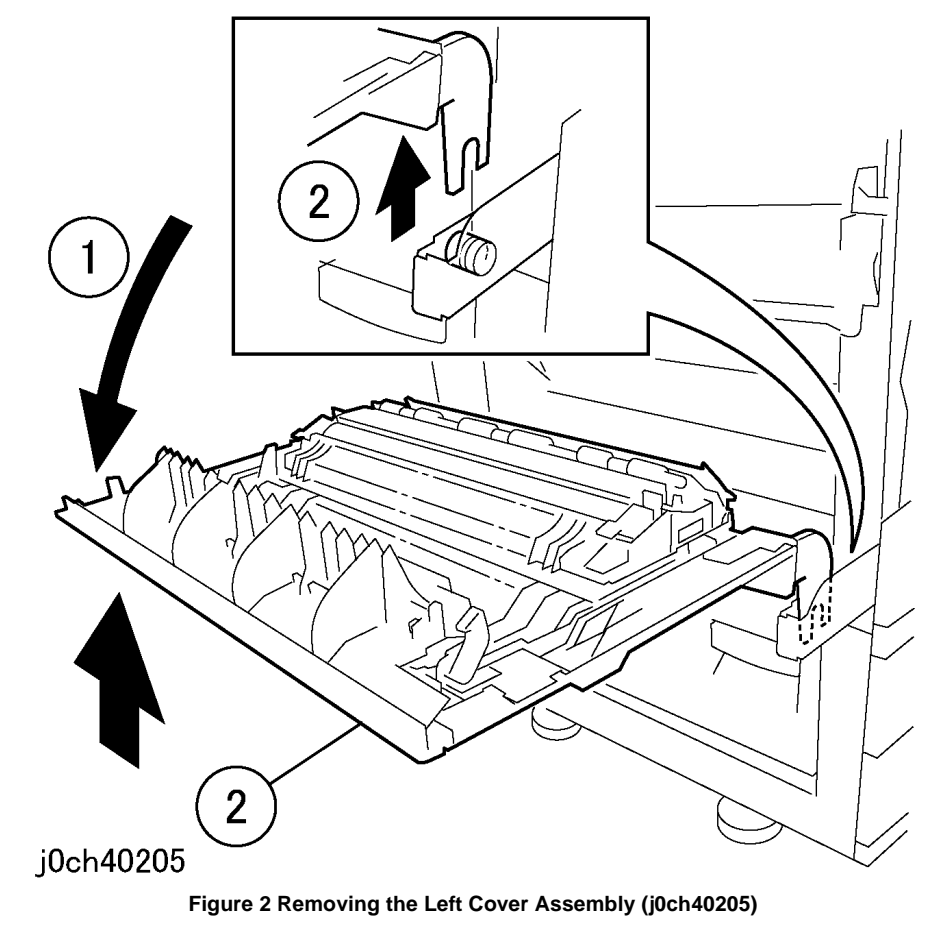

### Replacement

# REP 2.5.2 BTR Assembly

Parts List on PL 2.5

### Removal

**NOTE:** When replacing the BTR Assembly, enter C/E mode. Clear the number of sheets reaching BTR. BTR "Chain-Func:[30/43],[30/43],[30/42],[30/41]"

### WARNING

To avoid personal injury or shock, do not perform repair or adjustment with electrical power applied to the machine.

### CAUTION

To prevent data loss when the power switch is turned off, please note the following.

### [FAX Models]

Check that the "Stored Documents" lamp is not on, and press the [Job Status] button to ensure that there are no jobs in progress.

### [Printer Models]

Press the [Job Status] button to ensure that there are no jobs in progress.

1. Open the Left Cover Assembly.

- 2. Remove the BTR Assembly. (Figure 1)
  - 1. Press Tabs to release and remove BTR Assembly.

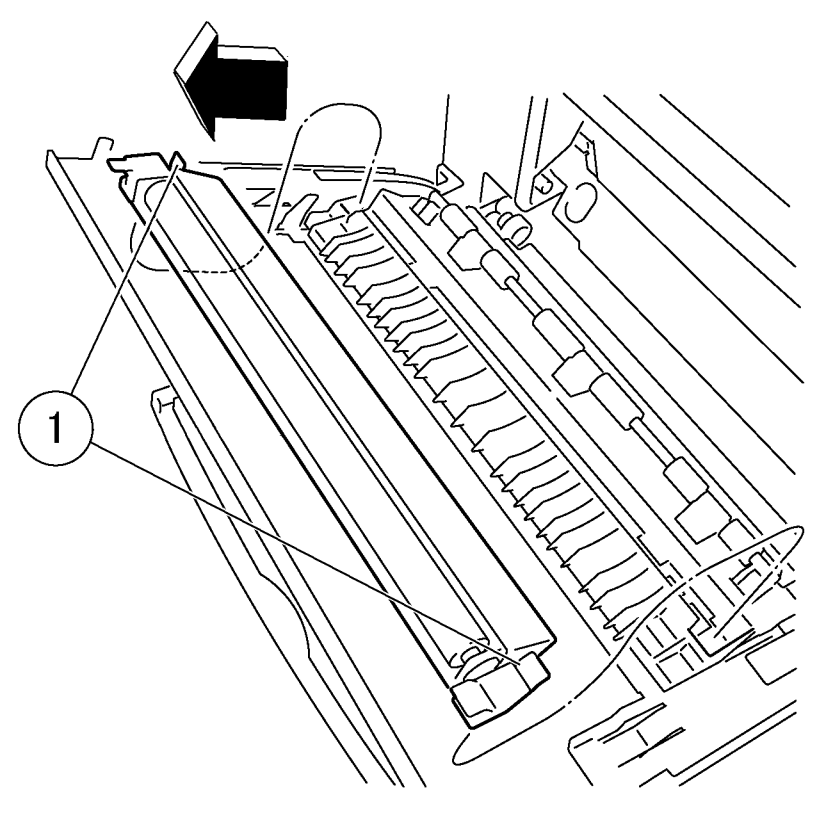

j0ch40209

Figure 1 Removing the BTR Assembly (j0ch40209)

### Replacement

# REP 3.1.1 ROS Unit

Parts List on PL 3.1

Removal

### WARNING

To avoid personal injury or shock, do not perform repair or adjustment with electrical power applied to the machine.

### CAUTION

To prevent data loss when the power switch is turned off, please note the following.

[FAX Models]

Check that the "Jobs in Memory" lamp is not on, and press the [Job Status] button to ensure that there are no jobs in progress.

[Printer Models]

Press the [Job Status] button to ensure that there are no jobs in progress.

- 1. Remove the following parts:
  - a. XERO/Developer Cartridge (REP 4.1.1)
  - b. Toner Cartridge (REP 4.1.2)
  - c. Top Cover (REP 10.1.1)

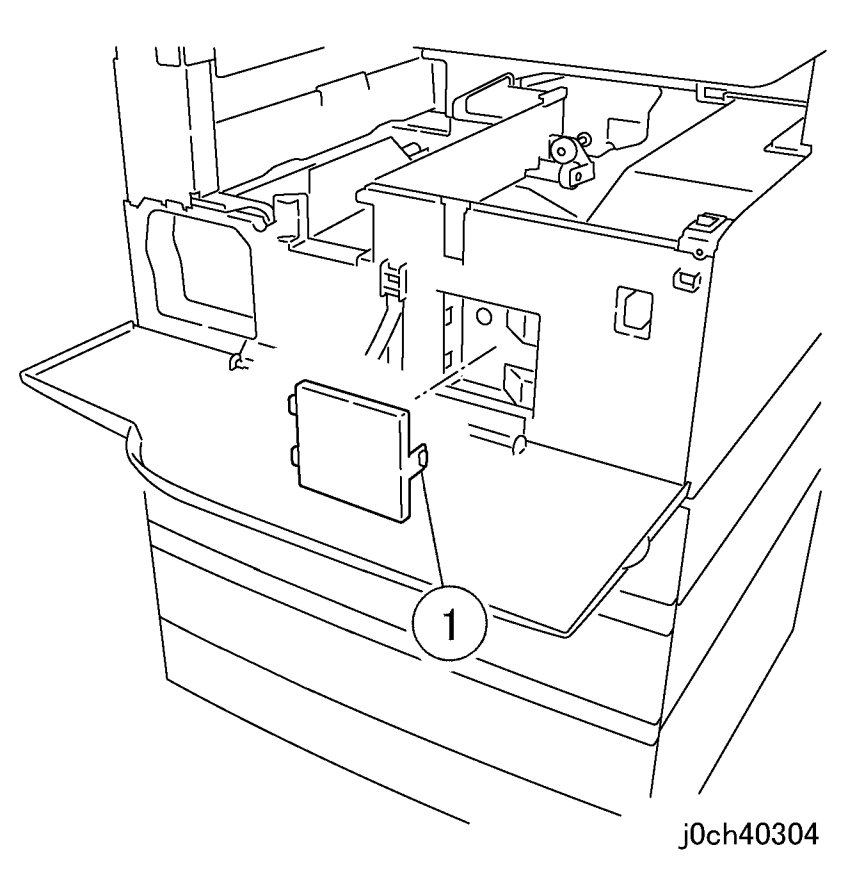

Figure 1 Removing the cap (j0ch40304)

- 3. Remove the Inner Cover (Figure 2).
  - 1. Remove the screws (x2).
  - 2. Push in tab to release and disconnect Strap.
  - 3. Remove the Inner Cover.

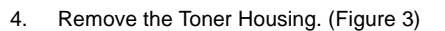

**NOTE:** When removing the Toner Housing, protect the floor with paper.

- 1. Disconnect P/J127.
- 2. Loosen the screw.
- 3. Remove the screw on the hose.
- 4. Remove the Toner Housing.

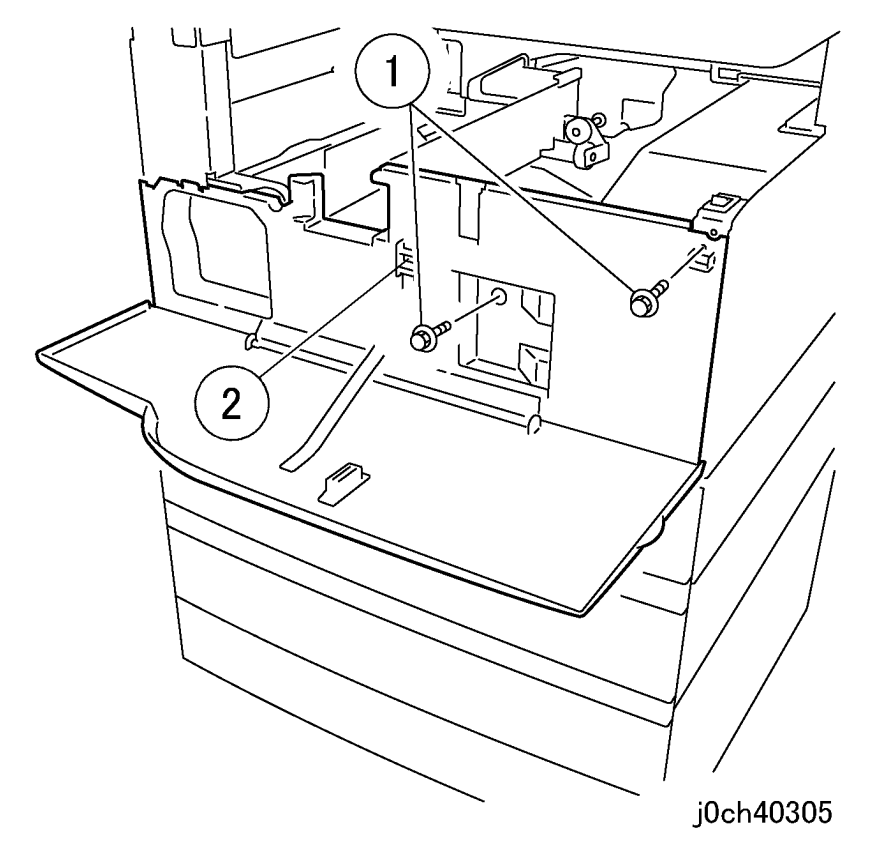

Figure 2 Removing the Inner Cover (j0ch40305)

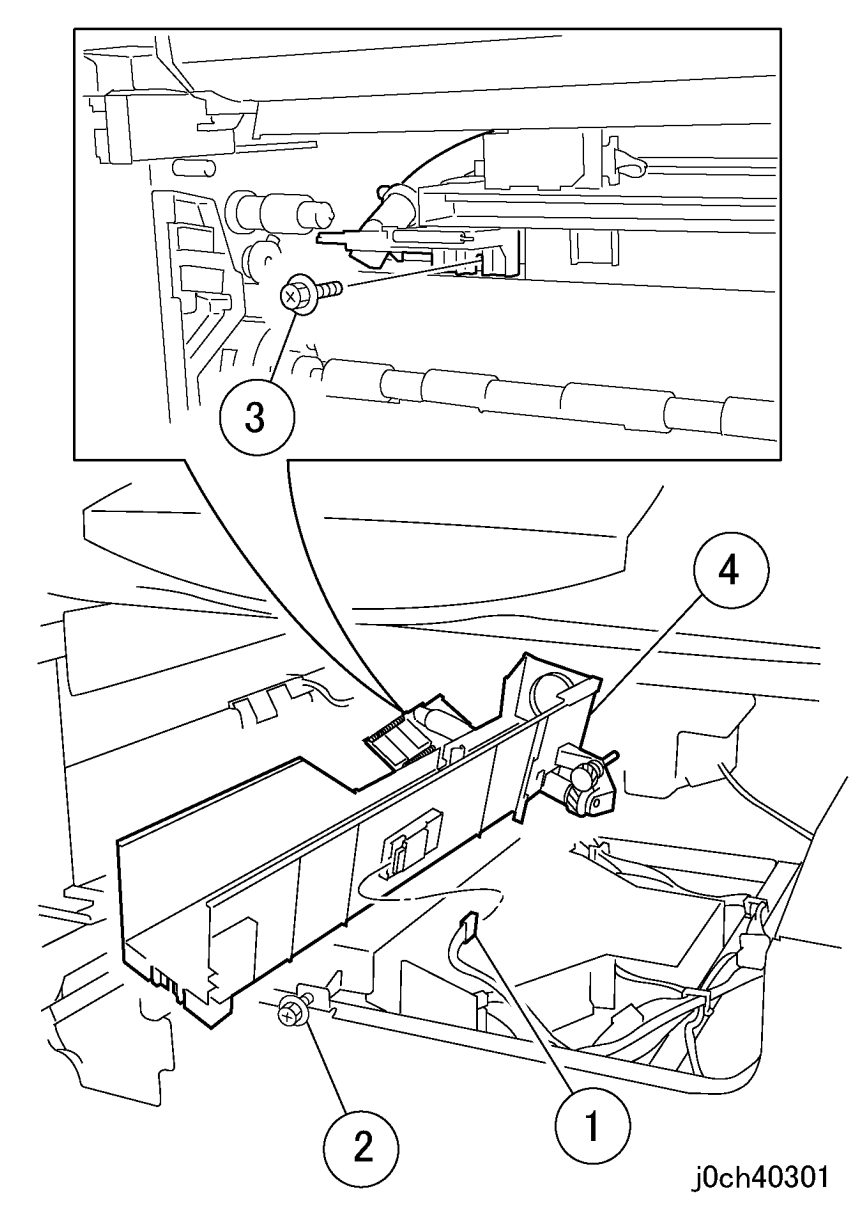

Figure 3 Removing the Toner Housing (j0ch40301)

- 5. Disconnect the ROS connectors (x3). (Figure 4)
  - 1. Disconnect P/J160.
  - 2. Disconnect P/J140.
  - 3. Release the Wire Harness from the clamp.
  - 4. Disconnect P/J620.

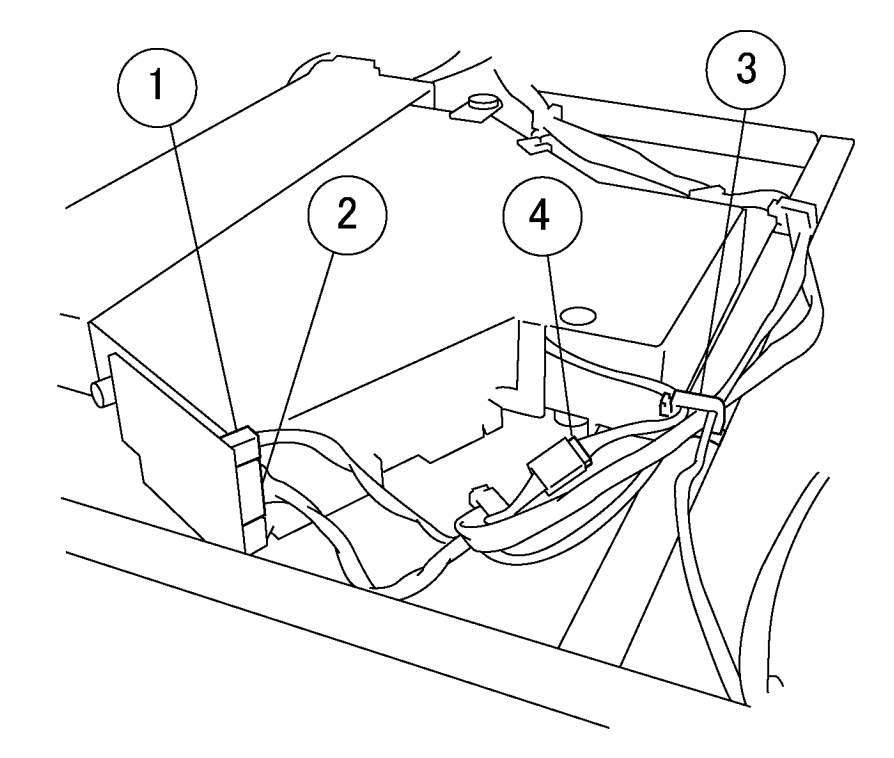

j0ch40302

### Figure 4 Disconnecting the connectors (x3) (j0ch40302)

### CAUTION

Do not touch the ROS window when removing the ROS.

6. Remove the ROS Unit. (Figure 5)

Note: Put on the attachment included as a spare part on the Stubby Driver when removing the ROS Unit screws (x5).

- 1. Remove the screws (x5).
- 2. Remove the ROS Unit.

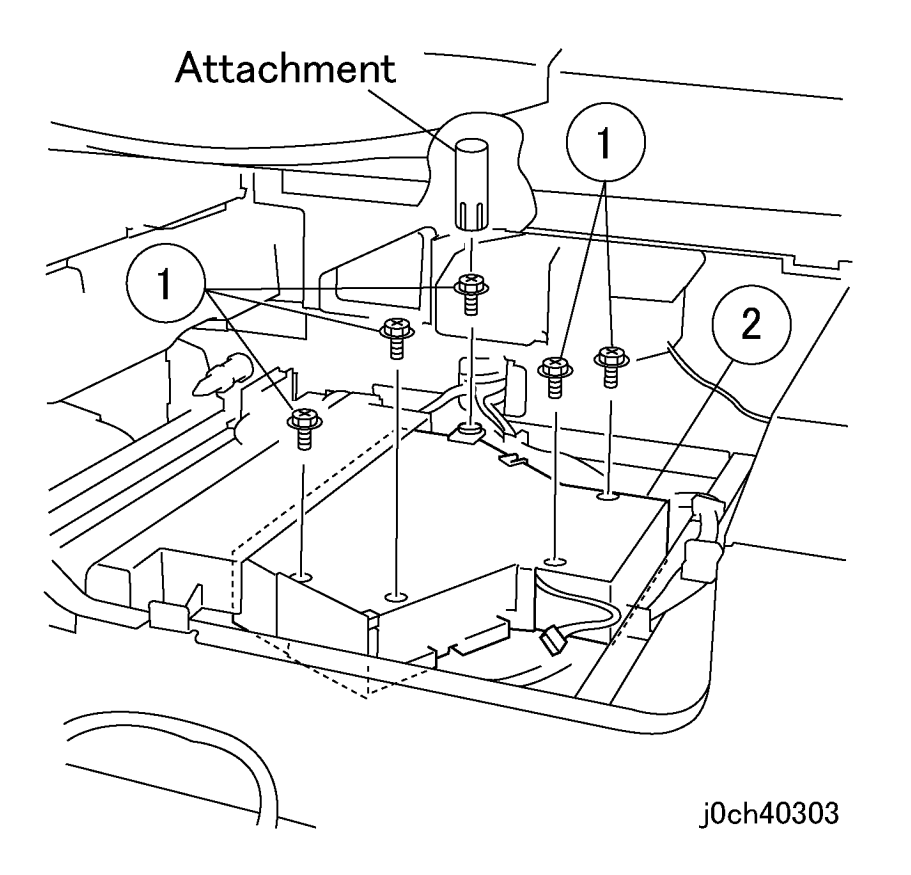

Figure 5 Removing the ROS Unit (j0ch40303)

### Replacement

### CAUTION

When connecting the *P*/J127 of the Toner CRUM PWB, be careful not to press too hard so that the PWB is shifted.

**NOTE:** Read the warning labels on the top of the ROS Unit carefully before performing servicing on the ROS Unit while it is still installed and connected to the power supply.

# REP 4.1.1 XERO/Developer Cartridge

Parts List on PL 4.1

Removal

### WARNING

To avoid personal injury or shock, do not perform repair or adjustment with electrical power applied to the machine.

### CAUTION

To prevent data loss when the power switch is turned off, please note the following.

[FAX Models]

Check that the "Jobs in Memory" lamp is not on, and press the [Job Status] button to ensure that there are no jobs in progress.

[Printer Models]

Press the [Job Status] button to ensure that there are no jobs in progress.

- 1. Open the Left Cover Assembly (PL 2.5).
- 2. Open the Front Cover.

### CAUTION

If Cartridge will be exposed to light for several minutes, store cartridge away from direct light source.

- 3. Remove the XERO/Developer Cartridge. (Figure 1)
  - 1. Remove the XERO/Developer Cartridge.

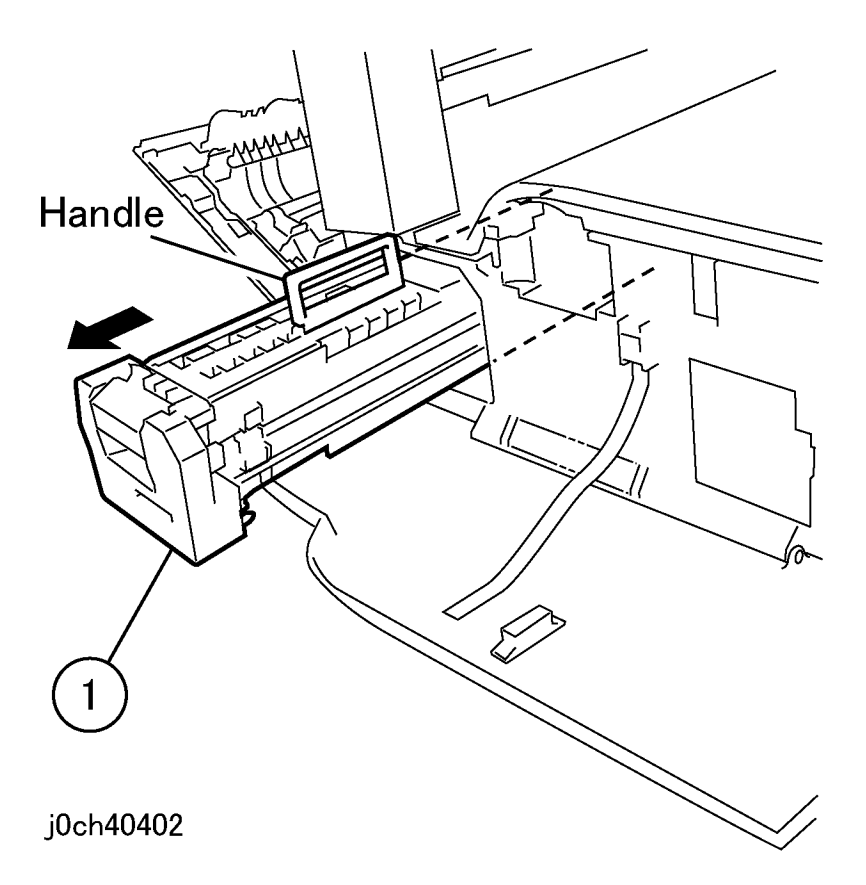

### Figure 1 Removing the XERO/Developer Cartridge (j0ch40402)

### Replacement

**NOTE:** Push in the handle of the XERO/Developer Cartridge until the handle latches securely.

# **REP 4.1.2 Toner Cartridge**

Parts List on PL 4.1

Removal

### WARNING

To avoid personal injury or shock, do not perform repair or adjustment with electrical power applied to the machine.

### CAUTION

To prevent data loss when the power switch is turned off, please note the following.

[FAX Models]

Check that the "Jobs in Memory" lamp is not on, and press the [Job Status] button to ensure that there are no jobs in progress.

[Printer Models]

Press the [Job Status] button to ensure that there are no jobs in progress.

- 1. Open the Front Cover.
- 2. Remove the Toner Cartridge. (Figure 1)
  - 1. Release and pull out Toner Cartridge.

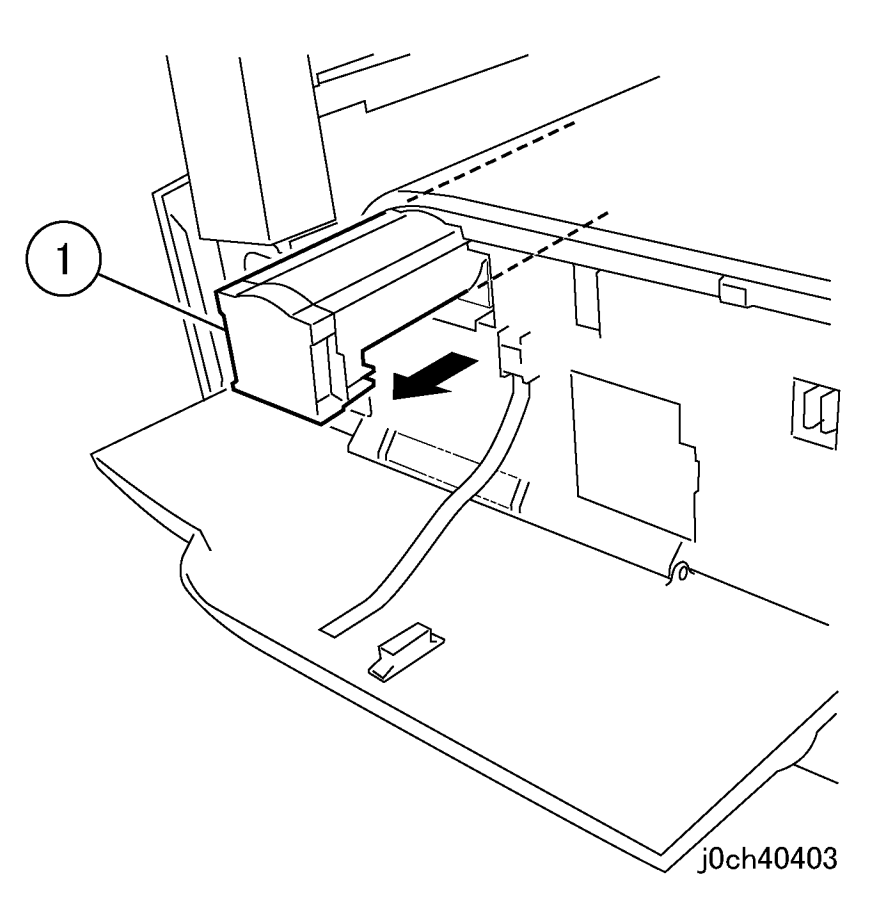

Figure 1 Removing the Toner Cartridge (j0ch40403)

### Replacement

# **REP 4.2.1 Dispense Motor**

2. Press the release tab and pull out to remove the Cap (Figure 1).

## Parts List on PL 4.2

Removal

### WARNING

To avoid personal injury or shock, do not perform repair or adjustment with electrical power applied to the machine.

### CAUTION

To prevent data loss when the power switch is turned off, please note the following.

[FAX Models]

Check that the "Jobs in Memory" lamp is not on, and press the [Job Status] button to ensure that there are no jobs in progress.

[Printer Models]

Press the [Job Status] button to ensure that there are no jobs in progress.

- 1. Remove the following parts:
  - XERO/Developer Cartridge (REP 4.1.1)
  - Toner Cartridge (REP 4.1.2)
  - Top Cover (REP 10.1.1)

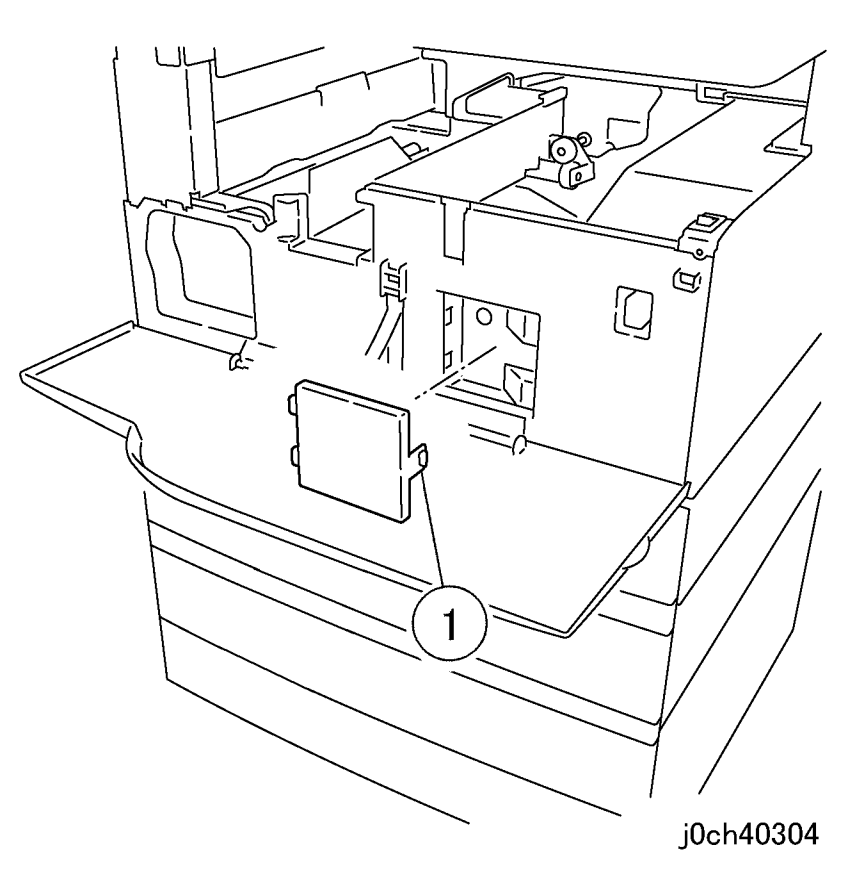

Figure 1 Removing the Cap (j0ch40304)

- 3. Remove the Inner Cover (Figure 2).
  - 1. Remove the screws (x2).
  - 2. Push in tab to release and disconnect Strap.
  - 3. Remove the Inner Cover.

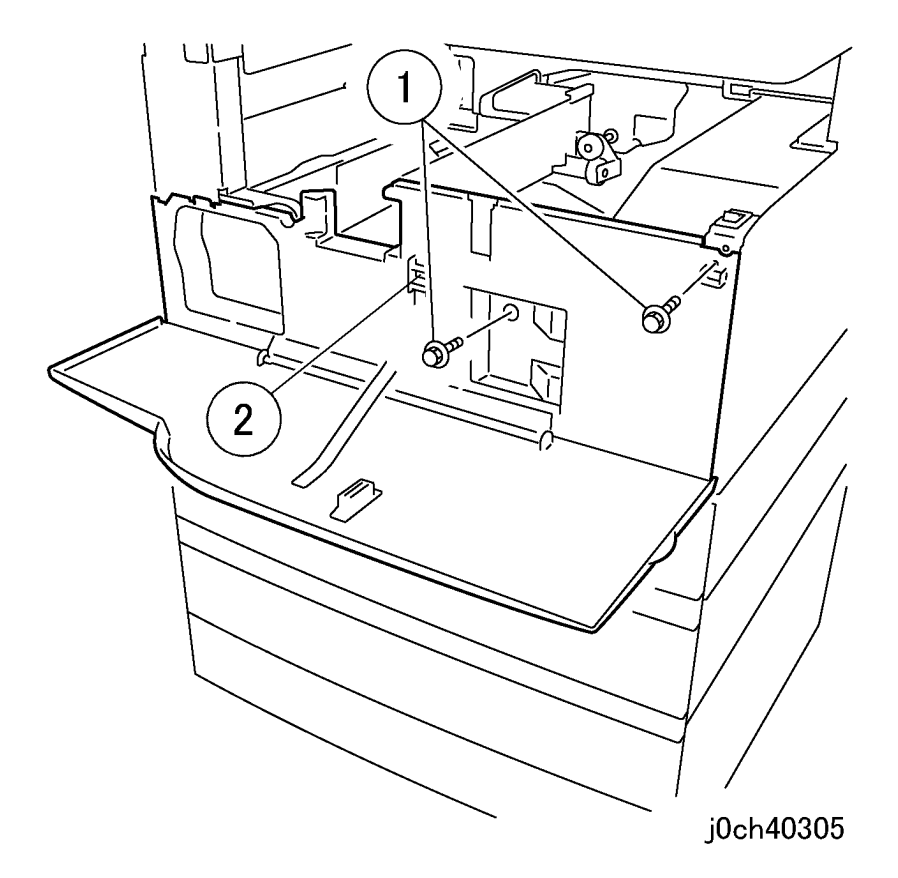

### Figure 2 Removing the Inner Cover (j0ch40305)

4. Remove the Toner Housing. (Figure 3)

**NOTE:** When removing the Toner Housing, protect the floor with paper.

- 1. Disconnect P/J127.
- 2. Loosen the screws (x2).
- 3. Remove the screw on the hose.
- 4. Remove the Toner Housing.

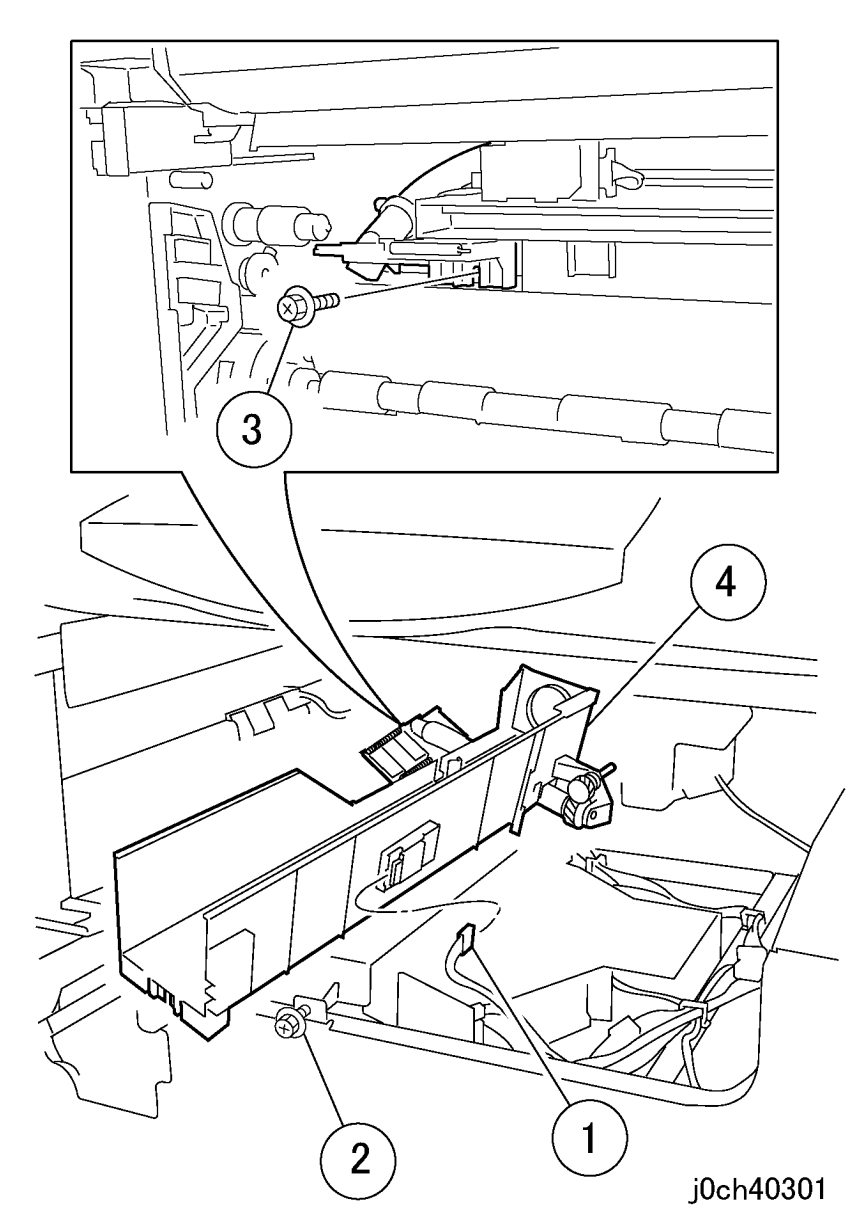

### Figure 3 Removing the Toner Housing (j0ch40301)

- 5. Remove the Dispense Motor. (Figure 4)
  - 1. Disconnect P/J126.
  - 2. Remove the screws (x4).

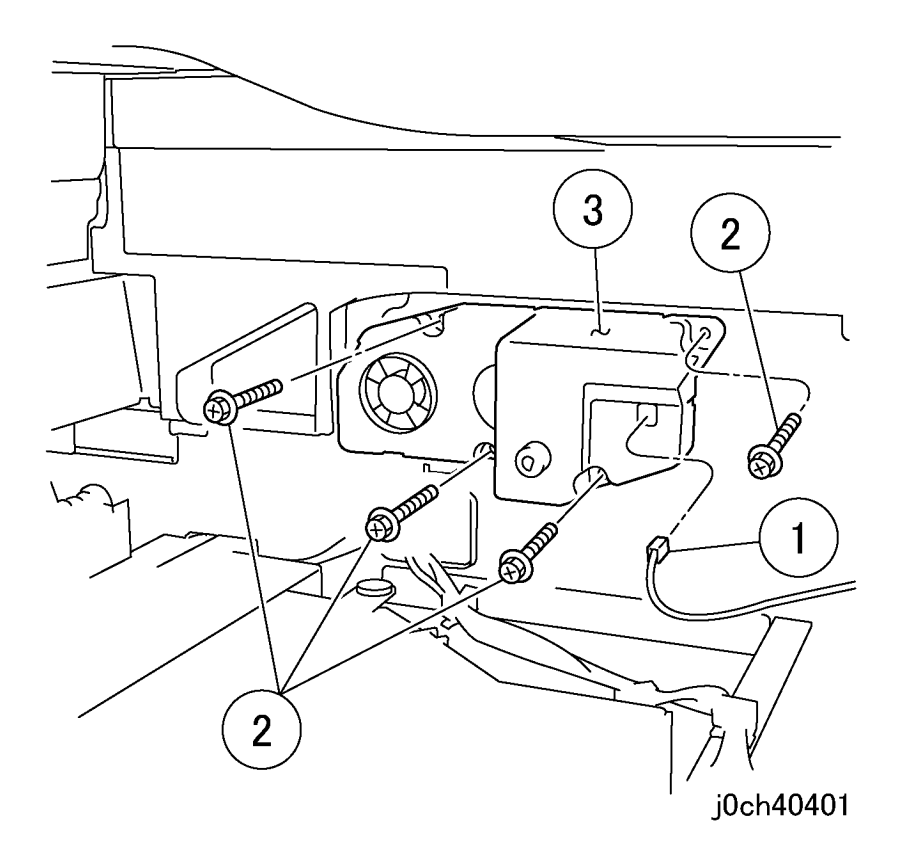

Figure 4 Removing the Dispense Motor (j0ch40401)

# Replacement

# **REP 5.1.1 Fuser Assembly**

Parts List on PL 5.1

### Removal

**NOTE:** When replacing the Fuser Assembly, enter C/E mode. Clear the Fuser counter. Fuser "Chain-Func:[21/39],[21/29],[21/19],[21/9]"

### WARNING

To avoid personal injury or shock, do not perform repair or adjustment with electrical power applied to the machine.

### CAUTION

To prevent data loss when the power switch is turned off, please note the following.

### [FAX Models]

Check that the "Jobs in Memory" lamp is not on, and press the [Job Status] button to ensure that there are no jobs in progress.

[Printer Models]

Press the [Job Status] button to ensure that there are no jobs in progress.

NOTE: Do not start servicing until the Fuser has cooled down.

- 1. Open the Left Cover Assembly (PL 2.5).
- 2. Remove the Fuser Assembly. (Figure 1)
  - 1. Free the knobs (x2) by turning them.
  - 2. Hold the Fuser Assembly by the handles (x2) and pull out to remove.

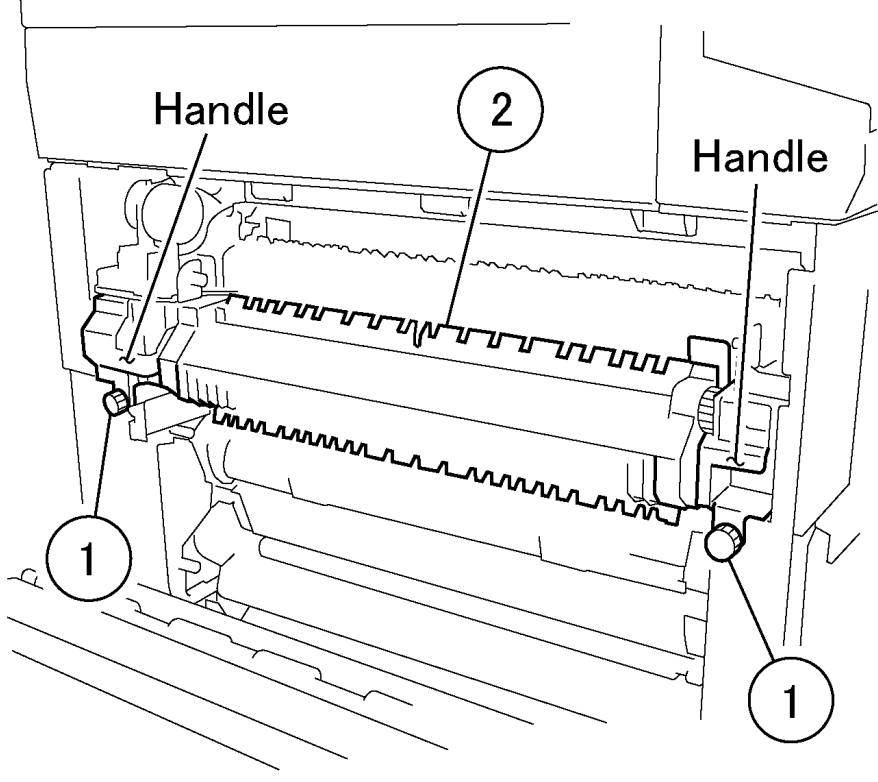

j0ch40501

Figure 1 Removing the Fuser Assembly (j0ch40501)

### Replacement

# REP 6.1.1 Exit + OCT Assembly

Parts List on PL 6.1

Removal

### WARNING

To avoid personal injury or shock, do not perform repair or adjustment with electrical power applied to the machine.

### CAUTION

To prevent data loss when the power switch is turned off, please note the following.

[FAX Models]

Check that the "Jobs in Memory" lamp is not on, and press the [Job Status] button to ensure that there are no jobs in progress.

[Printer Models]

Press the [Job Status] button to ensure that there are no jobs in progress.

- 1. Remove the Rear Cover. (REP 10.2.1)
- 2. [FAX Models]

Carry out Steps 3 and 4. [Models without FAX] Go to Step 5.

- 3. Remove the ADC PWB. (Figure 1)
  - 1. Disconnect the connector.
  - 2. Disconnect the connector.
  - 3. Remove the screws (x4).

**NOTE:** P/J will disconnect when removing ADC PWB.

4. Remove the ADC PWB.

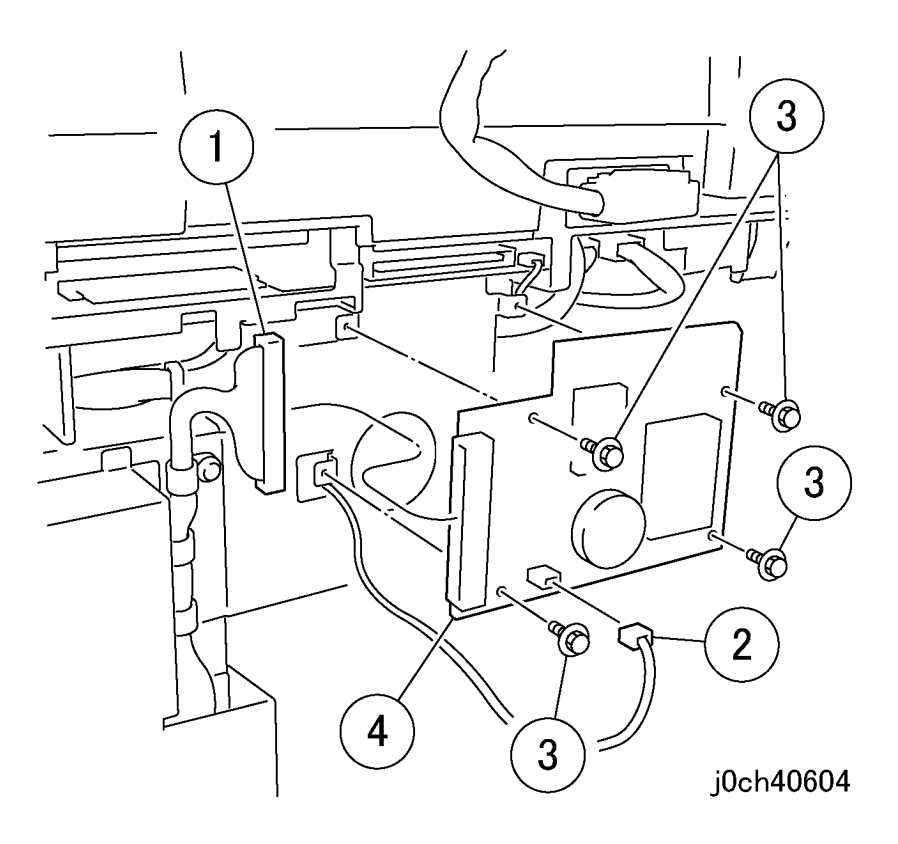

Figure 1 Removing the ADC PWB (j0ch40604)

- 4. Remove the ADC Bracket. (Figure 2)
  - 1. Remove the screws (x4).
  - 2. Remove the ADC Bracket.

Figure 2 Removing the ADC Bracket (j0ch40605)

- 5. Disconnect the connectors (x3). (Figure 3)
  - 1. Disconnect P/J419.
  - 2. Disconnect P/J206.
  - 3. Disconnect P/J207.

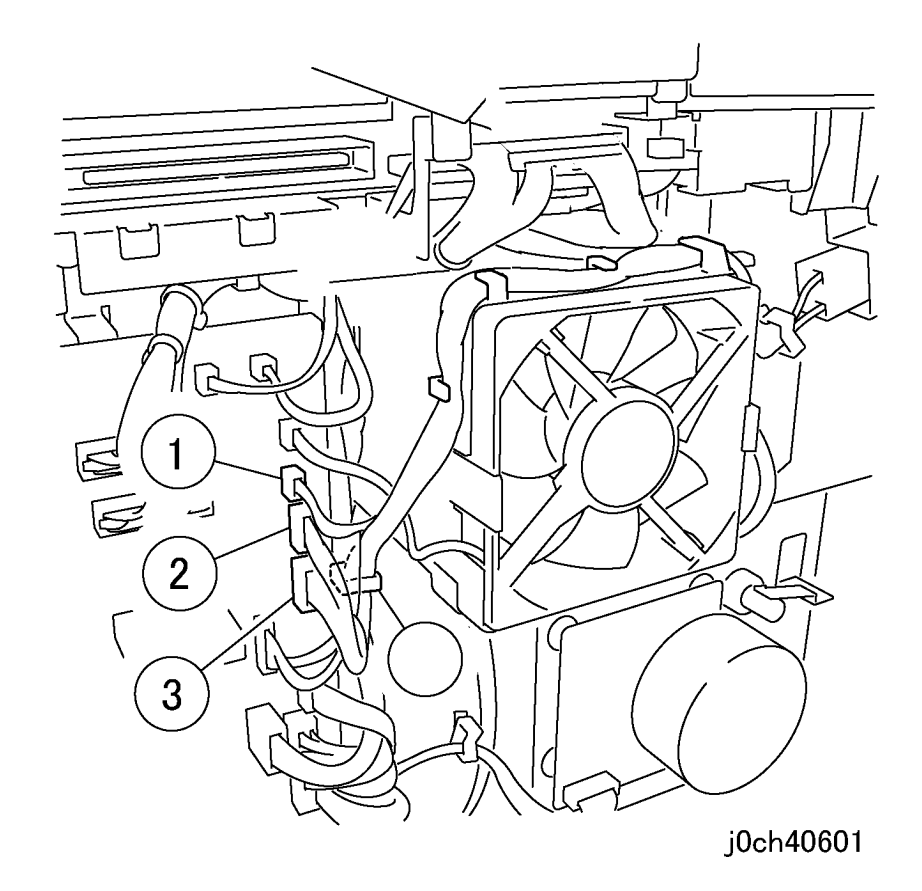

Figure 3 Disconnecting the connectors (x3) (j0ch40601)

- 6. Open the Left Cover Assembly (PL 2.7).
- 7. Remove the stoppers (x2). (Figure 4)
  - 1. Remove the screw.
  - 2. Remove the stopper.
  - 3. Remove the screw.
  - 4. Remove the stopper.

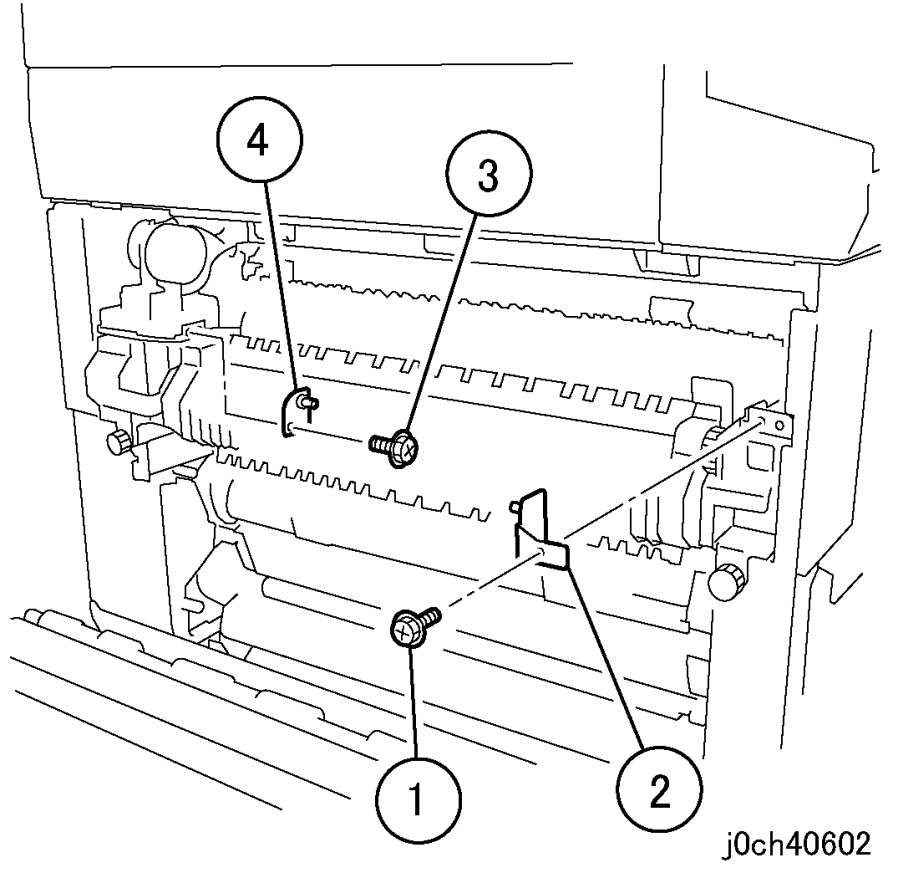

Figure 4 Removing the stoppers (x2) (j0ch40602)

- 8. Remove the Cover. (Figure 5)
  - 1. Remove the screw.
  - 2. Remove the Cover.

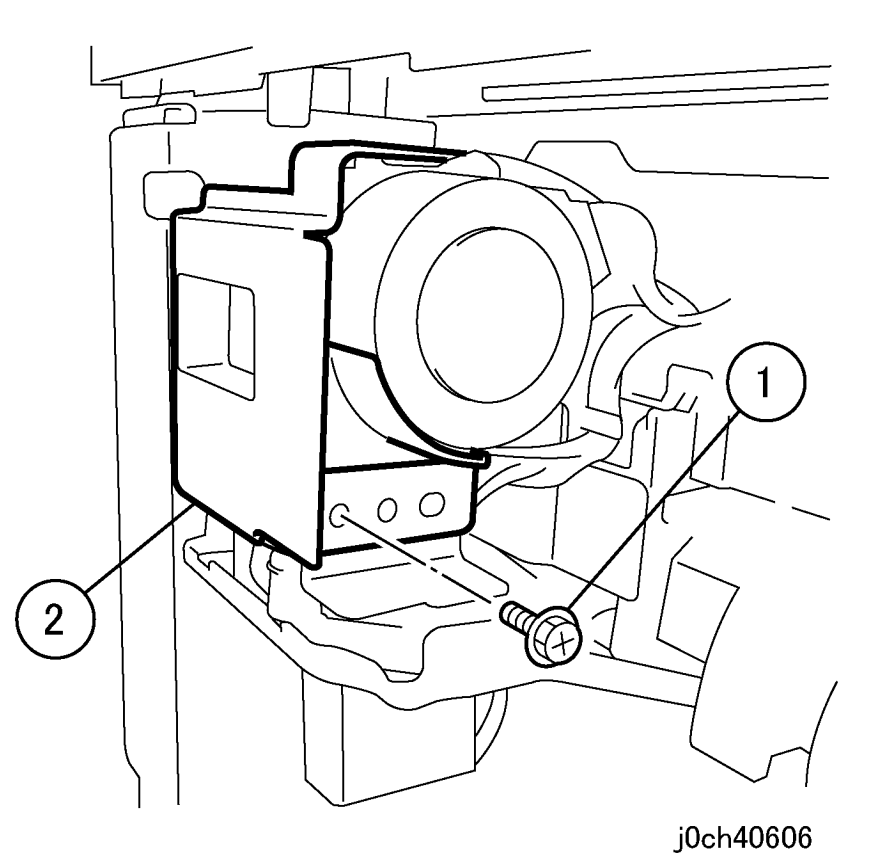

# Figure 5 Removing the cover (j0ch40606)

- 9. Remove the Exit + OCT Assembly. (Figure 6)
  - 1. Remove the screws (x2).
  - 2. Remove the Exit + OCT Assembly.

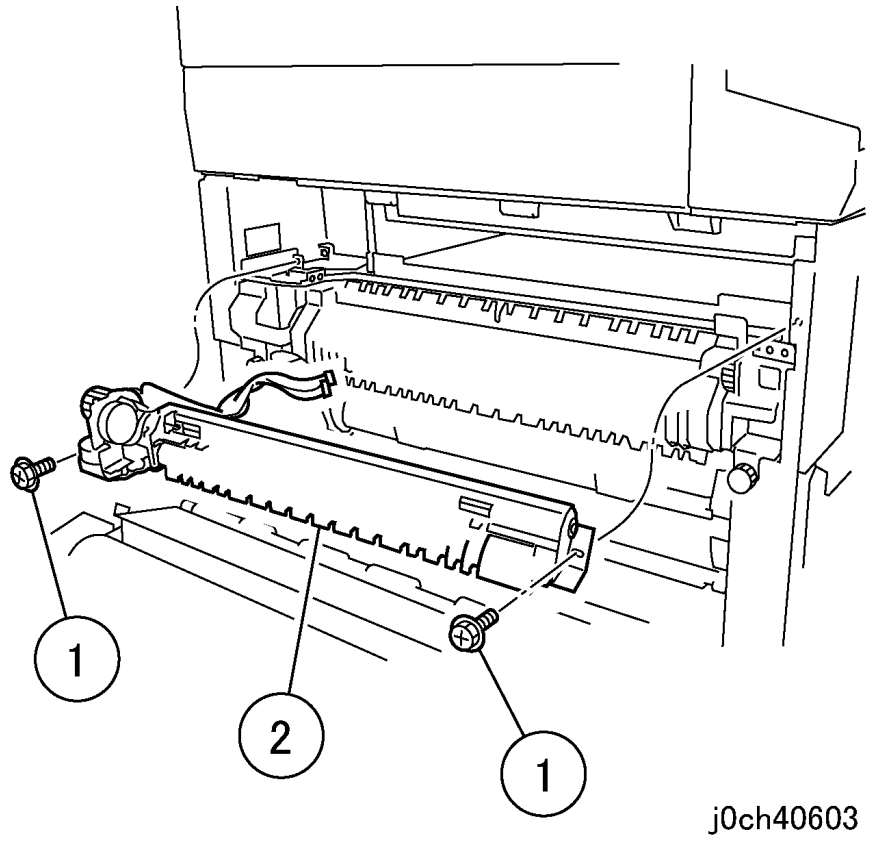

Figure 6 Removing the Exit + OCT Assembly (j0ch40603)

### Replacement

# REP 7.1.1 MPT Unit

Parts List on PL 7.1

Removal

### WARNING

To avoid personal injury or shock, do not perform repair or adjustment with electrical power applied to the machine.

### CAUTION

To prevent data loss when the power switch is turned off, please note the following.

[FAX Models]

Check that the "Jobs in Memory" lamp is not on, and press the [Job Status] button to ensure that there are no jobs in progress.

[Printer Models]

Press the [Job Status] button to ensure that there are no jobs in progress.

- 1. Remove the MPT Rear Cover. (Figure 1)
  - 1. Remove the screw.
  - 2. Remove the MPT Rear Cover.

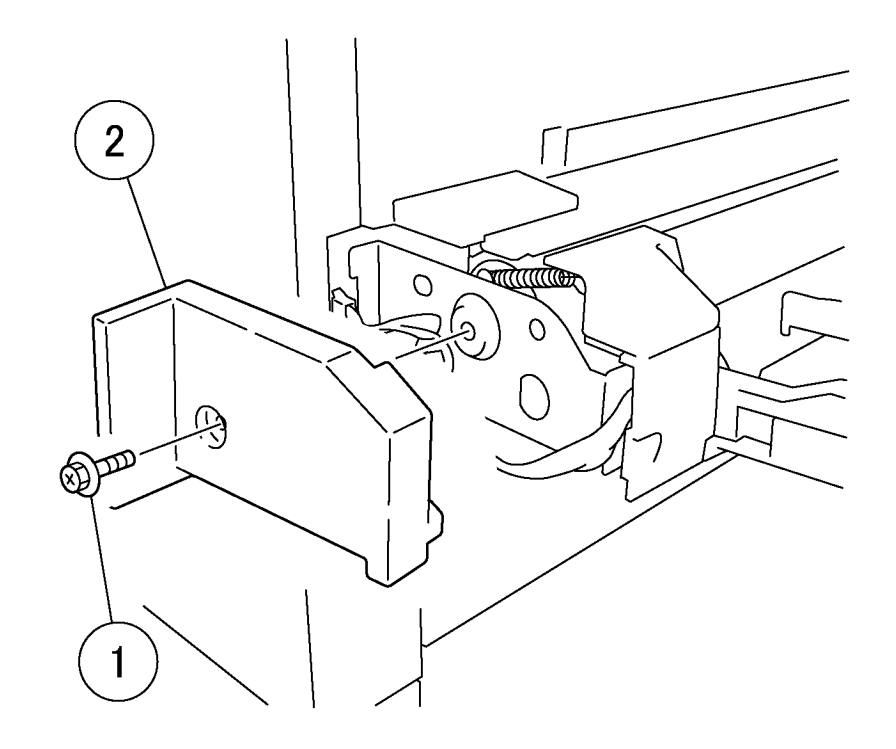

### j0ch40706

Figure 1 Removing the MPT Rear Cover (j0ch40706)

- 2. Disconnect the connector. (Figure 2)
  - 1. Release the Wire Harness from the clamp (x2).
  - 2. Disconnect the connector.

- 3. Remove the MPT Unit. (Figure 3)
  - 1. Remove the screws (x2).
  - 2. Remove the MPT Unit.

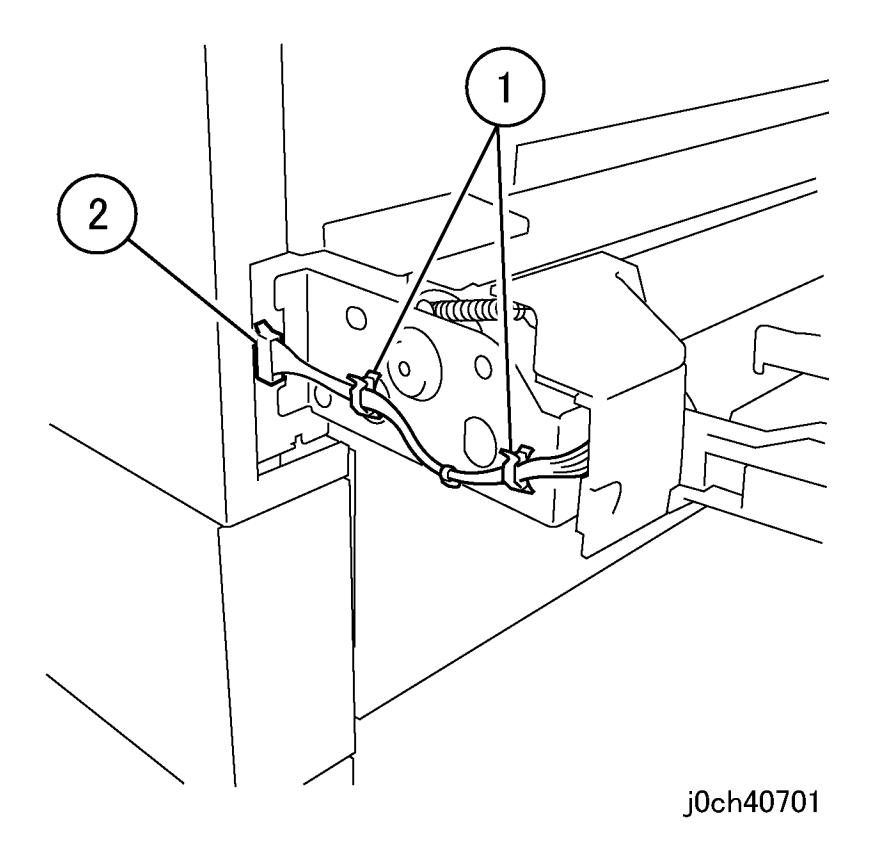

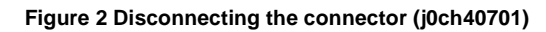

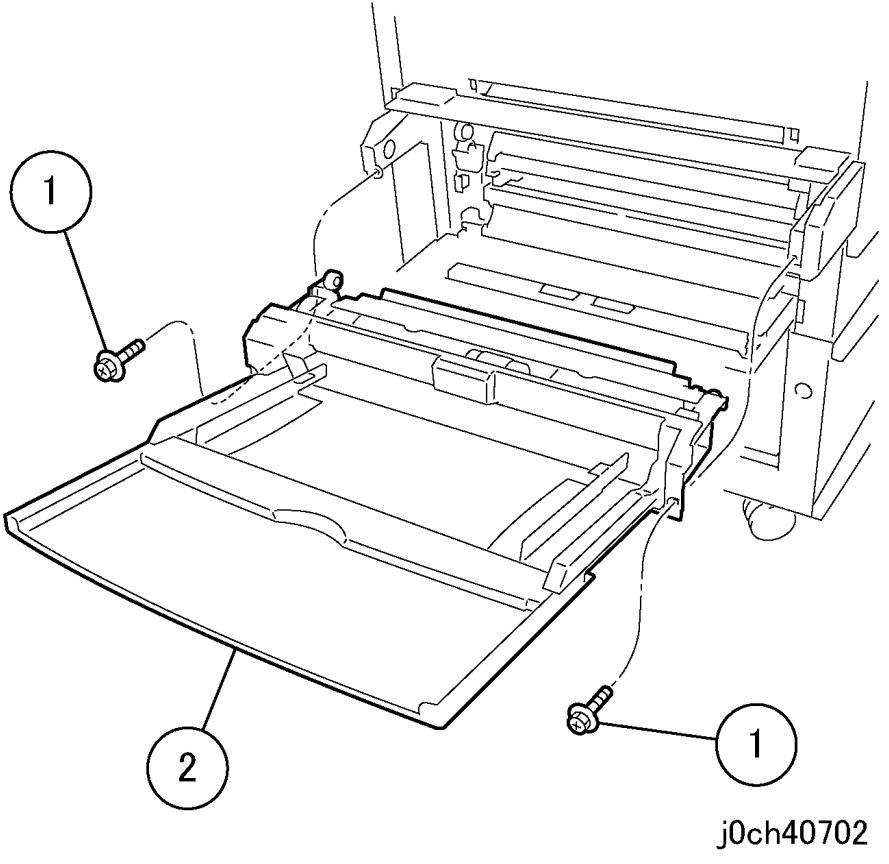

Figure 3 Removing the MPT Unit (j0ch40702)

### Replacement

- 1. To install, carry out the removal steps in reverse order.
- 2. When replacing, enter Diag mode. Clear the counter. MPT "Chain-Func:[29-39],[29-29],[29-19],[29-9]"
- 3. When replacing the MPT Tray Assembly (PL 7.1), carry out MPT Size Guide Adjustment (ADJ 7.1.1).

# REP 7.2.1 MPT Retard Pad

### Parts List on PL 7.2

### Removal

**NOTE:** When replacing the MPT Feed Roll and Retard Pad, enter C/E mode. Clear the MPT Feed sheets counter. MPT "Chain-Func:[29-39],[29-29],[29-19],[29-9]"

### WARNING

To avoid personal injury or shock, do not perform repair or adjustment with electrical power applied to the machine.

### CAUTION

To prevent data loss when the power switch is turned off, please note the following.

[FAX Models]

Check that the "Jobs in Memory" lamp is not on, and press the [Job Status] button to ensure that there are no jobs in progress.

[Printer Models]

Press the [Job Status] button to ensure that there are no jobs in progress.

**NOTE:** Replace the MPT Retard Pad and the MPT Feed Roll at the same time.

1. Remove the MPT Unit. (REP 7.1.1)

2. Remove the Pinch Chute (Figure 1).

**NOTE:** Do not remove the middle screw. Check position of ground strap.

- 1. Remove the screws (x2).
- 2. Remove the Pinch Chute.

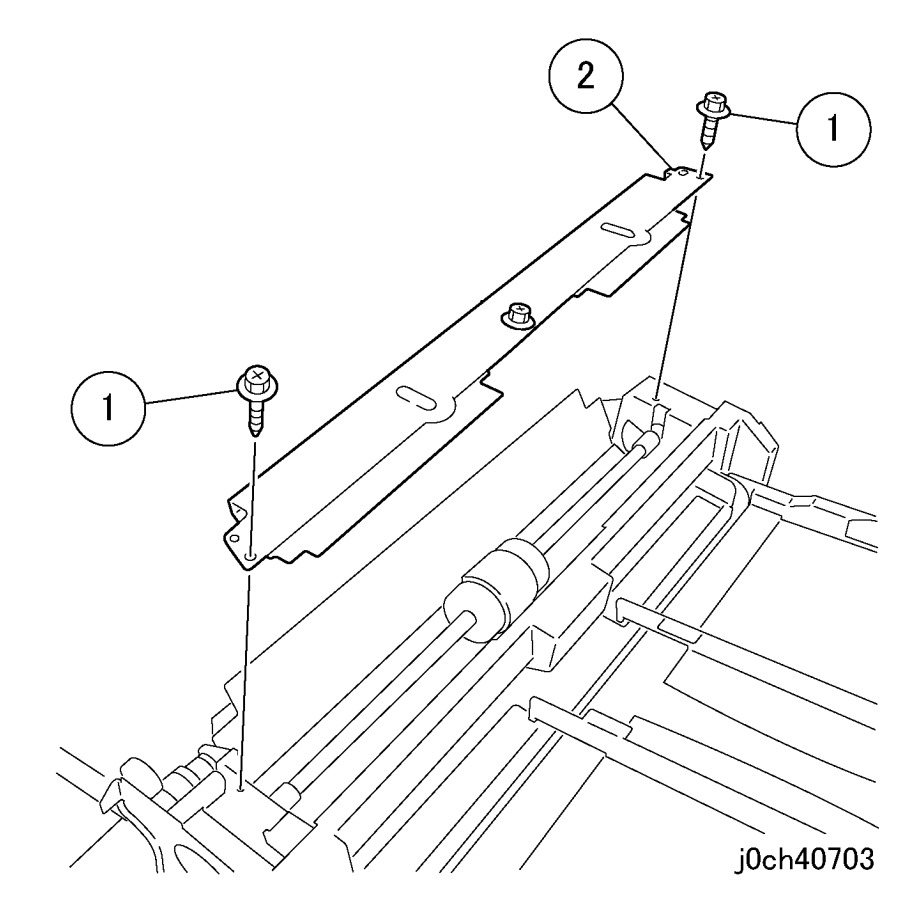

Figure 1 Removing the plate (j0ch40703)

- 3. Remove the MPT Feed Roll. (Figure 2)
  - 1. Release locking tab on Feed Roll End Caps and slide End Cap away from Feed Roll and Retard Pad
  - 2. Slide out the MPT Feed Roll to the front.

- 4. Remove the MPT Retard Pad. (Figure 3)
  - 1. Remove the springs (x2).
  - 2. Remove the MPT Pad.
  - 3. Pull out the shaft.

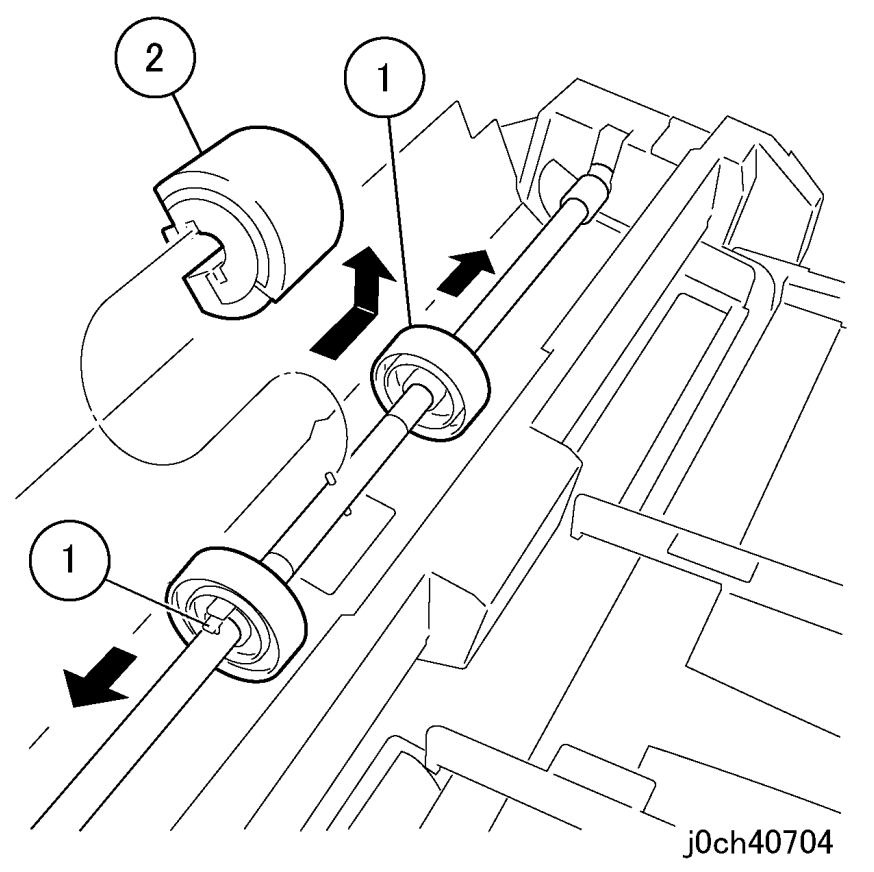

Figure 2 Removing the MPT Feed Roll (j0ch40704)

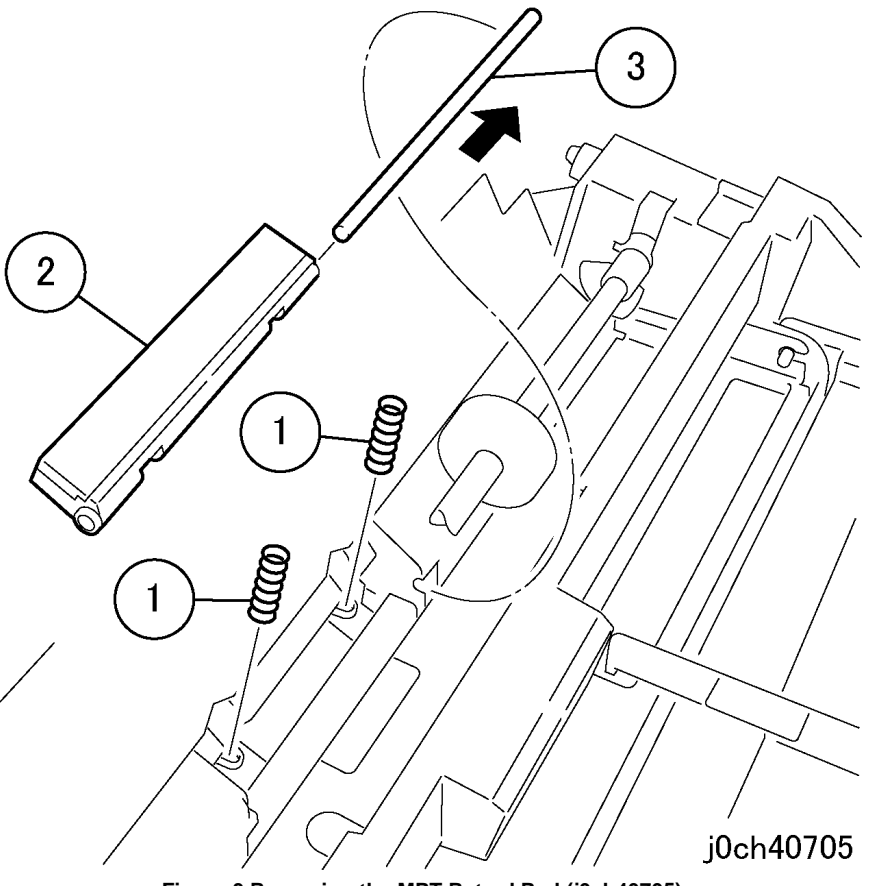

Figure 3 Removing the MPT Retard Pad (j0ch40705)

### Replacement

1. To install, carry out the removal steps in reverse order.

**NOTE:** Install MPT Feed Roll with arrow on Feed Roll toward front of MPT Unit.

# REP 9.1.1 MCU PWB

### Parts List on PL 9.1

### Removal

### WARNING

To avoid personal injury or shock, do not perform repair or adjustment with electrical power applied to the machine.

### CAUTION

To prevent data loss when the power switch is turned off, please note the following.

### [FAX Models]

Check that the "Jobs in Memory" lamp is not on, and press the [Job Status] button to ensure that there are no jobs in progress.

[Printer Models]

Press the [Job Status] button to ensure that there are no jobs in progress.

NOTE: Static electricity may damage electrical parts.

Always wear a wrist strap to protect electrical parts from static damage. If a wrist strap is not available, touch some metallic parts before servicing to discharge the static electricity.

### CAUTION

Do not replace the MFC PWB (PL 11.6) at the same time.

As the MFC PWB contains the BACK UP1 and BACK UP2 billing data, if it is replaced at the same time, the billing data cannot be restored to the new MCU PWB MASTER.

- 1. Backup the IOT adjustment values and settings stored in the MCU PWB to the IOT NVM List before replacement.
- 2. If necessary, backup the contents of the IOT HFSI counter and the FAIL/JAM/Error History to the machine's Machine Log Sheet.
- 3. When replacing the MCU PWB, replace the EP ROM with the contents of the MCU PWB before replacement. (Figure 1).

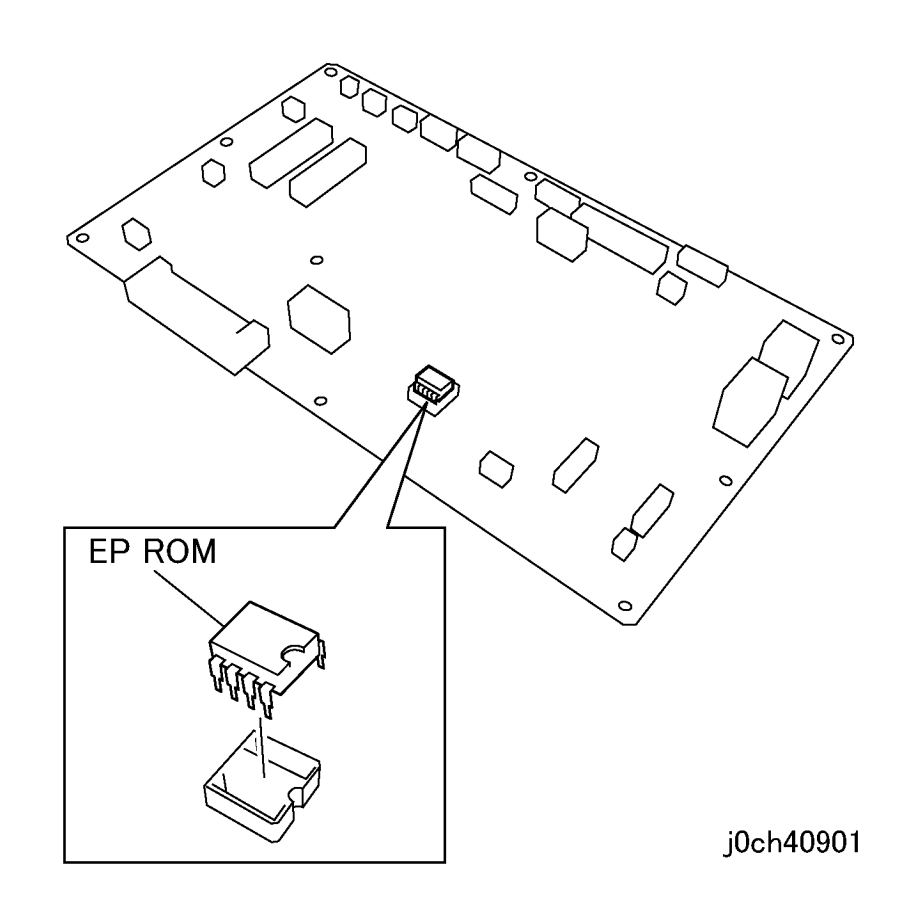

Figure 1 Installing the EP ROM (j0ch40901)

### Replacement

1. After replacement, restore the items prepared in Steps 1 and 2.

# REP 9.2.1 ESS PWB

### Parts List on PL 9.2

### Removal

### WARNING

To avoid personal injury or shock, do not perform repair or adjustment with electrical power applied to the machine.

### CAUTION

To prevent data loss when the power switch is turned off, please note the following.

[FAX Models]

Check that the "Jobs in Memory" lamp is not on, and press the [Job Status] button to ensure that there are no jobs in progress.

[Printer Models]

Press the [Job Status] button to ensure that there are no jobs in progress.

NOTE: Static electricity may damage electrical parts.

Always wear a wrist strap to protect electrical parts from static damage. If a wrist strap is not available, touch some metallic parts before servicing to discharge the static electricity.

- 1. Press the [Machine Status] button, enter [Report List] (Print Jobs) and print out the System Settings List.
- 2. Switch off the power. Disconnect the power cord.
- 3. Loosen Thumbscrews (2) and pull out ESS PWB (PL 9.2).
- 4. If a new ESS PWB will be installed, remove the EP ROM from the old ESS PWB and install it on the new ESS PWB (Figure 1).

Note: The Mac Address is stored in the EP ROM.

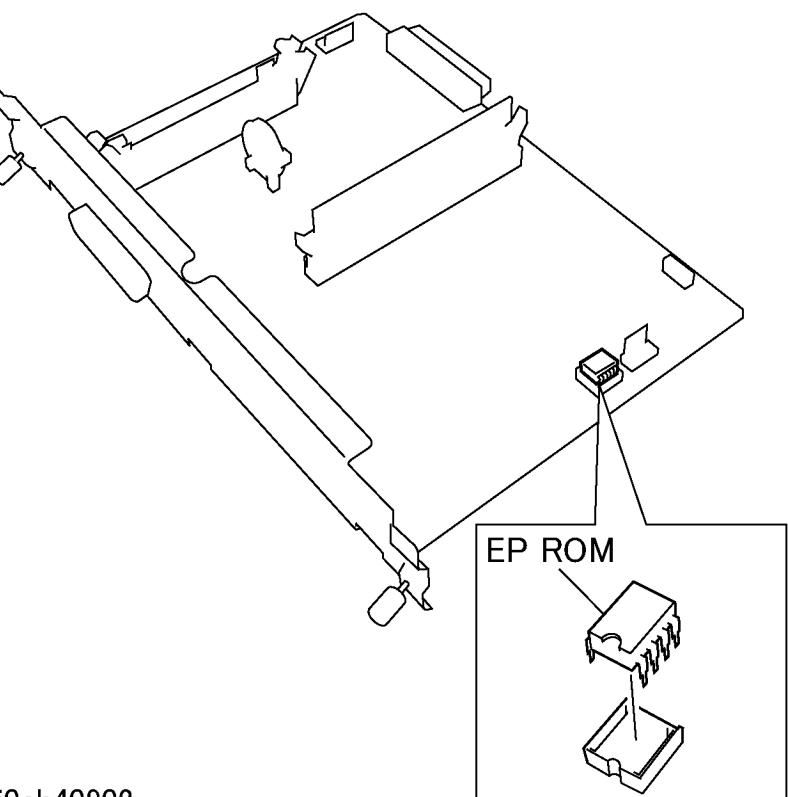

j0ch40902

Figure 1 Installing the EP ROM (j0ch40902)

### Replacement

1. After replacement, check the contents of the System Settings List printed out in Step 1 and restore the relevant items.
## REP 10.1.1 Top Cover

## Parts List on PL 10.1

## Removal

## WARNING

To avoid personal injury or shock, do not perform repair or adjustment with electrical power applied to the machine.

#### CAUTION

To prevent data loss when the power switch is turned off, please note the following.

#### [FAX Models]

Check that the "Jobs in Memory" lamp is not on, and press the [Job Status] button to ensure that there are no jobs in progress.

### [Printer Models]

Press the [Job Status] button to ensure that there are no jobs in progress.

- 1. Remove the following parts:
  - Toner Cartridge (REP 4.1.2)
  - XERO/Developer Cartridge (REP 4.1.1)

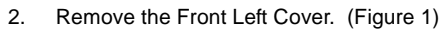

- 1. Remove the screw.
- 2. Remove the Front Left Cover.

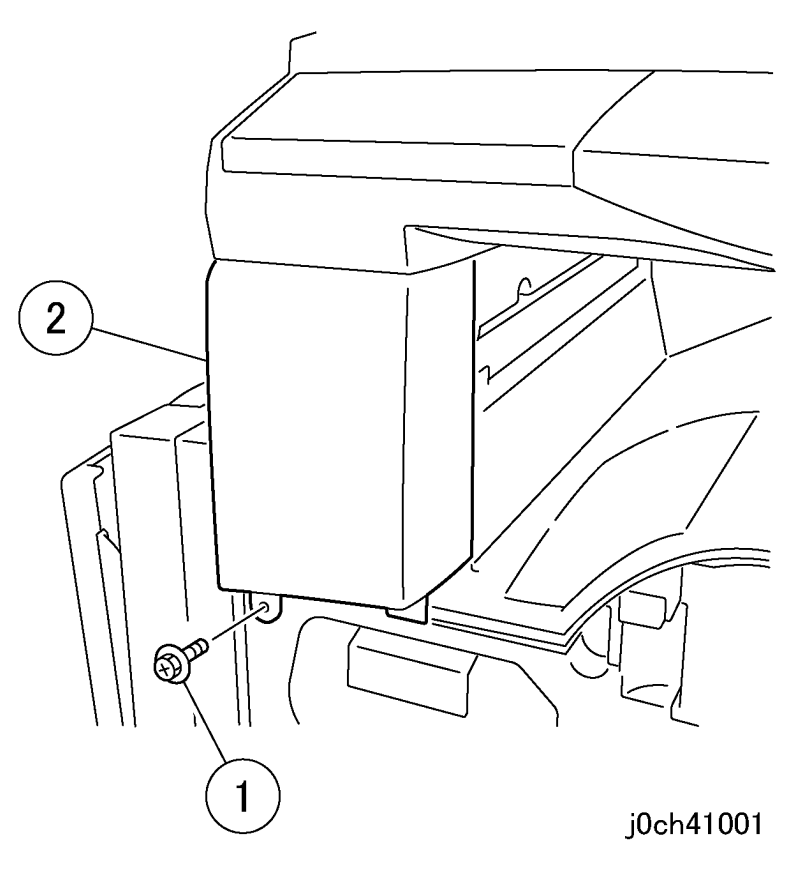

Figure 1 Removing the Front Left Cover (j0ch41001)

# Remove the Top Cover. (Figure 2) Remove the screws (x2).

- 2. Remove the Top Cover.

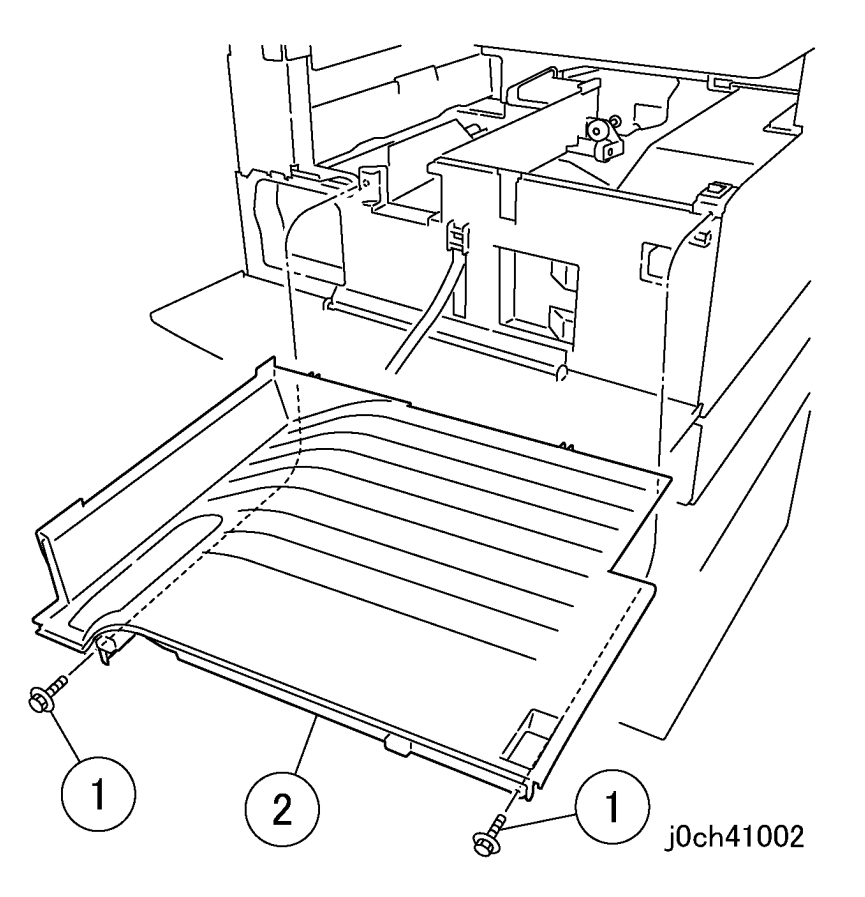

#### Figure 2 Removing the Top Cover (j0ch41002)

#### Replacement

1. To install, carry out the removal steps in reverse order.

## REP 10.2.1 Rear Cover

#### Parts List on PL 10.2

#### Removal

#### WARNING

To avoid personal injury or shock, do not perform repair or adjustment with electrical power applied to the machine.

#### CAUTION

To prevent data loss when the power switch is turned off, please note the following.

#### [FAX Models]

Check that the "Stored Documents" lamp is not on, and press the [Job Status] button to ensure that there are no jobs in progress.

#### [Printer Models]

Press the [Job Status] button to ensure that there are no jobs in progress.

- 1. Remove the Memory Cover. (Figure 1)
  - 1. Remove the Memory Cover.

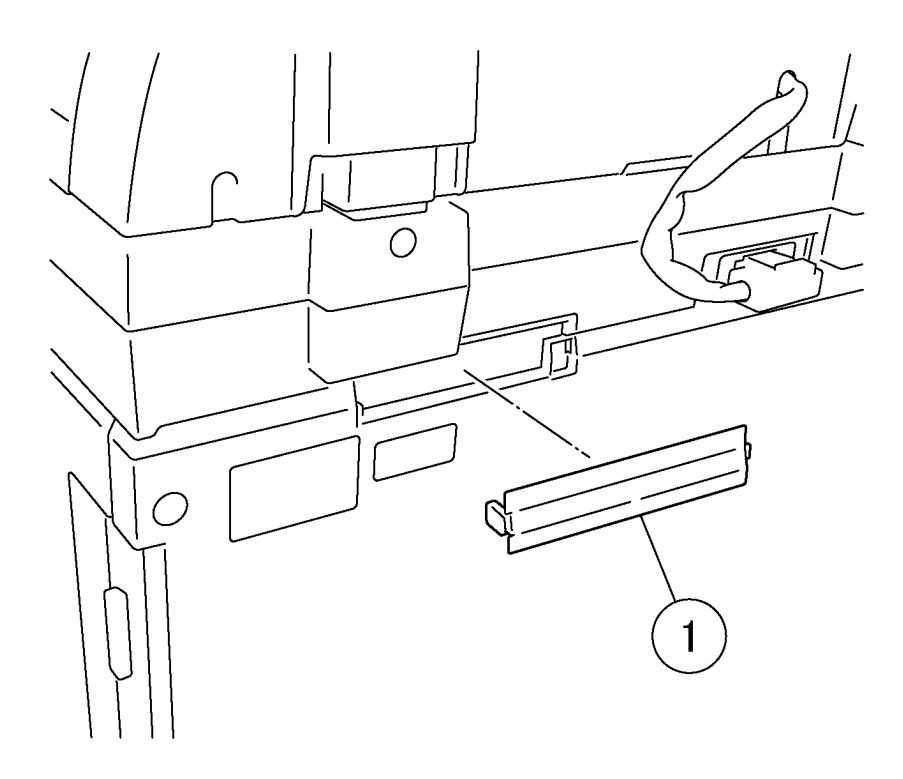

## j0ch41003

Figure 1 Removing the Memory Cover (j0ch41003)

- 2. For the Duplex and Tray Module machines, disconnect the connectors to the Duplex and Tray Module. (Figure 2)
  - 1. Disconnect the connector.
  - 2. Remove the clamp.
  - 3. Disconnect the connector.
  - 4. Remove the clamp.

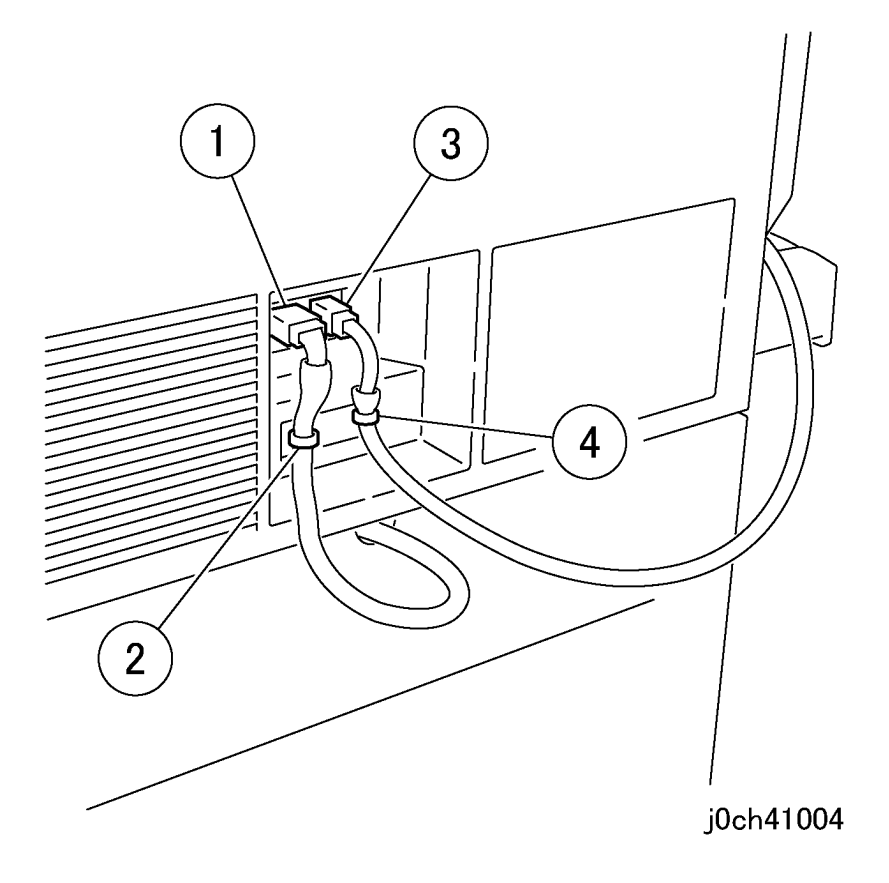

Figure 2 Disconnecting the connectors (j0ch41004)

- 3. Remove the Rear Cover. (Figure 3)
  - 1. Remove the screws (x3).
  - 2. Lift just enough to disengage tabs and remove the Rear Cover. Extension may limit vertical movement

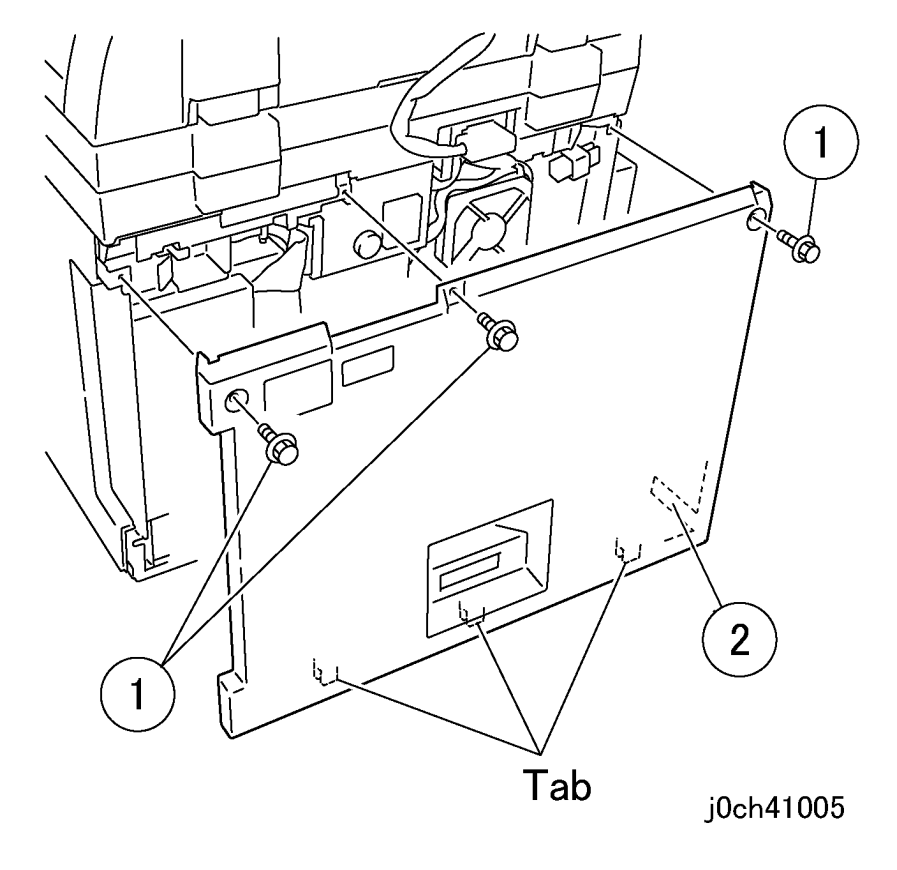

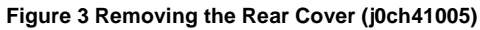

#### Replacement

1. To install, carry out the removal steps in reverse order.

## **REP 11.1.1 Control Panel**

Parts List on PL 11.1

#### Removal

## WARNING

To avoid personal injury or shock, do not perform repair or adjustment with electrical power applied to the machine.

#### CAUTION

To prevent data loss when the power switch is turned off, please note the following.

[FAX Models]

Check that the "Stored Documents" lamp is not on, and press the [Job Status] button to ensure that there are no jobs in progress.

[Printer Models]

Press the [Job Status] button to ensure that there are no jobs in progress.

1. Open Front Cover.

- 1. Remove the screw.
- 2. Remove the Front Left Cover.

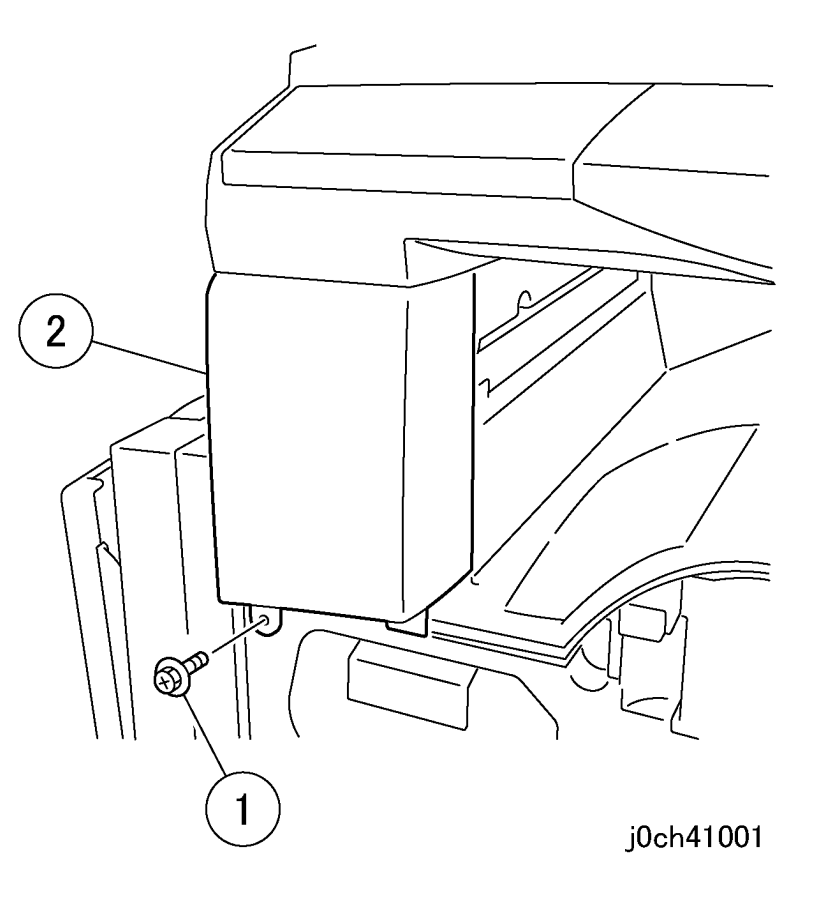

Figure 1 Removing the Front Left Cover (j0ch41001)

- 3. Remove the IIT Front Cover. (Figure 2)
  - 1. Open Platen Cover/ADF/DADF.
  - 2 Remove the Tapping Screws (x2).
  - 3. Press up on tabs (x2).
  - 4. Remove the IIT Front Cover.

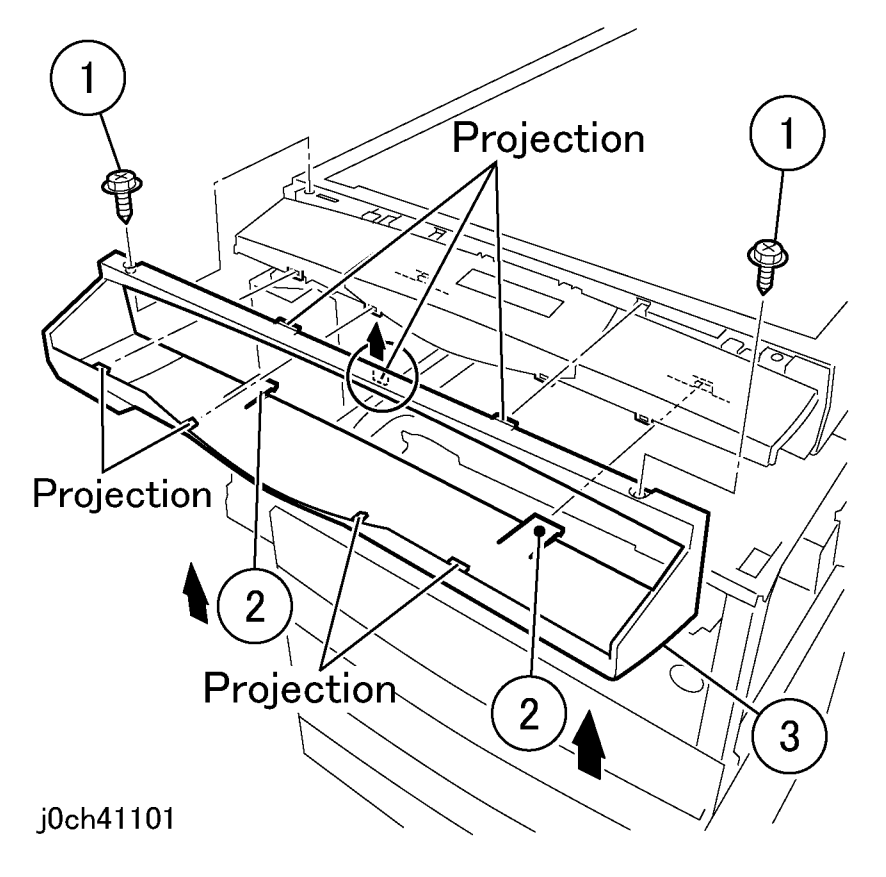

Figure 2 Removing the IIT Front Cover (j0ch41101)

- 4. Remove the Control Panel with the connector still connected. (Figure 3)
  - 1. Remove the screws (x3).
  - 2. Remove the Control Panel.

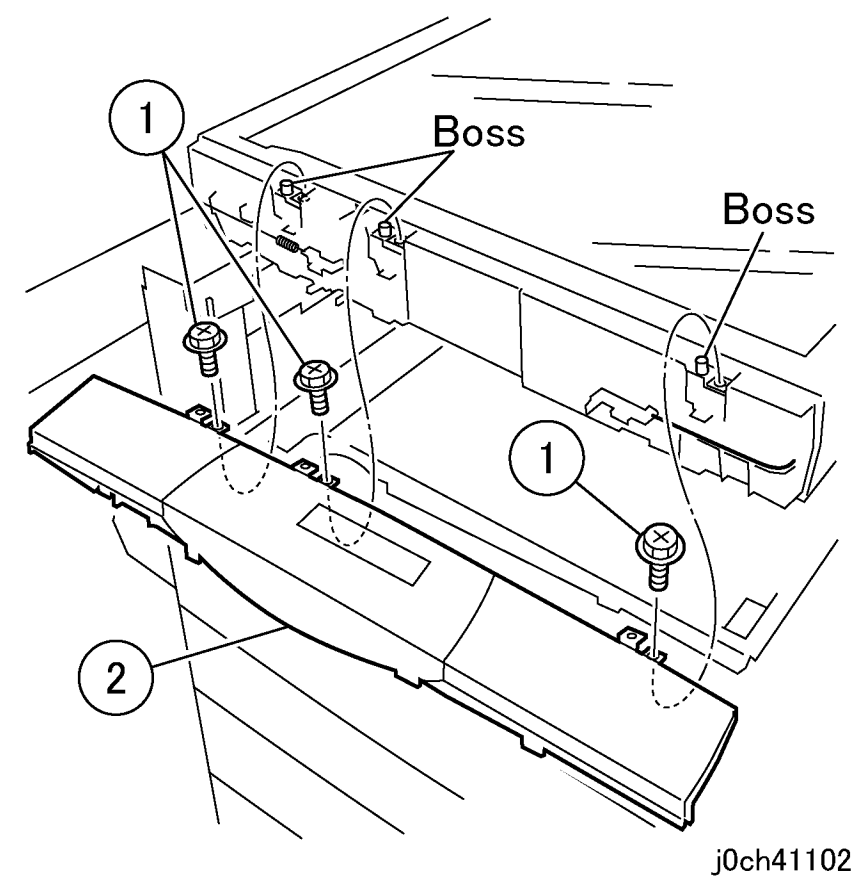

Figure 3 Removing the Control Panel (j0ch41102)

- 5. Remove the Wire Harness from the Control Panel. (Figure 4)
  - 1. Turn over the Control Panel
  - 2. Remove the Wire Harness.
  - 3. Disconnect the connector.

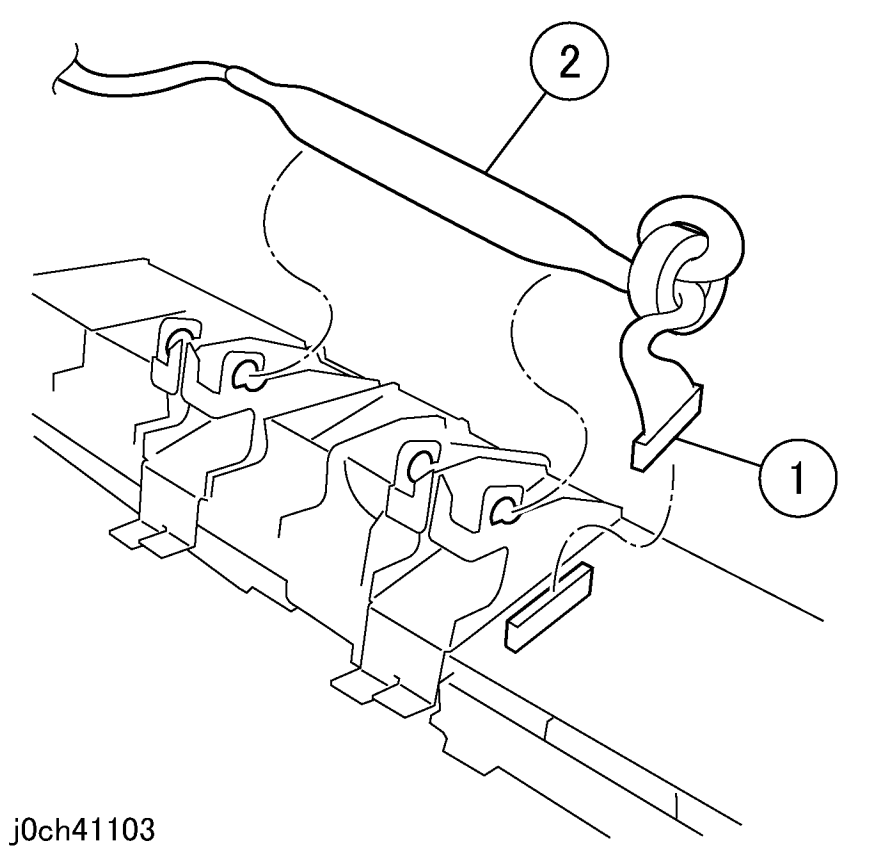

Figure 4 Removing the Wire Harness (j0ch41103)

## Replacement

- 1. To install, carry out the removal steps in reverse order taking note of the following:
  - **NOTE:** When installing the Control Panel, ensure that the bracket is properly inserted into the hole. (Figure 5)

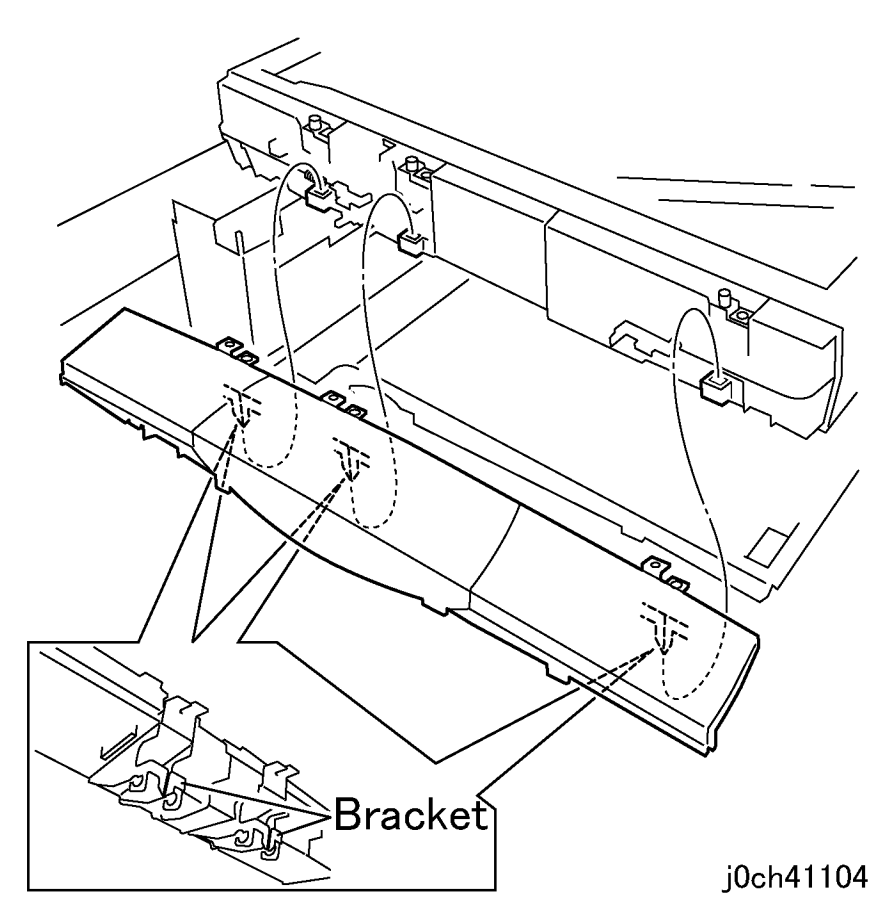

Figure 5 Installing the Control Panel (j0ch41104)

## REP 11.1.2 MFC and EXT PWB Box

Parts List on PL 11.1

### Removal

### WARNING

To avoid personal injury or shock, do not perform repair or adjustment with electrical power applied to the machine.

#### CAUTION

To prevent data loss when the power switch is turned off, please note the following.

[FAX Models]

Check that the "Stored Documents" lamp is not on, and press the [Job Status] button to ensure that there are no jobs in progress.

[Printer Models]

Press the [Job Status] button to ensure that there are no jobs in progress.

1. Remove the Rear Cover. (REP 10.2.1)

- 2. Remove the ADC PWB. (Figure 1)
  - 1. Disconnect the connector.
  - 2. Disconnect the connector.
  - 3. Remove the screws (x4).
  - 4. Remove the ADC PWB.

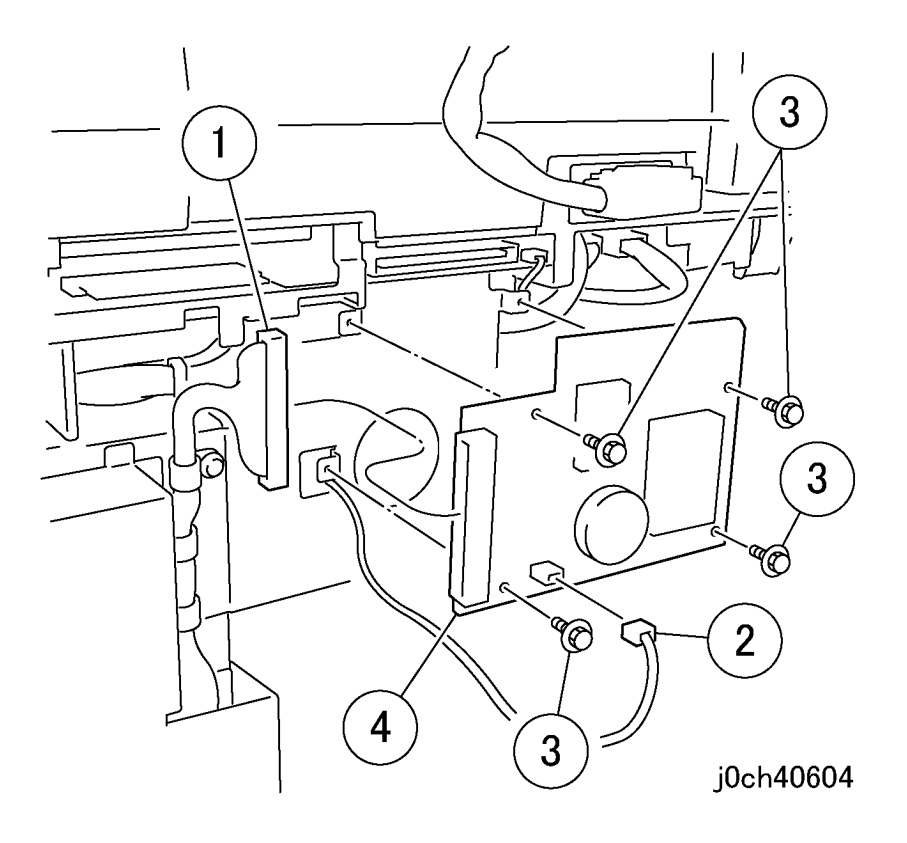

Figure 1 Removing the ADC PWB (j0ch40604)

- 3. Remove the ADC Bracket. (Figure 2)
  - 1. Remove the screw.
  - 2. Remove the screws (x5).
  - 3. Remove the ADC Bracket.

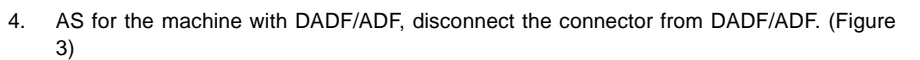

1. Disconnect the connector.

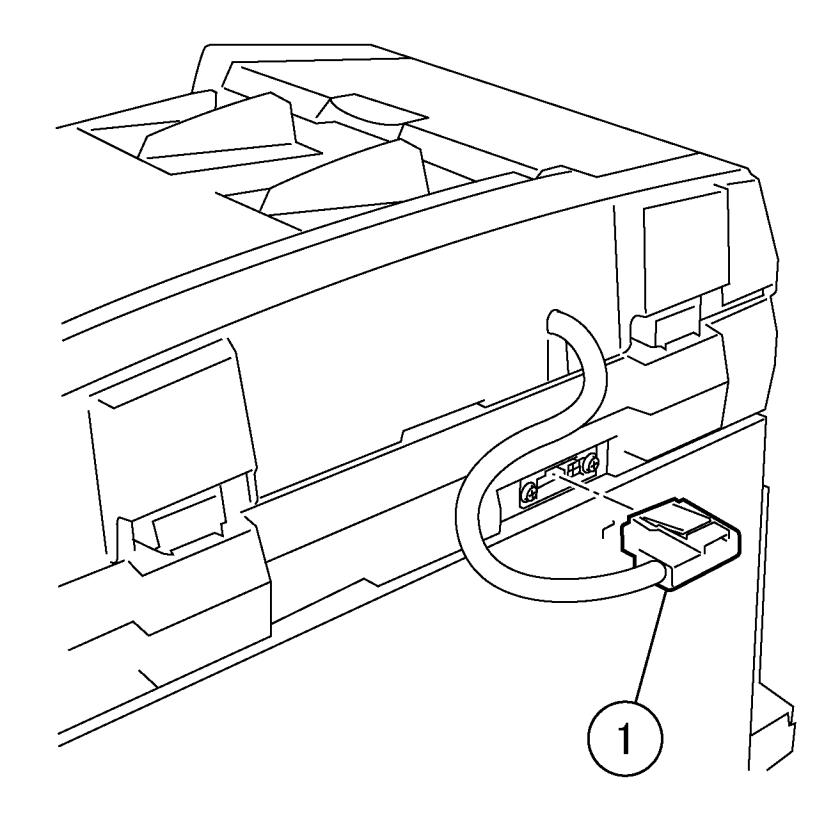

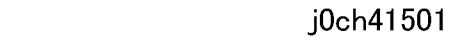

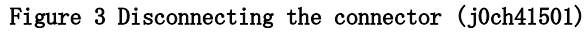

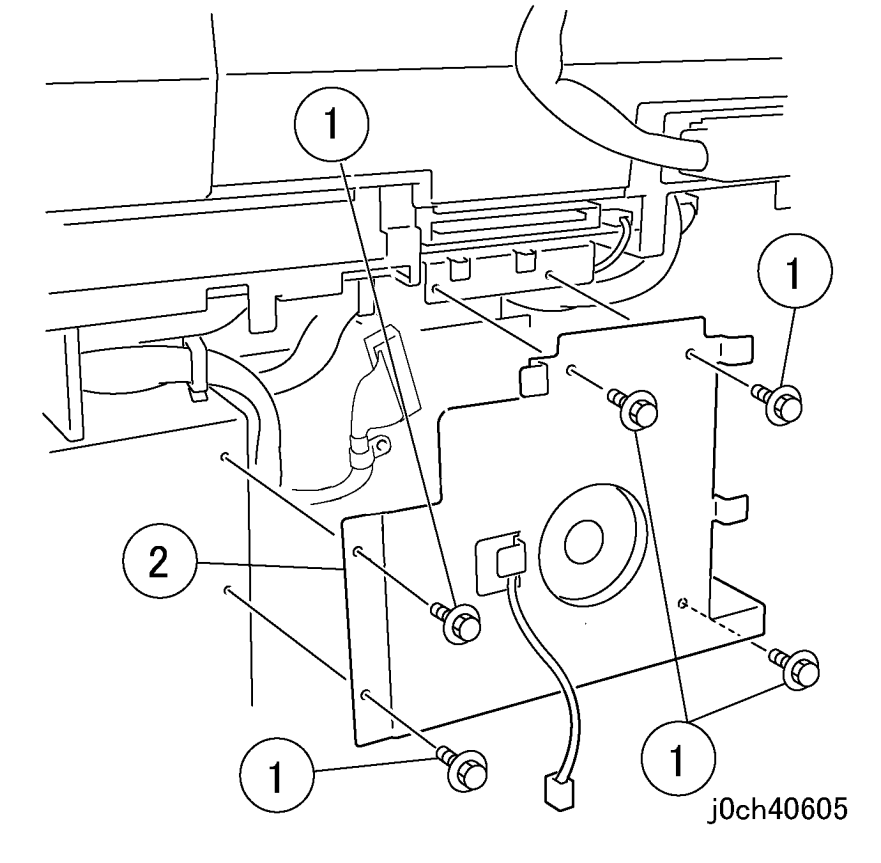

Figure 2 Removing the ADC Bracket (j0ch40605)

- 5. Pull out the MFC and EXT PWB Box. (Figure 4)
  - 1. Disconnect the connectors (x4).
  - 2. Remove the screws (x8).
  - 3. Pull out the MFC and EXT PWB Box.

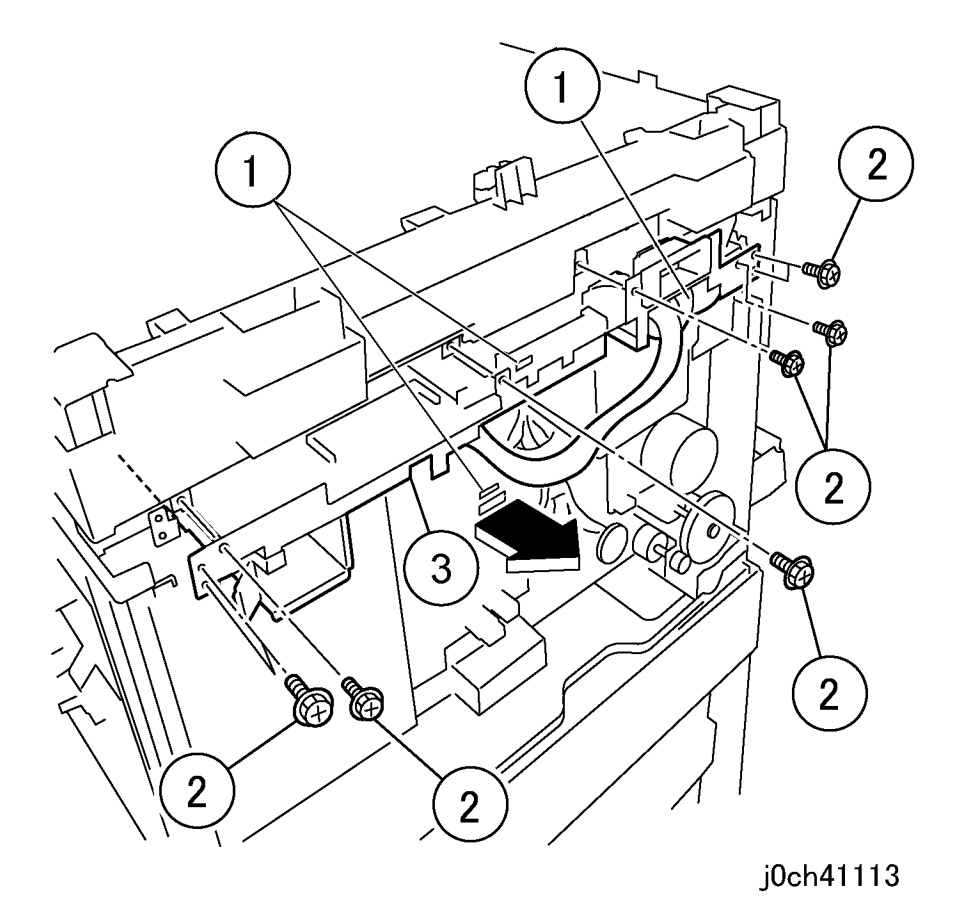

6. Disconnect the NBCR-Host/NBCR-Power Cable. (Figure 5)

- 1. Raise the hooks (x2) and remove the cables (x2).
- 2. Disconnect the connectors (x5).

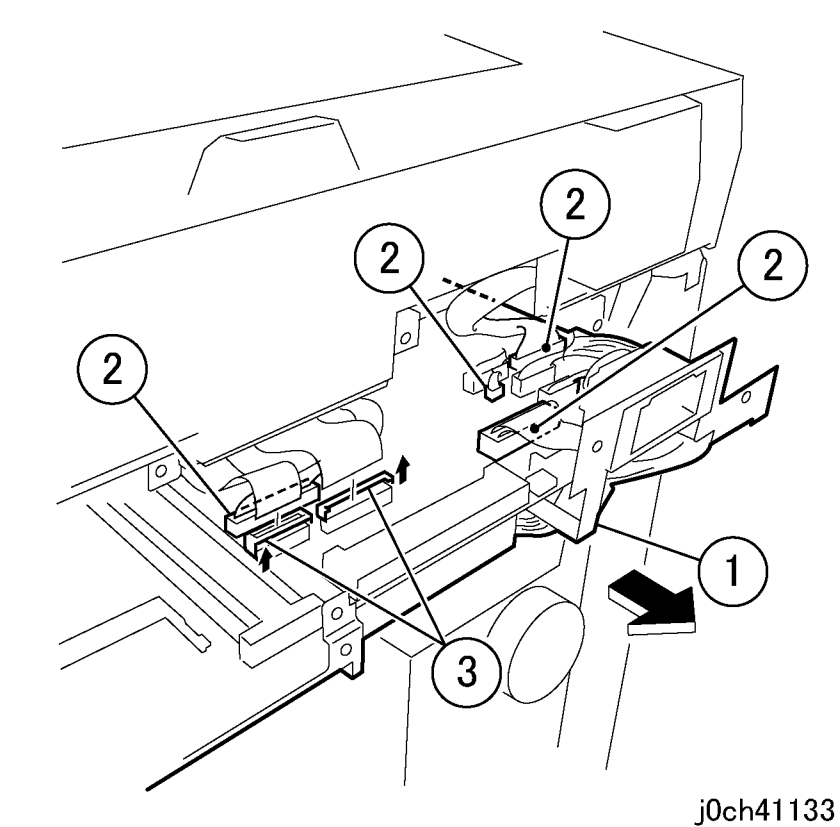

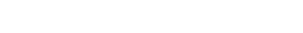

Figure 5 Disconnecting the cables (j0ch41133)

Figure 4 Pulling out the MFC and EXT PWB Box (j0ch41113)

#### 7. Remove the MFC and EXT PWB Box. (Figure 6)

1. Remove the MFC and EXT PWB Box.

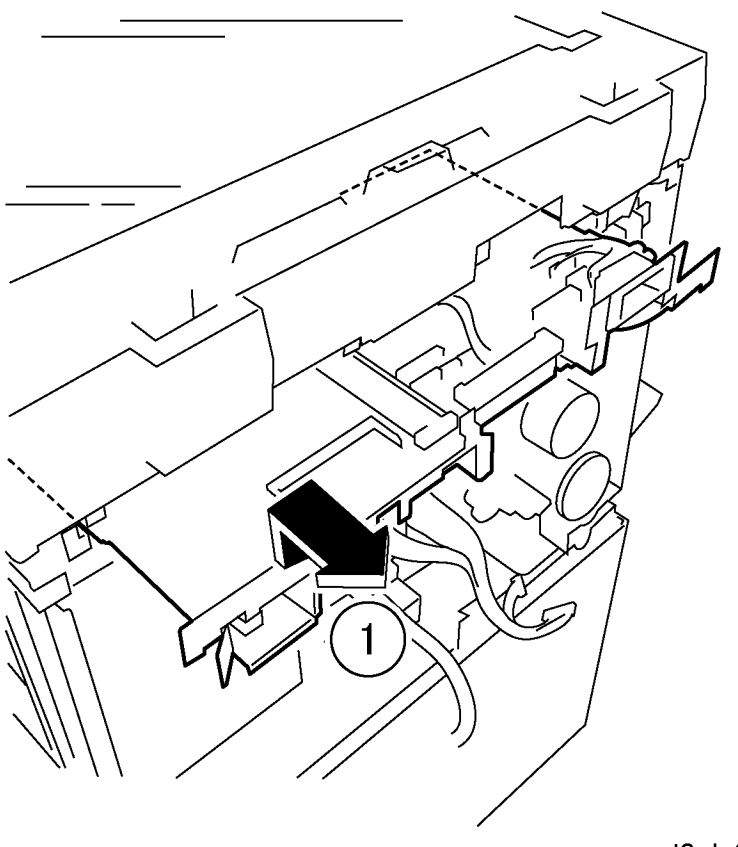

j0ch41134

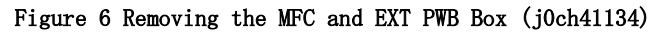

## Replacement

1. To install, carry out the removal steps in reverse order.

## REP 11.2.1 IIT Carriage Assembly

Parts List on PL 11.2

## Removal

## WARNING

To avoid personal injury or shock, do not perform repair or adjustment with electrical power applied to the machine.

#### CAUTION

To prevent data loss when the power switch is turned off, please note the following.

[FAX Models]

Check that the "Stored Documents" lamp is not on, and press the [Job Status] button to ensure that there are no jobs in progress.

[Printer Models]

Press the [Job Status] button to ensure that there are no jobs in progress.

- 1. Remove the following parts:
  - Platen Cover (PL 11.1)
  - DADF/ADF (REP 15.1.1)
  - Control Panel (REP 11.1.1)

- 2. Remove the screw from the IIT Upper Cover. (Figure 1)
  - 1. Remove the screws (x4).
  - 2. Remove the Tapping Screws (x5).

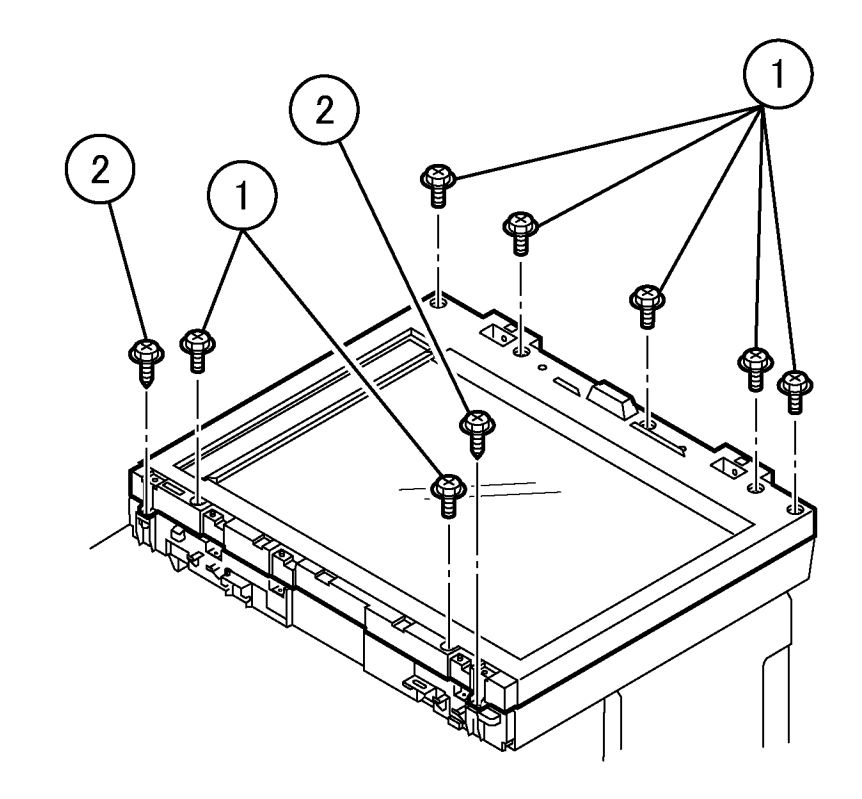

j0ch41139

Figure 1 Removing the screws (j0ch41139)

- 3. Remove the IIT Upper Cover. (Figure 2)
  - 1. Open the IIT Upper Cover by approximately 10cm while pressing the latches (x2) inside the IIT Lower Cover.
  - 2. Remove the IIT Upper Cover.

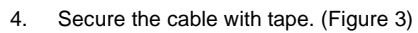

1. Secure the cable with tape.

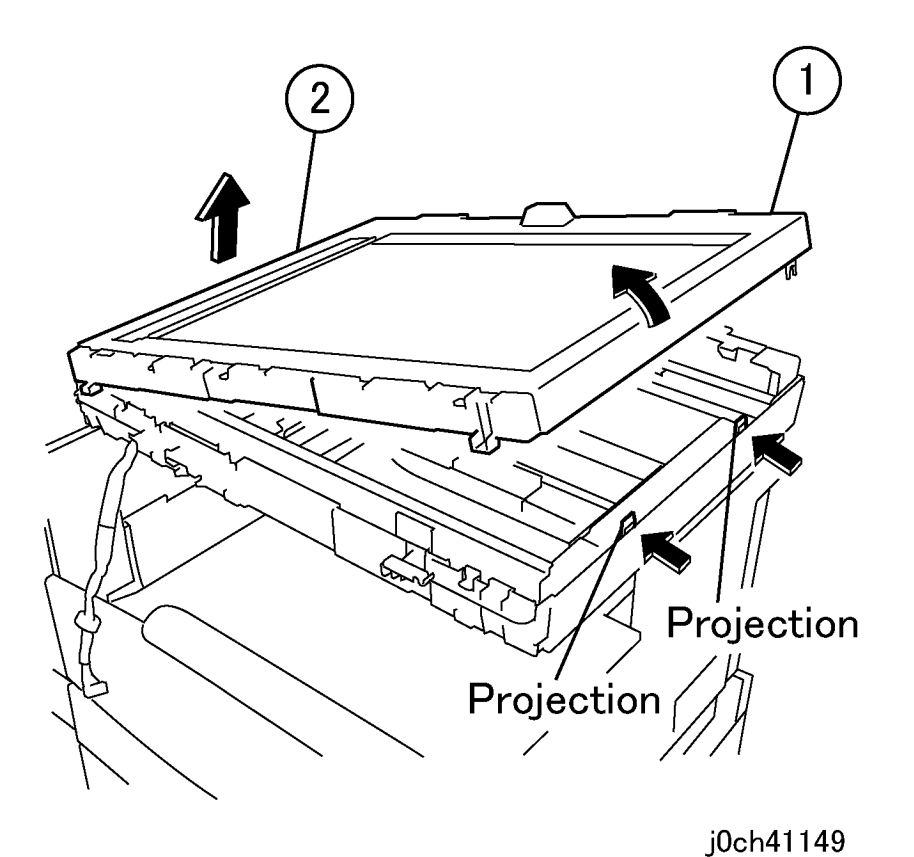

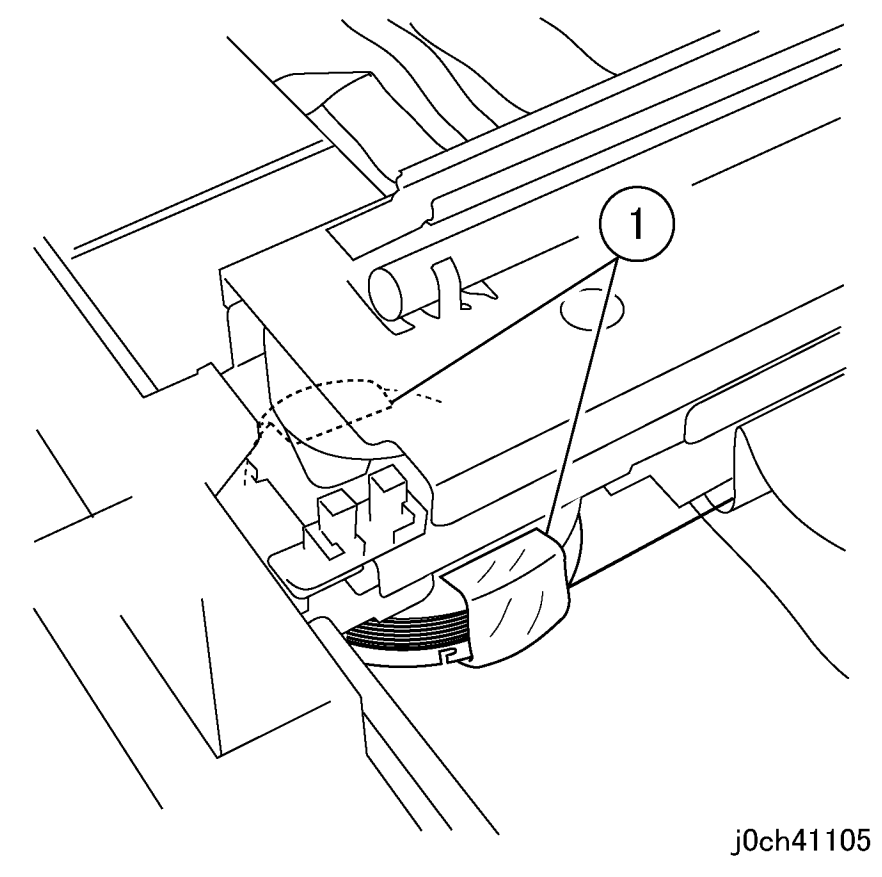

Figure 3 Securing the cable (j0ch41105)

Figure 2 Removing the IIT Upper Cover (j0ch41149)

- 5. Remove the cable bracket on the front right. (Figure 4)
  - 1. Remove the screw.
  - 2. Release the screw.
  - 3. Remove the cable bracket.
  - 4. Remove the Front Carriage Cable.

- 6. Remove the spring on the front left. (Figure 5)
  - 1. Remove the spring.

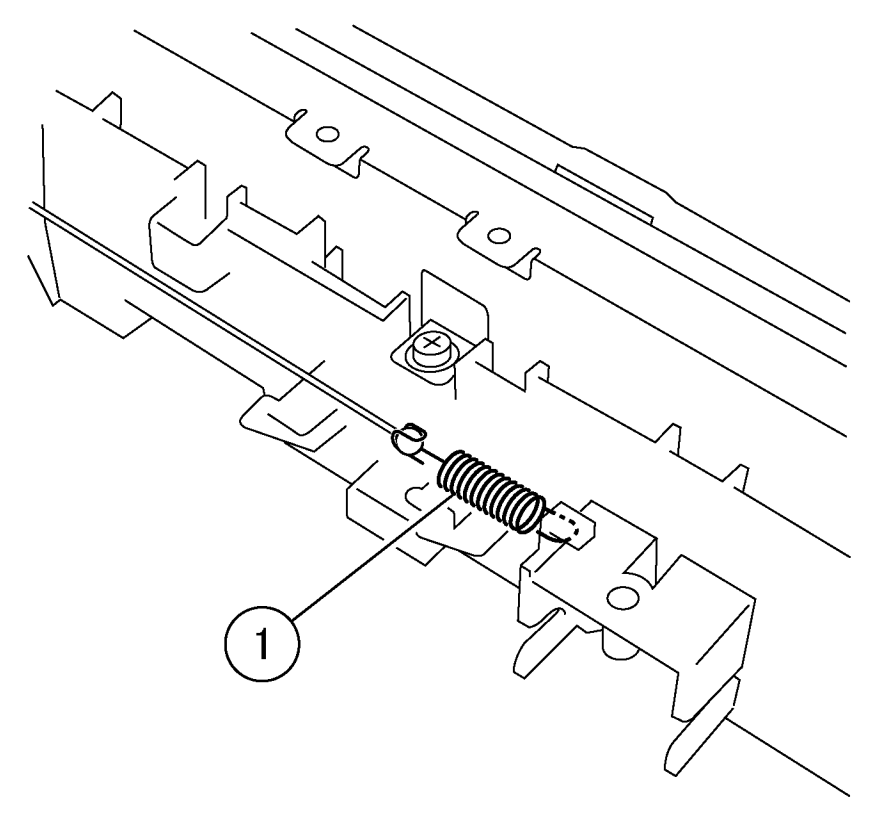

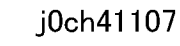

Figure 5 Removing the spring (j0ch41107)

j0ch41106

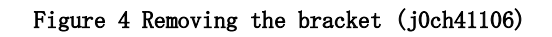

- 7. Remove the rear spring on the rear left. (Figure 6)
  - 1. Remove the spring.

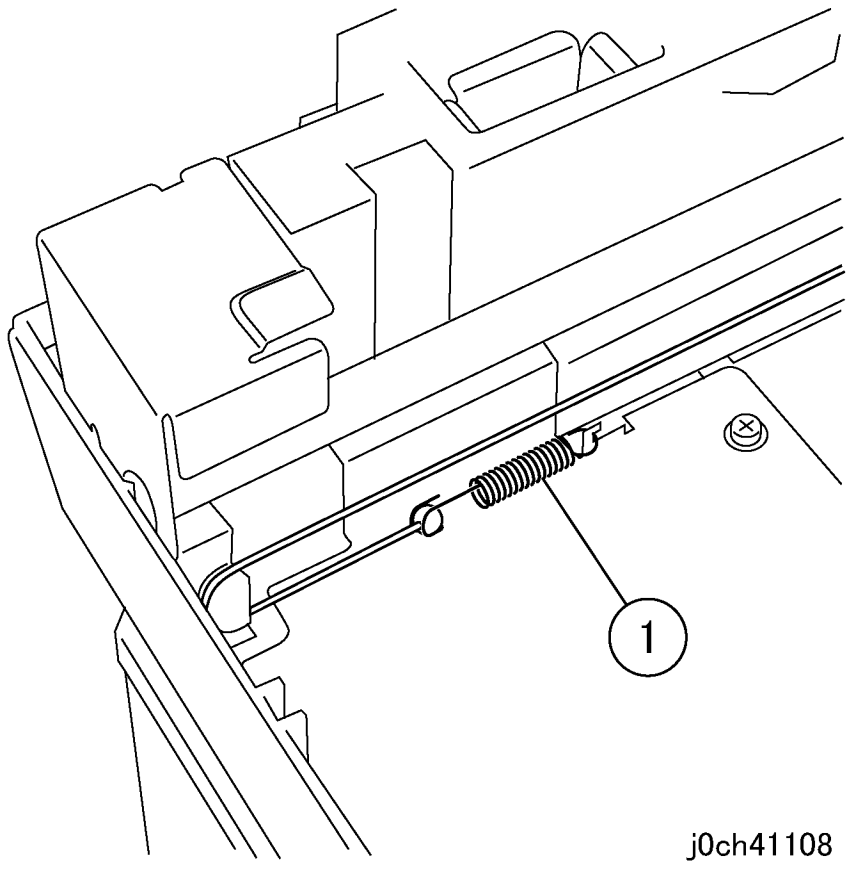

Figure 6 Removing the spring (j0ch41108)

8. Remove the Cable Ball on the rear right. (Figure 7)1. Remove the Cable Ball.

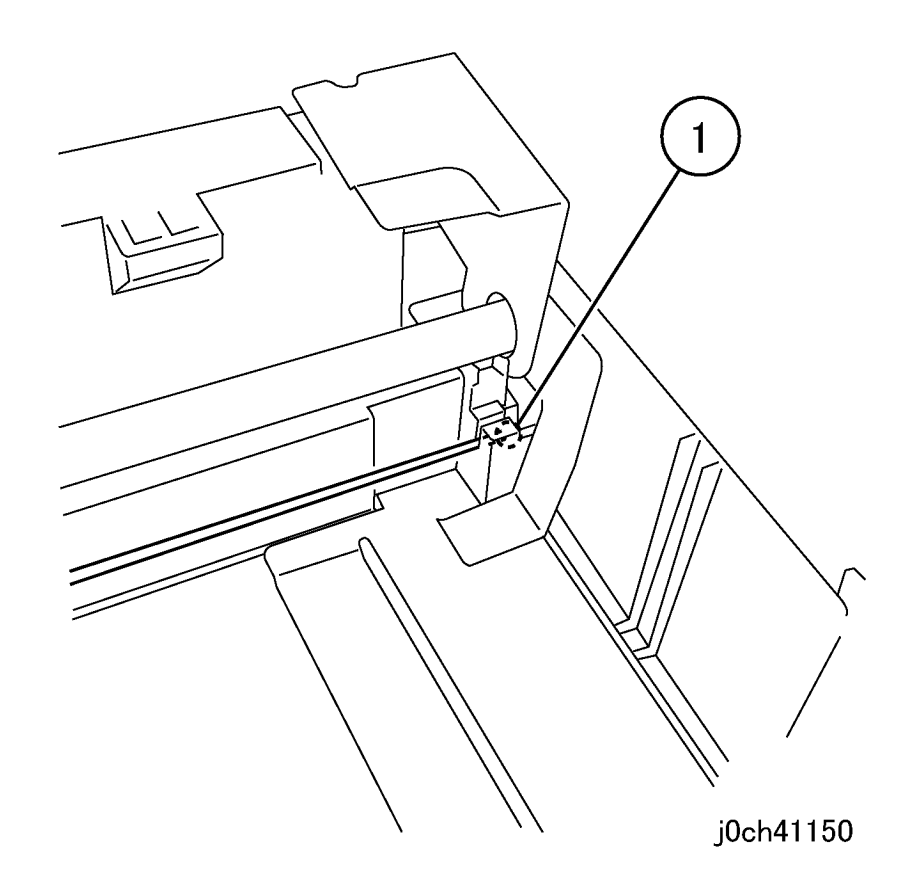

Figure 7 Removing the Cable Ball (j0ch41150)

- 9. Secure the Carriage Cable onto the side of the IIT Carriage with tape. (Figure 8)
  - 1. Secure the cable with tape.

- 10. Remove the bracket. (Figure 9)
  - 1. Remove the screws (x2).
  - 2. Remove the bracket.

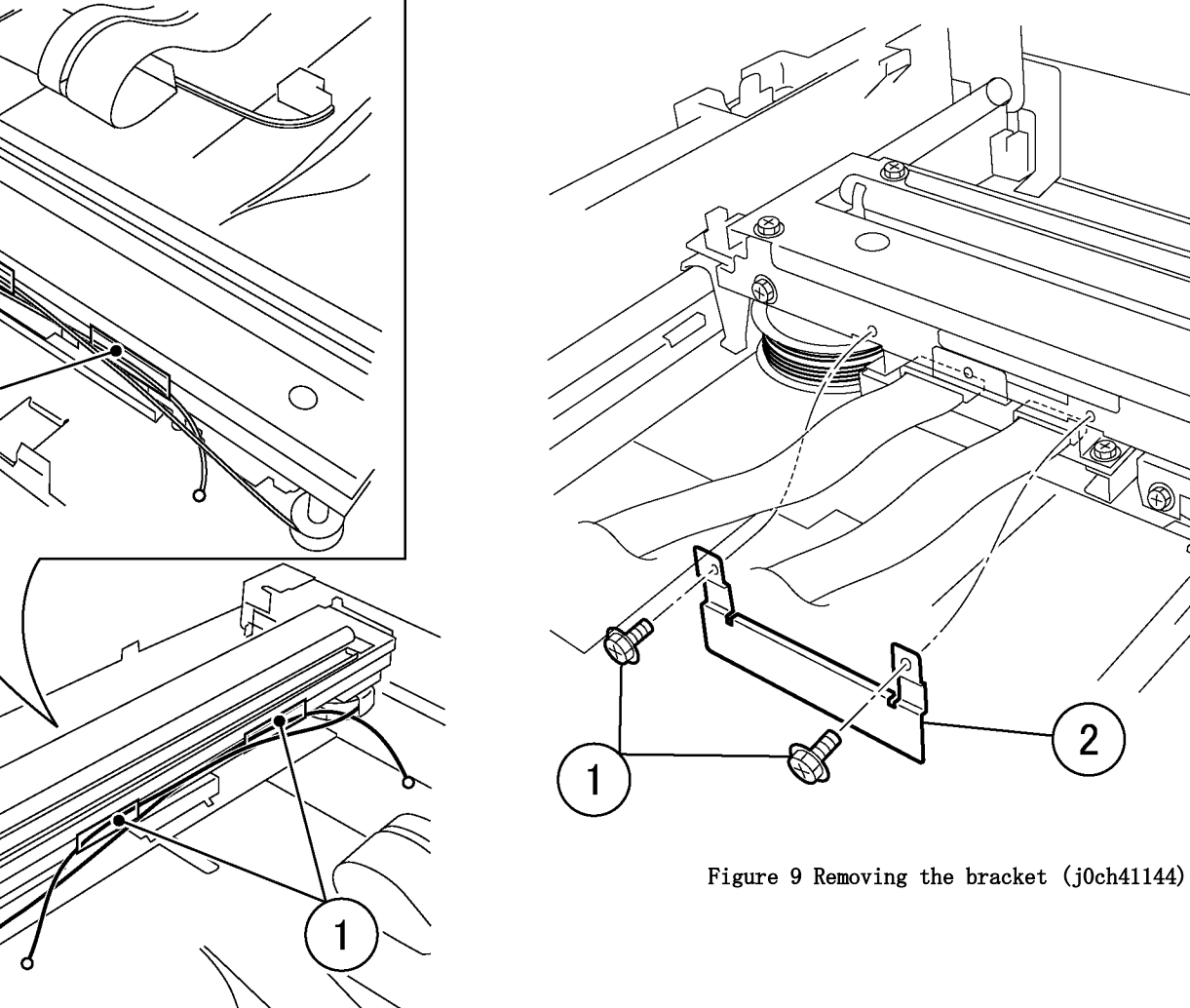

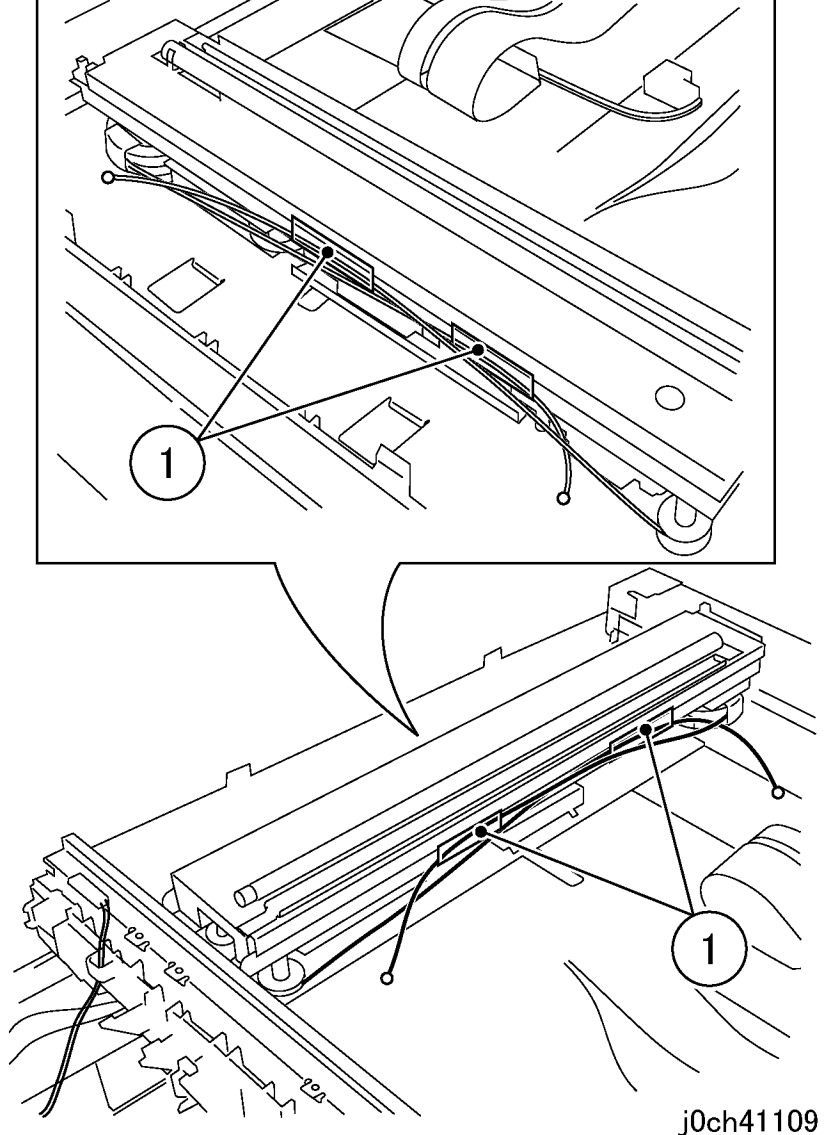

Figure 8 Securing the cable (j0ch41109)

j0ch41144

2

#### CAUTION

Cable locks in steps 1 and 2 are different and will break if not released correctly.

- 11. Disconnect the cables. (Figure 10)
  - 1. Flip up cable lock.
  - 2. Pull forward and then flip up cable lock.
  - 3. Disconnect the cables (x2).
  - 4 Remove the IIT Carriage Assembly.

## Replacement

1. To install, carry out the removal steps in reverse order taking note of the following:

**NOTE:** Be careful not to damage the sensor when installing the IIT Upper Cover. (Figure 11)

2. Check adjustment ADJ 11.1.1.

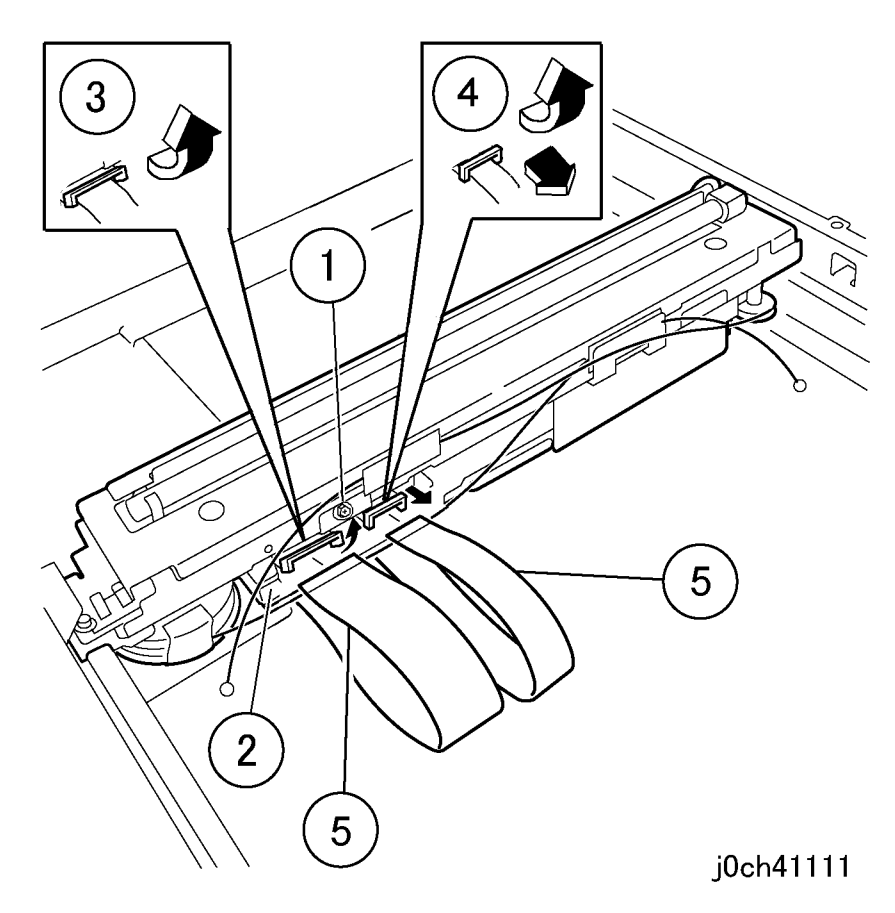

Figure 10 Disconnecting the IIT Carriage Assembly (j0ch41111)

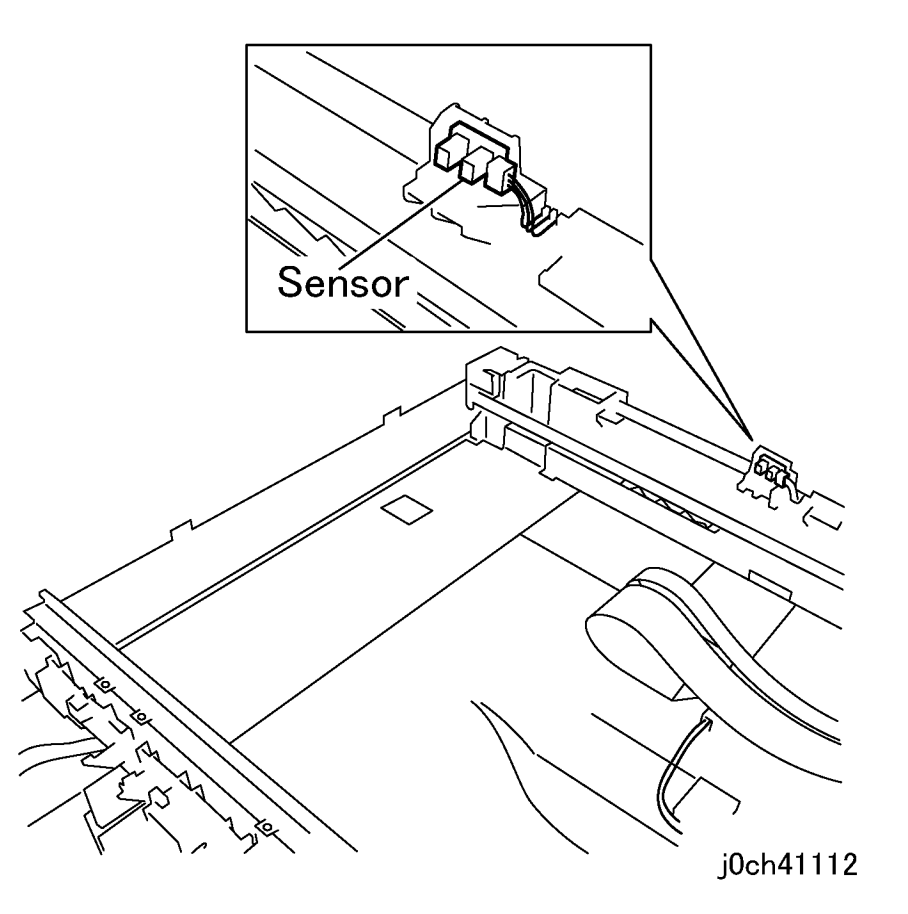

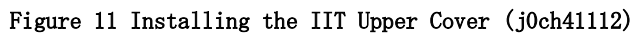

## REP 11.2.2 NBCR-Host/NBCR-Power Cable

Parts List on PL 11.2

#### Removal

#### WARNING

To avoid personal injury or shock, do not perform repair or adjustment with electrical power applied to the machine.

#### CAUTION

To prevent data loss when the power switch is turned off, please note the following.

#### [FAX Models]

Check that the "Stored Documents" lamp is not on, and press the [Job Status] button to ensure that there are no jobs in progress.

#### [Printer Models]

Press the [Job Status] button to ensure that there are no jobs in progress.

- 1. Remove the following parts:
  - a. Platen Cover (PL 11.1)
  - b. DADF/ADF (REP 15.1.1)
  - c. Control Panel (REP 11.1.1)
  - d. Rear Cover (REP 10.2.1)
- 2. Remove the screw from the IIT Upper Cover. (Figure 1)
  - 1. Remove the screws (x4).
  - 2. Remove the Tapping Screws (x5).

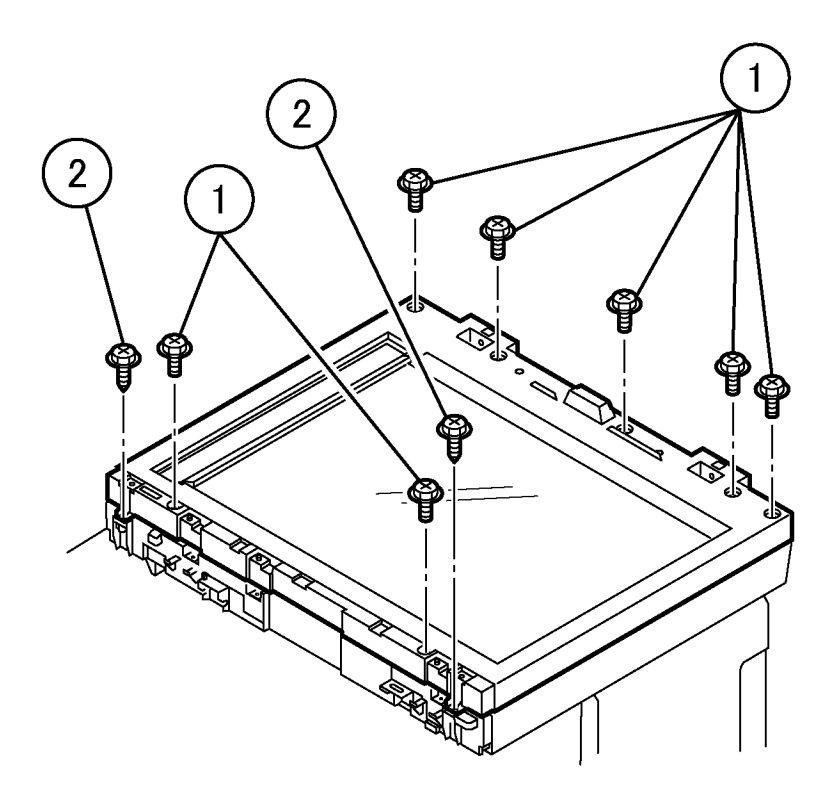

## j0ch41139

#### Figure 1 Removing the screws (j0ch41139)

3. Remove the IIT Upper Cover. (Figure 2)

1. Open the IIT Upper Cover by approximately 10cm while pressing the latches (x2) inside the IIT Lower Cover.

2. Remove the IIT Upper Cover.

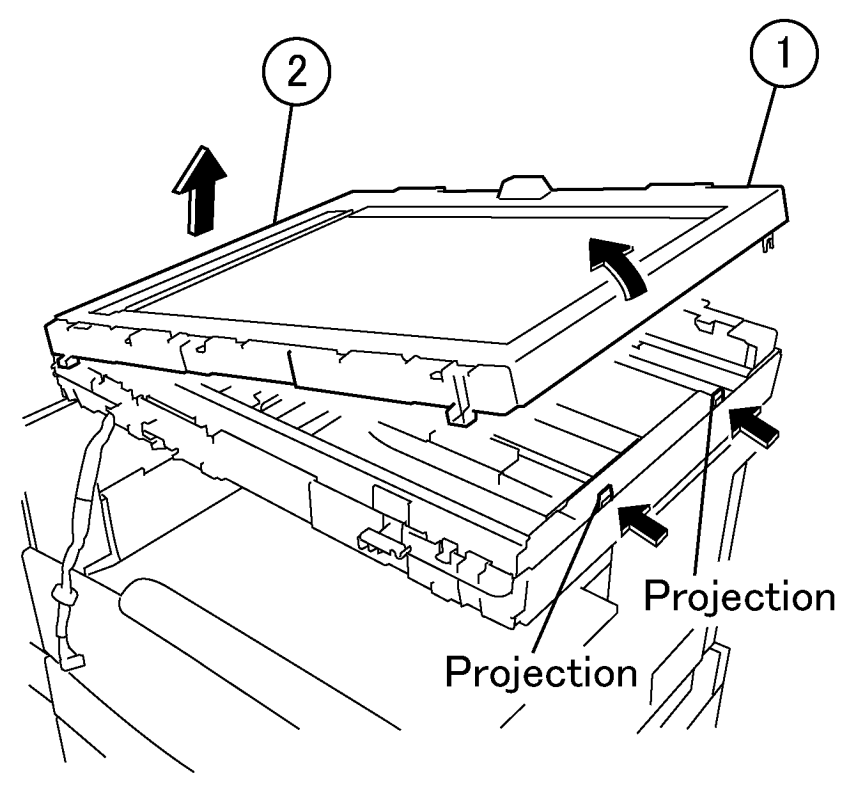

j0ch41149

Figure 2 Removing the IIT Upper Cover (j0ch41149)

#### 4. Remove the ADC PWB. (Figure 3)

- 1. Disconnect the connector.
- 2. Disconnect the connector.
- 3. Remove the screws (x4).
- 4. Remove the ADC PWB.

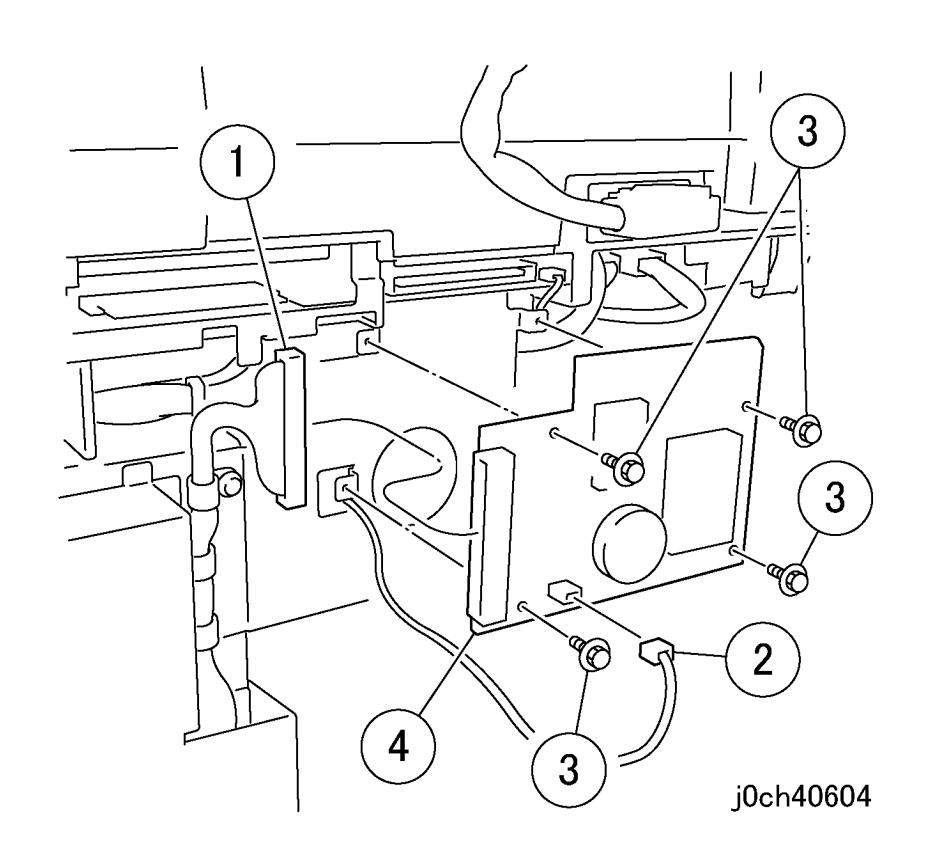

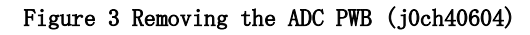

- 5. Remove the ADC Bracket. (Figure 4)
  - 1. Remove the screw.
  - 2. Remove the screws (x5).
  - 3. Remove the ADC Bracket.

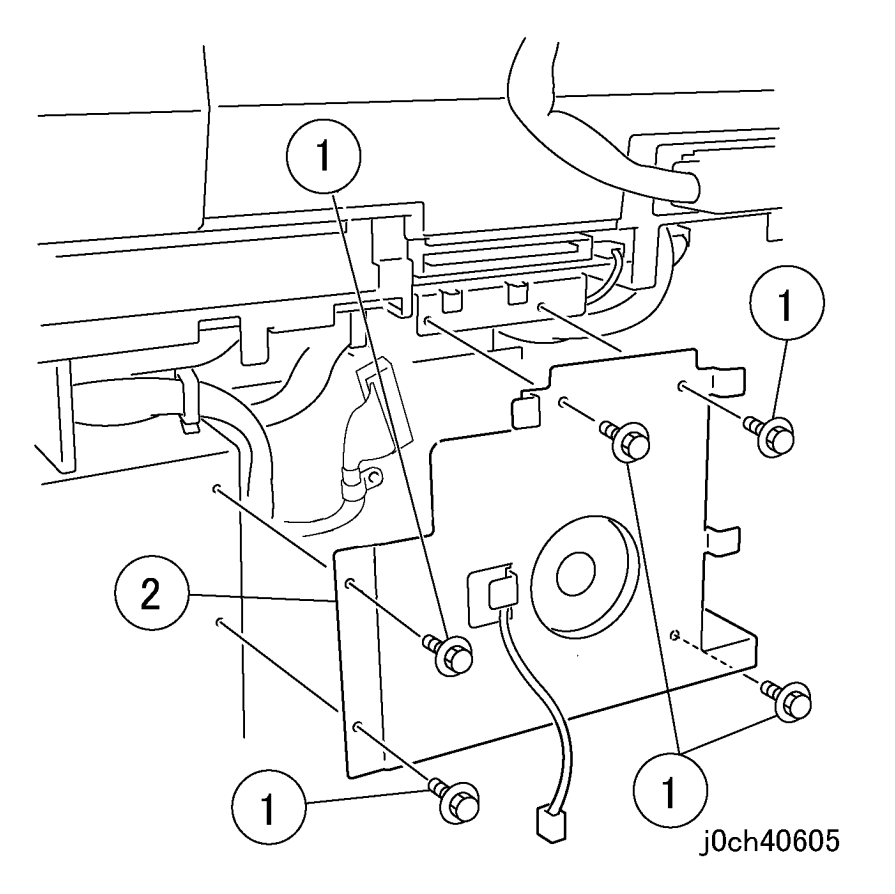

Figure 4 Removing the ADC Bracket (j0ch40605)

- 6. Pull out the MFC and EXT PWB Box. (Figure 5)
  - 1. Disconnect the connectors (x4).
  - 2. Remove the screws (x8).
  - 3. Pull out the MFC and EXT PWB Box.

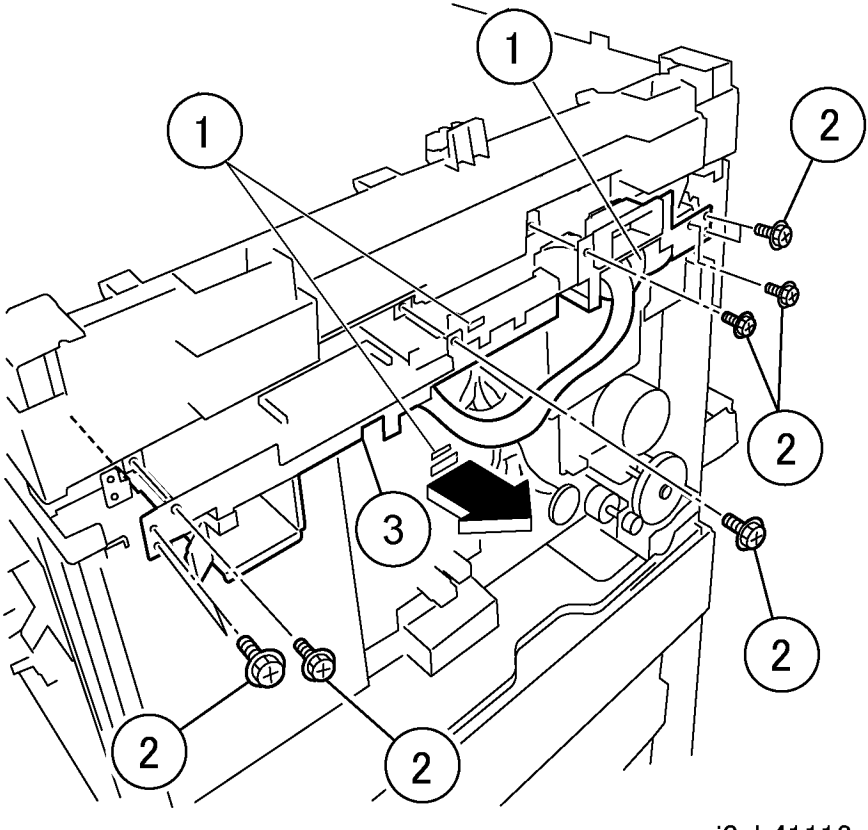

j0ch41113

Figure 5 Pulling out the MFC and EXT PWB Box (j0ch41113)

- 7. Disconnect the NBCR-Host/NBCR-Power Cable. (Figure 6)
  - 1. Raise the hooks (x2).
  - 2. Pull out the NBCR-Host/NBCR-Power Cable (x2).

- 8. Remove the bracket. (Figure 7)
  - 1. Remove the screw (x2).
  - 2. Remove the bracket.

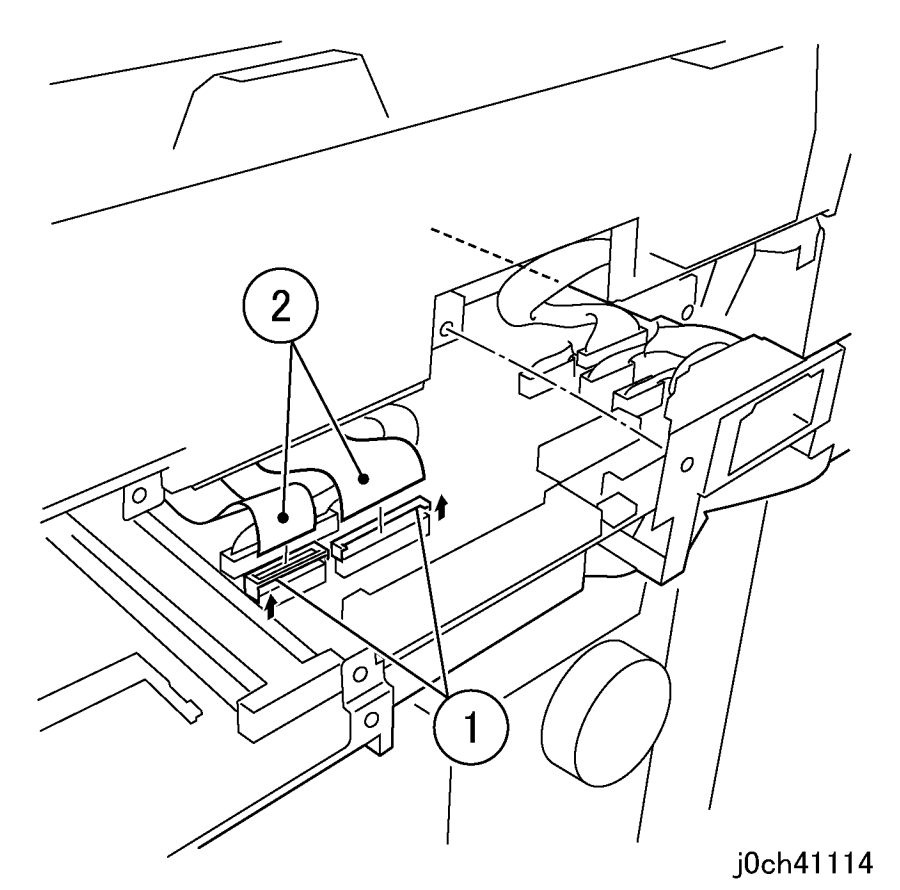

Figure 6 Removing the cables (j0ch41114)

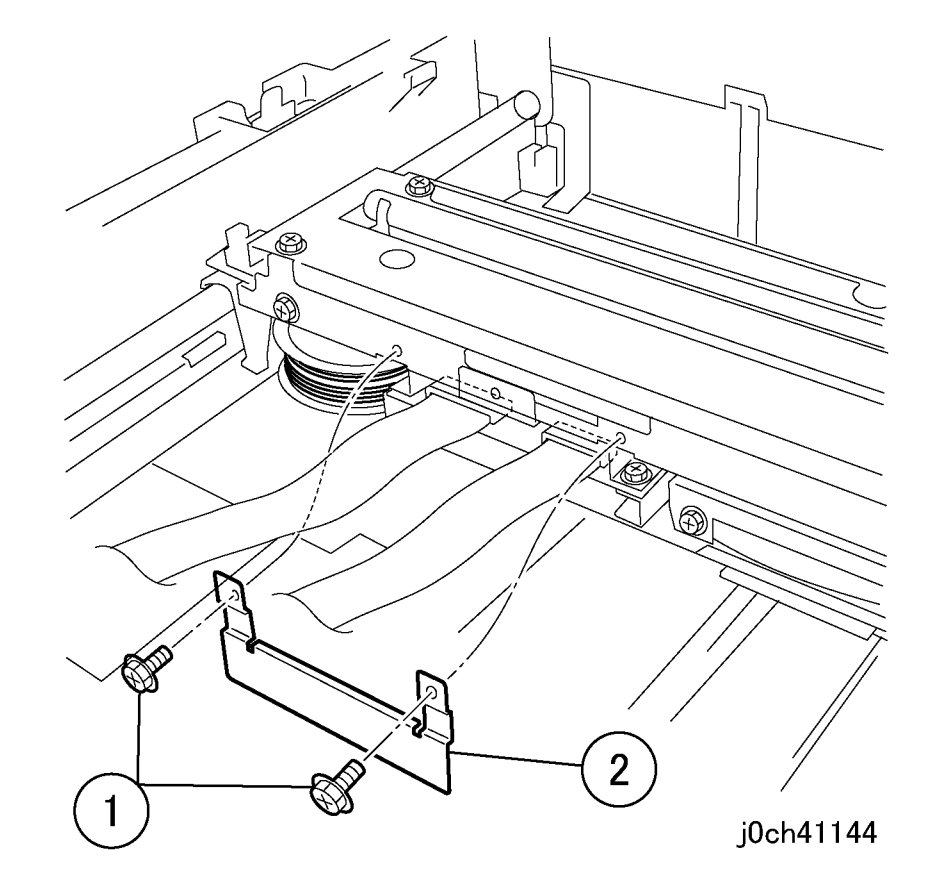

Figure 7 Removing the bracket (j0ch41144)

- 9. Disconnect the NBCR-Host/NBCR-Power Cable. (Figure 8)
  - 1. Pull the hooks (x2).
  - 2. Pull out the NBCR-Host/NBCR-Power Cable.

- 10. Remove the NBCR-Host/NBCR-Power Cable. (Figure 9)
  - 1. Remove the screw.
  - 2. Remove the FPC Cover.
  - 3. Remove the NBCR-Host/NBCR-Power Cable.

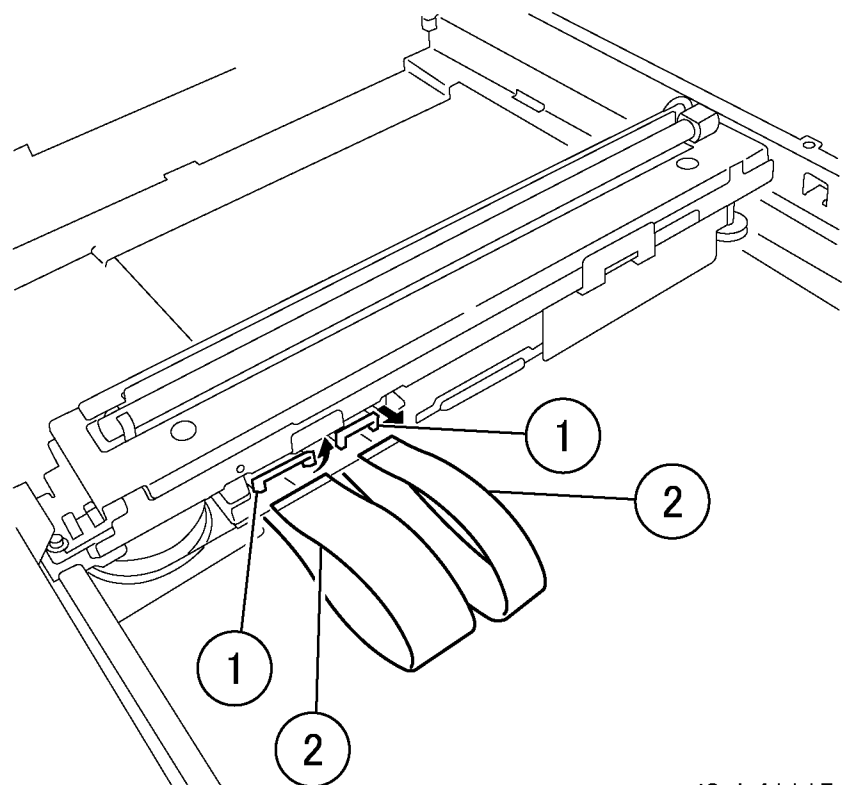

j0ch41115

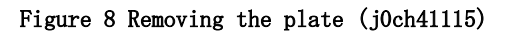

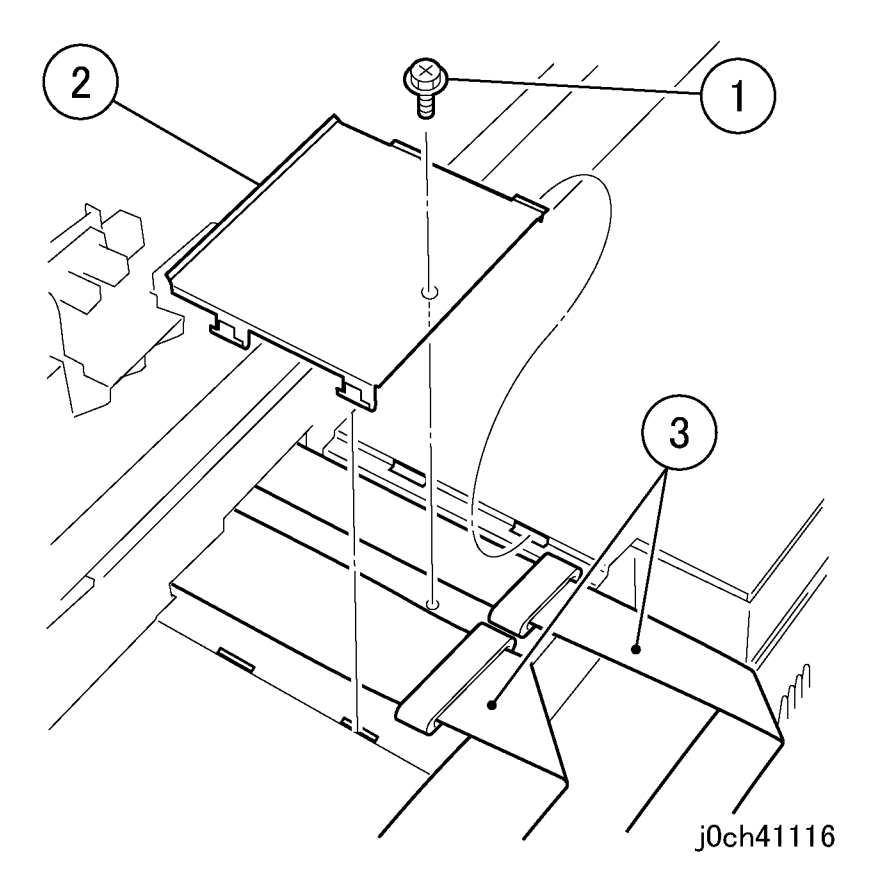

Figure 9 Removing the cable (j0ch41116)

## Replacement

1. To install, carry out the removal steps in reverse order.

## REP 11.4.1 Exposure Lamp

## Parts List on PL 11.4

### Removal

## WARNING

To avoid personal injury or shock, do not perform repair or adjustment with electrical power applied to the machine.

#### CAUTION

To prevent data loss when the power switch is turned off, please note the following.

[FAX Models]

Check that the "Stored Documents" lamp is not on, and press the [Job Status] button to ensure that there are no jobs in progress.

[Printer Models]

Press the [Job Status] button to ensure that there are no jobs in progress.

- 1. Remove the following parts.
  - a. Platen Cover (PL 11.1)
  - b. DADF /ADF (REP 15.1.1)
  - c. Control Panel (REP 11.1.1)

- 2. Remove the screw from the IIT Upper Cover. (Figure 1)
  - 1. Remove the screws (x4).
  - 2. Remove the Tapping Screws (x5).

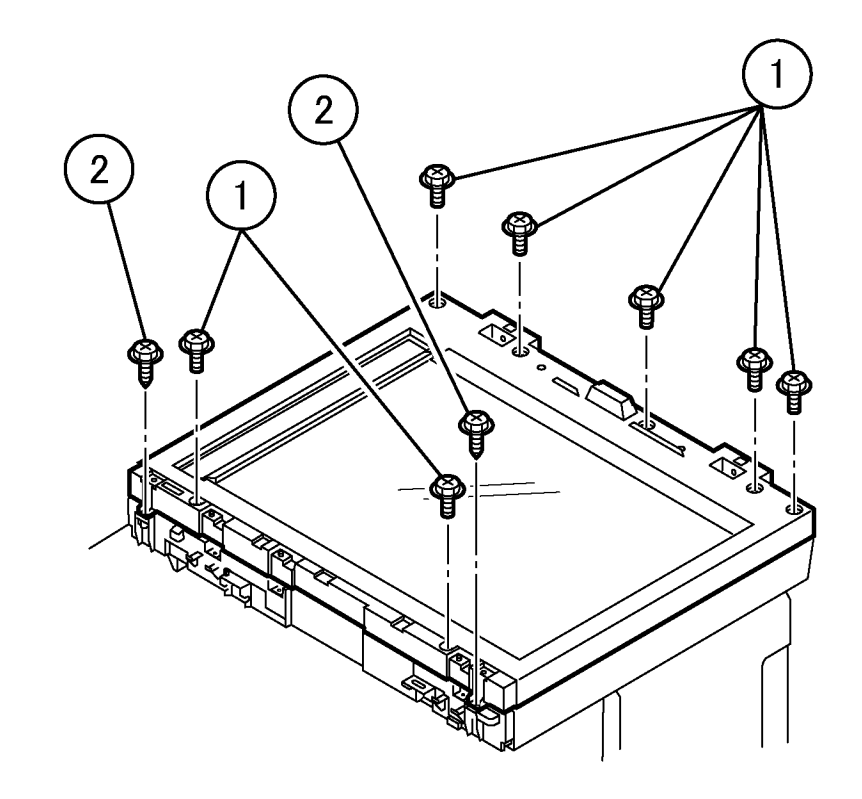

## j0ch41139

Figure 1 Removing the IIT Upper screws (j0ch41139)

3. Remove the IIT Upper Cover. (Figure 2)

1. Open the IIT Upper Cover by approximately 10cm while pressing the latches (x2) inside the IIT Lower Cover.

2. Remove the IIT Upper Cover.

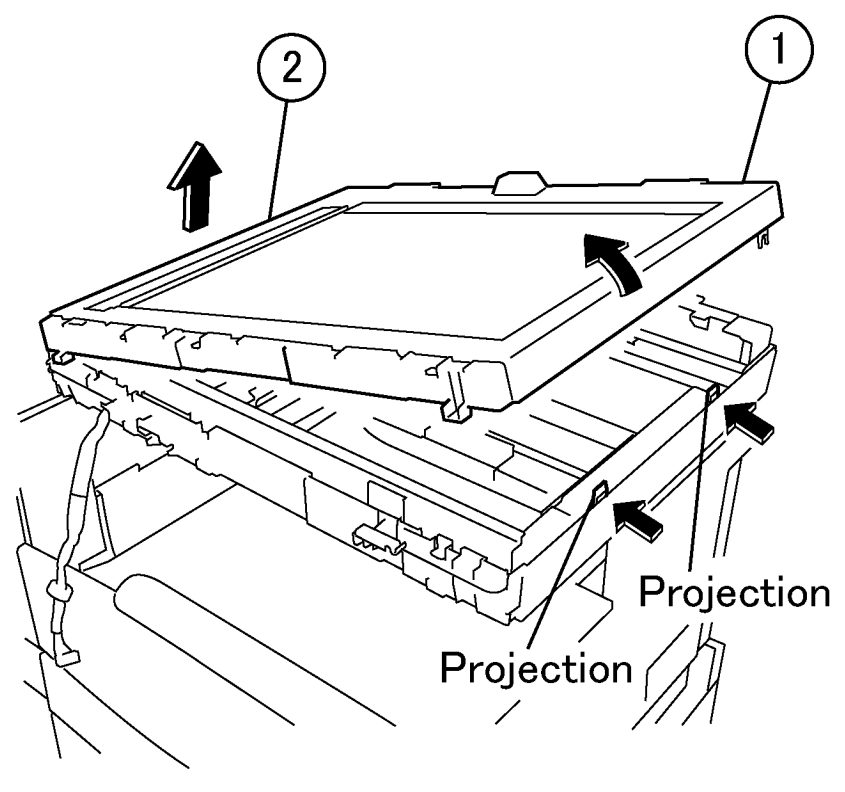

j0ch41149

Figure 2 Removing the IIT Upper Cover (j0ch41149)

- 4. Remove the INV Bracket. (Figure 3)
  - 1. Remove the screw.
  - 2. Remove the INV Bracket.

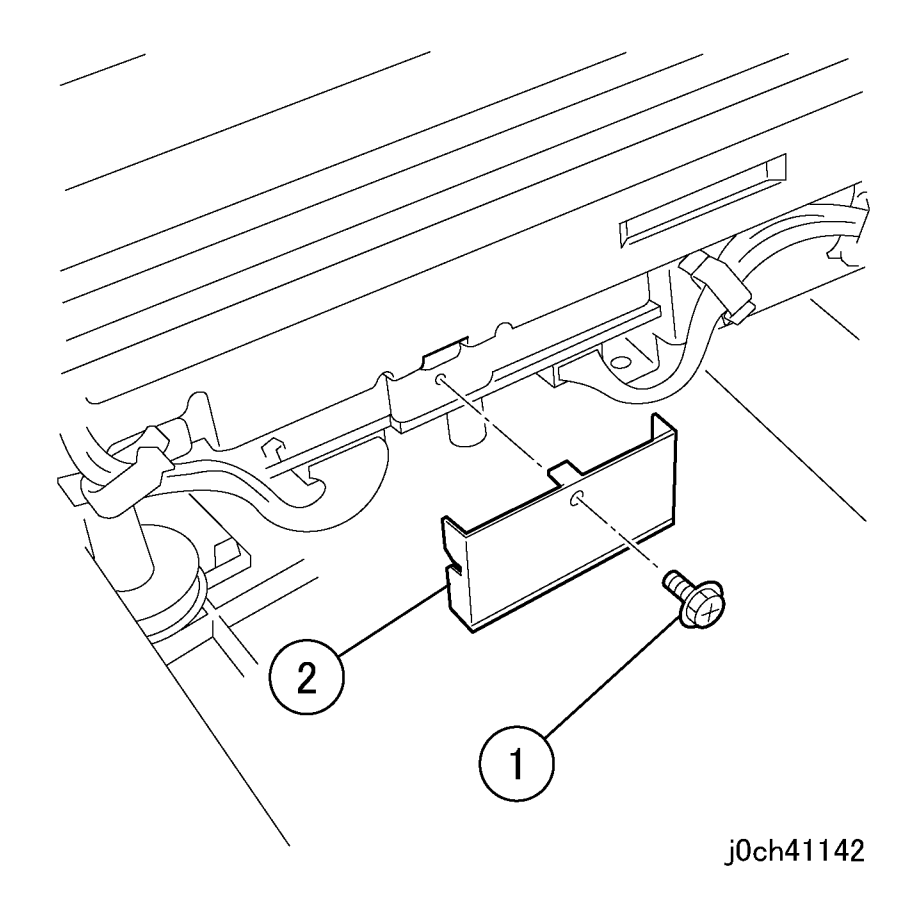

## Figure 3 Removing the INV Bracket (j0ch41142)

- 5. Disconnect the connector. (Figure 4)
  - 1. Release the clamps (x2) and remove the Wire Harness.
  - 2. Disconnect the connector.

1\_\_\_\_ 2 j0ch41117

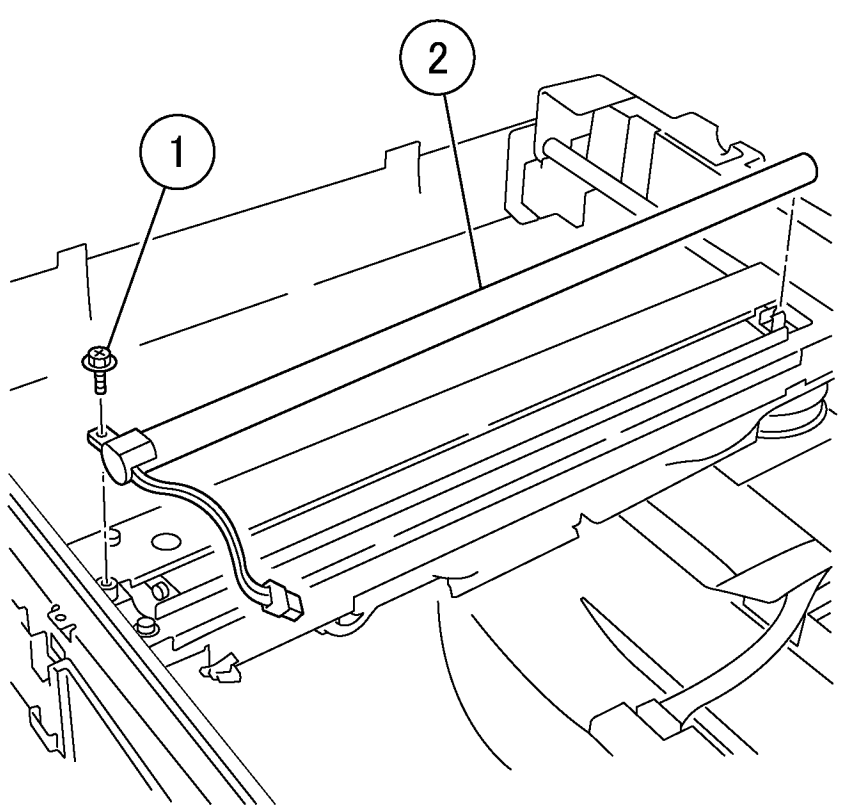

j0ch41118

Figure 5 Removing the Exposure Lamp (j0ch41118)

## Replacement

1. To install, carry out the removal steps in reverse order.

# Figure 4 Disconnecting the connector (j0ch41117)

- Remove the Exposure Lamp. (Figure 5) 6.
  - 1. Remove the screw.
  - 2. Remove the Exposure Lamp.

## REP 11.5.1 Front/Rear Carriage Cable

## Parts List on PL 11.5

#### Removal

#### WARNING

To avoid personal injury or shock, do not perform repair or adjustment with electrical power applied to the machine.

#### CAUTION

To prevent data loss when the power switch is turned off, please note the following.

[FAX Models]

Check that the "Stored Documents" lamp is not on, and press the [Job Status] button to ensure that there are no jobs in progress.

[Printer Models]

Press the [Job Status] button to ensure that there are no jobs in progress.

1. Remove the IIT Carriage Assembly. (REP 11.2.1)

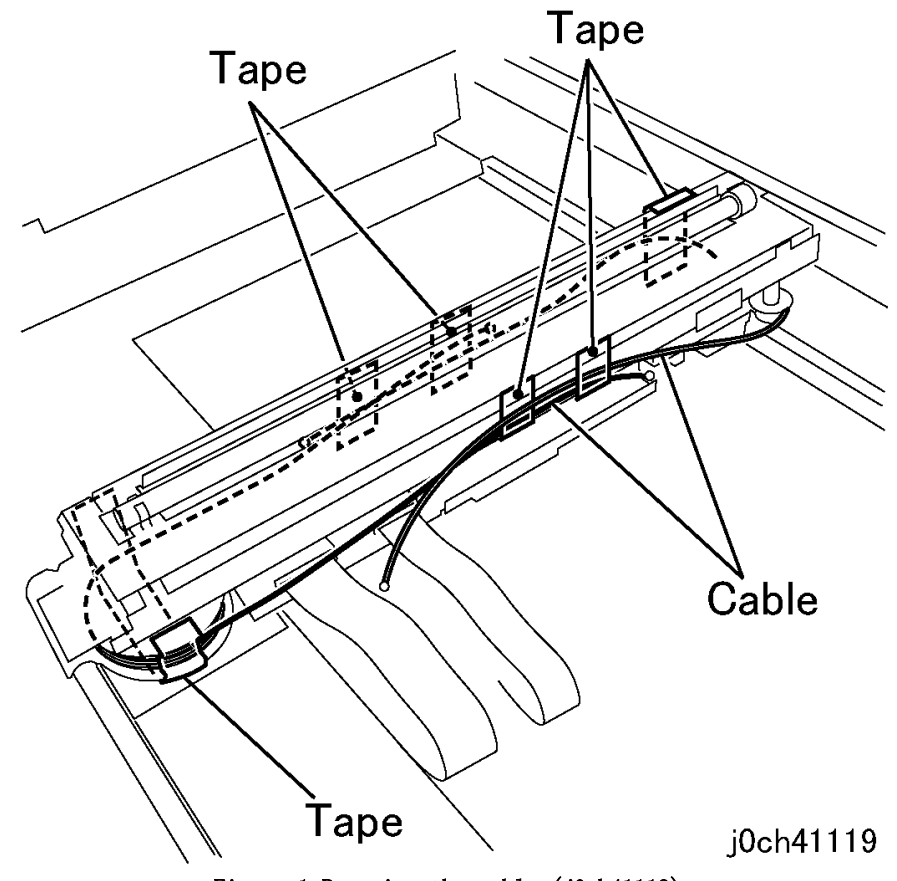

Figure 1 Removing the cable (j0ch41119)

### Replacement

- Align the Front/Rear Carriage Cable with the drum hole and install. (Figure 2)
  NOTE: The view in Figure 1 is inverted if holding Carriage right side up.
- 2. Coil the Front/Rear Carriage Cable around the drum and secure it with tape as shown. (Figure 3)

**NOTE:** This view in Figure 1 is inverted if holding Carriage right side up.

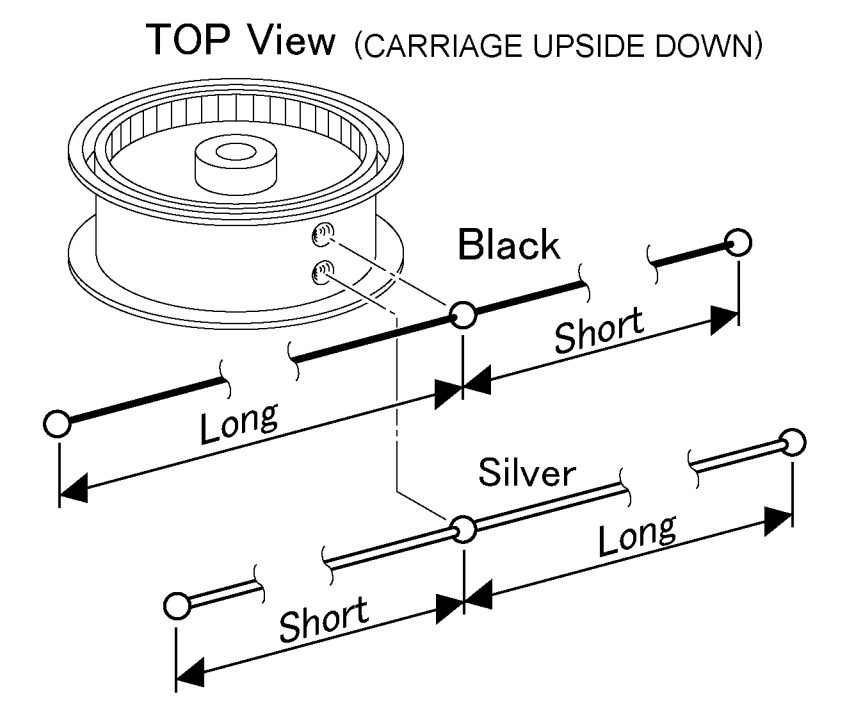

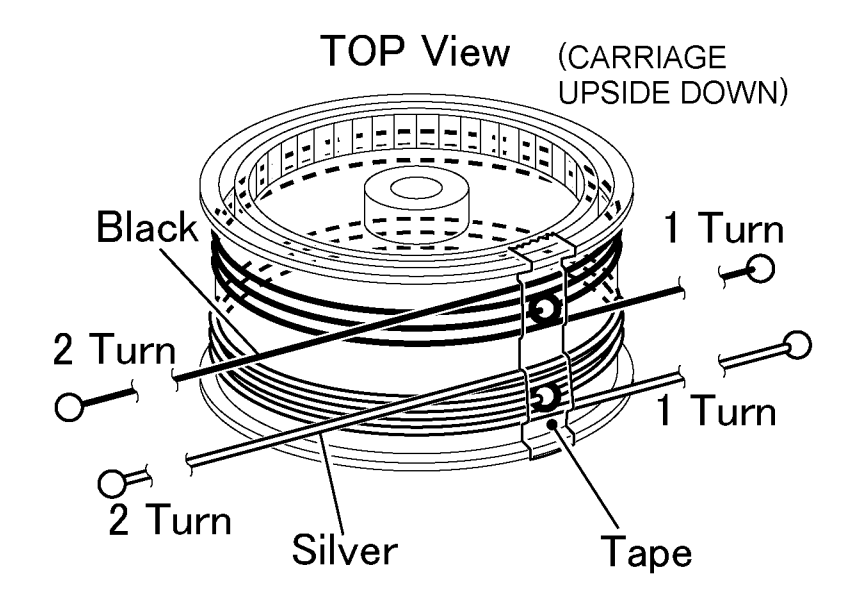

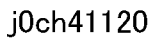

Figure 2 Installing the cables-1 (j0ch41120)

Figure 3 Installing the cables-2 (j0ch41121)

j0ch41121

3. Coil the Front/Rear Carriage Cable around the pulley as shown. (Figure 4)

4. Temporarily secure the cables that are coiled around the pulley or drum with tape. (Figure 5)

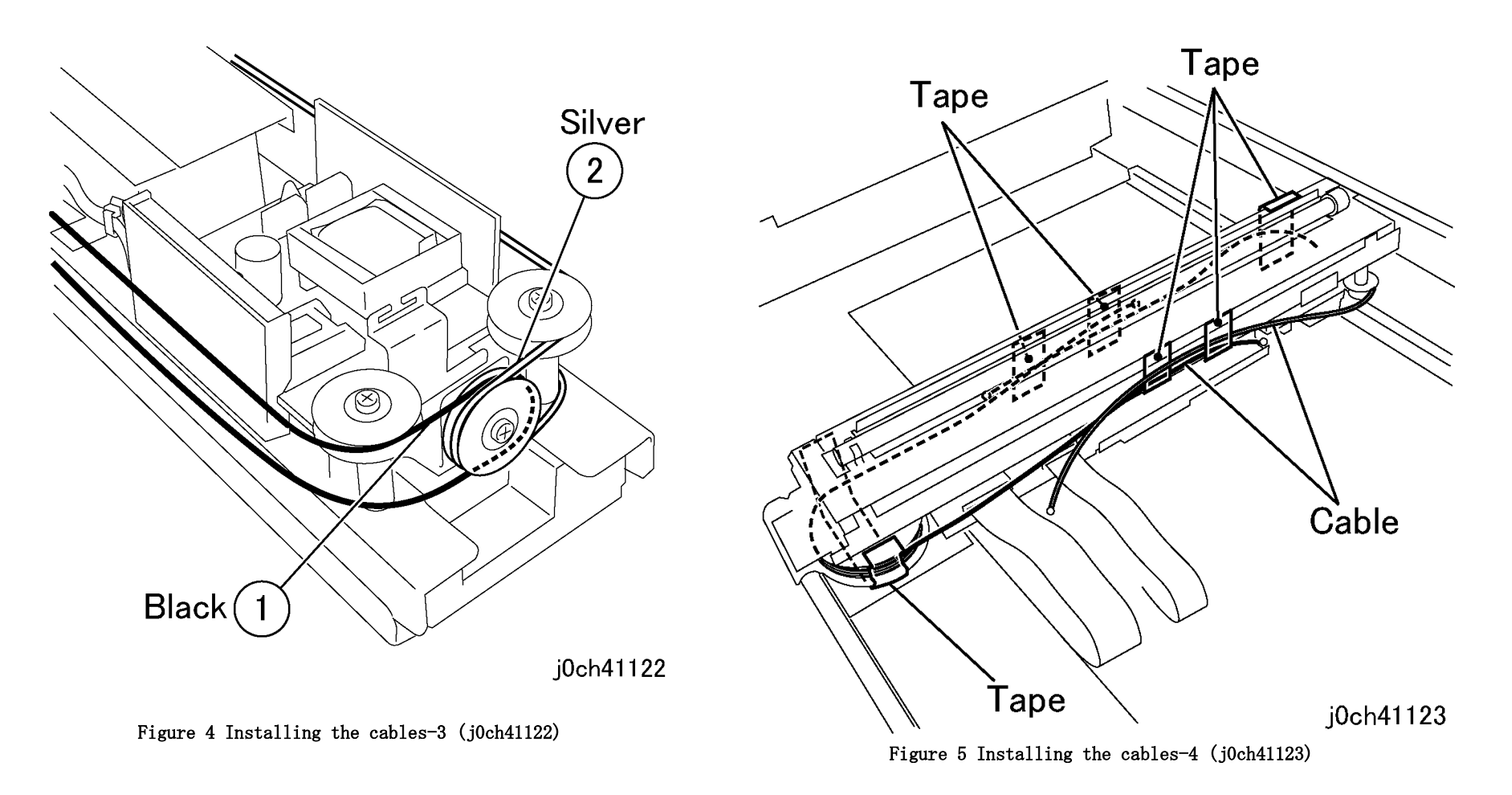

6. Adjust the position of the Carriage Assembly. (ADJ 11.1.1)

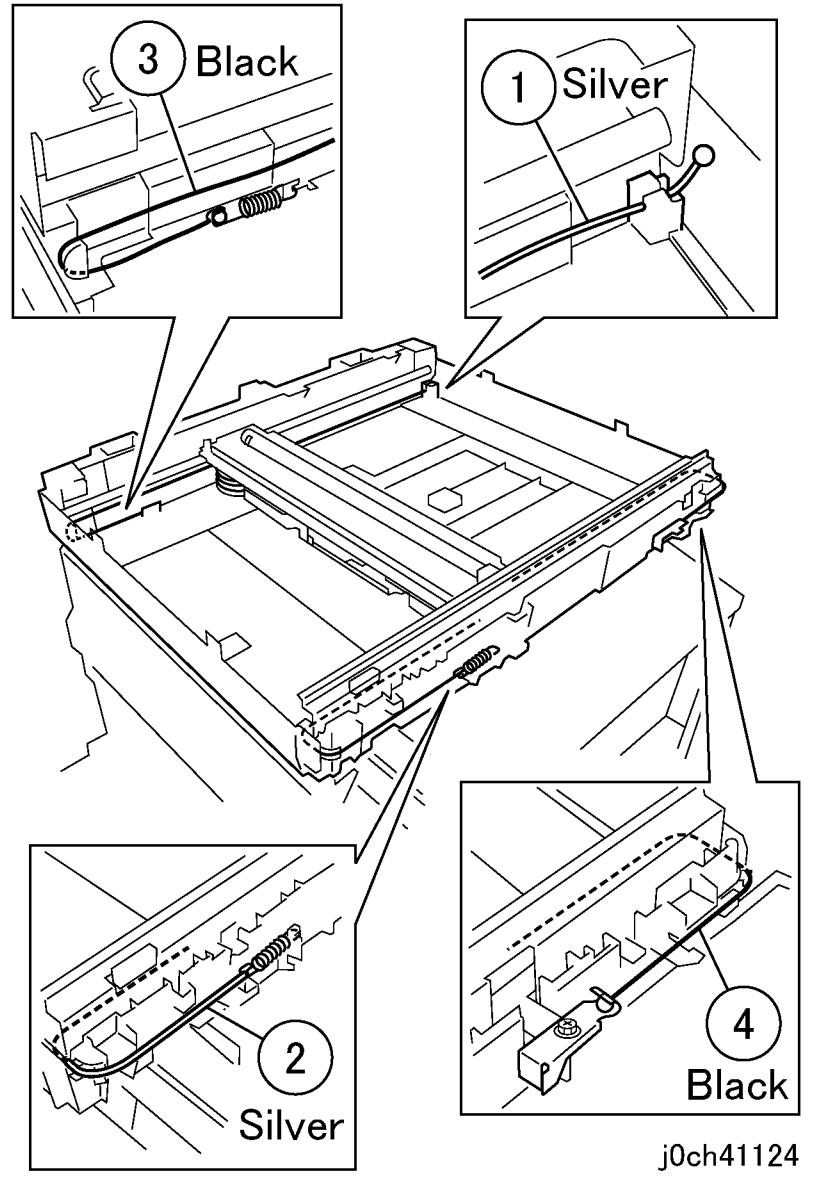

Figure 6 Installing the cables-5 (j0ch41124)

## REP 11.5.2 NSC/NBCR PWB

### Parts List on PL 11.5

#### Removal

### WARNING

To avoid personal injury or shock, do not perform repair or adjustment with electrical power applied to the machine.

#### CAUTION

To prevent data loss when the power switch is turned off, please note the following.

[FAX Models]

Check that the "Stored Documents" lamp is not on, and press the [Job Status] button to ensure that there are no jobs in progress.

[Printer Models]

Press the [Job Status] button to ensure that there are no jobs in progress.

- 1. Remove the following parts.
  - Platen Cover (PL 11.1)
  - DADF/ADF (REP 15.1.1)
  - Control Panel (REP 11.1.1)

- 2. Remove the screw from the IIT Upper Cover. (Figure 1)
  - 1. Remove the screws (x4).
  - 2. Remove the screws (x5).

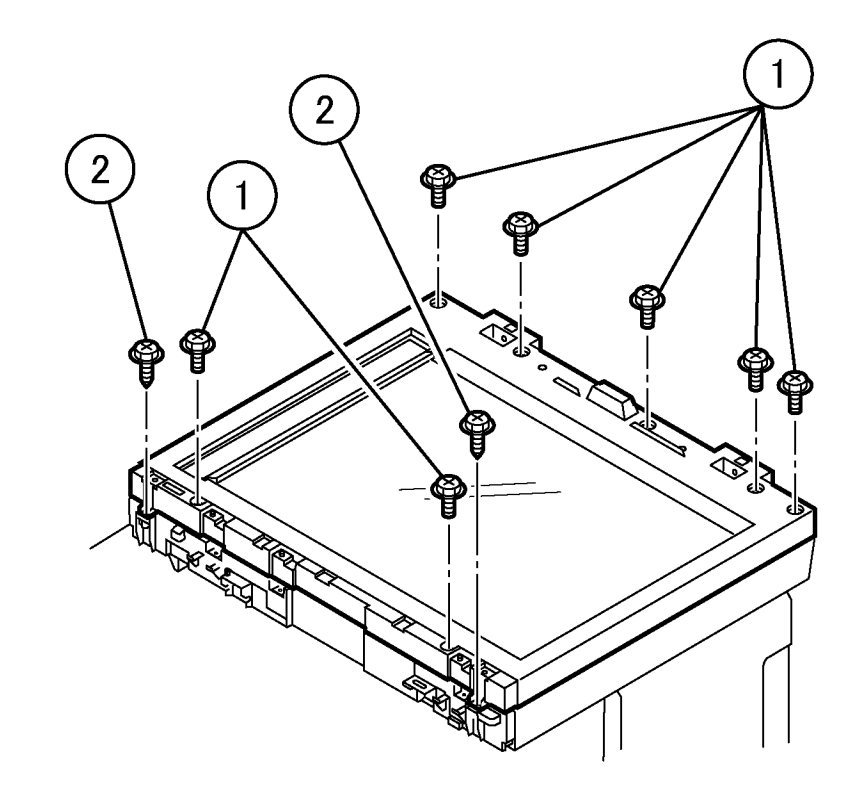

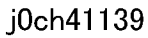

Figure 1 Removing the IIT screws (j0ch41139)

- 3. Remove the IIT Upper Cover. (Figure 2)
  - 1. Open the IIT Upper Cover by approximately 10cm while pressing the latches (x2) inside the IIT Lower Cover.
  - 2. Remove the IIT Upper Cover.

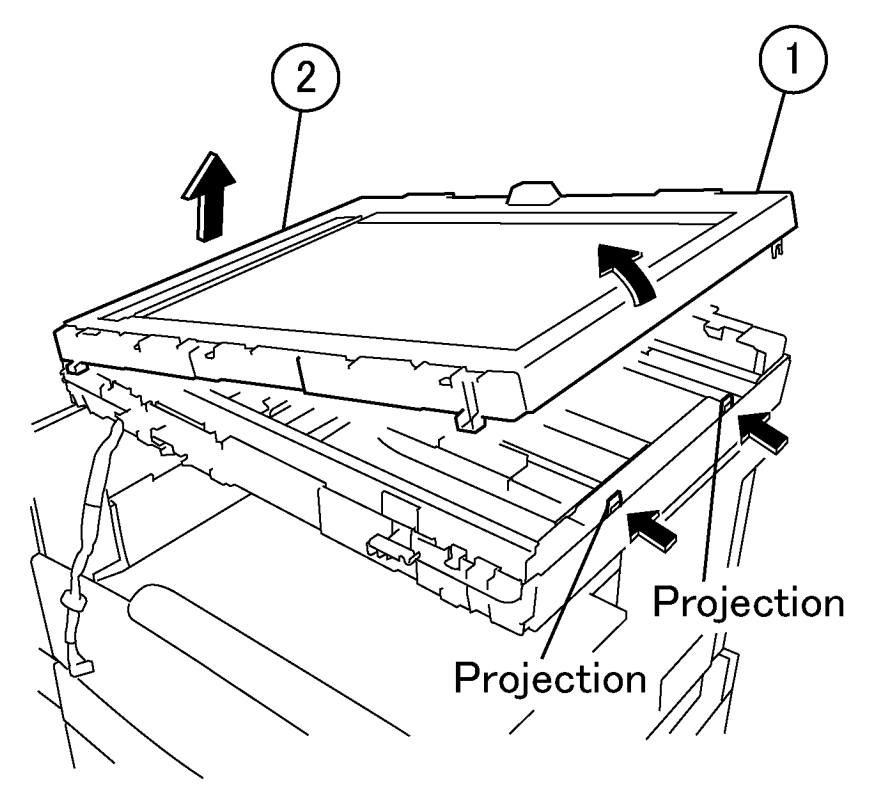

j0ch41149

Figure 2 Removing the IIT Upper Cover (j0ch41149)

- 4. Remove the bracket. (Figure 3)
  - 1. Remove the screw.
  - 2. Remove the bracket.

- 5. Disconnect the connectors. (Figure 4)
  - 1. Disconnect the connectors (x3).

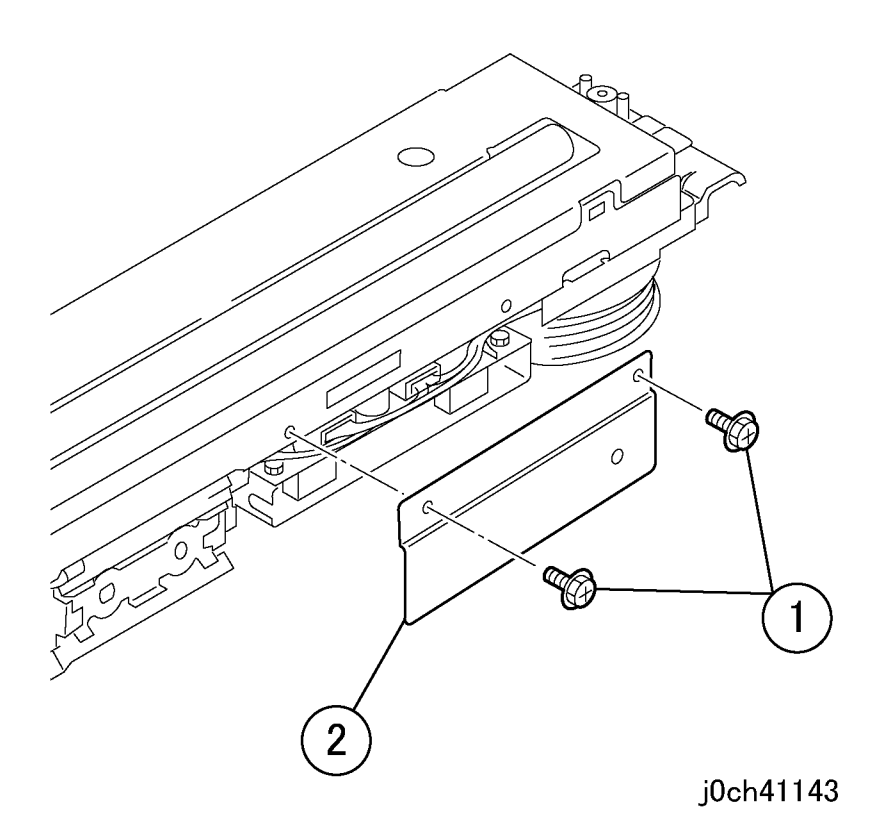

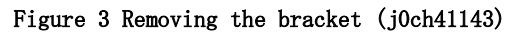

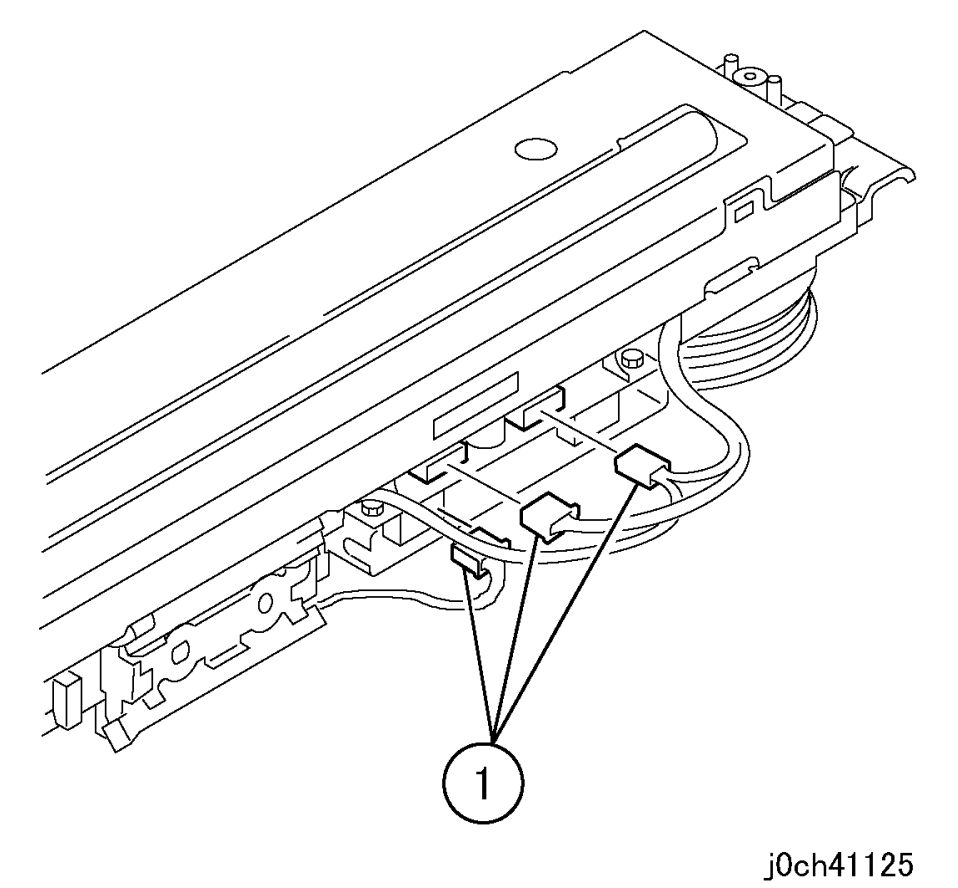

Figure 4 Disconnecting the connectors (j0ch41125)

- 6. Remove the bracket. (Figure 5)
  - 1. Remove the screws (x2).
  - 2. Remove the bracket.

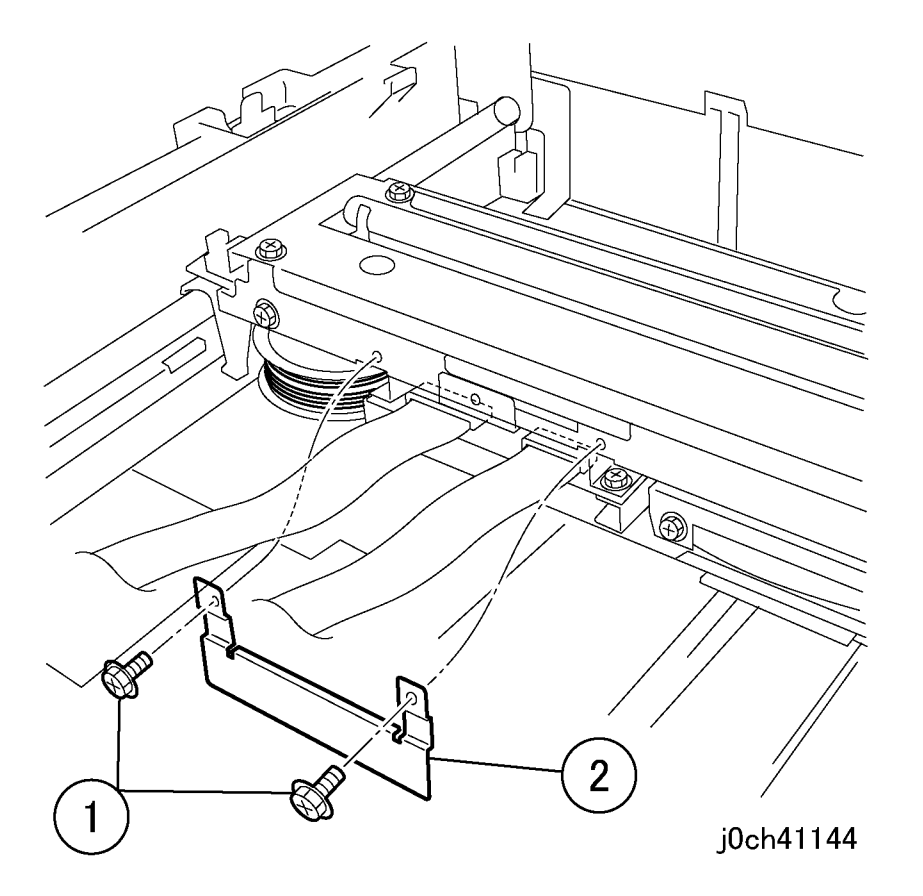

Figure 5 Removing the bracket (j0ch41144)

- 7. Remove the NSC/NBCP PWB. (Figure 6)
  - 1. Remove the screw.
  - 2. Slide out the NSC/NBCR PWB a little.
  - 3. Flip up cable lock.
  - 4. Pull forward and flip up cable lock.
  - 5 Remove cables from PWB.
  - 6. Pull out to remove PWB.

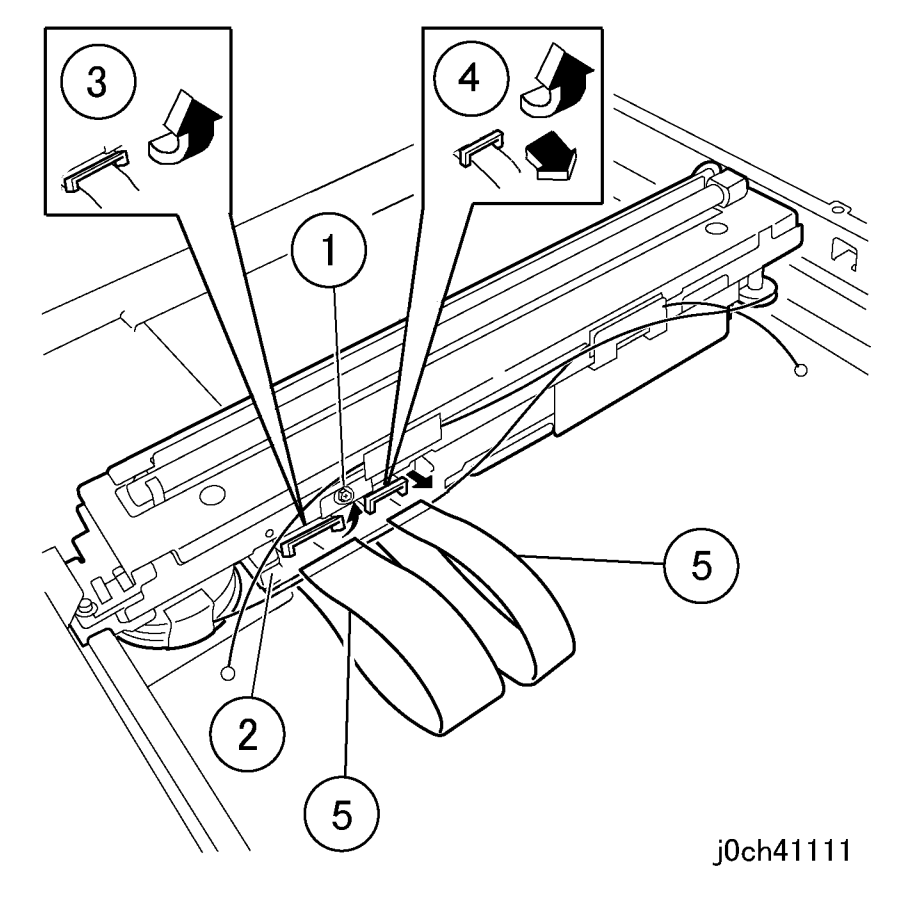

Figure 6 Removing the NSC/NBCP PWB (j0ch41111)

- 8. Remove the NSC PWB. (Figure 7)
  - 1. Remove the screws (x4).
  - 2. Remove the NSC PWB.

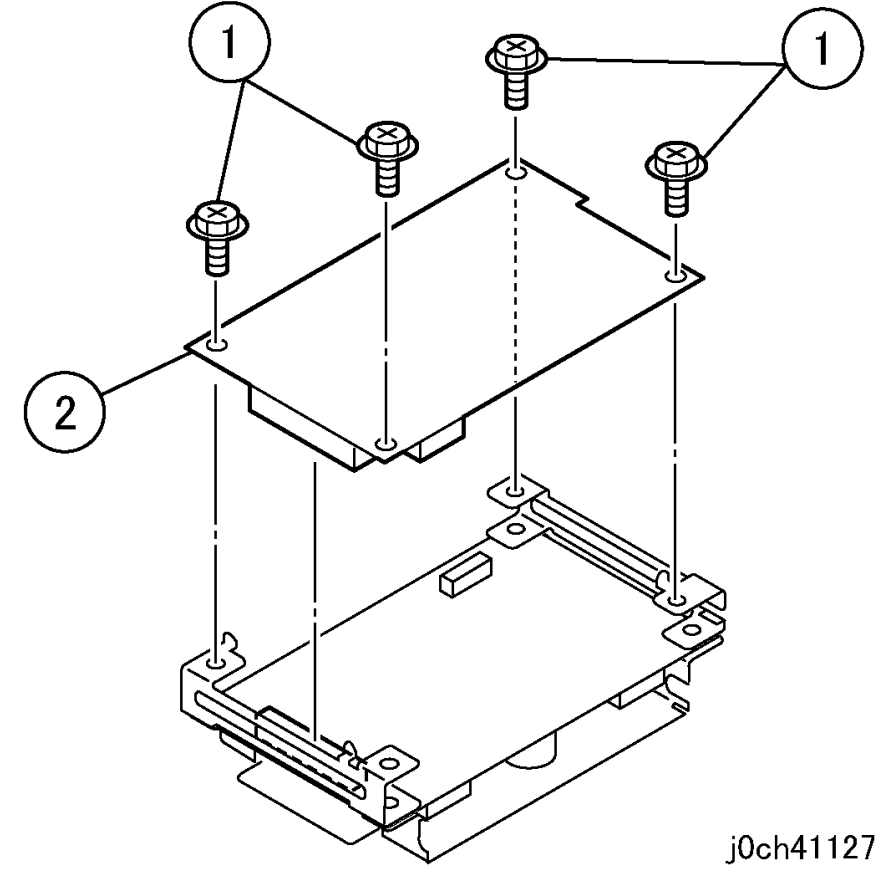

Figure 7 Removing the NSC PWB (j0ch41127)

- 9. Remove the NBCR PWB. (Figure 8)
  - 1. Remove the screws (x4).
  - 2. Remove the bracket.
  - 3. Remove the NBCR PWB.

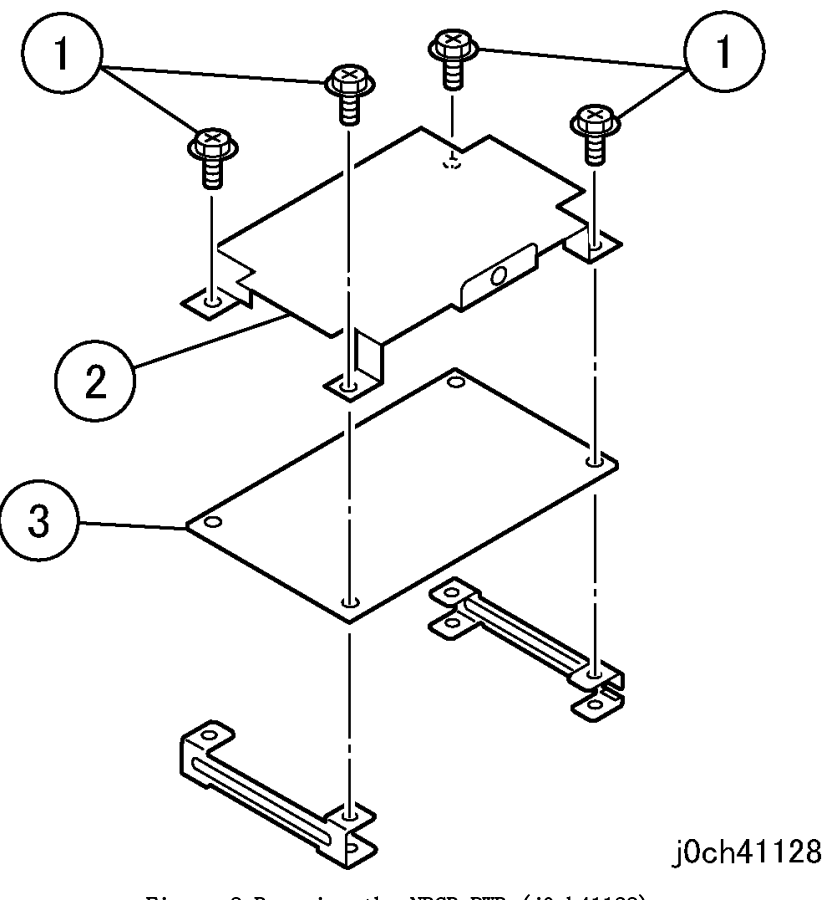

Figure 8 Removing the NBCR PWB (j0ch41128)

## Replacement

1. To install, carry out the removal steps in reverse order.

## REP 11.5.3 Inv PWB

#### Parts List on PL 11.5

#### Removal

#### WARNING

To avoid personal injury or shock, do not perform repair or adjustment with electrical power applied to the machine.

#### CAUTION

To prevent data loss when the power switch is turned off, please note the following.

[FAX Models]

Check that the "Stored Documents" lamp is not on, and press the [Job Status] button to ensure that there are no jobs in progress.

[Printer Models]

Press the [Job Status] button to ensure that there are no jobs in progress.

- 1. Remove the following parts.
  - Platen Cover (PL 11.1)
  - DADF/ADF (REP 15.1.1)
  - Control Panel (REP 11.1.1)

- 2. Remove the screw from the IIT Upper Cover. (Figure 1)
  - 1. Remove the screws (x4).
  - 2. Remove the Tapping Screws (x5).

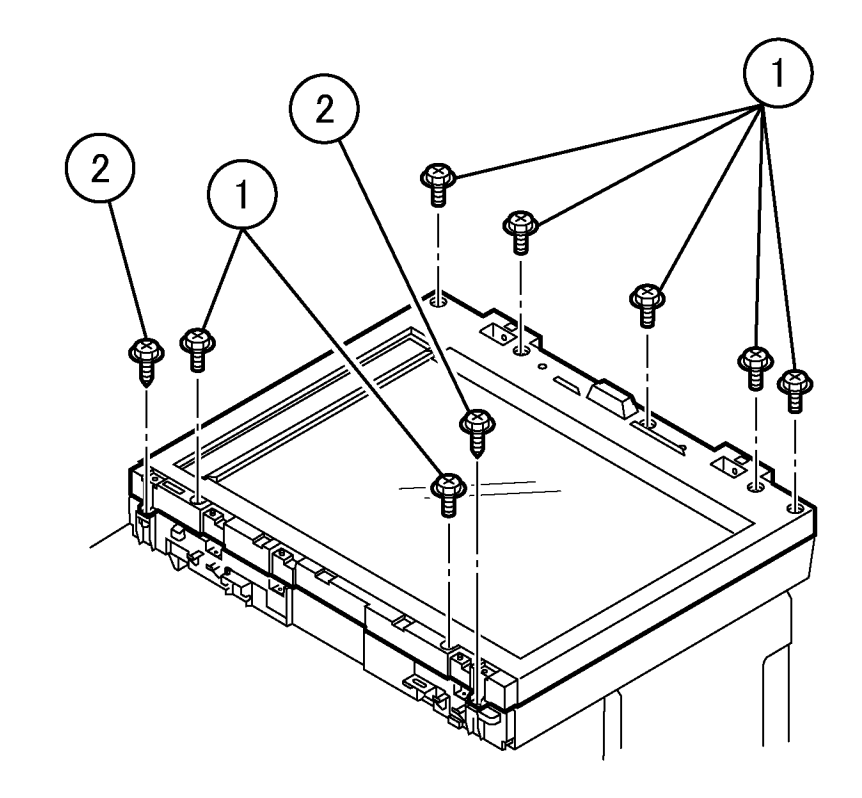

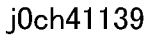

Figure 1 Removing the IIT screws (j0ch41139)

- 3. Remove the IIT Upper Cover. (Figure 2)
  - 1. Open the IIT Upper Cover by approximately 10cm while pressing the latches (x2) inside the IIT Lower Cover.
  - 2. Remove the IIT Upper Cover.

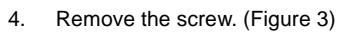

1. Remove the screw.

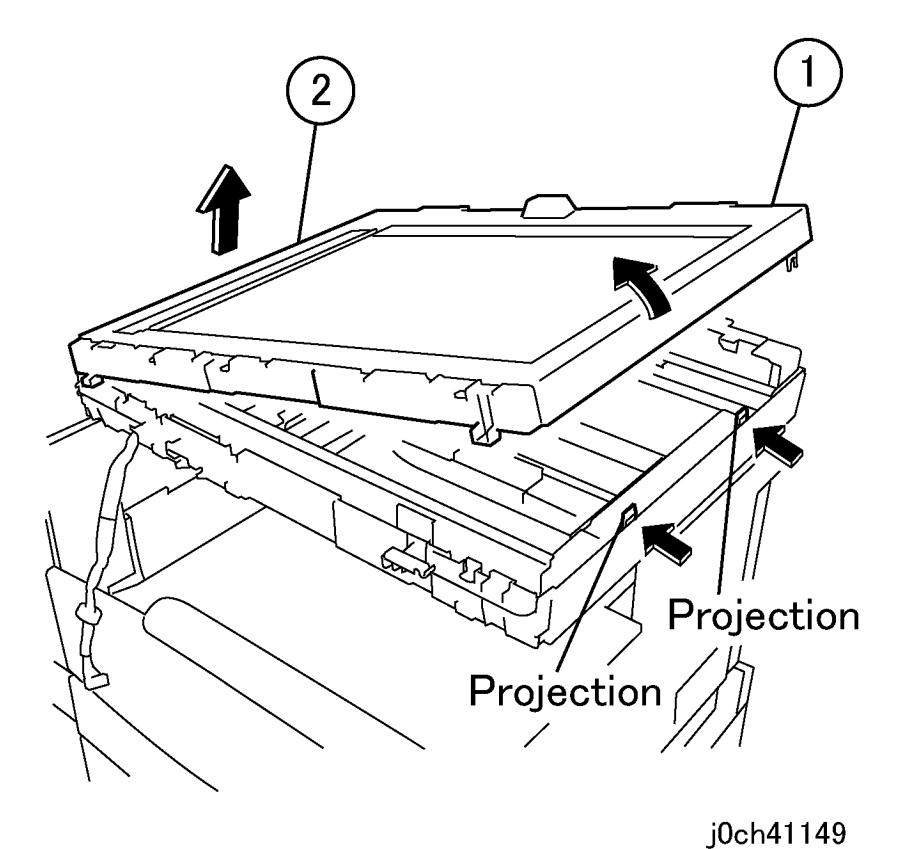

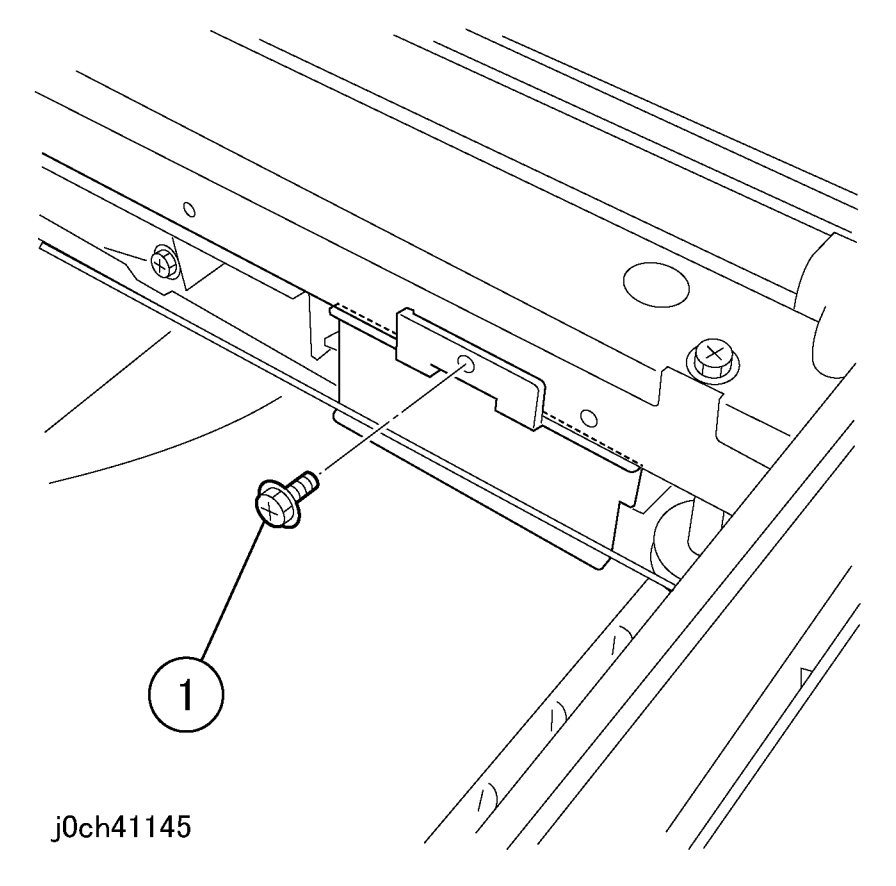

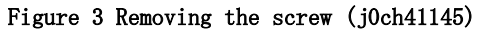

Figure 2 Removing the IIT Upper Cover (j0ch41149)
- 5. Remove the INV Bracket. (Figure 4)
  - 1. Remove the screw.
  - 2. Remove the INV Bracket.
    - 2 j0ch41142

Figure 4 Removing the INV Bracket (j0ch41142)

- 6. Disconnect the connectors. (Figure 5)
  - 1. Disconnect the connectors (x2).

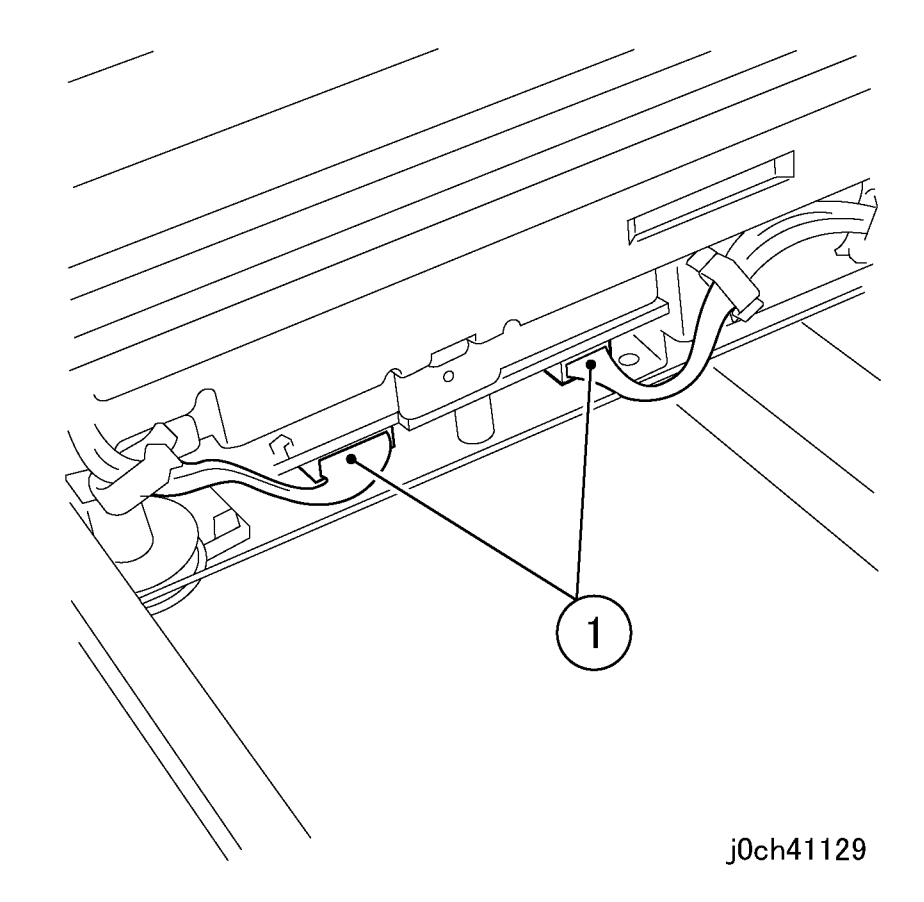

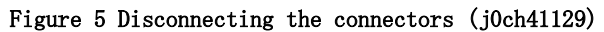

### 7. Remove the INV PWB Assembly. (Figure 6)

- 1. Lift up the Carriage Assembly.
- 2. Turn the INV PWB in the direction of the arrow and remove.

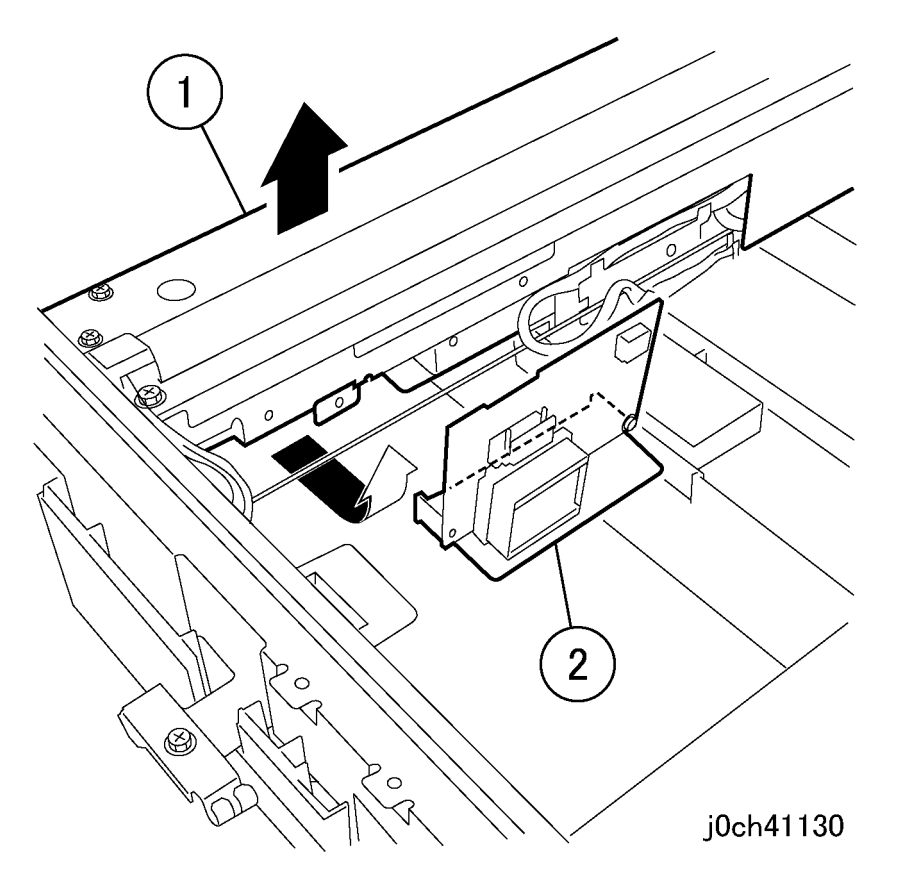

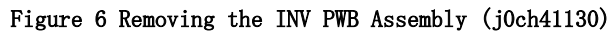

- 8. Remove the INV PWB. (Figure 7)
  - 1. Remove the screws.
  - 2. Remove the INV PWB.

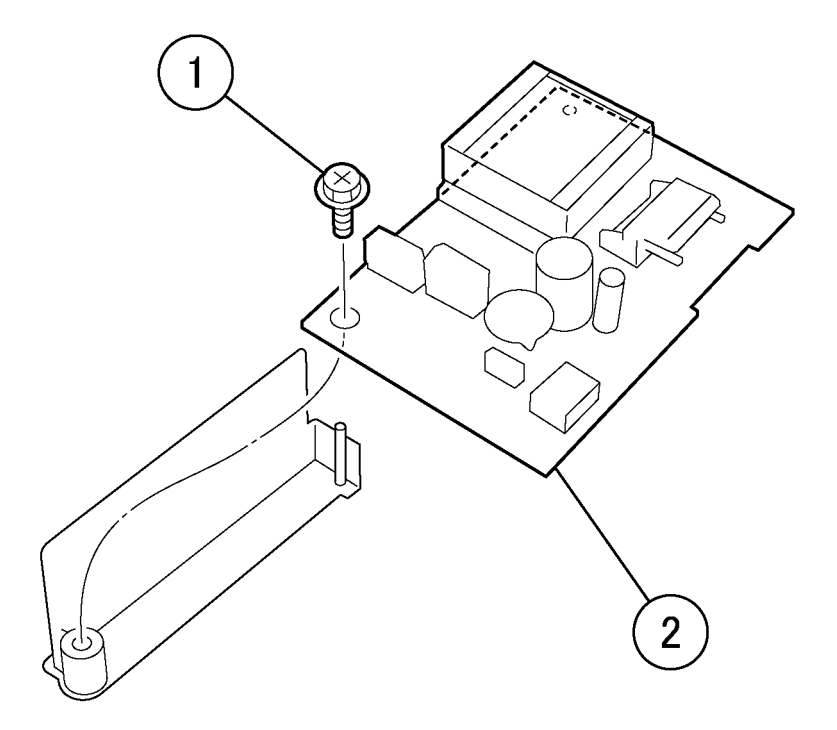

# j0ch41131

Figure 7 Removing the INV PWB (j0ch41131)

## Replacement

1. To install, carry out the removal steps in reverse order.

NOTE: Ensure notches in Inv Bracket engage edge of PWB.

# REP 11.6.1 MFC PWB

# Parts List on PL 11.6

## Removal

## WARNING

To avoid personal injury or shock, do not perform repair or adjustment with electrical power applied to the machine.

### CAUTION

To prevent data loss when the power switch is turned off, please note the following.

### [FAX Models]

Check that the "Stored Documents" lamp is not on, and press the [Job Status] button to ensure that there are no jobs in progress.

[Printer Models]

Press the [Job Status] button to ensure that there are no jobs in progress.

### CAUTION

Do not replace the MCU PWB (PL 9.1) at the same time.

As the MCU PWB contains the Master Billing Counter, if it is replaced at the same time, the Billing Counter cannot be stored in the new MFC PWB BACK UP1 and BACK UP2.

- 1. Before replacing the MFC PWB, print out the CE Report (Section 6, Entering Diagnostic Mode).
- 2. Backup the IIT/FAX adjustment values and settings stored in the MFC PWB to the IIT NVM List before replacement.
- 3. If necessary, backup the contents of the IIT HFSI counter and the FAIL/JAM/Error History to the machine's Machine Log Sheet.
- 4. Remove the MFC and EXT PWB Box. (REP 11.1.2)

- 5. Remove the MFC PWB. (Figure 1)
  - 1. Remove the screws (x3).
  - 2. Remove the MFC PWB.

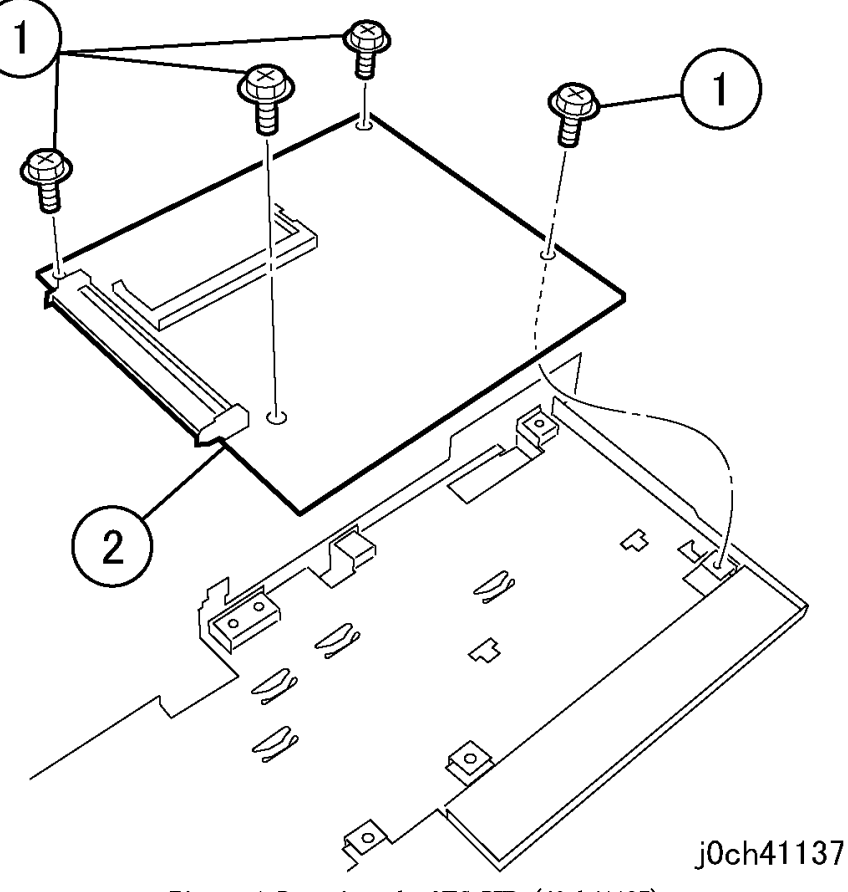

Figure 1 Removing the MFC PWB (j0ch41137)

- 6. Remove the memory. (Figure 2)
  - 1. Release the hooks (x2).
  - 2. Remove the memory.

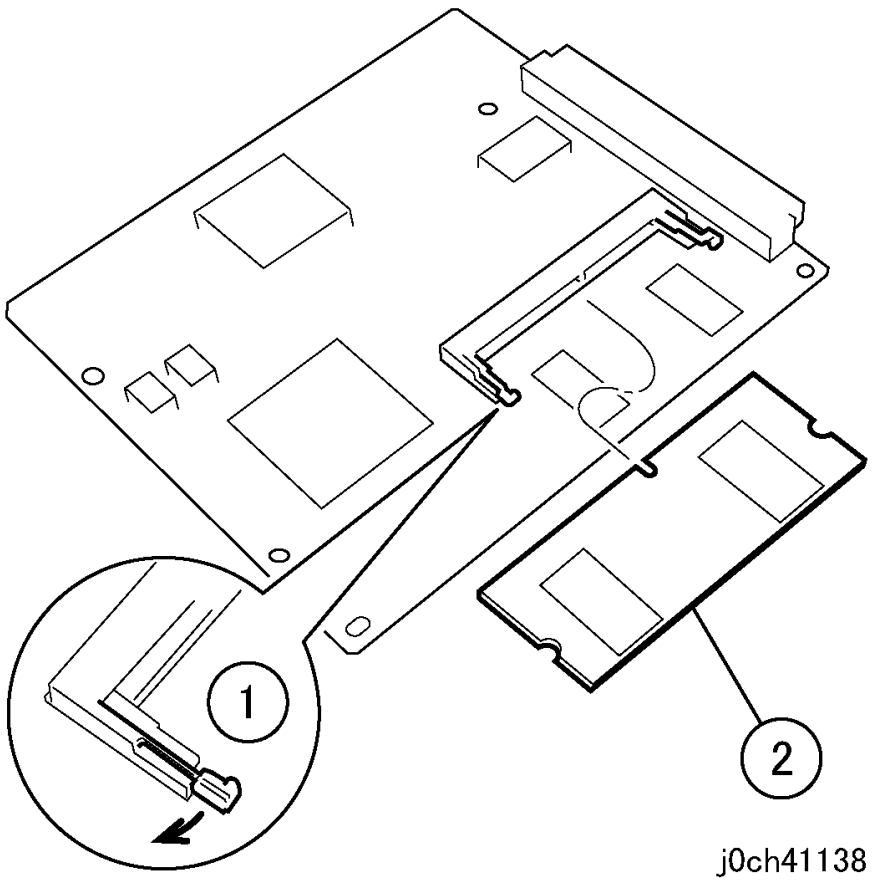

Figure 2 Removing the memory (j0ch41138)

# Replacement

- 1. To install, carry out the removal steps in reverse order.
- 2. If a new MFC PWB will be installed, remove the EP ROM (IC22, IC21) from the old MFC PWB and install it on the new MFC PWB. (Figure 3)

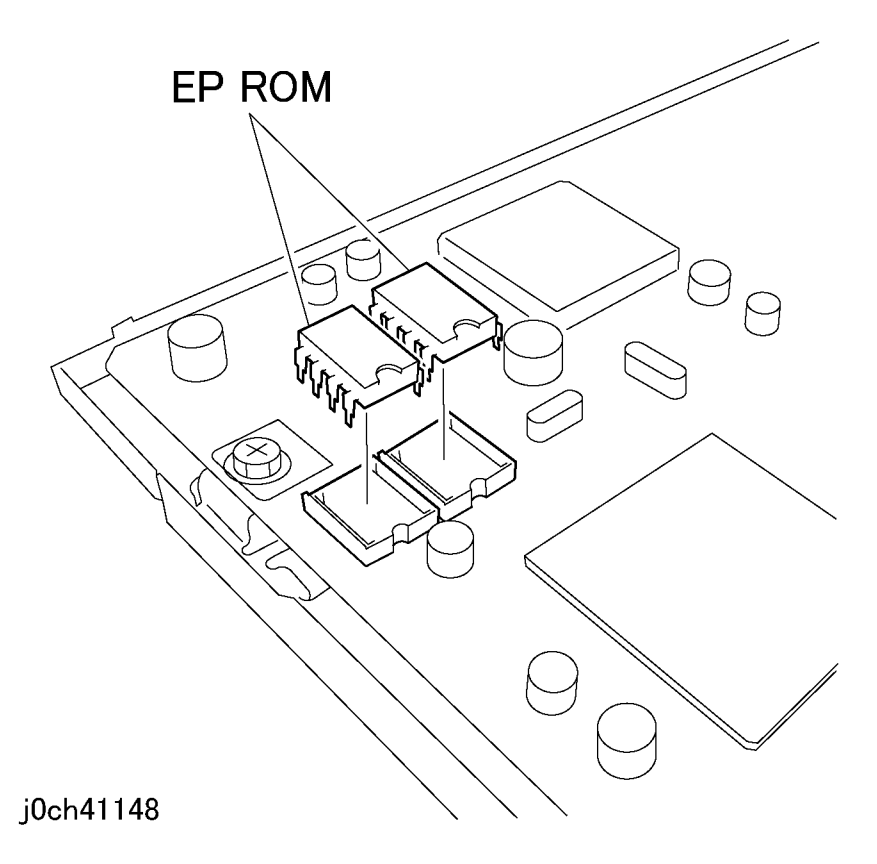

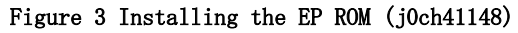

3. After replacing the MFC PWB, check the contents of the CE Report printed out in Step 1 and the items prepared in Step 2. Restore the relevant items.

# REP 11.6.2 EXT PWB

# Parts List on PL 11.6

# Removal

# WARNING

To avoid personal injury or shock, do not perform repair or adjustment with electrical power applied to the machine.

### CAUTION

To prevent data loss when the power switch is turned off, please note the following.

### [FAX Models]

Check that the "Stored Documents" lamp is not on, and press the [Job Status] button to ensure that there are no jobs in progress.

### [Printer Models]

Press the [Job Status] button to ensure that there are no jobs in progress.

- 1. If necessary, backup the contents of the IIT HFSI counter and the FAIL/JAM/Error History to the machine's Machine Log Sheet.
- 2. Remove the MFC and EXT PWB Box. (REP 11.1.2)

- 3. Remove the MFC PWB. (Figure 1)
  - 1. Remove the screws (x4).
  - 2. Remove the MFC PWB while carefully disconnecting from the EXT PWB.

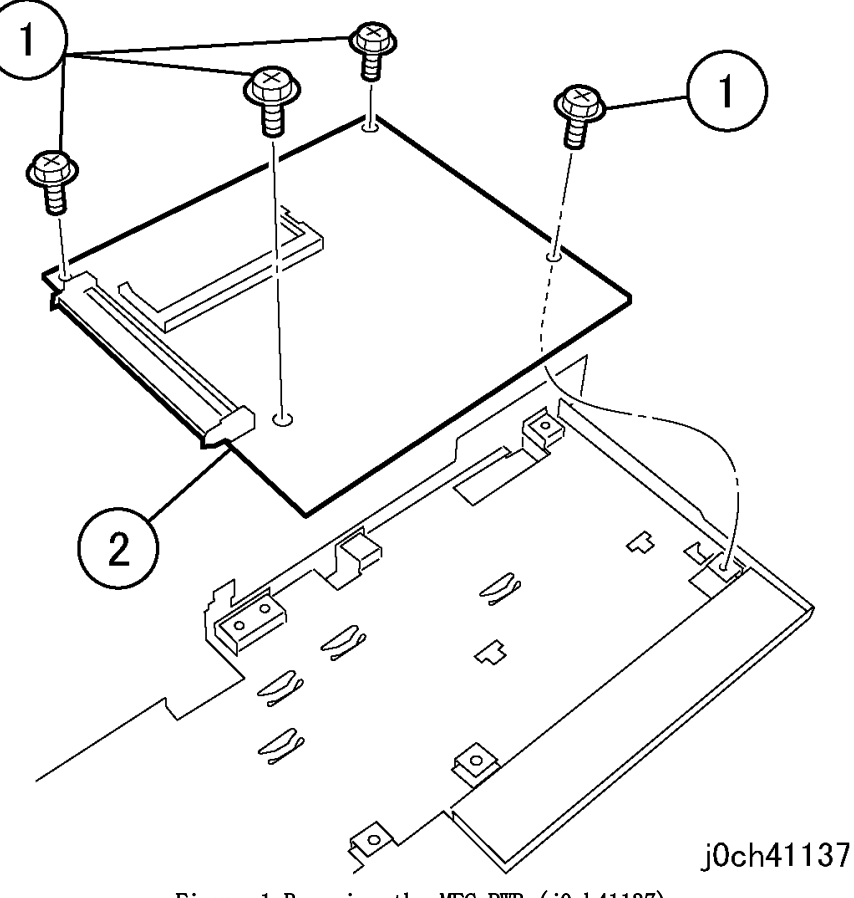

Figure 1 Removing the MFC PWB (j0ch41137)

- 4. Remove the EXT PWB (Figure 2).
  - 1. Remove the Screws (x5).

NOTE: Use care in 3 (Figure 2) while removing EXT PWB.

2. Remove the EXT PWB.

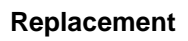

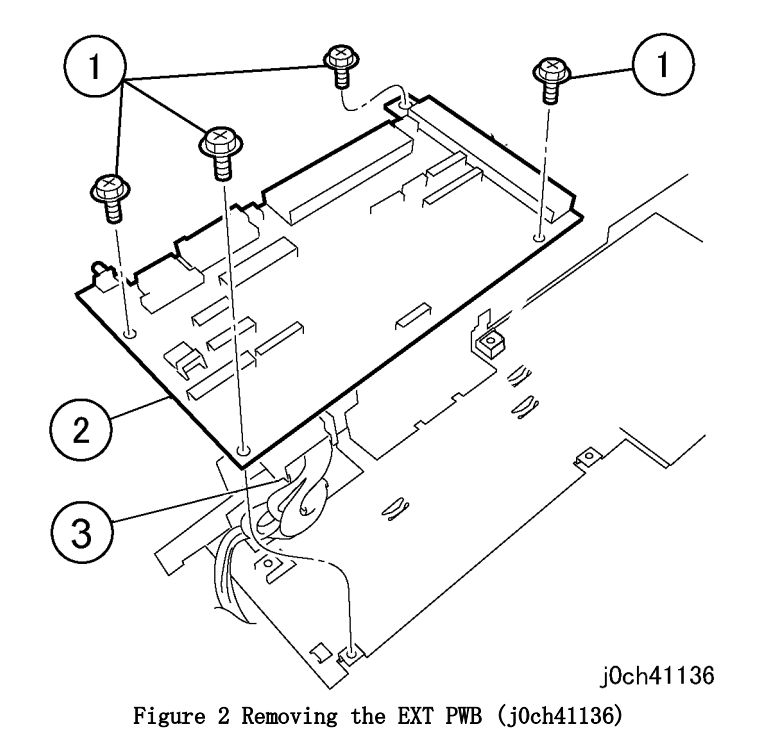

# REP 12.1.1 Tray 3 Feeder

Parts List on PL 12.1

Removal

# WARNING

To avoid personal injury or shock, do not perform repair or adjustment with electrical power applied to the machine.

### CAUTION

To prevent data loss when the power switch is turned off, please note the following.

[FAX Models]

Check that the "Jobs in Memory" lamp is not on, and press the [Job Status] button to ensure that there are no jobs in progress.

[Printer Models]

Press the [Job Status] button to ensure that there are no jobs in progress.

- 1. Remove the Left Lower Cover. (REP 12.7.1)
- 2. Pull out Tray 3.
- 3. Open the lower Left Cover (PL 12.7).

- 4. Remove the bracket. (Figure 1)
  - 1. Remove the screw.
  - 2. Remove the bracket.

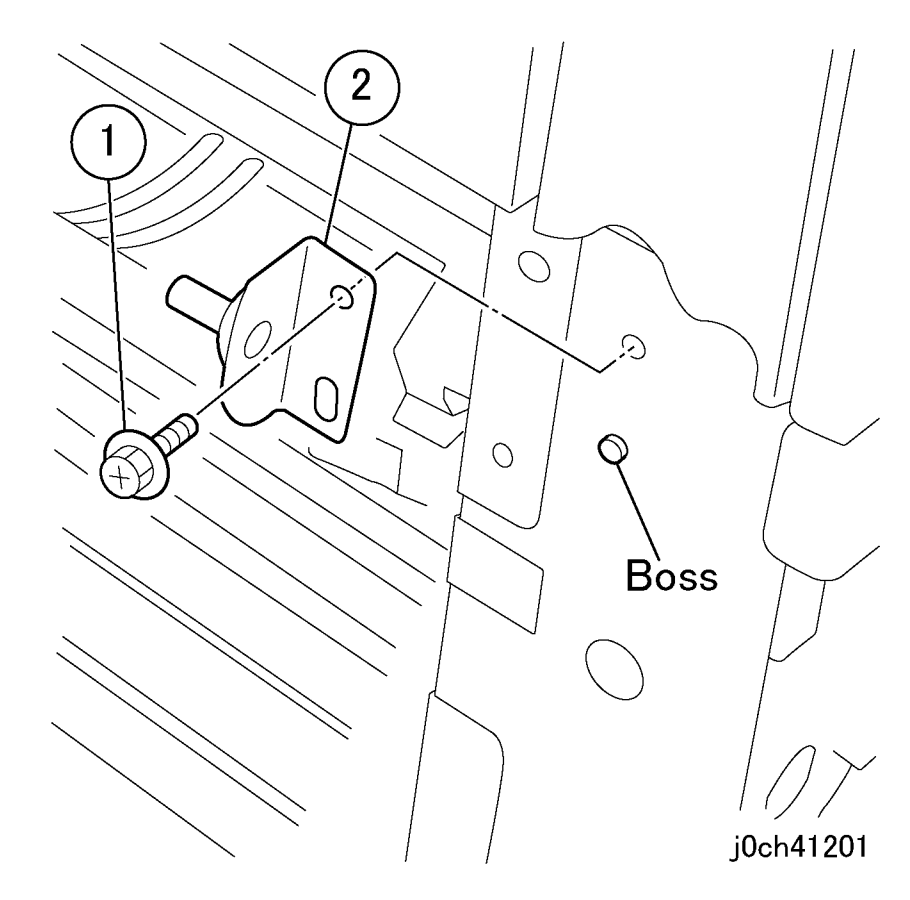

Figure 1 Removing the bracket (j0ch41201)

- 5. Remove the Feed Out Chute. (Figure 2)
  - 1. Remove the Feed Out Chute.

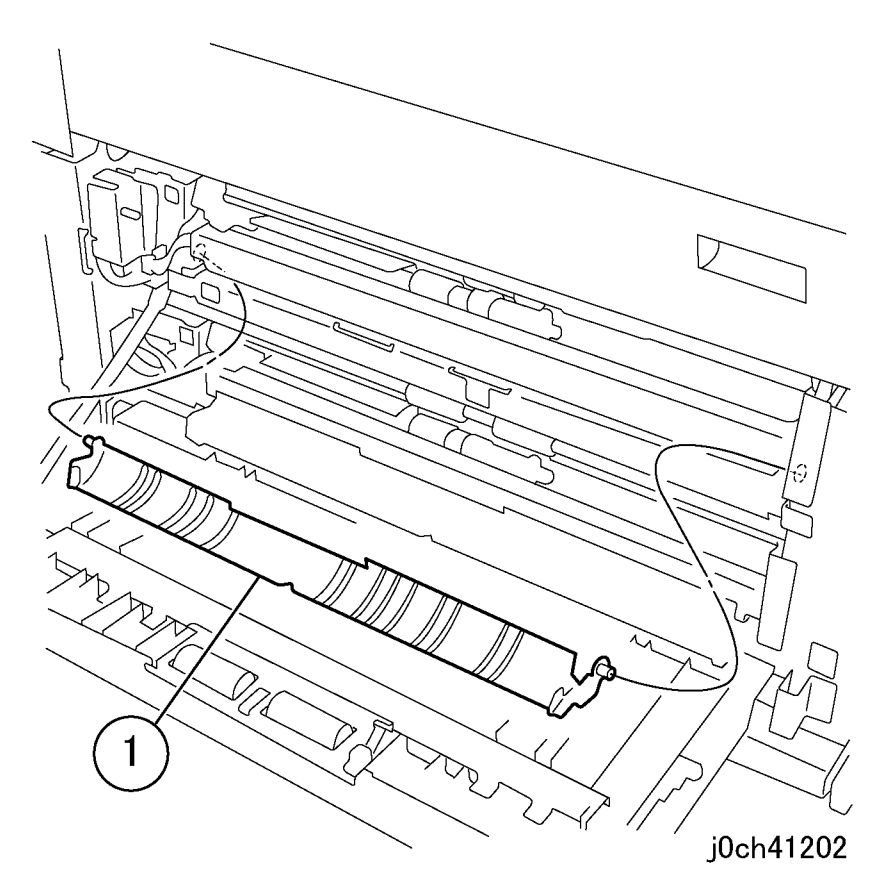

Figure 2 Removing the Feed Out Chute (j0ch41202)

- 6. Disconnect the connector. (Figure 3)
  - 1. Disconnect the connector.
  - 2. Release the clamp and remove the wire.

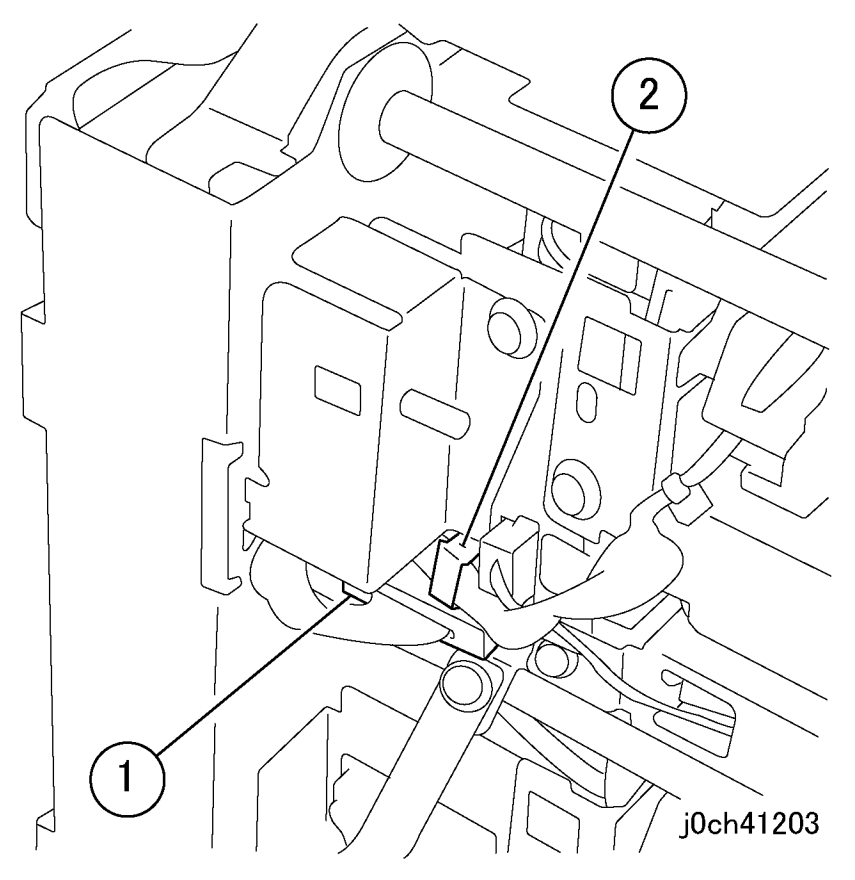

Figure 3 Disconnecting the connector (j0ch41203)

- 7. Remove the Tray 3 Feeder. (Figure 4)
  - 1. Remove the screws (x2).
  - 2. Remove the Tray 3 Feeder.

# Replacement

- 1. To install, carry out the removal steps in reverse order.
- 2. When replacing, enter Diag. mode. Clear the counter. Tray 3 "Chain-Func:[29-36],[29-26],[29-16],[29-6]"

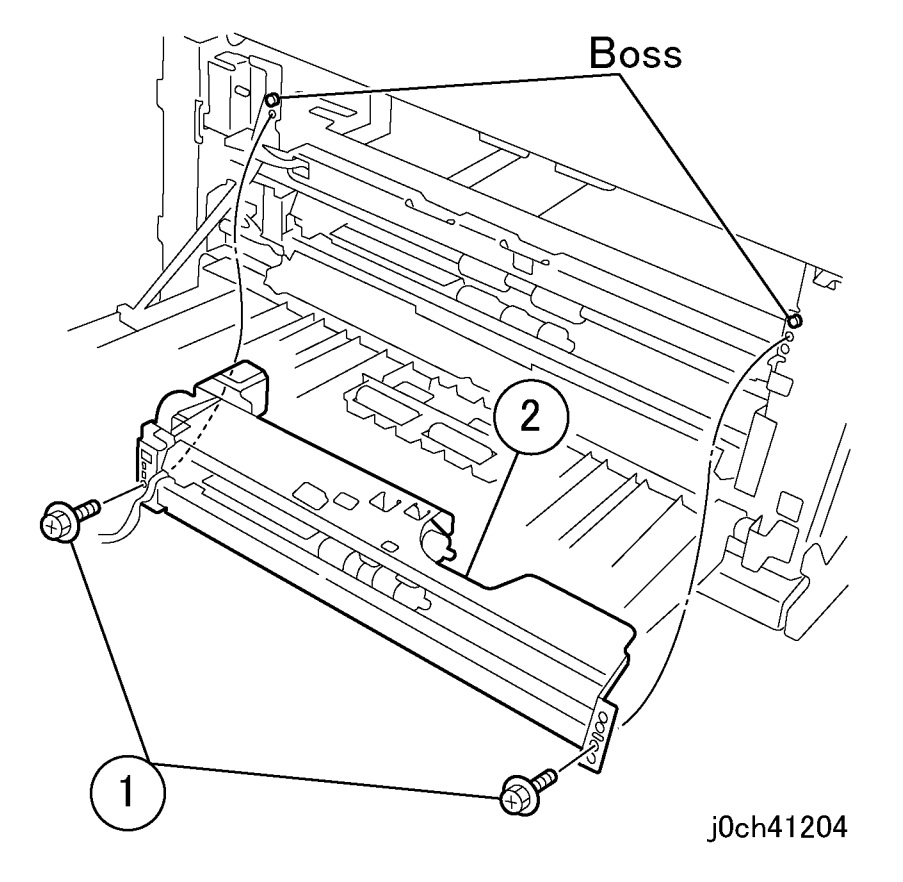

Figure 4 Removing the Tray 3 Feeder (j0ch41204)

# REP 12.1.2 Tray 4 Feeder

Parts List on PL 12.1

Removal

# WARNING

To avoid personal injury or shock, do not perform repair or adjustment with electrical power applied to the machine.

### CAUTION

To prevent data loss when the power switch is turned off, please note the following.

[FAX Models]

Check that the "Jobs in Memory" lamp is not on, and press the [Job Status] button to ensure that there are no jobs in progress.

[Printer Models]

Press the [Job Status] button to ensure that there are no jobs in progress.

- 1. Pull out Tray 4.
- 2. Remove the Left Lower Cover. (REP 12.7.1)
- 3. Open the lower Left Cover (PL 12.7).

4. Remove the screws. (Figure 1)

1. Remove the screws.

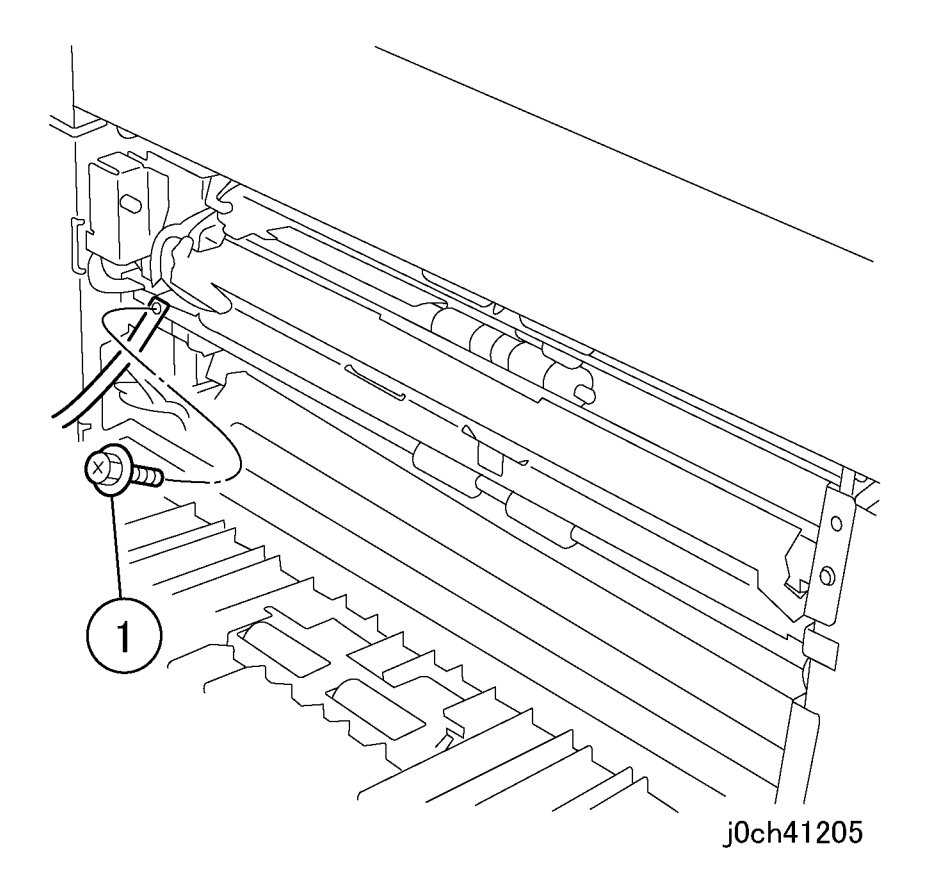

Figure 1 Removing the screws (j0ch41205)

### 5. Remove the Feed Out Chute. (Figure 2)

1. Remove the Feed Out Chute.

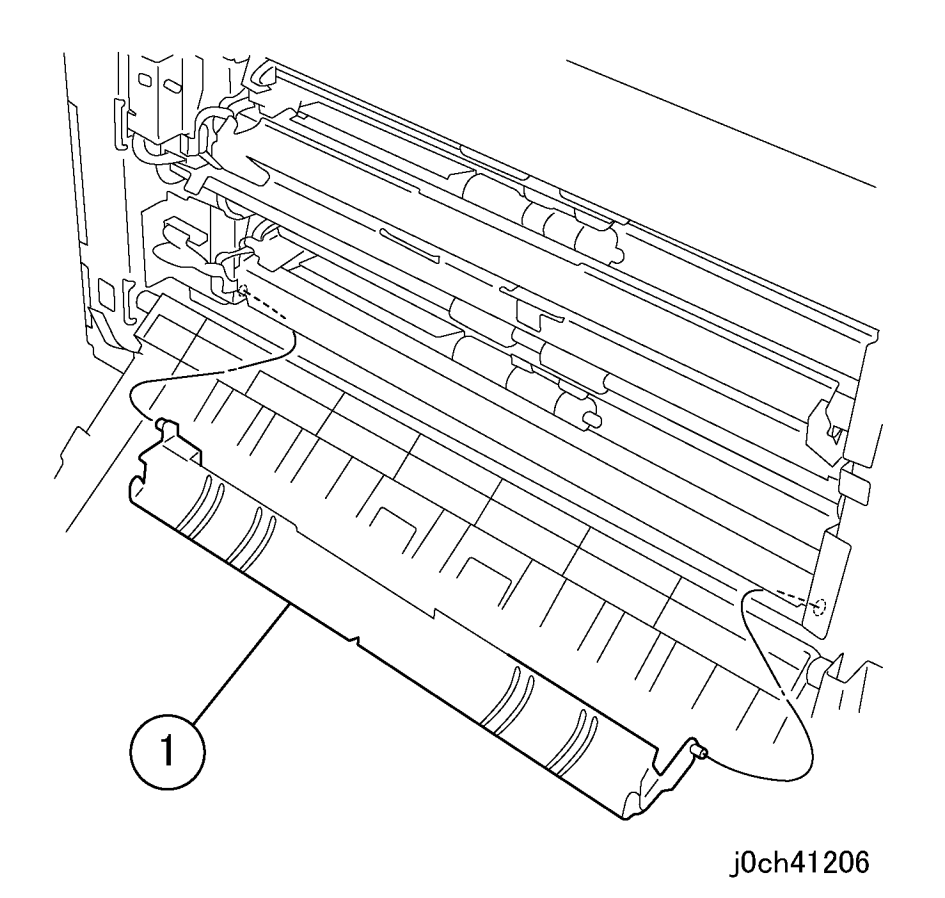

Figure 2 Removing the Feed Out Chute (j0ch41206)

- 6. Disconnect the connector. (Figure 3)
  - 1. Disconnect the connector.
  - 2. Release the clamp and remove the wire.

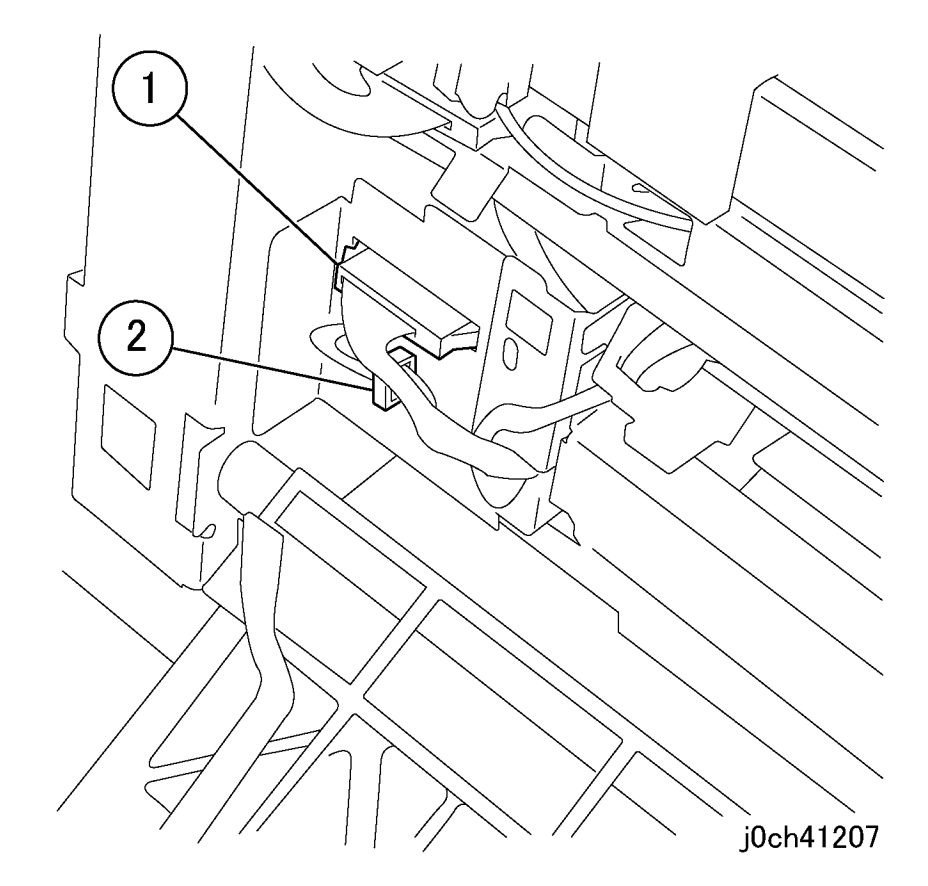

Figure 3 Disconnecting the connector (j0ch41207)

### 7. Remove the Tray 4 Feeder. (Figure 4)

- 1. Remove the screws (x2).
- 2. Remove the Tray 4 Feeder.

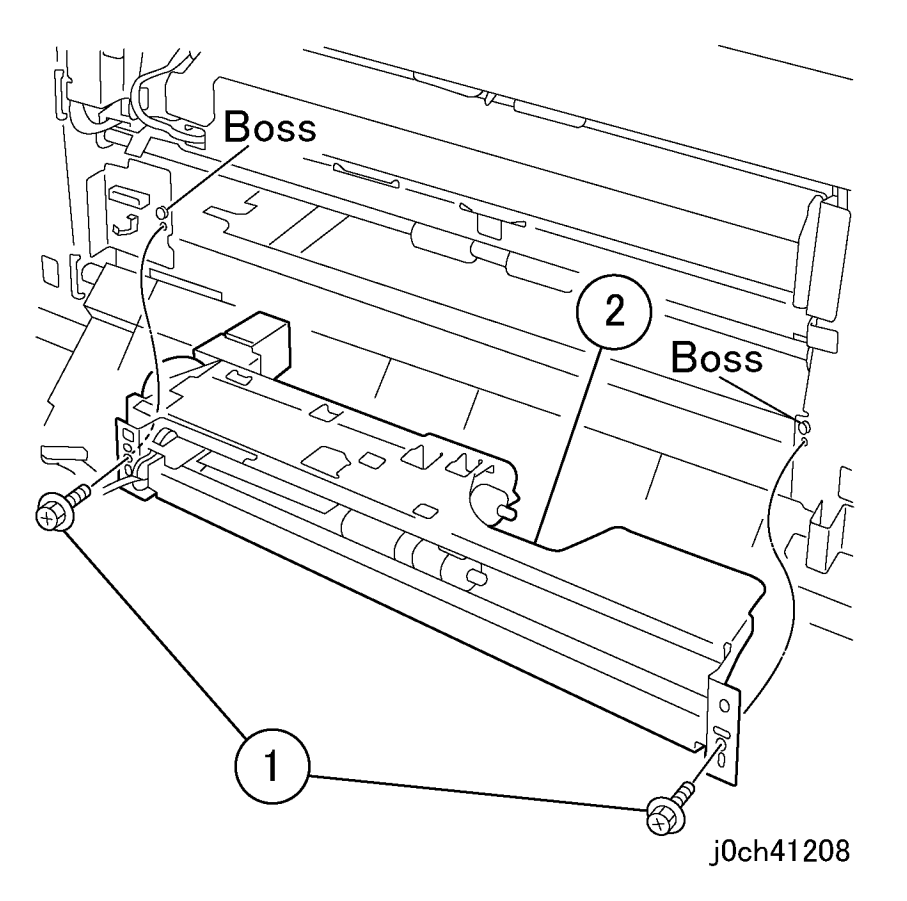

## Figure 4 Removing the Tray 4 Feeder (j0ch41208)

## Replacement

- 1. To install, carry out the removal steps in reverse order.
- 2. When replacing, enter Diag. mode. Clear the counter. Tray 4 "Chain-Func:[29-37],[29-27],[29-17],[29-7]"

# REP 12.3.1 Feed/Retard/Nudger Roll

Parts List on PL 12.3

Removal

# WARNING

To avoid personal injury or shock, do not perform repair or adjustment with electrical power applied to the machine.

### CAUTION

To prevent data loss when the power switch is turned off, please note the following.

[FAX Models]

Check that the "Jobs in Memory" lamp is not on, and press the [Job Status] button to ensure that there are no jobs in progress.

[Printer Models]

Press the [Job Status] button to ensure that there are no jobs in progress.

**NOTE:** The Feed, Retard, and Nudger Roll must be replaced at the same time.

- 1. Remove the paper tray for the Feed/Retard/Nudger Roll to be replaced.
  - a. Pull out tray and remove paper.
  - b. Ensure tray is pulled out to the stop.
  - c. Lift end and pull out to remove.
- 2. Reach in to paper tray cavity in machine and pull Front Chute forward (PL 12.3).

- 3. Remove the Feed/Retard/Nudger Roll (Figure 1).
  - 1. Release the lock tab and pull off the Feed/Retard/Nudger Rolls

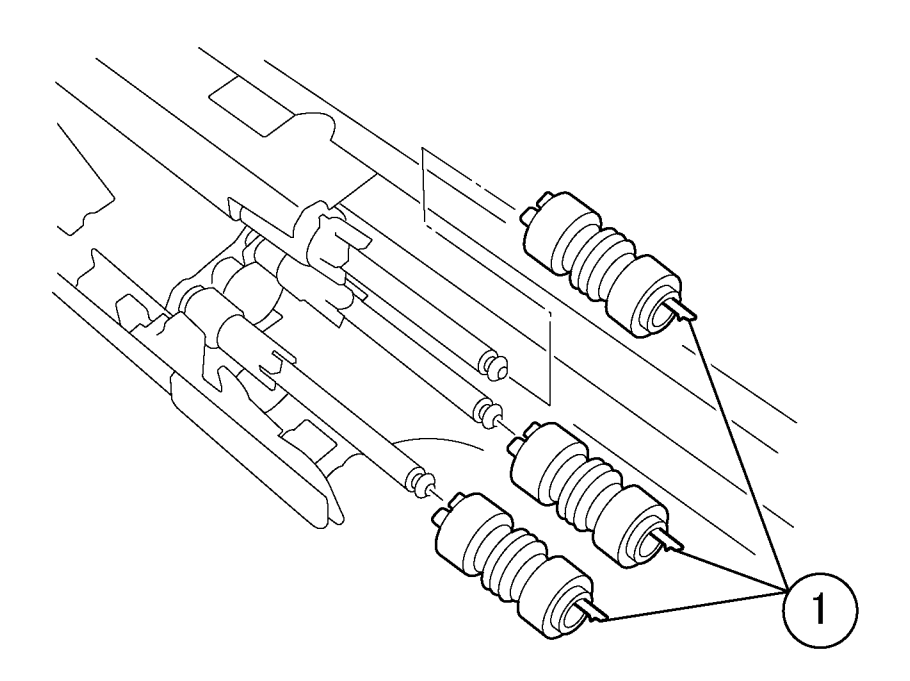

# j0ch41210

### Figure 1 Removing the Feed/Retard/Nudger Roll (j0ch41210)

## Replacement

- 1. To install, carry out the removal steps in reverse order.
- When replacing, enter Diag. mode. Clear the counter. Tray 3 "Chain-Func:[29-36],[29-26],[29-16],[29-6]" Tray 4 "Chain-Func:[29-37],[29-27],[29-17],[29-7]"

# **REP 12.6.1 2TM PWB**

Parts List on PL 12.6

Removal

### WARNING

To avoid personal injury or shock, do not perform repair or adjustment with electrical power applied to the machine.

#### CAUTION

To prevent data loss when the power switch is turned off, please note the following.

[FAX Models]

Check that the "Jobs in Memory" lamp is not on, and press the [Job Status] button to ensure that there are no jobs in progress.

[Printer Models]

Press the [Job Status] button to ensure that there are no jobs in progress.

1. When replacing the 2TM PWB, set the 2TM PWB Dip Switch to the position as shown. (Figure 1)

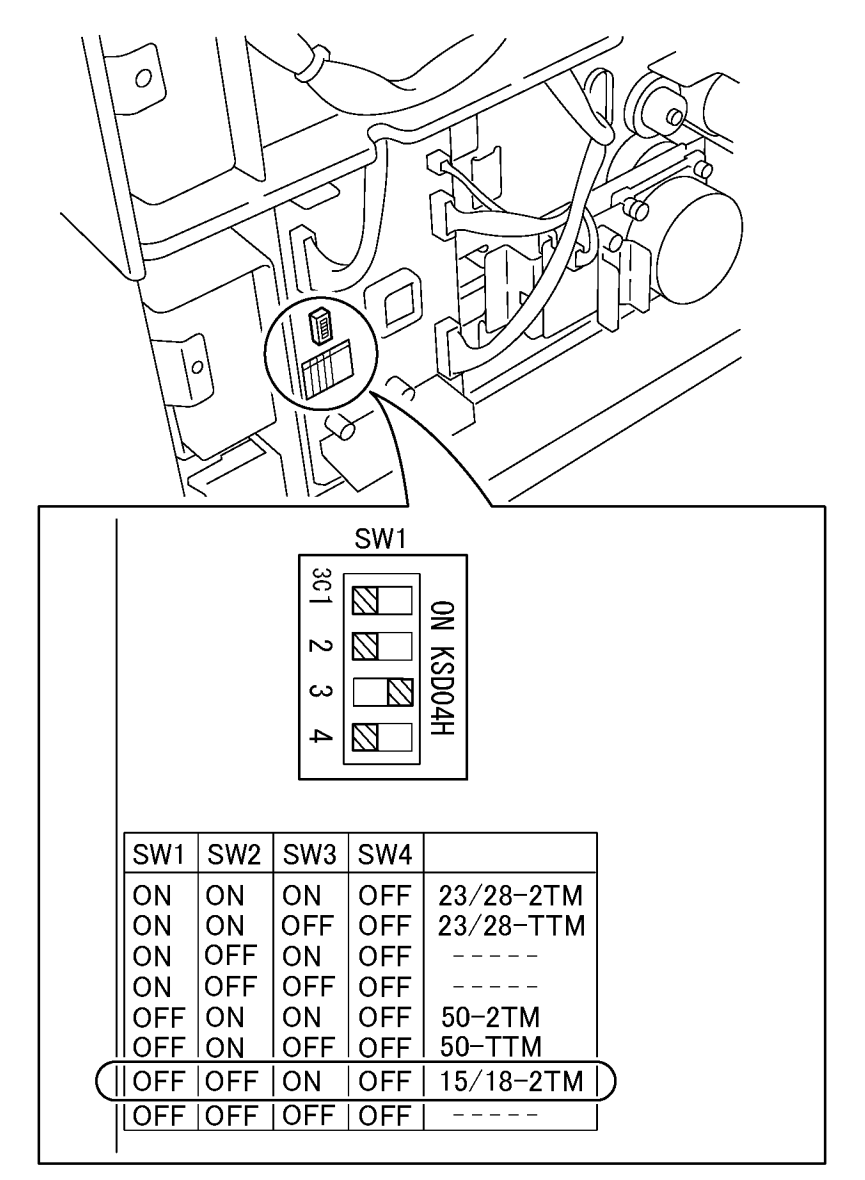

# j0ch41211

Figure 1 Setting the Dip Switch (j0ch41211)

# REP 12.7.1 Left Lower Cover

Parts List on PL 12.7

Removal

## WARNING

To avoid personal injury or shock, do not perform repair or adjustment with electrical power applied to the machine.

### CAUTION

To prevent data loss when the power switch is turned off, please note the following.

[FAX Models]

Check that the "Jobs in Memory" lamp is not on, and press the [Job Status] button to ensure that there are no jobs in progress.

[Printer Models]

Press the [Job Status] button to ensure that there are no jobs in progress.

- 1. Pull out Tray 4.
- 2. Remove the Left Lower Cover. (Figure 1)
  - 1. Remove the screws (2).
  - 2. Remove the Left Lower Cover.

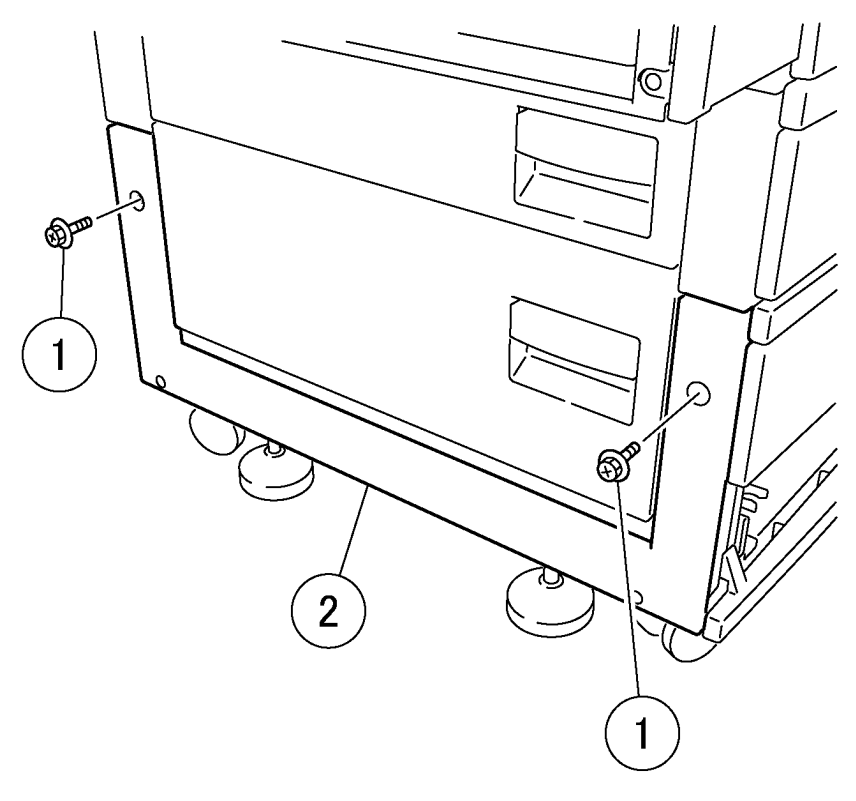

j0ch41212

Figure 1 Remove the Left Lower Cover (j0ch41212)

# Replacement

# REP 13.1.1 Tray 2 Feeder

Parts List on PL 13.1

Removal

## WARNING

To avoid personal injury or shock, do not perform repair or adjustment with electrical power applied to the machine.

#### CAUTION

To prevent data loss when the power switch is turned off, please note the following.

[FAX Models]

Check that the "Jobs in Memory" lamp is not on, and press the [Job Status] button to ensure that there are no jobs in progress.

[Printer Models]

Press the [Job Status] button to ensure that there are no jobs in progress.

- 1. Pull out Tray 2.
- 2. Open the lower Left Cover (PL 12.7).

- 3. Remove the bracket. (Figure 1)
  - 1. Remove the Feed Out Chute.
  - 2. Remove the screw and the bracket.

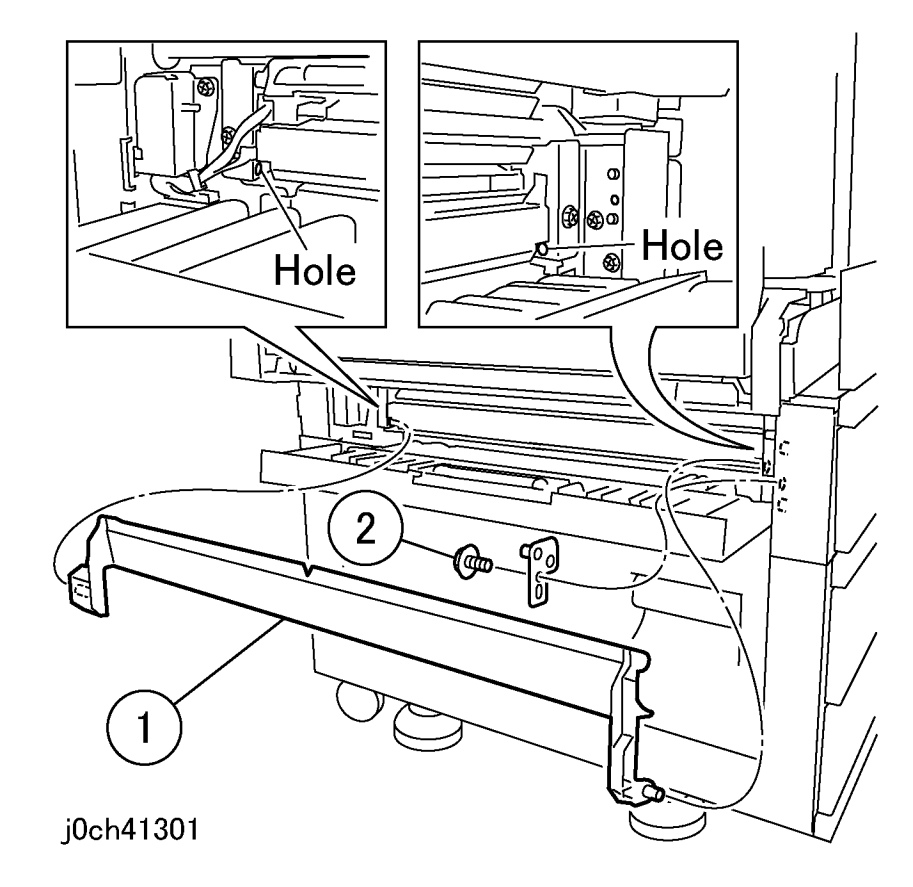

Figure 1 Removing the bracket (j0ch41301)

- 4. Remove the Left Cover Assembly. (Figure 2)
  - 1. Remove the KL-Clip.
  - 2. Remove the Left Cover Assembly.

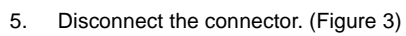

- 1. Disconnect the connector.
- 2. Release the clamp and remove the Wire Harness.

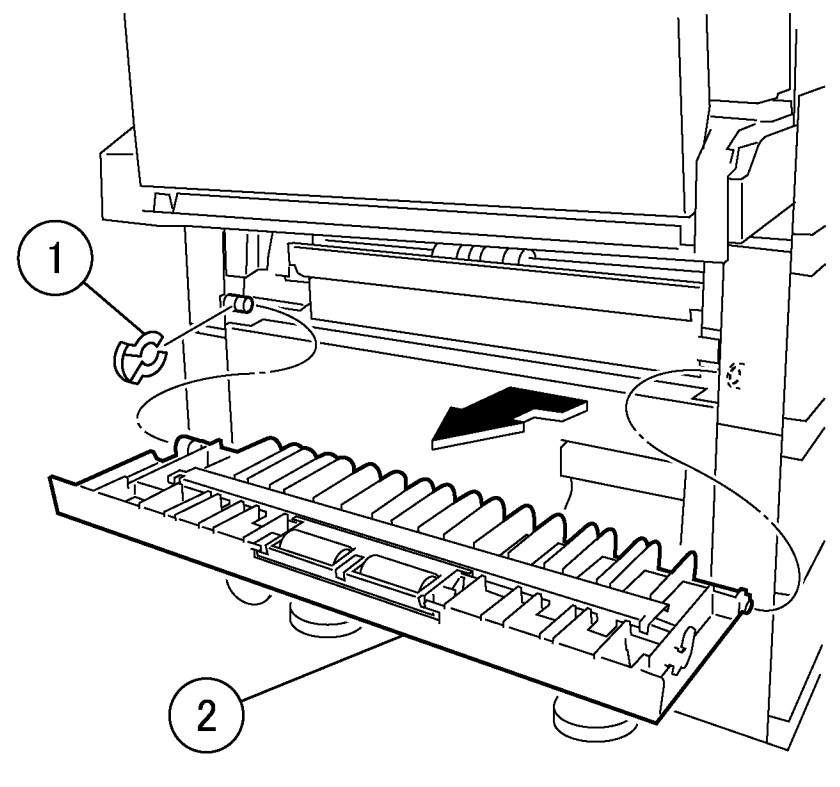

j0ch41302

Figure 2 Removing the Left Cover Assembly (j0ch41302)

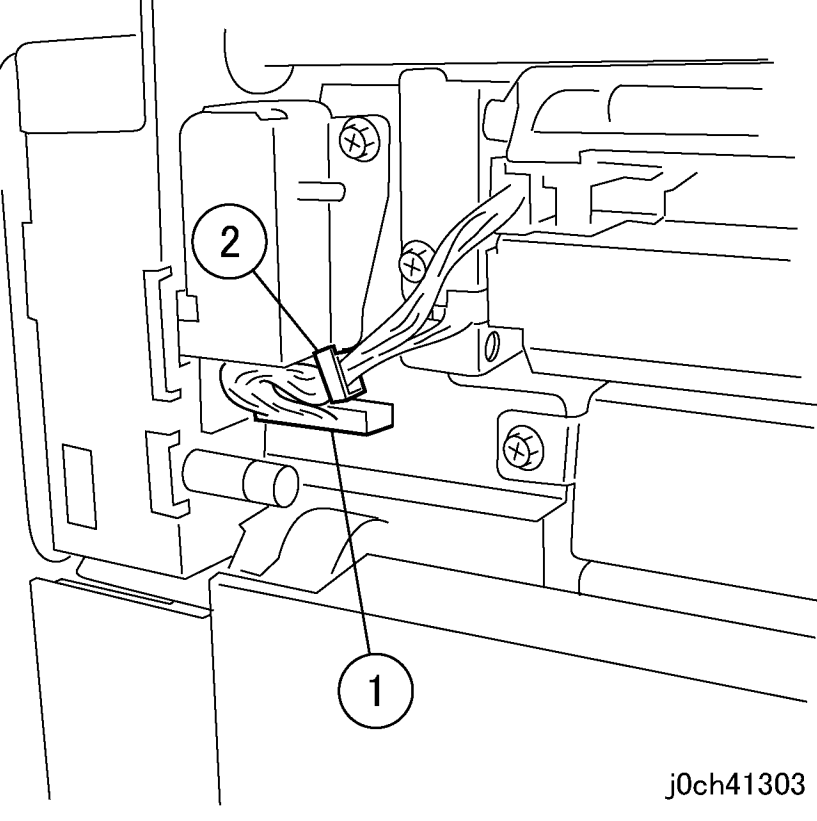

Figure 3 Disconnecting the connector (j0ch41303)

### 6. Remove the Tray 2 Feeder. (Figure 4)

- 1. Remove the screws (x2).
- 2. Remove the Tray 2 Feeder.

# Replacement

- 1. To install, carry out the removal steps in reverse order.
- 2. When replacing, enter Diag. mode. Clear the counter. Tray 2 "Chain-Func: [29-35],[29-25],[29-15],[29-5]"

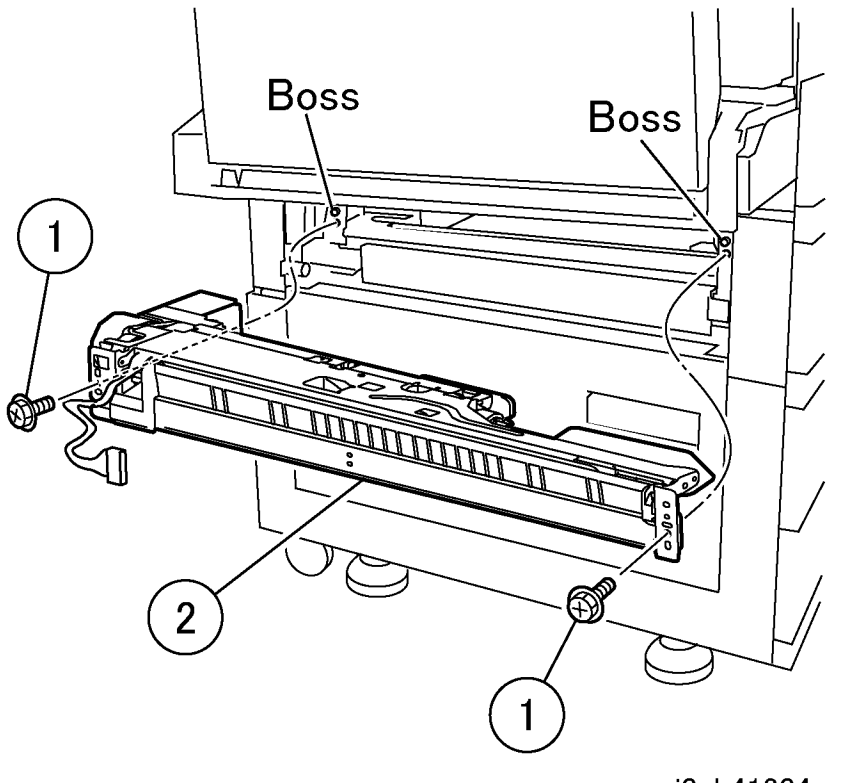

j0ch41304

Figure 4 Removing the Tray 2 Feeder (j0ch41304)

# REP 13.3.1 Feed/Retard/Nudger Roll

Parts List on PL 13.3

Removal

# WARNING

To avoid personal injury or shock, do not perform repair or adjustment with electrical power applied to the machine.

### CAUTION

To prevent data loss when the power switch is turned off, please note the following.

[FAX Models]

Check that the "Jobs in Memory" lamp is not on, and press the [Job Status] button to ensure that there are no jobs in progress.

[Printer Models]

Press the [Job Status] button to ensure that there are no jobs in progress.

**NOTE:** The Feed, Retard, and Nudger Roll must be replaced at the same time.

- 1. Remove the paper tray for the Feed/Retard/Nudger Roll to be replaced.
  - a. Pull out tray and remove paper.
  - b. Ensure tray is pulled out to the stop.
  - c. Lift end and pull out to remove.
- 2. Reach in to paper tray cavity in machine and pull Front Chute forward (PL 12.3).

- 3. Remove the Feed/Retard/Nudger Roll (Figure 1).
  - 1. Release the lock tab and pull off the Feed/Retard/Nudger Rolls

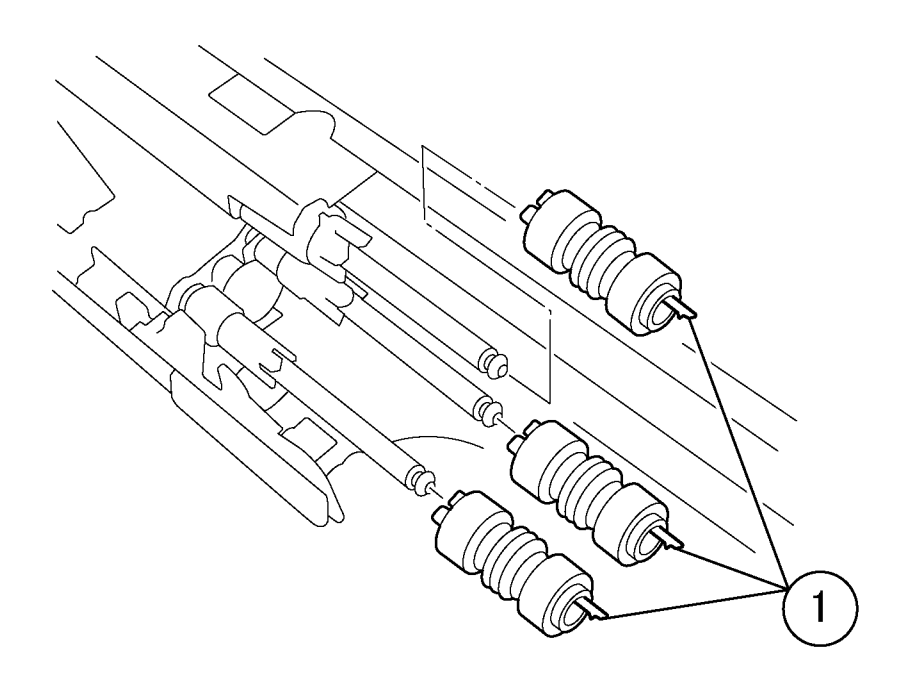

j0ch41210

#### Figure 1 Removing the Feed/Retard/Nudger Roll (j0ch41210)

## Replacement

- 1. To install, carry out the removal steps in reverse order.
- 2. When replacing, enter Diag. mode. Clear the counter.
- Tray 2 "Chain-Func:[29-37],[29-27],[29-17],[29-7]"

# REP 15.1.1 DADF/ADF

Parts List on PL 15.1

Removal

### WARNING

To avoid personal injury or shock, do not perform repair or adjustment with electrical power applied to the machine.

#### CAUTION

To prevent data loss when the power switch is turned off, please note the following.

[FAX Models]

Check that the "Jobs in Memory" lamp is not on, and press the [Job Status] button to ensure that there are no jobs in progress.

[Printer Models]

Press the [Job Status] button to ensure that there are no jobs in progress.

### 1. Disconnect the connector. (Figure 1)

1. Disconnect the connector.

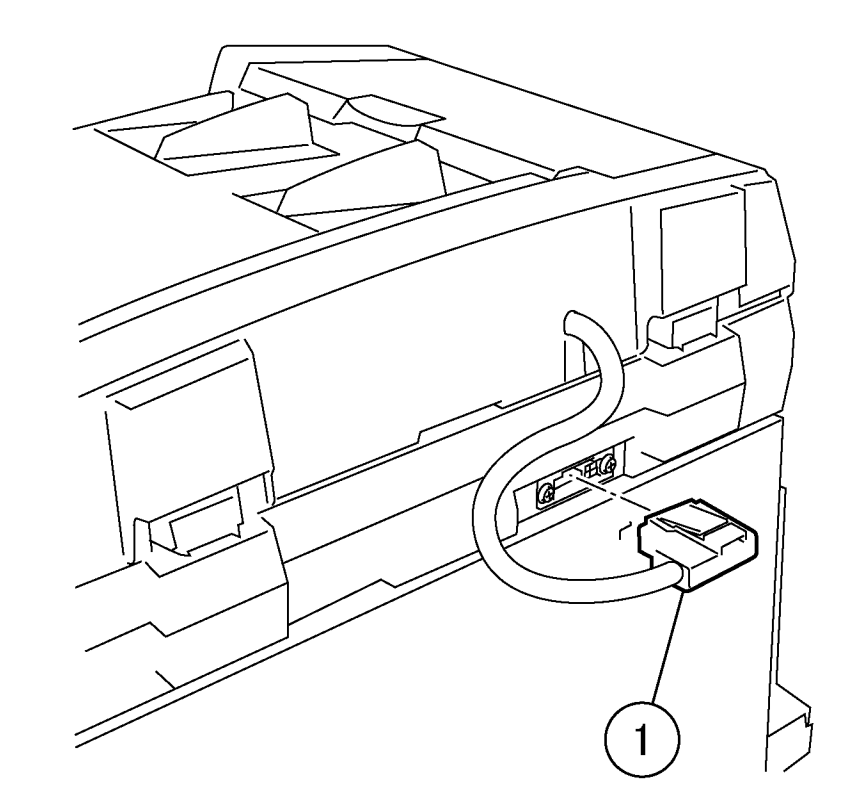

# j0ch41501

Figure 1 Disconnecting the connector (j0ch41501)

- 2. Remove the screws. (Figure 2)
  - 1. Remove the screws (x2).

- 3. Remove the DADF/ADF. (Figure 3)
  - 1. Remove the DADF/ADF.

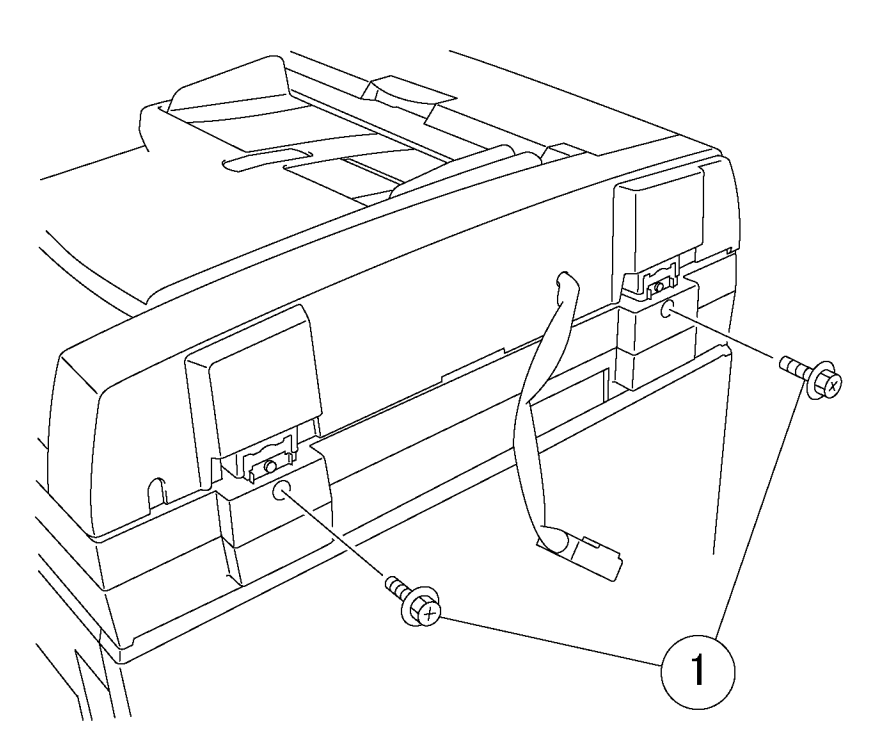

j0ch41536

Figure 2 Removing the screws (j0ch41536)

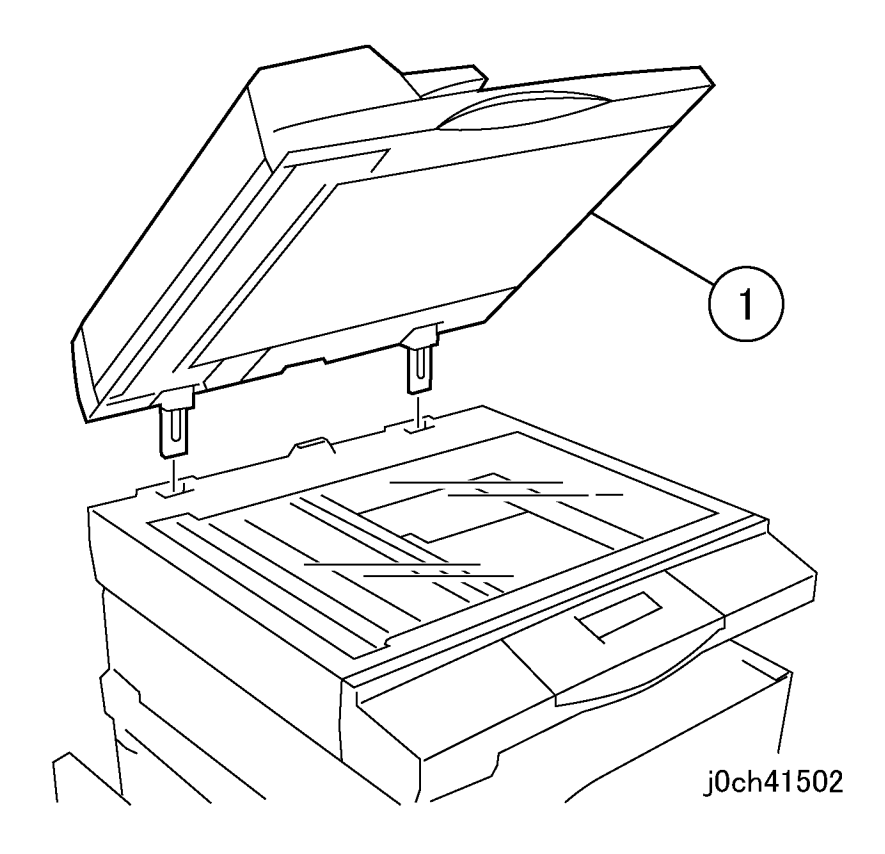

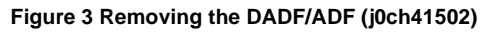

# Replacement

# **REP 15.1.2 DADF/ADF Platen Cushion**

Parts List on PL 15.1

Removal

## WARNING

To avoid personal injury or shock, do not perform repair or adjustment with electrical power applied to the machine.

#### CAUTION

To prevent data loss when the power switch is turned off, please note the following.

[FAX Models]

Check that the "Jobs in Memory" lamp is not on, and press the [Job Status] button to ensure that there are no jobs in progress.

### [Printer Models]

Press the [Job Status] button to ensure that there are no jobs in progress.

- 1. Remove the Platen Cushion. (Figure 1)
  - 1. Pull off the Platen Cushion at the corners to disconnect the interlocking fasteners.

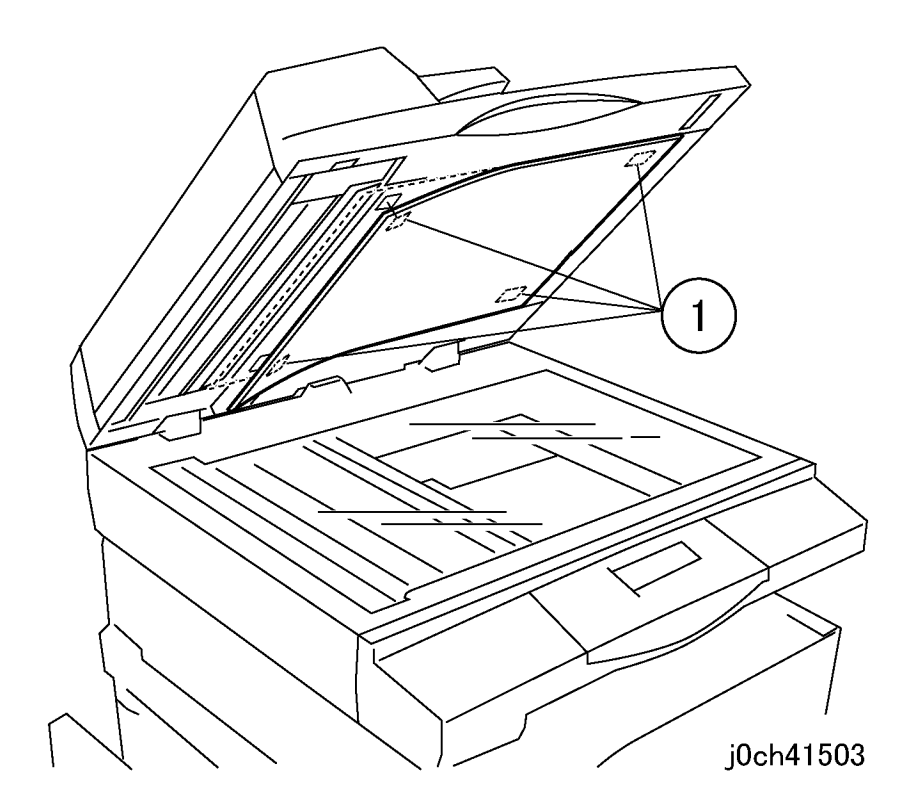

Figure 1 Removing the Platen Cushion (j0ch41503)

## Replacement

- 1. Install the Platen Cushion. (Figure 2)
  - 1. Place the Platen Cushion on the Platen Glass.
  - 2. Make a gap between the Platen Cushion and the Registration Guide.
  - 3. Slowly lower the DADF/ADF to engage the interlocking fasteners.

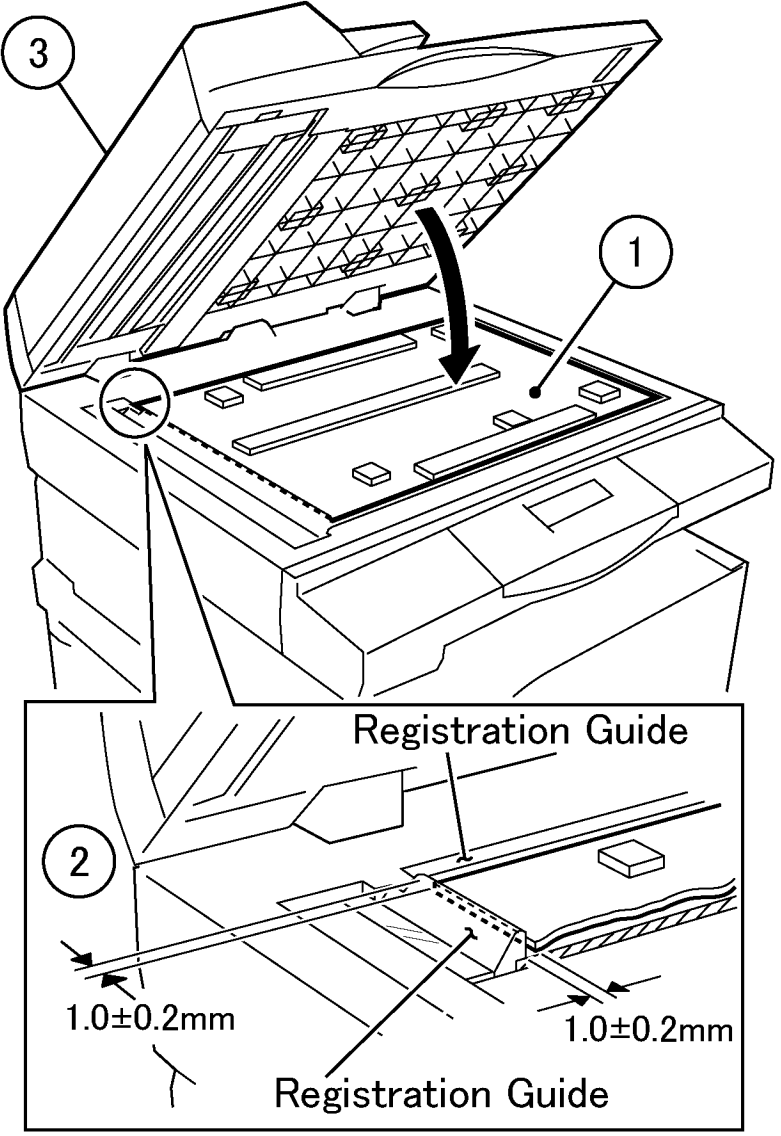

j0ch41504

Figure 2 Installing the Platen Cushion (j0ch41504)

# **REP 15.2.1 Document Tray Assembly**

Parts List on PL 15.2

Removal

# WARNING

To avoid personal injury or shock, do not perform repair or adjustment with electrical power applied to the machine.

## CAUTION

To prevent data loss when the power switch is turned off, please note the following.

[FAX Models]

Check that the "Jobs in Memory" lamp is not on, and press the [Job Status] button to ensure that there are no jobs in progress.

[Printer Models]

Press the [Job Status] button to ensure that there are no jobs in progress.

- 1. Remove the following parts:
  - Front Cover (REP 15.2.3)
  - Rear Cover (REP 15.2.4)
- 2. Open the Top Cover (PL 15.4).

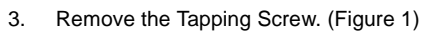

1. Loosen the screw.

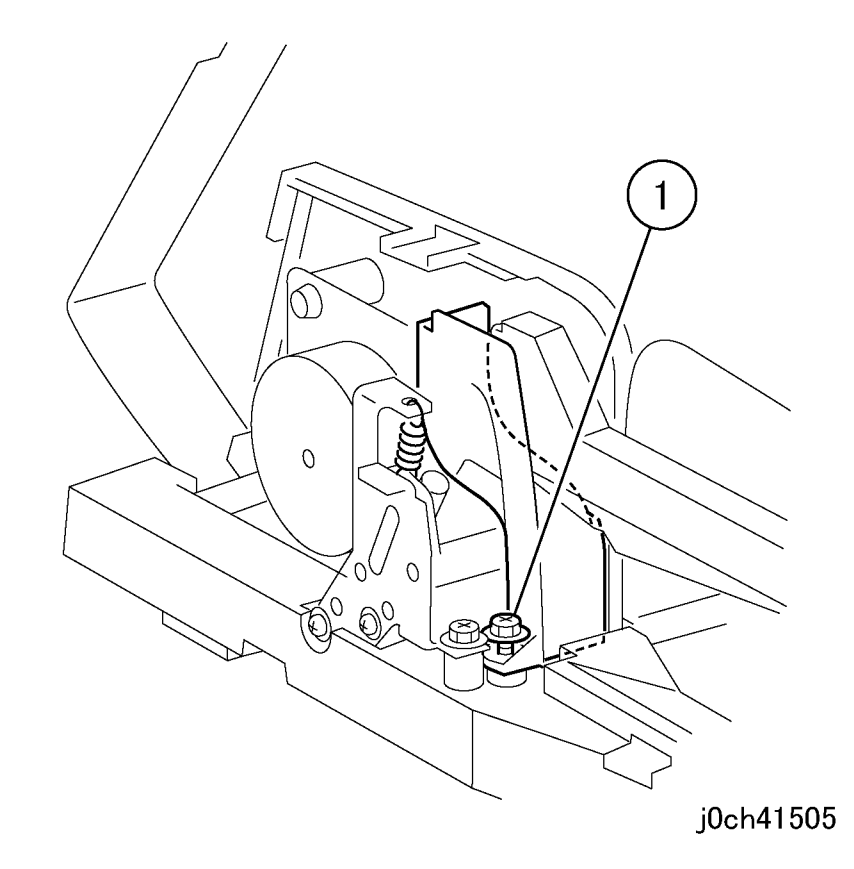

Figure 1 Removing the Tapping Screw (j0ch41505)

- 4. Remove the Support Bracket. (Figure 2)
  - 1. Remove the Tapping Screw.
  - 2. Remove the Support Bracket.

- 5. Disconnect the connector. (Figure 3)
  - 1. Disconnect the connector.
  - 2. Cut the cable ties (x3).

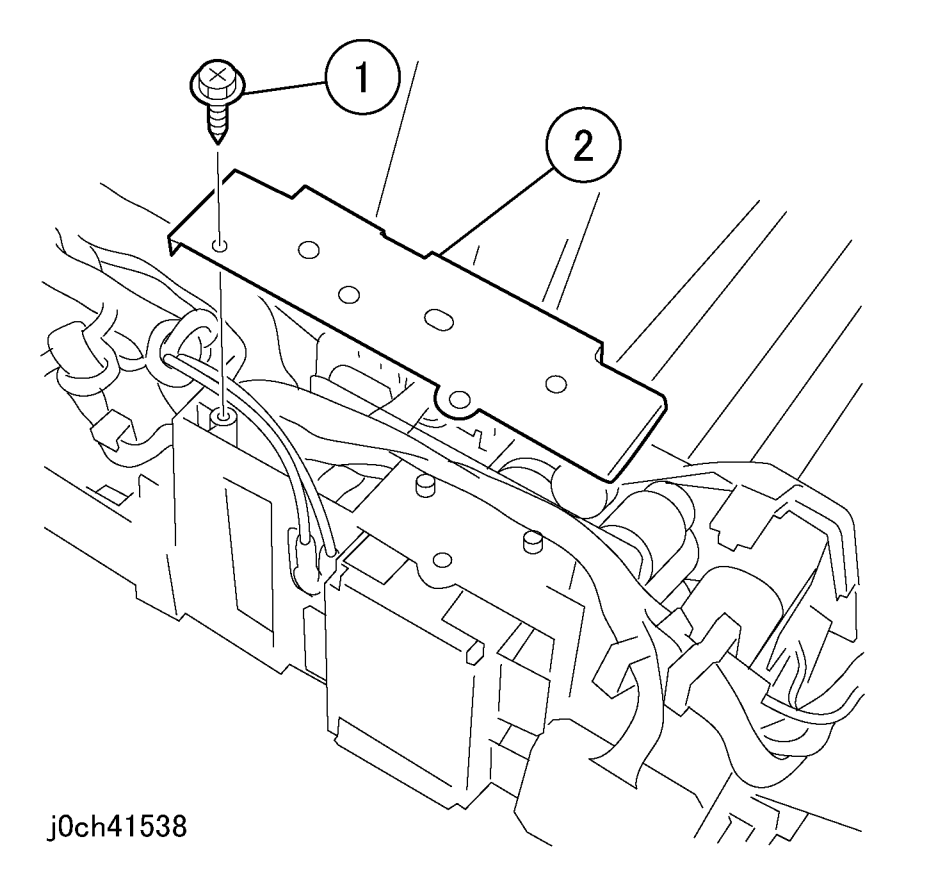

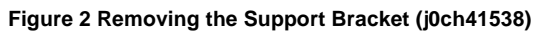

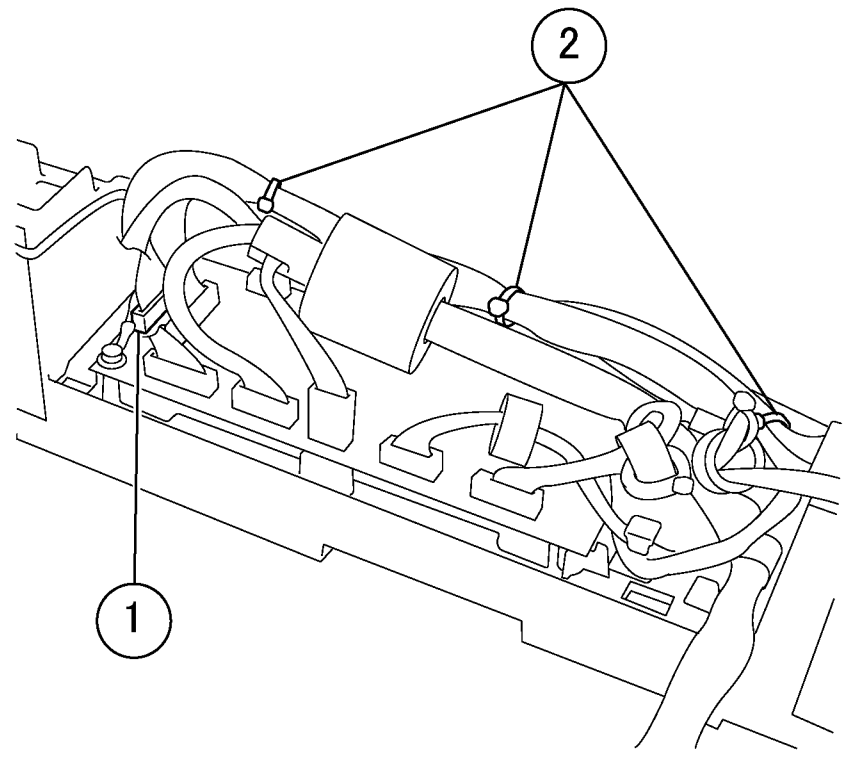

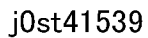

Figure 3 Disconnecting the connector (j0ch41539)

- 6. Release the Wire Harness from the clamps. (Figure 4)
  - 1. Remove the screw and remove the Earth Wires (x2).
  - 2. Release the Wire Harness from the clamps (x2).

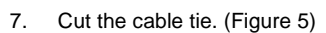

- 1. Cut the cable tie.
- 2. Pull out the Earth Wire from the core.

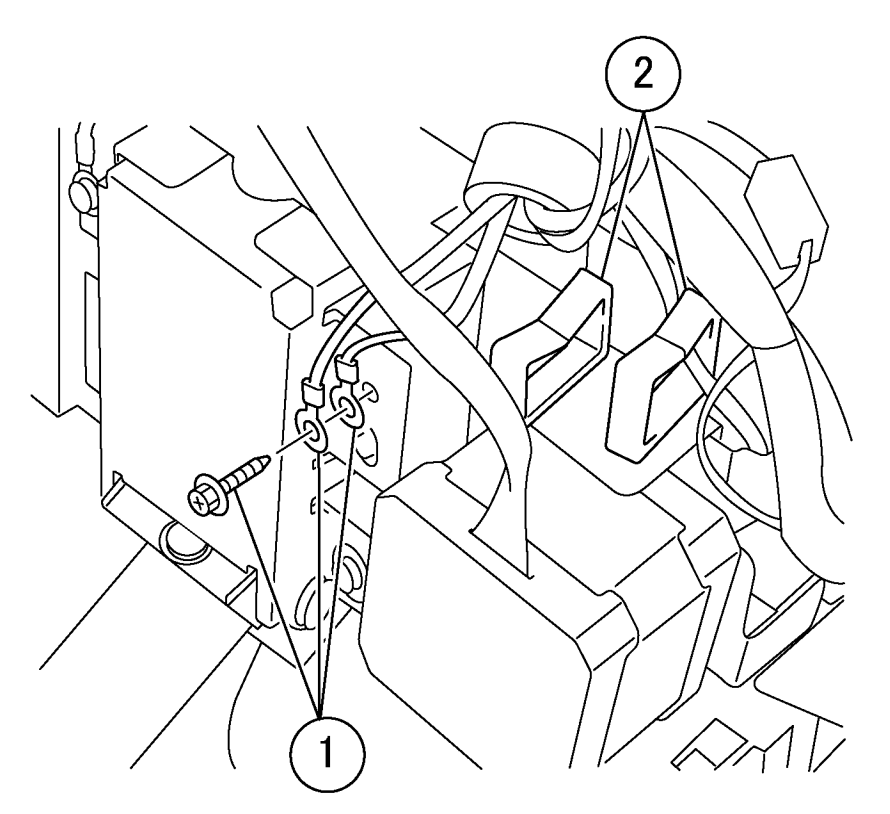

j0ch41540

Figure 4 Removing the Wire Harness (j0ch41540)

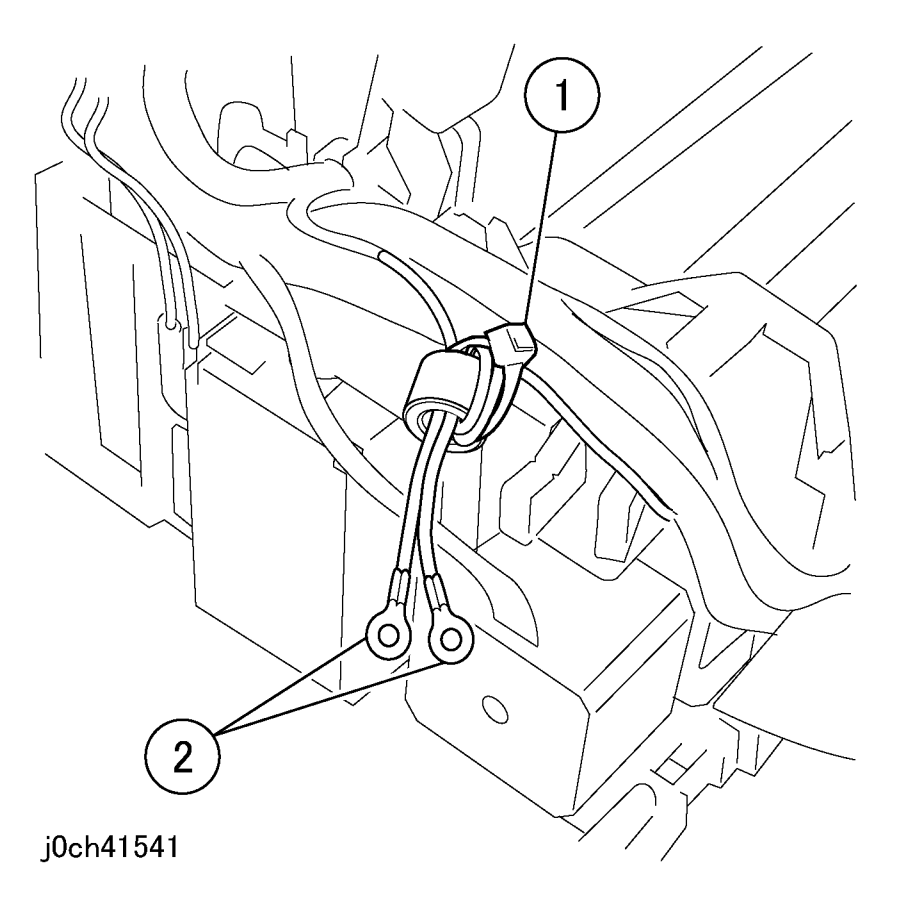

Figure 5 Removing the Earth Wire (j0ch41541)

### 8. Remove the Document Tray Assembly. (Figure 6)

1. Remove the Document Tray Assembly.

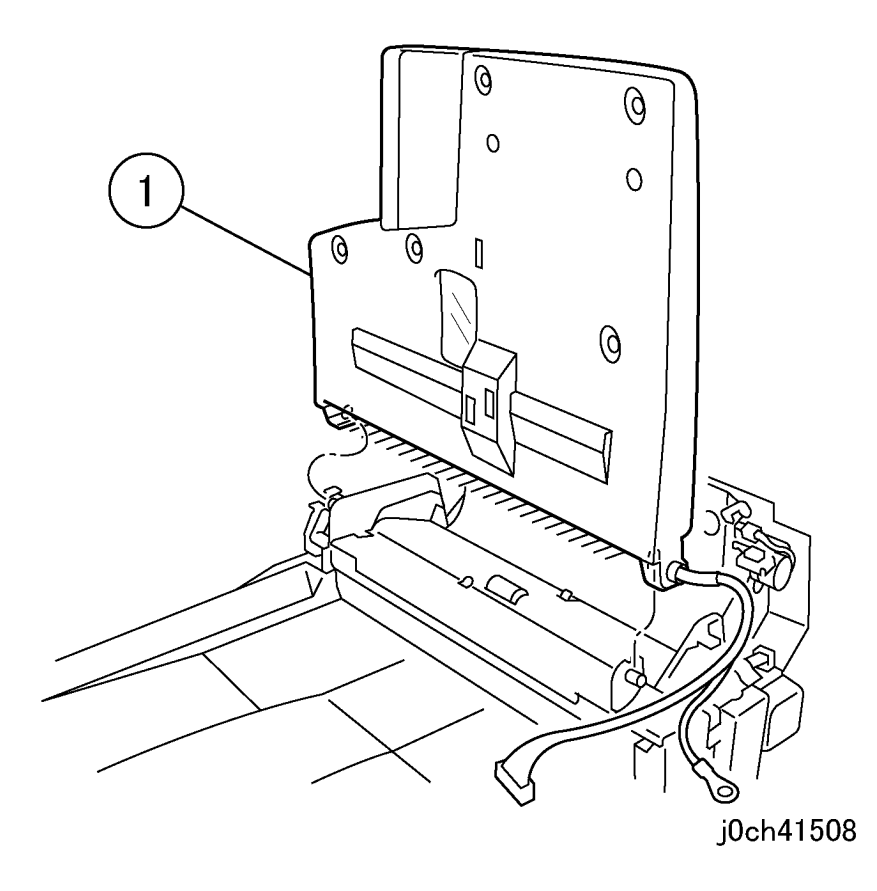

Figure 6 Removing the Document Tray Assembly (j0ch41508)

# Replacement

# **REP 15.2.2 DADF/ADF Feeder Assembly**

Parts List on PL 15.2

Removal

# WARNING

To avoid personal injury or shock, do not perform repair or adjustment with electrical power applied to the machine.

### CAUTION

To prevent data loss when the power switch is turned off, please note the following.

[FAX Models]

Check that the "Jobs in Memory" lamp is not on, and press the [Job Status] button to ensure that there are no jobs in progress.

[Printer Models]

Press the [Job Status] button to ensure that there are no jobs in progress.

- 1. Remove the DADF/ADF. (REP 15.1.1)
- 2. Remove the following covers.
  - Front Cover (REP 15.2.3)
  - Rear Cover (REP 15.2.4)
- 3. Open the Top Cover (PL 15.4).
- 4. Remove the Document Tray Assembly. (REP 15.2.1)

- 5. Remove the Rear Blind Cover. (Figure 1)
  - 1. Remove the Tapping Screw.
  - 2. Remove the Rear Blind Cover.

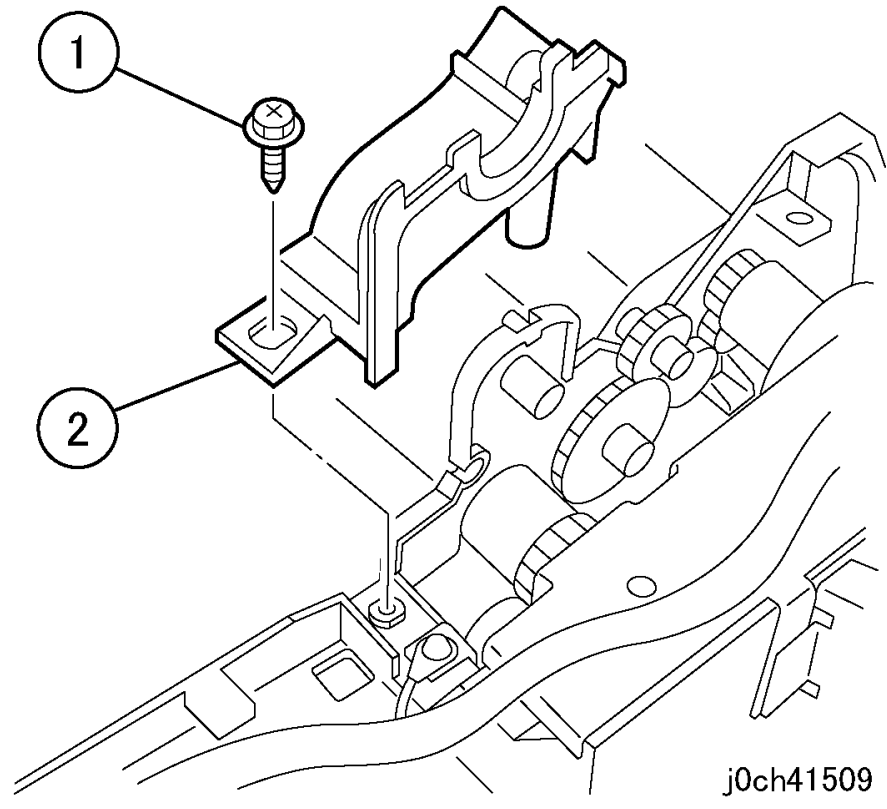

Figure 1 Removing the Rear Blind Cover (j0ch41509)

- 6. Disconnect the DADF/ADF PWB connectors. (Figure 2)
  - 1. Disconnect the connectors (x5).

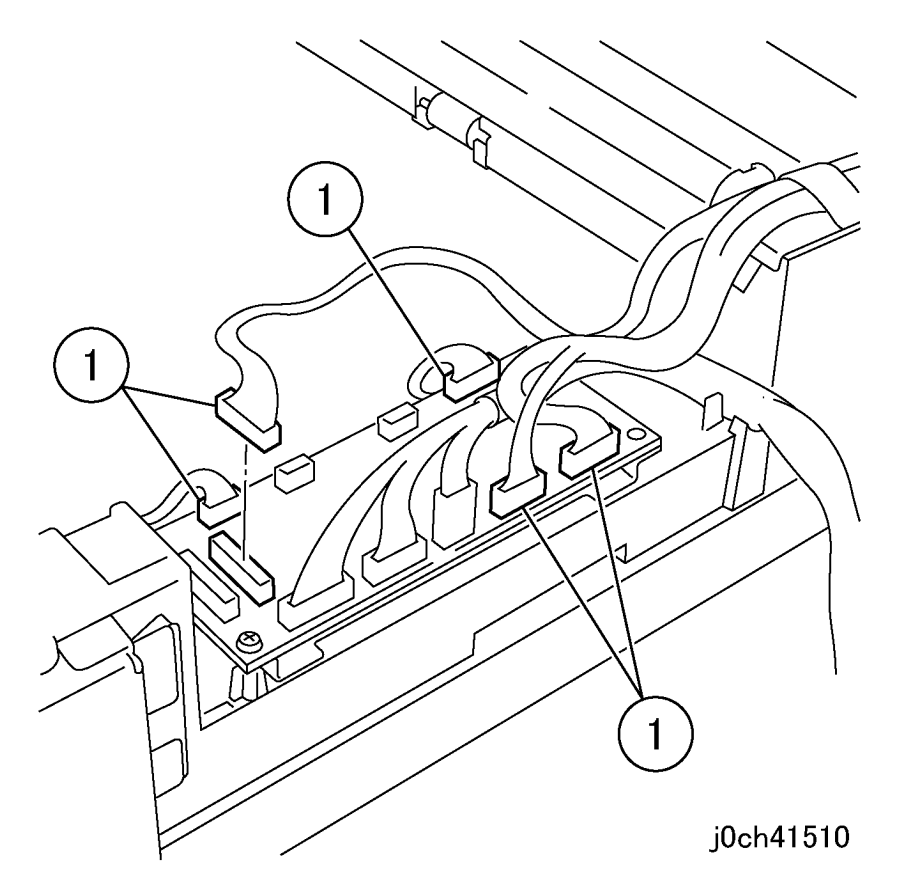

Figure 2 Disconnecting the PWB connectors (j0ch41510)

7. Disconnect the connector. (Figure 3)

1. Disconnect the connector.

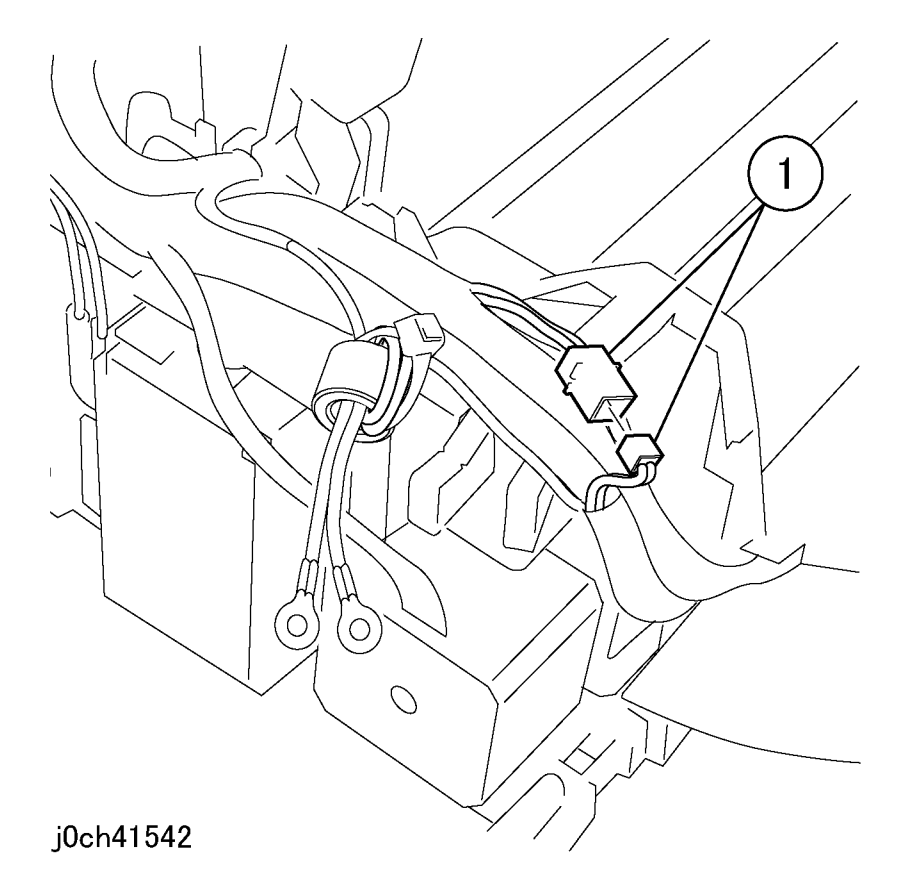

Figure 3 Disconnecting the connector (j0ch41542)

- 8. Remove the screws at the front. (Figure 4)
  - 1. Remove the screw (short).
  - 2. Remove the screw (15 mm).

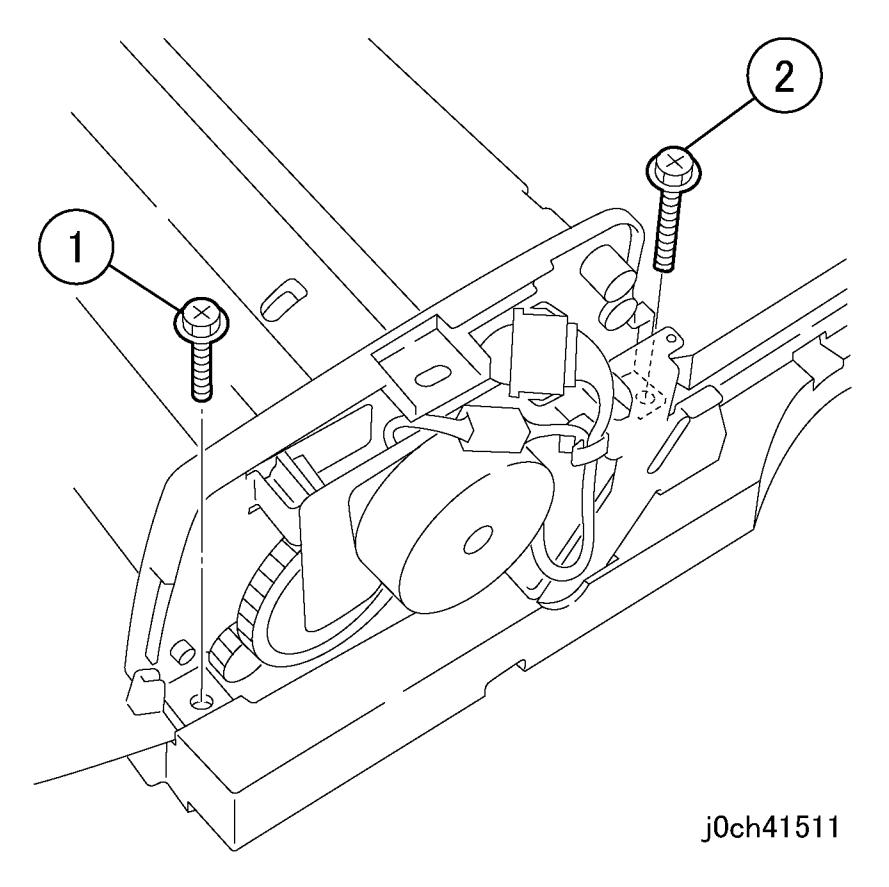

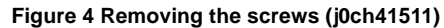

- 9. Remove the screws at the rear. (Figure 5)
  - 1. Remove the Tapping Screws (x2).
  - 2. Remove the screw (W/S screw: long).
  - 3. Remove the Tapping Screw and remove the Earth Wires.

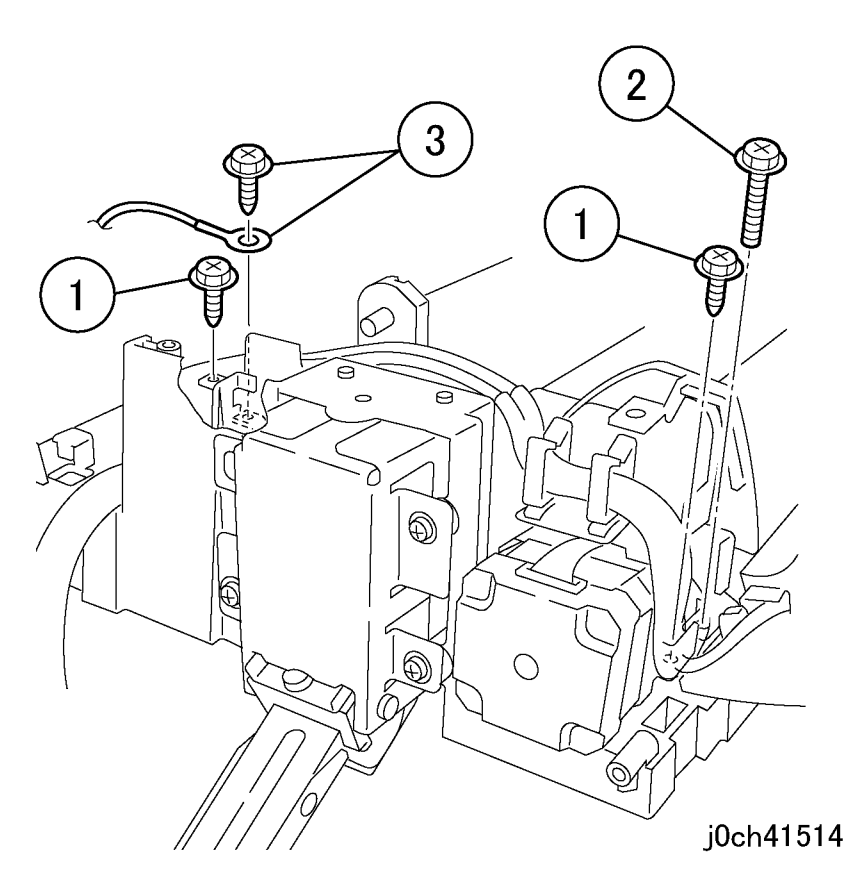

Figure 5 Removing the screws (j0ch41514)

### 10. Remove the DADF/ADF Feeder Assembly. (Figure 6)

1. Remove the DADF/ADF Feeder Assembly.

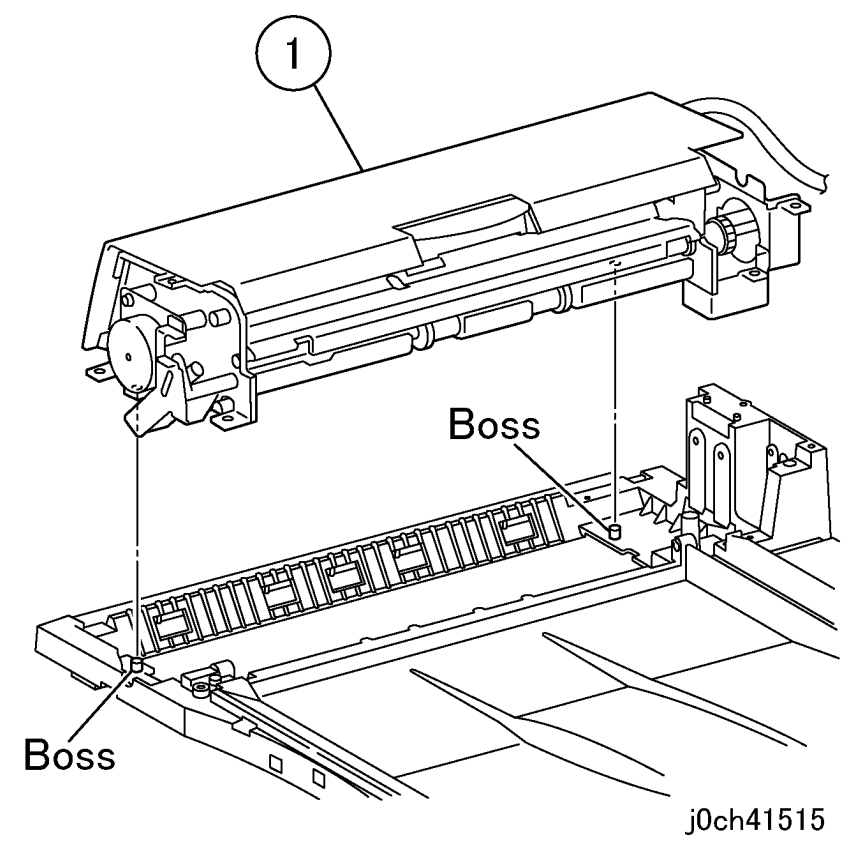

Figure 6 Removing the DADF/ADF Assembly (j0ch41515)

# Replacement

# REP 15.2.3 Front Cover

Parts List on PL 15.2

Removal

## WARNING

To avoid personal injury or shock, do not perform repair or adjustment with electrical power applied to the machine.

### CAUTION

To prevent data loss when the power switch is turned off, please note the following.

[FAX Models]

Check that the "Jobs in Memory" lamp is not on, and press the [Job Status] button to ensure that there are no jobs in progress.

[Printer Models]

Press the [Job Status] button to ensure that there are no jobs in progress.

- 1. Remove the Front Cover. (Figure 1)
  - 1. Open Feeder.
  - 2. Remove the Tapping Screws (x3).
  - 3. Remove the screw.
  - 4. Push the Front Cover in the direction of the arrow and remove.

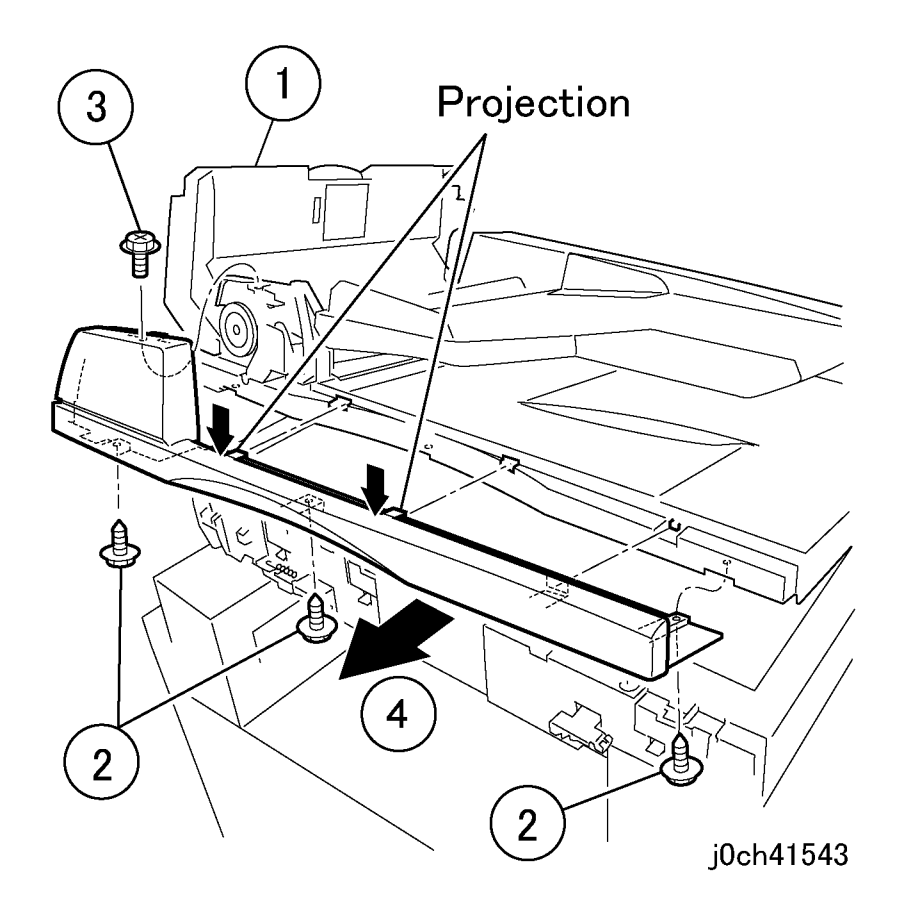

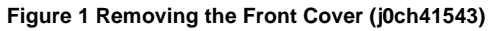

## Replacement

# REP 15.2.4 Rear Cover

Parts List on PL 15.2

Removal

## WARNING

To avoid personal injury or shock, do not perform repair or adjustment with electrical power applied to the machine.

### CAUTION

To prevent data loss when the power switch is turned off, please note the following.

[FAX Models]

Check that the "Jobs in Memory" lamp is not on, and press the [Job Status] button to ensure that there are no jobs in progress.

[Printer Models]

Press the [Job Status] button to ensure that there are no jobs in progress.

- 1. Remove the Rear Cover (Figure 1).
  - 1. Open Feeder and lift Document Tray Assembly.
  - 2. Remove the screw.
  - 3. Remove the Tapping Screws (x2).
  - 4. Push the Rear Cover in the direction of the arrow and remove.

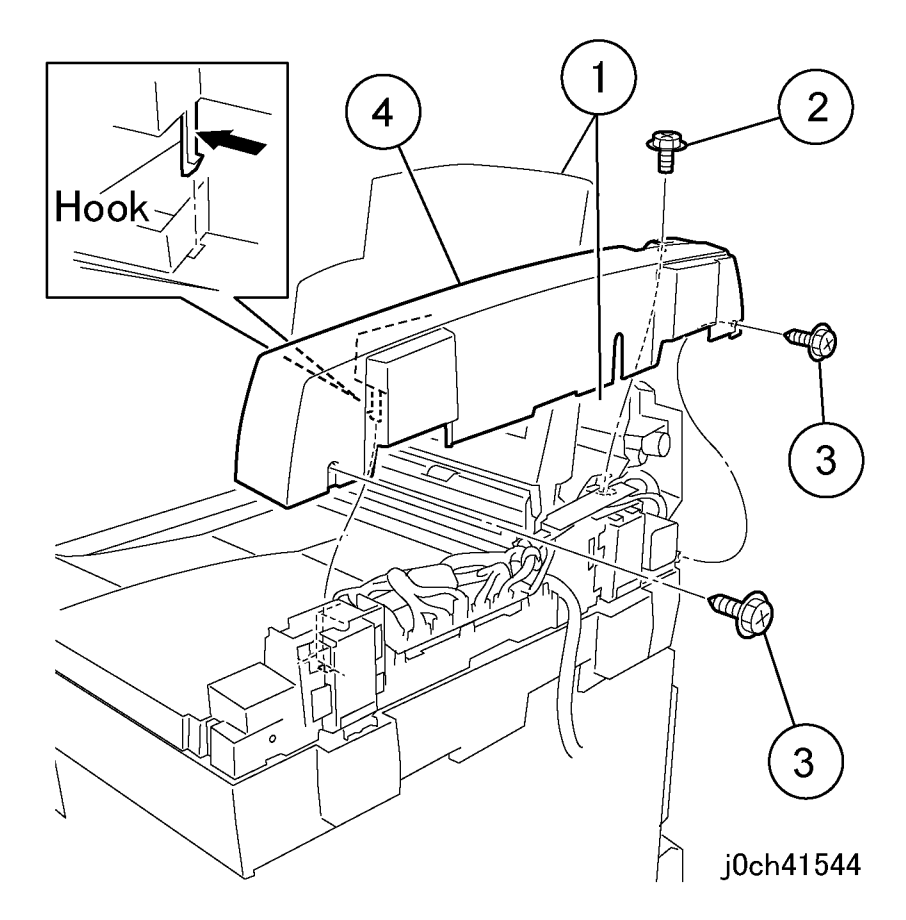

Figure 1 Removing the Rear Cover (j0ch41544)

## Replacement

# **REP 15.3.1 DADF/ADF Control PWB**

Parts List on PL 15.3

Removal

# WARNING

To avoid personal injury or shock, do not perform repair or adjustment with electrical power applied to the machine.

### CAUTION

To prevent data loss when the power switch is turned off, please note the following.

[FAX Models]

Check that the "Jobs in Memory" lamp is not on, and press the [Job Status] button to ensure that there are no jobs in progress.

[Printer Models]

Press the [Job Status] button to ensure that there are no jobs in progress.

1. Remove the Rear Cover. (REP 15.2.4)

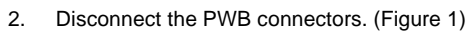

1. Disconnect the connectors (x8).

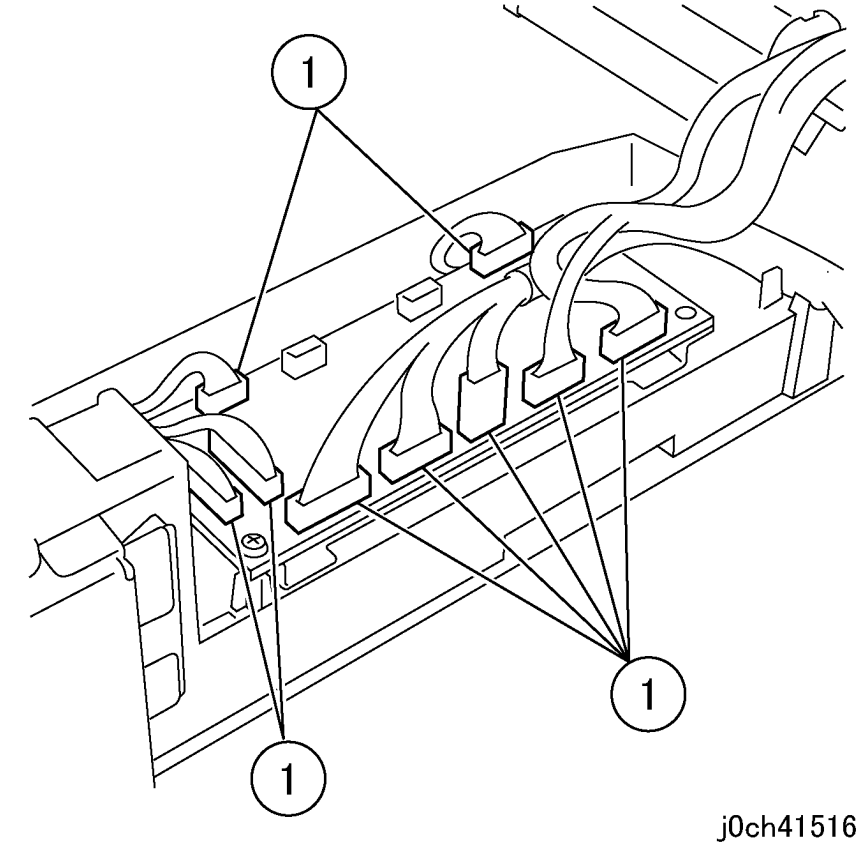

Figure 1 Disconnecting the connectors (j0ch41516)

### 3. Remove the DADF/ADF Control. (Figure 2)

- 1. Remove the Tapping Screws (x3).
- 2. Remove the Tapping Screw and remove the Earth Wires.
- 3. Remove the DADF/ADF Control PWB.

### Replacement

- 1. To install, carry out the removal steps in reverse order.
- Check the position of the Shorting Connector and if necessary change the setting. (Figure 3)

DADF: 2-3

ADF: 1-2

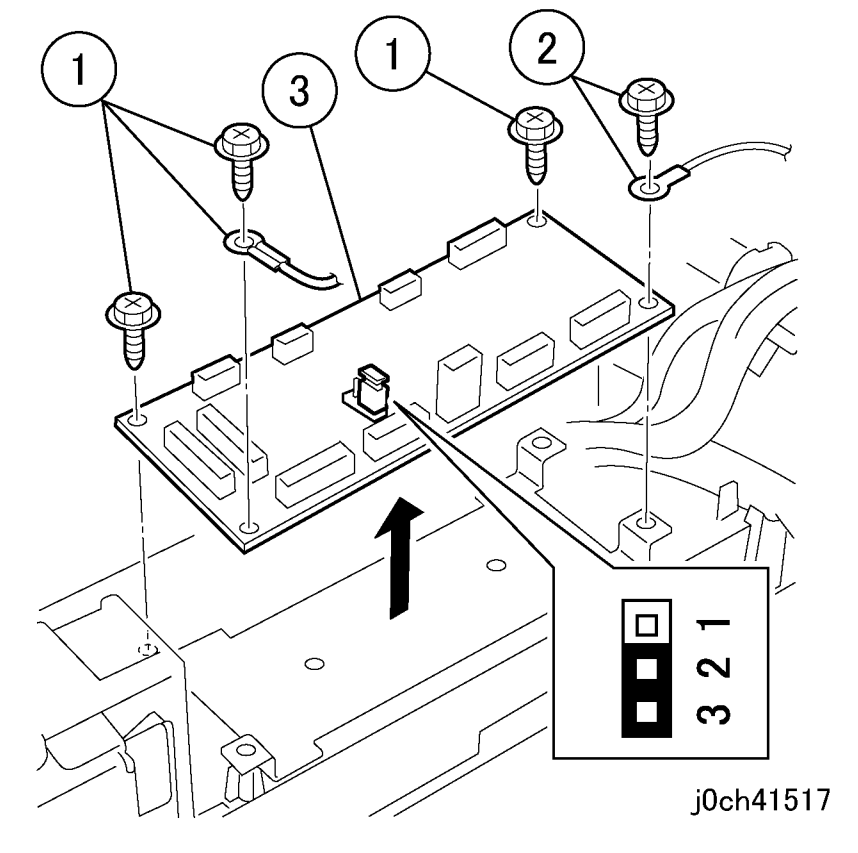

Figure 2 Removing the PWB (j0ch41517)

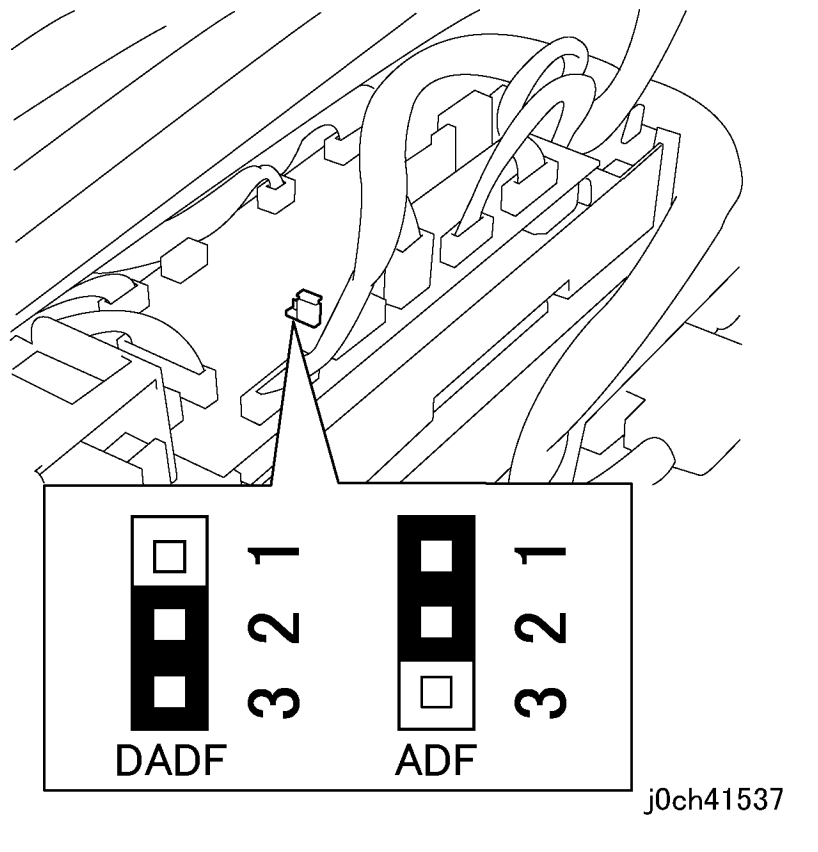

Figure 3 Shorting Connector setting (j0ch41537)
## **REP 15.3.2 Left Counter Balance**

Parts List on PL 15.3

Removal

### WARNING

To avoid personal injury or shock, do not perform repair or adjustment with electrical power applied to the machine.

#### CAUTION

To prevent data loss when the power switch is turned off, please note the following.

[FAX Models]

Check that the "Jobs in Memory" lamp is not on, and press the [Job Status] button to ensure that there are no jobs in progress.

[Printer Models]

Press the [Job Status] button to ensure that there are no jobs in progress.

- 1. Remove the DADF/ADF. (REP 15.1.1)
- 2. Remove the Rear Cover. (REP 15.2.4)
- 3. Open the Top Cover (PL 15.4).

## WARNING

#### Ensure that the DADF/ADF is removed.

If the Counter Balance is removed with the Top Cover closed, the compressed spring will be released immediately and may cause personal injury.

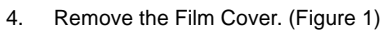

1. Remove the Film Cover.

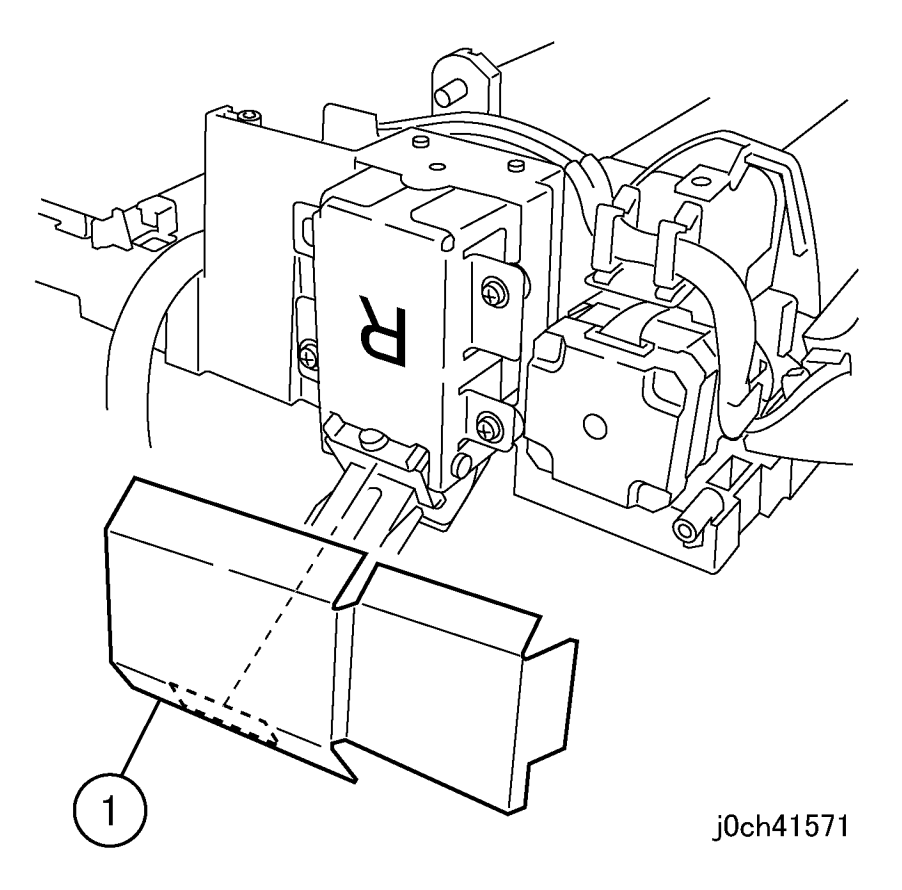

Figure 1 Removing the Film Cover (j0ch41571)

- 5. Remove the Left Counter Balance. (Figure 2)
  - 1. Remove the Tapping Screws (x4).
  - 2. Remove the Left Counter Balance.

## Replacement

- 1. To install, carry out the removal steps in reverse order.
- 2. Adjust the Counterbalance (ADJ 15.1.2).

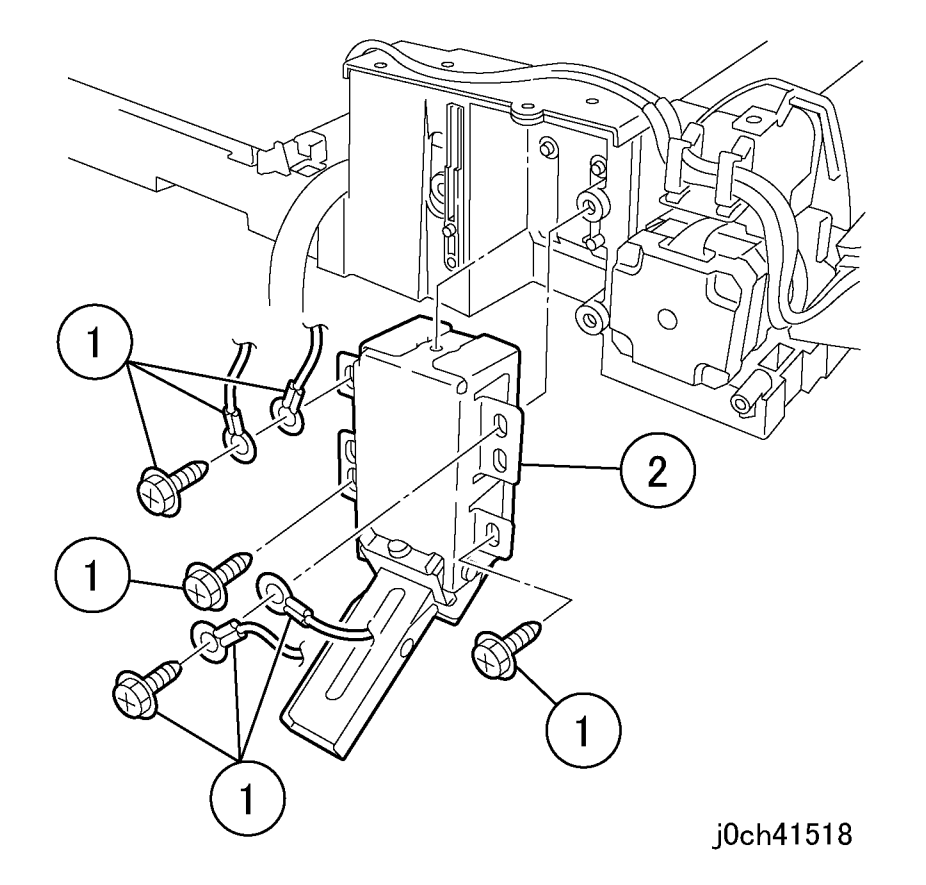

Figure 2 Removing the Left Counter Balance (j0ch41518)

## **REP 15.3.3 Right Counter Balance**

Parts List on PL 15.3

Removal

### WARNING

To avoid personal injury or shock, do not perform repair or adjustment with electrical power applied to the machine.

#### CAUTION

To prevent data loss when the power switch is turned off, please note the following.

[FAX Models]

Check that the "Jobs in Memory" lamp is not on, and press the [Job Status] button to ensure that there are no jobs in progress.

[Printer Models]

Press the [Job Status] button to ensure that there are no jobs in progress.

- 1. Remove the DADF/ADF. (REP 15.1.1)
- 2. Remove the Rear Cover. (REP 15.2.4)

## WARNING

Ensure that the DADF/ADF is removed.

If the Counter Balance is removed with the Rear Cover closed, the compressed spring will be released immediately and may cause personal injury.

3. Remove the Film Cover. (Figure 1)

1. Remove the Film Cover.

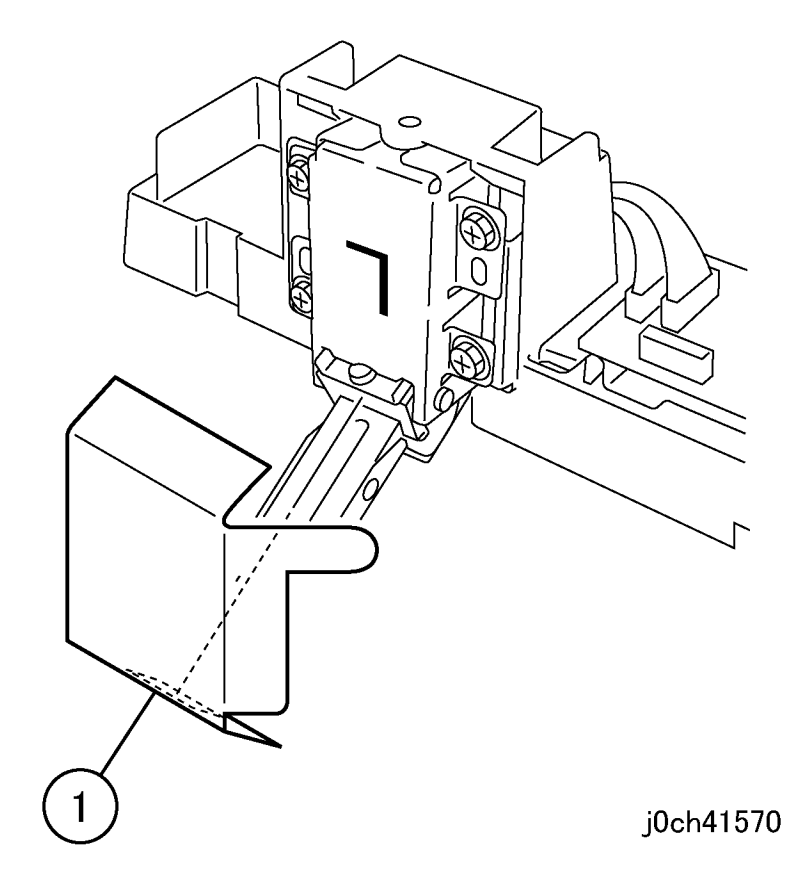

Figure 1 Removing the Film Cover (j0ch41570)

- 4. Remove the screws that secure the Right Counter Balance. (Figure 2)
  - 1. Insert the mark-off line.
  - 2. Remove the screws (x4).
  - 3. Remove the Right Counter Balance.

## Replacement

- 1. To install, carry out the removal steps in reverse order.
- 2. Adjust the Counterbalance (ADJ 15.1.2).
- 3. Check the position of the DADF/ADF. (ADJ 15.1.1)

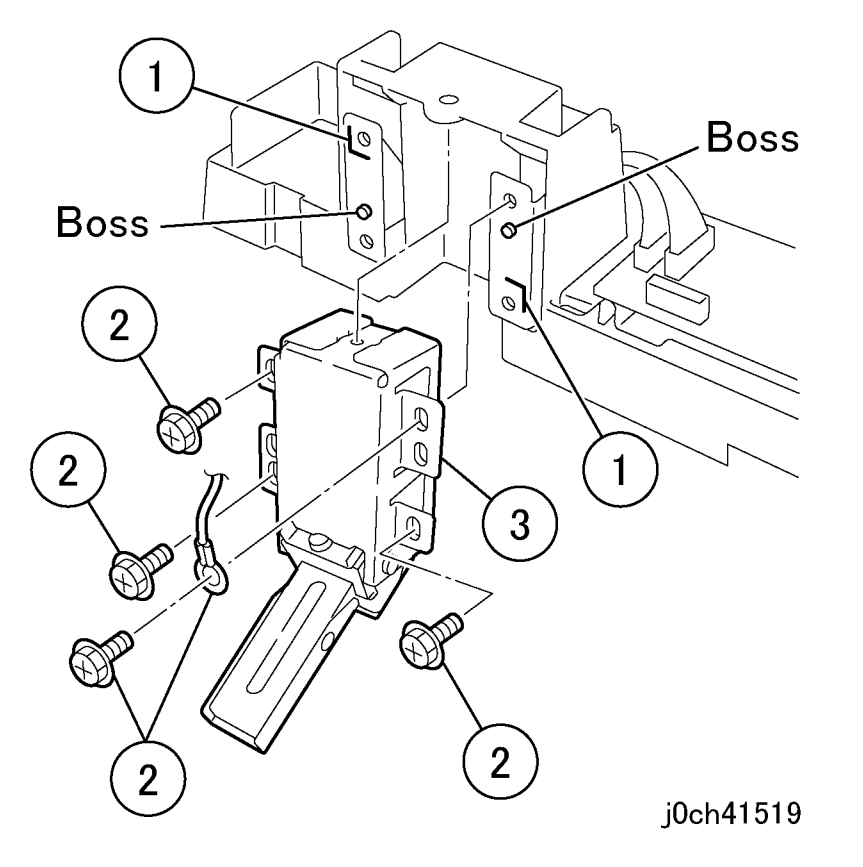

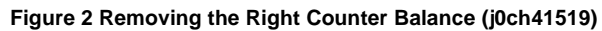

## REP 15.4.1 Top Cover

Parts List on PL 15.4

Removal

### WARNING

To avoid personal injury or shock, do not perform repair or adjustment with electrical power applied to the machine.

#### CAUTION

To prevent data loss when the power switch is turned off, please note the following.

[FAX Models]

Check that the "Jobs in Memory" lamp is not on, and press the [Job Status] button to ensure that there are no jobs in progress.

[Printer Models]

Press the [Job Status] button to ensure that there are no jobs in progress.

1. Open the Top Cover (PL 15.4).

- 2. Remove the Top Cover (Figure 1).
  - 1. Remove the screws (x2).
  - 2. Remove the hooks (x2).
  - 3. Rotate cover away from feeder and remove the Top Cover.

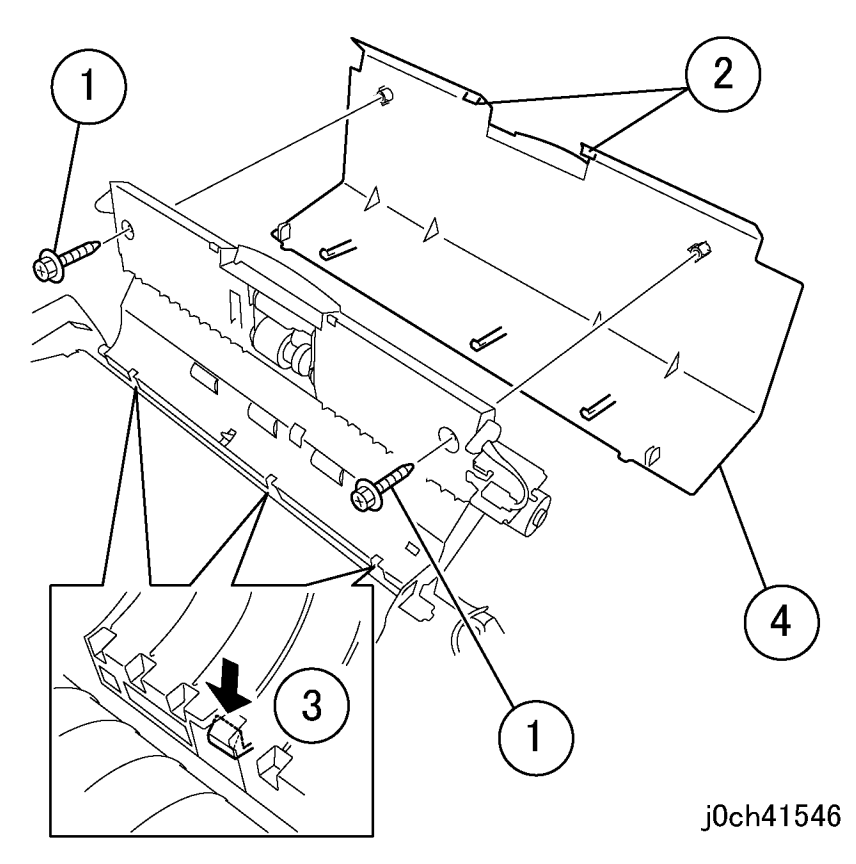

Figure 1 Removing the Top Cover (j0ch41546)

### Replacement

1. To install, carry out the removal steps in reverse order.

## REP 15.8.1 Retard Roll

Parts List on PL 15.8

Removal

### WARNING

To avoid personal injury or shock, do not perform repair or adjustment with electrical power applied to the machine.

#### CAUTION

To prevent data loss when the power switch is turned off, please note the following.

[FAX Models]

Check that the "Jobs in Memory" lamp is not on, and press the [Job Status] button to ensure that there are no jobs in progress.

[Printer Models]

Press the [Job Status] button to ensure that there are no jobs in progress.

1. Open the Top Cover (PL 15.4).

1. Open the Retard Roll Assembly to the fully open position.

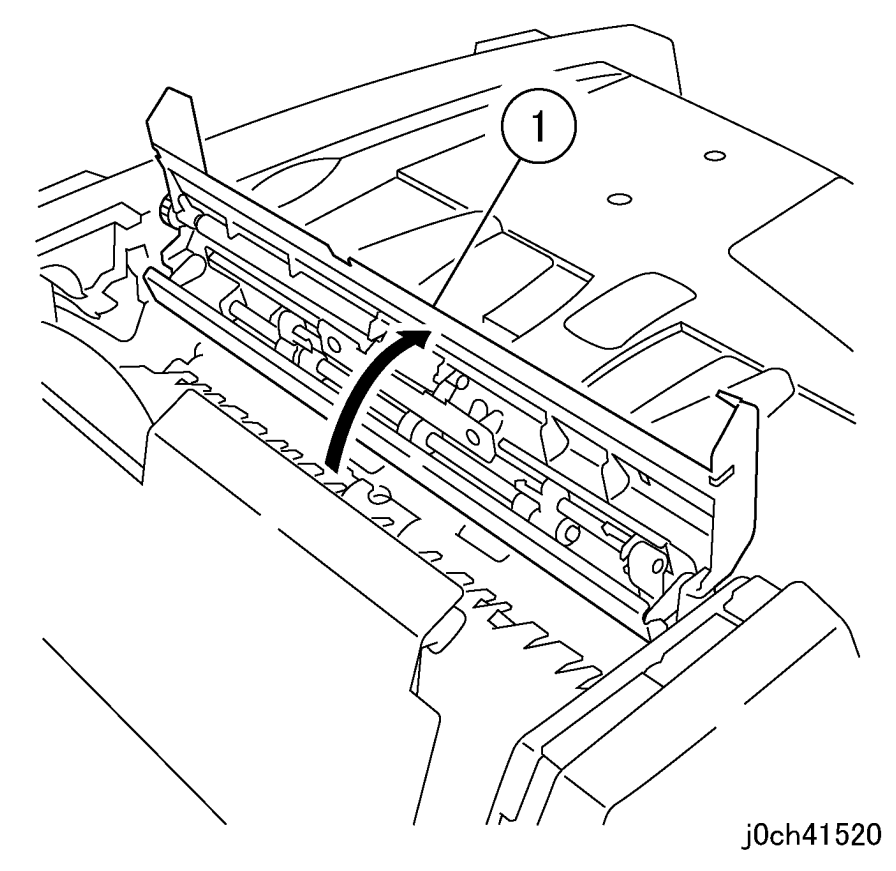

Figure 1 Open the Retard Roll Assembly (j0ch41520)

- 3. Remove the plate. (Figure 2)
  - 1. Remove the Tapping Screws (x2).
  - 2. Remove the plate while capturing the springs.

- 4. Remove the Retard Roll (Figure 3)
  - 1. Remove the Retard Roll with the bearings.

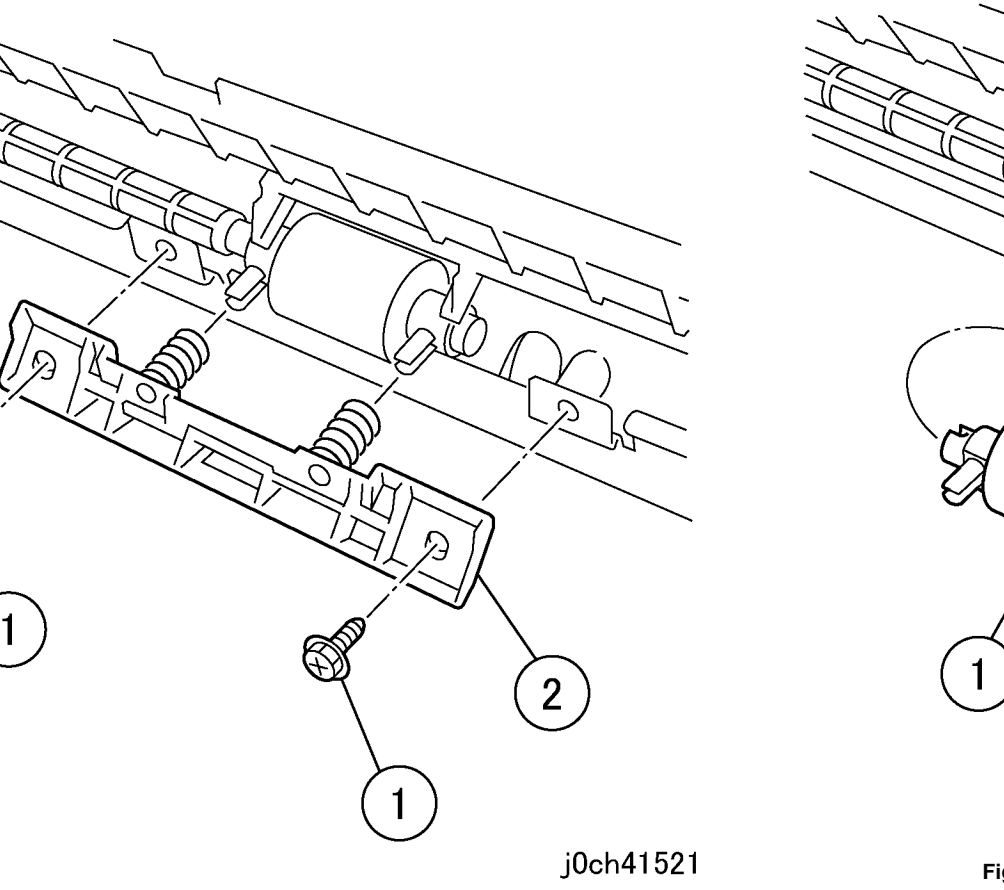

Figure 2 Removing the plate (j0ch41521)

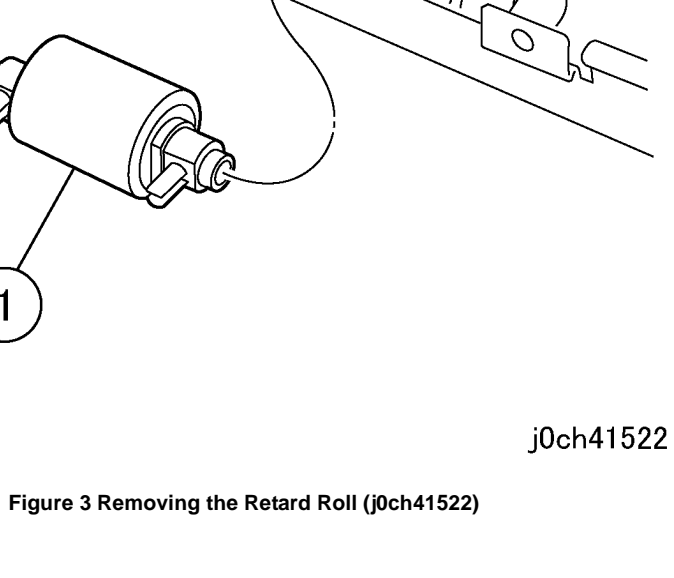

- 5. Remove the Retard Roll. (Figure 4)
  - 1. Note position of bearings and then remove the bearings (x2).

## Replacement

- 1. To install, carry out the removal steps in reverse order while noting position of bearings in step 5.
- When replacing, enter Diag. mode.
  Select [CE-Setting], [Counter] and then [IIT]. Clear the counter.
  [Feed] and [Feed(DUP)](DADF).

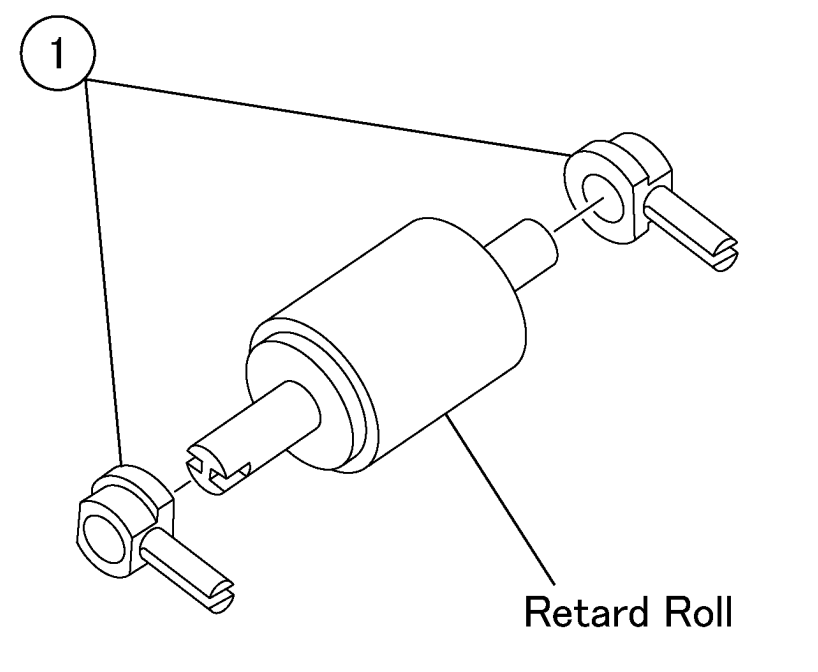

j0ch41523

```
Figure 4 Removing the bearings (j0ch41523)
```

## REP 15.9.1 Pickup Roll, Feed Roll

Parts List on PL 15.9

Removal

## WARNING

To avoid personal injury or shock, do not perform repair or adjustment with electrical power applied to the machine.

#### CAUTION

To prevent data loss when the power switch is turned off, please note the following.

[FAX Models]

Check that the "Jobs in Memory" lamp is not on, and press the [Job Status] button to ensure that there are no jobs in progress.

[Printer Models]

Press the [Job Status] button to ensure that there are no jobs in progress.

- 1. Remove the Top Cover. (REP 15.4.1)
- 2. Open the DADF Feeder Assembly (PL 15.9).

- 3. Remove the sensor holder. (Figure 1)
  - 1. Remove the Tapping Screw.
  - 2. Remove the sensor holder.

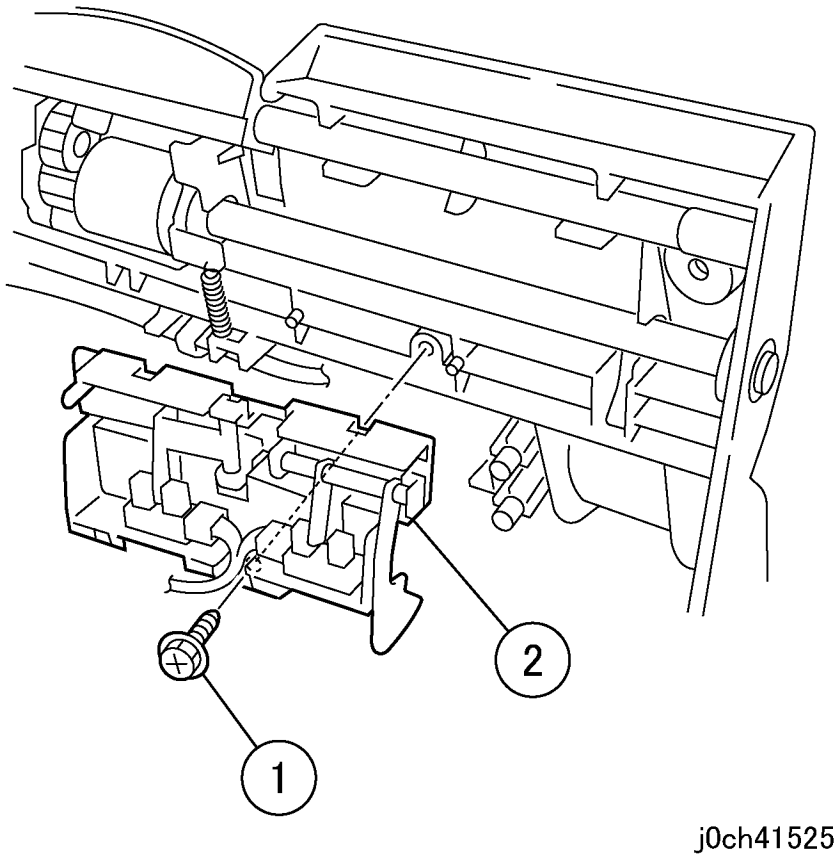

Figure 1 Removing the sensor holder (j0ch41525)

- 4. Remove the spring. (Figure 2)
  - 1. Remove the E-Clip and the bearings.
  - 2. Remove the E-Clips (x2).
  - 3. Remove the spring.

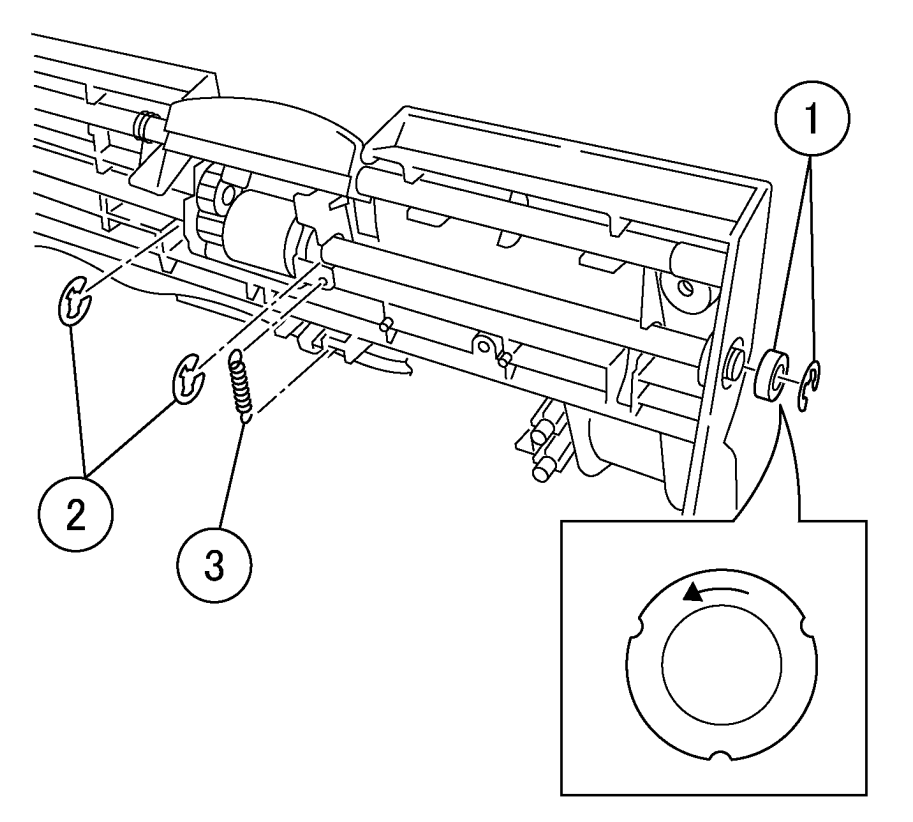

j0ch41526

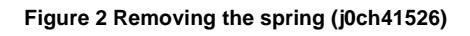

- 5. Remove the Pickup Roll Assembly (Figure 3).
  - 1. Move the shaft.
  - 2. Remove the Pickup Roll Assembly.

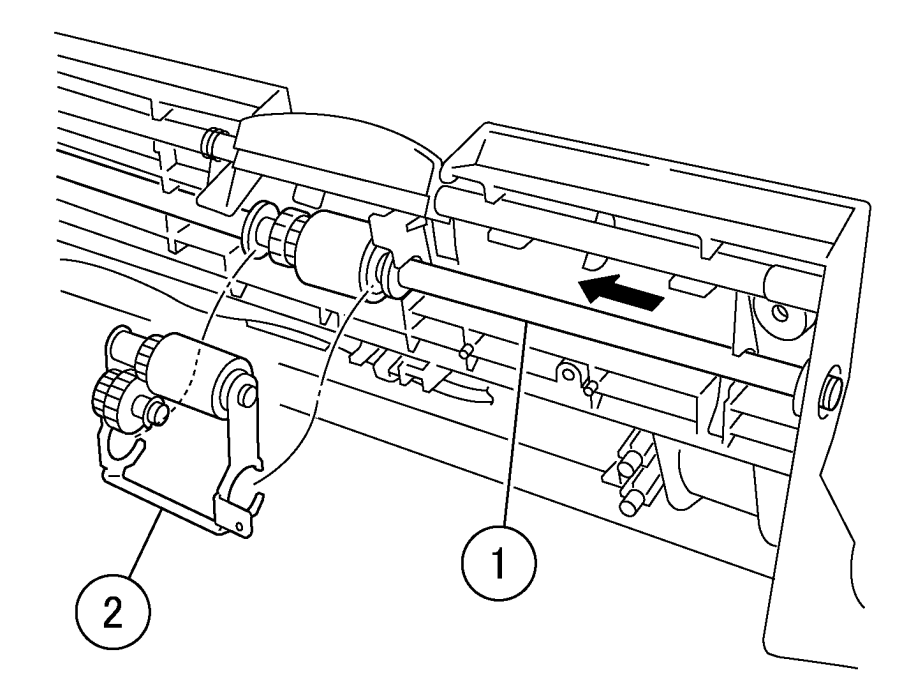

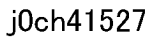

Figure 3 Removing the Pickup Roll Assembly (j0ch41527)

- 6. Remove the Pickup Roll. (Figure 4)
  - 1. Remove the E-Clip.
  - 2. Remove the shaft.
  - 3. Remove the Pickup Roll.

- 7. Remove the Feed Roll shaft. (Figure 5)
  - 1. Disconnect P/J for Document Feed Clutch and remove cable tie from wires.
  - 2. Move shaft assembly toward rear so bearing stops against frame
  - 3. Push frame away from bearing and continue to move shaft assembly toward rear until shaft clears frame (4) and remove.
  - 4. Remove bearings and Feed Roll from shaft.

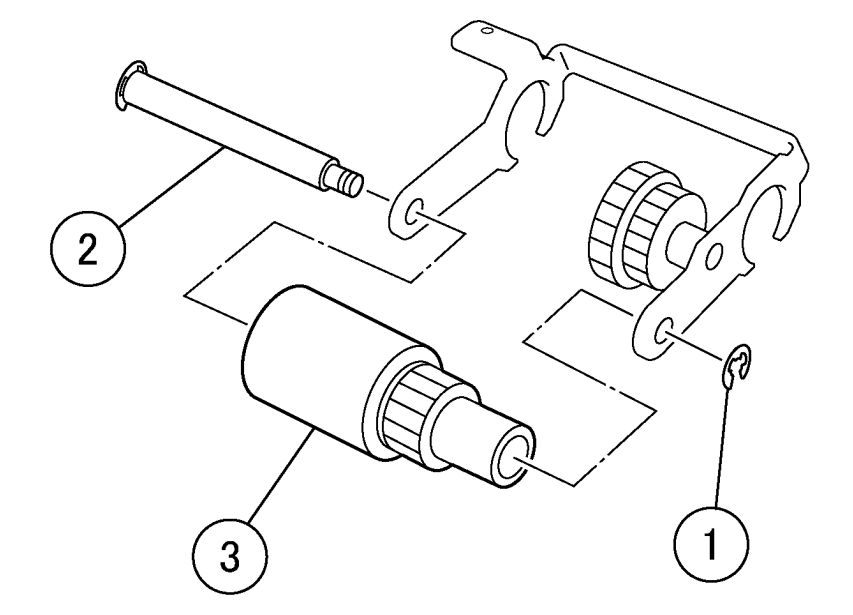

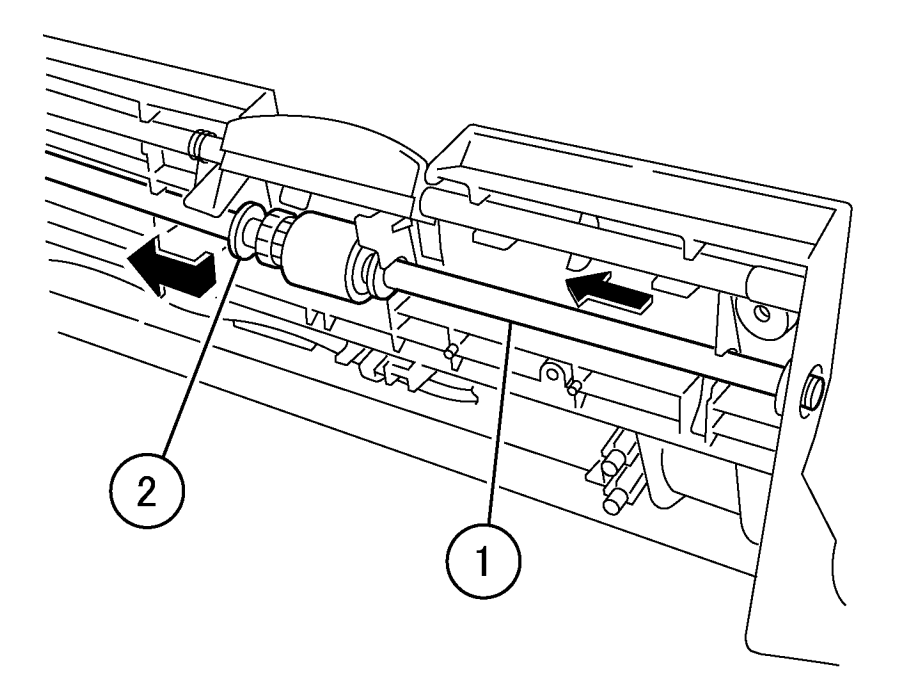

j0ch41528

Figure 4 Removing the Pickup Roll (j0ch41528)

j0ch41572

#### Figure 5 Removing the Feed Roll Shaft (j0ch41572)

#### Replacement

- 1. To install, carry out the removal steps in reverse order.
- 2. When replacing, enter Diag. mode. Select [CE-Setting], [Counter] and then [IIT]. Clear the counter. [Feed] and [Feed(Dup)](DADF).

## ADJ 4.1.1 Toner Density Adjustment

### Purpose

To set a suitable toner density for printing by determining the toner density in the Developer Unit from the difference between the Read value of the ATC Sensor and the reference value, and by adjusting the toner level accordingly.

#### Check

- 1. Prepare to check ATC values.
  - a. Enter Diagnostic Mode (refer to Entering Diagnostic Mode).
  - b. Enter CE Settings (refer to CE Settings).
  - c. Select Chain-Func and press the Enter button.
  - d. Select ATC Check and press the Enter button.
- 2. Check the ATC values.
  - a. Select Check (if not highlighted) and press the **Start** button to run ATC check. Wait for machine to silence.
  - b. Press the Start button 5 times to display data.

NOTE: The 4 digits above Check is ATC Target value. The 4 digits above Up is ATC Out value. Last 2 digits above Down is ATC Result value.

- c. Check that the ATC Result value is 01.
  - If 01 is displayed no adjustment is required. Exit diagnostics (refer to Entering Diagnostic Mode). Return to Call Flow.
  - If 00 or 02 is displayed go to the Adjustment.
  - If 03 is displayed there is a fault. Exit diagnostics (refer to Entering Diagnostic Mode), make a few copies, and go to the RAP when a fault code is displayed.

### Adjustment

- 1. Adjust ATC.
  - a. If the value is 00 go to step b. If the value is 02 go to step c.
  - b. Select **Up** and press the **Start** button. A blank sheet will be printed while toner is dispensed. Go to step 2 in the Check.
  - c. Select **Down** press the **Start** button. A black sheet will be printed to consume toner. Go to step 2 in the Check.

## ADJ 7.1.1 MPT Size Guide Adjustment

## Purpose

To load the smallest and largest position of the MPT Side Guide into NVM.

## Adjustment

- 1. Prepare to adjust MPT Side Guide.
  - a. Enter Diagnostic Mode (refer to Entering Diagnostic Mode).
  - b. Enter CE Settings (refer to CE Settings).
  - c. Select Chain-Func and press the Enter button.
  - d. Select IO Check and press the Enter button.
- 2. Adjust for smallest position.
  - a. Adjust the MPT Side Guide to the smallest setting.
  - b. Select **Chain** and enter **20** on number keypad.
  - c. Select **Func** and enter **5** on number keypad.
  - d. Press the Start button. A displayed 0 indicates smallest position adjustment complete.
- 3. Adjust for largest position.
  - a. Adjust the MPT Side Guide to the largest setting.
  - b. Select Chain and enter 20 on number keypad (not required if already set).
  - c. Select **Func** and enter **6** on number keypad.
  - d. Press the Start button. A displayed 0 indicates largest position adjustment complete.
- 4. Exit diagnostics (refer to Entering Diagnostic Mode). Return to Call Flow.

## ADJ 9.1.1 IOT Lead Edge/Side Edge Registration

## Purpose

Align the image on the drum with the paper.

NOTE: As there are no built-in test patterns, use the IOT "System Settings List".

### Check

- 1. Print the Test Pattern.
  - a. Load A4 or 8.5x11 paper in Tray 1 in the SEF direction.
  - b. Remove the paper from the other paper trays.
  - c. Press the Machine Status button.
  - d. Select Report List and press the Enter button.
  - e. Select System Settings and press the Enter button.
  - f. Press the **Start** button to print the 4 page System Settings List.
  - g. Mark page 1 with Tray 1.
  - h. Repeat steps **a** through **g** for the other trays and MPT and mark the test print according to the number of the tray that fed the paper.

NOTE: To save paper load 1 sheet, run the report, and after the out of paper message displays press the Job Status button and select Stop (Delete). Go to step a and use a different tray until you have test prints from all the trays.

- 2. Check the IOT Lead Edge/Side Edge registration (Figure 1)
  - a. Compare the spec in A4 Table 1 or 8.5x11 Table 2 to the test prints from each tray.
  - b. If all of the test prints are in specification, go to step 3.
  - If any of the test prints are not in spec go to the adjustment at this time.
- 3. Make a 2-sided test print.
  - a. Load paper in Tray 1.
  - b. Remove paper from the other paper trays.
  - c. Mark a test print that is in specification as Side 1 and mark another as Side 2.
  - d. Place the 2 test prints in the document handler with the test print marked as side 1 on top.
  - e. Select 1-2 Sided and select Rotate Side 2.
  - f. Press the **Start** button and mark the 2 sided copy with the number of the tray that fed the paper.
  - g. Repeat steps e and f for the other trays and the MPT and mark the copies according to the number of the tray that fed the paper.
- 4. Check the IOT Lead Edge/Side Edge registration for the Side 2 test prints (Figure 1).
  - a. Compare the spec in A4 Table 1 or 8.5x11 Table 2 to the Side 2 copies.
  - b. If the side 2 copies are in spec no adjustment is required. Return to Call Flow.
    If any of the side 2 copies are not in spec, go to the adjustment.

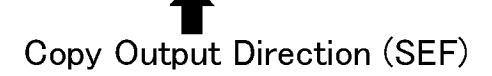

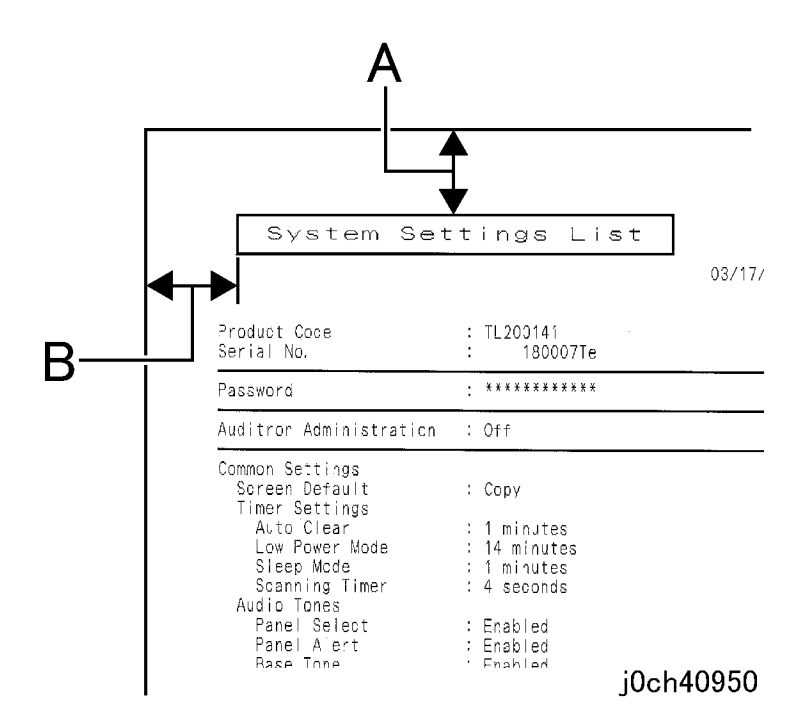

#### Figure 1 IOT Lead Edge/Side Edge Registration (j0ch40950)

#### Table 1 A4 Specification

| Item          | Simplex Duplex |               | MSI           |
|---------------|----------------|---------------|---------------|
| Lead Edge (A) | 14.5 +/-1.3mm  | 14.5 +/-1.7mm | 14.5 +/-2.0mm |
| Side Edge (B) | 18 +/-1.8mm    | 18 +/-2.2mm   | 18 +/-2.5mm   |

#### Table 2 8.5 x 11 Specification

| Item          | Simplex     | Duplex      | MSI          |
|---------------|-------------|-------------|--------------|
| Lead Edge (A) | 15 +/-1.3mm | 15 +/-1.7mm | 15 +/- 2.0mm |
| Side Edge (B) | 21 +/-1.8mm | 21 +/-2.2mm | 21 +/-2.5mm  |

## Adjustment

- 1. Prepare to adjust IOT Lead Edge/SIde Edge Registration.
  - a. Enter Diagnostic Mode (refer to Entering Diagnostic Mode).
  - b. Enter CE Settings (refer to CE Settings).
  - c. Select **Chain-Func** and press the **Enter** button.
  - d. Select NVRAM R/W and press the Enter button.
- 2. Adjust IOT Lead Edge/SIde Edge Registration (Table 3).
  - a. Identify the Chain-Func to be changed in Table 3.
  - b. Select Chain and enter 6 or 20 as required per Table 3.
  - c. Select Func and enter number as required per Table 3.
  - d. Write a new NVM value (refer to NVRAM R/W).
    - i. Select Read to toggle to Write.
    - ii. Enter a new value to make the required change.If the measured value is short: Set a larger value.If the measured value is long: Set a smaller value.
    - iii. Press the **Start** button to load the new value.
    - iv. Verify the NVM change (select Chain and enter chain number, select Func and enter Func number, press the Start button and value is displayed above Read.) Repeat steps b, c, and d if new value is not displayed.
  - e. Exit Diagnostics (refer to Entering Diagnostic Mode).
- 3. Go back to step 1 of the Check (select appropriate steps) to verify the adjustment.

#### Table 3

| Chain- |                                              |      |         |     |           |
|--------|----------------------------------------------|------|---------|-----|-----------|
| Func   | Name                                         | Min. | Initial | Max | Increment |
| 6-20   | ALL TRAY-LASER SIDE REGI ADJUSTMENT          | 1    | 50      | 99  | 0.254mm   |
| 6-21   | TRAY1-LASER SIDE REGI ADJUSTMENT             | 1    | 50      | 99  | 0.254mm   |
| 6-22   | TRAY2-LASER SIDE REGI ADJUSTMENT             | 1    | 50      | 99  | 0.254mm   |
| 6-23   | TRAY3-LASER SIDE REGI ADJUSTMENT             | 1    | 50      | 99  | 0.254mm   |
| 6-24   | TRAY4-LASER SIDE REGI ADJUSTMENT             | 1    | 50      | 99  | 0.254mm   |
| 6-26   | MPT-LASER SIDE REGI ADJUSTMENT               | 1    | 50      | 99  | 0.254mm   |
| 6-28   | DUP ALL TRAY-LASER SIDE REGI ADJUST-<br>MENT | 1    | 50      | 99  | 0.254mm   |
| 6-29   | DUP TRAY1-LASER SIDE REGI ADJUST-<br>MENT    | 1    | 50      | 99  | 0.254mm   |
| 6-30   | DUP TRAY2-LASER SIDE REGI ADJUST-<br>MENT    | 1    | 50      | 99  | 0.254mm   |
| 6-31   | DUP TRAY3-LASER SIDE REGI ADJUST-<br>MENT    | 1    | 50      | 99  | 0.254mm   |
| 6-32   | DUP TRAY4-LASER SIDE REGI ADJUST-<br>MENT    | 1    | 50      | 99  | 0.254mm   |
| 6-34   | DUP MPT-LASER SIDE REGI ADJUSTMENT           | 1    | 50      | 99  | 0.254mm   |
| 20-1   | LEAD REGI ADJUSTMENT - ALL TRAY              | 0    | 33      | 66  | 0.135mm   |

| Chain-<br>Func | Name                                                     | Min. | Initial | Max | Increment |
|----------------|----------------------------------------------------------|------|---------|-----|-----------|
| 20-10          | TRAY2-4 for Thick-1 Paper - LEAD REGI<br>ADJUSTMENT      | 0    | 33      | 66  | 0.135mm   |
| 20-11          | TRAY2-4 for Thick-2 Paper - LEAD REGI<br>ADJUSTMENT      | 0    | 33      | 66  | 0.135mm   |
| 20-12          | MPT for Thick-1 Paper - LEAD REGI ADJUST-<br>MENT        | 0    | 33      | 66  | 0.135mm   |
| 20-13          | MPT for Thick-2 Paper - LEAD REGI ADJUST-<br>MENT        | 0    | 33      | 66  | 0.135mm   |
| 20-27          | DUP ALL SIZE for Thick-1 Paper - LEAD REGI<br>ADJUSTMENT | 0    | 33      | 66  | 0.135mm   |
| 20-28          | DUP ALL SIZE for Thick-2 Paper - LEAD REGI<br>ADJUSTMENT | 0    | 33      | 66  | 0.135mm   |
| 20-41          | TRAY1 for Normal Paper - LEAD REGI<br>ADJUSTMENT         | 0    | 33      | 66  | 0.135mm   |
| 20-42          | TRAY2-4 for Normal Paper - LEAD REGI<br>ADJUSTMENT       | 0    | 33      | 66  | 0.135mm   |
| 20-43          | MSI for Normal Paper - LEAD REGI ADJUST-<br>MENT         | 0    | 33      | 66  | 0.135mm   |
| 20-45          | DUP ALL SIZE for Normal Paper - LEAD REGI<br>ADJUSTMENT  | 0    | 33      | 66  | 0.135mm   |

Table 3

## ADJ 9.1.2 Edge Erase

## Purpose

To correct the Lead, Trail Edge and Side Edge (rear/front) erase values.

NOTE: The IOT Lead Edge/Side Edge Registration must be adjusted.

## Check

- 1. Check the IOT Lead Edge/Side Edge Registration (ADJ 9.1.1).
- 2. Prepare to check edge erase.
  - a. Enter Diagnostic Mode (refer to Entering Diagnostic Mode).
  - b. Enter CE Settings (refer to CE Settings).
  - c. Select Chain-Func and press the Enter button.
  - d. Select Chain and enter 23.
  - e. Select Func and enter 24.
  - f. Press the **Start** button to check that the value is 0. If the value is 0, go to step 3.
    - If the value is 1, go to step g
  - g. Write 23-24 NVM value to 0 (refer to NVRAM R/W).
    - i. Select Chain and enter 23.
    - ii. Select Func and enter 24.
    - iii. Select Read to toggle to Write.
    - iv. Enter 0.
    - v. Press the Start button to load the new value.
    - vi. Verify the NVM change (select Chain and enter chain number, select Func and enter Func number, press the Start button and value is displayed above Read.) Repeat steps i - v if 0 value is not displayed.
  - h. Exit Diagnostics (refer to Entering Diagnostic Mode).
- 3. Make a test pattern.
  - a. Remove a sheet of paper from tray that will be used for edge erase check.
  - b. Draw a line to the edge of each side of the paper.
- 4. Check that all image is erased that is within 2mm of the edge of the paper.
  - a. Place test pattern on document glass.
  - b. Select the tray where paper was removed and used to make test pattern.
  - c. Make a copy and check that 2mm of the line at each edge is erased.
  - If the edge erase is in spec, no adjustment is required. Go to step 5.
    If the edge erase is not in spec go to the adjustment.
- 5. Reset NVM 23-24.
  - If value in NVM 23-24 was originally 1 (step 2f), go back to perform step g to reset the value to 1. Then return to Call Flow.
     If the value was already at 0, return to Call Flow.

## Adjustment

- 1. Prepare to adjust Edge Erase.
  - a. Enter Diagnostic Mode (refer to Entering Diagnostic Mode).
  - b. Enter CE Settings (refer to CE Settings).
  - c. Select Chain-Func and press the Enter button.
  - d. Select NVRAM R/W and press the Enter button.
- 2. Adjust Edge Erase.
  - a. Identify the Chain-Func to be changed in Table 1.
  - b. Select Chain and enter 6.
  - c. Select **Func** and enter number as required.
  - d. Write a new NVM value (refer to NVRAM R/W).
    - i. Select Read to toggle to Write.
    - ii. Enter a new value to make the required change.
      - If the setting value is increased, the erase value increases.
        - If the setting value is decreased, the erase value decreases.
    - iii. Press the Start button to load the new value.
    - iv. Verify the NVM change (select Chain and enter chain number, select Func and enter Func number, press the Start button and value is displayed above Read.) Repeat steps b, c, and d if new value is not displayed.
- 3. Exit Diagnostics (refer to Entering Diagnostic Mode).
- 4. Go back to step 4 of the Check to check Edge Erase.

Table 1

| Chain-<br>Func | Name                                       | Min. | Initial | Max | Increment |
|----------------|--------------------------------------------|------|---------|-----|-----------|
| 6-59           | SIDE NORMAL ERASE ADJUSTMENT               | 0    | 8       | 16  | 0.254mm   |
| 6-60           | TOP NORMAL ERASE ADJUSTMENT                | 0    | 15      | 30  | 0.135mm   |
| 6-63           | END NORMAL ERASE SIDE REGI ADJUST-<br>MENT | 0    | 15      | 30  | 0.135mm   |

## ADJ 9.2.1 ESS Firmware Version Downloading

## Purpose

.

To download the version of firmware in the ESS  $\ensuremath{\mathsf{PWB}}$  for both Standard and PostScript options.

NOTE: There are 3 types of procedure for downloading as follows:

Using the USB Port

Using the Network Port

Using the Parallel Port

Check the current software versions.

- 1. Press the [Machine Status] button.
- 2. Enter [Report List] (Print Jobs). Print the System Settings List and check the software ROM version \*.\*.\*\*.

Select the method as appropriate to your PWS and the cables you have.

If your PWS has Windows 98 you should use either the Network or the Parallel procedures. If you have Windows 2000 or XP operating systems you can use any of the 3 procedures.

## M 118 and M118i USB FIRMWARE DOWNLOAD

- 1. Power off the Machine and the PWS.
- 2. Plug the USB cable into the USB port on the ESS PWB and to your PWS.
- 3. Power on the Machine into the Download Mode. (When the Please Wait AND the Xerox logo is displayed press the Power Save and the C buttons at the same time until Download is displayed.)
- 4. Power on the PWS.
- 5. A "Device Found" window will pop-up on your PWS. Select Cancel on this pop-up.
- 6. Open the PWS Firmware Update Tool. (FWDLMgr.exe)
- 7. Click on Agree in the License Screen.
- 8. On the Firmware Update Tool screen select the following:
- 9. Printer Model: CopyCentre/ WorkCentre M118.
- 10. File name: Click on Browse. (On the next screen you need to find the .bin file to download. The file should read either: STD-DLD.BIN for WorkCentre machines without the PostScript option or PS-DLD.BIN for WorkCentre machines that have the PostScript option. Highlight the file that you want and click on Open.)
- 11. Click on Add once you have found the File name.
- 12. Click on Version to check the version of the software you are about to download.
- 13. Click on Next.
- 14. In the Firmware Update Tool select USB port.
- 15. Click Next.
- 16. The Download will start and takes approximately 10 minutes.

- 17. The data transfer status is shown in the Firmware Update Tool window (Update in Progress). When updating is completed, the Firmware Update Tool (Result) window will be displayed. Click [Finish].
- 18. The Machine will reboot and come up to the Ready to Copy Mode when finished.
- 19. The ESS Software Download is now complete.
- 20. Compare a new configuration sheet to the one printed at the start of the instructions.

### NETWORK FIRMWARE DOWNLOAD

- 1. Print out a configuration sheet to compare options at the completion of the download and to locate the machine IP address.
- 2. Set the IP address on your PWS to be 1 different from the machine and the subnet mask to be the same as the machine.
- 3. Power off the Machine and the PWS.
- 4. Plug in the Crossover cable to both the Machine and the PWS.
- 5. Power on the Machine into the Download Mode. (When the Please Wait AND the Xerox logo is displayed press the Power Save and the C buttons at the same time until Download is displayed.)
- 6. Power on the PWS.
- 7. Open the PWS Firmware Update Tool. (FWDLMgr.exe)
- 8. Click on Agree in the License Screen.
- 9. On the Firmware Update Tool screen select the following:
- 10. Printer Model: CopyCentre/ WorkCentre M118.
- 11. File name: Click on Browse. (On the next screen you need to find the .bin file to down-load. The file should read either: STD-DLD.BIN for WorkCentre machines without the PostScript option or PS-DLD.BIN for WorkCentre machines that have the PostScript option. Highlight the file that you want and click on Open.)
- 12. Click on Add once you have found the File name.
- 13. Click on Next.
- 14. In the Firmware Update Tool select Network (Port 9100).
- 15. Click Next.
- 16. Select Search, wait until the machine is found.
- 17. Check that the correct machine IP address is displayed, and select it.
- 18. Check the Version. This will display the version of the software you are about to download.
- 19. Select Next.
- 20. The Download will start and takes approximately 10 minutes.
- 21. The data transfer status is shown in the Firmware Update Tool window (Update in Progress). When updating is completed, the Firmware Update Tool (Result) window will be displayed. Click [Finish].
- 22. The Machine will reboot and come up to the Ready to Copy Mode when finished.
- 23. On the PWS select finish and Click Yes to exit the program.
- 24. The Software Download is now complete.
- 25. Compare a new configuration sheet to the one printed at the start of the instructions.

## M 118 and M118i PARALLEL FIRMWARE DOWNLOAD

- 1. Power off the Machine and the PWS.
- 2. Plug the parallel cable into the Parallel port on the ESS PWB and to your PWS.

- 3. Power on the Machine into the Download Mode. (When the Please Wait AND the Xerox logo is displayed press the Power Save and the C buttons at the same time until Download is displayed.)
- 4. Power on the PWS.
- 5. Open the PWS Firmware Update Tool. (FWDLMgr.exe)
- 6. Click on Agree in the License Screen.
- 7. On the Firmware Update Tool screen select the following:
- 8. Printer Model: CopyCentre/ WorkCentre M118.
- File name: Click on Browse. (On the next screen you need to find the .bin file to download. The file should read either: STD-DLD.BIN for WorkCentre machines without the PostScript option or PS-DLD.BIN for WorkCentre machines that have the PostScript option. Highlight the file that you want and click on Open.)
- 10. Click on Add once you have found the File name.
- 11. Click on Version to check the version of the software you are about to download.
- 12. Click on Next.
- 13. In the Firmware Update Tool select Parallel Port(P).
- 14. Click Next.
- 15. The Download will start and takes approximately 10 minutes.
- 16. The data transfer status is shown in the Firmware Update Tool window (Update in Progress). When updating is completed, the Firmware Update Tool (Result) window will be displayed. Click [Finish].
- 17. The Machine will reboot and come up to the Ready to Copy Mode when finished.
- 18. The ESS Software Download is now complete.
- 19. Compare a new configuration sheet to the one printed at the start of the instructions.

## ADJ 9.11.1 MFC Version Upgrade

#### Purpose

To upgrade the version of software in the MFC PWB and the EXT PWB.

#### Adjustment

- 1. Check following to determine if the machine has Fax or not.
  - A telephone line is connected to rear of machine.
  - An ADC PWB is present (PL 9.3).
  - A Fax PWB is present (PL 9.3).
  - A speed dial keypad is present on control panel (same machines may have Fax without the speed dial keypad) or Fax selections are available.
- 2. If the machine has Fax go to step 3.
  - If the machine is not equipped with Fax, go to step 6.
- 3. Remove the Compact Flash card from the machine (PL 9.3).
  - a. Switch off the machine power.
  - b. Remove the Rear Cover (REP 15.2.4).
  - c. Remove the Compact Flash card from the ADC PWB (PL 9.3).
- 4. Connect Compact Flash card to PWS.
  - a. Connect Flash Card reader to PWB.
  - b. Connect Compact Flash card to Flash Card reader.
- 5. Copy following files to the Flash Card using the windows file copying utility.
  - a. Load latest machine software CD into PWS CD drive.
  - b. Start windows file copying utility and copy following files to the Compact Flash card.
    - chpa001 (Copy/fax controller software (IIT,DADF/ADF,FAX))
    - chla000 (Language data + FAX PTT data)
    - ma001 (configuration file, unique for (CF/CFP model))
  - c. Go to step 9.
- 6. Prepare machine to receive machine software.
  - a. Install ADC PWB on machine (REP 11.1.2, reverse the steps to remove the ADC PWB).
  - b. Remove the Compact Flash card from the ADC PWB
- 7. Connect Compact Flash card to PWS.
  - a. Connect Flash Card reader to PWB.
  - b. Connect Compact Flash card to Flash Card reader.
- 8. Copy following files to the Flash Card using the windows file copying utility.
  - a. Load latest machine software CD into PWS CD drive.
  - b. Start windows file copying utility and copy following files to the Compact Flash card.
    - vxWORKS.rom (Install software)
    - chpr000xx1 (Copy controller software: IIT, DADF/ADF)
    - chpr000xx2 (Boot software)
    - chlr000 (Language data)
    - ma001 (configuration file, unique for (DC/CP model))
- 9. Remove Compact Flash card from PWS and reinstall in ADC PWB.

- 10. Switch on the machine. The ROM update starts automatically when the power is turned on.
- 11. After the update, switch off the machine power.
- 12. If machine is not equipped with Fax, remove the ADC PWB. For all machines, reinstall the Rear Cover (REP 15.2.4).
- 13. Switch on the machine. Verify machine operation.

## ADJ 11.1.1 Carriage Assembly Position Adjustment

## Purpose

To set the Platen Glass mode scan properly by adjusting the alignment of the Carriage Assembly and the IIT Upper Cover.

#### WARNING

To avoid personal injury or shock, do not perform repair or adjustment with electrical power applied to the machine.

#### CAUTION

To prevent data loss when the power switch is turned off, please note the following.

#### [FAX Models]

Check that the "Stored Documents" lamp is not on, and press the [Job Status] button to ensure that there are no jobs in progress.

#### [Printer Models]

Press the [Job Status] button to ensure that there are no jobs in progress.

### Adjustment

- 1. Remove the following parts:
  - Platen Cover (PL 11.1)
  - DADF/ADF (REP 15.1.1)
  - Control Panel (REP 11.1.1)
- 2. Remove the screw from the IIT Upper Cover. (Figure 1)
  - 1. Remove the screws (x7).
  - 2. Remove the Tapping Screws (x2).

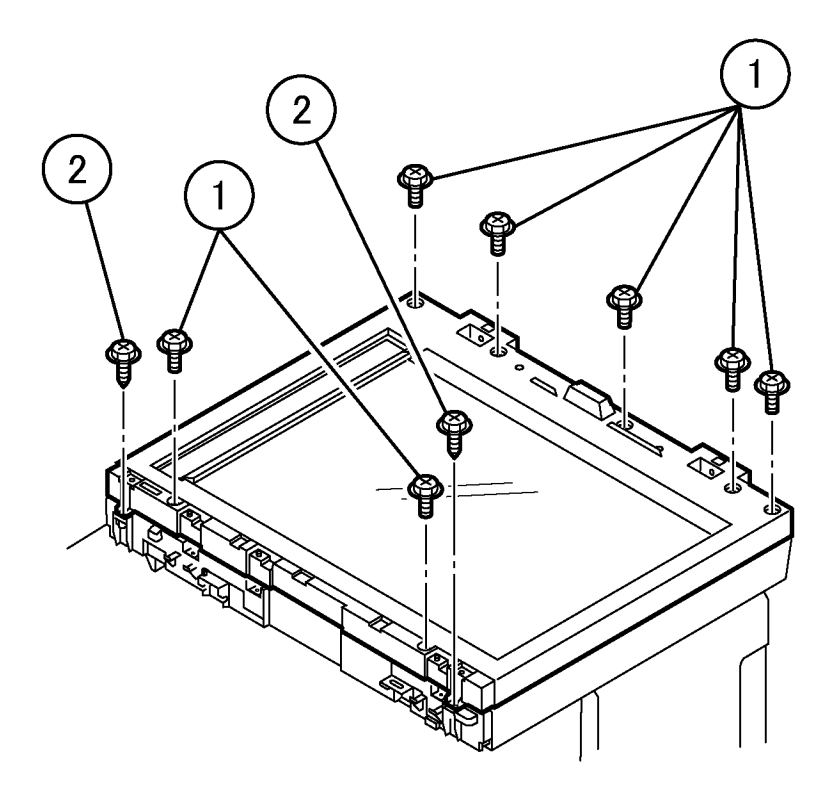

## j0ch41139

#### Figure 1 Removing the IIT Upper Cover (j0ch41139)

3. Remove the IIT Upper Cover. (Figure 2)

1. Open the IIT Upper Cover by approximately 10cm while pressing the latches (x2) inside the IIT Lower Cover.

2. Remove the IIT Upper Cover.

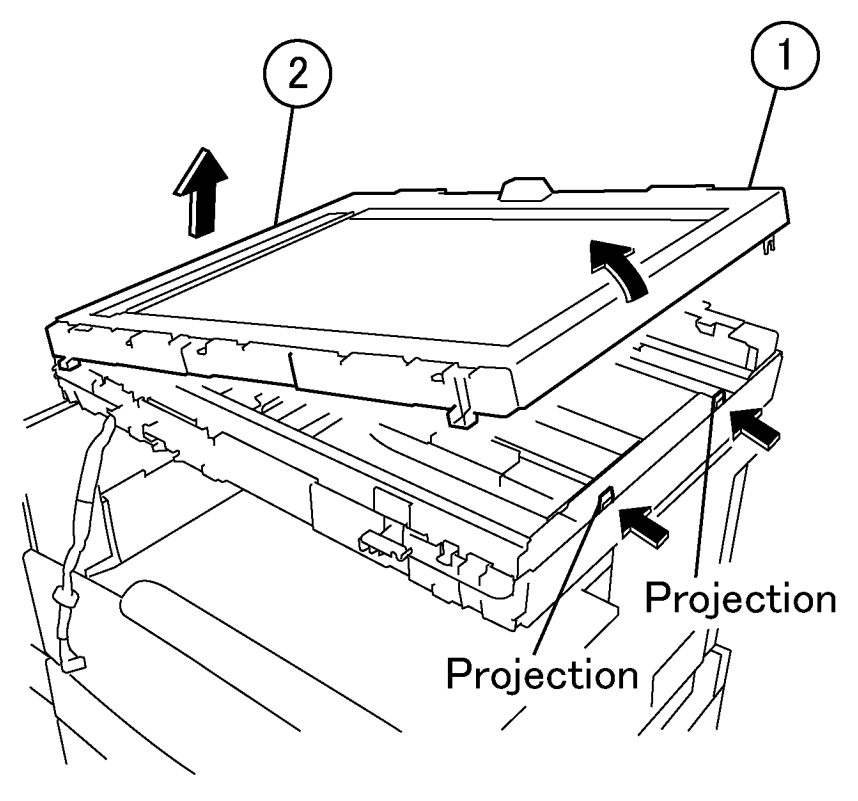

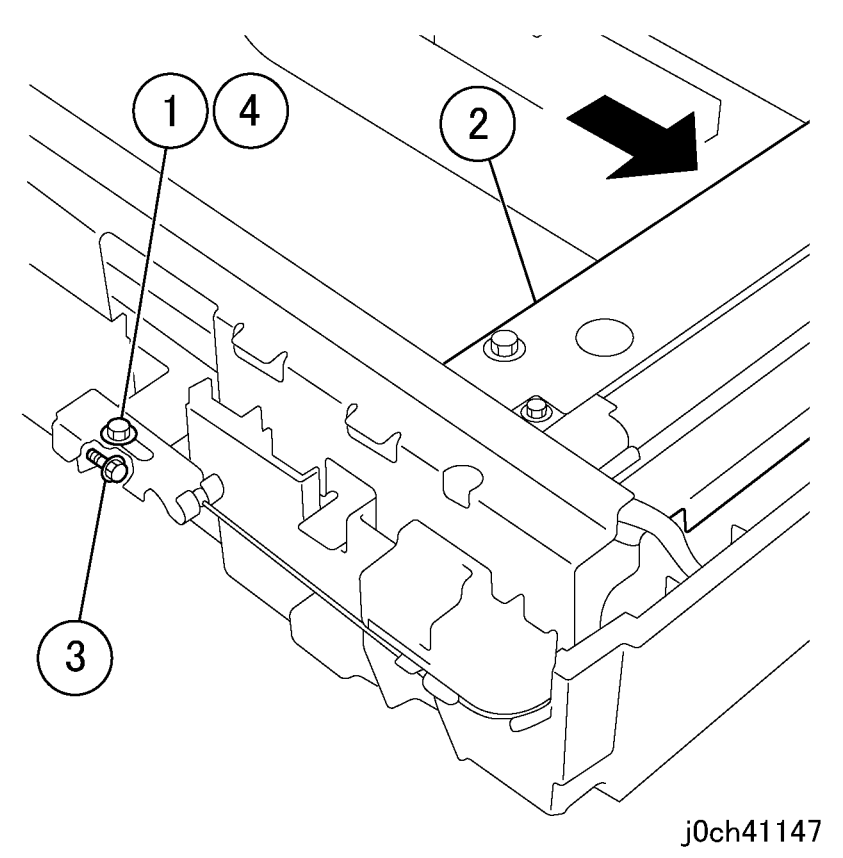

## j0ch41149

#### Figure 2 Removing the IIT Upper Cover (j0ch41149)

- 4. Adjust so that the Carriage Assembly and the IIT Under Cover (PL 11.3) are parallel. (Figure 3)
  - 1. Loosen the Stopper Screw.
  - 2. Move the Carriage Assembly to the right end.
  - 3. Turn the Adjustment Screw to adjust.
  - 4. Loosen the screw.

Note: If the Adjustment Screw is turned anti-clockwise, the front of the Carriage Assembly will move to the left.

### Figure 3 Parallel adjustment of the Carriage (j0ch41147)

- 5. Restore the machine to its original state. Make a copy in Platen mode.
- 6. Check the optical skew and if necessary repeat from Step 1 onwards.

## ADJ 11.1.2 IIT Lead Edge/Side Edge Registration

## Purpose

To set the home position for the IIT Lead Edge (Slow Scan) direction/IIT Side Edge (Fast Scan) direction.

NOTE: The IOT Lead Edge/Side Edge Registration must be adjusted.

## Check

- 1. Check the IOT Lead Edge/Side Edge Registration (ADJ 9.1.1).
- 2. Check the IIT Lead Edge/Side Edge Registration.
  - a. Register geometric test pattern on platen glass (Figure 1).
  - b. Make 5 copies at 100%.
  - c. Compare the spec in Table 1 to the Lead Edge (Part A) and Side Edge (Part B) registration on the 3rd copy.
  - d. If the Lead Edge and Side Edge registration is in spec, no adjustment is required. Return to Call Flow.

If the Lead Edge and Side Edge registration is not in spec go to the adjustment.

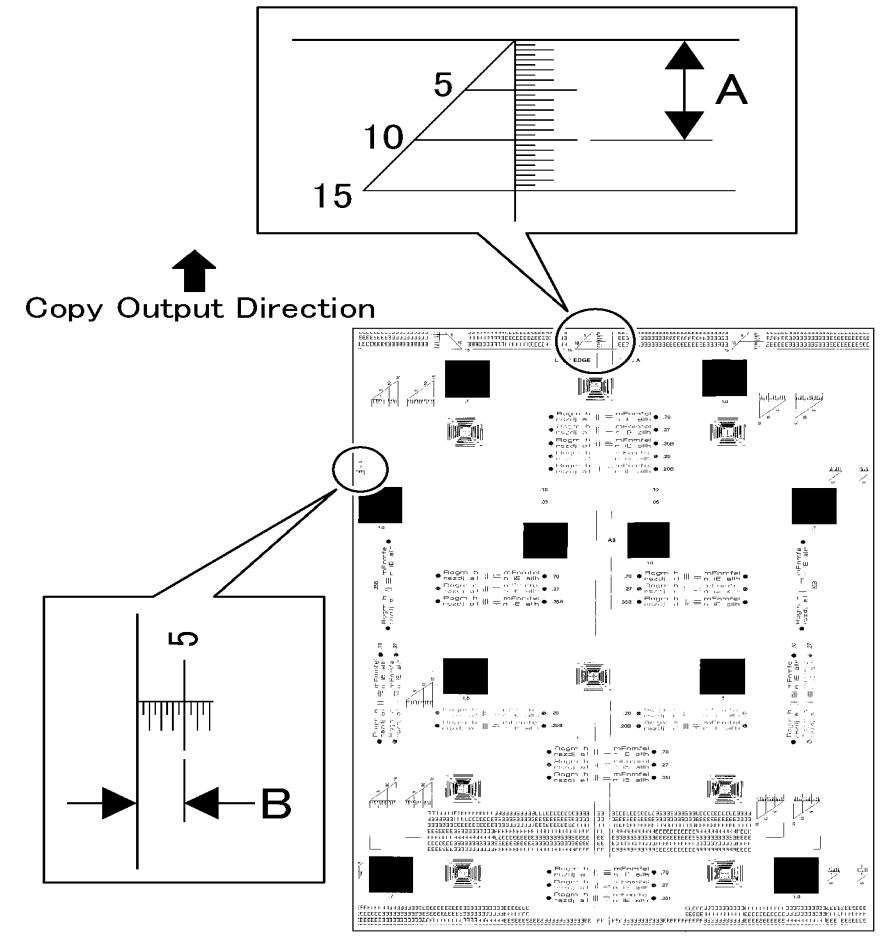

#### j0ch41180

Figure 1 IIT Lead Edge/Side Edge Registration (j0ch41180)

Table 1 Lead Edge/Side Edge Registration Specification

| Item          | Simplex     | Duplex      | MSI         |
|---------------|-------------|-------------|-------------|
| Lead Edge (A) | 10 +/-1.6mm | 10 +/-2.0mm | 10 +/-2.2mm |
| Side Edge (B) | 5 +/-2.1mm  | 5 +/-2.5mm  | 5 +/-3.0mm  |

## Adjustment

- 1. Prepare to adjust Lead Edge and Side Edge registration.
  - a. Enter Diagnostic Mode (refer to Entering Diagnostic Mode).
  - b. Enter CE Settings (refer to CE Settings).
  - c. Select MFC and press the Enter button.
  - d. Select Regist and press the Enter button.
- 2. Adjust Lead Edge and Side Edge registration (Table 2).
  - a. Enter 102 to adjust Lead Edge, A, or 101 to adjust Side Edge, B, and press the **Enter** button to display current setting.
  - b. Press the  ${\bm C}$  button to delete the value.
  - c. Enter a new value and press the Enter button.
    - i. If the Lead Edge, A, reg measurement is short enter a smaller number by selecting + or and then entering the new number.

If the Lead Edge, A, reg measurement is long, enter a larger number by selecting + or - and then entering the new number.

If the Side Edge, B, reg measurement is short enter a larger number by selecting + or - and then entering the new number

If the Side Edge, B, reg measurement is long enter a smaller number by selecting + or - and then entering the new number

- ii. Press the Enter button to load the new number.
- d. Exit Diagnostics (refer to Entering Diagnostic Mode).

### Table 2 IIT Lead Edge/Side Edge Adjustment

| Func No. | Name              | Min. | Initial | Max | Increment |
|----------|-------------------|------|---------|-----|-----------|
| 101      | Platen PRadjF (B) | -72  | 0       | 72  | 24=1mm    |
| 102      | Platen PRadjS (A) | -24  | 0       | 127 | 24=1mm    |

3. Go to step 2 of the Check.

## ADJ 11.1.3 Reduce/Enlarge Adjustment

## Purpose

To reproduce a document that is exactly the same size as the original when 100% is selected.

## Check

- 1. Make a test pattern.
  - a. Remove a sheet of paper from tray that has the largest size paper, SEF.
  - b. Draw a 10 mm long line parallel to any edge of the paper (not in edge erase zone).
  - c. Draw another line directly opposite first line near the other edge (not in edge erase zone).
  - d. Repeat above so each side has a line near the edge.
  - e. Mark lines parallel to short edge with SS.
  - f. Mark lines parallel to long edge with FS.
- 2. Check the 100% reproduction.
  - a. Register test pattern on platen glass with short edge to left or right.
  - b. Make a copy.
  - c. The lines on the copy should be the same distance from each other as the lines on the test pattern. Overlay the copy on the test pattern and hold up to a light source. The lines should be aligned.
  - d. If the lines are aligned, return to Call Flow.If the lines are not aligned, go to the Adjustment.

## Adjustment

- 1. Prepare to adjust Reduction/Enlargement.
  - a. Enter Diagnostic Mode (refer to Entering Diagnostic Mode).
  - b. Enter CE Settings (refer to CE Settings).
  - c. Select MFC and press the Enter button.
  - d. Select **Regist** and press the **Enter** button.
- 2. Adjust the Reduction/Enlargement (Table 1).
  - a. Enter 121 to adjust FS or 122 to adjust SS and press the **Enter** button to display current setting.
  - b. Press the **C** button to delete the value.
  - c. Enter a new value and press the Enter button.
    - i. If distance between lines on copy are shorter enter a larger number by selecting + or - and then entering the new number.

If distance between lines on copy are larger enter a smaller number by selecting + or - and then entering the new number.

- ii. Press the **Enter** button to load the new number.
- d. Exit Diagnostics (refer to Entering Diagnostic Mode).

## Table 1 Reduction/Enlargement Adjustment

| Func No. | Name                                | Min. | Initial | Max | Increment |
|----------|-------------------------------------|------|---------|-----|-----------|
| 121      | Platen FS Reduce/Enlarge Adjustment | -10  | 0       | 10  | 0.1%      |
| 122      | Platen SS Reduce/Enlarge Adjustment | -10  | 0       | 10  | 0.1%      |

3. Go back to step 2 and verify the adjustment.

4. Check the IIT Lead Edge/Side Edge Registration (ADJ 11.1.2)

## ADJ 11.1.4 APS Sensor

## Purpose

To set the APS Sensor detection value for documents placed on the Platen.

## Check

- 1. Place 5 A3 or 11x17" blank sheets on the Platen and close the cover.
- 2. Prepare to check APS Sensor Adjustment.
  - a. Enter Diagnostic Mode (refer to Entering Diagnostic Mode).
  - b. Enter CE Settings (refer to CE Settings).
  - c. Select MFC and press the Enter button.
  - d. Select IIT SNS and press the Enter button.

NOTE: The current APS Sensor Threshold Value will be displayed in the IIT Detect Sensor Adjust screen.

- 3. Check APS Sensor adjustment.
  - a. Select **Detect** in the IIT Detect Sensor Adjust screen and press the **Enter** button. Record the values.

NOTE: The detection value for the document detected by the APS Sensor will be displayed.

b. Select **Detect** in the IIT Detect Sensor Adjust screen and press the **Enter** button again. Record the values.

NOTE: The APS Sensor will detect the document again. The detection value will be displayed and confirmed.

c. If the values in steps 3 and 4 are the same, the check is good. Exit Diagnostics (refer to Entering Diagnostic Mode). Return to Call Flow.

If the values in steps 3 and 4 are different,  $% \left( {{{\rm{B}}} \right) = 0} \right)$  go to the adjustment.

## Adjustment

1. Press the Enter button to load the new value.

Go back to step 3 in the Check to confirm the detection value.

## ADJ 15.1.1 DADF/ADF Position Adjustment

### Purpose

To correct the feeding of the original by adjusting the alignment of the DADF/ADF Assembly and the DADF Platen Glass.

### Adjustment

- 1. Remove the Rear Cover. (REP 15.2.4)
- 2. Change the position of the Right Counter Balance and adjust the skew value. (Figure 1)
  - 1. Loosen the screws (x4).
  - 2. Move the DADF/ADF in direction A or B.
  - 3. Loosen the screws (x5).

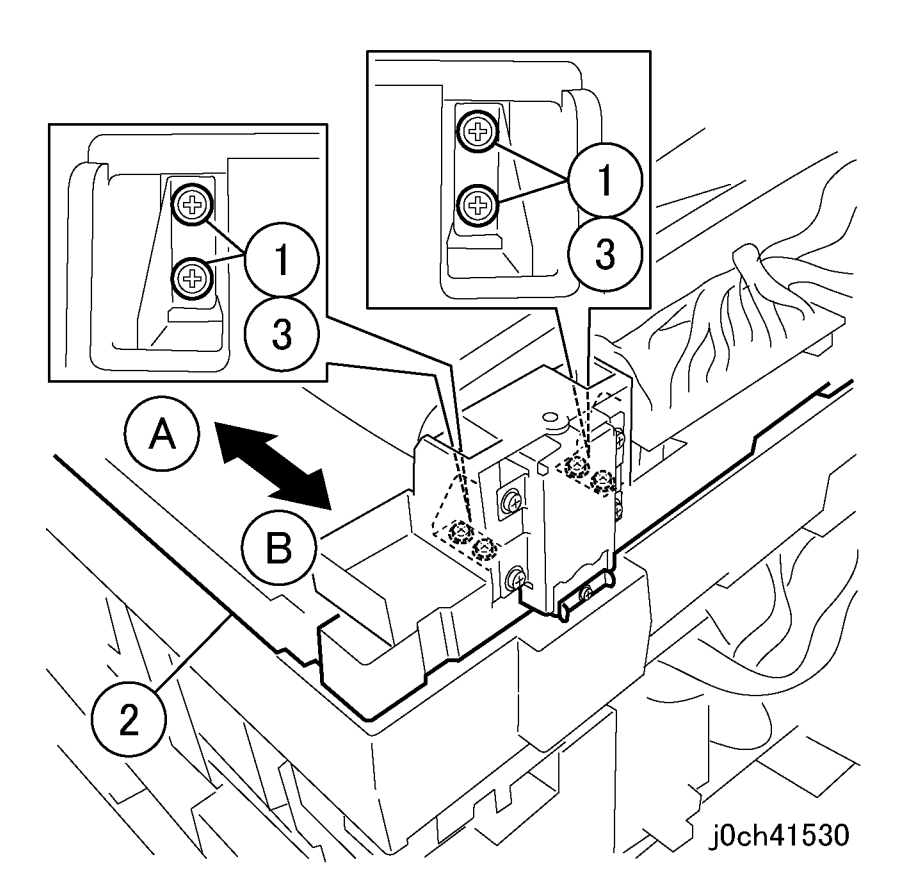

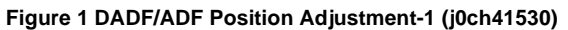

• DADF/ADF was moved in direction A (Figure 2)

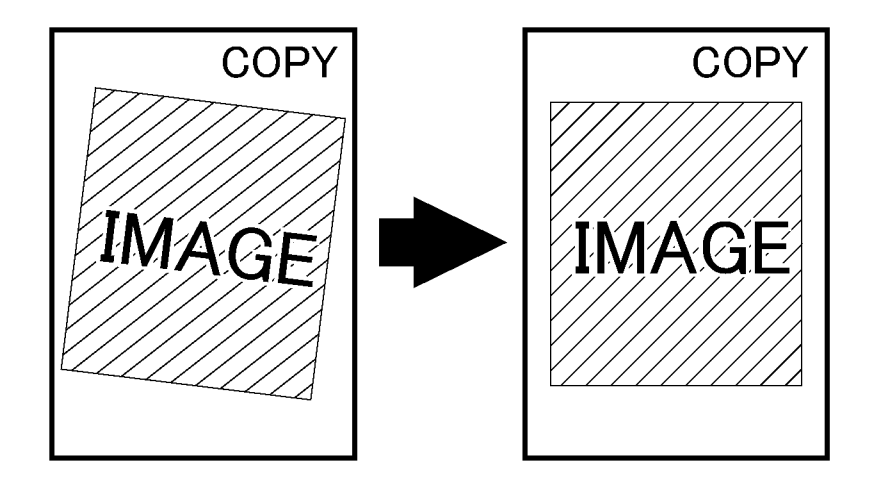

j0ch41531

#### Figure 2 DADF/ADF Position Adjustment-2 (j0ch41531)

• DADF/ADF was moved in direction B (Figure 3)

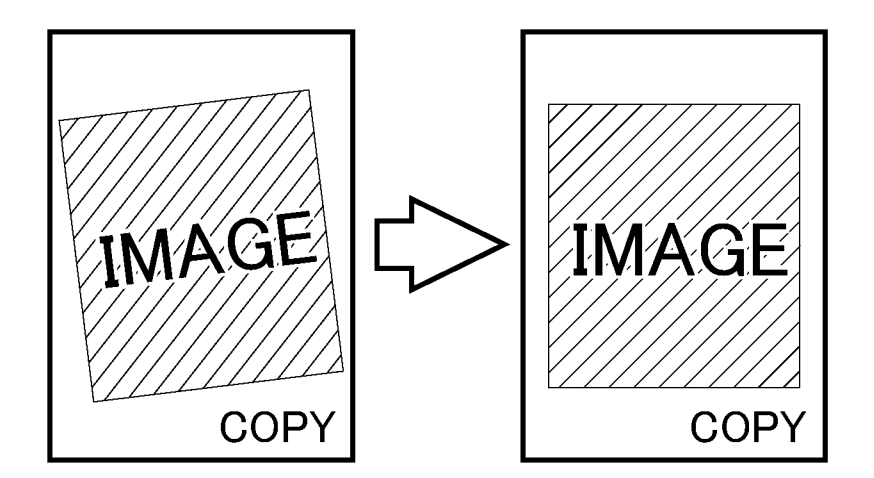

## j0ch41532

Figure 3 DADF/ADF Position Adjustment-3 (j0ch41532)

## ADJ 15.1.2 DADF/ADF Lead Edge Registration

## Purpose

To set the DADF/ADF Lead Edge Registration).

## Check

- 1. Check the IOT Lead Edge/Side Edge Registration (ADJ 9.1.1)
- 2. Check the IIT Lead Edge/Side Edge Registration (ADJ 11.1.2)
- 3. Check the DADF/ADF Position (ADJ 15.1.1)
- 4. For ADF, go to step 5.

For DADF, go to step 7.

- 5. Prepare a test pattern in one of the following ways:
  - Use a plain paper test pattern (82E2020) with a similar lead edge target as shown (Figure 1).
  - Make a plain paper copy of a test pattern from the platen glass with an equivalent lead edge target as shown (Figure 1).
  - Make a mark 10 mm from the lead edge (short edge) of a piece of paper as shown (Figure 1) and use as a test pattern.
- 6. Make 5 copies using the following selections.
  - a. Place test pattern in the ADF.
  - b. Select tray size that matches test pattern lead edge (short edge) size.
  - c. Select 100%.
  - d. Select 5 copies and press Start button.
  - e. Go to step 10.
- 7. Prepare a side 1 test pattern in one or more of the following ways and mark as side 1:
  - Use a plain paper test pattern (82E2020) with a similar lead edge target as shown (Figure 1).
  - Make a plain paper copy of a test pattern from the platen glass with an equivalent lead edge target as shown (Figure 1).
  - Make a mark 10 mm from the lead edge (short edge) of a piece of paper as shown (Figure 1) and use as a test pattern.
- 8. Take test pattern made in step 7 and create side 2 by making a mark 10 mm from the lead edge (short edge) and mark as side 2. Side 1 and Side 2 marks will be on opposite edges.
- 9. Make 5 copies using the following selections.
  - a. Place test pattern in the DADF, side 1 facing up, SEF.
  - b. Select tray size that matches width of test pattern size.
  - c. Select 100%.
  - d. Select 2-2 Sided .
  - e. Select 5 copies and press Start button.
- 10. Check the Lead Edge registration on the Side 1 (ADF/DADF) and Side 2 (DADF) copies.
  - a. Select the 3rd copy from the set of 5.
  - b. Compare the copies to the spec (Table 1).
  - c. If the copies are in spec, no adjustment is required. Return to Call Flow. If the copies are in not in spec, go to the adjustment.

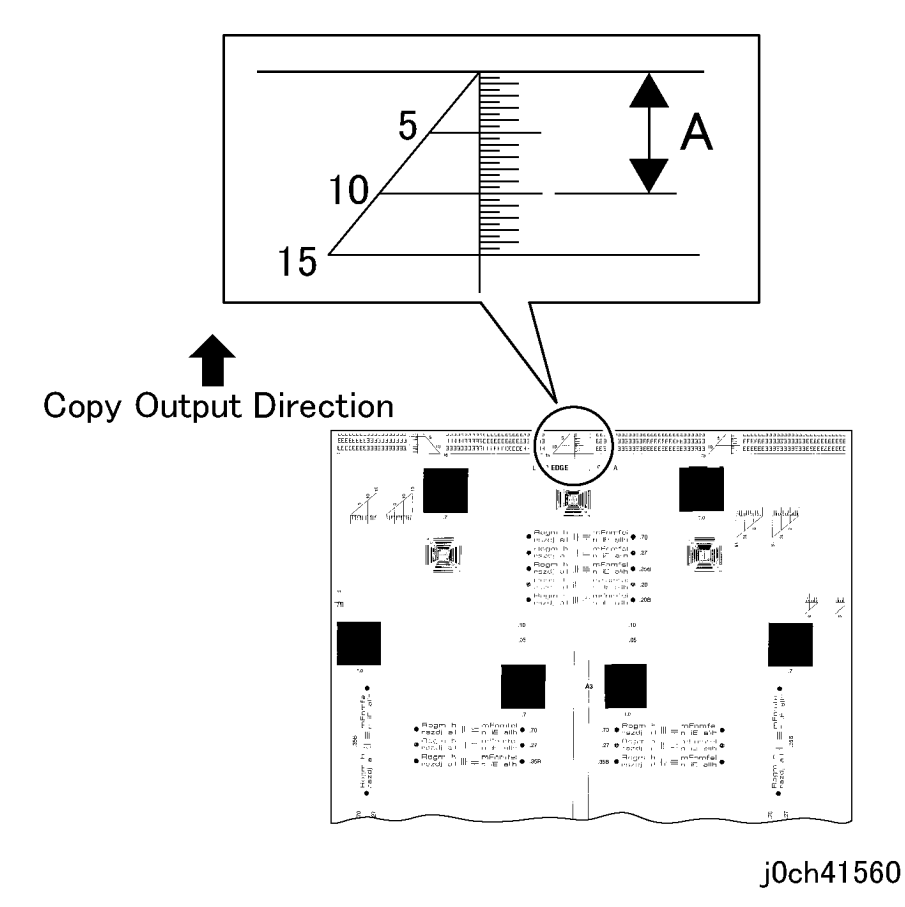

#### Figure 1 DADF/ADF Lead Edge Registration Targets

#### Table 1 Lead Edge Specification

| ltem      | Simplex      | Duplex       |
|-----------|--------------|--------------|
| Lead Edge | 10 +/- 2.2mm | 10 +/- 3.0mm |

## Adjustment

- 1. Prepare to adjust DADF/ADF Lead Edge Registration.
  - a. Enter Diagnostic Mode (refer to Entering Diagnostic Mode).
  - b. Enter CE Settings (refer to CE Settings).
  - c. Select MFC and press the Enter button.
  - d. Select Regist and press the Enter button.
- 2. Adjust the Lead Edge (A) using the following function so that the measured value falls within the specifications.
  - a. Enter appropriate Func number (Table 2) and press the **Enter** button to display current setting.
  - b. Press the **C** button to delete the current setting.
  - c. Enter a new setting and press the Enter button.
    - i. For Side 1 (ADF/DADF), if the reg measurement is short enter a smaller number by selecting + or - and then entering the new number.

For Side 1 (ADF/DADF), if the reg measurement is long enter a larger number by selecting + or - and then entering the new number.

For Side 2 (DADF), if the reg measurement is short enter a larger number by selecting + or - and then entering the new number.

For Side 2 (DADF), if the reg measurement is long enter a smaller number by selecting + or - and then entering the new number.

- ii. Press the Enter button to load the new number.
- d. Exit Diagnostics (refer to Exiting Diagnostic Mode).

#### Table 2 DADF/ADF Lead Edge Registration Adjustment

| Func No. | Name                                                 | Min. | Initial | Max | Increment |
|----------|------------------------------------------------------|------|---------|-----|-----------|
| 104      | ADF Slow Scan Feed Position Adjustment               | -40  | 0       | 40  | 10=1mm    |
| 107      | DADF Slow Scan Feed Position Adjust-<br>ment (Side1) | -40  | 0       | 40  | 10=1mm    |
| 108      | DADF Slow Scan Feed Position Adjust-<br>ment (Side2) | -50  | 0       | 50  | 10=1mm    |

3. Go to step 5 of the Check.

## ADJ 15.1.3 DADF/ADF Side Edge Registration

### Purpose

To set the DADF/ADF Side Edge registration.

### Check

- 1. Check the IOT Lead Edge/Side Edge Registration (ADJ 9.1.1)
- 2. Check the IIT Lead Edge/Side Edge Registration (ADJ 11.1.2)
- 3. Check the DADF/ADF Position (ADJ 15.1.1)
- 4. For ADF, go to step 5.

For DADF, go to step 7.

- 5. Prepare a test pattern in one of the following ways:
  - Use a plain paper test pattern (82E2020) with a similar side edge target as shown (Figure 1).
  - Make a plain paper copy of a test pattern from the platen glass with an equivalent side edge target as shown (Figure 1).
  - Make a mark 5 mm from the side edge (long edge) of a piece of paper as shown (Figure 1) and use as a test pattern.
- 6. Make 5 copies using the following selections.
  - a. Place test pattern in the ADF.
  - b. Select tray size that matches test pattern size.
  - c. Select 100%.
  - d. Select 5 copies and press Start button.
  - e. Go to step 10.
- 7. Prepare a side 1 test pattern in one or more of the following ways and mark as side 1:
  - Use a plain paper test pattern (82E2020) with a similar side edge target as shown (Figure 1).
  - Make a plain paper copy of a test pattern from the platen glass with an equivalent side edge target as shown (Figure 1).
  - Make a mark 5 mm from the side edge (long edge) of a piece of paper as shown (Figure 1) and use as a test pattern.
- 8. Take test pattern made in step 7 and create side 2 by making a mark 5 mm from the side edge (long edge) and mark as side 2. Side 1 and Side 2 marks will be on opposite edges.
- 9. Make 5 copies using the following selections.
  - a. Place test pattern in the DADF, side 1 facing up, SEF.
  - b. Select tray size that matches width of test pattern size.
  - c. Select 100%.
  - d. Select 2-2 Sided .
  - e. Select 5 copies and press Start button.
- 10. Check the Side Edge registration on the copies made by either the ADF or DADF.
  - a. Select the 3rd copy from the set of 5.
  - b. Compare the copies to the spec (Table 1).
  - c. If the copies are in spec, no adjustment is required. Return to Call Flow. If the copies are in not in spec, go to the adjustment.

# Copy Output Direction

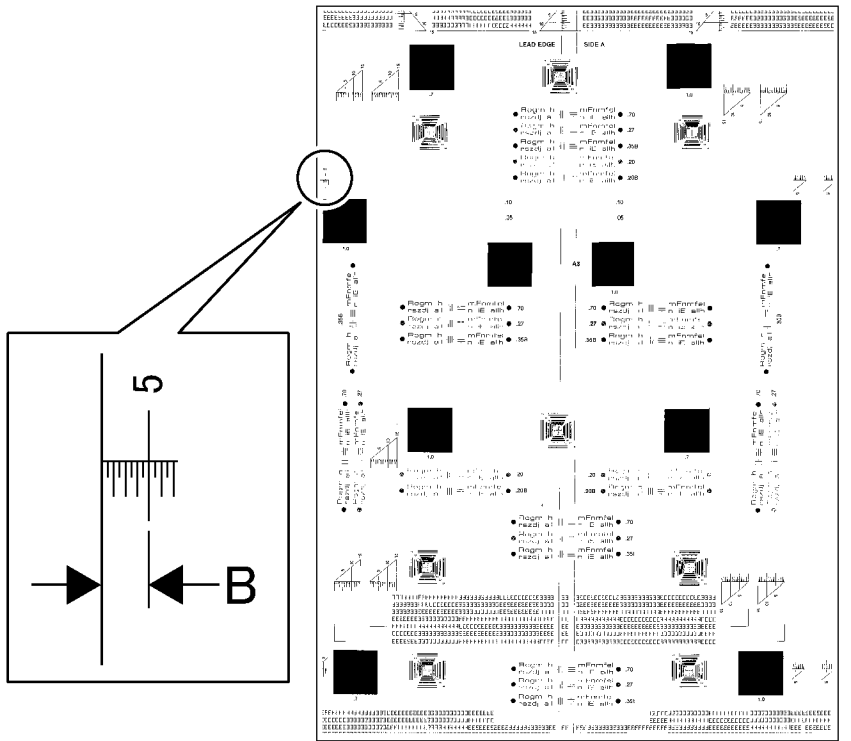

## j0ch41561

Figure 1 DADF/ADF Side Edge Registration (j0ch41561)

### Table 1 Side Edge Specification

| Item                                | Simplex | Duplex |
|-------------------------------------|---------|--------|
| Side Edge (Central Line Difference) | 2.9mm   | 3.2mm  |

## Adjustment

- 1. Prepare to adjust DADF/ADF Side Edge Registration.
  - a. Enter Diagnostic Mode (refer to Entering Diagnostic Mode).
  - b. Enter CE Settings (refer to CE Settings).
  - c. Select MFC and press the Enter button.
  - d. Select **Regist** and press the **Enter** button.
- 2. Adjust the Side Edge (B) using the following function so that the measured value falls within the specifications (Figure 1) (Table 2).
  - a. Enter appropriate Func number (Table 2) and press the **Enter** button to display current setting.
  - b. Press the C button to delete the current setting.
  - c. Enter a new setting and press the Enter button.
    - i. For Side 1 (ADF/DADF), if the reg measurement is short enter a larger number by selecting + or and then entering the new number.

For Side 1 (ADF/DADF), if the reg measurement is long enter a smaller number by selecting + or - and then entering the new number.

For Side 2 (DADF), if the reg measurement is short enter a smaller number by selecting + or - and then entering the new number.

For Side 2 (DADF), if the reg measurement is long enter a larger number by selecting + or - and then entering the new number.

- ii. Press the Enter button to load the new number.
- d. Exit Diagnostics (refer to Exiting Diagnostic Mode).

### Table 2 DADF/ADF Side Edge Registration Adjustment

| Func No. | Name                                               | Min. | Initial | Мах | Increment |
|----------|----------------------------------------------------|------|---------|-----|-----------|
| 103      | ADF Fast Scan Feed Position<br>Adjustment          | -72  | 0       | 72  | 25=1mm    |
| 105      | DADF Fast Scan Feed Position<br>Adjustment (Side1) | -72  | 0       | 72  | 25=1mm    |
| 106      | DADF Fast Scan Feed Position<br>Adjustment (Side2) | -72  | 0       | 72  | 25=1mm    |

3. For ADF go to step 6 of the Check. For DADF go to step 9 of the Check.

## ADJ 15.1.4 Counterbalance

### Purpose

The purpose is to ensure the rear of the DADF is at the correct height.

### Adjustment

- 1. Adjust the Counterbalance (Figure 1).
  - 1. Loosen the Screws (4) just enough so the DADF can move up and down within the screw slots.
  - 2. Ensure the DADF is down against the platen glass.
  - 3. Tighten the screws.
  - 4. Perform adjustment on other counterbalance.

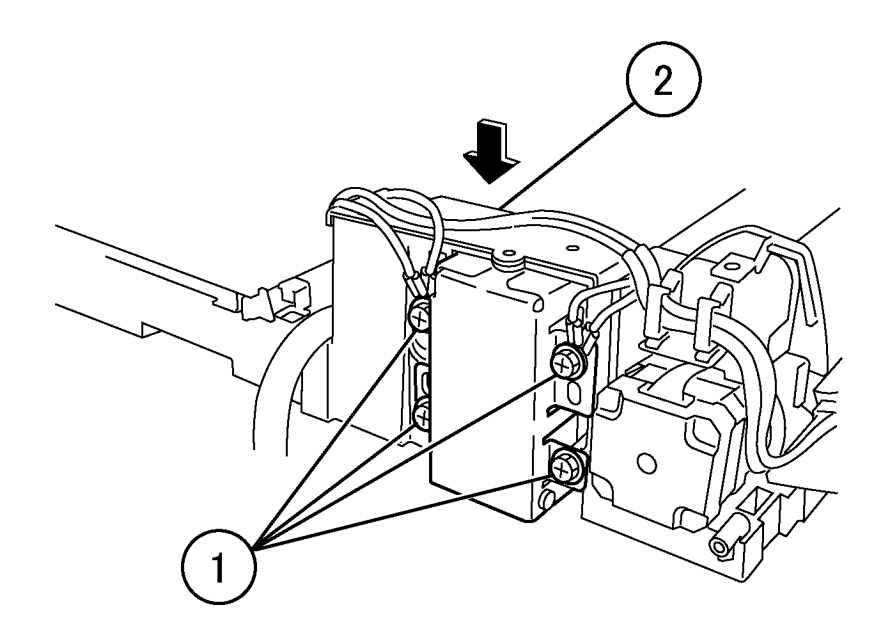

## j0ch41573

Figure 1 Adjusting Counterbalance (j0ch41573)

# **5 Parts List**

| Overview                       |      |
|--------------------------------|------|
| Introduction                   | 5-3  |
| Subsystem Information          |      |
| Symbology                      | 5-5  |
| Parts Lists                    |      |
| 1 Drives                       |      |
| PL 1.1 Main Drive              | 5-9  |
| 2. Paper Transportation        |      |
| PL 2.1 Trav 1                  | 5-9  |
| PL 2.2 Tray                    | 5-11 |
| PI 2.3 Tray 1 Drive            | 5-12 |
| PL 2.4 Registration            | 5-13 |
| PL 2.5 Vertical Transport Unit | 5-14 |
| PL 2.6 Transfer Cover          | 5-15 |
| PL 2.7 Left Cover Assembly     | 5-16 |
|                                |      |
| 3. ROS                         |      |
| PL 3.1 ROS                     | 5-17 |
| 4. Xerographics/Development    |      |
| PI 4.1 XERO/Developer          | 5-18 |
| PI 4.2 Toner System            | 5-19 |
|                                | 0 10 |
| 5. Fuser                       |      |
| PL 5.1 Fuser                   | 5-20 |
|                                |      |
| <b>6.</b> EXIT                 | 5.04 |
|                                | 5-21 |
| PL 6.2 Exit Assembly           | 5-22 |
| PL 6.3 Exit + OCT Assembly     | 5-23 |
| 7. MPT                         |      |
| PL 7.1 MPT Unit                | 5-24 |
| PL 7.2 Lower Frame Assembly    | 5-25 |
| PL 7.3 MPT Tray Assembly       | 5-26 |
|                                | 0 _0 |
| 8. Duplex                      |      |
| PL 8.1 Duplex Assembly         | 5-27 |
| PL 8.2 Chute Assembly          | 5-28 |
| 9 Electrical Components        |      |
|                                | 5 20 |
|                                | 5-29 |
|                                | 5-30 |
|                                | 5 22 |
| FL 3.4 VVIIC I Idilicoo        | 0-32 |
| 10. Covers                     |      |

|          | Fort Loft                         | E 22 |
|----------|-----------------------------------|------|
|          | Pont, Leit                        | 5-33 |
| FL 10.2  | Real, Right                       | 5-54 |
| 11. IIT  |                                   |      |
| PL 11.1  | IIT Assembly                      | 5-35 |
| PL 11.2  | IIT Unit                          | 5-36 |
| PL 11.3  | IIT Under Cover Assembly          | 5-37 |
| PL 11.4  | Module Assembly                   | 5-38 |
| PL 11.5  | Center Plate Assembly             | 5-39 |
| PL 11.6  | MFC and EXT PWB Box               | 5-40 |
| PI 11.7  | Control Panel                     | 5-41 |
| PI 11 8  | Fax Unit Control Panel            | 5-42 |
| 40 T     |                                   | •    |
| 12. Ira  | y Module - 21                     | - 10 |
| PL 12.1  | Iray, Feeder Assembly-21ray       | 5-43 |
| PL 12.2  | Tray 3/4 Assembly-2 Tray          | 5-44 |
| PL 12.3  | Iray 3/4 Feeder-2 Iray            | 5-45 |
| PL 12.4  | Left Cover-2Tray                  | 5-46 |
| PL 12.5  | Takeaway Roll-2Tray               | 5-47 |
| PL 12.6  | Electrical-2Tray                  | 5-48 |
| PL 12.7  | Cover-2Tray                       | 5-49 |
| 13. Tra  | y Module -ST                      |      |
| PL 13.1  | Tray, Feeder Assembly-Single Tray | 5-51 |
| PL 13.2  | Tray Assembly-Single Tray         | 5-52 |
| PL 13.3  | Tray Feeder-Single Tray           | 5-53 |
| PL 13.4  | Left Cover-Single Trav            | 5-54 |
| PL 13.5  | Takeaway Roll-Single Tray         | 5-55 |
| PL 13.6  | Electrical-Single Tray            | 5-56 |
| PL 13.7  | Cover-Single Tray                 | 5-57 |
| 14 Mol   | bilo Stand                        |      |
| DI 1/1 1 | Mobile Stand                      | 5 50 |
| FL 14.1  |                                   | 0-09 |
| 15. DA   | DF/ADF                            |      |
| PL 15.1  | DADF/ADF Assembly                 | 5-60 |
| PL 15.2  | DADF/ADF Component, Cover         | 5-61 |
| PL 15.3  | DADF/ADF Base Cover Component     | 5-62 |
| PL 15.4  | DADF/ADF Feeder Component         | 5-63 |
| PL 15.5  | DADF/ADF Lower Feeder Component   | 5-64 |
| PL 15.6  | DADF/ADF Retard Roll Component    | 5-65 |
| PL 15.7  | DADF/ADF Lower Feeder Assembly    | 5-66 |
| PL 15.8  | DADF/ADF Retard Roll Assembly     | 5-67 |
| PL 15.9  | Upper Feeder Assembly             | 5-68 |
| PL 15.10 | DADF/ADF Document Tray            | 5-69 |
| Comm     | on Hardware                       |      |
| Common   | Hardware                          | 5-70 |
| Part Num | ber Index                         | 5-71 |
|          |                                   |      |
### Introduction

### Overview

The Parts List section identifies all part numbers and the corresponding location of all spared subsystem components.

### Organization

#### Parts Lists

Each item number in the part number listing corresponds to an item number in the related illustration. All the parts in a given subsystem of the machine will be located in the same illustration or in a series of associated illustrations.

### **Electrical Connectors and Fasteners**

This section contains the illustrations and descriptions of the plugs, jacks, and fasteners used in the machine. A part number listing of the connectors is included.

#### **Common Hardware**

The common hardware is listed in alphabetical order by the letter or letters used to identify each item in the part number listing and in the illustrations. Dimensions are in millimeters unless otherwise identified.

#### Part Number Index

This index lists all the spared parts in the machine in numerical order. Each number is followed by a reference to the parts list on which the part may be found.

### **Other Information**

### Abbreviations

Abbreviations are used in the parts lists and the exploded view illustrations to provide information in a limited amount of space. The following abbreviations are used in this manual:

| Table 1      |                            |  |
|--------------|----------------------------|--|
| Abbreviation | Meaning                    |  |
| A3           | 297 x 594 Millimeters      |  |
| A4           | 210 x 297 Millimeters      |  |
| A5           | 148 x 210 Millimeters      |  |
| AD           | Auto Duplex                |  |
| AWG          | American Wire Gauge        |  |
| EMI          | Electro Magnetic Induction |  |
| GB           | Giga Byte                  |  |
| КВ           | Kilo Byte                  |  |
| МВ           | Mega Byte                  |  |
| мм           | Millimeters                |  |
| MOD          | Magneto Optical Drive      |  |
| NOHAD        | Noise Ozone Heat Air Dirt  |  |
| PL           | Parts List                 |  |
| P/O          | Part of                    |  |

Table 1

| Abbreviation | Meaning               |
|--------------|-----------------------|
| R/E          | Reduction/Enlargement |

#### Table 2 Operating Companies

| Abbreviation | Meaning                             |
|--------------|-------------------------------------|
| AO           | Americas Operations                 |
| NASG - US    | North American Solutions Group - US |
| NASG -       | North American Solutions Group -    |
| Canada       | Canada                              |
| XE           | Xerox Europe                        |

### Symbology

Symbology used in the Parts List section is identified in the Symbology section.

### Service Procedure Referencing

If a part or assembly has an associated repair or adjustment procedure, the procedure number will be listed at the end of the part description in the parts lists e.g. (REP 5.1.1, ADJ 11.1.1)

### **Subsystem Information**

### Use of the Term "Assembly"

The term "assembly" will be used for items in the part number listing that include other itemized parts in the part number listing. When the word "assembly" is found in the part number listing, there will be a corresponding item number on the illustrations followed by a bracket and a listing of the contents of the assembly.

### Brackets

A bracket is used when an assembly or kit is spared, but is not shown in the illustration. The item number of the assembly or kit precedes the bracket; the item numbers of the piece parts follow the bracket.

### Tag

The notation "W/Tag" in the parts description indicates that the part configuration has been updated. Check the change Tag index in the General Information section of the Service Data for the name and purpose of the modification.

In some cases, a part or assembly may be spared in two versions: with the Tag and without the Tag. In those cases, use whichever part is appropriate for the configuration of the machine on which the part is to be installed. If the machine does not have a particular Tag and the only replacement part available is listed as "W/Tag", install the Tag kit or all of the piece parts. The Change Tag Index tells you which kit or piece parts you need.

Whenever you install a Tag kit or all the piece parts that make up a Tag, mark the appropriate number on the Tag matrix.

# Symbology

A Tag number within a circle pointing to an item number shows that the part has been changed by the tag number within the circle (Figure 1). Information on the modification is in the Change Tag Index. A Tag number within a circle having a shaded bar and pointing to an item number shows that the configuration of the part shown is the configuration before the part was changed by the Tag number within the circle (Figure 2).

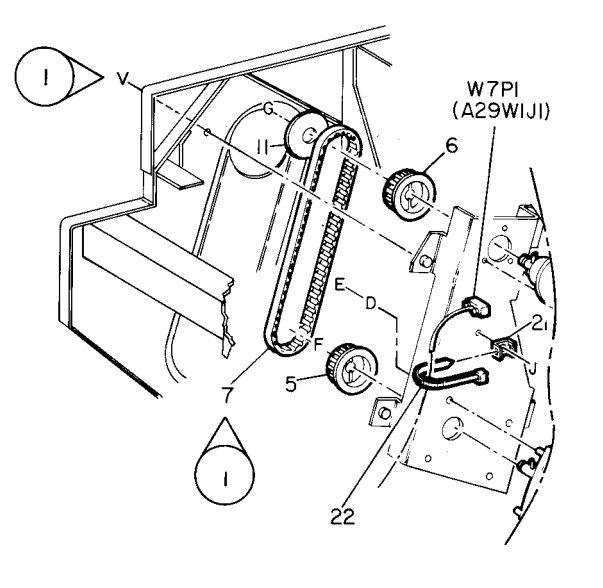

| Γ | 0  |   | zoc | 4 |   | Α |
|---|----|---|-----|---|---|---|
| 8 | 50 | þ | ΡL  |   | м | I |

Figure 1 With Tag Symbol.(0z004a)

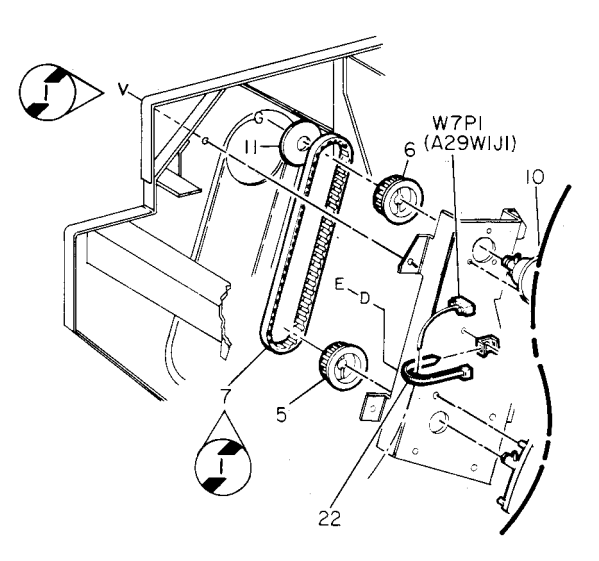

| 0   |
|-----|
| 850 |

Figure 2 Without Tag Symbol.(0z005a)

A tag number within a circle with no apex shows that the entire drawing has been changed by the tag number within the circle (Figure 3). Information on the modification is in the Change Tag Index.

A tag number within a circle with no apex and having a shaded bar shows that the entire drawing was the configuration before being changed by the tag number within the circle (Figure 4).

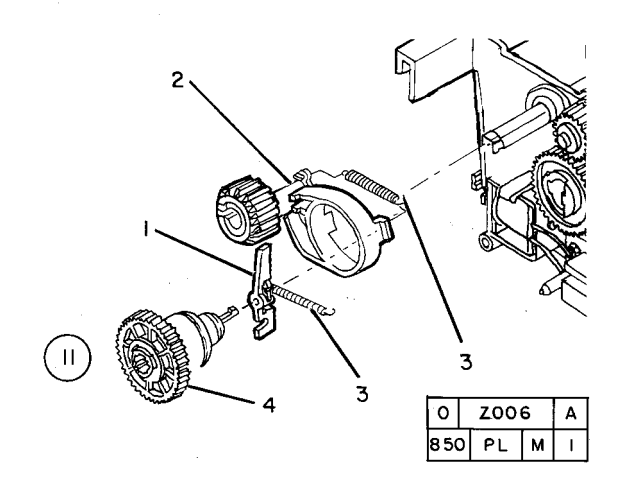

Figure 3 Entire Drawing With Tag Symbol.(0z006a)

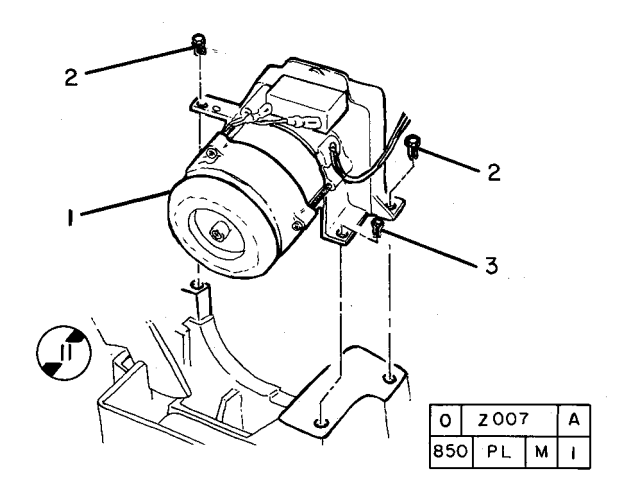

Figure 4 Entire Drawing Without Tag Symbol.(0z007a)

Below square colored black with number informs you that adjustment procedure for the parts is described in Section 4 Repairs and Adjustments. (Figure 5)

Below square with number informs you that repair procedure for the parts is described in Section 4 Repairs and Adjustments. (Figure 6)

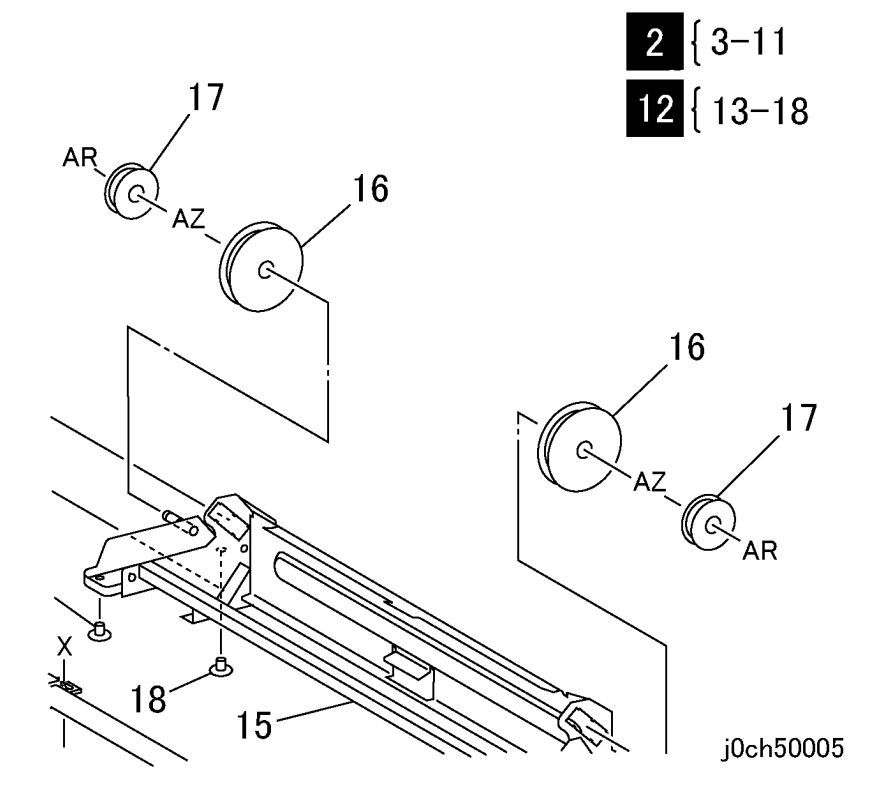

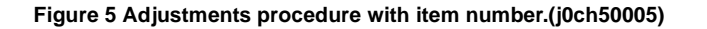

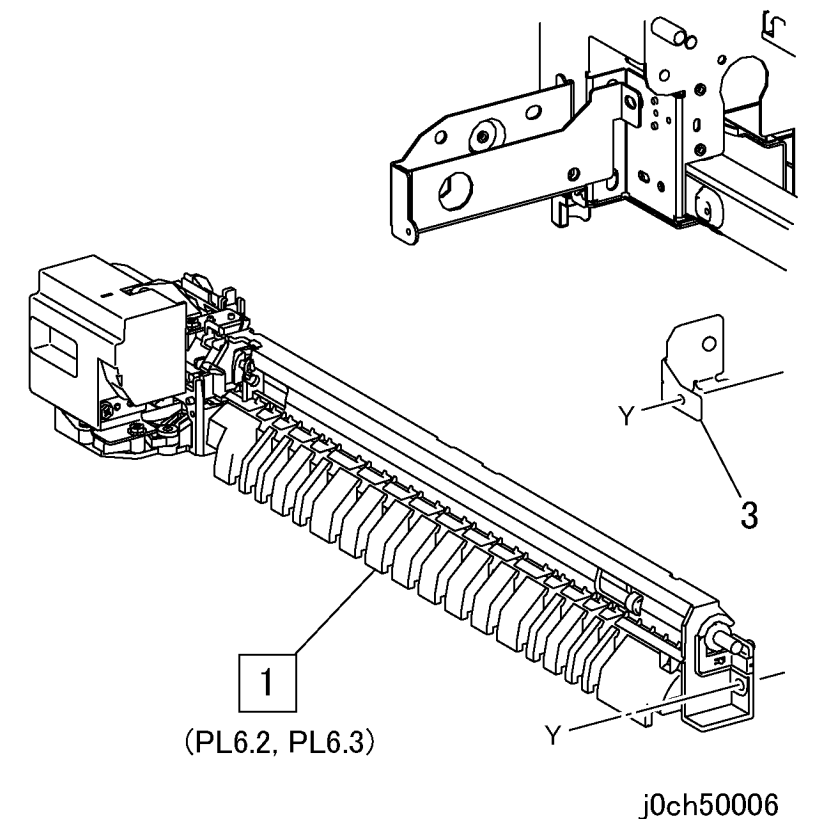

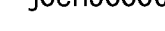

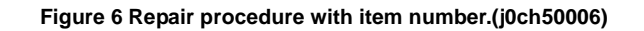

Below double square colored black with number informs you that repair/adjustment procedure for the parts is described in Section 4 Repairs and Adjustments. (Figure 7)

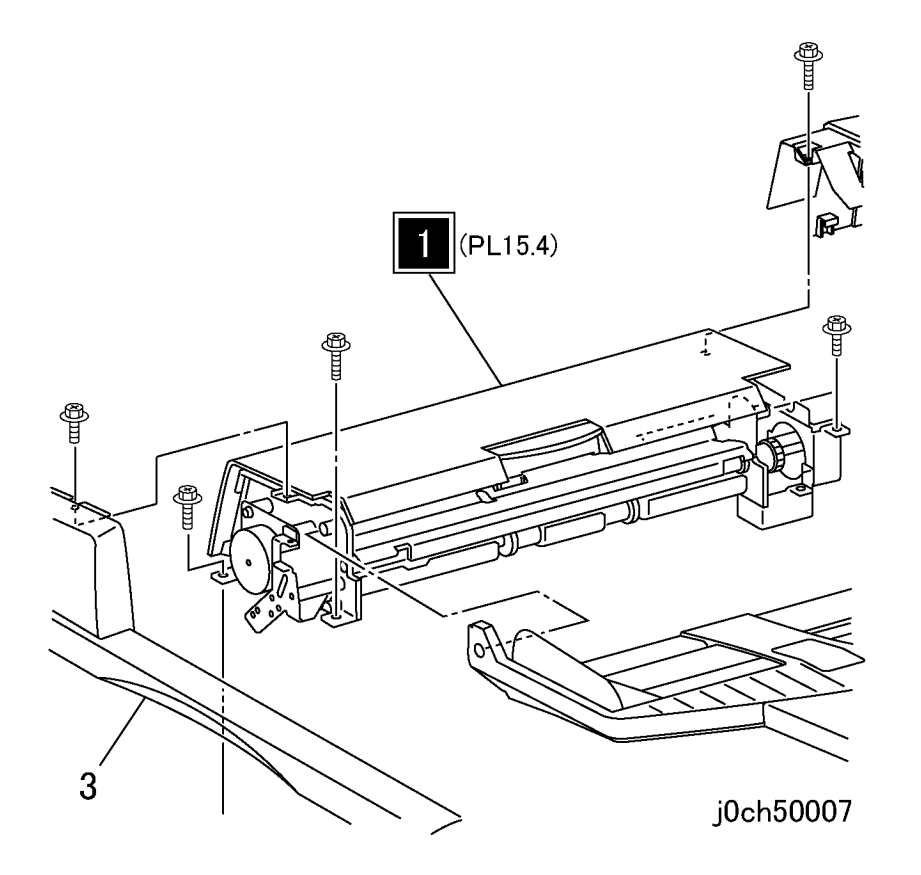

Figure 7 Repair & Adjustments procedure with item number.(j0ch50007)

# PL 1.1 Main Drive

| ltem | Part      | Description                       |
|------|-----------|-----------------------------------|
| 1    | -         | Collar (P/O PL 1.1 Item 8)        |
| 2    | -         | Gear (21T/21T) (P/O PL 1.1 Item 8 |
| 3    | -         | Gear (18T) (P/O PL 1.1 Item 8)    |
| 4    | -         | Gear (28T) (T/A) (P/O PL 1.1 Item |
|      |           | 8)                                |
| 5    | 007E79140 | Gear (28T) (Feeder)               |
| 6    | 007E79150 | Gear (19T/32T) (Feeder)           |
| 7    | 007K88574 | Main Drive Assembly (REP 1.1.1)   |
| 8    | 604K20500 | Drive Gear Kit                    |
|      |           |                                   |

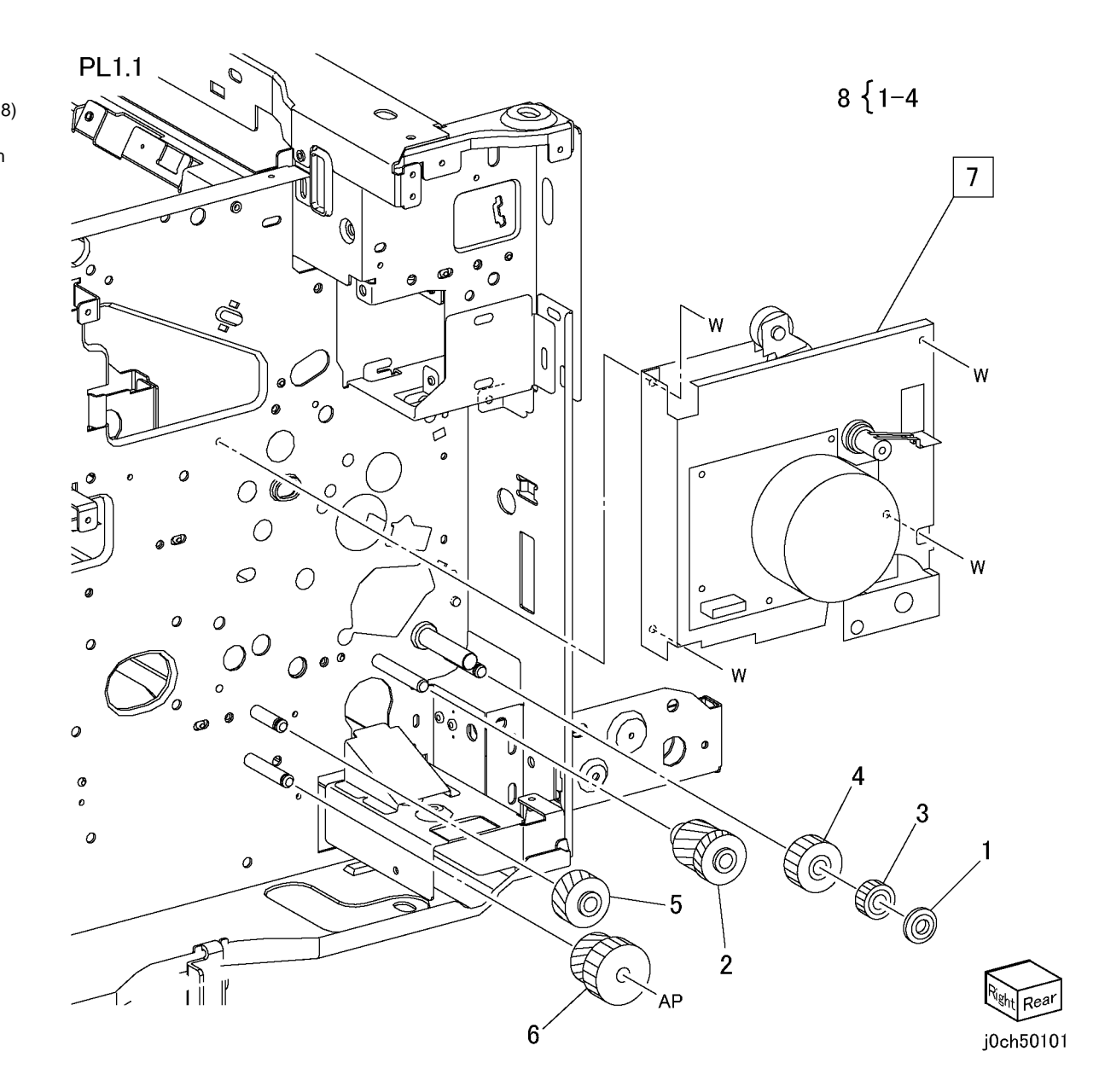

PL 2.1 Tray 1 Item Part Description

| 1  | 050K50150 | Tray 1 (PL 2.2)                      |
|----|-----------|--------------------------------------|
| 2  | 003E60950 | Front Tray Stopper                   |
| 3  | 014E45350 | Spacer                               |
| 4  | 893E16030 | Tray 1 Label (P/O PL 2.1 Item 14)    |
| 5  | 893E23040 | Size Label                           |
| 6  | 930W00103 | Tray1 No Paper Sensor                |
| 7  | 120E23790 | Actuator                             |
| 8  | -         | Holder (Not Spared)                  |
| 9  | 110K11680 | Tray1 Paper Size Switch              |
| 10 | -         | Bracket (Not Spared)                 |
| 11 | 054K26190 | Paper Chute Assembly                 |
| 12 | -         | Cap (Not Spared)                     |
| 13 | -         | Label (Instruction) (Not Spared) (P/ |
|    |           | O PL 2.1 Item 14)                    |
| 14 | 604K20550 | Tray Label Kit                       |
|    |           |                                      |

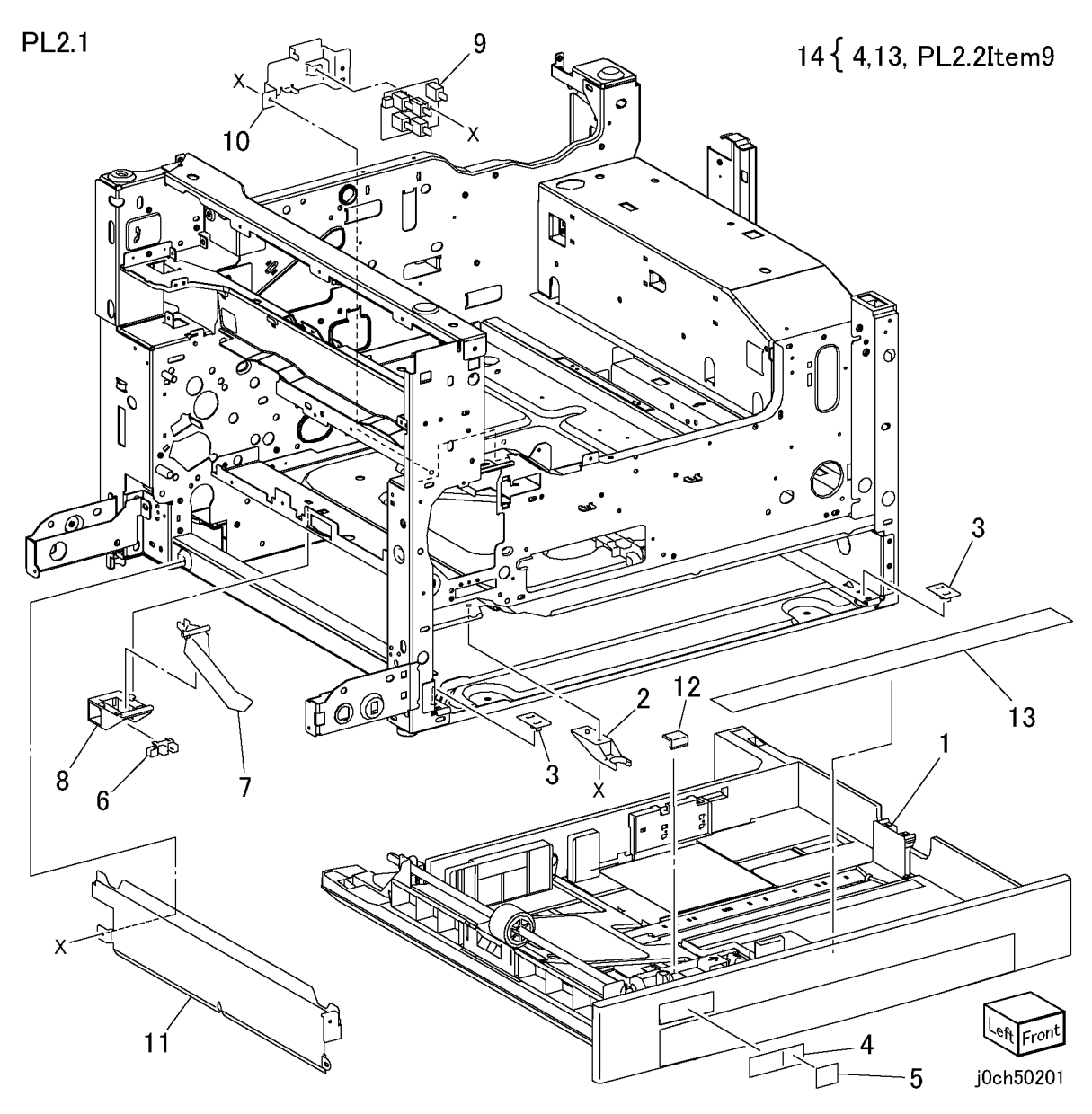

# PL 2.2 Tray

| Item | Part      | Description                            |
|------|-----------|----------------------------------------|
| 1    | _         | Cassette (P/O PL 2.1 Item 1)           |
| 2    | 019E57700 | Pad                                    |
| 3    | -         | Pivot (P/O PL 2.1 Item 1)              |
| 4    | -         | Bottom Plate (P/O PL 2.1 Item 1)       |
| 5    | -         | Spring (P/O PL 2.1 Item 1)             |
| 6    | -         | Knob (P/O PL 2.1 Item 1)               |
| 7    | -         | Spring (P/O PL 2.1 Item 1)             |
| 8    | -         | Side Guide (Front) (P/O PL 2.1 Item    |
| 9    | _         | 1)<br>Label (Max) (P/O PL 2.1 Item 14) |
| 10   | _         | Side Guide (Rear) (P/O PL 2.1 Item     |
|      |           | 1)                                     |
| 11   | _         | Slide (P/O PL 2.1 Item 1)              |
| 12   | 809E27650 | Spring                                 |
| 13   | _         | Pin (P/O PL 2.1 Item 1)                |
| 14   | -         | Spring (P/O PL 2.1 Item 1)             |
| 15   | -         | Actuator (P/O PL 2.1 Item 1)           |
| 16   | -         | Actuator (P/O PL 2.1 Item 1)           |
| 17   | -         | Spring (P/O PL 2.1 Item 1)             |
| 18   | -         | Cassette Cover (P/O PL 2.1 Item 1)     |
| 19   | -         | Bearing (P/O PL 2.1 Item 1)            |
| 20   | -         | Link (P/O PL 2.1 Item 1)               |
| 21   | 059K32772 | Feed Roll                              |
| 22   | 806E04191 | Shaft                                  |
| 23   | -         | Bearing (P/O PL 2.1 Item 1)            |
| 24   | -         | End Guide (P/O PL 2.1 Item 1)          |
| 25   | -         | Cover (P/O PL 2.1 Item 1)              |
| 26   | -         | Earth Plate (P/O PL 2.1 Item 1)        |
| 27   | -         | Spring (P/O PL 2.1 Item 1)             |
| 28   | -         | Stopper (P/O PL 2.1 Item 1)            |
| 29   | -         | Actuator (P/O PL 2.1 Item 1)           |
| 30   | -         | Pinion Gear (P/O PL 2.1 Item 1)        |
| 31   | 019K98722 | Retard Pad (REP 2.2.1)                 |
| 32   | -         | Shaft (P/O PL 2.1 Item 1)              |

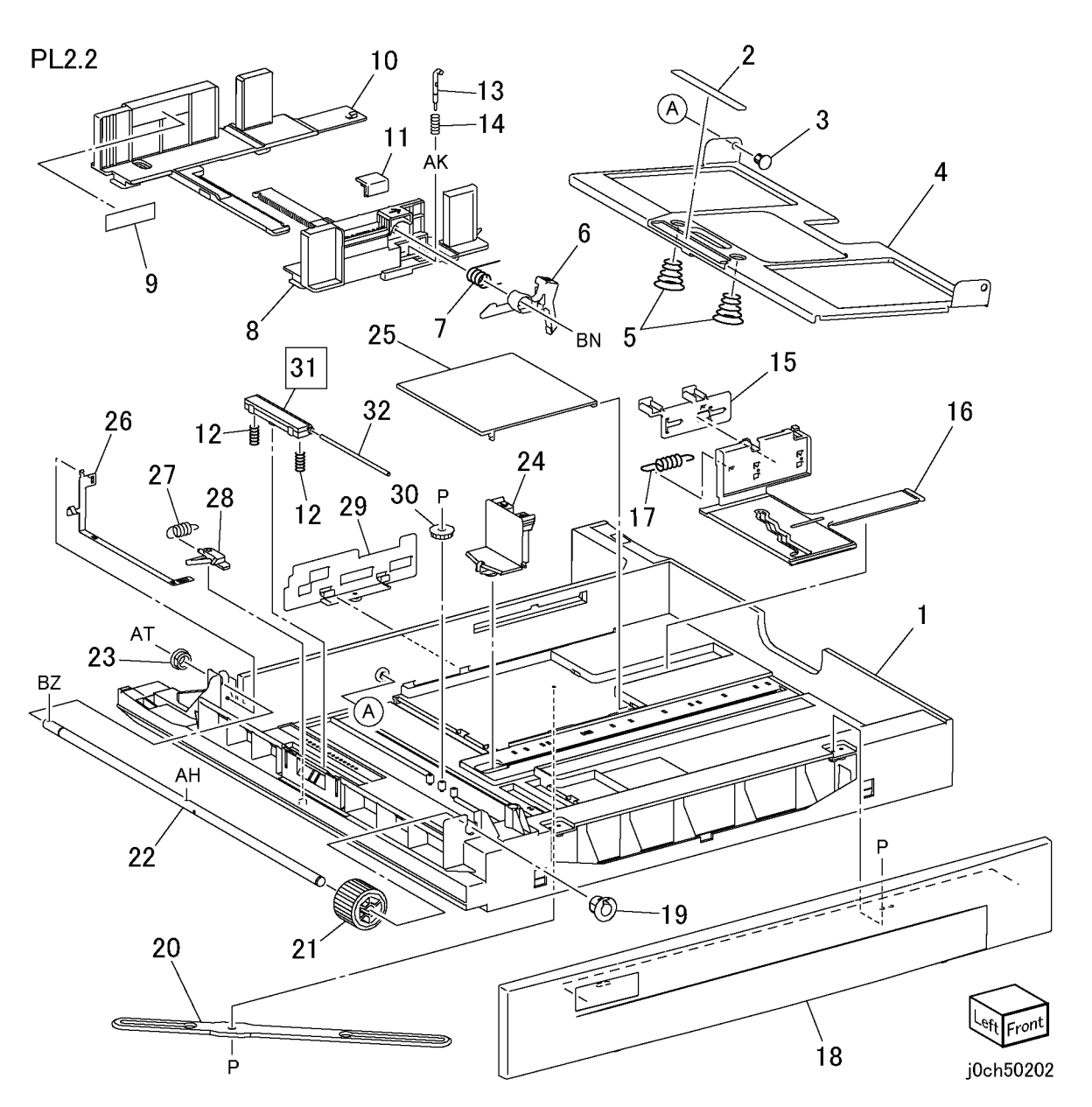

# PL 2.3 Tray 1 Drive

| ltem | Part      | Description             |
|------|-----------|-------------------------|
| 1    | -         | Bearing (Not Spared)    |
| 2    | -         | Shaft (Not Spared)      |
| 3    | -         | Shaft (Not Spared)      |
| 4    | 121K32581 | Tray1 Feed Clutch       |
| 5    | -         | Bearing (Not Spared)    |
| 6    | -         | Gear (75T) (Not Spared) |
| 7    | _         | Bracket (Not Spared)    |
| 8    | -         | Spring (Not Spared)     |
| 9    | -         | Coupling (Not Spared)   |
| 10   | -         | Gear (18T) (Not Spared) |
| 11   | -         | Bearing (Not Spared)    |
|      |           |                         |

PL2.3

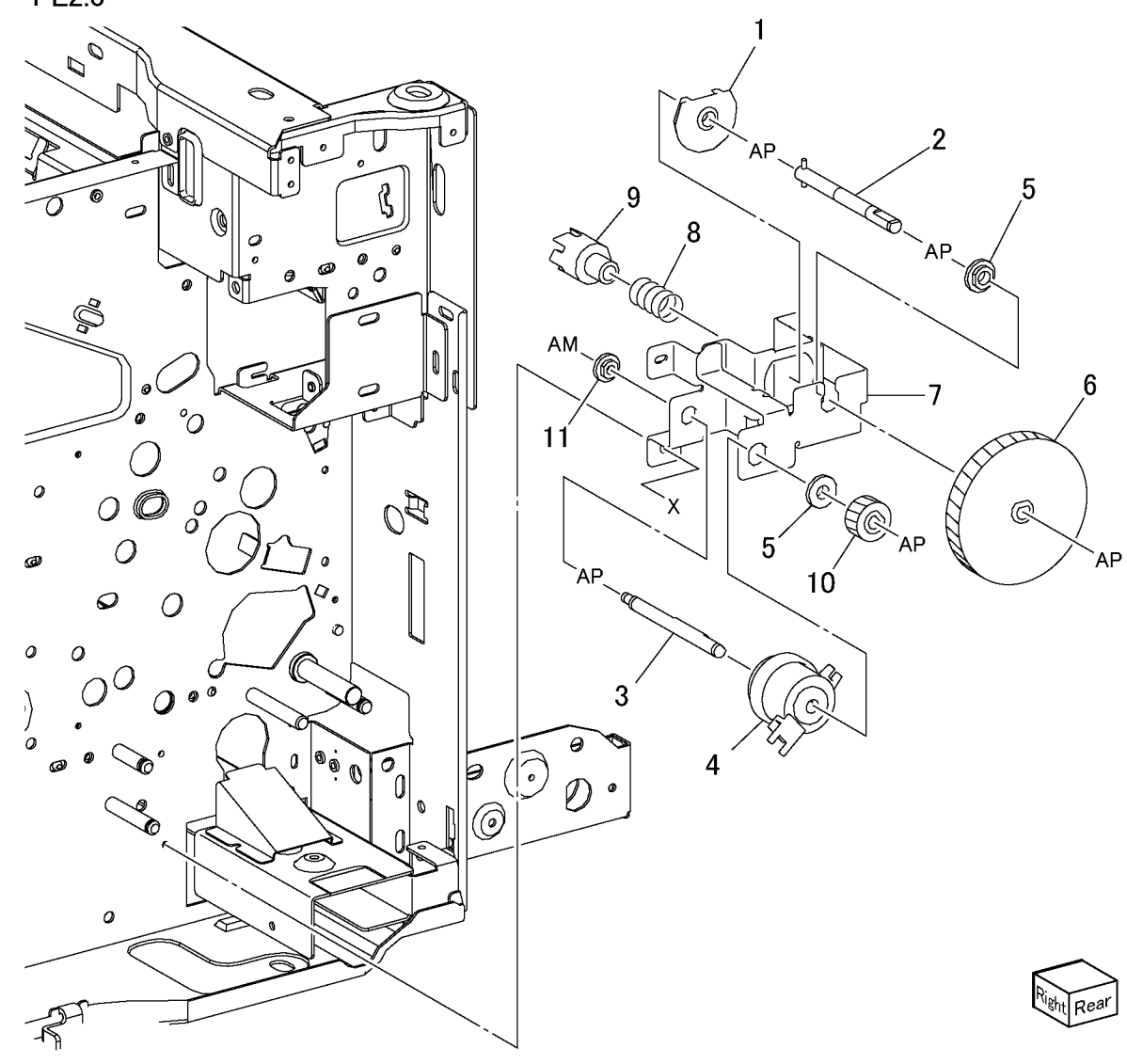

# PL 2.4 Registration

| ltem | Part      | Description                   |
|------|-----------|-------------------------------|
| 1    | -         | Gear (29-26-19T) (Not Spared) |
| 2    | -         | Gear (31T) (Not Spared)       |
| 3    | -         | Bracket (Not Spared)          |
| 4    | -         | Bearing (Not Spared)          |
| 5    | 054E23940 | Registration Chute            |
| 6    | -         | Idler Roll (Not Spared)       |
| 7    | 059K31021 | Registration Roll             |
| 8    | 121K32660 | Registration Clutch           |
| 9    | 130K64270 | Registration Sensor           |
| 10   | -         | Earth Plate (Not Spared)      |
| 11   | 054K23940 | Chute Assembly                |
|      |           |                               |

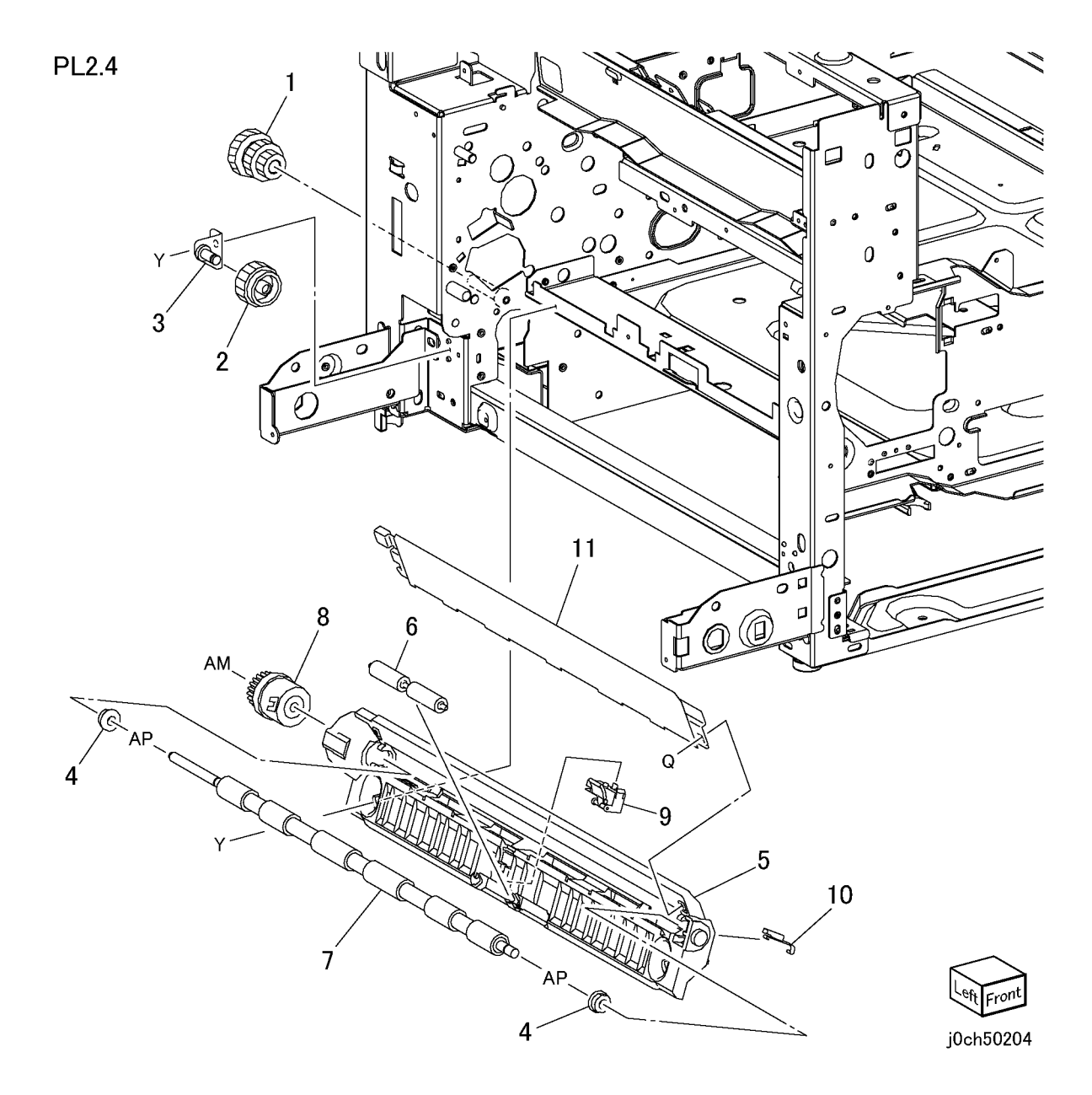

# PL 2.5 Vertical Transport Unit

| ltem | Part      | Description                       |
|------|-----------|-----------------------------------|
| 1    | _         | Link Assembly (Not Spared)        |
| 2    | 802K49240 | Wire Harness                      |
| 3    | -         | Bracket (Not Spared)              |
| 4    | 110E94770 | Left Cover Interlock Switch       |
| 5    | -         | Stud (Not Spared)                 |
| 6    | 802K56094 | BTR Assembly                      |
| 7    | -         | Lever (Rear) (P/O PL 2.5 Item 6)  |
| 8    | -         | Lever (Front) (P/O PL 2.5 Item 6) |
| 9    | -         | Bearing (P/O PL 2.5 Item 6)       |
| 10   | -         | BTR (REP 2.5.2) (P/O PL 2.5 Item  |
|      |           | 6)                                |
| 11   | -         | BTR Housing (P/O PL 2.5 Item 6)   |
| 12   | -         | Spring (P/O PL 2.5 Item 6)        |
| 13   | -         | Spring (P/O PL 2.5 Item 6)        |
| 14   | 054K24051 | Chute Assembly (PL 2.6)           |
| 15   | 802K63590 | Left Cover Assembly (PL 2.7)      |
|      |           |                                   |

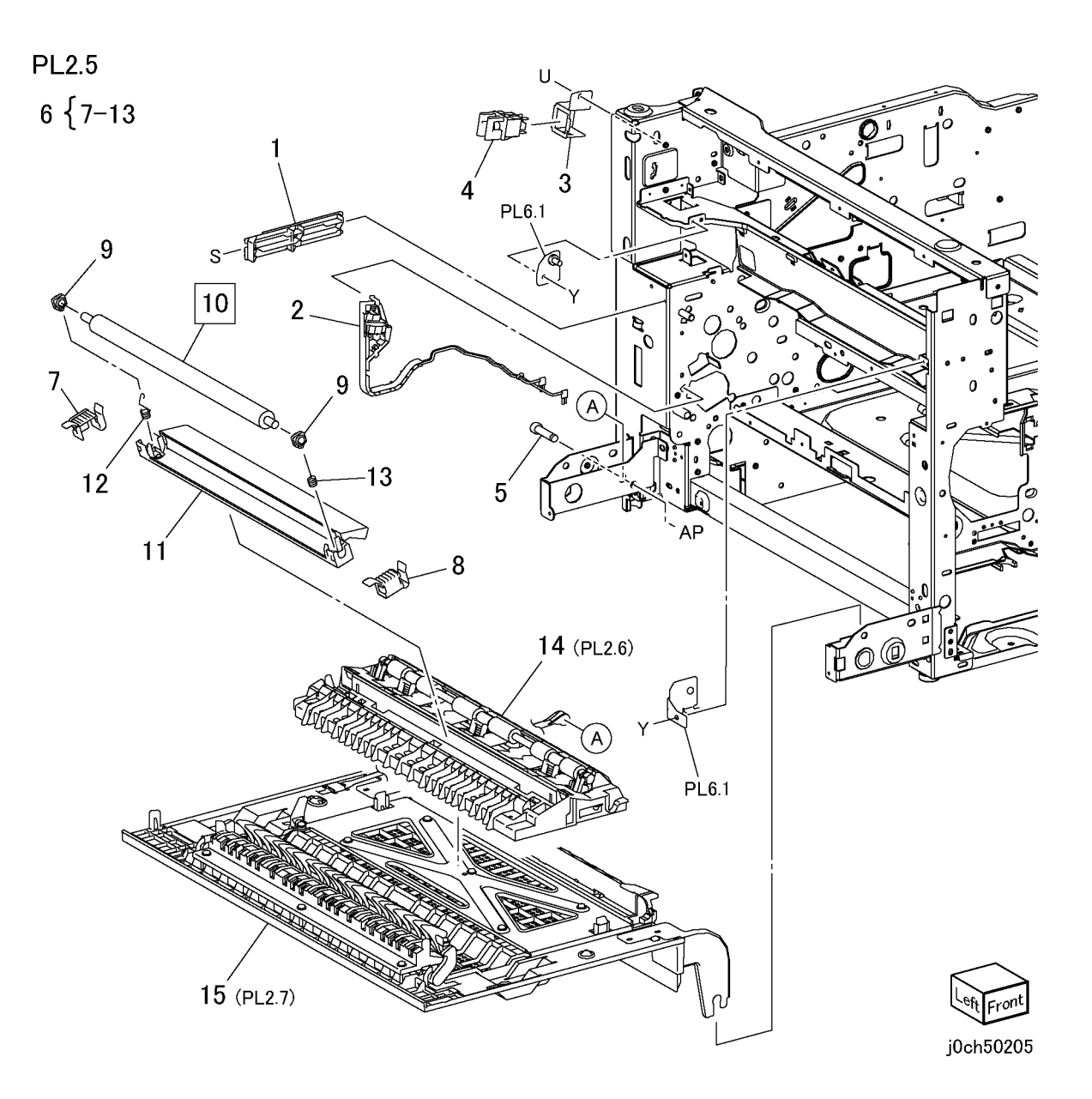

# PL 2.6 Transfer Cover

| ltem | Part | Description                        |
|------|------|------------------------------------|
| 1    | _    | Pinch Bearing (P/O PL 2.5 Item 14) |
| 2    | -    | Guide (P/O PL 2.5 Item 14)         |
| 3    | -    | Guide (P/O PL 2.5 Item 14)         |
| 4    | -    | Chute (P/O PL 2.5 Item 14)         |
| 5    | -    | Eliminator (P/O PL 2.5 Item 14)    |
| 6    | -    | Spring (P/O PL 2.5 Item 14)        |
| 7    | -    | Spring (P/O PL 2.5 Item 14)        |
| 8    | -    | Pinch Roll (P/O PL 2.5 Item 14)    |
| 9    | -    | Spring (P/O PL 2.5 Item 14)        |
| 10   | -    | Spring (P/O PL 2.5 Item 14)        |
| 11   | -    | Plate (P/O PL 2.5 Item 14)         |
| 12   | -    | Earth Plate (P/O PL 2.5 Item 14)   |

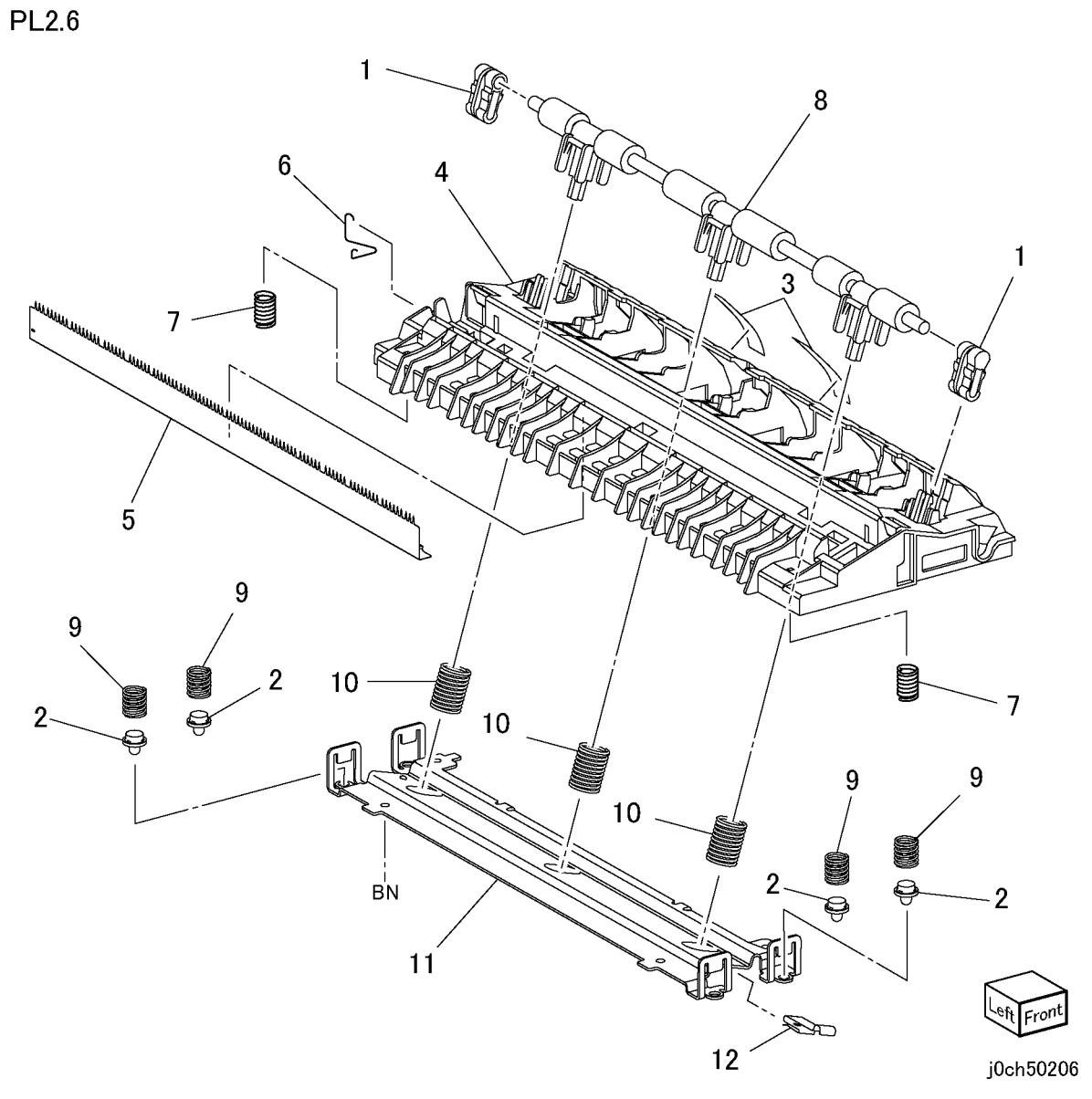

# PL 2.7 Left Cover Assembly

| ltem | Part      | Description                       |
|------|-----------|-----------------------------------|
| 1    | _         | Handle (P/O PL 2.5 Item 15)       |
| 2    | _         | XERO/Developer Cartridge Shutter  |
|      |           | Rod (P/O PL 2.5 Item 15)          |
| 3    | _         | Handle Guide (P/O PL 2.5 Item 15) |
| 4    | _         | Chute (P/O PL 2.5 Item 15)        |
| 5    | 054K24060 | Chute Assembly                    |
| 6    | 054K26150 | Exit Chute Assembly               |
| 7    | _         | Frame Assembly (P/O PL 2.5 Item   |
|      |           | 15)                               |
| 8    | _         | Left Cover (P/O PL 2.5 Item 15)   |
| 9    | _         | Spring (P/O PL 2.5 Item 15)       |
| 10   | 849E13981 | Support                           |

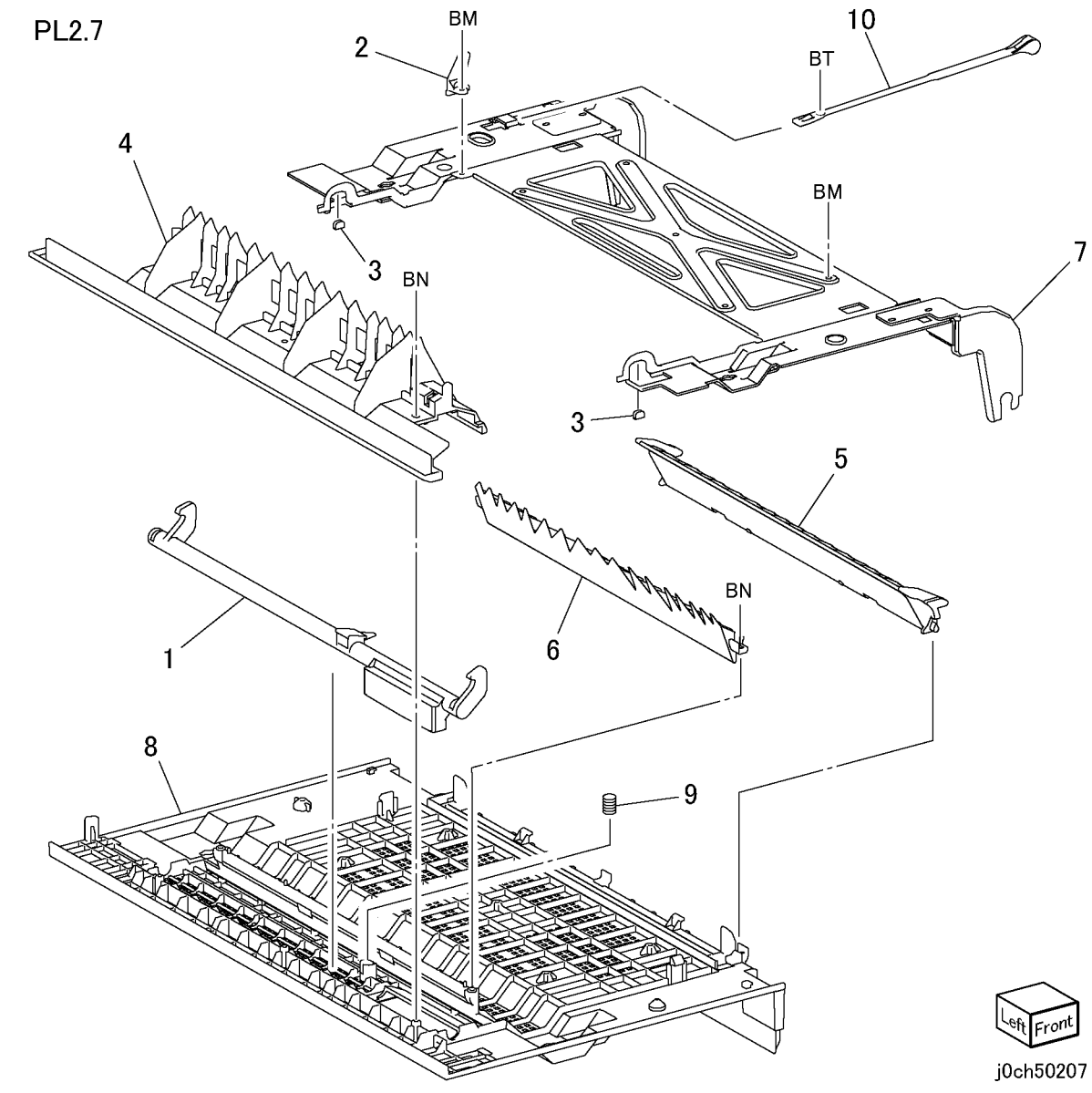

# PL 3.1 ROS

| Item | Part      | Description                       |       |
|------|-----------|-----------------------------------|-------|
| 1    | 604K20910 | ROS Kit                           | 2     |
| 2    | _         | Attachment (P/O PL 3.1 Item 1)    | PLJ.  |
| 3    | -         | ROS Unit (REP 3.1.1 ) (P/O PL 3.1 | 1 { 2 |
|      |           | Item 1)                           | ' [ 4 |

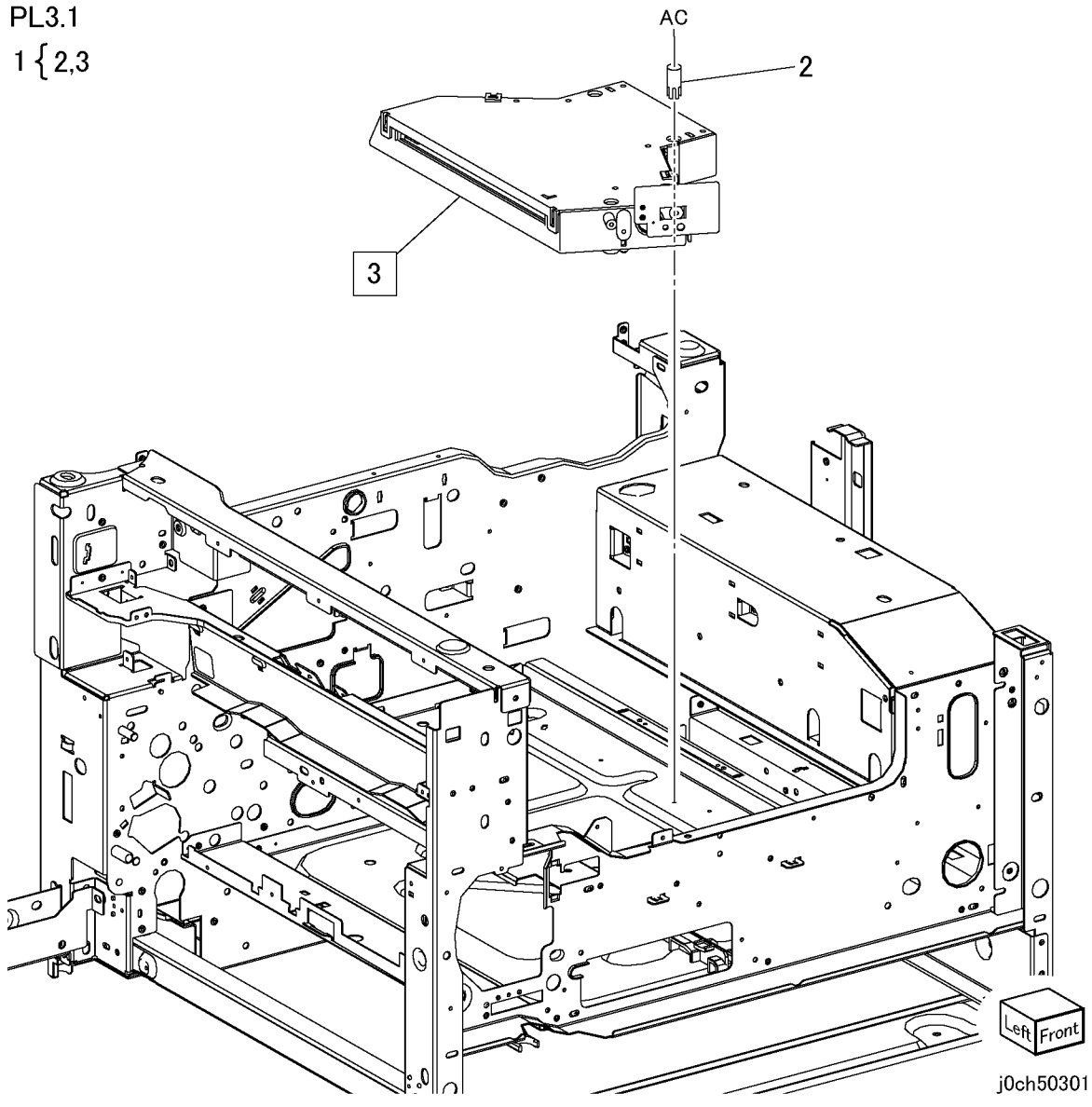

# PL 4.1 XERO/Developer

| Item | Part | Description                                          |       |
|------|------|------------------------------------------------------|-------|
| 1    | -    | Xero/Developer Cartridge (REP<br>4.1.1) (Not Spared) | PL4.1 |
| 2    | -    | Toner Cartridge (REP 4.1.2) (Not Spared)             |       |

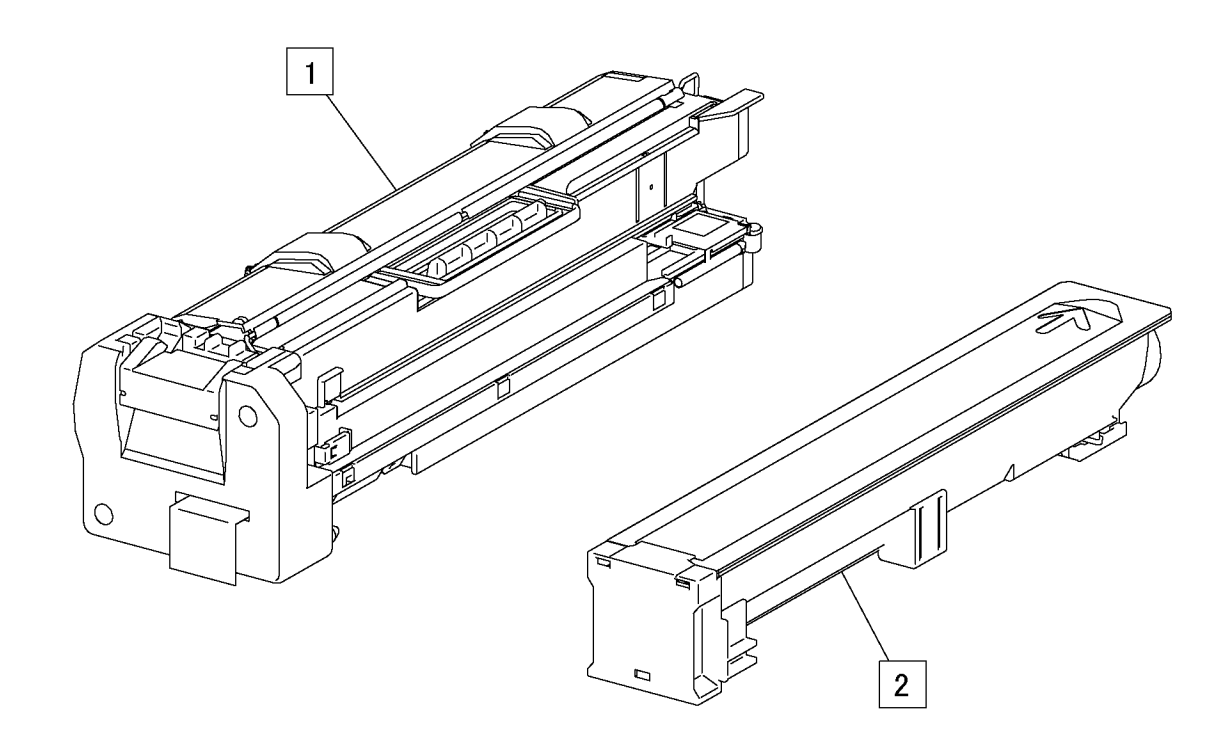

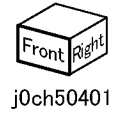

# PL 4.2 Toner System

| ltem | Part      | Description                         |
|------|-----------|-------------------------------------|
| 1    | -         | Block (Not Spared)                  |
| 2    | -         | Screw (Not Spared)                  |
| 3    | -         | Guide Assembly (Not Spared)         |
| 4    | 110K11810 | Xero Interlock Switch               |
| 5    | 130K61530 | Hum and Temp Sensor                 |
| 6    | -         | Interlock Switch Plate (Not Spared) |
| 7    | 032K96921 | Toner Guide Assembly                |
| 8    | -         | Toner Stopper (P/O PL 4.2 Item 7)   |
| 9    | -         | Drive Shaft (P/O PL 4.2 Item 7)     |
| 10   | -         | Toner Housing (P/O PL 4.2 Item 7)   |
| 11   | -         | Dispense Assembly (REP 4.2.1) (P/   |
|      |           | O PL 4.2 Item 7)                    |
| 12   | -         | Gear (13T) (P/O PL 4.2 Item 7)      |
| 13   | -         | Support (P/O PL 4.2 Item 7)         |
| 14   | 127K39470 | Dispense Motor (REP 4.2.1)          |
| 15   | 160K95830 | Toner CRUM PWB                      |
| 16   | -         | Fuser Duct (Not Spared)             |
| 17   | 127K39430 | Fuser Fan                           |
| 18   | -         | Housing (Not Spared)                |
| 19   | -         | ROS Cover (Not Spared)              |
| 20   | -         | Harness J403-J610 (Not Spared)      |
| 21   | 160K95830 | XERO CRUM PWB                       |
|      |           |                                     |

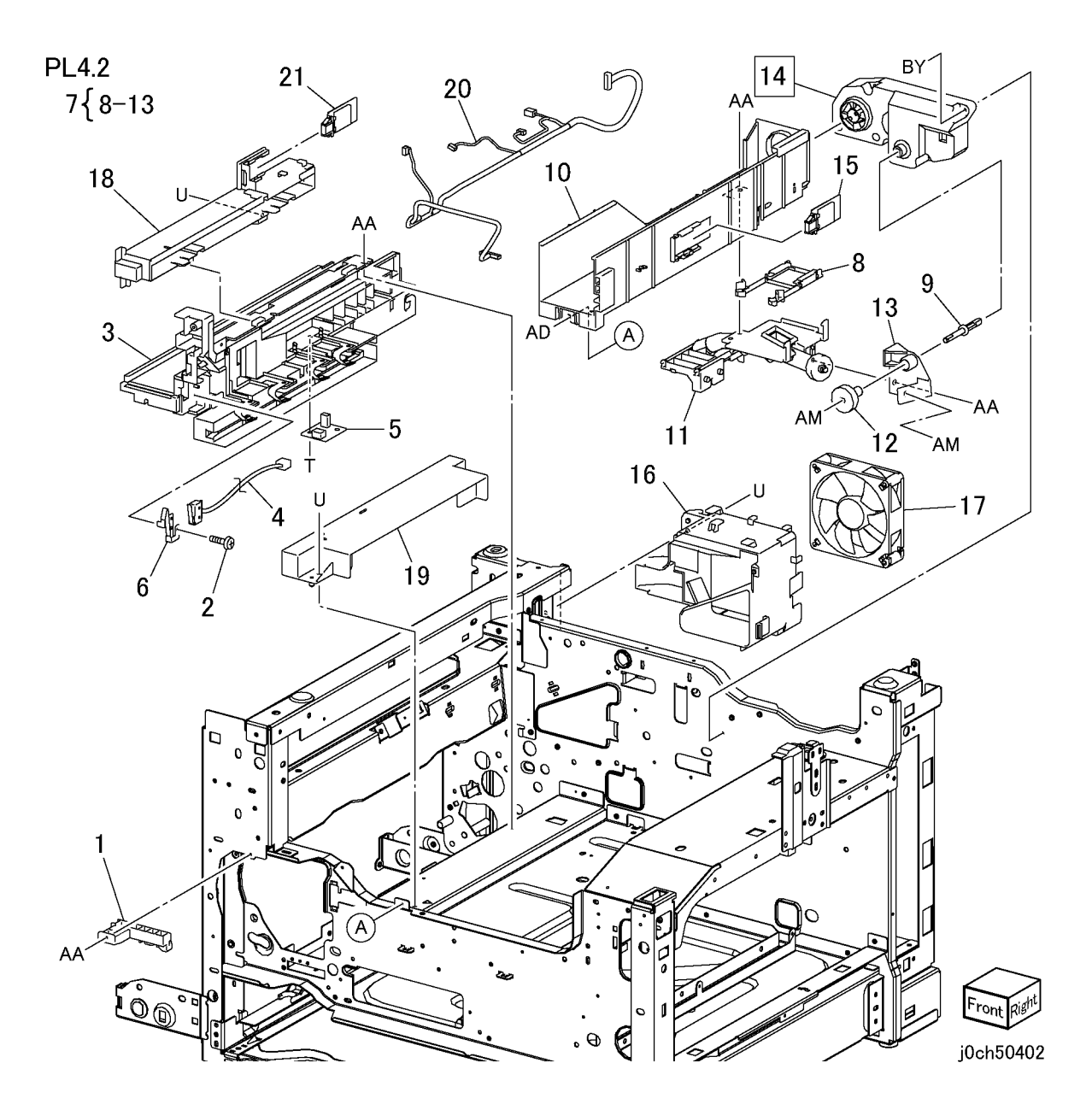

# PL 5.1 Fuser

| ltem | Part      | Description                        |
|------|-----------|------------------------------------|
| 1    | -         | Actuator Shaft (P/O PL 5.1 Item 8) |
| 2    | -         | Insulator (P/O PL 5.1 Item 8)      |
| 3    | 120E22121 | Exit Actuator                      |
| 4    | 130E82740 | Fuser Exit Sensor                  |
| 5    | 809E42201 | Actuator Spring                    |
| 6    | -         | Exit Sensor Bracket (P/O PL 5.1    |
|      |           | Item 8)                            |
| 7    | 126K16451 | Fuser Assembly (120V) (REP         |
|      |           | 5.1.1)                             |
| -    | 126K16461 | Fuser Assembly (220V) (REP         |
|      |           | 5.1.1)                             |
| 8    | _         | Fuser Exit Sensor Assembly         |

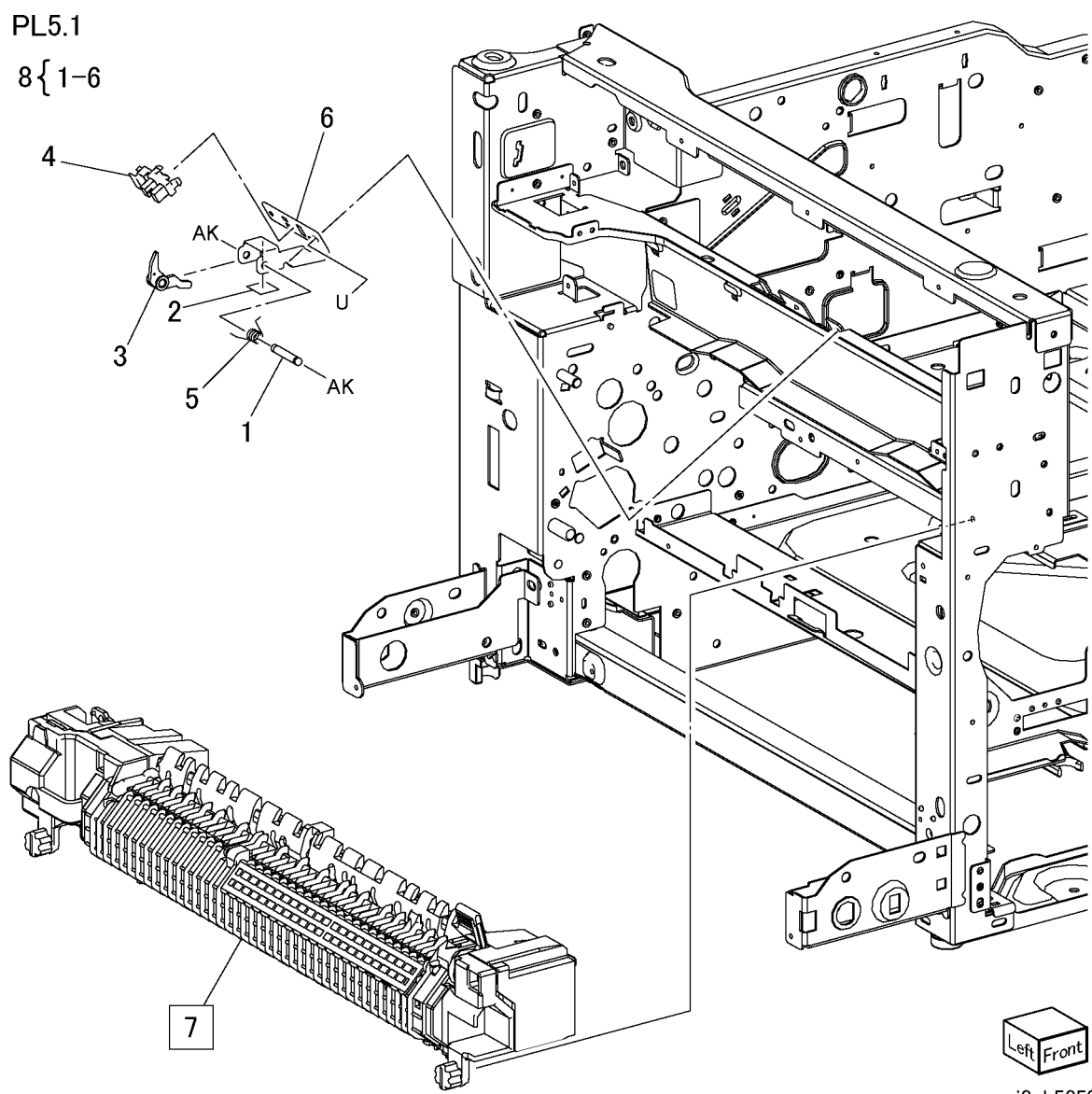

# PL 6.1 Exit Assembly

| ltem | Part      | Description                  |
|------|-----------|------------------------------|
| 1    | 059K33550 | Exit Assembly (PL 6.2)       |
| -    | 059K33030 | Exit + OCT Assembly (PL 6.3) |
|      |           | (REP 6.1.1)                  |
| 2    | -         | Stopper (Not Spared)         |
| 3    | -         | Stopper (Not Spared)         |

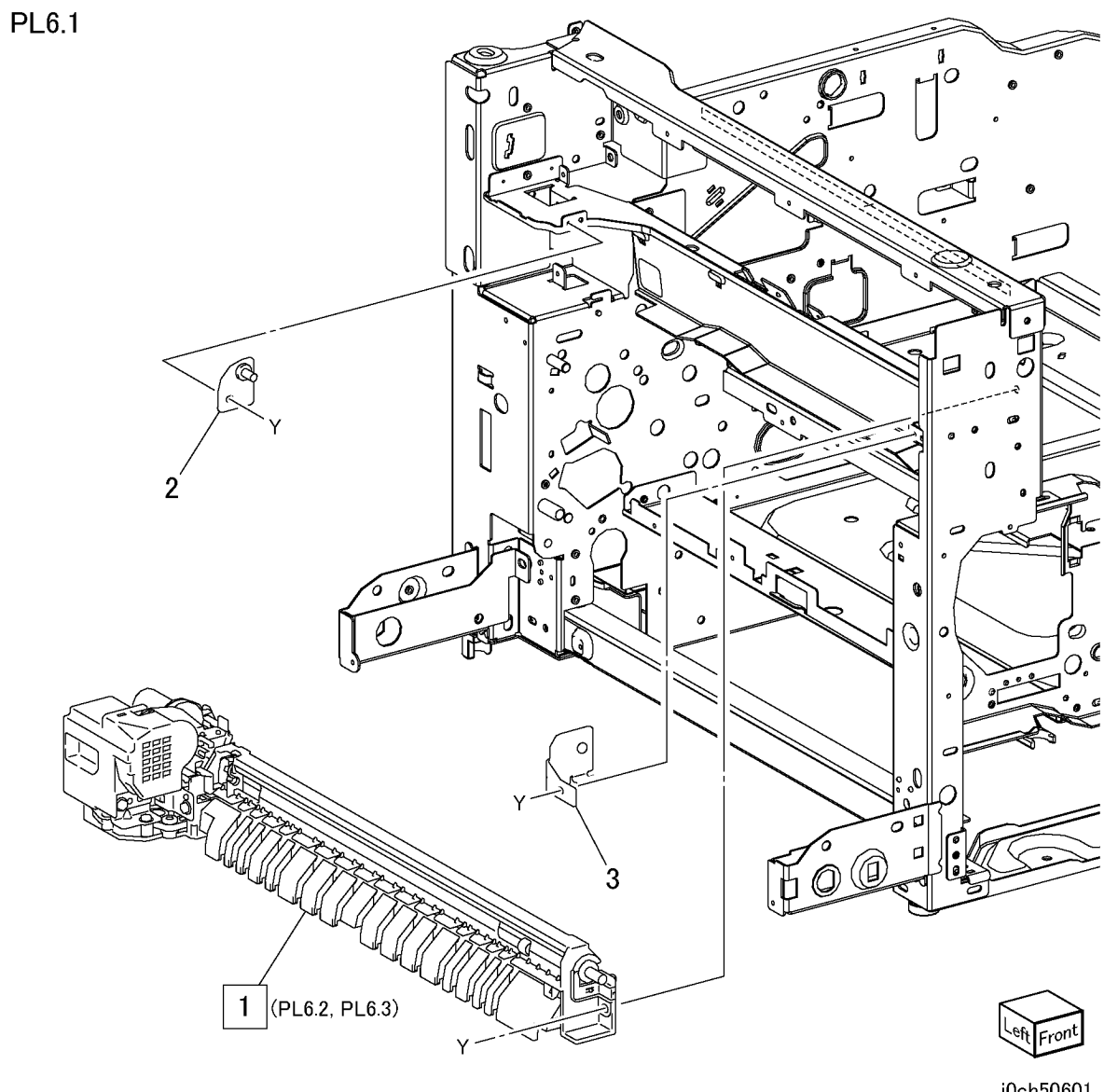

# PL 6.2 Exit Assembly

| Part      | Description                     |
|-----------|---------------------------------|
| _         | Offset Gear (P/O PL 6.1 Item 1) |
| -         | Gear Pulley (P/O PL 6.1 Item 1) |
| -         | Gear (24T) (P/O PL 6.1 Item 1)  |
| -         | Bearing (P/O PL 6.1 Item 1)     |
| -         | Bearing (P/O PL 6.1 Item 1)     |
| -         | Bearing (P/O PL 6.1 Item 1)     |
| -         | Lower Chute (P/O PL 6.1 Item 1) |
| -         | OCT Chute (P/O PL 6.1 Item 1)   |
| -         | Pinch Roll (P/O PL 6.1 Item 1)  |
| -         | OCT Roll (P/O PL 6.1 Item 1)    |
| 127K37961 | Exit Motor                      |
| -         | Frame (P/O PL 6.1 Item 1)       |
| -         | Earth Plate (P/O PL 6.1 Item 1) |
| -         | Bracket (P/O PL 6.1 Item 1)     |
| -         | Spring (P/O PL 6.1 Item 1)      |
| -         | Motor Cover (P/O PL 6.1 Item 1) |
| -         | Belt (P/O PL 6.1 Item 1)        |
|           | Part                            |

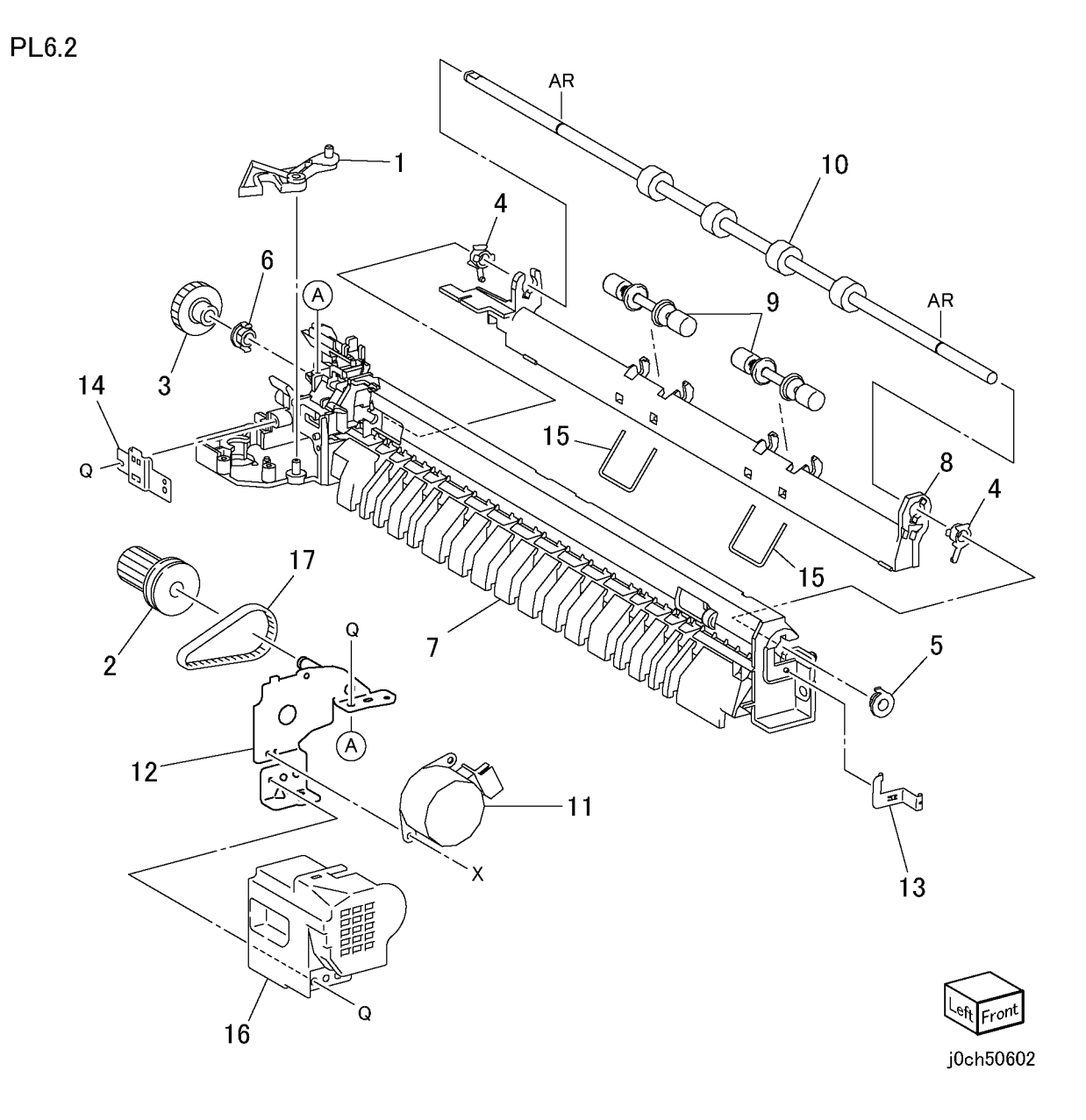

# PL 6.3 Exit + OCT Assembly

| tem | Part      | Description                     |
|-----|-----------|---------------------------------|
| 1   | _         | OCT Roll (P/O PL 6.1 Item 1)    |
| 2   | -         | Bearing (P/O PL 6.1 Item 1)     |
| 3   | -         | OCT Chute (P/O PL 6.1 Item 1)   |
| 4   | -         | Pinch Roll (P/O PL 6.1 Item 1)  |
| 5   | -         | Spring (P/O PL 6.1 Item 1)      |
| 6   | -         | Bearing (P/O PL 6.1 Item 1)     |
| 7   | -         | Gear (24T) (P/O PL 6.1 Item 1)  |
| 8   | 127K39460 | Offset Motor                    |
| 9   | -         | Bearing (P/O PL 6.1 Item 1)     |
| 10  | -         | Earth Plate (P/O PL 6.1 Item 1) |
| 11  | -         | Offset Gear (P/O PL 6.1 Item 1) |
| 12  | 930W00103 | Offset Home Sensor              |
| 13  | -         | Bracket (P/O PL 6.1 Item 1)     |
| 14  | -         | Earth Plate (P/O PL 6.1 Item 1) |
| 15  | -         | Lower Chute (P/O PL 6.1 Item 1) |
| 16  | 127K37961 | Exit Motor                      |
| 17  | -         | Belt (P/O PL 6.1 Item 1)        |
| 18  | -         | Bracket (P/O PL 6.1 Item 1)     |
| 19  | -         | Gear Pulley (P/O PL 6.1 Item 1) |
| 20  | -         | Motor Cover (P/O PL 6.1 Item 1) |

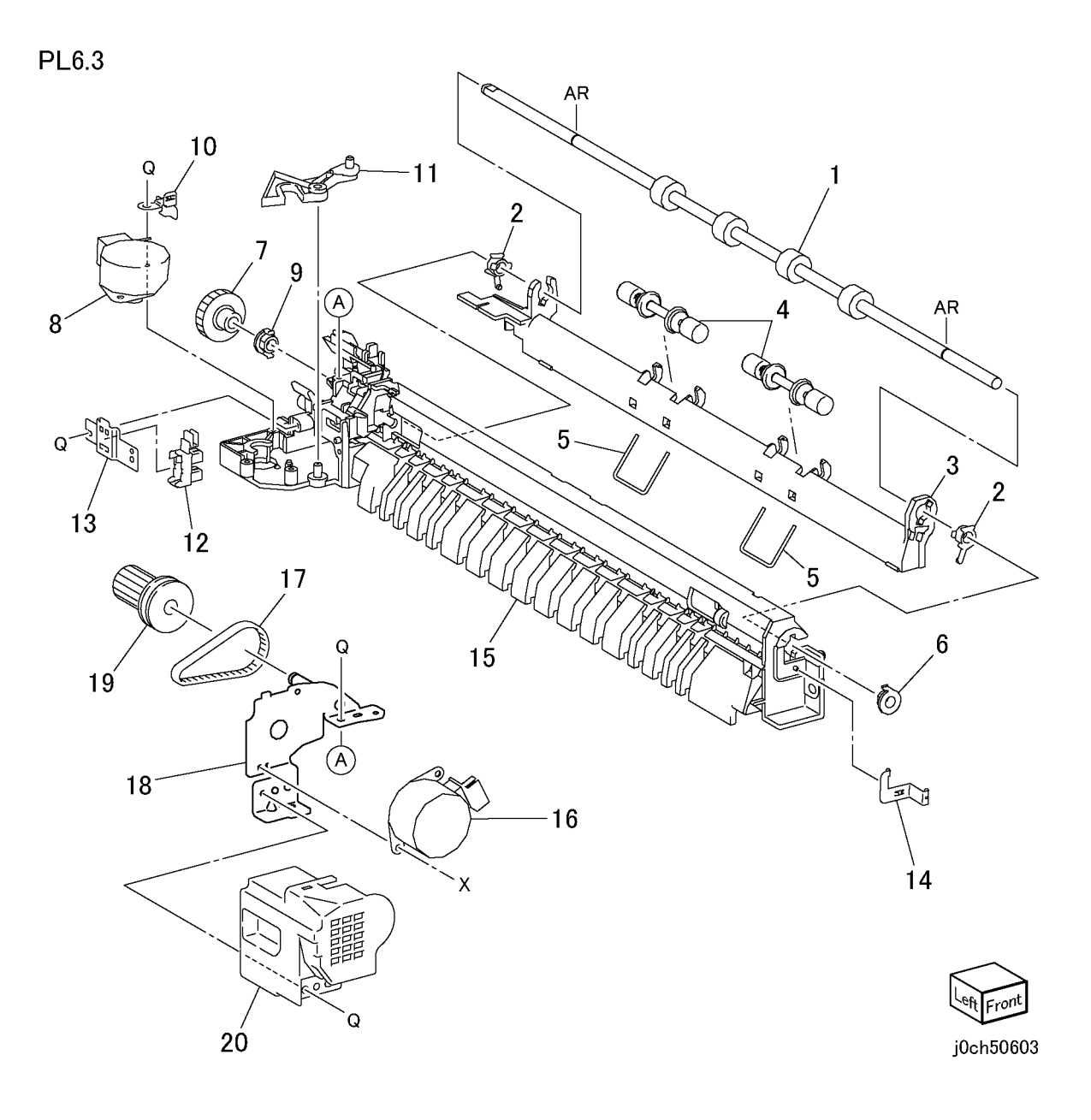

# PL 7.1 MPT Unit

| ltem | Part      | Description                   |
|------|-----------|-------------------------------|
| 1    | -         | Label (Not Spared)            |
| 2    | -         | Label (Max) (Not Spared)      |
| 3    | -         | Upper Frame (Not Spared)      |
| 4    | -         | Gear Assembly (Not Spared)    |
| 5    | 050K49741 | MPT Tray Assembly (PL 7.3)    |
| 6    | 962K13120 | Wire Harness                  |
| 7    | -         | Pinch Chute (Not Spared)      |
| 8    | -         | Shaft (Not Spared)            |
| 9    | -         | Spacer (Not Spared)           |
| 10   | -         | Guide (Not Spared)            |
| 11   | -         | Pinch Roll (Not Spared)       |
| 12   | -         | Spring (Not Spared)           |
| 13   | -         | Actuator (Not Spared)         |
| 14   | 801K05762 | Lower Frame Assembly (PL 7.2) |
| 15   | 809E38160 | MPT Spring                    |
| 16   | 930W00103 | MPT No Paper Sensor           |
| 17   | 802E55770 | MPT Front Cover               |
| 18   | 802E55211 | MPT Rear Cover                |

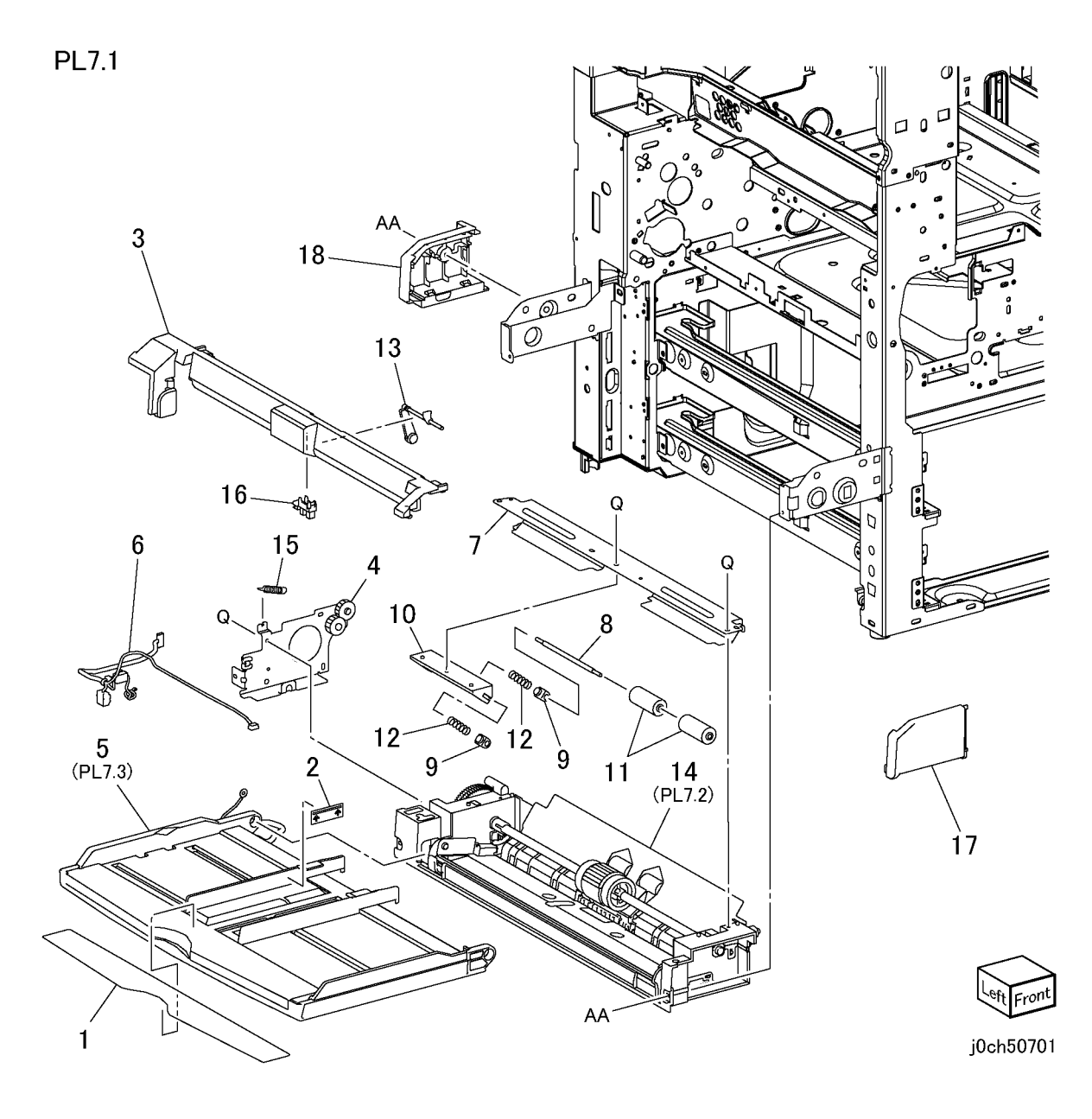

### PL 7.2 Lower Frame Assembly

| ltem | Part      | Description                        |
|------|-----------|------------------------------------|
| 1    | 801K05762 | Lower Frame Assembly               |
| 2    | _         | Lower Frame (P/O PL 7.2 Item 1)    |
| 3    | _         | Stopper Lever (P/O PL 7.2 Item 1)  |
| 4    | _         | Collar (P/O PL 7.2 Item 1)         |
| 5    | _         | Shaft (P/O PL 7.2 Item 1)          |
| 6    | _         | Pick Up Gear (P/O PL 7.2 Item 1)   |
| 7    | 007E79710 | Gear (18T) (P/O PL 7.2 Item 1)     |
| 8    | 011E15150 | Gear Lever (P/O PL 7.2 Item 1)     |
| 9    | -         | Bearing (8) (P/O PL 7.2 Item 1)    |
| 10   | 019E56551 | Bottom Pad                         |
| 11   | -         | Bottom Plate (P/O PL 7.2 Item 1)   |
| 12   | 019K98722 | MPT Retard Pad (REP 7.2.1) (P/O    |
|      |           | PL 7.2 Item 1)                     |
| 13   | 032E21060 | MPT Paper Guide (P/O PL 7.2 Item   |
|      |           | 1)                                 |
| 14   | 059K27141 | Drive Roll Assembly                |
| 15   | 121E92780 | MPT Feed Solenoid                  |
| 16   | -         | Pick Up Shaft Assembly (P/O PL     |
|      |           | 7.2 Item 1)                        |
| 17   | -         | Pick Up Cam (Rear) (P/O PL 7.2     |
|      |           | Item 1)                            |
| 18   | -         | Pick Up Cam (Front) (P/O PL 7.2    |
|      |           | Item 1)                            |
| 19   | -         | Roll Core (P/O PL 7.2 Item 1)      |
| 20   | 059K27150 | MPT Feed Roll                      |
| 21   | -         | Sleeve Bearing (P/O PL 7.2 Item 1) |
| 22   | -         | Cam Gear (P/O PL 7.2 Item 1)       |
| 23   | -         | Lever Gear Spring (P/O PL 7.2 Item |
|      |           | 1)                                 |
| 24   | -         | Pad Spring (P/O PL 7.2 Item 1)     |
| 25   | -         | Spring (P/O PL 7.2 Item 1)         |
| 26   | -         | Gear Cam Spring (P/O PL 7.2 Item   |
|      |           | 1)                                 |
| 27   | -         | Earth Plate (P/O PL 7.2 Item 1)    |
| 28   | -         | Earth Plate (P/O PL 7.2 Item 1)    |
| 29   | -         | Lower Chute (Not Spared)           |

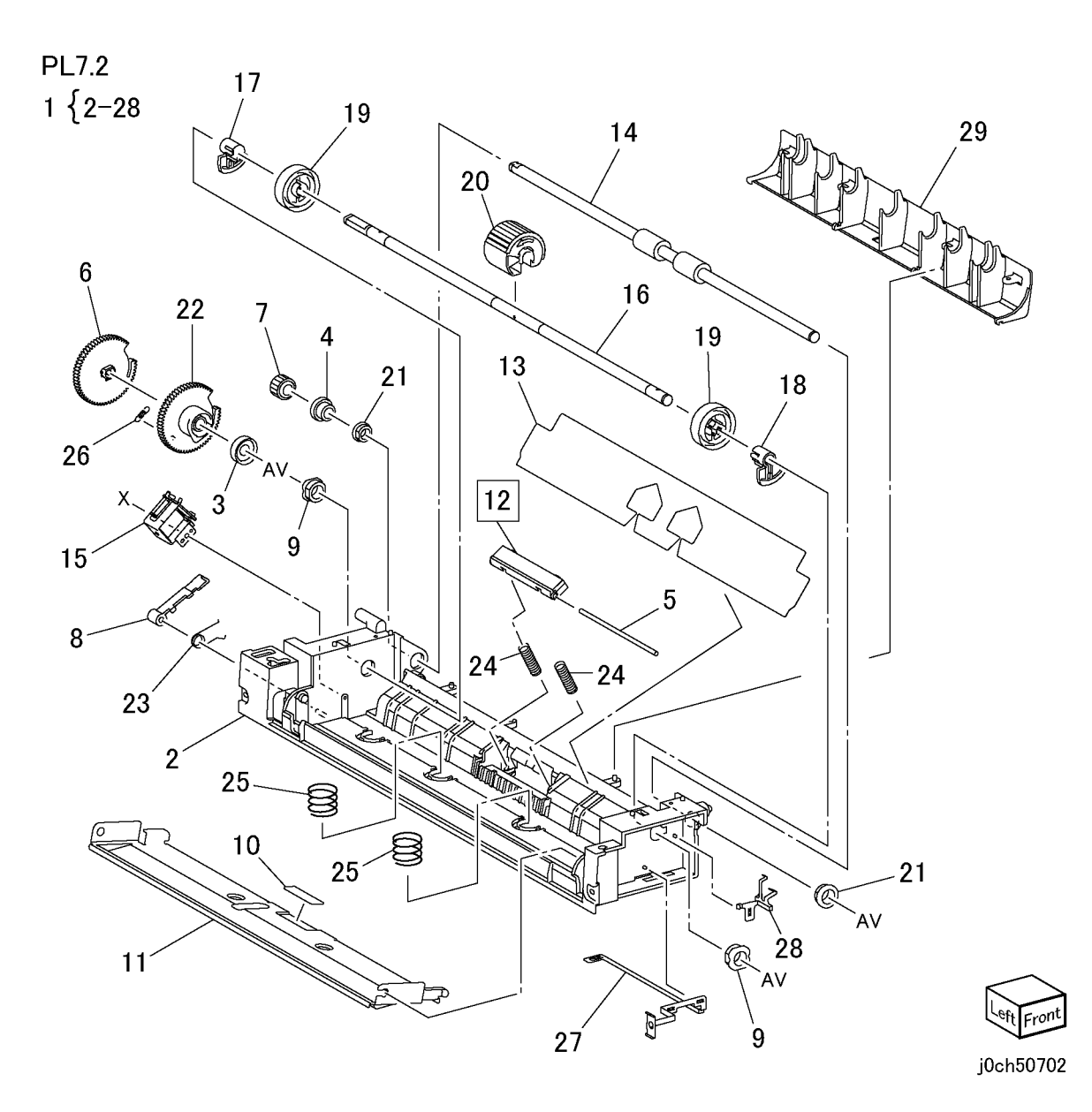

Initial Issue CCC118, WCM118

# PL 7.3 MPT Tray Assembly

| ltem | Part | Description                      |
|------|------|----------------------------------|
| 1    | -    | Pinion (P/O PL 7.1 Item 5)       |
| 2    | _    | Front Rack (P/O PL 7.1 Item 5)   |
| 3    | -    | Rear Rack (P/O PL 7.1 Item 5)    |
| 4    | -    | Link (P/O PL 7.1 Item 5)         |
| 5    | -    | Front Guide (P/O PL 7.1 Item 5)  |
| 6    | -    | Rear Guide (P/O PL 7.1 Item 5)   |
| 7    | -    | MPT Tray (P/O PL 7.1 Item 5)     |
| 8    | -    | Exit Tray (P/O PL 7.1 Item 5)    |
| 9    | -    | MPT Paper Size Sensor (P/O PL    |
|      |      | 7.1 Item 5)                      |
| 10   | -    | Tray Cover (P/O PL 7.1 Item 5)   |
| 11   | -    | Spring (P/O PL 7.1 Item 5)       |
| 12   | _    | Wire Harness (P/O PL 7.1 Item 5) |

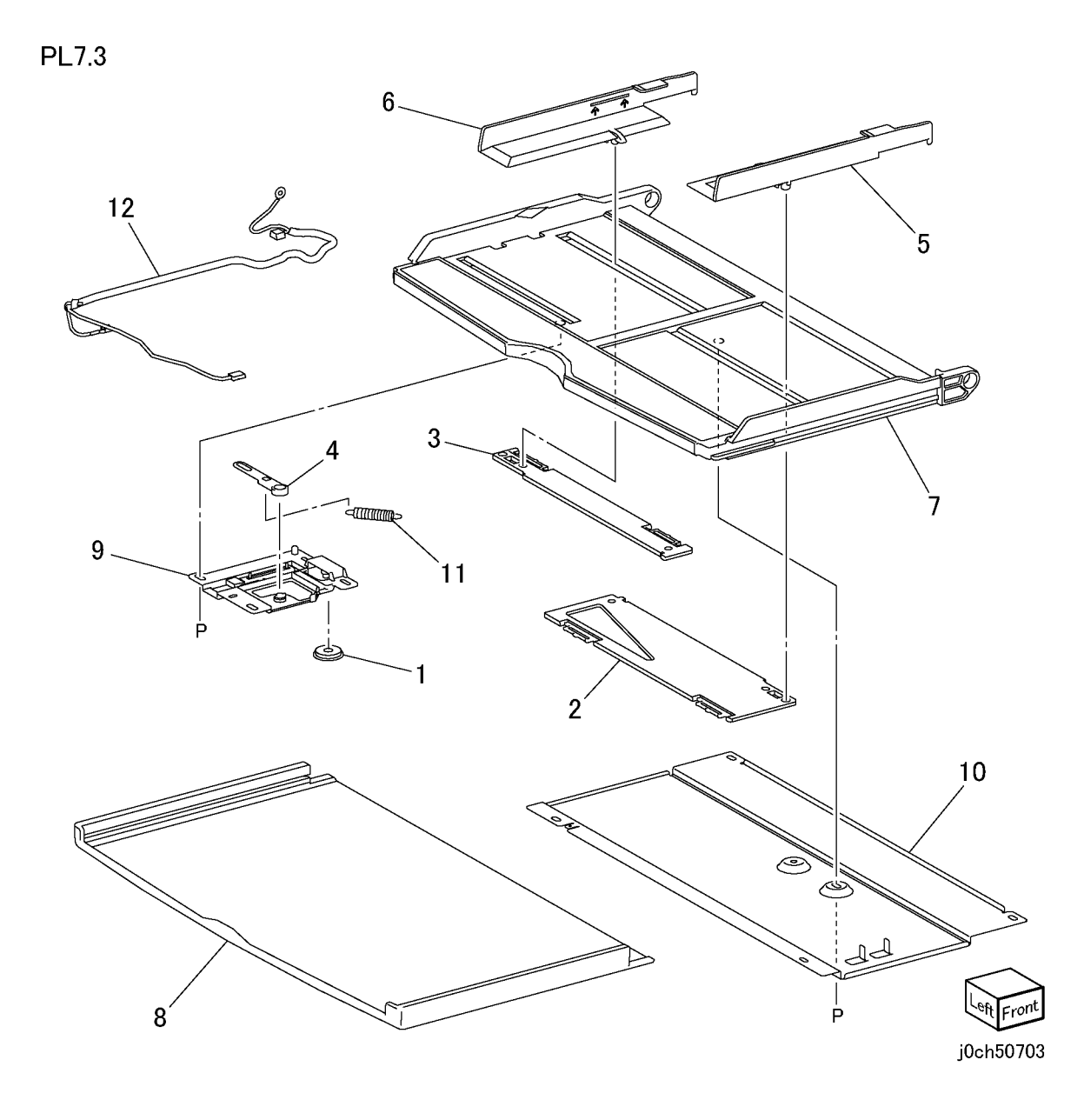

# PL 8.1 Duplex Assembly

| Item | Part      | Description                                  |
|------|-----------|----------------------------------------------|
| 1    | 059K33023 | Duplex Assembly                              |
| 2    | -         | Gear (31T) (P/O PL 8.1 Item 1)               |
| 3    | -         | Gear (30/74T) (P/O PL 8.1 Item 1)            |
| 4    | -         | Gear (30T) (P/O PL 8.1 Item 1)               |
| 5    | -         | Gear (45T) (P/O PL 8.1 Item 1)               |
| 6    | 011E14582 | Latch Lever (Rear) (P/O PL 8.1<br>Item 1)    |
| 7    | 011E14590 | Latch Lever (Front) (P/O PL 8.1<br>Item 1)   |
| 8    | _         | Lower Chute (P/O PL 8.1 Item 1)              |
| 9    | 110E93440 | Duplex Open Switch                           |
| 10   | 120E21261 | Actuator                                     |
| 11   | 127K37970 | Duplex Motor                                 |
| 12   | 160K94225 | Duplex PWB                                   |
| 13   | 802E55172 | Duplex Cover (P/O PL 8.1 Item 1)             |
| 14   | 809E37170 | Spring (P/O PL 8.1 Item 1)                   |
| 15   | -         | Spring (P/O PL 8.1 Item 1)                   |
| 16   | -         | Bracket (P/O PL 8.1 Item 1)                  |
| 17   | -         | Latch Plate (P/O PL 8.1 Item 1)              |
| 18   | 930W00103 | Duplex Sensor                                |
| 19   | -         | Wire Harness (Sensor) (P/O PL 8.1<br>Item 1) |
| 20   | -         | Wire Harness (Motor) (P/O PL 8.1<br>Item 1)  |
| 21   | -         | Wire Harness (P/O PL 8.1 Item 1)             |
| 22   | -         | Chute Assembly (PL 8.2) (P/O PL 8.1 Item 1)  |

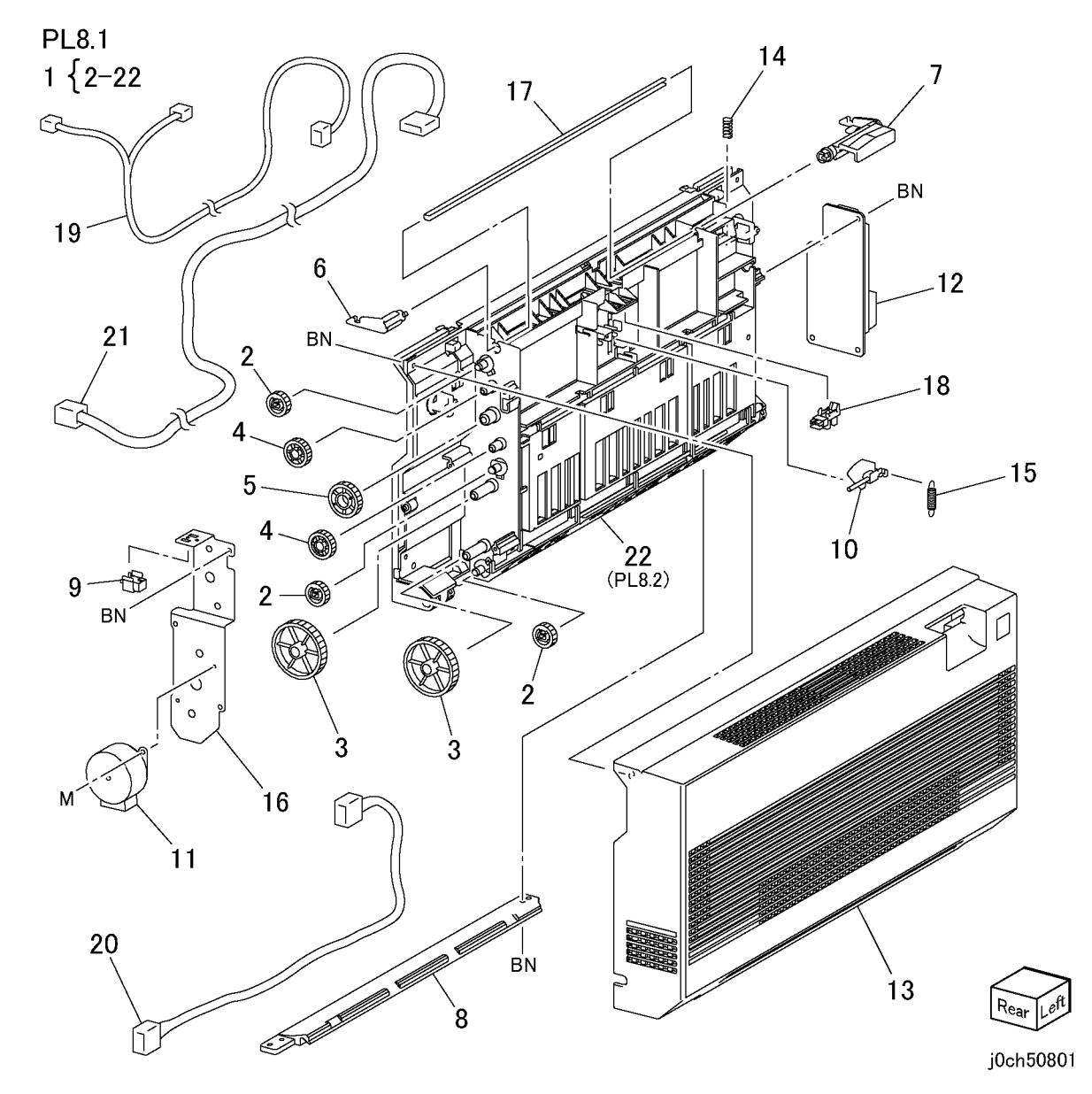

# PL 8.2 Chute Assembly

| ltem | Part      | Description                      |
|------|-----------|----------------------------------|
| 1    | _         | Stopper (P/O PL 8.1 Item 22)     |
| 2    | -         | Lock (P/O PL 8.1 Item 22)        |
| 3    | -         | Bearing (P/O PL 8.1 Item 22)     |
| 4    | -         | Pin (P/O PL 8.1 Item 22)         |
| 5    | -         | Outer Chute (P/O PL 8.1 Item 22) |
| 6    | -         | Inner Chute (P/O PL 8.1 Item 22) |
| 7    | -         | Roll (P/O PL 8.1 Item 22)        |
| 8    | -         | Roll (P/O PL 8.1 Item 22)        |
| 9    | -         | Pinch Roll (P/O PL 8.2 Item 11)  |
| 10   | -         | Spring (P/O PL 8.2 Item 12)      |
| 11   | 604K20460 | Kit 4 Roller                     |
| 12   | 604K20470 | Kit 4 Spring                     |
|      |           |                                  |

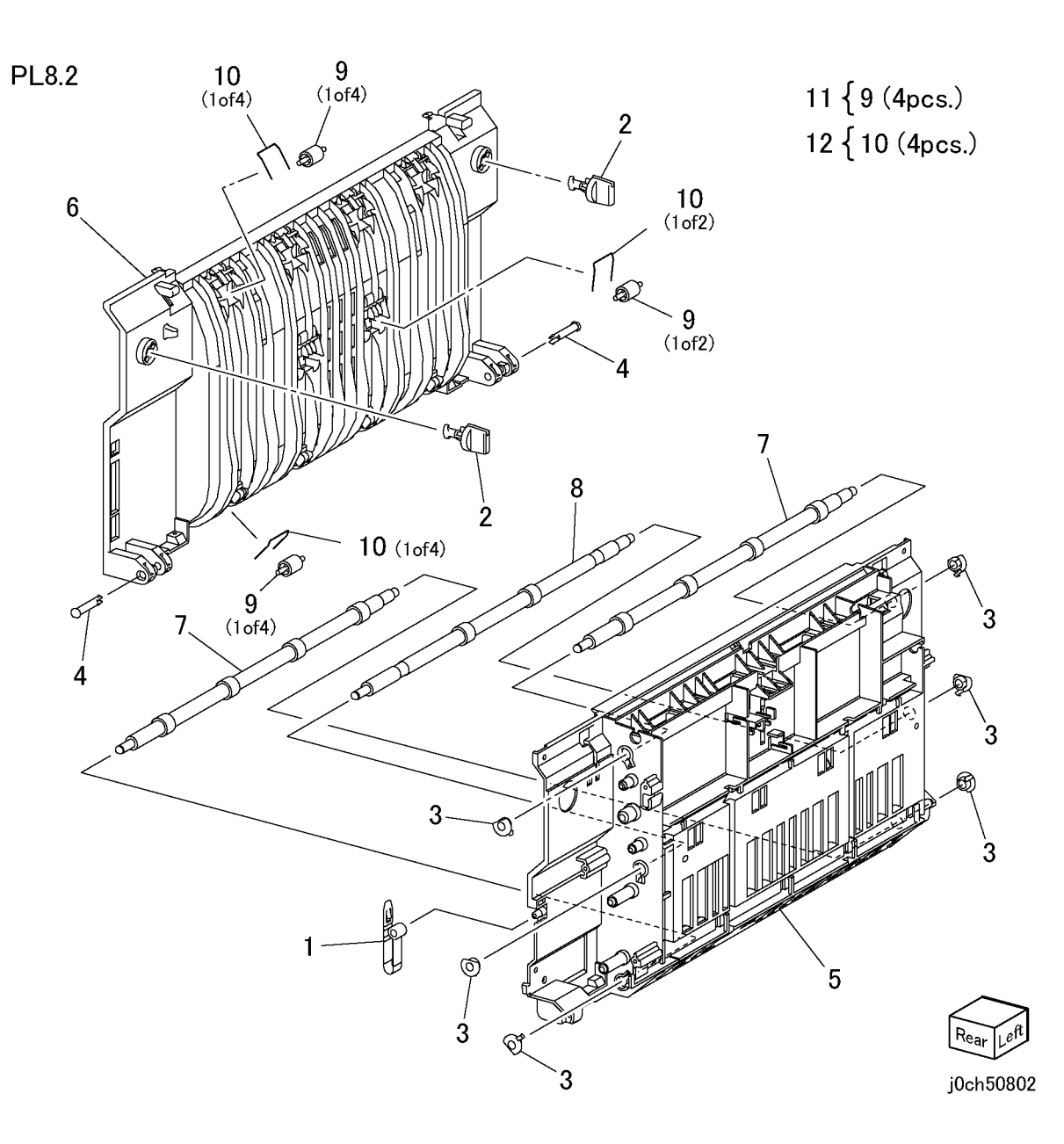

### PL 9.1 Electrical

| Item | Part      | Description                      |
|------|-----------|----------------------------------|
| 1    | 104E94080 | Choke Coil                       |
| 2    | 105E11410 | HVPS                             |
| 3    | 110E11320 | Power Switch                     |
| 4    | 110E94770 | Front Cover Interlock Switch     |
| 5    | 160K95827 | MCU PWB (REP 9.1.1)              |
| 6    | 117E23870 | 110V Power Cord (US/Canada/etc.) |
| -    | 117E22550 | 110V Power Cord (DMO-W)          |
| -    | 117E10550 | 220V Power Cord (DMO-W)          |
| -    | 152S06001 | 220V Power Cord (UK)             |
| -    | 152S06000 | 220V Power Cord (Europe Generic) |
| -    | 152S06003 | 220V Power Cord (Switzerland)    |
| -    | 152S06002 | 220V Power Cord (Denmark)        |
| 7    | _         | MCU Bracket (Not Spared)         |
| 8    | -         | MCU Strain Bracket (Not Spared)  |
| 9    | -         | EP ROM(XC) (Not Spared)          |
| -    | -         | EP ROM(ESG) (Not Spared)         |
| 10   | 105E11660 | Power Unit 110V                  |
| -    | 105E11670 | Power Unit 220V                  |
| 11   | 101K45550 | Chassis Assembly GFI 110V        |
| -    | 101K46340 | Chassis Assembly GFI 220V        |
| 12   | -         | Screw (P/O PL 9.1 Item 11)       |
| 13   | -         | Bracket GFI (P/O PL 9.1 Item 11) |
| 14   | -         | GFI Breaker (P/O PL 9.1 Item 11) |
| 15   | -         | Wire Harness FG (P/O PL 9.1 Item |
|      |           | 11)                              |
| 16   | -         | Wire Harness J50-J11 (P/O PL 9.1 |
|      |           | Item 11)                         |
| 17   | -         | Bracket (P/O PL 9.1 Item 11)     |
| 18   | -         | Bracket (P/O PL 9.1 Item 11)     |
| 19   | -         | Holder (P/O PL 9.1 Item 11)      |
| 20   | -         | Screw (P/O PL 9.1 Item 11)       |

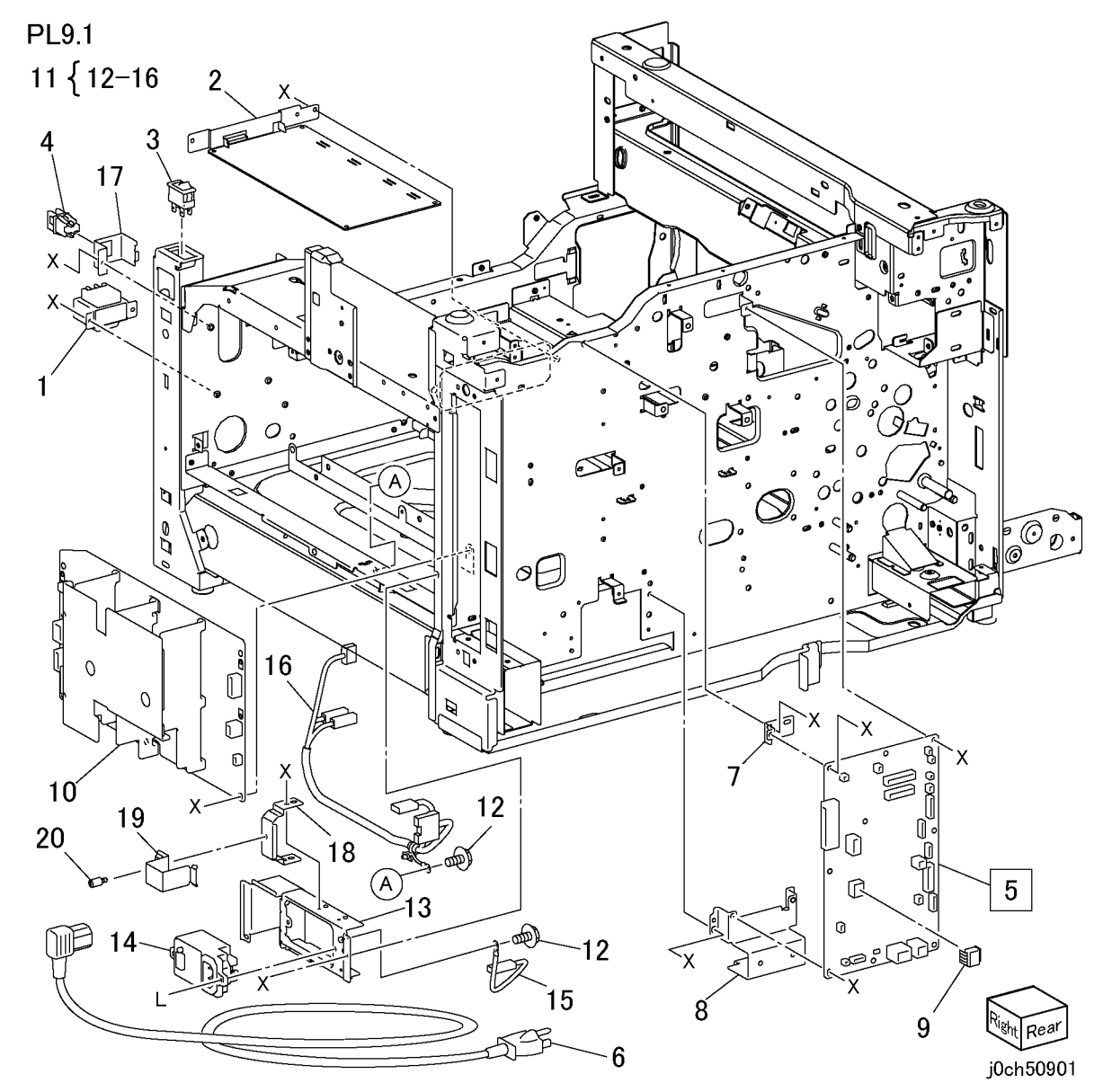

# PL 9.2 ESS

| ltem | Part      | Description            |
|------|-----------|------------------------|
| 1    | 160K99145 | ESS PWB (REP 9.2.1)    |
| 2    | 537K68431 | PS G1 PS-DIMM          |
| 3    | -         | ESS Cover              |
| 4    | 133K23850 | DDR DIMM 128MB (DUMMY) |

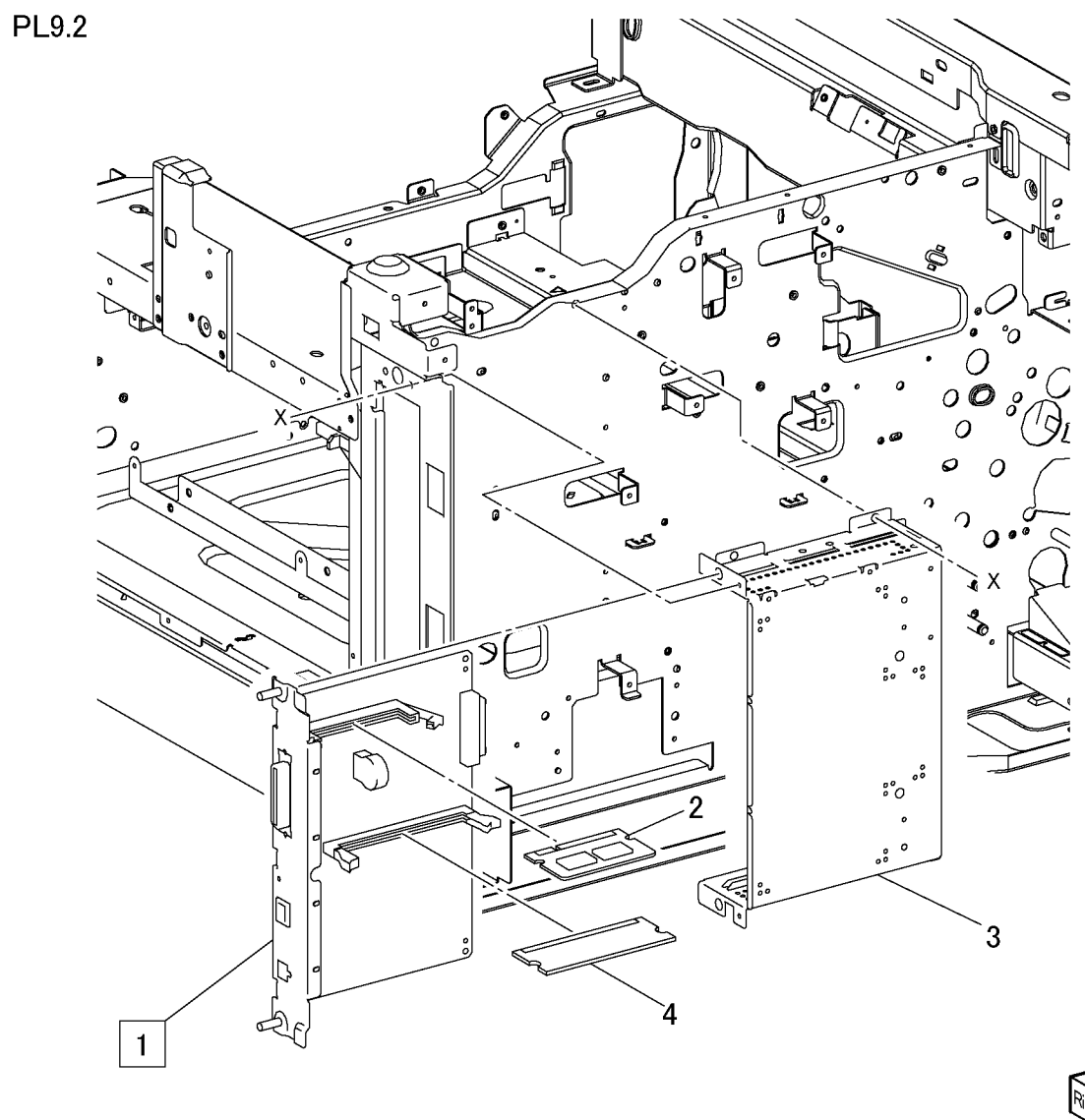

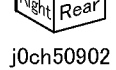

# PL 9.3 FAX

| ltem | Part      | Description                       |
|------|-----------|-----------------------------------|
| 1    | -         | ADC PWB (P/O PL 9.3 Item 10)      |
| 2    | -         | Bracket (P/O PL 9.3 Item 10)      |
| 3    | -         | Speaker (P/O PL 9.3 Item 10)      |
| 4    | -         | Fax Cover (P/O PL 9.3 Item 11)    |
| 5    | -         | Fax PWB (P/O PL 9.3 Item 11)      |
| 6    | 960K02580 | Fax PWB Assembly                  |
| 7    | -         | Wire Harness (P/O PL 9.3 Item 11) |
| 8    | -         | N TEL PWB (P/O PL 9.3 Item 11)    |
| 9    | -         | Bracket (P/O PL 9.3 Item 11)      |
| 10   | 960K02590 | ADC Bracket Assembly              |
| 11   | 101K46120 | Chassis Assembly FAX (XC)         |
| 12   | 537K68980 | Compact Flash (XC/EU) G1          |
| -    | 537K69530 | Compact Flash (EU) G2             |
| 13   | 962K30590 | Flat Cable (P/O PL 9.3 Item 11)   |
| 14   | -         | Clamp (P/O PL 9.3 Item 11)        |
| 15   | -         | Wire Harness (P/O PL 9.3 Item 11) |
| 16   | -         | Bracket (Not Spared)              |

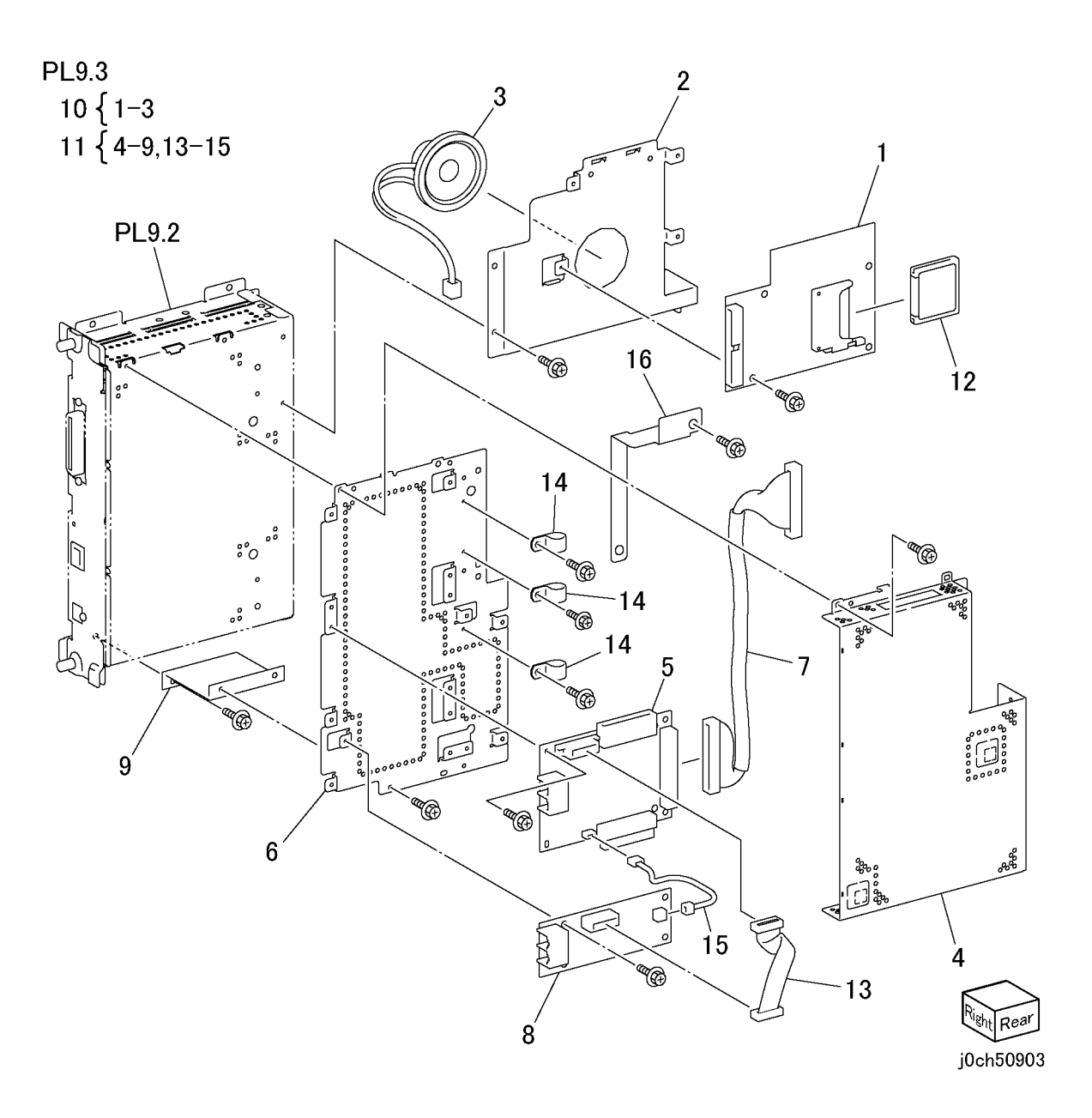

# PL 9.4 Wire Harness

| ltem | Part      | Description            |
|------|-----------|------------------------|
| 1    | 962K18940 | Wire Harness J1-J56    |
| 2    | 962K15270 | Wire Harness J406-J409 |
| 3    | 962K15350 | Wire Harness J414-J126 |
| 4    | 962K15300 | Wire Harness J412-J109 |
| 5    | 962K15290 | Wire Harness J421-J125 |
| 6    | 962K15321 | Wire Harness J216-J720 |
| 7    | 962K19000 | Wire Harness J6-J600   |
| 8    | 962K15280 | Wire Harness J408-J214 |
| 9    | 962K15311 | Wire Harness J411-P605 |

PL9.4

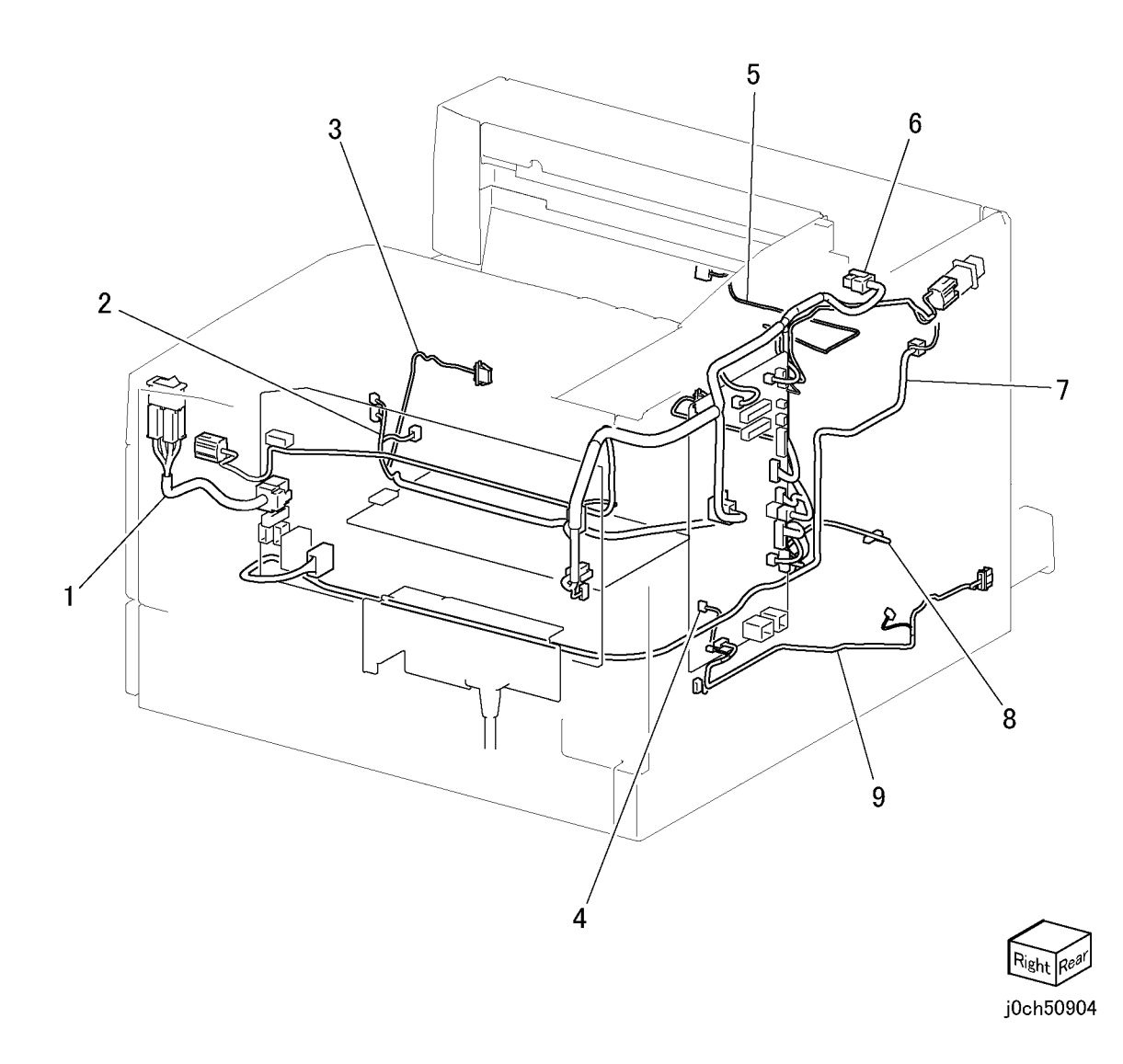

# PL 10.1 Font, Left

| ltem | Part      | Description                      |
|------|-----------|----------------------------------|
| 1    | 802K56160 | Front Cover Assembly             |
| 2    | -         | Front Cover (P/O PL 10.1 Item 1) |
| 3    | -         | Magnet (P/O PL 10.1 Item 1)      |
| 4    | -         | Strap (P/O PL 10.1 Item 1)       |
| 5    | 802K56170 | Inner Cover Assembly             |
| 6    | -         | Inner Cover (P/L PL 10.1 Item 5) |
| 7    | -         | Cap (Not Spared)                 |
| 8    | -         | Plate (P/L PL 10.1 Item 5)       |
| 9    | -         | Front Left Cover (Not Spared)    |
| 10   | -         | Exit Cover (Not Spared)          |
| 11   | -         | Top Rear Cover (Not Spared)      |
| 12   | 802K64860 | Top Cover (REP 10.1.1)           |
| 13   | -         | Star Label (Not Spared)          |
| 14   | 802K62050 | Logo Label (XC)                  |
| 15   | -         | Label (XERO/Developer Cartridge) |
|      |           | (P/L PL 10.1 Item 5)             |
| 16   | -         | Eliminator (Not Spared)          |

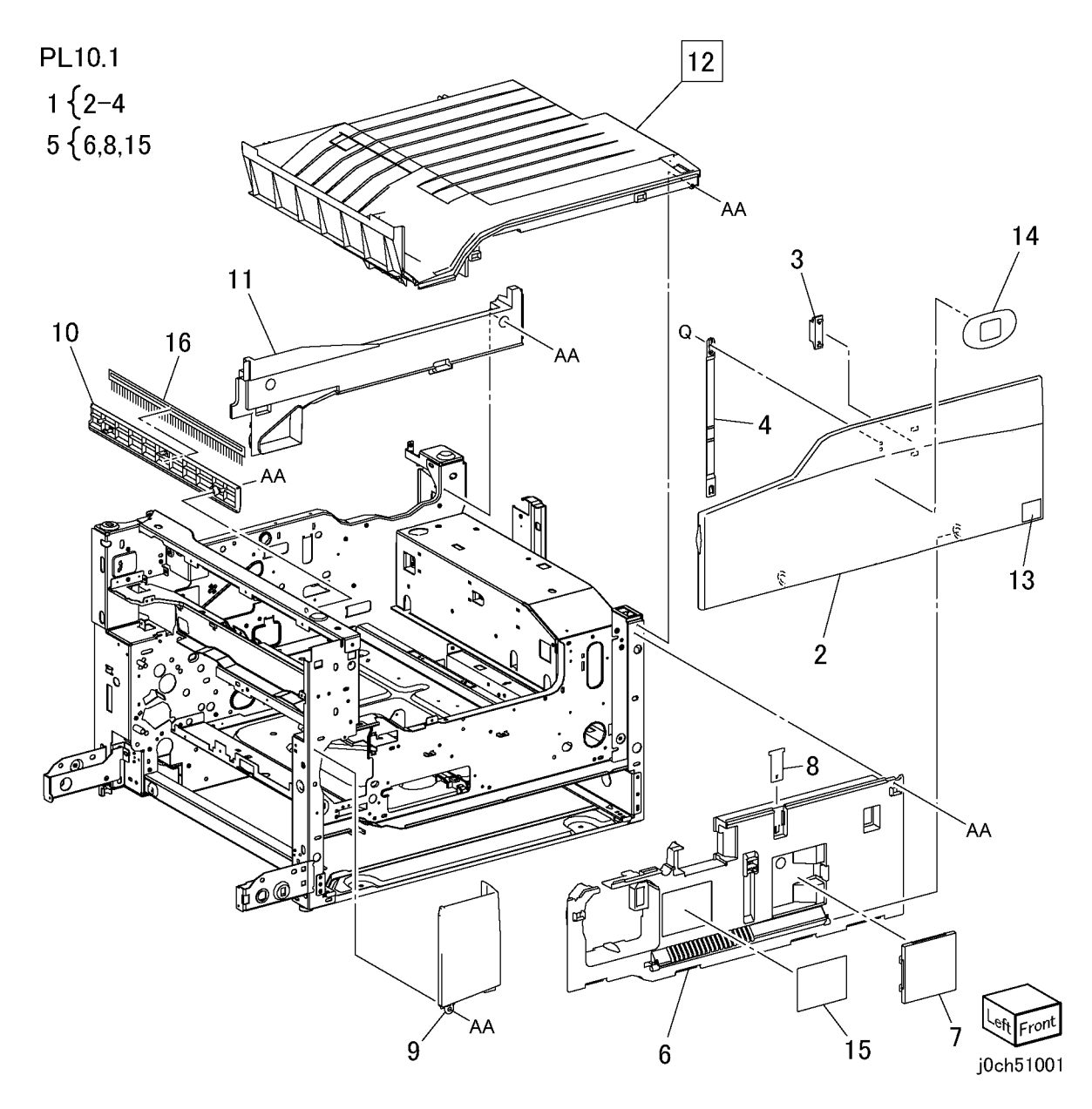

# PL 10.2 Rear, Right

| ltem | Part      | Description               |
|------|-----------|---------------------------|
| 1    | 802E62590 | Cover                     |
| 2    | 802E55815 | Rear Cover (REP 10.2.1)   |
| 3    | 802E55780 | Right Upper Cover         |
| 4    | 802E55820 | Cover                     |
| 5    | 802E55800 | ESS Cover                 |
| 6    | 802E55731 | Right Top Cover           |
| 7    | 802E55791 | Right Lower Cover         |
| 8    | -         | Foot (Not Spared)         |
| 9    | -         | Foot (Not Spared)         |
| 10   | -         | Label (Not Spared)        |
| 11   | -         | Label (Not Spared)        |
| 12   | -         | Memory Cover (Not Spared) |

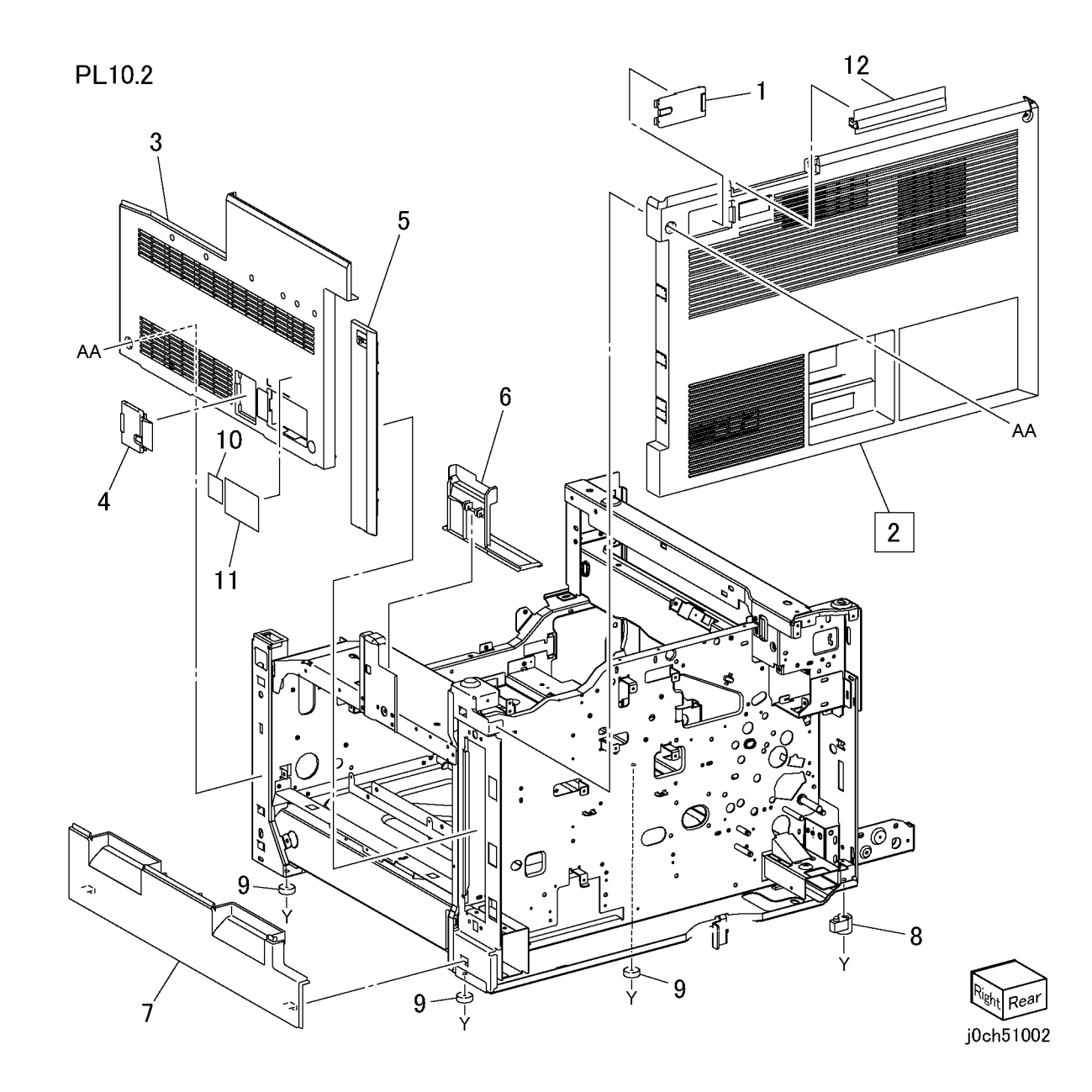

# PL 11.1 IIT Assembly

| ltem | Part      | Description                                            |      |
|------|-----------|--------------------------------------------------------|------|
| 1    | 062K15270 | IIT Unit (PL 11.2)                                     |      |
| 2    | 802K66230 | Control Panel (DC) (English) (PL<br>11.7) (REP 11.1.1) | PL11 |
| -    | 802K74150 | Control Panel (WF) (PL 11.7) (REP 11.1.1)              |      |
| 3    | 068K24540 | MFC and EXT PWB Box (PL 11.6)                          |      |
| 4    | -         | IIT Front Cover (Not Spared)                           |      |
| 5    | 105E12930 | Battery                                                |      |
| 6    | 802K66240 | Platen Cover (Sheet)                                   |      |
| 7    | 893E17540 | Label (COPY CENTRE C118)                               |      |
| -    | 893E17550 | Label (WORK CENTRE M118)                               |      |
| -    | 893E30150 | Label (WORK CENTRE M118i)                              |      |

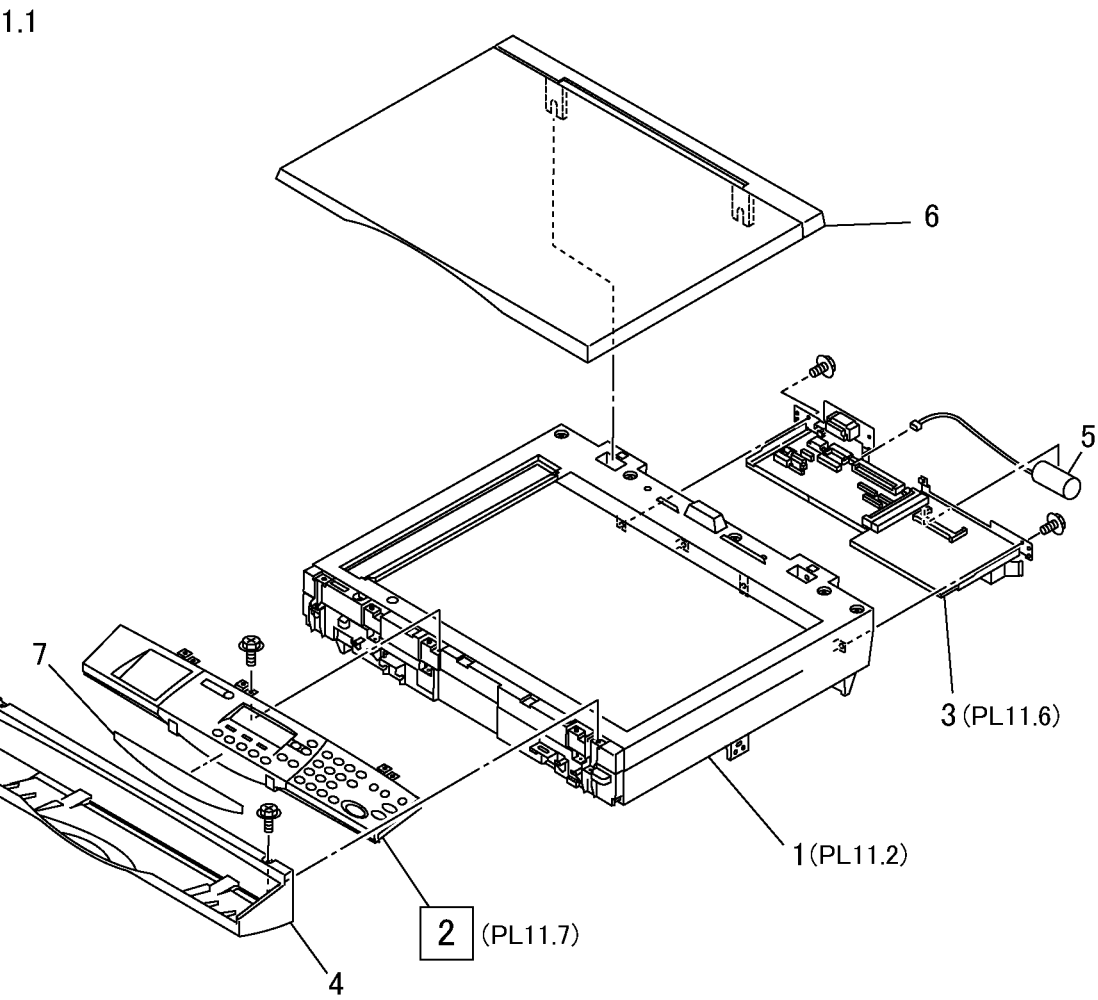

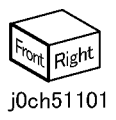

# PL 11.2 IIT Unit

| ltem | Part      | Description                        |
|------|-----------|------------------------------------|
| 1    | 802K71880 | IIT Upper Cover (with Item2-4)     |
| 2    | 090E02380 | DADF Platen Glass                  |
| 3    | 090E91720 | Sheet Platen Glass                 |
| 4    | 815E08650 | White Reference                    |
| 5    | -         | Sleeve (P/O PL 11.1 Item 1)        |
| 6    | _         | Carriage Lock (P/O PL 11.1 Item 1) |
| 7    | 041K94690 | IIT Carriage Assembly (PL 11.4)    |
|      |           | (REP 11.2.1) (ADJ 11.1.1)          |
| 8    | _         | Cable Spring (P/O PL 11.1 Item 1)  |
| 9    | _         | Cable Bracket (P/O PL 11.1 Item 1) |
| 10   | 962K28290 | Flexible Print Cable               |
| 11   | -         | Flexible Print Cable Cover (P/O PL |
|      |           | 11.1 Item 1)                       |
| 12   | -         | NBCR-Host Cable (REP 11.2.2)       |
|      |           | (P/O PL 11.1 Item 1)               |
| 13   | -         | NBCR-Power Cable (REP 11.2.2)      |
|      |           | (P/O PL 11.1 Item 1)               |
| 14   | 110E11560 | Platen Angle Sensor                |
| 15   | 130E87050 | APS Sensor                         |
| 16   | -         | Wire Harness (P/O PL 11.1 Item 1)  |
| 17   | -         | IIT Under Assembly (PL 11.3) (P/O  |
|      |           | PL 11.1 Item 1)                    |

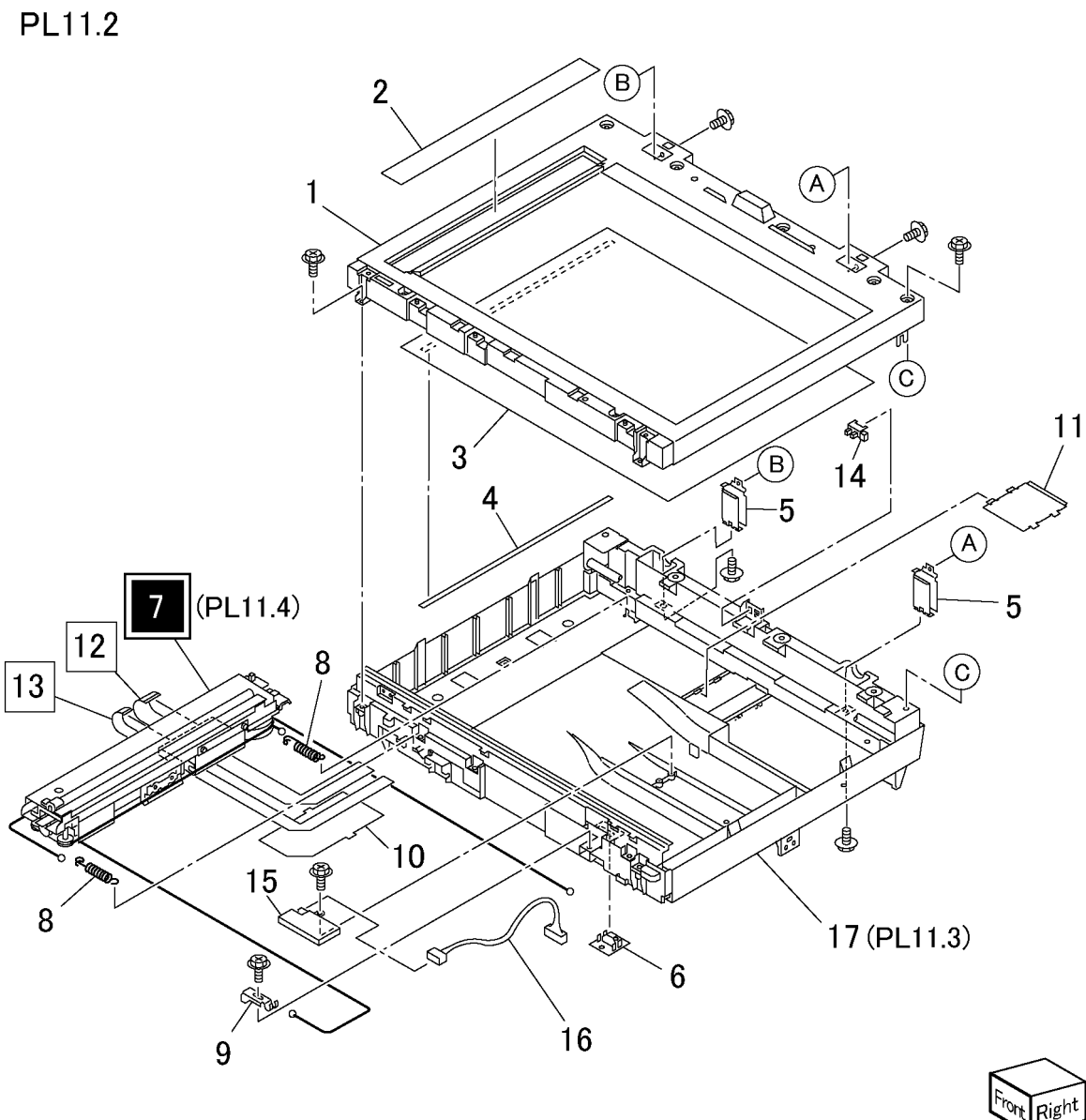

j0ch51102

# PL 11.3 IIT Under Cover Assembly

| ltem | Part      | Description                                                |
|------|-----------|------------------------------------------------------------|
| 1    | -         | IIT Under Cover (P/O PL 11.2 Item<br>17)                   |
| 2    | 001E66190 | IT Front Rail (P/O PL 11.2 Item 17)                        |
| 3    | -         | Box (P/O PL 11.2 Item 17)                                  |
| 4    | -         | Plate (P/O PL 11.2 Item 17)                                |
| 5    | -         | EME Spring Plate (P/O PL 11.2<br>Item 17)                  |
| 6    | -         | EME Spring Plate (P/O PL 11.2<br>Item 17)                  |
| 7    | -         | EME Spring Plate (P/O PL 11.1<br>Item 1)                   |
| 8    | -         | Left Plate (P/O PL 11.2 Item 17)                           |
| 9    | -         | Plate (P/O PL 11.2 Item 17)                                |
| 10   | -         | Right Plate (P/O PL 11.2 Item 17)                          |
| 11   | 806E04920 | IIT Rear Rail (P/O PL 11.2 Item 17)                        |
| 12   | -         | Left Rail Bracket (P/O PL 11.2 Item 17)                    |
| 13   | -         | Right Rail Bracket (P/O PL 11.2<br>Item 17)                |
| 14   | -         | Left Rail FG Bracket (P/O PL 11.2<br>Item 17)              |
| 15   | -         | Right Rail FG Bracket (P/O PL 11.2<br>Item 17)             |
| 16   | _         | Shield (P/O PL 11.2 Item 17)                               |
| 17   | 110E11550 | Platen Open Switch                                         |
| 18   | -         | Flat Cable (Control Panel) (P/O PL<br>11.2 Item 17)        |
| 19   | -         | Wire Harness (Platen Open Switch)<br>(P/O PL 11.2 Item 17) |
| 20   | -         | Adjust Screw (P/O PL 11.2 Item 17)                         |
| 21   | -         | Lock Bracket (Inventory Location)<br>(P/O PL 11.2 Item 17) |
|      |           |                                                            |

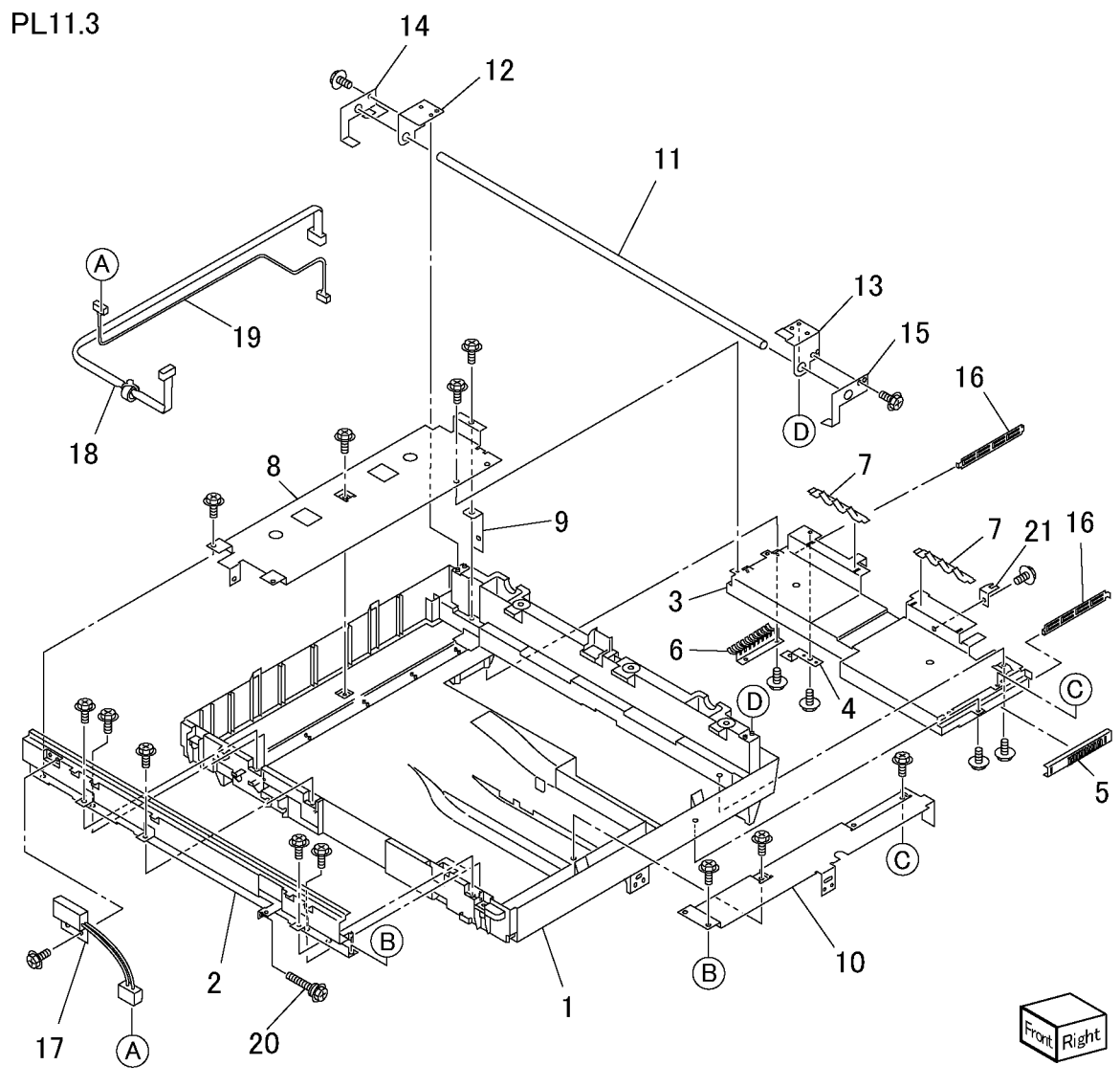

j0ch51103

# PL 11.4 Module Assembly

| ltem | Part      | Description                                             |   |
|------|-----------|---------------------------------------------------------|---|
| 1    | -         | Mirror Damper (3) (P/O PL 11.2<br>Item 7)               | P |
| 2    | -         | Mirror Damper (2) (P/O PL 11.2<br>Item 7)               |   |
| 3    | -         | Front Mirror Frame (P/O PL 11.2<br>Item 7)              |   |
| 4    | -         | Rear Mirror Frame (P/O PL 11.2<br>Item 7)               |   |
| 5    | _         | Mirror (1) (P/O PL 11.2 Item 7)                         |   |
| 6    | _         | Mirror (2) (P/O PL 11.2 Item 7)                         |   |
| 7    | -         | Mirror (3) (P/O PL 11.2 Item 7)                         |   |
| 8    | -         | Front Mirror Clip (P/O PL 11.2 Item 7)                  |   |
| 9    | -         | Rear Mirror Clip (P/O PL 11.2 Item 7)                   |   |
| 10   | -         | Front Lamp Holder (P/O PL 11.2<br>Item 7)               |   |
| 11   | -         | Rear Lamp Holder (P/O PL 11.2<br>Item 7)                |   |
| 12   | -         | Sensor Plate (P/O PL 11.2 Item 7)                       |   |
| 13   | _         | Rail Contact (P/O PL 11.2 Item 7)                       |   |
| 14   | -         | IIT Carriage Cover (P/O PL 11.2<br>Item 7)              |   |
| 15   | _         | Reflector (P/O PL 11.2 Item 7)                          |   |
| 16   | -         | Reflector Cover (P/O PL 11.2 Item 7)                    |   |
| 17   | 127K40070 | Carriage Motor                                          |   |
| 18   | 130E87070 | Carriage Sensor                                         |   |
| 19   | 019E58440 | Exposure Lamp (REP 11.4.1)                              |   |
| 20   | -         | Center Plate Assembly (PL 11.5)<br>(P/O PL 11.2 Item 7) |   |
| 21   | -         | Plate Spring (P/O PL 11.2 Item 7)                       |   |

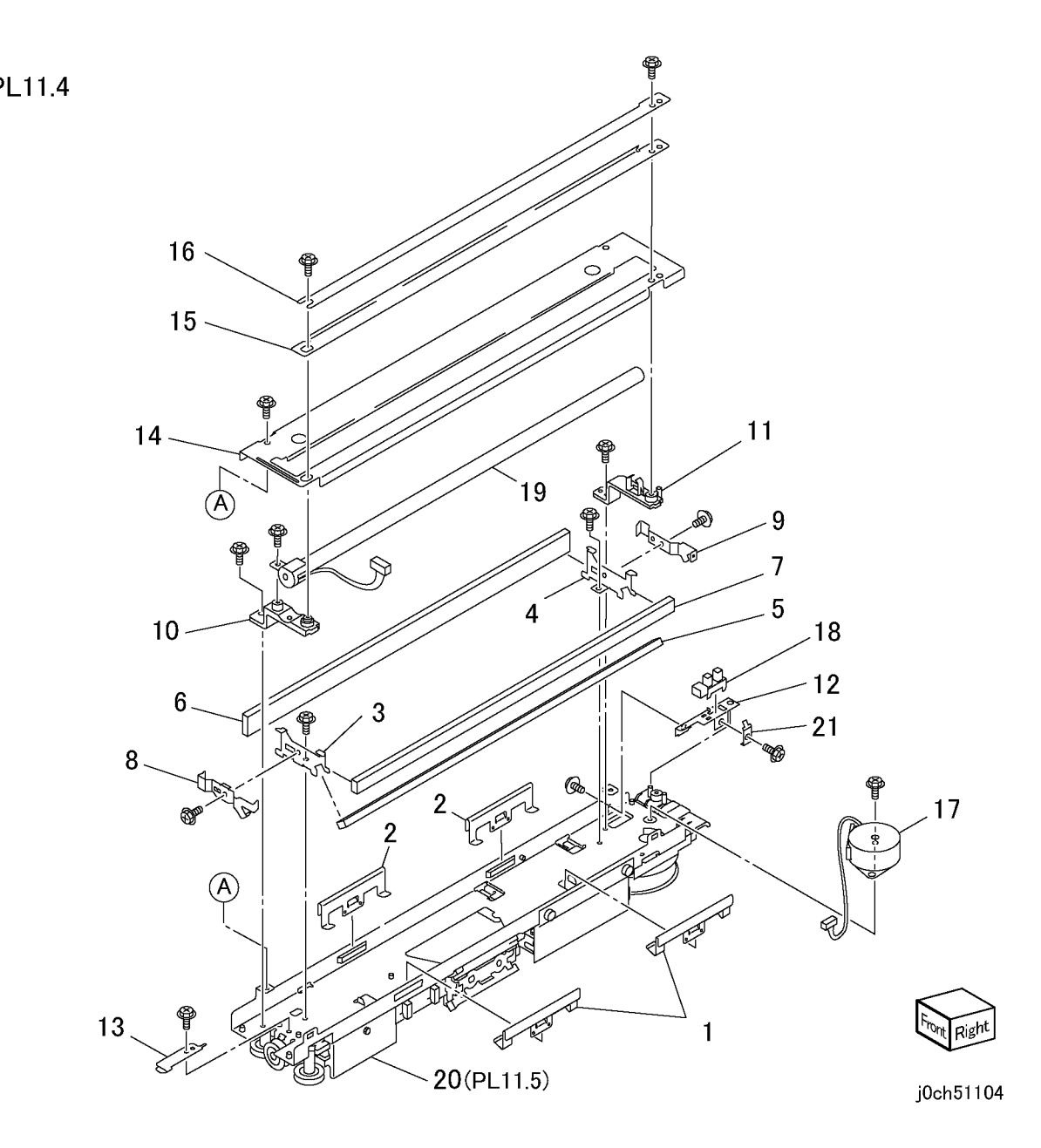
# PL 11.5 Center Plate Assembly

| ltem | Part      | Description                         |            |
|------|-----------|-------------------------------------|------------|
| 1    | -         | Center Plate (P/O PL 11.4 Item 20)  | וח         |
| 2    | _         | Mirror Frame (P/O PL 11.4 Item 20)  | PL         |
| 3    | _         | Mirror (4) (P/O PL 11.4 Item 20)    |            |
| 4    | _         | Front Mirror Clip (P/O PL 11.4 Item |            |
|      |           | 20)                                 |            |
| 5    | -         | Rear Mirror Clip (P/O PL 11.4 Item  |            |
|      |           | 20)                                 |            |
| 6    | -         | Lens Assembly (P/O PL 11.4 Item     |            |
|      |           | 20)                                 |            |
| 7    | _         | Shaft Slider (P/O PL 11.4 Item 20)  |            |
| 8    | _         | Shaft Contact (P/O PL 11.4 Item     |            |
|      |           | 20)                                 |            |
| 9    | _         | Side Slider (P/O PL 11.4 Item 20)   |            |
| 10   | -         | Top Slider (P/O PL 11.4 Item 20)    |            |
| 11   | -         | Front Slider (P/O PL 11.4 Item 20)  | 0          |
| 12   | _         | Gear (P/O PL 11.4 Item 20)          | Z          |
| 13   | -         | Gear (P/O PL 11.4 Item 20)          |            |
| 14   | _         | IIT Drum (P/O PL 11.4 Item 20)      |            |
| 15   | _         | Pulley (P/O PL 11.4 Item 20)        | 1-         |
| 16   | _         | Hook (P/O PL 11.4 Item 20)          | <b>I</b> . |
| 17   | _         | NSC Bracket (1) (P/O PL 11.4 Item   |            |
|      |           | 20)                                 |            |
| 18   | _         | NSC Bracket (2) (P/O PL 11.4 Item   | 2          |
|      |           | 20)                                 | -          |
| 19   | _         | NBCR Bracket (P/O PL 11.4 Item      |            |
|      |           | 20)                                 |            |
| 20   | -         | INV Bracket (1) (P/O PL 11.4 Item   |            |
|      |           | 20)                                 |            |
| 21   | -         | Bracket (P/O PL 11.4 Item 20)       |            |
| 22   | _         | INV Bracket (2) (P/O PL 11.4 Item   | 1          |
|      |           | 20)                                 |            |
| 23   | 177E91820 | Front Carriage Cable (REP 11.5.1)   |            |
| 24   | 177E91830 | Rear Carriage Cable (REP 11.5.1)    |            |
| 25   | _         | NBCR PWB (REP 11.5.2) (P/O PL       |            |
|      |           | 11.2 Item 7)                        |            |
| 26   | _         | NSC PWB (REP 11.5.2) (P/O PL        |            |
|      |           | 11.2 Item 7)                        |            |
| 27   | _         | INV PWB (REP 11.5.3) (P/O PL        |            |
|      |           | 11.2 Item 7)                        |            |
| 28   | _         | Wire Harness (P/O PL 11.4 Item      |            |
|      |           | 20)                                 |            |
| 29   | _         | ,<br>Bearing (P/O PL 11.4 Item 20)  |            |
| 30   | _         | Bracket (P/O PL 11.4 Item 20)       |            |
|      |           |                                     |            |

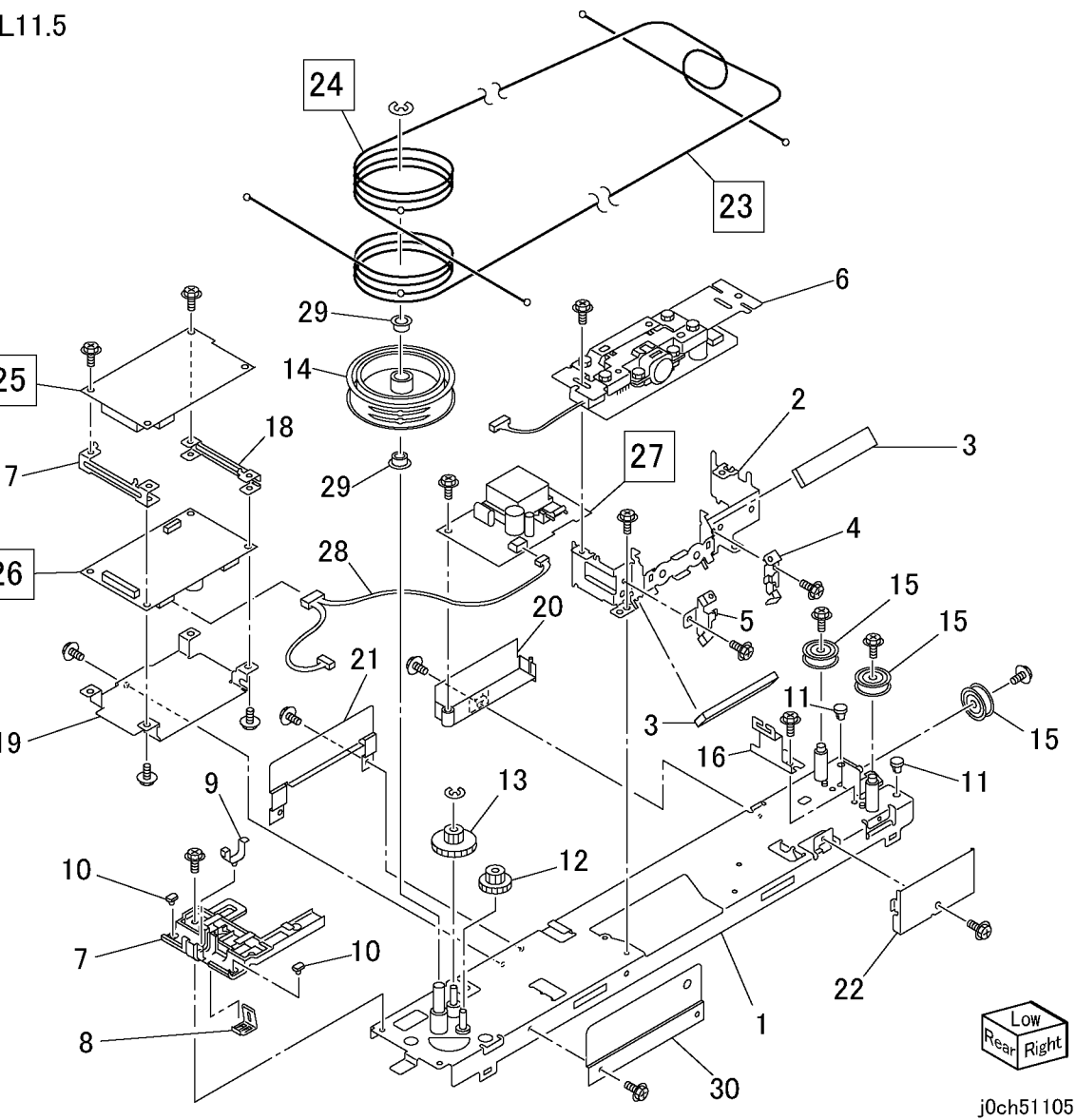

# PL 11.6 MFC and EXT PWB Box

| Item | Part      | Description                                      |        |
|------|-----------|--------------------------------------------------|--------|
| 1    | -         | PWB Box (P/O PL 11.1 Item 3)                     |        |
| 2    | -         | Connector Bracket (P/O PL 11.1<br>Item 3)        | PL11.6 |
| 3    | -         | EP SV Connector Bracket (P/O PL<br>11.1 Item 3)  |        |
| 4    | _         | Shield (P/O PL 11.1 Item 3)                      |        |
| 5    | 960K05230 | MFC PWB (XC/EU) GI (REP<br>11.6.1)               |        |
| -    | 960K05240 | MFC PWB (EU) G2 (REP 11.6.1)                     |        |
| 6    | 960K02720 | EXT PWB (G1)(REP 11.6.1)                         |        |
| -    | 960K06520 | EXT PWB (G2)                                     |        |
| 7    | -         | EXT-Lattice Wire Harness (P/O PL<br>11.1 Item 3) |        |
| 8    | -         | EXT-EP SV Wire Harness (P/O PL<br>11.1 Item 3)   |        |
| 9    | -         | MCU-EXT Wire Harness (P/O PL<br>11.1 Item 3)     |        |
| 10   | 960K08770 | 64M Memory                                       |        |

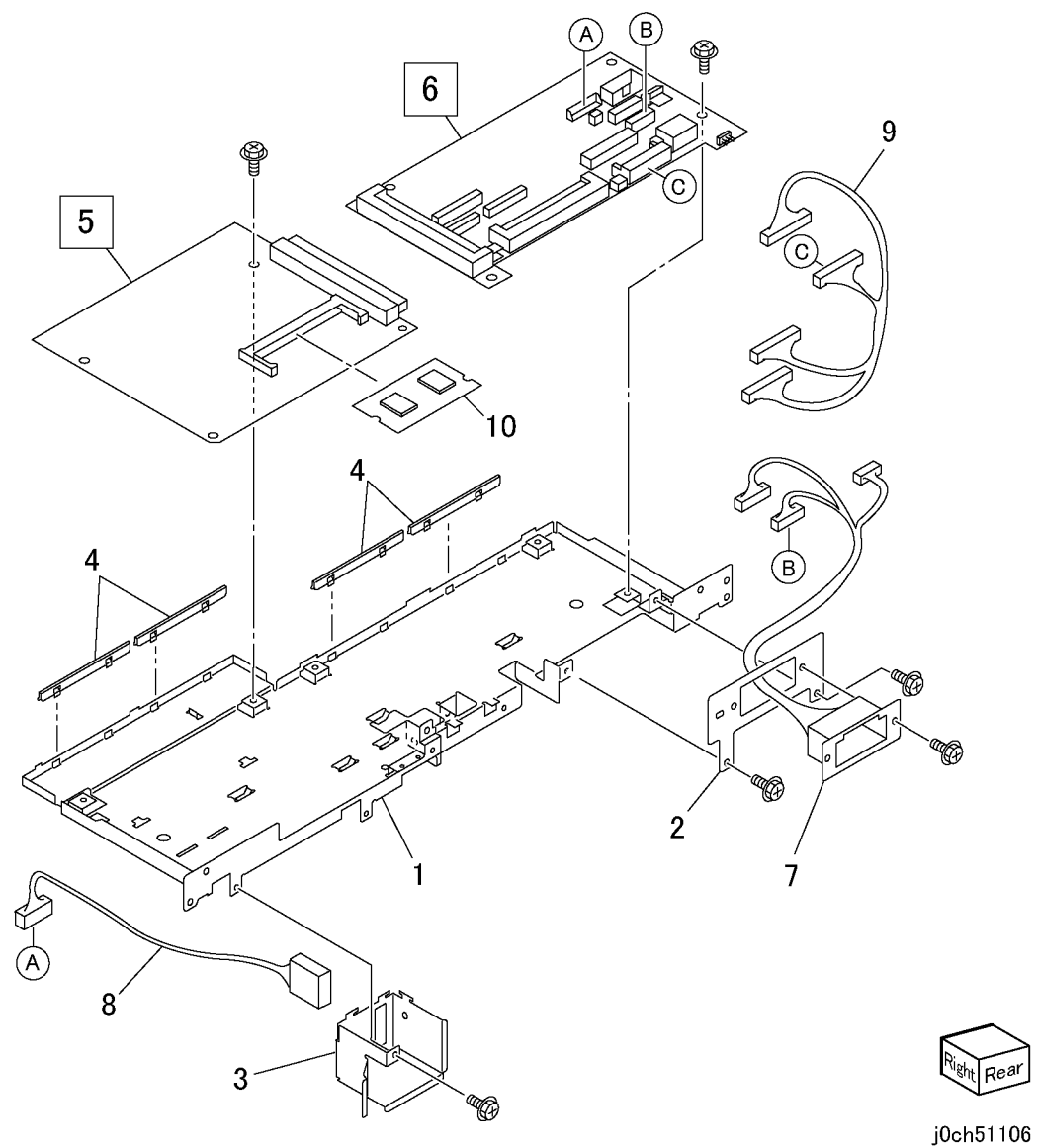

# PL 11.7 Control Panel

| Item | Part      | Description                                      |              |
|------|-----------|--------------------------------------------------|--------------|
| 1    | 802K66570 | Control Panel Case (Eng) (P/O PL<br>11.1 Item 2) | PL11.7       |
| -    | 802K71860 | Control Panel Case (WF) (P/O PL<br>11.1 Item 2)  | 20           |
| 2    | _         | Ten key (P/O PL 11.1 Item 2)                     |              |
| 3    | -         | Function Key (P/O PL 11.1 Item 2)                |              |
| 4    | -         | Stop Key (P/O PL 11.1 Item 2)                    | 21(PL11.8)   |
| 5    | -         | Power Save Key (P/O PL 11.1 Item 2)              |              |
| 6    | -         | Reset Key (P/O PL 11.1 Item 2)                   |              |
| 7    | -         | Start Key (P/O PL 11.1 Item 2)                   |              |
| 8    | -         | Alarm Cover (P/O PL 11.1 Item 2)                 |              |
| 9    | _         | LCD Panel (P/O PL 11.1 Item 2)                   |              |
| 10   | -         | LED Lens (P/O PL 11.1 Item 2)                    |              |
| 11   | _         | Right Contact Rubber (P/O PL 11.1<br>Item 2)     |              |
| 12   | -         | Center Contact Rubber (P/O PL<br>11.1 Item 2)    |              |
| 13   | _         | Panel Support (P/O PL 11.1 Item 2)               |              |
| 14   | -         | Upper LCD Shield (P/O PL 11.1                    | 17 12 12     |
| 15   | -         | Under LCD Shield (P/O PL 11.1<br>Item 2)         | 8016-359     |
| 16   | -         | Tapping Screw (P/O PL 11.1 Item<br>2)            |              |
| 17   | 960K02730 | Control Panel PWB                                | B 10         |
| 18   | _         | LCD (P/O PL 11.1 Item 2)                         |              |
| 19   | 802E68620 | LCD Cover DC (Eng) (P/O PL 11.1<br>Item 2)       |              |
| _    | 802E64120 | LCD Cover MF (Eng)                               |              |
| 20   | _         | Clip Tray (P/O PL 11.1 Item 2)                   |              |
| 21   | 802K64640 | One Touch Panel (PL 11.8)                        | 15 (A) (E)   |
| 22   | _         | Core (P/O PL 11.1 Item 2)                        | 4            |
|      |           |                                                  |              |
|      |           |                                                  | 5            |
|      |           |                                                  | 14 Transford |
|      |           |                                                  |              |

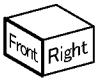

<u>,</u>19

- 9

j0ch51107

В

# PL 11.8 Fax Unit Control Panel

| ltem | Part | Description                                          |    |
|------|------|------------------------------------------------------|----|
| 1    | -    | Fax Unit Control Panel Case (P/O<br>PL 11.7 Item 21) | וס |
| 2    | -    | Copy/Fax/E-Mail Key (P/O PL 11.7<br>Item 21)         | ΡL |
| 3    | _    | Option Key (P/O PL 11.7 Item 21)                     |    |
| 4    | -    | LED Lens (P/O PL 11.7 Item 21)                       |    |
| 5    | -    | Right Flip Card (P/O PL 11.7 Item 21)                |    |
| 6    | -    | Left Flip Card (P/O PL 11.7 Item 21)                 |    |
| 7    | -    | One Touch Sheet (10-18) (P/O PL<br>11.7 Item 21)     |    |
| 8    | -    | One Touch Sheet (19-27) (P/O PL<br>11.7 Item 21)     |    |
| 9    | -    | One Touch Sheet (28-36) (P/O PL<br>11.7 Item 21)     |    |
| 10   | -    | One Touch Sheet (37-45) (P/O PL<br>11.7 Item 21)     |    |
| 11   | -    | One Touch Panel (P/O PL 11.7 Item<br>21)             |    |
| 12   | -    | Contact Rubber (P/O PL 11.7 Item<br>21)              |    |
| 13   | -    | Flip Shaft (P/O PL 11.7 Item 21)                     |    |
| 14   | -    | Earth Plate (P/O PL 11.7 Item 21)                    |    |
| 15   | -    | Tapping Screw (P/O PL 11.7 Item<br>21)               |    |
| 16   | -    | FAX Unit Control Panel PWB (P/O<br>PL 11.7 Item 21)  |    |

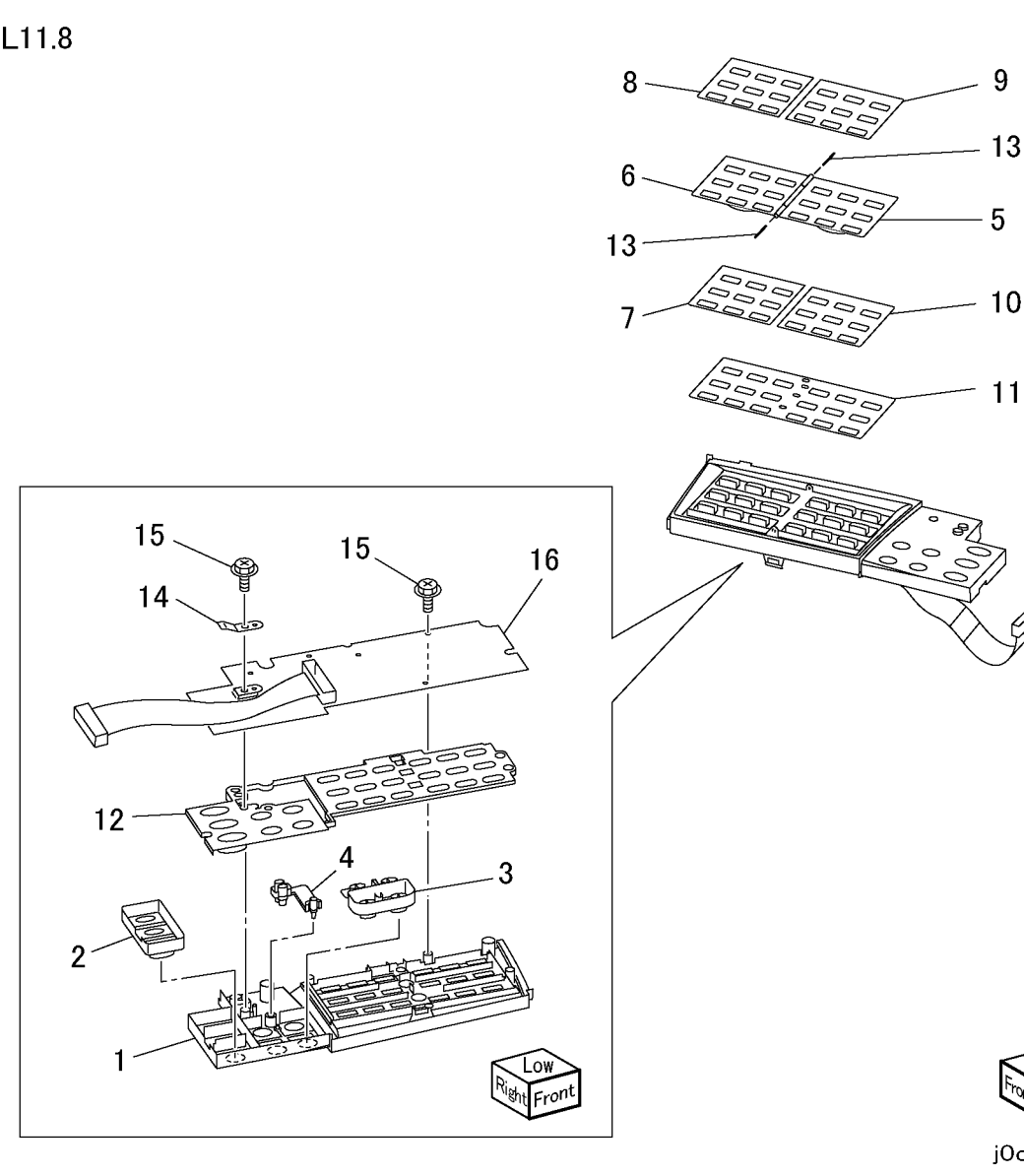

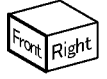

9

13

5

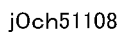

# PL 12.1 Tray, Feeder Assembly-2Tray

| ltem | Part      | Description                       |
|------|-----------|-----------------------------------|
| 1    | 050K49840 | Tray 3/4 Assembly (PL 12.2)       |
| 2    | -         | Label (No.3) (P/O PL 12.1 Item 12 |
| -    | -         | Label (No.4) (P/O PL 12.1 Item 12 |
| 3    | 110K11680 | Tray 3/4 Paper Size Switch        |
| 4    | 014E51110 | Tray Spacer                       |
| 5    | 003E61510 | Tray Stopper                      |
| 6    | 059K29553 | Tray 3 Feeder (REP 12.1.1)        |
| 7    | 059K29553 | Tray 4 Feeder (REP 12.1.2)        |
| 8    | 054E22622 | Feed Out Chute                    |
| 9    | -         | Sensor Cover (Not Spared)         |
| 10   | -         | Cover (Not Spared)                |
| 11   | 604K20550 | Tray Label Kit                    |
|      |           |                                   |

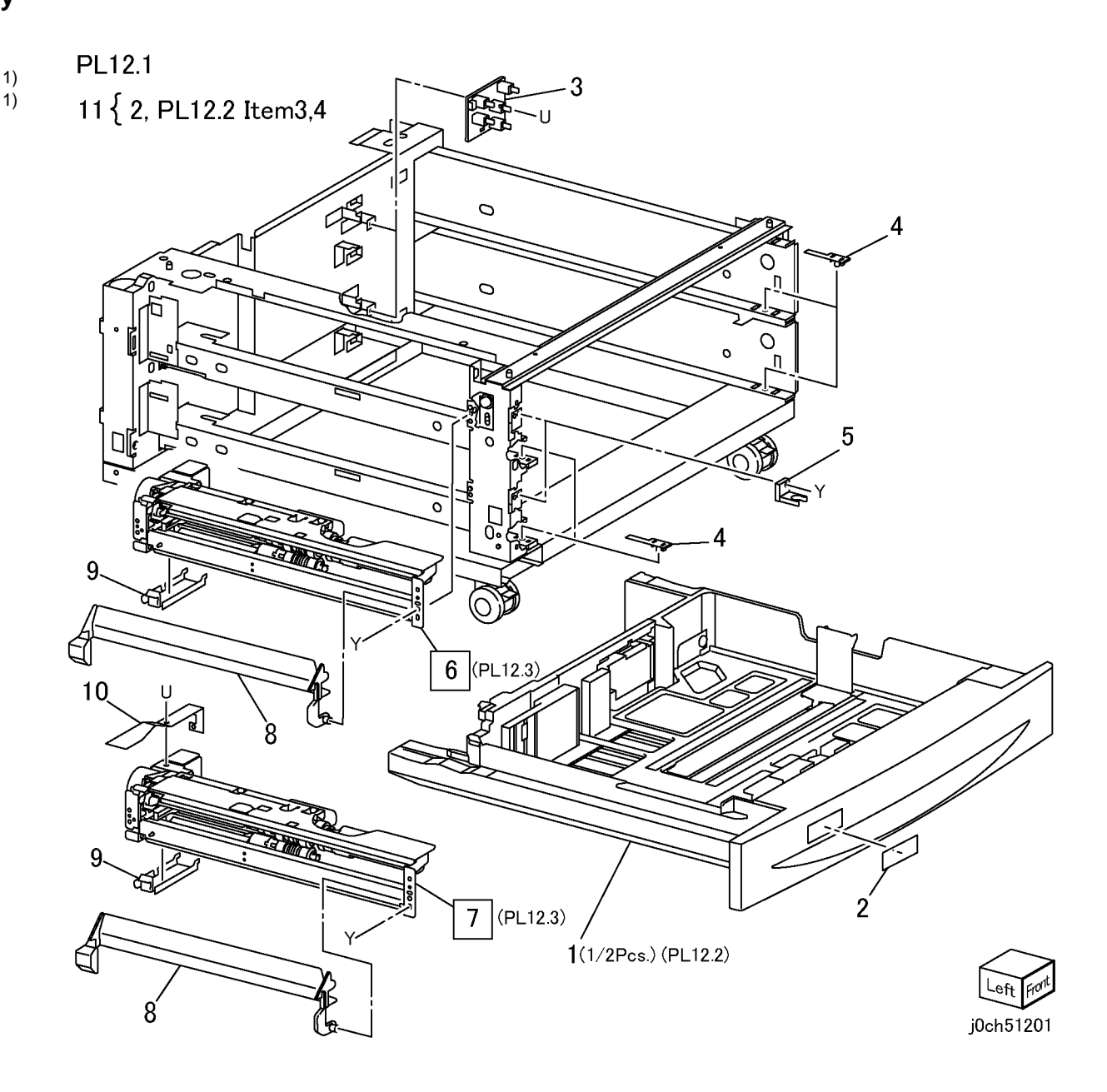

# PL 12.2 Tray 3/4 Assembly-2Tray

| Item | Part      | Description                                                                                                    |          |        |
|------|-----------|----------------------------------------------------------------------------------------------------|----------|--------|
| 1    | -         | Tray Assembly (P/O PL 12.1 Item 1)                                                                                                    | DI 122   |        |
| 2    | -         | Tray Cover (P/O PL 12.1 Item 1)                                                                                                    |          | C C L  |
| 3    | -         | Label (Instruction) (P/O PL 12.2                                                                                                    |          |        |
|      |           | Item 27)                                                                                                    |          |        |
| 4    | -         | Label (Max) (P/O PL 12.2 Item 27)                                                                                                    | 5        |        |
| 5    | -         | Bottom Plate (P/O PL 12.2 Item 1)                                                                                                    | 5C       |        |
| 6    | -         | Bottom Pad (P/O PL 12.2 Item 1)                                                                                                    | 74       |        |
| 7    | -         | Front Side Guide (P/O PL 12.2 Item                                                                                                    |          |        |
| 8    | _         | Tray Pad (P/O PL 12.2 Item 1)                                                                                                    |          |        |
| 9    | _         | Rear Side Guide (P/O PL 12.2 Item                                                                                                    |          | 1600   |
| Ŭ    |           | 1)                                                                                                    |          |        |
| 10   | _         | Side Guide Actuator (P/O PL 12.2                                                                                                    |          |        |
|      |           | Item 1)                                                                                                    | 6        |        |
| 11   | -         | Guide Actuator (P/O PL 12.2 Item                                                                                                    | •        |        |
|      |           | 1)                                                                                                    |          |        |
| 12   | -         | Spring (P/O PL 12.2 Item 1)                                                                                                    | ٦        | -@00   |
| 13   | -         | Pinion Gear (P/O PL 12.2 Item 1)                                                                                                    |          | 44     |
| 14   | -         | End Guide (P/O PL 12.2 Item 1)                                                                                                    | Ĺ        | $\sim$ |
| 15   | -         | Spring (P/O PL 12.2 Item 1)                                                                                                    |          |        |
| 16   | -         | End Guide Actuator (P/O PL 12.2                                                                                                    | 16       |        |
|      |           | Item 1)                                                                                                    |          | 23     |
| 17   | -         | Link (P/O PL 12.2 Item 1)                                                                                                    | 10       |        |
| 18   | -         | Coupling Gear (13T) (P/O PL 12.2                                                                                                    | 10 19 21 |        |
|      |           | Item 28)                                                                                                    |          |        |
| 19   | -         | Gear (13T/60T) (P/O PL 12.2 Item                                                                                                    | and of   |        |
|      |           | 28)                                                                                                    |          |        |
| 20   | -         | Sector Gear (601) (P/O PL 12.2                                                                                                    |          | 24     |
| 24   |           | $\frac{11000}{1000} = \frac{1000}{1000} = \frac{1000}{100$                                                                                                    |          |        |
| 21   | -         | Brackel (P/O PL 12.2 item 1)                                                                                                    | 20       |        |
| 22   | -         | Stopper ( $P/O$ PL 12.2 Item 1)                                                                                                    | 20       |        |
| 23   | _         | Scopper ( $P/O PL 12.2$ item 1)                                                                                                    |          |        |
| 24   | _         | $\frac{1}{2} \frac{1}{2} \frac{1}$ |          |        |
| 25   |           | Slide Lock                                                                                                    | 1        |        |
| 20   | 604K20550 | Trav I abel Kit                                                                                                    |          |        |
| 28   | 604K20540 | Tray Gear Kit                                                                                                    | 23       | 7      |
| 20   | 004120040 |                                                                                                    | 20 Q     |        |

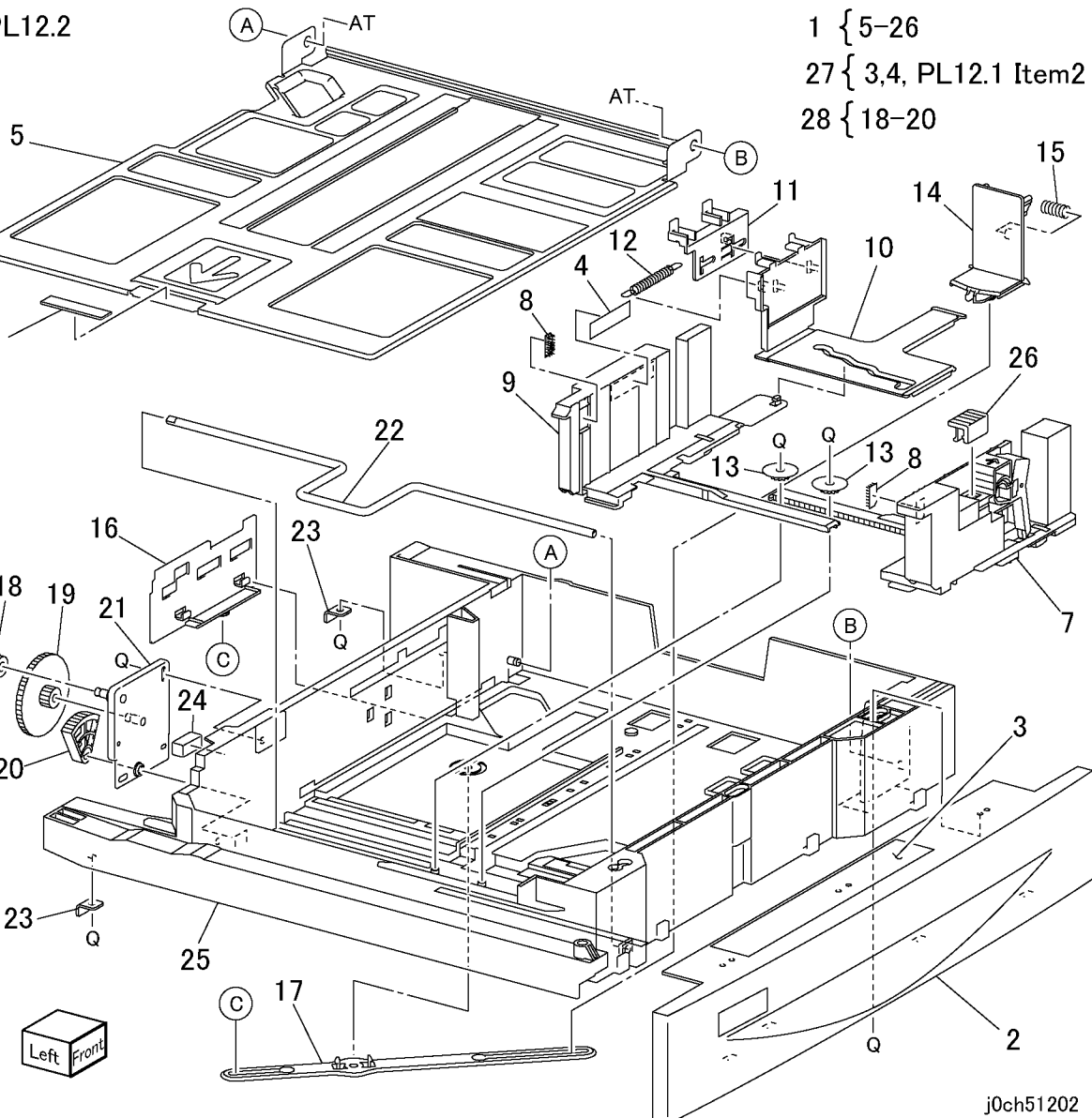

# PL 12.3 Tray 3/4 Feeder-2Tray

| PL 1: | 2.3 Tray 3 | /4 Feeder-2Tray                                                                                 | 29       |
|-------|------------|-------------------------------------------------------------------------------------------------|----------|
| ltem  | Part       | Description                                                                                     | 30<br>31 |
| 1     | _          | Upper Frame (P/O PL 12.1 Item 6,                                                                | 32       |
|       |            | PL 12.1 Item 7)                                                                                 | 33       |
| 2     | 127K38170  | Tray 3/4 Feed/Lift Up Motor                                                                     | 34       |
| 3     | -          | Bracket (P/O PL 12.1 Item 6, PL                                                                 | 35       |
| 4     | 044544770  | 12.1 Item 7)                                                                                    | 36       |
| 4     | 014E44770  | Spacer (P/O PL 12.1 Item 6, PL                                                                  | 37       |
| 5     | _          | 12.1 Item 7)<br>Geor (31T) (P/O PL 12.1 Item 6 PL                                               | 38       |
| 5     |            | 12 1 Item 7)                                                                                    | 39       |
| 6     | _          | Spring (P/O PL 12.1 Item 6, PL                                                                  | 40       |
| 0     |            | 12.1 Item 7)                                                                                    | 41       |
| 7     | _          | One way Clutch (P/O PL 12.1 Item                                                                | 43       |
|       |            | 6)                                                                                              | 10       |
| 8     | -          | One way Gear (P/O PL 12.1 Item 6)                                                               |          |
| 9     | -          | Gear (33T) (P/O PL 12.1 Item 6, PL                                                              |          |
|       |            | 12.1 Item 7)                                                                                    |          |
| 10    | -          | Bearing (P/O PL 12.1 Item 6, PL                                                                 |          |
|       |            | 12.1 Item 7)                                                                                    |          |
| 11    | -          | Shaft (P/O PL 12.1 Item 6, PL 12.1                                                              |          |
| 10    |            | Item 7)                                                                                         |          |
| 12    | -          | Plot Clute $(F/O FL 12.1 \text{ ltern } 0, Pl 12.1 \text{ ltern } 0, Pl 12.1 \text{ ltern } 7)$ |          |
| 13    | 120E22481  | Actuator (P/O PI 12.1 Item 6 PI                                                                 |          |
| 10    | 120222401  | 12.1 Item 7)                                                                                    |          |
| 14    | 930W00103  | Tray 3/4 Level Sensor                                                                           |          |
| 15    | 930W00103  | Tray 3/4 No Paper Sensor                                                                        |          |
| 16    | 962K19692  | Wire Harness (P/O PL 12.1 Item 6,                                                               |          |
|       |            | PL 12.1 Item 7)                                                                                 |          |
| 17    | -          | Gear (28T/21T) (P/O PL 12.1 Item                                                                |          |
|       |            | 6, PL 12.1 Item 7)                                                                              |          |
| 18    | -          | Gear (29T) (P/O PL 12.1 Item 6, PL                                                              |          |
|       |            | 12.1 Item 7)                                                                                    |          |
| 19    | -          | Spring (P/O PL 12.1 Item 6, PL                                                                  |          |
| 20    |            | 12.1 Item 7)<br>Food Boll (BED 12.2.1) (D/O DI                                                  |          |
| 20    | -          | 12.3 Item (2)                                                                                   |          |
| 21    | 005K05890  | Oneway Clutch                                                                                   |          |
| 22    | 005K06760  | Oneway Gear (22T)                                                                               |          |
| 23    | _          | Shaft (P/O PL 12.1 Item 6, PL 12.1                                                              |          |
|       |            | Item 7)                                                                                         |          |
| 24    | _          | Chute (P/O PL 12.1 Item 6, PL 12.1                                                              |          |
|       |            | Item 7)                                                                                         |          |
| 25    | -          | Spring (P/O PL 12.1 Item 6, PL                                                                  |          |
|       |            | 12.1 Item 7)                                                                                    |          |
| 26    | 005K05890  | Friction Clutch                                                                                 |          |
| 27    | -          | Support Assembly (P/O PL 12.1                                                                   |          |
| 20    |            | Item 6, PL 12.1 Item 7)                                                                         |          |
| 28    | -          | Retard Roll (REP 12.3.1) (P/O PL                                                                |          |
|       |            | 12.3 Item 42)                                                                                   |          |

| _         | Spacer (P/O PL 12.1 Item 6, PL 12.1 Item 7)           |
|-----------|-------------------------------------------------------|
| -         | Gear (13T) (P/O PL 12.1 Item 6, PL 12.1 Item 7)       |
| -         | Support Assembly (P/O PL 12.1 Item 6, PL 12.1 Item 7) |
| -         | Nudger Roll (REP 12.3.1) (P/O PL 12.3 Item 42)        |
| -         | Gear (25T) (P/O PL 12.1 Item 6, PL 12.1 Item 7)       |
| -         | Bearing (P/O PL 12.1 Item 6, PL 12.1 Item 7)          |
| -         | Gear (34T) (P/O PL 12.1 Item 6, PL 12.1 Item 7)       |
| -         | Lever (P/O PL 12.1 Item 6, PL 12.1 Item 7)            |
| -         | Bearing (P/O PL 12.1 Item 6, PL 12.1 Item 7)          |
| -         | Washer (P/O PL 12.1 Item 6, PL 12.1 Item 7)           |
| -         | Lower Frame (P/O PL 12.1 Item 6, PL 12.1 Item 7)      |
| -         | Holder (P/O PL 12.1 Item 6, PL 12.1 Item 7)           |
| -         | Spring (P/O PL 12.1 Item 6, PL 12.1 Item 7)           |
| 604K20530 | Tray Feed Roller Kit                                  |
| 059K29553 | Screw                                                 |

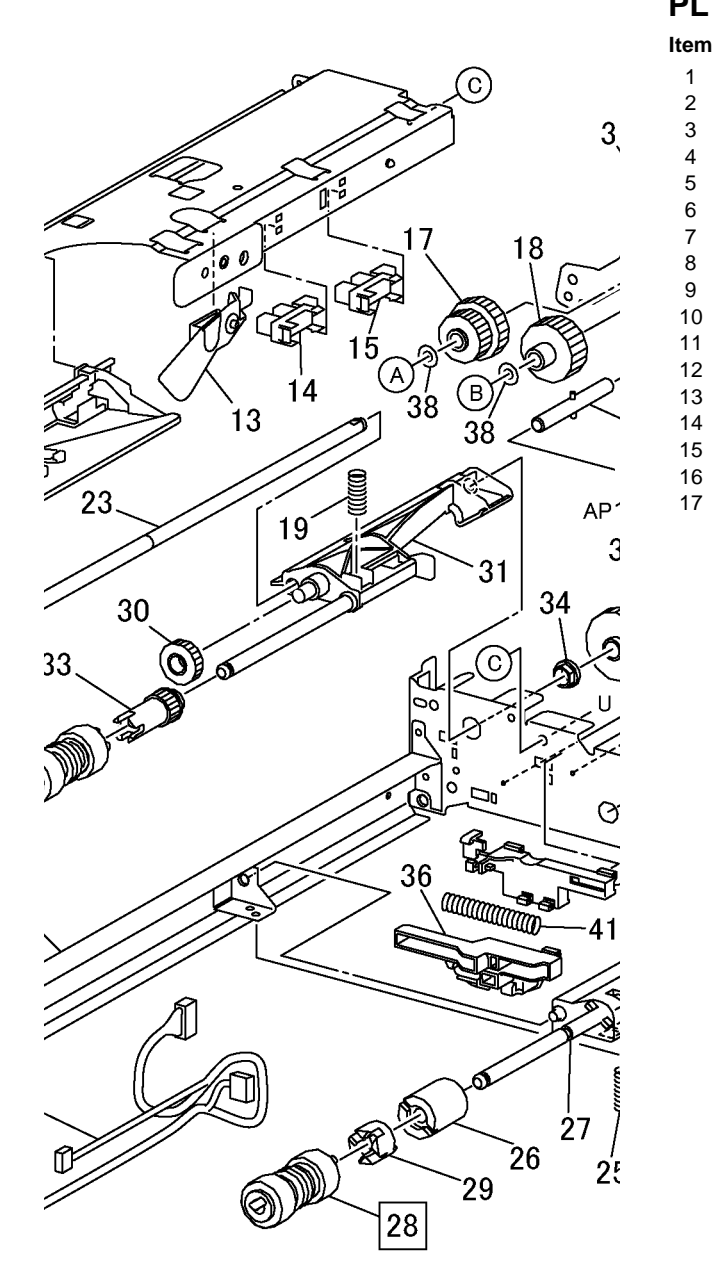

# PL 12.4 Left Cover-2Tray

13 14

| Part      | Description                     |
|-----------|---------------------------------|
| 802K53505 | Cover Assembly LH 2TM           |
| -         | Latch (P/O PL 12.4 Item 1)      |
| -         | Hook (P/O PL 12.4 Item 1)       |
| -         | Handle (P/O PL 12.4 Item 1)     |
| -         | Left Cover (P/O PL 12.4 Item 1) |
| -         | Chute (P/O PL 12.4 Item 1)      |
| -         | Actuator (P/O PL 12.4 Item 1)   |
| -         | Spring (P/O PL 12.4 Item 1)     |
| -         | Bracket (P/O PL 12.4 Item 1)    |
| -         | Spring (P/O PL 12.4 Item 1)     |
| -         | Bearing (P/O PL 12.4 Item 1)    |
| -         | Bearing (P/O PL 12.4 Item 1)    |
| 059E98190 | Pinch Roll                      |
| 830E45710 | Support                         |
| 110E10620 | 2Tray Module Left Cover Switch  |
| -         | Bracket Assembly (Not Spared)   |
| -         | Bracket (Not Spared)            |

# PL 12.5 Takeaway Roll-2Tray

| 1<br>1<br>1<br>1<br>1<br>1<br>1<br>1<br>1<br>1<br>1<br>1<br>1<br>1 |
|--------------------------------------------------------------------|
|                                                                    |
|                                                                    |

| Item | Part      | Description                   |
|------|-----------|-------------------------------|
| 1    | _         | Chute (Not Spared)            |
| 2    | -         | Cover (Not Spared)            |
| 3    | 130K64121 | Tray 3 Feed Out Sensor        |
| 4    | 962K18171 | Wire Harness                  |
| 5    | -         | Chute (Not Spared)            |
| 6    | 130K64471 | Tray 4 Feed Out Sensor        |
| 7    | 962K18900 | Wire Harness                  |
| 8    | 059K26250 | Takeaway Roll Assembly        |
| 9    | -         | Bearing (P/O PL 12.5 Item 10) |
| 10   | 604K20720 | 2TM Bearing Kit (4pcs)        |

# PL 12.6 Electrical-2Tray

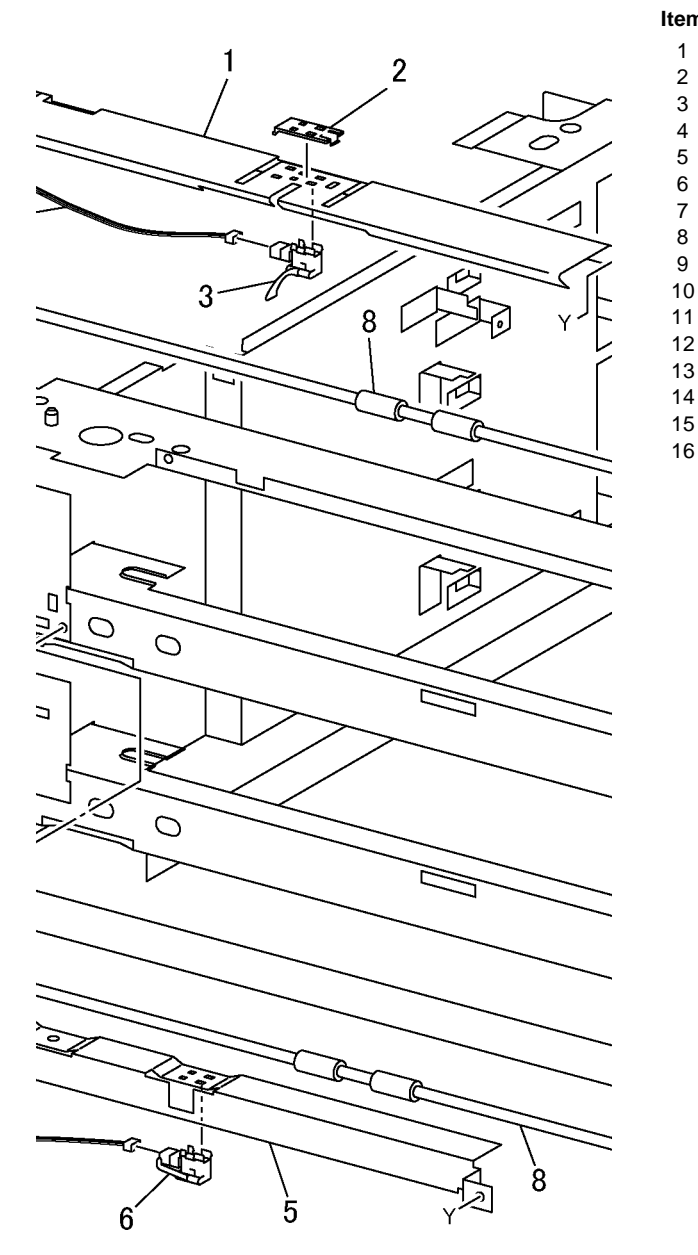

| n | Part      | Description                       |
|---|-----------|-----------------------------------|
|   | 160K97490 | PWB Assembly TM                   |
|   | 121K31530 | 2Tray Module Takeaway Roll Clutch |
|   | -         | Bracket (Not Spared)              |
|   | -         | Shaft (Not Spared)                |
|   | _         | Bearing (Not Spared)              |
|   | _         | Gear (38T) (Not Spared)           |
|   | 007K88721 | 2Tray Module Takeaway Motor       |
|   | -         | Gear (22T/40T) (Not Spared)       |
|   | -         | Gear (126T) (Not Spared)          |
|   | _         | Gear (60T) (Not Spared)           |
|   | -         | Gear (37T) (Not Spared)           |
|   | -         | Gear (32T) (Not Spared)           |
|   | -         | Wire Harness (Not Spared)         |
|   | -         | Gasket (Not Spared)               |
|   | -         | Bearing (P/O PL 12.6 Item 16)     |
|   | 604K20720 | 2TM Bearing Kit (4pcs)            |

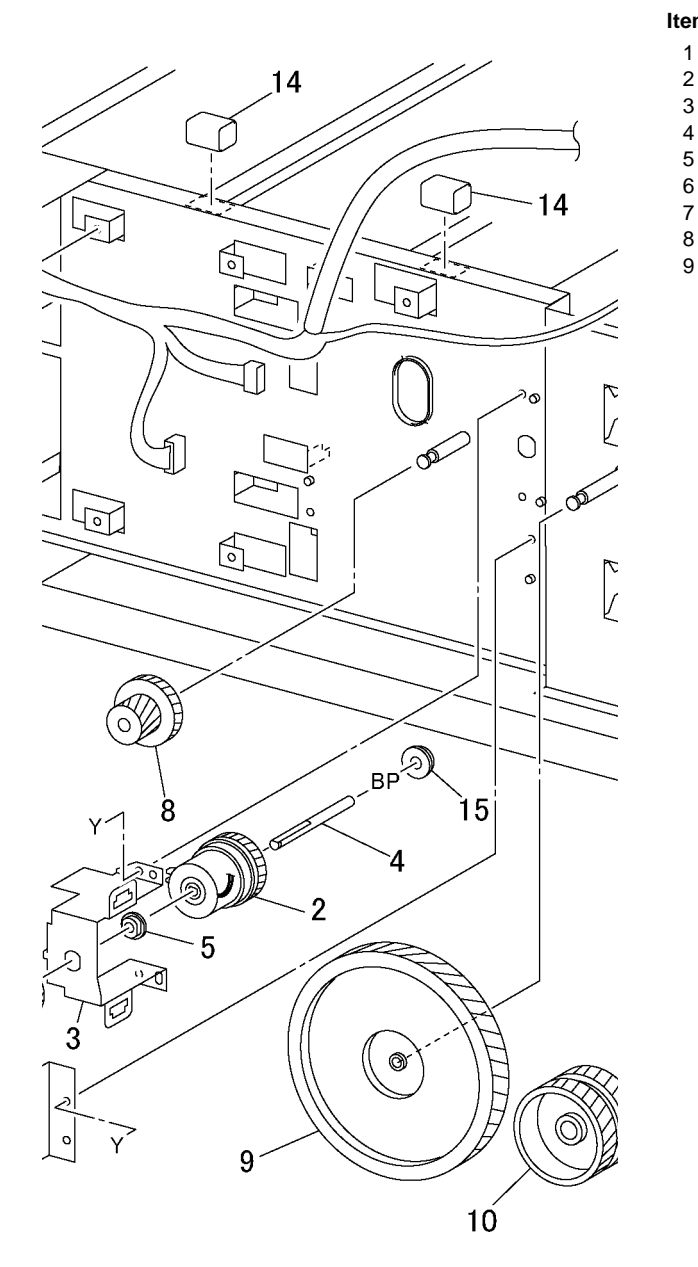

# PL 12.7 Cover-2Tray

| m | Part      | Description                   |
|---|-----------|-------------------------------|
|   | -         | Top Cover (Not Spared)        |
| 2 | -         | Foot Cover (Not Spared)       |
| 3 | 802E54750 | Right Cover                   |
| Ļ | 802E54762 | Left Lower Cover (REP 12.7.1) |
| 5 | 802E54771 | Rear Cover                    |
| 6 | -         | Caster (Stopper) (Not Spared) |
| , | -         | Caster (Not Spared)           |
| 3 | -         | Foot (Not Spared)             |
| ) | -         | Foot Cover (Not Spared)       |

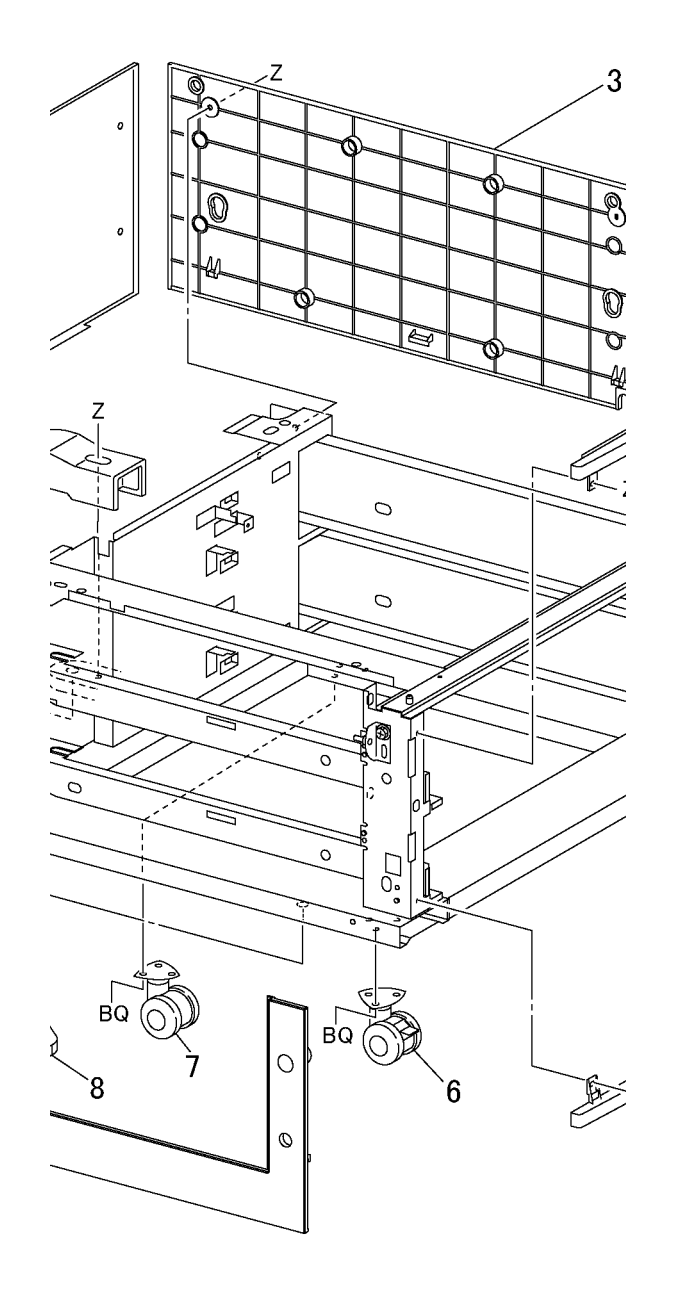

# PL 13.1 Tray, Feeder Assembly-Single Tray

| ltem | Part      | Description                |
|------|-----------|----------------------------|
| 1    | 050K49840 | Tray Assembly (PL 13.2)    |
| 2    | 893E20820 | Label (No.2)               |
| 3    | 110K11680 | Tray 2 Paper Size Switch   |
| 4    | 014E51110 | Tray Spacer                |
| 5    | 003E61510 | Tray Stopper               |
| 6    | 059K29553 | Tray 2 Feeder (REP 13.1.1) |
| 7    | 054E22621 | Feed Out Chute             |

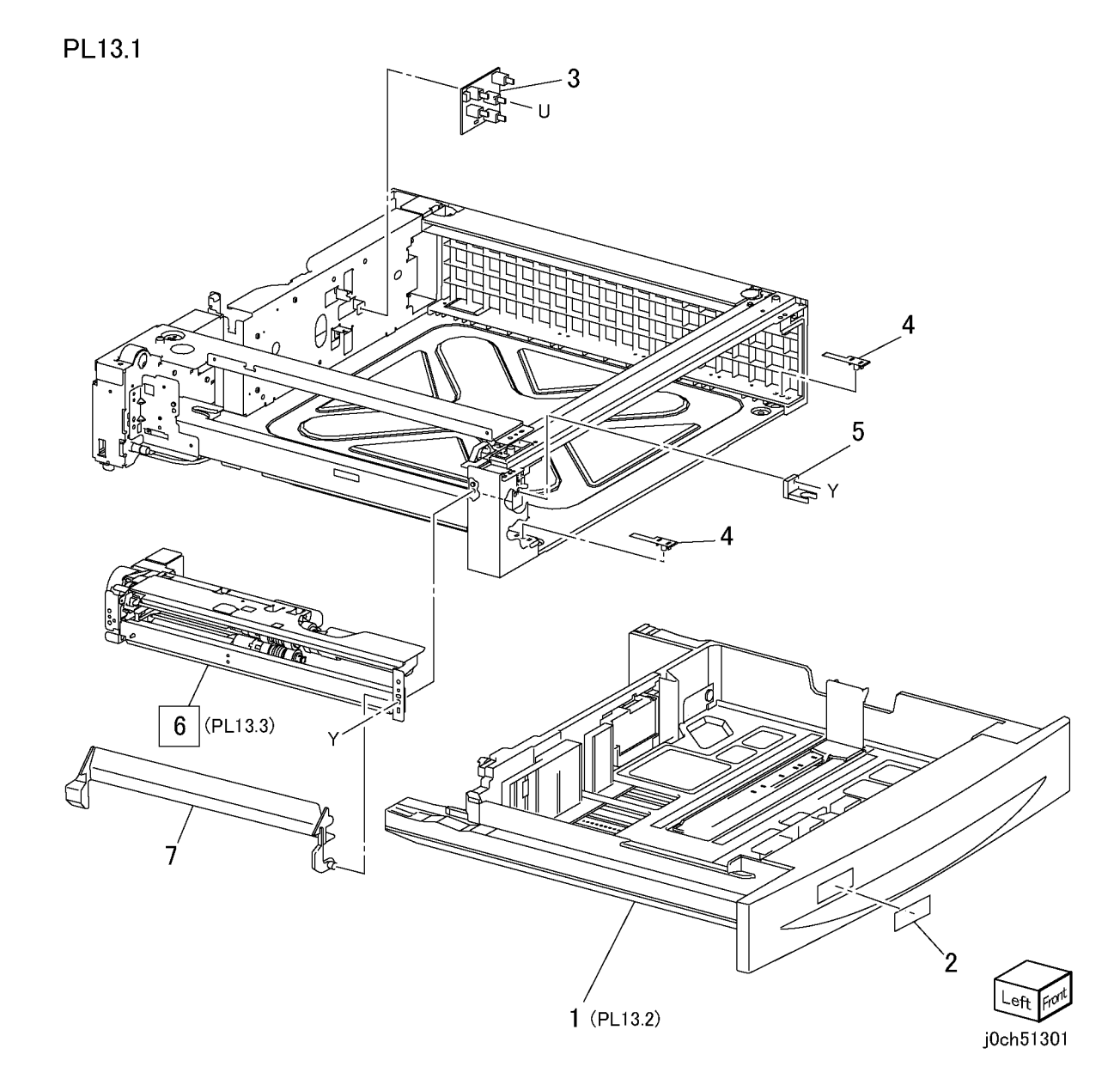

# PL 13.2 Tray Assembly-Single Tray

| Item | Part      | Description                                  |      |
|------|-----------|----------------------------------------------|------|
| 1    | _         | Tray Assembly (P/O PL 13.2 Item 1)           |      |
| 2    | _         | Tray Cover (P/O PL 13.2 Item 1)              |      |
| 3    | -         | Label (Instruction) (P/O PL 13.2<br>Item 27) |      |
| 4    | _         | Label (Max) (P/O PL 13.2 Item 27)            |      |
| 5    | _         | Bottom Plate (P/O PL 13.2 Item 1)            | 5    |
| 6    | _         | Bottom Pad (P/O PL 13.2 Item 1)              |      |
| 7    | -         | Front Side Guide (P/O PL 13.2 Item 1)        |      |
| 8    | _         | Tray Pad (P/O PL 13.2 Item 1)                |      |
| 9    | -         | Rear Side Guide (P/O PL 13.2 Item            |      |
| 10   | -         | Side Guide Actuator (P/O PL 13.2<br>Item 1)  |      |
| 11   | -         | Guide Actuator (P/O PL 13.2 Item 1)          | 9    |
| 12   | -         | Spring (P/O PL 13.2 Item 1)                  |      |
| 13   | -         | Pinion Gear (P/O PL 13.2 Item 1)             | 4    |
| 14   | -         | End Guide (P/O PL 13.2 Item 1)               |      |
| 15   | -         | Spring (P/O PL 13.2 Item 1)                  |      |
| 16   | -         | End Guide Actuator (P/O PL 13.2<br>Item 1)   |      |
| 17   | -         | Link (P/O PL 13.2 Item 1)                    |      |
| 18   | -         | Coupling Gear (13T) (P/O PL 13.2<br>Item 28) |      |
| 19   | -         | Gear (13T/60T) (P/O PL 13.2 Item 28)         |      |
| 20   | -         | Sector Gear (60T) (P/O PL 13.2<br>Item 28)   |      |
| 21   | _         | Bracket (P/O PL 13.2 Item 1)                 |      |
| 22   | -         | Lift Up Shaft (P/O PL 13.2 Item 1)           | 20   |
| 23   | -         | Stopper (P/O PL 13.2 Item 1)                 |      |
| 24   | -         | Seal (P/O PL 13.2 Item 1)                    |      |
| 25   | _         | Tray (P/O PL 13.2 Item 1)                    |      |
| 26   | 010E93341 | Slide Lock                                   |      |
| 27   | 604K20550 | Tray Label Kit                               |      |
| 28   | 604K20540 | Tray Gear Kit                                |      |
|      |           |                                              | Q 25 |

2

j0ch51302

1 { 5-26 27 { 3,4, PL13.1 Item2

14

15

26

28{18-20

10

3 8

(в)

11

17

(c)

# PL 13.3 Tray Feeder-Single Tray

| Item | Part      | Description                                                       |
|------|-----------|-------------------------------------------------------------------|
| 1    | 059K26293 | Feeder Assembly (Item 2-41)                                       |
| 2    | 127K38170 | Tray 2 Feed/Lift Up Motor                                         |
| 3    | _         | Bracket (P/O PL 13.1 Item 6)                                      |
| 4    | 014E44770 | Spacer                                                            |
| 5    | _         | Gear (31T) (P/O PL 13.1 Item 6)                                   |
| 6    | _         | Spring (P/O PL 13.1 Item 6)                                       |
| 7    | _         | Oneway Clutch (P/O PL 13.3 Item                                   |
|      |           | 1)                                                                |
| 8    | -         | Oneway Gear (P/O PL 13.3 Item 1)                                  |
| 9    | -         | Gear (33T) (P/O PL 13.1 Item 6)                                   |
| 10   | -         | Bearing (P/O PL 13.1 Item 6)                                      |
| 11   | -         | Shaft (P/O PL 13.1 Item 6)                                        |
| 12   | -         | Front Chute (P/O PL 13.1 Item 6)                                  |
| 13   | -         | Actuator (P/O PL 13.1 Item 6)                                     |
| 14   | 930W00103 | Tray 2 Level Sensor                                               |
| 15   | 930W00103 | Tray 2 No Paper Sensor                                            |
| 16   | 962K19691 | Wire Harness                                                      |
| 17   | -         | Gear (28T/21T) (P/O PL 13.1 Item                                  |
|      |           | 6)                                                                |
| 18   | -         | Gear (29T) (P/O PL 13.1 Item 6)                                   |
| 19   | -         | Spring (P/O PL 13.1 Item 6)                                       |
| 20   | -         | Feed Roll (REP 13.3.1 ) (P/O PL                                   |
|      |           | 13.3 Item 42)                                                     |
| 21   | 005K05890 | One way Clutch                                                    |
| 22   | 005K06760 | One way Gear (22T)                                                |
| 23   | -         | Shaft (P/O PL 13.1 Item 6)                                        |
| 24   | -         | Chute (P/O PL 13.1 Item 6)                                        |
| 25   | -         | Spring (P/O PL 13.1 Item 6)                                       |
| 26   | 005K07010 | Friction Clutch                                                   |
| 27   | -         | Support Assembly (P/O PL 13.1                                     |
| 00   |           |                                                                   |
| 28   | -         | Retard Roll (REP 13.3.1 ) (P/O PL                                 |
| 20   |           | 13.3  Item 42                                                     |
| 29   | -         | Spacer (P/O PL 13.1 Item 6)<br>Coor (12T) ( $P/O$ PL 13.1 Item 6) |
| 30   | -         | Support Accomply (D/O DL 12.1                                     |
| 51   | -         | Itom 6)                                                           |
| 32   | _         | Nudger Roll (REP 13.3.1.) ( $P/O$ PI                              |
| 52   |           | 13 3 Item 42)                                                     |
| 33   | _         | $G_{P}$ (25T) (P/O PL 13.1 Item 6)                                |
| 34   | _         | Bearing ( $P/O$ PI 13.1 Item 6)                                   |
| 35   | _         | Gear (34T) (P/O PL 13.1 Item 6)                                   |
| 36   | _         | Lever $(P/O PL 13 1 Item 6)$                                      |
| 37   | _         | Bearing (P/O PI 13.1 Item 6)                                      |
| 38   | _         | Washer (P/O PL 13.1 Item 6)                                       |
| 39   | _         | Lower Frame (P/O PL 13.1 Item 6)                                  |
| 40   | _         | Holder (P/O PL 13.1 Item 6)                                       |
| 41   | _         | Spring (P/O PL 13.1 Item 6)                                       |
| 42   | 604K20530 | Tray Feed Roller Kit                                              |

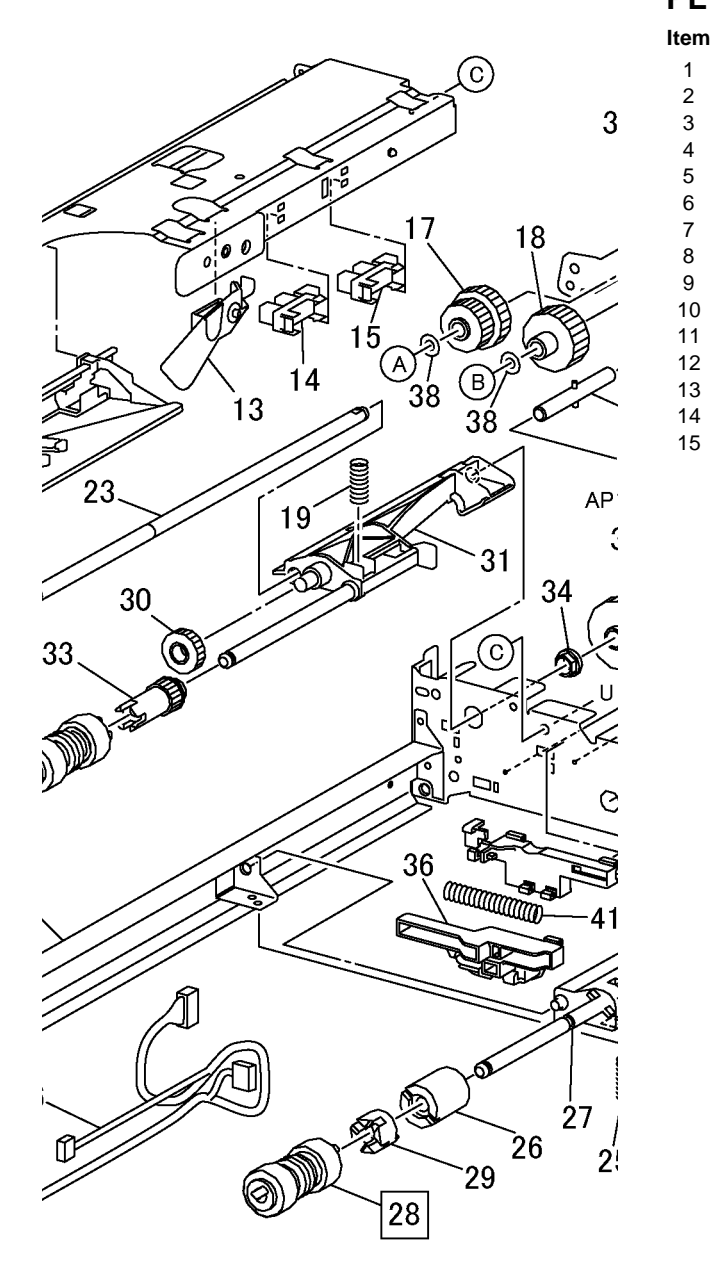

| PL | 13.4 | Left | Cover-S | Single | Tray |
|----|------|------|---------|--------|------|
|----|------|------|---------|--------|------|

| Part      | Description                          |
|-----------|--------------------------------------|
| 802K57023 | Cover Assembly LH STM                |
| -         | Latch (P/O PL 13.4 Item 1)           |
| -         | Hook (P/O PL 13.4 Item 1)            |
| -         | Handle (P/O PL 13.4 Item 1)          |
| -         | Left Cover (P/O PL 13.4 Item 1)      |
| -         | Chute (P/O PL 13.4 Item 1)           |
| -         | Actuator (P/O PL 13.4 Item 1)        |
| -         | Spring (P/O PL 13.4 Item 1)          |
| -         | Bracket (P/O PL 13.4 Item 1)         |
| -         | Spring (P/O PL 13.4 Item 1)          |
| -         | Bearing (P/O PL 13.4 Item 1)         |
| -         | Bearing (P/O PL 13.4 Item 1)         |
| -         | Pinch Roll (P/O PL 13.4 Item 1)      |
| 110E10620 | Single Tray Module Left Cover Switch |
| -         | Bracket Assembly (Not Spared)        |

# PL 13.5 Takeaway Roll-Single Tray

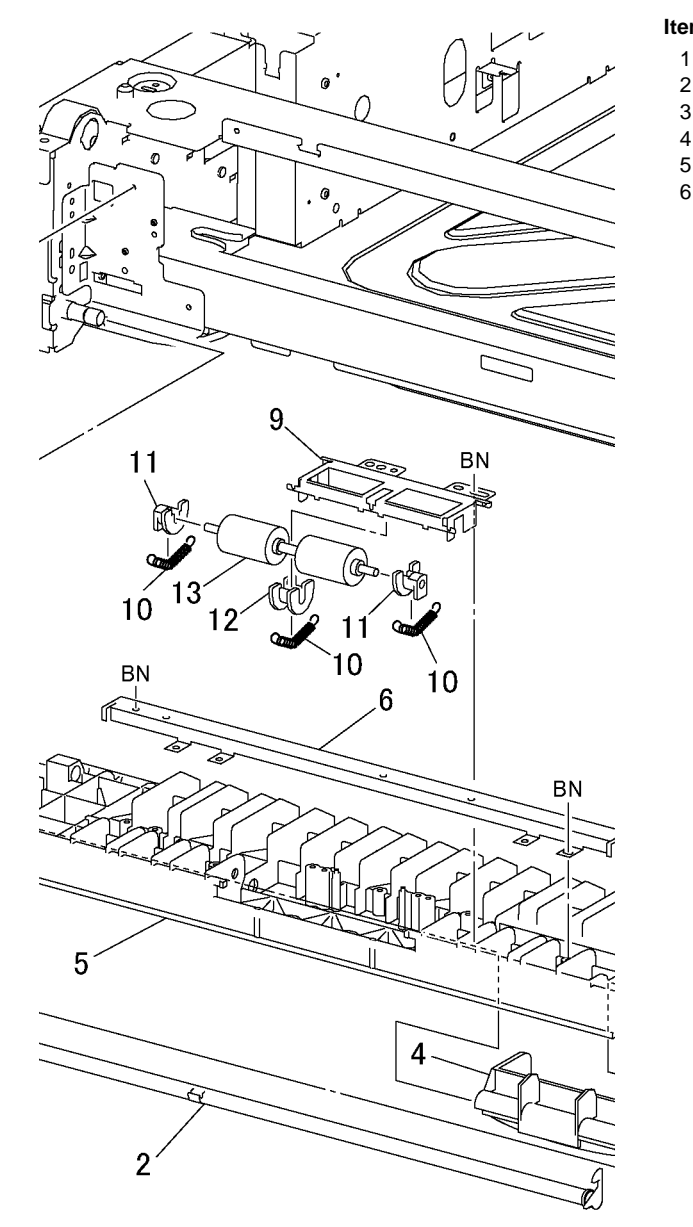

| tem | Part      | Description                   |
|-----|-----------|-------------------------------|
| 1   | _         | Chute (Not Spared)            |
| 2   | -         | Cover (Not Spared)            |
| 3   | 130K64121 | Tray 2 Feed Out Sensor        |
| 4   | -         | Wire Harness                  |
| 5   | 059K26250 | Takeaway Roll Assembly        |
| 6   | -         | Bearing (P/O PL 12.5 Item 10) |

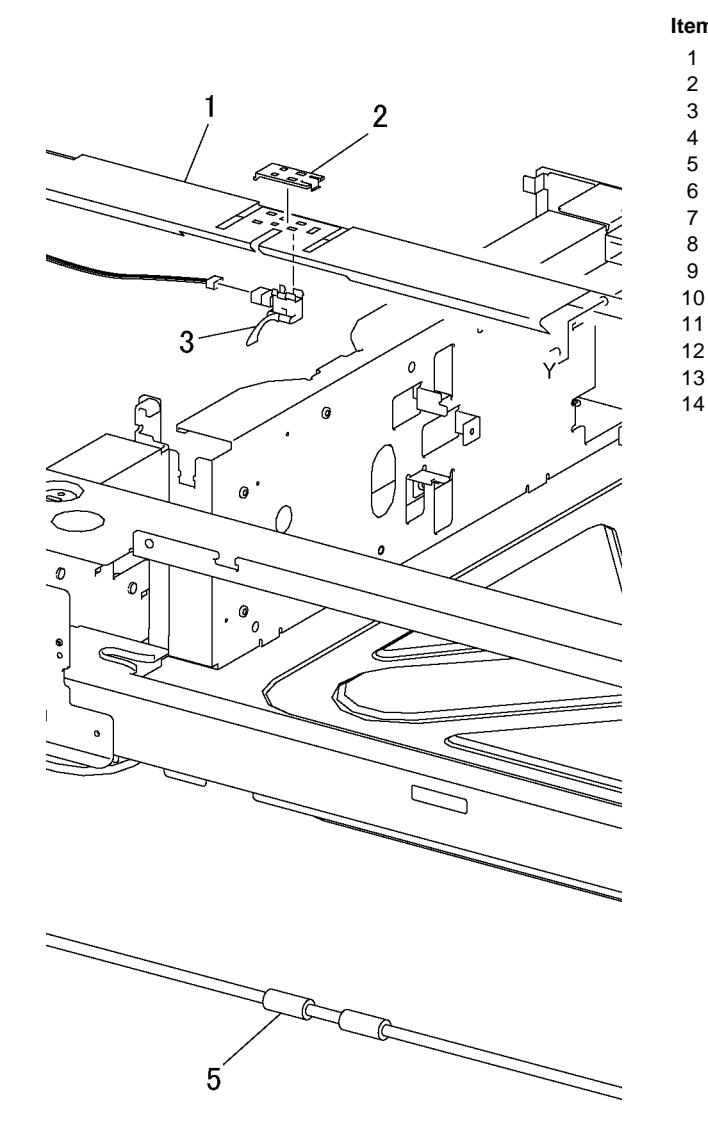

# PL 13.6 Electrical-Single Tray

| tem | Part      | Description                             |
|-----|-----------|-----------------------------------------|
| 1   | 960K07500 | PWBA Entry STM                          |
| 2   | 121K31530 | Single Tray Module Takeaway Roll Clutch |
| 3   | -         | Bracket (Not Spared)                    |
| 4   | -         | Shaft (Not Spared)                      |
| 5   | -         | Bearing (Not Spared)                    |
| 6   | -         | Gear (Not Spared)                       |
| 7   | 007K88711 | Gear Assembly Main STM                  |
| 8   | -         | Gear (Not Spared)                       |
| 9   | -         | Gear (Not Spared)                       |
| 10  | -         | Gear (Not Spared)                       |
| 11  | -         | Wire Harness                            |
| 12  | -         | Gasket                                  |
| 13  | -         | Docking Bracket (Not Spared)            |
| 14  | -         | Bearing (P/O PL 12.6 Item 16)           |

# PL 13.7 Cover-Single Tray

|   | Item | Part | Description             |
|---|------|------|-------------------------|
|   | 1    | _    | Top Cover (Not Spared)  |
| _ | 2    | -    | Left Cover (Not Spared) |
| _ | 3    | -    | Rear Cover (Not Spared) |
|   | 4    | -    | Foot (Not Spared)       |
|   | 5    | -    | Foot Rear (Not Spared)  |
|   |      |      |                         |

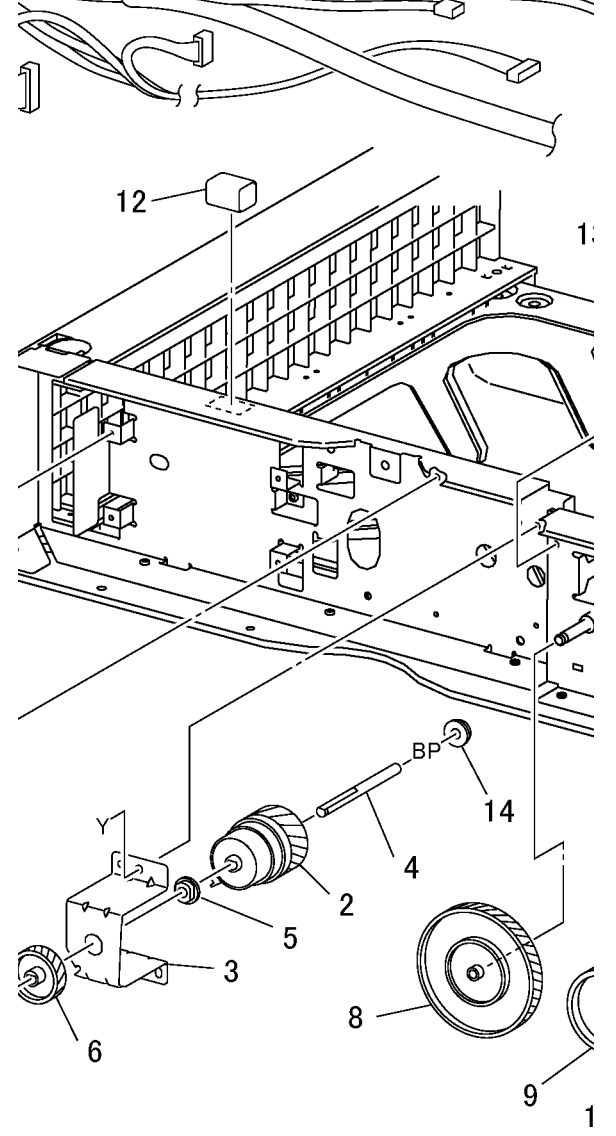

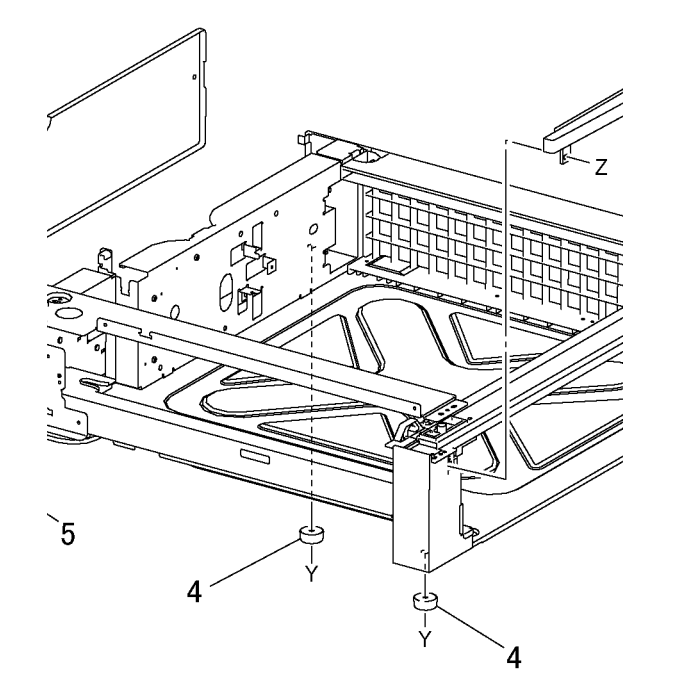

### PL 14.1 Mobile Stand

| Item | Part | Description              |
|------|------|--------------------------|
| 1    | _    | Front Cover (Not Spared) |
| 2    | -    | Magnet (Not Spared)      |
| 3    | _    | Left Cover (Not Spared)  |
| 4    | -    | Rear Cover (Not Spared)  |
| 5    | -    | Right Cover (Not Spared) |
| 6    | _    | Bracket (Not Spared)     |
| 7    | -    | Caster (s) (Not Spared)  |
| 8    | -    | Caster (Not Spared)      |
| 9    | -    | Upper Hinge (Not Spared) |
| 10   | -    | Lower Hinge (Not Spared) |
| 11   | -    | Foot (Not Spared)        |
| 12   | -    | Foot Cover (Not Spared)  |
| 13   | _    | Stopper (Not Spared)     |

PL14.1

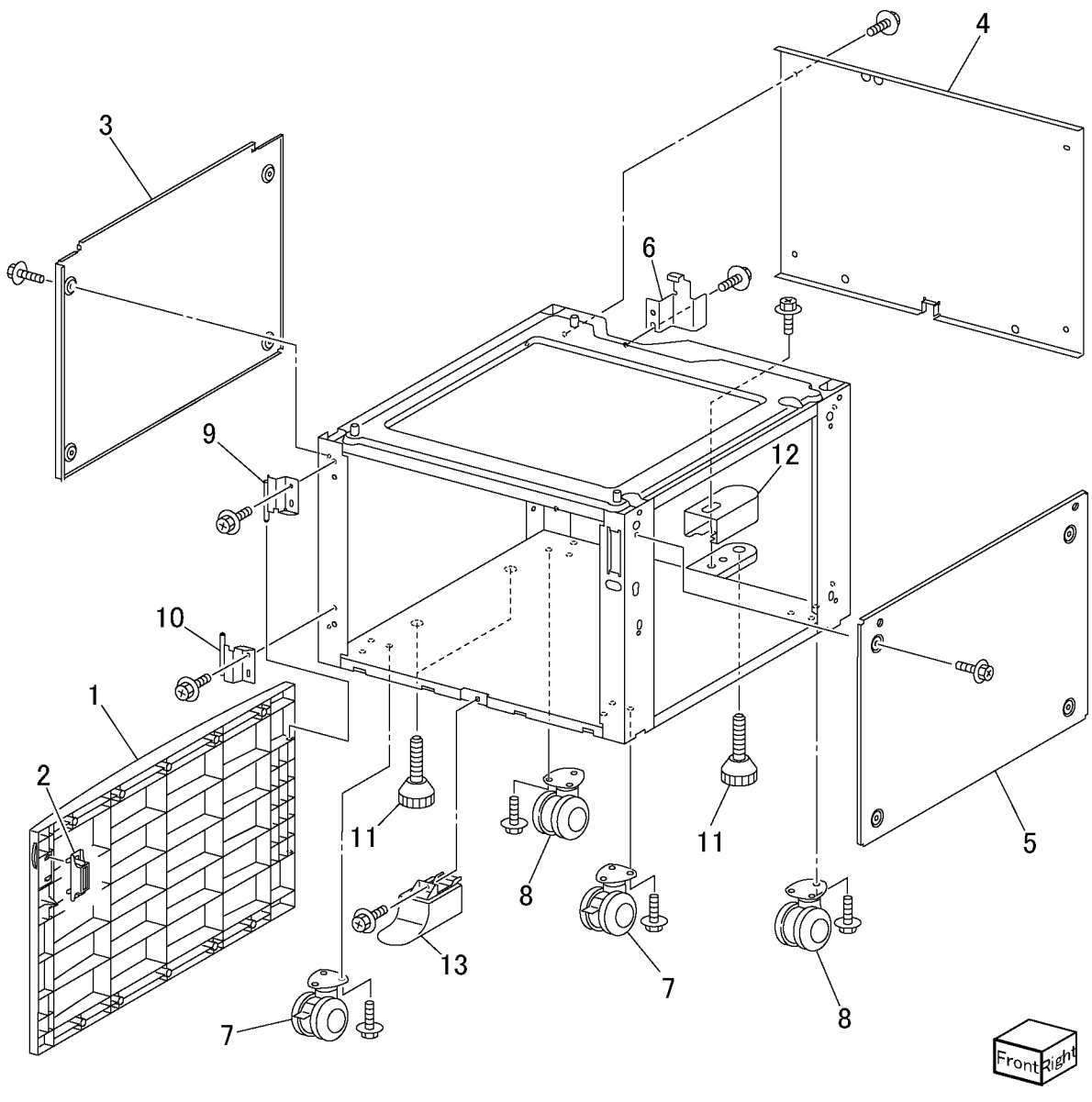

j0ch51401

### PL 15.1 DADF/ADF Assembly

Item

1

\_

2

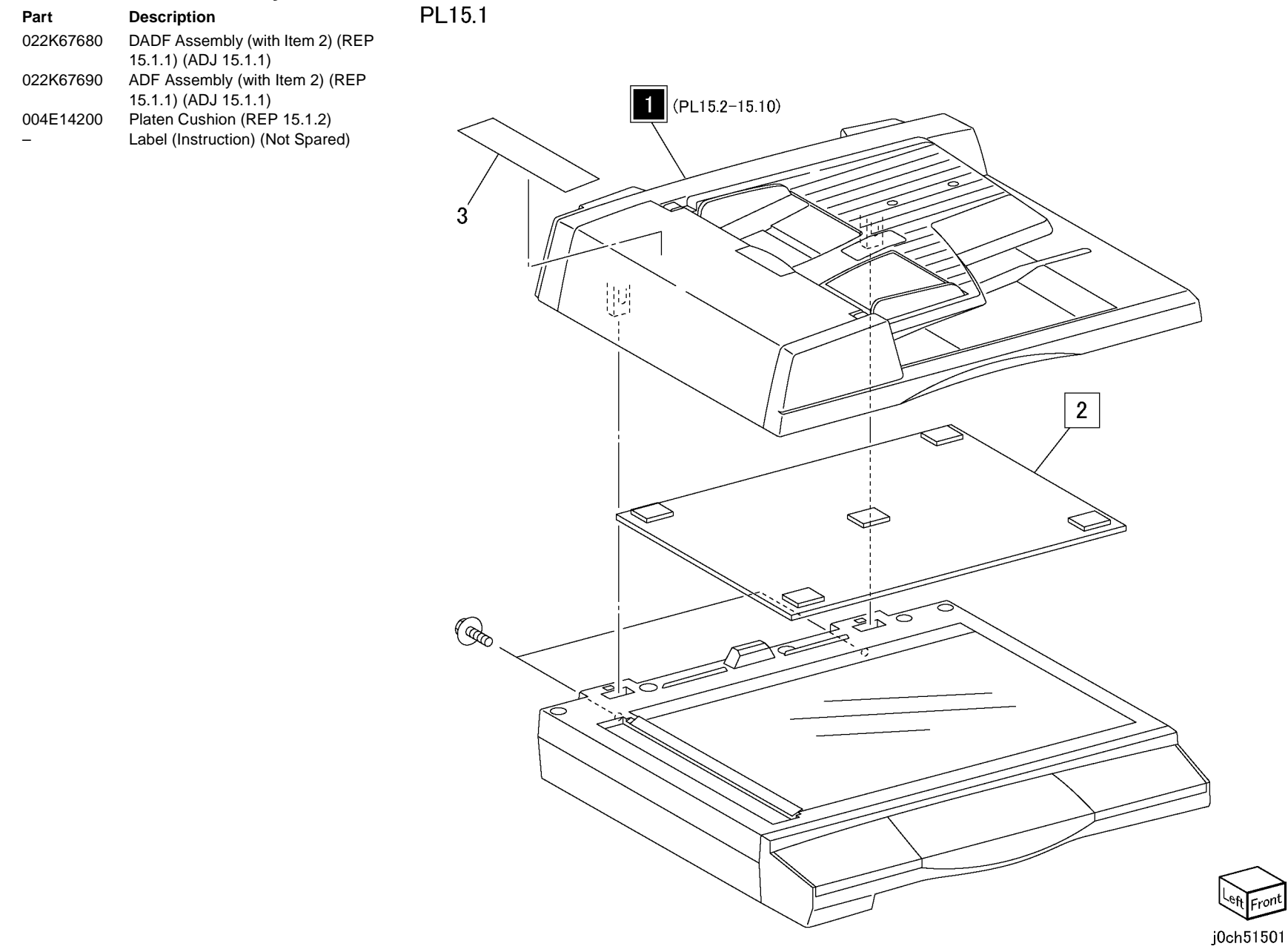

# PL 15.2 DADF/ADF Component, Cover

| Item | Part      | Description                                   |
|------|-----------|-----------------------------------------------|
| 1    | 059K33880 | DADF Feeder Assembly (PL 15.4)                |
| _    | 059K33890 | (REP 15.2.2)<br>ADF Feeder Assembly (PL 15.4) |
|      |           | (REP 15.2.2)                                  |
| 2    | 802E68630 | Rear Cover (REP 15.2.4)                       |
| 3    | 802E68640 | Front Cover (REP 15.2.3)                      |
| 4    | 050K51140 | Document Tray Assembly (PL                    |
|      |           | 15.10) (REP 15.2.1)                           |
| 5    | _         | Front Blind Cover (P/O PL 15.1                |
|      |           | Item 1)                                       |
| 6    | _         | Rear Blind Cover (P/O PL 15.1 Item            |
|      |           | 1)                                            |
| 7    | _         | Support Bracket (P/O PL 15.1 Item             |
|      |           | 1)                                            |
| 8    | 801K15460 | Base Cover Assembly (PL 15.3)                 |
| 9    | _         | Label                                         |

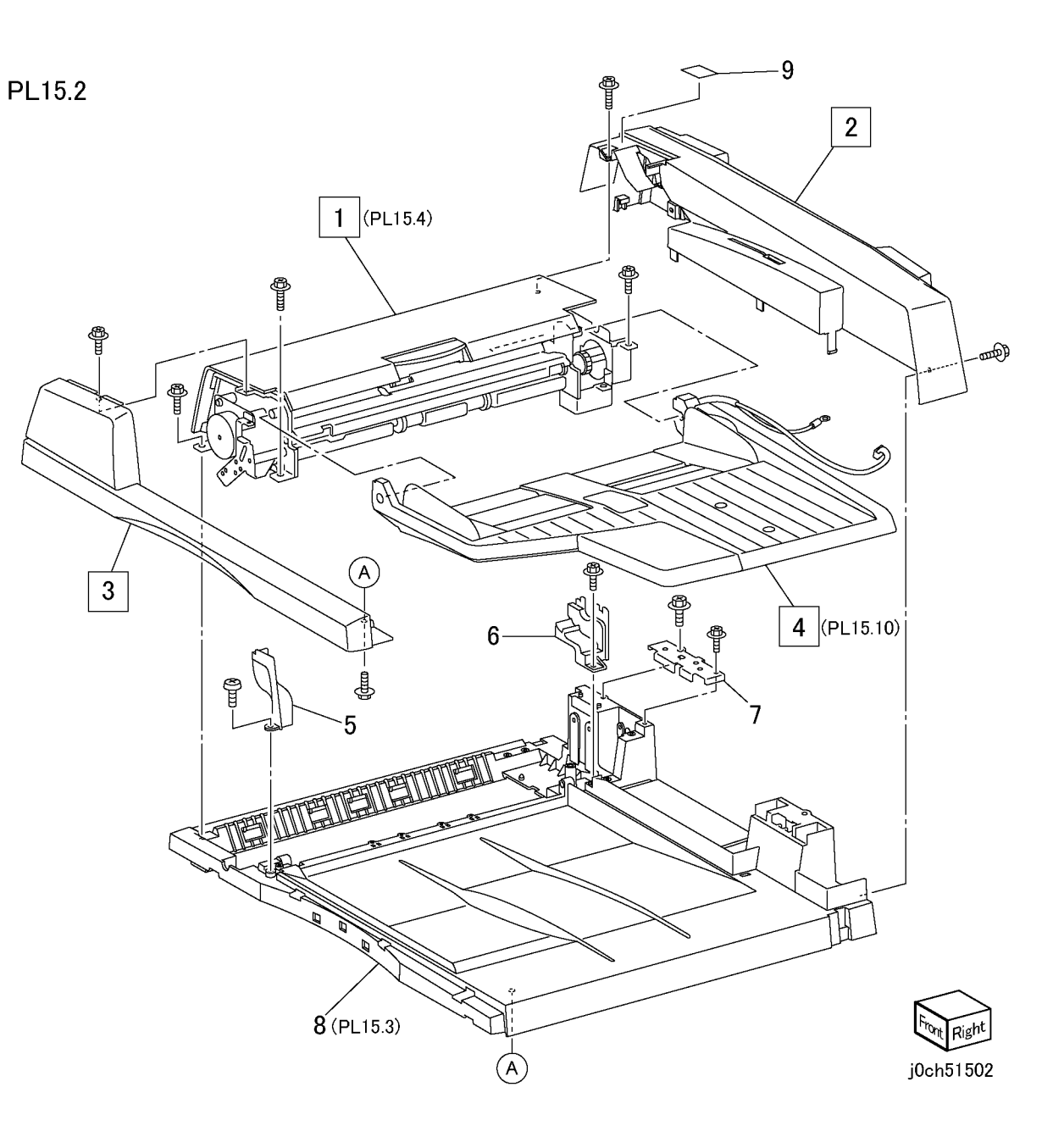

### PL 15.3 DADF/ADF Base Cover Component

| Part      | Description                                                                                                    |
|-----------|----------------------------------------------------------------------------------------------------|
| 960K02740 | DADF/ADF PWB (REP 15.3.1 )                                                                                               |
| -         | Bracket                                                                                                    |
| 962K25030 | DADF/ADF - IIT Cable                                                                                                    |
| -         | Exit Chute (P/O PL 15.3 Item 20)                                                                                         |
| -         | Stamp Cover (P/O PL 15.3 Item 20)                                                                                        |
| -         | Exit Chute Spring (Coil) (P/O PL                                                                                         |
|           | 15.3 Item 20)                                                                                                    |
| -         | Read In Pinch Roller (P/O PL 15.1<br>Item 1)                                                                             |
| -         | Spring Plate (Read In) (P/O PL                                                                                           |
|           | 15.1 Item 1)                                                                                                    |
| -         | Exit Pinch Roller (P/O PL 15.1 Item                                                                                      |
|           | 1)                                                                                                    |
| -         | Bush (P/O PL 15.3 Item 8)                                                                                                |
| -         | Base Cover Assembly (With 20) (P/                                                                                        |
|           | O PL 15.1 Item 1)                                                                                                    |
| 003K13550 | Right Counter Balance (REP                                                                                               |
|           | 15.3.3)                                                                                                    |
| 003K13560 | Left Counter Balance (REP 15.3.2)                                                                                        |
| _         | Pinch Roll Bracket (P/O PL 15.3<br>Item 8)                                                                               |
| _         | Read Out Pinch Roller (P/O PL                                                                                            |
|           | 15.1 Item 1)                                                                                                    |
| _         | Spring Plate (Read Out) (P/O PL                                                                                          |
|           | 15.3 Item 8)                                                                                                    |
| -         | Interlock Magnet (P/O PL 15.3 Item                                                                                       |
|           | 8)                                                                                                    |
| -         | Bottom Plate (P/O PL 15.3 Item 8)                                                                                        |
| -         | DADF Earth Spring (P/O PL 15.3<br>Item 8)                                                                                |
| _         | Exit Assembly (P/O PL 15.1 Item 1)                                                                                       |
|           | Part<br>960K02740<br><br>962K25030<br><br><br><br><br><br>003K13550<br>003K13550<br><br><br><br><br><br><br><br><br><br> |

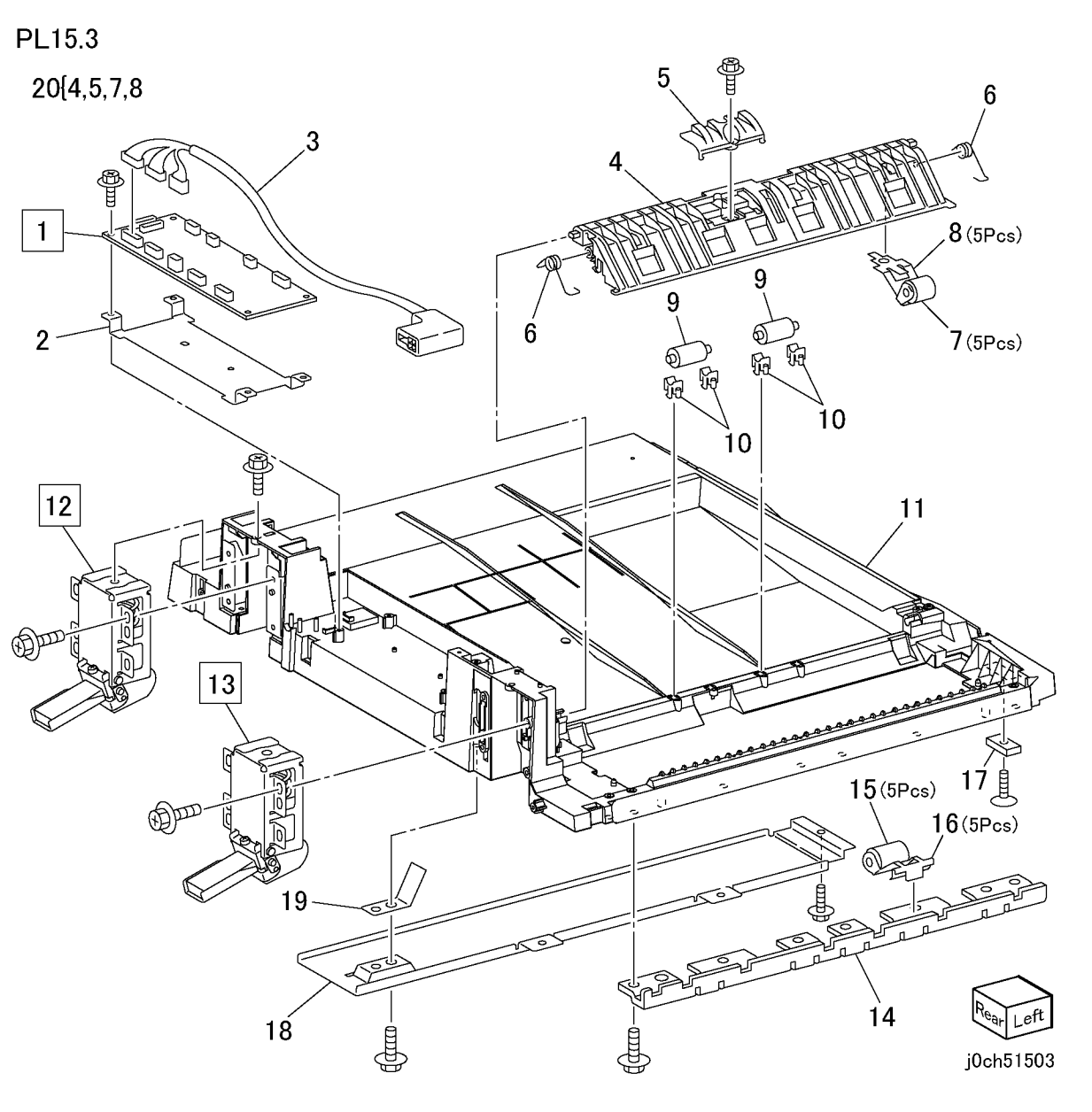

### PL 15.4 DADF/ADF Feeder Component

| ltem | Part      | Description                     |
|------|-----------|---------------------------------|
| 1    | 059K35890 | Upper Feeder Assembly (PL 15.9) |
| 2    | 802E68680 | Top Cover (REP 15.4.1)          |
| 3    | 059K35910 | DADF Lower Feeder Assembly (PL  |
|      |           | 15.5)                           |
| -    | 059K35920 | ADF Lower Feeder Assembly (PL   |
|      |           | 15.5)                           |
| 4    | -         | Pin (P/O PL 15.2 Item 1)        |

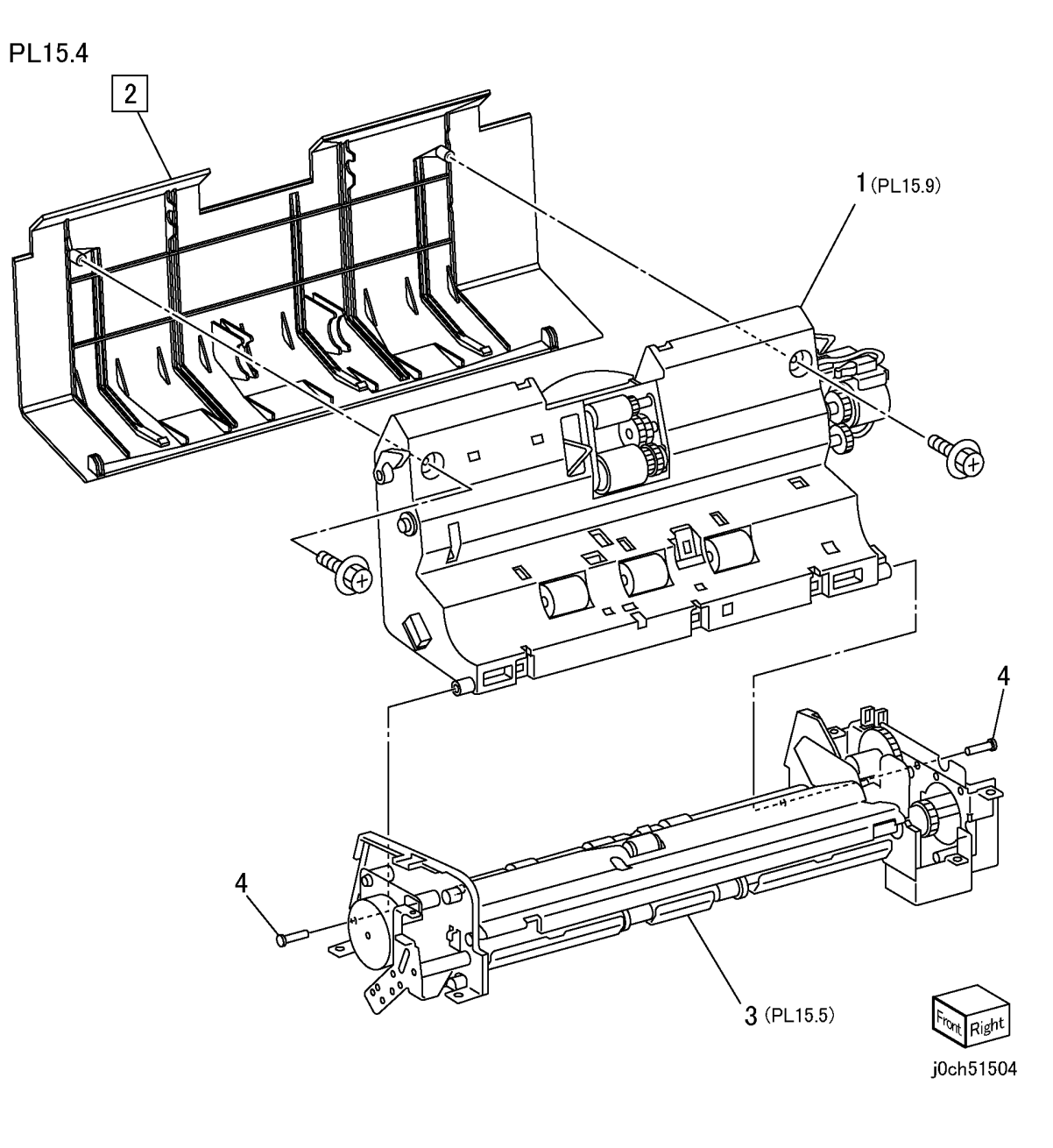

# PL 15.5 DADF/ADF Lower Feeder Component

| Item | Part      | Description                        | PI 15 5             |
|------|-----------|------------------------------------|---------------------|
| 1    | 127K40110 | Document Read Motor                |                     |
| 2    | _         | Bracket (P/O PL 15.4 Item 3)       | 29[3,16-18,22-27    |
| 3    | _         | Bearing (Oil less) (P/O PL 15.5    | 29(3 16-18 22 24-27 |
|      |           | Item 29)                           |                     |
| 4    | _         | Gear (101T-16T) (P/O PL 15.4 Item  |                     |
|      |           | 3)                                 |                     |
| 5    | _         | Gear (22T) (P/O PL 15.4 Item 3)    | <b>9</b> (PL15.6 )  |
| 6    | _         | Gear (20T) (P/O PL 15.4 Item 3)    | 1 Street            |
| 7    | _         | Bracket (P/O PL 15.4 Item 3)       |                     |
| 8    | 121K34450 | Exit Reverse Solenoid (DADF Only)  |                     |
| 9    | _         | DADF Lower Feeder Assembly (PL     |                     |
|      |           | 15.6) (P/O PL 15.4 Item 3)         | 2 3                 |
| _    | _         | ADF Lower Feeder Assembly (PL      |                     |
|      |           | 15.6) (P/O PL 15.4 Item 3)         |                     |
| 10   | 121K34460 | Document Registration Clutch       |                     |
| 11   | -         | Gear (51T-17T) (P/O PL 15.4 Item   |                     |
|      |           | 3)                                 |                     |
| 12   | -         | Bearing (Oil less) (P/O PL 15.4    |                     |
|      |           | Item 3)                            | 5                   |
| 13   | -         | Gear (39T) (P/O PL 15.4 Item 3)    |                     |
| 14   | 005K07190 | Torque Limiter (DADF Only)         |                     |
| 15   | -         | Gear (24T) (ADF Only) (P/O PL      | 26                  |
|      |           | 15.4 Item 3)                       |                     |
| 16   | -         | Bracket (P/O PL 15.5 Item 29)      |                     |
| 17   | -         | Damper (P/O PL 15.5 Item 29)       |                     |
| 18   | 127K40120 | Document Drive Motor               |                     |
| 19   | _         | Bracket (P/O PL 15.4 Item 3)       |                     |
| 20   | 121K34460 | Exit Reverse Clutch (DADF Only)    |                     |
| 21   | _         | Bearing (Oil less) (P/O PL 15.4    |                     |
|      |           | Item 3)                            |                     |
| 22   | -         | Gear (23T) (P/O PL 15.4 Item 3)    | (A) (A)             |
| 23   | -         | Gear (23T) (DADF Only) (P/O PL     |                     |
|      |           | 15.4 Item 3)                       |                     |
| 24   | -         | Gear (39T) (P/O PL 15.4 Item 3)    |                     |
| 25   | -         | Gear (29T) (P/O PL 15.4 Item 3)    |                     |
| 26   | -         | Gear (60T-27T) (P/O PL 15.4 Item   |                     |
|      |           | 3)                                 |                     |
| 27   | -         | Gear (29T) (P/O PL 15.4 Item 3)    |                     |
| 28   | -         | Bearing (Oil less) (ADF Only) (P/O |                     |
|      |           | PL 15.4 Item 3)                    |                     |
| 29   | -         | DADF Document Drive Motor          |                     |
|      |           | Assembly (P/O PL 15.4 Item 3)      |                     |
| -    | -         | ADF Document Drive Motor           | ADF Unique Parts    |
|      |           | Assembly (P/O PL 15.4 Item 3)      |                     |

j0ch51505

12

3

de la

19

21

11

18

17

### PL 15.6 DADF/ADF Retard Roll Component

| Item | Part      | Description                                | I |
|------|-----------|--------------------------------------------|---|
| 1    | 059K35940 | Retard Roll Assembly (with 2,3) (PL 15.8)  | - |
| 2    | -         | Registration Mylar (P/O PL 15.5<br>Item 9) |   |
| 3    | _         | Retard Mylar (P/O PL 15.5 Item 9)          |   |
| 4    | -         | Base Lower Feeder Assembly (PL             |   |
| -    |           | 15.7) (P/O PL 15.5 Itelli 9)               |   |
| 5    | -         | Arm Pin (P/O PL 15.5 item 9)               |   |
| 6    | -         | Solenoid Arm (P/O PL 15.5 Item 9)          |   |
| 7    | -         | Shaft (P/O PL 15.5 Item 9)                 |   |
| 8    | -         | Paper Guide Plate (P/O PL 15.5<br>Item 9)  |   |
| 9    | -         | Bearing (Oil less) (P/O PL 15.5<br>Item 9) |   |
| 10   | -         | Gear (15T) (P/O PL 15.5 Item 9)            |   |
| 11   | -         | Lift Shaft (P/O PL 15.5 Item 9)            |   |
| 12   | -         | Lift (DADF Only) (P/O PL 15.5 Item<br>9)   |   |

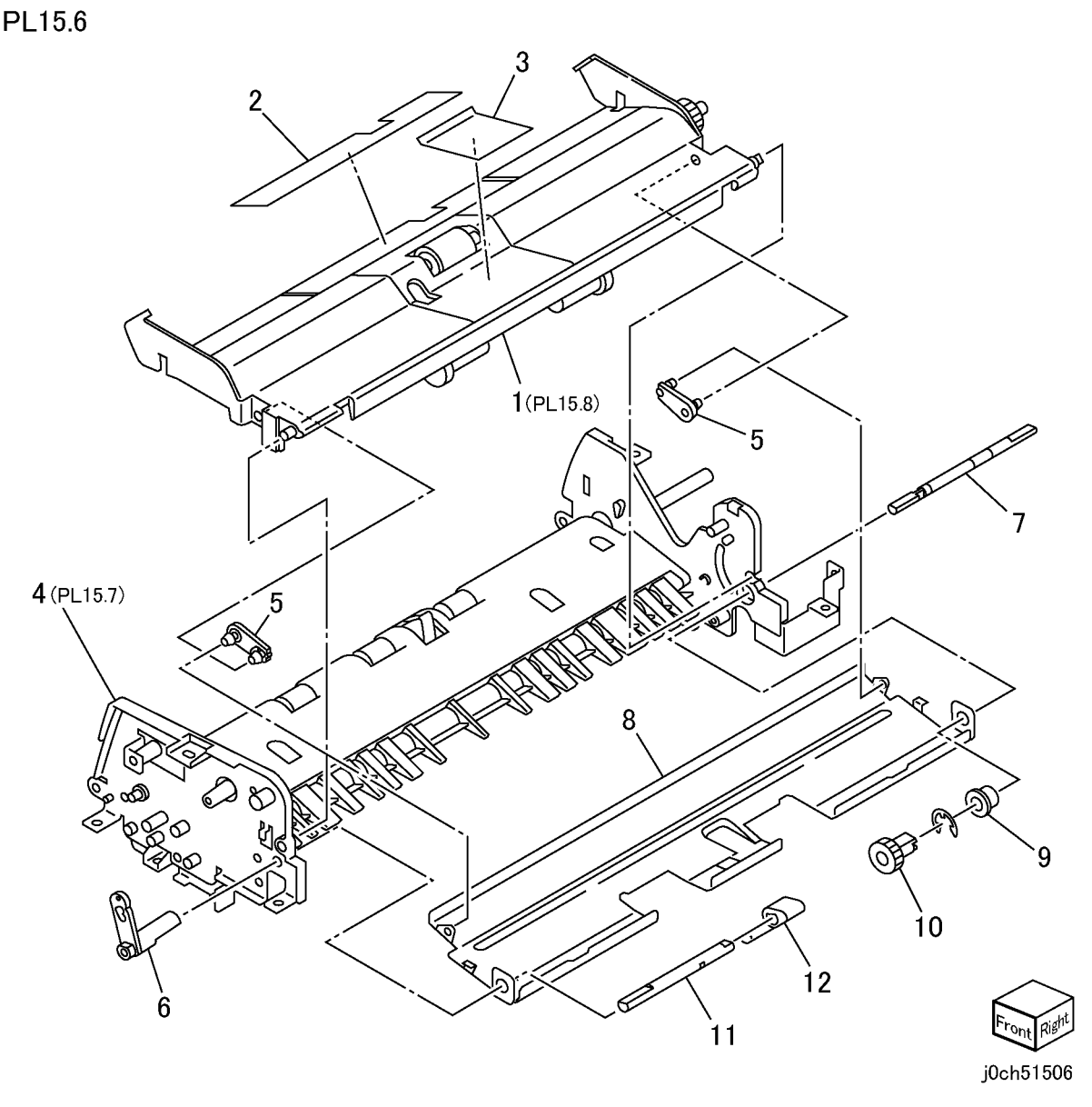

# PL 15.7 DADF/ADF Lower Feeder Assembly

| Item | Part | Description                                                 | PL15.7                                                                                                    |
|------|------|-------------------------------------------------------------|----------------------------------------------------------------------------------------------------|
| 1    | -    | Bottom Chute (with Item 18) (P/O                            |                                                                                                    |
|      |      | PL 15.6 Item 4)                                             | 19(11-1/ Z                                                                                                    |
| 2    | -    | White Sheet (P/O PL 15.6 Item 4)                            | 19/11.15-17                                                                                                    |
| 3    | -    | Bottom Sheet (P/O PL 15.6 Item 4)                           | 3                                                                                                    |
| 4    | -    | Base Frame (P/O PL 15.6 Item 4)                             |                                                                                                    |
| 5    | _    | Read In/Out Roller (P/O PL 15.6<br>Item 4)                  |                                                                                                    |
| 6    | -    | Bearing (Oil less) (P/O PL 15.6<br>Item 4)                  |                                                                                                    |
| 7    | -    | Registration Roller (P/O PL 15.6<br>Item 4)                 | 18 (5Pcs)                                                                                                    |
| 8    | -    | Front Bracket (P/O PL 15.6 Item 4)                          |                                                                                                    |
| 9    | -    | Rear Bracket (P/O PL 15.6 Item 4)                           |                                                                                                    |
| 10   | -    | DADF Invert Gate (P/O PL 15.6<br>Item 4)                    | a for and the second                                                                                                    |
| 11   | -    | Sensor Holder (P/O PL 15.7 Item 19)                         | 5 6                                                                                                    |
| 12   | -    | Invert Sensor (DADF Only) (P/O PL<br>15.6 Item 4)           |                                                                                                    |
| 13   | -    | Invert Sensor Actuator (DADF<br>Only) (P/O PL 15.6 Item 4)  | Real Provide States and States and Stat                                                                                                    |
| 14   | -    | Spring (DADF Only) (P/O PL 15.7<br>Item 19)                 |                                                                                                    |
| 15   | -    | Document Lead Edge Sensor (P/O<br>PL 15.6 Item 4)           |                                                                                                    |
| 16   | -    | Document Lead Edge Sensor<br>Actuator (P/O PL 15.7 Item 19) | 6 Contraction of the second second se |
| 17   | _    | Spring (P/O PL 15.7 Item 19)                                |                                                                                                    |
| 18   | -    | Seal (P/O PL 15.6 Item 4)                                   |                                                                                                    |
| 19   | -    | Registration Sensor Assembly<br>(DADE) (P/O PL 15.6 Item 4) |                                                                                                    |
| -    | _    | Registration Sensor Assembly                                |                                                                                                    |
|      |      | (ADF) (P/O PL 15.6 Item 4)                                  |                                                                                                    |
|      |      |                                                             |                                                                                                    |
|      |      |                                                             |                                                                                                    |
|      |      |                                                             |                                                                                                    |
|      |      |                                                             |                                                                                                    |
|      |      |                                                             |                                                                                                    |
|      |      |                                                             |                                                                                                    |
|      |      |                                                             | i0ch5150                                                                                                    |

j0ch51507

# PL 15.8 DADF/ADF Retard Roll Assembly

| Item | Part | Description                         | PL15.8      | 14                                                                                                    |
|------|------|-------------------------------------|-------------|----------------------------------------------------------------------------------------------------|
| 1    | _    | Plate (P/O PL 15.8 Item 25)         |             | A A A A A A A A A A A A A A A A A A A                                                                                                    |
| 2    | _    | Gear (18T) (P/O PL 15.8 Item 25)    | 25{1-16     |                                                                                                    |
| 3    | _    | Bearing (P/O PL 15.8 Item 25)       | 25(1-3 5-16 |                                                                                                    |
| 4    | _    | Lift Arm (DADF Only) (P/O PL 15.8   | 20[1 0,0 10 | 12                                                                                                    |
|      |      | Item 25)                            |             |                                                                                                    |
| 5    | _    | Exit Roller (P/O PL 15.8 Item 25)   |             |                                                                                                    |
| 6    | _    | Rear Exit Arm (P/O PL 15.8 Item     |             |                                                                                                    |
|      |      | 25)                                 |             |                                                                                                    |
| 7    | -    | Spring (Coil) (P/O PL 15.8 Item 25) |             |                                                                                                    |
| 8    | -    | Rear Release Arm (P/O PL 15.8       |             |                                                                                                    |
|      |      | Item 25)                            | ส์          |                                                                                                    |
| 9    | _    | Front Exit Arm (P/O PL 15.8 Item    | W           |                                                                                                    |
|      |      | 25)                                 |             |                                                                                                    |
| 10   | _    | Spring (Coil) (P/O PL 15.8 Item 25) |             |                                                                                                    |
| 11   | -    | Gear (18T) (P/O PL 15.8 Item 25)    | `\o         |                                                                                                    |
| 12   | _    | Exit Roll Drive Shaft (P/O PL 15.8  | $\sim$      |                                                                                                    |
|      |      | Item 25)                            | \$          |                                                                                                    |
| 13   | _    | Release Shaft (P/O PL 15.8 Item     |             |                                                                                                    |
|      |      | 25)                                 |             | 8 Contraction of the second second seco |
| 14   | -    | Front Release Arm (P/O PL 15.8      |             |                                                                                                    |
|      |      | Item 25)                            |             |                                                                                                    |
| 15   | _    | Spring Plate (P/O PL 15.8 Item 25)  |             |                                                                                                    |
| 16   | -    | Spring Plate (P/O PL 15.8 Item 25)  | 2           |                                                                                                    |
| 17   | -    | Plate (P/O PL 15.6 Item 1)          | J           |                                                                                                    |
| 18   | -    | Retard Roll Chute (REP 15.8.1) (P/  | 2           |                                                                                                    |
|      |      | O PL 15.6 Item 1)                   |             |                                                                                                    |
| 19   | -    | Retard Roll Drive Shaft (P/O PL     |             |                                                                                                    |
|      |      | 15.6 Item 1)                        | OF          |                                                                                                    |
| 20   | _    | Bush (P/O PL 15.6 Item 1)           |             | 10 $9$ $22$ $9$ $22$                                                                                                    |
| 21   | -    | Bush (P/O PL 15.6 Item 1)           |             |                                                                                                    |
| 22   | -    | Spring (Coil) (P/O PL 15.6 Item 1)  |             |                                                                                                    |
| 23   | -    | Retard Roll (REP 15.8.1) (P/O PL    |             |                                                                                                    |
|      |      | 15.6 Item 1)                        |             |                                                                                                    |
| 24   | -    | Gear (20T) (P/O PL 15.6 Item 1)     |             |                                                                                                    |
| 25   | -    | Exit Roll Assembly (DADF Only) (P/  |             |                                                                                                    |
|      |      | O PL 15.6 Item 1)                   |             |                                                                                                    |
| -    | -    | Exit Roll Assembly (ADF Only) (P/O  |             |                                                                                                    |
|      |      | PL 15.6 Item 1)                     | - Se        |                                                                                                    |
|      |      |                                     |             |                                                                                                    |
|      |      |                                     |             | 19 Lower                                                                                                    |
|      |      |                                     | $\Gamma$    | Rear Light                                                                                                    |
|      |      |                                     | 21          |                                                                                                    |
|      |      |                                     | 24          | j0ch51508                                                                                                    |

# PL 15.9 Upper Feeder Assembly

| ltem | Part      | Description                                            |
|------|-----------|--------------------------------------------------------|
| 1    | -         | Lock Lever (P/O PL 15.4 Item 1)                        |
| 2    | -         | Spring (P/O PL 15.4 Item 1)                            |
| 3    | -         | Main Shaft (P/O PL 15.4 Item 1)                        |
| 4    | -         | Bearing (P/O PL 15.4 Item 1)                           |
| 5    | -         | 15.4 Item 1)                                           |
| 6    | -         | Pickup Roll Shaft (P/O PL 15.4 Item                    |
| 7    | _         | Housing (P/O PL 15.4 Item 1)                           |
| 8    | -         | Gear (18T-22T) (P/O PL 15.4 Item<br>1)                 |
| 9    | -         | Feed Roll (REP 15.9.1) (P/O PL 15.4 Item 1)            |
| 10   | -         | Gear (22T) (P/O PL 15.4 Item 1)                        |
| 11   | -         | Plate (P/O PL 15.4 Item 1)                             |
| 12   | -         | Spring Box (P/O PL 15.4 Item 1)                        |
| 13   | -         | Spring (Coll) (P/O PL 15.4 Item 1)                     |
| 14   | -         | 1)                                                     |
| 15   | -         | Front Lock Arm (P/O PL 15.4 Item                       |
| 16   | -         | Top Frame (P/O PL 15.4 Item 1)                         |
| 17   | -         | Rear Lock Arm (P/O PL 15.4 Item                        |
| 40   |           | 1)<br>Concernitional (D/O DL 45 0 Hors                 |
| 18   | -         | 38)                                                    |
| 19   | -         | Document Set Sensor Actuator (P/<br>O PL 15.9 Item 38) |
| 20   | -         | Document Feeder Width Sensor                           |
| 21   | -         | Document Feeder Width Sensor (P/                       |
| 22   | -         | Document Set Sensor (P/O PL 15.9                       |
| 23   | -         | Sensor Holder (P/O PL 15.4 Item 1)                     |
| 24   | -         | 37)<br>Document Feed Sensor (P/O PL                    |
| 25   | _         | 15.4 Item 1)                                           |
| 25   | -         | (P/O PL 15.9 Item 37)                                  |
| 26   | -         | Spring (P/O PL 15.9 Item 37)                           |
| 27   | -         | Bearing (One Way) (P/O PL 15.4                         |
| 28   | _         | Shaft (P/O PL 15.4 Item 1)                             |
| 29   | _         | Registration Pinch Roller (P/O PL                      |
| -    |           | 15.4 Item 1)                                           |
| 30   | -         | Plate (P/O PL 15.4 Item 1)                             |
| 31   | -         | DADF/ADF Top Cover Switch (P/O                         |
| 30   | _         | PL 15.4 Item 1)<br>Bearing ( $P/O$ PL 15.4 Item 1)     |
| 33   | 121K34460 | Document Feed Clutch                                   |
| 34   | -         | Gear (20T) (P/O PL 15.4 Item 1)                        |
| 35   | -         | Adjust Plate (P/O PL 15.4 Item 1)                      |
| 36   | -         | Spring (P/O PL 15.4 Item 1)                            |
| 37   | -         | Read Sensor Assembly (P/O PL                           |
| 20   |           | 15.4 Item 1)                                           |
| 50   | _         | (P/O PL 15.4 Item 1)                                   |
|      |           | ······································                 |

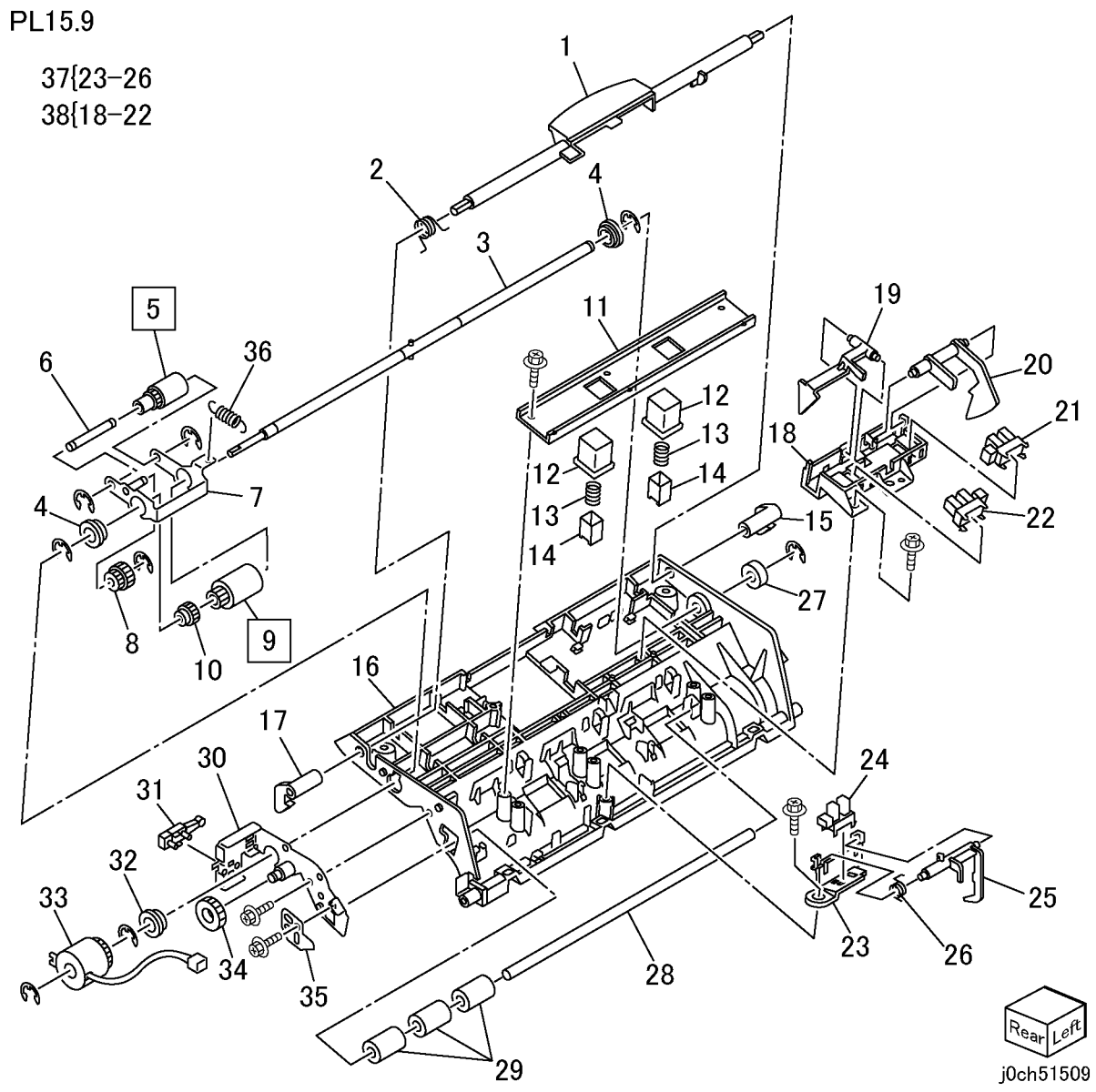

# PL 15.10 DADF/ADF Document Tray

| ltem | Part      | Description                                             |
|------|-----------|---------------------------------------------------------|
| 1    | -         | Upper Document Tray (P/O PL                             |
| 2    | -         | Front Side Guide (P/O PL 15.10                          |
| 3    | -         | Rear Side Guide (P/O PL 15.10                           |
| 4    | -         | Width Sensor Actuator (P/O PL<br>15.10 Item 16)         |
| 5    | _         | Eliminator (P/O PL 15.10 Item 16)                       |
| 6    | _         | Pinion Gear (P/O PL 15.10 Item 16)                      |
| 7    | -         | Pinion Spring (P/O PL 15.10 Item 16)                    |
| 8    | _         | Clear Cover (P/O PL 15.10 Item 16)                      |
| 9    | -         | Lower Document Tray (P/O PL                             |
|      |           | 15.10 Item 16)                                          |
| 10   | -         | Document Tray Width Sensor 1 (P/<br>O PL 15.10 Item 16) |
| 11   | -         | Document Tray Width Sensor 2 (P/                        |
| 12   | -         | Document Tray Length Sensor 1 (P/                       |
| 13   | -         | Document Tray Length Sensor 2 (P/                       |
|      |           | O PL 15.10 Item 16)                                     |
| 14   | -         | Wire Harness (P/O PL 15.10 Item 16)                     |
| 15   | -         | Earth Plate (P/O PL 15.10 Item 16)                      |
| 16   | 050K51140 | Document Tray Assembly                                  |

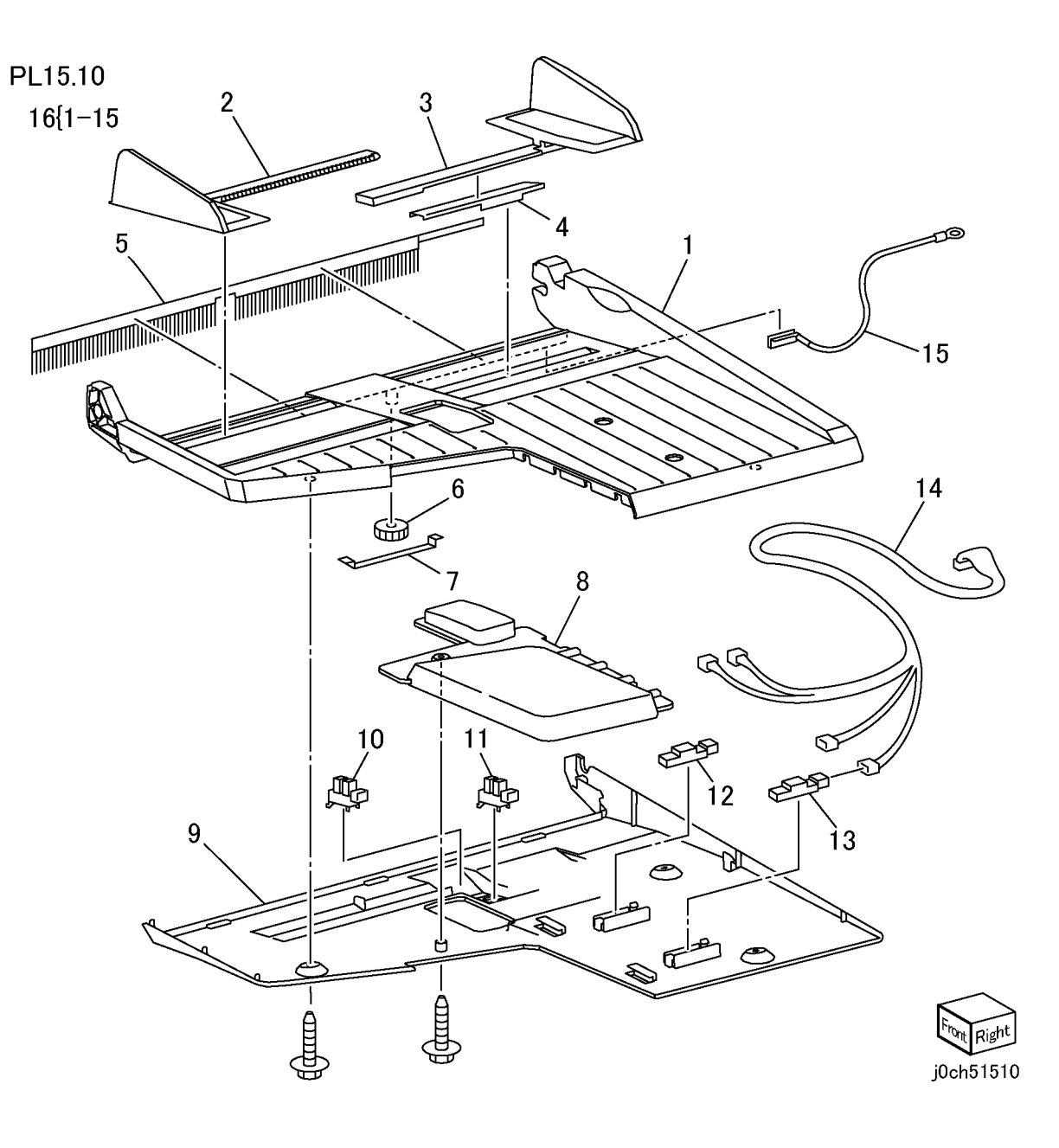

### **Common Hardware**

| ltem | Part      | Description           |
|------|-----------|-----------------------|
| А    | 112W27677 | Screw (Red) (M3x6)    |
| В    | 112W27678 | Screw (M3x6)          |
| С    | 112W27851 | Screw (M3x8)          |
| D    | 112W27898 | Screw (M3x8)          |
| Е    | 113W15488 | Screw (M2x4)          |
| F    | 113W20678 | Screw (M3x6)          |
| G    | 113W20857 | Screw (M3x8)          |
| Ĥ    | 113W21278 | Screw (M3x12)         |
| J    | 113W21778 | Screw (M3x18)         |
| ĸ    | 113W27688 | Screw (M3x6)          |
| L    | 113W36278 | Screw (M4x12)         |
| М    | 114W27678 | Screw (M3x6)          |
| N    | 141W35651 | Setscrew (M4x6)       |
| P    | 153W17688 | Tapping Screw (M3x6)  |
| Q    | 153W17888 | Tapping Screw (M3x8)  |
| R    | 153W18088 | Tapping Screw (M3x10) |
| S    | 153W27678 | Tapping Screw (M3x6)  |
| T    | 153W27878 | Tapping Screw (M3x8)  |
| Ŭ    | 158W27655 | Screw (M3x6)          |
| v    | 158W27663 | Screw (M3x6)          |
| Ŵ    | 158W27677 | Screw (Red) (M3x6)    |
| X    | 158W27678 | Screw (M3x6)          |
| Y    | 158W27855 | Screw (M3x8)          |
| Z    | 158W27863 | Screw (M3x8)          |
| AA   | 158W27878 | Screw (M3x8)          |
| AB   | 158W28078 | Screw (M3x10)         |
| AC   | 158W28255 | Screw (M3x12)         |
| AD   | 158W28278 | Screw (M3x12)         |
| AE   | 158W35678 | Screw (M4x6)          |
| AF   | 220W21278 | Nut (M3)              |
| AG   | 271W21250 | Dowel Pin (2.5x12)    |
| AH   | 285W16251 | Spring Pin (2x12)     |
| AJ   | 285W28051 | Spring Pin (3x10)     |
| AK   | 354W15251 | E-Clip (2)            |
| AL   | 354W15278 | E-Clip (2)            |
| AM   | 354W21251 | E-Clip (3)            |
| AN   | 354W21278 | E-Clip (3)            |
| AP   | 354W24251 | E-Clip (4)            |
| AQ   | 354W24254 | KL-Clip (4)           |
| AR   | 354W24278 | E-Clip (4)            |
| AS   | 354W26278 | E-Clip (5)            |
| AT   | 354W27251 | E-Clip (6)            |
| AU   | 354W27254 | KL-Clip (6)           |
| AV   | 354W27278 | E-Clip(6)             |
| AW   | 354W28278 | E-Clip (7)            |
| AX   | 354W29251 | E-Clip (8)            |
| AY   | 354W29278 | E-Clip (8)            |
| AZ   | 251W21278 | Washer (3) (t 0.5)    |
| BA   | 113W27651 | Screw (M3x6)          |
|      |           | · · · ·               |

| BB | 112W27659 | Screw (M3x6)           |
|----|-----------|------------------------|
| BC | 113W16051 | Screw (M2x10)          |
| BD | 113W20688 | Screw (M2.5x6)         |
| BE | 113W27551 | Screw (M3x5)           |
| BF | 141W27451 | Setscrew (M3x4)        |
| BG | 153W15888 | Tapping Screw (M4x12)  |
| BH | 153W16288 | Tapping Screw (M4x12)  |
| BJ | 158W35878 | Screw (M4x8)           |
| ΒK | 271W16050 | Dowel Pin (2x10)       |
| BL | 285W16051 | Spring Pin (2x10)      |
| BM | 153W17655 | Tapping Screw (M3x6)   |
| BN | 153W17855 | Tapping Screw (M3x8)   |
| BP | 252W29450 | Nylon Washer (8) (t 1) |
| BQ | 158W36255 | Screw (M4x12)          |
| BR | 354W26251 | E-Clip (5)             |
| BS | 153W27855 | Tapping Screw (M3x8)   |
| ΒT | 113W20457 | Screw (M3x4)           |
| BU | 113W27451 | Screw (M3x4)           |
| ΒV | 113W20657 | Screw (M3x6)           |
| BW | 112W35651 | Screw (M4x6)           |
| ΒX | 112W27859 | Screw (M3x8)           |
| ΒY | 158W28678 | Screw (M3x16)          |
| ΒZ | 285W21851 | Spring Pin (2.5x20)    |

### Part Number Index

| Table 1 Part Number Index |           |        |
|---------------------------|-----------|--------|
| Part Number               | Part List | 050K 4 |
| 001E 66190                | PL 11.3   | 050K 4 |
| 003E 60950                | PL 2.1    |        |
| 003E 61510                | PL 12.1   | 050K 5 |
|                           | PL 13.1   | 050K 5 |
| 003K 13550                | PL 15.3   |        |
| 003K 13560                | PL 15.3   | 054E 2 |
| 004E 14200                | PL 15.1   | 054E 2 |
| 005K 05890                | PL 12.3   | 054E 2 |
|                           | PL 12.3   | 054K 2 |
|                           | PL 13.3   | 054K 2 |
| 005K 06760                | PL 12.3   | 054K 2 |
| _                         | PL 13.3   | 054K 2 |
| 005K 07010                | PL 13.3   | 054K 2 |
| 005K 07190                | PL 15.5   | 059E 9 |
| 007E 79140                | PL 1.1    | 059K 2 |
| 007E 79150                | PL 1.1    |        |
| 007E 79710                | PL 7.2    | 059K 2 |
| 007K 88574                | PL 1.1    | 059K 2 |
| 007K 88711                | PL 13.6   | 059K 2 |
| 007K 88721                | PL 12.6   | 059K 2 |
| 010E 93341                | PL 12.2   |        |
|                           | PL 13.2   |        |
| 011E 14582                | PL 8.1    |        |
| 011E 14590                | PL 8.1    |        |
| 011E 15150                | PL 7.2    | 059K 3 |
| 014E 44770                | PL 12.3   | 059K 3 |
|                           | PL 13.3   | 059K 3 |
| 014E 45350                | PL 2.1    | 059K 3 |
| 014E 51110                | PL 12.1   | 059K 3 |
|                           | PL 13.1   | 059K 3 |
| 019E 56551                | PL 7.2    | 059K 3 |
| 019E 57700                | PL 2.2    | 059K 3 |
| 019E 58440                | PL 11.4   | 059K 3 |
| 019K 98722                | PL 2.2    | 059K 3 |
|                           | PL 7.2    | 059K 3 |
| 022K 67680                | PL 15.1   | 062K 1 |
| 022K 67690                | PL 15.1   | 068K 2 |
| 032E 21060                | PL 7.2    | 090E 0 |
| 032K 96921                | PL 4.2    | 090E 9 |

Table 1 Part Number Index

| Part Number | Part List |
|-------------|-----------|
| 041K 94690  | PL 11.2   |
| 050K 49741  | PL 7.1    |
| 050K 49840  | PL 12.1   |
|             | PL 13.1   |
| 050K 50150  | PL 2.1    |
| 050K 51140  | PL 15.2   |
|             | PL 15.10  |
| 054E 22621  | PL 13.1   |
| 054E 22622  | PL 12.1   |
| 054E 23940  | PL 2.4    |
| 054K 23940  | PL 2.4    |
| 054K 24051  | PL 2.5    |
| 054K 24060  | PL 2.7    |
| 054K 26150  | PL 2.7    |
| 054K 26190  | PL 2.1    |
| 059E 98190  | PL 12.4   |
| 059K 26250  | PL 12.5   |
|             | PL 13.5   |
| 059K 26293  | PL 13.3   |
| 059K 27141  | PL 7.2    |
| 059K 27150  | PL 7.2    |
| 059K 29553  | PL 12.1   |
|             | PL 12.1   |
|             | PL 12.3   |
|             | PL 13.1   |
|             | PL 13.3   |
| 059K 31021  | PL 2.4    |
| 059K 32772  | PL 2.2    |
| 059K 33023  | PL 8.1    |
| 059K 33030  | PL 6.1    |
| 059K 33550  | PL 6.1    |
| 059K 33880  | PL 15.2   |
| 059K 33890  | PL 15.2   |
| 059K 35890  | PL 15.4   |
| 059K 35910  | PL 15.4   |
| 059K 35920  | PL 15.4   |
| 059K 35940  | PL 15.6   |
| 062K 15270  | PL 11.1   |
| 068K 24540  | PL 11.1   |
| 090E 02380  | PL 11.2   |
| 090E 91720  | PL 11.2   |

Table 1 Part Number Index

| Part Number | Part List | Part N |
|-------------|-----------|--------|
| 101K 45550  | PL 9.1    | 127K 3 |
| 101K 46120  | PL 9.3    |        |
| 101K 46340  | PL 9.1    | 127K 3 |
| 104E 94080  | PL 9.1    | 127K 3 |
| 105E 11410  | PL 9.1    | 127K 3 |
| 105E 11660  | PL 9.1    | 127K 4 |
| 105E 11670  | PL 9.1    | 127K 4 |
| 105E 12930  | PL 11.1   | 127K 4 |
| 110E 10620  | PL 12.4   | 130E 8 |
|             | PL 13.4   | 130E 8 |
| 110E 11320  | PL 9.1    | 130E 8 |
| 110E 11550  | PL 11.3   | 130K 6 |
| 110E 11560  | PL 11.2   | 130K 6 |
| 110E 93440  | PL 8.1    |        |
| 110E 94770  | PL 2.5    | 130K 6 |
|             | PL 9.1    | 130K 6 |
| 110K 11680  | PL 2.1    | 133K 2 |
|             | PL 12.1   | 152S 0 |
|             | PL 13.1   | 152S 0 |
| 110K 11810  | PL 4.2    | 152S 0 |
| 117E 10550  | PL 9.1    | 152S 0 |
| 117E 22550  | PL 9.1    | 160K 9 |
| 117E 23870  | PL 9.1    | 160K 9 |
| 120E 21261  | PL 8.1    | 160K 9 |
| 120E 22121  | PL 5.1    |        |
| 120E 22481  | PL 12.3   | 160K 9 |
| 120E 23790  | PL 2.1    | 160K 9 |
| 121E 92780  | PL 7.2    | 177E 9 |
| 121K 31530  | PL 12.6   | 177E 9 |
|             | PL 13.6   | 537K 6 |
| 121K 32581  | PL 2.3    | 537K 6 |
| 121K 32660  | PL 2.4    | 537K 6 |
| 121K 34450  | PL 15.5   | 604K 2 |
| 121K 34460  | PL 15.5   | 604K 2 |
|             | PL 15.5   | 604K 2 |
|             | PL 15.9   | 604K 2 |
| 126K 16451  | PL 5.1    |        |
| 126K 16461  | PL 5.1    | 604K 2 |
| 127K 37961  | PL 6.2    |        |
|             | PL 6.3    | 604K 2 |
| 127K 37970  | PL 8.1    |        |
|             |           |        |

Table 1 Part Number Index

| Part Number | Part List |
|-------------|-----------|
| 127K 38170  | PL 12.3   |
|             | PL 13.3   |
| 127K 39430  | PL 4.2    |
| 127K 39460  | PL 6.3    |
| 127K 39470  | PL 4.2    |
| 127K 40070  | PL 11.4   |
| 127K 40110  | PL 15.5   |
| 127K 40120  | PL 15.5   |
| 130E 82740  | PL 5.1    |
| 130E 87050  | PL 11.2   |
| 130E 87070  | PL 11.4   |
| 130K 61530  | PL 4.2    |
| 130K 64121  | PL 12.5   |
|             | PL 13.5   |
| 130K 64270  | PL 2.4    |
| 130K 64471  | PL 12.5   |
| 133K 23850  | PL 9.2    |
| 152S 06000  | PL 9.1    |
| 152S 06001  | PL 9.1    |
| 152S 06002  | PL 9.1    |
| 152S 06003  | PL 9.1    |
| 160K 94225  | PL 8.1    |
| 160K 95827  | PL 9.1    |
| 160K 95830  | PL 4.2    |
|             | PL 4.2    |
| 160K 97490  | PL 12.6   |
| 160K 99145  | PL 9.2    |
| 177E 91820  | PL 11.5   |
| 177E 91830  | PL 11.5   |
| 537K 68431  | PL 9.2    |
| 537K 68980  | PL 9.3    |
| 537K 69530  | PL 9.3    |
| 604K 20460  | PL 8.2    |
| 604K 20470  | PL 8.2    |
| 604K 20500  | PL 1.1    |
| 604K 20530  | PL 12.3   |
|             | PL 13.3   |
| 604K 20540  | PL 12.2   |
|             | PL 13.2   |
| 604K 20550  | PL 2.1    |
|             | PL 12.1   |

Table 1 Part Number Index

| Part Number | Part List | Part Number |
|-------------|-----------|-------------|
|             | PL 12.2   | 802K 74150  |
|             | PL 13.2   | 806E 04191  |
| 604K 20720  | PL 12.5   | 806E 04920  |
|             | PL 12.6   | 809E 27650  |
| 604K 20910  | PL 3.1    | 809E 37170  |
| 801K 05762  | PL 7.1    | 809E 38160  |
|             | PL 7.2    | 809E 42201  |
| 801K 15460  | PL 15.2   | 815E 08650  |
| 802E 54750  | PL 12.7   | 830E 45710  |
| 802E 54762  | PL 12.7   | 849E 13981  |
| 802E 54771  | PL 12.7   | 893E 16030  |
| 802E 55172  | PL 8.1    | 893E 17540  |
| 802E 55211  | PL 7.1    | 893E 17550  |
| 802E 55731  | PL 10.2   | 893E 20820  |
| 802E 55770  | PL 7.1    | 893E 23040  |
| 802E 55780  | PL 10.2   | 893E 30150  |
| 802E 55791  | PL 10.2   | 930W 00103  |
| 802E 55800  | PL 10.2   |             |
| 802E 55815  | PL 10.2   |             |
| 802E 55820  | PL 10.2   |             |
| 802E 62590  | PL 10.2   |             |
| 802E 64120  | PL 11.7   |             |
| 802E 68620  | PL 11.7   |             |
| 802E 68630  | PL 15.2   |             |
| 802E 68640  | PL 15.2   | 960K 02580  |
| 802E 68680  | PL 15.4   | 960K 02590  |
| 802K 49240  | PL 2.5    | 960K 02720  |
| 802K 53505  | PL 12.4   | 960K 02730  |
| 802K 56094  | PL 2.5    | 960K 02740  |
| 802K 56160  | PL 10.1   | 960K 05230  |
| 802K 56170  | PL 10.1   | 960K 05240  |
| 802K 57023  | PL 13.4   | 960K 06520  |
| 802K 62050  | PL 10.1   | 960K 07500  |
| 802K 63590  | PL 2.5    | 960K 08770  |
| 802K 64640  | PL 11.7   | 962K 13120  |
| 802K 64860  | PL 10.1   | 962K 15270  |
| 802K 66230  | PL 11.1   | 962K 15280  |
| 802K 66240  | PL 11.1   | 962K 15290  |
| 802K 66570  | PL 11.7   | 962K 15300  |
| 802K 71860  | PL 11.7   | 962K 15311  |
| 802K 71880  | PL 11.2   | 962K 15321  |

Table 1 Part Number Index

| Part Number    | Part List |
|----------------|-----------|
| 802K 74150     | PL 11.1   |
| 806E 04191     | PL 2.2    |
| 806E 04920     | PL 11.3   |
| 809E 27650     | PL 2.2    |
| 809E 37170     | PL 8.1    |
| 809E 38160     | PL 7.1    |
| 809E 42201     | PL 5.1    |
| 815E 08650     | PL 11.2   |
| 830E 45710     | PL 12.4   |
| 849E 13981     | PL 2.7    |
| 893E 16030     | PL 2.1    |
| 893E 17540     | PL 11.1   |
| <br>893E 17550 | PL 11.1   |
| 893E 20820     | PL 13.1   |
| 893E 23040     | PL 2.1    |
| 893E 30150     | PL 11.1   |
| 930W 00103     | PL 2.1    |
|                | PL 6.3    |
|                | PL 7.1    |
|                | PL 8.1    |
|                | PL 12.3   |
|                | PL 12.3   |
|                | PL 13.3   |
|                | PL 13.3   |
| 960K 02580     | PL 9.3    |
| 960K 02590     | PL 9.3    |
| 960K 02720     | PL 11.6   |
| 960K 02730     | PL 11.7   |
| 960K 02740     | PL 15.3   |
| 960K 05230     | PL 11.6   |
| 960K 05240     | PL 11.6   |
| 960K 06520     | PL 11.6   |
| 960K 07500     | PL 13.6   |
| 960K 08770     | PL 11.6   |
| 962K 13120     | PL 7.1    |
| 962K 15270     | PL 9.4    |
| 962K 15280     | PL 9.4    |
| 962K 15290     | PL 9.4    |
| 962K 15300     | PL 9.4    |
| 962K 15311     | PL 9.4    |
| <br>962K 15321 | PL 9.4    |
| 1 1            |           |

CCC118, WCM118

Initial Issue

Table 1 Part Number Index

| Part Number | Part List |
|-------------|-----------|
| 962K 15350  | PL 9.4    |
| 962K 18171  | PL 12.5   |
| 962K 18900  | PL 12.5   |
| 962K 18940  | PL 9.4    |
| 962K 19000  | PL 9.4    |
| 962K 19691  | PL 13.3   |
| 962K 19692  | PL 12.3   |
| 962K 25030  | PL 15.3   |
| 962K 28290  | PL 11.2   |
| 962K 30590  | PL 9.3    |
# **6 General Procedures Information**

### Entering Diagnostic Mode

| Entering Diagnostic Mode | 6-3 |
|--------------------------|-----|
| Exiting Diagnostic Mode  | 6-3 |
| CE Settings              | 6-4 |
| Version                  | 6-5 |
| MC. No                   | 6-5 |

### MFC

| Regist                    | 6-7  |
|---------------------------|------|
| Status                    | 6-8  |
| Soft Switch (IOT/IIT/FAX) | 6-9  |
| EP-A                      | 6-16 |
| Country Code              | 6-16 |
| Carriage                  | 6-17 |
| Scanner Adjust            | 6-17 |

### Trace Dump

| File Dump                            | 6-19 |
|--------------------------------------|------|
| Memory Dump                          | 6-19 |
| Mem. Contents                        | 6-20 |
| CE Reports (Fax only)                | 6-20 |
| Protocol-Now, Protocol-NG (Fax only) | 6-21 |

### Counter

| IIT           | 6-23 |
|---------------|------|
| Billing       | 6-23 |
| Billing Meter | 6-24 |
| Restore       | 6-24 |
|               |      |

### **Chain-Function**

| Test Print         | 3-25 |
|--------------------|------|
| NVRAM R/W          | 3-25 |
| A/D Check          | 5-39 |
| Input/Output Check | 5-40 |
| ATC Check          | 3-45 |
| P-FSS              | 3-45 |

### **General Procedures**

| GP 1 Res | etting the Administrator Password | 6-47 |
|----------|-----------------------------------|------|
| GP 2 DIS | /DTC and DCS                      | 6-47 |
| GP 3 Sys | stem Clear                        | 6-52 |
| GP 4 Cou | untry Code changing               | 6-52 |

### **General Information**

| Space Requirements              | 6-55 |
|---------------------------------|------|
| Machine Size                    | 6-55 |
| Product Specification           | 6-56 |
| Common Tools                    | 6-59 |
| Product Tools and Test Patterns | 6-59 |

| Cleaning Materials                                | 6-60 |
|---------------------------------------------------|------|
| Machine Consumables                               | 6-60 |
| Glossary of Terms                                 | 6-61 |
|                                                   |      |
| Change Tag Information                            |      |
| Change Tag Information<br>Change Tag Introduction | 6-63 |

# **Entering Diagnostic Mode**

### Procedure

- Press and hold the  ${\bf 0}$  button and then press the  ${\bf Start}$  button.

**NOTE:** The colors on the display are reversed to indicate Diagnostic Mode. If diagnostics cannot be entered, press the **Clear All** button, then perform this procedure again.

Copies can be made from this screen.

# Exiting Diagnostic Mode Procedure

• Switch the power off and on.

# **CE Settings**

CSE diagnostic activities can be selected from the CE Settings screen.

### Procedure

- 1. Enter Diagnostic Mode (refer to Entering Diagnostic Mode ).
- 2. Press the Log in/Out button.
- 3. Select System Settings.
- 4. Select **CE Settings** and press the **Enter** button.

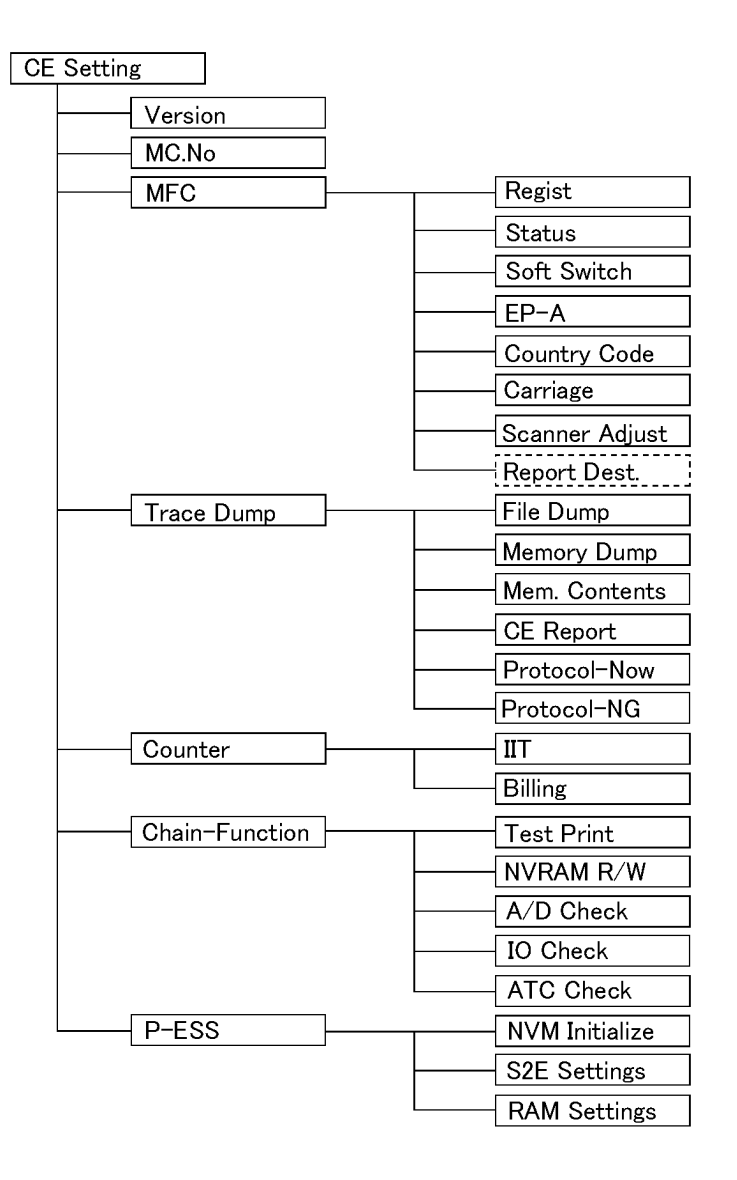

j0ch61010

Figure 1 Diagnostic Menu (j0ch61010)

# Version

The following software versions are displayed on the UI.

Ref.: The following items are stated on CE Report as well.

#### Table 1

| Display Name | Description                            | Example of Display |  |  |
|--------------|----------------------------------------|--------------------|--|--|
| MFC          | Displays a MFC version.                | 043                |  |  |
| MCU          | Displays a MCU version.                | 1101               |  |  |
| DUP          | Displays a Duplex Tray Module version. | 1102               |  |  |
| STM          | Displays a Single Tray Module version. | 0902               |  |  |
| 2TM          | Displays a Two-Tray Module version.    | 0902               |  |  |
| Language     | Displays a Language ROM version.       | AAAAAAAAA          |  |  |

# MC. No

The MC No. of IOT is displayed.

Ref.: The following items are stated on CE Report as well.

### Table 1

| Item Name | Description  | Example of Display |
|-----------|--------------|--------------------|
| MC No.    | Serial No.   | 180007TL200141     |
| MC Code   | Product Code | TL200141           |

\* An entry is made in a specific Chain-Func

# Regist

The function of adjusting the scanner (IIT)

Each of the Platen, ADF and DADF has the regist correction function and the magnification correction function. The adjustment is reflected in all the copy, fax and scanner functions.

Enter an appropriate Func No. and adjust the value, using +/-.

- See Regist Correction ADJ 11.1.2, ADJ 15.1.2, and ADJ 15.1.3. Regist Correction adjusts a scanning position. DADF has settings for side 1 and side 2 each.
  - Platen:
  - ADF:
  - DADF:
- See Magnification Correction ADJ 11.1.3.
  Magnification Correction adjusts a scanning magnification ratio.
  - Platen:
  - ADF:
  - DADF:
- 3. Regist Loop Amount Adjustment

The function of adjusting a document loop amount when ADF or DADF scans a document.

• ADF:

Regist Loop Amount Adjustment

• DADF:

Regist Loop Amount Adjustment (simplex) Regist Loop Amount Adjustment (duplex)

4. Document Erase Width Adjustment

The function of adjusting an erase amount on every side based on a preset value, in order to erase the shadow of a document.

"<- ->" shows the width of each side to be erased.

The gray zone is available for scanning.

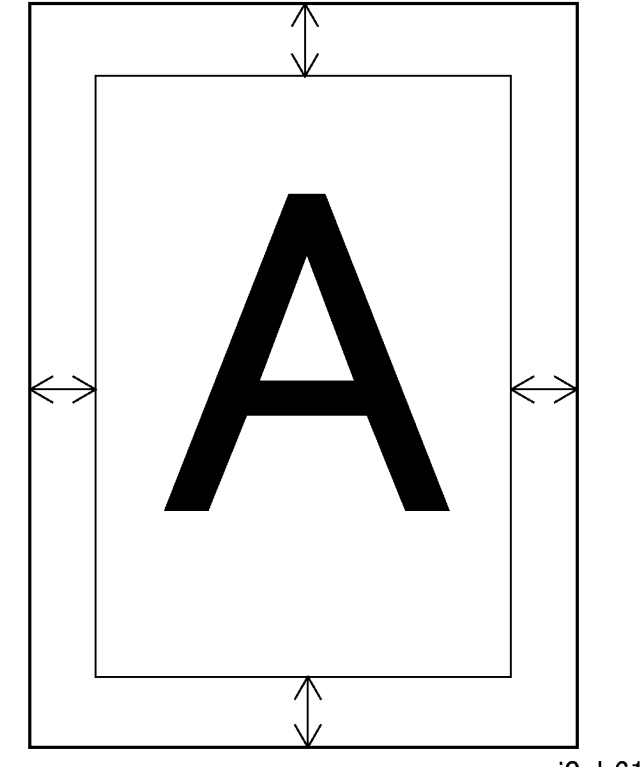

j0ch61011

### Figure 1 Document Erase (j0ch61011)

Document Erase Amount Adjustments in Platen, ADF and DADF are performed following the adjustment ranges.

The adjustment is reflected in the Copy, Fax and Scan To E-mail functions.

# Status

Device Configuration Display

This displays how the device is configured, it includes which options are installed or not.

|      |                       |    |     | Table | 1     |         |                                                                |
|------|-----------------------|----|-----|-------|-------|---------|----------------------------------------------------------------|
| Func | Name                  | DC | C+P | C+F   | C+P+F | Display | Remarks                                                        |
| 011  | Memory                | 0  | 0   | 0     | 0     | NNN     | Displayed in MB (mega-<br>bytes)(The unit of MB not<br>stated) |
| 012  | IIT                   | 0  | 0   | 0     | 0     | 0/1/2   | Not installed / ADF /<br>DADF                                  |
| 013  | Duplex<br>Record Unit | 0  | 0   | 0     | 0     | 0/1     | Not installed / Installed                                      |
| 014  | Additional<br>Tray 2  | 0  | 0   | 0     | 0     | 0/1     | Not installed / Installed                                      |
| 015  | Additional<br>Tray 3  | 0  | 0   | 0     | 0     | 0/1     | Not installed / Installed                                      |
| 016  | Additional<br>Tray 4  | 0  | 0   | 0     | 0     | 0/1     | Not installed / Installed                                      |
| 017  | OCT                   | 0  | 0   | 0     | 0     | 0/1     | Not installed / Installed                                      |
| 018  | MSI                   | 0  | 0   | 0     | 0     | 0/1     | Not installed / Installed                                      |
| 019  | P-ESS                 | Х  | 0   | Х     | 0     | 0/1     | Not installed / Installed                                      |
| 020  | Printer Speed         | 0  | 0   | 0     | 0     | NN      | Displayed in ppm.                                              |
| 031  | Stamp Option          | Х  | Х   | 0     | 0     | 0/1     | Not installed / Installed                                      |
| 032  | Fax Option            | Х  | Х   | 0     | 0     | 0/1     | Unavailable / Available                                        |

### Table 2 IIT has the following sensors.

| Func | Scanner (IIT) Name | Sensor Name               | Displa<br>y | Remarks                              |
|------|--------------------|---------------------------|-------------|--------------------------------------|
| 051  | ADF/DADF           | Document Feed Sensor      | 0/1         | 0:OFF/1:ON                           |
| 052  | ADF/DADF           | Document Lead Edge Sensor | 0/1         | 0:OFF/1:ON                           |
| 053  | ADF/DADF           | Invert Sensor             | 0/1         | 0:OFF/1:ON<br>DADF only<br>(ADF:"0") |
| 054  | ADF/DADF           | DADF/ADF Top Cover Switch | 0/1         | 0:OFF/1:ON                           |
| 055  | Platen             | Carriage Sensor           | 0/1         | 0:OFF/1:ON                           |
| 056  | Platen             | Platen Open Switch        | 0/1         | 0:OFF/1:ON                           |
| 057  | Platen             | Platen Angle Sensor       | 0/1         | 0:OFF/1:ON                           |

\*N stands for a number.

\*The items marked with "x" in the models are also displayed, with "0" fixed.

Scanner (IIT) Sensors Check

The function of checking that the sensors of IIT are in normal condition.

The status of each sensor is displayed in 0/1.

### Table 2 IIT has the following sensors.

| Func | Scanner (IIT) Name | Sensor Name                    | Displa<br>y | Remarks    |
|------|--------------------|--------------------------------|-------------|------------|
| 041  | ADF/DADF           | Document Set Sensor            | 0/1         | 0:OFF/1:ON |
| 042  | ADF/DADF           | Document Feeder Width Sensor 1 | 0/1         | 0:OFF/1:ON |
| 043  | ADF/DADF           | Document Tray Width Sensor 1   | 0/1         | 0:OFF/1:ON |
| 044  | ADF/DADF           | Document Tray Width Sensor 2   | 0/1         | 0:OFF/1:ON |
| 045  | ADF/DADF           | Document Tray Length Sensor 1  | 0/1         | 0:OFF/1:ON |
| 046  | ADF/DADF           | Document Tray Length Sensor 2  | 0/1         | 0:OFF/1:ON |

# Soft Switch (IOT/IIT/FAX)

The function of changing functional settings which do not normally require to be changed.Soft Switch setting is displayed for every mode.

Select a specific mode you want to make a change to and make the change in Bit (Hex is unavailable).

The value available for entry is "0" or "1".

### Procedure

- 1. Enter CE Settings > MFC > Soft Switch, then select [MODE] and enter MODE No.
- 2. Select [Bit], then move [V] to the appropriate Bit No. using the arrow button.
- Enter 1 or 0 using the Key button.
  The location of [V] is moved from larger Bit No. to smaller one.
- 4. Push the Enter button.

|      |     |                                     |       |        | Ta    | ble 1 Soft Switch                                                                                                    |  |
|------|-----|-------------------------------------|-------|--------|-------|----------------------------------------------------------------------------------------------------|--|
| MODE | Bit | Name                                | DC/CP | CF/CFP | KO/CO | Remarks                                                                                                    |  |
| 000  | 7~0 | Auto Clear                          | 0     | 0      | 0     | Enables/disables auto clear and sets the time after copying or after the last operation before auto clear. 00000000: Disable, 00000001: 1min, 00000010: 2min, 00000011: 3min, 00000100: 4min                                                                                                    |  |
| 001  | 7~0 | Notification Tone - Duration        | 0     | 0      | 0     | Sets the time to notify before auto clear or entering Sleep mode. 00000001: 1sec to 00000101: 5sec to 00001010: 10sec                                                                                                    |  |
| 002  | 7~0 | Scanning Timer                      | 0     | 0      | 0     | Sets the time for displaying whether there is a next page during Platen Scan. Supported operations:<br>Fax/Copy/Scan. 00000001: 1sec to 00000100: 4sec to 00010100: 20sec                                                                                                    |  |
| 003  | 7~0 | Time before repeating operation     | 0     | 0      | 0     | Sets the time before repeating operations (the time from the first Bit to the second Bit) when the button is pressed.1Bit=100ms increments. 00000011: 3x(100ms) to 11001000: 200x(100ms)                                                                                                    |  |
| 004  | 7~0 | Interval before repeating operation | 0     | 0      | 0     | Sets the interval between repeating operations (the time from the second Bit to the next Bit) when the button is pressed. 1Bit=100ms increments. 00000001: 1x100ms to 11001000: 200x100ms                                                                                                    |  |
| 005  | 0   | Sleep mode message                  | 0     | 0      | 0     | Sets whether to display a message before entering Sleep mode. 0: Do not display, 1: Display                                                                                                    |  |
| 005  | 1   | Auto Clear message                  | 0     | 0      | 0     | Sets whether to display a message before Auto Clear. 0: Do not display, 1: Display                                                                                                    |  |
| 005  | 4~2 | Panel Alert Tone                    | 0     | 0      | -     | Sets Panel Alert tone on/off. Panel Alert tone applies when an invalid control panel button is pressed. 000: Off, 001:On                                                                                                    |  |
| 005  | 7~5 | Panel Select Tone                   | 0     | 0      | -     | Sets Panel Select tone on/off. Panel Select tone applies: (1) When a valid control panel button is pressed. (2) When an original is detected. 000:Off, 001:On                                                                                                    |  |
| 006  | 0   | Repeating Operation                 | 0     | 0      | 0     | Sets whether to enable repeating operations. This applies to the following buttons: [<-][->] (left/rig<br>direction keys). Copy/ Reduce/Enlarge Screen. Copy/Enlarge Screen. Copy/Reduce Screen. Sys<br>Settings/Copy Settings - Reduce/Enlarge Screen. Edit Screen. [^][v] (up/down. direction keys). FA<br>Speed Dial. FAX/Bulletin Board. FAX/Mailbox. E-mail/Sender. FAX Registration/Destination. FAX f<br>istration/FAX Program. FAX Registration/Bulletin Board. FAX Registration/Mailbox. System Settin<br>Auditron Administration/Confirmation. System Settings/FAX Settings - System Administrator Trans<br>- Forward to System Settings/FAX Settings - Receive Settings - Transfer Document - Forward to S<br>tem Settings/FAX Settings - Incoming F Code - Incoming F Code System Settings/FAX Settings -<br>Incoming F Code - Transfer Document. 0: Disable, 1: Enable |  |
| 006  | 3   | Machine Ready Tone                  | 0     | 0      | 0     | Sets Machine Ready tone on/off. Machine Ready tone applies when the machine is ready to copy. 0: Off, 1: On                                                                                                    |  |
| 006  | 4   | Job Complete Tone                   | 0     | 0      | 0     | Sets Job Complete tone on/off. Job Complete tone applies when Copy or FAX jobs are completed successfully. 0: Off, 1: On                                                                                                    |  |
| 006  | 5   | Base Tone                           | 0     | 0      | 0     | Sets base tones on/off. Base tones apply: (1) When default settings are restored in a toggle menu. (2) When restoring from Power Saver mode. (3) When changing modes. 0: Off, 1: On                                                                                                    |  |
| 007  | 4   | Alert (Loud) (Alert Tone)           | 0     | 0      | 0     | Sets alert tone on/off. Alert tone applies: (1) When jams occur or toner requires replacement. (2) When communications have ended abnormally. 0: Off, 1: On                                                                                                    |  |
| 007  | 6   | Alert 2 (Soft) (Low Toner Alert)    | 0     | 0      | 0     | Sets low toner alert on/off. Low toner alert applies when toner level is low. 0: Off, 1: On                                                                                                    |  |
| 007  | 7   | Alert 1 (Soft) (Notification Tone)  | 0     | 0      | 0     | Sets notification tone on/off. Notification tone applies when notifying before auto clear and before entering Power Saver mode. 0: Off, 1: On                                                                                                    |  |

| MODE | Bit | Name                             | DC/CP | CF/CFP | KO/CO          | Remarks                                                                                                    |  |
|------|-----|----------------------------------|-------|--------|----------------|----------------------------------------------------------------------------------------------------|--|
| 008  | 7~0 | Sleep mode                       | 0     | 0      | O,1~239m<br>in | Sets the time before entering Sleep mode in Low Power mode. 1min increments. The 0min (Off) set-<br>ting is only available in Power Conserve mode. Set the time such that the combined time for Low<br>Power mode and Sleep mode is 240min. 00000000: 0min (Off), 00000001: 1min to 11101111: 239min                                                                |  |
| 009  | 7~0 | Low Power mode                   | 0     | 0      | 0,1~60mi<br>n  | Sets the time before entering Low Power mode when the machine is idle. 1min increments.The 0min (Off) setting is only available in Power Conserve mode. Set the time such that the combined time for Low Power mode and Sleep mode is 240min. 00000000: 0min (Off), 00000001: 1min, 00001110: 14min, 00111100: 60min                                                |  |
| 010  | 2~0 | Screen Contrast                  | 0     | 0      | 0              | Sets the contrast of the control panel LCD. 000: Lighten, 001: Light, 010: Standard, 011: Dark, 100: Darken                                                                                                    |  |
| 019  | 0   | Country Code                     | 0     | 0      | 0              | Sets whether to display the Country Code on the Common Settings for the customer. 0:Do not display 1:Display                                                                                                    |  |
| 019  | 4   | Billing Meter                    | 0     | 0      | -              | Sets whether to display the Billing Meter. If this is set at [1: Do not display], MODE019 Bit5 [Previous Meter Reading] will not be displayed. 0: Display, 1: Do not display                                                                                                    |  |
| 019  | 5   | Previous Meter Reading           | 0     | 0      | -              | Sets whether to display the previous meter reading in the meter display screen during EP-A connec-<br>tion. This setting is available only when MODE019 Bit4 [Billing Meter] is set at [0: Display]. 0: Dis-<br>play,1: Do not display                                                                                                    |  |
| 023  | 0   | A4/Letter Switch                 | 0     | 0      | -              | Sets whether to display A series or inches series first when selecting paper supply, i.e. to disp (A5) or 8.5x11" (8.5x5.5") for fixed ratios and reports printing. 0: A4, 1: Letter                                                                                                    |  |
| 023  | 1   | mm/inch Entry Switch             | 0     | 0      | -              | Sets whether to enter measurements in mm or inches for manual feeding. 0: mm, 1: inch                                                                                                    |  |
| 023  | 3   | Original Detection Size Switch H | 0     | 0      | -              | Sets whether to detect a B5LEF original as [B5LEF] or [K16LEF] during DADF/ADF scan, mixed-size original scans or when retrieving FAX documents. 0: B5LEF, 1: K16LEF                                                                                                    |  |
| 023  | 4   | Original Detection Size Switch F | 0     | 0      | -              | Sets whether to detect a B4SEF original as [B4SEF] or [K8SEF] during DADF/ADF scan, mixed-size original scans or when retrieving FAX documents. 0: B4SEF, 1: K8SEF                                                                                                    |  |
| 023  | 5   | Original Detection Size Switch B | 0     | 0      | -              | Sets whether to detect Legal as [8.5x13"] or [8.5x14"] when setting detection size [inch13-1] in IIT (Inch) in Platen mode. 0: 8.5x13", 1: 8.5x14"                                                                                                    |  |
| 023  | 6   | Original Detection Size Switch A | 0     | 0      | -              | Sets whether to detect an original as [A5SEF(5.5x8.5"SEF)] or [PostCard L] in Platen mode. 0:<br>A5SEF/5.5x8.5"SEF, 1: PostCard L                                                                                                    |  |
| 026  | 1   | Password Display Method          | 0     | 0      | -              | Sets whether to display password as "*" or display the password as entered when entering password in the UI or in reports. 0: Display "*", 1: Display password                                                                                                    |  |
| 032  | 3   | Automatic Tray (ATS)             | 0     | 0      | 0              | Sets whether to enable automatic output using paper of the same size, quality and direction when the designated tray is out of paper. 0: Disable, 1: Enable                                                                                                    |  |
| 033  | 7~3 | Reduce/Enlarge                   | 0     | 0      | 0              | Sets the initial values for Reduce/Enlarge during copy. If this is set to "Auto", the machine will autically set Reduce/Enlarge according to the original. When setting Preset Reduce/Enlarge, follow value set in [MODE034, Bit7-0]. 00000: Auto, 00001: 100%, 00010: Preset Reduce/Enlarge, 00 70%, 00101: 81%, 00110: 86%, 01000: 115%, 01001: 122%, 01010: 141% |  |
| 032  | 7~4 | Paper Supply (APS)               | 0     | 0      | 0              | Sets the initial settings for the output tray when selecting paper supply. If this is set to "Auto", the machine will select the most appropriate size. 0000: Auto, 0001: Tray1, 0010: Tray2, 0011: Tray3, 0100: Tray4                                                                                                    |  |
| 034  | 7~0 | Preset Reduce/Enlarge            | 0     | 0      | 0              | Sets Preset Reduce/Enlarge. 00110010: 50% to 01100100: 100% to 11001000: 200%                                                                                                    |  |
| 035  | 0   | Offset Stacking                  | 0     | 0      | -              | 0: Disable when OCT is installed, 1: Enable when OCT is installed                                                                                                    |  |
| 035  | 1   | Image Rotation                   | 0     | 0      | 0              | Sets whether to enable automatic image rotation copying according to the original. 0: Disable, 1:<br>Enable                                                                                                    |  |
| 035  | 3~2 | Auto Level Adjustment            | 0     | 0      | 0              | Adjusts the density set in "Auto" for copy print density. 00: Darken, 01: Standard, 11: Lighten                                                                                                    |  |

| MODE | Bit | Name                                                        | DC/CP | CF/CFP | KO/CO | Remarks                                                                                                    |  |
|------|-----|-------------------------------------------------------------|-------|--------|-------|----------------------------------------------------------------------------------------------------|--|
| 035  | 7~4 | Density Adjustment (Manual<br>Adjust - Copy Settings)       | 0     | 0      | 0     | Sets copy print density. If this is set to "Auto", the machine will automatically set a copy print density according to the original. 0000: Auto, 0001: Density 1 (Lighten), 0010: Density 2 (Light), 0011: Density 3 (Normal), 0100: Density 4 (Dark), 0101: Density 5 (Darken)                                                                                                    |  |
| 036  | 3~0 | Original Type                                               | 0     | 0      | 0     | Sets initial settings for original type. 0000: Text & Photo, 0100: Text, 1000: Photo                                                                                                    |  |
| 036  | 5~4 | 2 Sided Copy Setting                                        | 0     | 0      | 0     | Sets the initial setting for 2 sided copies. 01/11: If the DUP (2 sided Registration Unit) is unavailable, setting is prohibited. 10/11: If the DADF is unavailable, setting is prohibited. 00: 1->1 Sided, 01: 1->2 Sided, 10: 2->1 Sided, 11: 2->2 Sided                                                                                                    |  |
| 036  | 7~6 | Output                                                      | 0     | 0      | 0     | Sets the initial setting for sorting multiple sets. If this is set to "Auto", in both ADF (DADF) and Platen mode, it will be set to [Collate]. 00: Auto, 01: Disable, 10: Enable                                                                                                    |  |
| 037  | 0   | Special Density Adjustment<br>(Copy)                        | 0     | 0      | -     | Sets whether to enable special density adjustment. (When this is set with Image Quality set to [Text] and Density set to [Dark], the machine will scan according to the value set in MODE038 Bit7-0.) 0: Disable, 1: Enable                                                                                                    |  |
| 037  | 1   | ADF Copy Image Quality Setting<br>(Black Streak Adjustment) | 0     | 0      | -     | Sets whether to enable black streak adjustment for DADF/ADF scans. 0: Standard (Black streak adjustment disabled), 1: Enable                                                                                                    |  |
| 038  | 7~0 | TRP (Tracing Paper) Value                                   | 0     | 0      | -     | Special Density setting when MODE037 Bit0 (Special Density Adjustment ) is set to [1: Enable].<br>00000000: [00h] to 10000000: [80h] to 11111111: [FFh]                                                                                                    |  |
| 055  | 1   | Redial Attempt Setting (From UI)                            | -     | 0      | -     | Sets whether to enable customized redial attempt settings. 0: Disable customized settings, 1: Enable customized settings                                                                                                    |  |
|      |     |                                                             |       |        |       | Note: If this is set to [0], KO settings for MODE 194 Bit7-4 and MODE195 Bi7-4 will not be available. XC: Initial value: [0]                                                                                                    |  |
| 055  | 2   | TSI/CSI Registration Screen                                 | -     | 0      | -     | Sets whether to enable customized local terminal number settings. 0: Enable customized settings, 1:<br>CE mode settings only (Customized settings disabled)                                                                                                    |  |
|      |     |                                                             |       |        |       | Note: If this setting is changed to "CE mode settings only", the KO settings screen will not be dis-<br>played and this operation will only be available in CE mode. XC: Initial value: [1]                                                                                                    |  |
| 056  | 1~0 | Priority Screen                                             | -     | 0      | 0     | Sets mode to display when starting up. (Not including restoring from Sleep mode) 00: FAX, 01: COPY                                                                                                    |  |
| 057  | 5   | Daylight Savings                                            | -     | 0      | 0     | Sets Daylight Savings operation on/off. If this is set to [1: Enable], set the start and end date in the UI.<br>0: Disable, 1: Enable                                                                                                    |  |
| 057  | 7~6 | Date/Time                                                   | -     | 0      | 0     | Sets the Date/Time display for MFC UI, reports and sender information. 00: y/m/d, 10: d/m/y, 11: m/d/y                                                                                                    |  |
| 066  | 7~5 | Line Monitor Volume                                         | -     | 0      | 0     | Sets Line Monitor Volume on/off. Line Monitor Volume applies when dialing and establishing commu-<br>nications. The value set in MODE120 Bit4 determines the monitor gradations. 000: Off, 001: On                                                                                                    |  |
| 072  | 1   | Multiple-Up Send Size                                       | -     | 0      | -     | Sets whether to send 2 Up originals in A4 or send according to detected size. 0: Auto reduction, 1:<br>Original size                                                                                                    |  |
| 072  | 2   | F Code Capability                                           | -     | 0      | -     | Sets whether to enable F Code capabilities during G3 communications. 0: Disable, 1: Enable                                                                                                    |  |
| 072  | 7~5 | Dialed ID Display Order Setting                             | -     | 0      | -     | Sets the display/print order of destination IDs in screens/reports. 1: One-touch dial names, 2: One-touch dial numbers, 3: Dialed number (full number), 6: Standard ID (TSI/CIG number), 000: Display pattern 1: 1->2->3->6, 001: Display pattern 2: 6->1->2->3, 010: Display pattern 3: 1->2->3->6, 011: Displays [CSI]->[Dialed number], 100: Display pattern 4: 3->2->1->6, 101~: Setting is prohibited |  |
| 074  | 0   | Receive in Memory Setting                                   | -     | 0      | -     | Sets whether to receive in memory. This setting is only available when MODE075 Bit1 and MODE075 Bit0 are set to [1: Enable]. 0: Disable, 1: Enable                                                                                                    |  |
| 075  | 0   | Toner Empty Receive in Memory                               | -     | 0      | -     | Sets whether to receive (in memory) after toner empty notification. 0: Disable, 1: Enable                                                                                                    |  |
| 075  | 1   | Drum Life Notification Receive in<br>Memory                 | -     | 0      | -     | Sets whether to receive (in memory) when drum life notification occurs. 0: Disable, 1: Enable                                                                                                    |  |

| MODE | Bit | Name                                                 | DC/CP | CF/CFP | KO/CO | Remarks                                                                                                    |  |
|------|-----|------------------------------------------------------|-------|--------|-------|----------------------------------------------------------------------------------------------------|--|
| 077  | 0   | Received Fax Print Setting                           | -     | 0      | -     | Sets when to start printing received faxes. 0: Start printing after receiving the first page, 1: Start print-<br>ing after receiving all pages                                                                                                    |  |
| 078  | 5~4 | Status Report for System Adminis-<br>trator Transfer | -     | 0      | -     | Sets whether to enable status report output for system administrator transfer when MODE078 Bit078 is set to [Enable (1)]. 00: Do not print, 01: Print if unsuccessful, 10: Always print                                                                                                    |  |
| 078  | 7   | System Administrator Transfer                        | -     | 0      | 0     | Sets whether to enable system administrator transfer. 0: Disable, 1: Enable                                                                                                    |  |
| 080  | 0   | Delayed Start                                        | -     | 0      | 0     | 0: Set, 1: Do not set                                                                                                    |  |
| 080  | 1   | Send                                                 | -     | 0      | 0     | 0: Send from memory (Quick send), 1: Direct send                                                                                                    |  |
| 080  | 5~4 | Sender and Attachments Setting                       | -     | 0      | 0     | Sets whether there is a sender and attachment locations. 00: Disable attachments, 10: Enable attachments (Outside document), 11: Enable attachments (Inside document)                                                                                                    |  |
| 080  | 7~6 | Stamp                                                | -     | 0      | 0     | Sets stamp position and stamp on/off. 00: Off, 10: On (Top and back ends), 11: On (Back end only)                                                                                                    |  |
| 081  | 0   | Recipient Name                                       | -     | 0      | 0     | 0: Do not insert, 1: Insert                                                                                                    |  |
| 081  | 3~1 | Default Settings for Document<br>Density (FAX)       | -     | 0      | 0     | Sets the initial setting for document send density. 000: Lighten, 001: Light, 010: Normal, 011: Dark, 100: Darken                                                                                                    |  |
| 081  | 7~4 | Default Settings for Image Quality (FAX)             | -     | 0      | 0     | Sets the initial setting for the quality of a fax document. 0001: Text, 0010: Fine, 0100: Super Fine, 0101: Halftone, 0111: Super Halftone, 1000: Superfine Halftone                                                                                                    |  |
| 083  | 6~0 | Limit Recipient Print Sets                           | -     | 0      | -     | Sets a sender defined restriction on the number of sets printed by the recipient. 0000001: 1 set to 1100011: 99 sets                                                                                                    |  |
| 086  | 1~0 | G3 FAX Mode: Print Received<br>Date/Time             | -     | 0      | 0     | 00: Do not print, 10: Print (Inside document), 11: Print (Outside document)                                                                                                    |  |
| 087  | 3~0 | Sender Initial Settings                              | -     | 0      | 0     | Sets initial settings for additional senders. 0000: Sender Name 1, 0001: Sender Name 2                                                                                                    |  |
| 088  | 0   | Print Start/Stop Timer                               | -     | 0      | 0     | 0: Timer OFF, 1: Timer ON                                                                                                    |  |
| 090  | 4   | Receive Multiple-Up                                  | -     | 0      | 0     | 0: Do not receive 2 Up, 1: Receive 2 Up                                                                                                    |  |
| 090  | 6~5 | Image Rotation (Receive)                             | -     | 0      | 0     | 00: Do not log rotation, 01: Log rotation                                                                                                    |  |
| 090  | 7   | Image Rotation (Send)                                | -     | 0      | 0     | 0: Disable, 1: Enable                                                                                                    |  |
| 091  | 5~4 | 2 Sided Originals Binding Location                   | -     | 0      | 0     | 00: Head to toe, 01: Head to head                                                                                                    |  |
| 092  | 1   | Accumulative Parameter Limit for<br>Memory Send      | -     | 0      | -     | Sets whether to limit the accumulative parameter for memory sending. Do not limit: Resolution: All functions enabled, Image size; Fast scan direction: A3, Slow scan direction: Unrestricted. Limit: When adjusting midway through processing, if reception in the destination machine is not complete, the data will be saved in A4 for both fast and slow scans. In machines that have completed reception of the data, but do not have 16x15.4" capabilities, data will be saved as 8x7.7". 0: Do not limit, 1: Limit |  |
| 092  | 2   | FAX Memory Near Full Capacity                        | -     | 0      | -     | Sets the value to detect as FAX memory near full. Values below the set value are detected as near full.<br>0: 256Kb, 1: 512Kb                                                                                                    |  |
| 092  | 3   | Reduce Setting for Ledger/Letter<br>FAX Scan         | -     | 0      | -     | Sets to reduce when Ledger (11x17") is scanned to Letter T (8.5x11") during FAX. 0: Reduce by 64%, 1: Reduce by 77%                                                                                                    |  |
| 094  | 1   | Log Repeated Text                                    | -     | 0      | -     | Set whether to enable repeated text. All repeated text is set at 4mm thick. This switch is only available in FAX printing. 0: Disable repeated text, 1: Enable repeated text                                                                                                    |  |
| 097  | 4   | Facsimile Log Selection Restric-<br>tion (Level 4)   | -     | 0      | 0     | 0: Restrict, 1: Allow                                                                                                    |  |
| 097  | 5   | Facsimile Log Selection Restric-<br>tion (Level 3)   | -     | 0      | 0     | 0: Restrict, 1: Allow                                                                                                    |  |
| 097  | 6   | Facsimile Log Selection Restric-<br>tion (Level 2)   | -     | 0      | 0     | 0: Restrict, 1: Allow                                                                                                    |  |
| 101  | 7~5 | Received Log Paper Size                              | -     | 0      | -     | 000: Disable, 001: Auto, 010: A4, 011: B4, 100: A3, 101: Enable Auto Rotation                                                                                                    |  |

| MODE | Bit | Name                                                               | DC/CP | CF/CFP | KO/CO | Remarks                                                                                                    |  |
|------|-----|--------------------------------------------------------------------|-------|--------|-------|----------------------------------------------------------------------------------------------------|--|
| 102  | 1   | Log Process - Auto Reduce On<br>(Reduce) / Off (Cut Off Tail Edge) | -     | 0      | 0     | 0: Enable reduce (Reduce and cut off), 1: Disable reduce (Cut off)                                                                                                    |  |
| 102  | 4~2 | Upper Limit of Reduce Ratio for<br>Received Image                  | -     | 0      | 0     | 000: 100%, 001: 95%, 010: 90%, 011: 85%, 100: 80%, 101: 65%, 110: 60%                                                                                                    |  |
| 102  | 7~5 | Preset Tail Edge Cut Off Length<br>Limit                           | -     | 0      | 0     | 000: 0mm , 001: 8mm, 010: 12mm, 011: 14mm, 100: 18mm, 101: 20mm, 110: 24mm                                                                                                    |  |
| 103  | 6~3 | Received Image Log Paper Size Selection                            | -     | 0      | 0     | 0000: Standard, 0100: Disable large widths, 1000: Same width only                                                                                                    |  |
| 103  | 7   | Received FAX Log Detection                                         | -     | 0      | 0     | Sets whether to process according to log order or cassette order when selecting the Received Log<br>Paper Size. The following is a description of the above settings. (1) Log order Detects whether there is<br>a log. (2) Cassette order Regardless of whether there is a log, the machine detects according to the<br>designated cassette sizes or detects the most recent log. This switch is available only in FAX printing.<br>0: Log order, 1: Cassette order |  |
| 120  | 3   | Error Code Display (LCD, Report)                                   | -     | 0      | -     | Sets whether to display error codes in LCD or reports. If this is set to [Do not display], 6 Digits error codes will not be displayed in reports. Error codes with names such as "No response" will always be displayed. 0: Do not display, 1: Display                                                                                                    |  |
| 120  | 4   | Line Monitor Gradation                                             | -     | 0      | -     | Sets the gradation for line monitor processing during G3 communications. 0: Phase A, 1: All phases                                                                                                    |  |
| 122  | 2   | Managing History for Broadcast                                     | -     | 0      | -     | Sets whether to display status for each individual recipient or combine all histories into one report when broadcasting activity and status reports. 0: Combined, 1: Individual                                                                                                    |  |
| 122  | 3   | Power Off Report Output                                            | -     | 0      | 0     | Sets whether to print a Power Off Report. 0: Do not print, 1: Print                                                                                                    |  |
| 122  | 6~5 | Transmission Report Output                                         | -     | 0      | 0     | Sets the conditions to print a Transmission Report after every operation. If nothing is set by the opera-<br>tor, this switch will determine whether to print a Transmission Report after sending. 00: Do not print,<br>01: Print if unsuccessful, 10: Always print                                                                                                    |  |
| 122  | 7   | Auto Activity Report Output                                        | -     | 0      | 0     | Sets whether to automatically print an Activity Report (send/receive) for every 50 messages. 0: Dis-<br>able, 1: Enable                                                                                                    |  |
| 123  | 3   | Merged Image Transmission<br>Report                                | -     | 0      | 0     | Sets whether to process merging for reports with merged images. 0: Restrict, 1: Allow                                                                                                    |  |
| 123  | 7~6 | Transmission Report for Broad-<br>cast                             | -     | 0      | 0     | Sets the conditions to print a Transmission Report for every operation during broadcast. If this is set to [As Transmission Report settings], either MODE122 Bit6-5 or the operator will determine the setting. Otherwise, this switch will determine the setting. 00: Do not print, 01: Print if unsuccessful, 10: Always print, 11: As Transmission Report settings                                                                                               |  |
| 130  | 3~1 | Default Settings for Density (E-<br>mail)                          | -     | 0      | 0     | 000: Lighten, 001: Light, 010: Normal, 011: Dark, 100: Darken                                                                                                    |  |
| 130  | 7~4 | Default Settings for Resolution (E-<br>mail)                       | -     | 0      | 0     | 0010: Text 200dpi, 0100: Text 400dpi, 0101: Photo 200dpi, 0111: Photo 400dpi, 1000: Text/Photo 400dpi , 1010: Text 600dpi, 1100: Photo 600dpi, 1110: Text/Photo 600dpi                                                                                                    |  |
| 131  | 4~0 | Scan Size (E-mail)                                                 | -     | 0      | 0     | 00000: Auto, 00001: A3SEF, 00010: B4SEF, 00011: A4SEF, 00100: A4LEF, 00101: B5SEF, 00110: B5LEF, 00111: A5SEF, 01000: A5LEF, 01001: B6SEF, 01010: A6SEF, 10001: 11x17" SEF, 10010: 8.5x14" SEF, 10011: 8.5x13" SEF, 10100: 8.5x11" SEF, 10101: 8.5x11" LEF, 10110: 5.5x8.5" SEF, 10111: 5.5x8.5" LEF, 11001: 8K SEF , 11010: 16K LEF, 11011: Executive LEF                                                                                                    |  |
| 131  | 5   | Reduce/Enlarge (E-mail)                                            | -     | 0      |       | 0: 64%, 1: 78%                                                                                                    |  |
| 131  | 7~6 | File Format                                                        | -     | 0      | 0     | 00: TIFF, 01: PDF, 10: XDW                                                                                                    |  |
| 132  | 3   | Merged Image Transmission<br>Report                                | -     | 0      | 0     | 0: Restrict, 1: Allow                                                                                                    |  |
| 132  | 5~4 | Transmission Report for Broad-<br>cast (E-mail)                    | -     | 0      | 0     | 00: Do not print, 01: Print if unsuccessful, 10: Always print, 11: As Status Report settings                                                                                                    |  |

| MODE | Bit | Name                                                | DC/CP | CF/CFP | KO/CO | Remarks                                                                                                    |  |
|------|-----|-----------------------------------------------------|-------|--------|-------|----------------------------------------------------------------------------------------------------|--|
| 132  | 7~6 | Transmission Report (E-mail)                        | -     | 0      | 0     | 00: Do not print, 01: Print if unsuccessful, 10: Always print, 11: Disable                                                                                                    |  |
| 156  | 2   | Facsimile Network Contract<br>(PSTN1)               | -     | 0      | -     | 0: No, 1: Yes                                                                                                    |  |
| 156  | 4   | Extension/Outside Line (PSTN1)                      | -     | 0      | -     | 0: Extension, 1: Outside line                                                                                                    |  |
| 156  | 7~5 | Tone/Pulse Switch (PSTN1)                           | -     | 0      | 0     | 000: Pulse (10pps), 001: Tone, 010: Pulse (20pps)                                                                                                    |  |
| 159  | 5~2 | Outside Line Dial Numbers<br>(PSTN1)                | -     | 0      | 0     | 0000: 0, 0001: 1, 0010: 2, 0011: 3, 0100: 4, 0101: 5, 0110: 6, 0111: 7, 1000: 8, 1001: 9, 1010~: Setting is prohibited                                                                                                    |  |
| 159  | 6   | Outside Line Dial Detection<br>Method (PSTN1)       | -     | 0      | -     | 0: Dialed numbers search, 1: Pause search                                                                                                    |  |
| 159  | 7   | Send Method (PSTN1)                                 | -     | 0      | -     | 0: Insert pause after connecting outside line, 1: Insert pause after first dial                                                                                                    |  |
| 192  | 7~3 | Auto Receive - Access Attempt                       | -     | 0      | 0     | Sets the ring count for auto receive. The ring count is the number of times the machine will ring before it automatically receives the call. There is a break between every ring. 00001: 1 times to 10100: 20 times                               |  |
| 193  | 3   | Limit for Number of Rings Before<br>Auto Receive    | -     | 0      | -     | PTT compatible function This setting also applies to automatic receiving. 0: Do not limit (1~20 rings), 1: Limit (2~4 rings)                                                                                                    |  |
| 194  | 3~0 | Redial Interval 2                                   | -     | 0      | -     | 0001: 1min, 0010: 2min, 0011: 3min, 0100: 4min, 0101: 5min, 0110: 6min, 0111: 7min, 1000: 8min, 1001: 9min, 1010: 10min, 1011: 11min, 1100: 12min, 1101: 13min, 1110: 14min, 1111: 15min                                                          |  |
| 194  | 7~4 | Redial Interval 1                                   | -     | 0      | 0     | 0001: 1min, 0010: 2min, 0011: 3min, 0100: 4min, 0101: 5min, 0110: 6min, 0111: 7min, 1000: 8m<br>1001: 9min, 1010: 10min, 1011: 11min, 1100: 12min, 1101: 13min, 1110: 14min, 1111: 15min                                                          |  |
| 195  | 3~0 | Redial Attempt Setting 2                            | -     | 0      | -     | 0000: 0, 0001: 1 time, 0010: 2 times, 0011: 3 times, 0100: 4 times, 0101: 5 times, 0110: 6 times, 17 times, 1000: 8 times, 1001: 9 times, 1010: 10 times, 1011: 11 times, 1100: 12 times, 1101: 13 ti 1110: 14 times, 1111: 15 times              |  |
| 195  | 7~4 | Redial Attempt Setting 1                            | -     | 0      | 0     | 0000: 0, 0001: 1 time, 0010: 2 times, 0011: 3 times, 0100: 4 times, 0101: 5 times, 0110: 6 times, 01<br>7 times, 1000: 8 times, 1001: 9 times, 1010: 10 times, 1011: 11 times, 1100: 12 times, 1101: 13 time<br>1110: 14 times, 1111: 15 times    |  |
| 198  | 7~6 | Resend Document Attempt Set-<br>ting                | -     | 0      | -     | 00: 0, 01: 1 time, 10: 2 times, 11: 3 times                                                                                                    |  |
| 209  | 1   | External Telephone mode                             | -     | 0      | -     | Enable/disable [Start] button when external telephone is busy. 0: Enable [Start], 1: Disable [Start]                                                                                                    |  |
| 269  | 7~0 | Tone High/Low Level Setting                         | -     | 0      | -     | Sets the gap for tones between high and low levels. 00000000: 2.0dB, 11111111: 2.5dB                                                                                                    |  |
| 432  | 7~6 | Pulse Make % (PSTN1)                                | -     | 0      | -     | Sets the Make % of the pulse signal. 00: 33%, 01: 40%                                                                                                    |  |
| 433  | 0   | Pulse Make % Setting Switch                         | -     | 0      | -     | Set this Bit to 1 when pulse Make % fine tuning is required. 0: Use default settings (MODE432 Bit7-6), 1: Use adjusted settings (MODE434, 435)                                                                                                    |  |
| 434  | 7~0 | Make Time (Make/Break Adjust-<br>ment) (PSTN1)      | -     | 0      | -     | Sets the Make Time in increments of 1/2400sec. 10PPS: Make % 33%=10100000, 20PPS: Make % 33%=01010000, 10PPS: Make % 40%=01100000, 20PPS: Make % 40%=00110000, 00000001:        0.417msec to 00101000: 16.6msec 20PPS 33% to 11111111: 106.2msec  |  |
| 435  | 7~0 | Break Time (Make/Break Adjust-<br>ment) (PSTN1)     | -     | 0      | -     | Sets the Break Time in increments of 1/2400sec. 10PPS: Make % 33%=01010000, 20PPS: Make % 33%=00101000, 10PPS: Make % 40%=10010000, 20PPS: Make % 40%=01001000, 00000001:        0.417msec to 01010000: 33.3msec 20PPS 67% to 11111111: 106.2msec |  |
| 438  | 7~0 | Minimum Pause Duration<br>(PSTN1)                   | -     | 0      | -     | Sets the minimum pause duration. This switch is only available in PSTN1. 00000001: 10msec to 01010001: 810msec to 11111111: 2550mec                                                                                                    |  |
| 440  | 7~0 | Estimated Time to Connect<br>(PSTN1)                | -     | 0      | -     | Sets the estimated time to connect. This switch is only available in PSTN1. 00000000: 0sec, 00000001: 0.5sec to 00100011: 17.5sec to 01111001: 127.5sec                                                                                           |  |
| 442  | 3   | Disconnect (Polarity Reversal)<br>Detection (PSTN1) | -     | 0      | -     | Sets whether to detect polarity reversal in disconnection after establishing communications with another machine in auto dial. 0: Do not detect, 1: Detect                                                                                        |  |

| MODE | Bit | Name                                   | DC/CP | CF/CFP | KO/CO | Remarks                                                                                                    |
|------|-----|----------------------------------------|-------|--------|-------|----------------------------------------------------------------------------------------------------|
| 442  | 5   | Busy Tone Detection (PSTN1)            | -     | 0      | -     | Sets whether to detect busy tone. 0: Do not detect, 1: Detect using phase B                                                                                                    |
| 444  | 5~2 | Tone Output Level                      | -     | 0      | -     | On: 100msec (Fixed), On: 120msec (Fixed), 0000: -1dBm, 0001: -2dBm, 0010: -3dBm, 0011: -4dBm, 0100: -5dBm , 0101: -6dBm, 0110: -7dBm, 0111: -8dBm, 1000: -9dBm, 1001: -10dBm, 1010: -11dBm, 1011: -12dBm, 1100: -13dBm, 1101: -14dBm, 1110: -15dBm, 1111: -16dBm                                                  |
| 445  | 7~4 | Send Level (PSTN1)                     | -     | 0      | -     | Sets the level of send signals besides tones. 1000: -9dBm, 1001: -10dBm, 1010: -11dBm, 1011: -<br>12dBm, 1100: -13dBm, 1101: -14dBm, 1110: -15dBm, 1111: -16dBm                                                                                                    |
| 446  | 7~6 | Receiver Attenuator (PSTN1)            | -     | 0      | -     | Turn this switch on when the connection is bad and you want to reduce the sensitivity of the receiver. This switch controls 1300Hz, tone, V29, V27terV21 signal detection and all tonal signals. This switch is only available in PSTN1. 00: 0dB (-48dBm), 01: 5dB (-43dBm), 10: 10dB (-38dBm), 11: 15dB (-33dBm) |
| 447  | 5~3 | Ring Detection Frequency<br>(PSTN1)    | -     | 0      | -     | Sets the frequency to be detected as a ring. 000: 10~27.5Hz, 001: 10~75Hz, 010: 10~90Hz, 011: 10~200Hz                                                                                                    |
| 447  | 7~6 | Continuous Ring Detection<br>(PSTN1)   | -     | 0      | -     | Sets whether to detect continuous ring and continuous ringing time. 00: Do not detect, 01: 1.8sec, 10: 3.0sec, 11: 10sec                                                                                                    |
| 453  | 2   | Received Order Eco-measures<br>(PSTN1) | -     | 0      | -     | Sets whether to set an interval of 500msec between DIS Receive and sending the Received Order signal (DCS). 0: Disable, 1: Enable                                                                                                    |
| 453  | 3   | CED Eco-measures (PSTN1)               | -     | 0      | -     | Sets whether to start CED Eco-measures (where the processing interval between CED and initial detection is set at 500msec). 0: Disable, 1: Enable                                                                                                    |
| 453  | 7~6 | CED Start Send Timing (PSTN1)          | -     | 0      | -     | Sets the interval between connection closure and CED sending. This switch is only available in PSTN1. (7sec is for the second call) 00: 0msec, 01: 2000msec, 10: 2500msec, 11: 7sec                                                                                                    |

# EP-A

This enables specifying whether or not a "connected EP-A (EP-SV or EP related)" exists.

The setting is automatically rewritten from "not connected" to "connected" as an EP-A related product is actually connected.

Password Auditron and Card Auditron (EP-A) do not coexist.

If EP-A is connected with Password Auditron enabled, a device failure will be declared.

While EP-A is connected, Password Auditron setting cannot be changed to "Enabled" (guarded on the UI screen).

**NOTE:** Even if an actually connected EP-A related product is disconnected, the setting will not automatically be rewritten.

# **Country Code**

Country Code is displayed.

After "Changing the Country Code" is performed, the machine setting is configured to the specific country. (Refer to GP 4)

# Carriage

Lock: Moving a carriage locking position

This is used to secure the carriages during a transport.

Press the button down until the carriages move to the position where they should be secured.

Maintenance: Moving carriages to the maintenance position

The function of moving the carriages to the position fixed for maintenance.

Press the button down until the carriages move to the maintenance position.

# Scanner Adjust

The function of adjusting a threshold for the Platen Scan Size Detection Sensor

Through an operation on the UI, the Scan Size Detection Sensor automatically calculates a threshold and saves the value. (There is no function of changing a threshold manually.)

For the adjustment, see ADJ 11.1.4 APS Sensor.

# **File Dump**

Only the Fax configured device shall be capable of outputting File Dump.

RAM data on the part of MFC is displayed (number specification)

The hexadecimal system is used to express values.

The following file can be output:

• Trace file

# Memory Dump

Only the Fax configured device shall be capable of outputting Memory Dump.

Output of a report on RAM data on the part of MFC (absolute addressing)

The hexadecimal system is used to express values.

# Mem. Contents

This displays RAM data on the part of MFC in hexadecimal numerals on the operation panel when a certain address is specified (absolute addressing).

# CE Reports (Fax only)

Only the Fax configured device shall be capable of outputting CE Report. The contents for description are as follows:

Soft Ware Version

The content for display is the same as the one on UI.

Location

The contents for display are "Country Code," "Language," "Paper Size Detect," "Default Input Medium Size" and "Default Measure Unit."

Status

The content for display is the same as the one on UI.

Regist

The content for display is the same as the one on UI.

• Jam History / Fatal Error History

Jam history is described. The contents for display are Jam Code and Occurrence Date & Time (month, date, hour and minute)

(The number of jams/errors per history: 10)

\*On the DC or C+P configured device, this information is checked in "Mem. Contents" because either does not output any reports.

Furthermore, in that case, billing meter values instead of occurrence dates & times are recorded and displayed.

Fax Error History

This records communication errors. The contents for description are Communication Error Code and Occurrence Date & Time (month, date, hour and minute).

(The number of errors per history: 10)

Soft Switch

Soft Switch List is displayed in hex for every mode.

If the Soft Switch List has a different value from the default, the mode will be marked with "\*".

# Protocol-Now, Protocol-NG (Fax only)

This outputs the following when instructed to after a fax communication. (protocol trace)

1. How to output

Protocol-Now: output of the last communication log

Protocol-NG: output of the latest communication error log

If the last communication failed, the last communication log is the same as the latest communication error log.

2. FCF Signal Names to be stated

### Table 1 FCF Signal Names to be stated

| Signal Name | Description                                                 |
|-------------|-------------------------------------------------------------|
| CSI         | Called Subscriber Identification                            |
| CIG         | CallinG subscriber Identification                           |
| TSI         | Transmitting Subscriber Identification                      |
| NSF         | Non Standard Facilities                                     |
| NSC         | Non Standard facilities Command                             |
| NSS         | Non Standard facilities Set-up                              |
| DIS         | Digital Identification Signal                               |
| DTC         | Digital Transmit Command                                    |
| DCS         | Digital Command Signal                                      |
| CFR         | ConFirmation Receive                                        |
| FTT         | Failure To Train                                            |
| MPS         | Multi Page Signal                                           |
| EOM         | End Of Message                                              |
| EOP         | End Of Procedure                                            |
| PRI_MPS     | PRocedure Interrupt_Multi Page Signal                       |
| PRI_EOM     | PRocedure Interrupt_End Of Message                          |
| PRI_EOP     | PRocedure Interrupt_End Of Procedure                        |
| PPS_MPS     | Partial Page Signal_Multi Page Signal                       |
| PPS_EOM     | Partial Page Signal_End Of Message                          |
| PPS_EOP     | Partial Page SignalEnd Of Procedure                         |
| PPS_PRI_MPS | Partial Page Signal_PRocedure Interrupt_Multi Page Signal   |
| PPS_PRI_EOM | Partial Page Signal_PRocedure Interrupt_End Of Message      |
| PPS_PRI_EOP | Partial Page Signal_PRocedure Interrupt_End Of Procedure    |
| PPS_NULL    | Partial Page Signal_NULL                                    |
| EOR_MPS     | End Of Retransmission_Multi Page Signal                     |
| EOR_EOM     | End Of Retransmission_End Of Message                        |
| EOR_EOP     | End Of Retransmission_End Of Procedure                      |
| EOR_PRI_MPS | End Of Retransmission_PRocedure Interrupt_Multi Page Signal |
| EOR_PRI_EOM | End Of Retransmission_PRocedure Interrupt_End Of Message    |
| EOR_PRI_EOP | End Of Retransmission_PRocedure Interrupt_End Of Procedure  |
| MCF         | Message ConFirmation                                        |

#### Table 1 FCF Signal Names to be stated

| Signal Name | Description                       |
|-------------|-----------------------------------|
| RTP         | ReTrain Positive                  |
| RTN         | ReTrain Negative                  |
| PIP         | Procedure Interrupt Positive      |
| PIN         | Procedure Interrupt Negative      |
| CRP         | Command RePeat                    |
| DCN         | DisCoNnect                        |
| 1           | Identification                    |
| CTC         | Continue To Correct               |
| CTR         | Response to Continue To correct   |
| EOR         | End Of Retransmission             |
| ERR         | Response to End of Retransmission |
| PPR         | Partial Page Request              |
| RNR         | Receive Not Ready                 |
| RR          | Receive Ready                     |
| SEP         | SElected Poring                   |
| SUB         | SUB address                       |
| PWD         | PassWorD                          |
| PWD1        | PassWorD1                         |
| CM          | Calling Menu                      |
| CJ          |                                   |
| CI2         |                                   |
| JM          |                                   |

#### 3. Signal sender

Before a FCF signal is a certain display indicating which of the fax sender and the fax receiver sent it out.

# IIT

Counter data for IIT is counted when Copy/Fax/Scan to E-mail is used.

Platen:

Scanning one page on the platen makes the counter count one.

Feed:

Simplex: scanning one sheet (one page) makes the counter count one.

Duplex: scanning one sheet (two pages) makes the counter count three.

(When a page passes the Lead Sensor, the counter will count up. In the case of duplex scanning, not only the operation of scanning a document (two sides) but also the operation of feeding it out to eject it is performed. At that time the sheet passes the Lead Sensor again; therefore the counter counts one more though no scanning operation is performed.)

Feed (Dup):Scanning a single two-sided document makes the counter count two.

(When the document runs through the duplex path in DADF and passes the Lead Sensor, the counter will count up.)

# Billing

The following are displayed:

Backup2

Backup1

Master

Master, Backup 1 and Backup 2 normally show the same value.

Counter data consists of the following:

Print: print and printer report

Copy: copy and IOT test print in the diagnostic mode

Fax: print of a fax received message, list report (the CE mode included) (report from MFC), and print of a document in memory

Reference

# **Billing Meter**

The [Machine Status] button > [Billing Meter] leads to a calculation and display of the abovementioned counter data.

CE can change the setting on whether or not Billing Meter should be displayed.

However, billing meter is always displayed in the CE mode.

Billing meter contents for display are as follows:

- Serial No.: IOT Serial No.
- Total: a total number of printed pages to be billed for.
- Print Jobs: the number of printed pages
- Non-print Jobs: the number of copied/faxed pages

# Restore

Three pieces of counter data on Billing including backup data are verified. If either of them shows a different value, the counter will be restored to proper state.

1. Counter data verification

Counter data is verified at the following timings:

At Power ON (Reboot and Warm Restart are included.)

After the clearance of Power Save

After IOT cycle down (IOT stops)

2. Restoring Counter Automatically

If of three pieces of counter data on Billing including backup data, two values are the same and the other one is different, the counter will automatically be restored to proper state.

In the event of an auto restoration, no message is displayed for the user.

In some cases, however, even if two pieces of counter data are the same, no automatic restoration is performed and a failure notice is displayed, prompting the user to manually restore the counter.

3. Restoring Counter Manually

If three pieces of counter data are different from each other, the machine will stop with System Fail declared.

In that state, all the pieces of counter data are displayed in the CE mode. This makes it possible to select one as the base from the three pieces of counter data. The other pieces of counter data are rewritten into the base value.

| Та  | b | le | 1 |  |
|-----|---|----|---|--|
| 1 u | ~ |    |   |  |

| Base counter data | Counter data to be rewritten |
|-------------------|------------------------------|
| Master            | BackUp1 / BackUp2            |
| BackUp1           | Master / BackUp2             |
| BackUp2           | Master / BackUp1             |

[Restriction] During a print job, no restoration of the counter shall be possible.

# **Test Print**

Enter Chain-Func :23-10 and press "Start" down.

The test Pattern that is set by IOT ROS NVM Chain-Func : 23-23 will print out.

# **NVRAM R/W**

### Purpose

Reads, sets or changes the NVM data.

### Procedure

#### **Module Selection**

- 1. Enter Diagnostics. Refer to [Entering Diagnostic Mode].
- 2. Select **Chain-Func** in the CE Setting Screen by using Select button then press the Enter button.
- 3. Select NVRAM R/W.

#### Table 1 Module Selection

| Module item | Chain number allocation          |
|-------------|----------------------------------|
| Billing     | 29                               |
| CRU         | 27,30,31,50                      |
| Drive       | 50                               |
| ESS IF      | 20, 60, 61                       |
| Exit        | 20, 23, 50                       |
| Fuser       | 37,38,50                         |
| General     | 20,23                            |
| HFSI        | 21,29,30                         |
| MC Code     | 60                               |
| Nohad       | 50                               |
| PH          | 20,23,26,62                      |
| Procon      | 16,23,27,42,43,45,46,48,49,52,53 |
| Recycle     | 30                               |
| ROS         | 6                                |
| Tray        | 7,20,50                          |
| Xero        | 26,50,53,54,55,56,57             |

#### Reading NVM

 Enter Chain No. by using the numeric Keypad on the control panel. Select Func by using Select button.

Enter Func No. then press the Start Button.

The current value will be read in the Read column.

#### Writing NVM

- 1. Press the Select button at Read column to switch to Write.
- 2. To change a value, enter a new value in the **Write** column and press **Start** button. When a new value is entered, the old value is moved up.
- 3. Select Write NVM.
  - a. If the input value is valid (within the range), the system writes the new NVM value in the NVM location in the machine.

b. If the input value is invalid, the system displays the following message in the infor-

mation screen, The given NVM value is out of range. NVM was not changed.

|            |                                                             |       |               |         | CE access |   |      |                                                                                                    |
|------------|-------------------------------------------------------------|-------|---------------|---------|-----------|---|------|----------------------------------------------------------------------------------------------------|
| Chain-Func | Name                                                        | Value | Initial Value | 1 Count | R         | W | Init | Remarks                                                                                                    |
| 29-1       | Last 2Dig Total Copy Counter(8 Digits)                      | 0~99  | 0             |         | 0         | Х | Х    |                                                                                                    |
| 29-2       | Last 2Dig Total Fax Counter(8 Digits)                       | 0~99  | 0             |         | 0         | Х | Х    |                                                                                                    |
| 29-3       | Last Two Digits of Total Print Counter(8<br>Digits)         | 0~99  | 0             | 1       | 0         | X | X    |                                                                                                    |
| 29-11      | 5th&6thDig Total Copy Counter(8 Digits)                     | 0~99  | 0             |         | 0         | Х | Х    |                                                                                                    |
| 29-12      | 5th&6thDig Total Fax Counter(8 Digits)                      | 0~99  | 0             |         | 0         | Х | Х    |                                                                                                    |
| 29-13      | Fifth and Sixth Digits of Total Print<br>Counter(8 Digits)  | 0~99  | 0             | 1       | 0         | Х | Х    |                                                                                                    |
| 29-21      | 3rd&4thDig Total Copy Counter(8 Digits)                     | 0~99  | 0             |         | 0         | Х | Х    |                                                                                                    |
| 29-22      | 3rd&4thDig Total Fax Counter(8 Digits)                      | 0~99  | 0             |         | 0         | Х | Х    |                                                                                                    |
| 29-23      | Third and Fourth Digits of Total Print<br>Counter(8 Digits) | 0~99  | 0             | 1       | 0         | Х | Х    |                                                                                                    |
| 29-31      | First 2Dig Total Copy Counter(8 Digits)                     | 0~99  | 0             |         | 0         | Х | Х    |                                                                                                    |
| 29-32      | First 2Dig Total Fax Counter(8 Digits)                      | 0~99  | 0             |         | 0         | Х | Х    |                                                                                                    |
| 29-33      | First Two Digits of Total Print Counter(8<br>Digits)        | 0~99  | 0             | 1       | 0         | X | X    |                                                                                                    |
| 30-63      | Billing Counter MAX Over                                    | 0~1   | 0             | 1       | 0         | X | X    | It is shown whether the Billing Counter Number NVM was<br>written more than 4000000 times.<br>0: not exceed |
|            |                                                             |       |               |         |           |   |      | 1: exceeded                                                                                                 |

### Table 2 Billing

### CRU

### Table 3 CRU

|            |                                                                         |       |               |         | CE access |   |      |                                                                    |
|------------|-------------------------------------------------------------------------|-------|---------------|---------|-----------|---|------|--------------------------------------------------------------------|
| Chain-Func | Name                                                                    | Value | Initial Value | 1 Count | R         | W | Init | Remarks                                                            |
| 27-5       | Toner Filling 0                                                         | 0~255 | -             | -       | 0         | Х | Х    | TONER: The filling up quantity of the toner bottle (the 0th byte). |
| 27-6       | Toner Filling 1                                                         | 0~255 | -             | -       | 0         | Х | Х    | TONER: The filling up quantity of the toner bottle (the 1st byte). |
| 27-7       | Toner Capacity                                                          | 0~255 | -             | -       | 0         | Х | Х    | TONER: The capacity of the toner bottle                            |
| 30-2       | Last Two Digits of Drum Rotation<br>Time(Cycle Count)(8 Digits)         | 0~255 | 0             | 1       | 0         | Х | Х    |                                                                    |
| 30-12      | Fifth and Sixth Digits of Drum Rotation<br>Time(Cycle Count)(8 Digits)  | 0~255 | 0             | 1       | 0         | Х | Х    |                                                                    |
| 30-22      | Third and Fourth Digits of Drum Rotation<br>Time(Cycle Count)(8 Digits) | 0~255 | 0             | 1       | 0         | Х | Х    |                                                                    |

### Table 3 CRU

|            |                                                                  |       |               |         | CE access |   |      |                        |
|------------|------------------------------------------------------------------|-------|---------------|---------|-----------|---|------|------------------------|
| Chain-Func | Name                                                             | Value | Initial Value | 1 Count | R         | W | Init | Remarks                |
| 30-32      | First Two Digits of Drum Rotation<br>Time(Cycle Count)(8 Digits) | 0~255 | 0             | 1       | 0         | Х | X    |                        |
| 31-2       | Return Normal CRU MODE                                           | 0~1   | 0             | -       | 0         | 0 | Х    | Return Normal CRU MODE |

### ESS IF

### Table 4 ESS IF

|            |                          |       |               |         | CE acc | ess |      |                                                                                    |
|------------|--------------------------|-------|---------------|---------|--------|-----|------|------------------------------------------------------------------------------------|
| Chain-Func | Name                     | Value | Initial Value | 1 Count | R      | W   | Init | Remarks                                                                            |
| 20-57      | Check System Data Set up | 0~99  | 0             | -       | 0      | 0   | 0    | Controller will write in the optional value when System Data setting is completed. |
| 60-1       | MCU VERSION              | 0~1   | -             | -       | 0      | Х   | Х    |                                                                                    |
| 60-2       | MCU Release Number       | 0~99  | -             | -       | 0      | Х   | Х    |                                                                                    |
| 60-3       | MCU Patch Level          | 0~99  | -             | -       | 0      | Х   | Х    |                                                                                    |
| 60-4       | DM ROM Version           | 0~99  | -             | -       | 0      | Х   | Х    |                                                                                    |
| 60-5       | DM ROM Release Number    | 0~99  | -             | -       | 0      | Х   | Х    |                                                                                    |
| 60-6       | STM-Version              | 0~99  | -             | -       | 0      | Х   | Х    |                                                                                    |
| 60-7       | STM-Release Number       | 0~99  | -             | -       | 0      | Х   | Х    |                                                                                    |
| 60-10      | TM-Version               | 0~99  | -             | -       | 0      | Х   | Х    |                                                                                    |
| 60-11      | TM-Release Number        | 0~99  | -             | -       | 0      | Х   | Х    |                                                                                    |

### EXIT

### Table 5 EXIT

|            |                       |       |               |         | CE access |   |      |                 |  |  |  |  |
|------------|-----------------------|-------|---------------|---------|-----------|---|------|-----------------|--|--|--|--|
| Chain-Fund | Name                  | Value | Initial Value | 1 Count | R         | W | Init | Remarks         |  |  |  |  |
| 50-15      | Enable OCT & Inverter | 0~2   | 1             | -       | 0         | 0 | 0    | 0:Disable       |  |  |  |  |
|            |                       |       |               |         |           |   |      | 1:Inverter+OCT  |  |  |  |  |
|            |                       |       |               |         |           |   |      | 2:Inverter Only |  |  |  |  |

### FUSER

### Table 6 FUSER

|            |                        |       |               |         | CE access |   |      |                   |
|------------|------------------------|-------|---------------|---------|-----------|---|------|-------------------|
| Chain-Func | Name                   | Value | Initial Value | 1 Count | R         | W | Init | Remarks           |
| 37-3       | FSR Case1 MotOnTmp(T1) | 0~99  | 85            | 1degree | 0         | 0 | 0    | Nominal=185 deg.C |

#### Table 6 FUSER

|            |                         |       |               |         | CE acc | ess |      |                                                                                                    |
|------------|-------------------------|-------|---------------|---------|--------|-----|------|----------------------------------------------------------------------------------------------------|
| Chain-Func | Name                    | Value | Initial Value | 1 Count | R      | W   | Init | Remarks                                                                                                    |
| 37-4       | FSR Stby Lamp ON Temp   | 0~99  | 55            | 1degree | 0      | 0   | 0    | Nominal=155 deg.C Note:Set the same value of Chain-Func 38-35                                                                                                 |
| 37-9       | FSR Stby LampOFF Temp   | 0~99  | 65            | 1degree | 0      | 0   | 0    | Nominal=165 deg.C Note:Set the same value of Chain-Func 38-36                                                                                                 |
| 37-52      | FSR C1 Rdy Tmp(T-READY) | 0~90  | 85            | 1degree | 0      | 0   | 0    | Nominal=185 deg.C                                                                                                    |
| 37-56      | FSR Case1Ready PcycT    | 0~99  | 0             | 40ms    | 0      | 0   | 0    | Nominal=0sec                                                                                                    |
| 37-57      | FSR Case2 MotOnTmp(TR)  | 0~99  | 55            | 1degree | 0      | 0   | 0    | Nominal=155 deg.C                                                                                                    |
| 38-35      | FSR LowPowM Lp On(T45)  | 0~99  | 55            | 1degree | 0      | 0   | 0    | Nominal=155 deg.C Note:Set the same value of Chain-Func 37-4                                                                                                  |
| 38-36      | FSR LowPowM Lp Off(T46) | 0~99  | 65            | 1degree | 0      | 0   | 0    | Nominal=165 deg.C Note:Set the same value of Chain-Func 37-9                                                                                                  |
| 38-44      | FSR SmearPrevMainMot TM | 0~75  | 5             | 40ms    | 0      | 0   | 0    | Nominal=200ms                                                                                                    |
| 50-20      | FSR Reset FuserOverTemp | 0~99  | 0             | -       | 0      | 0   | 0    | 0:reset,<br>1:FS1 Detected over temp<br>2:FS2 Detected over temp<br>3:On time Fail<br>5:Cold Sagging Fail(Only reset is possible in the diagnostics<br>mode.) |

### HFSI

### Table 7 HFSI

|            |                                                   |       |               |         | CE access | CE access |      |                                                                                                    |
|------------|---------------------------------------------------|-------|---------------|---------|-----------|-----------|------|----------------------------------------------------------------------------------------------------|
| Chain-Func | Name                                              | Value | Initial Value | 1 Count | R         | W         | Init | Remarks                                                                                                   |
| 21-9       | Last2 of Fuser discharging Number                 | 0~99  | 0             | 1       | 0         | 0         | Х    | Only 0 clearance is possible in the write mode.("0 clearance" means all byte changes 0 at the same time.) |
| 21-19      | 5rd 6th Fuser discharging Number                  | 0~99  | 0             | 1       | 0         | 0         | X    | Only 0 clearance is possible in the write mode.("0 clearance" means all byte changes 0 at the same time.) |
| 21-29      | 3rd 4th Fuser discharging Number                  | 0~99  | 0             | 1       | 0         | 0         | Х    | Only 0 clearance is possible in the write mode.("0 clearance" means all byte changes 0 at the same time.) |
| 21-39      | First2 of Fuser discharging Number                | 0~3   | 0             | 1       | 0         | 0         | Х    | Only 0 clearance is possible in the write mode.("0 clearance" means all byte changes 0 at the same time.) |
| 29-4       | Tray1 Last Two Digits of Feed Capacity (8 Digits) | 0~99  | 0             | 1       | 0         | 0         | Х    | Only 0 clearance is possible in the write mode.("0 clearance" means all byte changes 0 at the same time.) |
| 29-5       | Tray2 Last Two Digits of Feed Capacity (8 Digits) | 0~99  | 0             | 1       | 0         | 0         | Х    | Only 0 clearance is possible in the write mode.("0 clearance" means all byte changes 0 at the same time.) |
| 29-6       | Tray3 Last Two Digits of Feed Capacity (8 Digits) | 0~99  | 0             | 1       | 0         | 0         | Х    | Only 0 clearance is possible in the write mode.("0 clearance" means all byte changes 0 at the same time.) |

#### Table 7 HFSI

|            |                                                                                             |       |               |         | CE access | CE access |      |                                                                                                    |
|------------|---------------------------------------------------------------------------------------------|-------|---------------|---------|-----------|-----------|------|----------------------------------------------------------------------------------------------------|
| Chain-Func | Name                                                                                        | Value | Initial Value | 1 Count | R         | W         | Init | Remarks                                                                                                   |
| 29-7       | Tray4 Last Two Digits of Feed Capacity (8 Digits)                                           | 0~99  | 0             | 1       | 0         | 0         | х    | Only 0 clearance is possible in the write mode.("0 clearance" means all byte changes 0 at the same time.) |
| 29-9       | MPT Last Two Digits of Feed Capacity (8 Digits)                                             | 0~99  | 0             | 1       | 0         | 0         | Х    | Only 0 clearance is possible in the write mode.("0 clearance" means all byte changes 0 at the same time.) |
| 29-14      | Tray1 Fifth and Sixth Digits of Feed Capacity (8 Digits)                                    | 0~99  | 0             | 1       | 0         | 0         | Х    | Only 0 clearance is possible in the write mode.("0 clearance" means all byte changes 0 at the same time.) |
| 29-15      | Tray2 Fifth and Sixth Digits of Feed Capacity (8 Digits)                                    | 0~99  | 0             | 1       | 0         | 0         | Х    | Only 0 clearance is possible in the write mode.("0 clearance" means all byte changes 0 at the same time.) |
| 29-16      | Tray3 Fifth and Sixth Digits of Feed<br>Capacity (8 Digits)                                 | 0~99  | 0             | 1       | 0         | 0         | Х    | Only 0 clearance is possible in the write mode.("0 clearance" means all byte changes 0 at the same time.) |
| 29-17      | Tray4 Fifth and Sixth Digits of Feed<br>Capacity (8 Digits)                                 | 0~99  | 0             | 1       | 0         | 0         | Х    | Only 0 clearance is possible in the write mode.("0 clearance" means all byte changes 0 at the same time.) |
| 29-19      | MPT Fifth and Sixth Digits of Feed<br>Capacity (8 Digits)                                   | 0~99  | 0             | 1       | 0         | 0         | Х    | Only 0 clearance is possible in the write mode.("0 clearance" means all byte changes 0 at the same time.) |
| 29-24      | Tray1 Third and Fourth Digits of Feed<br>Capacity (8 Digits)                                | 0~99  | 0             | 1       | 0         | 0         | Х    | Only 0 clearance is possible in the write mode.("0 clearance" means all byte changes 0 at the same time.) |
| 29-25      | Tray2 Third and Fourth Digits of Feed<br>Capacity (8 Digits)                                | 0~99  | 0             | 1       | 0         | 0         | Х    | Only 0 clearance is possible in the write mode.("0 clearance" means all byte changes 0 at the same time.) |
| 29-26      | Tray3 Third and Fourth Digits of Feed<br>Capacity (8 Digits)                                | 0~99  | 0             | 1       | 0         | 0         | Х    | Only 0 clearance is possible in the write mode.("0 clearance" means all byte changes 0 at the same time.) |
| 29-27      | Tray4 Third and Fourth Digits of Feed Capacity (8 Digits)                                   | 0~99  | 0             | 1       | 0         | 0         | х    | Only 0 clearance is possible in the write mode.("0 clearance" means all byte changes 0 at the same time.) |
| 29-29      | MPT Third and Fourth Digits of Feed Capacity (8 Digits)                                     | 0~99  | 0             | 1       | 0         | 0         | Х    | Only 0 clearance is possible in the write mode.("0 clearance" means all byte changes 0 at the same time.) |
| 29-34      | Tray1 First Two Digits of Feed Capacity (8 Digits)                                          | 0~3   | 0             | 1       | 0         | 0         | Х    | Only 0 clearance is possible in the write mode.("0 clearance" means all byte changes 0 at the same time.) |
| 29-35      | Tray2 First Two Digits of Feed Capacity (8 Digits)                                          | 0~3   | 0             | 1       | 0         | 0         | Х    | Only 0 clearance is possible in the write mode.("0 clearance" means all byte changes 0 at the same time.) |
| 29-36      | Tray3 First Two Digits of Feed Capacity (8 Digits)                                          | 0~3   | 0             | 1       | 0         | 0         | х    | Only 0 clearance is possible in the write mode.("0 clearance" means all byte changes 0 at the same time.) |
| 29-37      | Tray4 First Two Digits of Feed Capacity (8 Digits)                                          | 0~3   | 0             | 1       | 0         | 0         | Х    | Only 0 clearance is possible in the write mode.("0 clearance" means all byte changes 0 at the same time.) |
| 29-39      | MPT First Two Digits of Feed Capacity (8 Digits)                                            | 0~3   | 0             | 1       | 0         | 0         | х    | Only 0 clearance is possible in the write mode.("0 clearance" means all byte changes 0 at the same time.) |
| 30-41      | Last Two Digits of the number of Sheets<br>Reaching BIAS transfer Roll(8 Digits)            | 0~99  | 0             | 1       | 0         | 0         | х    | Only 0 clearance is possible in the write mode.("0 clearance" means all byte changes 0 at the same time.) |
| 30-42      | Fifth and Sixth Digits of the number of<br>Sheets Reaching BIAS transfer Roll(8<br>Digits)  | 0~99  | 0             | 1       | 0         | 0         | x    | Only 0 clearance is possible in the write mode.("0 clearance" means all byte changes 0 at the same time.) |
| 30-43      | Third and Fourth Digits of the number of<br>Sheets Reaching BIAS transfer Roll(8<br>Digits) | 0~99  | 0             | 1       | 0         | 0         | X    | Only 0 clearance is possible in the write mode.("0 clearance" means all byte changes 0 at the same time.) |

#### Table 7 HFSI

|            |                                                                                   |       |               |         | CE access |   |      |                                                                                                    |
|------------|-----------------------------------------------------------------------------------|-------|---------------|---------|-----------|---|------|----------------------------------------------------------------------------------------------------|
| Chain-Func | Name                                                                              | Value | Initial Value | 1 Count | R         | W | Init | Remarks                                                                                                   |
| 30-44      | First Two Digits of the number of Sheets<br>Reaching BIAS transfer Roll(8 Digits) | 0~3   | 0             | 1       | 0         | 0 | х    | Only 0 clearance is possible in the write mode.("0 clearance" means all byte changes 0 at the same time.) |

### MC Code

### Table 8 MC Code

|            |               |       |               |         | CE access |   |      |                               |
|------------|---------------|-------|---------------|---------|-----------|---|------|-------------------------------|
| Chain-Func | Name          | Value | Initial Value | 1 Count | R         | W | Init | Remarks                       |
| 60-26      | Serial Code1  | 0~254 | 0             | 1       | 0         | 0 | Х    |                               |
| 60-27      | Serial Code2  | 0~254 | 0             | 1       | 0         | 0 | Х    |                               |
| 60-28      | Serial Code3  | 0~254 | 0             | 1       | 0         | 0 | Х    |                               |
| 60-29      | Serial Code4  | 0~254 | 0             | 1       | 0         | 0 | Х    |                               |
| 60-30      | Serial Code5  | 0~254 | 0             | 1       | 0         | 0 | Х    |                               |
| 60-31      | Serial Code6  | 0~254 | 0             | 1       | 0         | 0 | Х    |                               |
| 60-32      | Serial Code7  | 0~254 | 0             | 1       | 0         | 0 | Х    | Serial Code7~10 should be "0" |
| 60-33      | Serial Code8  | 0~254 | 0             | 1       | 0         | 0 | Х    |                               |
| 60-34      | Serial Code9  | 0~254 | 0             | 1       | 0         | 0 | Х    |                               |
| 60-35      | Serial Code10 | 0~254 | 0             | 1       | 0         | 0 | Х    |                               |
| 60-36      | Product Code1 | 0~254 | 0             | 1       | 0         | 0 | Х    |                               |
| 60-37      | Product Code2 | 0~254 | 0             | 1       | 0         | 0 | Х    |                               |
| 60-38      | Product Code3 | 0~254 | 0             | 1       | 0         | 0 | Х    |                               |
| 60-39      | Product Code4 | 0~254 | 0             | 1       | 0         | 0 | Х    |                               |
| 60-40      | Product Code5 | 0~254 | 0             | 1       | 0         | 0 | Х    |                               |
| 60-41      | Product Code6 | 0~254 | 0             | 1       | 0         | 0 | Х    |                               |
| 60-42      | Product Code7 | 0~254 | 0             | 1       | 0         | 0 | Х    |                               |
| 60-43      | Product Code8 | 0~254 | 0             | 1       | 0         | 0 | Х    |                               |

# NOHAD

### Table 9 NOHAD

|            |                                |       |               |         | CE access |   |      |                                                            |
|------------|--------------------------------|-------|---------------|---------|-----------|---|------|------------------------------------------------------------|
| Chain-Func | Name                           | Value | Initial Value | 1 Count | R         | W | Init | Remarks                                                    |
| 50-14      | Condensation detection         | 0~1   | -             | 1       | 0         | x | х    | 0:Non-condensation mode<br>1:Condensation mode             |
| 50-16      | Condensation improvement timer | 0~120 | 0             | 1 min   | 0         | 0 | 0    | The delay timer to the power save at the Condensation mode |

Table 10 PH

|            |                                               |       |               |         | CE access |   |      |                                                                                                    |
|------------|-----------------------------------------------|-------|---------------|---------|-----------|---|------|----------------------------------------------------------------------------------------------------|
| Chain-Func | Name                                          | Value | Initial Value | 1 Count | R         | W | Init | Remarks                                                                                                |
| 20-1       | LEAD REGI ADJUSTMENT - ALL TRAY               | 0~66  | 33            | 0.135mm | 0         | 0 | 0    | Image input is delayed when Set Value is increased.<br>Min(0)=-4.46mm, Max(66)=4.46mm, Initial(33)=0mm |
| 20-8       | TRAY1 for Thick-1 LEAD REGI ADJ               | 0~66  | 33            | 0.135mm | 0         | 0 | 0    | Image input is delayed when Set Value is increased.                                                    |
| 20-9       | TRAY1 for Thick-2 LEAD REGI ADJ               | 0~66  | 33            | 0.135mm | 0         | 0 | 0    | Image input is delayed when Set Value is increased.                                                    |
| 20-10      | TRAY2-4 for Thick-1 LEAD REGI ADJ             | 0~66  | 33            | 0.135mm | 0         | 0 | 0    | Image input is delayed when Set Value is increased.                                                    |
| 20-11      | TRAY3-4 for Thick-2 LEAD REGI ADJ             | 0~66  | 33            | 0.135mm | 0         | 0 | 0    | Image input is delayed when Set Value is increased.                                                    |
| 20-12      | MPT for Thick-1 LEAD REGI ADJ                 | 0~66  | 33            | 0.135mm | 0         | 0 | 0    | Image input is delayed when Set Value is increased.                                                    |
| 20-13      | MPT for Thick-2 LEAD REGI ADJ                 | 0~66  | 33            | 0.135mm | 0         | 0 | 0    | Image input is delayed when Set Value is increased.                                                    |
| 20-14      | TRAY1 for Thick-4 LEAD REGI ADJ               | 0~66  | 33            | 0.135mm | 0         | 0 | 0    | Image input is delayed when Set Value is increased.                                                    |
| 20-17      | Enable Exit SNR1 short off check              | 0~1   | 0             | -       | 0         | 0 | 0    | 0:Enable                                                                                               |
|            |                                               |       |               |         |           |   |      | 1:Desable                                                                                              |
| 20-18      | TRAY2-4 for Thick-4 LEAD REGI ADJ             | 0~66  | 33            | 0.135mm | 0         | 0 | 0    | Image input is delayed when Set Value is increased.                                                    |
| 20-23      | MPT for Thick-4 LEAD REGI ADJ                 | 0~66  | 33            | 0.135mm | 0         | 0 | 0    | Image input is delayed when Set Value is increased.                                                    |
| 20-24      | DUP ALL SIZE for Thick-4 LEAD REGI<br>ADJ     | 0~66  | 33            | 0.135mm | 0         | 0 | 0    | Image input is delayed when Set Value is increased.                                                    |
| 20-27      | DUP ALL SIZE for Thick-1 LEAD REGI<br>ADJ     | 0~66  | 33            | 0.135mm | 0         | 0 | 0    | Image input is delayed when Set Value is increased.                                                    |
| 20-28      | DUP ALL SIZE for Thick-2 LEAD REGI<br>ADJ     | 0~66  | 33            | 0.135mm | 0         | 0 | 0    | Image input is delayed when Set Value is increased.                                                    |
| 20-29      | TRAY2-4 for Thick-1 Paper- REGI<br>LOOP TIMER | 0~66  | 33            | 0.405mm | 0         | 0 | 0    | Loop increases when Set Value is increased.                                                            |
| 20-30      | TRAY3-4 for Thick-2 Paper- REGI<br>LOOP TIMER | 0~66  | 33            | 0.405mm | 0         | 0 | 0    | Loop increases when Set Value is increased.                                                            |
| 20-31      | MPT for Thick-1 Paper - REGI LOOP<br>TIMER    | 0~66  | 23            | 0.405mm | 0         | 0 | 0    | Loop increases when Set Value is increased.                                                            |
| 20-32      | MPT for Thick-2 Paper - REGI LOOP<br>TIMER    | 0~66  | 23            | 0.405mm | 0         | 0 | 0    | Loop increases when Set Value is increased.                                                            |
| 20-33      | DUP for Thick-1 Paper - REGI LOOP<br>TIMER    | 0~66  | 33            | 0.405mm | 0         | 0 | 0    | Loop increases when Set Value is increased.                                                            |
| 20-34      | DUP for Thick-2 Paper - REGI LOOP<br>TIMER    | 0~66  | 33            | 0.405mm | 0         | 0 | 0    | Loop increases when Set Value is increased.                                                            |
| 20-35      | TRAY1 for Thick-1 Paper - REGI LOOP<br>TIMER  | 0~66  | 33            | 0.405mm | 0         | 0 | 0    | Loop increases when Set Value is increased.                                                            |
| 20-36      | TRAY1 for Thick-2 Paper - REGI LOOP<br>TIMER  | 0~66  | 33            | 0.405mm | 0         | 0 | 0    | Loop increases when Set Value is increased.                                                            |
| 20-37      | TRAY1 for Thick-4 Paper - REGI LOOP<br>TIMER  | 0~66  | 23            | 0.405mm | 0         | 0 | 0    | Loop increases when Set Value is increased.                                                            |
| 20-41      | TRAY1 for Normal LEAD REGI ADJ                | 0~66  | 33            | 0.135mm | 0         | 0 | 0    | Image input is delayed when Set Value is increased.                                                    |
| 20-42      | TRAY2-4, for Normal LEAD REGI ADJ             | 0~66  | 33            | 0.135mm | 0         | 0 | 0    | Image input is delayed when Set Value is increased.                                                    |

|--|

|            |                                                   |       |               |         | CE access | CE access |      |                                                                                                 |
|------------|---------------------------------------------------|-------|---------------|---------|-----------|-----------|------|-------------------------------------------------------------------------------------------------|
| Chain-Func | Name                                              | Value | Initial Value | 1 Count | R         | W         | Init | Remarks                                                                                         |
| 20-43      | MPT for Normal LEAD REGI ADJ                      | 0~66  | 33            | 0.135mm | 0         | 0         | 0    | Image input is delayed when Set Value is increased.                                             |
| 20-45      | DUP ALL SIZE for Normal LEAD REGI<br>ADJ          | 0~66  | 33            | 0.135mm | 0         | 0         | 0    | Image input is delayed when Set Value is increased.                                             |
| 20-46      | ALL TRAY - REGI LOOP TIMER                        | 0~66  | 33            | 0.405mm | 0         | 0         | 0    | Loop increases when Set Value is increased.                                                     |
| 20-47      | TRAY1 for Normal Paper - REGI LOOP<br>TIMER       | 0~66  | 33            | 0.405mm | 0         | 0         | 0    | Loop increases when Set Value is increased.                                                     |
| 20-48      | TRAY2-4 - REGI LOOP TIMER                         | 0~66  | 33            | 0.405mm | 0         | 0         | 0    | Loop increases when Set Value is increased.                                                     |
| 20-49      | MPT for Normal Paper - REGI LOOP<br>TIMER         | 0~66  | 11            | 0.405mm | 0         | 0         | 0    | Loop increases when Set Value is increased.                                                     |
| 20-51      | DUP for Normal Paper - REGI LOOP<br>TIMER         | 0~66  | 33            | 0.405mm | 0         | 0         | 0    | Loop increases when Set Value is increased.                                                     |
| 20-52      | REGI CLUTCH OFF TIMER - ALL TRAY                  | 0~66  | 33            | 0.135mm | 0         | 0         | 0    | Clutch off is delayed 2ms when Set Value is increased.                                          |
| 20-53      | INVERT TIMING - ALL TRAY                          | 0~66  | 15            | 0.27mm  | 0         | 0         | 0    | Invert timing is delayed 3msec when Set Value is increased.<br>Min(0)=-8.91mm<br>Max(99)=8.91mm |
|            |                                                   |       |               |         |           |           |      | Initial(33)=0mm                                                                                 |
| 20-54      | TOP SIGNAL OFFSET VALUE<br>ADJUSTMENT             | 0~99  | 0             | 0.135mm | 0         | 0         | 0    |                                                                                                 |
| 23-20      | Simplex/Duplex                                    | 0~1   | 0             |         | 0         | 0         | 0    | 0: Simplex                                                                                      |
|            |                                                   |       |               |         |           |           |      | 1: Duplex                                                                                       |
| 23-21      | Feed Tray                                         | 1~6   | 1             |         | 0         | 0         | 0    | 1: Tray1                                                                                        |
|            |                                                   |       |               |         |           |           |      | 2: Tray2                                                                                        |
|            |                                                   |       |               |         |           |           |      | 3: Tray3                                                                                        |
|            |                                                   |       |               |         |           |           |      | 4: Tray4                                                                                        |
|            |                                                   |       |               |         |           |           |      | 5: HCF                                                                                          |
|            |                                                   |       |               |         |           |           |      | 6: MPT                                                                                          |
| 23-26      | Test Print Run Length Low Byte                    | 0~99  | 1             |         | 0         | 0         | 0    | The Number of Test Print                                                                        |
| 23-27      | Test Print Run Length High Byte                   | 0~99  | 0             |         | 0         | 0         | 0    | The Number of Test Print                                                                        |
| 26-8       | TRAY2 for Thick-2 Paper - LEAD REGI<br>ADJUSTMENT | 0~66  | 33            | 0.135mm | 0         | 0         | 0    | Image input is delayed when Set Value is increased.                                             |
| 26-11      | TRAY1 for Thick-3 LEAD REGI ADJ                   | 0~66  | 33            | 0.135mm | 0         | 0         | 0    | Image input is delayed when Set Value is increased.                                             |
| 26-12      | TRAY2-4 for Thick-3 LEAD REGI ADJ                 | 0~66  | 33            | 0.135mm | 0         | 0         | 0    | Image input is delayed when Set Value is increased.                                             |
| 26-13      | MPT for Thick-3 LEAD REGI ADJUST-<br>MENT         | 0~66  | 33            | 0.135mm | 0         | 0         | 0    | Image input is delayed when Set Value is increased.                                             |

#### Table 10 PH

|            |                                              |       |               |         | CE access | CE access |      |                                                                                                    |
|------------|----------------------------------------------|-------|---------------|---------|-----------|-----------|------|----------------------------------------------------------------------------------------------------|
| Chain-Func | Name                                         | Value | Initial Value | 1 Count | R         | W         | Init | Remarks                                                                                                    |
| 26-14      | DUP ALL SIZE for Thick-3 LEAD REGI<br>ADJ    | 0~66  | 33            | 0.135mm | 0         | 0         | 0    | Image input is delayed when Set Value is increased.                                                                                                    |
| 26-20      | TRAY2 for Thick-2 Paper - REGI LOOP<br>TIMER | 0~66  | 33            | 0.405mm | 0         | 0         | 0    | Loop increases when Set Value is increased.                                                                                                    |
| 26-29      | LAST TWO DIGITS OF DETECTED<br>PAPER LENGTH  | 0~99  | -             | 1mm     | 0         | x         | X    | "98 ~ 432"="98mm ~ 432mm".<br>This is the paper size(mm) which was measured with the<br>regi-sensor.                                                               |
| 26-39      | FIRST DIGIT OF DETECTED PAPER<br>LENGTH      | 0~4   | -             | 100mm   | 0         | Х         | Х    |                                                                                                    |
| 62-1       | Paper Path Sensor (Tray Module)              | 0~127 | -             | -       | 0         | X         | x    | Bit4: FEED OUT#4 SENSOR<br>Bit5: FEED OUT#3 SENSOR<br>Bit6: FEED OUT#2 SENSOR<br>Bit7:<br>* The meaning of the bit<br>0: without paper                             |
| 62-2       | Paper Path Sensor (DM / EXIT/ IOT)           | 0~127 | •             | -       | 0         |           | x    | Bit2: DM WAIT SENSOR<br>Bit7: EXIT#1 SENSOR<br>Bit6: REGI SENSOR<br>* The meaning of the bit<br>0: without paper<br>1:with paper<br>The renewal precision is 10 ms |

### Procon

#### Table 11 Procon

|            |                             |       |               |         | CE access |   |      |                                               |
|------------|-----------------------------|-------|---------------|---------|-----------|---|------|-----------------------------------------------|
| Chain-Func | Name                        | Value | Initial Value | 1 Count | R         | W | Init | Remarks                                       |
| 16-33      | ATC Code                    | 0~99  | 55            | 1       | 0         | 0 | 0    |                                               |
| 16-45      | Toner residual quantity [%] | 0~200 | -             | 1       | 0         | Х | Х    |                                               |
| 23-28      | TC Up/Down PV               | 1~20  | 1             | 1       | 0         | 0 | 0    | The number of Tone Up/Down diagnostics print. |

|            |                                           |        |               |         | CE access | CE access |      |                                                 |
|------------|-------------------------------------------|--------|---------------|---------|-----------|-----------|------|-------------------------------------------------|
| Chain-Func | Name                                      | Value  | Initial Value | 1 Count | R         | W         | Init | Remarks                                         |
| 27-52      | Toner Empty on Toner Cartridge(for        | 0~1    | 0             |         | 0         | Х         | Х    | 0:Toner Cartridge is not Empty.                 |
|            | CRUM Read)                                |        |               |         |           |           |      |                                                 |
| 40.0       |                                           | 0.1    | -             | 4       | 0         | 0         | 0    | 1: Ioner Cartridge is Empty.                    |
| 42-3       | ATC Judge                                 | 0~1    | 0             | 1       | 0         | 0         | 0    | ATC Sensor Judge                                |
|            |                                           |        |               |         |           |           |      | 0:Normal                                        |
|            |                                           |        |               |         |           |           |      |                                                 |
|            |                                           |        |               |         |           |           |      | 1:Abnormal                                      |
| 42-4       | Hum Sensor Judge                          | 0~1    | -             | 1       | 0         | Х         | Х    |                                                 |
| 42-5       | Temp Sensor Judge                         | 0~1    | -             | 1       | 0         | Х         | Х    |                                                 |
| 42-10      | Toner Empty                               | 0~1    | 0             | 1       | 0         | 0         | 0    | 0:Normal                                        |
|            |                                           |        |               |         |           |           |      | 1:Abnormal                                      |
| 42-14      | Rate of supply toner [10mg/s]             | 0~254  | 20            | 1       | 0         | 0         | 0    |                                                 |
| 42-15      | Toner Empty State(NVM, 0 to 3)            | 0~4    | 0             | 1       | 0         | 0         | 0    |                                                 |
| 42-26      | Hum Now [%]                               | 0~99   | -             | 1       | 0         | X         | X    |                                                 |
| 42-44      | Temp Now [deg.C]                          | 0~99   | -             | 1       | 0         | Х         | Х    |                                                 |
| 43-2       | ATC Target Last Two Digits                | 00~99  | -             | 1       | 0         | Х         | Х    |                                                 |
| 43-3       | ATC OUT Last Two Digits                   | 00~99  | 90            | 1       | 0         | 0         | 0    |                                                 |
| 43-9       | Delta ATC manual Last Two Digits          | 0~99   | 0             | 1       | 0         | 0         | 0    | ATC Manual Correction/Lower                     |
| 43-11      | Result of ATC Check judgement             | 0~4    | -             |         | 0         | Х         | Х    | 0=Low, 1=Normal, 2=High, 3=Fail, 4=Abnormal end |
| 43-12      | ATC Target First Two Digits               | 00~19  | -             | 1       | 0         | Х         | Х    |                                                 |
| 43-13      | ATC OUT First Two Digits                  | 00~19  | 3             | 1       | 0         | 0         | 0    |                                                 |
| 43-19      | Delta ATC manual First Two Digits         | 49~50  | 50            | 1       | 0         | 0         | 0    | ATC Manual Correction/Upper                     |
| 43-21      | Deve ICDC Last Two Digits(NVM)            | 0~99   | 0             | 1       | 0         | 0         | 0    |                                                 |
| 43-31      | Deve ICDC First Two Digits(NVM)           | 0~99   | 0             | 1       | 0         | 0         | 0    |                                                 |
| 45-10      | Old Toner Emp State                       | 0~4    | 0             | 1       | 0         | 0         | 0    |                                                 |
| 46-3       | LD2 Last Two Digits                       | 00~99  | -             | 1       | 0         | Х         | Х    |                                                 |
| 46-13      | LD2 First Two Diagits                     | 00~19  | -             | 1       | 0         | Х         | Х    |                                                 |
| 48-49      | LD manual Last Two Digits                 | 00~99  | 00            | 1       | 0         | 0         | 0    |                                                 |
| 48-59      | LD manual First Two Digits                | 47~52  | 50            | 1       | 0         | 0         | 0    |                                                 |
| 49-7       | CRU ATC S Last Two Digits                 | 0~99   | 80            | 1       | 0         | 0         | 0    |                                                 |
| 49-8       | CRU ATC S First Two Digits                | 0~10   | 3             | 1       | 0         | 0         | 0    |                                                 |
| 49-63      | CRU Recovery end(for CRUM Read)           | 0~1    | 0             | 1       | 0         | 0         | 0    |                                                 |
| 52-53      | PreNear Threshold                         | 0~254  | 118           | 1       | 0         | 0         | 0    |                                                 |
| 52-54      | PR_VL                                     | 30~150 | 87            | 1       | 0         | 0         | 0    |                                                 |
| 53-1       | Toner Empty(for CRUM Read)                | 0~1    | 0             | 1       | 0         | Х         | Х    |                                                 |
| 53-24      | ATC OUT Last Two Digits(for CRUM<br>Read) | 00~255 | 90            | 1       | 0         | X         | X    |                                                 |
| 53-25      | ATC OUT First Two Digits(for CRUM Read)   | 00~255 | 3             | 1       | 0         | Х         | Х    |                                                 |

#### Table 11 Procon

|            |                                  |       |               |         | CE access |   |      |                                              |
|------------|----------------------------------|-------|---------------|---------|-----------|---|------|----------------------------------------------|
| Chain-Func | Name                             | Value | Initial Value | 1 Count | R         | W | Init | Remarks                                      |
| 53-31      | Toner Empty State(for CRUM Read) | 0~255 | 0             | 1       | 0         | Х | Х    |                                              |
| 53-36      | ATC Code(for CRUM Read)          | 0~255 | 55            | 1       | 0         | Х | Х    |                                              |
| 53-38      | ATC Judge(for CRUM Read)         | 0~1   | 0             |         | 0         | Х | Х    | For 42-3 storage CRUM                        |
| 53-39      | CRU New or Old(for CRUM Read)    | 0~1   | 0             |         | 0         | Х | Х    | For 42-3 storage CRUM49-63 Read 0:New, 1:Old |

### Recycle

|            |                                                              |       |               |         | CE acces | s |      |         |  |  |  |  |  |
|------------|--------------------------------------------------------------|-------|---------------|---------|----------|---|------|---------|--|--|--|--|--|
| Chain-Func | Name                                                         | Value | Initial Value | 1 Count | R        | W | Init | Remarks |  |  |  |  |  |
| 30-4       | Last Two Digits of MPT Feed Capacity (8<br>Digits)           | 0~99  | 0             | 1       | 0        | Х | Х    |         |  |  |  |  |  |
| 30-5       | Last2 of IOT Starting Number                                 | 0~99  | 0             | 1       | 0        | Х | Х    |         |  |  |  |  |  |
| 30-6       | Tray1 Last Two Digits of Feed Capacity (8 Digits)            | 0~99  | 0             | 1       | 0        | Х | Х    |         |  |  |  |  |  |
| 30-7       | Tray2 Last Two Digits of Feed Capacity (8 Digits)            | 0~99  | 0             | 1       | 0        | Х | Х    |         |  |  |  |  |  |
| 30-8       | Tray3 Last Two Digits of Feed Capacity (8 Digits)            | 0~99  | 0             | 1       | 0        | Х | Х    |         |  |  |  |  |  |
| 30-9       | Tray4 Last Two Digits of Feed Capacity (8 Digits)            | 0~99  | 0             | 1       | 0        | Х | Х    |         |  |  |  |  |  |
| 30-14      | Fifth and Sixth Digits of MPT Feed<br>Capacity (8 Digits)    | 0~99  | 0             | 1       | 0        | Х | Х    |         |  |  |  |  |  |
| 30-15      | 3rd 4th IOT Starting Number                                  | 0~99  | 0             | 1       | 0        | Х | Х    |         |  |  |  |  |  |
| 30-16      | Tray1 Fifth and Sixth Digits of Feed<br>Capacity (8 Digits)  | 0~99  | 0             | 1       | 0        | Х | Х    |         |  |  |  |  |  |
| 30-17      | Tray2 Fifth and Sixth Digits of Feed<br>Capacity (8 Digits)  | 0~99  | 0             | 1       | 0        | Х | Х    |         |  |  |  |  |  |
| 30-18      | Tray3 Fifth and Sixth Digits of Feed<br>Capacity (8 Digits)  | 0~99  | 0             | 1       | 0        | Х | Х    |         |  |  |  |  |  |
| 30-19      | Tray4 Fifth and Sixth Digits of Feed<br>Capacity (8 Digits)  | 0~99  | 0             | 1       | 0        | Х | Х    |         |  |  |  |  |  |
| 30-24      | Third and Fourth Digits of MPT Feed<br>Capacity (8 Digits)   | 0~99  | 0             | 1       | 0        | Х | Х    |         |  |  |  |  |  |
| 30-25      | First2 of IOT Starting Number                                | 0~99  | 0             | 1       | 0        | Х | Х    |         |  |  |  |  |  |
| 30-26      | Tray1 Third and Fourth Digits of Feed<br>Capacity (8 Digits) | 0~99  | 0             | 1       | 0        | Х | Х    |         |  |  |  |  |  |
| 30-27      | Tray2 Third and Fourth Digits of Feed Capacity (8 Digits)    | 0~99  | 0             | 1       | 0        | Х | Х    |         |  |  |  |  |  |
| 30-28      | Tray3 Third and Fourth Digits of Feed Capacity (8 Digits)    | 0~99  | 0             | 1       | 0        | Х | Х    |         |  |  |  |  |  |

### Table 12 Recycle

#### Table 12 Recycle

|            |                                                           |       |               |         | CE acces | ss |      |                                                                                                    |
|------------|-----------------------------------------------------------|-------|---------------|---------|----------|----|------|----------------------------------------------------------------------------------------------------|
| Chain-Func | Name                                                      | Value | Initial Value | 1 Count | R        | W  | Init | Remarks                                                                                                    |
| 30-29      | Tray4 Third and Fourth Digits of Feed Capacity (8 Digits) | 0~99  | 0             | 1       | 0        | Х  | X    |                                                                                                    |
| 30-34      | First Two Digits of MPT Feed Capacity(8<br>Digits)        | 0~3   | 0             | 1       | 0        | Х  | x    |                                                                                                    |
| 30-36      | Tray1 First Two Digits of Feed Capacity (8 Digits)        | 0~3   | 0             | 1       | 0        | Х  | X    |                                                                                                    |
| 30-37      | Tray2 First Two Digits of Feed Capacity (8 Digits)        | 0~3   | 0             | 1       | 0        | Х  | X    |                                                                                                    |
| 30-38      | Tray3 First Two Digits of Feed Capacity (8 Digits)        | 0~3   | 0             | 1       | 0        | Х  | X    |                                                                                                    |
| 30-39      | Tray4 First Two Digits of Feed Capacity (8 Digits)        | 0~3   | 0             | 1       | 0        | Х  | X    |                                                                                                    |
| 30-61      | Tray Feed Capacity MAX Over                               | 0~1   | 0             | 1       | 0        | X  | X    | It is shown whether the Recycle Tray Feed Capacity NVM was written more than 4000000 times. 0: not exceed 1: exceeded. |
| 30-62      | IOT Starting Number MAX Over                              | 0~1   | 0             | 1       | 0        | Х  | X    | It is shown whether the IOT Starting Number NVM was writ-<br>ten more than 1000000 times. 0: not exceed 1: exceeded.   |

### ROS

### Table 13 ROS

|            |                                            |       |               |         | CE access |   |      |         |
|------------|--------------------------------------------|-------|---------------|---------|-----------|---|------|---------|
| Chain-Func | Name                                       | Value | Initial Value | 1 Count | R         | W | Init | Remarks |
| 6-20       | ALL TRAY-LASER SIDE REGI ADJUST-<br>MENT   | 1~99  | 50            | 0.254mm | 0         | 0 | 0    |         |
| 6-21       | TRAY1-LASER SIDE REGI ADJUST-<br>MENT      | 1~99  | 50            | 0.254mm | 0         | 0 | 0    |         |
| 6-22       | TRAY2-LASER SIDE REGI ADJUST-<br>MENT      | 1~99  | 50            | 0.254mm | 0         | 0 | Х    |         |
| 6-23       | TRAY3-LASER SIDE REGI ADJUST-<br>MENT      | 1~99  | 50            | 0.254mm | 0         | 0 | Х    |         |
| 6-24       | TRAY4-LASER SIDE REGI ADJUST-<br>MENT      | 1~99  | 50            | 0.254mm | 0         | 0 | Х    |         |
| 6-26       | MPT-LASER SIDE REGI ADJUSTMENT             | 1~99  | 50            | 0.254mm | 0         | 0 | 0    |         |
| 6-28       | DUP ALL TRAY-LASER SIDE REGI<br>ADJUSTMENT | 1~99  | 50            | 0.254mm | 0         | 0 | 0    |         |
| 6-29       | DUP TRAY1-LASER SIDE REGI<br>ADJUSTMENT    | 1~99  | 50            | 0.254mm | 0         | 0 | 0    |         |
| 6-30       | DUP TRAY2-LASER SIDE REGI<br>ADJUSTMENT    | 1~99  | 50            | 0.254mm | 0         | 0 | 0    |         |
| 6-31       | DUP TRAY3-LASER SIDE REGI<br>ADJUSTMENT    | 1~99  | 50            | 0.254mm | 0         | 0 | 0    |         |
#### Table 13 ROS

|            |                                             |       |               |         | CE access |   |      |                                                                                                    |
|------------|---------------------------------------------|-------|---------------|---------|-----------|---|------|----------------------------------------------------------------------------------------------------|
| Chain-Func | Name                                        | Value | Initial Value | 1 Count | R         | W | Init | Remarks                                                                                                    |
| 6-32       | DUP TRAY4-LASER SIDE REGI<br>ADJUSTMENT     | 1~99  | 50            | 0.254mm | 0         | 0 | 0    |                                                                                                    |
| 6-34       | DUP MPT-LASER SIDE REGI ADJUST-<br>MENT     | 1~99  | 50            | 0.254mm | 0         | 0 | 0    |                                                                                                    |
| 6-52       | IMAGE AREA                                  | 0~1   | 0             | -       | 0         | 0 | 0    | 0: NORMAL IMAGE AREA<br>1: WIDE IMAGE AREA                                                                                                    |
| 6-57       | Lead Edge ERASE OFFSET VALUE<br>ADJUSTMENT  | 0~99  | 0             | 0.135mm | 0         | 0 | 0    |                                                                                                    |
| 6-58       | Trail Edge ERASE OFFSET VALUE<br>ADJUSTMENT | 0~99  | 50            | 0.135mm | 0         | 0 | 0    |                                                                                                    |
| 6-59       | SIDE NOMAL ERASE ADJUSTMENT                 | 0~16  | 8             | 0.254mm | 0         | 0 | 0    | Nominal=2.032mm                                                                                                    |
| 6-60       | Lead Edge NOMAL ERASE ADJUST-<br>MENT       | 0~30  | 15            | 0.135mm | 0         | 0 | 0    | Nominal=2.025mm                                                                                                    |
| 6-63       | Trail Edge NOMAL ERASE ADJUST-<br>MENT      | 0~30  | 15            | 0.135mm | 0         | 0 | 0    | Nominal=2.025mm                                                                                                    |
| 23-23      | Test Print Pattern                          | 1~4   | 1             |         | 0         | 0 | 0    | For setting the Test Pattern that output on CE Set-<br>tings>Chain Func>Test Print.<br>1: STRIPE.<br>2: DARK DUSTING.<br>3: INTENTIONALLY BLANK COPY.<br>4: GRID. |
| 23-24      | IMAGE AREA                                  | 0~1   | 0             |         | 0         | 0 | 0    | 0: NORMAL IMAGE AREA<br>1: WIDE IMAGE AREA                                                                                                    |

### TRAY

#### Table 14 TRAY

|            |                                                            |       |               |         | CE access | CE access |      |                                                                                                    |
|------------|------------------------------------------------------------|-------|---------------|---------|-----------|-----------|------|----------------------------------------------------------------------------------------------------|
| Chain-Func | Name                                                       | Value | Initial Value | 1 Count | R         | W         | Init | Remarks                                                                                                    |
| 7-29       | LAST TWO DIGITS OF MPT SIDE<br>GUIDE PAPER WIDTH DETECTION | 0~99  | -             | 1mm     | 0         | x         | х    | "88 - 303"="88mm - 303mm".<br>This is the paper width(mm) calculated from MPT Side<br>Guide position                                         |
| 7-37       | MPT Last two digits of length Universal-<br>size.          | 0~99  | -             | 1mm     | 0         | х         | Х    | "98 - 432"="98mm - 432mm".<br>This is a temporary value specified from Controller. It is<br>cleared when the power supply off or IOT resets. |

#### Table 14 TRAY

|            |                                                        |       |               |         | CE acce | SS |      |                                                                                       |
|------------|--------------------------------------------------------|-------|---------------|---------|---------|----|------|---------------------------------------------------------------------------------------|
| Chain-Func | Name                                                   | Value | Initial Value | 1 Count | R       | W  | Init | Remarks                                                                               |
| 7-38       | MPT First digit of length of Universal-<br>size        | 0~4   | -             | 100mm   | 0       | Х  | Х    |                                                                                       |
| 7-39       | FIRST DIGIT OF MPT SIDE GUIDE<br>PAPER WIDTH DETECTION | 0~3   | -             | 100mm   | 0       | Х  | Х    |                                                                                       |
| 20-3       | STM Lift-Up TIME Adjustment                            | 0~50  | 5             | 10ms    | 0       | 0  | 0    | The adjustment value of the Lift-Up time during loading paper                         |
| 20-7       | MPT Size Detection Offset Value (delta<br>T)           | 0~30  | 15            | 1mm     | 0       | 0  | 0    | See Diag 20-5 20-6 SMH Side Guide Adjustment<br>Min(0)=0mm<br>Max(30)=30mm            |
|            |                                                        |       |               |         |         |    |      | Initial(15)=15mm                                                                      |
| 50-5       | mm/inch select in detecting MPT size                   | 0~2   | 1             | -       | 0       | 0  | 0    | 0: mm<br>1: inch13<br>2: inch14                                                       |
| 50-7       | Enable Tray4                                           | 0~1   | 1             | -       | 0       | 0  | 0    | 0: Disable Ttay4<br>1: Enable Tray4                                                   |
| 50-21      | Kind of the default plain paper                        | 0~1   | 0             | -       | 0       | 0  | 0    | 0:Thicker than 70gsm for multinational market<br>1:70gsm or under for domestic market |
| 50-60      | Select 8kai 16kai Size (GCO/TFX)                       | 0~1   | 1             | -       | 0       | 0  | 0    | Select Which paper size to use.<br>0 : GCO<br>1 :TFX                                  |
| 50-61      | Select 7.25*10.5L /(B5L or 16kaiL)                     | 0~1   | 1             | -       | 0       | 0  | 0    | Select Which paper size to use.<br>0 : B5LEF or 16kaiLEF<br>1 : 7.25*10.5LEF          |
| 50-62      | Select A5S/5.5*8.5S                                    | 0~1   | 1             | -       | 0       | 0  | 0    | Select Which paper size to use.<br>0 : A5SEF<br>1 : 5.5*8.5SEF                        |

XERO

#### Table 15 XERO

|            |                                              |       |               |         | CE access |   |      |                                                                                                    |
|------------|----------------------------------------------|-------|---------------|---------|-----------|---|------|----------------------------------------------------------------------------------------------------|
| Chain-Func | Name                                         | Value | Initial Value | 1 Count | R         | W | Init | Remarks                                                                                                    |
| 50-42      | Pre-Exposure Control                         | 0~254 | 0             | -       | 0         | 0 | 0    | 0:Off (Always)                                                                                                    |
|            |                                              |       |               |         |           |   |      | 254:On (Always)                                                                                                    |
|            |                                              |       |               |         |           |   |      | 1~253:On(Dru <b>m</b> Cycle mode change)                                                                                   |
|            |                                              |       |               |         |           |   |      | For 1~253 pre-exposure(Drum Cycle mode change), 1Count is equivalent to 1Kcyle. The recommended value is 122(Kcy-<br>cle). |
| 53-45      | Independent output for the component control | 0~1   | 0             | 1       | 0         | 0 | 0    | 0:Simultaneous output (Independent output disabled)<br>1:Independent output                                                |
| 56-22      | BTR descent start timing(TT3)                | 0~199 | 98            | 6ms     | 0         | 0 | 0    |                                                                                                    |
| 56-23      | BTR descent stop timing(TT4)                 | 0~99  | 0             | 6ms     | 0         | 0 | 0    |                                                                                                    |

### A/D Check

Enter a specific Chain-Func and press "Start" down.

When "Start" is pressed down, the Chain-Func Code will be sent out to MCU to the effect that A/D Input Test is requested. Any response is waited for. If any response is sent back, the operation will be judged as complete, with a test result displayed on UI.

Only the value is displayed which indicates the state observed when "Start" is pressed down. (The value is not changed with state change.)

Result displaying value: 0000 to 9999 (four-digit decimal numeral)

If "Stop" is pressed down on the A/D Input Test screen, "0-0" will be sent out as a Chain-Func Code.

| Chain-Func | Sub    | Name                       | Min. | Max. | Description                              |  |  |  |  |  |
|------------|--------|----------------------------|------|------|------------------------------------------|--|--|--|--|--|
| 7-1        | TRAY   | TRAY1 SIZE SENSOR          | 0    | 1023 | Current Tray1 Size SNR AD Value, Monitor |  |  |  |  |  |
| 7-2        | TRAY   | TRAY2 SIZE SENSOR          | 0    | 1023 | Current Tray2 Size SNR AD Value, Monitor |  |  |  |  |  |
| 7-3        | TRAY   | TRAY3 SIZE SENSOR          | 0    | 1023 | Current Tray3 Size SNR AD Value, Monitor |  |  |  |  |  |
| 7-4        | TRAY   | TRAY4 SIZE SENSOR          | 0    | 1023 | Current Tray4 Size SNR AD Value, Monitor |  |  |  |  |  |
| 7-6        | TRAY   | MSI SIZE SENSOR            | 0    | 1023 | Current MSI Size SNR AD Value, Monitor   |  |  |  |  |  |
| 9-30       | XERO   | BTR MONITOR VOLTAGE INPUT  | 0    | 1023 |                                          |  |  |  |  |  |
| 10-20      | FUSER  | FUSER CONTROL SENSOR (FS1) | 0    | 1023 | Standby Temp. Monitor                    |  |  |  |  |  |
| 15-60      | Procon | Temp Sensor                | 140  | 710  |                                          |  |  |  |  |  |
| 15-61      | Procon | Hum Sensor                 | 36   | 400  |                                          |  |  |  |  |  |
| 15-62      | Procon | ATC Sensor                 | 200  | 800  |                                          |  |  |  |  |  |

# Input/Output Check

Enter a specific Chain-Func Code and press down "Start."

When "Start" is pressed down, the Chain-Func Code will be sent out to MCU to the effect that IO Check is requested. Any response is waited for.

If any response is sent back, the operation will be judged as complete, with a test result displayed on UI.

Only the value is indicated which indicates the state observed when "Start" is pressed down. (The value is not changed with state change.)

The result sent back from MCU is displayed as it is.

Result displaying value: 000 to 255 (three-digit decimal numeral)

If "Stop" is pressed down on the IO Check screen, "0-0" will be sent out as a Chain-Func Code.

Perform Special Test by using a Chain-Func Code of the Special Test List.

|            |       |                                      |                    | Table 1 Output                                                                                                    |           |                     |                                                                                                    |
|------------|-------|--------------------------------------|--------------------|----------------------------------------------------------------------------------------------------|-----------|---------------------|----------------------------------------------------------------------------------------------------|
| Chain-Func | Sub   | Name                                 | Connector<br>Level | Meaning                                                                                                    | Timer Off | Cyclic<br>Operation | Remarks                                                                                                    |
| 4-1        | PH    | MAIN MOTOR ON                        | L                  |                                                                                                    | x         | X                   | The BCR AC, BCR DC, DEVE DC and BTR out-<br>put simultaneously.<br>* Switching CF=53-45(CL=751-560) to 1 (single<br>output) enables independent outputs. |
| 4-2        | FUSER | FUSER FAN MOTOR (HIGH SPEED)         | -                  | Fuser Fan changes from Low to High Rotation.                                                                                                    | х         | Х                   | Not available                                                                                                    |
| 6-15       | ROS   | ROS MOTOR ON                         | L                  | ROS Motor Start & Stop                                                                                                    | Х         | Х                   | Not available                                                                                                    |
| 7-19       | TRAY  | TRAY2 LIFTER UP (FEED MOTOR Reverse) | -                  | Turn Lift Up Motor on for two<br>seconds when Tray 2 Level Sen-<br>sor is "L" (lowered down). Lifter<br>Motor will not rotate when Tray<br>2 Level Sensor is "H" (lifted up). | 0         | X                   | Not available                                                                                                    |
| 7-20       | TRAY  | TRAY3 LIFTER UP (FEED MOTOR Reverse) | -                  | Turn Lift Up Motor on for two<br>seconds when Tray 3 Level Sen-<br>sor is "L" (lowered down). Lifter<br>Motor will not rotate when Tray<br>3 Level Sensor is "H" (lifted up). | 0         | X                   | Not available                                                                                                    |
| 7-21       | TRAY  | TRAY4 LIFTER UP (FEED MOTOR Reverse) | -                  | Turn Lift Up Motor on for two<br>seconds when Tray 4 Level Sen-<br>sor is "L" (lowered down). Lifter<br>Motor will not rotate when Tray<br>4 Level Sensor is "H" (lifted up). | 0         | X                   | Not available                                                                                                    |
| 8-1        | PH    | MAIN MOTOR ON                        | L                  |                                                                                                    | x         | X                   | The BCR AC, BCR DC, DEVE DC and BTR out-<br>put simultaneously.<br>* Switching CF=53-45(CL=751-560) to 1 (single<br>output) enables independent outputs. |
| 8-2        | TRAY  | T/A MOTOR                            | L                  |                                                                                                    | Х         | Х                   | Not available                                                                                                    |
| 8-12       | PH    | TRAY1 FEED MOTOR CLUTCH              | L                  |                                                                                                    | Х         | Х                   | Not available                                                                                                    |
| 8-13       | TRAY  | TRAY2 FEED MOTOR                     | -                  |                                                                                                    | Х         | Х                   | Not available                                                                                                    |
| 8-14       | TRAY  | TRAY3 FEED MOTOR                     | -                  |                                                                                                    | Х         | Х                   | Not available                                                                                                    |
| 8-15       | TRAY  | TRAY4 FEED MOTOR                     | -                  |                                                                                                    | X         | X                   | Not available                                                                                                    |
| 8-17       | PH    | SMH FEED CLUTCH                      | L                  |                                                                                                    | Х         | X                   | Not available                                                                                                    |
| 8-18       | TRAY  | TM T/A CL                            | L                  |                                                                                                    | Х         | X                   | Not available                                                                                                    |
| 8-24       | TRAY  | STM T/A CLUTCH                       | L                  |                                                                                                    | Х         | X                   | Not available                                                                                                    |
| 8-38       | PHD   | UPMOTOR                              | -                  | In high speed ( > process speed)                                                                                                    | X         | X                   | DM                                                                                                    |

Table 1 Output

|            |      |                                               | Connector |                                                                             |           | Cyclic    |                                                                                                    |
|------------|------|-----------------------------------------------|-----------|-----------------------------------------------------------------------------|-----------|-----------|----------------------------------------------------------------------------------------------------|
| Chain-Func | Sub  | Name                                          | Level     | Meaning                                                                     | Timer Off | Operation | Remarks                                                                                                    |
| 8-42       | TRAY | HOT-LINE CHECK with alternative signal        | -         | Hot-Line Control                                                            | 0         | Х         | Not available                                                                                               |
|            |      |                                               |           | MCU toggles FEED-STOP sig-<br>nal alternatively in period of 400-<br>600ms, |           |           |                                                                                                    |
|            |      |                                               |           | Tray Module toggles FEED-<br>READY signal in period of 1900-<br>2100ms.     |           |           |                                                                                                    |
| 8-44       | TRAY | TRAY3 FEED MOTOR (Hot-Line)                   | L         | Hot-Line Control                                                            | Х         | Х         | Not available                                                                                               |
| 8-45       | TRAY | TRAY4 FEED MOTOR (Hot-Line)                   | L         | Hot-Line Control                                                            | Х         | Х         | Not available                                                                                               |
| 8-46       | TRAY | STM T/A MOTOR                                 | L         |                                                                             | Х         | Х         | Not available                                                                                               |
| 8-50       | PHD  | UP MOTOR Rotate for sending paper out to regi | -         | In low speed ( =process speed)                                              | Х         | Х         | DM                                                                                                    |
| 9-1        | XERO | MAIN MOTOR ON                                 | L         |                                                                             | X         | X         | The BCR AC, BCR DC, DEVE DC and BTR output simultaneously.<br>* Switching CF=53-45(CL=751-560) to 1 (single |
|            |      |                                               |           |                                                                             |           |           | output) enables independent outputs.                                                                        |
| 9-23       | XERO | BCR AC BIAS                                   | -         |                                                                             | X         | X         | The Main Motor, BCR DC, DEVE DC and BTR<br>output simultaneously.                                           |
|            |      |                                               |           |                                                                             |           |           | output) enables independent outputs.                                                                        |
| 9-24       | XERO | BCR DC BIAS                                   | -         |                                                                             | X         | X         | The Main Motor, BCR AC, DEVE DC and BTR output simultaneously.                                              |
|            |      |                                               |           |                                                                             |           |           | * Switching CF=53-45(CL=751-560) to 1 (single output) enables independent outputs.                          |
| 9-27       | XERO | DTS                                           | <-        |                                                                             | Х         | Х         | Not available                                                                                               |
| 9-29       | XERO | BTR(+) BIAS                                   | -         |                                                                             | X         | X         | The Main Motor, BCR AC, DEVE DC and BTR output simultaneously.                                              |
|            |      |                                               |           |                                                                             |           |           | * Switching CF=53-45(CL=751-560) to 1 (single output) enables independent outputs.                          |
| 9-33       | XERO | Deve DC BIAS                                  | -         |                                                                             | X         | x         | The Main Motor, BCR AC, DEVE DC and BTR output simultaneously.                                              |
|            |      |                                               |           |                                                                             |           |           | * Switching CF=53-45(CL=751-560) to 1 (single output) enables independent outputs.                          |
| 9-36       | XERO | BTR(-) BIAS                                   | -         |                                                                             | X         | X         | The Main Motor, BCR AC, DEVE DC and BTR output simultaneously.                                              |
|            |      |                                               |           |                                                                             |           |           | * Switching CF=53-45(CL=751-560) to 1 (single output) enables independent outputs.                          |

Table 1 Output

|            |        |                                                | Connector |                                                 |           | Cyclic    |                                                                                    |
|------------|--------|------------------------------------------------|-----------|-------------------------------------------------|-----------|-----------|------------------------------------------------------------------------------------|
| Chain-Func | Sub    | Name                                           | Level     | Meaning                                         | Timer Off | Operation | Remarks                                                                            |
| 10-1       | PH     | MAIN MOTOR                                     | L         |                                                 | Х         | x         | The BCR AC, BCR DC, DEVE DC and BTR out-<br>put simultaneously.                    |
|            |        |                                                |           |                                                 |           |           | * Switching CF=53-45(CL=751-560) to 1 (single output) enables independent outputs. |
| 10-3       | PH     | OCT HOMING CHK                                 | -         |                                                 | Х         | Х         | РН                                                                                 |
| 10-4       | FUSER  | FUSER FAN MOTOR(HIGH SPEED)                    | -         | Fuser Fan changes from Low to<br>High Rotation. | х         | х         | Not available                                                                      |
| 10-5       | PH     | OCT RETURN & PRE-OFFSET MOVE                   | -         |                                                 | Х         | Х         | РН                                                                                 |
| 10-8       | PH     | EXIT DRIVE MOTOR FORWARD (Eject Paper<br>out)  | -         |                                                 | х         | х         | Not available                                                                      |
| 10-9       | PH     | EXIT DRIVE MOTOR REVERSE (send paper into Dup) | -         |                                                 | х         | Х         | Not available                                                                      |
| 10-10      | PH     | Exit Motor                                     | -         |                                                 | Х         | Х         | РН                                                                                 |
| 10-51      | PH     | EXIT GATE SOLENOID                             | Н         | Switch Gate to Exit2/FUT                        | Х         | Х         | Not available                                                                      |
| 10-61      | PH     | OFFSET MOTOR1 CENTORD ROTATION                 | -         |                                                 | Х         | Х         | РН                                                                                 |
| 10-62      | PH     | OFFSET MOTOR1 FORWARD ROTATION                 | -         |                                                 | Х         | Х         | РН                                                                                 |
| 10-63      | PH     | OFFSET MOTOR1 REVERSE ROTATION                 | -         |                                                 | Х         | Х         | РН                                                                                 |
| 15-63      | Procon | Dispense Motor                                 | L         |                                                 | 0         | x         | The Main Motor, BCR AC, BCR DC, DEVE DC and BTR output simultaneously.             |
|            |        |                                                |           |                                                 |           |           | * Switching CF=53-45(CL=751-560) to 1 (single output) enables independent outputs. |

#### Table 2 Input

| Chain-<br>Func | Sub  | Name                      | Connector<br>Level | Meaning                                         | Remarks                                                                                                    |
|----------------|------|---------------------------|--------------------|-------------------------------------------------|----------------------------------------------------------------------------------------------------|
| 1-1            | PH   | L/H COVER                 | L                  | Cover is open (Interlock switch off)            | Not available                                                                                                    |
| 1-10           | TRAY | TRAY MODULE COVER         | L                  | Cover is open (Interlock switch off)            | Not available                                                                                                    |
| 1-11           | PH   | L/H Low COVER             | Н                  | Cover is open (Interlock switch off)            | Not available                                                                                                    |
| 1-12           | PH   | FRONT COVER               | L                  | Cover is open (Interlock switch off)            | When the L/H Cover is open, as the Front Cover status can-<br>not be detected by the hardware, the Front Cover status<br>remains 'closed' regardless of whether it is open or closed. |
| 7-5            | TRAY | TRAY4 SIZE digital SENSOR | L                  | It is used for size detection auxiliary.        |                                                                                                    |
| 7-7            | TRAY | TRAY1 NO PAPER SENSOR     | L                  | No paper                                        | Not available                                                                                                    |
| 7-8            | TRAY | TRAY2 NO PAPER SENSOR     | L                  | No paper                                        | Not available                                                                                                    |
| 7-9            | TRAY | TRAY3 NO PAPER SENSOR     | L                  | No paper                                        | Not available                                                                                                    |
| 7-10           | TRAY | TRAY4 NO PAPER SENSOR     | L                  | No paper                                        | Not available                                                                                                    |
| 7-12           | TRAY | SMH/ENV NO PAPER SENSOR   | L                  | No paper                                        | Not available                                                                                                    |
| 7-14           | TRAY | TRAY2 LEVEL SENSOR        | L                  | Lifted up (Lifter is at paper feeding position) | Not available                                                                                                    |

| Chain- |      |                           | Connector |                                                 |               |
|--------|------|---------------------------|-----------|-------------------------------------------------|---------------|
| Func   | Sub  | Name                      | Level     | Meaning                                         | Remarks       |
| 7-15   | TRAY | TRAY3 LEVEL SENSOR        | L         | Lifted up (Lifter is at paper feeding position) | Not available |
| 7-16   | TRAY | TRAY4 LEVEL SENSOR        | L         | Lifted up (Lifter is at paper feeding position) | Not available |
| 7-26   | TRAY | TRAY1 SIZE digital SENSOR | L         | It is used for size detection auxiliary.        | Not available |
| 7-27   | TRAY | TRAY2 SIZE digital SENSOR | L         | It is used for size detection auxiliary.        | Not available |
| 7-28   | TRAY | TRAY3 SIZE digital SENSOR | L         | It is used for size detection auxiliary.        |               |
| 8-5    | PH   | REGI SENSOR               | L         | Paper detected                                  | Not available |
| 8-6    | TRAY | FEED OUT#2 SENSOR         | L         | Paper detected                                  | Not available |
| 8-8    | TRAY | T/A F/O#3 SENSOR          | L         | Paper detected                                  | Not available |
| 8-9    | TRAY | T/A F/O#4 SENSOR          | L         | Paper detected                                  | Not available |
| 8-31   | PH   | DUP WAIT SENSOR           | L         | Paper detected                                  | DM            |
| 8-32   | PH   | REGI SENSOR (DM)          | Н         | Paper detected                                  | DM            |
|        |      |                           |           | Sensor level detected by DM                     |               |
| 8-33   | TRAY | DUP INTERLOCK             | Н         | Open                                            | Not available |
| 8-35   | PH   | REGI CLUTCH (DM)          | L         | ON                                              | DM            |
|        |      |                           |           | Signal detected by DM MODULE                    |               |
| 8-47   | TRAY | FEED READY SIGNAL         | Н         | Level is high.                                  | Not available |
|        |      |                           |           | Hot-Line Control                                |               |
| 8-48   | TRAY | T/A F/O#3 SENSOR          | L         | Paper detected                                  | Not available |
|        |      |                           |           | Hot-Line Control                                |               |
| 8-49   | TRAY | T/A F/O#4 SENSOR          | L         | Paper detected                                  | Not available |
|        |      |                           |           | Hot-Line Control                                |               |
| 9-2    | XERO | DRUM DETECT               | L         | EP Cartridge installed                          | Not available |
| 10-11  | PH   | OCT1 HOME POSITION SENSOR | L         | OCT1 is at its home position                    |               |
| 10-23  | PH   | EXIT SENSOR               | L         | Paper detected                                  | Not available |

#### Table 3 Special Test List

| Chain-Func | Name                              | Description                                                                                                    | Remarks       |
|------------|-----------------------------------|----------------------------------------------------------------------------------------------------|---------------|
| 20-5       | MPT Side Guide Minimum Adjustment | MPT Side Guide value is stored in System Data (read C-F= 20-15) when executed with the MPT Side Guide at minimum width position. | Not available |
| 20-6       | MPT Side Guide Maximum Adjustment | MPT Side Guide value is stored in System Data (read Diag 20-16) when executed with the MPT Side Guide at maximum width position. | Not available |
| 20-58      | MCU NVM                           | Set Initial Value in MCU's System Data                                                                                           | Not available |
| 23-10      | Test Print                        | Execute test pattern printing.                                                                                                   | Not available |
| 23-11      | No Paper Run                      | Execute No Paper Run test.                                                                                                    | Not available |
| 23-13      | Tone Up                           | Execute Tone Up                                                                                                    | Not available |

| Cha | ain-Func | Name      | Description                                                                                       | Remarks       |
|-----|----------|-----------|---------------------------------------------------------------------------------------------------|---------------|
| 23- | 14       | Tone Down | Execute Tone Down                                                                                 | Not available |
| 43- | 1        | ATC Check | A machine reads a ATC sensor, and stores a target value, output value and a result of a decision. | Not available |

# ATC Check

1. The function of reading out below-mentioned data on ATC when "Start" is pressed down

2. The function of adjusting TONE (toner density) "UP" (darker) or "DOWN" (lighter)

**NOTE:** Data reading out should be performed before TONE UP/DOWN Adjustment.See ADJ 4.1.1 Toner Density Adjustment.

## P-ESS

Diagnostic Menu Adjustment is displayed.

The [->]button leads to a display of the Adjustment Menu below.

Select a desired item and perform it using the [->]button.

**NVM Initialization** 

S2E Settings

**RAM Settings** 

# **GP 1 Resetting the Administrator Password**

#### Purpose

The purpose of this procedure is to allow the CE to recover the Administrator Password in situations where the customer has changed the password from the default value, and subsequently lost or forgotten the password.

#### Procedure

- 1. Enter Diagnostic. Refer to [Entering Diagnostic Mode].
- 2. Press the Log on/Out button on the Control Panel.
- 3. Select System Settings, then Changing Pass Word.
- 4. Press the Enter Button.
- 5. Set the default password (11111).
- 6. Exit the Diagnostic mode.
- 7. Allow the Administrator to enter the a new number from User mode.

# GP 2 DIS/DTC and DCS

2000 ITU-T recommendation. FIF byte length : 14 byte(112 bit)

- Unless otherwise specified, bit 0=unavailable and 1=available
- For \*1~3 under "Description," see the description on the final page. "F CODE" indicates a specific item is used in G3 F Code Communication; "i-Fax" in Internet Fax; and "Color, Fax" in Color Fax. Items marked with "\*" are set to "0" because they are not used in normal G3 Fax communication.
- First convert a value (hex) recorded in FIF under DIS/DTC and DCS into a binary. Next check individual bit Nos. for their respective values. For the order of the Nos., see the table below. The example below shows that FIF shows "20EF..." (The bit numbers of the 3rd and subsequent bytes are arranged in the same manner as those of the 1st and 2nd bytes. Eight bits are in the reverse order on a single byte basis.)

|        |   | 1st Byte<br>(Head Byte of FIF) |   |   | 2nd Byte  |   |   |   |    | 3r | d B | yte |    |    |    |   |    |    |  |
|--------|---|--------------------------------|---|---|-----------|---|---|---|----|----|-----|-----|----|----|----|---|----|----|--|
| hex    |   |                                | 2 |   | <br> <br> | ( | 0 |   |    | I  | Е   |     |    | F  | -  |   |    |    |  |
| binary | 0 | 0                              | 1 | 0 | 0         | 0 | 0 | 0 | 1  | 1  | 1   | 0   | 1  | 1  | 1  | 1 | 1  | 1  |  |
| bit No | 8 | 7                              | 6 | 5 | 4         | 3 | 2 | 1 | 16 | 15 | 14  | 13  | 12 | 11 | 10 | 9 | 24 | 23 |  |

j0ch61016

Figure 1 (j0ch61016)

Table 1

| Bit | DIS/DTC           | DCS               | Description |
|-----|-------------------|-------------------|-------------|
| 1   | i-Fax simple mode | i-Fax simple mode | i-Fax       |

| Bit   |      | DIS/DTC                                                                      | DCS                     | Description |
|-------|------|------------------------------------------------------------------------------|-------------------------|-------------|
| 2     |      | Spare (Set up to "0")                                                        | Spare (Set up to "0")   |             |
| 3     |      | real time i-Fax                                                              | real time i-Fax         | i-Fax       |
| 4     |      | Spare (Set up to "0")                                                        | Spare (Set up to "0")   |             |
| 5     |      | Spare (Set up to "0")                                                        | Spare (Set up to "0")   |             |
| 6     |      | V.8 capability                                                               | Invalid (Set up to "0") |             |
| 7     |      | Frame size (Octet = Byte)                                                    | Invalid (Set up to "0") | *           |
|       |      | 0:256 Octet priority                                                         |                         |             |
|       |      | 1:64 Octet priority                                                          |                         |             |
| 8     |      | Spare (Set up to "0")                                                        | Spare (Set up to "0")   |             |
| 9     |      | Prepares doc.to send or<br>polled doc. 0:No. doc. To<br>send 1:Ready to send | Set up to "0"           |             |
| 10    |      | Receiving capability                                                         | Receiving capability    |             |
| 14~11 |      | transmission speed                                                           | transmission speed      |             |
| 14~11 | 0000 | V.27ter                                                                      | 2400bit/s V.27ter       |             |
| 14~11 | 0010 | V.27ter                                                                      | 4800bit/s V.27ter       |             |
| 14~11 | 0001 | V.29                                                                         | 9600bit/s V.29          |             |
| 14~11 | 0011 | V.27ter & V.29                                                               | 7200bit/s V.29          |             |
| 14~11 | 0100 | Unused                                                                       | Invalid                 |             |
| 14~11 | 0110 | Spare                                                                        | Invalid                 |             |
| 14~11 | 0101 | Unused                                                                       | Spare                   |             |
| 14~11 | 0111 | Invalid                                                                      | Spare                   |             |
| 14~11 | 1000 | Unused                                                                       | 14400bit/s V.17         |             |
| 14~11 | 1010 | Spare                                                                        | 12000bit/s V.17         |             |
| 14~11 | 1001 | Unused                                                                       | 9600bit/s V.17          |             |
| 14~11 | 1011 | V.27ter & V.29 & V.17                                                        | 7200bit/s V.17          |             |
| 14~11 | 1100 | Unused                                                                       | Spare                   |             |
| 14~11 | 1110 | Spare                                                                        | Spare                   |             |
| 14~11 | 1101 | Unused                                                                       | Spare                   |             |
| 14~11 | 1111 | Spare                                                                        | Spare                   |             |

|        |     | 015/010                             | DCS                           | Description |
|--------|-----|-------------------------------------|-------------------------------|-------------|
| 15     |     | slow scan line density              | slow scan line density        | *2          |
|        |     | 0:3.85 I / mm (Normal)              | 0:3.85 I / mm (Normal)        |             |
|        |     | 1:7.7 l / mm (Fine)                 | 1:7.7 I / mm (Fine)           |             |
| 16     |     | Two Dimension Coding (MR)           | Two Dimension Coding (MR)     |             |
|        |     | 0:MH                                | 0:MH                          |             |
|        |     | 1:MH & MR                           | 1:MR                          |             |
| 18, 17 |     | Max. Record Width                   | Max. Record Width             |             |
| 18, 17 | 00  | 215mm (A4 width)                    | 215mm (A4 width)              |             |
| 18, 17 | 01  | 255mm (B4 width)                    | 255mm (B4 width)              |             |
| 18, 17 | 10  | 303mm (A3 width)                    | 303mm (A3 width)              |             |
| 18, 17 | 11  | Invalid                             | Invalid                       |             |
| 20, 19 |     | Max. Record Length                  | Max. Record Length            |             |
| 20, 19 | 00  | 297mm (A4 length)                   | 297mm (A4 length)             |             |
| 20, 19 | 01  | 364mm (B4 length)                   | 364mm (B4 length)             |             |
| 20, 19 | 10  | Unlimited length (Roll paper)       | Unlimited length (Roll paper) |             |
| 20, 19 | 11  | Invalid                             | Invalid                       |             |
| 23~21  |     | min. scan line trans. time          | min. scan line trans. time    |             |
| 23~21  | 000 | 20ms(3.85 l / mm)<br>T7.7=T3.85     | 20ms                          |             |
| 23~21  | 100 | 40ms(3.85 l / mm)<br>T7.7=T3.85     | 40ms                          |             |
| 23~21  | 010 | 10ms(3.85 l / mm)<br>T7.7=T3.85     | 10ms                          | *3          |
| 23~21  | 001 | .5ms(3.85 l / mm)<br>T7.7=T3.85     | 5ms                           |             |
| 23~21  | 100 | 10ms(3.85 l / mm) T7.7=1/<br>2T3.85 | Unused                        |             |
| 23~21  | 110 | 20ms(3.85 l / mm) T7.7=1/<br>2T3.85 | Unused                        |             |
| 23~21  | 101 | 40ms(3.85 l / mm) T7.7=1/<br>2T3.85 | Unused                        |             |

Table 1

| Bit                                         |                                           | DIS/DTC                                               | DCS                                                     | Description |
|---------------------------------------------|-------------------------------------------|-------------------------------------------------------|---------------------------------------------------------|-------------|
| 23~21                                       | 23~21 111 .0ms(3.85 l / mm)<br>T7.7=T3.85 |                                                       | 0ms                                                     |             |
| 24                                          | •                                         | Extend Field                                          | Extend Field                                            | *1          |
| 25                                          |                                           | Spare (Set up to "0")                                 | Spare (Set up to "0")                                   |             |
| 26                                          |                                           | Uncompressed Mode                                     | Uncompressed Mode                                       | *           |
| 27                                          |                                           | ECM: Error Correction Mode                            | ECM: Error Correction Mode                              |             |
| 28                                          |                                           | Set up to "0"                                         | ECM Fram size                                           |             |
|                                             |                                           |                                                       | 0:256 Octet                                             |             |
|                                             |                                           |                                                       | 1:64 Octet                                              |             |
| 29                                          |                                           | Spare (Set up to "0")                                 | Spare (Set up to "0")                                   |             |
| 30                                          |                                           | Spare (Set up to "0")                                 | Spare (Set up to "0")                                   |             |
| 31                                          |                                           | T.6 Coding (MMR)                                      | T.6 Coding (MMR)                                        |             |
| 32                                          |                                           | Extend Field                                          | Extend Field                                            | *1          |
| 33                                          |                                           | Invalid field signal capability                       | Invalid field signal capability                         | *           |
| 34                                          |                                           | F Code Multiple selection polling capability.         | Set up to "0"                                           | F Code      |
| 35                                          |                                           | F Code Polling sub address capability.                | Set up to "0"                                           | F Code      |
| 36                                          |                                           | Color Fax T.43 coding capa-<br>bility.                | Color Fax T.43 encoding capability.                     | Color, Fax  |
| 37                                          |                                           | Color Fax Plain interleave.                           | Color Fax Plain interleave.                             | Color, Fax  |
| 38                                          |                                           | ADPCM capability                                      | ADPCM capability                                        | *           |
| 39                                          |                                           | extended coding of file trans-<br>fer mode            | extended coding of file transfer mode                   | *           |
| 40                                          |                                           | Extend Field                                          | Extend Field                                            | *1          |
| 41                                          |                                           | 8 x 15.4 l/mm (Super Fine)                            | 8 x 15.4 l/mm (Super Fine)                              |             |
| 42                                          |                                           | 300 x 300 pixel/<br>25.4mm(Super Fine)                | 300 x 300 pixel/<br>25.4mm(Super Fine)                  |             |
| 43 16 x 15.4 l/mm or 4<br>pixel/25.4mm(Supe |                                           | 16 x 15.4 l/mm or 400x400<br>pixel/25.4mm(Super Fine) | 16 x 15.4 l/mm or 400 x 400<br>pixel/25.4mm(Super Fine) | *2          |
|                                             |                                           |                                                       |                                                         |             |

| Bit | DIS/DTC                                 | DCS                                | Description |
|-----|-----------------------------------------|------------------------------------|-------------|
| 44  | inch based resolution capa-             | resolution type                    | *2          |
|     | bility                                  |                                    |             |
|     |                                         | 0:mm                               |             |
|     |                                         | 1:inch                             |             |
| 45  | Meteric Based Resolution<br>Preferred   | any for DCS                        | *2          |
| 46  | MSL time in super fine IQ mode          | any for DCS                        | *3          |
|     | 0:T15.4=T7.7                            |                                    |             |
|     | 1:T15.4=1/2T7.7                         |                                    |             |
| 47  | F Code Selective polling capability.    | Set up to "0"                      | F Code      |
| 48  | Extend Field                            | Extend Field                       | *1          |
| 49  | F Code Subaddress capabil-<br>ity.      | F Code Subaddress capabil-<br>ity. | F Code      |
| 50  | F Code Password capability.             | Transmitter ID                     | F Code      |
| 51  | Prepared doc of the data file transfer  | Set up to "0"                      | *           |
| 52  | Spare(Set up to "0")                    | Spare(Set up to "0")               |             |
| 53  | Binary file transfer                    | Binary file transfer               | *           |
| 54  | Document transfer                       | Document transfer                  | *           |
| 55  | File transfer                           | File transfer                      | *           |
| 56  | Extend Field                            | Extend Field                       | *1          |
| 57  | basic transfer mode                     | basic transfer mode                | *           |
| 58  | Spare(Set up to "0")                    | Spare(Set up to "0")               |             |
| 59  | Prepared doc of the charac-<br>ter mode | Set up to "0"                      | *           |
| 60  | character mode                          | character mode                     | *           |
| 61  | Spare(Set up to "0")                    | Spare(Set up to "0")               |             |
| 62  | mixed mode                              | mixed mode                         | *           |
| 63  | Spare(Set up to "0")                    | Spare(Set up to "0")               |             |
| 64  | Extend Field                            | Extend Field                       | *1          |

| Bit DIS       | S/DTC                                    | DCS                                           | Description |
|---------------|------------------------------------------|-----------------------------------------------|-------------|
| 65 pro        | ocessable mode                           | processable mode                              | *           |
| 66 dig        | ital network capability                  | digital network capability                    | *           |
| 67 Fu         | ll duplex/Half duplex                    | Full duplex/Half duplex                       | *           |
| 0:H           | lalf duplex                              | 0:Half duplex                                 |             |
| 1:F           | Full duplex/Half duplex                  | 1:Full duplex/Half duplex                     |             |
| 68 Co<br>car  | lor Fax JPEG encoding<br>pability.       | Color Fax JPEG encoding capability.           | Color, Fax  |
| 69 Co<br>ity. | lor Fax Full-color capabil-              | Color Fax Full-color capabil-<br>ity.         | Color, Fax  |
| 70 Se         | t up to "0"                              | Huffman code table indica-<br>tion.           | Color, Fax  |
| 71 12-        | -bit/pixel capability.                   | 12-bit/pixel capability.                      | Color, Fax  |
| 0:8           | bits/pixel                               | 0:8bits/pixel                                 |             |
| 1:1           | 2 bits/pixel                             | 1:12bits/pixel                                |             |
| 72 Ext        | tend Field                               | Extend Field                                  | *1          |
| 73 Co<br>plir | lor Fax No sub-sam-<br>ng(L*,a*,b*)      | Color Fax No sub-sam-<br>pling(L*,a*,b*)      | Color, Fax  |
| 0:(           | 4:1:1)                                   | 0:(4:1:1)                                     |             |
| 1:(           | 1:1:1)                                   | 1:(1:1:1)                                     |             |
| 74 Co<br>dia  | lor Fax Nonstandard irra-<br>tion light. | Color Fax Nonstandard irra-<br>diation light. | Color, Fax  |
| 0:5           | Standard                                 | 0:Standard                                    |             |
| 1:N           | lonstandard                              | 1:Nonstandard                                 |             |
| 75 Co<br>Ga   | lor Fax Nonstandard<br>mut range         | Color Fax Nonstandard Gamut range.            | Color, Fax  |
| .0:           | Standard                                 | 0:Standard                                    |             |
| 1:N           | lonstandard                              | 1:Nonstandard                                 |             |
| 76 Let        | tter (215.9 x 279.4mm)                   | Letter (215.9 x 279.4mm)                      |             |
|               |                                          |                                               |             |
| 77 Lee        | gal (245.9 x 355.6mm)                    | Legal (215.9x355.6mm)                         |             |

| Bit | DIS/DTC                                                     | DCS                                                       | Description |
|-----|-------------------------------------------------------------|-----------------------------------------------------------|-------------|
| 79  | T.85 JBIG Option capability                                 | T.85 JBIG Option capability                               | *           |
| 80  | Extend Field                                                | Extend Field                                              | *1          |
| 81  | HKM key                                                     | HKM key                                                   | *           |
| 82  | RSA key                                                     | RSA key                                                   | *           |
| 83  | Override mode                                               | Override mode                                             | *           |
| 84  | HFX                                                         | HFX                                                       | *           |
| 85  | Spare(Set up to "0")                                        | Spare(Set up to "0")                                      |             |
| 86  | Spare(Set up to "0")                                        | Spare(Set up to "0")                                      |             |
| 87  | HFX40-I                                                     | HFX40-I                                                   | *           |
| 88  | Extend Field                                                | Extend Field                                              | *1          |
| 89  | Spare(Set up to "0")                                        | Spare(Set up to "0")                                      |             |
| 90  | Spare(Set up to "0")                                        | Spare(Set up to "0")                                      |             |
| 91  | Spare(Set up to "0")                                        | Spare(Set up to "0")                                      |             |
| 92  | T.44                                                        | T.44                                                      | *           |
| 93  | T.44                                                        | T.44                                                      | *           |
| 94  | T.44                                                        | T.44                                                      | *           |
| 95  | T.44                                                        | T.44                                                      | *           |
| 96  | Extend Field                                                | Extend Field                                              | *1          |
| 97  | Color Fax300x300 or<br>400x400 pixel/25.4mm capa-<br>bility | Color Fax300x300 or<br>400x400 pixel/25.4mm<br>capability | Color, Fax  |
| 98  | Color Fax100x100 pixel/<br>25.4mm capability                | Color Fax100x100 pixel/<br>25.4mm capability              | Color, Fax  |
| 99  | Binary file transfer capability                             | Binary file transfer capability                           | *           |
| 100 | Spare(Set up to "0")                                        | Set up to "0"                                             |             |
| 101 | i-Fax selection polling                                     | Set up to "0"                                             | i-Fax       |
| 102 | i-Fax routing address                                       | i-Fax routing address                                     | i-Fax       |
| 103 | Spare(Set up to "0")                                        | Spare(Set up to "0")                                      |             |
| 104 | Extend Field                                                | Extend Field                                              | *1          |
| 105 | 600 x 600 pixel/25.4mm<br>capability                        | 600 x 600 pixel/25.4mm capability                         |             |

Table 1

| Bit | DIS/DTC                               | DCS                                 | Description |
|-----|---------------------------------------|-------------------------------------|-------------|
| 106 | 1200 x 1200 pixel/25.4mm capability   | 1200 x 1200 pixel/25.4mm capability |             |
| 107 | 300 x 600 pixel/25.4mm<br>capability  | 300 x 600 pixel/25.4mm capability   |             |
| 108 | 400 x 800 pixel/25.4mm<br>capability  | 400 x 800 pixel/25.4mm capability   |             |
| 109 | 600 x 1200 pixel/25.4mm<br>capability | 600 x 1200 pixel/25.4mm capability  |             |
| 110 | Spare(Set up to "0")                  | Spare(Set up to "0")                |             |
| 111 | Spare(Set up to "0")                  | Spare(Set up to "0")                |             |
| 112 | Extend Field                          | Extend Field                        | *1          |

\*1, If the Extend Field is "1", the data is in the next Byte. So, the Extend Field of the last byte is "0".

\*2, The resolution by bit51& bits 43,44,45

Table 2

| Bit15 | Bit43 | Bit45 | Bit44 | Resolution                               |
|-------|-------|-------|-------|------------------------------------------|
| 1     | 0     | 0     | 0     | Invalid                                  |
| 1     | 0     | 0     | 1     | 200 x 200pixel/25.4mm                    |
| 1     | 0     | 1     | 0     | 8 x 7.7 l/mm                             |
| 1     | 0     | 1     | 1     | 8 x 7.7 l/mm and 200 x 200pixel/25.4mm   |
| 0     | 1     | 0     | 0     | Invalid                                  |
| 0     | 1     | 0     | 1     | 400 x 400pixel/25.4mm                    |
| 0     | 1     | 1     | 0     | 16 x 15.4 l/mm                           |
| 0     | 1     | 1     | 1     | 16 x 15.4 l/mm and 400 x 400pixel/25.4mm |

\*3. min. scan line trans. time is the time required to print one line (fast scan) in a received document.

10ms (3.85 l/mm) T7.7=T3.85: Print time in normal mode and fine mode is the same, 10ms.

10ms (3.85 l/mm) T7.7=1/2T3.85: Print time in fine mode is half (5ms) of that in normal mode.

bit46: Scan time at high resolution (15.4 l/mm, 400, 600, and 1200 pixels/25.4mm)

1:T15.4=1/2T7.7: Print time at high resolution is half of that in fine mode.

When DIS T7.7 is 0ms or 5ms (bit 23, 22, 21 are 111/001/110), bit46 must be set to "0." (Setting to half the time is not allowed because it is not recommended to set to half of 5msec.)

*NOTE*: The Command sent from transmitter in F Code communication and the relation with DIS.

Table 3

| Com-<br>mand | Description       | Relation with DIS                                      |
|--------------|-------------------|--------------------------------------------------------|
| PWD          | password          | This may be sent only when DIS bit 50 is 1 at polling. |
| SEP          | Selective polling | This may be sent only when DIS bit 47 is 1 at polling. |
| PSA          | Polling address   | This may be sent only when DIS bit 35 is 1 at polling. |
| SUB          | Sub address       | This may be sent only when DIS bit 49 is 1 at polling. |
| SID          | Transmitter ID    | This may be sent only when DIS bit 50 is 1 at polling. |

# **GP 3** System Clear

You can use System Clear by the following methods. Depending on the System Clear Function, the available functions differ.

#### Procedure

#### **íNormal System Clear**

1. Enter the DIAG by the following procedure.

At power-on, press 0+START at the timing of the "Xerox" Logo is appeared within the specified time after the machine completely starts up.

- 2. Enter the Item No. of the clear (Refer the Table 1), select [Next] using Select button.
- 3. The display is changed to CE Settings screen.
- 4. Switch the power off and on.

#### Table 1 System Clear Function List

| System Clear Function |                          | Function Outline                                                               | Machine Model  |
|-----------------------|--------------------------|--------------------------------------------------------------------------------|----------------|
| System                | 1.Soft Switch Clear      | Initializes the soft switches.                                                 | All models     |
| Clear                 | 2.User Data Clear        | Clears local office and division data.                                         | All models     |
|                       | 3.Destination Data Clear | Clears destination data.                                                       | Model with fax |
|                       | 4.Image Data Clear       | Clears image data.                                                             | Model with fax |
|                       | 5.Activity Log Clear     | Clears communication manage-<br>ment data.                                     | Model with fax |
|                       | 6.Initialize Adj Setting | Initializes IIT adjustment data and values in the system data.                 | All models     |
|                       | 7.Histroy Log Clear      | Clears jam, fault, and communi-<br>cation error log data.                      | All models     |
|                       | 8.IIT Counter Clear      | Initializes the IIT counter.                                                   | All models     |
|                       | 10.All Clear             | Initializes data from 1 to 7 above<br>at a time, excluding the IIT<br>counter. | All models     |

# GP 4 Country Code changing

You can change the Country Code to configure the machine setting for tfe appropriate Country.

NOTE: The Country Code that does not exist in the Language ROM is inhibited.

#### Procedure

1. Enter the DIAG by the following procedure.

At power-on, press 1+START at the timing of the "Xerox" Logo is appeared within the specified time after the machine completely starts up.

- 2. The display is changed to Country Code screen.
- 3. Enter the Country Code (Refer the Table 1) and press the [Enter] button.
- 4. Switch the power off and on.
- 5. Enter [CE Settings] >[MFC] >[Country Code] and Confirm the Country Code.

#### Country Code

| Table 1 Country Code |         |              |  |  |
|----------------------|---------|--------------|--|--|
| Country Name         | Country | Country Code |  |  |
| Algeria              | DZ      | 012          |  |  |
| Angola               | AO      | 024          |  |  |
| Argentina            | AR      | 032          |  |  |
| Australia            | AU      | 036          |  |  |
| Austria              | AT      | 040          |  |  |
| Bahrain              | BH      | 048          |  |  |
| Belgium              | BE      | 056          |  |  |
| Botswana             | BW      | 072          |  |  |
| Brazil               | BR      | 076          |  |  |
| Bulgaria             | BG      | 100          |  |  |
| Burkina Faso         | BF      | 854          |  |  |
| Burundi              | BI      | 108          |  |  |
| Cameroon             | CM      | 120          |  |  |
| Canada               | CA      | 124          |  |  |
| Cape Verde           | CV      | 132          |  |  |
| CAR                  | CF      | 140          |  |  |
| chad                 | TD      | 148          |  |  |
| Chile                | CL      | 152          |  |  |
| Columbia             | CO      | 170          |  |  |
| Congo                | CG      | 178          |  |  |
| Cote d'Ivoire        | CI      | 384          |  |  |
| Cyprus               | CY      | 196          |  |  |
| Czech Republic       | CZ      | 203          |  |  |
| Denmark              | DK      | 208          |  |  |
| DR Congo             | ZR      | 180          |  |  |
| Egypt                | EG      | 818          |  |  |

Table 1 Country Code

| Country Name | Country | Country Code |
|--------------|---------|--------------|
| Eritrea      | ER      | 232          |
| Ethiopia     | ET      | 231          |
| Falklands    | FK      | 238          |
| Finland      | FI      | 246          |
| France       | FR      | 250          |
| Gabon        | GA      | 266          |
| Gambia       | GM      | 270          |
| Germany      | DE      | 276          |
| Ghana        | GH      | 288          |
| Gibraltar    | GI      | 292          |
| Greece       | GR      | 300          |
| Hong Kong    | НК      | 344          |
| Hungary      | HU      | 348          |
| India        | IN      | 356          |
| Indonesia    | ID      | 360          |
| Iran         | IR      | 364          |
| Ireland      | IE      | 372          |
| Israel       | IL      | 376          |
| Italy        | IT      | 380          |
| Japan        | JP      | 392          |
| Jordan       | JO      | 400          |
| Kenya        | KE      | 404          |
| Korea        | KR      | 410          |
| Kuwait       | KW      | 414          |
| Lebanon      | LB      | 422          |
| Lesotho      | LS      | 426          |
| Madagascar   | MG      | 450          |
| Malawi       | MW      | 454          |
| Malaysia     | MY      | 458          |
| Mali         | ML      | 466          |
| Malta        | MT      | 470          |
| Mauritius    | MU      | 480          |
| Mexico       | MX      | 484          |
| Morocco      | MA      | 504          |
| Mozambique   | MZ      | 508          |
| Namibia      | NA      | 516          |
| Netherlands  | NL      | 528          |
| New Zealand  | NZ      | 554          |
| Niger        | NE      | 562          |
| Nigeria      | NG      | 566          |
| Norway       | NO      | 578          |

#### Oman OM 512 Pakistan ΡK 586 CN People's Republic of China 156 PE 604 Philippines PH 608 Poland ΡL 616 PΤ Portugal 620 634 QA EC Republic of Ecuador 218 TT 780 Republic of Trinidad and Tobago RO Romania 642 Russia RU 643 RW Rwanda 646 682 Saudi Arabia SA Senegal SN 686 SC Seychelles 690 SL Sierra Leone 694 SG 702 Singapore Slovakia SK 703 ΖA South Africa 710 ES 724 Sudan SD 736 Swaziland SZ 748 Sweden SE 752 Switzerland СН 756 SY 760 Taiwan TW 158 ΤZ 834 Tanzania TH 764 Thailand ΤG 768 Tunisia ΤN 788 Turkey TR 792 AE 784 UG 800 Uganda GB 826 US 840 VE 862 Venezuela Vietnam VN 704 YE Yemen 887 Zambia ΖM 894

ZW

**Table 1 Country Code** 

Country Code

Country

Country Name

Peru

Qatar

Spain

Syria

Togo

UAE

UK

USA

Zimbabwe

716

Installation space requirements are shown in CCC118, WCM118.

# Machine Size

IOT with Size MPT + PLATEN Cover

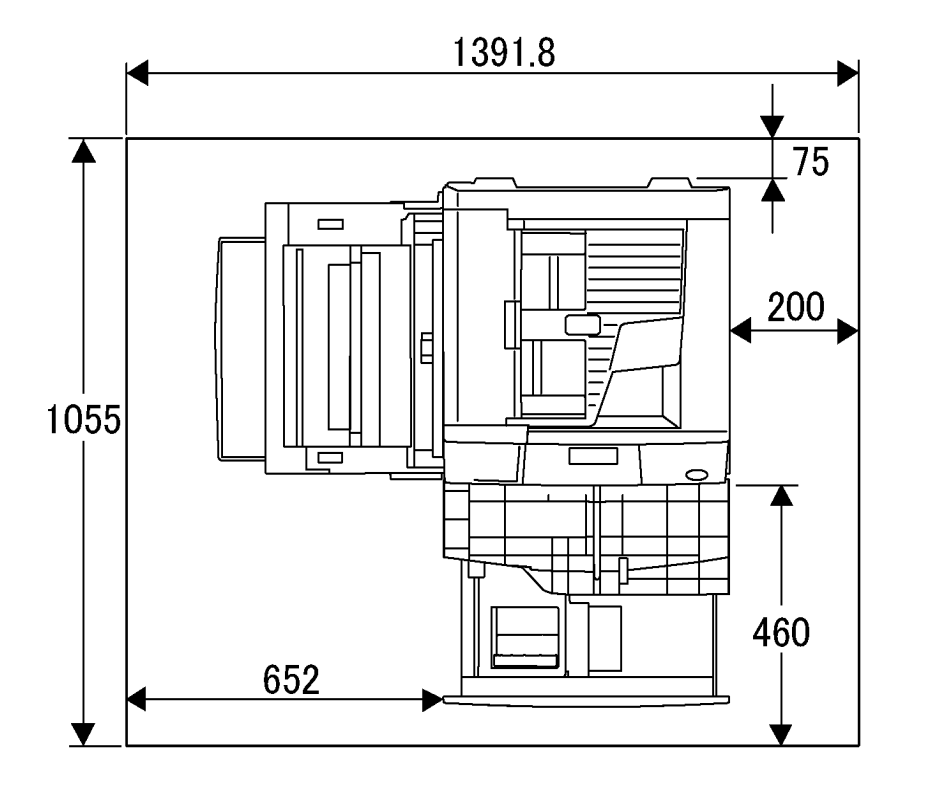

Figure 1 Space Requirement - CCC118,WCM118 (j0ch61003)

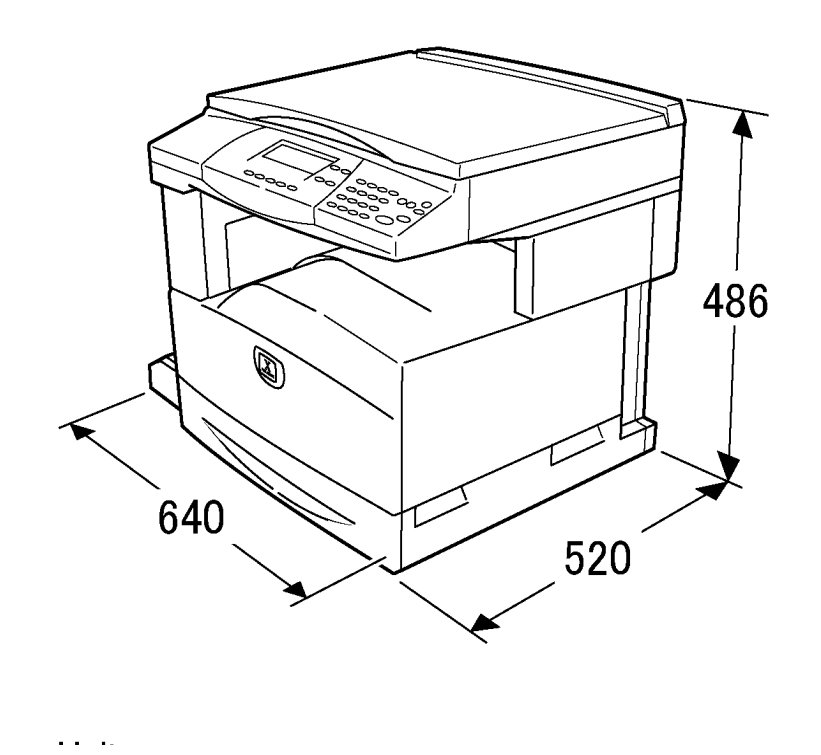

Figure 1 Standard Configuration (j0ch61001)

IOT with MPT + DADF (ADF) + STM + 2-tray module

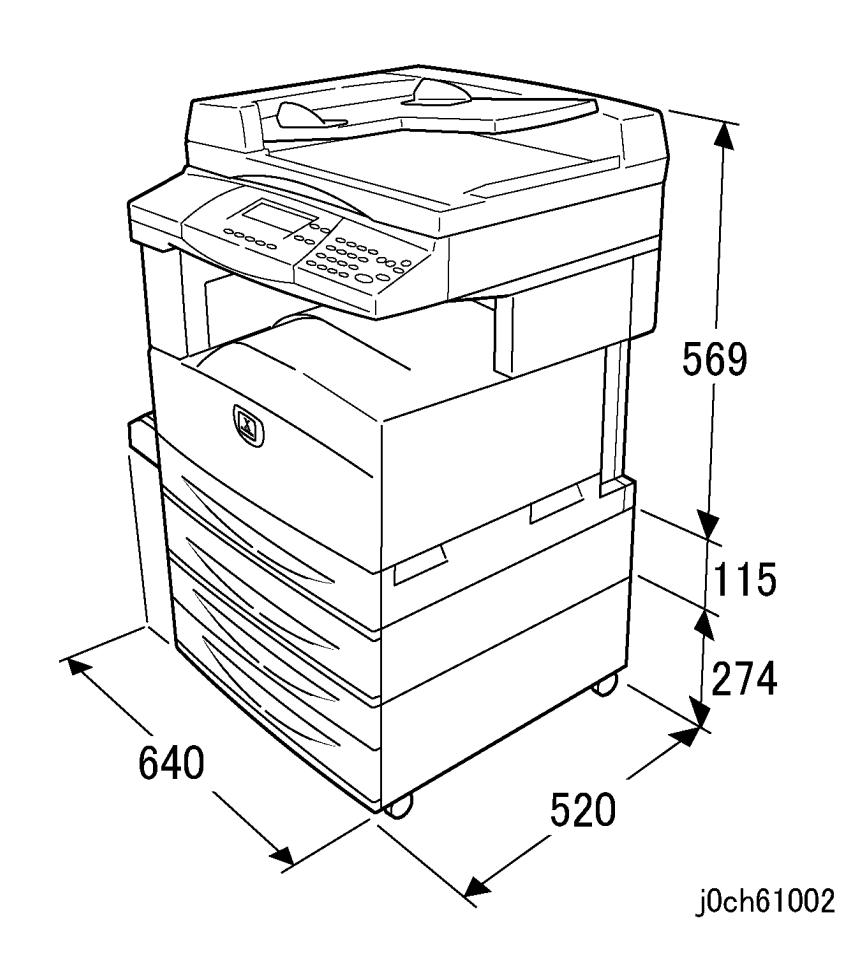

Figure 2 Standard with Optional Configuration (j0ch61002)

# Product Specification Product Codes

Table 1 Product Codes CCC118

| Itom                                | Standard/Optional (atd/apt) | Broduct Code |
|-------------------------------------|-----------------------------|--------------|
| Tterri                              | Standard/Optional (Std/opt) | Floduct Code |
| Base Processor                      |                             |              |
| IIT+IOT+250x1Tray+Standard Memory w | std                         | -            |
| MPT                                 | std                         | -            |
| DUP                                 | opt                         | EL200354     |
| Input Option                        |                             |              |
| Platen Cover                        | opt                         | EL200361     |
| ADF                                 | opt                         | EL200360     |
| DADF                                | opt                         | EL200359     |
| Tray / Cabinet                      |                             |              |
| Add 500x1tray                       | opt                         | EL200513     |
| Add 500x2tray                       | opt                         | EL200514     |
| Mobile Stand                        | opt                         | EL200515     |
| Exit/Output Option                  |                             |              |
| Exit+Inverter                       | std                         | -            |
| Exit+OCT+Inverter                   | opt                         | EL200371     |
| RAM                                 |                             |              |
| Additional Memory 64M (Copy/Fax)    | opt                         | EL200358     |
| FAX Option                          |                             |              |
| FAX (XC)                            | opt                         | EL200373     |
| FAX (EU)                            | opt                         | EL200416     |
| Printer/Network Option              |                             |              |
| PRT w NW                            | opt                         | EL200353     |
| Printer Memory 128M                 | opt                         | EL200516     |
| PS3 G1                              | opt                         | EL200355     |
| Other Option                        |                             |              |
| Accessory I/F Kit (EP I/F)          | std                         | -            |
|                                     |                             |              |

### **Component Weights**

#### Table 2 Product Codes WCM118

| Item                                | Standard/Optional (std/opt) | Product Code |
|-------------------------------------|-----------------------------|--------------|
| Base Processor                      |                             |              |
| IIT+IOT+250x1Tray+Standard Memory w | std                         | -            |
| МРТ                                 | std                         | -            |
| DUP                                 | opt                         | EL200354     |
| Input Option                        |                             |              |
| Platen Cover                        | opt                         | EL200361     |
| ADF                                 | opt                         | EL200360     |
| DADF                                | opt                         | EL200359     |
| Tray / Cabinet                      |                             |              |
| Add 500x1tray                       | opt                         | EL200513     |
| Add 500x2tray                       | opt                         | EL200514     |
| Mobile Stand                        | opt                         | EL200515     |
| Exit/Output Option                  |                             |              |
| Exit+Inverter                       | std                         | -            |
| Exit+OCT+Inverter                   | opt                         | EL200371     |
| RAM                                 |                             |              |
| Additional Memory 64M (Copy/Fax)    | opt                         | EL200358     |
| FAX Option                          |                             |              |
| FAX (XC)                            | opt                         | EL200373     |
| FAX (EU)                            | opt                         | EL200416     |
| Printer/Network Option              |                             |              |
| PRT w NW                            | std                         | EL200353     |
| Printer Memory 128M                 | opt                         | EL200516     |
| PS3 G1                              | opt                         | EL200355     |
| Other Option                        |                             |              |
| Accessory I/F Kit (EP I/F)          | std                         | -            |

#### **Table 3 Component Weights**

| Component              | Weight (approx.) |
|------------------------|------------------|
| DC                     | 45 kg            |
| СР                     | 46 kg            |
| CFP                    | 53 kg            |
| IOT                    | 39.9 kg          |
| IIT                    | 7.5 kg           |
| DADF/ADF               | 6 kg (lb.)       |
| Platen Cover           | 1.6 kg           |
| Add 1 Tray             | 11 kg            |
| 2TM                    | 23 kg            |
| Duplex                 | 1.8 kg           |
| Deve xero CRU 60K      | 1.5 kg           |
| Toner Cartridge 9K     | 0.63 kg          |
| Fax Unit               | 0.98 kg          |
| Toner Cartridge (11K)  | 0.69 kg          |
| Toner Cartridge (2.5K) | 0.63 kg          |
| Mobile Stand           | 15 kg            |

### **Paper Capacities**

#### **Table 4 Paper Capacities**

| Specification                | Paper Trays 1 - 4                                                                                                    | Tray 5 (Bypass)                                                                              |
|------------------------------|----------------------------------------------------------------------------------------------------|----------------------------------------------------------------------------------------------|
| Paper Sizes                  | Tray 1 & 2 (STM); Tray 1 -4 (2TM)                                                                                          | Paper                                                                                        |
|                              | <ul> <li>Min: A5 SEF (148 x 210 mm)</li> <li>Max: A3/11 x 17 in.</li> </ul>                                                | <ul> <li>Min: 89 x 98.4 mm (Monarch (L))</li> <li>Max: 297 x 431.8 mm/11 x 17 in.</li> </ul> |
| Paper Weights                | Optimum: 24 lb./90 gsm<br>Range: 60 - 90 gsm (Tray 1)<br>Range: 60 - 209 gsm (Tray 2, 2TM)                                 | Range: 60 - 209 gsm                                                                          |
| Capacities (80<br>gsm/Sheet) | <ul> <li>Tray 1: 250 sheets</li> <li>Tray 2: 500 sheets</li> <li>Tray 3: 500 sheets</li> <li>Tray 4: 500 sheets</li> </ul> | 95 sheets                                                                                    |

#### Copy Speed

- B/W (plain paper; simplex; fed from Tray 1)
  - letter size LEF: 18 ppm

- letter size SEF: 10 ppm
- legal size: 7 ppm
- A3/11x17 in.: 10 ppm

### FCOT/FPOT

First Copy Output Time (original on platen); 8.5" x 11" (A4)LEF; Tray 1;

#### • 7.4 sec. max

First Print Output Time (does not include ESS process time for prints); 8.5" x 11" (A4)LEF; Tray 1;

• 15 sec. max

### Voltage Requirements

- Single phase (two wires plus ground)
- 110 127 VAC/60 Hz (100 135 VAC, 50/60 +/- 3 Hz)
- 220 240 VAC/50 Hz (198 254 VAC, 50/60 +/- 3 Hz)

### Power Consumption (5 minute average)

- Machine Running: 1.32 kVA NASG; 1.92 kVA ESG max.
- Low Power: 42 watts max.
- Sleep Mode: 10 watts max.

### **Environmental Data and Requirements**

#### Ambient Temperature and Humidity requirement:

- Minimum: 10°C/50°F at 155% humidity
- Maximum: 35°C/99°F at 85% humidity

### **IIT/DADF Specifications**

#### Table 5 DADF Specifications

|                         | •                                          |
|-------------------------|--------------------------------------------|
| Document Size: Platen   | Max size: 334 x 452 mm                     |
|                         | Max scannable area: 297 x 432 mm           |
| Document Size: ADF      | Max: 297 x 432 mm                          |
|                         | Min: 128 x 100 mm                          |
| Document Size: DADF     | 5.5" x 8.5" (A5) LEF to 11" x 17" SEF (A3) |
|                         | Max: 297 x 432 mm                          |
|                         | Min: 128 x 140 mm                          |
| Document Weight: DADF   | Min: 38 gsm/16lb (50 gsm in Duplex mode)   |
|                         | Max: 128 gsm/32lb                          |
| Document Capacity: DADF | 50 sheets 81.4 gsm                         |

#### **Table 5 DADF Specifications** R/E Capability: Variable Percentages: 25% to 400% in 1% increments Preset Percentages: 25% ٠ • 50% (A3 to A5) 64% (11 x17 in. to 8.5 x 11 in.) ٠ • 70% (A3 to A4; B4 to B5) 100% • 129% (8.5 x 11 in. to 11 x17 in.) 141% (A4 to A3; B5 to B4) 400%

Presets can be changed in Tools mode

### **Common Tools**

#### Table 1 Common Tools

| Description                     | Part Number |
|---------------------------------|-------------|
| Screw Driver (-) 3 x 50         | 600T 40205  |
| Screw Driver (+) 6 x 100        | 600T 01989  |
| Screw Driver (+) NO.1 (5 x 75)  | 499T 00356  |
| Stubby Driver (+) (-)           | 600T 40210  |
| Screw Driver (+) No.2 (6 x 100) | 499T 00355  |
| Spanner and Wrench 5.5 x 5.5    | 600T 40501  |
| Spanner and Wrench 7x 7         | 600T 40502  |
| Hex Key Set                     | 600T 02002  |
| Box Driver 5.5MM                | 600T 01988  |
| Side Cutting Nipper             | 600T 40903  |
| Round Nose Pliers               | 600T 40901  |
| Digital Multi-meter, Fluke 87   | 600T 02020  |
| Interlock Cheater               | 600T 91616  |
| Silver Scale 150MM              | 600T 41503  |
| CE Tool Case                    | 600T 01901  |
| Magnetic Screw Pick-up Tool     | 600T 41911  |
| Scriber Tool                    | 600T 41913  |
| Magnetic pickup                 | 600T 41911  |
| Loupe                           | 600T 42008  |
| Flash Light                     | 600T 01824  |
| Brush                           | 600T 41901  |
| Tester Lead Wire (red)          | 600T 09583  |
| Tester Lead Wire (black)        | 600T 02030  |

# **Product Tools and Test Patterns**

#### Table 1 Tools and Test Patterns

| Description                         | Part Number            |
|-------------------------------------|------------------------|
| Geometric Test Pattern              | 082E 08220             |
| Copy Paper Carrying Case            | 600T 01999             |
| Copy Paper Zip Lock Bag             | 600T 02000             |
| Colotech + - 90 gsm - A3            | 003R 94642             |
| Service and Machine NVM Log         | 700P 97436             |
| Serial cable                        | 600T 02058             |
| Network Interface (Crossover) cable | 600T 02252             |
| Parallel printer cable              | 117E 19340             |
| PWS power cord adapter              | 600T 02018             |
| L Probe                             | 600T 02177             |
| A3 (11" x 17") Test Pattern         | 082E 02000, 082P 00521 |
| Test Pattern (Legal)                | 082P 00524             |
| Test Pattern                        | 082E 02000             |
| A4 Test Pattern                     | 082E 02010             |
| 8.5" x 11" Test Pattern             | 082E 02020             |
| SIR 542.00 Solid area density Scale | 082E 08230             |
| SIR 494.00 Visual Scale             | 082P 00448             |

# **Cleaning Materials**

#### Table 1 Cleaning Materials

| Description                      | NASG Part<br>Number | ESG Part<br>Number |
|----------------------------------|---------------------|--------------------|
| Cleaning fluid                   | 043P 00048          | 008R 90034         |
| (8oz., Formula A)                |                     |                    |
| Film remover (8 oz.)             | 043P 00045          | 008R 90176         |
| Lens/mirror cleaner              | 043P 00081          | 008R 90178         |
| Lint-free (white) cleaning cloth | 019P 03025          | 019P 03025         |
| Lint-free Optics cleaning cloth  | 499T 90417          | 499T 90417         |
| Cleaning towels                  | 035P 03191          | 600S 04372         |
| Drop cloth                       | 035P 01737          | 035P 01737         |
| Cotton Swab                      | 035P 02162          | 035P 02162         |

# Machine Consumables

#### **Table 1 Consumables**

| Name            | Part Number |
|-----------------|-------------|
| Drum Cartridge  | 013R 00589  |
| Toner Cartridge | 006R 01179  |

# **Glossary of Terms**

|        | Table 1                                                                                                    |
|--------|----------------------------------------------------------------------------------------------------|
| Term   | Description                                                                                                    |
| A3     | Paper size 297 millimeters (11.69 inches) x 420 millimeters (16.54 inches).                                                                     |
| A4     | Paper size 210 millimeters (8.27 inches) x 297 millimeters (11.69 inches).                                                                      |
| AC     | Alternating Current is type of current available at power source for machine.                                                                   |
| ACT    | Advanced Customer Training: teaches customers to perform some of service that is normally performed by Xerox Service Representative.            |
| A/D    | Analog to Digital refers to conversion of signal                                                                                                |
| ADF    | Automatic Document Feeder                                                                                                    |
| ADJ    | Adjustment Procedure                                                                                                    |
| Bit    | Binary digit, either 1 or 0, representing an electrical state.                                                                                  |
| CCD    | Charge Coupled Device (Photoelectric Converter)                                                                                                 |
| CD     | 1: Circuit Diagram; 2: Compact Disc                                                                                                    |
| CF     | Copier Fax                                                                                                    |
| СР     | Copier Printer                                                                                                    |
| CPF    | Copier Printer Fax                                                                                                    |
| Chip   | Integrated Circuit (IC)                                                                                                    |
| CRU    | Customer Replaceable Unit                                                                                                    |
| CVT    | Constant Velocity Transport                                                                                                    |
| DADF   | Duplexing Automatic Document Feeder                                                                                                    |
| DC     | Direct Current is type of power for machine components. Machine converts AC power from power source to DC power.                                |
| DC     | Digital Copier                                                                                                    |
| DMM    | Digital Multimeter is generic name for meter that measures voltage, current, or elec-<br>trical resistance.                                     |
| Duplex | 2-sided printing or copying                                                                                                    |
| EME    | Electromagnetic Emissions are emitted from machine during normal operation and power of these emissions are reduced by machine design features. |
| ERU    | Engineer Replaceable Unit                                                                                                    |
| ESD    | Electrostatic Discharge. A transfer of charge between bodies at different electrostatic potential.                                              |
| FS     | Fax Scanner                                                                                                    |
| FS     | Fast Scan (direction) - Inboard - to - Outboard                                                                                                 |
| ESS    | Electronic Sub-System                                                                                                    |
| ENG    | English                                                                                                    |
| 2TM    | Two Tray Module                                                                                                    |
| FAX    | Facsimile                                                                                                    |
| FIC    | Final Integration Center                                                                                                    |
| GND    | Ground                                                                                                    |
| HFSI   | High Frequency Service Item                                                                                                    |
| HVPS   | High Voltage Power Supply                                                                                                    |

| Term | Description                                                                                                   |
|------|----------------------------------------------------------------------------------------------------|
| Hz   | Hertz (Cycles per second)                                                                                     |
| IIT  | Image Input Terminal - the Scanner/CCD portion of the machine                                                 |
| IOT  | Image Output Terminal - the ROS/Xero/paper handling/ fusing portion of the machine                            |
| IQ   | Image Quality                                                                                                 |
| KC   | 1000 copies                                                                                                   |
| LCD  | Liquid Crystal Display                                                                                        |
| LE   | Lead Edge of copy or print paper, with reference to definition of term TE                                     |
| LED  | Light Emitting Diode                                                                                          |
| LEF  | Long Edge Feed                                                                                                |
| LTR  | Letter size paper (8.5 x 11 inches)                                                                           |
| LUT  | Look Up Table - array of NVM locations that store process control data                                        |
| LVPS | Low Voltage Power Supply                                                                                      |
| MF   | Multi-Function                                                                                                |
| MN   | Multinational                                                                                                 |
| MPT  | Multi Purpose Tray                                                                                            |
| NBCR | New Book Scanner Control Relay                                                                                |
| NIC  | Network Interface Card                                                                                        |
| NSC  | New Scanner Controller                                                                                        |
| NVM  | Non Volatile Memory                                                                                           |
| OEM  | Original equipment manufacturer                                                                               |
| OGM  | On-going Maintenance                                                                                          |
| PC   | Personal Computer                                                                                             |
| PL   | Parts List                                                                                                    |
| PO   | Part of (Assembly Name)                                                                                       |
| PS   | Post Script                                                                                                   |
| PSW  | Portable Standard Workstation                                                                                 |
| PWB  | Printed Wiring Board                                                                                          |
| PWS  | Portable Workstation for Service                                                                              |
| PJ   | Plug Jack (electrical connections)                                                                            |
| RAM  | Random Access Memory                                                                                          |
| RAP  | Repair Analysis Procedure for diagnosis of machine status codes and abnormal con-<br>ditions                  |
| R/E  | Reduction/Enlargement refers to features selection or components that enable reduction or enlargement         |
| REP  | Repair Procedure for disassembly and reassembly of component on machine                                       |
| RIS  | Raster Input Scanner                                                                                          |
| ROM  | Read Only Memory                                                                                              |
| ROS  | Raster Output Scanner - Device that transfers digitally processed image, using laser light, to photoreceptor. |
| SAD  | Solid Area Density                                                                                            |
|      |                                                                                                    |

| Term          | Description                                                                                                    |
|---------------|----------------------------------------------------------------------------------------------------|
| SCP           | Service Call Procedure                                                                                                    |
| SEF           | Short Edge Feed                                                                                                    |
| Self-<br>test | An automatic process that is used to check Control Logic circuitry. Any fault that is detected during self-test is displayed by fault code or by LEDs on PWB. |
| SIMM          | Single Inline Memory Module used to increase printing capacity                                                                                                |
| Simplex       | Single sided copies                                                                                                    |
| FS            | Fast Scan (direction) - LE - to - TE                                                                                                    |
| TE            | Trail Edge of copy or print paper, with reference to definition of term LE                                                                                    |
| UM            | Unscheduled Maintenance                                                                                                    |
| UI            | User Interface                                                                                                    |
| USB           | Universal Serial Bus                                                                                                    |
| W/            | With - indicates machine condition where specified condition is present                                                                                       |
| W/O           | Without - indicates machine condition where specified condition is not present                                                                                |
| XBRA          | Xerox Brazil                                                                                                    |
| XC            | Xerox Corporation                                                                                                    |
| XE            | Xerox Europe - also referred to as ESG (European Solutions Group)                                                                                             |
| XLA           | Xerox Latin America                                                                                                    |
| XMEX          | Xerox Mexico                                                                                                    |

# **Change Tag Introduction**

Important modifications to the copier are identified by a tag number which is recorded on a tag matrix. The tag matrix for the IOT (Processor) is molded into the inside of the Front Door. The DADF tag matrix is molded into the inside of DADF Rear Cover.

This section describes all of the tags associated with the copier, as well as multinational applicability, classification codes, and permanent or temporary modification information.

### **Classification Codes**

A tag number may be required to identify differences between parts that cannot be interchanged, or differences in diagnostic, repair, installation, or adjustment procedures.

A tag number may also be required to identify the presence of optional hardware, special nonvolatile memory programming, or whether mandatory modifications have been installed. Each tag number is given a classification code to identify the type of change that the tag has made. The classification codes and their descriptions are listed in the table below.

Table 1

| Classification Code | Description                     |
|---------------------|---------------------------------|
| М                   | Mandatory tag.                  |
| N                   | Tag not installed in the field. |
| 0                   | Optional tag.                   |
| R                   | Repair tag.                     |

# IOT/Processor (P) Tags

**NOTE:** At the time of publication no Change Tags had been issued to this machine

# 7 Wiring Data

#### **Plug/Jack Locations**

| Plug/Jack Locations                | -3 |
|------------------------------------|----|
| Wirenets                           |    |
| 7.3.1 Wire Net AC POWER (HOT)      | 25 |
| 7.3.2 Wire Net AC POWER (NUT)      | 26 |
| 7.3.3 Wire Net +3.3VDC             | 27 |
| 7.3.4 Wire Net DC COM (+3.3VRTN)   | 28 |
| 7.3.5 Wire Net +5VDC-1             | 29 |
| 7.3.6 Wire Net +5VDC-2             | 30 |
| 7.3.7 Wire Net +5VDC-3             | 31 |
| 7.3.8 Wire Net DC COM (+5VRTN)-1   | 32 |
| 7.3.9 Wire Net DC COM (+5VRTN)-2   | 33 |
| 7.3.10 Wire Net DC COM (+5VRTN)-3  | 34 |
| 7.3.11 Wire Net DC COM (+5VRTN)-4  | 35 |
| 7.3.12 Wire Net +24VDC-1           | 36 |
| 7.3.13 Wire Net +24VDC-2           | 37 |
| 7.1.14 Wire Net +24VDC-3           | 38 |
| 7.3.15 Wire Net DC COM (+24VRTN)-1 | 39 |
| 7.3.16 Wire Net DC COM (+24VRTN)-2 | 10 |

### BSDs

| Chain 1 Standby Power                   | 7-41 |
|-----------------------------------------|------|
| Chain 2 User Interface                  | 7-46 |
| Chain 3 Machine Run Control             | 7-47 |
| Chain 4 Start Print Power               | 7-52 |
| Chain 5 Document Transportation         | 7-53 |
| Chain 6 Imaging                         | 7-58 |
| Chain 7 Paper Supply                    | 7-63 |
| Chain 8 Paper Feed and Transportation   | 7-72 |
| Chain 9 Xerographics                    | 7-78 |
| Chain 10 Copy Transportation and Fusing | 7-82 |
| Chain 16 Printer                        | 7-87 |
| Chain 17 FAX                            | 7-88 |

### **Plug/Jack Locations**

### How to use the Plug/Jack Location List

The Plug/Jack Location List below is provided to locate plugs, jacks, or other terminating devices. Locate the desired termination device in the first column (Connector Number) of the list. Refer to the second column (Figure Number) to determine the figure number of the electrical termination device. Refer to the (Item Number) column to determine the item number in the adjacent Figure Number column. The fourth column supplies the title of the Figure.

**NOTE:** Connectors numbered "CN" and "FS" are listed after the "P and J" connectors.

Table 1 Plug/Jack List

| Connector<br>Number | Figure<br>Number | ltem<br>Number | Figure Title                             |
|---------------------|------------------|----------------|------------------------------------------|
| P/J1                | Figure 10        | 14             | Power Unit                               |
| P2                  | Figure 10        | 15             | Power Unit                               |
| P3                  | Figure 10        | 11             | Power Unit                               |
| P/J4                | Figure 10        | 17             | Power Unit                               |
| P/J6                | Figure 10        | 10             | Power Unit                               |
| J11                 | Figure 10        | 12             | Power Unit                               |
| J12                 | Figure 10        | 13             | Power Unit                               |
| P/J50               | Figure 10        | 9              | Power Unit                               |
| P/J56               | Figure 10        | 4              | Power Unit                               |
| P/J57               | Figure 10        | 1              | Power Unit                               |
| P/J68               | Figure 10        | 3              | Power Unit                               |
| P/J69               | Figure 10        | 2              | Power Unit                               |
| P/J72               | Figure 10        | 8              | Power Unit                               |
| P/J101              | Figure 7         | 4              | Registration Sensor, Registration Clutch |
| P/J101A             | Figure 13        | 2              | 2TM Paper Feeder                         |
| P/J101B             | Figure 13        | 2              | 2TM Paper Feeder                         |
| P/J102A             | Figure 13        | 3              | 2TM Paper Feeder                         |
| P/J102B             | Figure 13        | 3              | 2TM Paper Feeder                         |
| P/J104              | Figure 7         | 3              | Registration Sensor, Registration Clutch |
| P/J107              | Figure 6         | 9              | Duplex Unit, MPT Unit                    |
| P/J108              | Figure 6         | 10             | Duplex Unit, MPT Unit                    |
| P/J109              | Figure 8         | 6              | IOT Rear Location                        |
| P/J117              | Figure 5         | 1              | No.1 OCT, Fuser Assembly                 |
| P/J120              | Figure 8         | 2              | IOT Rear Location                        |
| P/J121              | Figure 10        | 16             | Power Unit                               |
| P/J123              | Figure 6         | 2              | Duplex Unit, MPT Unit                    |
| P/J124              | Figure 6         | 1              | Duplex Unit, MPT Unit                    |

#### Table 1 Plug/Jack List

| Connector<br>Number | Figure<br>Number | ltem<br>Number | Figure Title                             |
|---------------------|------------------|----------------|------------------------------------------|
| P/J125              | Figure 4         | 2              | HVPS, Dispens Motor, ROS Unit            |
| P/J126              | Figure 4         | 3              | HVPS, Dispens Motor, ROS Unit            |
| P/J127              | Figure 4         | 4              | HVPS, Dispens Motor, ROS Unit            |
| P/J130              | Figure 4         | 7              | HVPS, Dispens Motor, ROS Unit            |
| P/J131              | Figure 5         | 2              | No.1 OCT, Fuser Assembly                 |
| P/J140              | Figure 4         | 9              | HVPS, Dispens Motor, ROS Unit            |
| P/J150              | Figure 7         | 2              | Registration Sensor, Registration Clutch |
| P/J160              | Figure 4         | 1              | HVPS, Dispens Motor, ROS Unit            |
| P/J180              | Figure 11        | 2              | 1TM Paper Feeder                         |
| P/J181              | Figure 11        | 3              | 1TM Paper Feeder                         |
| P/J182              | Figure 11        | 5              | 1TM Paper Feeder                         |
| P/J183              | Figure 11        | 7              | 1TM Paper Feeder                         |
| P/J184              | Figure 11        | 4              | 1TM Paper Feeder                         |
| P/J201              | Figure 4         | 10             | HVPS, Dispens Motor, ROS Unit            |
| P/J205              | Figure 6         | 7              | Duplex Unit, MPT Unit                    |
| P/J206              | Figure 9         | 9              | MCU PWB                                  |
| P/J207              | Figure 9         | 10             | MCU PWB                                  |
| P/J212              | Figure 6         | 6              | Duplex Unit, MPT Unit                    |
| P/J214              | Figure 8         | 4              | IOT Rear Location                        |
| P/J215              | Figure 7         | 1              | Registration Sensor, Registration Clutch |
| P/J216              | Figure 4         | 6              | HVPS, Dispens Motor, ROS Unit            |
| P/J217              | Figure 8         | 5              | IOT Rear Location                        |
| P/J218              | Figure 9         | 7              | MCU PWB                                  |
| P/J220A             | Figure 13        | 1              | 2TM Paper Feeder                         |
| P/J220B             | Figure 13        | 1              | 2TM Paper Feeder                         |
| P/J280              | Figure 12        | 4              | 1TM Rear Location                        |
| P/J281              | Figure 11        | 1              | 1TM Paper Feeder                         |
| P/J282              | Figure 12        | 2              | 1TM Rear Location                        |
| P301                | Figure 9         | 24             | MCU PWB                                  |
| J310                | Figure 18        | 2              | ESS PWB                                  |
| J330                | Figure 18        | 3              | ESS PWB                                  |
| J332                | Figure 18        | 1              | ESS PWB                                  |
| J340                | Figure 18        | 6              | ESS PWB                                  |
| J341                | Figure 18        | 7              | ESS PWB                                  |
| J342                | Figure 18        | 5              | ESS PWB                                  |

| Connector<br>Number | Figure<br>Number | ltem<br>Number | Figure Title                  |
|---------------------|------------------|----------------|-------------------------------|
| P380                | Figure 18        | 4              | ESS PWB                       |
| P/J400              | Figure 9         | 23             | MCU PWB                       |
| P/J401              | Figure 9         | 3              | MCU PWB                       |
| P/J402              | Figure 9         | 1              | MCU PWB                       |
| P/J403              | Figure 9         | 14             | MCU PWB                       |
| P/J404              | Figure 9         | 16             | MCU PWB                       |
| P/J405              | Figure 9         | 13             | MCU PWB                       |
| P/J406              | Figure 9         | 15             | MCU PWB                       |
| P/J408              | Figure 9         | 12             | MCU PWB                       |
| P/J409              | Figure 9         | 2              | MCU PWB                       |
| P/J410              | Figure 9         | 25             | MCU PWB                       |
| P/J411              | Figure 9         | 19             | MCU PWB                       |
| P/J412              | Figure 9         | 22             | MCU PWB                       |
| P/J413              | Figure 9         | 18             | MCU PWB                       |
| P/J413C             | Figure 12        | 8              | 1TM Rear Location             |
| P/J414              | Figure 9         | 11             | MCU PWB                       |
| P/J415              | Figure 9         | 20             | MCU PWB                       |
| P/J416              | Figure 9         | 5              | MCU PWB                       |
| P/J417              | Figure 9         | 17             | MCU PWB                       |
| P/J419              | Figure 9         | 8              | MCU PWB                       |
| P/J420              | Figure 9         | 6              | MCU PWB                       |
| P/J421              | Figure 9         | 4              | MCU PWB                       |
| P429                | Figure 9         | 21             | MCU PWB                       |
| P/J500              | Figure 4         | 11             | HVPS, Dispens Motor, ROS Unit |
| P/J521              | Figure 10        | 5              | Power Unit                    |
| P/J522              | Figure 10        | 6              | Power Unit                    |
| P/J523              | Figure 10        | 7              | Power Unit                    |
| P/J540              | Figure 6         | 3              | Duplex Unit, MPT Unit         |
| P/J541              | Figure 6         | 4              | Duplex Unit, MPT Unit         |
| P/J541              | Figure 14        | 2              | 2TM Rear Location             |
| P/J541C             | Figure 12        | 1              | 1TM Rear Location             |
| P/J542              | Figure 6         | 5              | Duplex Unit, MPT Unit         |
| P/J548              | Figure 14        | 1              | 2TM Rear Location             |
| P/J548C             | Figure 12        | 6              | 1TM Rear Location             |
| P/J549              | Figure 14        | 7              | 2TM Rear Location             |

#### Table 1 Plug/Jack List

| Connector | Figure    | Item   |                               |
|-----------|-----------|--------|-------------------------------|
| Number    | Number    | Number | Figure Title                  |
| P/J549C   | Figure 12 | 5      | 1TM Rear Location             |
| P/J552    | Figure 14 | 8      | 2TM Rear Location             |
| P/J552C   | Figure 12 | 7      | 1TM Rear Location             |
| P/J554    | Figure 14 | 3      | 2TM Rear Location             |
| P600      | Figure 5  | 3      | No.1 OCT, Fuser Assembly      |
| J600      | Figure 8  | 1      | IOT Rear Location             |
| P/J605    | Figure 8  | 3      | IOT Rear Location             |
| P/J609    | Figure 6  | 8      | Duplex Unit, MPT Unit         |
| P/J610    | Figure 4  | 12     | HVPS, Dispens Motor, ROS Unit |
| P/J620    | Figure 4  | 8      | HVPS, Dispens Motor, ROS Unit |
| P/J661A   | Figure 13 | 8      | 2TM Paper Feeder              |
| P/J661B   | Figure 13 | 9      | 2TM Paper Feeder              |
| P/J661C   | Figure 11 | 6      | 1TM Paper Feeder              |
| J701      | Figure 3  | 15     | EXT/MFC PWB                   |
| J702      | Figure 3  | 13     | EXT/MFC PWB                   |
| P/J703    | Figure 3  | 17     | EXT/MFC PWB                   |
| J720      | Figure 3  | 12     | EXT/MFC PWB                   |
| P/J820    | Figure 13 | 4      | 2TM Paper Feeder              |
| P/J821    | Figure 13 | 7      | 2TM Paper Feeder              |
| P/J822    | Figure 14 | 5      | 2TM Rear Location             |
| P/J824    | Figure 13 | 5      | 2TM Paper Feeder              |
| P/J842    | Figure 13 | 10     | 2TM Paper Feeder              |
| P/J825    | Figure 13 | 6      | 2TM Paper Feeder              |
| P/J826    | Figure 14 | 6      | 2TM Rear Location             |
| P/J840    | Figure 12 | 3      | 1TM Rear Location             |
| P/J841    | Figure 14 | 4      | 2TM Rear Location             |
| P/J2011   | Figure 4  | 5      | HVPS, Dispens Motor, ROS Unit |
| ADC CN1   | Figure 17 | 5      | FAX KIT                       |
| ADC CN2   | Figure 17 | 6      | FAX KIT                       |
| ADC CN3   | Figure 17 | 3      | FAX KIT                       |
| ADC CN4   | Figure 17 | 4      | FAX KIT                       |
| CCD CN1   | Figure 2  | 8      | IIT Carriage Assembly         |
| DF CN1    | Figure 16 | 16     | DADF PWB                      |
| DF CN2    | Figure 16 | 15     | DADF PWB                      |
| DF CN3    | Figure 16 | 14     | DADF PWB                      |
|           |           |        |                               |

Table 1 Plug/Jack List

| Connector<br>Number | Figure<br>Number | ltem<br>Number | Figure Title        |
|---------------------|------------------|----------------|---------------------|
| DF CN4              | Figure 16        | 12             | DADF PWB            |
| DF CN5              | Figure 16        | 13             | DADF PWB            |
| DF CN6              | Figure 16        | 5              | DADF PWB            |
| DF CN8              | Figure 16        | 3              | DADF PWB            |
| DF CN9              | Figure 16        | 2              | DADF PWB            |
| DF CN10             | Figure 16        | 1              | DADF PWB            |
| DF CN13             | Figure 16        | 18             | DADF PWB            |
| DF CN14             | Figure 16        | 17             | DADF PWB            |
| DF1                 | Figure 3         | 19             | EXT/MFC PWB         |
| DF2                 | Figure 15        | 1              | DADF Front Location |
| DF3                 | Figure 15        | 2              | DADF Front Location |
| DF4                 | Figure 15        | 3              | DADF Front Location |
| DF5                 | Figure 15        | 4              | DADF Front Location |
| DF6                 | Figure 15        | 5              | DADF Front Location |
| DF7                 | Figure 15        | 6              | DADF Front Location |
| DF8                 | Figure 15        | 7              | DADF Front Location |
| DF9                 | Figure 15        | 8              | DADF Front Location |
| DF10                | Figure 15        | 9              | DADF Front Location |
| DF11                | Figure 16        | 6              | DADF PWB            |
| DF12                | Figure 16        | 7              | DADF PWB            |
| DF13                | Figure 16        | 8              | DADF PWB            |
| DF14                | Figure 16        | 9              | DADF PWB            |
| DF15                | Figure 16        | 10             | DADF PWB            |
| DF16                | Figure 16        | 11             | DADF PWB            |
| DF17                | Figure 16        | 4              | DADF PWB            |
| EXT CN1             | Figure 3         | 18             | EXT/MFC PWB         |
| EXT CN2             | Figure 3         | 16             | EXT/MFC PWB         |
| EXT CN3             | Figure 3         | 9              | EXT/MFC PWB         |
| EXT CN4             | Figure 3         | 5              | EXT/MFC PWB         |
| EXT CN6             | Figure 3         | 4              | EXT/MFC PWB         |
| EXT CN7             | Figure 3         | 15             | EXT/MFC PWB         |
| EXT CN8             | Figure 3         | 13             | EXT/MFC PWB         |
| EXT CN10            | Figure 3         | 8              | EXT/MFC PWB         |
| EXT CN11            | Figure 3         | 11             | EXT/MFC PWB         |
| EXT CN12            | Figure 3         | 10             | EXT/MFC PWB         |

|                     |                  | 1001           |                       |
|---------------------|------------------|----------------|-----------------------|
| Connector<br>Number | Figure<br>Number | ltem<br>Number | Figure Title          |
| EXT CN13            | Figure 3         | 14             |                       |
| EXT CN14            | Figure 3         | 6              |                       |
| EXT CN14            | Figure 3         | 12             |                       |
| EXT CN15            | Figure 3         | 12             |                       |
| EXT CN16            |                  | 3              |                       |
| EXT CN18            | Figure 3         | 7              |                       |
| FAX CN1             | Figure 17        | /              |                       |
| FAX CN2             | Figure 17        | 1              |                       |
| FAX CN3             | Figure 17        | 9              |                       |
| FAX CN4             | Figure 17        | 2              | FAX KIT               |
| FAC CN5             | Figure 17        | 12             | FAX KIT               |
| FAX CN6             | Figure 17        | 13             | FAX KIT               |
| FAX UI CN1          | Figure 1         | 4              | FAX KIT               |
| FS812               | Figure 13        | 11             | 2TM Paper Feeder      |
| FS813               | Figure 13        | 11             | 2TM Paper Feeder      |
| IIT1                | Figure 2         | 1              | IIT Carriage Assembly |
| IIT2                | Figure 2         | 2              | IIT Carriage Assembly |
| IIT3                | Figure 2         | 5              | IIT Carriage Assembly |
| IIT4                | Figure 2         | 11             | IIT Carriage Assembly |
| IIT5                | Figure 2         | 12             | IIT Carriage Assembly |
| IIT6                | Figure 3         | 19             | EXT/MFC PWB           |
| IIT7                | Figure 3         | 1              | EXT/MFC PWB           |
| INV CN1             | Figure 2         | 7              | IIT Carriage Assembly |
| INV CN2             | Figure 2         | 6              | IIT Carriage Assembly |
| MFC CN1             | Figure 3         | 18             | EXT/MFC PWB           |
| MFC CN2             | Figure 3         | 2              | EXT/MFC PWB           |
| NBCR CN1            | Figure 2         | 3              | IIT Carriage Assembly |
| NBCR CN3            | Figure 2         | 4              | IIT Carriage Assembly |
| NBCR CN4            | Figure 2         | 10             | IIT Carriage Assembly |
| NBCR CN6            | Figure 2         | 13             | IIT Carriage Assembly |
| NBCR CN7            | Figure 2         | 9              | IIT Carriage Assembly |
| NSC CN1             | Figure 2         | 15             | IIT Carriage Assembly |
| NSC CN2             | Figure 2         | 14             | IIT Carriage Assembly |
| NSC CN3             | Figure 2         | 10             | IIT Carriage Assembly |
| T11                 | Figure 10        | 12             | Power Unit            |
| T12                 | Figure 10        | 13             | Power Unit            |
|                     |                  | 1              |                       |

#### Table 1 Plug/Jack List

| Connector<br>Number | Figure<br>Number | ltem<br>Number | Figure Title  |
|---------------------|------------------|----------------|---------------|
| TEL CN1             | Figure 17        | 10             | FAX KIT       |
| TEL CN2             | Figure 17        | 8              | FAX KIT       |
| TEL CN3             | Figure 17        | 11             | FAX KIT       |
| UI CN1              | Figure 1         | 3              | Control Panel |
| UI CN3              | Figure 1         | 1              | Control Panel |
| UI CN12             | Figure 1         | 2              | Control Panel |

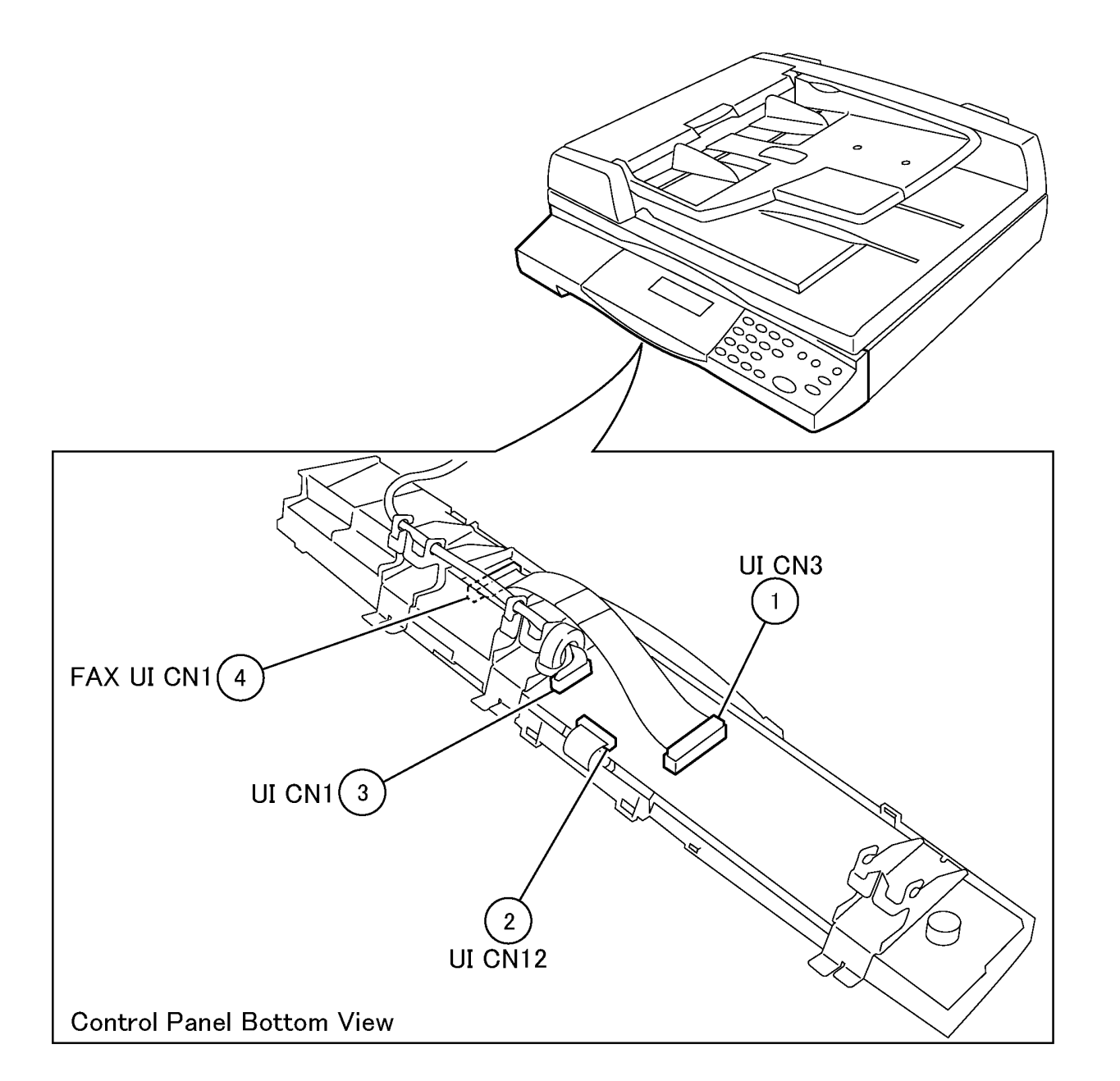

j0ch7201

Figure 1 Control Panel (j0ch7201)

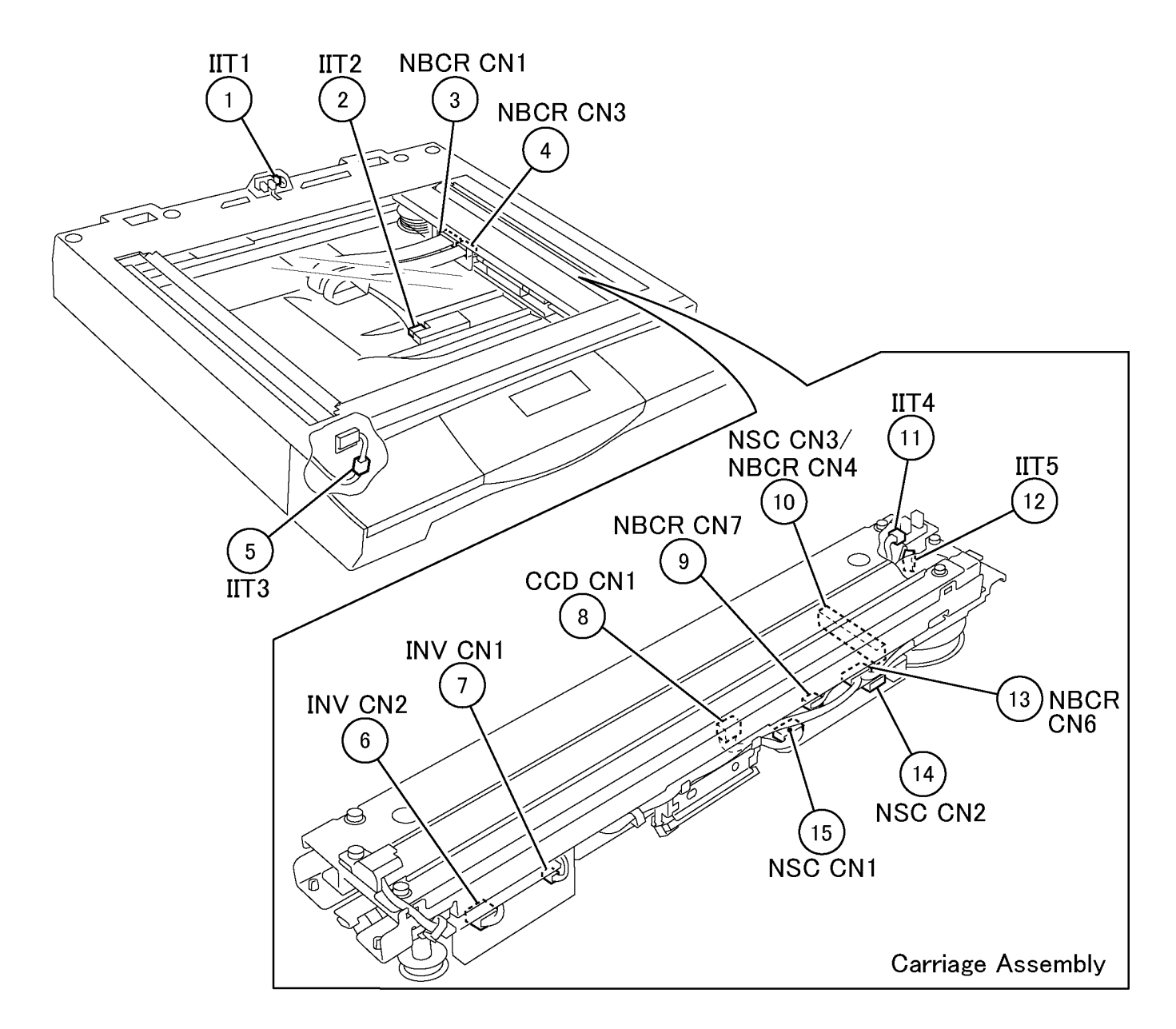

j0ch7202

Figure 2 IIT Carriage Assembly (j0ch7202)
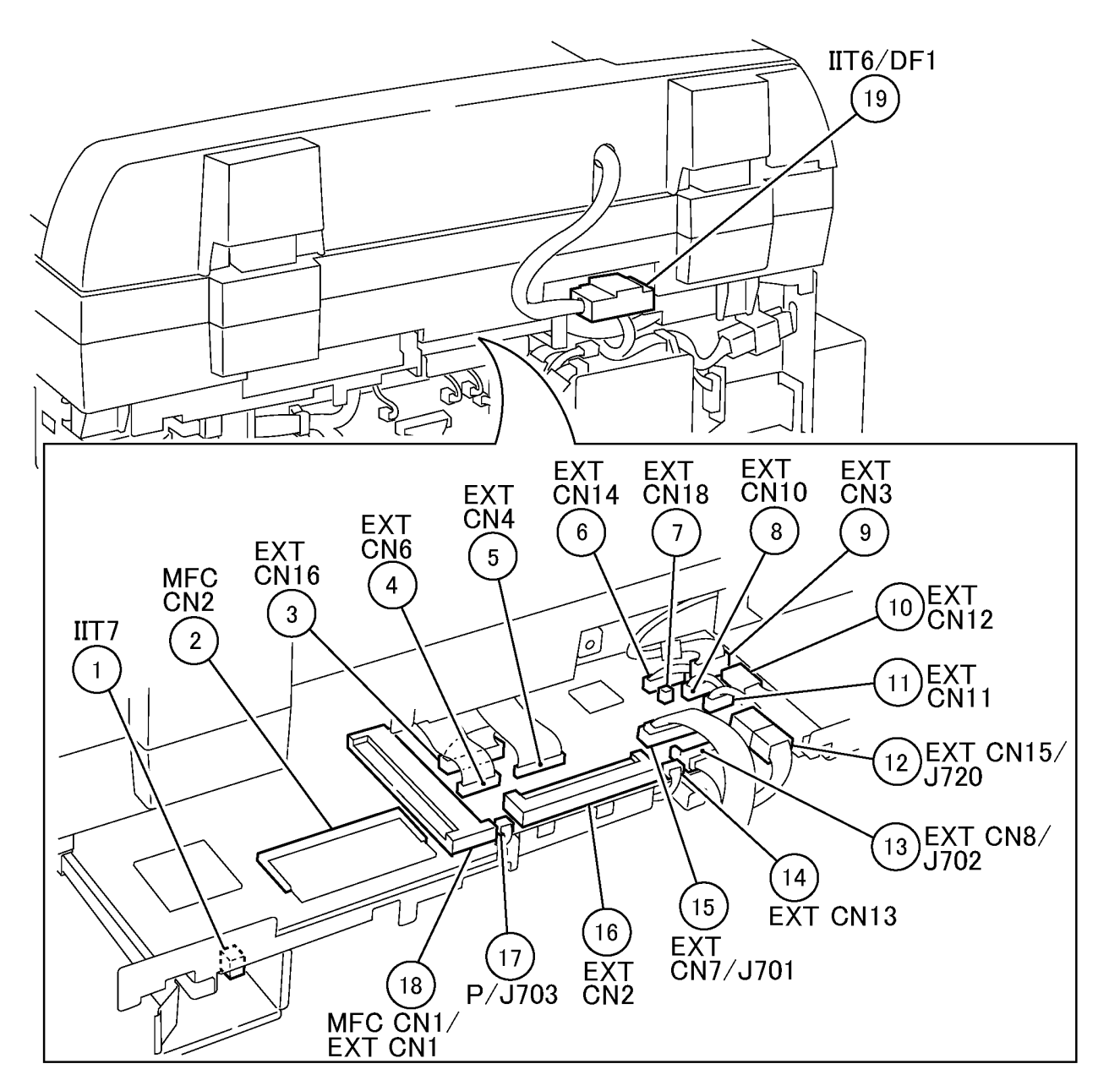

Figure 3 EXT/MFC PWB (j0ch7203)

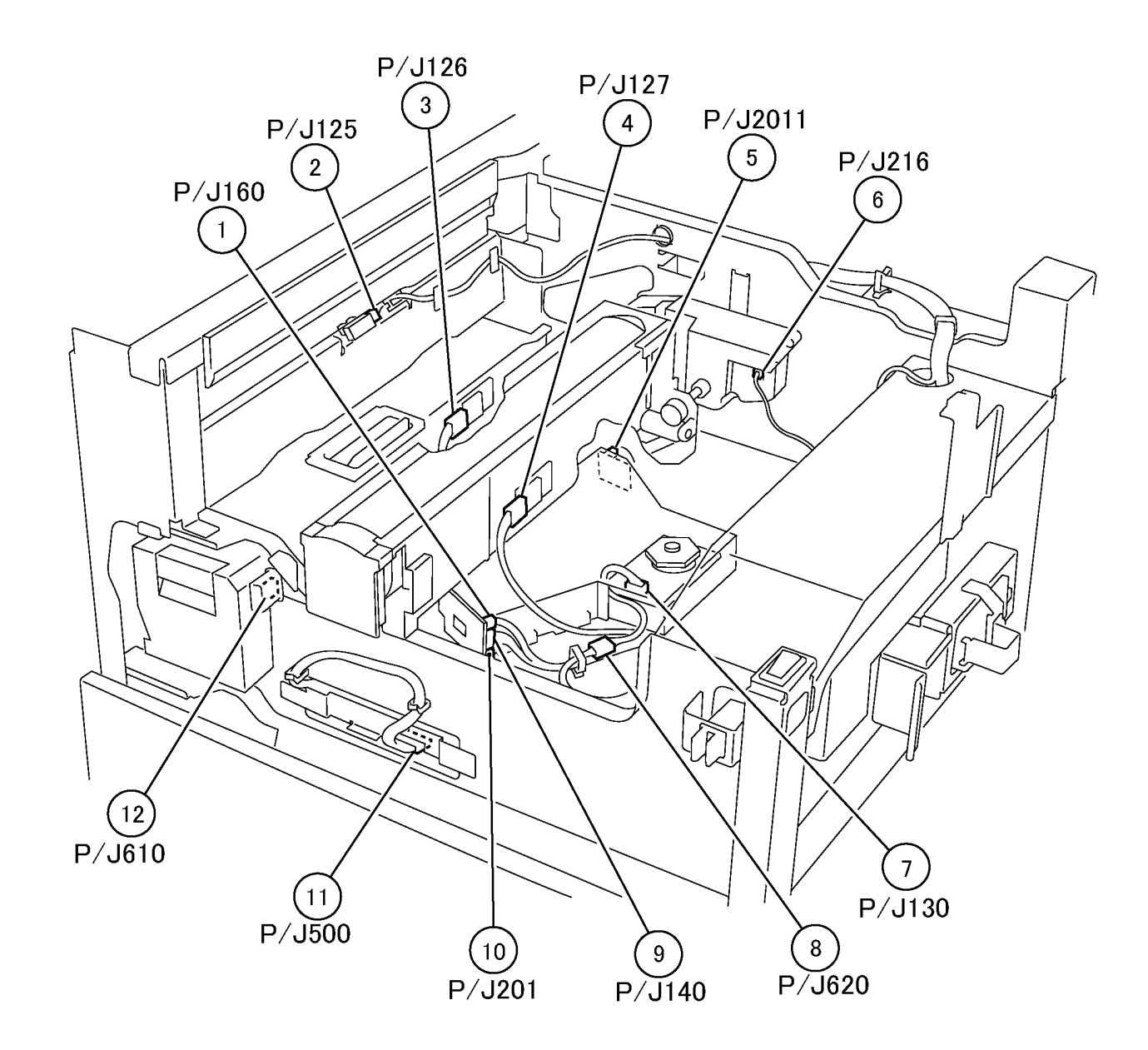

Figure 4 HVPS, Dispense Motor, ROS Unit (j0ch7204)

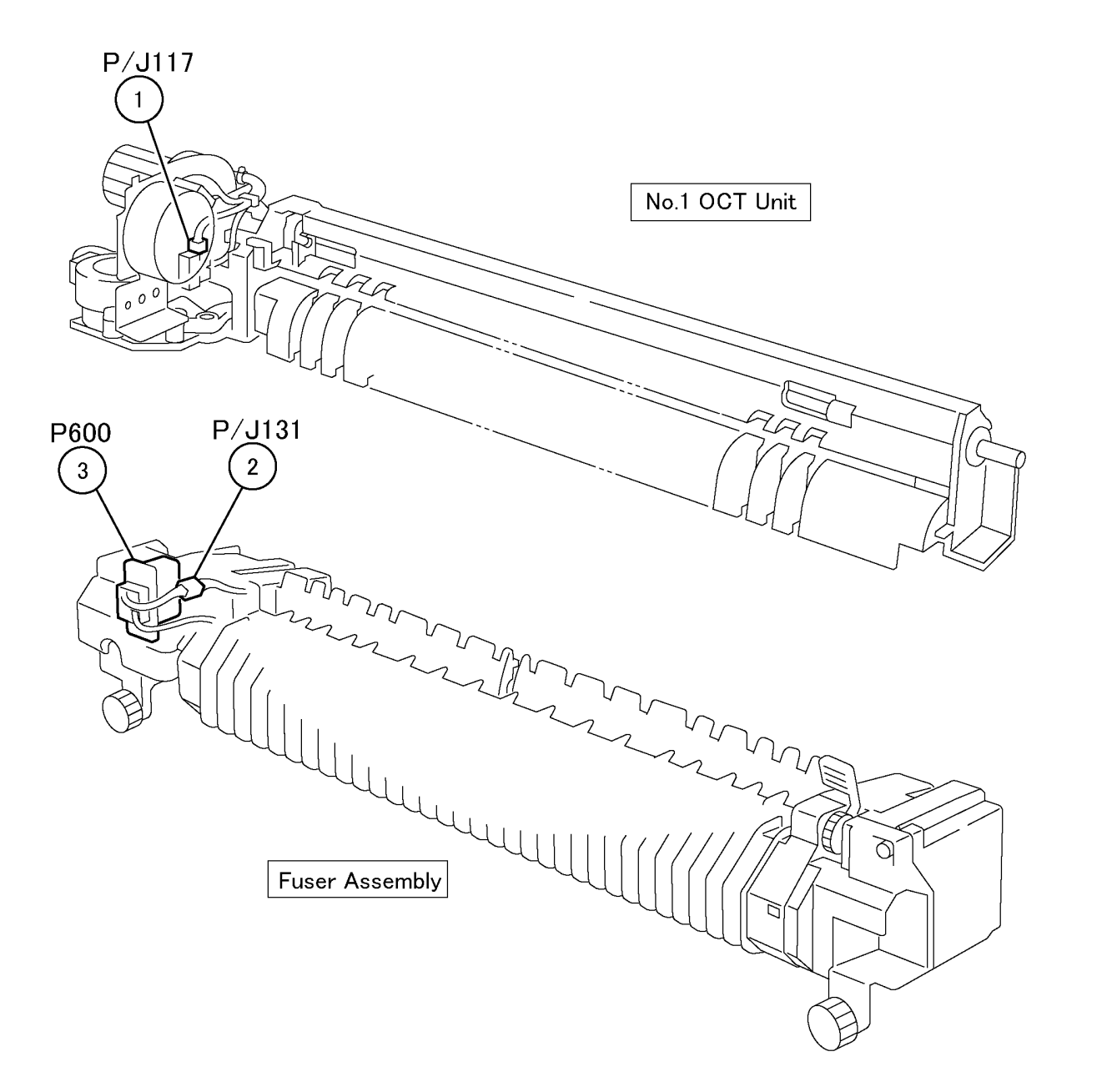

Figure 5 No.1 OCT, Fuser Assembly (j0ch7205)

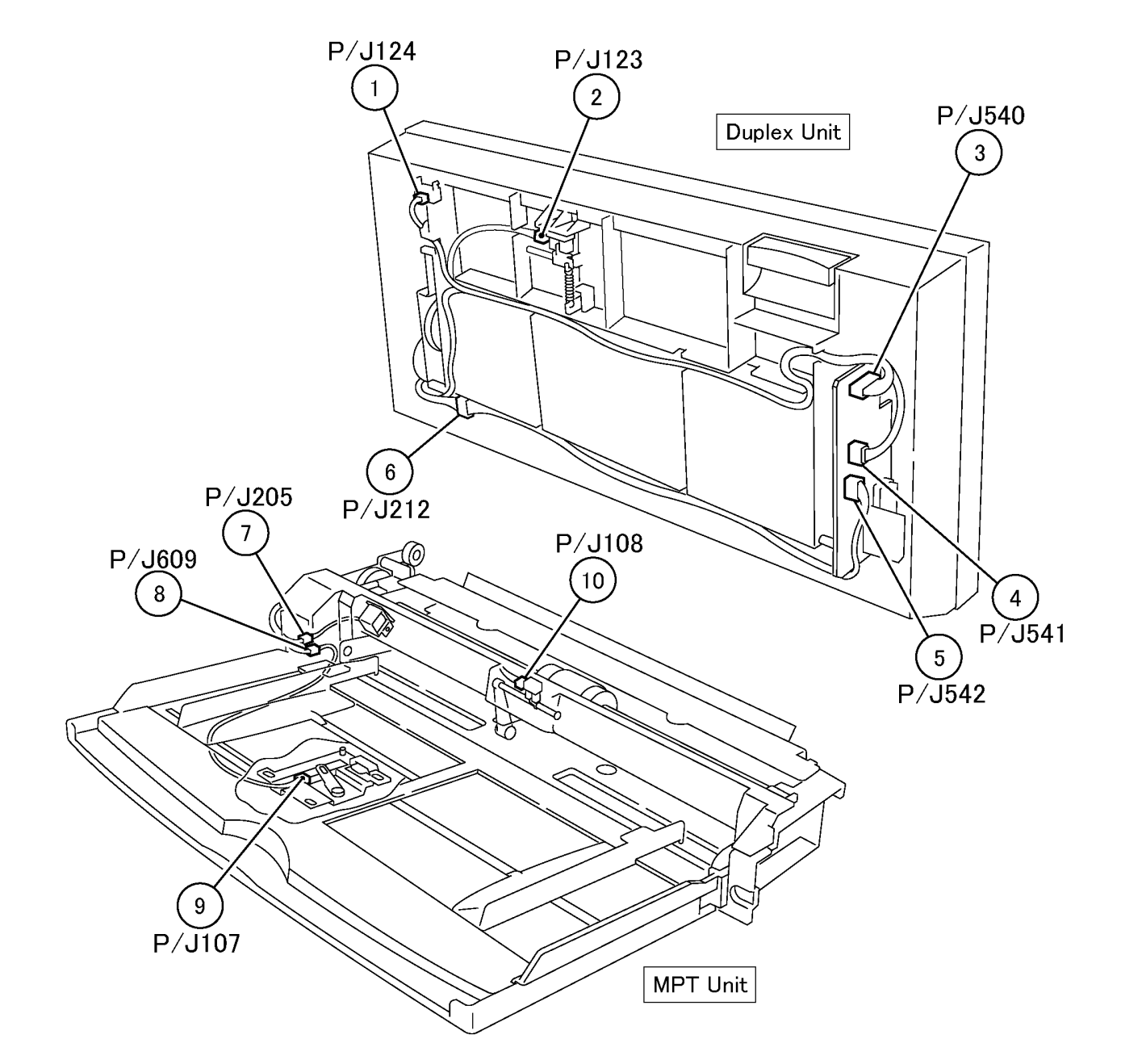

Figure 6 Duplex Unit, MPT Unit (j0ch7206)

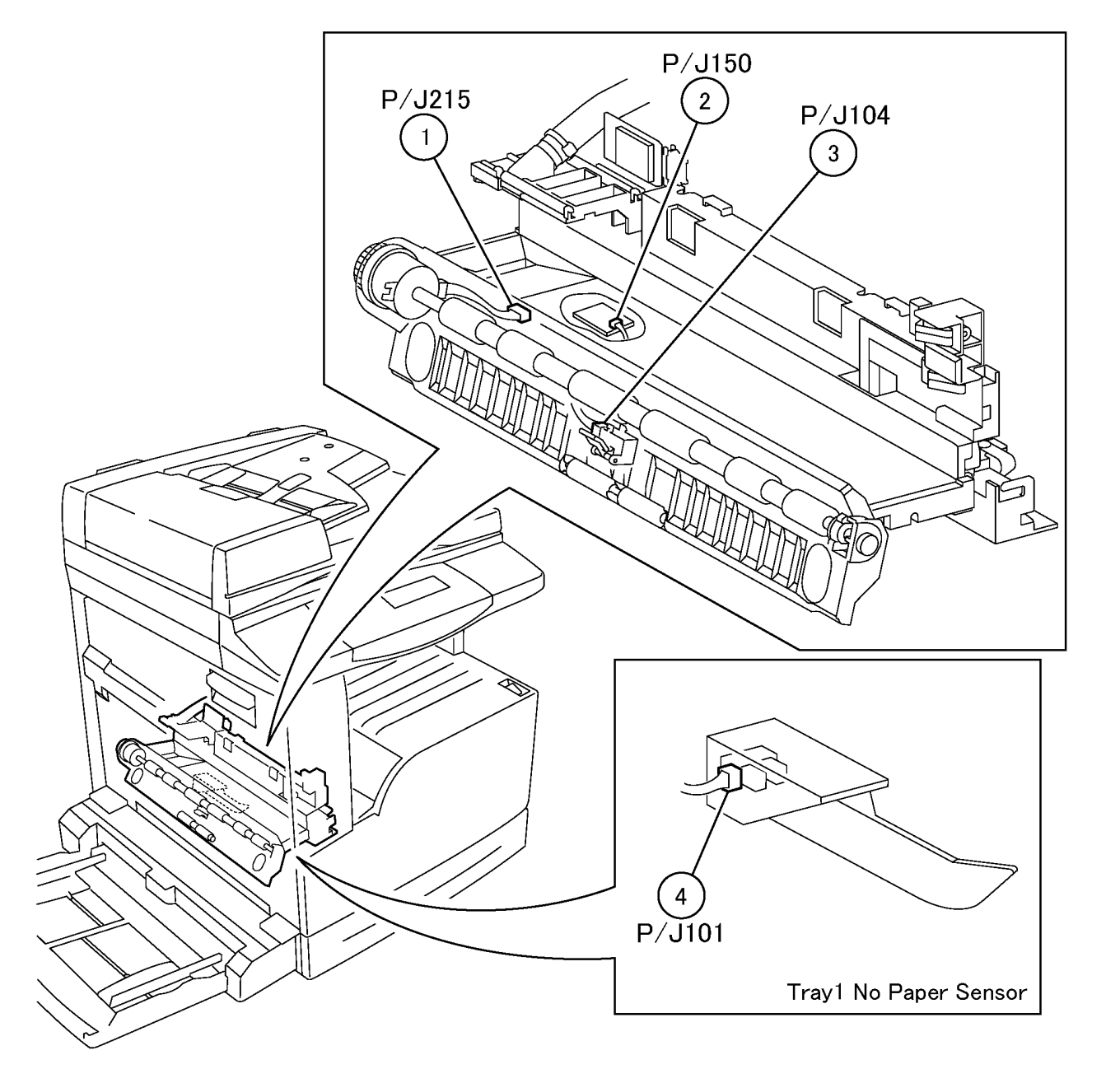

Figure 7 Registration Sensor, Registration Clutch (j0ch7207)

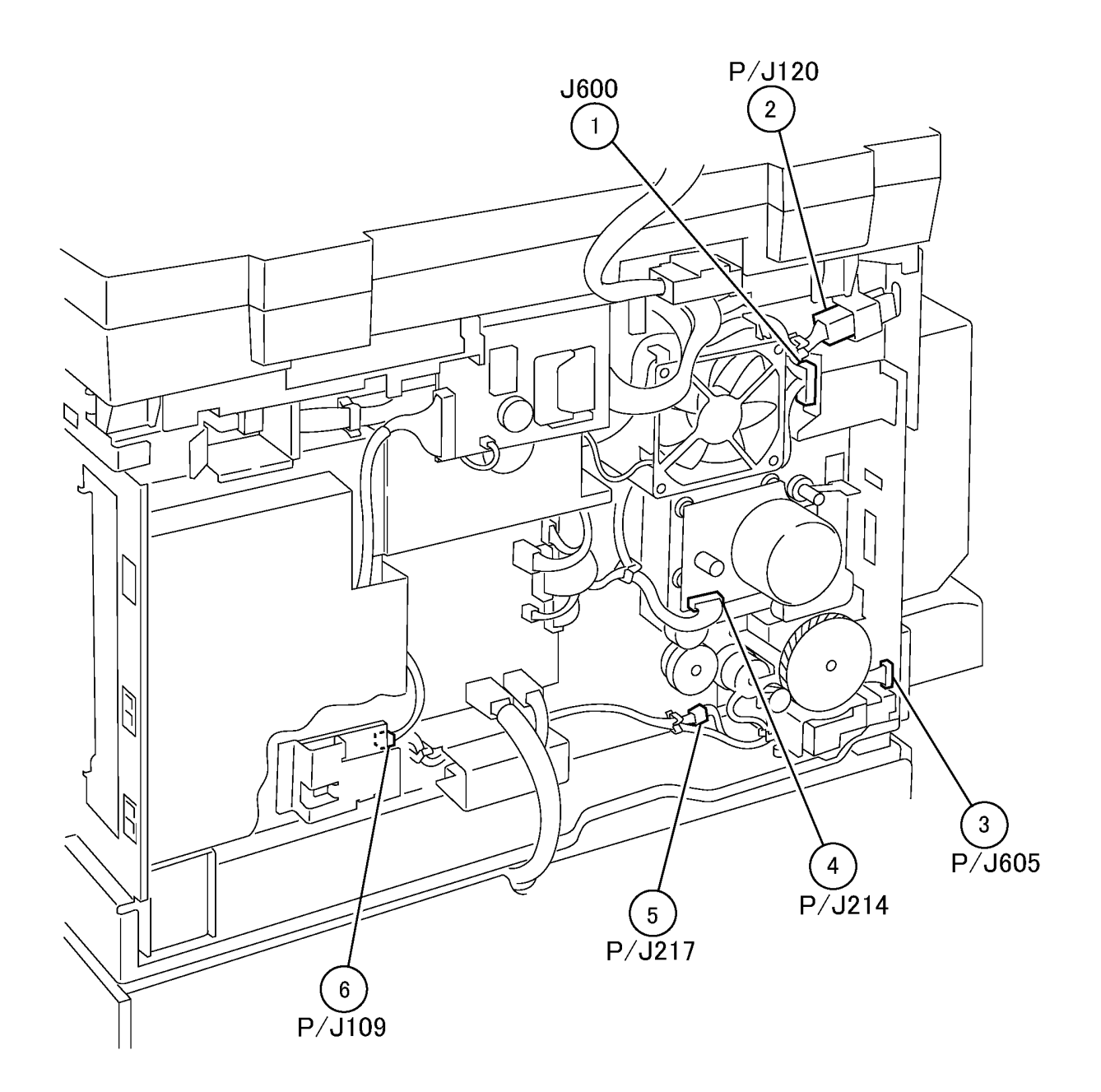

Figure 8 IOT Rear Location (j0ch7208)

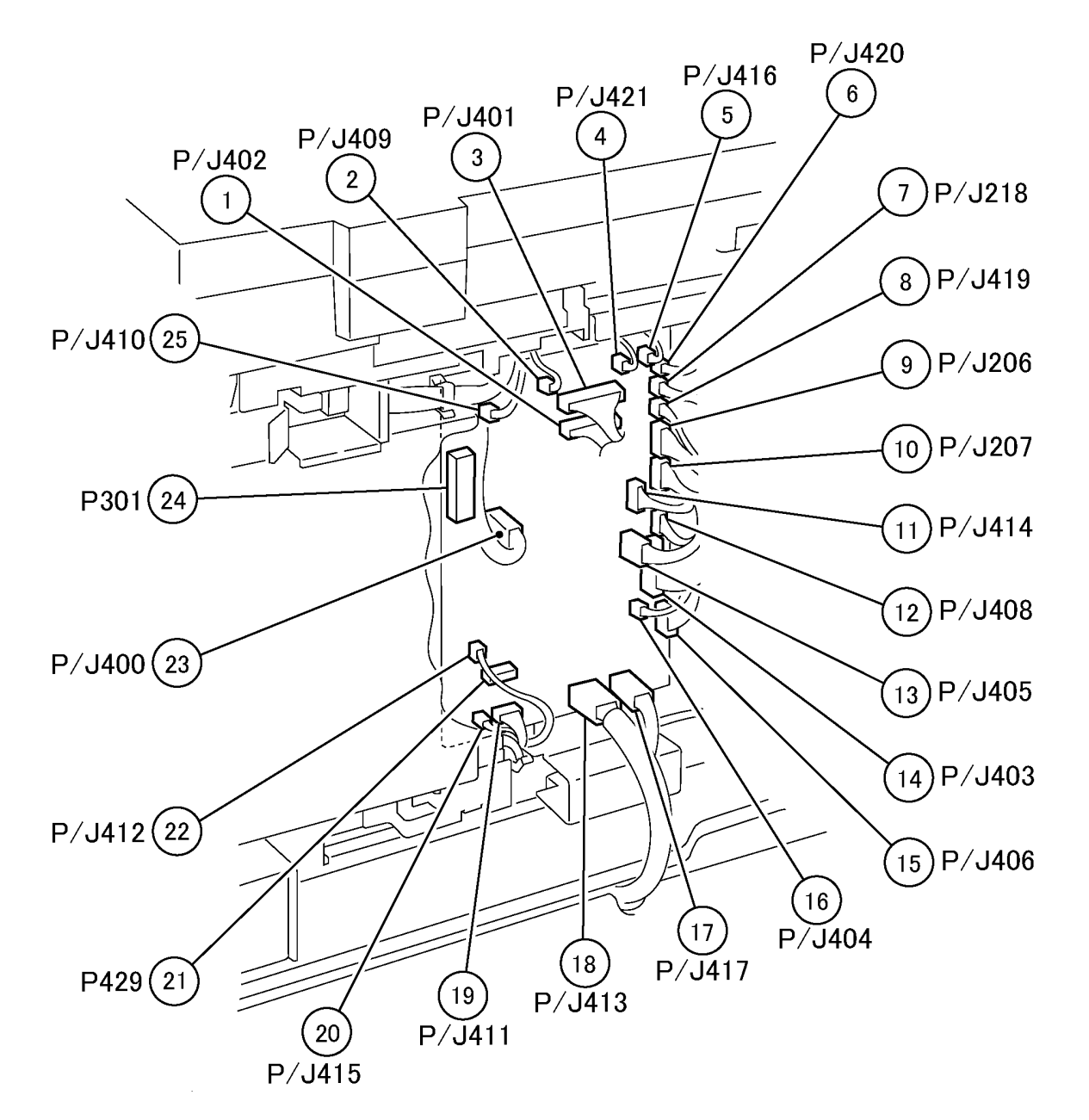

Figure 9 MCU PWB (j0ch7209)

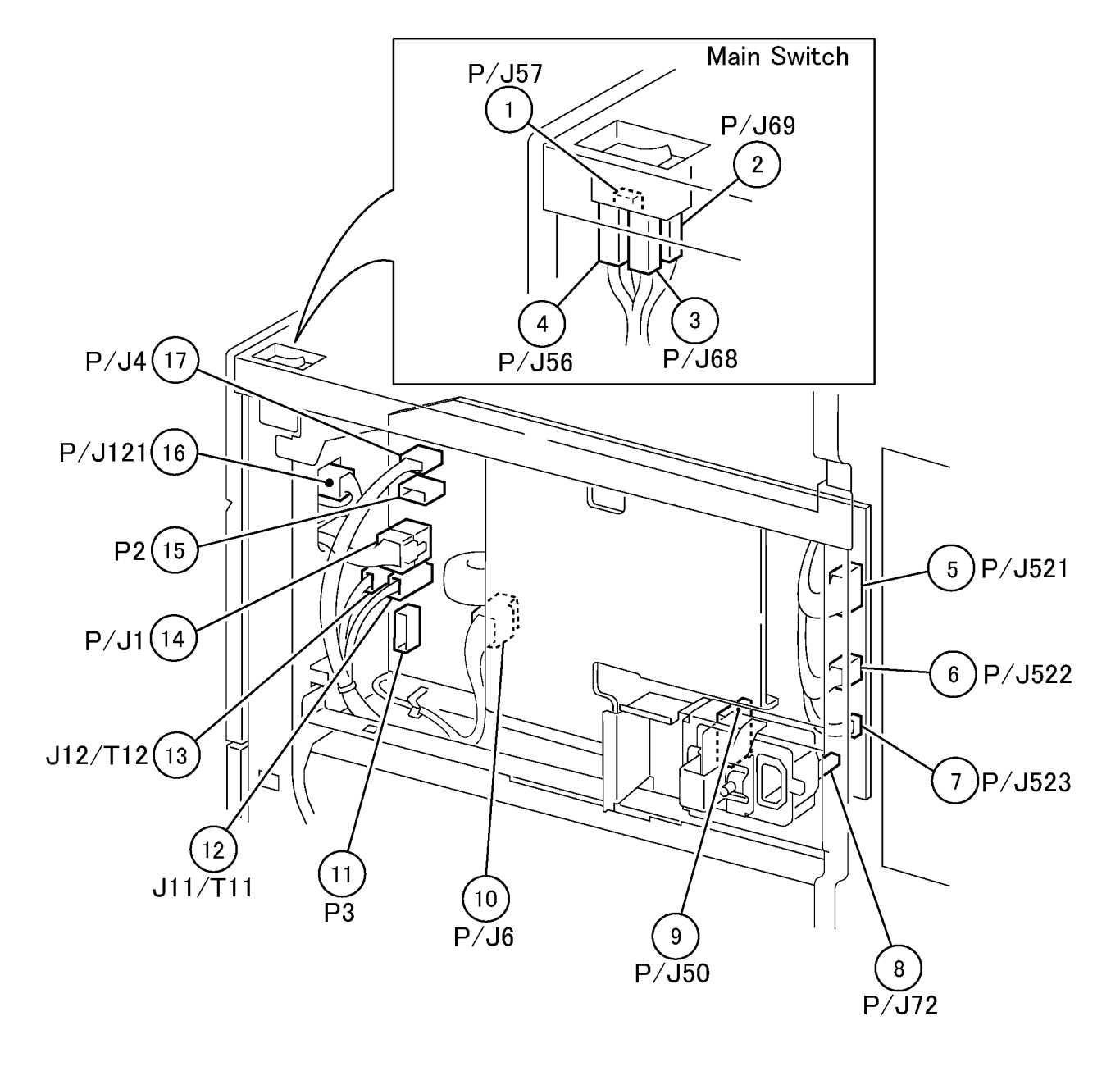

j0st7210

Figure 10 Power Unit (j0ch7210)

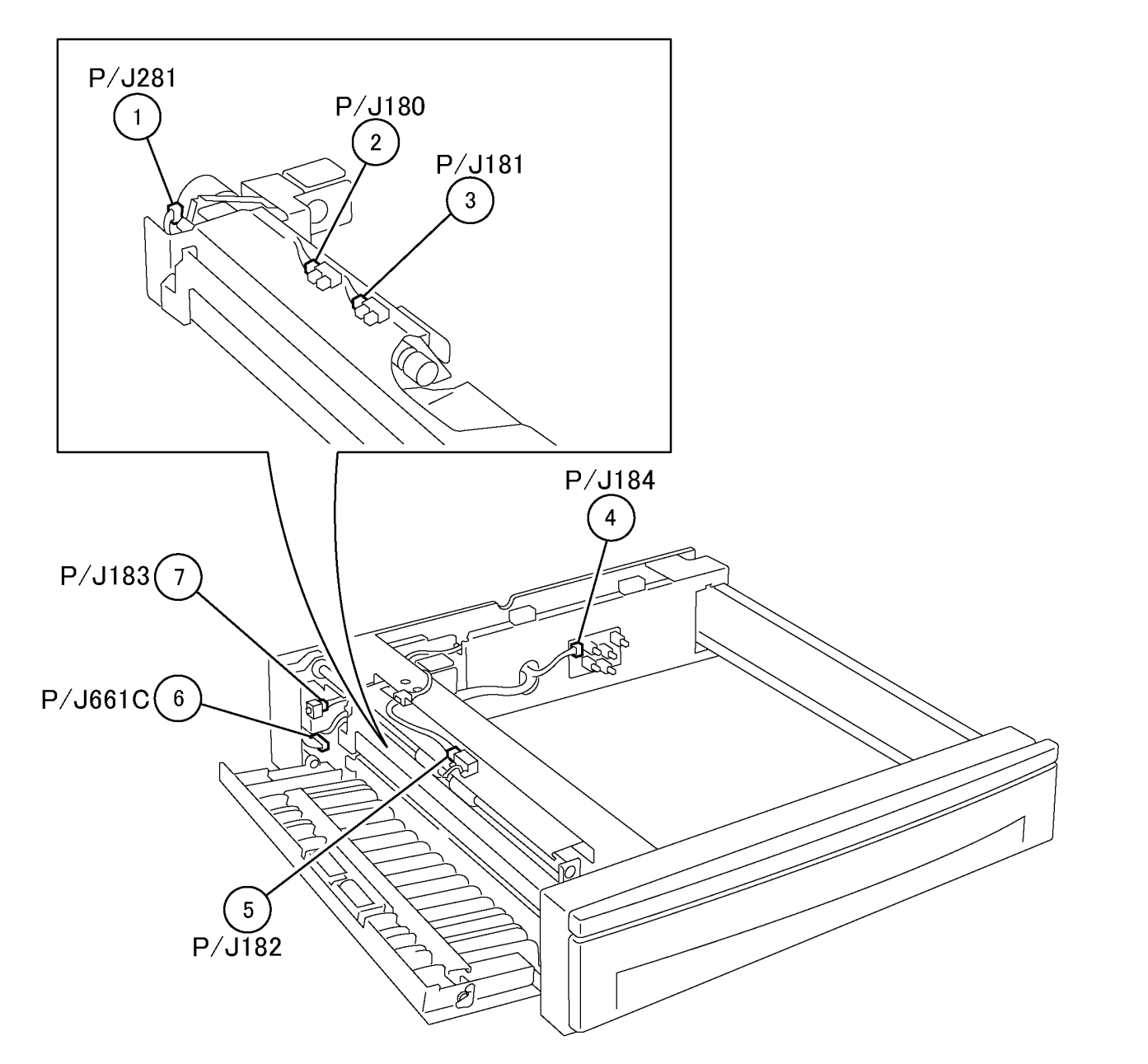

Figure 11 1TM Paper Feeder (j0ch7211)

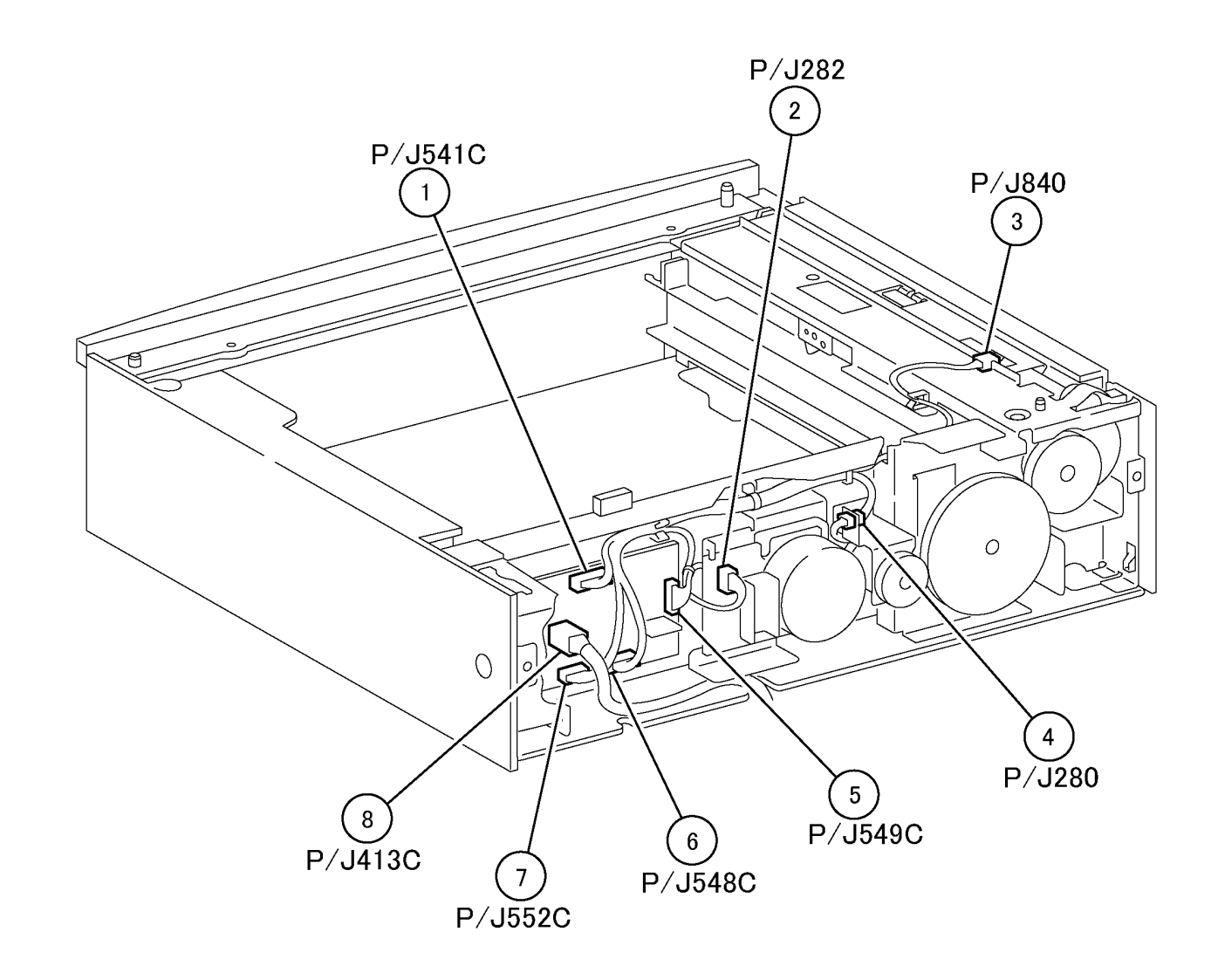

Figure 12 1TM Rear Location (j0ch7212)

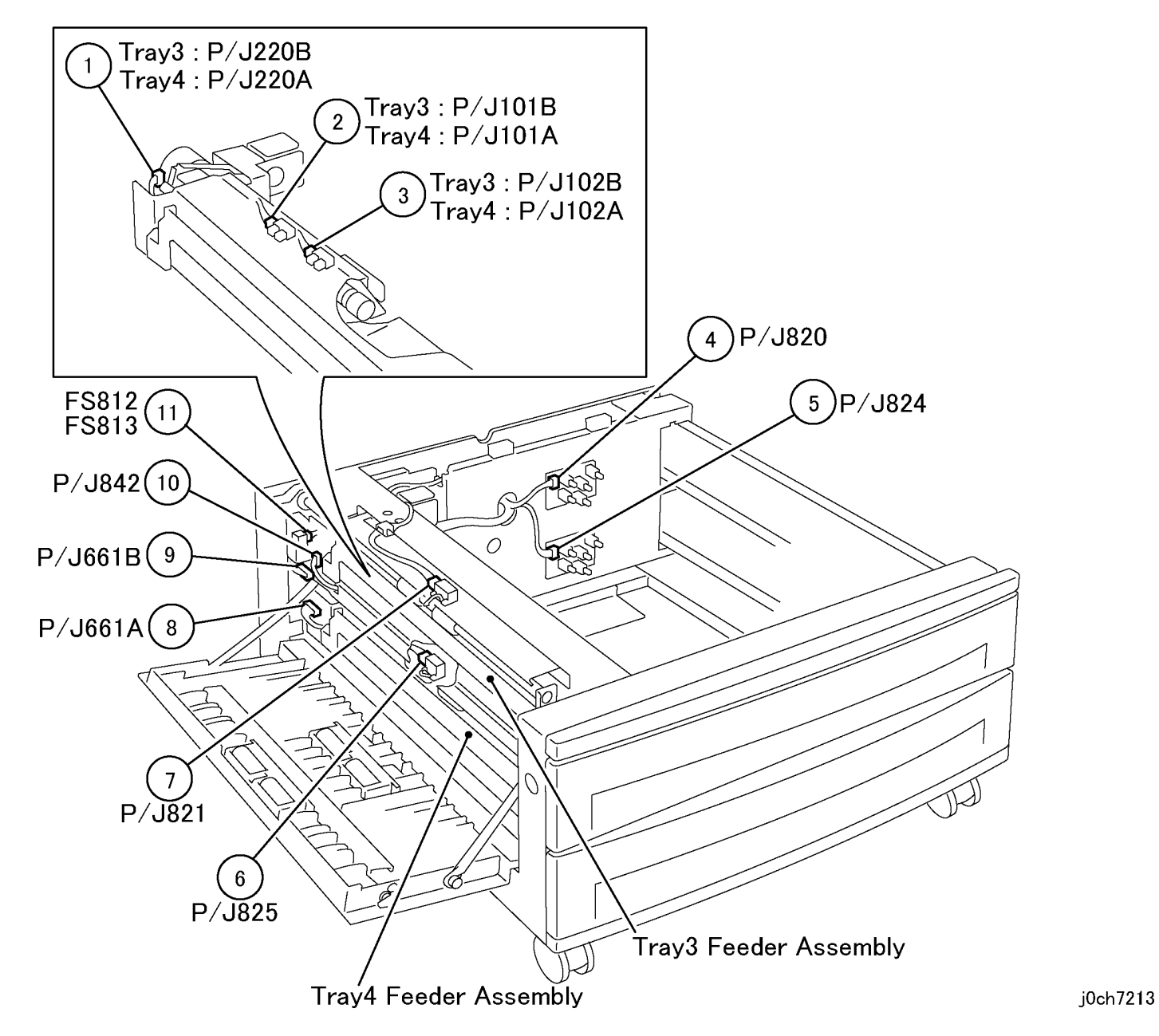

Figure 13 2TM Paper Feeder (j0ch7213)

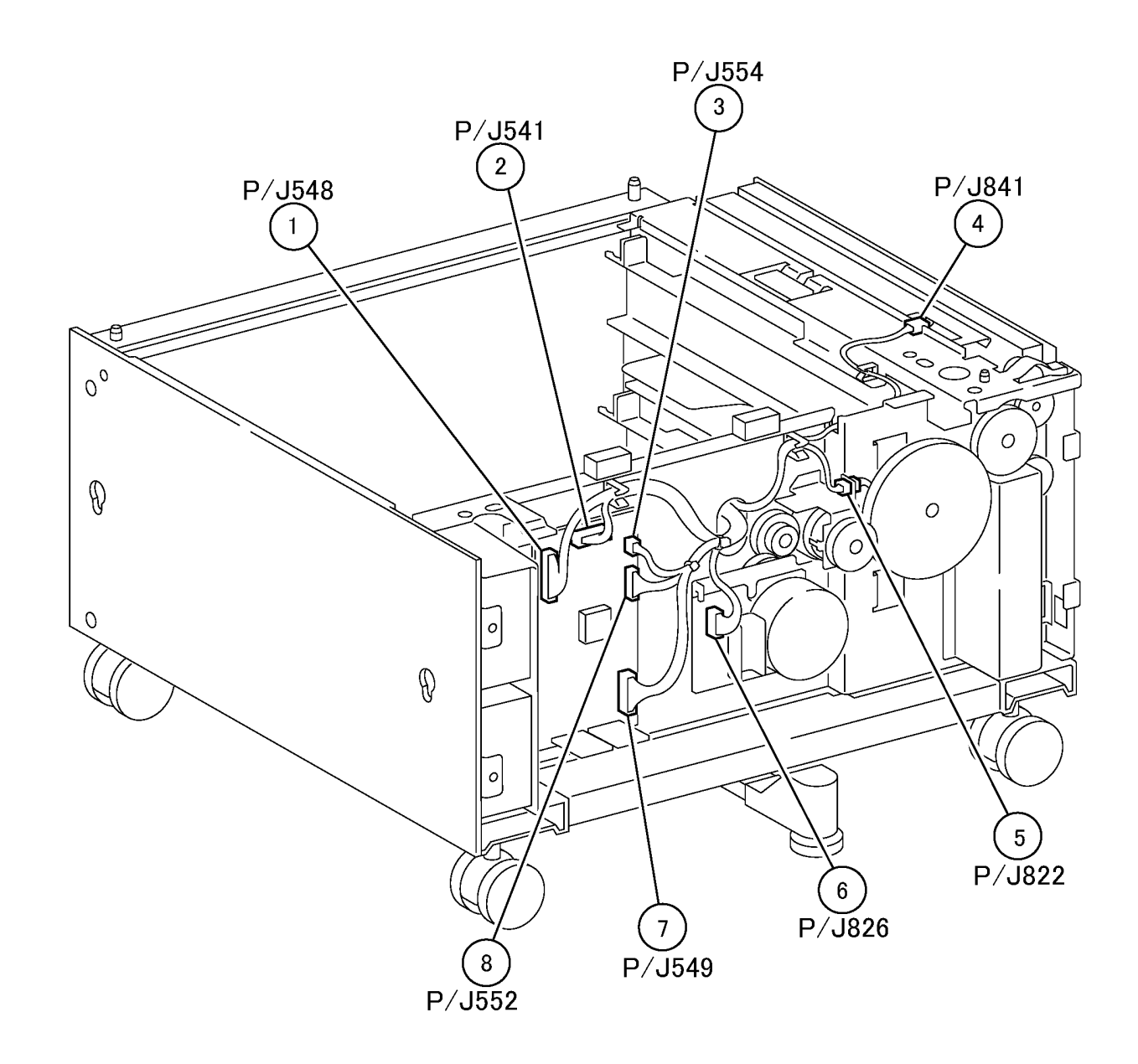

Figure 14 2TM Rear Location (j0ch7214)

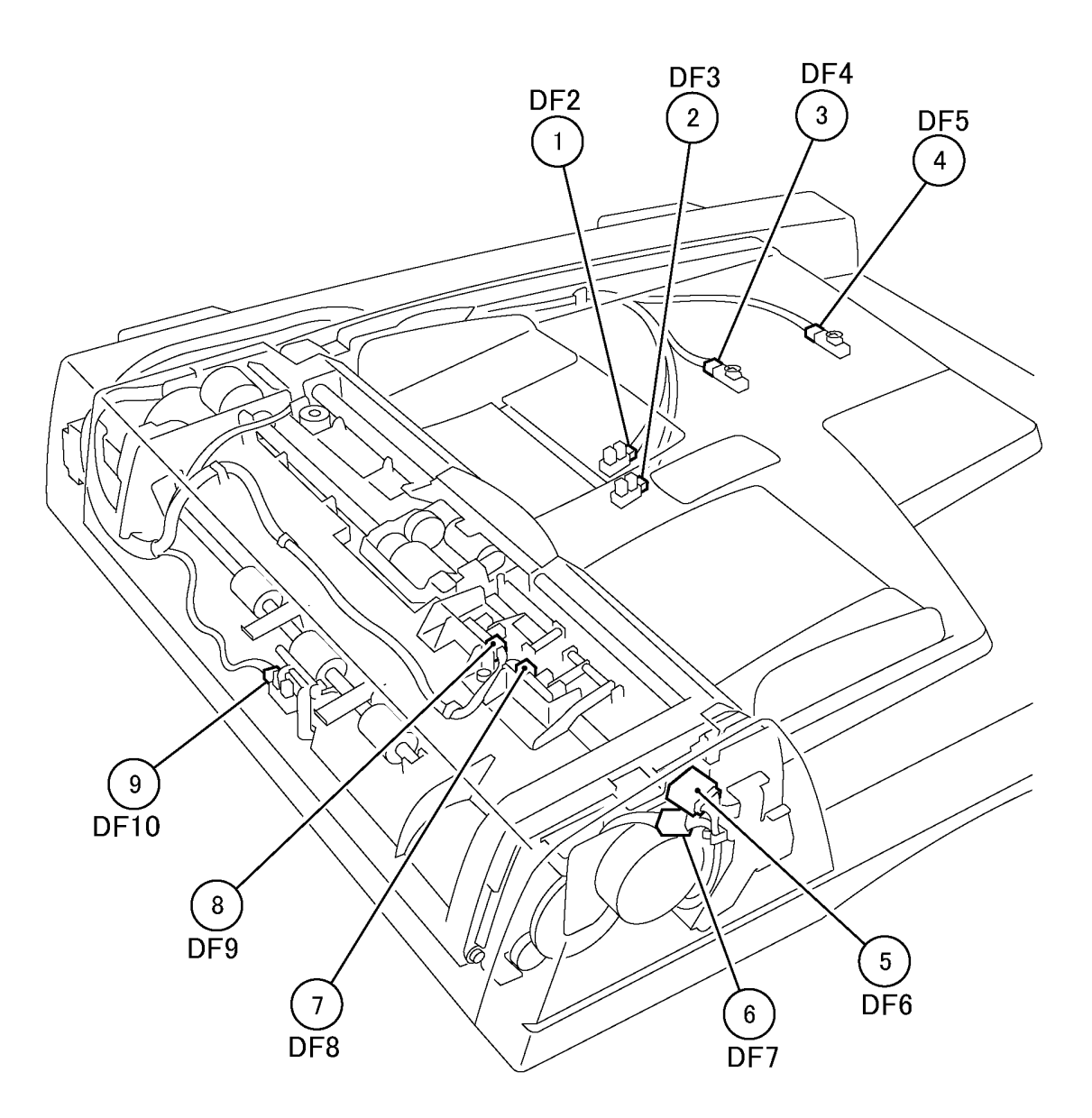

j0ch7215

Figure 15 DADF Front Location (j0ch7215)

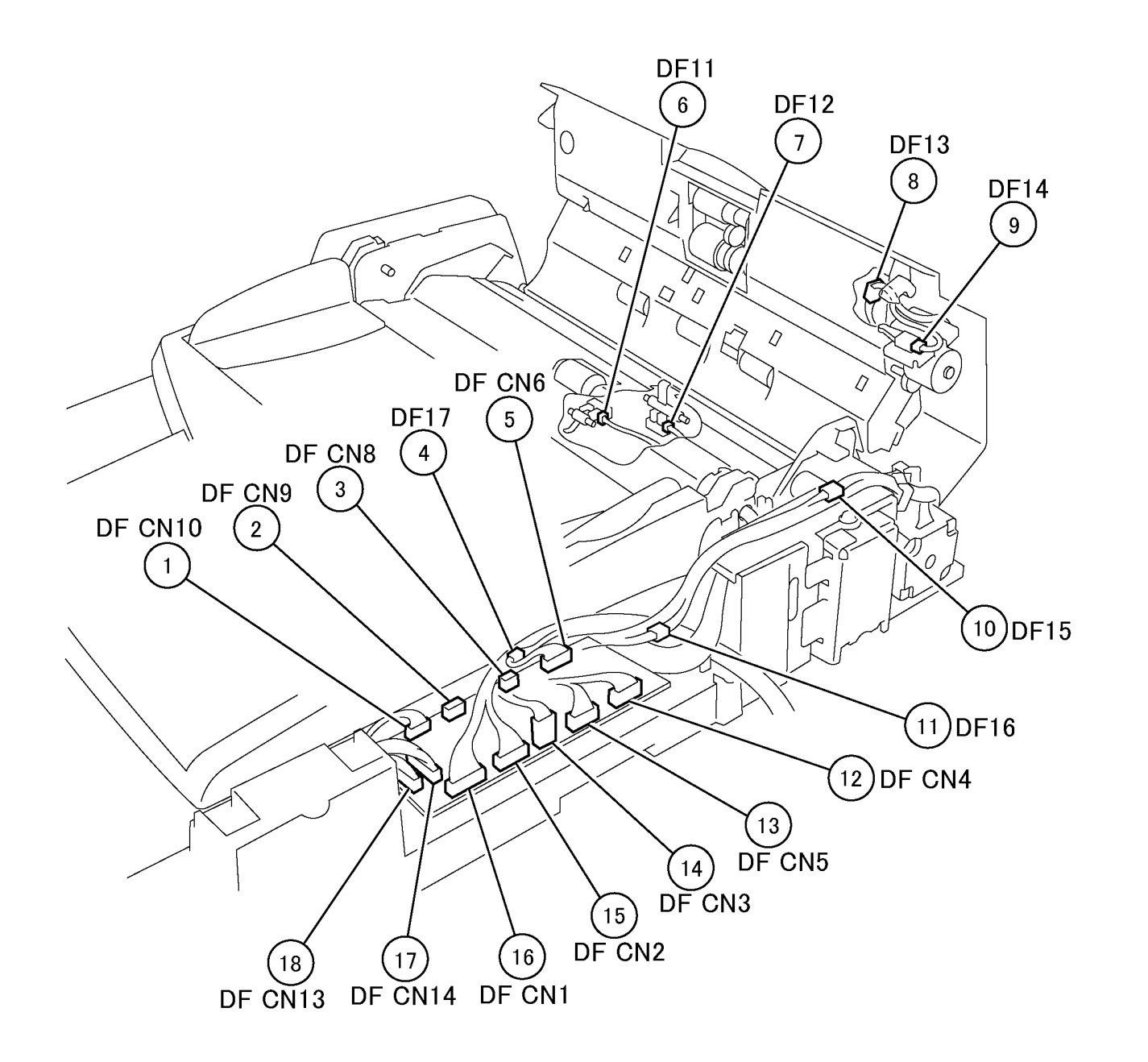

Figure 16 DADF PWB (j0ch7216)

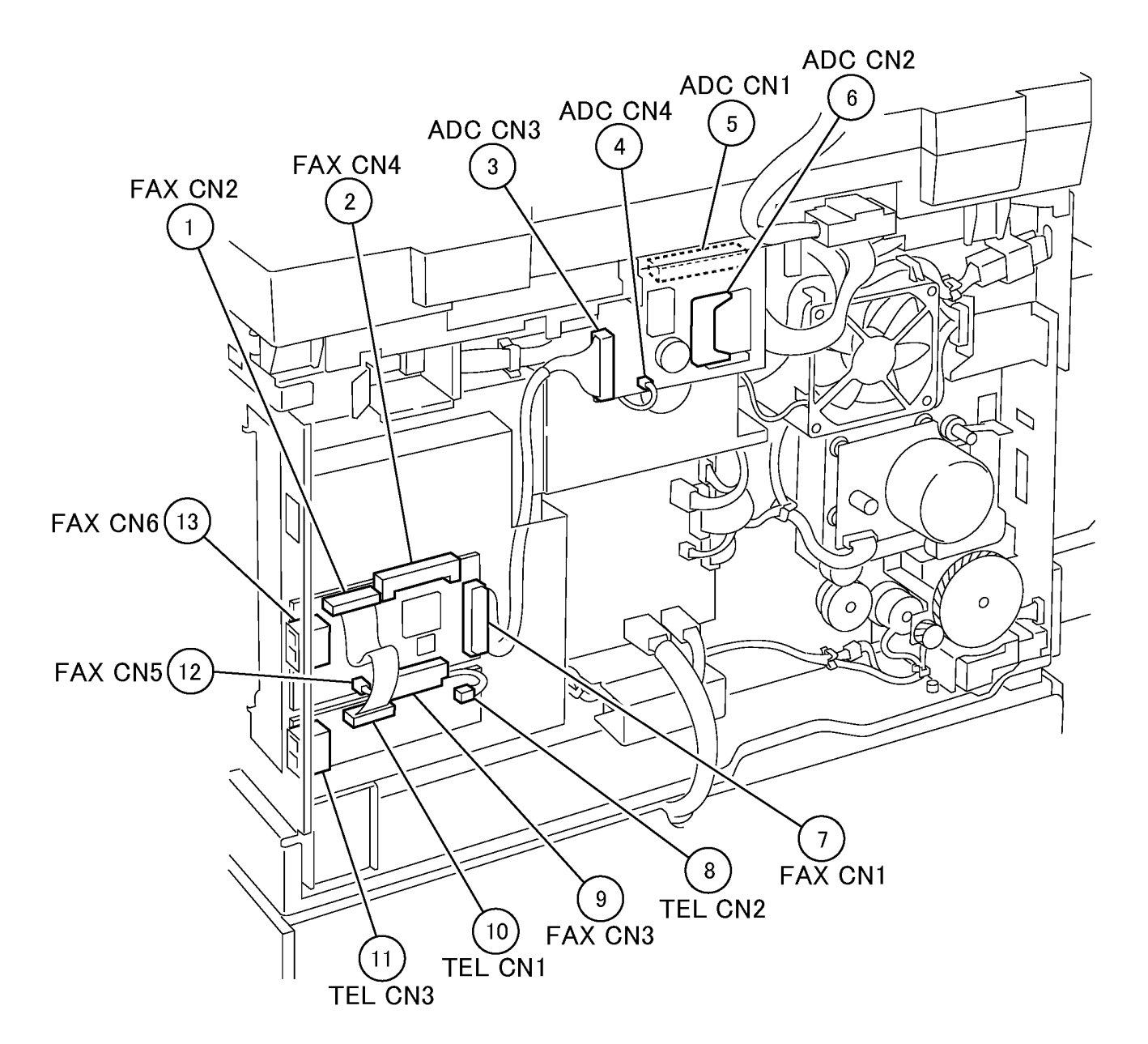

Figure 17 FAX KIT (j0ch7217)

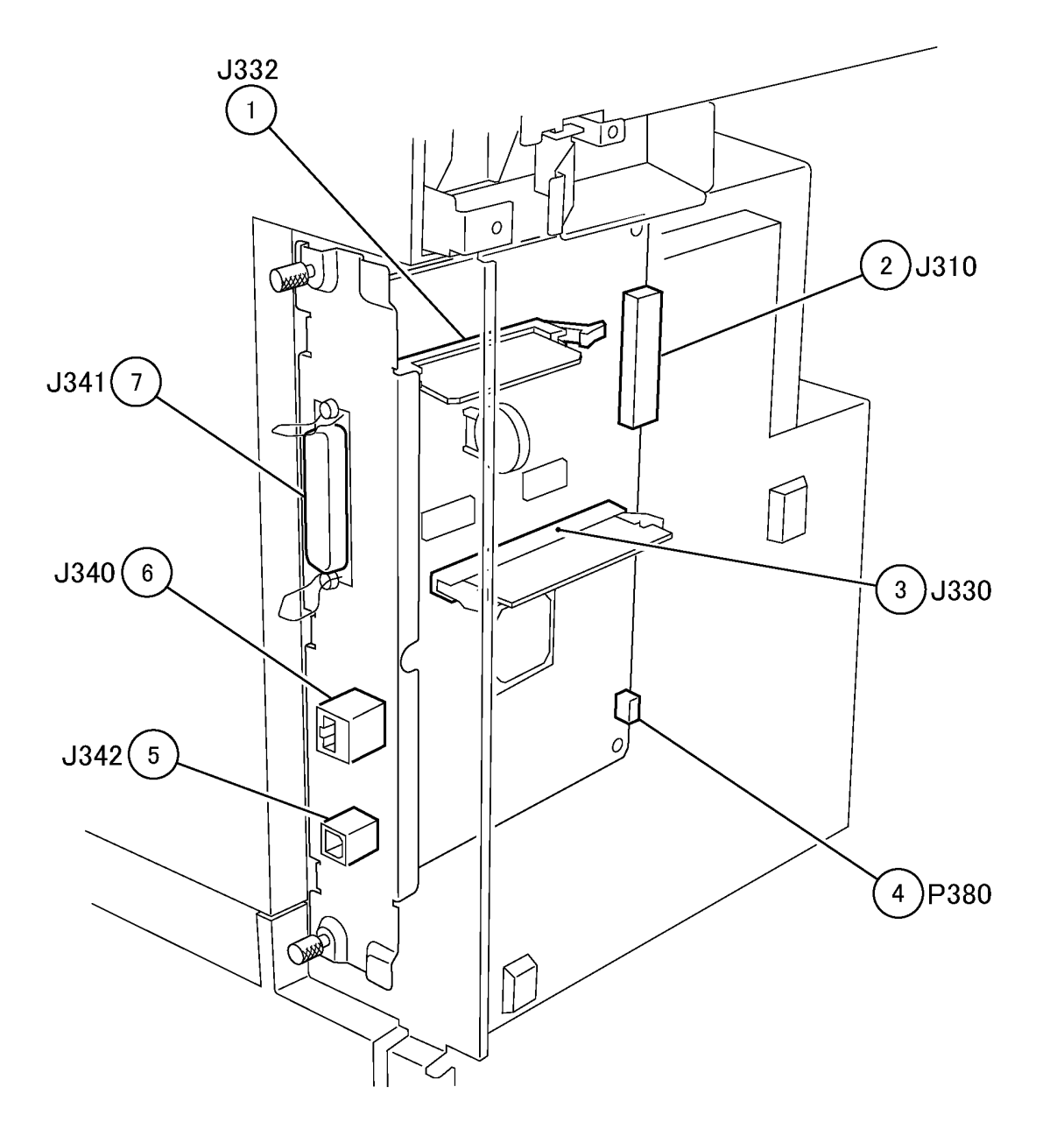

Figure 18 ESS PWB (j0ch7218)

# 7.3.1 Wire Net AC POWER (HOT)

7.3.1 WIRE NET AC POWER(HOT)

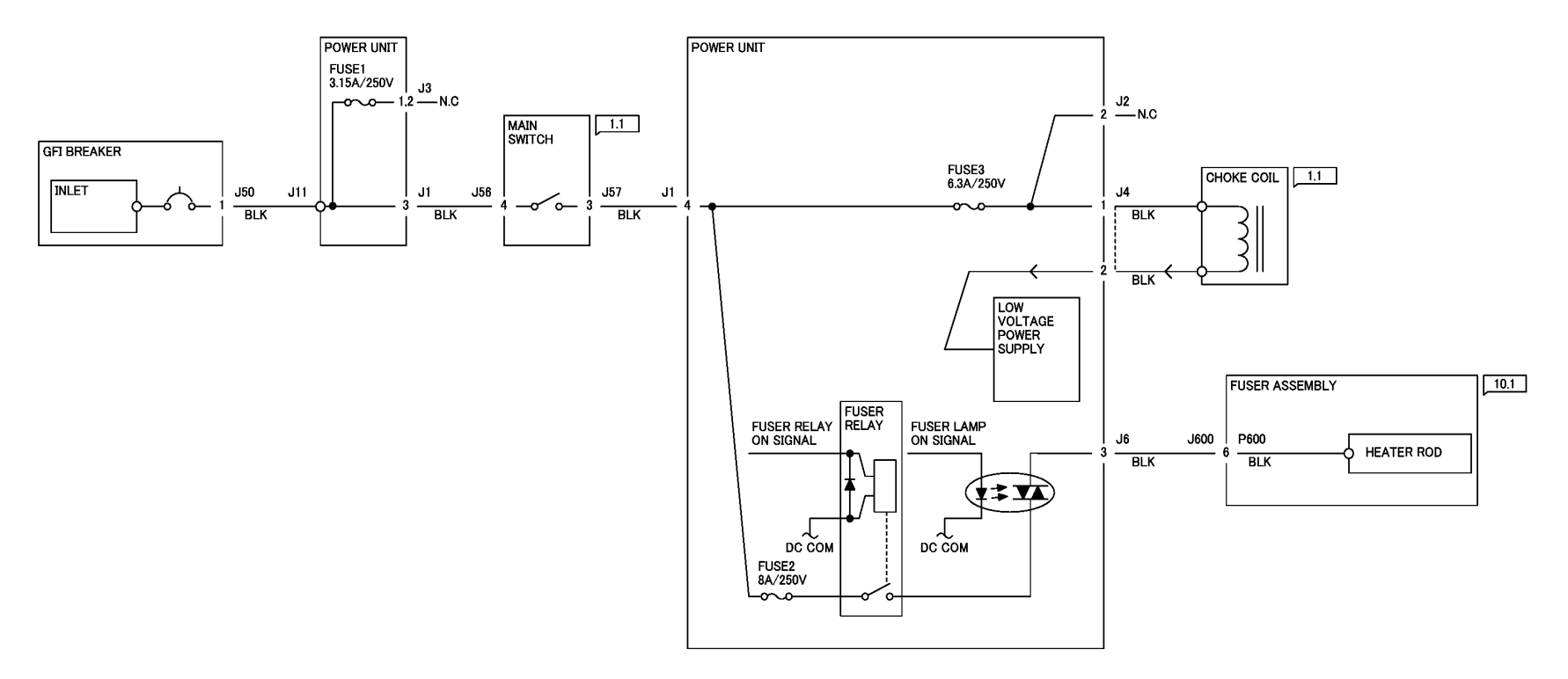

j0ch7301

Figure 1 WIRE NET AC POWER(HOT) (j0ch7301)

## 7.3.2 Wire Net AC POWER (NUT)

7.3.2 WIRE NET AC POWER(NUT)

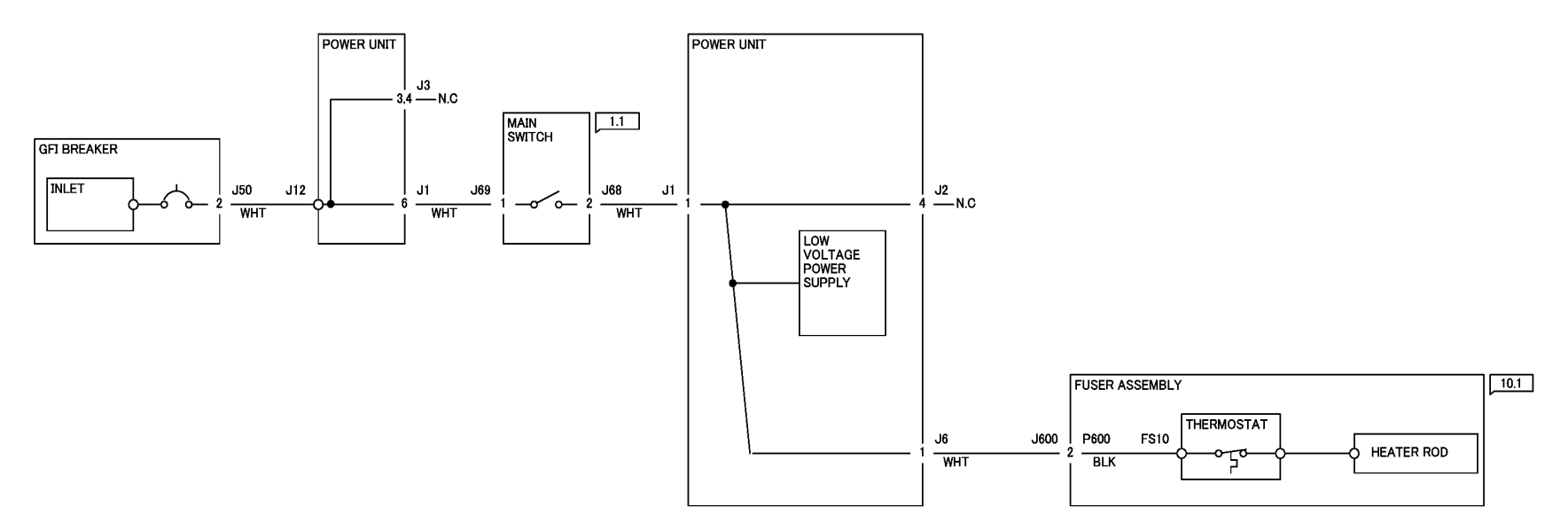

j0ch7302

Figure 1 WIRE NET AC POWER(NUT) (j0ch7302)

### 7.3.3 Wire Net +3.3VDC

#### 7.3.3 WIRE NET +3.3VDC

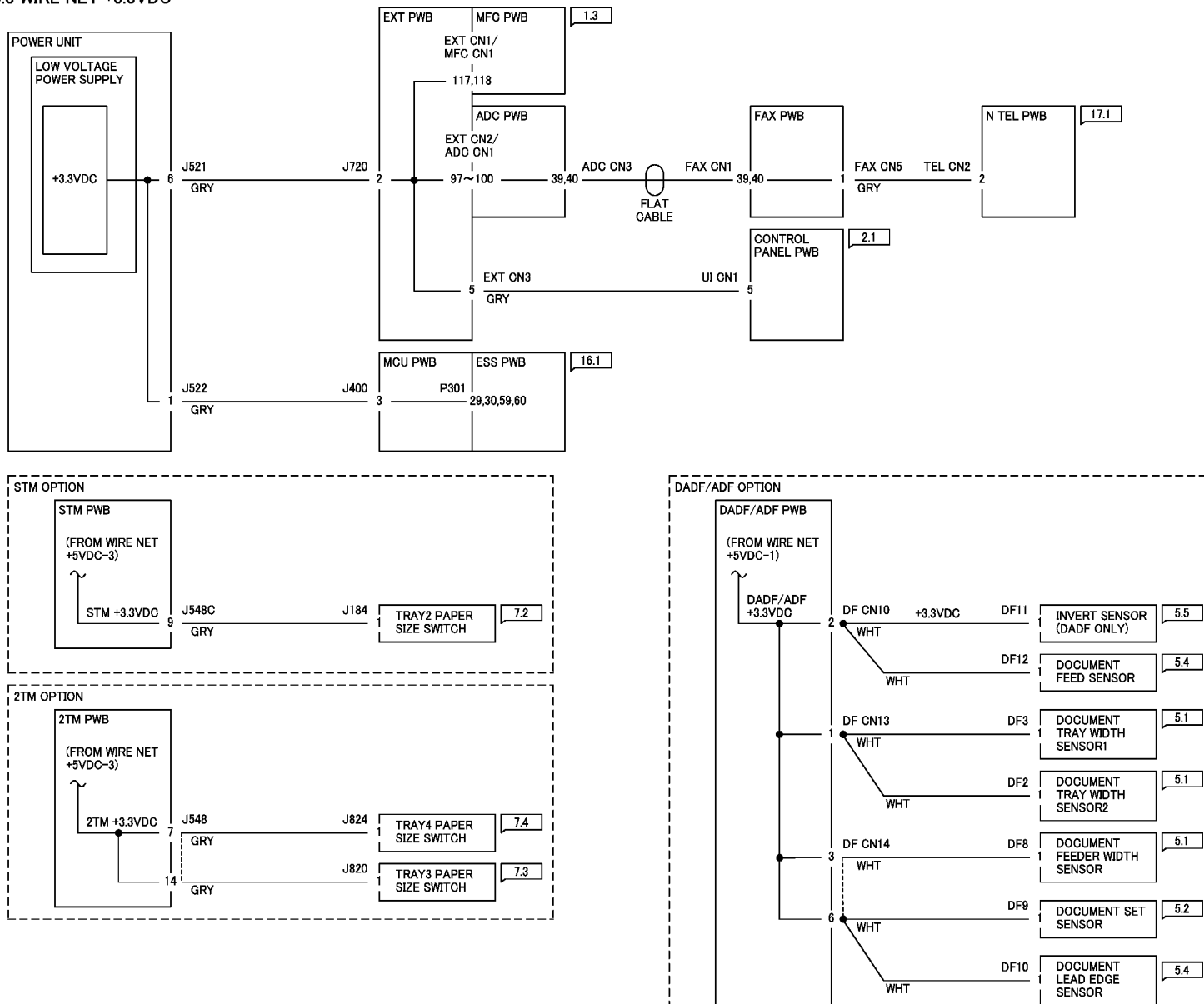

Figure 1 WIRE NET +3.3VDC (j0ch7303)

# 7.3.4 Wire Net DC COM (+3.3VRTN)

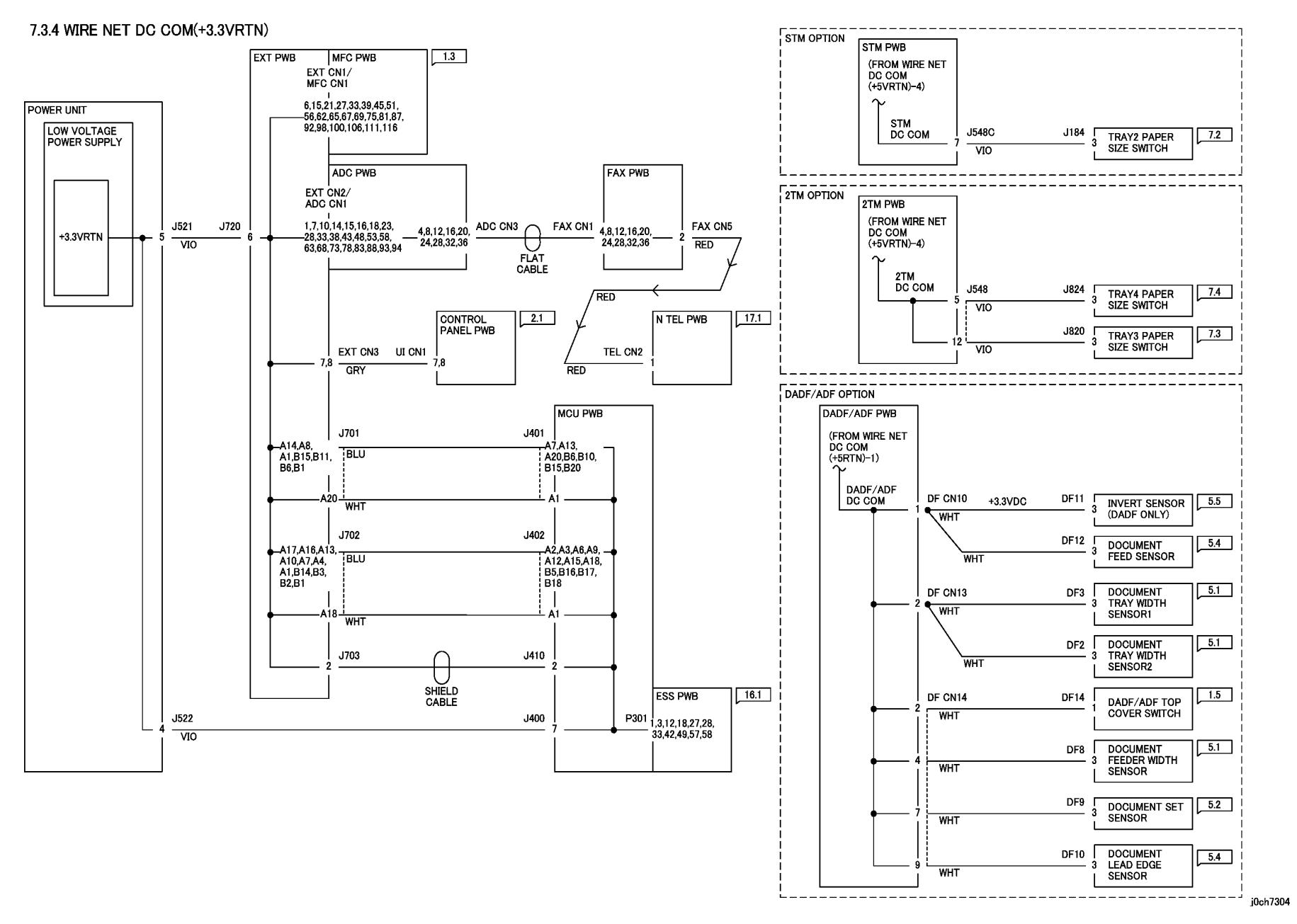

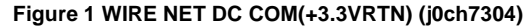

### 7.3.5 Wire Net +5VDC-1

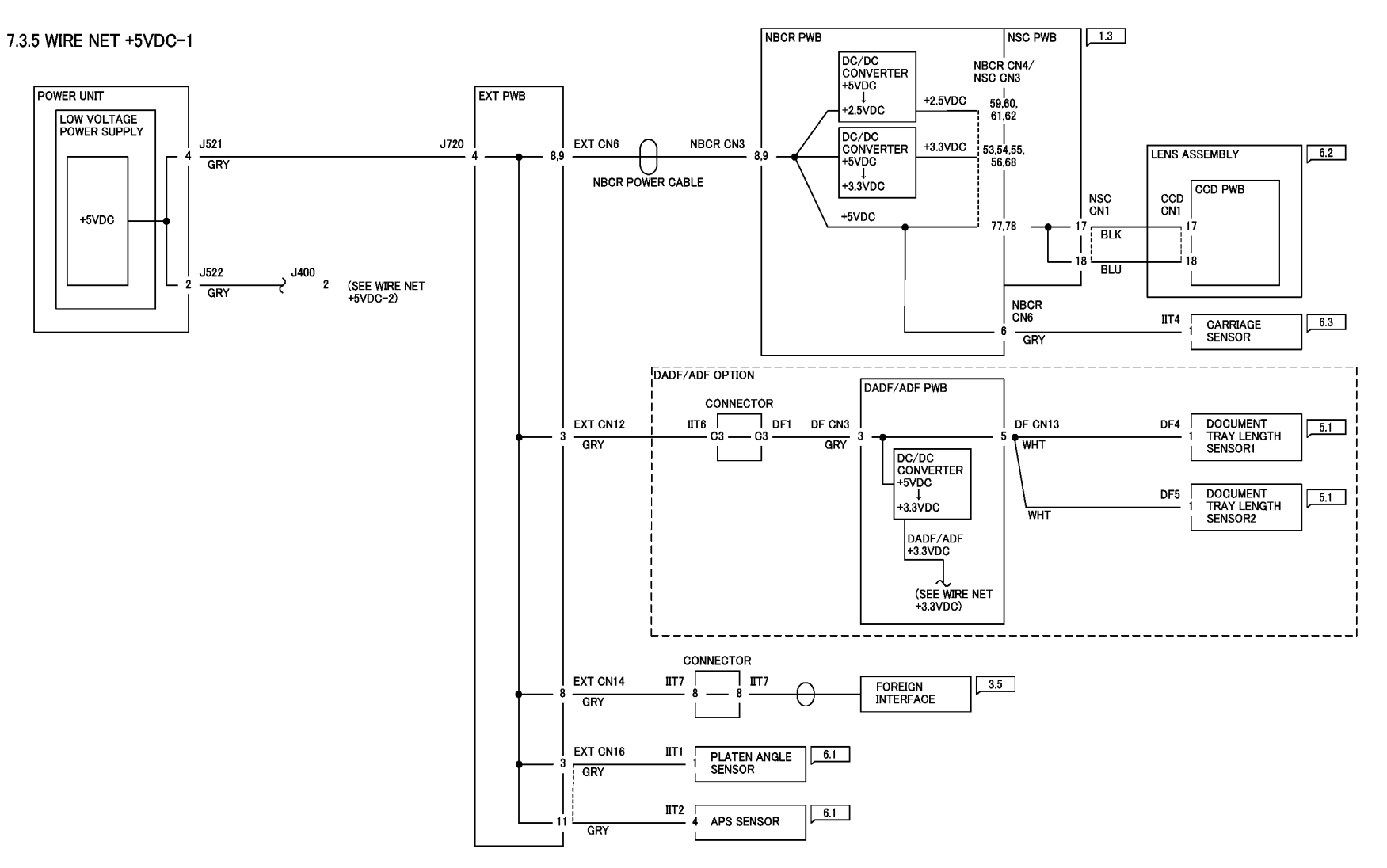

j0ch7305

Figure 1 WIRE NET +5VDC-1 (j0ch7305)

### 7.3.6 Wire Net +5VDC-2

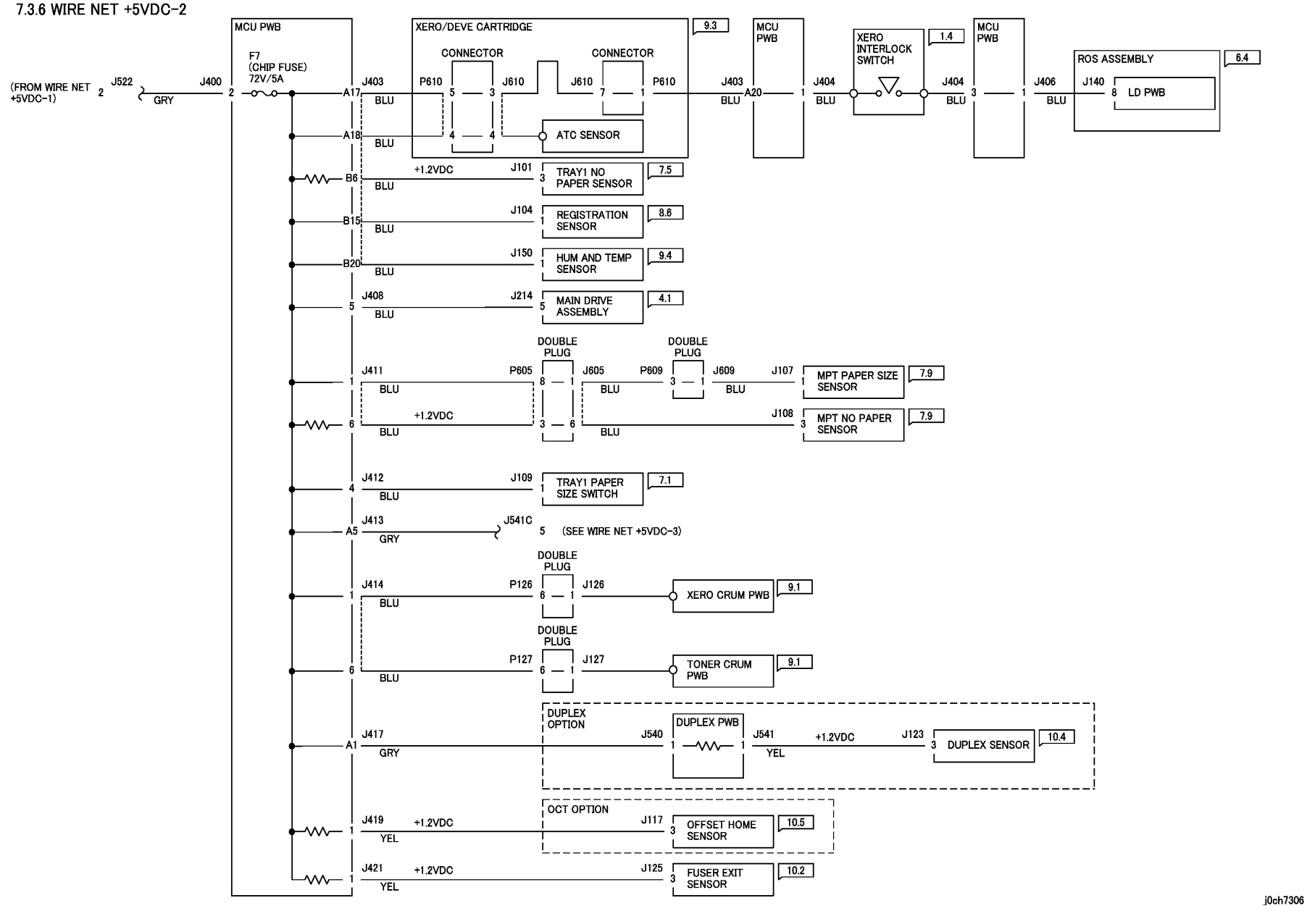

Figure 1 WIRE NET +5VDC-2 (j0ch7306)

#### 7.3.7 Wire Net +5VDC-3

7.3.7 WIRE NET +5VDC-3

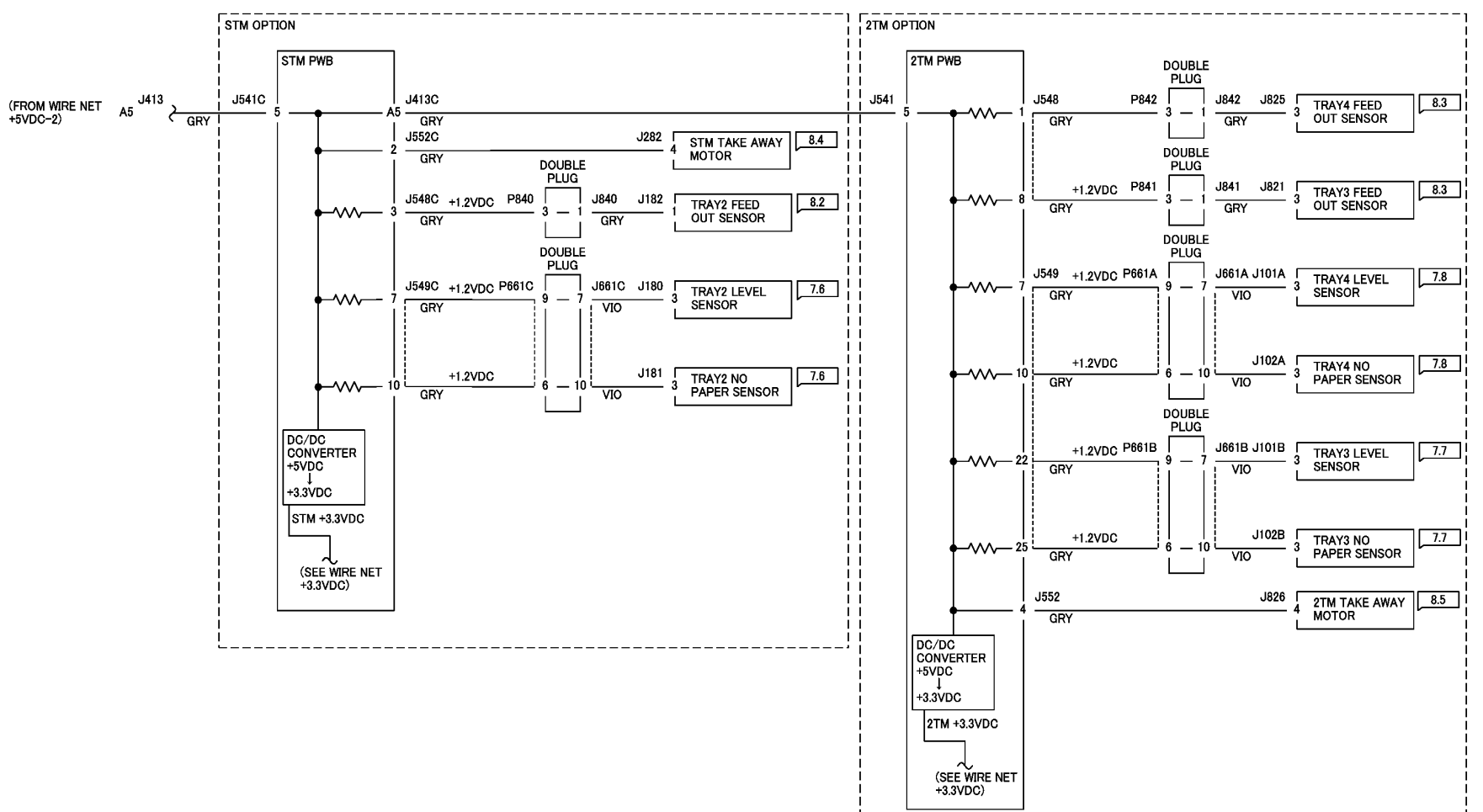

j0ch7307

Figure 1 WIRE NET +5VDC-3 (j0ch7307)

# 7.3.8 Wire Net DC COM (+5VRTN)-1

#### 7.3.8 WIRE NET DC COM(+5VRTN)-1

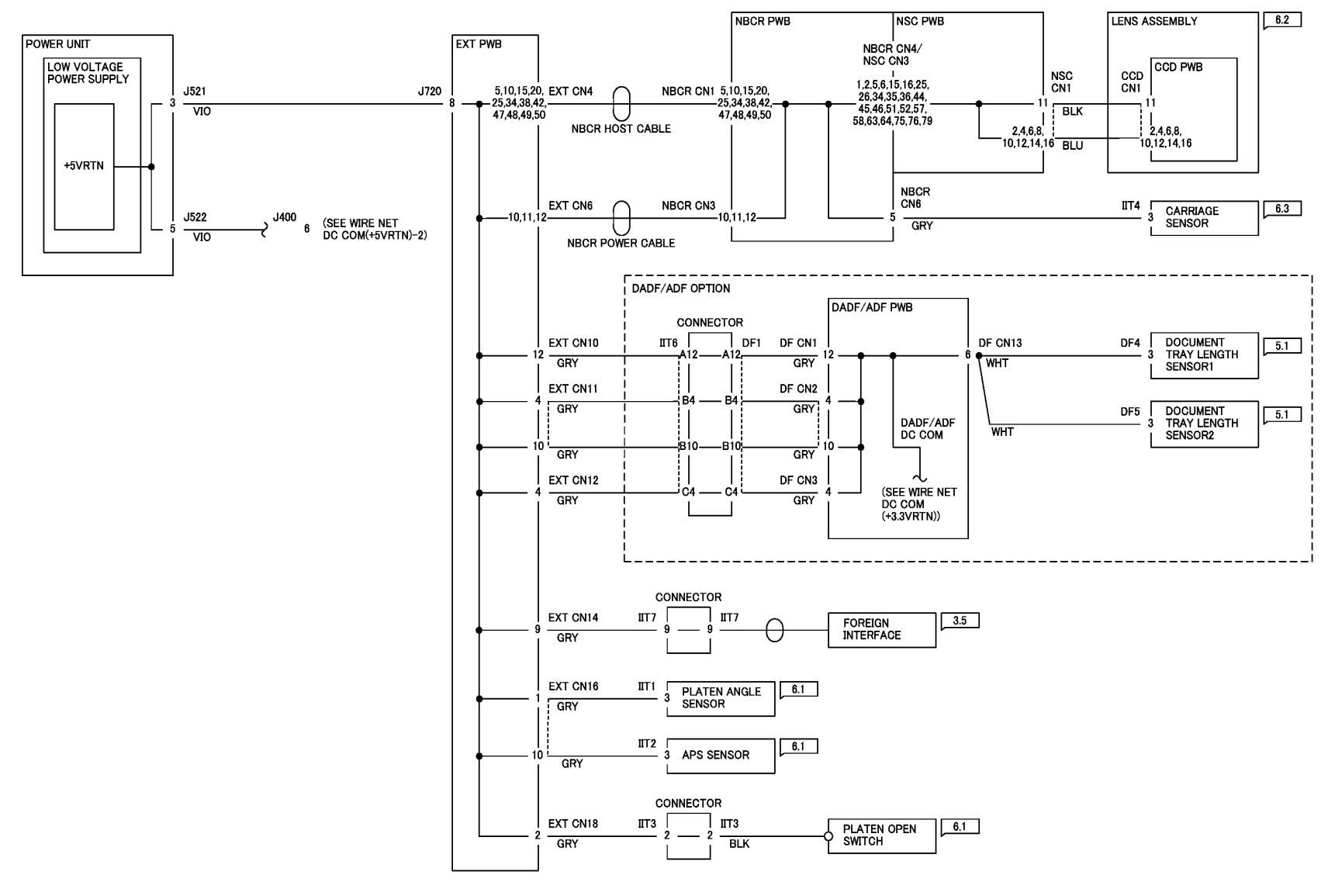

Figure 1 WIRE NET DC COM(+5VRTN)-1 (j0ch7308)

## 7.3.9 Wire Net DC COM (+5VRTN)-2

7.3.9 WIRE NET DC COM(+5VRTN)-2

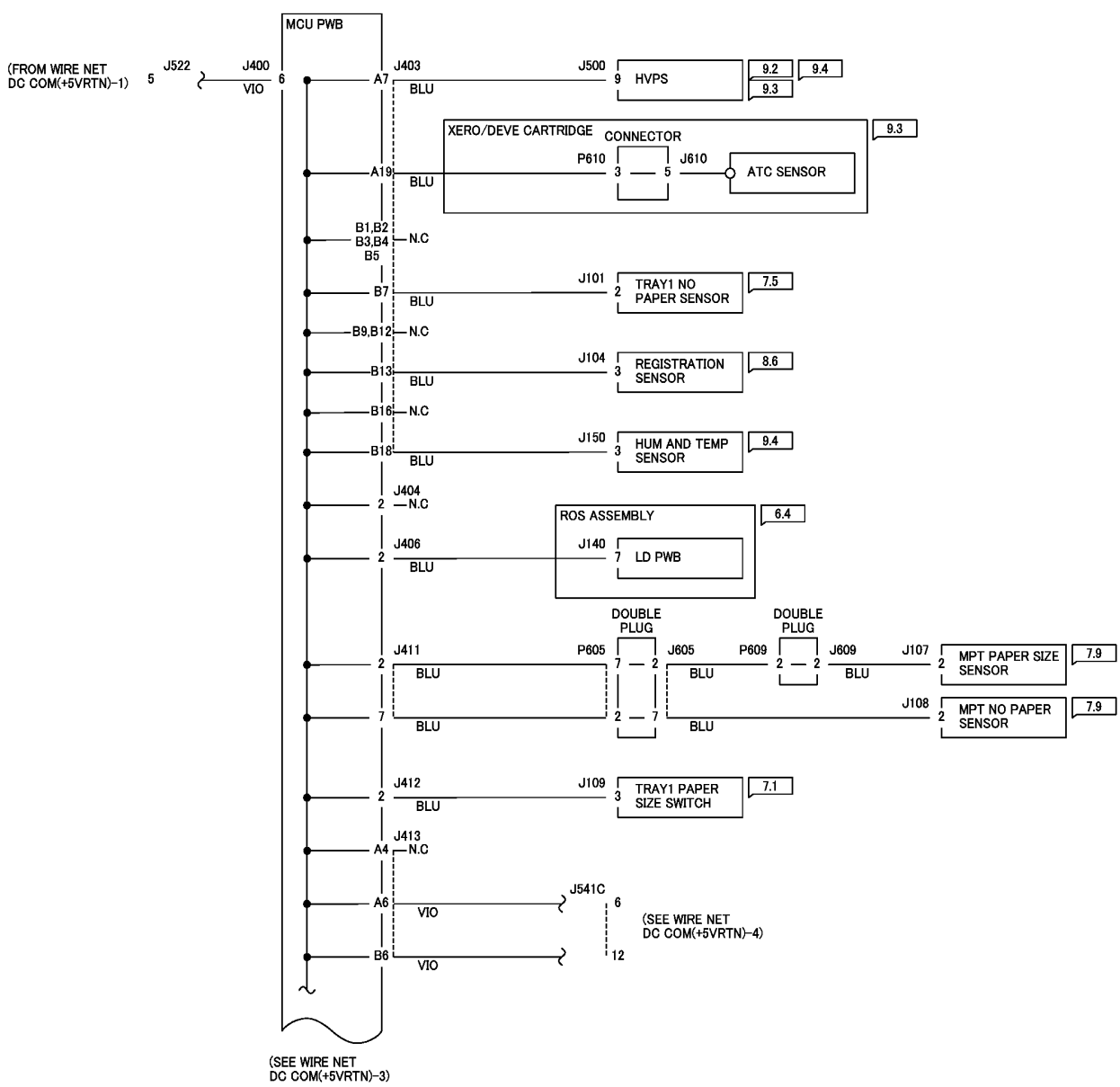

j0ch7309

Figure 1 WIRE NET DC COM(+5VRTN)-2 (j0ch7309)

## 7.3.10 Wire Net DC COM (+5VRTN)-3

#### 7.3.10 WIRE NET DC COM(+5VRTN)-3

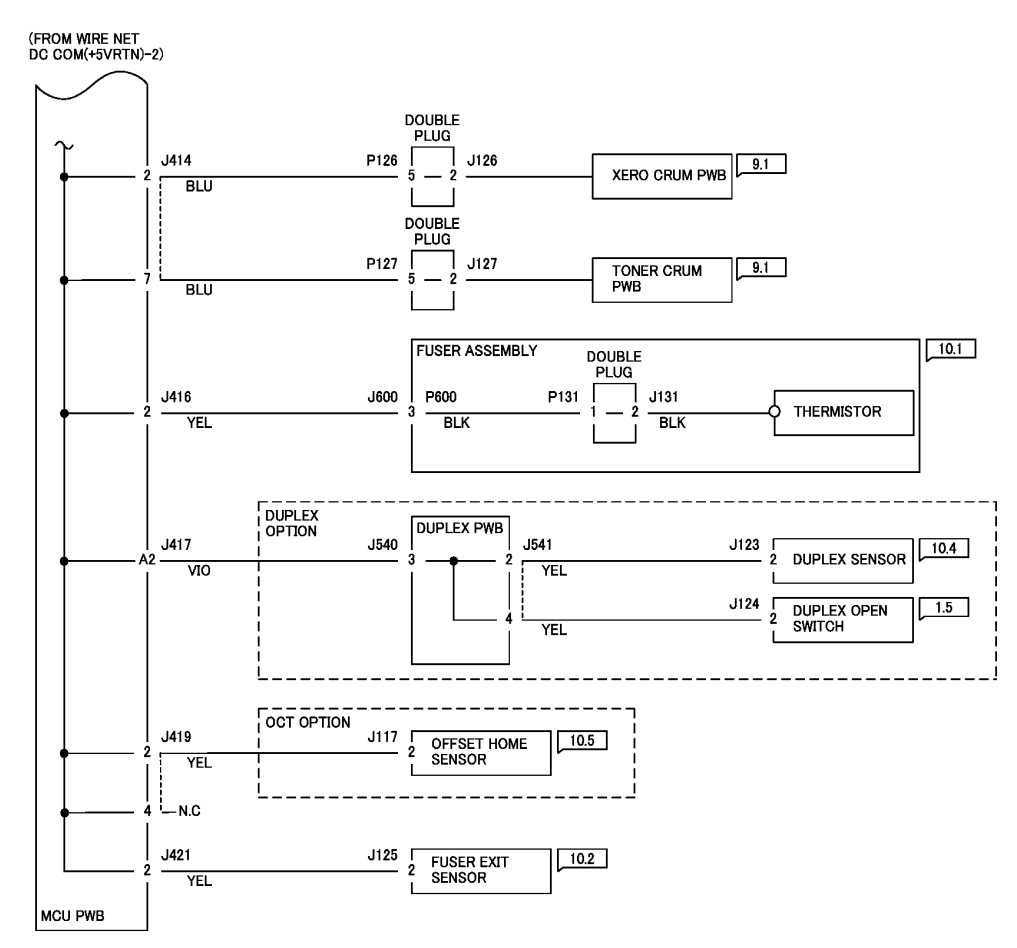

j0ch7310

Figure 1 WIRE NET DC COM(+5VRTN)-3 (j0ch7310)

## 7.3.11 Wire Net DC COM (+5VRTN)-4

#### 7.3.11 WIRE NET DC COM(+5VRTN)-4

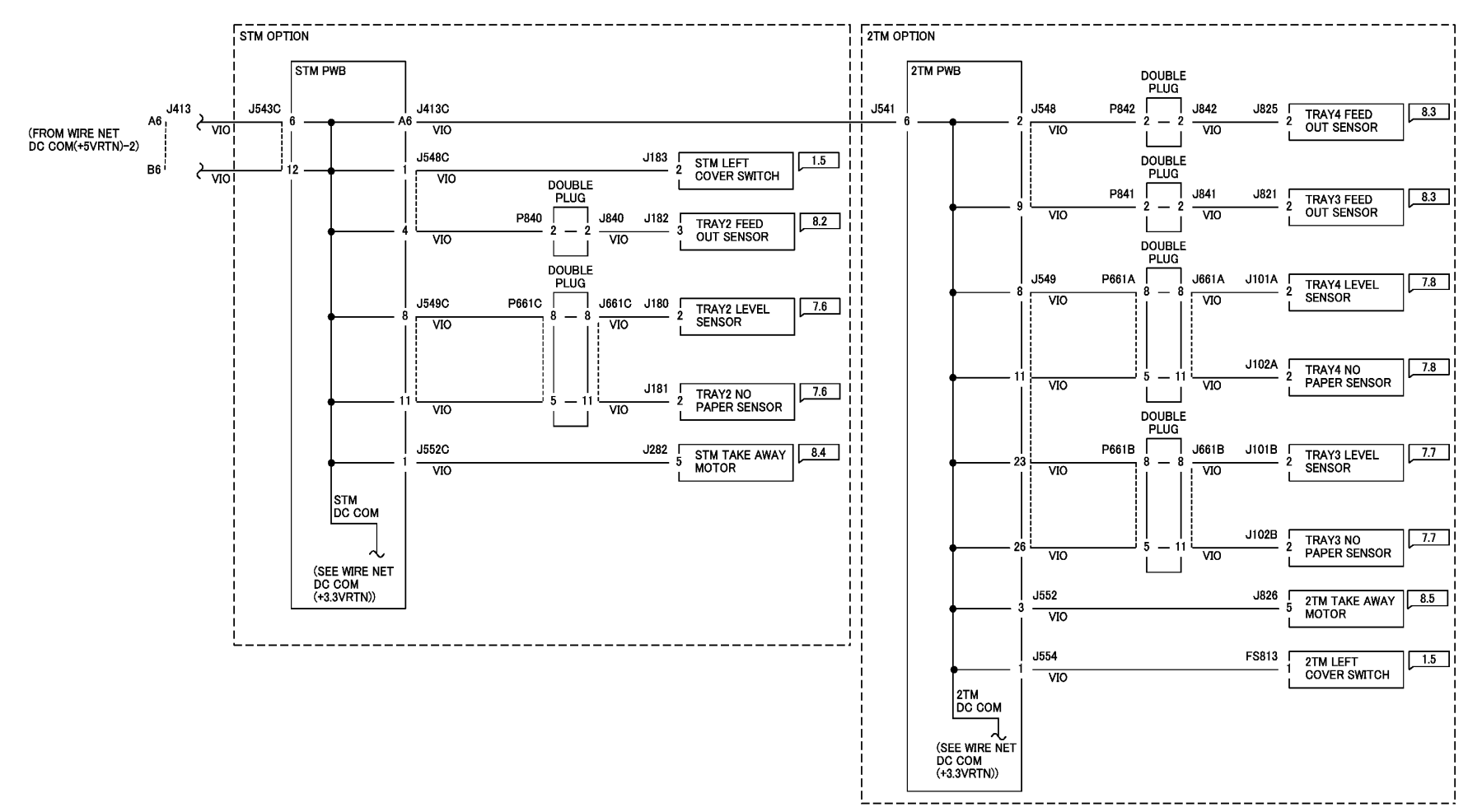

j0ch7311

Figure 1 WIRE NET DC COM(+5VRTN)-4 (j0ch7311)

## 7.3.12 Wire Net +24VDC-1

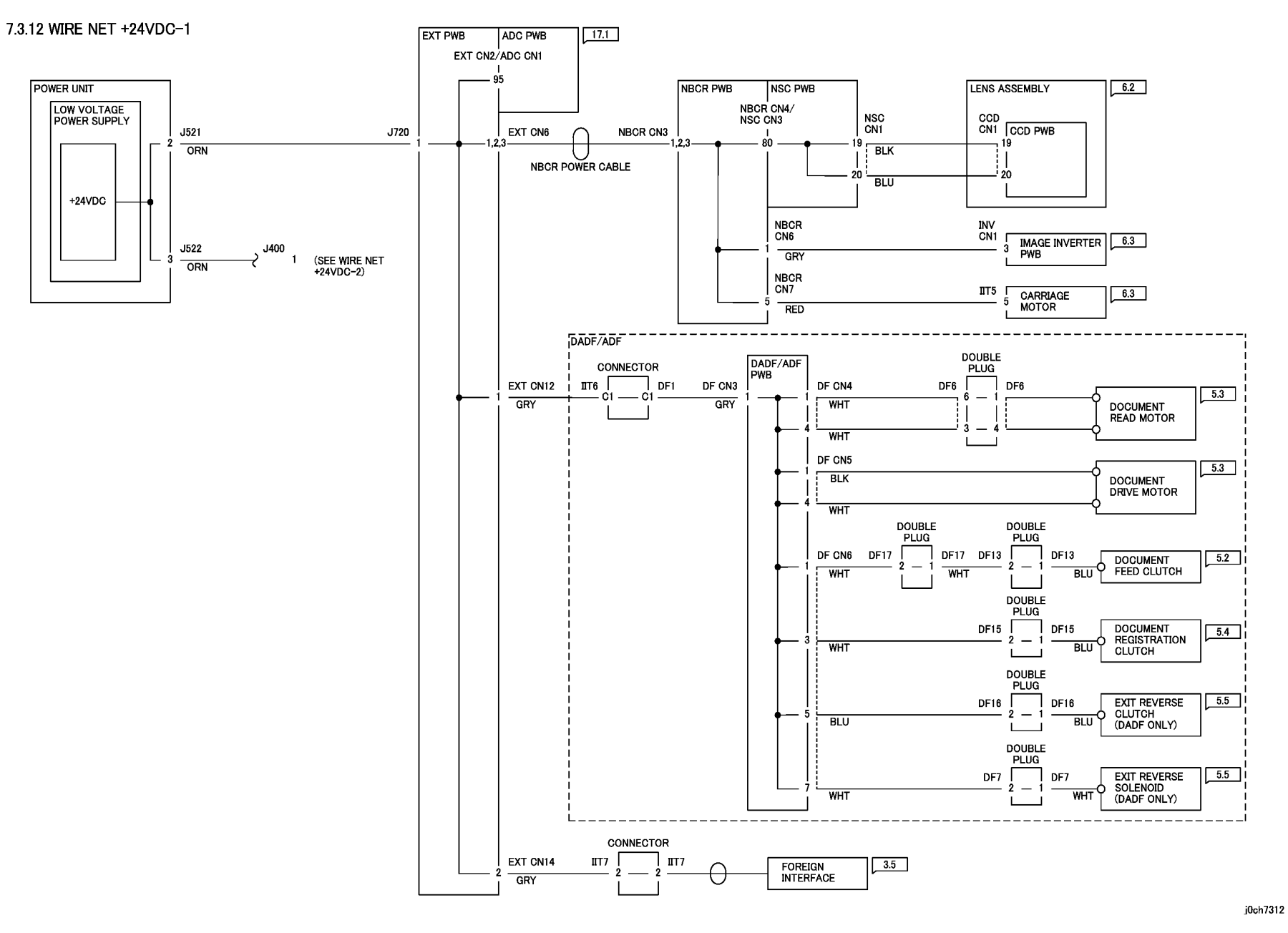

Figure 1 WIRE NET +24VDC-1 (j0ch7312)

#### 7.3.13 Wire Net +24VDC-2

7.3.13 WIRE NET +24VDC-2

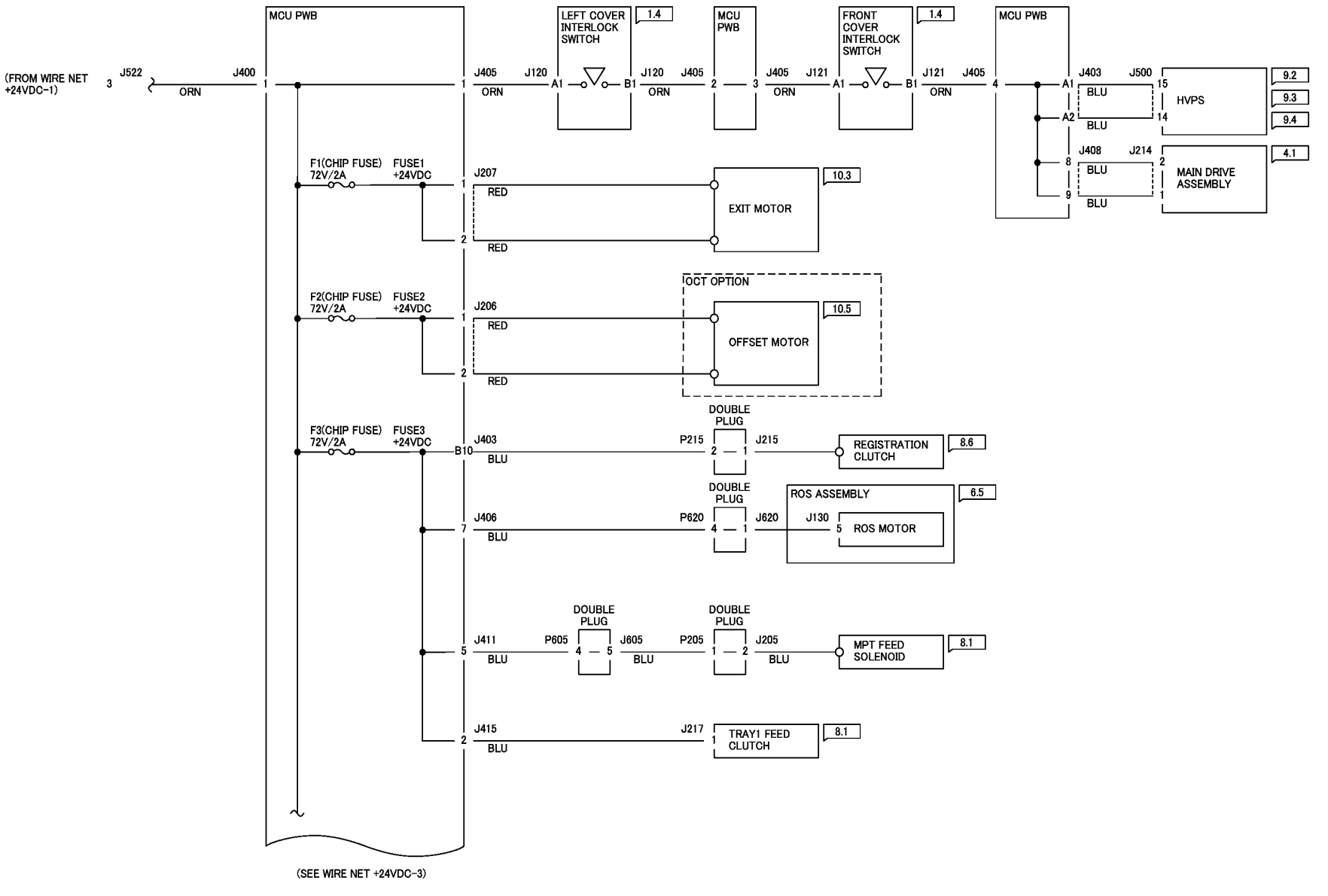

j0ch7313

Figure 1 WIRE NET +24VDC-2 (j0ch7313)

#### 7.1.14 Wire Net +24VDC-3

#### 7.3.14 WIRE NET +24VDC-3

(FROM WIRE NET +24VDC-2)

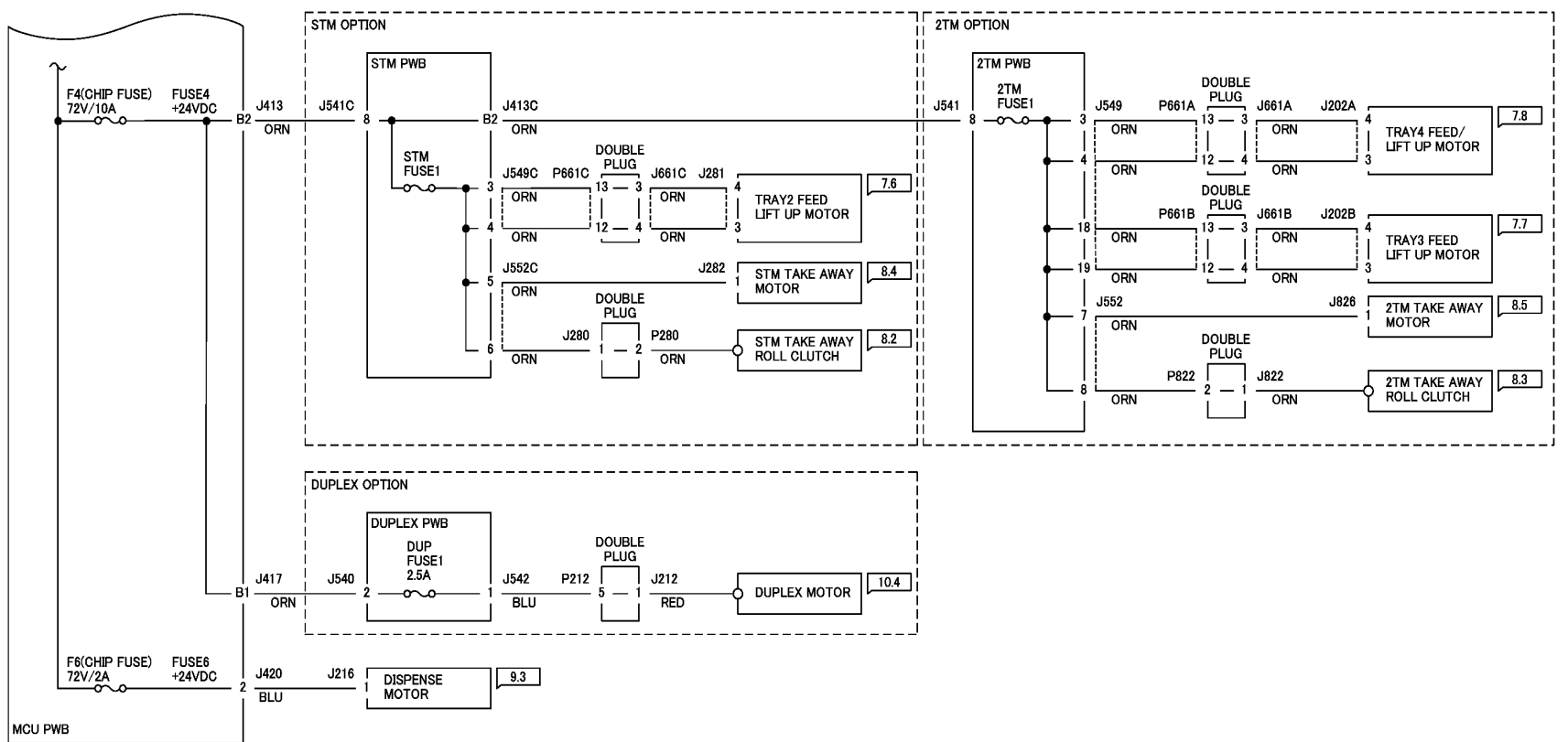

j0ch7314

Figure 1 WIRE NET +24VDC-3 (j0ch7314)

# 7.3.15 Wire Net DC COM (+24VRTN)-1

7.3.15 WIRE NET DC COM(+24VRTN)-1

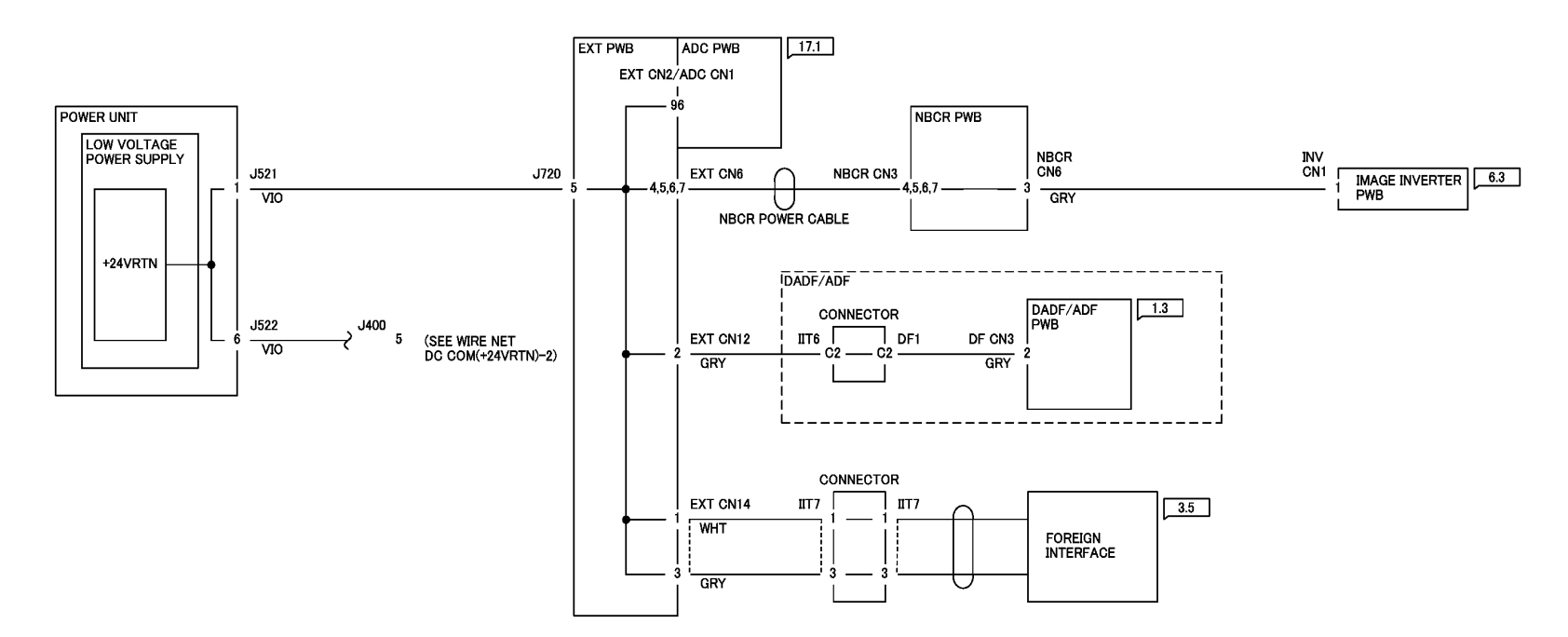

j0ch7315

Figure 1 WIRE NET DC COM(+24VRTN)-1 (j0ch7315)

# 7.3.16 Wire Net DC COM (+24VRTN)-2

#### 7.3.16 WIRE NET DC COM(+24VRTN)-2

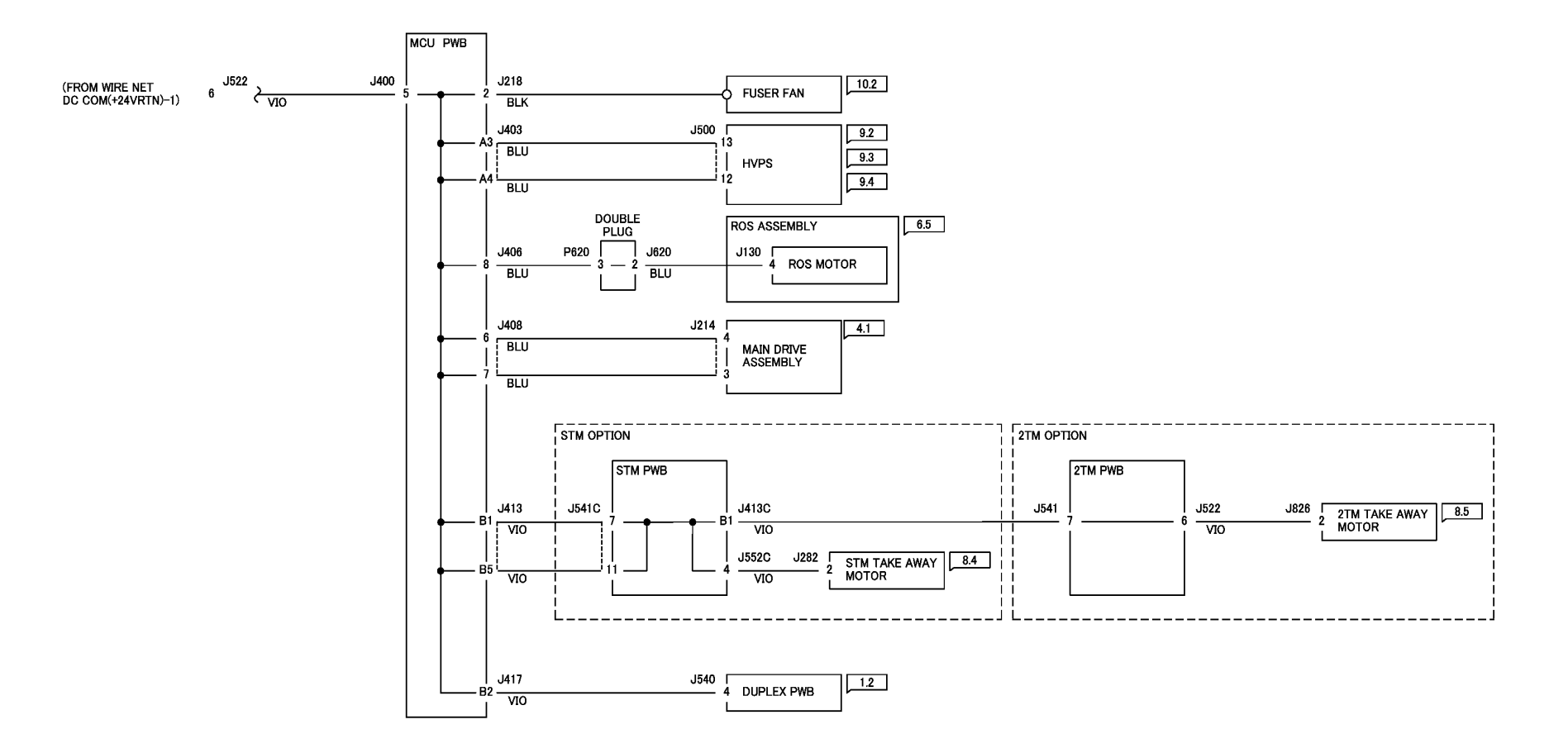

j0ch7316

Figure 1 WIRE NET DC COM(+24VRTN)-2 (j0ch7316)

#### **Chain 1 Standby Power**

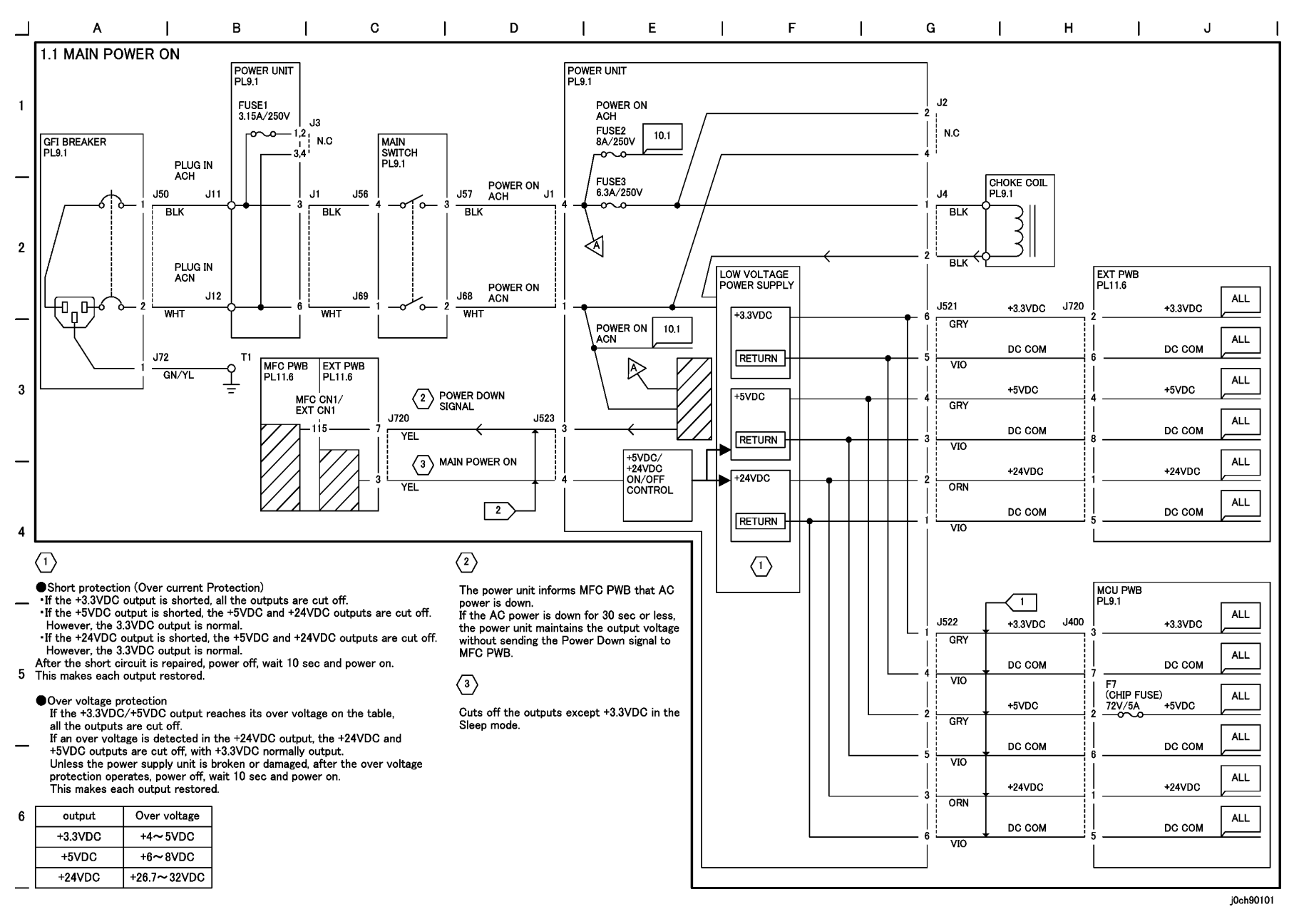

#### Figure 1 MAIN POWER ON (j0ch90101)

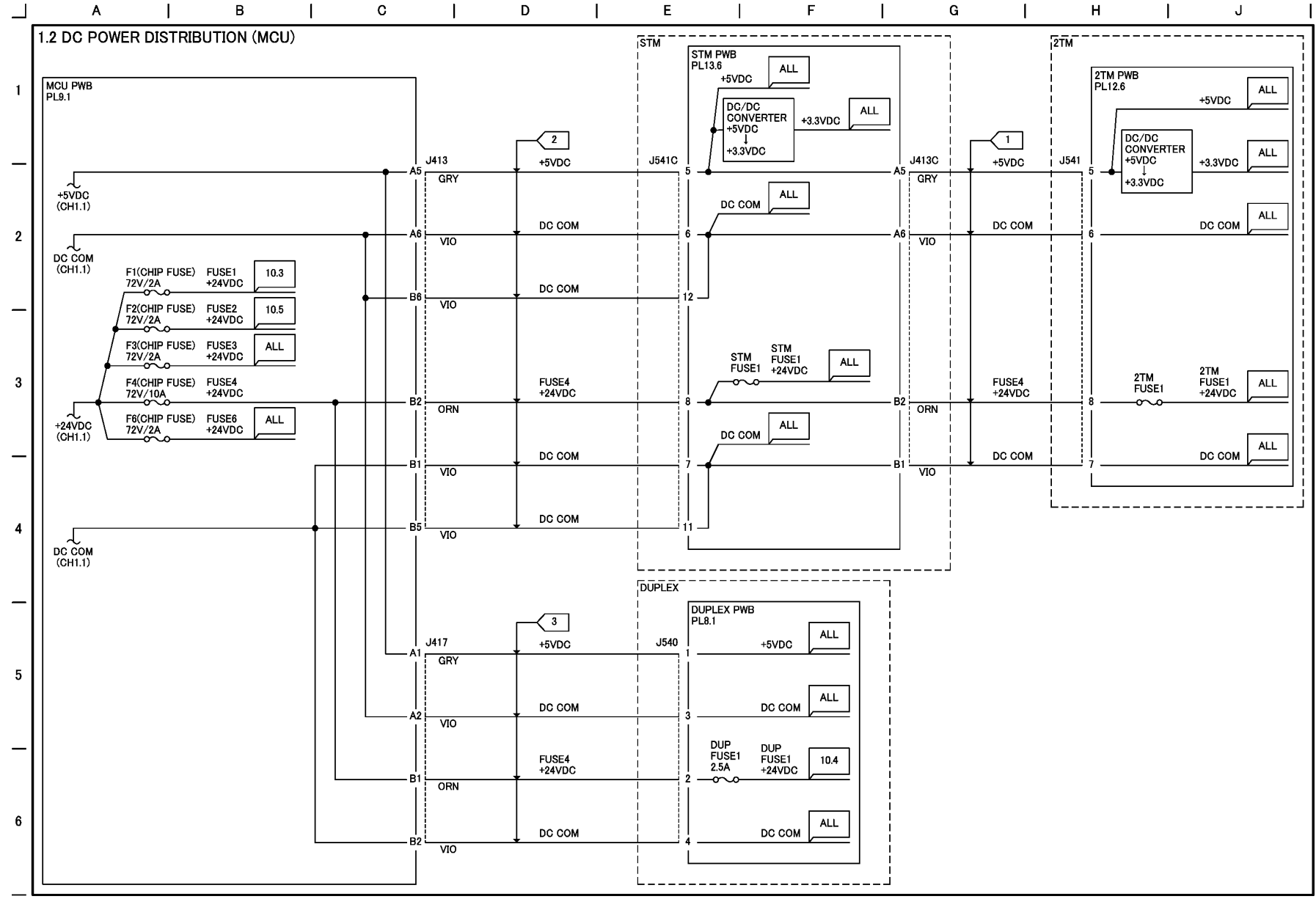

Figure 2 DC POWER DISTRIBUTION (MCU)(j0ch90102)

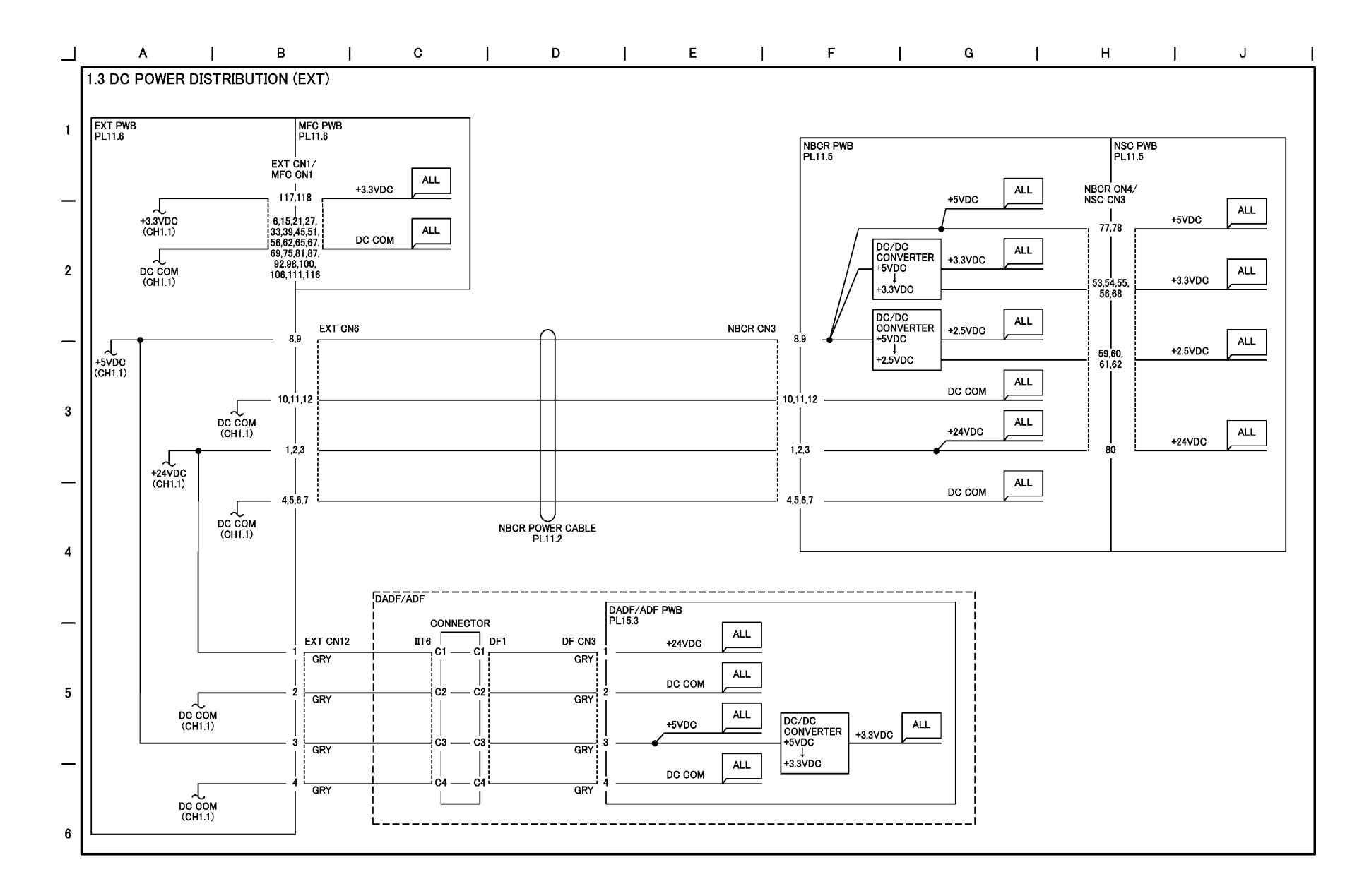

#### Figure 3 DC POWER DISTRIBUTION (EXT)(j0ch90103)

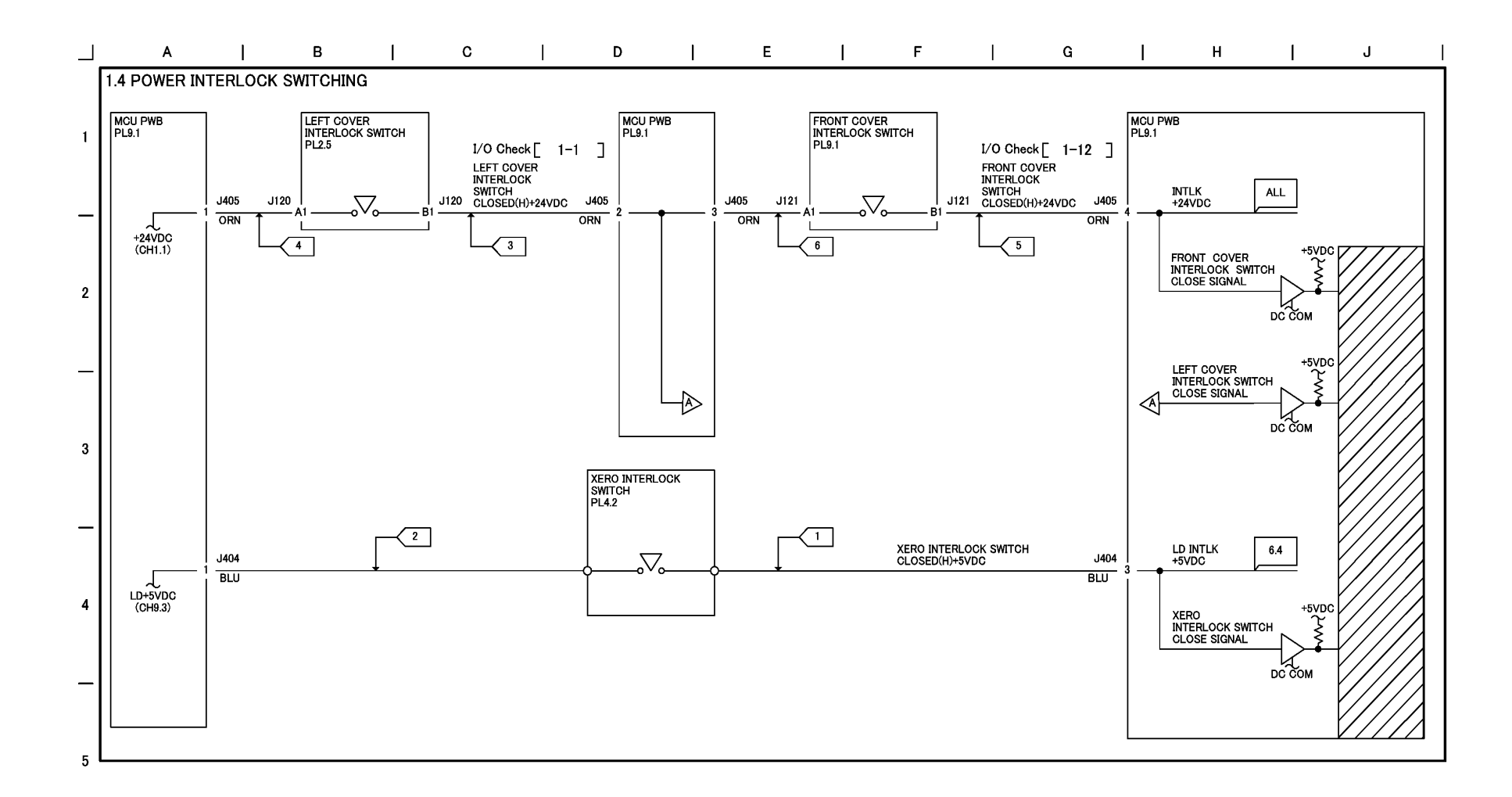

6

\_
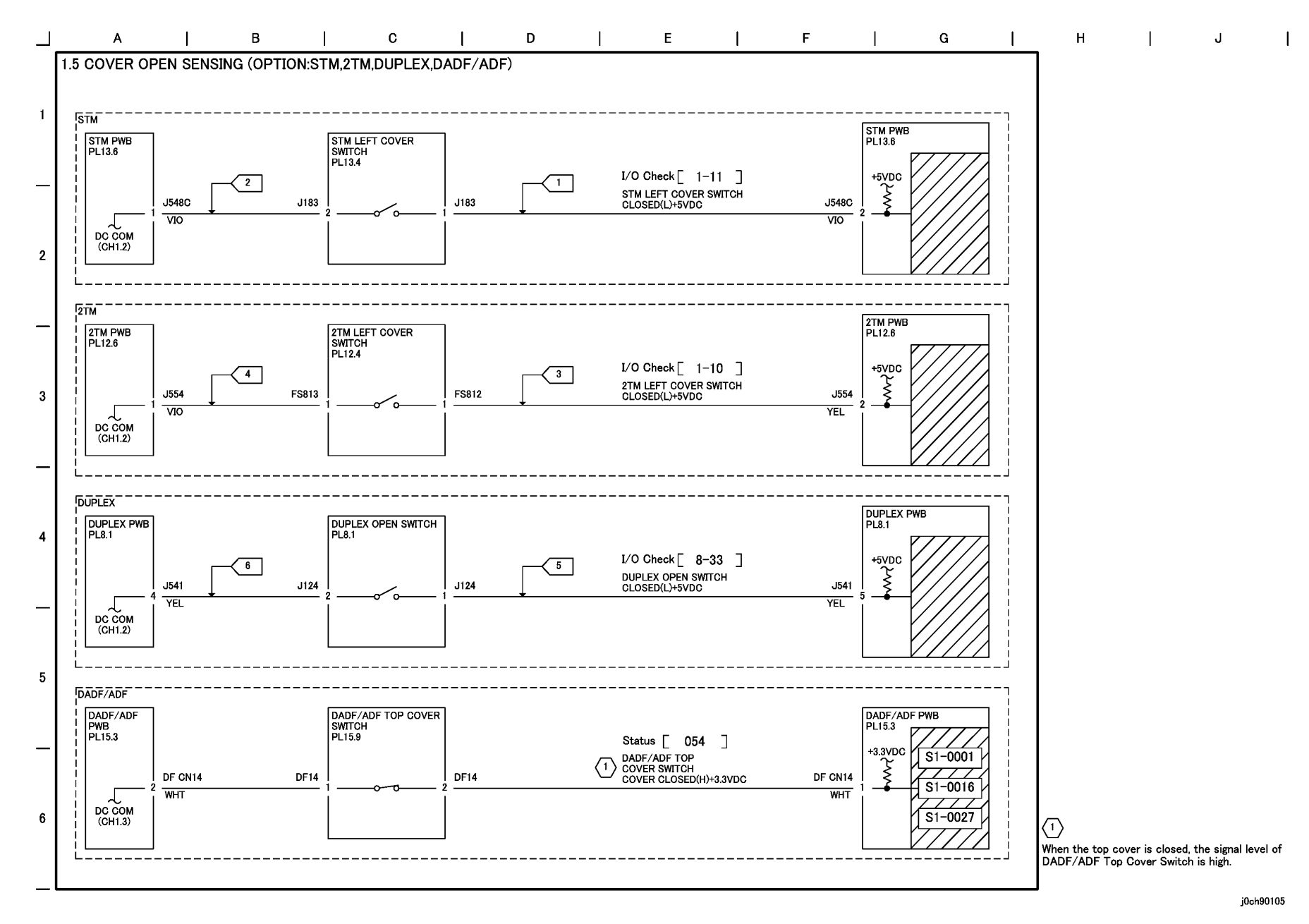

Figure 5 COVER OPEN SENSING(OPTION:STM,2TM,DUPLEX,DADF/ADF) (j0ch90105)

# **Chain 2 User Interface**

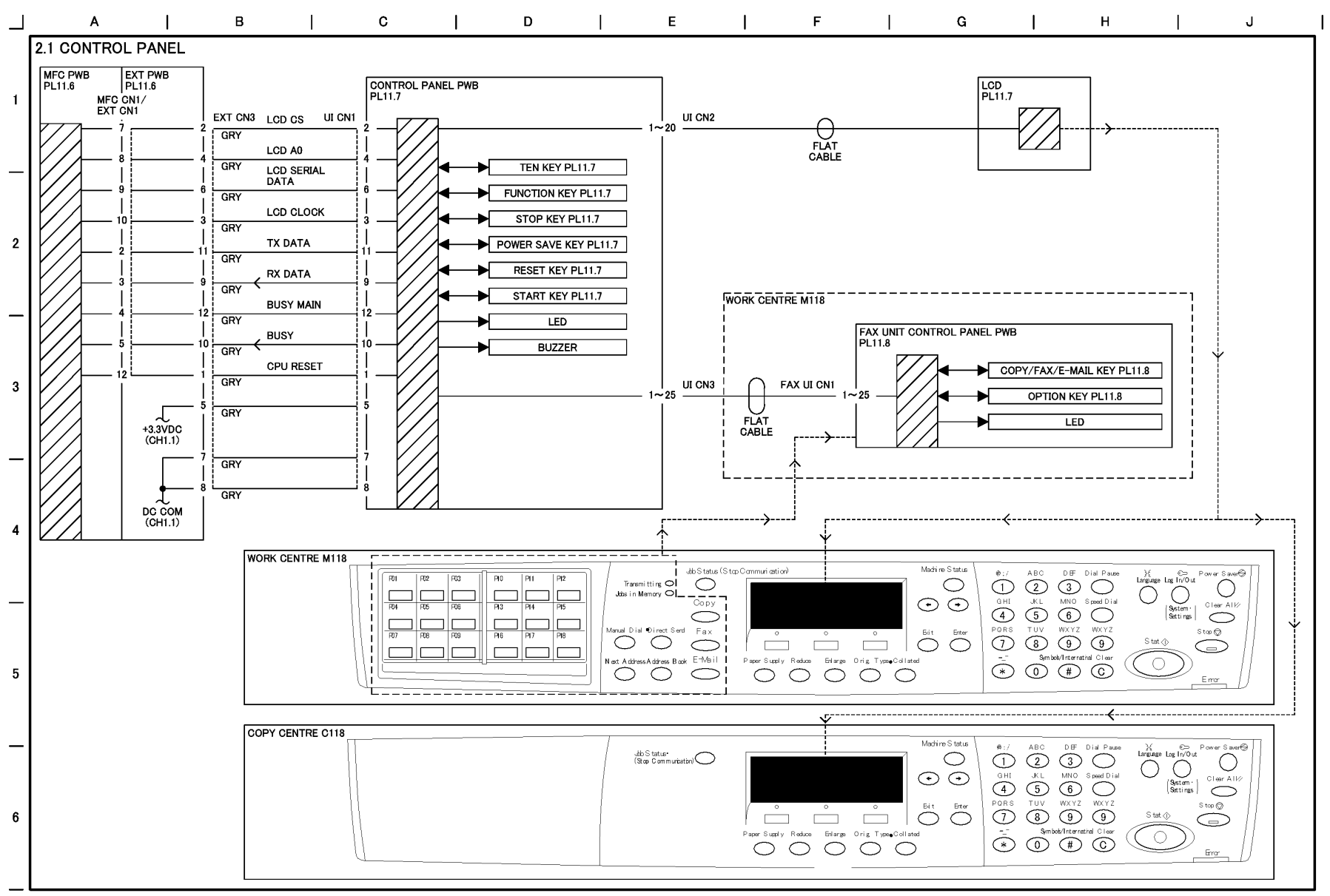

Figure 1 CONTROL PANEL (j0ch90201)

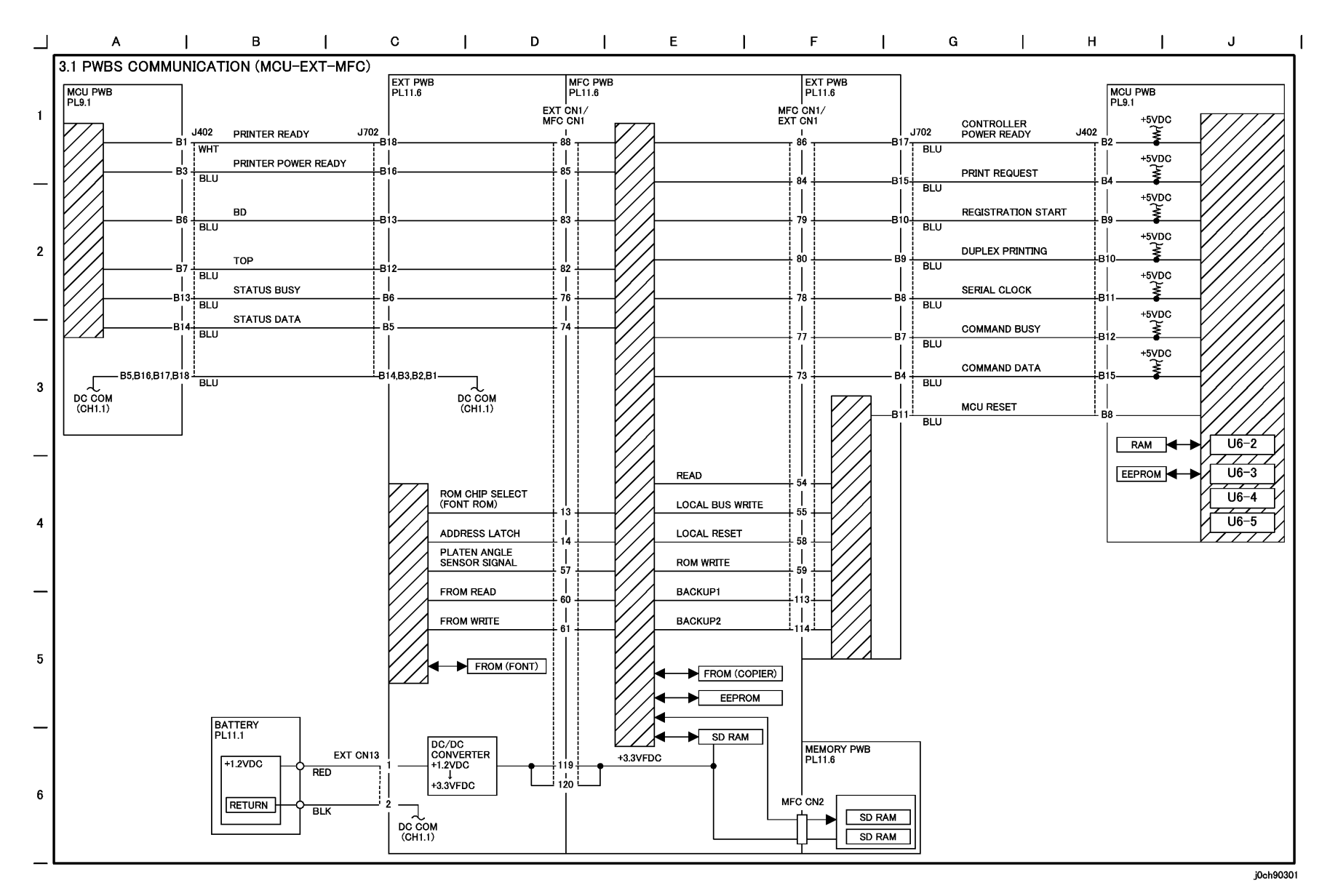

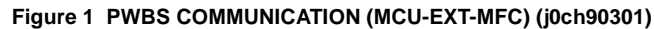

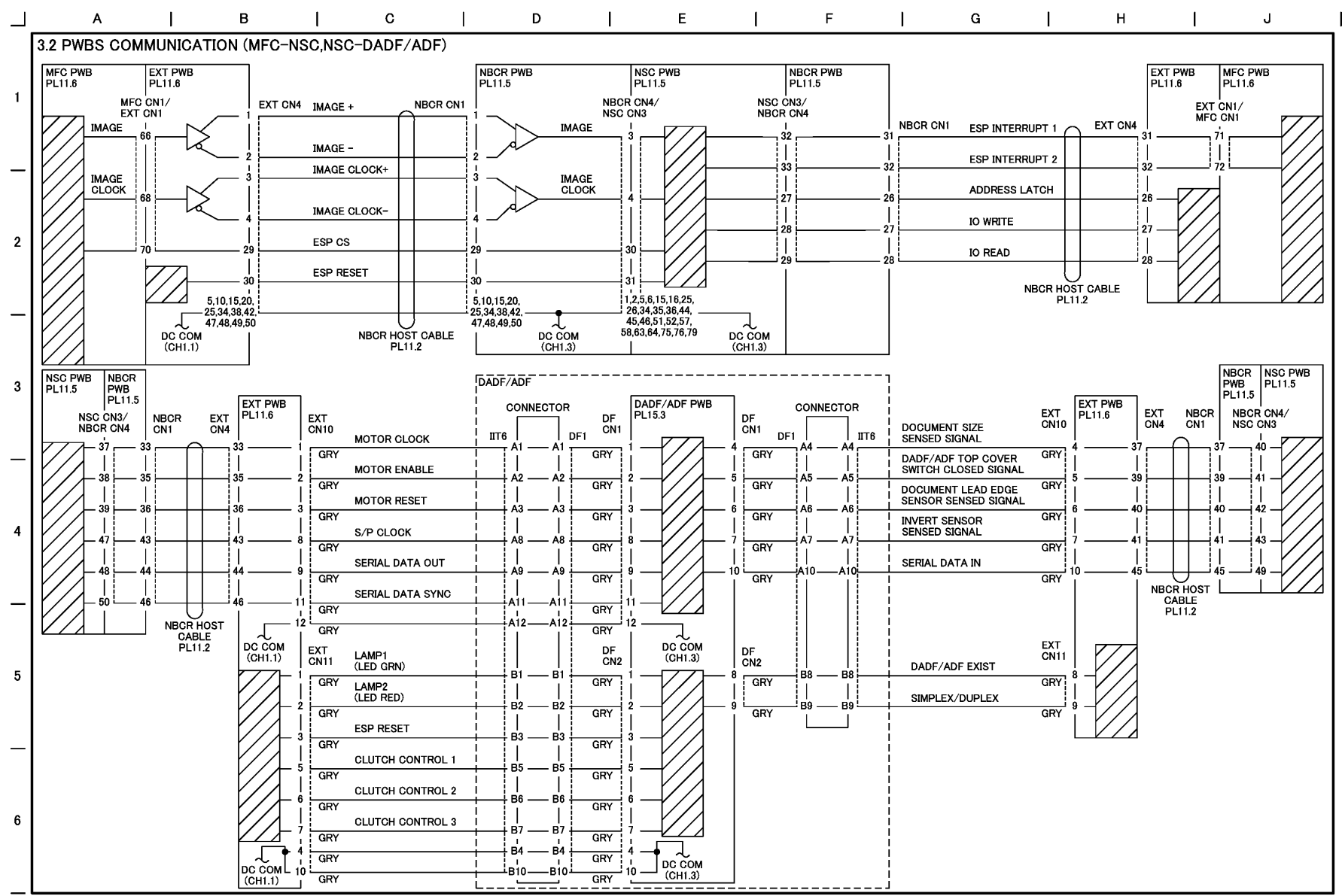

### Figure 2 PWBS COMMUNICATION (OPTION:MFC-NSC,NSC-DADF/ADF) (j0ch90302)

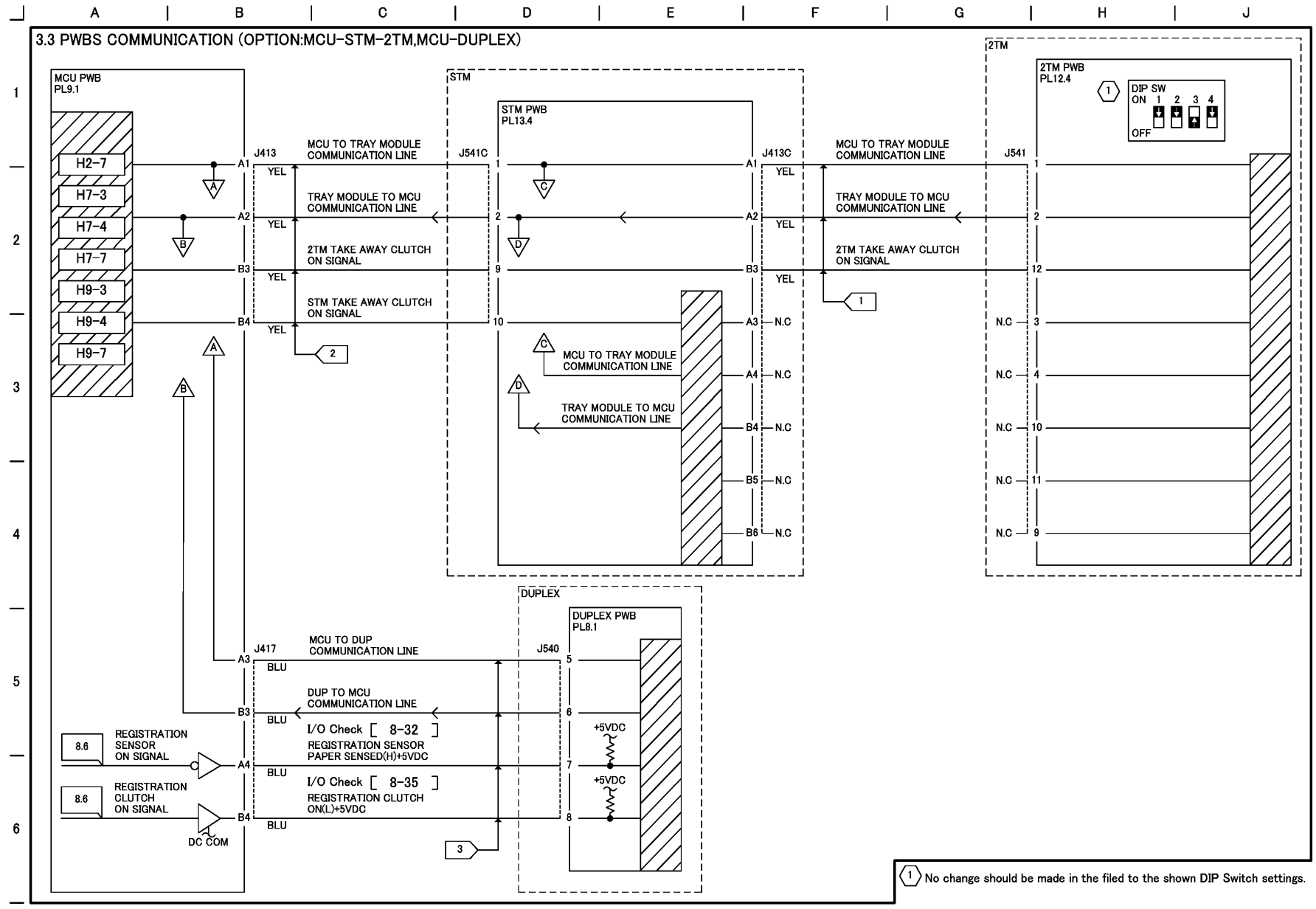

### Figure 3 PWBS COMMUNICATION (OPTION:MCU-STM-2TM,MCU-DUPLEX)(j0ch90303)

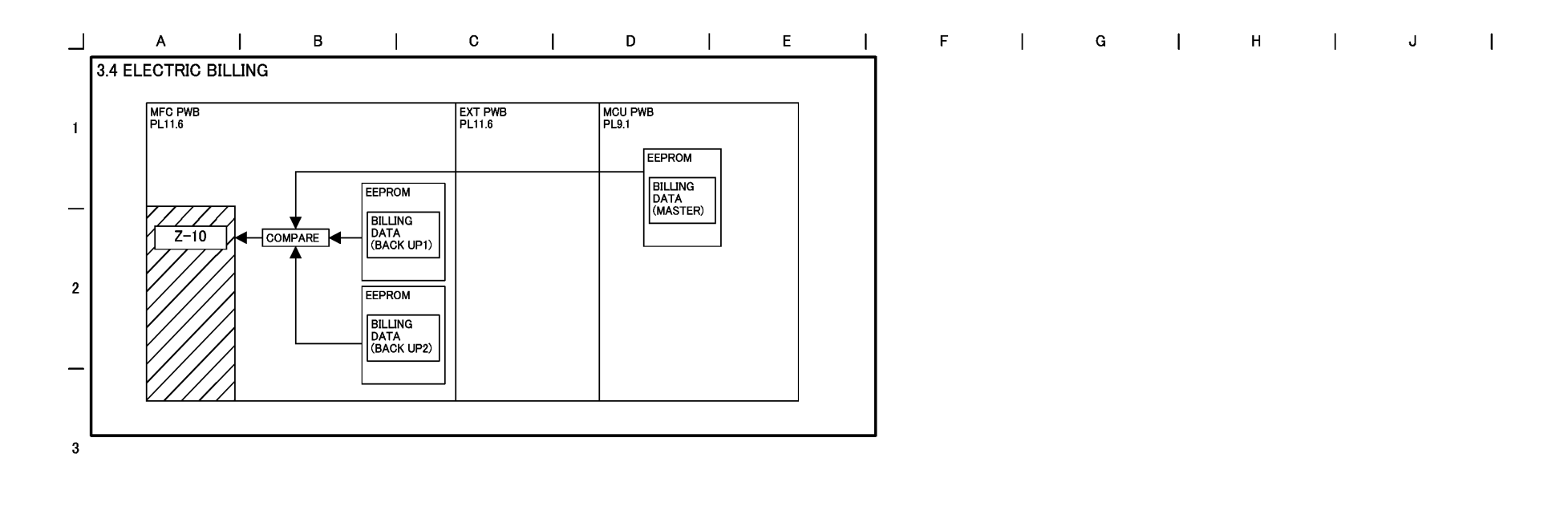

Figure 4 ELECTRIC BILLING (j0ch90304)

4

5

6

\_

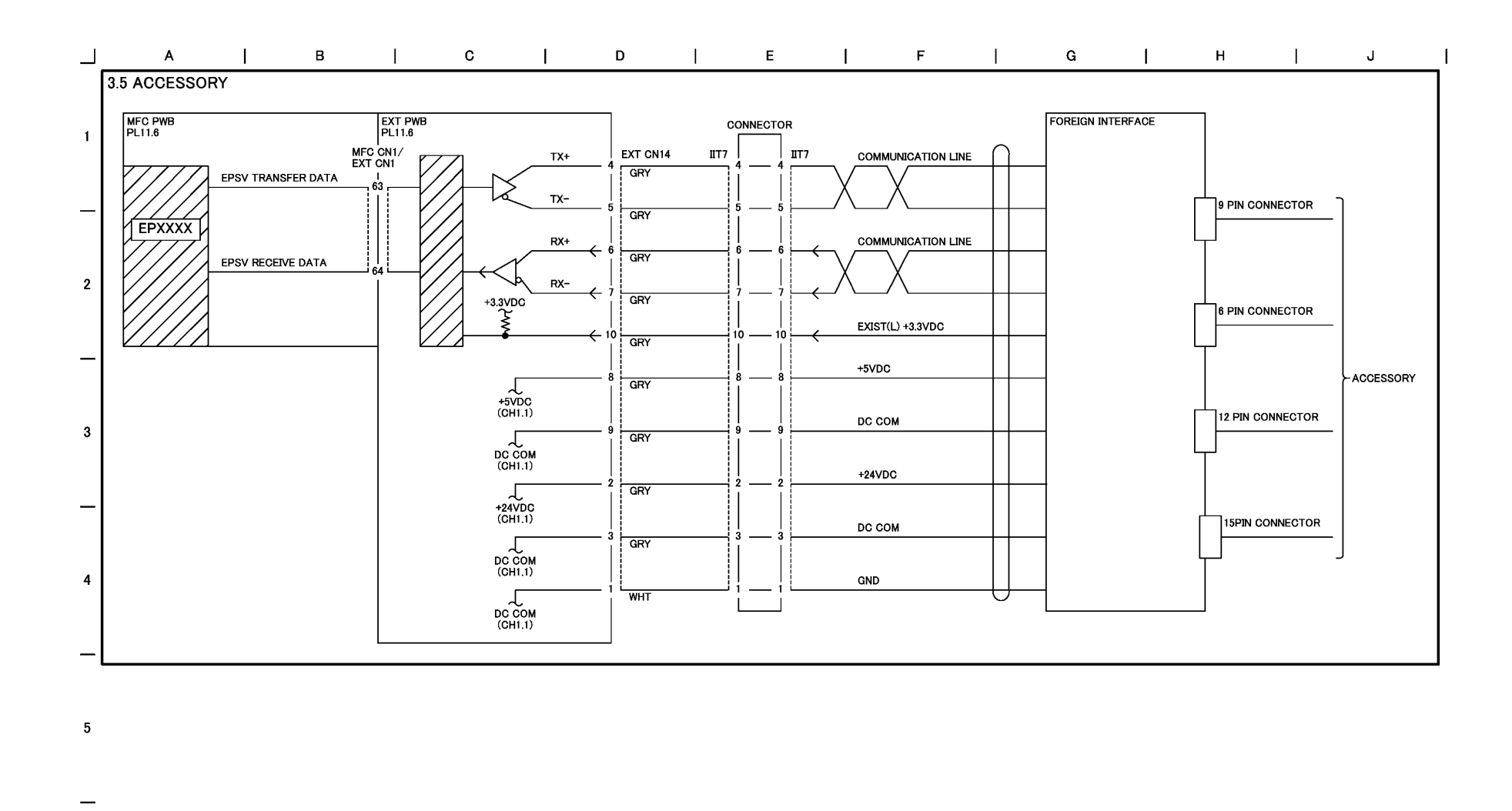

Figure 5 ACCESSORY (j0ch90305)

6

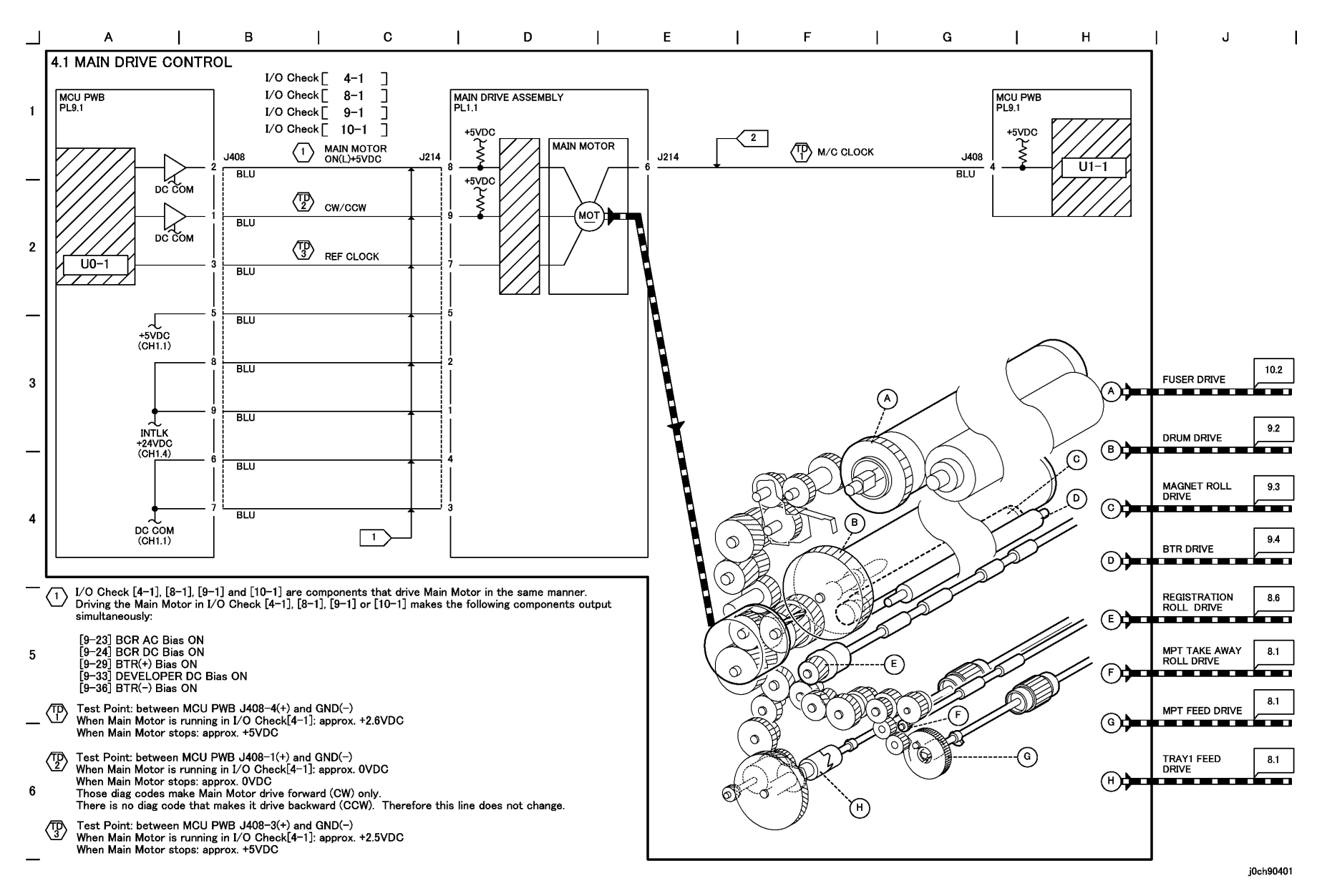

#### Figure 1 MAIN DRIVE CONTROL (j0ch90401)

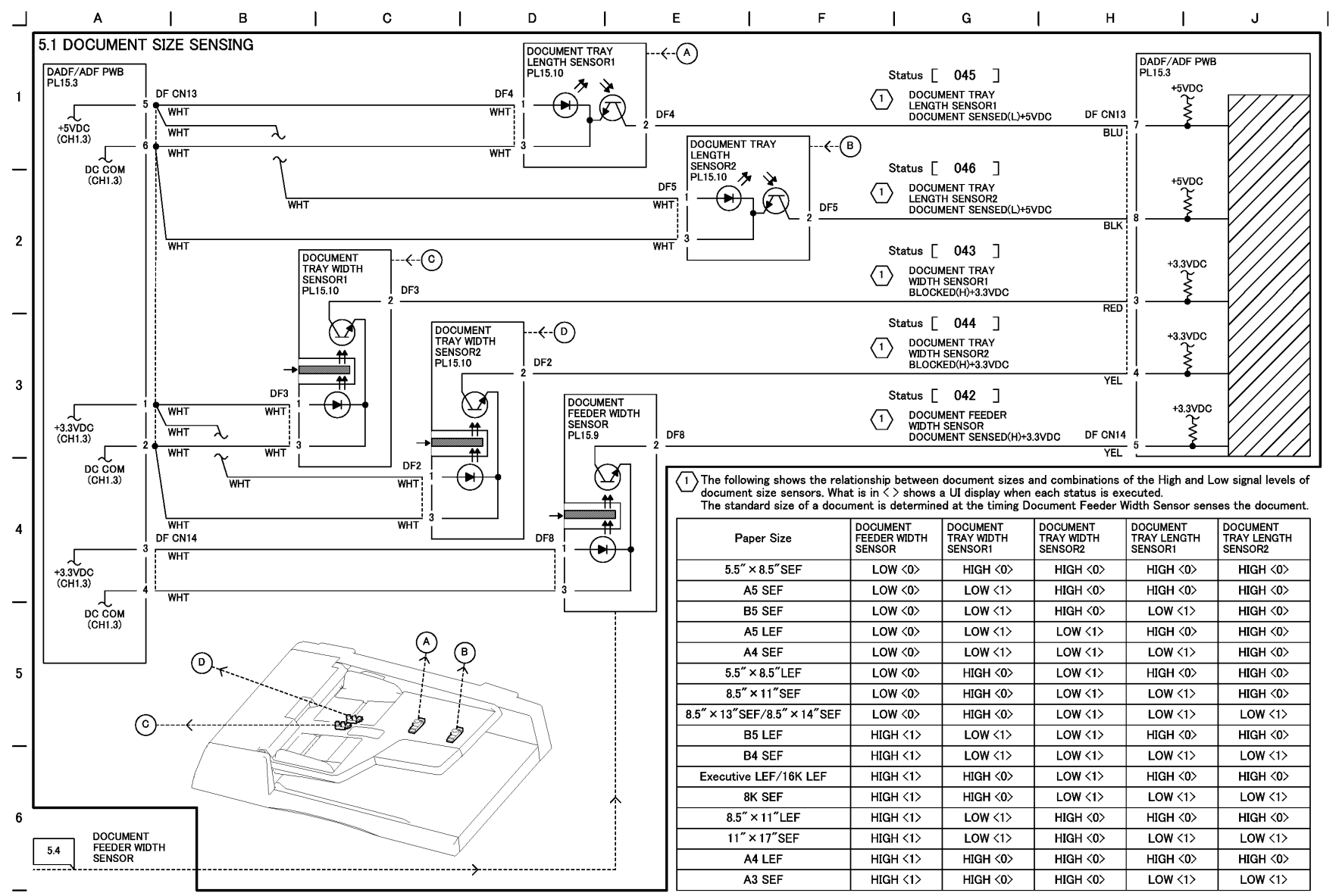

#### Figure 1 DOCUMENT SIZE SENSING (j0ch90501)

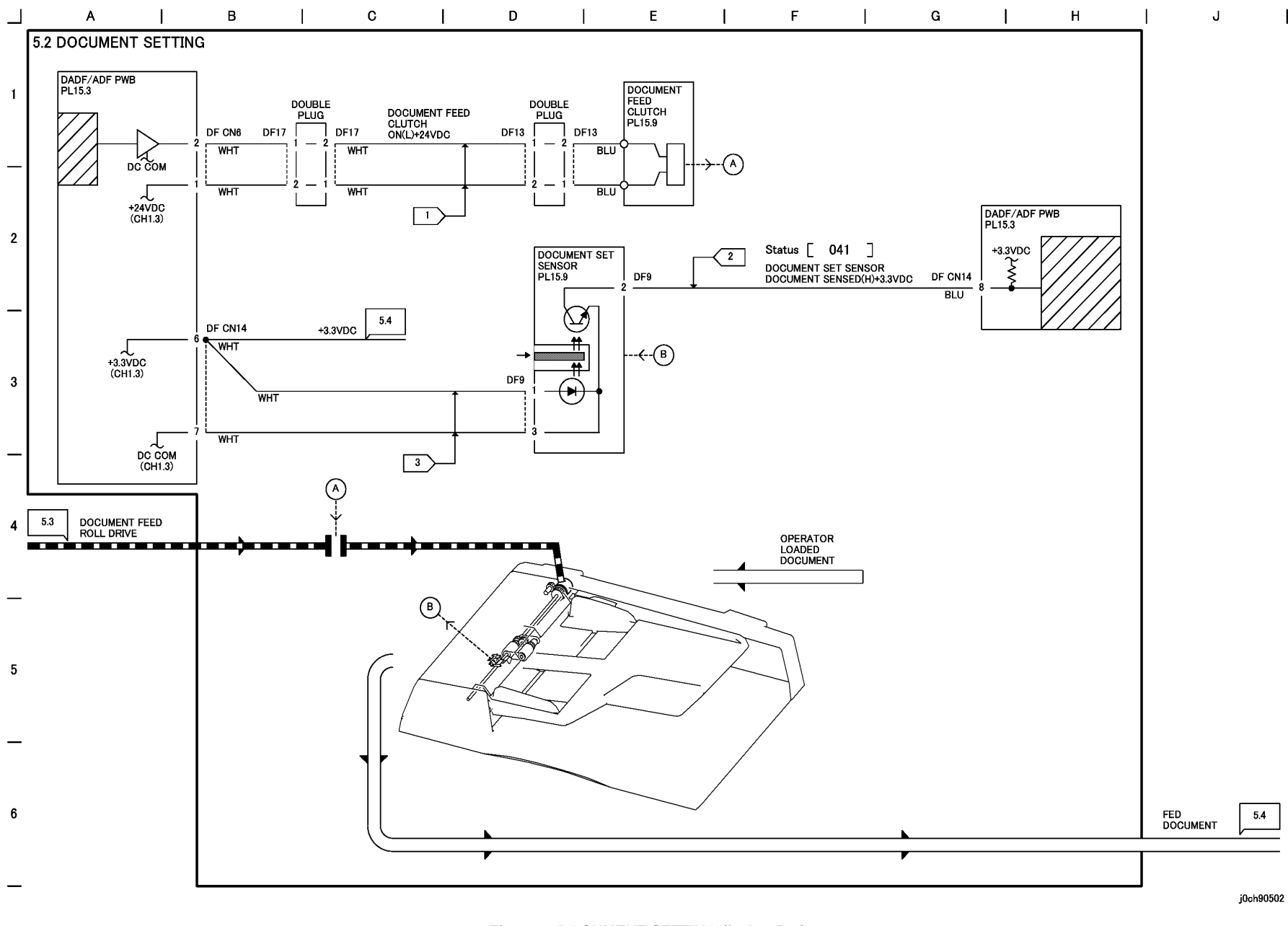

Figure 2 DOCUMENT SETTING (j0ch90502)

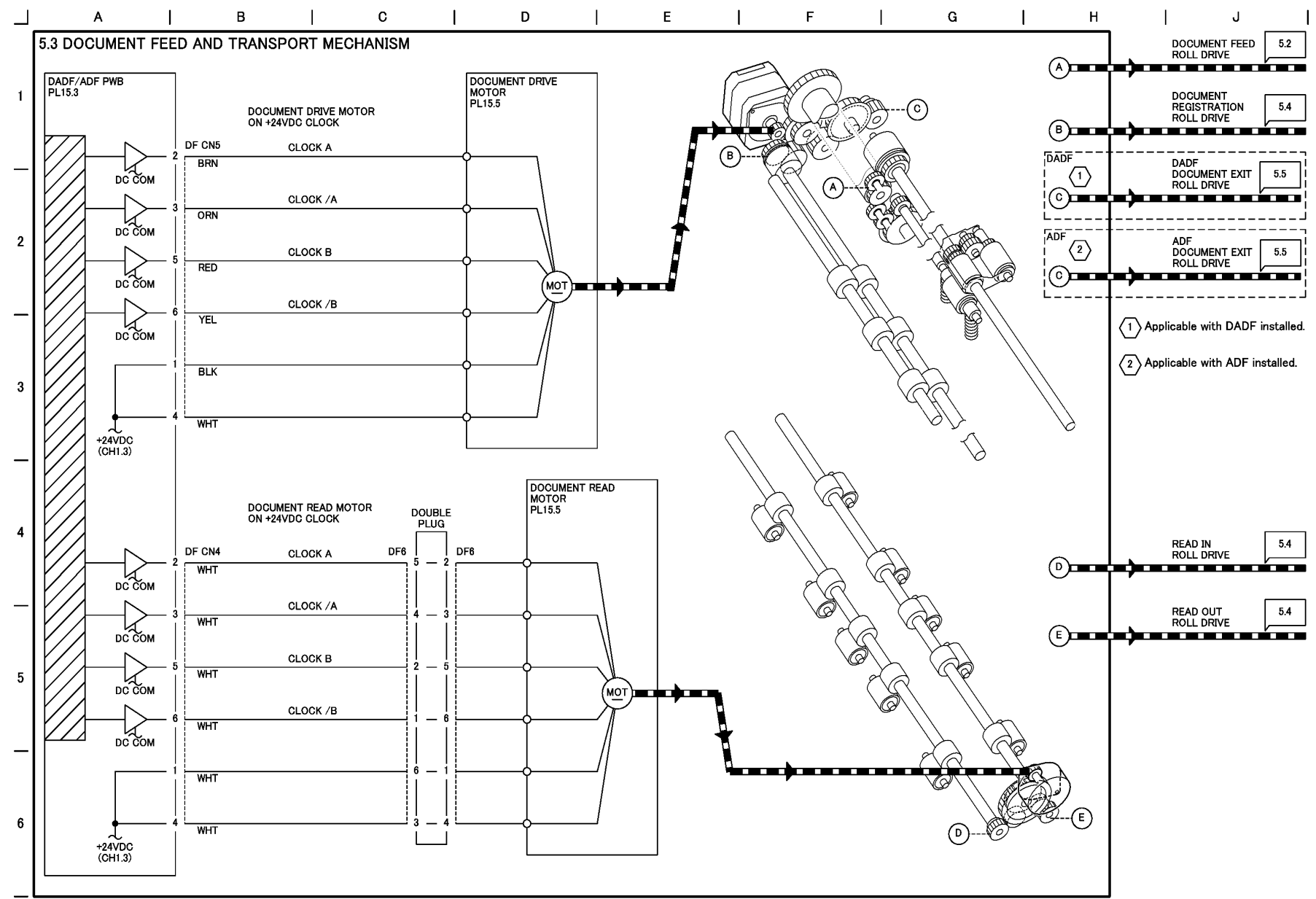

#### Figure 3 DOCUMENT FEED AND TRANSPORT MECHANISM (j0ch90503)

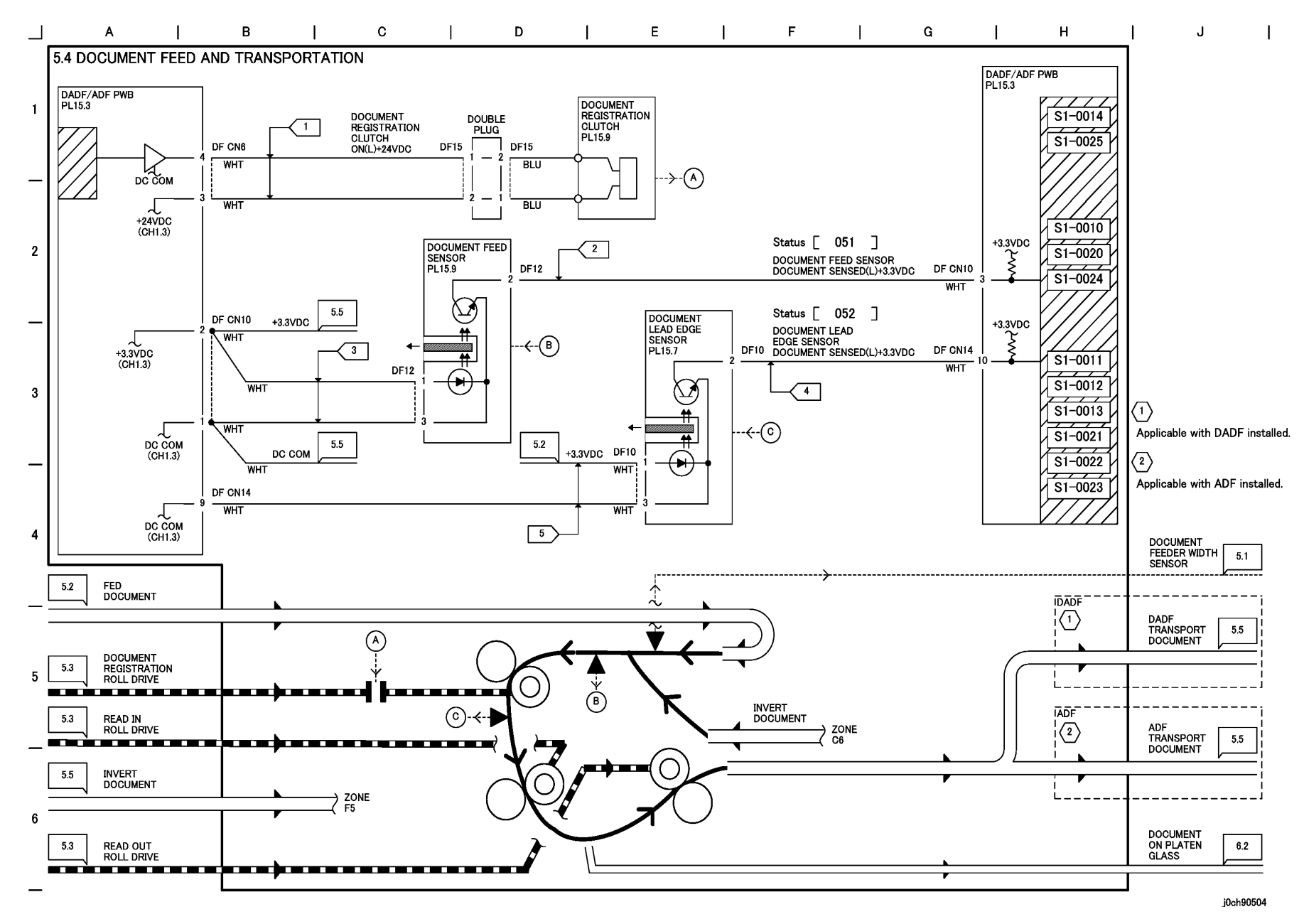

Figure 4 DOCUMENT FEED AND TRANSPORTATION (j0ch90504)

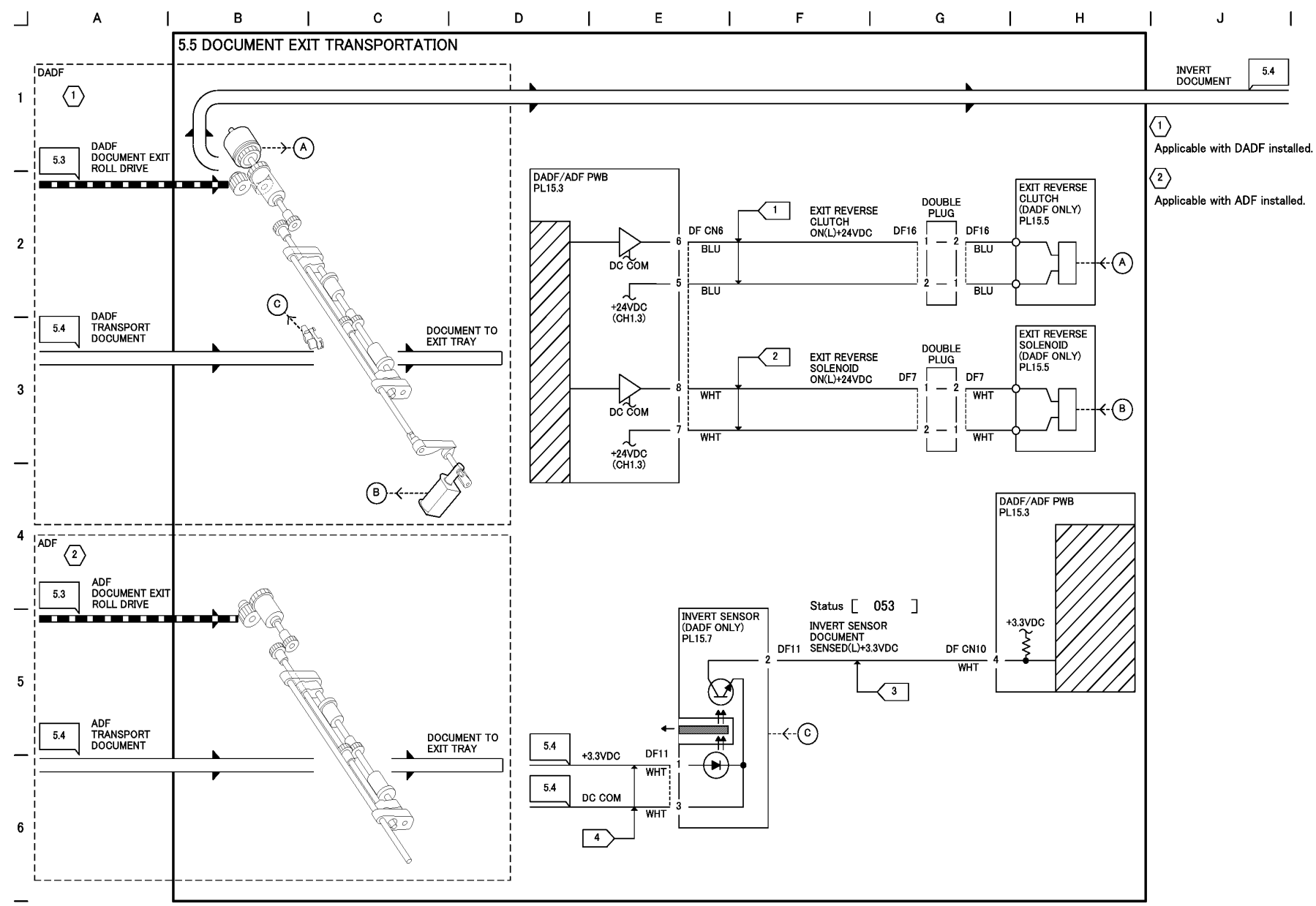

# Figure 5 DOCUMENT EXIT TRANSPORTATION (j0ch90505)

# Chain 6 Imaging

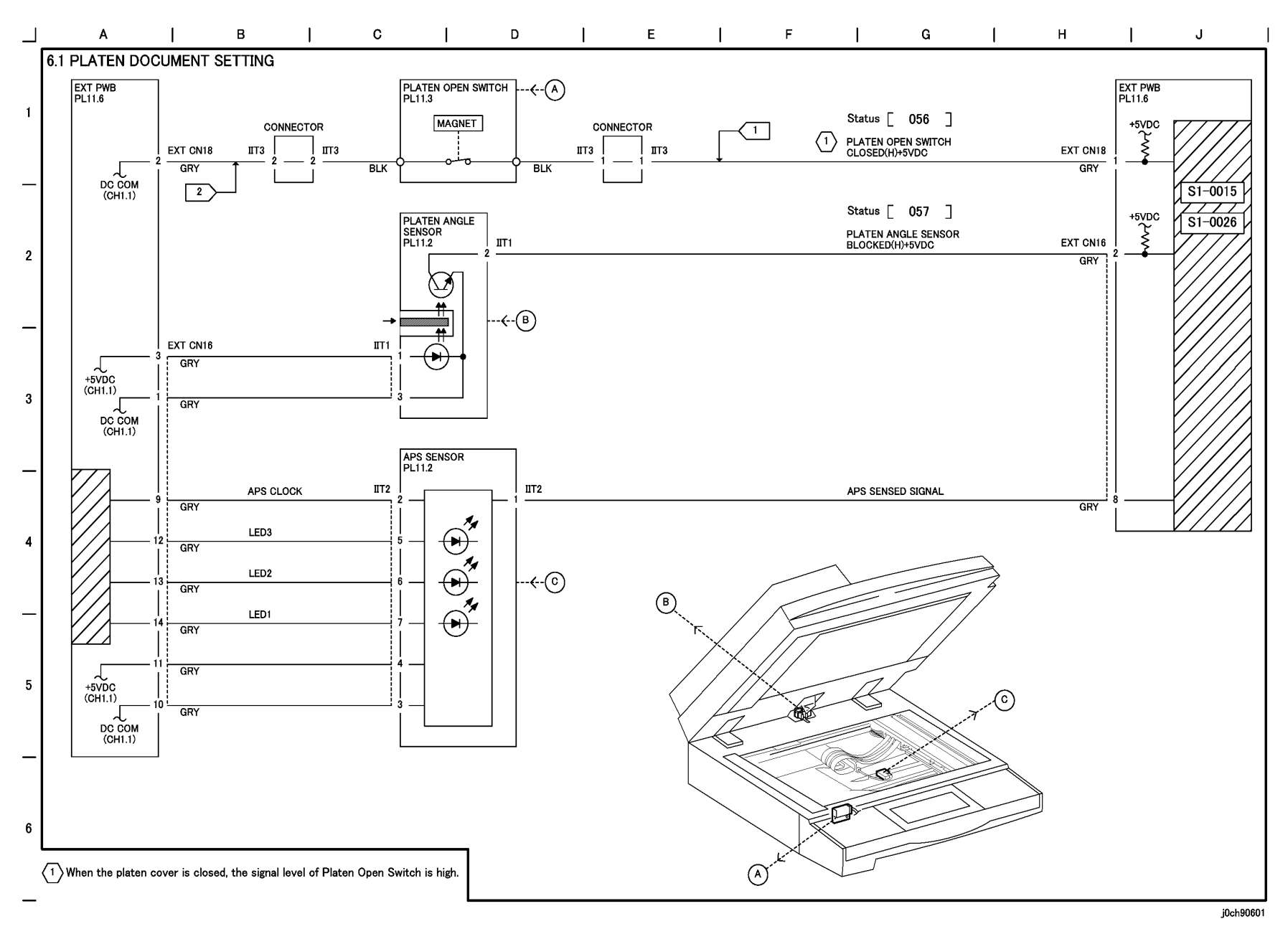

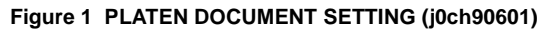

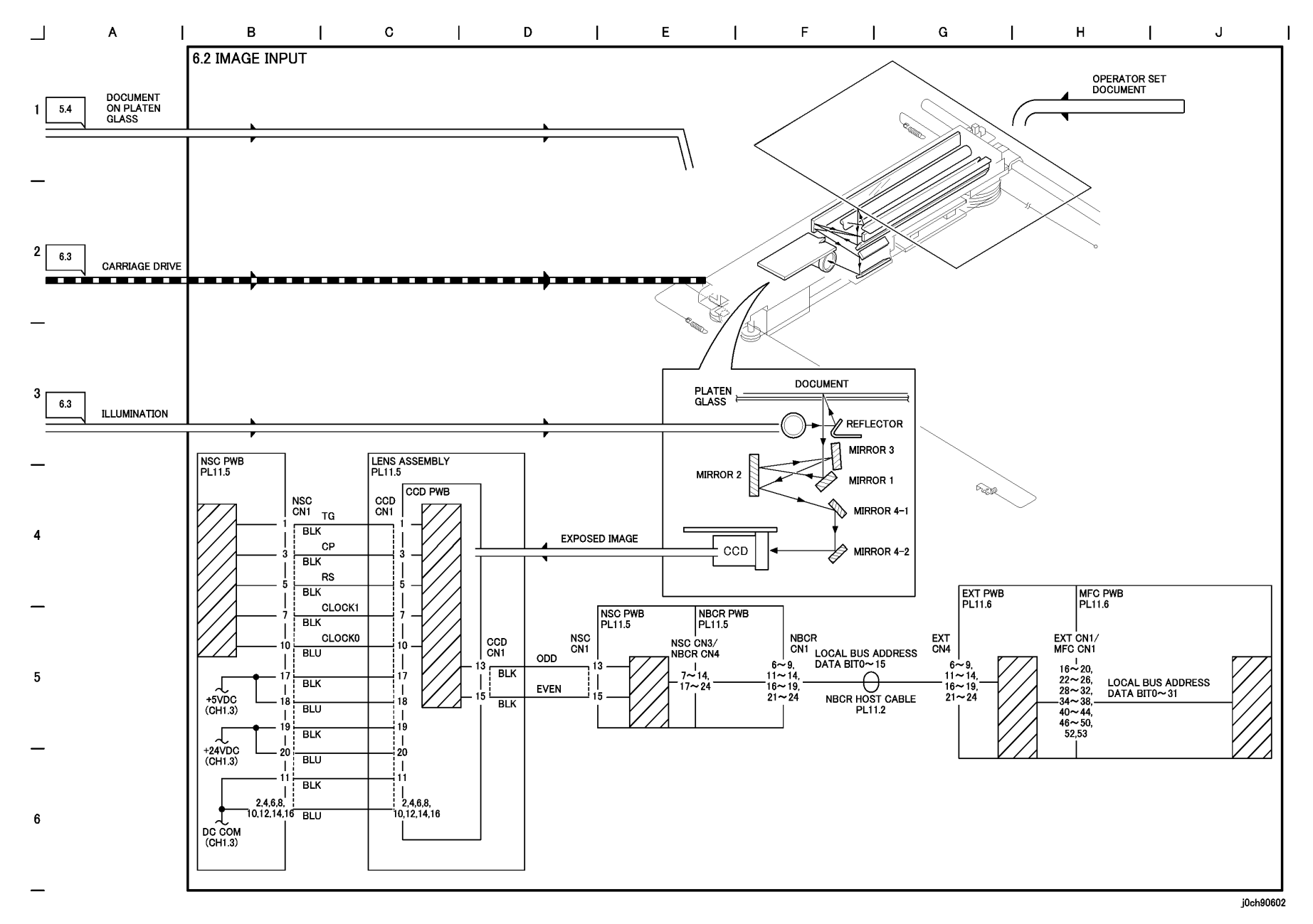

Figure 2 IMAGE INPUT (j0ch90602)

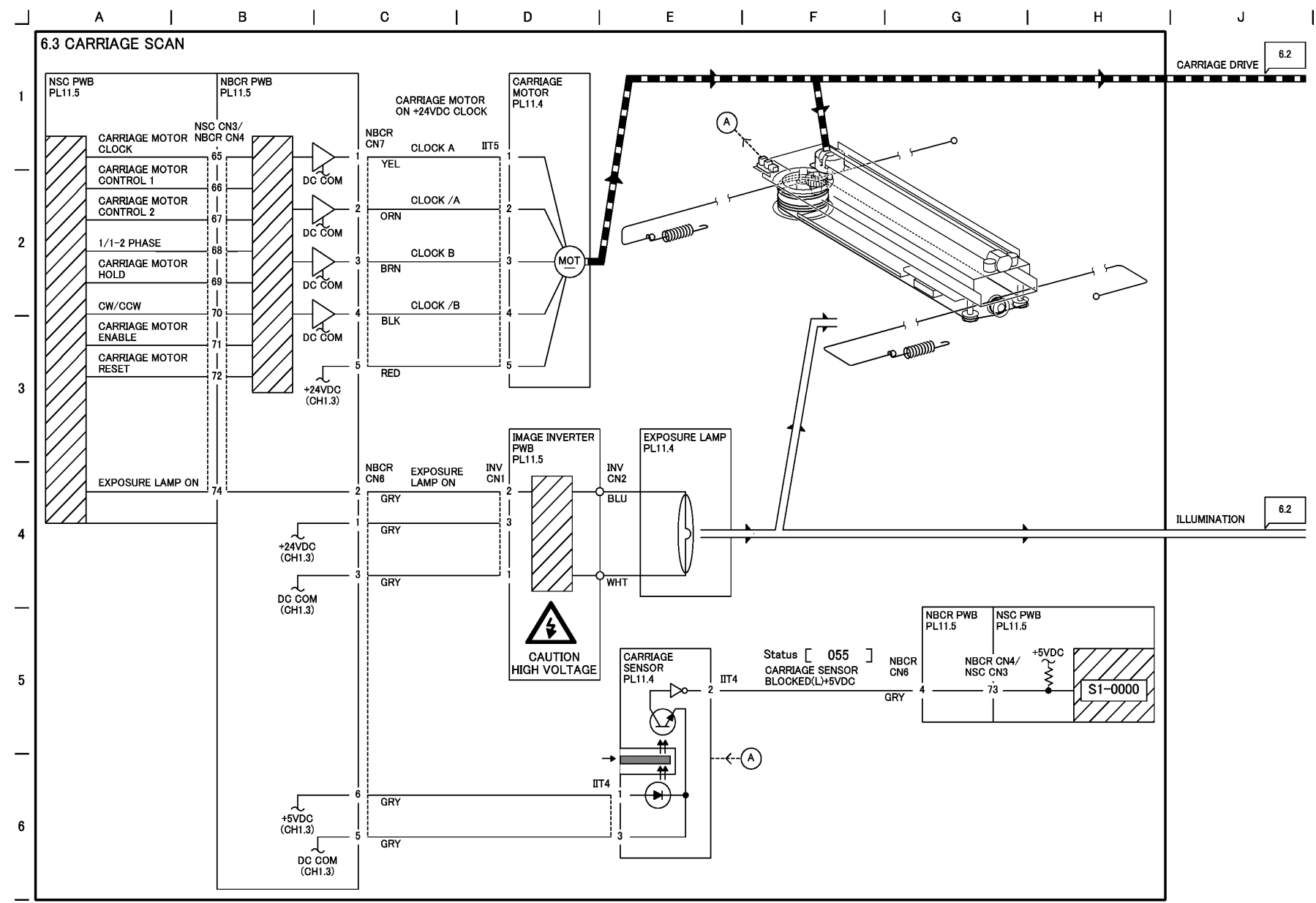

Figure 3 CARRIAGE SCAN (j0ch90603)

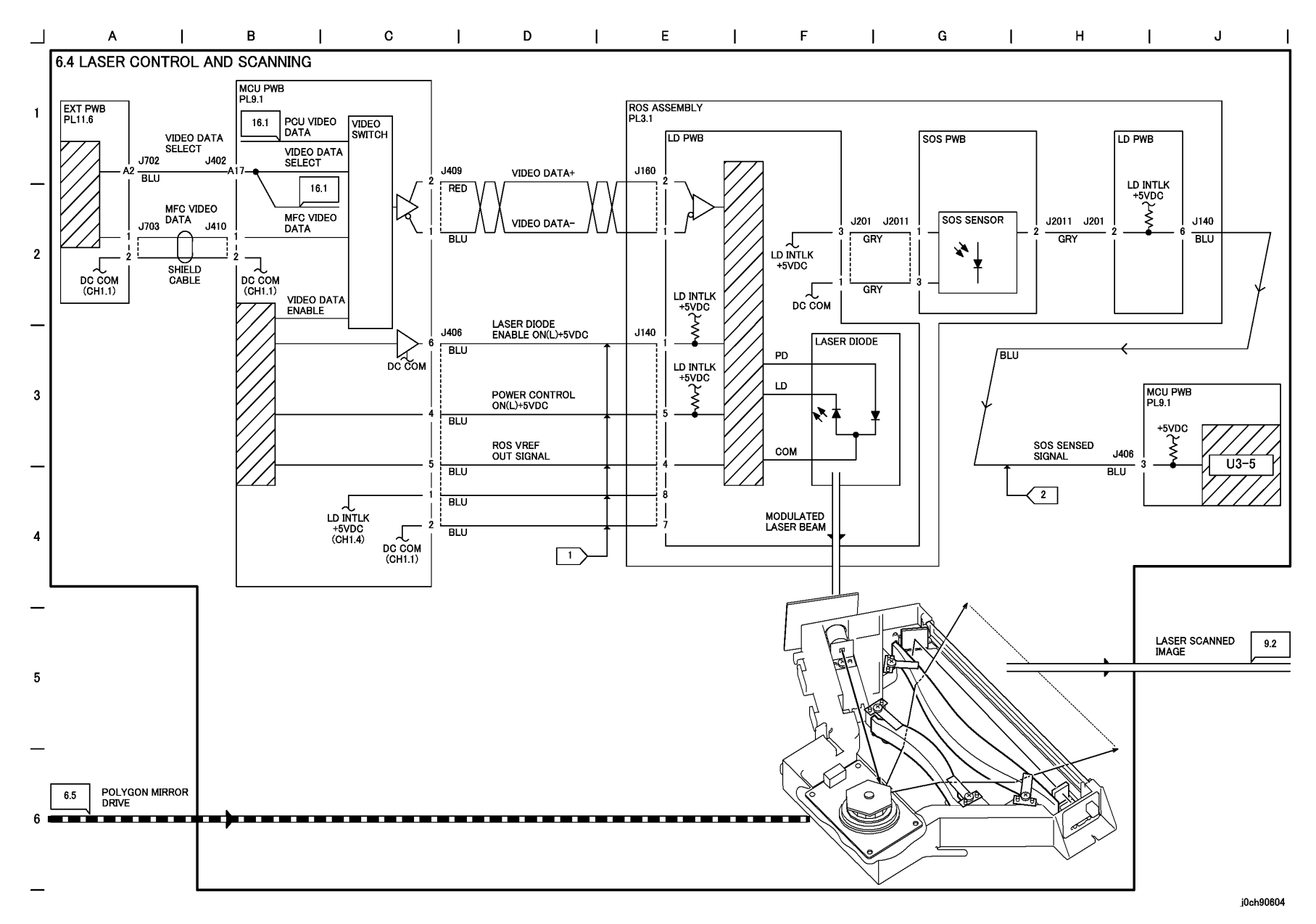

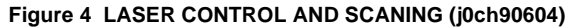

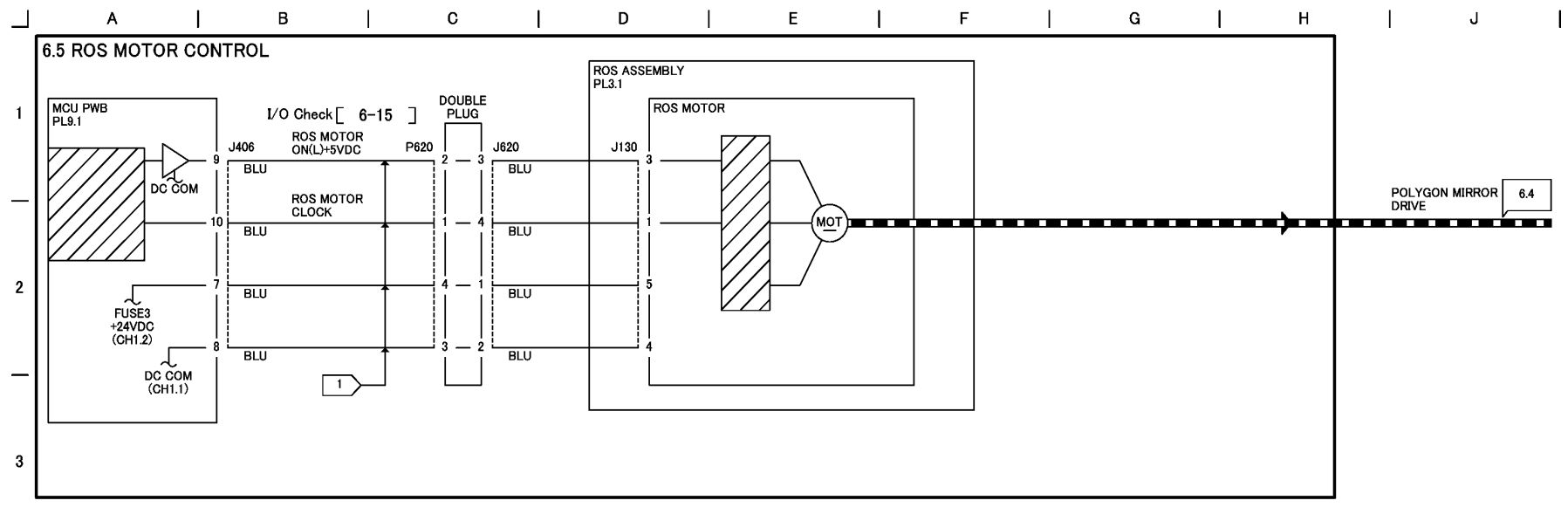

\_

- 4
- \_
- 5
- \_
- 6

\_

j0ch90605

Figure 5 ROS MOTOR CONTROL (j0ch90605)

# **Chain 7 Paper Supply**

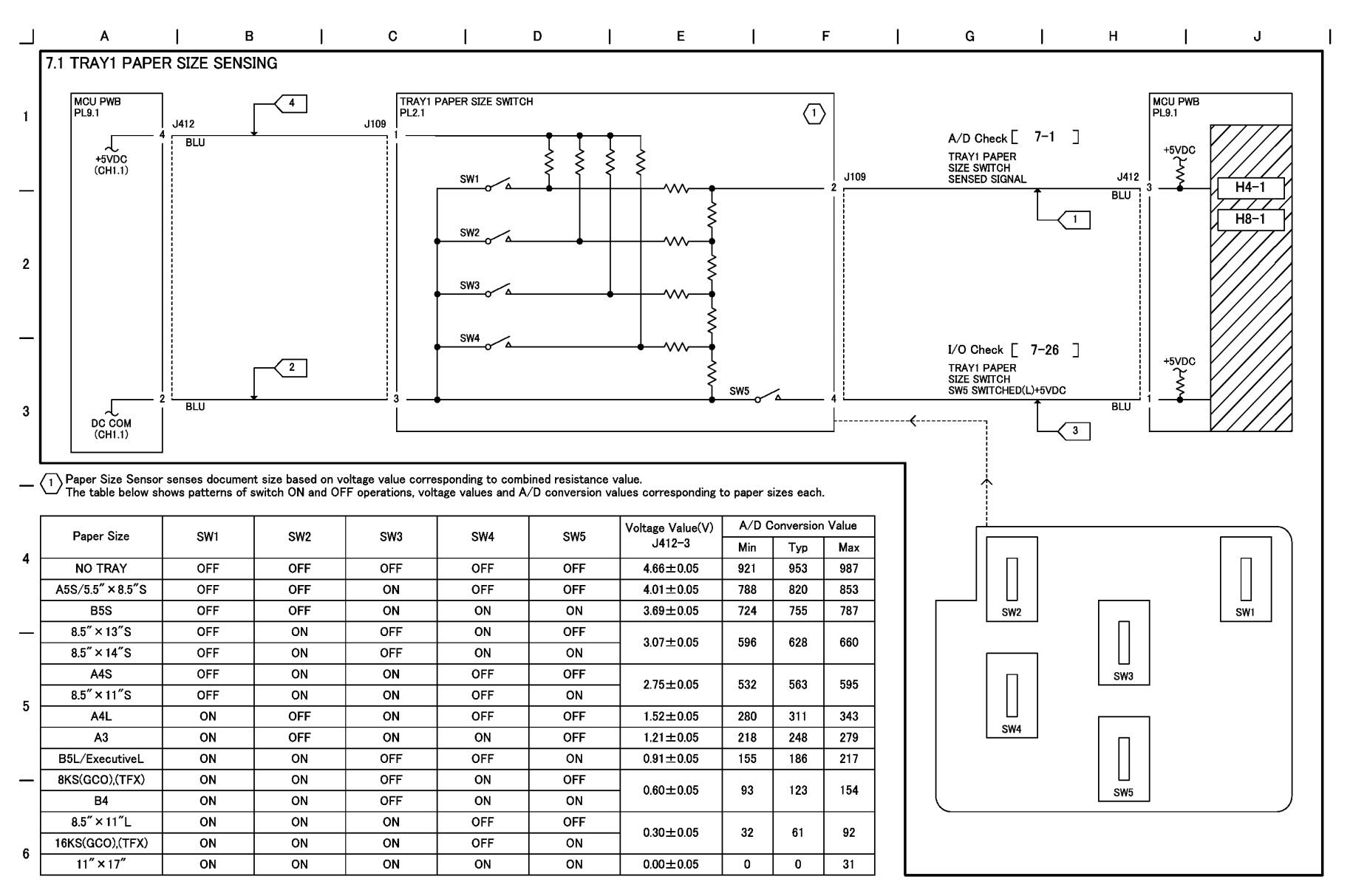

j0ch90701

#### Figure 1 TRAY1 PAPER SIZE SENSING (j0ch90701)

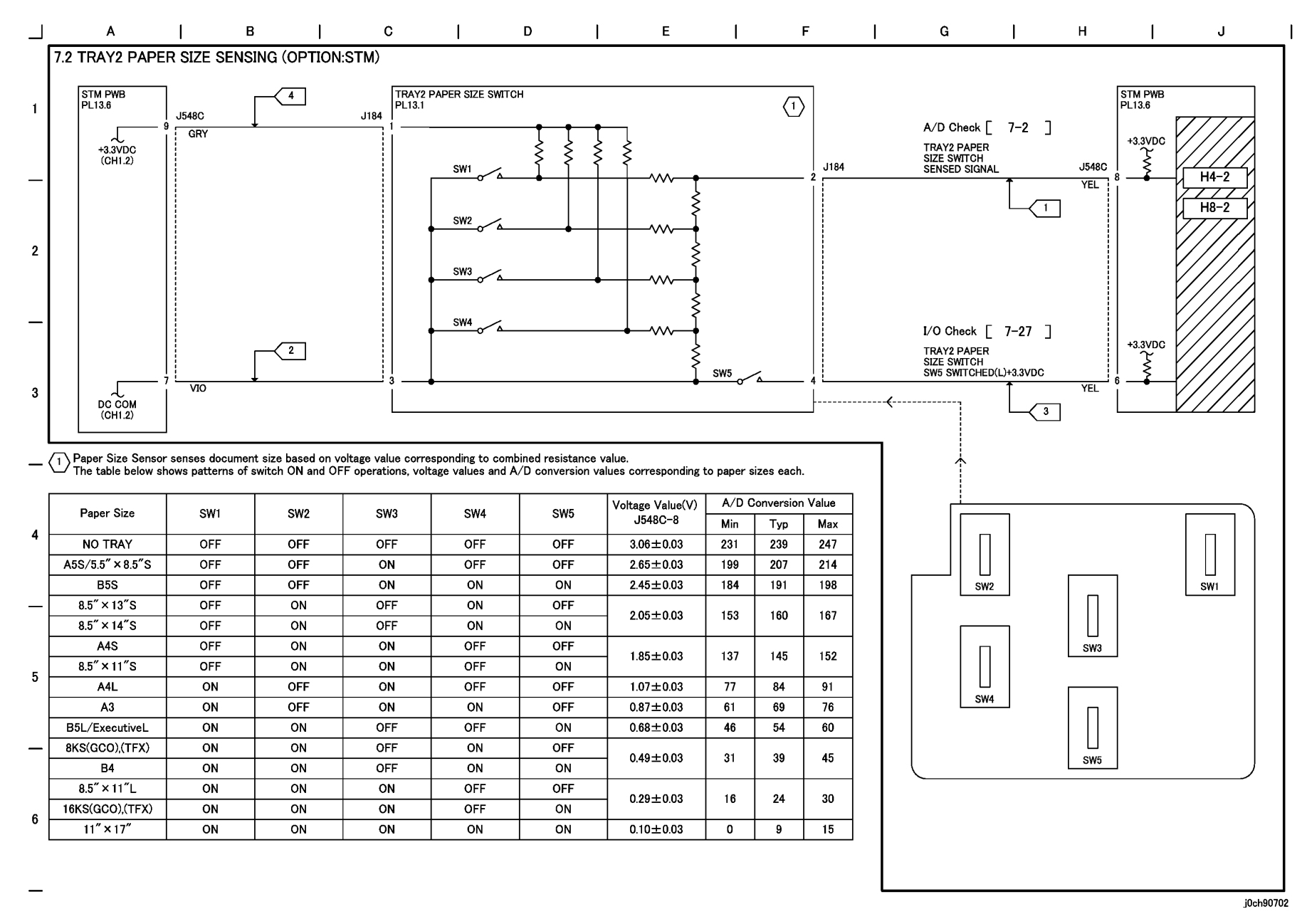

### Figure 2 TRAY2 PAPER SIZE SENSING (OPTION:STM) (j0ch90702)

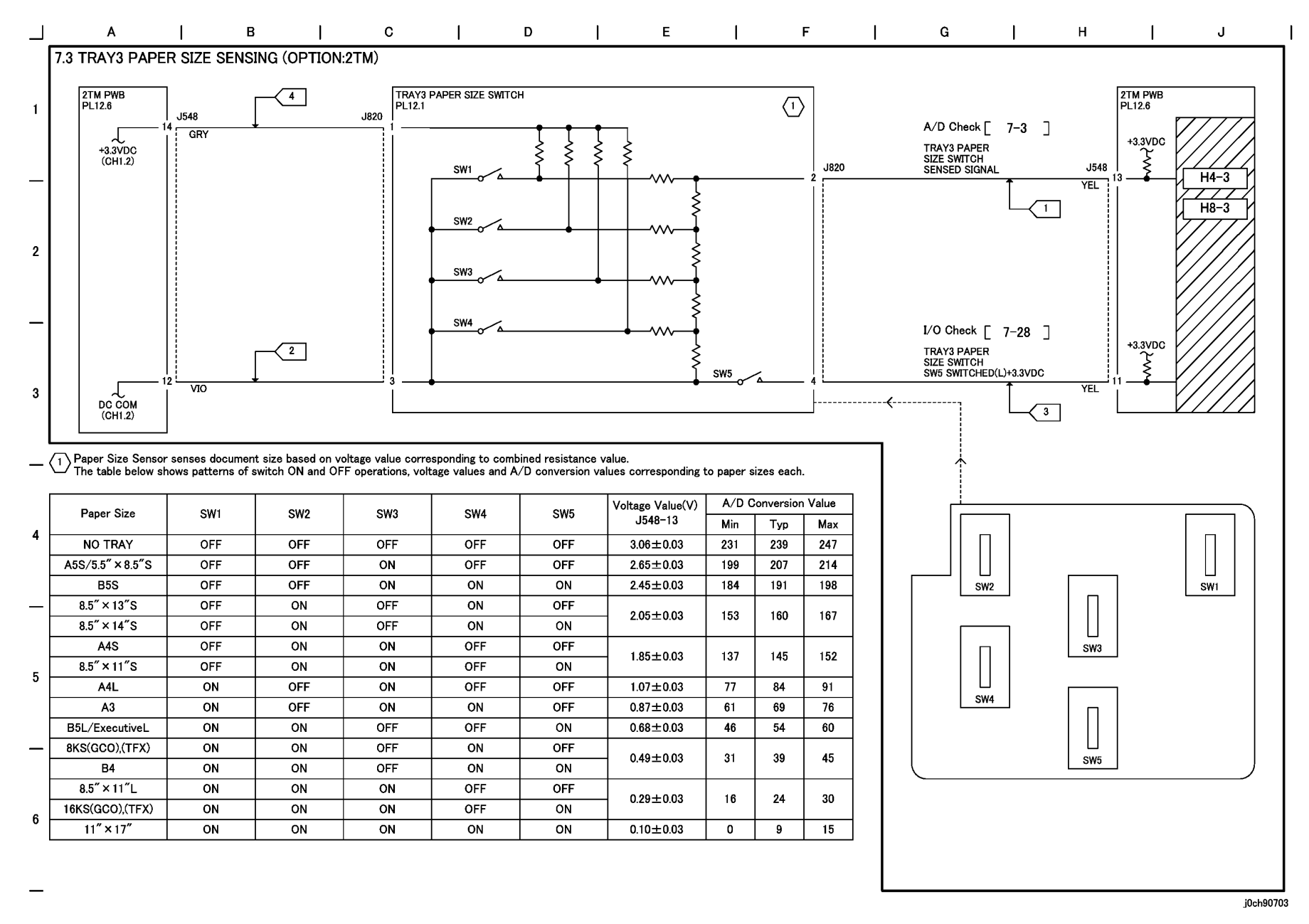

### Figure 3 TRAY3 PAPER SIZE SENSING (OPTION:2TM) (j0ch90703)

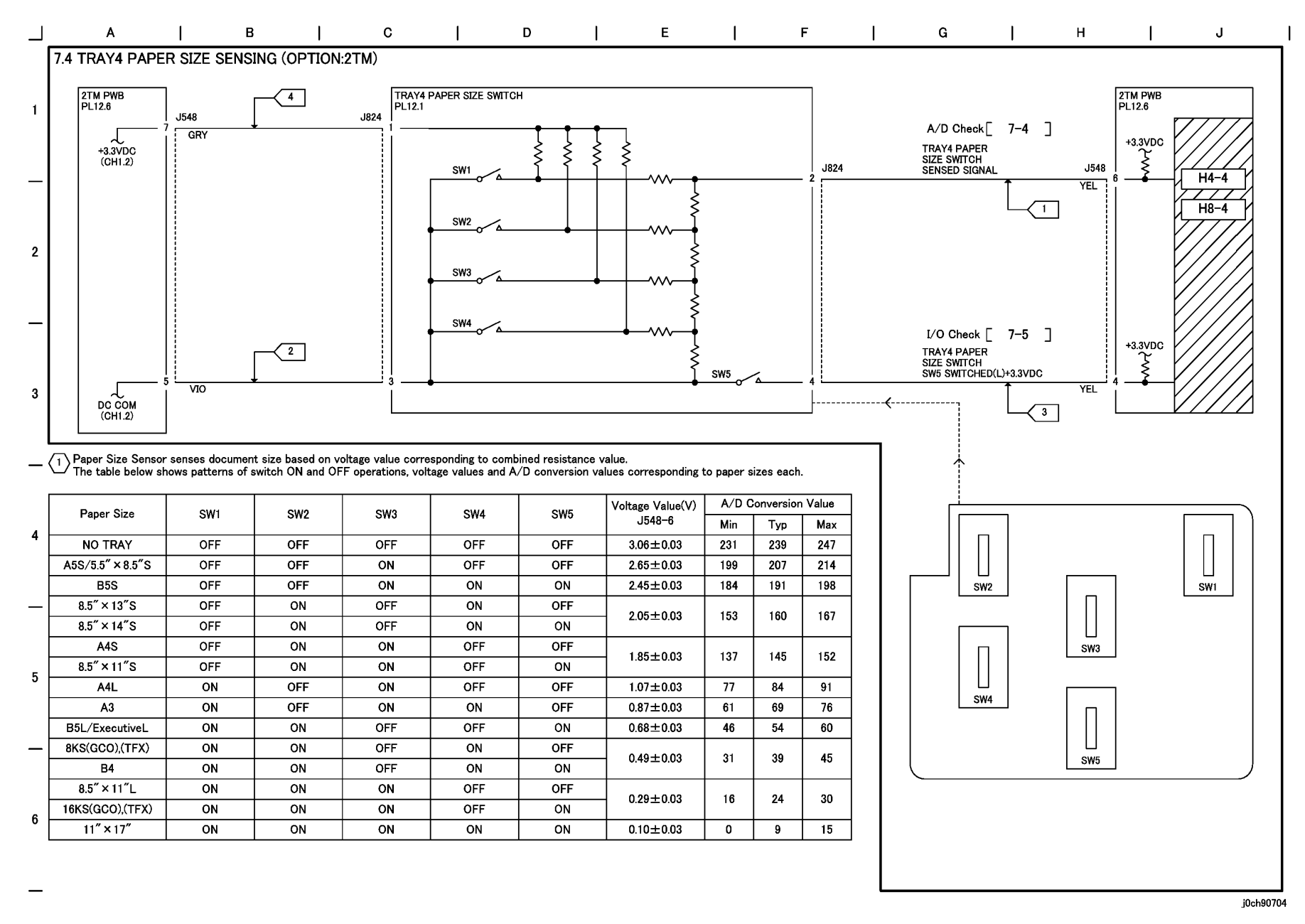

### Figure 4 TRAY4 PAPER SIZE SENSING (OPTION:2TM) (j0ch90704)

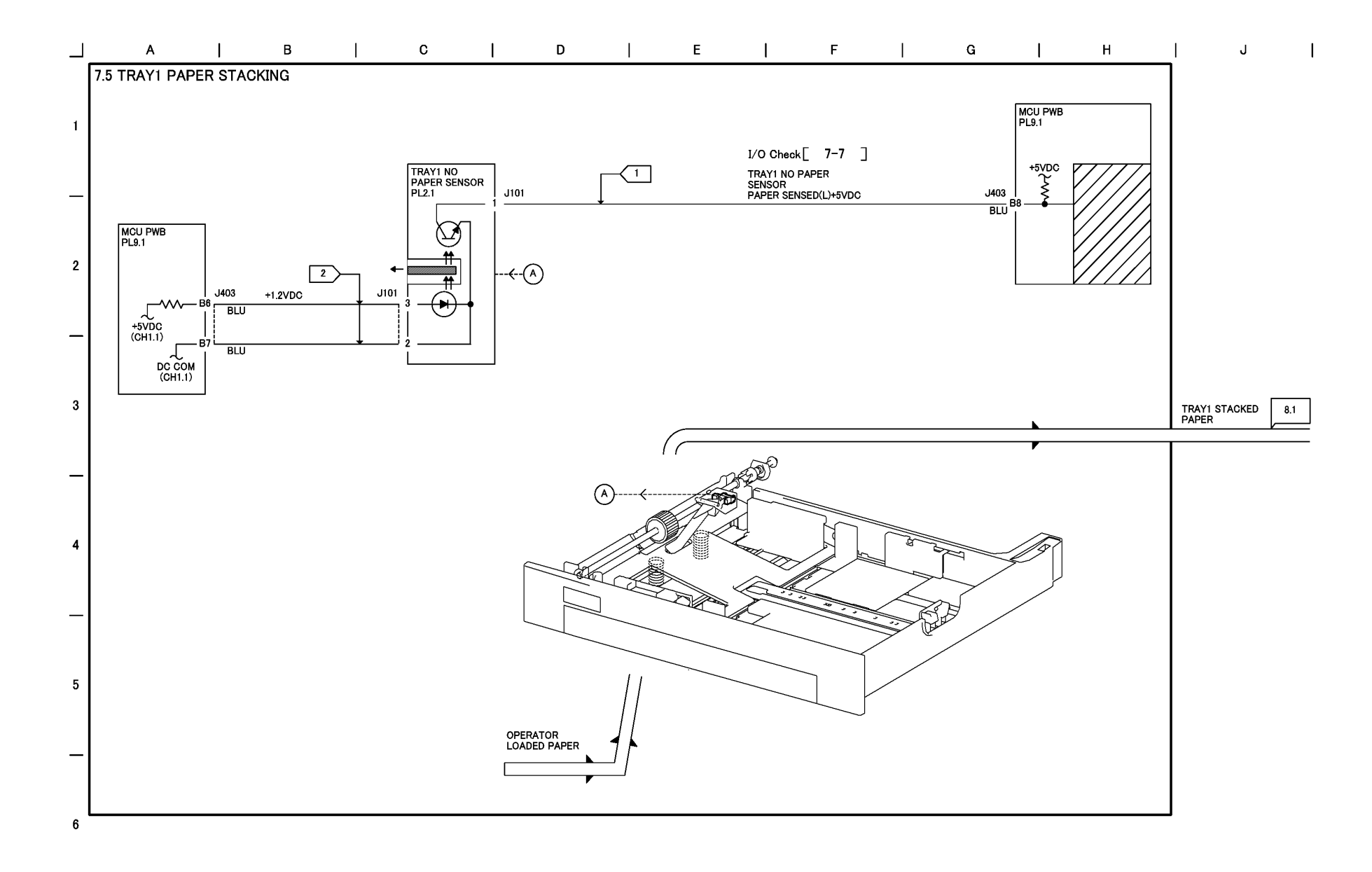

# Figure 5 TRAY1 PAPER STACKING (j0ch90705)

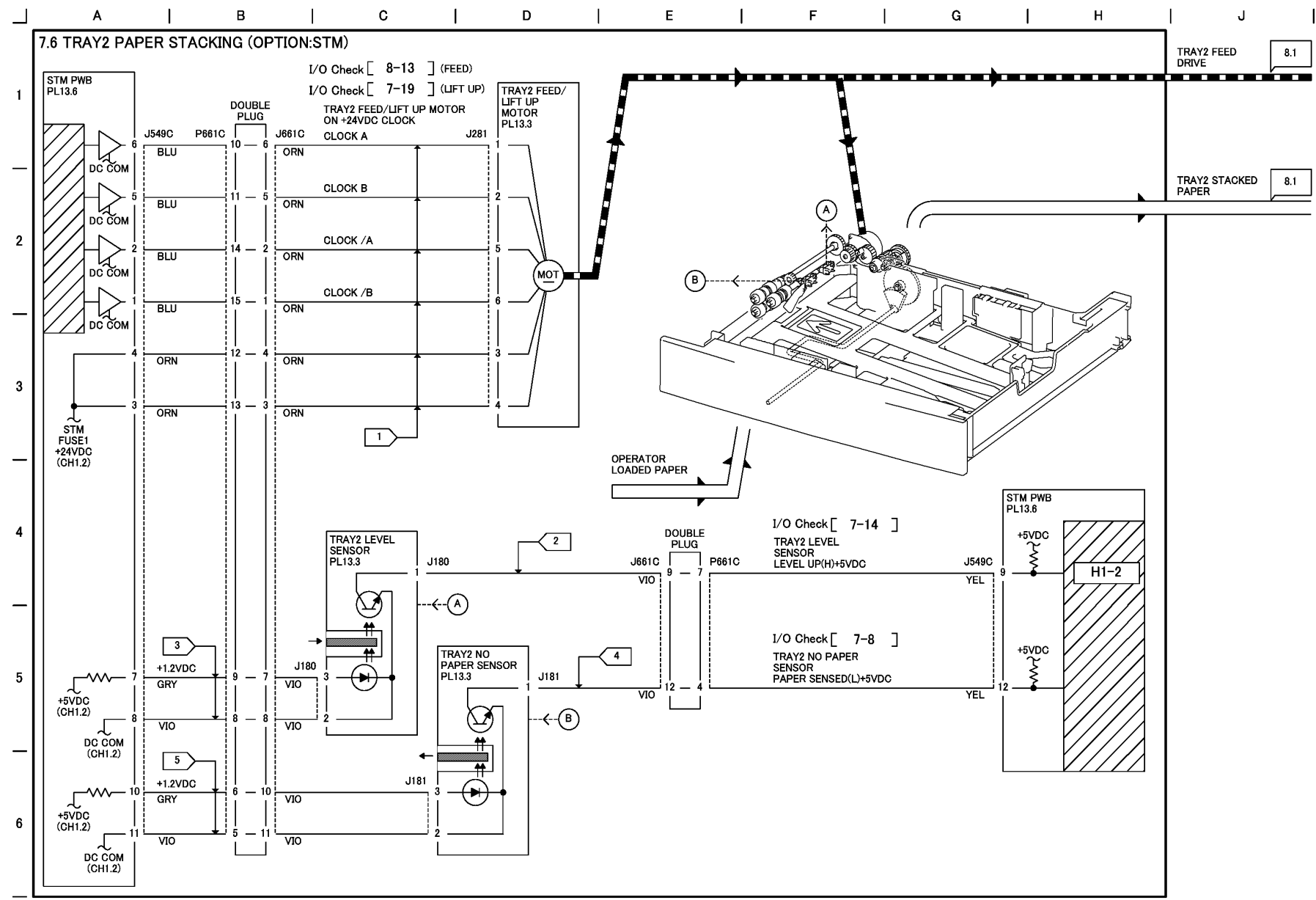

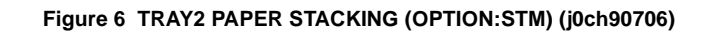

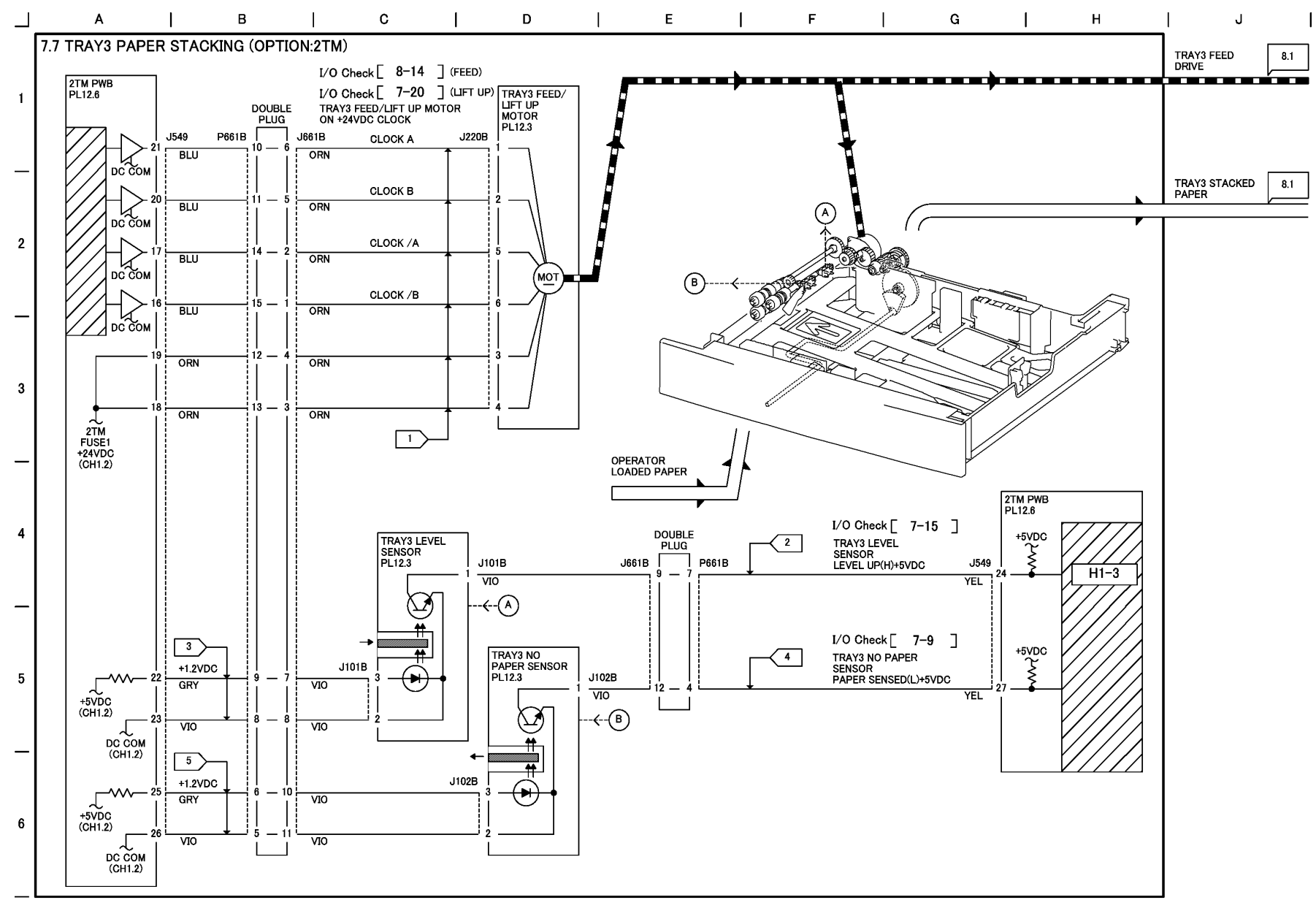

Figure 7 TRAY3 PAPER STACKING (OPTION:2TM) (j0ch90707)

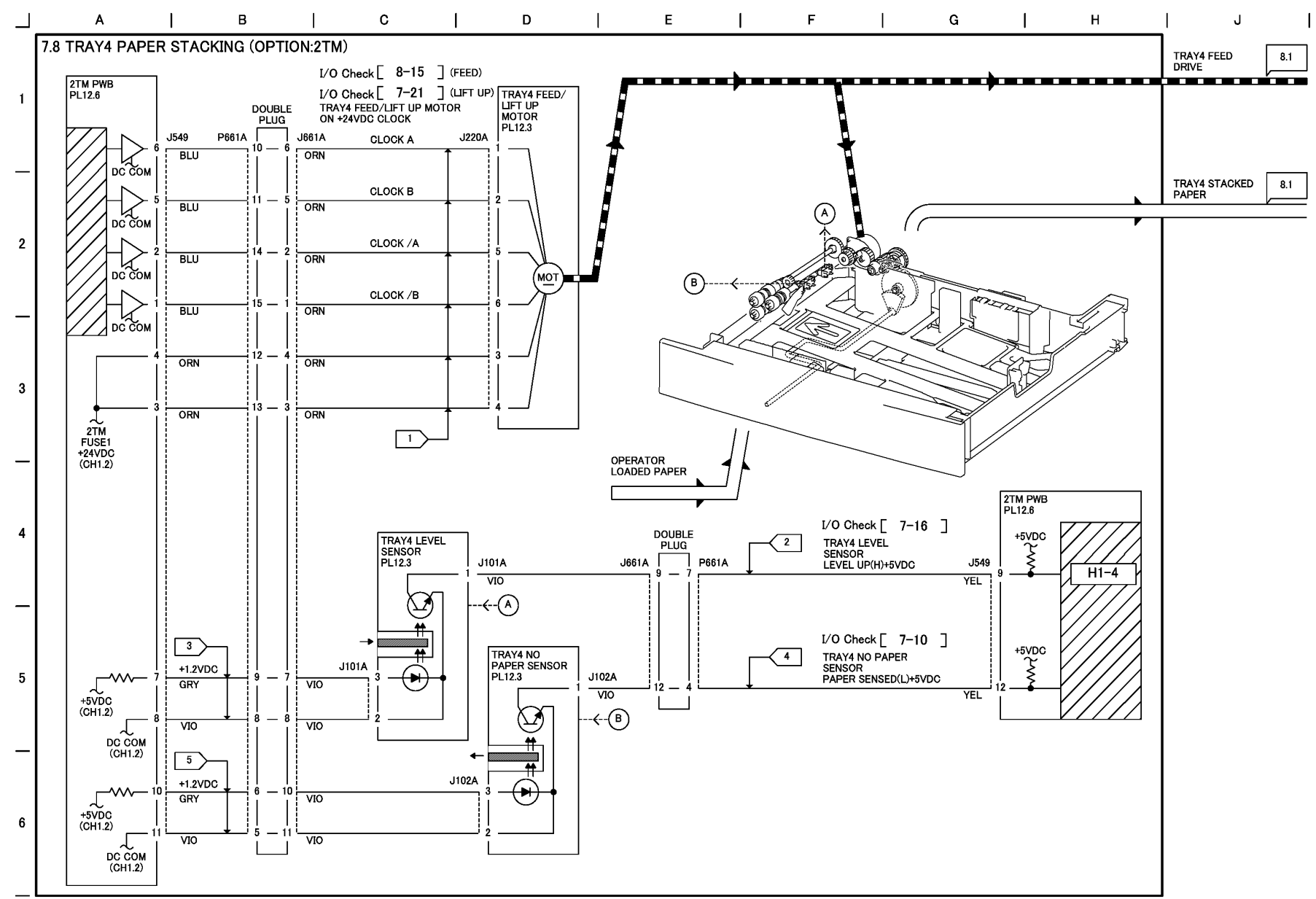

### Figure 8 TRAY4 PAPER STACKING (OPTION:2TM) (j0ch90708)

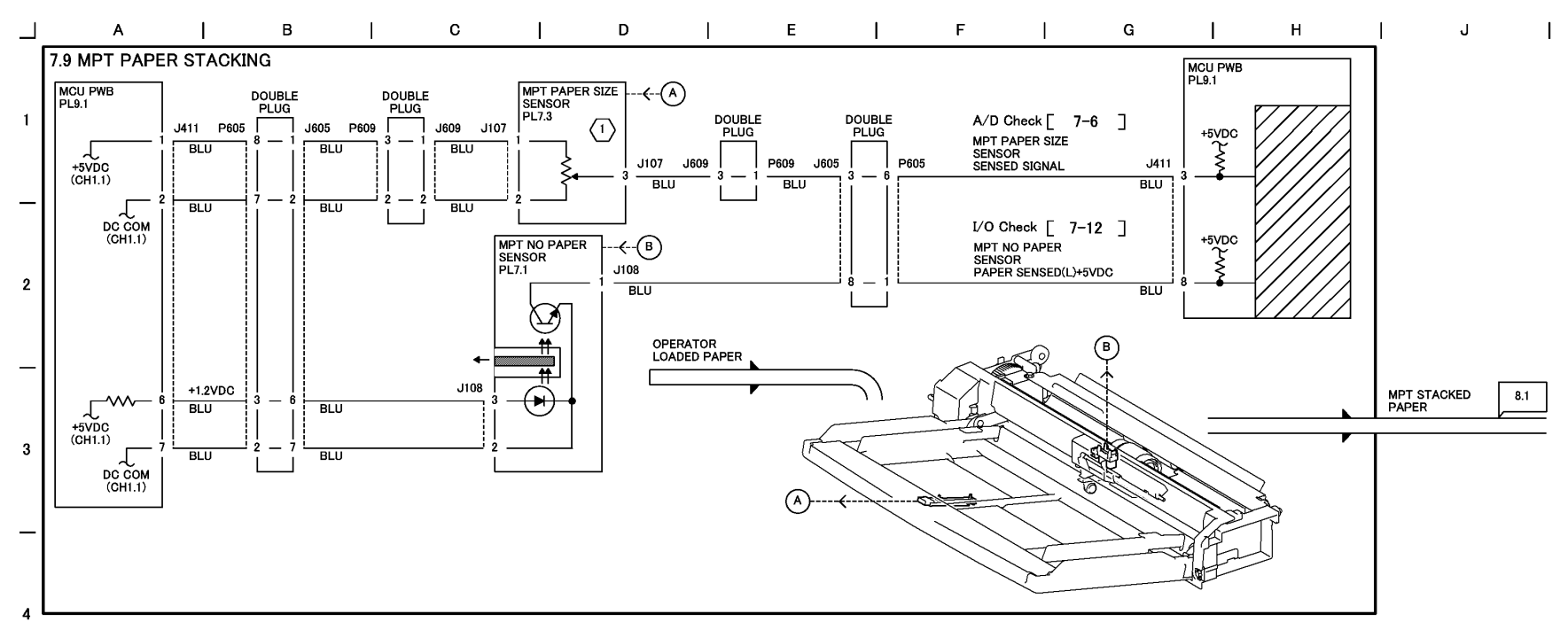

1 MPT Paper Size Sensor senses paper width (size in the Fast Scan direction) based on voltage value corresponding to combined resistance value. The table below shows voltage values and AD values corresponding to paper sizes (width) each.

| _[ | Paper Size                              | Width(mm)   | Voltage(V) | Analog |
|----|-----------------------------------------|-------------|------------|--------|
|    |                                         | Maar(IIIII) | J411-3     | Value  |
|    | Side guide stopper(MIN)                 | 84          | 4.72       | 966    |
| 5  | 3.5" × 8.5" SEF                         | 88.9        | 4.71       | 963    |
|    | Post Card SEF                           | 101.6       | 4.48       | 916    |
|    | 5.5" × 8.5" SEF                         | 139.7       | 3.79       | 775    |
|    | Postcard LEF/A6 LEF/A5 SEF              | 148         | 3.64       | 745    |
|    | Post Card LEF                           | 152.4       | 3.56       | 728    |
| —  | B6 LEF/B5 SEF                           | 182         | 3.03       | 619    |
|    | Monarch LEF                             | 190.5       | 2.87       | 588    |
|    | A5 LEF/A4 SEF                           | 210         | 2.52       | 516    |
| 6  | 5.5" × 8.5" LEF/5.5" × 1.1" SEF(Letter) | 215.9       | 2.41       | 494    |
| 0  | DL LEF                                  | 220         | 2.34       | 479    |
|    | C5 LEF/C4 SEF                           | 229         | 2.18       | 445    |
|    | Vertical(Long size) No.3 LEF            | 235         | 2.07       | 423    |
|    |                                         |             |            |        |

| Paper Size                         | Width(mm) | Voltage(V)<br>J411-3 | Analog<br>Value |
|------------------------------------|-----------|----------------------|-----------------|
| Com10 LEF                          | 241.3     | 1.95                 | 400             |
| B5 LEF/B4 SEF                      | 257       | 1.67                 | 342             |
| Executive LEF                      | 266.7     | 1.50                 | 306             |
| 16K LEF/8K SEF TFX (PRC)           | 267(270)  | 1.49(1.44)           | 305(294)        |
| 8.5" × 11"SEF(Letter)/11" × 17"LEF | 279.4     | 1.27                 | 259             |
| A4 LEF/A3 SEF                      | 297       | 0.95                 | 194             |
| Side guide stopper(MAX)            | 303       | 0.84                 | 172             |

Ref. Paper length (size in the Slow Scan direction) is sensed based on a period of time from Registration Clutch ON to when paper finishes passing Registration Sensor.

The table below shows times (ms) corresponding to paper sizes (length) each.

| Paper Size      | Time(ms) | Paper Size                   | Time(ms)   |
|-----------------|----------|------------------------------|------------|
| 3.5" × 8.5" SEF | 2399     | 5.5" × 1.1"SEF(Letter)       | 3104       |
| Post Card SEF   | 1693     | DL LEF                       | 1222       |
| Postcard LEF    | 1111     | C5 LEF                       | 1800       |
| A6 LEF          | 1166     | C4 SEF                       | 3600       |
| A5 SEF          | 2333     | Vertical(Long size) No.3 LEF | 1333       |
| Post Card LEF   | 1129     | Com10 LEF                    | 1164       |
| B6 LEF          | 1428     | B5 LEF                       | 2022       |
| B5 SEF          | 2856     | Executive LEF                | 2047       |
| Monarch LEF     | 1093     | 16K LEF TFX (PRC)            | 2156(2167) |
| A5 LEF          | 1650     | 8.5" × 11"SEF(Letter)        | 2733       |
| A4 SEF          | 3633     | A4 LEF                       | 2333       |
| 5.5" × 8.5" LEF | 1552     | A3 SEF                       | 4667       |

j0ch90709

#### Figure 9 MPT PAPER STACKING (j0ch90709)

# **Chain 8 Paper Feed and Transportation**

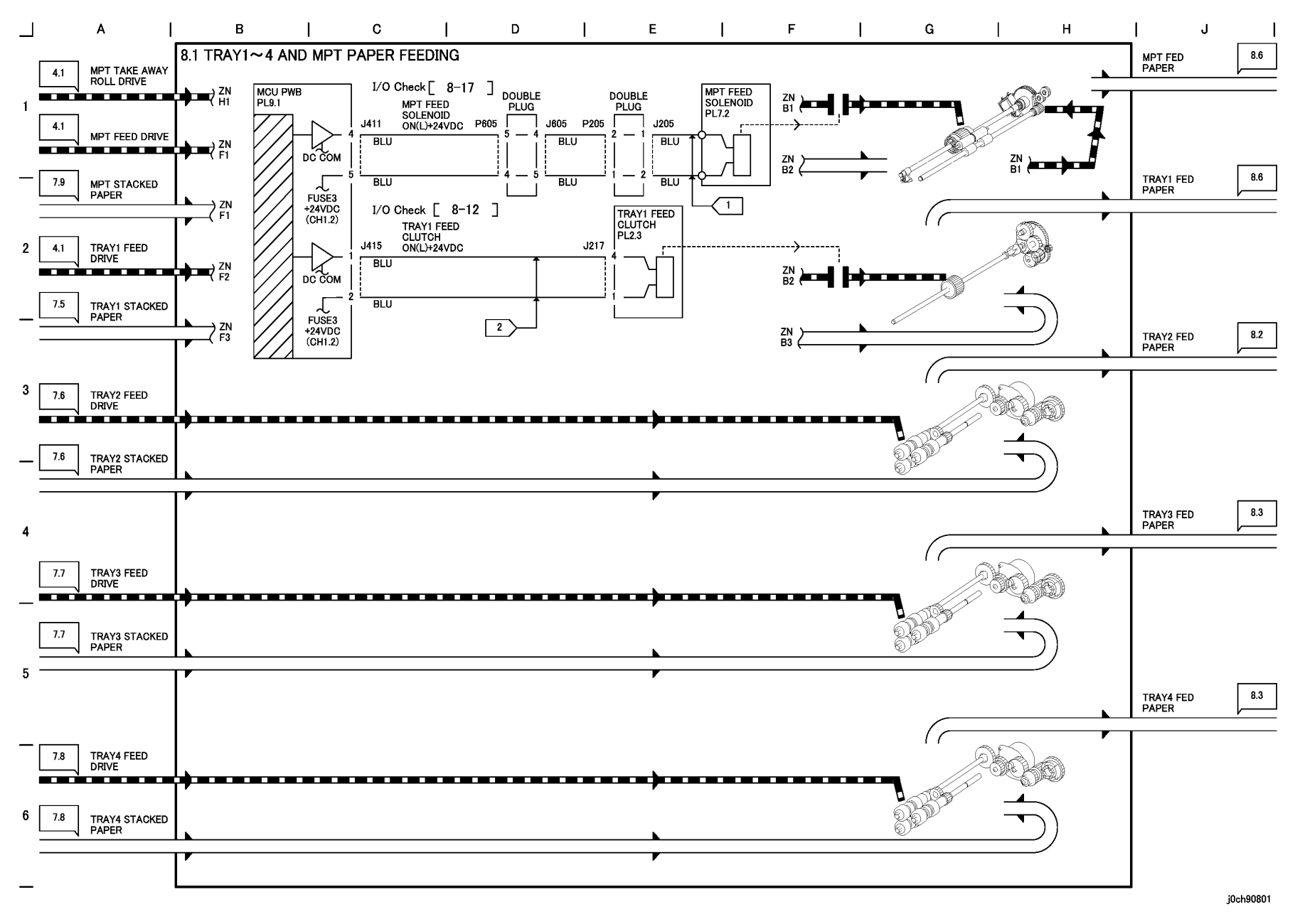

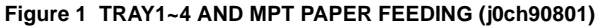

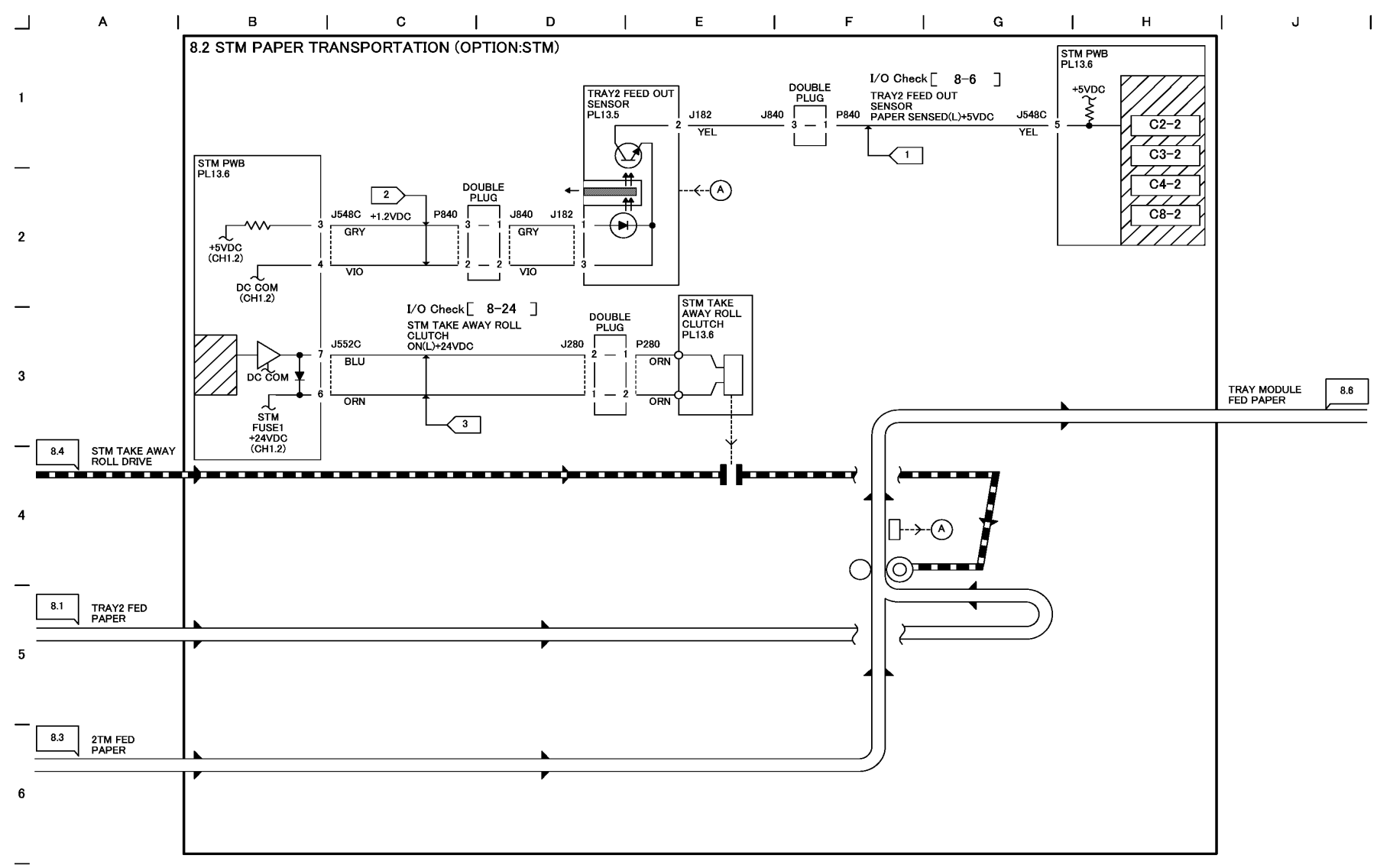

## Figure 2 STM PAPER TRANSPORTATION(OPTION:STM) (j0ch90802)

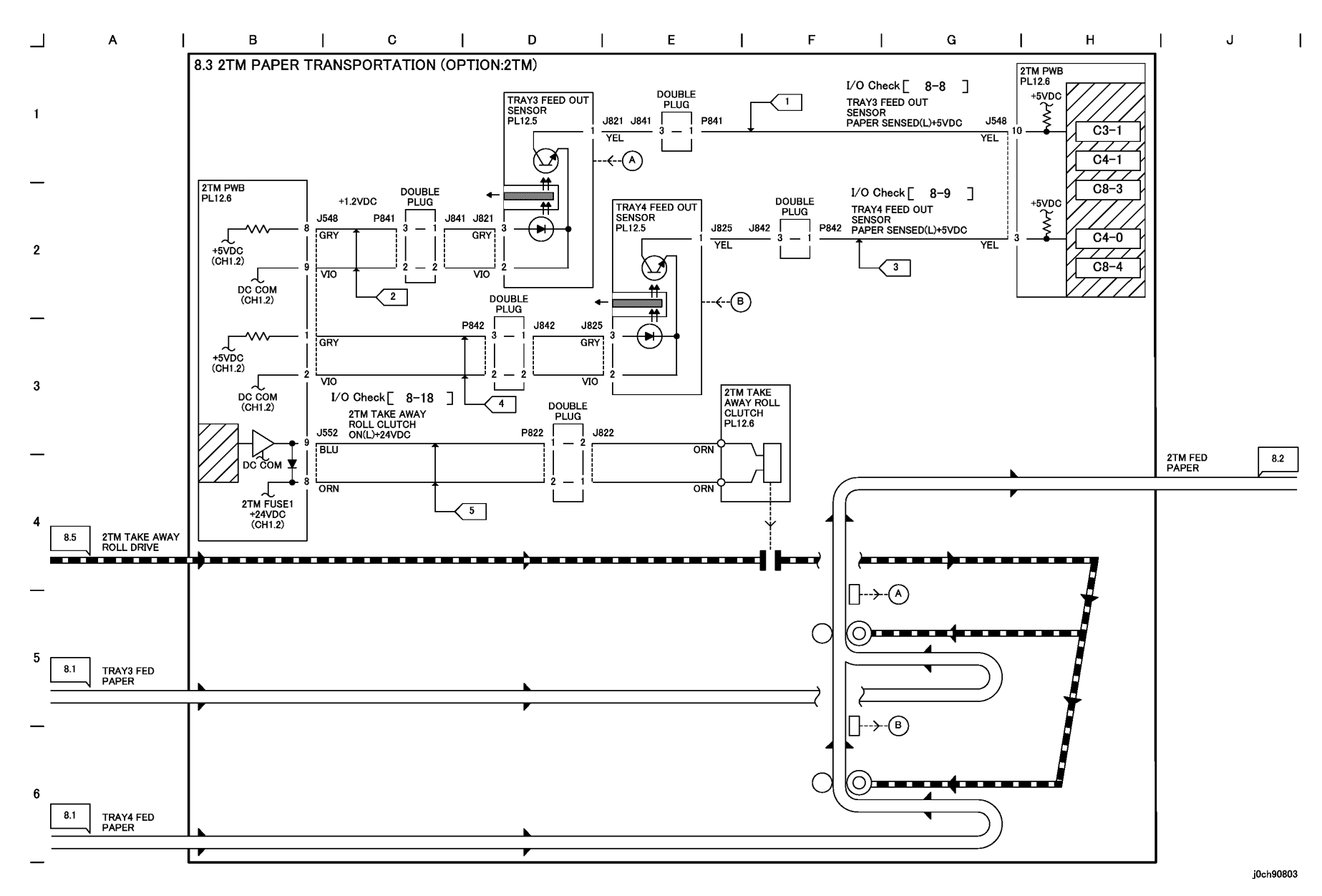

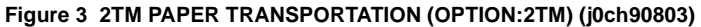

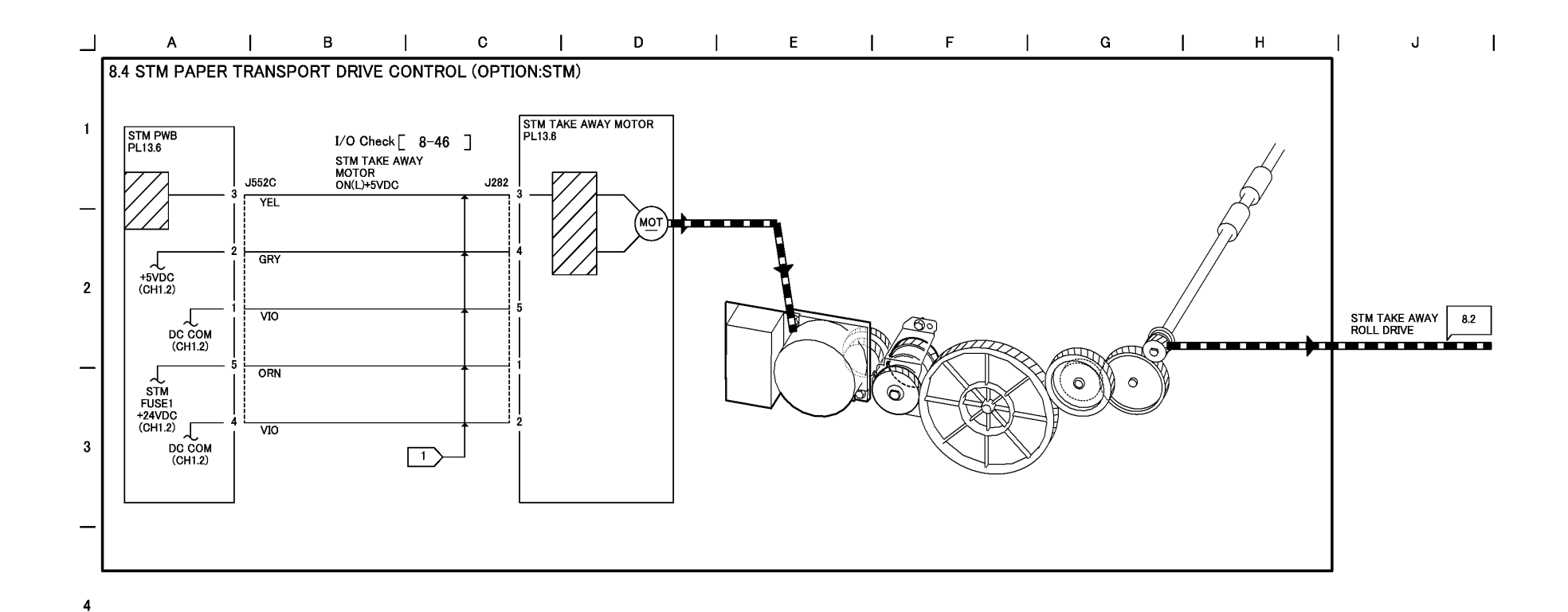

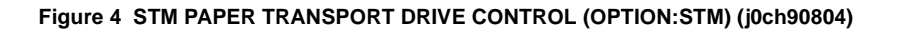

5

6

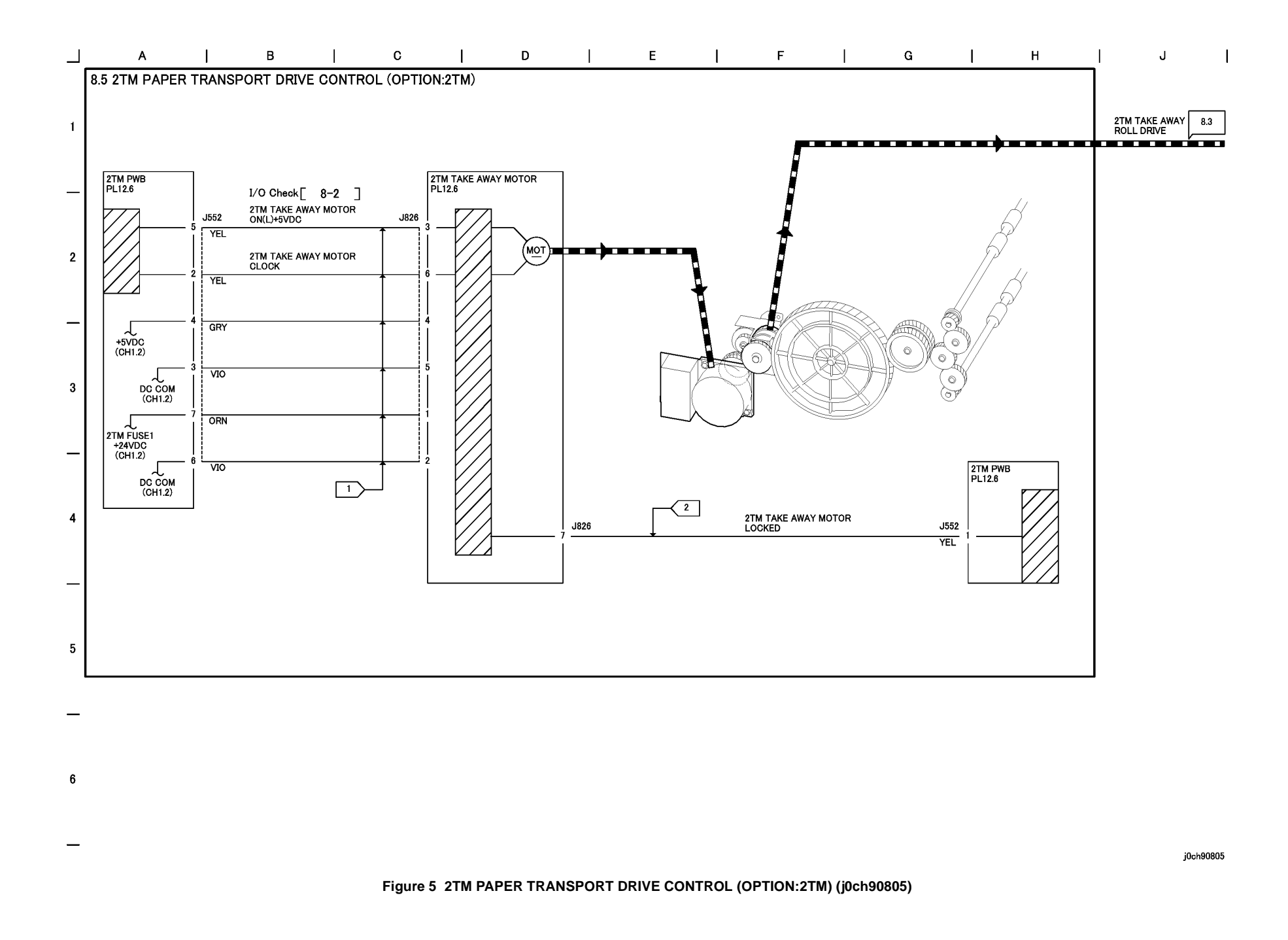

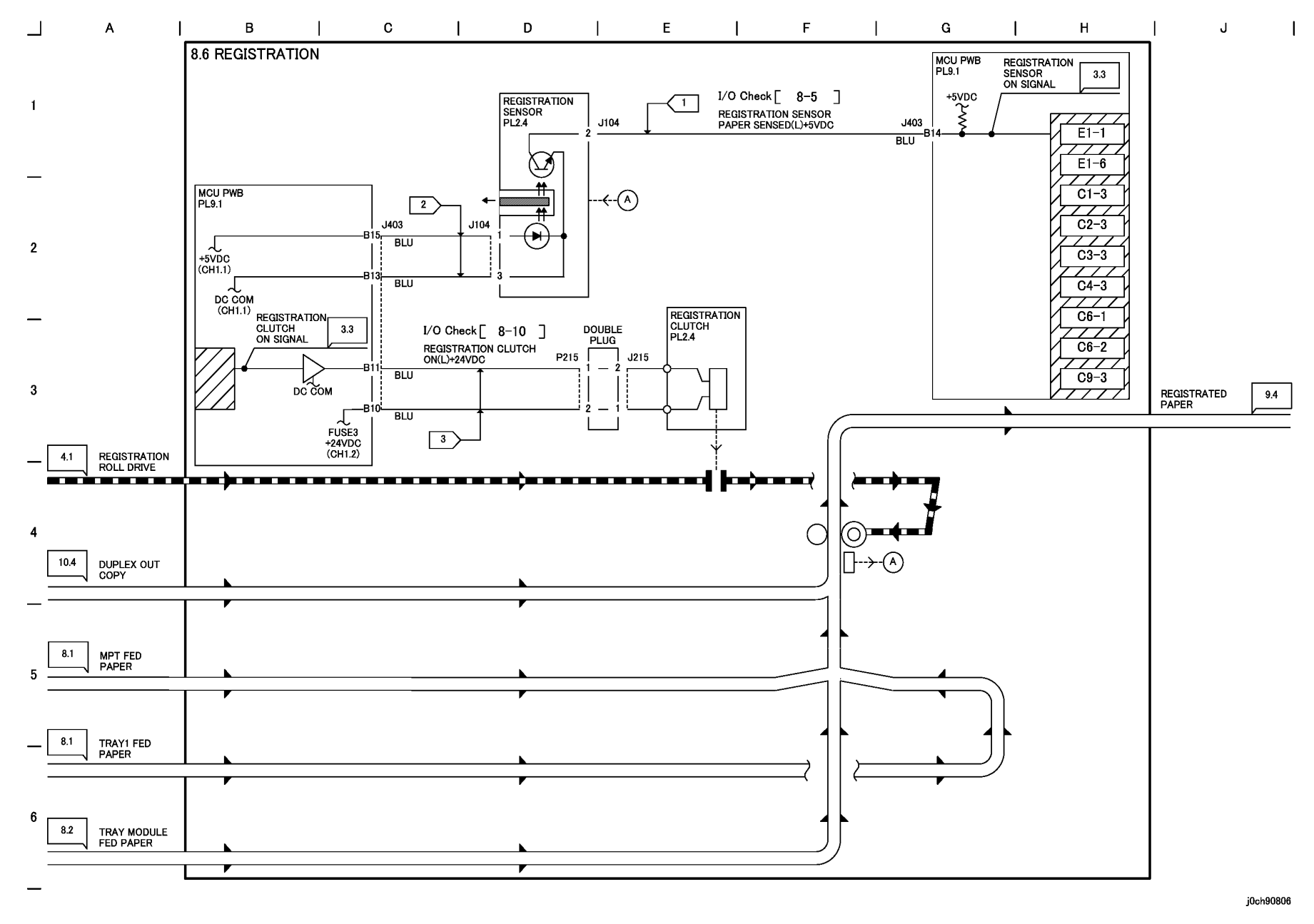

Figure 6 REGISTRATION (0ch90806)

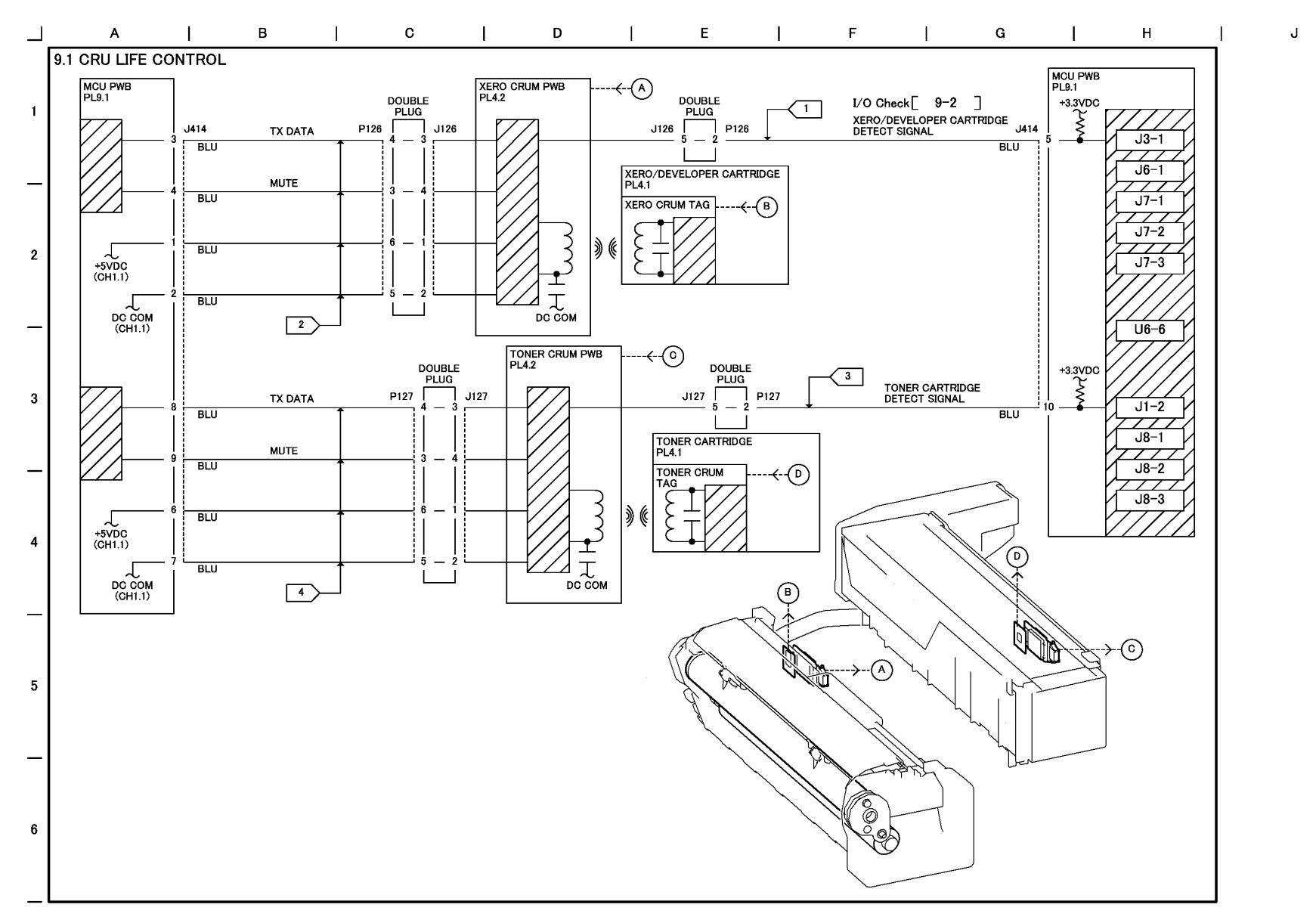

#### Figure 1 CRU LIFE CONTROL (j0ch90901)

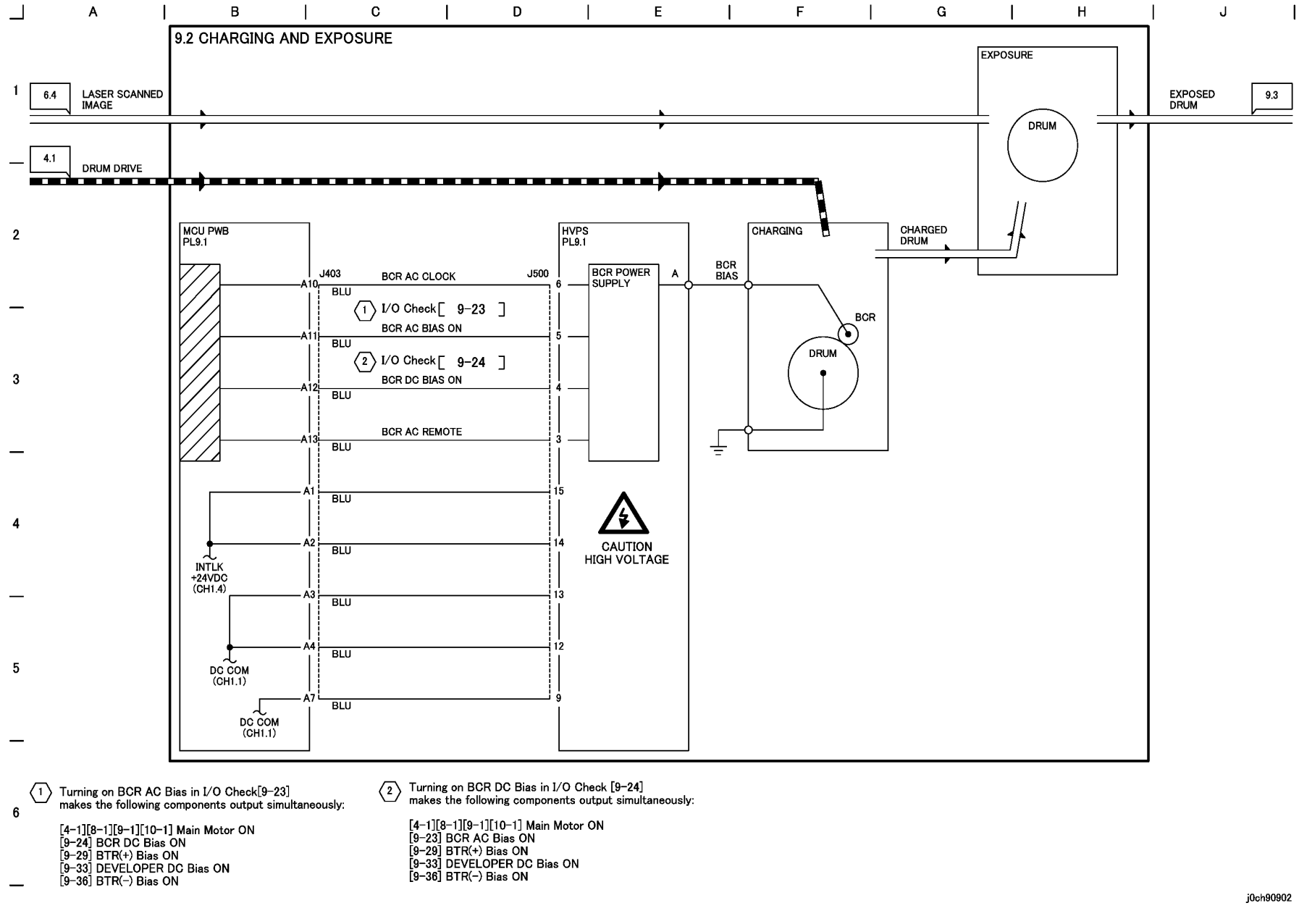

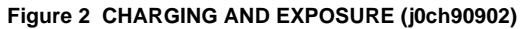

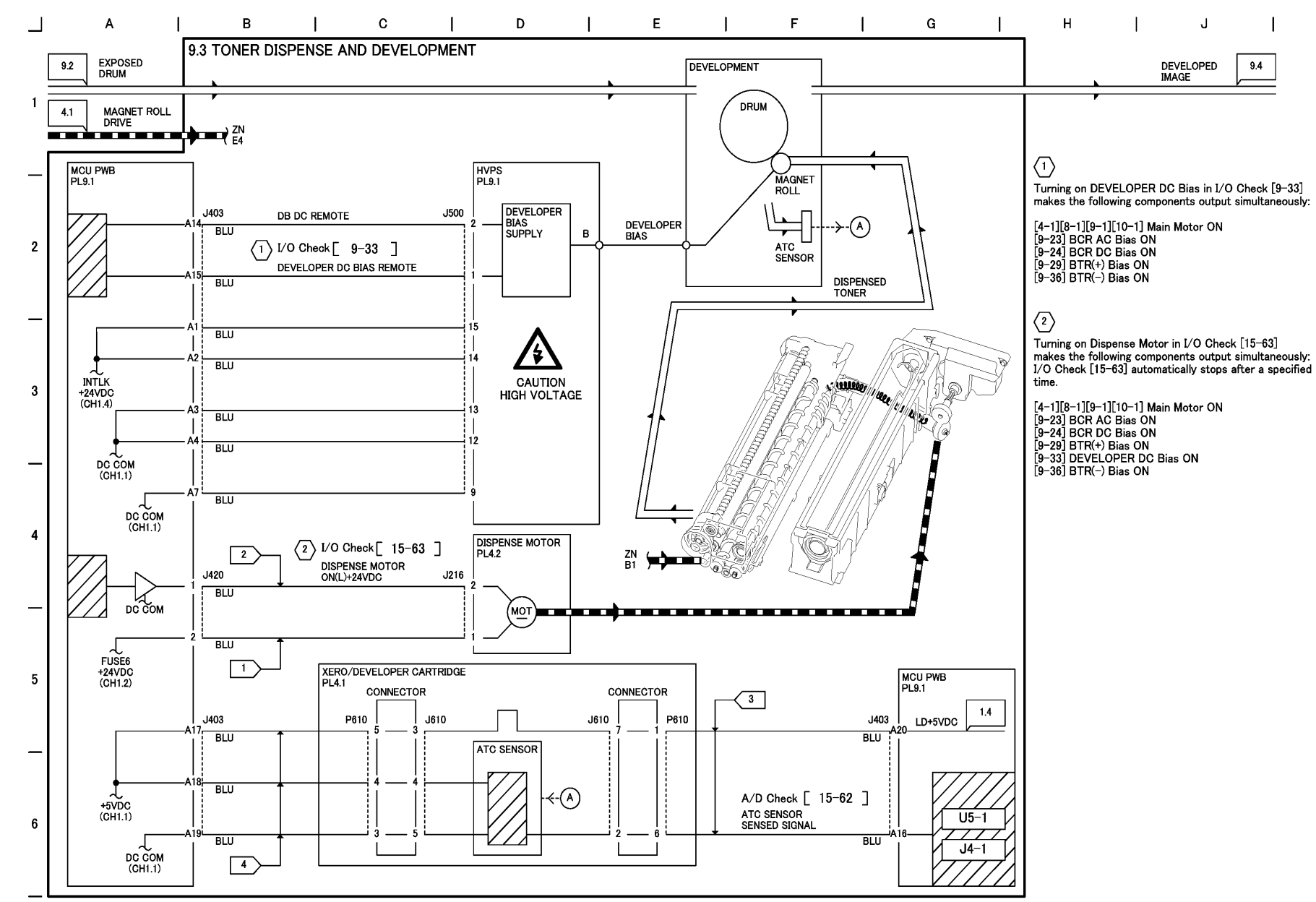

#### Figure 3 TONER DISPENSE AND DEVELOPMENT (j0ch90903)
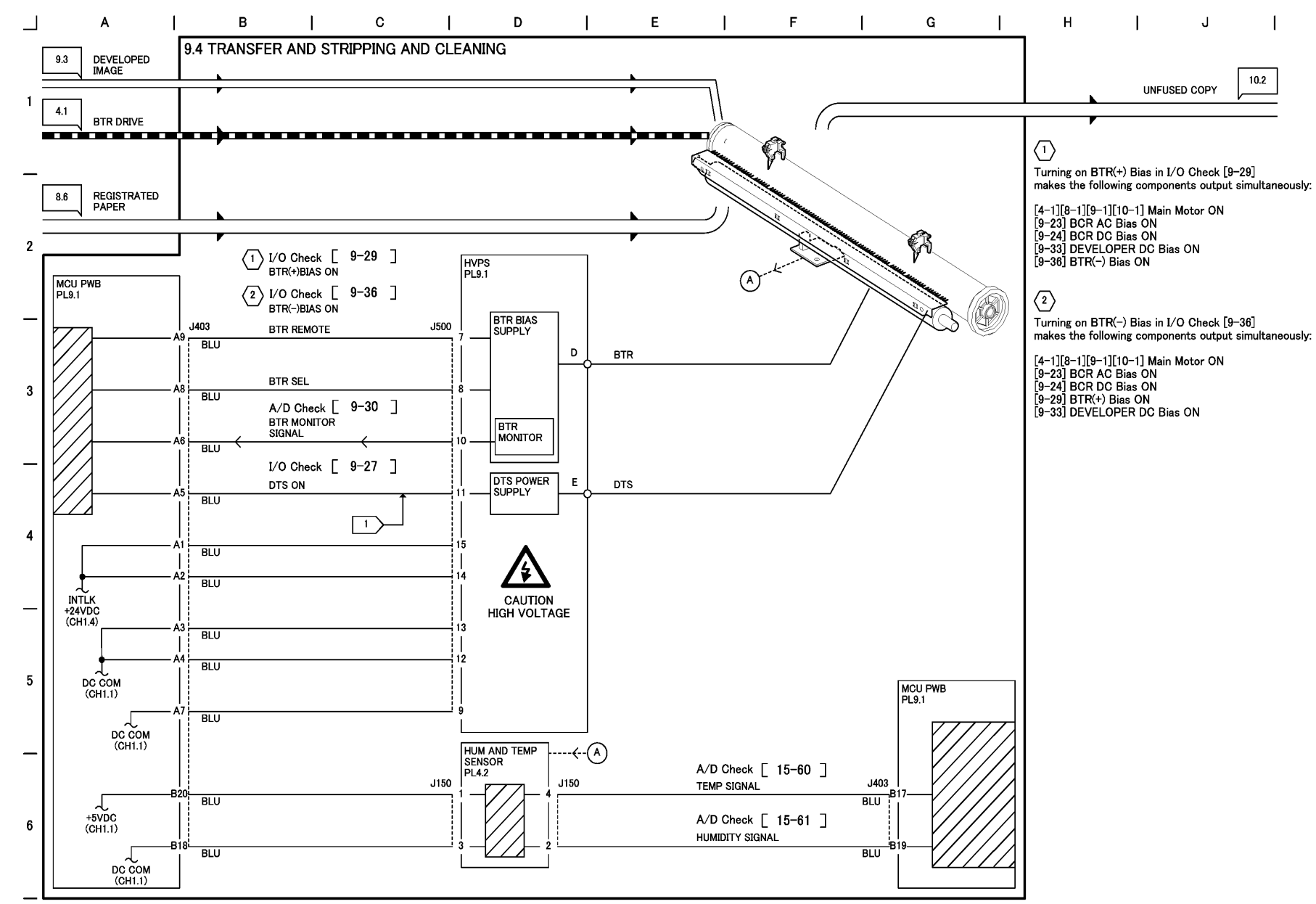

#### Figure 4 TRANSFER AND STRIPPIONG AND CLEANING (j0ch90904)

**Chain 10 Copy Transportation and Fusing** 

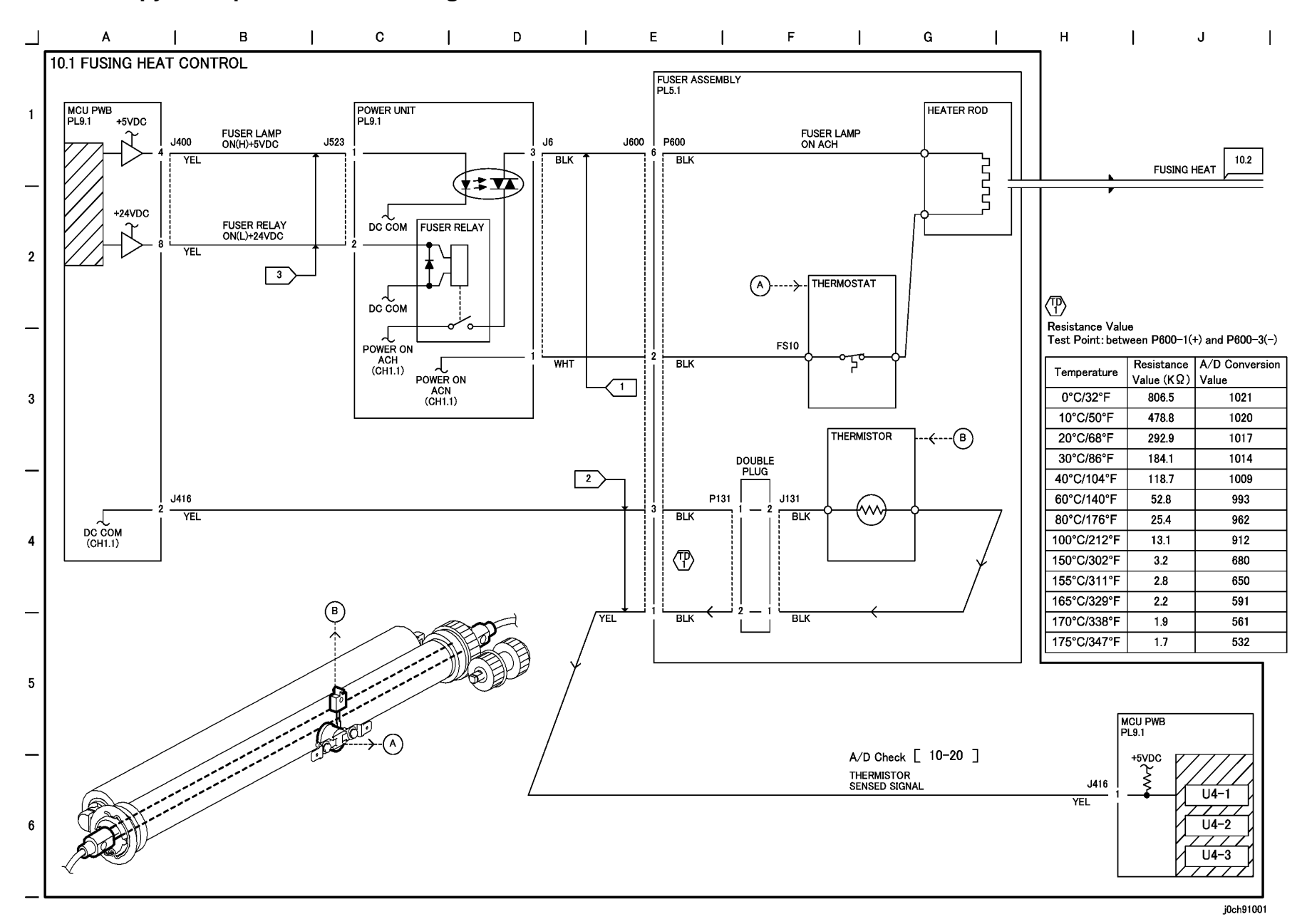

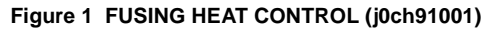

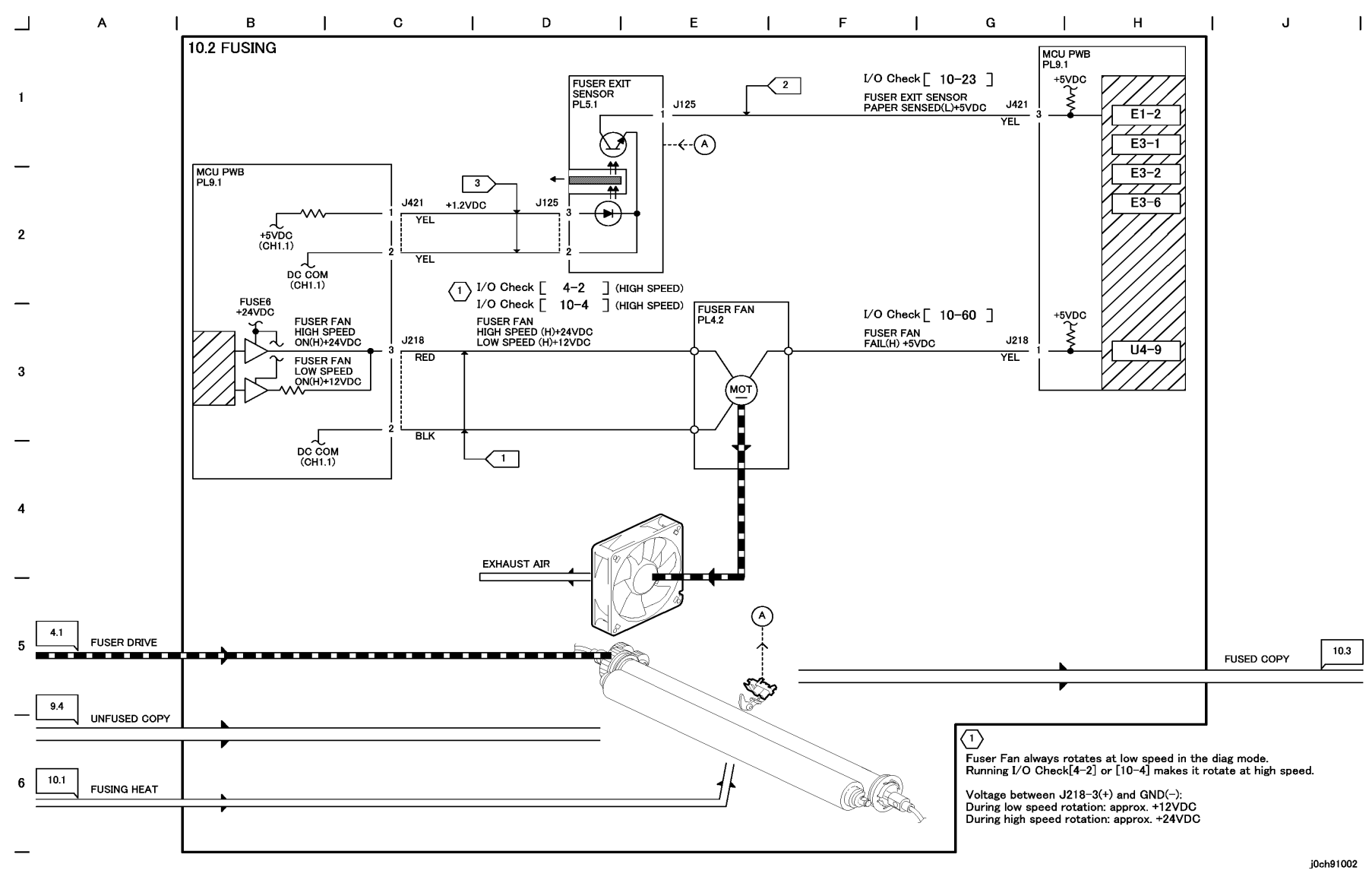

Figure 2 FUSING (j0ch91002)

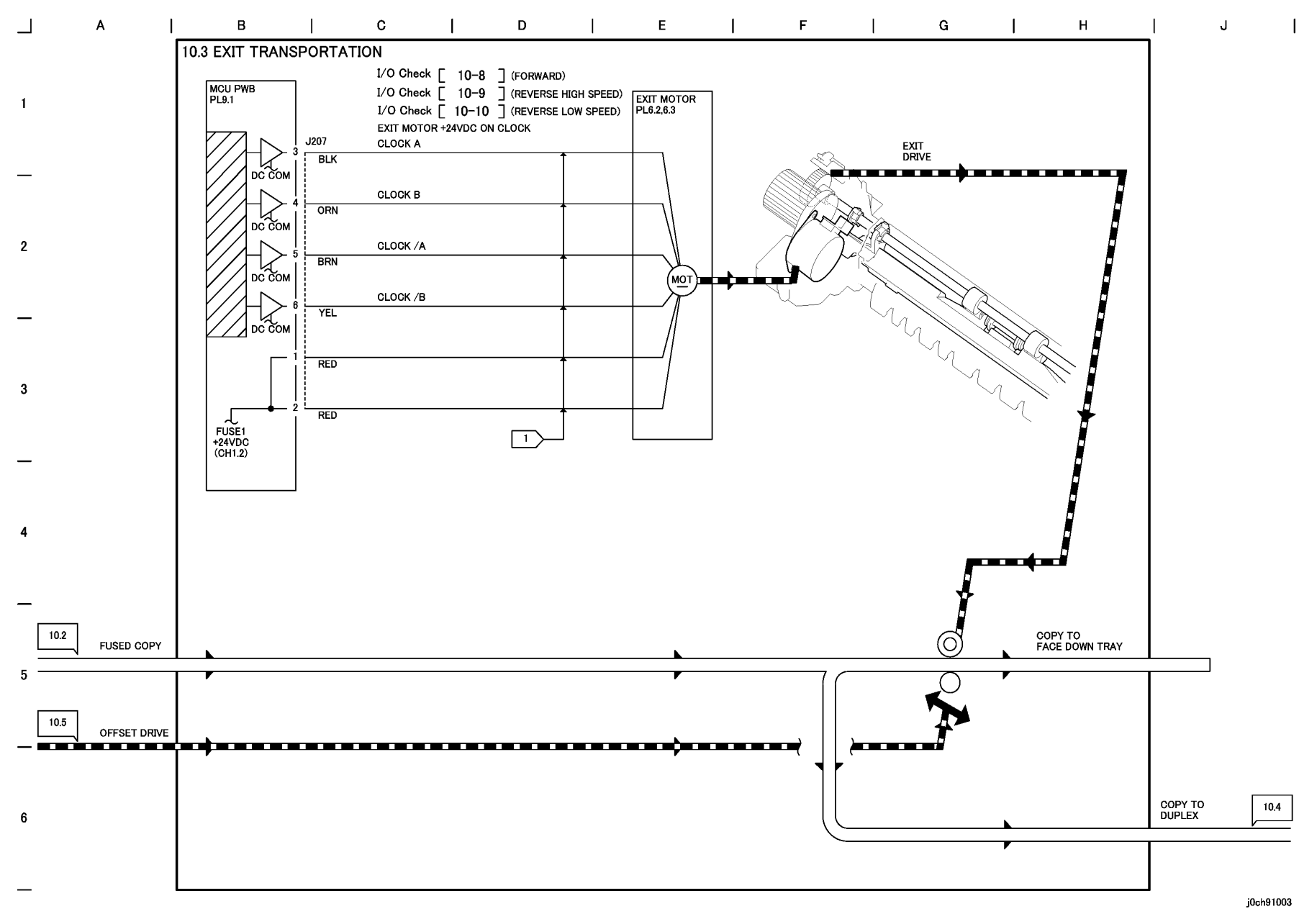

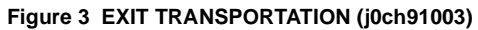

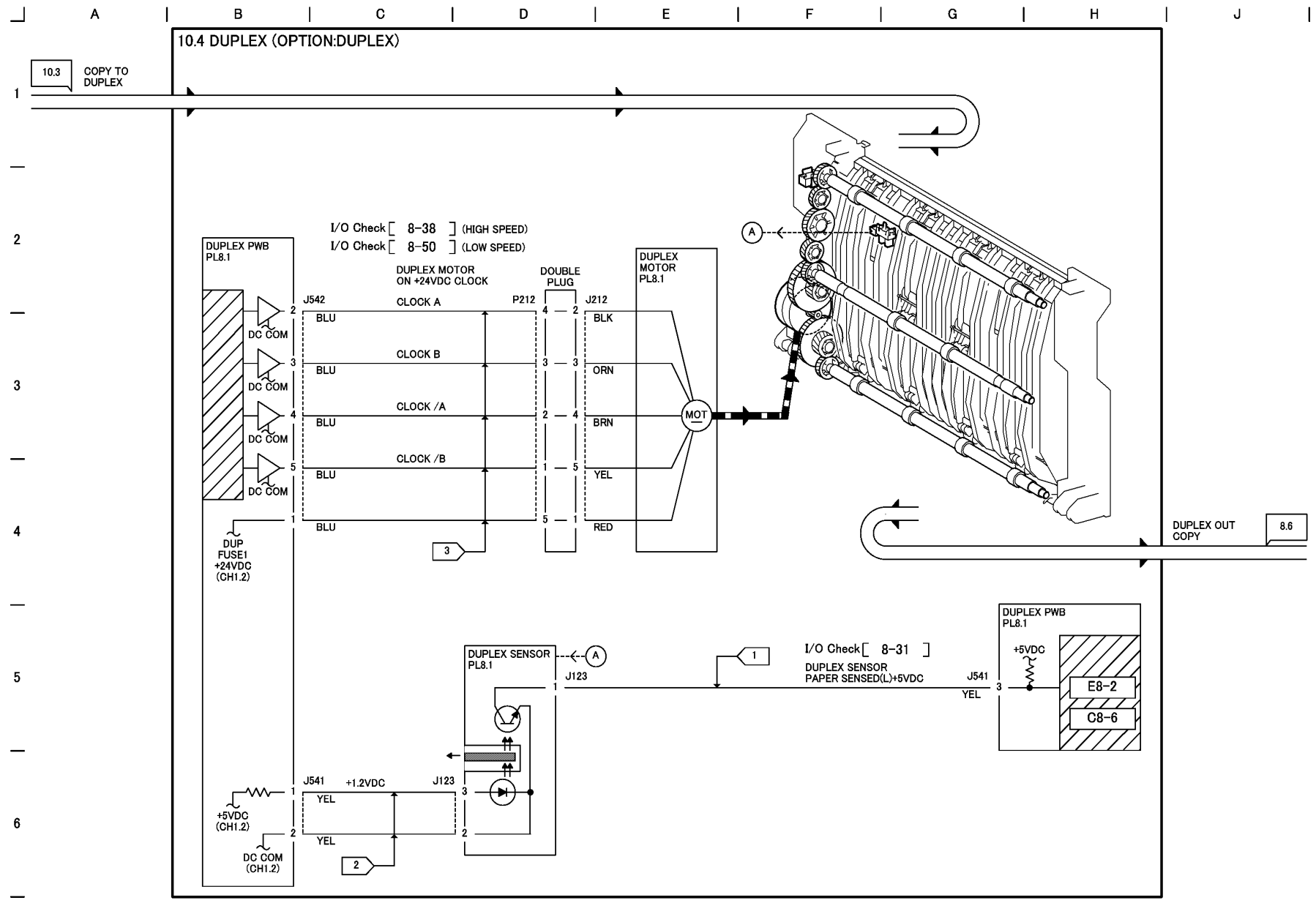

Figure 4 DUPLEX (OPTION:DUPLEX) (j0ch91004)

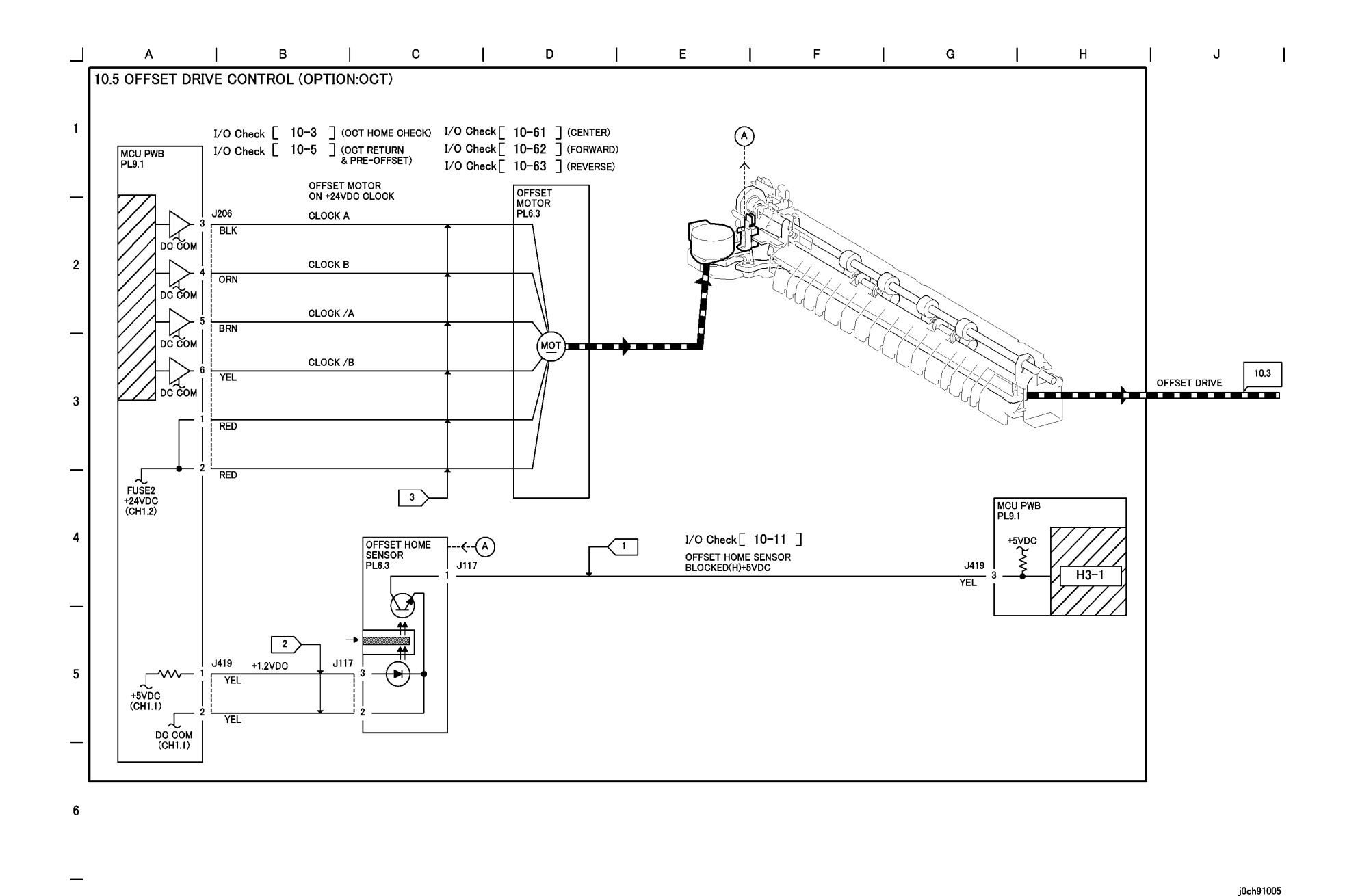

#### Figure 5 OFFSET DRIVE CONTROL (OPTION:OCT) (j0ch91005)

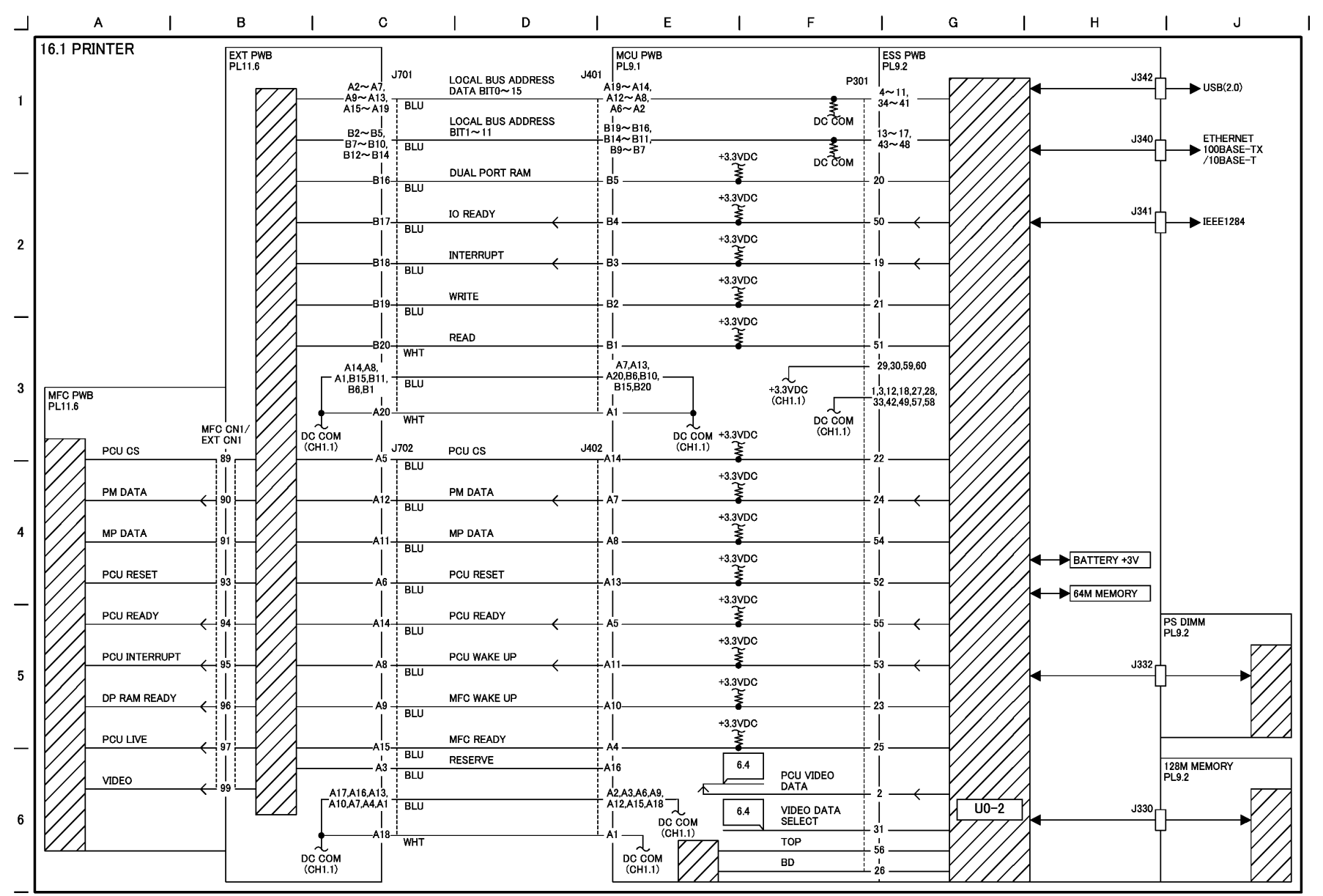

Figure 1 PRINTER (j0ch91601)

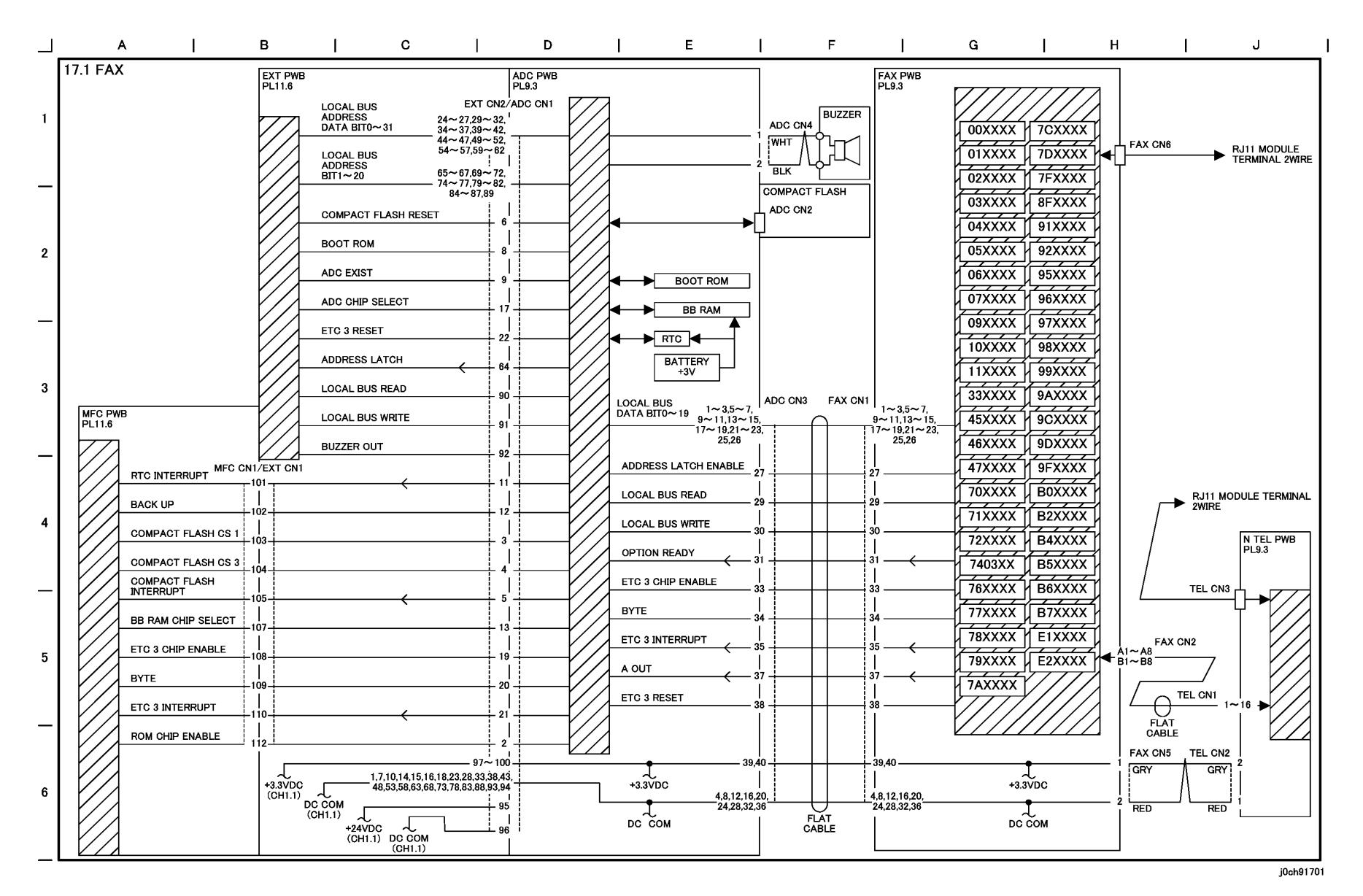

Figure 1 FAX (j0ch91701)

# 8 Accessories

| 8.1 | Fax Kit           | 8-3  |
|-----|-------------------|------|
| 8.2 | Foreign Interface | 8-14 |

# 8.1 Fax Kit 8.1.1 Product Code:

#### EL200373(XC),EL200416(EU)

• 64MB of additional memory (Product code: EL200358) is necessary for this installation. Prepare the kit and perform the installation in one continuous operation.

Bundled Items (Figure 1)

- 1. Fax Box: 1
- 2. ADC Bracket: 1
- 3. ADC PWB: 1
- 4. Battery: 1
- 5. Cable Ties: 2
- 6. LCD Cover MF: 1
- 7. Fax Control Panel: 1
- 8. Screws: 13
- 9. Clamp: 1
- 10. Model Name Labels: 2
- 11. Core: 1
- 12. Bracket: 1

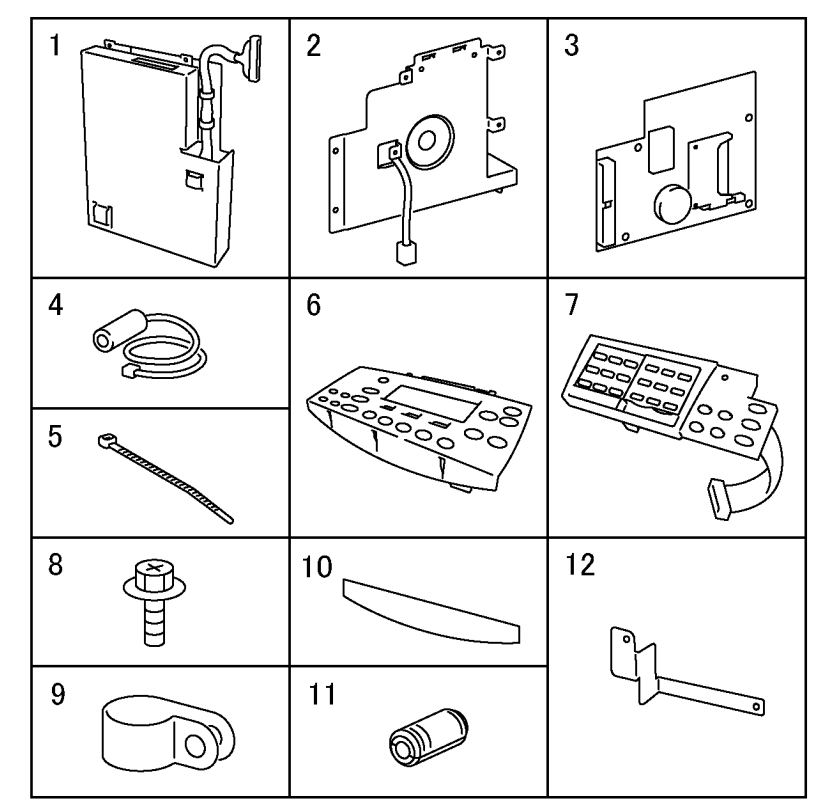

## j0ch82001

Figure 1 Bundled items (j0ch82001)

#### WARNING

To avoid personal injury, ensure the machine is fully turned off before performing repairs or adjustments.

#### CAUTION

To prevent data loss when the power is turned off, please note the following.

[Printer Models]

Press the [Job Status] button to ensure that there are no jobs in progress.

#### CAUTION

Static electricity may damage electrical parts.

Always wear a wrist strap to protect electrical parts from static damage. If a wrist strap is not available, touch some metallic parts before servicing to discharge the static electricity.

#### 8.2.2 Installation Procedure

- 1. Remove the Memory Cover. (Figure 2)
  - 1. Remove the Memory Cover.

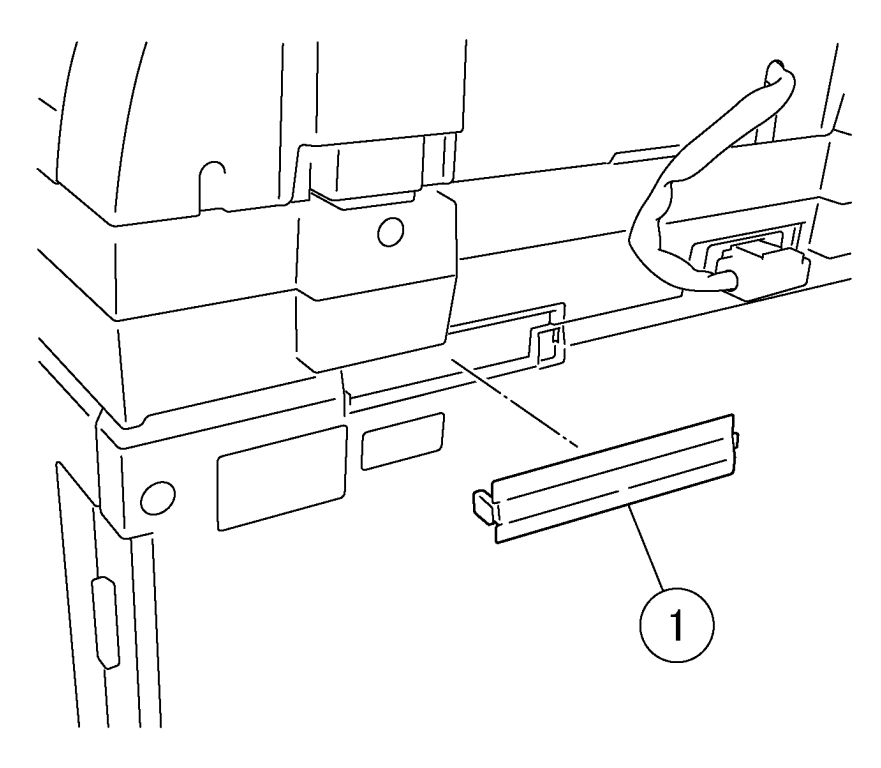

## j0ch82020

#### Figure 2 Removing the Memory Cover (j0ch82020)

- 2. For the Duplex and Tray Module machines, disconnect the connectors to the Duplex and Tray Module. (Figure 3)
  - 1. Disconnect the connector.
  - 2. Remove the clamp.
  - 3. Disconnect the connector.
  - 4. Remove the clamp.

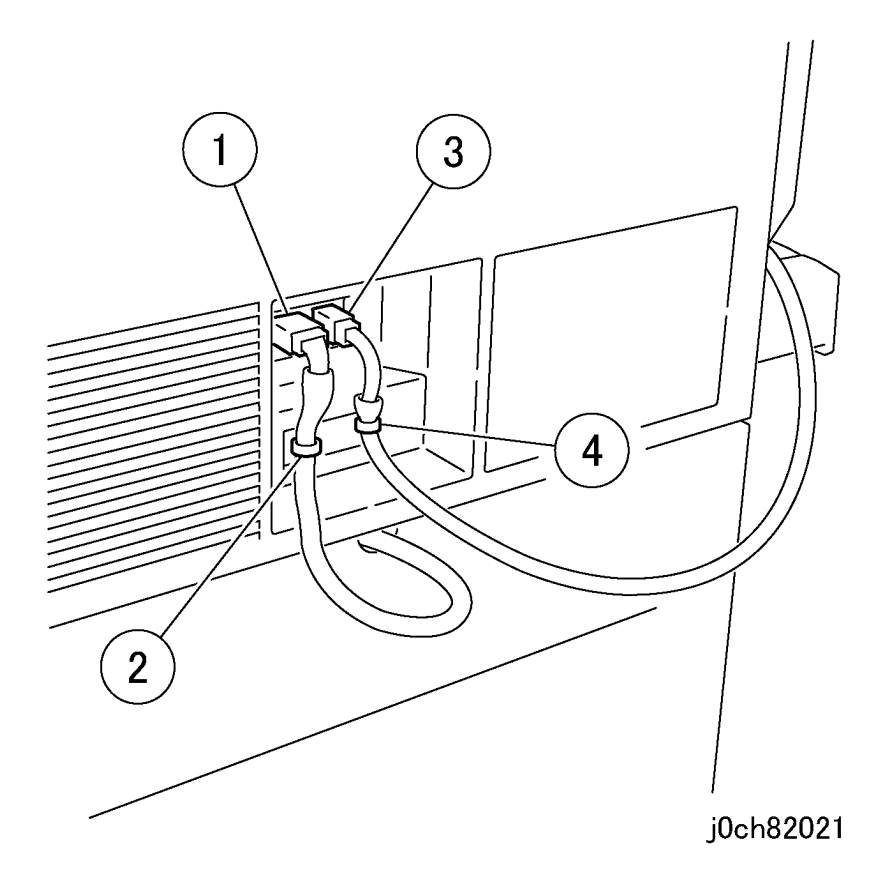

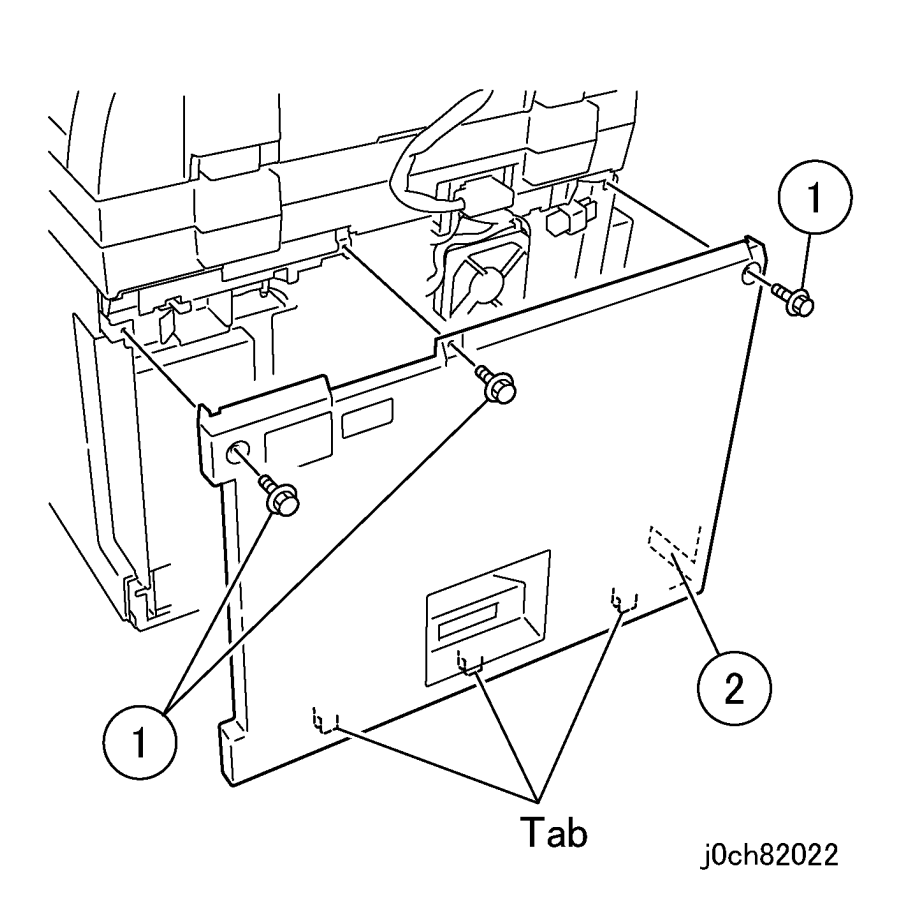

#### Figure 3 Disconnecting the connectors (j0ch82021)

- 3. Remove the Rear Cover. (Figure 4)
  - 1. Remove the screws (x3).
  - 2. Lift just enough to disengage tabs and remove the Rear Cover. Extension may limit vertical movement.

#### Figure 4 Removing the Rear Cover (j0ch82022)

4. Pull the cable ties (x2) through the holes in the frame. (Figure 5)1. Attach the cable ties (x2).

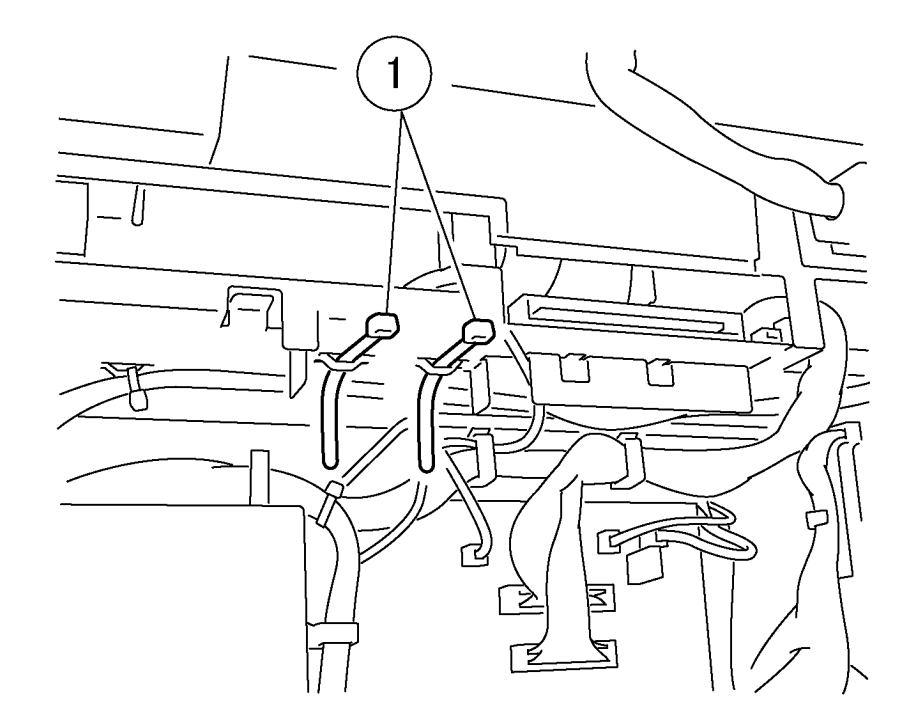

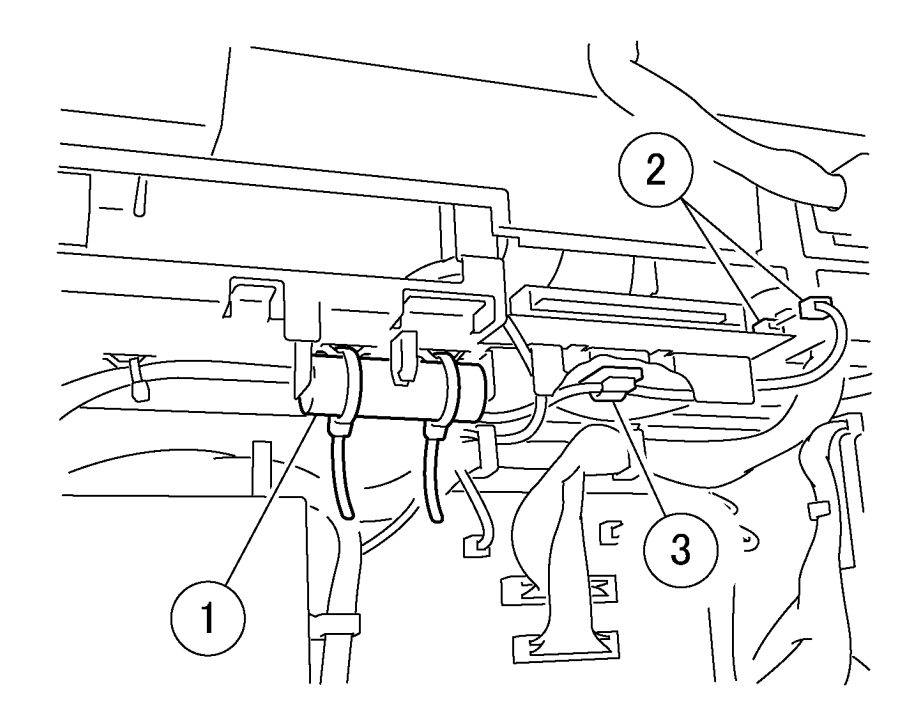

#### Figure 5 Attaching the cable ties (x2) (j0ch82002)

5. Install the battery. (Figure 6)

**NOTE:** Install the battery with the Wire Harness exit facing down.

- 1. Secure the battery with the cable ties (x2).
- 2. Connect the connectors.
- 3. Secure the Wire Harness with the clamp.

#### Figure 6 Installing the battery (j0ch82003)

- 6. Install the Fax Box. (Figure 7)
  - 1. Install the Fax Box.
  - 2. Tighten the screws (x4).
  - 3. Install the Bracket
  - 4. Tighten the screws (x2)

j0ch82003

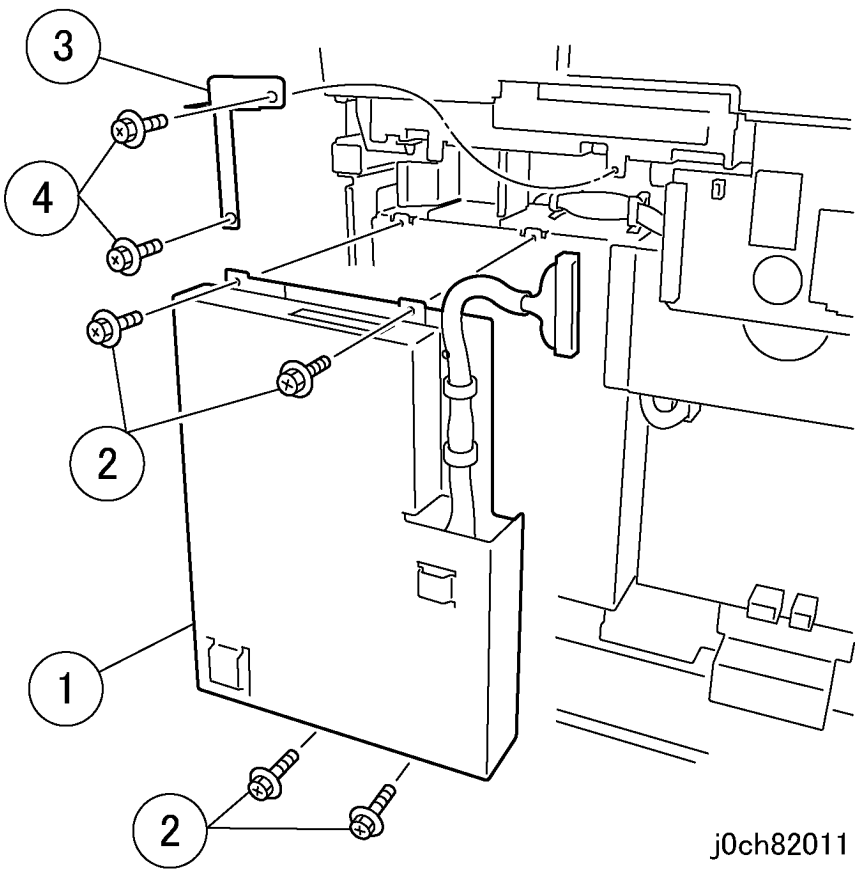

Figure 7 Installing the Fax Box (j0ch82011)

- 7. Install the ADC Bracket. (Figure 8)
  - 1. Install the ADC Bracket.
  - 2. Tighten the screws (x4).

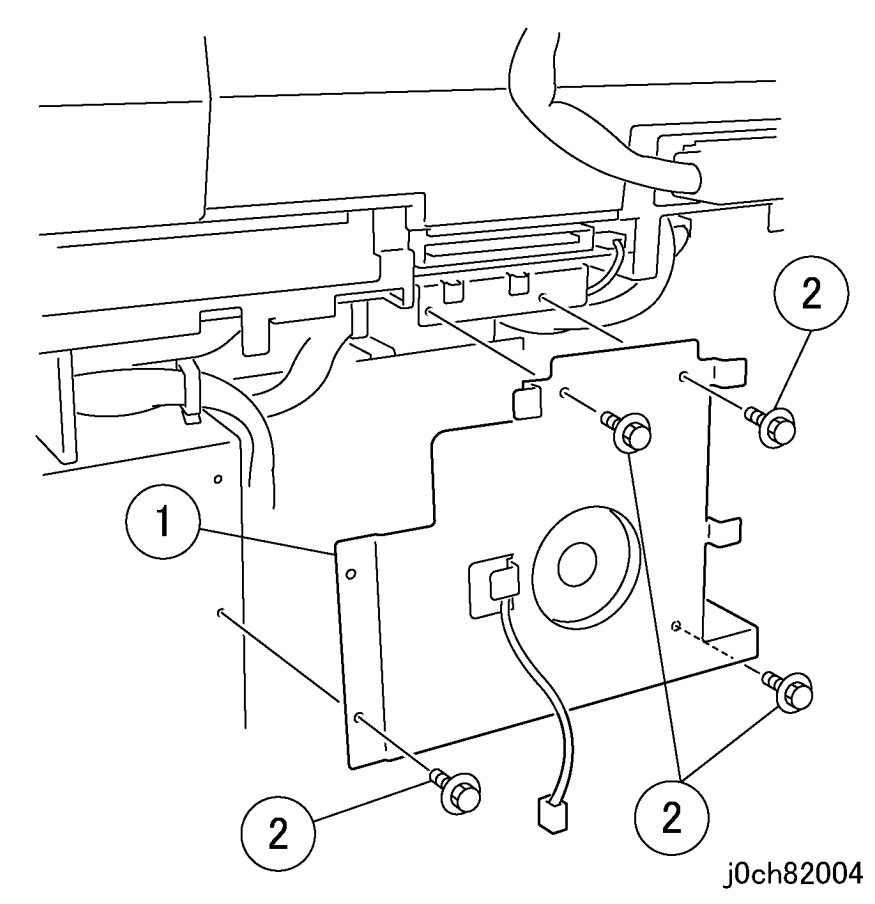

Figure 8 Installing the ADC Bracket (j0ch82004)

- 8. Install the ADC PWB. (Figure 9)
  - 1. Install the ADC PWB.
  - 2. Tighten the screws (x4).
  - 3. Connect the connectors.

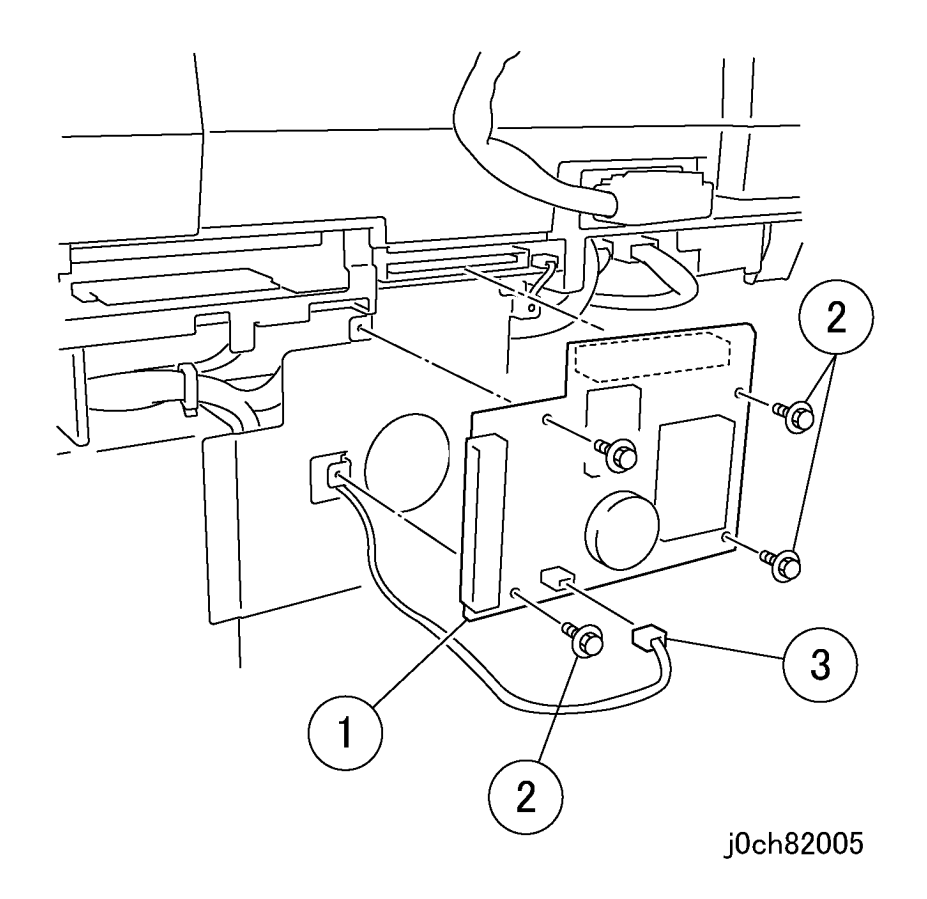

Figure 9 Installing the ADC PWB (j0ch82005)

- 9. Connect the Wire Harness. (Figure 10)
  - 1. Secure the Wire Harness with the clamp.
  - 2. Connect the Wire Harness.

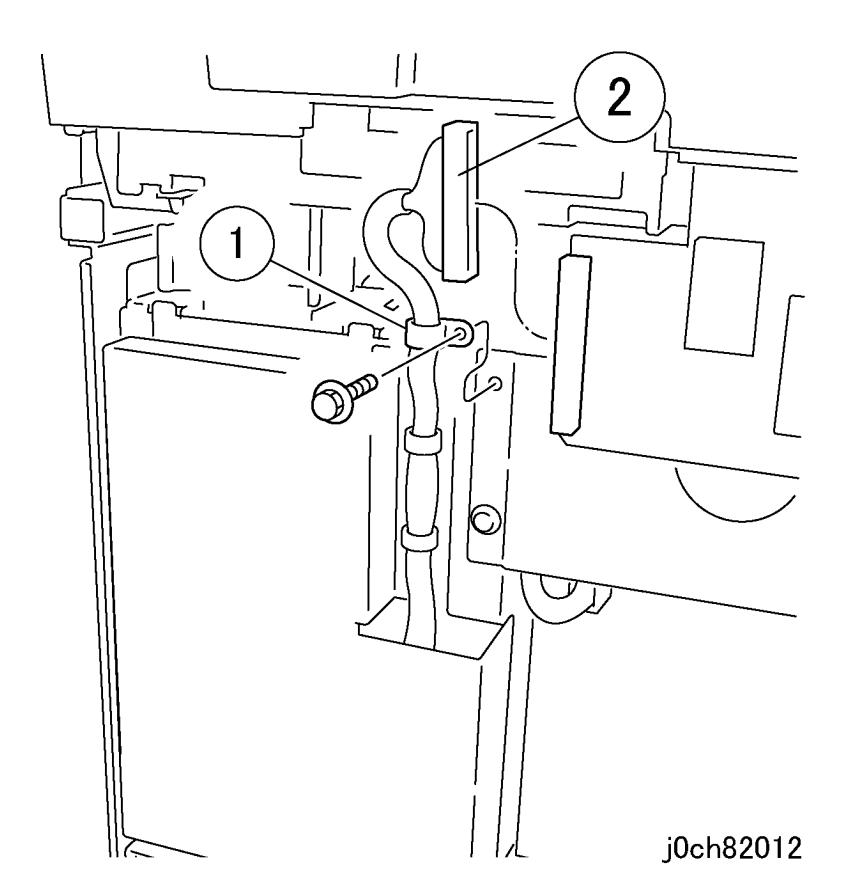

#### Figure 10 Connecting the Wire Harness (j0ch82012)

- 10. Remove the Blind Cover (LINE) of the Rear Cover. (Figure 11)  $% \left( {{\rm{E}}_{\rm{B}}} \right) = \left( {{\rm{E}}_{\rm{B}}} \right) = \left( {{\rm{E}$ 
  - 1. Remove the Blind Cover (LINE).

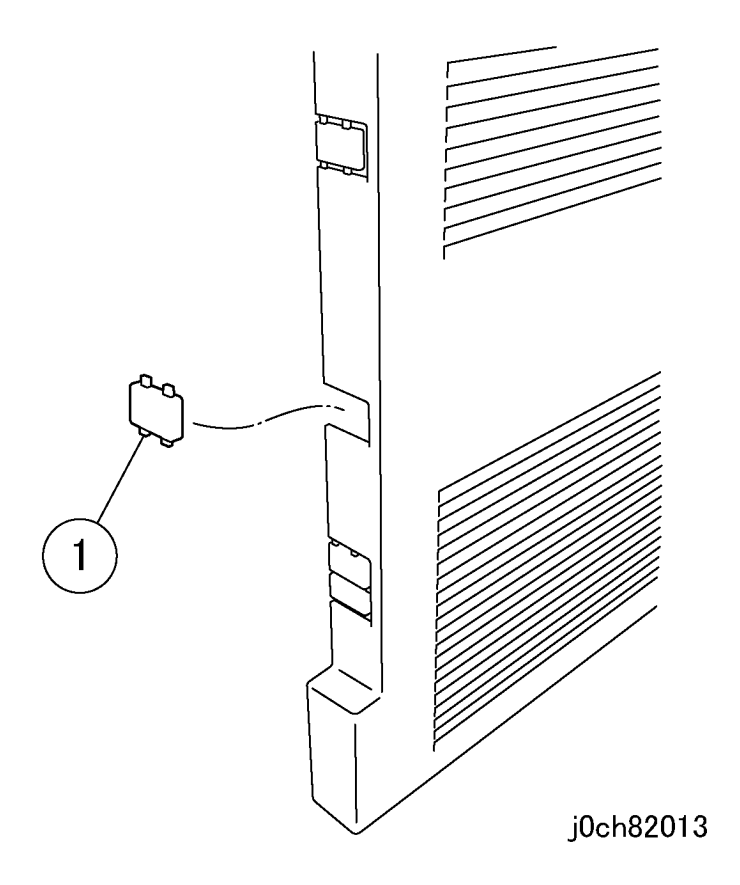

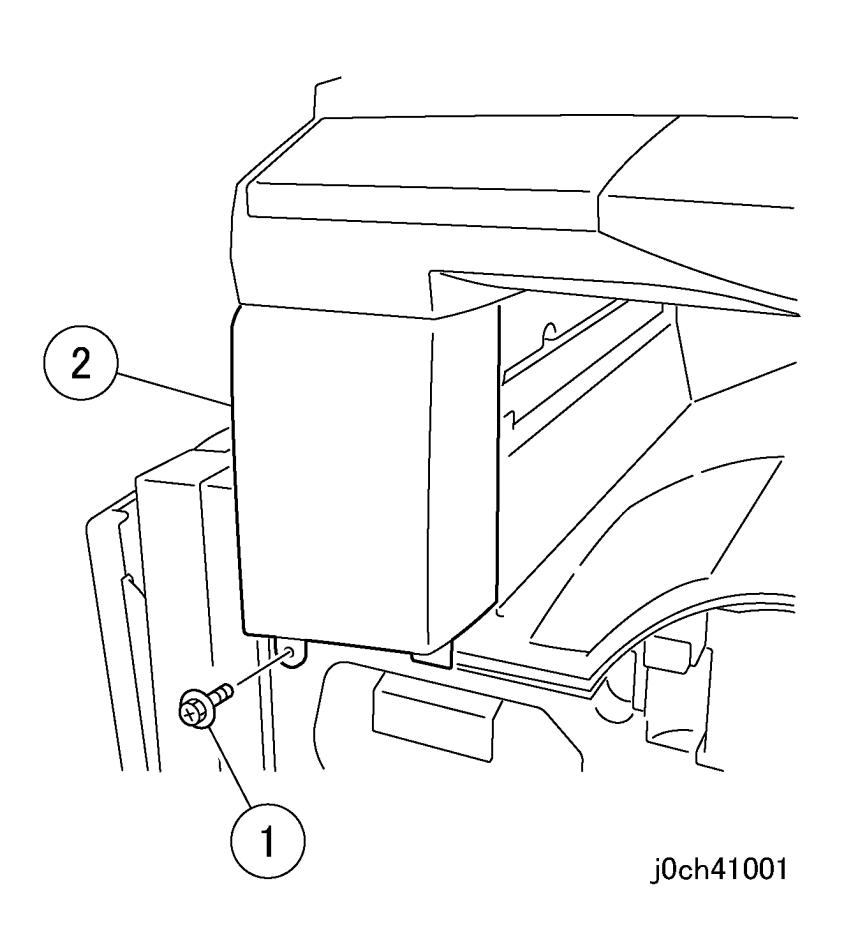

#### Figure 11 Removing the Blind Cover (j0ch82013)

- 11. Restore the Memory Cover and the Rear Cover to their original positions.
- 12. Open the Front Cover.
- 13. Remove the Front Left Cover. (Figure 12)
  - 1. Remove the screw.
  - 2. Remove the Front Left Cover.

#### Figure 12 Removing the Front Left Cover (j0ch41001)

- 14. Close the Front Cover.
- 15. Open the DADF/ADF or the Platen Cover.
- 16. Remove the IIT Front Cover. (Figure 13)
  - 1. Remove the Tapping Screws (x2).
  - 2. Push in the hooks (x2).
  - 3. Remove the IIT Front Cover.

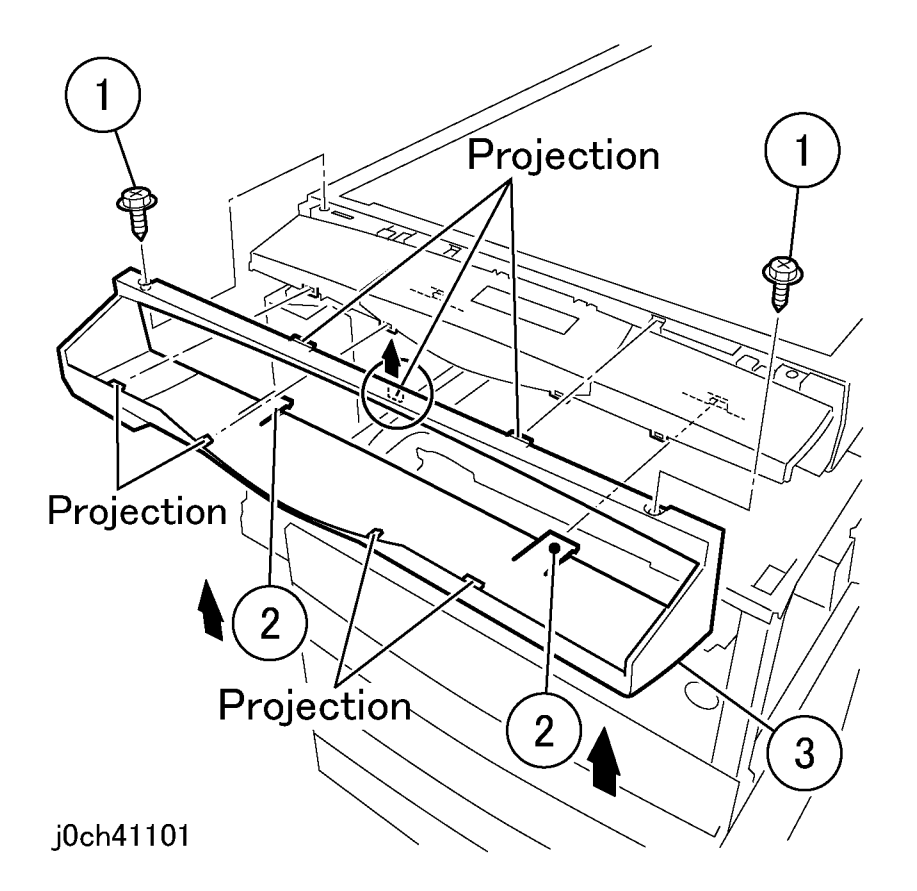

Figure 13 Removing the IIT Front Cover (j0ch41101)

- 17. Remove the LCD Cover DC. (Figure 14)
  - 1. Remove the LCD Cover DC.

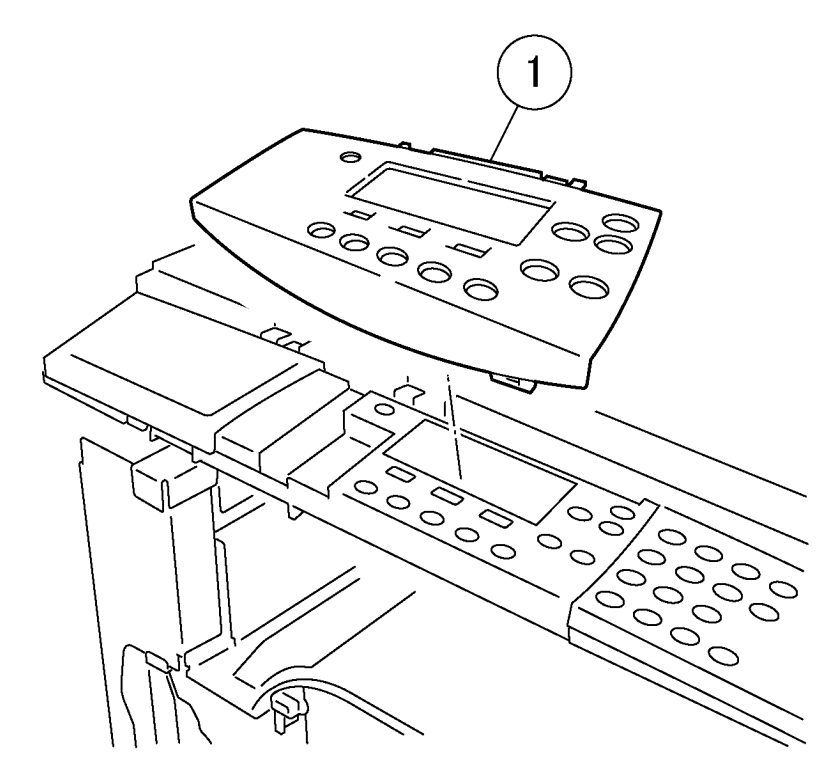

Figure 14 Removing the LCD Cover DC (j0ch82014)

18. Remove the Clip Tray. (Figure 15)

1. Remove the Clip Tray.

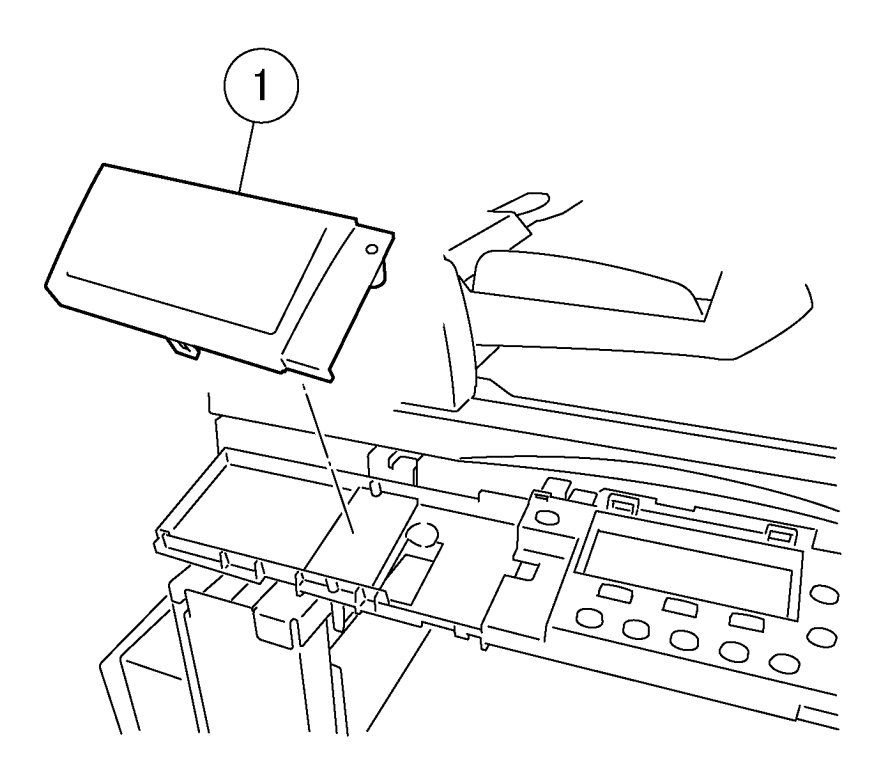

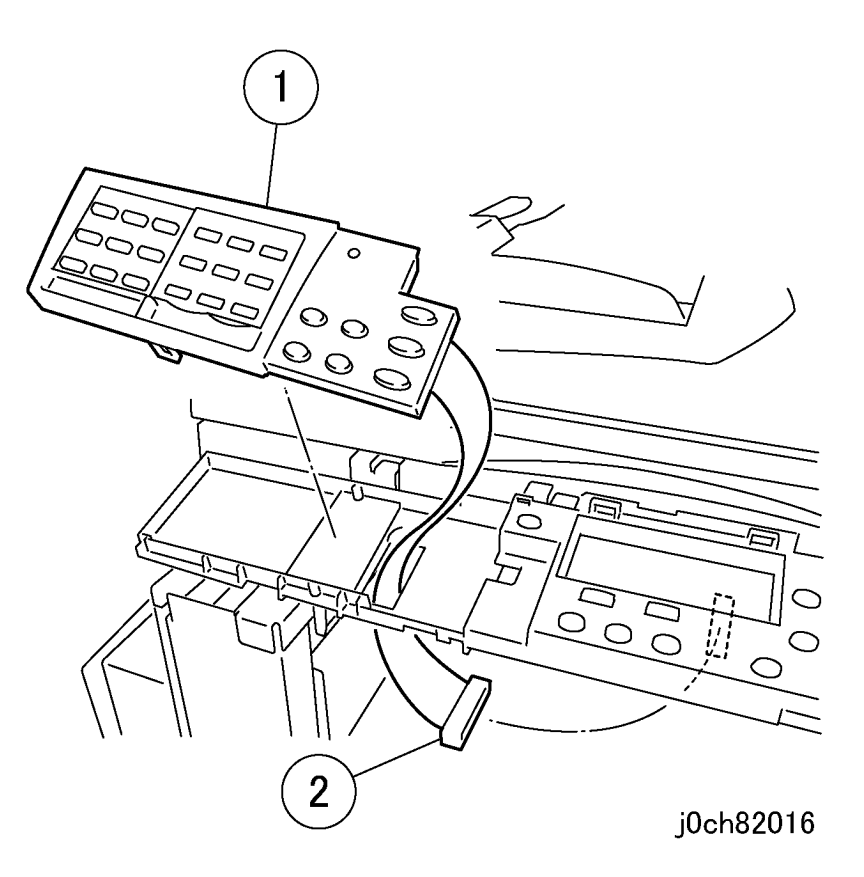

Figure 15 Removing the Clip Tray (j0ch82015)

- 19. Install the Fax Control Panel. (Figure 16)
  - 1. Install the Fax Control Panel.
  - 2. Connect the connectors.

#### Figure 16 Installing the Fax Control Panel (j0ch82016)

- 20. Install the LCD Cover MF. (Figure 17)
  - 1. Install the LCD Cover MF.

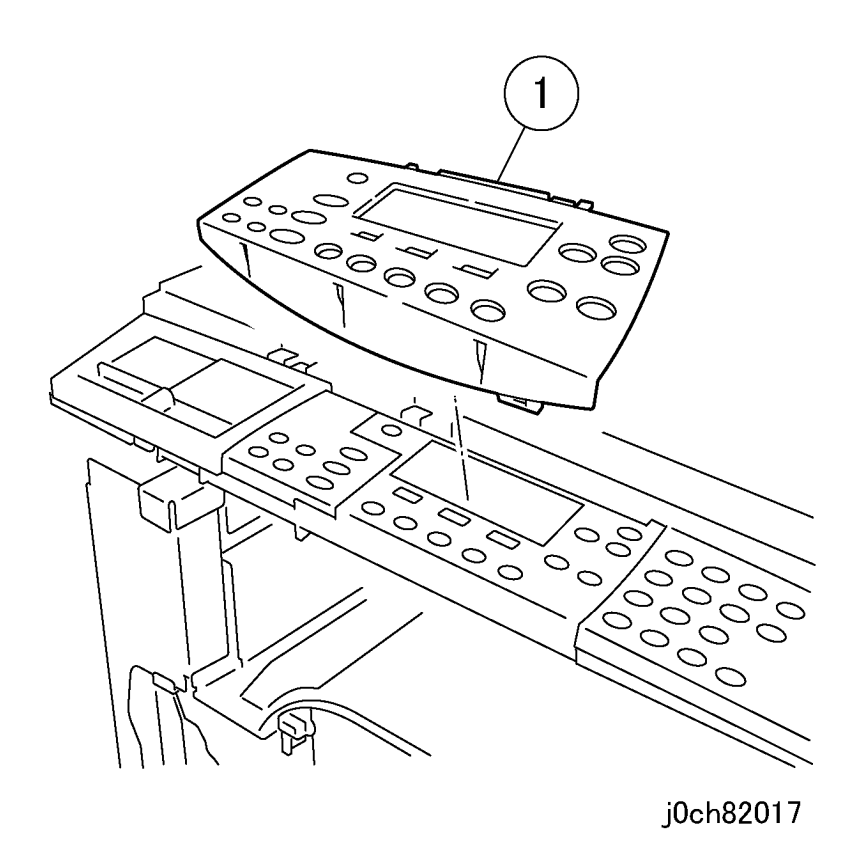

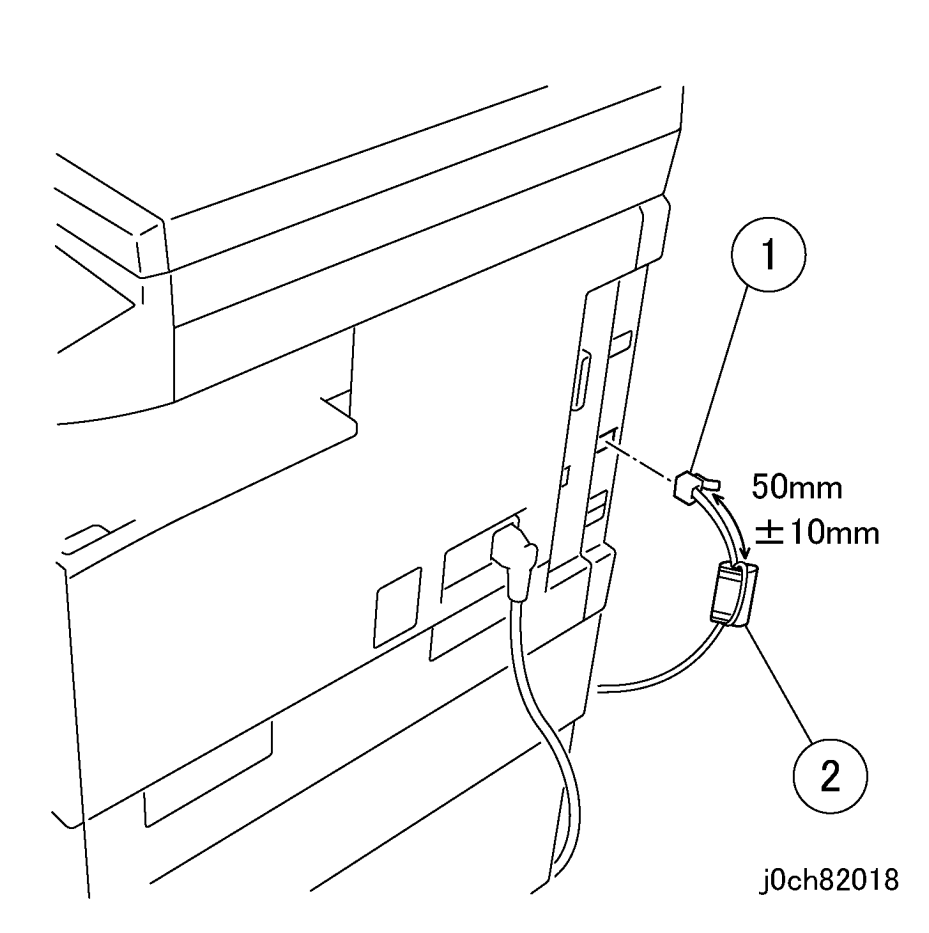

#### Figure 17 Installing the LCD Cover MF (j0ch82017)

- 21. Restore the Front Left Cover and the IIT Front Cover to their original positions.
- 22. Connect the data cable to the LINE. (Figure 18)
  - 1. Install the Core.
  - 2. Connect to the LINE.

#### Figure 18 Connecting the data cable (j0ch82018)

23. Paste on the model name label according to the machine model. (Figure 19)1. Paste the model name label.

Accessories 8.1

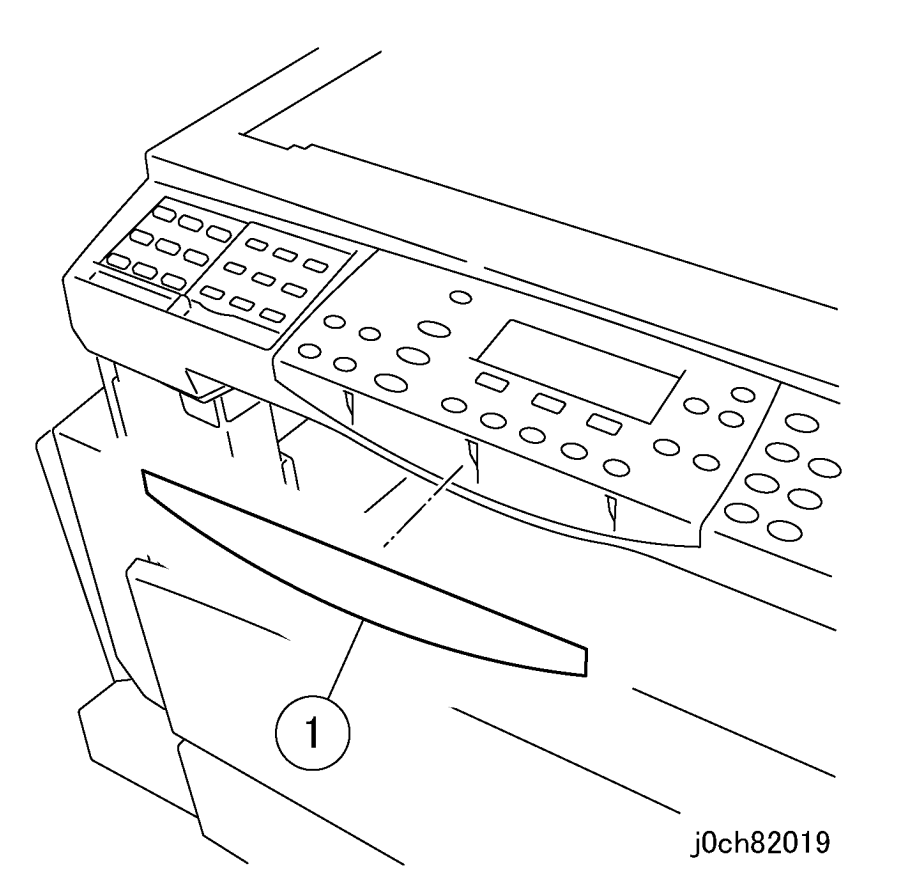

Figure 19 Pasting on the model name label (j0ch82019)

- 24. Restore the machine to its original state.
- 25. Turn on the power.
- 26. Enter Diagnostic Mode (refer to Entering Diagnostic Mode)
- 27. Enter CE Settings (refer to CE Settings)
- 28. Select MFC and Country Code.
- 29. Check the Country Code is appropriate code.
- 30. Perform the Country Code changing if needed (refer to GP 4 Country Code changing)
- 31. Perform Fax settings.
  - 1. Press the [Log In/Out] button and enter [System Settings].
  - 2. Enter [Fax Settings] and then [Local Terminal Information].
  - 3. Set the following.
  - Line Type
  - Fax No.

- Extension/Outside Line
- 4. Enter [Date/Time], set the current date and time.

# 8.2 Foreign Interface

Bundled Items

Foreign Interface (Third Vendor)

- 1. Foreign Interface: 1
- 2. Fastener Tape: 3

#### WARNING

Switch off the machine and disconnect the power cord.

#### CAUTION

To prevent data loss when the power is turned off, please note the following. [FAX Models]

Check that the "Stored Documents" lamp is not on.

Press the [Job Status] button to ensure that there are no jobs in progress. [Printer Models]

Press the [Job Status] button to ensure that there are no jobs in progress.

- 1. Remove the cover. (Figure 1)
  - 1. Remove the cover.

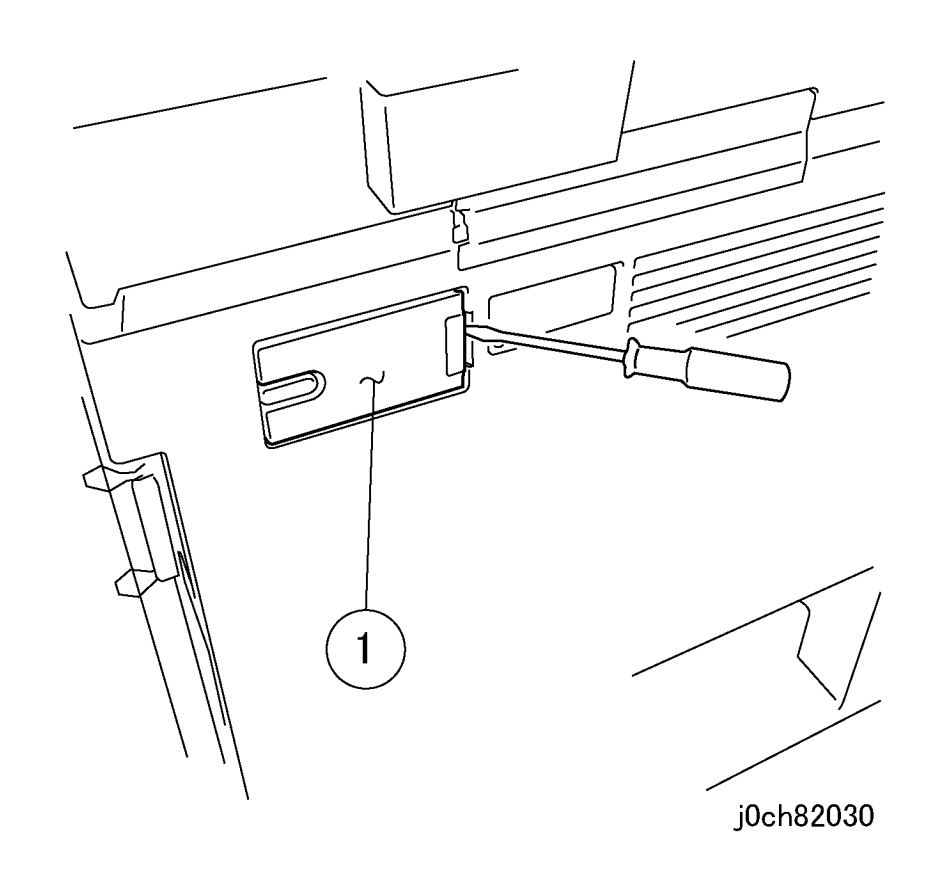

#### Figure 1 Removing the cover (j0ch82030)

- 2. Remove the Blind Cover of the cover. (Figure 2)
  - 1. Remove the Blind Cover.

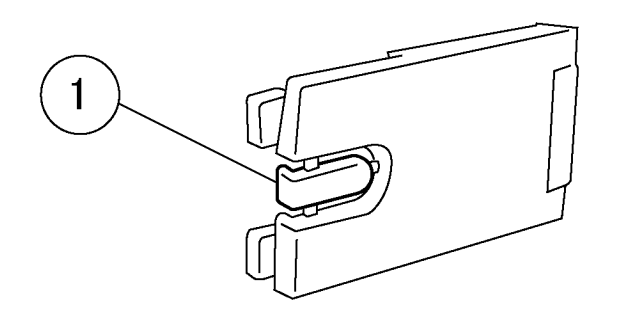

Figure 2 Removing the Blind Cover (j0ch82031)

3. Attach fasteners onto the Foreign Interface. (Figure 3)

1. Attach the fasteners (x3).

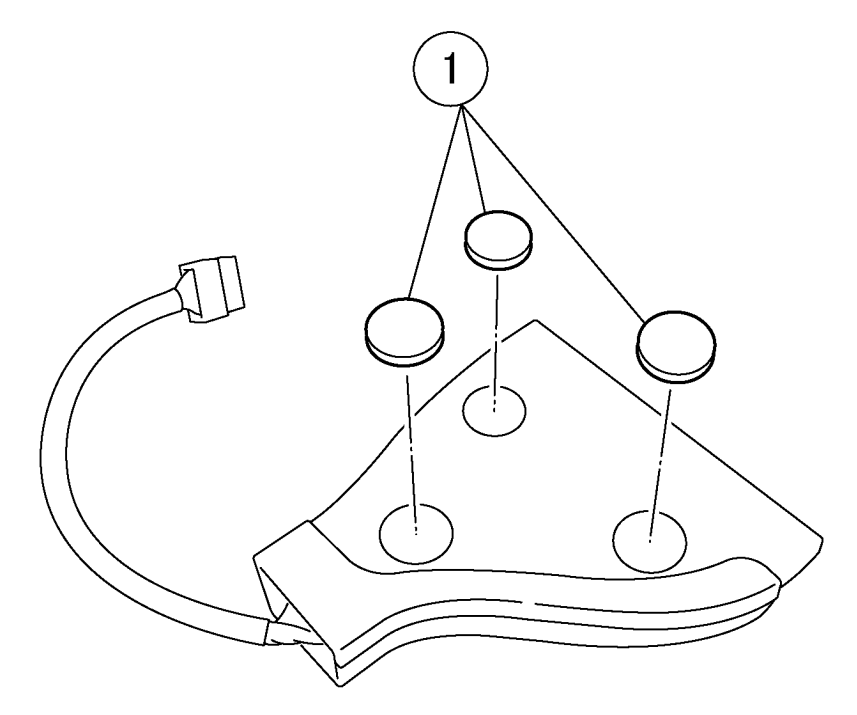

j0ch82031

j0ch82023

#### Figure 3 Attaching the fasteners (j0ch82023)

- 4. Connect the Foreign Interface to the main unit IIT7 connector. (Figure 4)
  - 1. Attach the Foreign Interface.
  - 2. Connect the Wire Harness.

### Initial Issue CCC118, WCM118

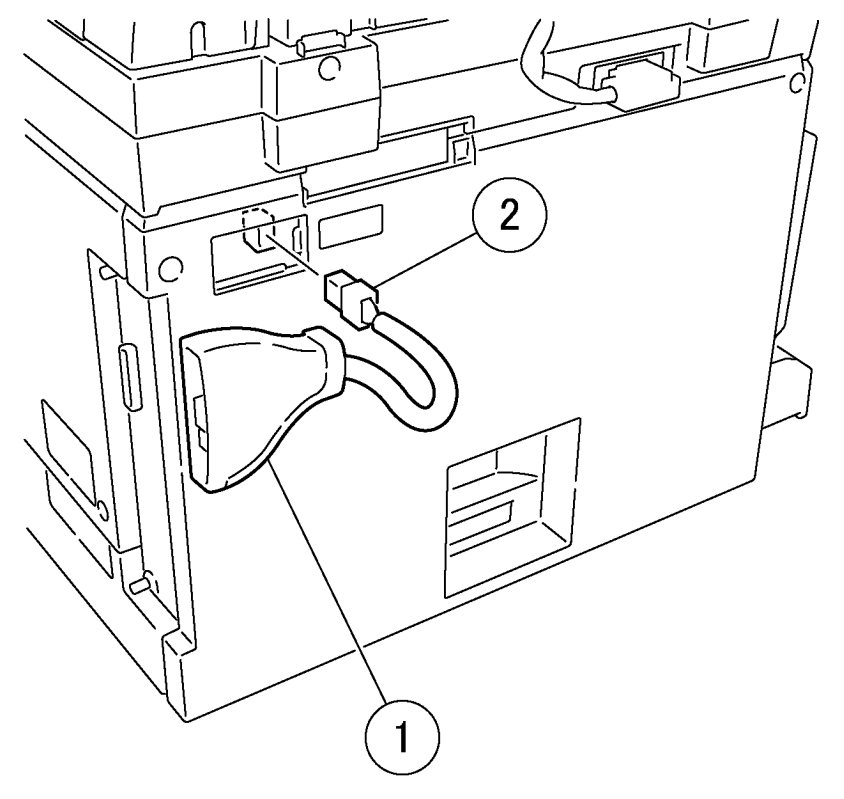

#### Figure 4 Connecting the Foreign Interface (j0ch82032)

- 5. Restore the cover removed in Step 1 to its original position.
- 6. Enter Diag. mode. Select [System Settings], [CE Settings] and then [MFC]. Ensure that [EP-A] setting is "On" .

**NOTE:** When removal of the Foreign Interface, back the setting "off" for [EP-A] before disconnecting.